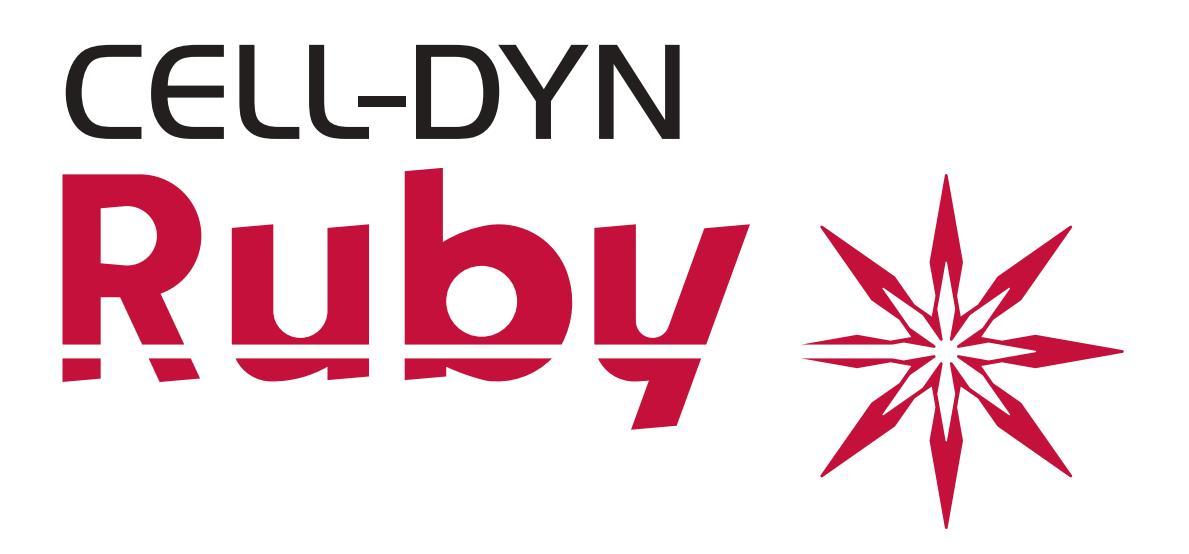

# Manual de operare

E8H56M H18825R01 Noiembrie 2017

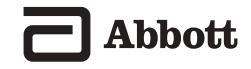

# Starea revizuirii

| Numerele de<br>control ale<br>documentelor                         | Data<br>revizuirii | Secțiunea(ele) revizuite                                         | Pagini revizuite,<br>adăugate sau şterse         |
|--------------------------------------------------------------------|--------------------|------------------------------------------------------------------|--------------------------------------------------|
| LN08H56-01A/<br>LN08H56-02<br>9212934A (TEXT)<br>9159955A (CD ROM) | Mai 2006           | 9140559A—<br>Revizuire și log de stare                           | Versiune inițială; toate<br>secțiunile sunt noi. |
|                                                                    |                    | 9140540A—Prefață                                                 |                                                  |
|                                                                    |                    | 9140541A—<br>Cuprins principal                                   |                                                  |
|                                                                    |                    | 9140542A—<br>Lista figurilor                                     |                                                  |
|                                                                    |                    | 9140543A—Lista tabelelor                                         |                                                  |
|                                                                    |                    | 9140544A—Documentația<br>sistemului                              |                                                  |
|                                                                    |                    | 9140545A—<br>Modul de utilizare și de<br>funcționare             |                                                  |
|                                                                    |                    | 9140546A—<br>Procedurile de instalare și<br>cerințele speciale   |                                                  |
|                                                                    |                    | 9140547A—<br>Principiul de funcționare                           |                                                  |
|                                                                    |                    | 9140548A—<br>Caracteristici de performanță<br>și specificații    |                                                  |
|                                                                    |                    | 9140549A—<br>Instrucțiuni de operare                             |                                                  |
|                                                                    |                    | 9140550A—<br>Proceduri de calibrare                              |                                                  |
|                                                                    |                    | 9140551A—<br>Măsurile de siguranță și<br>limitările operaționale |                                                  |
|                                                                    |                    | 9140552A—<br>Pericole                                            |                                                  |
|                                                                    |                    | 9140553A—<br>Service și întreținere                              |                                                  |

| Numerele de<br>control ale<br>documentelor                          | Data<br>revizuirii | Secțiunea(ele) revizuite                             | Pagini revizuite,<br>adăugate sau şterse |
|---------------------------------------------------------------------|--------------------|------------------------------------------------------|------------------------------------------|
|                                                                     |                    | 9140554A—<br>Remedierea problemelor și<br>diagnoza   |                                          |
|                                                                     |                    | 9140555A—<br>Controlul calității                     |                                          |
|                                                                     |                    | 9140556A—<br>Reticulocyte Package                    |                                          |
|                                                                     |                    | 9140561A—Anexe                                       |                                          |
|                                                                     |                    | 9140562A—Index                                       |                                          |
| LN08H56-03A/<br>LN08H56-02B<br>9212934B (TEXT)<br>9159955B (CD ROM) | August 20<br>06    | 9140559A—<br>Revizuire și log de stare               |                                          |
|                                                                     |                    | 9140540B—Prefață                                     |                                          |
|                                                                     |                    | 9140541B—<br>Cuprins principal                       |                                          |
|                                                                     |                    | 9140542B—<br>Lista figurilor                         |                                          |
|                                                                     |                    | 9140545B—<br>Modul de utilizare și de<br>funcționare |                                          |
|                                                                     |                    | 9140549B—<br>Instrucțiuni de operare                 |                                          |
|                                                                     |                    | 9140552B—<br>Pericole                                |                                          |
|                                                                     |                    | 9140553B—<br>Service și întreținere                  |                                          |
|                                                                     |                    | 9140561B—Anexe                                       |                                          |
| LN08H56-03B/<br>LN08H56-02C<br>9212934C (TEXT)<br>9159955C (CD ROM) | Iulie 2008         | 9140559C—<br>Revizuire și log de stare               |                                          |
| . , ,                                                               |                    | 9140540C—Prefață                                     |                                          |
|                                                                     |                    | 9140541C—<br>Cuprins principal                       |                                          |

| Numerele de<br>control ale<br>documentelor | Data<br>revizuirii | Secțiunea(ele) revizuite                                         | Pagini revizuite,<br>adăugate sau şterse |
|--------------------------------------------|--------------------|------------------------------------------------------------------|------------------------------------------|
|                                            |                    | 9140542C—<br>Lista figurilor                                     |                                          |
|                                            |                    | 9140543B—Lista tabelelor                                         |                                          |
|                                            |                    | 9140544B—Documentația<br>sistemului                              |                                          |
|                                            |                    | 9140545C—<br>Modul de utilizare și de<br>funcționare             |                                          |
|                                            |                    | 9140546B—<br>Procedurile de instalare și<br>cerințele speciale   |                                          |
|                                            |                    | 9140547B—<br>Principiul de funcționare                           |                                          |
|                                            |                    | 9140548B—<br>Caracteristici de performanță<br>și specificații    |                                          |
|                                            |                    | 9140549C—<br>Instrucțiuni de operare                             |                                          |
|                                            |                    | 9140550B—<br>Proceduri de calibrare                              |                                          |
|                                            |                    | 9140551B—<br>Măsurile de siguranță și<br>limitările operaționale |                                          |
|                                            |                    | 9140552C—<br>Pericole                                            |                                          |
|                                            |                    | 9140553C—<br>Service și întreținere                              |                                          |
|                                            |                    | 9140554B—<br>Remedierea problemelor și<br>diagnoza               |                                          |
|                                            |                    | 9140555B—<br>Controlul calității                                 |                                          |

| Numerele de<br>control ale<br>documentelor                          | Data<br>revizuirii | Secțiunea(ele) revizuite                                         | Pagini revizuite,<br>adăugate sau şterse |
|---------------------------------------------------------------------|--------------------|------------------------------------------------------------------|------------------------------------------|
|                                                                     |                    | 9140556B—<br>Reticulocyte Package                                |                                          |
|                                                                     |                    | 9140561C—Anexe                                                   |                                          |
|                                                                     |                    | 9140562B—Index                                                   |                                          |
| LN08H56-03D/<br>LN08H56-02E<br>9212934D (TEXT)<br>9159955F (CD ROM) | Decembrie<br>2008  | 9140559D—<br>Revizuire și log de stare                           |                                          |
|                                                                     |                    | 9140540D—Prefață                                                 |                                          |
|                                                                     |                    | 9140541D—<br>Cuprins principal                                   |                                          |
|                                                                     |                    | 9140542D—<br>Lista figurilor                                     |                                          |
|                                                                     |                    | 9140543C—Lista tabelelor                                         |                                          |
|                                                                     |                    | 9140545D—<br>Modul de utilizare și de<br>funcționare             |                                          |
|                                                                     |                    | 9140546C—<br>Procedurile de instalare și<br>cerințele speciale   |                                          |
|                                                                     |                    | 9140547C—<br>Principiul de funcționare                           |                                          |
|                                                                     |                    | 9140548C—<br>Caracteristici de performanță<br>și specificații    |                                          |
|                                                                     |                    | 9140549D—<br>Instrucțiuni de operare                             |                                          |
|                                                                     |                    | 9140550C—<br>Proceduri de calibrare                              |                                          |
|                                                                     |                    | 9140551C—<br>Măsurile de siguranță și<br>limitările operaționale |                                          |
|                                                                     |                    | 9140552D—<br>Pericole                                            |                                          |
|                                                                     |                    | 9140553D—<br>Service și întreținere                              |                                          |

| Numerele de<br>control ale<br>documentelor | Data<br>revizuirii  | <b>Secțiunea(ele) revizuite</b><br>9140554C—<br>Remedierea problemelor și<br>diagnoza<br>9140555C | Pagini revizuite,<br>adăugate sau şterse |
|--------------------------------------------|---------------------|---------------------------------------------------------------------------------------------------|------------------------------------------|
|                                            |                     | Controlul calității<br>9140556C—                                                                  |                                          |
|                                            |                     | Reticulocyte Package                                                                              |                                          |
|                                            |                     | 9140561D—Anexe                                                                                    |                                          |
| LN08H56-03F/<br>LN08H56-02F                | Septembri<br>e 2013 | 9140562C—Index<br>9140559E—<br>Revizuire și log de stare                                          | TOTAL                                    |
| 9212934E (TEXT)<br>9159955G (CD ROM)       |                     |                                                                                                   |                                          |
| · · · · · ·                                |                     | 9140540E—Prefață                                                                                  | TOTAL                                    |
|                                            |                     | 9140541E—<br>Cuprins principal                                                                    | TOTAL                                    |
|                                            |                     | 9140542E—<br>Lista figurilor                                                                      | TOTAL                                    |
|                                            |                     | 9140543D—Lista tabelelor                                                                          | TOTAL                                    |
|                                            |                     | 9140544C—Documentația<br>sistemului                                                               | TOTAL                                    |
|                                            |                     | 9140545E—<br>Modul de utilizare și de<br>funcționare                                              | TOTAL                                    |
|                                            |                     | 9140546D—<br>Procedurile de instalare și<br>cerințele speciale                                    | TOTAL                                    |
|                                            |                     | 9140547D—<br>Principiul de funcționare                                                            | TOTAL                                    |
|                                            |                     | 9140548D—<br>Caracteristici de performanță<br>și specificații                                     | TOTAL                                    |
|                                            |                     | 9140549E—<br>Instrucțiuni de operare                                                              | TOTAL                                    |
|                                            |                     | 9140550D—<br>Proceduri de calibrare                                                               | TOTAL                                    |

| Numerele de<br>control ale<br>documentelor                          | Data<br>revizuirii | Secțiunea(ele) revizuite                                         | Pagini revizuite,<br>adăugate sau şterse |
|---------------------------------------------------------------------|--------------------|------------------------------------------------------------------|------------------------------------------|
|                                                                     |                    | 9140551D—<br>Măsurile de siguranță și<br>limitările operaționale | TOTAL                                    |
|                                                                     |                    | 9140552E—<br>Pericole                                            | TOTAL                                    |
|                                                                     |                    | 9140553E—<br>Service și întreținere                              | TOTAL                                    |
|                                                                     |                    | 9140554D—<br>Remedierea problemelor și<br>diagnoza               | TOTAL                                    |
|                                                                     |                    | 9140555D—<br>Controlul calității                                 | TOTAL                                    |
|                                                                     |                    | 9140556D—<br>Reticulocyte Package                                | TOTAL                                    |
|                                                                     |                    | 9140561E—Anexe                                                   | TOTAL                                    |
|                                                                     |                    | 9140562D—Index                                                   | TOTAL                                    |
| LN08H56-03G/<br>LN08H56-02G<br>9212934F (TEXT)<br>9159955H (CD ROM) | Iulie 2014         | 9140559F—<br>Revizuire și log de stare                           | TOTAL                                    |
|                                                                     |                    | 9140540F—Prefață                                                 | TOTAL                                    |
|                                                                     |                    | 9140541F—<br>Cuprins principal                                   | TOTAL                                    |
|                                                                     |                    | 9140543E—Lista tabelelor                                         | TOTAL                                    |
|                                                                     |                    | 9140548E—<br>Caracteristici de performanță<br>și specificații    | TOTAL                                    |
|                                                                     |                    | 9140549F—<br>Instrucțiuni de operare                             | TOTAL                                    |
|                                                                     |                    | 9140550E—<br>Proceduri de calibrare                              | TOTAL                                    |
|                                                                     |                    | 9140552F—<br>Pericole                                            | TOTAL                                    |
|                                                                     |                    | 9140553F—<br>Service și întreținere                              | TOTAL                                    |

| Numerele de<br>control ale<br>documentelor | Data<br>revizuirii | Secțiunea(ele) revizuite                                         | Pagini revizuite,<br>adăugate sau şterse |
|--------------------------------------------|--------------------|------------------------------------------------------------------|------------------------------------------|
|                                            |                    | 9140555E—<br>Controlul calității                                 | TOTAL                                    |
|                                            |                    | 9140561F—Anexe                                                   | TOTAL                                    |
| E8H56M<br>H18825R01                        | Noiembrie<br>2017  | 9140559G—<br>Revizuire și log de stare                           | TOTAL                                    |
|                                            |                    | 9140540G—Prefață                                                 | TOTAL                                    |
|                                            |                    | 9140541G—<br>Cuprins principal                                   | TOTAL                                    |
|                                            |                    | 9140546E—<br>Procedurile de instalare și<br>cerințele speciale   | TOTAL                                    |
|                                            |                    | 9140548F—<br>Caracteristici de performanță<br>și specificații    | TOTAL                                    |
|                                            |                    | 9140549G—<br>Instrucțiuni de operare                             | TOTAL                                    |
|                                            |                    | 9140550F—<br>Proceduri de calibrare                              | TOTAL                                    |
|                                            |                    | 9140551E—<br>Măsurile de siguranță și<br>limitările operaționale | TOTAL                                    |
|                                            |                    | 9140552G—<br>Pericole                                            | TOTAL                                    |
|                                            |                    | 9140553G—<br>Service și întreținere                              | TOTAL                                    |
|                                            |                    | 9140554E—<br>Remedierea problemelor și<br>diagnoza               | TOTAL                                    |
|                                            |                    | 9140555F—<br>Controlul calității                                 | TOTAL                                    |
|                                            |                    | 9140556E—<br>Reticulocyte Package                                | TOTAL                                    |
|                                            |                    | 9140561G—Anexe                                                   | TOTAL                                    |
|                                            |                    | 9140562E—Index                                                   | TOTAL                                    |

# Log de revizuire

Instrucțiuni: Utilizați acest log pentru a avea o evidență permanentă cu scopul de a verifica dacă acel capitol(e) și/ sau pagina(ă) revizuit(e) au fost adăugate la manualul imprimat.

- 1. Înregistrați în prima coloană numărul de control al documentului pentru secțiunea revizuită. Veți găsi numărul în subsol. Efectuați o înregistrare pentru fiecare capitol pe care îl primiți și introduceți secțiunile revizuite în manual.
- 2. Înregistrați data revizuirii, de asemenea, găsită în subsol, în a doua coloană.
- 3. Înregistrați versiunea actuală a software-ului CELL-DYN Ruby în a treia coloană.
- 4. Scrieți inițialele sau semnați în a patra coloană, pentru a verifica dacă ați introdus pagina(ele) revizuită(e) în manual.
- 5. Înregistrați data la care ați adăugat secțiunea revizuită în coloana a cincea.

| Numerele de<br>control ale<br>documentelor | Data<br>revizuirii | Versiunea<br>software | Introdus de | Data<br>introdusă |
|--------------------------------------------|--------------------|-----------------------|-------------|-------------------|
|                                            |                    |                       |             |                   |
|                                            |                    |                       |             |                   |
|                                            |                    |                       |             |                   |
|                                            |                    |                       |             |                   |
|                                            |                    |                       |             |                   |
|                                            |                    |                       |             |                   |
|                                            |                    |                       |             |                   |
|                                            |                    |                       |             |                   |
|                                            |                    |                       |             |                   |
|                                            |                    |                       |             |                   |
|                                            |                    |                       |             |                   |
|                                            |                    |                       |             |                   |
|                                            |                    |                       |             |                   |
|                                            |                    |                       |             |                   |
|                                            |                    |                       |             |                   |

# Prefață

Felicitări pentru că ați devenit un utilizator al sistemului CELL-DYN Ruby. Sistemul dvs., care incorporează tehnologie de ultimă oră, este proiectat să funcționeze zilnic constant și fiabil.

CELL-DYN Ruby are în spate profesioniști dedicați, care excelează în inginerie, tehnologie medicală, formare și service. Ca parte a programului nostru de instruire pentru clienți, vă vom învăța cum să operați, să întrețineți și să depanați sistemul.

Abbott Laboratories este dedicată să producă instrumente de cea mai bună calitate, cele mai fiabile disponibile. Așteptăm cu nerăbdare să venim în întâmpinarea nevoilor dumneavoastră în orice mod posibil.

### Centrul de asistență clienți

În cazul în care aveți nevoie de informații sau de ajutor in diagnosticarea unei probleme, asistența tehnică este disponibilă prin telefon. În SUA, acest serviciu este disponibil apelând Centrul de asistență clienți Abbott Diagnostics 24 de ore pe zi, șapte zile pe săptămână.

Statele Unite: 1-877-4ABBOTT (1-877-422-2688)

Canada: 1-800-387-8378

În afara SUA și Canada: contactați reprezentantul Service și suport din țara dumneavoastră.

Pentru corespondență, adresa din SUA este:

Abbott Diagnostics Division Customer Service 200 Abbott Park Road Abbott Park, IL 60064, USA

### Declarația de certificare

Programele software CELL-DYN Ruby și documentația sistemului sunt protejate prin drepturi de autor (©2006, 2017). Toate drepturile sunt rezervate.

Software-ul și manualul au fost dezvoltate exclusiv pentru a fi utilizate cu CELL-DYN Ruby și pentru aplicații de diagnosticare *in vitro*, așa cum este specificat în instrucțiunile de utilizare.

Informațiile și ilustrațiile asociate ("Informația") sunt proprietatea exclusivă a Abbott Laboratories. Se acordă permisiunea de a utiliza informațiile, cu condiția ca:

- notificarea privind drepturile de autor să apară pe toate copiile;
- informațiile sunt utilizate pentru operarea produselor Abbott de către personalul Abbott instruit sau sunt utilizate numai în scop informativ;
- informațiile nu sunt modificate în niciun fel; și

• ilustrațiile nu sunt folosite separat de textul însoțitor.

Fiecare persoană își asumă întreaga responsabilitate și toate riscurile care decurg din utilizarea informațiilor. Informațiile sunt prezentate *ca atare* și pot include inadvertențe tehnice sau erori tipografice. Abbott Laboratories își rezervă dreptul de a face completări, eliminări sau modificări ale informațiilor, în orice moment, fără nicio notificare prealabilă.

### Declarația de patentare

Sistemul CELL-DYN Ruby este acoperit de unul sau mai multe dintre următoarele patente din SUA: 5,017,497; 5,378,633; 5,510,267; 5,733,784. Pot exista în așteptare patente suplimentare.

### Exonerarea de răspundere

Toate exemplele (documente imprimate, grafice, afișări, ferestre, etc.) au caracter informativ și ilustrativ și nu pot fi utilizate pentru evaluările clinice sau pentru întreținere. Datele prezentate în exemplele de documente imprimate și ferestre nu reflectă numele real al pacientului sau rezultatele reale ale testului. Etichetele ilustrate în manual pot fi diferite de etichetele reale ale produsului.

Abbott Laboratories nu oferă garanții cu privire la acuratețea și fiabilitatea informațiilor conținute în manualul de utilizare al CELL-DYN Ruby sau imprimate de pe CD-ul manualului.

Informațiile au fost realizate pentru a fi utilizate de personal instruit de către Abbott Laboratories, de alte persoane în cunoștință de cauză sau cu experiență în operarea și efectuarea procedurilor de service pentru produsul identificat sau sub supravegherea directă și prin colaborarea cu reprezentanții de service sau de vânzări ai Abbott Laboratories.

În nici un caz, Abbott Laboratories sau filialele sale nu vor fi răspunzătoare pentru eventualele pagube sau pierderi suferite în legătură cu sau care rezultă din utilizarea informațiilor din această publicație de către persoane care nu sunt pe deplin instruite de Abbott Laboratories. Această limitare nu se aplică persoanelor care au cunoștințe sau experiență privind operarea și efectuarea procedurilor de service pentru produsul identificat, sau lucrează sub supravegherea directă și prin colaborare cu reprezentanții de service sau de vânzări ai Abbott Laboratories.

Nu se stabilește o relație confidențială în cazul în care un utilizator al informațiilor trebuie să ofere un răspuns verbal, în scris sau electronic către Abbott Laboratories (cum ar fi feedback-ul, întrebările, comentariile, sugestiile, ideile, etc.). Un astfel de răspuns și orice informație transmisă odată cu acestea sunt considerate neconfidențiale, iar Abbott va avea libertatea de a reproduce, publica sau utiliza în alt fel aceste informații în orice scop, inclusiv, fără a se limita la, cercetare, dezvoltare, producție, efectuare proceduri service, utilizare sau vânzare de produse care includ asemenea informații. Expeditorul oricăror informații către Abbott este pe deplin responsabil pentru conținutul acestora, inclusiv veridicitatea și exactitatea lor și neîncălcarea drepturilor de proprietate ale oricărei alte persoane.

Abbott Laboratories nu oferă consiliere sau servicii medicale.

Actualizări ale informațiilor pot fi furnizate în format electronic sau pe hârtie. Întotdeauna consultați cele mai recente documente pentru cele mai recente informații.

Numerele de listă sunt identificatori unici care sunt folosiți la comandarea produselor. Numerele de listă și cantitățile specificate în Anexa A: *Componente și accesorii* au doar un rol orientativ și pot fi modificate. Contactați reprezentantul Abbott pentru cele mai recente informații cu privire la numerele de listă.

Toate instrucțiunile de utilizare trebuie respectate. În niciun caz, Abbott nu este responsabil de avarii, erori sau alte obligații care rezultă din nerespectarea de către clienți a procedurilor și măsurilor de precauție prezentate aici.

Sistemul CELL-DYN Ruby este un produs laser din Clasa I conform IEC 60825-1 (2014). Utilizarea altor controale sau ajustări sau altor proceduri decât cele specificate poate duce la expunerea la radiații periculoase.

## Declarație de garanție, doar pentru clienții SUA

Abbott Laboratories garantează că analizorul CELL-DYN Ruby, comercializat reprezentanții de vânzări Abbott Laboratories, nu prezintă defecte de manoperă și materiale constatate în timpul utilizării normale de către cumpărătorul inițial. Această garanție este valabilă pentru o perioadă de un (1) an, începând cu a douăzeci și una (21) zi de la data livrării către cumpărătorul inițial sau până când drepturile de proprietate sunt transferate de la cumpărătorul inițial, în funcție de care dintre acestea survine mai întâi ("Perioada de garanție").

În cazul în care apar defecte în timpul perioadei de garanție, contactați reprezentantul Centrul de Suport pentru Clienți Abbott și trebuie să fiți pregătit să furnizați detalii importante privind defectul, inclusiv numărul de model și numărul de serie.

Limitele acoperirii garanției Abbott sunt următoarele:

- 1. Centrul de asistență a clienților: Asistență telefonică 24 de ore pe zi, 7 zile pe săptămână în Statele Unite.
- 2. Reprezentant Service în teren: Între orele 8:30 și 17:00. De luni până vineri (excluzând sărbătorile respectate de Abbott).
- 3. Orice lucrare de service la faţa locului efectuată în alte momente şi toate lucrările de service necesare pentru a corecta defectele sau defecţiunile care nu sunt acoperite de această garanție (după cum se menţionează în paragraful de mai jos) vor fi taxate conform tarifelor Abbott valabile la momentul respectiv.

Această Garanție nu acoperă defectele sau problemele care:

- 1. Nu sunt raportate către Abbott in timpul Perioadei de garanție și în termen de o săptămână de la identificare.
- 2. Rezultă din descompunerea chimică sau din coroziune.
- 3. Sunt cauzate de utilizarea abuzivă de către client sau o terță parte, utilizarea incorectă, neglijență sau nerespectarea oricăror cerințe sau instrucțiuni conținute în Manualul de utilizare Abbott.
- 4. Rezultă din întreținerea, repararea sau modificarea, efectuate fără autorizație din partea Abbott.

Răspunderea companiei Abbott pentru toate aspectele care decurg din furnizarea, instalarea, utilizarea, repararea și întreținerea instrumentului, care apar fie în conformitate cu prezenta garanție sau în alt mod, se limitează numai la repararea sau (la libera alegere a companiei Abbott) înlocuirea instrumentului sau a componentelor acestuia. În niciun caz, Abbott nu va fi răspunzătoare pentru vătămările suferite de către terțe părți, fie că este vorba despre pierderi accidentale, daune pe cale de consecință sau pierderi de profit. Piesele înlocuite vor deveni proprietatea Abbott Laboratories. CELE MENȚIONATE ANTERIOR REPREZINTĂ SINGURA GARANȚIE OFERITĂ DE ABBOTT LABORATORIES PRIVIND INSTRUMENTUL; IAR ABBOTT NEAGĂ ÎN MOD EXPRES ALTE GARANȚII, EXPRIMATE SAU IMPLICITE, INCLUSIV GARANȚIILE IMPLICITE DE VANDABILITATE ȘI DE ADECVABILITATE PENTRU UN ANUMIT SCOP.

CELL-DYN Ruby este fabricat de Abbott Diagnostics Division, Abbott Laboratories, Abbott Park, IL 60064, SUA. Vă rugăm să trimiteți întrebările legate de informațiile din acest manual la adresa de mai sus.

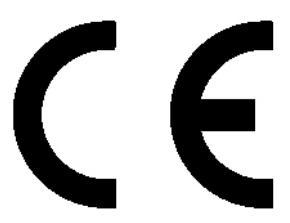

## Avizări ale Agenției de Reglementare și Siguranță

Tabel 0.1:

| Directiva cu privire la diagnosticul In<br>Vitro | 98/79/CE                                                                                |
|--------------------------------------------------|-----------------------------------------------------------------------------------------|
| Producător legal                                 | Abbott Laboratories<br>Diagnostics Division<br>Abbott Park, IL 60064 USA                |
| Reprezentant autorizat                           | Abbott GmbH & Co. KG<br>Max-Planck-Ring 2<br>65205 Wiesbaden<br>Germany<br>+49-6122-580 |

| UL61010-1                  | Aprobat |
|----------------------------|---------|
| Nr. CAN/CSA-C22.2. 61010-1 | Aprobat |
| IEC 61010-1                | Aprobat |
| IEC 60825-1                | Aprobat |
| IEC 61326-1                | Aprobat |
| IEC 61325-2-6              | Aprobat |
| ETL                        | Listat  |

### Declarații privind mărcile comerciale

CELL-DYN Sapphire, CELL-DYN Ruby, eQC, MAPSS, CELL-DYN şi CELL-DYN HemCal sunt mărci comerciale ale Abbott Laboratories în diferite jurisdicții.

Toate celelalte mărci înregistrare sunt proprietatea deținătorilor respectivi.

Toate denumirile și mărcile comerciale ale produselor Abbott Laboratories sunt deținute sau autorizate de către Laboratoarele Abbott, subsidiarele sale sau filialele sale. Nicio utilizare a oricărei mărci, denumiri comerciale, mijloc de prezentare comercială sau denumire de produs nu poate fi făcută fără autorizarea prealabilă scrisă a Abbott Laboratories, cu excepția cazului în care sunt folosite pentru identifica produsul sau serviciile Abbott Laboratories. Toate celelalte mărci comerciale, branduri, nume de produse și denumiri comerciale sunt proprietatea companiilor respective. Toate drepturile rezervate.

Cu excepția celor permise mai sus, nici o licență sau drept, expres sau implicit, nu este acordată niciunei persoane sub niciun brevet, marcă comercială sau alt drept de proprietate al Abbott Laboratories.

# Simboluri

Simbolurile enumerate mai jos sunt utilizate la etichetarea CELL-DYN Ruby, inclusiv a instrumentului, reactivilor, calibratoarelor, controalelor și acest manual.

| Simbol               | Definiție/utilizare          | Simbol       | Definiție/utilizare |
|----------------------|------------------------------|--------------|---------------------|
| AC INPUT             | Intrare curent<br>alternativ | PRESS 1      | Presiune 1          |
| APPLICATION SOFTWARE | Aplicație software           | PRESS 2      | Presiune 2          |
| BUSY                 | Ocupat                       | PRESS 3      | Presiune 3          |
| FAULT                | Eroare                       | READY        | Pregătit            |
| FILTER 1/2           | Filtru 1 sau 2               | RESERVOIR    | Rezervor            |
| FREQUENCY            | Frecvență                    | REV          | Revizuire           |
| HGB<br>FLOW CELL     | Flux de celule HGB           | SN           | Număr de serie      |
| LINE VOLTAGE         | Tensiune a rețelei           | SET-UP DISK  | Disc de configurare |
| MAX POWER            | Putere maximă                | SHEAR VALUE  | Supapă de forfecare |
| MIXING<br>CHAMBER    | Cameră de amestecare         | (            | Standby             |
| MODEL                | Număr de model               | TRAP         | Capcană             |
| 0                    | OPRIT                        | VAC 1/2      | Vid 1 sau 2         |
| I                    | PORNIT                       | VENT         | Ventilație          |
| OPERATING SYSTEM     | Sistem de operare            | WASTE        | Deșeuri             |
| PERISTALTIC PUMP     | Pompă peristaltică           | WASTE SENSOR | Senzor de deșeuri   |
| POWER                | Cablu                        |              |                     |

Referitor la Instrument/Aimentarea electrică

### **Referitor la reactiv**

| CN-FREE HGB/NOC LYSE          | Reactiv de liză cu hemoglobină fără cianură/nucleu optic          |  |
|-------------------------------|-------------------------------------------------------------------|--|
| DILUENT                       | Reactiv diluent                                                   |  |
| DILUENT/SHEATH                | Reactiv diluent/de barieră                                        |  |
| ENZYMATIC CLEANER CONCENTRATE | Concentrat de curățare enzimatic                                  |  |
|                               | A se utiliza până la data                                         |  |
| HGB                           | Hemoglobină                                                       |  |
| HGB LYSE                      | Liză hemoglobină                                                  |  |
| LOT                           | Cod lot                                                           |  |
| RBC                           | Celule roșii                                                      |  |
| SHEATH                        | Reactiv de barieră                                                |  |
| 2°C8°C                        | Limite de temperatură (Exemplul indică "A se depozita la 2°–8°C") |  |
| WBC                           | Celule albe                                                       |  |
| WBC LYSE                      | Reactiv de liză WBC                                               |  |

### **Referitor la calibrator/control**

| ASSAY VALUE               | Valoare test                                        |
|---------------------------|-----------------------------------------------------|
| CAL                       | Calibrator                                          |
| CALIBRATOR                | Calibrator                                          |
| CONTROL                   | Control                                             |
| CONTROL ASSAY FILES       | Fișiere de test control                             |
| CONTROL I/II/III or L/N/H | Control, Nivel I, II, sau III sau Nivel L, N, sau H |
| CONTROL LINIH             | Control, trei niveluri                              |
| DANGER: SENSITIZER        | Pericol: Sensibilizator respirator                  |
| MAIN RANGE                | Interval mediu                                      |
| MEAN VALUE                | Valoare medie                                       |
| PARAMETER                 | Parametru                                           |
| REF                       | Număr de catalog                                    |
| RETIC CONTROL             | Controlul reticulocitelor                           |
| SYSTEM                    | Sistem                                              |

### Diverse

| ECREP | Reprezentant autorizat în Comunitatea Europeană                                                                                                    |
|-------|----------------------------------------------------------------------------------------------------|
|       | Pericole biologice                                                                                                    |
| Â     | Atenție: Consultați documentele însoțitoare<br>(Notă: pentru reactivii instrumentului)                                                                          |
|       | Atenție, riscul de pericol / atenționare, consultați documentele<br>însoțitoare (Observație: pentru instrumente)                                                |
| CE    | Marcaj CE                                                                                                    |
| i     | Consultați instrucțiunile de utilizare                                                                                                    |
|       | Data fabricației                                                                                                    |
| IVD   | Dispozitiv de diagnosticare medicală In Vitro                                                                                                    |
| REF   | Număr de catalog                                                                                                    |
|       | Colectare separată a deșeurilor de echipamente electrice și electronice conform Directivei 2002/96/CE în Uniunea Europeană                                      |
|       | Colectare separată a bateriilor uzate conform Directivei 2006/66 CE în Uniunea Europeană.                                                                       |
|       | Producător                                                                                                    |
| (50)  | Simbolul RoHS China privind "Perioada de Utilizare Ecologică"<br>(EFUP). Numărul din interiorul simbolului reprezintă EFUP în ani<br>pentru produsul etichetat. |

### Etichetareaparat

Următoarele etichete sunt aplicate pe sistemul CELL-DYN Ruby.

#### Panou posterior analizor

CLASS 1 LASER PRODUCT/ Lasergerät der Klasse 1/ Produit laser de classe 1/Láser de clase 1/Prodotto laser di classe 1/ Produto laser da classe 1/Klasse 1laserprodukt/Klass 1 laserprodukt/ Προϊόν λέιζερ κλάσης 1 PN 9230702

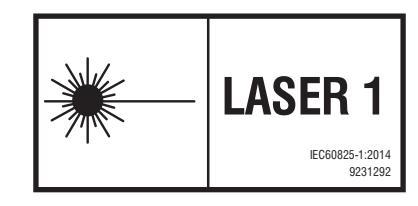

Figură 1: Eticheta "Produs laser clasa 1"

The following U.S. Patents are relevant to the CELL-DYN Ruby<sup>™</sup> or its components. There are other such patents and patent applications in the United States and worldwide.

5,017,497 5,378,633 5,510,267 5,733,784

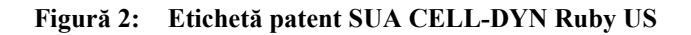

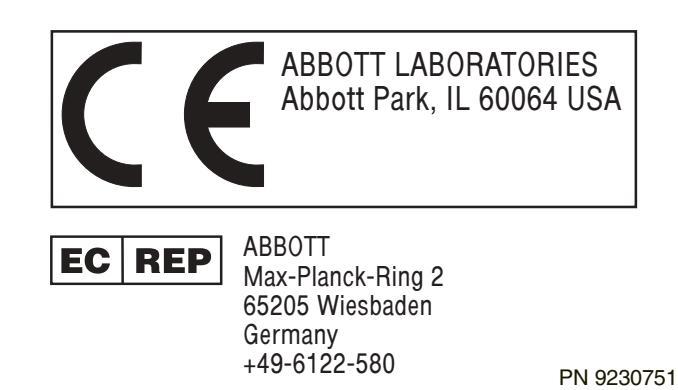

Figură 3: Producător legal și marcaj CE

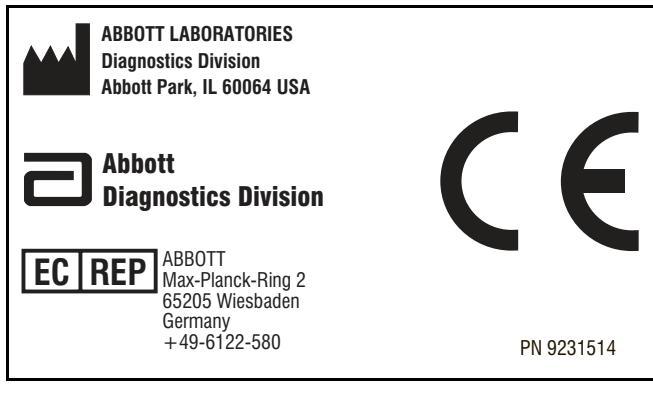

Figură 4: Etichetă CE

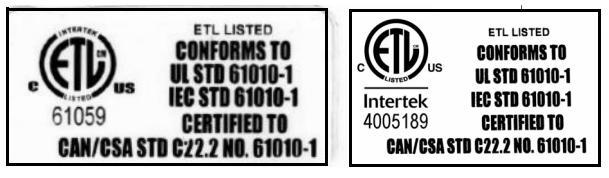

Figură 5: Etichetă certificare ETL

### Panou de flux analizor dreapta

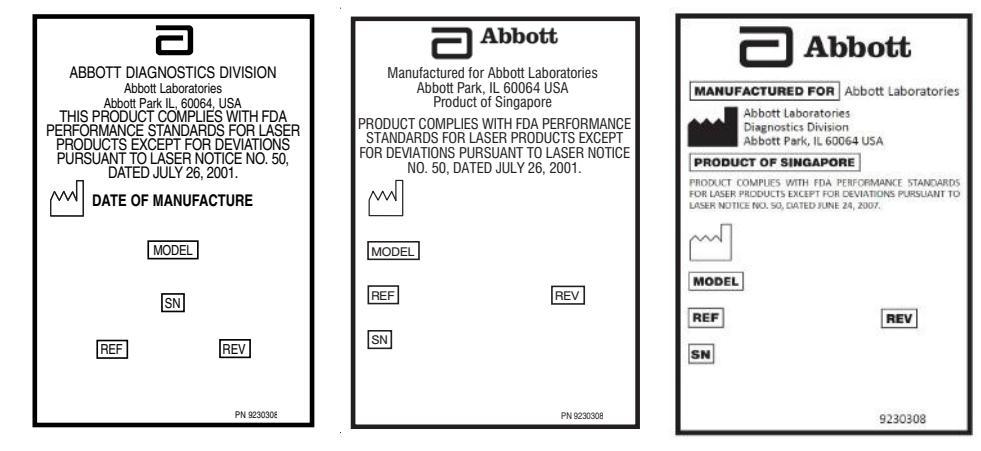

Figură 6: Etichete număr de serie analizor

### Panou de flux analizor stânga

|   | TSB R      | ECOR | D  |    |    |    |    |    |    |     |
|---|------------|------|----|----|----|----|----|----|----|-----|
|   | 1          | 2    | 3  | 4  | 5  | 6  | 7  | 8  | 9  | 10  |
|   | 11         | 12   | 13 | 14 | 15 | 16 | 17 | 18 | 19 | 20  |
|   | 21         | 22   | 23 | 24 | 25 | 26 | 27 | 28 | 29 | 30  |
|   | 31         | 32   | 33 | 34 | 35 | 36 | 37 | 38 | 39 | 40  |
|   | 41         | 42   | 43 | 44 | 45 | 46 | 47 | 48 | 49 | 50  |
|   | 51         | 52   | 53 | 54 | 55 | 56 | 57 | 58 | 59 | 60  |
|   | 61         | 62   | 63 | 64 | 65 | 66 | 67 | 68 | 69 | 70  |
|   | 71         | 72   | 73 | 74 | 75 | 76 | 77 | 78 | 79 | 80  |
|   | 81         | 82   | 83 | 84 | 85 | 86 | 87 | 88 | 89 | 90  |
|   | 91         | 92   | 93 | 94 | 95 | 96 | 97 | 98 | 99 | 100 |
| Ľ | PN 9230508 |      |    |    |    |    |    |    |    |     |

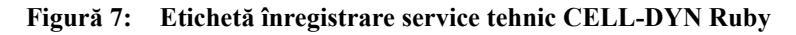

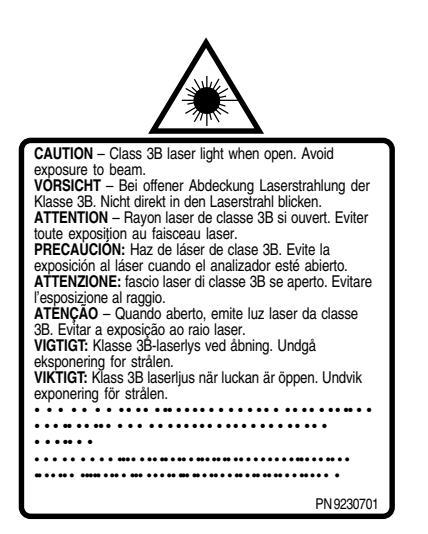

Figură 8: Eticheta "Avertizare laser"

#### Panou față și spate analizor

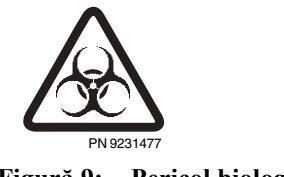

Figură 9: Pericol biologic

NOTE

# **Cuprins master**

| Prefaţă                              | i                                         |
|--------------------------------------|-------------------------------------------|
| Centrul de asistentă clienți         | ii                                        |
| Declaratia de certificare            | i                                         |
| Declaratia de patentare              |                                           |
| Exonerarea de răspundere             | ii                                        |
| Declaratie de garantie, doar pe      | ntru clientii SUA iv                      |
| Avizări ale Agentiei de Regler       | nentare si Sigurantăv                     |
| Declaratii privind mărcile com       | ercialevi                                 |
| Simboluri                            | vii                                       |
| Etichetareaparat                     | xi                                        |
| Panou posterior analizor             | xi                                        |
| Panou de flux analizor drea          | apta                                      |
| Panou de flux analizor stâr          | nga xiii                                  |
| Panou față și spate analizo          | r xiii                                    |
| Documentația sistemului              | 1                                         |
| Introducere                          |                                           |
| Structura Manualului operator        | ului online HTML                          |
| Conventiile Manualului operat        | corului online HTML                       |
| Accesarea Manualului operato         | rului online HTML din software-ul         |
| sistemului                           |                                           |
| Documentatie imprimată               |                                           |
| Structura Manualului o               | peratorului în format imprimat9           |
| Filele                               | 9                                         |
| Cuprins                              |                                           |
| Convenții pentru manu                | alul operatorului în format imprimat . 13 |
| Modul de utilizare și de funcționare |                                           |
| Prezentare generală                  | 1-1                                       |
| Domeniul de utilizare                | 1-2                                       |
| Parametrii celulelor alt             | ne 1-2                                    |
| Parametri trombocite                 | 1-2                                       |
| Parametri celule rosii               | 1-2                                       |
| Parametri hemoglohine                | i 1-2                                     |
| Secventa de procesare a probei       | 1-3                                       |
| Modul Closed (Închis)                | 1_3                                       |
| Mod Open Tube (Tub o                 | deschis) 1-3                              |

| Identificarea probei și selectarea testului              | 1-3          |
|----------------------------------------------------------|--------------|
| Selecțiile de testare                                    | 1-5          |
| Componente de sistem                                     | 1-6          |
| Analizor                                                 | 1-6          |
| Partea din față a analizorului                           | 1-7          |
| Capace                                                   | 1-7          |
| Capac panou flux stânga                                  | 1-7          |
| Capac panou flux dreapta                                 | 1-8          |
| Capac procesor                                           | 1-8          |
| Indicator luminos de status                              | 1-8          |
| Plăcuță tactilă pentru modul Open Tube (Tub deschis)     | 1-8          |
| Sonda de aspirare pentru modul Open Tube (Tub deschis)   |              |
| (Sondă mod Open (Deschis))                               | 1-9          |
| Partea din dreapta a analizorului                        | 1-10         |
| Unitate dischetă                                         | 1-10         |
| Buton de alimentare stație de date                       | 1-10         |
| Ventilator de admisie                                    | 1-10         |
| Partea din stânga a analizorului                         | 1-11         |
| Ventilator de admisie                                    | 1-11         |
| Zona de procesare a probei în analizor                   | 1-12         |
| Componente încărcător de probe                           | 1-12         |
| Sonda de aspirare pentru modul Open Tube (Tub deschis)   |              |
| (cu bloc de spălare)                                     | 1-12         |
| Plăcuță tactilă pentru modul Open Tube (Tub deschis)     | 1-12         |
| Ansamblu supapă Y                                        | 1-13         |
| Ansamblu de amestecare                                   | 1-13         |
| Ansamblu senzor tub                                      | 1-13         |
| Cititorul de coduri de bare                              | 1-13         |
| Ansamblu centrifugă tub                                  | 1-13         |
| Ac mod Closed (Inchis) (Ac ventilare cu bloc de spălare) | 1-13         |
| Rack-uri probă                                           | 1-14         |
| Partea de încărcare a încărcătorului probei              | 1-14         |
| Partea de descărcare a încărcătorului probei             | 1-14         |
| Modulul de procesare a probei                            | 1-14         |
| Panouri de flux analizor                                 | 1-15         |
| Panouri de flux dreapta și stânga                        | 1-15         |
| Camerá de ventilare                                      | 1-16         |
| Pompa peristaltica de transfer a probei                  | 1-10         |
| Camere de deșeuri                                        | 1-10         |
| Camera de amestecare WBC/IncalZitor WUC                  | 1-10         |
| Camera de amesiecare KBC/PL1                             | 1-10         |
| Ansamblu încălzitor HCP                                  | 1-10<br>1-16 |
|                                                          | 1-10         |

| Ansamblu supapă de forfecare                             | 1-17    |
|----------------------------------------------------------|---------|
| Supape închise normal                                    | 1-17    |
| Rezervor diluent                                         | 1-17    |
| Rezervor barieră                                         | 1-17    |
| Filtru diluent/barieră                                   | 1-17    |
| Ansamblu seringă                                         | 1-17    |
| Valve solenoide                                          | 1-18    |
| Rezervor de liză WBC                                     | 1-18    |
| Ansambluri interne analizor                              | 1-18    |
| Ansamblu banc optic                                      | 1-18    |
| Ansamblu de componente optice ale laserului              | 1-18    |
| Ansamblu celulă de flux optic                            | 1-19    |
| Spate analizor                                           | 1-20    |
| Întrerupător principal                                   | 1-20    |
| Conector întrerupător principal                          | 1-20    |
| Ventilatoare de evacuare                                 | 1-20    |
| Conectori admisie reactiv                                | 1-20    |
| Conector admisie reactiv de liză WBC                     | 1-21    |
| Conector admisie reactiv de liză diluent/barieră         | 1-21    |
| Conector admisie reactiv Hemoglobină                     | 1-21    |
| Conector împământare                                     | 1-21    |
| Conector de evacuare a deşeurilor                        | 1-21    |
| Mufă senzor de deșeuri                                   | 1-22    |
| Modul de date (computer) - Conectori port și cablu       | 1-22    |
| Componentele modulului de date                           | 1-23    |
| Computer modul de date                                   | 1-23    |
| Conectori HSSL (conexiune serială de mare viteză)        | 1-24    |
| Conector (Neutilizat) al imprimantei grafice (Paralel) . | 1-24    |
| Conector LIS (Sistem informatic de laborator)            | 1-24    |
| Conector afișaj cu panou plat                            | 1-24    |
| Tastatură PC/Conector cititor de coduri de bare portabil | . 1-24  |
| Porturi magistrală serială universală (USB)              | 1-25    |
| Conector rețea RJ-45                                     | 1-25    |
| Conector ieșire                                          | 1-25    |
| Afișaj cu panou plat cu ecran tactil                     | 1-25    |
| Tastatură                                                | 1-26    |
| Dispozitiv de introducere mouse                          | 1-28    |
| Cititor portabil de coduri de bare                       | 1-29    |
| Imprimante                                               | 1-30    |
| Software-ul sistemului                                   | 1-33    |
| Software-ul de operare al analizorului                   | 1-33    |
| Software-ul de operare al statiei de date                | 1-33    |
| Navigarea ne ecran                                       | 1_34    |
|                                                          | ·· 1-54 |

**Cuprins master-4** 

| Regiune Analyzer Status (Status analizor)                | 1-41  |
|----------------------------------------------------------|-------|
| Regiune QC Status (Stare QC)                             | 1-41  |
| Mesajele sistemului                                      | 1-41  |
| Taste funcționale de pe bara de stare                    | 1-42  |
| Fereastra de vizualizare                                 | 1-43  |
| Reactivi CELL-DYN Ruby                                   | 1-46  |
| Diluent/barieră CELL-DYN                                 | 1-46  |
| Liză NOC/HGB fără CN CELL-DYN                            | 1-46  |
| Liză WBC CELL-DYN                                        | 1-47  |
| Reactivi reticulocite CELL-DYN                           | 1-47  |
| Controale, calibrator și particule de referință standard | 1-48  |
| Controale                                                | 1-48  |
| Substanțe de calibrare                                   | 1-48  |
| Particule de referință standard                          | 1-48  |
| Procedurile de instalare și cerințele speciale           | . 2-1 |
| Prezentare generală                                      | . 2-1 |
| Instalarea                                               | . 2-3 |
| Cerințele locației                                       | . 2-3 |
| Reguli pentru dezambalare și inspecție                   | . 2-4 |
| Reguli pentru conectarea și pornirea sistemului          | . 2-5 |
| Reguli pentru relocarea și transportul sistemului        | . 2-5 |
| Personalizarea sistemului                                | . 2-7 |
| Meniul Setup (Configurare)                               | . 2-7 |
| Configurarea probei pacientului                          | 2-10  |
| Alerte de date dispersionale                             | 2-13  |
| Crearea setului automat de limite ale pacientului        | 2-14  |
| Exemplu de personalizare și proceduri privind setul      |       |
| de limite                                                | 2-17  |
| Pentru a modifica datele demografice de pe eticheta      |       |
| Câmp utilizator 1 și 2                                   | 2-24  |
| Selecție implicită teste pacient                         | 2-25  |
| Selecțiile seturilor de unități                          | 2-26  |
| Personalizare fereastra de vizualizare Procesare         | 2-27  |
| Denumire set parametri                                   | 2-28  |
| Grafice și parametri                                     | 2-30  |
| Grafice                                                  | 2-32  |
| Personalizare fereastra de vizualizare Date              | 2-33  |
| Personalizare fereastră de vizualizare Medie mobilă      | 2-36  |
| Customize Printed Report (Personalizare raport imprimat) | 2-37  |
| Configurare QCID                                         | 2-41  |
| Configurare avansată Medie mobilă                        | 2-41  |

| Operatori. 2-42   Conturi operator 2-44   Drepturi de acces și permisiuni pentru nivelurile 2-49   Laborator I și II 2-49   Conctare secundară pentru toate nivelurile de acces 2-52   Preferințe interfața cu utilizatorul. 2-54   Timp de afișare vârf instrument 2-55   Pentru a seta data, ora și fusul orar 2-57   Alegerea unui delimitator 2-58   Configurare ID instrument. 2-60   Pentru a finaliza configurare a Du-ului de instrument: 2-60   Orders Setup (Configurare comenzi) 2-64   Configurare LIS. 2-67   Interogare toate 2-70   Validare strictă a ID-ului probei 2-70   Validare strictă a ID-ului probei 2-70   Validare strictă a ID-ului probei 2-71   Configurare fişier ID descărcare QC. 2-72   Configurare copie de rezervă automată a datelor din log. 2-75   Rule Setup (Configurare regulă) 2-76   Principiul de funcționare 3-1   Prezentare generală 3-1   Prezentare generală 3-1   Prezentare generală 3-                                                                                                    |                           | Configurare administrativă                                                                                                    | . 2-41                                                   |
|----------------------------------------------------------------------------------------------------|---------------------------|----------------------------------------------------------------------------------------------------|----------------------------------------------------------|
| Conturi operator2-44Drepturi de acces și permisiuni pentru nivelurileLaborator I și IILaborator I și IIConectare secundară pentru toate nivelurile de acces2-52Preferințe interfața cu utilizatorul.2-53Pentru a stat data, ora și fusul orar2-57Alegerea unui delimitator2-60Pentru a stat data, ora și fusul orar2-61Pentru a finaliza configurarea ID-ului de instrument:2-60Bar Code Setup (Configurare configurarea ID-ului de instrument:2-60Bar Code Setup (Configurare comenzi)2-62Orders Setup (Configurare comenzi)2-64Configurare IIS2-67Interogare toate2-70Validare strictă a ID-ului probei2-71Configurare fişier ID descărcare QC2-72Configurare mesaj de alertă2-73Configurare copie de rezervă automată a datelor din log2-75Rule Setup (Configurare regulă)2-76Principiul de funcționare3-1Prezentare generalăAspirarea probei3-1Prezentare generalăAspirarea probei3-1Prezentare generalăAspirarea RBC/PLT3-19Parametri WBC3-19Parametri WBC3-10Histograme WBC3-12Parametri RBC3-20Mesaj de alertă RBC3-21                                                                                    |                           | Operatori                                                                                                    | . 2-42                                                   |
| Drepturi de acces și permisiuni pentru nivelurile   Laborator 1 și II 2-49   Concetare secundară pentru toate nivelurile de acces 2-52   Preferințe interfața cu utilizatorul. 2-54   Timp de afișare vărf instrument 2-55   Pentru a seta data, ora și fusul orar 2-57   Alegerea unui delimitator 2-58   Configurare ID instrument. 2-60   Pentru a finaliza configurare al D-ului de instrument: 2-60   Pentru a finaliza configurare cod bare) 2-62   Orders Setup (Configurare comenzi) 2-64   Configurare LIS. 2-67   Interogare toate 2-70   Interogare toate 2-70   Validare strictă a ID-ului probei 2-70   Validare strictă a ID-ului probei 2-70   Fereastra de vizualizare a filei Teste LIS 2-71   Configurare copie de rezervă automată a datelor din log 2-75   Rule Setup (Configurare regulă) 2-76   Principiul de funcționare 3-1   Prezentare generală 3-1   Aspirarea probei 3-1   Prezentare generală 3-10   Prezentare generală <t< td=""><td></td><td>Conturi operator</td><td>. 2-44</td></t<>                                                                                           |                           | Conturi operator                                                                                                    | . 2-44                                                   |
| Laborator I și II 2-49   Conectare secundară pentru toate nivelurile de acces 2-52   Preferințe interfața cu utilizatorul. 2-54   Timp de afișare vârf instrument 2-55   Pentru a seta data, ora și fusul orar 2-57   Alegerea unui delimitator 2-58   Configurare ID instrument. 2-60   Pentru a finaliza configurare aID-ului de instrument: 2-60   Pentru a finaliza configurare cod barc) 2-62   Orders Setup (Configurare comenzi) 2-64   Configurare LIS 2-67   Interogare toate 2-70   Interogare Host 2-70   Validare striciă a ID-ului probei 2-70   Validare striciă a ID-ului probei 2-70   Configurare fişier ID descăreare QC. 2-72   Configurare copie de rezervă automată a datelor din log 2-76   Principiul de funcționare 3-1   Prezentare generală 3-1   Prezentare generală 3-1   Prezentare generală 3-1   Aspirarea probei 3-1   Aspirarea probei 3-1   Prezentare generală 3-10   Hr                                                                                                    |                           | Drepturi de acces și permisiuni pentru nivelurile                                                                                           |                                                          |
| Conectare secundară pentru toate nivelurile de acces2-52Preferințe interfața cu utilizatorul                                                                                                    |                           | Laborator I și II                                                                                                    | . 2-49                                                   |
| Preferințe interfața cu utilizatorul. 2-54   Timp de afișare vârf instrument 2-55   Pentru a seta data, ora și fusul orar 2-57   Alegerea unui delimitator 2-58   Configurare ID instrument. 2-60   Pentru a finaliza configurarea ID-ului de instrument: 2-60   Pentru a finaliza configurare a ID-ului de instrument: 2-60   Order Setup (Configurare comenzi) 2-62   Orders Setup (Configurare comenzi) 2-64   Configurare LIS 2-67   Interogare toate 2-70   Interogare Host 2-70   Validare strictă a ID-ului probei 2-70   Validare strictă a ID-ului probei 2-70   Validare strictă a ID-ului probei 2-70   Validare strictă a ID-ului probei 2-70   Validare strictă a ID-ului probei 2-71   Configurare resaj de alertă 2-73   Configurare copie de rezervă automată a datelor din log 2-75   Rule Sctup (Configurare regulă) 2-76   Principiul de funcționare 3-1   Aspirarea probei 3-1   Prezentare generală aiclului de analiză a probei 3-3                                                                                                    |                           | Conectare secundară pentru toate nivelurile de acces                                                                                        | . 2-52                                                   |
| Timp de afişare vârf instrument .2-55<br>Pentru a seta data, ora şi fusul orar2-57<br>Alegerea unui delimitatorAlegerea unui delimitator2-58<br>Configurare ID instrument.2-60<br>Pentru a finaliza configurare a ID-ului de instrument:2-60Bar Code Setup (Configurare cod bare)2-62<br>Corders Setup (Configurare cod bare)2-61Bar Code Setup (Configurare cod bare)2-64<br>Configurare LIS.2-62Orders Setup (Configurare cod bare)2-64<br>Configurare LIS.2-64Configurare LIS.2-67<br>Interogare toate2-70Interogare toate2-70<br>Validare strictă a ID-ului probei2-71Configurare fişier ID descărcare QC.2-72<br>Configurare copie de rezervă automată a datelor din log.2-75Rule Sctup (Configurare regulă)2-76Principiul de funcționare3-1<br>Aspirarea probei3-1<br>Aspirarea probei3-1Prezentare generală.3-1<br>Aspirarea probei3-2WBC fragil şi RBC rezistent3-3<br>Aspirarea S-7<br>Introducere în Citometria în flux3-7Măsurare MBC3-10<br>Histograme WBC3-19Parametrii RBC3-19<br>Parametri RBC3-19Parametri RBC3-20<br>Masurare trombocit.3-23Macare trombocit.3-22<br>3-21<br>Marcare trombocit. |                           | Preferințe interfața cu utilizatorul                                                                                                    | . 2-54                                                   |
| Pentru a seta data, ora și fusul orar 2-57   Alegerea unui delimitator 2-58   Configurare ID instrument. 2-60   Pentru a finaliza configurarea ID-ului de instrument: 2-60   Bar Code Setup (Configurare code bare) 2-62   Orders Setup (Configurare comenzi) 2-64   Configurare LIS. 2-67   Interogare toate 2-70   Interogare Host 2-70   Validare strictă a ID-ului probei 2-70   Fereastra de vizualizare a filei Teste LIS 2-71   Configurare copie de rezervă automată a datelor din log 2-75   Rule Setup (Configurare regulă) 2-76   Principiul de funcționare 3-1   Prezentare generală 3-1   Aspirarea probei 3-3   WBC fragil şi RBC rezistent 3-5   Citometrie în flux 3-7   Măsurare WBC 3-10   Histograme WBC 3-19   Măsurare RBC/PLT 3-19   Masurare WBC 3-19   Masurare WBC 3-19   Masurare WBC 3-19   Masurare RBC/PLT 3-19   Măsu                                                                                                    |                           | Timp de afișare vârf instrument                                                                                                    | . 2-55                                                   |
| Alegerea unui delimitator 2-58   Configurare ID instrument. 2-60   Pentru a finaliza configurarea ID-ului de instrument: 2-60   Bar Code Setup (Configurare cod bare) 2-62   Orders Setup (Configurare comenzi) 2-64   Configurare LIS. 2-67   Interogare toate 2-70   Validare strictă a ID-ului probei 2-70   Validare strictă a ID-ului probei 2-70   Fereastra de vizualizare a filei Teste LIS 2-71   Configurare fişier ID descărcare QC. 2-72   Configurare copie de rezervă automată a datelor din log. 2-75   Rule Setup (Configurare regulă) 2-76   Principiul de funcționare 3-1   Prezentare generală 3-1   Prezentare generală 3-1   Prezentare generală 3-1   Prezentare generală 3-1   Prezentare generală 3-1   Prezentare generală 3-1   Prezentare generală 3-1   Prezentare generală 3-1   Prezentare generală 3-10   Histograme WBC 3-10   Histograme WBC 3-18 <td></td> <td>Pentru a seta data, ora și fusul orar</td> <td>. 2-57</td>                                                                                                    |                           | Pentru a seta data, ora și fusul orar                                                                                                    | . 2-57                                                   |
| Configurare ID instrument                                                                                                    |                           | Alegerea unui delimitator                                                                                                    | . 2-58                                                   |
| Pentru a finaliza configurarea ID-ului de instrument: 2-60   Bar Code Setup (Configurare cod barc) 2-62   Orders Setup (Configurare comenzi) 2-64   Configurare LIS 2-67   Interogare toate 2-70   Validare strictă a ID-ului probei 2-70   Fereastra de vizualizare a filei Teste LIS 2-71   Configurare fișier ID descărcare QC. 2-72   Configurare mesaj de alertă 2-73   Configurare copie de rezervă automată a datelor din log. 2-75   Rule Setup (Configurare regulă). 2-76   Principiul de funcționare 3-1   Prezentare generală 3-1   Aspirarea probei 3-3   WBC fragil şi RBC rezistent 3-3   Scitometrie în flux 3-7   Introducere în Citometria în flux 3-7   Măsurare WBC 3-10   Histograme WBC 3-19   Măsurare RBC/PLT 3-19   Parametri RBC 3-20   Mesaj de alertă RBC 3-21   Parametri trombocite 3-21                                                                                                    |                           | Configurare ID instrument                                                                                                    | . 2-60                                                   |
| Bar Code Setup (Configurare cod barc)2-62Orders Setup (Configurare comenzi)2-64Configurare LIS.2-67Interogare toate2-70Interogare Host2-70Validare strictă a ID-ului probei2-70Fereastra de vizualizare a filei Teste LIS2-71Configurare fișier ID descărcare QC.2-72Configurare mesaj de alertă2-73Configurare copie de rezervă automată a datelor din log.2-76Principiul de funcționare3-1Prezentare generală3-1Aspirarea probei3-3WBC fragil şi RBC rezistent3-3WBC fragil şi RBC3-10Histograme WBC3-10Histograme WBC3-17Parametrii WBC3-18Marcare WBC3-19Măsurare RBC/PLT3-19Masurare RBC/PLT3-12Parametrii RBC3-22Parametri rombocite3-21Parametri rombocite3-21Parametri rombocite3-21                                                                                                    |                           | Pentru a finaliza configurarea ID-ului de instrument:                                                                                       | . 2-60                                                   |
| Orders Setup (Configurare comenzi)2-64Configurare LIS                                                                                                    |                           | Bar Code Setup (Configurare cod bare)                                                                                                    | . 2-62                                                   |
| Configurare LIS2-67Interogare toate2-70Interogare Host2-70Validare strictă a ID-ului probei2-70Fereastra de vizualizare a filei Teste LIS2-71Configurare fișier ID descărcare QC.2-72Configurare mesaj de alertă2-73Configurare copie de rezervă automată a datelor din log.2-75Rule Setup (Configurare regulă)2-76Principiul de funcționare3-1Prezentare generală3-1Aspirarea probei3-1Prezentare generală a ciclului de analiză a probei3-3WBC fragil şi RBC rezistent3-5Citometrie în flux3-7Introducere în Citometria în flux3-7Măsurare WBC3-10Histograme WBC3-19Măsurare RC/PLT3-19Parametrii WBC3-19Măsurarea RBC/PLT3-20Mesaj de alertă RBC3-21Parametri RBC3-21Marcare trombocit.3-23                                                                                                    |                           | Orders Setup (Configurare comenzi)                                                                                                    | . 2-64                                                   |
| Interogare toate2-70Interogare Host2-70Validare strictã a ID-ului probei2-70Fereastra de vizualizare a filei Teste LIS2-71Configurare fișier ID descărcare QC2-72Configurare copie de rezervă automată a datelor din log.2-75Rule Setup (Configurare regulă).2-76Principiul de funcționare3-1Prezentare generală3-1Aspirarea probei3-1Prezentare generală a ciclului de analiză a probei3-3WBC fragil și RBC rezistent3-5Citometrie în flux3-7Introducere în Citometria în flux3-7Măsurare WBC3-10Histograme WBC3-19Măsurare RBC/PLT3-19Parametri RBC3-20Mesaj de alertă RBC3-21Parametri trombocite3-21Marcare trombocit.3-23                                                                                                    |                           | Configurare LIS                                                                                                    | . 2-67                                                   |
| Interogare Host2-70Validare strictă a ID-ului probei2-70Fereastra de vizualizare a filei Teste LIS2-71Configurare fișier ID descărcare QC2-72Configurare mesaj de alertă2-73Configurare copie de rezervă automată a datelor din log2-75Rule Setup (Configurare regulă)2-76Principiul de funcționare3-1Prezentare generală3-1Aspirarea probei3-1Prezentare generală3-3WBC fragil și RBC rezistent3-5Citometrie în flux3-7Introducere în Citometria în flux3-7Măsurare WBC3-10Histograme WBC3-19Măsurarea RBC/PLT3-19Parametrii RBC3-20Mesaj de alertă RBC3-21Parametri trombocite3-21Marcare trombocit.3-23                                                                                                    |                           | Interogare toate                                                                                                    | . 2-70                                                   |
| Validare strictă a ID-ului probei2-70Fereastra de vizualizare a filei Teste LIS2-71Configurare fișier ID descărcare QC.2-72Configurare mesaj de alertă2-73Configurare copie de rezervă automată a datelor din log.2-75Rule Setup (Configurare regulă).2-76Principiul de funcționare3-1Prezentare generală3-1Aspirarea probei3-1Prezentare generală a ciclului de analiză a probei3-3WBC fragil și RBC rezistent3-5Citometrie în flux3-7Introducere în Citometria în flux3-7Măsurare WBC3-10Histograme WBC3-10Histograme WBC3-11Parametrii WBC3-12Măsurare RBC/PLT3-19Masurare RBC/PLT3-19Parametri RBC3-20Mesaj de alertă RBC3-21Parametri trombocite3-21Marcare trombocit.3-23                                                                                                    |                           | Interogare Host                                                                                                    | . 2-70                                                   |
| Fereastra de vizualizare a filei Teste LIS2-71Configurare fișier ID descărcare QC2-72Configurare mesaj de alertă2-73Configurare copie de rezervă automată a datelor din log2-75Rule Setup (Configurare regulă)2-76Principiul de funcționare3-1Prezentare generală3-1Aspirarea probei3-1Prezentare generală a ciclului de analiză a probei3-3WBC fragil și RBC rezistent3-5Citometrie în flux3-7Introducere în Citometria în flux3-7Măsurare WBC3-10Histograme WBC3-19Măsurare RBC/PLT3-19Parametrii RBC3-20Mesaj de alertă RBC3-21Parametri trombocite3-21Marcare trombocit.3-23                                                                                                    |                           | Validare strictă a ID-ului probei                                                                                                    | . 2-70                                                   |
| Configurare fişier ID descărcare QC                                                                                                    |                           | Fereastra de vizualizare a filei Teste LIS                                                                                                  | . 2-71                                                   |
| Configurare mesaj de alertă2-73Configurare copie de rezervă automată a datelor din log2-75Rule Setup (Configurare regulă)2-76Principiul de funcționare3-1Prezentare generală3-1Aspirarea probei3-1Prezentare generală a ciclului de analiză a probei3-3WBC fragil și RBC rezistent3-5Citometrie în flux3-7Introducere în Citometria în flux3-7Măsurare WBC3-10Histograme WBC3-11Parametrii WBC3-12Măsurare RBC/PLT3-19Măsurare RBC/PLT3-19Masurare RBC3-20Mesaj de alertă RBC3-21Parametri trombocite3-21Marcare trombocit.3-23                                                                                                    |                           | Configurare fișier ID descărcare QC                                                                                                    | . 2-72                                                   |
| Configurare copie de rezervă automată a datelor din log2-75Rule Setup (Configurare regulă).2-76Principiul de funcționare3-1Prezentare generală3-1Aspirarea probei3-1Prezentare generală a ciclului de analiză a probei3-3WBC fragil și RBC rezistent3-5Citometrie în flux3-7Introducere în Citometria în flux3-7Măsurare WBC3-10Histograme WBC3-17Parametrii WBC3-18Marcare WBC3-19Măsurarea RBC/PLT3-19Parametri RBC3-20Mesaj de alertă RBC3-21Parametri trombocite3-21Marcare trombocit3-23                                                                                                    |                           | Configurare mesaj de alertă                                                                                                    | . 2-73                                                   |
| Rule Setup (Configurare regulă).2-76Principiul de funcționare3-1Prezentare generală3-1Aspirarea probei3-1Prezentare generală a ciclului de analiză a probei3-3WBC fragil și RBC rezistent3-5Citometrie în flux3-7Introducere în Citometria în flux3-7Măsurare WBC3-10Histograme WBC3-10Histograme WBC3-17Parametrii WBC3-18Marcare WBC3-19Măsurarea RBC/PLT3-19Parametri RBC3-20Mesaj de alertă RBC3-21Parametri trombocite3-21Marcare trombocit.3-23                                                                                                    |                           | Configurare copie de rezervă automată a datelor din log                                                                                     | . 2-75                                                   |
| Principiul de funcționare3-1Prezentare generală3-1Aspirarea probei3-1Prezentare generală a ciclului de analiză a probei3-3WBC fragil și RBC rezistent3-5Citometrie în flux3-7Introducere în Citometria în flux3-7Măsurare WBC3-10Histograme WBC3-17Parametrii WBC3-18Marcare WBC3-19Măsurarea RBC/PLT3-19Parametri RBC3-20Mesaj de alertă RBC3-21Parametri trombocite3-21Marcare trombocit3-23                                                                                                    |                           | Rule Setup (Configurare regulă)                                                                                                    | . 2-76                                                   |
| Principiul de funcționare3-1Prezentare generală3-1Aspirarea probei3-1Prezentare generală a ciclului de analiză a probei3-3WBC fragil și RBC rezistent3-5Citometrie în flux3-7Introducere în Citometria în flux3-7Măsurare WBC3-10Histograme WBC3-17Parametrii WBC3-18Marcare WBC3-19Măsurarea RBC/PLT3-19Parametri RBC3-20Mesaj de alertă RBC3-21Parametri trombocite3-21Marcare trombocit3-23                                                                                                    | Driveiniul de functioner  | _                                                                                                    | 2 1                                                      |
| Prezentare generală3-1Aspirarea probei3-1Prezentare generală a ciclului de analiză a probei3-3WBC fragil și RBC rezistent3-5Citometrie în flux3-7Introducere în Citometria în flux3-7Măsurare WBC3-10Histograme WBC3-17Parametrii WBC3-18Marcare WBC3-19Măsurarea RBC/PLT3-19Parametri RBC3-20Mesaj de alertă RBC3-21Parametri trombocite3-21Marcare trombocit3-23                                                                                                    | Principiul de funcționare | 3                                                                                                    | 3-1                                                      |
| Aspirarea probei3-1Prezentare generală a ciclului de analiză a probei3-3WBC fragil și RBC rezistent3-5Citometrie în flux3-7Introducere în Citometria în flux3-7Măsurare WBC3-10Histograme WBC3-17Parametrii WBC3-18Marcare WBC3-19Măsurarea RBC/PLT3-19Parametri RBC3-20Mesaj de alertă RBC3-21Parametri trombocite3-21Marcare trombocit3-23                                                                                                    | Prezen                    | ntare generală                                                                                                    | 3-1                                                      |
| Prezentare generală a ciclului de analiză a probei3-3WBC fragil și RBC rezistent3-5Citometrie în flux3-7Introducere în Citometria în flux3-7Măsurare WBC3-10Histograme WBC3-17Parametrii WBC3-18Marcare WBC3-19Măsurarea RBC/PLT3-19Parametri RBC3-20Mesaj de alertă RBC3-21Parametri trombocite3-21Marcare trombocit.3-23                                                                                                    |                           | Aspirarea probei                                                                                                    | 3-1                                                      |
| WBC fragil și RBC rezistent3-5Citometrie în flux3-7Introducere în Citometria în flux3-7Măsurare WBC3-10Histograme WBC3-17Parametrii WBC3-18Marcare WBC3-19Măsurarea RBC/PLT3-19Parametri RBC3-20Mesaj de alertă RBC3-21Parametri trombocite3-21Marcare trombocit.3-23                                                                                                    | Prezen                    | ntare generală a ciclului de analiză a probei                                                                                               | 3-3                                                      |
| Citometrie în flux3-7Introducere în Citometria în flux3-7Măsurare WBC3-10Histograme WBC3-17Parametrii WBC3-18Marcare WBC3-19Măsurarea RBC/PLT3-19Parametri RBC3-20Mesaj de alertă RBC3-21Parametri trombocite3-23                                                                                                    |                           | WBC fragil și RBC rezistent                                                                                                    | 3-5                                                      |
| Introducere în Citometria în flux3-7Măsurare WBC3-10Histograme WBC3-17Parametrii WBC3-18Marcare WBC3-19Măsurarea RBC/PLT3-19Parametri RBC3-20Mesaj de alertă RBC3-21Parametri trombocite3-23                                                                                                    | Citom                     | etrie în flux                                                                                                    | 3-7                                                      |
| Măsurare WBC3-10Histograme WBC3-17Parametrii WBC3-18Marcare WBC3-19Măsurarea RBC/PLT3-19Parametri RBC3-20Mesaj de alertă RBC3-21Parametri trombocite3-21Marcare trombocit.3-23                                                                                                    |                           | Introducere în Citometria în flux                                                                                                    | 3-7                                                      |
| Histograme WBC3-17Parametrii WBC3-18Marcare WBC3-19Măsurarea RBC/PLT3-19Parametri RBC3-20Mesaj de alertă RBC3-21Parametri trombocite3-21Marcare trombocit3-23                                                                                                    |                           | Măsurare WBC                                                                                                    | . 3-10                                                   |
| Parametrii WBC3-18Marcare WBC3-19Măsurarea RBC/PLT3-19Parametri RBC3-20Mesaj de alertă RBC3-21Parametri trombocite3-21Marcare trombocit.3-23                                                                                                    |                           | Histograme WBC                                                                                                    | . 3-17                                                   |
| Marcare WBC3-19Măsurarea RBC/PLT3-19Parametri RBC3-20Mesaj de alertă RBC3-21Parametri trombocite3-21Marcare trombocit.3-23                                                                                                    |                           | Parametrii WBC                                                                                                    | . 3-18                                                   |
| Măsurarea RBC/PLT3-19Parametri RBC3-20Mesaj de alertă RBC3-21Parametri trombocite3-21Marcare trombocit.3-23                                                                                                    |                           |                                                                                                    | . 3-19                                                   |
| Parametri RBC3-20Mesaj de alertă RBC3-21Parametri trombocite3-21Marcare trombocit.3-23                                                                                                    |                           | Marcare WBC                                                                                                    |                                                          |
| Mesaj de alertă RBC3-21Parametri trombocite3-21Marcare trombocit3-23                                                                                                    |                           | Marcare WBC<br>Măsurarea RBC/PLT                                                                                                    | . 3-19                                                   |
| Parametri trombocite                                                                                                    |                           | Marcare WBC<br>Măsurarea RBC/PLT<br>Parametri RBC                                                                                           | . 3-19<br>. 3-20                                         |
| Marcare trombocit                                                                                                    |                           | Marcare WBC<br>Măsurarea RBC/PLT<br>Parametri RBC<br>Mesaj de alertă RBC                                                                    | . 3-19<br>. 3-20<br>. 3-21                               |
|                                                                                                    |                           | Marcare WBCMăsurarea RBC/PLTParametri RBCMesaj de alertă RBCParametri trombocite                                                            | . 3-19<br>. 3-20<br>. 3-21<br>. 3-21                     |
| Măsurare hemoglobină 3-23                                                                                                    |                           | Marcare WBCMăsurarea RBC/PLTParametri RBCMesaj de alertă RBCParametri trombociteMarcare trombocit.                                          | . 3-19<br>. 3-20<br>. 3-21<br>. 3-21<br>. 3-23           |
| Parametri HGB 3_21                                                                                                    |                           | Marcare WBC.   Măsurarea RBC/PLT   Parametri RBC   Mesaj de alertă RBC.   Parametri trombocite.   Marcare trombocit.   Măsurare hemoglobină | . 3-19<br>. 3-20<br>. 3-21<br>. 3-21<br>. 3-23<br>. 3-23 |

|                     | Marcare HGB                                                                                                    |
|---------------------|----------------------------------------------------------------------------------------------------|
|                     | Pagină laborator 3-25                                                                                                    |
|                     | Mesaje operaționale și mesaje de alertă date 3-27                                                                                                    |
|                     | Introducere                                                                                                    |
|                     | Eroare instrument și stări 3-27                                                                                                    |
|                     | Mesaje de alertă populație de celule                                                                                                    |
|                     | Mesaje de alertă parametri 3-30                                                                                                    |
|                     | Introducere în mesajele de alertă WBC 3-33                                                                                                    |
|                     | Mesaje WBC                                                                                                    |
|                     | Mesaje RBC 3-42                                                                                                    |
|                     | Mesaje PLT 3-42                                                                                                    |
|                     | Referințe                                                                                                    |
| Caracteristici de p | erformanță și specificații                                                                                                    |
|                     | Prozentare conceptă (1)                                                                                                    |
|                     | Frezentare generata                                                                                                    |
|                     | Specificații                                                                                                    |
|                     | Specificații nzice                                                                                                    |
|                     | Specificații privind alimentarea cu energie $\dots \dots \dots \dots \dots \dots \dots \dots \dots \dots \dots \dots \dots \dots \dots \dots \dots \dots \dots$ |
|                     | Specificații de mediu $\dots 4-4$                                                                                                    |
|                     | Specificații operaționale $4-6$                                                                                                    |
|                     | Specificații cod de bare                                                                                                    |
|                     | Simbolistica: $4-8$                                                                                                    |
|                     | Dimensiuni simboluri:                                                                                                    |
|                     | Eticheta cod de bare:                                                                                                    |
|                     | Dimensione modul (dimensione insusti alement)                                                                                                    |
|                     | Continut data:                                                                                                    |
|                     | Amplagarea atighatai and da haray                                                                                                    |
|                     | Specificatii de performentă                                                                                                    |
|                     | Performation de performança                                                                                                    |
|                     | Kereriniçe                                                                                                    |
| Instrucțiuni de ope | <b>erare</b>                                                                                                    |
|                     | Prezentare generală 5-1                                                                                                    |
|                     | Amorsarea, întreruperea și comutarea în modul standby a sistemului 5-3                                                                                          |
|                     | Amorsarea, întreruperea și comutarea în modul standby a                                                                                                    |
|                     | sistemului 5-3                                                                                                    |
|                     | Procedura de pornire 5-3                                                                                                    |
|                     | Pornirea cu întrerupătorul principal în poziția Pornit 5-4                                                                                                    |
|                     | Pornirea cu întrerupătorul principal în poziția Oprit 5-5                                                                                                    |
|                     | Procedura de oprire 5-6                                                                                                    |
|                     | Comutarea în modul standby și oprirea întrerupătorului                                                                                                    |
|                     | principal 5-7                                                                                                    |

| Amorsarea sistemului                                                 | 5-8     |
|----------------------------------------------------------------------|---------|
| Proceduri de întrerupere                                             | 5-9     |
| Standby                                                              | . 5-10  |
| Ghid de instalare                                                    | . 5-12  |
| Analiza probei                                                       | . 5-15  |
| Sarcini de analiză a probei                                          | . 5-15  |
| Pregătire pentru procesarea probelor                                 | . 5-16  |
| Pornire de rutină a sistemului                                       | . 5-16  |
| ID Operator                                                          | . 5-17  |
| Pregătirea și manipularea probelor                                   | . 5-19  |
| Efectuarea testelor.                                                 | . 5-21  |
| CerințeID probă                                                      | . 5-22  |
| Introducere în fereastra de vizualizare Orders (Comenzi)             | . 5-23  |
| Comenzi în așteptare în modul Closed (Închis)                        | . 5-29  |
| Comenzi în așteptare în modul Open (Deschis)                         | . 5-29  |
| Interogare Host                                                      | . 5-30  |
| Modul Closed (Închis)                                                | . 5-30  |
| Modul Open (Deschis)                                                 | . 5-30  |
| Caseta de dialog Intrare comandă nouă                                | . 5-31  |
| Concepte generale pentru crearea intrării Comandă nouă               | . 5-31  |
| Concepte generale pentru intrările de comenzi repetitive             |         |
| din ferestrele de vizualizare Log date și Grupuri                    | . 5-32  |
| Procesare post-analiză – Fereastra de vizualizare Datalog (Log date) | . 5-39  |
| Alerte și indicatori                                                 | . 5-39  |
| Erori de flux                                                        | . 5-40  |
| Erori de pipetare $\dots$                                            | . 5-40  |
| Erori de incalzire                                                   | . 5-40  |
| Percestra de vizualizare procesare                                   | . 3-41  |
| sistemului                                                           | 5 10    |
| Drocedură: Restaurarea datelor de sistem                             | 5 50    |
| Procedură: Crearea unei nagini în fereastra de                       | . 5-50  |
| vizualizarea Log date care să contină toti narametrii ne             |         |
| care doriti să-i salvati                                             | 5-51    |
| Procedură: Selectarea suportului pe care doriti să-l utiliz          | ati     |
| pentru salvare (dischetă sau stick de memorie USB)                   | . 5-52  |
| Procedură: Utilizarea funcției "Salvare înregistrări" pent           | ru      |
| a salva datele lunare.                                               | . 5-52  |
| Vizualizarea datelor arhivate                                        | . 5-54  |
| Procedură: Vizualizarea fișierului csv                               | . 5-54  |
| Fereastra de vizualizare Groups (Grupuri) - Gestionarea datelor      | . 5-55  |
| Creare comenzi din fereastra de vizualizare Groups (Grupuri) .       | . 5-56  |
| Ștergere înregistrări din fereastra de vizualizare Groups (Grupur    | i) 5-57 |

|                    | Gestionare avansată a datelor – Adnotări bazate pe reguli 5-59 |
|--------------------|----------------------------------------------------------------|
|                    | Creare reguli și adnotări 5-62                                 |
|                    | Concepte generale pentru crearea regulilor 5-63                |
|                    | Exemple de reguli 5-71                                         |
|                    | Editare reguli și adnotări 5-72                                |
|                    | Ștergere reguli și adnotări                                    |
|                    | Validare regulă (din software) 5-76                            |
|                    | Validare o singură regulă S-77                                 |
|                    | Procedură: Testare condiție adevărată                          |
|                    | Procedură: Testare condiție falsă 5-78                         |
|                    | Procedură: Imprimare raport de validare 5-79                   |
|                    | Validare toate regulile activate                               |
|                    | Evaluare reguli în timpul procesării                           |
|                    | Afișare adnotări                                               |
|                    | Ordine afișare adnotări 5-84                                   |
|                    | Imprimare set de reguli 5-85                                   |
|                    | Importare/Exportare reguli 5-88                                |
|                    | Procedură: Exportare reguli din Analizorul principal 5-88      |
|                    | Procedură: Importare reguli către al doilea analizor Ruby 5-89 |
| Proceduri de calib | rare                                                           |
|                    | Prezentare generală                                            |
|                    | Când trebuie efectuată calibrarea                              |
|                    | Reguli pentru calibrare                                        |
|                    | Informatii generale 6-5                                        |
|                    | Materiale de calibrare                                         |
|                    | WBC, RBC si PLT 6-7                                            |
|                    | HGB                                                            |
|                    | MCV                                                            |
|                    | Obținerea valorilor de referință pentru sângele total          |
|                    | folosind un analizor de referință                              |
|                    | Foaia de lucru cu valori de referință pentru calibrarea        |
|                    | sângelui total 6-10                                            |
|                    | Proceduri de pre-calibrare                                     |
|                    | Prezentare generală                                            |
|                    | Reguli pentru pre-calibrare                                    |
|                    | Listă de verificare pentru pre-calibrare                       |
|                    | Listă de verificare pentru procedurile de pre-calibrare        |
|                    | CELL-DYN Ruby                                                  |
|                    | Note privind calibrarea 6-15                                   |
|                    | Meniu Calibration (Calibrare) 6-17                             |
|                    | Prezentare generală                                            |
|                    |                                                                |

| Data ultimei calibrări automate                               | 6-17         |
|---------------------------------------------------------------|--------------|
| Verificare de precizie rapidă                                 | 6-18         |
| Log de calibrare                                              | 6-21         |
| Asistent de calibrare automată                                | 6-24         |
| Calibrare manuală                                             | 6-24         |
| Proceduri de calibrare                                        | 6-27         |
| Prezentare generală                                           | 6-27         |
| Metoda de calibrare automată                                  | 6-27         |
| Asistent de calibrare automată - Open (Deschis)               | 6-28         |
| Inițierea calibrării automate                                 | 6-28         |
| Introducerea informațiilor calibratorului                     | 6-37         |
| Procesarea calibratorului                                     | 6-41         |
| Revizuiți factorii noi pentru aplicare                        | 6-43         |
| Efectuarea verificării tendinței pentru modul Open            |              |
| (Deschis)/Closed (Inchis)                                     | 6-47         |
| Asistent de calibrare automată pentru sângele total - Modul   |              |
| Open (Deschis)                                                | 6-51         |
| Inițierea calibrării automate folosind sânge total            | 6-51         |
| Introducerea informațiilor cu privire la sângele total        | 6-60         |
| Procesarea probelor de sânge total                            | 6-63         |
| Revizuiți factorii noi pentru aplicare                        | 6-66         |
| Efectuarea verificarii tendinței pentru modul Open            | (71          |
| (Deschis)/Closed (Inchis)                                     | 6 - / 1      |
| Executarea asistentului pentru tendința de calibrare.         | 6 - 13       |
|                                                               | 6-82         |
| Utilizarea unui calibrator din comerț sau a sangelui total.   | 6-83         |
| Determinarea noilor factori calibrare                         | 6 - 83       |
| Introducerca poilor factori calibrare                         | 0-00<br>6 87 |
| Proceduri de post calibrare                                   | 6 80         |
| Realizarea conjilor de rezervă pentru factorii calibrare      | 6 80         |
| Procedură: Realizarea conjilor de rezervă pentru factorii     | 0-09         |
| calibrare                                                     | 6-89         |
| Procedură: Restabilirea factorilor calibrare                  | 6-91         |
| Foaie de lucru pentru calibrarea manuală                      | 6-95         |
| Referinte                                                     | -101         |
|                                                               | 101          |
| Măsurile de siguranță și limitările operaționale              | 7-1          |
| Prezentare generală                                           | 7-1          |
| Cerințe generale                                              | 7-2          |
| Măsurile de precauție și cerințele pentru operarea sistemului | 7-3          |
| Cerințe înainte de operare                                    | 7-4          |

|                     | Cerințe de depozitare                                    | 7-5   |
|---------------------|----------------------------------------------------------|-------|
|                     | Cerințe de utilizare                                     | 7-5   |
|                     | Cerințele pentru manipularea probelor                    | 7-7   |
|                     | Cerințe pentru pregătire și depozitare                   | 7-7   |
|                     | Substanțele și condițiile interferente                   | 7-9   |
|                     | Limitările interpretării rezultatelor                    | 7-9   |
|                     | Referință                                                | '-11  |
| Pericole            |                                                          | 8-1   |
|                     | Prezentare generală                                      | 8-1   |
|                     | Responsabilitatea operatorului                           | 8-2   |
|                     | Pictograme de siguranță                                  | 8-2   |
|                     | Pericole biologice și chimice                            | 8-5   |
|                     | Pericole chimice                                         | 8-7   |
|                     | Siguranța electrică                                      | 8-9   |
|                     | Componente mecanice mobile:                              | 3-12  |
|                     | Componente mecanice:                                     | 3-12  |
|                     | Pipetoare de aspirare (Sonde în modul Open (Deschis)) și |       |
|                     | Ace ventilare (Ace în modul Closed (Închis)) 8           | 3-13  |
|                     | Expunere la lumina laserului                             | 3-13  |
|                     | Obiecte grele 8                                          | 3-13  |
|                     | Risc de împiedicare 8                                    | 3-14  |
|                     | Referințe                                                | \$-15 |
| Service și întrețin | ere                                                      | 9-1   |
|                     | Prezentare generală                                      | 9-1   |
|                     | Program de întreținere și service recomandat.            | 9-3   |
|                     | Software de service și întreținere                       | 9-6   |
|                     | Fereastra de vizualizare de întreținere                  | 9-7   |
|                     | F1 – Imprimare                                           | )-12  |
|                     | F3 – Găsire/Filtru 9                                     | )-12  |
|                     | Fereastra de vizualizare a sistemului                    | )-12  |
|                     | F1 – Imprimare                                           | )-13  |
|                     | F3 – Găsire/Filtru 9                                     | )-13  |
|                     | F1 – Imprimare                                           | )-14  |
|                     | F3 – Găsire/Filtru 9                                     | )-14  |
|                     | F1 – Imprimare 9                                         | )-15  |
|                     | F3 – Găsire/Filtru 9                                     | -15   |
|                     | Fereastra de vizualizare Reagents (Reactivi)             | -16   |
|                     | F1 – Imprimare                                           | 9-17  |
|                     | F6 – Intrare nouă 9                                      | 9-17  |
|                     | F1 – Imprimare                                           | -18   |
|                     | F3 – Găsire/Filtru 9                                     | -18   |

| F4 – Editare                                               | 9-18       |
|------------------------------------------------------------|------------|
| F6 – Intrare nouă                                          | 9-18       |
| Proceduri de întreținere programate                        | 9-20       |
| Procedurile de întreținere în funcție de necesități        | 9-42       |
| Protocoale speciale                                        | 9-66       |
| Proceduri de întreținere neprogramate                      | 9-83       |
| Proceduri de decontaminare                                 | 9-83       |
| Curățarea imprimantei                                      | 9-84       |
| Înlocuirea recipientului de reactivi                       | 9-84       |
| CELL-DYN RubyJurnal de întreținere                         | 9-95       |
| Referințe                                                  | 9-97       |
| Remedierea problemelor și diagnoza                         | 10-1       |
| Prezentare generală                                        | 10-1       |
| Abordarea depanării                                        | 10-2       |
| Categorii de probleme                                      | 10-2       |
| Tipuri de eveniment sistem                                 | 10-3       |
| Mesaje informații de sistem (SIMs)                         | 10-4       |
| Probleme legate de date                                    | 10-5       |
| Proceduri de depanare                                      | 10-5       |
| Depanarea numărătorii de background                        | 10-6       |
| Depanarea problemelor legate de reactivi                   | 10-7       |
| Depanarea mesajului "Sampling error-incomplete as          | spiration" |
| (Eroare de prelevare - Aspirare incompletă)                | 10-7       |
| Depanarea unui mesaj de eroare privind fluxul              | 10-7       |
| Date de depanare incorecte sau inexacte                    | 10-8       |
| Lista mesajelor de sistem                                  | 10-12      |
| Tabelul cu mesaje privind informațiile despre sistem (SIM) | 10-19      |
| Controlul calității                                        | 11-1       |
| Prezentare generală                                        | 11-1       |
| Când trebuie efectuat un QC                                | 11-2       |
| Metode QC                                                  | 11-3       |
| Material de control                                        | 11-3       |
| Proceduri de control al calității                          | 11-5       |
| Linii directoare pentru utilizarea controalelor            | 11-5       |
| Reguli pentru materialul de control                        | 11-5       |
| Procedură de verificare a testului                         | 11-6       |
| Determinarea mediei                                        | 11-7       |
| Controlul calității                                        | 11-9       |
| Fereastra de vizualizare QC                                | 11-9       |
| Operare program                                            | 11-10      |

| Software pentru controlul calității                               | 11-13 |
|-------------------------------------------------------------------|-------|
| Utilizarea ferestrei de vizualizare QC                            | 11-14 |
| Ferestre de vizualizare filă                                      | 11-14 |
| Taste functionale                                                 | 11-17 |
| Stergerea QCID                                                    | 11-19 |
| Procedură: Pentru a șterge sângele total QC sau                   |       |
| QCID-urile din comert QC                                          | 11-19 |
| Stergerea QCID                                                    | 11-27 |
| Procedură: Pentru a șterge sângele total QC sau                   |       |
| QCID-urile din comert QC                                          | 11-27 |
| Data control (Date control)                                       | 11-34 |
| Limite QC                                                         | 11-35 |
| Westgard                                                          | 11-35 |
| Butoane Configurare QC                                            | 11-36 |
| Medie mobilă – Fereastră de vizualizare Levey Jennings            | 11-42 |
| Configurarea software-ului de controlul al calității              | 11-45 |
| Din comerț                                                        | 11-45 |
| Procedură: Crearea unui ID de control al calității comercia       | ıl    |
| (QCID)                                                            | 11-45 |
| Sânge total                                                       | 11-57 |
| Procedură: Crearea unui control de calitate pentru                |       |
| sângele total (QCID)                                              | 11-57 |
| Ștergerea fișierului QCID                                         | 11-66 |
| Procedură: Pentru a șterge un fișier QC                           | 11-66 |
| Procedură: Configurare ID descărcare QC                           | 11-68 |
| Pornirea și oprirea programelor Moving Average                    |       |
| (Medie mobilă)                                                    | 11-69 |
| Procedură: Pornirea și oprirea programelor Moving Avera           | ge    |
| (Medie mobilă)                                                    | 11-69 |
| Personalizare fereastră de vizualizare Medie mobilă               | 11-71 |
| Procedură: Personalizare fereastră de vizualizare                 |       |
| Medie mobilă                                                      | 11-71 |
| Efectuarea unei procesări QC                                      | 11-73 |
| Mutarea procesărilor probelor QCID dintr-un fișier                |       |
| QCID în altul                                                     | 11-77 |
| Procedură: Mutarea procesărilor probelor QCID dintr-un            |       |
| fișier în altul                                                   | 11-77 |
| Evaluarea și investigarea rezultatelor de control ale pacientului |       |
| și comerciale                                                     | 11-79 |
| Analizarea rezultatelor fișierelor QCID                           | 11-81 |
| Graficele Levey-Jennings                                          | 11-81 |
| Analiza regulii Westgard                                          | 11-82 |
| Regulile Westgard pentru CELL-DYN Ruby                            | 11-82 |
| Încălcări ale regulii                                         | 11-83  |
|---------------------------------------------------------------|--------|
| Programe Moving Average (Medie mobilă)                        | 11-85  |
| Prezentare generală                                           | 11-85  |
| Cum funcționează programele privind medial mobilă             | 11-85  |
| Principiile analizei medie mobilă                             | 11-86  |
| Îndrumări pentru configurarea analizei X-B a programului      |        |
| Moving Average (Medie mobilă)                                 | 11-87  |
| Determinarea valorii țintă                                    | 11-87  |
| Îndrumări pentru interpretarea analizei X-B privind programul |        |
| Moving Average (Medie mobilă)                                 | 11-88  |
| Îndrumări pentru configurarea și interpretarea altor programe |        |
| Moving Average (Medie mobilă)                                 | 11-90  |
| Valori implicite (presetate) WBC X-B                          | 11-92  |
| Interpretarea rezultatelor X- (WBC)                           | 11-92  |
| Operarea programului Moving Average (Medie mobilă)            | 11-93  |
| Un lot deconectat                                             | 11-93  |
| Două loturi deconectate                                       | 11-93  |
| Procesarea colectării de date                                 | 11-93  |
| Investigarea problemelor privind datele mediei mobile         | 11-94  |
| Imprimarea informațiilor privind programele mediei mobile     | 11-95  |
| Personalizarea programelor mediei mobile                      | 11-95  |
| Referințe                                                     | 11-97  |
| Reticulocyte Package                                          | . 12-1 |
| Prezentare generală                                           | 12-1   |
| Principiul de functionare                                     | 12-3   |
| FEREASTRA DE VIZUALIZARE RUN                                  | . 12 J |
| (PROCESARE)                                                   | 12-4   |
| Ghid de instalare                                             | . 12-9 |
| Selectie de teste Retic                                       | 12-11  |
| Activarea procesării reticulocitelor.                         | 12-12  |
| Procedură: Selectarea testului RETIC pentru a activa          |        |
| metoda Reticulocite                                           | 12-12  |
| Dezactivarea procesării reticulocitelor                       | 12-12  |
| Procedură: Selectarea unui test RETIC pentru a                |        |
| dezactiva metoda reticulocitelor                              | 12-12  |
| Operarea de rutină                                            | 12-13  |
| Prezentare generală                                           | 12-13  |
| Probe de reticulocite                                         | 12-13  |
| F11 – Sursă RBC                                               | 12-16  |
| Procedură: Pregătirea probei                                  | 12-18  |
|                                                               | 12 10  |

| Procedură: Numărătoare de background RETC 1 1          | 12-19 |
|--------------------------------------------------------|-------|
| Controlul calității 1                                  | 12-20 |
| Procedură: Controlul calității 1                       | 12-20 |
| Probe de la pacienți                                   | 12-21 |
| Procedură: Procesarea probelor de la pacienți 1        | 12-22 |
| Îndrumări privind controlul de calitate                | 12-25 |
| Material de control 1                                  | 12-26 |
| Amestecare și manipulare 1                             | 12-27 |
| Reactiv 1                                              | 12-27 |
| Probe de control al calității                          | 12-27 |
| Întreținere și depanare                                | 12-29 |
| Prezentare generală                                    | 12-29 |
| Întreținere 1                                          | 12-29 |
| Mesaje operaționale și mesaje de alertă date 1         | 12-30 |
| Mesajele de alertă ale instrumentului                  | 12-30 |
| Mesajele de alertă ale instrumentului cu rezultate ale |       |
| reticulocitelor suprimate                              | 12-30 |
| Alerte care invalidează datele                         | 12-31 |
| Numărători RETC_Background ridicate 1                  | 12-33 |
| Referințe 1                                            | 12-35 |
|                                                        |       |
| Anexă A                                                | . A-1 |
| Amorră D                                               | ו ת   |
|                                                        | . В-I |
| Anexa B – Referințe                                    | . B-1 |

# Documentația sistemului

### Introducere

Documentația pentru CELL-DYN Ruby este formată din Manualul operatorului CELL-DYN Ruby, disponibil atât în versiunea HTML online cât și în versiunile tipărite. De asemenea, este disponibilă pe CD-ul de instalare în format document portabil (PDF).

Manualul operatorului conține instrucțiuni pentru utilizarea și întreținerea CELL-DYN Ruby. Oferă informații care variază de la instrucțiuni de operare pas cu pas la o listă de piese și accesorii.

Manualul operatorului HTML online este conceput pentru a fi cea mai rapidă, simplă și mai ușoară resursă pentru nevoile dvs. informaționale. Manualul operatorului HTML online (Manualul operatorului CELL-DYN Ruby) are același conținut ca și manualul operatorului tipărit, care include instrucțiuni complete pentru utilizarea și întreținerea CELL-DYN Ruby. Puteți accesa manualul operatorului online HTML din software-ul de pe stația de date CELL-DYN Ruby.

Primul și cel mai important pas către învățarea utilizării acestui manual este familiarizarea cu organizarea sa. Pentru a vă ajuta, subiectele de documentare a sistemului includ:

- Documentație online HTML
- Documentație imprimată
- Documentație online PDF

#### Documentație online HTML

Subjectele Documentație online HTML includ:

- Structura Manualului operatorului online HTML
- Convențiile Manualului operatorului online HTML
- Accesarea Manualului operatorului online HTML din software-ul sistemului
- Accesarea Manualului operatorului online PDF de pe un computer autonom

# Structura Manualului operatorului online HTML

#### NOTĂ: Datorită naturii inconsistente a tipăririi în documente HTML, vă recomandăm să utilizați versiunea PDF a manualului pentru imprimare.

Manualul operatorului online CELL-DYN Ruby HTML este organizat după cum urmează:

| Starea revizuirii şi<br>jurnalul               | Consultați acestă secțiune pentru Starea revizuirii și Istoricul manualului operatorului CELL-DYN Ruby.                                                                                                    |
|------------------------------------------------|----------------------------------------------------------------------------------------------------|
| Prefaţă                                        | <ul> <li>Consultaţi această secţiune pentru informaţii importante, cum ar fi:</li> <li>Date de contact pentru service</li> <li>Declaraţii de proprietate şi brevet</li> <li>Exonerarea de răspundere</li> <li>Detalii privind garanţia</li> <li>Declaraţii privind mărcile comerciale</li> <li>Legenda simbolurilor şi etichetarea instrumentului</li> </ul>                                     |
| Cuprins master                                 | Consultați Cuprinsul pentru a vedea lista cu cele de mai jos:<br>• Secțiuni<br>• Subsecțiuni<br>• Lista figurilor<br>• Lista tabelelor                                                                                                    |
| Documentația<br>sistemului                     | <ul> <li>Consultați această secțiune pentru:</li> <li>Informații privind structura conținutului</li> <li>Structura Manualului operatorului online HTML</li> <li>Convențiile Manualului operatorului online HTML</li> <li>Accesarea Manualului operatorului online HTML din software-ul sistemului</li> <li>Accesarea Manualului operatorului online PDF de pe un computer<br/>autonom</li> </ul> |
| Secțiunea 1:<br>Utilizarea sau<br>funcționarea | Consultați acestă secțiune pentru o descriere sumară a sistemului<br>CELL-DYN Ruby, cum ar fi:<br>• Domeniul de utilizare<br>• Secvența de procesare a probei<br>• Componentele principale ale hardware-ului<br>• Caracteristicile de bază ale software-ului sistemului<br>• Reactivi, controale, calibrator și particule de referință standard                                                  |

Tabel 1.: Structura manualului operatorului online

| Secțiunea 2:<br>Procedurile de<br>instalare și cerințele<br>speciale | Consultați această secțiune pentru:<br>• Informații privind cerințele locației de instalare<br>• Îndrumări privind instalarea și pornirea sistemului<br>• Îndrumări procedurale și personalizarea software-ului sistemului<br>• Reguli pentru relocarea și transportul sistemului                                                                                                    |
|----------------------------------------------------------------------|----------------------------------------------------------------------------------------------------|
| Secțiunea 3:<br>Principiul de<br>funcționare                         | Consultați această secțiune pentru explicații cu privire la:<br>• Principiile științifice și tehnice<br>• Tipuri de măsurători ale sistemului<br>• Convenții de raportare a parametrilor și analiza datelor<br>• Mesaje inițiate de sistem (SIM) și mesaje de avertizare (flag-uri)                                                                                                    |
| Secțiunea 4:<br>Caracteristici de<br>performanță și<br>specificații  | Consultați această secțiune pentru detalii precum:<br>• Dimensiuni ale instrumentului<br>• Cerințe de alimentare cu energie<br>• Specificații de mediu<br>• Specificații operaționale<br>• Specificații cod de bare<br>• Specificații de performanță și caracteristici de performanță                                                                                                  |
| Secțiunea 5:<br>Instrucțiuni de<br>operare                           | <ul> <li>Utilizați această secțiune pentru a ştii cum să efectuați:</li> <li>Diferite sarcini legate de operarea de rutină a sistemului</li> <li>Personalizarea sistemului</li> <li>Numărătoare de background</li> <li>Gestionarea de bază și avansată a datelor despre pacienți, inclusiv revizuirea, tipărirea și transmiterea către sistemele de informații de laborator</li> </ul> |
| Secțiunea 6:<br>Proceduri de<br>calibrare                            | Utilizați această secțiune pentru a cunoaște:<br>• Când trebuie efectuată calibrarea<br>• Proceduri de pre-calibrare<br>• Proceduri de calibrare<br>• Proceduri de post-calibrare                                                                                                    |
| Secțiunea 7: Măsurile<br>de siguranță și<br>limitările operaționale  | Consultați această secțiune pentru a înțelege precauțiile, limitările și cerințele<br>asociate cu:<br>• Operarea sistemului<br>• Manipularea consumabilelor<br>• Manipularea probelor<br>• Identificarea substanțelor și condițiilor<br>• Interpretarea rezultatelor                                                                                                    |
| Secțiunea 8: Pericole                                                | <ul> <li>Consultaţi această secţiune pentru informaţii importante privind pericolele şi siguranţa, cum ar fi:</li> <li>Pictograme de siguranţă, etichete de avertizare laser şi simboluri de pericol</li> <li>Pericole biologice, chimice, electrice, mecanice şi fizice</li> </ul>                                                                                                    |

Tabel 1.: Structura manualului operatorului online (Continuare)

| Secțiunea 9: Service<br>și întreținere                    | <ul> <li>Consultați această secțiune pentru:</li> <li>Descrierea tuturor procedurilor de întreținere</li> <li>Programe recomandate pentru service şi întreținere</li> <li>Instrucțiuni pentru efectuarea procedurilor de întreținere programate şi în funcție de necesități</li> <li>Instrucțiuni pas-cu-pas pentru înlocuirea componentelor</li> </ul>                                                                      |
|-----------------------------------------------------------|----------------------------------------------------------------------------------------------------|
| Secțiunea 10:<br>Remedierea<br>problemelor și<br>diagnoza | <ul> <li>Consultați această secțiune pentru:</li> <li>Informații și proceduri de bază privind depanarea</li> <li>Informații despre cauzele probabile și acțiuni corective pentru problemele<br/>observate, Mesaje inițiate de sistem (SIM) și probleme legate de date</li> </ul>                                                                                                    |
| Secțiunea 11:<br>Controlul calității                      | <ul> <li>Consultați această secțiune pentru:</li> <li>Programe de control al calității intern și extern</li> <li>Principii și proceduri pentru efectuarea controlului calității utilizând<br/>materialele de control comercial și controale de sânge total</li> <li>Proceduri pentru personalizarea fișierelor de sistem privind controlul<br/>calității</li> <li>Gestionarea datelor privind controlul calității</li> </ul> |
| Secțiunea 12:<br>Reticulocyte Package                     | Această secțiune este un modul independent care descrie modul în care software-ul Reticulocyte Package permite operatorului sistemului CELL-DYN Ruby să analizeze o probă de sânge total pentru reticulocite.                                                                                                    |
| Anexa A                                                   | Consultați această secțiune pentru informații care pot fi utile la comandarea<br>produselor:<br>• Numere de listă<br>• Identificator unic                                                                                                    |
| Anexa B                                                   | Consultați această secțiune pentru informații privind cauzele potențiale ale rezultatelor nedorite.                                                                                                    |
| Index                                                     | Utilizați această listă alfabetică a subiectelor pentru a face trimiteri la<br>informații specifice despre sistem din manualul operatorului.                                                                                                    |

 Tabel 1.:
 Structura manualului operatorului online (Continuare)

# Convențiile Manualului operatorului online HTML

Convențiile sunt un set de standarde definite, care sunt utilizate pentru a comunica sensul într-un mod așteptat. Convențiile utilizate în manualul de operare HTML online sunt destinate să faciliteze găsirea, citirea, înțelegerea și utilizarea informațiilor disponibile.

| Descriere                                                                                         | Operare                                            | Exemple                                                                                                    |
|---------------------------------------------------------------------------------------------------|----------------------------------------------------|----------------------------------------------------------------------------------------------------|
| Caractere albastre, aldine, cursive, subliniate                                                   | Indică legături hiper-text cu<br>informații conexe | Secțiunea 7: Măsurile de sigu-<br>ranță și limitările operaționale                                                                                   |
| Font courier                                                                                      | Introduceri de text                                | tip admin                                                                                                    |
| Font Sans serif, caractere aldine, toate majuscule                                                | Denumire fereastră                                 | Fereastra <b>DATA LOG</b> (Log date)                                                                                                    |
| Font Sans serif, caractere aldine, majuscule inițiale                                             | Zona ferestrei, meniuri și<br>elemente de meniu    | Zona <b>Data Set Fields</b> (Câm-<br>puri set de date) Meniul <b>Setup</b><br>(Configurare)                                                          |
| Font Sans serif, caractere aldine, majuscule inițiale, între paranteze                            | Mesaj pe ecran sau alte<br>afişaje pe ecran        | Text <b>[Waste Full]</b> (Deşeuri pline)                                                                                                    |
| Font Sans serif, caractere aldine,<br>majuscule inițiale, între paranteze<br>pătrate              | Câmp de introducere a datelor                      | Câmpul <b><operator id=""></operator></b> (ID operator)                                                                                              |
| Font Sans serif, majuscule iniţiale                                                               | Status sau stare                                   | Status Standby<br>Status Initialized (Iniţializat)<br>Status Ready (Pregătit)                                                                        |
| Font Serif, caractere aldine, toate<br>majuscule, urmate de două puncte și<br>tab înainte de text | Notă, Atenție, Avertizare                          | NOTĂ: text                                                                                                    |
| Font Serif, caractere aldine, majuscule inițiale                                                  | Butoanele ecranului                                | Buton <b>Data Log</b> (Log date)                                                                                                    |
| Font Serif, toate majuscule                                                                       | ON (PORNIT), OFF (OPRIT)                           | setare pe ON (PORNIT)<br>setare pe OFF (OPRIT)                                                                                                    |
| Font Serif, majuscule iniţiale numai când<br>este cazul                                           | Taste tastatură                                    | Tasta Taste funcționale (F1)<br>taste săgeți<br>Tasta săgeată ↑<br>Tasta Enter<br>Tasta ESC<br>Tasta Page Up<br>Tasta diez (#)<br>Tasta asterisc (*) |

Tabel 2.: Convențiile de text din manualul online HTML al operatorului

| Tabel 3.: | Convenții ale | ilustrațiilor din | manualul online | HTML al operatorului |
|-----------|---------------|-------------------|-----------------|----------------------|
|-----------|---------------|-------------------|-----------------|----------------------|

| Descriere                                                | Operare                                                                                            | Exemple                           |
|----------------------------------------------------------|----------------------------------------------------------------------------------------------------|-----------------------------------|
| Termeni de avertizare                                    | Evidențiază informațiile care sunt relevante pentru subiectul curent.                              | NOTĂ:<br>ATENȚIE:<br>ATENȚIONARE: |
| Referințe numerice în ilustrație, imagini și<br>rapoarte | Indică zona descrisă din tabelul care<br>urmează sau de pe o bară laterală<br>integrată în figură. | 1                                 |

# Accesarea Manualului operatorului online HTML din software-ul sistemului

Din bara de meniu, selectați meniul Ajutor. Meniul Ajutor, selectați Manualul operatorului. Dacă manualul nu a fost încă instalat, veți vedea o casetă de mesaj care conține următorul mesaj: "Manualul operatorului nu a fost instalat."

| Acţiuni                                    | Etape                                                                                                    | Referință                                                                                                    |
|--------------------------------------------|----------------------------------------------------------------------------------------------------|----------------------------------------------------------------------------------------------------|
| Utilizarea<br>cuprinsului                  | <ol> <li>Selectaţi fila Contents (Cuprins) din<br/>panoul de navigare pentru a oferi un<br/>tabel vizual al conţinutului manualului<br/>operatorului (Consultaţi graficul din<br/>dreapta).</li> <li>Selectaţi pictogramele casetă şi<br/>pictogramele pagină pentru a vizualiza<br/>subsecţiunile.</li> <li>NOTĂ: Pictogramele casetă<br/>extind şi restrâng subsecţiunile<br/>corespunzătoare pe măsură ce<br/>sunt selectate.</li> <li>Faceţi clic pe subiectul dorit pentru a<br/>selecta acel subiect. Pagina de subiecte<br/>afişează panoul cu subiecte (partea<br/>dreaptă a ferestrei).</li> </ol> | Hide Back Print Options  Contents Index Search Favorites  Prevision Status Proceword Master Table of Contents List of Figures Category 2  System Documentation Section 1 Use or Function Section 2 Installation Procedures and Special Requirem Section 3 Principles of Operation Section 4 Performance Characteristics and Specification Section 5 Operating Instructions Section 6 Calibration Procedures Section 7 Operation Precautions and Limitations Section 9 Service and Maintenance                                                                                                    |
| Derularea<br>prin<br>conţinutul<br>paginii | <ol> <li>Selectaţi fila Contents (Cuprins) din<br/>panoul de navigare (consultaţi imaginea<br/>din dreapta) şi apoi selectaţi un titlu de<br/>subiect. Conţinutul subiectului se<br/>afişează pe panoul de subiecte.</li> <li>Trageţi bara de defilare din partea<br/>dreaptă a panoului de subiecte pentru a<br/>afişa conţinutul din secţiune.</li> <li>Repetaţi pasul 2 cât de des doriţi.</li> </ol>                                                                                                    | Hide       Back       Print       Dpions         Contents       Index       Search       Favorites         Provision Status       Provision Status       Provision Status         Provision Status       Provision Status       Provision Status         Provision Status       Provision Status       Provision Sta |
| Paginare<br>între<br>secţiuni              | <ol> <li>Selectaţi fila Contents (Cuprins) din<br/>panoul de navigare şi apoi selectaţi un<br/>titlu de subiect. Subiectul dorit se<br/>afişează pe panoul de subiecte.</li> <li>Selectaţi o săgeată de secţiune stânga<br/>sau dreapta (situată în colţul din dreapta<br/>sus al panoului de subiect) pentru a vă<br/>deplasa între secţiunile manualului<br/>(consultaţi imaginea din dreapta).</li> <li>NOTĂ: Săgeţile secţiunii sunt<br/>vizibile şi în partea de jos a<br/>panoului de subiecte atunci când<br/>vizualizaţi sfârşitul unei secţiuni.</li> </ol>                                        |                                                                                                    |

Tabel 4.: Navigarea prin Manualul online HTML al operatorului

| Acţiuni                                        | Etape                                                                                                    | Referință                                                                                                    |
|------------------------------------------------|----------------------------------------------------------------------------------------------------|----------------------------------------------------------------------------------------------------|
| Utilizarea<br>indexului                        | <ol> <li>Selectaţi fila Index din panoul de<br/>navigare (consultaţi imaginea din<br/>dreapta).</li> <li>Tastaţi un cuvânt cheie pentru a găsi<br/>toate referinţele din manual referitoare la<br/>acel cuvânt cheie. Sau, faceţi clic pe<br/>orice subiect din Index.</li> <li>Conţinutul subiectului se afişează pe<br/>panoul de subiecte.</li> </ol>                                                                                                    |                                                                                                    |
| Utilizarea<br>butonului<br>Search<br>(Căutare) | <ol> <li>Selectaţi butonul Search (Căutare)<br/>(consultaţi imaginea din dreapta).</li> <li>Introduceţi un cuvânt cheie (sau o frază)<br/>în câmpul indicat şi selectaţi Lista de<br/>subiecte</li> <li>Revizuiţi subiectele afişate în panoul de<br/>rezultate şi faceţi dublu clic pe un subiect<br/>pentru revizuire suplimentară. Acest<br/>subiect se afişează apoi pe panoul de<br/>subiecte.</li> <li>Pentru a căuta conţinut nou, introduceţi<br/>un alt cuvânt cheie (sau o frază) în<br/>câmpul indicat şi selectaţi Lista de<br/>subiecte.</li> </ol> | Interview we want to be addressed of the second second |

Tabel 4.: Navigarea prin Manualul online HTML al operatorului (Continuare)

### Documentație imprimată

Versiunea tipărită a Manualul operatorului CELL-DYN Ruby conține instrucțiuni complete pentru utilizarea și întreținerea sistemului CELL-DYN Ruby. Vă va fi de ajutor și vă va oferi referințe importante pe măsură ce învățați să utilizați sistemul.

Subiectele Documentație imprimată includ:

- Structura Manualului operatorului în format imprimat
- Convenții pentru documentația imprimată

#### Structura Manualului operatorului în format imprimat

Manualul operatorului CELL-DYN Ruby tipărit oferă următoarele instrumente care vă ajută să accesați informațiile dorite:

#### Filele

Filele principale marchează începutul fiecărei secțiuni. Filele secundare marchează subsecțiunile din anumite secțiuni.

#### Cuprins

Cuprinsul principal de la începutul fiecărui manual listează fiecare secțiune și subsecțiunile acesteia. Secțiunile cuprinsului se găsesc chiar înainte de filele primare din toate secțiunile importante.

Manualul operatorului CELL-DYN Ruby HTML în format imprimat este organizat după cum urmează:

 Tabel 5.:
 Structura manualului operatorului online

| Starea revizuirii şi<br>jurnalul | Consultați acestă secțiune pentru Starea revizuirii și Istoricul manualului operatorului CELL-DYN Ruby.                                                                                                    |  |
|----------------------------------|----------------------------------------------------------------------------------------------------|--|
| Prefaţă                          | <ul> <li>Consultaţi această secţiune pentru informaţii importante, cum ar fi:</li> <li>Date de contact pentru service</li> <li>Declaraţii de proprietate şi brevet</li> <li>Exonerarea de răspundere</li> <li>Detalii privind garanţia</li> <li>Declaraţii privind mărcile comerciale</li> <li>Legenda simbolurilor şi etichetarea instrumentului</li> </ul> |  |
| Cuprins master                   | Consultați Cuprinsul pentru a vedea lista cu cele de mai jos:<br>• Secțiuni<br>• Subsecțiuni<br>• Lista figurilor<br>• Lista tabelelor                                                                                                    |  |

| Documentația<br>sistemului                                           | <ul> <li>Consultați această secțiune pentru:</li> <li>Informații privind structura conținutului</li> <li>Structura Manualului operatorului online HTML</li> <li>Convențiile Manualului operatorului online HTML</li> <li>Accesarea Manualului operatorului online HTML din software-ul sistemului</li> <li>Accesarea Manualului operatorului online PDF de pe un computer<br/>autonom</li> </ul> |
|----------------------------------------------------------------------|----------------------------------------------------------------------------------------------------|
| Secțiunea 1:<br>Utilizarea sau<br>funcționarea                       | <ul> <li>Consultaţi acestă secțiune pentru o descriere sumară a sistemului CELL-<br/>DYN Ruby, cum ar fi:</li> <li>Domeniul de utilizare</li> <li>Secvenţa de procesare a probei</li> <li>Componentele principale ale hardware-ului</li> <li>Caracteristicile de bază ale software-ului sistemului</li> <li>Reactivi, controale, calibrator şi particule de referinţă standard</li> </ul>        |
| Secțiunea 2:<br>Procedurile de<br>instalare și cerințele<br>speciale | Consultați această secțiune pentru:<br>• Informații privind cerințele locației de instalare<br>• Îndrumări privind instalarea și pornirea sistemului<br>• Îndrumări procedurale și personalizarea software-ului sistemului<br>• Reguli pentru relocarea și transportul sistemului                                                                                                    |
| Secțiunea 3:<br>Principiul de<br>funcționare                         | Consultați această secțiune pentru explicații cu privire la:<br>• Principiile științifice și tehnice<br>• Tipuri de măsurători ale sistemului<br>• Convenții de raportare a parametrilor și analiza datelor<br>• Mesaje inițiate de sistem (SIM) și mesaje de avertizare (flag-uri)                                                                                                    |
| Secțiunea 4:<br>Caracteristici de<br>performanță și<br>specificații  | Consultați această secțiune pentru detalii precum:<br>• Dimensiuni ale instrumentului<br>• Cerințe de alimentare cu energie<br>• Specificații de mediu<br>• Specificații operaționale<br>• Specificații cod de bare<br>• Specificații de performanță și caracteristici de performanță                                                                                                    |
| Secțiunea 5:<br>Instrucțiuni de<br>operare                           | <ul> <li>Utilizați această secțiune pentru a ştii cum să efectuați:</li> <li>Diferite sarcini legate de operarea de rutină a sistemului</li> <li>Personalizarea sistemului</li> <li>Numărătoare de background</li> <li>Gestionarea de bază și avansată a datelor despre pacienți, inclusiv revizuirea, tipărirea și transmiterea către sistemele de informații de laborator</li> </ul>           |

#### Tabel 5.: Structura manualului operatorului online (Continuare)

| Secțiunea 6:<br>Proceduri de<br>calibrare                           | Utilizați această secțiune pentru a cunoaște:<br>• Când trebuie efectuată calibrarea<br>• Proceduri de pre-calibrare<br>• Proceduri de calibrare<br>• Proceduri de post-calibrare                                                                                                    |
|---------------------------------------------------------------------|----------------------------------------------------------------------------------------------------|
| Secţiunea 7: Măsurile<br>de siguranţă şi<br>limitările operaţionale | Consultați această secțiune pentru a înțelege precauțiile, limitările și cerințele<br>asociate cu:<br>• Operarea sistemului<br>• Manipularea consumabilelor<br>• Manipularea probelor<br>• Identificarea substanțelor și condițiilor<br>• Interpretarea rezultatelor                                                                                                    |
| Secțiunea 8: Pericole                                               | <ul> <li>Consultaţi această secţiune pentru informaţii importante privind pericolele şi siguranţa, cum ar fi:</li> <li>Pictograme de siguranţă, etichete de avertizare laser şi simboluri de pericol</li> <li>Pericole biologice, chimice, electrice, mecanice şi fizice</li> </ul>                                                                                                    |
| Secțiunea 9: Service<br>și întreținere                              | <ul> <li>Consultaţi această secţiune pentru:</li> <li>Descrierea tuturor procedurilor de întreţinere</li> <li>Programe recomandate pentru service şi întreţinere</li> <li>Instrucţiuni pentru efectuarea procedurilor de întreţinere programate şi în funcţie de necesităţi</li> <li>Instrucţiuni pas-cu-pas pentru înlocuirea componentelor</li> </ul>                                                                      |
| Secțiunea 10:<br>Remedierea<br>problemelor și<br>diagnoza           | <ul> <li>Consultați această secțiune pentru:</li> <li>Informații și proceduri de bază privind depanarea</li> <li>Informații despre cauzele probabile și acțiuni corective pentru problemele<br/>observate, Mesaje inițiate de sistem (SIM) și probleme legate de date</li> </ul>                                                                                                    |
| Secțiunea 11:<br>Controlul calității                                | <ul> <li>Consultaţi această secţiune pentru:</li> <li>Programe de control al calităţii intern şi extern</li> <li>Principii şi proceduri pentru efectuarea controlului calităţii utilizând<br/>materialele de control comercial şi controale de sânge total</li> <li>Proceduri pentru personalizarea fişierelor de sistem privind controlul<br/>calităţii</li> <li>Gestionarea datelor privind controlul calităţii</li> </ul> |
| Secțiunea 12:<br>Reticulocyte Package                               | Această secțiune este un modul independent care descrie modul în care software-ul Reticulocyte Package permite operatorului sistemului CELL-DYN Ruby să analizeze o probă de sânge total pentru reticulocite.                                                                                                    |
| Anexa A                                                             | Consultați această secțiune pentru informații care pot fi utile la comandarea<br>produselor:<br>• Numere de listă<br>• Identificator unic                                                                                                    |

Tabel 5.: Structura manualului operatorului online (Continuare)

#### Tabel 5.: Structura manualului operatorului online (Continuare)

| Anexa B | Consultați această secțiune pentru informații privind cauzele potențiale ale rezultatelor nedorite.                                          |
|---------|----------------------------------------------------------------------------------------------------|
| Index   | Utilizați această listă alfabetică a subiectelor pentru a face trimiteri la<br>informații specifice despre sistem din manualul operatorului. |

#### Convenții pentru manualul operatorului în format imprimat

Convențiile sunt un set de standarde definite, care sunt utilizate pentru a comunica sensul într-un mod așteptat. Convențiile utilizate în manualul operatorului în format imprimat sunt destinate să faciliteze găsirea, citirea, înțelegerea și utilizarea informațiilor disponibile.

| Descriere                                                                                         | Operare                                                                                         | Exemple                                                                                                    |
|---------------------------------------------------------------------------------------------------|-------------------------------------------------------------------------------------------------|----------------------------------------------------------------------------------------------------|
| Caractere aldine, cursive                                                                         | Indică secțiunea de referință<br>aferentă care oferă informații<br>despre subiect sau procedură | SECŢIUNEA 7: Măsurile de<br>siguranță și limitările opera-<br>ționale                                                                                |
| Font courier                                                                                      | Introduceri de text                                                                             | tip admin                                                                                                    |
| Font Sans serif, caractere aldine, toate majuscule                                                | Denumire fereastră                                                                              | Fereastra <b>DATA LOG</b> (Log date)                                                                                                    |
| Font Sans serif, caractere aldine, majuscule inițiale                                             | Zona ferestrei, meniuri și<br>elemente de meniu                                                 | Zona <b>Data Set Fields</b> (Câmpuri<br>set de date) Meniul <b>Setup</b> (Con-<br>figurare)                                                          |
| Font Sans serif, caractere aldine, majuscule inițiale, între paranteze                            | Mesaj pe ecran sau alte afişaje pe<br>ecran                                                     | Text <b>[Waste Full]</b> (Deşeuri pline)                                                                                                    |
| Font Sans serif, caractere aldine,<br>majuscule inițiale, între paranteze<br>pătrate              | Câmp de introducere a datelor                                                                   | Câmpul <b><operator id=""></operator></b> (ID operator)                                                                                              |
| Font Sans serif, majuscule iniţiale                                                               | Status sau stare                                                                                | Status Standby<br>Status Initialized (Inițializat)<br>Status Ready (Pregătit)                                                                        |
| Font Serif, caractere aldine, toate<br>majuscule, urmate de două<br>puncte și tab înainte de text | Notă, Atenție, Avertizare                                                                       | NOTĂ: text                                                                                                    |
| Font Serif, caractere aldine, majuscule inițiale                                                  | Butoanele ecranului                                                                             | Buton <b>Data Log</b> (Log date)                                                                                                    |
| Font Serif, toate majuscule                                                                       | ON (PORNIT), OFF (OPRIT)                                                                        | setare pe ON (PORNIT) setare pe<br>OFF (OPRIT)                                                                                                    |
| Font Serif, majuscule iniţiale<br>numai când este cazul                                           | Taste tastatură                                                                                 | Tasta Taste funcționale (F1)<br>Taste săgeți<br>Tasta săgeată ↑<br>Tasta Enter<br>Tasta ESC<br>Tasta Page Up<br>Tasta diez (#)<br>Tasta asterisc (*) |

 Tabel 6.: Convențiile de text din manualul imprimat al operatorului

| Tabel 6.: | Convențiile de text din | manualul imprimat al | l operatorului ( | (Continuare)                          |
|-----------|-------------------------|----------------------|------------------|---------------------------------------|
|           | ,                       | 1                    |                  | · · · · · · · · · · · · · · · · · · · |

| Descriere                                                | Operare                                                                                            | Exemple                           |
|----------------------------------------------------------|----------------------------------------------------------------------------------------------------|-----------------------------------|
| Termeni de avertizare                                    | Evidențiază informațiile care sunt relevante pentru subiectul curent.                              | NOTĂ:<br>ATENȚIE:<br>ATENȚIONARE: |
| Referințe numerice în ilustrație,<br>imagini și rapoarte | Indică zona descrisă din tabelul<br>care urmează sau de pe o bară<br>laterală integrată în figură. | 1                                 |

#### Acces la Manualul de utilizare online PDF de pe un computer autonom

#### NOTĂ: Datorită naturii inconsistente a tipăririi în documente HTML, vă recomandăm să utilizați versiunea PDF a manualului pentru imprimare.

Pentru a accesa manualul operatorului în format PDF de pe un computer autonom:

**NOTĂ:** Trebuie să instalați Adobe Acrobat Reader pentru a deschide manualul operatorului în format PDF de pe un computer autonom.

- 1. Introduceți CD-ul cu manualul operatorului CELL-DYN în unitatea CD-ROM a unui computer autonom.
- Faceți clic pe Start, selectați Run (Executați)..., tastați D: (unde D: reprezintă locația unității CD-ROM a sistemului), selectați butonul OK şi aşteptați afişarea conținutului ferestrei unității.

**NOTĂ:** Dacă nu puteți accesa unitatea CD-ROM, contactați specialistul IT pentru a depana computerul autonom.

- 3. Faceți dublu clic pe fișierul CELL-DYN.txt pentru a verifica compatibilitatea între conținutul manualul operatorului CELL-DYN Ruby în format PDF online de pe CD și versiunea actuală de software a sistemului CELL-DYN Ruby utilizată.
- 4. Faceți dublu clic pe folderul CDROM\_List\_Number\_Page pentru a accesa și a revizui secțiunea despre exonerarea de răspundere privind conținutul media.
- 5. Faceți dublu clic pe folderul Operators\_Manual\_Full pentru a accesa textul complet al manualul operatorului CELL-DYN Ruby în format PDF online. NOTĂ: Folderul Operators\_Manual\_Update poate să fie gol sau să conțină secțiuni individuale care au fost actualizate în folderul Operators\_Manual\_Full. Acest folder de actualizare poate fi utilizat pentru a imprima paginile actualizate și pentru a le adăuga la versiunea imprimată existentă a manualul operatorului.
- 6. Utilizați funcțiile de căutare opționale din Acrobat Reader pentru a naviga prin manualul operatorului în format PDF. Consultați Tabelul 5 de mai jos pentru opțiuni de navigare.
- 7. După finalizare, scoateți CD-ul din unitatea CD-ROM.

Tabel 7.: Navigarea prin Manualul operatorului în format PDF

| Acţiuni                                   | Etape                                                                                                    | Referință                                                                                                    |
|-------------------------------------------|----------------------------------------------------------------------------------------------------|----------------------------------------------------------------------------------------------------|
| Utilizarea<br>cuprinsului                 | <ol> <li>Selectaţi fila Bookmarks (Marcaje) din<br/>panoul de navigare pentru a oferi un<br/>tabel vizual al conţinutului manualului<br/>operatorului (Consultaţi graficul din<br/>dreapta).</li> <li>Selectaţi simbolurile + de lângă<br/>pictogramele carte pentru a vizualiza<br/>subsecţiunile.</li> <li>NOTĂ: Puteţi selecta simbolul –<br/>pentru a extinde lista.</li> <li>Utilizaţi bara de defilare din dreapta<br/>panoului de navigare pentru a vizualiza<br/>conţinutul suplimentar.</li> <li>Faceţi clic pe pictograma din stânga<br/>subiectului pentru a selecta acel subiect.</li> <li>Pagina de subiecte afişează<br/>panoul cu subiecte (partea dreaptă</li> </ol>                                      | Image: Section 3 Proceedings       Image: Section 3 Proceedings         Image: Section 3 Proceedings       Image: Section 3 Proceedings         Image: Section 3 Proceedings       Image: Section 3 Proceedings |
|                                           | a ferestrei).                                                                                                    |                                                                                                    |
| Trecerea<br>prin<br>conţinutul<br>paginii | <ol> <li>Selectaţi fila Bookmarks (Marcaje) din<br/>panoul de navigare (consultaţi imaginea<br/>din dreapta) şi apoi selectaţi un titlu de<br/>subiect.</li> <li>Conţinutul subiectului se afişează<br/>pe panoul de subiecte.</li> <li>Selectaţi butonul Next Page (Pagina<br/>următoare) de pe bara de instrumente<br/>pentru a afişa următoarea pagină din<br/>manual.</li> <li>Repetaţi pasul 2 cât de des doriţi.</li> <li>Selectaţi butonul Previous Page (Pagina<br/>anterioară) de pe bara de instrumente<br/>pentru a afişa pagina anterioară din<br/>manual.</li> <li>NOTĂ: De asemenea, puteţi utiliza<br/>bara de defilare din dreapta<br/>panoului de navigare pentru a<br/>derula prin conţinut.</li> </ol> | Image: Contract Tools that Weeks week         Image: Contract Tools that Weeks week         Image: Contract Tools that Weeks week         Image: Contract Tools that Weeks weeks         Image: Contract Tools that Weeks weeks                                                        |

| Utilizarea<br>indexului<br>Utilizarea<br>butonului<br>Find<br>(Găsire) | <ol> <li>Selectaţi fila Table of Contents (Cuprins)<br/>sau Index de pe panoul de navigare<br/>(consultaţi imaginea din dreapta).</li> <li>Faceţi clic pe orice subiect din Cuprins<br/>principal sau Index.<br/>Conţinutul subiectului se afişează<br/>pe panoul de subiecte.</li> <li>Selectaţi butonul Find (Găsire)<br/>(consultaţi imaginea din dreapta).</li> </ol>                                                                                                    | Image: Total direct relation       Image: Total direct relation         Image: Total direct relation       Image: Total direct relation         Image: Total direct relation       Image: Total direct relation |
|------------------------------------------------------------------------|----------------------------------------------------------------------------------------------------|----------------------------------------------------------------------------------------------------|
|                                                                        | <ul> <li>2. Introduceţi un cuvânt sau o frază în câmpul Find What (Ce doriţi să găsiţi): şi selectaţi Find (Găsire) (consultaţi imaginea din dreapta).</li> <li>Conţinutul subiectului este evidenţiat şi se afişează pe panoul de subiecte. Dacă nu se găsesc rezultate, se va afişa fereastra Text Not Found (Textul nu a fost găsit).</li> <li>NOTĂ: Puteţi filtra căutările bifând opţiunile Match Whole Word Only (Potrivire numai cu cuvinte întregi, Match Case (Potrivire litere mari şi mici) şi Find Backwards (Găsire înapoi). Tastaţi orice combinaţie de litere (a-z) şi numere (0-9).</li> </ul>                                    | Find     X       Find What:     Find       Match Whole Word Only     Cancel       Match Case     Find Backwards       Ignore Asian Character Width                                                                                                    |
|                                                                        | <ul> <li>3. Selectaţi butonul Find Again (Găsire din nou) (consultaţi imaginea din dreapta) pentru a găsi următorul cuvânt sau frază din manual.</li> <li>NOTĂ: Butonul Find Again (Găsire din nou) va continua să caute până la finalul manualului şi va afişa un mesaje de avertizare. Selectaţi OK pentru a continua căutarea de la începutul manualului sau selectaţi Cancel (Anulare) pentru a încheia căutarea.</li> <li>4. Selectaţi butonul Cancel (Anulare) pentru a încheia căutarea.</li> <li>5. Introduceţi un al cuvânt sau o altă frază în câmpul Find What (Ce doriţi să găsiţi) şi selectaţi Find (Găsire) (opţional).</li> </ul> | Find       X         Find What:       Sapphire         Image: Match Whole Word Only       Cancel         Match Case       Find Backwards         Ignore Asian Character Width       Ignore Asian Character Width                                                                                                    |

Tabel 7.: Navigarea prin Manualul operatorului în format PDF (Continuare)

| Tubble for the full of the full and the full of the full of the fu | Tabel 7.: | Navigarea | prin Manualul | operatorului în | format PDF | (Continuare) |
|----------------------------------------------------------------------------------------------------|-----------|-----------|---------------|-----------------|------------|--------------|
|----------------------------------------------------------------------------------------------------|-----------|-----------|---------------|-----------------|------------|--------------|

| Folosirea<br>glosarului | <ol> <li>Selectaţi fila Bookmarks (Marcaje) din<br/>panoul de navigare şi apoi selectaţi titlul<br/>Glossary (Glosar) (consultaţi imaginea<br/>din dreapta).</li> <li>Lista de termeni şi definiţii se afi-<br/>şează în ordine alfabetică pe<br/>panoul de subiecte.</li> <li>Utilizaţi bara de defilare din dreapta<br/>panoului de subiecte, după cum este<br/>necesar, pentru a afişa termenul şi</li> </ol> | Construction     Construction     C                                                                                                    |   |
|-------------------------|----------------------------------------------------------------------------------------------------|----------------------------------------------------------------------------------------------------|---|
|                         | necesar, pentru a afişa termenul şi<br>definiţia dorite.                                                                                                    | Here Stockson<br>Here Stockson<br>Here S | - |

# Prezentare generală

CELL-DYN Ruby este un analizor de hematologie automat, multi-parametru, proiectat pentru a fi utilizat la diagnosticul *in vitro*, în laboratorul clinic. Instrumentul utilizează tehnologia MAPSS (Separare multiplă de polarizare a dispersiei), citometrie cu flux laser, software de ultimă generație, precum și cele mai noi tehnologii disponibile de la Abbott Hematology.

Alte caracteristici ale CELL-DYN Ruby includ un sistem de operare Microsoft Windows, conectivitate USB pe modulul de date pentru a permite interfața unei varietăți de imprimante și un cititor standard de coduri de bare, care poate fi folosit pentru a accelera identificarea probei pacientului.

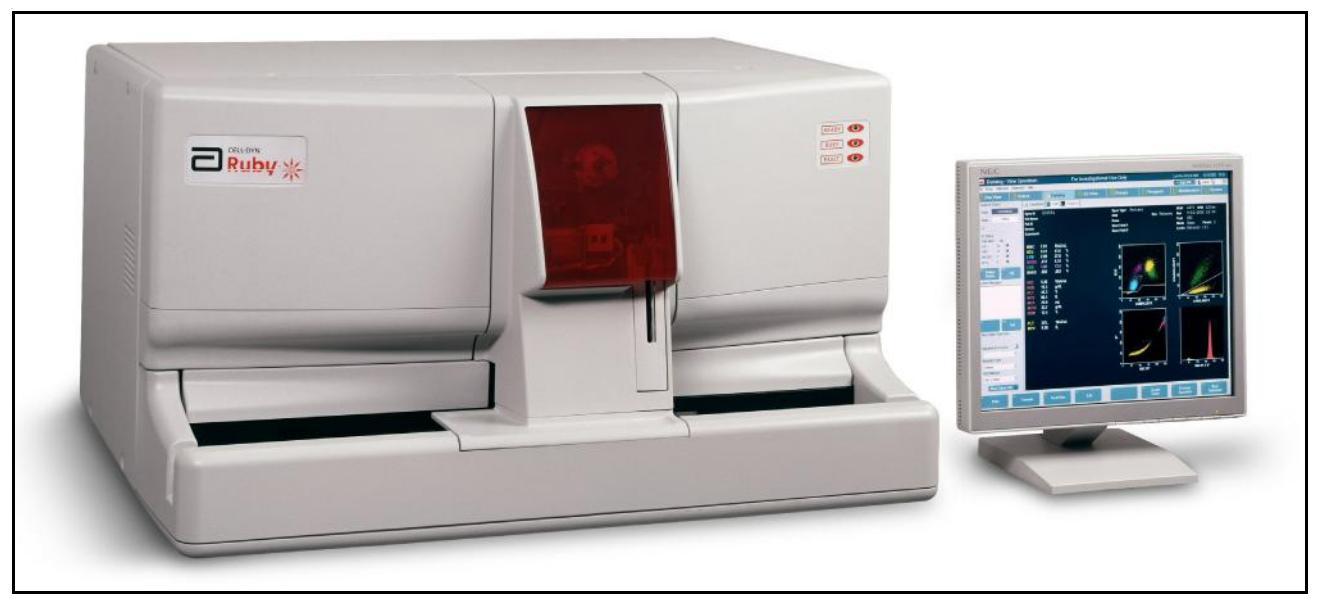

Figură 1.1 CELL-DYN Ruby

**Secțiunea 1:** *Modul de utilizare și de funcționare* prezintă o descriere sumară a sistemului CELL-DYN Ruby. Această descriere include următoarele:

- Domeniul de utilizare
- Secvența de procesare a probei
- Componentele principale ale hardware-ului
- Caracteristicile de bază ale software-ului sistemului
- Reactivi, controale, calibrator și particule de referință standard

Baza științifică a metodologiei CELL-DYN Ruby este prezentată în **Secțiunea 3:** *Principiul de funcționare*.

### Domeniul de utilizare

CELL-DYN Ruby este un analizor de hematologie automat, multi-parametru, conceput pentru a fi utilizat la diagnosticul *in vitro*, în laboratorul clinic.

#### Indicații de utilizare

Sistemul CELL-DYN Ruby este proiectat să analizeze sângele anticoagulat EDTA și să raporteze următorii parametri hematologici:

#### Parametrii celulelor albe

- WBC: Concentrația de celule albe din sânge
- NEU: Concentrație absolută a neutrofilelor
- %N: Procentul de neutrofile al WBC
- LYM: Concentrație absolută a limfocitelor
- %L: Procentul de limfocite al WBC
- MONO: Concentrație absolută a monocitelor
- %M: Procentul de monocite al WBC
- EOS: Concentrație absolută a eozinofilelor
- %E: Procentul de eozinofile al WBC
- BASO: Concentrație absolută a bazofilelor
- %B: Procentul de bazofile al WBC

#### Parametri trombocite

- PLT—Concentrație de trombocite
- MPV—Volum mediu trombocite

#### Parametri celule roşii

- RBC—Concentrație de celule roșii din sânge
- HCT—Hematocrit
- MCV—Medie volum celular
- RDW—Lățime de distribuție a celulelor roșii
- %R—Procentaj reticulocite
- RETC—Concentrație absolută reticulocite

#### Parametri hemoglobinei

- HGB—Concentrație hemoglobină
- MCH—Hemoglobină celulară medie
- MCHC—Concentrație hemoglobină celulară medie

# Secvența de procesare a probei

Această subsecțiune descrie modul în care componentele hardware, reactivi și software ale CELL-DYN Ruby interacționează pentru a crea secvența de procesare a probei. Secvența este următoarea:

- Încărcarea și prezentarea probei
- Identificarea probei și selectarea testului

#### Încărcarea și prezentarea probei

CELL-DYN Ruby oferă două modalități de a introduce o probă în analizor.

#### Modul Closed (Închis)

Prelevarea se realizează folosind modulul de încărcare a probei, care este atașat de partea frontală a analizorului. Modulul încărcătorului de probe permite operatorului să încarce până la 50 de probe cu tub închis la o singură setare, reducând la minimum contactul cu probele pacientului. Componentele încărcătorului de probe citesc numărul de rack și codurile de bare ale poziției tubului, amestecă sângele și deplasează tuburile prin zona de procesare a probei. Componentele sunt descrise ulterior în această secțiune.

Codul de bare al încărcătorului de probe citește, de asemenea, ID-ul codului de bare al probei din tub, dacă există.

#### Mod Open Tube (Tub deschis)

Analizatorul aspiră specimenul dintr-un tub de colectare deschis prezentat de Operator. Prelevarea în modul Open Tube (Tub deschis) acceptă parametri Reticulocite. Consultați **Secțiunea 12:** *Reticulocyte Package* pentru detalii.

### Identificarea probei și selectarea testului

Fiecare probă este identificată printr-un număr unic de secvență marcat cu data și data și poate fi identificată printr-un număr de identificare al probei. Selectarea testelor se poate realiza automat sau manual. Informații detaliate privind identificarea probei și locația de testare sunt incluse în Secțiunea 5: *Instrucțiuni de operare*, Subsecțiunea: *Analiza probei*.

În **Closed Mode** (Mod închis), selecțiile de testare create electronic cu ajutorul unui Sistem informatic de laborator (LIS) sau introduse manual folosind tasta funcțională **Create Order** (Creare comandă) din fereastra de vizualizare **Orders** (Comenzi), alături de eticheta cod de bare, identifică proba. Software-ul CELL-DYN Ruby utilizează etichete cod de bare și jurnalul Pending Orders (Comenzi în așteptare) din fereastra de vizualizare Orders (Comenzi) pentru a identifica proba și testele necesare. Dacă nu există nicio comandă în jurnalul Pending Orders (Comenzi în așteptare), sistemul efectuează selectarea unui test implicit care a fost configurat în **Setup** (Configurare) din bara de meniu.

În modul **Open Tube** (Tub deschis), este introdus manual un ID de probă sau eticheta cod de bare este scanată în regiunea **Next Open Tube Entry (NOTE)** (Următoarea intrare tub deschis (NOTĂ)). Software-ul CELL-DYN Ruby caută un ID de probă corespondent în jurnalul **Pending Orders** (Comenzi în așteptare) din fereastra de vizualizare **Orders** (Comenzi). Atunci când este identificată o potrivire, software-ul actualizează selecția testului din regiunea **NOTE** (NOTĂ). Consultați **Secțiunea 5:** *Instrucțiuni de operare* pentru detalii privind fereastra de vizualizare **Orders** (Comenzi) și jurnalul **Pending Orders** (Comenzi în așteptare).

**NOTĂ:** Sistemul alertează operatorul dacă a fost identificată o selecție de test RETIC atunci când nu este activat modul de testare RETIC. De asemenea, sistemul alertează operatorul dacă a fost identificată o selecție de teste "non-RETIC", iar sistemul se află în modul de procesare RETIC.

În modul Open Tube (Tub deschis), cititorul de coduri de bare portabil poate fi utilizat pentru a identifica proba; sau, operatorul poate identifica vizual proba, poate introduce informațiile despre pacient și poate selecta testul din regiunea **Next Open Tube Entry (NOTE)** (Următoarea intrare tub deschis) (NOTĂ). Dacă ID-ul de probă introdus în câmpul aferent ID-ului de probă din regiunea **NOTE** (NOTĂ) există în jurnalul **Pending Orders** (Comenzi în așteptare), datele demografice privind proba vor fi introduse în fereastra de vizualizare **NOTE** (NOTĂ) (detaliat).

Identificarea probelor, informațiile despre pacient și rezultatele selecției testelor apar în mai multe locații:

- Datalog
- Fereastra de vizualizare Run (Procesare)

După aspirarea probei, informațiile despre pacient pot fi editate în fereastra de vizualizare Datalog (Log de date) selectând înregistrarea probei din **Datalog** (Log de date) și tasta funcțională **F4—Edit** (F4—Editare). Tasta funcțională deschide caseta de dialog **Edit Demographic Information** (Editare informații demografice). Editările sunt salvate automat în jurnalul evenimentelor de sistem.

Consultați, de asemenea, Secțiunea 5: *Instrucțiuni de operare*, Subsecțiunea: *Procesare post-analiză – Fereastra de vizualizare Datalog (Log date)* și Secțiunea 9: *Service și întreținere*, Subsecțiunea: *Log de evenimente*.

# Selecțiile de testare

Selecțiile de testare CELL-DYN Ruby sunt descrise în tabelul de mai jos:

| Selecție de testare im-<br>primată sau afişată | Descriere selecție de testare                             |
|------------------------------------------------|-----------------------------------------------------------|
| СВС                                            | Hemoleucogramă completă                                   |
| CBC + NOC                                      | Hemoleucogramă completă cu numărătoare optică<br>nucleară |
| CBC + RRBC                                     | Hemoleucogramă completă cu RBC rezistent                  |
| RETIC                                          | Reticulocite                                              |

# Componente de sistem

Sistemul CELL-DYN Ruby este format din aceste module importante: analizorul, modulul de date (computer) și afișajul cu panou plat. Analizorul și modulul de date sunt incluse într-un singur șasiu. Afișajul este un modul autonom.

Analizorul conține hardware-ul pentru amestecarea, prezentarea, aspirarea, diluarea și testarea fiecărei probe.

Modulul de date conține componentele pentru analizarea, stocarea și raportarea rezultatelor probelor.

Afișajul cu panou plat include funcția de ecran tactil pentru a îmbunătăți interacțiunea cu interfața de utilizator.

### Analizor

Analizorul realizează următoarele sarcini:

- Identifică probele
- Amestecă și prezintă fiecare probă pentru aspirare
- Aspiră și diluează proba de sânge
- Transportă și analizează diluțiile probei
- Clătește componentele sistemului fluidic în etapa de pregătire pentru următoarele diluții ale probei

În cele ce urmează sunt prezentate componentele cheie ale analizorului:

- Partea din față a analizorului
  - Capace
  - Indicatori luminoși de status
  - Plăcuță tactilă pentru modul Open Tube (Tub deschis)
  - Sonda de aspirare pentru modul Open Tube (Tub deschis) (Sondă mod Open (Deschis))
- Partea din dreapta a analizorului
  - Unitate CD-ROM sau DVD
  - Unitate dischetă
  - Buton de alimentare stație de date
  - Filtru și ventilator de admisie
- Partea din stânga a analizorului
  - Filtru și ventilator de admisie

- Zona de procesare a probei în analizor
  - Încărcător de probe
  - Ansamblu de amestecare
  - Zona de procesare a probelor
- Panouri de flux analizor
  - Panou de flux stânga
  - Panou de flux dreapta
- Ansambluri interne analizor
  - Ansamblu banc optic
- Spate analizor
  - Întrerupător principal
  - Conector întrerupător principal
  - Ventilatoare de evacuare
  - Conectori admisie reactiv
  - Mufă senzor de deșeuri
  - Conector de evacuare a deşeurilor
  - Conectori port și cablu modul de date (computer)

### Partea din față a analizorului

#### Capace

Un set de capace frontale acoperă și protejează mecanismele analizorului și panoul frontal. Aceste capace sunt concepute pentru a fi deschise pentru procedurile de inspecție și întreținere. Capacele trebuie să fie întotdeauna în poziție în timpul operării sistemului. Capacele analizorului sunt după cum urmează:

- Capac panou flux stânga
- Capac panou flux dreapta
- Capac procesor

#### Capac panou flux stânga

Capacul panoului flux stânga din partea frontală a analizorului oferă acces la panoul flux stânga. Capacul este susținut în poziție cu ajutorul balamalelor (localizate pe muchia interioară stângă a capacului) și elemente de fixare magnetice (localizate pe muchia interioară superioară a capacului). Capacul se deschide din centru cu ajutorul mânerelor localizate în partea dreaptă jos a capacului.

#### Capac panou flux dreapta

Capacul panoului flux dreapta din partea frontală a analizorului oferă acces la panoul flux dreapta. Capacul este susținut în poziție cu ajutorul balamalelor (localizate pe muchia interioară dreaptă a capacului) și elemente de fixare magnetice (localizate pe muchia interioară superioară a capacului). Capacul se deschide din centru cu ajutorul mânerelor localizate în partea stângă jos a capacului.

#### Capac procesor

Capacul procesorului este localizat în centrul părții frontale a analizorului și se potrivește deasupra modulului de procesare a probei, ansamblului de amestecare și a ansamblului supapei de forfecare. Capacul procesorului nu este conceput pentru a fi îndepărtat de operator în timpul operării de rutină. Capacul procesorului este utilizat pentru a restricționa accesul la modulul de procesare a probei de pe încărcătorul de probe în timpul operării. Un senzor detectează atunci când capacul este scos în timpul operării și va opri încărcătorul și va genera un mesaj de eroare. Operatorul trebuie să monteze din nou capacul și să elimine eroarea pentru a relua operarea. Capacul trebuie să se afle în poziție în timpul inițializării, în caz contrar, este generat un mesaj de eroare.

#### Indicator luminos de status

Diodele emițătoare de lumină (LED) ale indicatorului de stare sunt localizate în partea frontală a analizorului. LED-ul informează operatorul cu privire la statusul de operare curent al sistemului CELL-DYN Ruby. Următorul tabel listează LED-urile, culorile acestora și explicații privind indicațiile de status.

Tabel 1.1 LED-uri indicatori de status

| LED      | Culoare    | Indicație Status                                  |
|----------|------------|---------------------------------------------------|
| PREGĂTIT | Verde      | Analizorul este gata pentru a procesa probele.    |
| OCUPAT   | Galben     | Analizorul este ocupat.                           |
| EROARE   | Portocaliu | Analizorul nu este gata pentru a procesa probele. |

#### Plăcuță tactilă pentru modul Open Tube (Tub deschis)

Plăcuța tactilă pentru modul Open Tube (Tub deschis) este o plăcuță tactilă cu resort localizată în centrul cadrului încărcătorului de probe. Plăcuța tactilă este utilizată pentru a procesa ciclul pentru modul Open Tube (Tub deschis). Apăsarea plăcuței tactile pornește aspirarea pentru procesarea selectată a ciclului.

# Sonda de aspirare pentru modul Open Tube (Tub deschis) (Sondă mod Open (Deschis))

Sonda de aspirare pentru modul Open Tube (Tub deschis) este utilizată pentru a aspira proba dintr-un tub de colectare deschis. În timpul pipetării cu tuburi deschise, blocul de spălare se deplasează în jos la finalul sondei și revine la poziția inițială la finalizarea procesării probei. Atunci când este selectată opțiunea **Select Closed** (Selectare Mod închis), blocul de spălare se deplasează în jos către capătul sondei și rămâne în acea poziție până când este selectată din nou funcția **Select Open** (Selectare Mod deschis).

### Partea din dreapta a analizorului

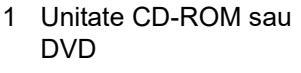

- 2 Unitate dischetă
- 3 Buton de alimentare stație de date
- 4 Întrerupător principal (panou spate)
- 5 Ventilator de admisie

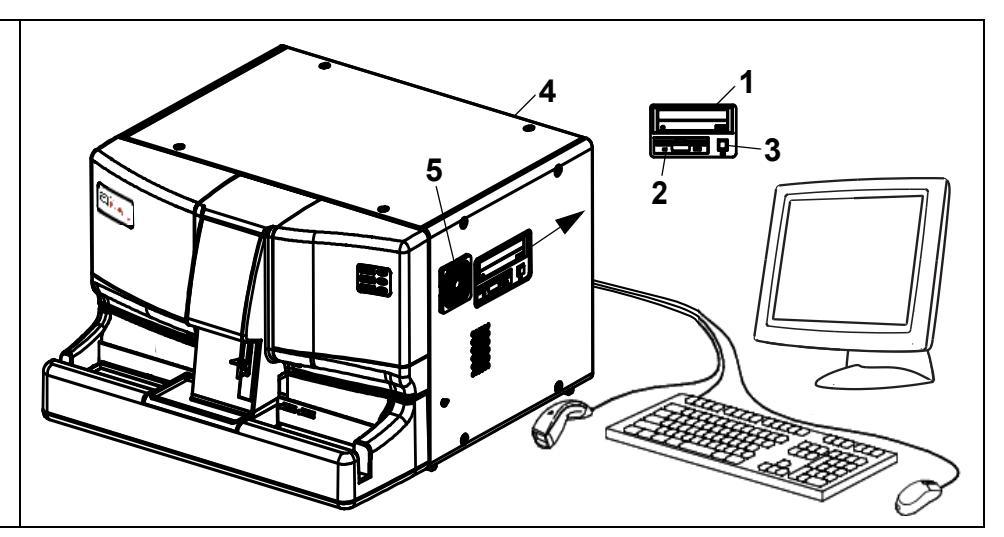

Figură 1.2 Partea din dreapta a analizorului

#### Unitate CD-ROM sau DVD

CD-ul sau DVD-ul permite instalarea software-ului și manualului online al operatorului, oferă copii de rezervă și restaurarea datelor de configurare a laboratorului și stocarea bazei de date pe unitatea CD-R.

#### Unitate dischetă

Unitatea dischetă acceptă dischete de înaltă densitate (1,44 megabiți), dischete de 3½-inch pentru a transfera informații de test privind controlul calității către analizor și pentru a descărca fișiere cu rezultate numerice privind controlul calității pentru participanții la programul CELL-DYN eQC.

#### Buton de alimentare stație de date

Butonul **Data Station Power** (Alimentare stație de date) al sistemului pornește atât Modului de date (computer), cât și sistemele analizorului.

#### Ventilator de admisie

Ventilatorul de admisie asigură un flux de aer prin șasiului analizorului.

# Partea din stânga a analizorului

#### Ventilator de admisie

Ventilatorul de admisie asigură un flux de aer prin șasiului analizorului.

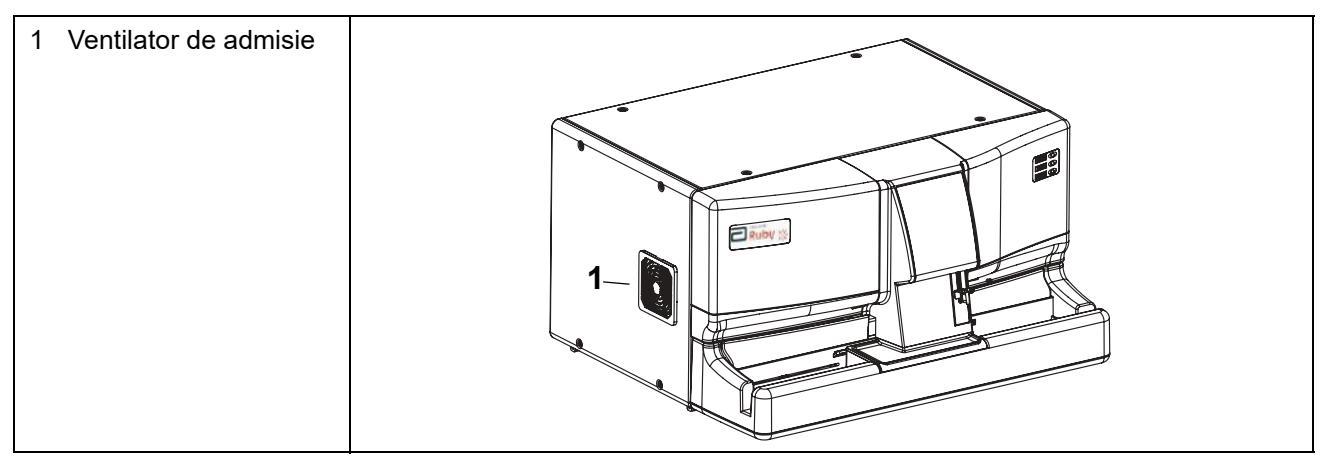

Figură 1.3 Partea din stânga a analizorului

### Zona de procesare a probei în analizor

#### Componente încărcător de probe

Componentele importante ale încărcătorului de probe sunt ilustrate în următoarea figură.

- 1 Sonda de aspirare pentru modul Open Tube (Tub deschis) (cu bloc de spălare)
- 2 Plăcuţă tactilă pentru modul Open Tube (Tub deschis)
- 3 Ansamblu supapă Y
- 4 Ansamblu de amestecare
- 5 Ansamblu senzor tub
- 6 Cititorul de coduri de bare
- 7 Ansamblu centrifugă tub
- 8 Ac mod Closed (Închis) (cu bloc de spălare)
- 9 Rack-uri probă
- 10 Partea de încărcare a încărcătorului probei
- 11 Partea de descărcare a încărcătorului probei

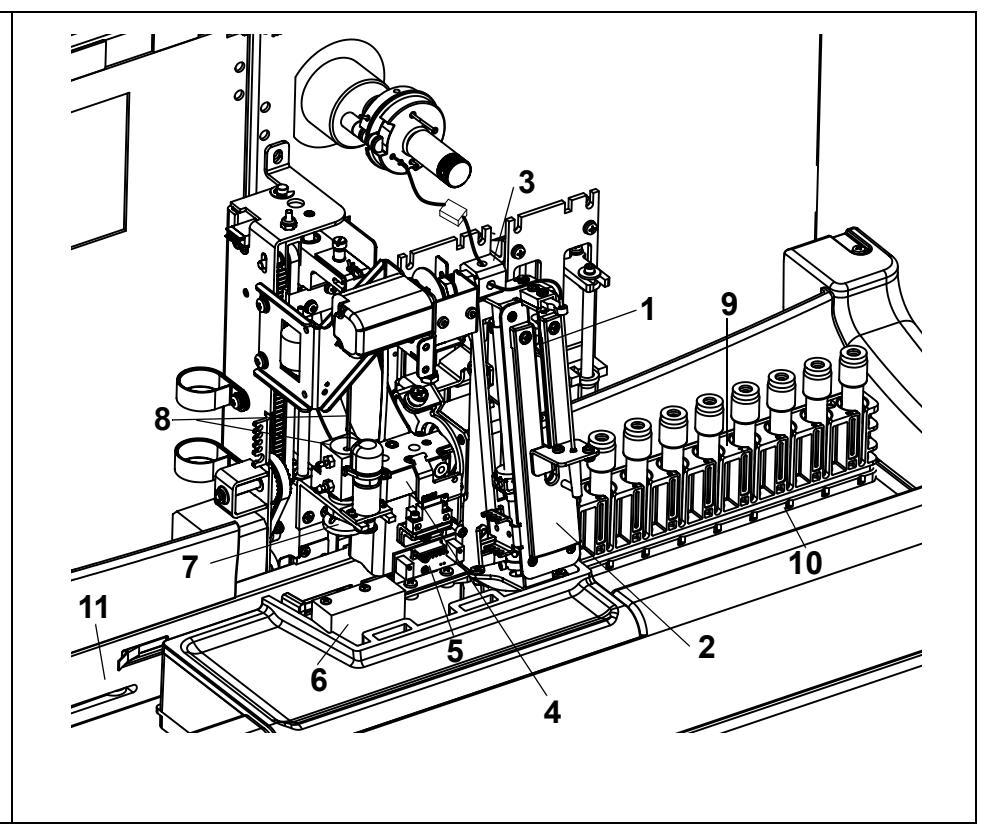

Figură 1.4 Componente încărcător de probe

# Sonda de aspirare pentru modul Open Tube (Tub deschis) (cu bloc de spălare)

Sonda de aspirare pentru modul Open Tube (Tub deschis) (Sondă mod Open (Deschis)) este utilizată pentru a aspira proba pacientului în timp ce se află în modul de prelevare Open (Deschis). Este aplicat vid în sonda de aspirare pentru a aspira proba pentru analiză. Un bloc de spălare este utilizat pentru a curăța exteriorul sondei prin deplasarea în sus/în jos și clătirea cu reactiv diluent/de barieră. Blocul de spălare acoperă vârful sondei pe durata procesării ciclului pentru a clăti sonda și tubul de probă și se retrage înainte de revenirea instrumentului la statusul **Ready** (Pregătit). Deșeurile sunt eliminate cu ajutorul sursei de vid și sunt depozitate într-o cameră de deșeuri.

#### Plăcuță tactilă pentru modul Open Tube (Tub deschis)

Plăcuța tactilă este utilizată în timpul pipetării cu tub deschis și este apăsată pentru a activa procesarea ciclului în modul Open (Deschis).

#### Ansamblu supapă Y

Ansamblul supapei Y are o supapă cu trei căi cu motor care comută între sonda în mod Open (Deschis) și acul în mod Closed (Închis) pentru a aspira probele pacientului.

#### Ansamblu de amestecare

Ansamblu de amestecare este compus dintr-un suport cu tub dublu ataşat direct la un motor pas cu pas. Pe măsură ce rack-ul avansează, suportul de tub coboară și prinde tubul. Suportul de tub se rotește de cel puțin 10 ori spre interior la aproximativ 135 de grade. Configurarea cu tub dublu a suportului de tub permite susținerea fiecărui tub și amestecarea acestuia de două ori, succesiv, înainte de a fi avansat către ansamblul centrifugă al tubului. Un cilindru de aer controlează deplasarea în sus/jos a ansamblului de amestecare.

#### Ansamblu senzor tub

Ansamblul senzorului tubului detectează prezența unui tub de probă la fiecare stație de amestecare a ansamblului de amestecare.

#### Cititorul de coduri de bare

Cititorul de coduri de bare este un tip de LED care acceptă formatele de cod Code 39, Code 128, CODABAR, Interleaved 2 of 5 și ISBT. Cititorul de coduri de bare este localizat în secțiunea cadrului central al încărcătorului de probe. Acesta citește codul de bare de pe tub atunci când tubul se află pe stația de aspirare. Cititorul de coduri de bare de pe rack-urile de probă pentru a asigura deplasarea corespunzătoare a rack-ului și pentru o identificare pozitivă a pacientului.

#### Ansamblu centrifugă tub

Ansamblul centrifugă tub este format dintr-un suport de tub, motor și curea. Aceste componente sunt atașate de mecanismul de acționare al acului în mod Closed (Închis) și se deplasează în sus și în jos, în tandem, cu acul. Pe măsură ce ansamblul centrifugii tubului și acul coboară împreună, suportul tubului de amestecare centrează și rotește tubul de probă, permițând cititorului de coduri de bare să citească codul de bare de pe tubul de probă. După citirea codului de bare, acul penetrează capacul de cauciuc și aspiră proba.

#### Ac mod Closed (Închis) (Ac ventilare cu bloc de spălare)

Acul mod Closed (Închis) este utilizat pentru a aspira proba pacientului dintr-un tub de recoltare închis și este utilizat în modul Closed (Închis). Acul este compus din două porturi; un port pentru aspirarea probei și un port pentru ventilarea tubului închis. În timpul operării, acul străpunge capacul tubului de recoltare, ventilează tubul, aspiră proba pacientului și se retrage pentru clătire la finalul fiecărui ciclu. Clătirea acului este efectuată de un bloc de spălare care utilizează reactivul diluent/ de barieră. Deșeurile sunt eliminate cu ajutorul sursei de vid și sunt depozitate întro cameră de deșeuri.

#### Rack-uri probă

Fiecare rack de probe din încărcătorul de probe poate conține până la 10 tuburi. Rack-urile de probă sunt etichetate cu numărul de rack și poziția tubului, folosind o etichetă cod de bare formată din 2 cifre.

#### Partea de încărcare a încărcătorului probei

Partea de încărcare conține între unul și cinci rack-uri cu tuburi de probe pentru procesarea probelor prin încărcătorul de probe. Odată ce toate rack-urile de probe au fost procesate, un mesaj alertează utilizatorul că partea de încărcare este goală.

#### Partea de descărcare a încărcătorului probei

Partea de descărcare primește între unul și cinci rack-uri cu tuburi de probe după ce au fost procesate. Atunci când cinci rack-uri ajung pe partea de descărcare, un mesaj alertează utilizatorul că latura de descărcare este plină.

#### Modulul de procesare a probei

Modulul de procesare a probei este atașat la încărcătorul de probe și conține componente utilizate pentru pipetarea tubului în Mod Closed (Închis). Capacul procesorului descris anterior este utilizat pentru a restricționa accesul utilizatorului la zona modulului de procesare a probei în timpul operației.

Modulul de procesare a probei conține următoarele componente:

- Ac mod Closed (Închis) (Aspirare/Ventilare)
- Bloc de spălare
- Ansamblu centrifugă tub
- Ansamblu de amestecare
- Ansamblu supapă Y

# Panouri de flux analizor

#### Panouri de flux dreapta şi stânga

Componentele importante ale panourilor de flux dreapta și stânga sunt ilustrate în Figură 1.5. În continuare este oferită o scurtă descriere a componentelor panoului de flux.

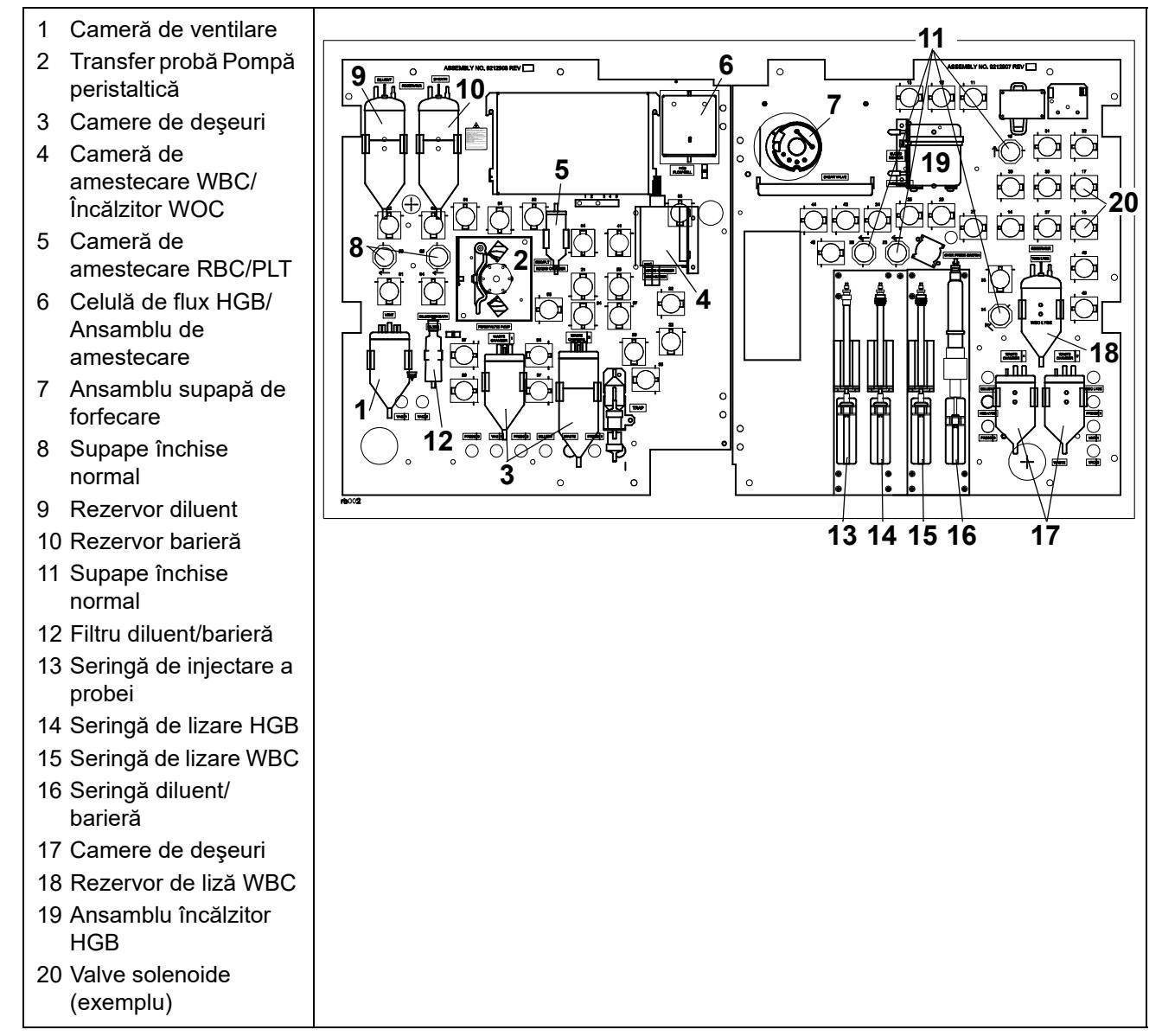

Figură 1.5 Componentele panoului de flux

#### Cameră de ventilare

**Camera de ventilare** permite diferitelor componente, precum camerele de amestecare WBC, RBC și HGB să egalizeze presiunea atmosferică pentru o funcționare eficientă.

#### Pompă peristaltică de transfer a probei

**Pompa peristaltică de transfer a probei** este compusă dintr-un rotor și un suport pentru tubul pompei. Aceasta este utilizată pentru a transfera diluția WBC, diluția RBC/PLT și diluția HGB/NOC către celula de flux optic din camerele de amestecare respective.

#### Camere de deşeuri

**Camerele de deșeuri** colectează deșeurile lichide de pe panoul de flux al analizorului.

#### Cameră de amestecare WBC/Încălzitor WOC

Utilizarea împreună a unui încălzitor WOC și a unei camere de amestecare permite reactivului de lizare WBC să fie controlat la temperatura camerei înainte de a fi livrat în camera de amestecare. Aerul sub presiune (amestec de bule) este utilizat pentru a amesteca proba și reactivul care sunt livrate în camera de amestecare. Diluția este apoi transferată către celula de flux optic pentru procesare.

#### Cameră de amestecare RBC/PLT

**Cameră de amestecare RBC/PLT** utilizează aer sub presiune (amestec de bule) pentru a amesteca proba și reactivul care trebuie transferate în camera de amestecare. Diluția este apoi transferată către celula de flux optic pentru procesare.

#### Flux de celule HGB și camera de amestecare

Ansamblul fluxului de celule HGB este integrat în camera de amestecare și conține următoarele componente:

- O cameră de amestecare complet etanșată (ermetică și opacă) cu ferestre optice și componente electronice
- O sursă de lumină LED
- Un Fotodetector pentru măsurarea luminii transmise

#### Ansamblu încălzitor HGB

**Ansamblul încălzitor HGB** preîncălzește diluentul pentru liza HGB și HGB/NOC înainte de dispensarea în camera de amestecare HGB. Reactivul este încălzit peste temperatura camerei pentru a asigura o temperatură de reacție constantă pentru HGB.
### Ansamblu supapă de forfecare

Cele trei **supape de forfecare** compuse din trei componente ceramice izolează un volum exact de probă prin acțiunea de forfecare, întrucât secțiunile frontale și din spate ale supapei se rotesc. Proba aspirată este izolată în trei segmente separate de volum — unul pentru diluția WBC, unul pentru diluția HGB și unul pentru diluția RBC/PLT. Senzori localizați înainte și după ce supapa de control aspiră proba în sondă și după ce o transferă în supapa de control. Atât în modul Open (Deschis), cât și în modul Closed (Închis), un senzor ultrasonic verifică mișcarea segmentului pe măsură ce este aspirat. În plus, în modul Closed (Închis), un senzor optic suplimentar verifică segmentul pe măsură ce iese din supapa de forfecare.

### Supape închise normal

**Supapele închise normal** rămân închise chiar dacă sursa de alimentare a instrumentului este deconectată pentru a preveni curgerea inversă a reactivilor în zonele critice.

#### **Rezervor diluent**

**Rezervorul de diluent** păstrează o rezervă de reactiv diluent/barieră pentru curățare și pentru diluarea probei.

### Rezervor barieră

**Rezervorul barieră** păstrează o rezervă de diluent/barieră, separată de cea din rezervorul de diluent, pentru focalizarea hidrodinamică a fluxului de celule ale probei prin fluxul de celule.

### Filtru diluent/barieră

**Filtrul diluent/barieră** este plasat în linie între rezervorul barieră și fluxul de celule optice, la fel ca și seringa de injectare a probei, pentru a elimina micro bulele.

### Ansamblu seringă

Există două ansambluri de acționare a seringii, fiecare conținând două seringi. Fiecare seringă este acționată de propriul motor pas cu pas. Funcția fiecărei seringi este descrisă mai jos:

- Seringa de injectare a probei injectează un volum specific de probă diluată încelula de flux optic pentru măsurătorile RBC/PLT, WBC (WOC) și WBC (NOC).
- Seringă de lizare HGB administrează un volum specific de liză HGB în camera de amestecare HGB/celula de flux pentru a dilua segmentul HGB înainte de măsurare.
- Seringa de lizare WBC administrează un volum specific de liză WBC pentru a transporta segmentul WBC din supapa de forfecare în camera de amestecare WBC, diluează segmentul înainte de măsurare și un volum specific de liză WBC este livrat pentru a clăti camera de amestecare WBC.

- **NOTĂ:** Seringa de lizare WBC nu administrează soluția de clătire. Soluția de clătire este administrată prin presiune din rezervorul de liză WBC.
- Seringa de diluent/lichid de barieră (1) administrează un volum specific de diluent/barieră pentru a transporta segmentul RBC de la supapa de forfecare către camera de amestecare RBC/PLT și pentru a dilua segmentul înainte de măsurare și (2) administrează un volum specific de diluent pentru a transporta segmentul de la supapa de forfecare către camera de amestecare HGB și pentru a dilua segmentul înainte de măsurare.

#### Valve solenoide

Valvele solenoide sunt utilizate în tot instrumentul, dar în special pe panoul de flux frontal. Acestea sunt utilizate pentru a controla deplasarea aerului și a lichidului în timpul operării instrumentului.

### Rezervor de liză WBC

**Rezervorul de liză WBC** păstrează o rezervă de reactiv de liză care este utilizată pentru a dilua proba care este transportată la ansamblul de celule de flux optic. Reactivul este, de asemenea, utilizat pentru a purja și curăța camera de amestecare WBC înainte de următoarea procesare a ciclului.

# Ansambluri interne analizor

#### Ansamblu banc optic

Descrierea și ilustrațiile ansamblului bancului optic sunt furnizate numai în scopuri de informare. Accesul la această zonă este restricționat numai pentru Abbott Service și personalul de asistență.

#### Ansamblu de componente optice ale laserului

- Tubul laser, un laser cu gaz Helium-Neon, proiectează un fascicul care este modelat și focalizat pe ansamblul celulei de flux optic pentru detecția și măsurarea globulelor roșii.
- O serie de oglinzi optice și lentile sunt utilizate pentru a modela și focaliza fasciculul pe ansamblul de celule de flux optic.
- Detectoarele de dispersie a luminii unghiului frontal sunt utilizate pentru a capta lumina dispersată în unghiuri drepte la 0° și 10° pentru măsurare și numărare.
- Detectoarele ortografice de dispersie a luminii sunt utilizate pentru a capta lumina în unghiuri depolarizate la 90° și 90°, pentru măsurare. Datele privind lumina dispersată ortogonal și drept sunt utilizate pentru a genera numărătoarea WBC/WBC diferențiale, numărători RBC/PLT, inclusiv MCV, NOC și rezultate ale reticulocitelor.

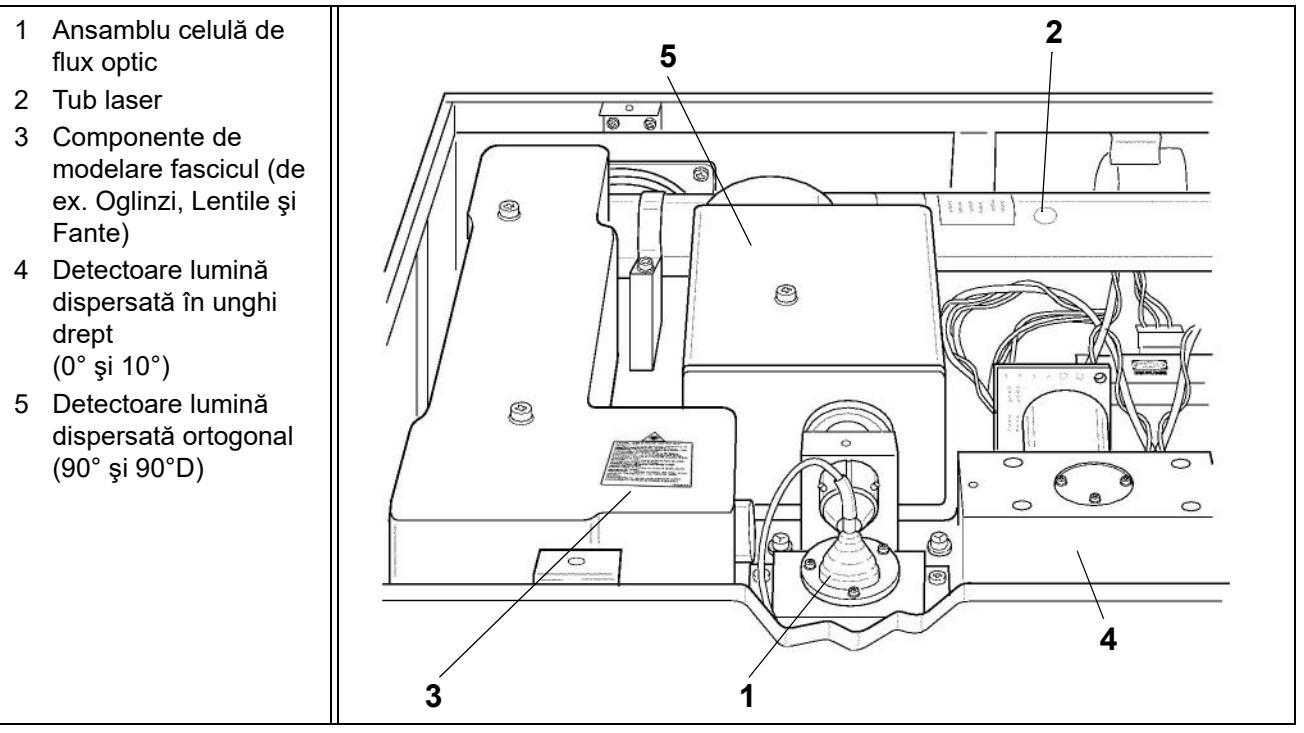

Figură 1.6 Banc optic

### Ansamblu celulă de flux optic

- Ansamblul celulă de flux optic conține componentele fluidice și hardwareul necesar pentru focalizarea hidrodinamică a fluxurilor de probe RBC/PLT, WBC și NOC din calea fasciculului laser pentru analiză. Componentele principale ale ansamblului sunt:
- **Duza de alimentare a probei** un tub special conceput pentru a administra proba diluată în fluxul de soluție barieră
- Celula de flux a probei o cameră optică din cuarț cu un orificiu central pătrat de o anumită mărime, care iese printr-un con în partea de jos a celulei de flux

# Spate analizor

- 1 Întrerupător principal
- 2 Conector întrerupător principal
- 3 Ventilatoare de evacuare
- 4 Conector admisie reactiv de liză WBC
- 5 Conector admisie reactiv de liză diluent/ barieră
- 6 Conector admisie reactiv de liză HGB
- 7 Conector de evacuare a deşeurilor
- 8 Mufă senzor de deşeuri
- 9 Modul de date (computer)10 Ventilator de evacuare
- CPU

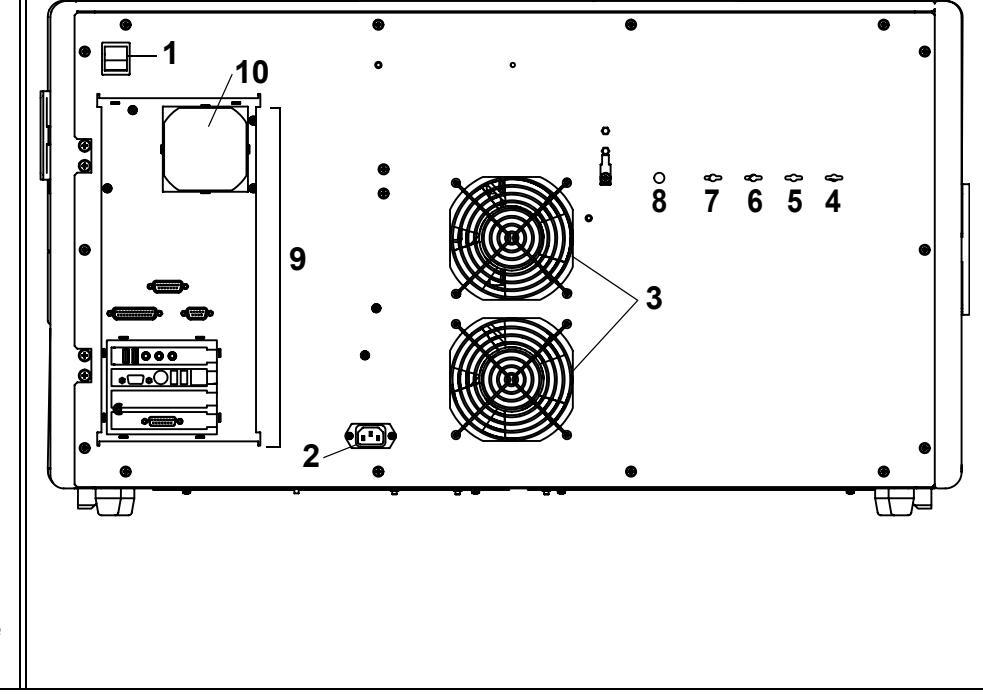

Figură 1.7 Spate analizor

## Întrerupător principal

Comutatorul de alimentare principal este etichetat **POWER**. Consultați figurile anterioare pentru locație.

## Conector întrerupător principal

Conectorul întrerupătorului principal conectează analizorul la o sursă de alimentare externă.

### Ventilatoare de evacuare

Ventilatorul de evacuare asigură un flux de aer prin șasiului analizorului.

### Conectori admisie reactiv

Acești conectori atașează tubulatura de la recipientele de reactivi la analizor. Capătul de recipient pentru fiecare piesă de intubare are un dop, un scufundător și o etichetă. Următorii conectori codați pe culori sunt localizați pe analizor:

- Conector admisie reactiv de liză WBC
- Conector admisie reactiv de liză diluent/barieră
- Conector admisie reactiv Hemoglobină

| Referință etichetă | Conector admisie reactiv                         | Culoare conector |
|--------------------|--------------------------------------------------|------------------|
| WBC LYSE           | Conector admisie reactiv de<br>liză WBC          | Violet           |
| DILUENT/SHEATH     | Conector admisie reactiv de liză diluent/barieră | Roșu             |
| HGB                | Conector admisie reactiv<br>Hemoglobină          | Albastru         |

Tabel 1.2Conectori admisie reactiv

### Conector admisie reactiv de liză WBC

Conectorul de admisie a reactivului de liză WBC (cu codul de culoare violet) atașează tubulatura de admisie a reactivului de liză WBC la analizor.

### Conector admisie reactiv de liză diluent/barieră

Conectorul de admisie a reactivului diluent/barieră (cu codul de culoare roșu) atașează tubulatura de admisie a reactivului diluent/barieră la analizor.

### Conector admisie reactiv Hemoglobină

Conectorul de admisie a reactivului hemoglobină (cu codul de culoare albastru) atașează tubulatura de admisie a reactivului hemoglobină la analizor.

### Conector împământare

Consultați informațiile privind mufa senzorului de deșeuri.

### Conector de evacuare a deşeurilor

Conectorul de evacuare a deșeurilor, etichetat **WASTE OUTLET**, atașează tubulatura de deșeuri a analizorului la analizor. Tubulatura de deșeuri a analizorului evacuează deșeurile lichide din analizor într-un recipient extern de deșeuri sau întrun canal de scurgere. Consultați figura anterioară.

#### Mufă senzor de deşeuri

Mufa senzorului de deșeuri, etichetată **WASTE SENSOR**, acceptă fișa senzorului de deșeuri care conectează electrozii senzorului de deșeuri la senzorul electric de deșeuri din analizor. O fișă senzor de deșeuri deconectată va fi percepută de sistem ca un mesaj privind recipientul de deșeuri plin, iar starea Ready (Pregătit) va fi dezactivată până la remedierea situației. Protecția la împământare de pe cablu trebuie atașată la **Conectorul de împământare** de pe panoul din spate. Dacă deșeurile sunt direcționate către un canal de scurgere și nu către un recipient de deșeuri, o fișă oarbă (furnizată în kitul de accesorii) trebuie introdusă în mufa senzorului de deșeuri.

#### Modul de date (computer) - Conectori port și cablu

Consultați următoarele Subsecțiunea: *Componentele modulului de date* pentru o descriere a componentelor modulului de date și a conexiunilor cablului și portului asociate utilizate cu sistemul CELL-DYN Ruby.

# Componentele modulului de date

Conexiunile importante ale portului și cablului componentei hardware sunt prezentate în cadrul acestei secțiuni. În cele ce urmează este prezentată o descriere a fiecărei funcții a componentelor.

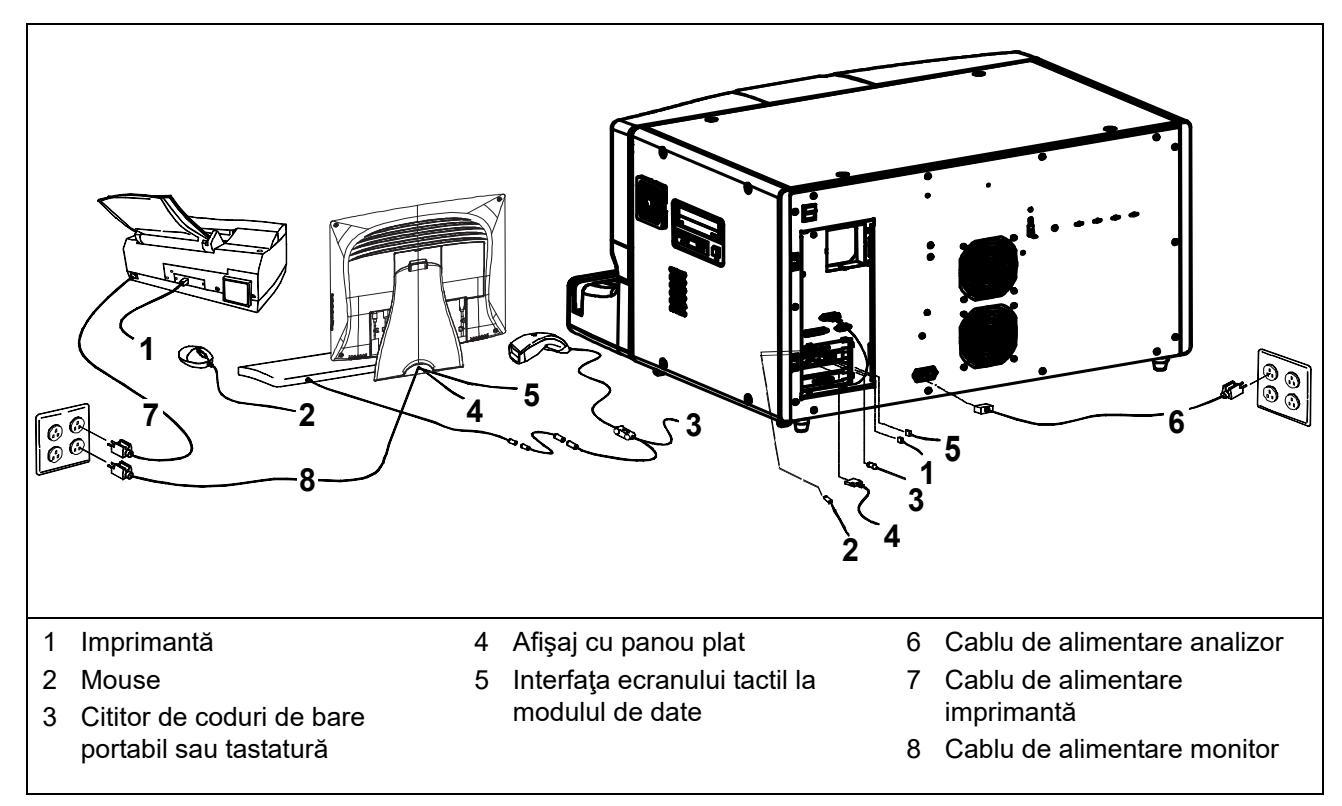

Figură 1.8 Prezentare generală a conexiunilor și cablului componentei hardware - Vedere din spate

#### Computer modul de date

- Microprocesor de mare viteză de 2,0 GHz sau mai rapid
- RAM: 512 MB sau mai mare
- Hard Disk de 5,1 GB sau mai mare
- 1 port paralel
- 1 port serial
- 4 porturi USB
- Placă video și de sunet

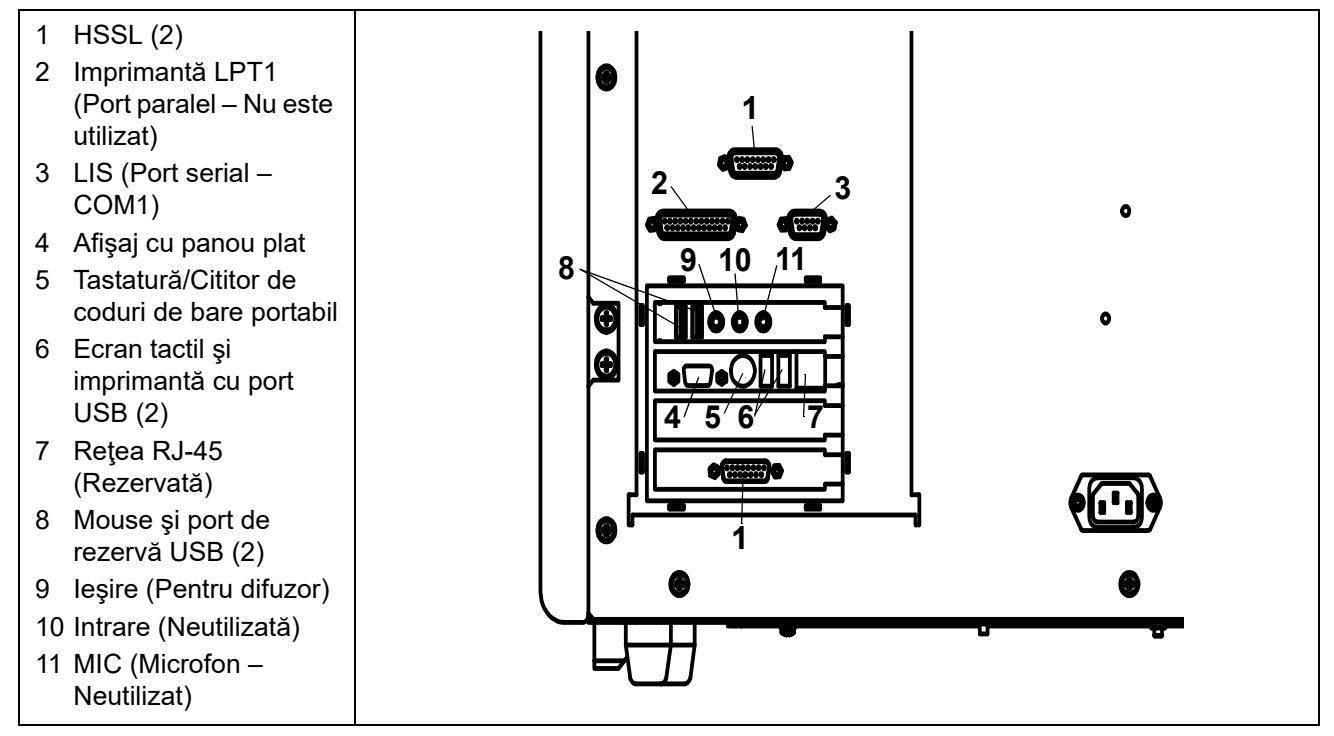

Figură 1.9 Conexiuni componentă computer modul de date - Vedere din spate

### Conectori HSSL (conexiune serială de mare viteză)

Conexiunea serială de mare viteză transferă date între analizor și modulul de date. **Conectorul HSSL** de pe modulul de date se conectează la **Conectorul HSSL** de pe panoul din spate al panoului posterior al analizorului.

### Conector (Neutilizat) al imprimantei grafice (Paralel)

Acest conector permite imprimantelor cu conexiuni paralele să realizeze o interfață cu sistemul.

#### Conector LIS (Sistem informatic de laborator)

Portul serial LIS este utilizat pentru a conecta Sistemul informatic de laborator la modulul de date.

### Conector afişaj cu panou plat

**Conectorul afișaj cu panou plat** permite conectarea afișajului cu panou plat la computerul modulului de date.

#### Tastatură PC/Conector cititor de coduri de bare portabil

Acest port permite conectarea unei tastaturi de PC standard. Acesta poate acomoda, de asemenea, cititorul de coduri de bare folosind un conector special (inclus cu unitatea) pentru ataşarea la conexiunea tastaturii PC.

#### Porturi magistrală serială universală (USB)

Aceste porturi permit conectarea unui mouse, a unui ecran tactil și a unor imprimante compatibile cu portul USB.

#### Conector rețea RJ-45

Acest port permite sistemului să realizeze o interfață cu sistemele din rețea ale laboratorului.

#### **Conector ieşire**

Acest conector permite conectarea difuzoarelor pentru afișajul cu panou plat la computerul modulului de date.

# Afişaj cu panou plat cu ecran tactil

Afișajul cu panou plat oferă o interfață grafică de înaltă rezoluție cu o funcție suplimentară tactilă pentru navigarea prin software-ul aplicației CELL-DYN Ruby. Afișajul comută automat la o tensiune cuprinsă între 100 și 240 volți.

Următoarele componente se află în partea dreaptă a afișajului cu panou plat (consultați figura atașată):

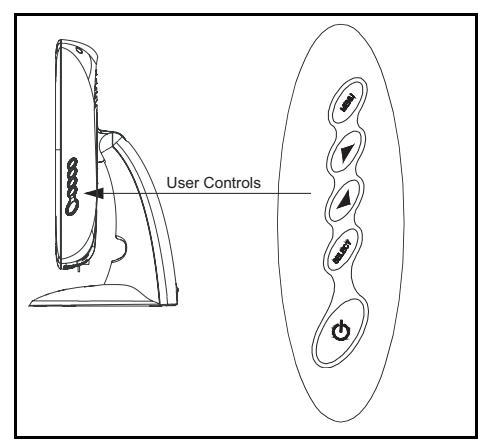

Figură 1.10 Afișaj cu panou plat (partea dreaptă)

- Butoane de reglaj controlează afișajul
- Comutator Pornire/Oprire conectează și deconectează sursa de alimentare de la afișaj

Următoarele componente se află în partea din spate a afișajului cu panou plat (consultați figura atașată):

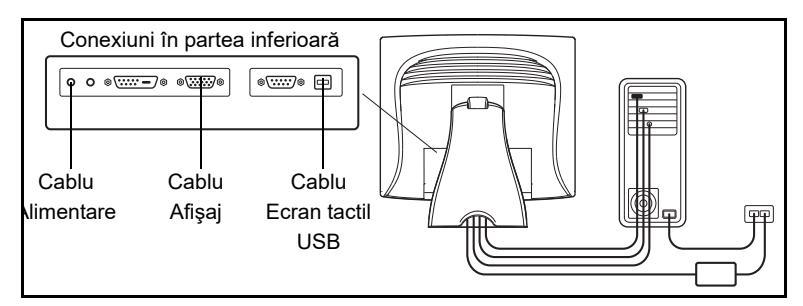

Figură 1.11 Afișaj cu panou plat (Partea din spate)

- Cablu de alimentare conectează ecranul la o sursă externă de alimentare
   NOTĂ: Utilizați un cablu care este aprobat pentru această aplicație.
- Cablu afișaj conectează afișajul la computerul modulului de date
- Cablu ecran tactil USB conectează afișajul la computerul modulului de date

# Tastatură

Tastatura standard a computerului oferă o funcție completă de introducere a datelor. Acesta conține un set complet de taste alfanumerice care pot fi utilizate pentru introducerea datelor. Tastatura conectează panoul din spate a computerului. Anumite taste au anumite funcții în funcție de zona sau de ecranul activ. Următoarele figuri oferă un exemplu de tastatură standard abreviată utilizată cu sistemul CELL-DYN Ruby. Următorul tabel prezintă aceste taste și funcțiile acestora.

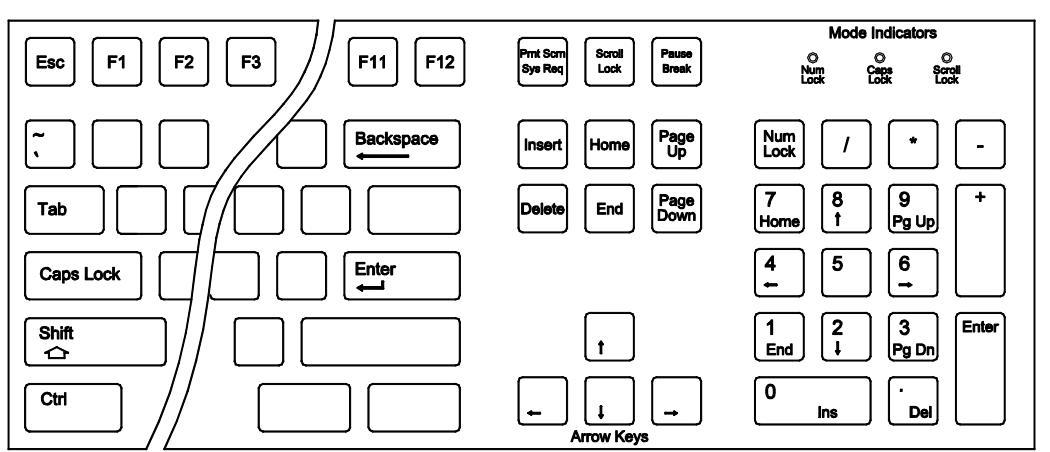

Figură 1.12 Exemplu de tastatură standard în engleză

| Apăsaţi:                                                                                     | Pentru a:                                                                                                    |
|----------------------------------------------------------------------------------------------|----------------------------------------------------------------------------------------------------|
| Taste numerice<br>(deasupra tastelor cu<br>litere ale tastaturii)                            | Introduceți datele în câmpuri.                                                                                                    |
| Taste de la tastatura<br>numerică (dispunerea<br>tastelor în partea<br>dreaptă a tastaturii) | Introduceți datele în câmpuri.                                                                                                    |
| Enter                                                                                        | Acceptă datele introduse într-un anumit câmp și deplasează cursorul la următorul câmp (ferestrele cu câmpuri de introducere a textului).                        |
| [~]                                                                                          | Caracterul Tildă asociat cu ID-ul codului de bare al controlului de calitate.                                                                                   |
| Tab                                                                                          | Deplasează cursorul la începutul următorului câmp (de la stânga la dreapta, de sus în jos).                                                                     |
| Shift + Tab                                                                                  | Deplasează cursorul la câmpul anterior (de la dreapta la stânga, de jos în sus).                                                                                |
| Shift + Clic stânga pe<br>mouse                                                              | Evidențiază un interval de înregistrări selectate din fereastra de vizualizare a log-<br>ului.                                                                  |
| Shift + Clic dreapta pe<br>mouse                                                             | Evidențiază înregistrări individual selectate din fereastra de vizualizare a log-ului.                                                                          |
| Insert                                                                                       | Comută între introducerea și suprascrierea textului.                                                                                                    |
| Backspace                                                                                    | Şterge caracterele din stânga cursorului.                                                                                                    |
| Delete                                                                                       | Şterge caracterele din dreapta cursorului.                                                                                                    |
| Print Scrn                                                                                   | Imprimă fereastra afișată.                                                                                                    |
| Num Lock                                                                                     | Activează zona tastaturii numerice de pe tastatură și este utilizată pentru a introduce numere.                                                                 |
| Esc                                                                                          | Resetează acțiunile mouse-ului care nu răspunde la comenzi atunci când încercați să selectați butoane sau text.                                                 |
| Ctrl + Alt + Delete                                                                          | Afişează caseta de dialog Windows Task Manager.                                                                                                    |
| Alt + Tab                                                                                    | Afişează o casetă de dialog care permite operatorului să comute între filele aplicațiilor deschise și să facă din aplicația activată cu Tab o fereastră activă. |

### Tabel 1.3 Tastele tastaturii și funcțiile acestora pe sistemul CELL-DYN Ruby

# Dispozitiv de introducere mouse

Un dispozitiv de introducere mouse este furnizat împreună cu sistemul CELL-DYN Ruby. Mouse-ul poate deplasa cursorul pentru a selecta butoane și text și poate avea optiunile **ON** (PORNIT) și **OFF** (OPRIT). Următorul tabel descrie modul de utilizare a mouse-ului.

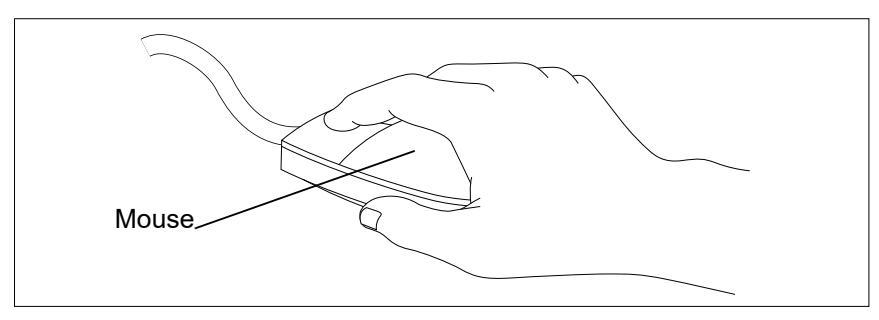

Figură 1.13 Utilizarea dispozitivului de introducere a mouse-ului

| Tabel 1.4 | Acțiuni mouse |
|-----------|---------------|
|-----------|---------------|

| Sarcină                      | Acțiune mouse                                                                                                    |
|------------------------------|----------------------------------------------------------------------------------------------------|
| Deplasare cursor             | Deplasați mouse-ul pe o suprafață plată pentru a<br>modifica poziția cursorului pe ecran.                               |
| Selectare butoane sau        | <ol> <li>Poziţionează cursorul pe buton sau text.</li> <li>Faceţi clic stânga (apăsaţi scurt şi eliberaţi) pe</li></ol> |
| test                         | butonul mouse-ului.                                                                                                    |
| Deschidere meniu             | <ol> <li>Poziţionaţi cursorul într-o fereastră de</li></ol>                                                             |
| derulant într-o fereastră de | vizualizare. <li>Faceţi clic dreapta (apăsaţi scurt şi eliberaţi) pe</li>                                               |
| vizualizare                  | butonul mouse-ului.                                                                                                    |

**NOTĂ:** Atunci când sunt deschise casete de dialog pentru introducerea textului, mouse-ul poate fi utilizat pentru ca cursorul în extrema stângă a câmpului dorit făcând clic pe acesta înainte de a încerca să introduceți caractere.

# Cititor portabil de coduri de bare

Cititorul portabil de coduri de bare utilizează un LED și poate citi și interpreta orice cod de bare care îndeplinește specificațiile descrise în *Secțiunea 4: Caracteristici de performanță și specificații*, Subsecțiunea: *Specificații cod de bare*.

Cititorul portabil de coduri de bare poate fi utilizat pentru introducerea rapidă a numărului de identificare a codului de bare pentru proba de control al calității în regiunea **NEXT OPEN TUBE ENTRY (NOTE)** (Următoarea intrare tub deschis) (NOTĂ) și introducerea numerelor de lot reactiv și a datelor de expirare în caseta de dialog New Reagent Entry (Introducere reactiv nou).

Cititorul portabil de coduri de bare trebuie, de asemenea, să indice dacă se utilizează o bifă împreună cu simbolurile diferitelor coduri de bare acceptate. Aceste setări personalizate se realizează în unitate, nu în software-ul CELL-DYN Ruby. Pentru instrucțiuni complete, consultați Ghidul de utilizare al cititorului portabil de coduri de bare.

- **NOTĂ:** Cititorul portabil de coduri de bare este conectat la tastatură (consultați următoarea figură) și trebuie instalat și programat corect înainte de a fi utilizat împreună cu sistemul CELL-DYN Ruby. Consultați Ghidul de utilizare al cititorului portabil de coduri de bare pentru informații complete.
- **NOTĂ:** Nu lăsați tasta "Caps Lock" de pe tastatură activată atunci când utilizați cititorul portabil de coduri de bare.

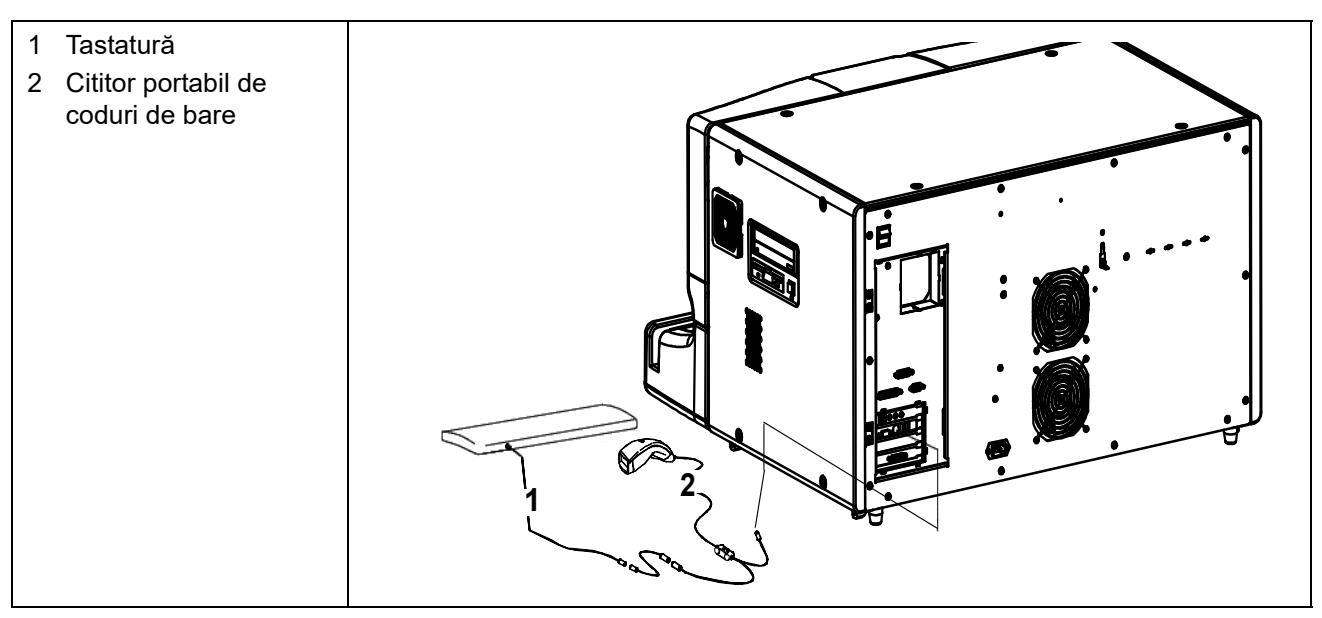

Figură 1.14 Conexiune cititor portabil de coduri de bare.

# Imprimante

Imprimantele disponibile pentru utilizare cu sistemul CELL-DYN Ruby includ o imprimantă color standard (conector USB sau paralel) sau o imprimantă laser color opțională (conector USB).

Rezultatele pot fi imprimate automat la finalizarea fiecărui ciclu sau pot fi imprimate la cerere de către operator. Rapoartele grafice sunt imprimate color.

În manualele furnizate de producătorul imprimantei pot fi găsite informații complete cu privire la funcțiile și cerințele imprimantei. În manualul imprimantei sunt incluse descrieri ale componentelor imprimantei, măsurile de siguranță, fișe pentru executarea testelor automate, tipuri de cartușe și toner de schimb, precum și instrucțiuni privind schimbarea cartușelor și încărcarea hârtiei. Nu utilizați cabluri de imprimantă mai lungi de trei metri (10 feet). Instrucțiuni pentru personalizarea formatului documentului imprimat și a antetelor raportului sunt incluse în **Secțiunea 2:** *Procedurile de instalare și cerințele speciale*, Subsecțiunea: *Customize Printed Report... (Personalizare raport imprimat...)*.

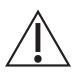

**ATENȚIE:** Utilizarea unor imprimante care nu sunt aprobate de Abbott trebuie validată de laboratorul dvs., întrucât acest lucru poate duce la o funcționare defectuoasă a imprimantei. Contactați departamentul de service și asistență din țara dumneavoastră pentru mai multe informații cu privire la compatibilitatea imprimantei. Consultați **Anexă A:** *Componente și accesorii* pentru lista cu numerele de serie ale componentei.

Software-ul CELL-DYN Ruby controlează și ajustează automat majoritatea setărilor de imprimare, inclusiv lățimea paginii și culoarea. Este recomandat să selectați **File** (Fișier), **Print Preview...** (Previzualizare imprimare...) din bara de meniu înainte de a selecta **F1 – Print** (F1 – Imprimare) din ferestre. Sistemul va notifica operatorul dacă dispunerea ferestrei afișate depășește o pagină.

**NOTĂ:** În funcție de software-ul de mapare a culorilor pus la dispoziție de producătorul imprimantei, este posibil să observați variații în spectrul de culori setat pentru imprimare de către software-ul CELL-DYN Ruby.

|                                     | Imprimarea graficelor       |                     |  |  |
|-------------------------------------|-----------------------------|---------------------|--|--|
| Port imprimantă<br>Tip de conexiune | USB                         | Paralel             |  |  |
| Forme raport                        | O singură copie             | O singură copie     |  |  |
| Alimentare hârtie                   | O singură coală             | O singură coală     |  |  |
| Dimensiunea hârtiei                 | US letter, A4 US letter, A4 |                     |  |  |
| Cerneală                            | Culoare                     | Culoare             |  |  |
| Antet                               | Până la patru linii         | Până la patru linii |  |  |

Tabel 1.5Opțiuni de imprimare

NOTE

# Software-ul sistemului

CELL-DYN Ruby conține următoarele seturi de software:

- Software-ul de operare al analizorului
- Software-ul de operare al stației de date

# Software-ul de operare al analizorului

Software-ul de operare al analizorului (AOS) controlează funcționarea componentelor fluidice și mecanice ale analizorului, monitorizează funcționarea sistemului și oferă un cadru de lucru pentru secvențele fluxului. AOS este descărcat din modulul de date în analizor de fiecare dată când computerul sistemului este inițializat.

# Software-ul de operare al stației de date

Software-ul de operare al stației de date (DSOS) acceptă interfața cu operatorul, comunică cu AOS pentru a iniția sarcini și pentru a obține rezultatele măsurătorii și gestionează procesarea, stocarea și generarea rezultatelor de măsurare. Software-ul CELL-DYN Ruby confirmă datele numerice introduse în câmpurile de introducere a datelor. Această confirmare se realizează pe măsură ce operatorul introduce text în câmpuri sau atunci când este selectat butonul **OK** din caseta de dialog activă. Software-ul asociază data și ora introduse cu formatul stabilit și verifică dacă numerele întregi și zecimalele introduse se află în intervalele specificate și că nu există caractere nevalide. Pe linia de jos a casetei de dialog se va afișa o linie de mesaje care indică câmpul sau câmpurile unde au fost introduse datele nevalide. Exemplele includ:

- Numele ID-ului de probă trebuie să includă între 3 și 20 de caractere fără spațiu
- Regulile Westgard sunt dezactivate până când limitele reprezintă 2 sau 3 deviații standard
- Nu au fost identificate criteriile de asociere specificate

# Navigarea pe ecran

### Dispunerea ecranului

Aceste secțiuni principale sunt indicate în Figură 1.15.

| TITLE BAR                   |          |  |  |  |  |
|-----------------------------|----------|--|--|--|--|
| MENU BAR                    | MENU BAR |  |  |  |  |
| TOOL BAR                    | TOOL BAR |  |  |  |  |
| STATUS BAR                  |          |  |  |  |  |
| SISTEM<br>REGIUNE<br>MESAJE | VIEW     |  |  |  |  |
| NOTE<br>REGIUNE             |          |  |  |  |  |
| FUNCTION KEYS (F1 – F8)     |          |  |  |  |  |

Figură 1.15 Dispunerea ecranului

Principalele secțiuni sunt:

- Bara de titlu
- Bara de meniu
- Bara de instrumente
- Bara de stare și zona mesajelor de sistem
- Zona NOTĂ
- Fereastra de vizualizare
- Taste funcționale

#### Bara de titlu

🔁 Datalog

LastRun SEQ ‡ 69 7/1/2005 1111

Figură 1.16 Exemplu bară de titlu

Scopul barei de titlu este de a identifica principala fereastră de vizualizare afișată. De asemenea, bara de titlu afișează ultimul număr de secvență al log-ului de date din sistemul CELL-DYN Ruby, precum și data și ora curente.

### Bara de meniu

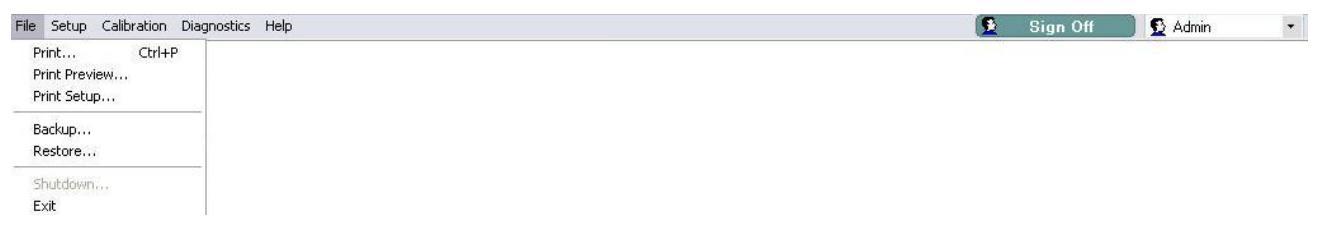

Figură 1.17 Exemplu bara de meniu

Bara de meniu conține elementele de comandă disponibile în software-ul CELL-DYN Ruby. Pentru a afișa comenzile din meniul CELL-DYN Ruby, deschideți fiecare element de meniu din bara de meniu folosind un singur clic pe mouse. Derulați în jos prin lista meniului folosind cursorul mouse-ului și un singur clic pe elementul de comandă pentru a deschide caseta de dialog pentru comenzile de meniu.

**NOTĂ:** Este posibil ca opțiunile să fie estompate (inactive), în funcție de nivelul de acces al utilizatorului sau de statusul analizorului.

Tabel 1.6Comenzi bara de meniu

| Element bara<br>de meniu | Comenzi meniu                                |  |
|--------------------------|----------------------------------------------|--|
| File (Fişier)            | Print Ctrl+P<br>Print Preview<br>Print Setup |  |
|                          | Backup<br>Restore                            |  |
|                          | Shutdown<br>Exit                             |  |

| Setup<br>(Configurare)     | Patient Sample Setup         Unit Sets Selection         Customize Run View         Customize Data View         Customize Printed Report         QCID Setup         Moving Average Acceptance Setup         Administrative Setup         User Interface Preferences         Instrument ID Setup         Bar Code Setup         Orders Setup         LIS Setup         QC Download ID File Setup         Flag Settings |
|----------------------------|----------------------------------------------------------------------------------------------------|
| Calibration<br>(Calibrare) | Last Auto-Calibration Data<br>Quick Precision Check<br>Calibration Log<br>Auto-Calibration Wizard<br>Manual Calibration                                                                                                    |
| Diagnostics<br>(Diagnoză)  | Diagnostics       Help         Diagnostic Views       4         HSSL Log       4         Mechanical Operations       6         Digital / Voltages Readings       6         Auto-Gain Wizard       5         Setpoints       8ar Code Alignment         Extended WBC Diag       5         SRP/Blood Comparison       Electronic Cells Diag         Reset Admin Password       6                                        |
| Help (Ajutor)              | Operator's Manual<br>Instrument Versions<br>Instrument Information<br>About CELL-DYN Ruby                                                                                                    |
| Sign Off<br>(Deconectare)  | 😰 Sign Off 🛛 🕵 Admin 🔹                                                                                                    |

 Tabel 1.6
 Comenzi bara de meniu (Continuare)

### Bara de instrumente

|  | 🔗 Run View | 👖 Orders | 🥕 Datalog | 🔥 QC View | Groups | Reagents | Maintenance | System |
|--|------------|----------|-----------|-----------|--------|----------|-------------|--------|
|--|------------|----------|-----------|-----------|--------|----------|-------------|--------|

#### Figură 1.18 Butoane pe bara de instrumente

Butoanele de pe **Tool Bar** (Bara de instrumente) controlează afișarea ferestrei de vizualizare principale și tastele funcționale asociate. Pentru a modifica fereastra de vizualizare principală, faceți un singur clic cu mouse-ul pe fiecare buton de pe bara de instrumente. Identificarea ferestrei de vizualizare este afișată pe bara de titlu a dispunerii ecranului. Consultați Figură 1.15 Dispunerea ecranului.

#### Tabel 1.7 Navigarea cu butoane pe bara de instrumente

| Pictograme și butoa-<br>ne pe bara de instru-<br>mente | Descrierea ferestrei de<br>vizualizare principale                                  | Taste funcționale afişate | Afişează modificarea<br>și tastele funcționale<br>asociate |  |
|--------------------------------------------------------|------------------------------------------------------------------------------------|---------------------------|------------------------------------------------------------|--|
| 🔗 Run View                                             | Executare vizualizare -<br>Afişează vizualizarea<br>ultimului număr de<br>secvență | F1—Imprimare              | Fără                                                       |  |
|                                                        | Comenzi – Afişează                                                                 | F1—Imprimare              | Fără                                                       |  |
| Unders                                                 | comenzile în așteptare                                                             | F3—Găsire/Filtrare        |                                                            |  |
|                                                        |                                                                                    | F4—Editare                |                                                            |  |
|                                                        |                                                                                    | F6—Creare comandă         |                                                            |  |
| ► Detelog                                              | Log de date – Afişează                                                             | F1—Imprimare              | Fără                                                       |  |
| Datalog                                                | jurnalul de date al<br>sistemului                                                  | F1—Transmitere            |                                                            |  |
|                                                        |                                                                                    | F3—Găsire/Filtrare        |                                                            |  |
|                                                        |                                                                                    | F4—Editare                |                                                            |  |
|                                                        |                                                                                    | F7—Vizualizare probă      | F6—Creare comandă                                          |  |
|                                                        |                                                                                    |                           | F7—Probă anterioară                                        |  |
|                                                        |                                                                                    |                           | F8—Proba următoare                                         |  |

| C View | Fereastra de vizualizare | F1—Imprimare                | Fără                |                                                        |
|--------|--------------------------|-----------------------------|---------------------|--------------------------------------------------------|
|        | QC – Afişaje<br>Log QC   | F1—Transmitere              |                     |                                                        |
|        |                          | F3—Găsire/Filtrare          |                     |                                                        |
|        |                          | F4—Editare                  |                     |                                                        |
|        |                          | F5—Medie mobilă             | F6—<br>F7—<br>F8—   | Date lot selectat<br>Date lot curent<br>Levey Jennings |
|        |                          | F7—Vizualizare specificații | F7—Probă anterioară |                                                        |
|        |                          |                             | F8—                 | Proba următoare                                        |
|        |                          | F8—Grafic QCID L-J          | F5—<br>QCII         | Descărcare date<br>D                                   |
|        |                          |                             | F6—<br>confi        | Vizualizare<br>gurare QC                               |
|        |                          |                             | F8—                 | Date QCID                                              |
|        |                          |                             | F                   | =5—Respingere/<br>Acceptare                            |
|        |                          |                             | l                   | <sup>-</sup> 6—Vizualizare<br>configurare QC           |
|        |                          |                             | l<br>s              | 7—Vizualizare<br>specificații QC                       |
|        |                          |                             |                     | F6—Date QCID                                           |
|        |                          |                             |                     | F7—Probă<br>anterioară                                 |
|        |                          |                             |                     | F8—Proba<br>următoare                                  |

### Tabel 1.7 Navigarea cu butoane pe bara de instrumente (Continuare)

| Groups            | Grupuri – Afişaje                                                                                | F1—Imprimare         | Fără                |  |
|-------------------|--------------------------------------------------------------------------------------------------|----------------------|---------------------|--|
|                   | Grupul FWBC<br>Grupul NRBC/RRBC<br>Excepții<br>Grupul Netransmise                                | F1—Transmitere       |                     |  |
|                   |                                                                                                  | F3—Găsire/Filtrare   |                     |  |
|                   |                                                                                                  | F4—Editare           |                     |  |
|                   |                                                                                                  | F5—Ştergere toate    |                     |  |
|                   |                                                                                                  | F6—Creare comandă    |                     |  |
|                   |                                                                                                  | F7—Vizualizare probă | F7—Probă anterioară |  |
|                   |                                                                                                  |                      | F8—Proba următoare  |  |
| (     Reagents    | Reactivi – Afişează                                                                              | F1—Imprimare         | Fără                |  |
|                   | reactivilor,<br>Log reactiv                                                                      | F3—Găsire/Filtrare   |                     |  |
|                   |                                                                                                  | F4—Editare           |                     |  |
|                   |                                                                                                  | F6—Introducere nouă  |                     |  |
| ()<br>Maintenance | Întreținere – Afișează                                                                           | F1—Imprimare         | Fără                |  |
|                   | jurnalul de intreținere,<br>protocoale speciale,<br>întreținerea programată                      | F3—Găsire/Filtrare   | ]                   |  |
|                   | întreținerea în funcție de<br>necesitate                                                         | ,<br>F4—Editare      |                     |  |
| System            | System (Sistem) –                                                                                | F1—Imprimare         | Fără                |  |
|                   | Afişează jurnalul de<br>evenimente, jurnalul de<br>calibrare, jurnalul<br>punctului de referință |                      |                     |  |

## Tabel 1.7 Navigarea cu butoane pe bara de instrumente (Continuare)

## Bara de stare şi zona mesajelor de sistem

Bara de stare conține patru taste funcționale și trei regiuni diferite:

- Status analizor
- Stare QC
- Mesajele sistemului
- Taste funcționale de pe bara de stare

| Mode OPEN<br>OPEN<br>CC Status<br>Rule Alert: Yes<br>X-B: 13 IN<br>WBC: 0 IN<br>RBC/PLT: 16 IN<br>RBC/PLT: 16 IN<br>RETC: 0 IN<br>Printer<br>Status | Mode OPEN<br>QC Status<br>Rule Alert: Yes<br>X-B: 13 IN<br>WBC: 0 IN<br>RBC/PLT: 16 IN<br>RETC: 0 IN<br>Printer<br>Status<br>LIS<br>stem Messages: | Mode OPEN<br>QC Status<br>Rule Alert: Yes<br>X-B: 13 IN<br>WBC: 0 IN<br>RBC/PLT: 16 IN<br>RETC: 0 IN<br>Printer<br>Status LIS<br>stem Messages: | State             | ł    | Ready |
|----------------------------------------------------------------------------------------------------|----------------------------------------------------------------------------------------------------|----------------------------------------------------------------------------------------------------|-------------------|------|-------|
| C Status<br>Rule Alert: Yes<br>X-B: 13 IN<br>WBC: 0 IN<br>RBC/PLT: 16 IN<br>RETC: 0 IN<br>Printer<br>Status                                         | C Status<br>Rule Alert: Yes<br>X-B: 13 IN<br>WBC: 0 IN<br>RBC/PLT: 16 IN<br>RETC: 0 IN<br>Printer<br>Status<br>LIS<br>stem Messages:               | QC Status<br>Rule Alert: Yes<br>X-B: 13 IN<br>WBC: 0 IN<br>RBC/PLT: 16 IN<br>RETC: 0 IN<br>Printer<br>Status LIS<br>stem Messages:              | Mode              | (    | DPEN  |
| QC Status<br>Rule Alert: Yes<br>X-B: 13 IN<br>WBC: 0 IN<br>RBC/PLT: 16 IN<br>RETC: 0 IN<br>Printer<br>Status                                        | QC Status<br>Rule Alert: Yes<br>X-B: 13 IN<br>WBC: 0 IN<br>RBC/PLT: 16 IN<br>RETC: 0 IN<br>Printer<br>Status<br>Stem Messages:                     | QC Status<br>Rule Alert: Yes<br>X-B: 13 IN<br>WBC: 0 IN<br>RBC/PLT: 16 IN<br>RETC: 0 IN<br>Printer<br>Status LIS<br>stem Messages:              |                   |      |       |
| Rule Alert: Yes<br>X-B: 13 IN<br>WBC: 0 IN<br>RBC/PLT: 16 IN<br>RETC: 0 IN<br>Printer<br>Status                                                     | Rule Alert: Yes<br>X-B: 13 IN<br>WBC: 0 IN<br>RBC/PLT: 16 IN<br>RETC: 0 IN<br>Printer<br>Status<br>Stem Messages:                                  | Rule Alert: Yes<br>X-B: 13 IN<br>WBC: 0 IN<br>RBC/PLT: 16 IN<br>RETC: 0 IN<br>Printer<br>Status<br>stem Messages:                               | QC Status         |      |       |
| X-B: 13 IN<br>WBC: 0 IN<br>RBC/PLT: 16 IN<br>RETC: 0 IN<br>Printer<br>Status <sup>F10</sup> LIS                                                     | X-B: 13 IN<br>WBC: 0 IN<br>RBC/PLT: 16 IN<br>RETC: 0 IN<br>Printer<br>Status<br>Stem Messages:                                                     | X-B: 13 IN<br>WBC: 0 IN<br>RBC/PLT: 16 IN<br>RETC: 0 IN<br>Printer<br>Status<br>stem Messages:                                                  | Rule Alert        | : Ye | es    |
| WBC: 0 IN<br>RBC/PLT: 16 IN<br>RETC: 0 IN<br>Printer<br>Status                                                                                      | WBC: 0 IN<br>RBC/PLT: 16 IN<br>RETC: 0 IN<br>Printer<br>Status<br>Status                                                                           | WBC: 0 IN<br>RBC/PLT: 16 IN<br>RETC: 0 IN<br>Printer<br>Status<br>Stem Messages:                                                                | Х-В:              | 13   | IN    |
| RBC/PLT: 16 IN<br>RETC: 0 IN<br>Printer<br>Status LIS                                                                                               | RBC/PLT: 16 IN<br>RETC: 0 IN<br>Printer<br>Status<br>stem Messages:                                                                                | RBC/PLT: 16 IN<br>RETC: 0 IN<br>Printer<br>Status LIS<br>stem Messages:                                                                         | WBC:              | 0    | IN    |
| RETC: 0 IN<br>Printer<br>Status LIS                                                                                                    | RETC: 0 IN<br>Printer<br>Status<br>stem Messages:                                                                                                  | RETC: 0 IN<br>Printer<br>Status<br>stem Messages:                                                                                               | RBC/PLT:          | 16   | IN    |
| Printer F10<br>Status LIS                                                                                                    | Printer<br>Status<br>stem Messages:                                                                                                    | Printer<br>Status<br>stem Messages:                                                                                                    | RETC:             | 0    | IN    |
| stem Messanes:                                                                                                    | stom nossagos.                                                                                                    |                                                                                                    | Printer<br>Status | anes | LIS   |
|                                                                                                    |                                                                                                    |                                                                                                    |                   |      |       |
|                                                                                                    |                                                                                                    |                                                                                                    |                   |      |       |

Figură 1.19 Bara de stare

### Regiune Analyzer Status (Status analizor)

Afișează starea sistemului pentru:

- Stările de operare ale analizorului
  - Standby, Inițializat, Amorsare, Pregătit, Întreținere
- Modul de prelevare al sistemului
  - Open (Deschis) sau Closed (Închis)
- Buletin de mesaje cu privire la starea sistemului
  - Aspirarea
  - Eliminare probă
  - Dozarea
  - Numărare
  - Clătirea

### Regiune QC Status (Stare QC)

Oferă un status de monitorizare al controlului calității online pentru:

- Status INTRARE/IEŞIRE alertă regulă Westgard
- Status INTRARE/IEŞIRE program Medie mobilă

#### Mesajele sistemului

Afişează până la şapte mesaje de sistem simultan, generate din evenimente ale sistemului, cum ar fi avertizări, condiții și erori. Când indicatorul mouse-ului este întrerupt peste orice mesaj de sistem care conține o elipsă (...) în regiunea System message (Mesaje de sistem), apare o indicație de tip pop-up care conține descrierea completă a textului mesajului de sistem. Consultați, de asemenea și Secțiunea 10: *Remedierea problemelor și diagnoza*, Subsecțiunea: *Mesajele sistemului* . Consultați și Secțiunea 2: *Procedurile de instalare și cerințele speciale*, Subsecțiunea: *Preferințe interfața cu utilizatorul...* pentru mai multe informații cu privire la creșterea sau reducerea timpului de întârziere al afișajului pentru indicațiile de tip pop-up.

| System Messages:  Specimen ID name must in |                                                                                                    |
|--------------------------------------------|----------------------------------------------------------------------------------------------------|
| F11 F12                                    | Time of Event: 7/1/2005 11:38<br>Sequence No.: 69<br>SIM ID: 0<br>Type: Warning<br>Description: Specimen ID name must include between 3 and 20 non-space<br>characters. |

Figură 1.20 Exemplu de regiune cu mesajele de sistem

#### Taste funcționale de pe bara de stare

Tabel 1.8Taste funcționale de pe bara de stare

| Tastă funcțională afişată | Oferă acces la:                                         |
|---------------------------|---------------------------------------------------------|
| F9 – Stare imprimantă     | Deschide fereastra Printer Status<br>(Stare imprimantă) |
| F10 – LIS                 | Deschide fereastra LIS Setup<br>(Configurare LIS)       |
| F11 – Stare Mod           | Selectează Open (Deschis) sau<br>Closed (Închis)        |
| F12 – Control încărcător  | Selectează pornirea sau oprirea<br>încărcătorului       |

**NOTĂ:** Dacă tastele funcționale de pe bara de stare nu mai răspund, utilizați mouse-ul sau ecranul tactil pentru a accesa funcțiile respective cu ajutorul barei de stare (consultați Figură 1.19).

## Zona NOTE (NOTĂ) (Următoarea intrare tub deschis)

Regiunea Next Open Tube Entry (Următoarea intrare tub deschis) afișează faptul că operatorul a introdus ID-ul probei sau (QCID), tipul probei și selecția de test pentru ca următoarea probă să fie prelevată în modul Open Tube (Tub deschis). Detaliile demografice Next Open Tube Entry (Următoarea intrare tub deschis) pot fi adăugate pentru probele pacientului selectând butonul **More Spec Info** (Info spec suplimentare). Pentru tipurile de probă de bază, QC și SRP, comentariile pot fi adăugate selectând butonul **More Spec Info** (Info spec suplimentare). Selectați pictograma QCID pentru a deschide fereastra QCID Lookup (Căutare QCID) care afișează fișierele QCID.

**NOTĂ:** Când utilizați această pictogramă, lista de fișiere QCID asociate cu parametrii reticulocitelor poate fi afișată doar atunci când sistemul este gata să execute Metoda reticulocite în mod Open (Deschis), selecția de test RETIC.

| Next Open Tube Entry  |
|-----------------------|
| Specimen ID or QCID 🧾 |
| -                     |
| Specimen Type         |
| Patient 🔹             |
| Test Selection        |
| CBC 🔹                 |
| More Spec Info 🖒      |

Figură 1.21 Zona NOTE (NOTĂ)

| ext Upen Tube<br>Patient Name | Entry (Detailed)        | Parameter Set 1 + |
|-------------------------------|-------------------------|-------------------|
| 1 dicht Hame                  | J                       |                   |
| Patient ID                    |                         | Draw Date 🔲 / / 💌 |
| Doctor                        |                         | Draw Time 🔲 0:00  |
| Sex                           | Unknown - DOB 🔲 - / - / | User Field 1      |
| Limit Set                     | Default -               | User Field 2      |
| Comment                       |                         |                   |

Figură 1.22 NOTĂ Detaliat (Fereastra Info probă suplimentară)

| QCID Lookup                   |         |  |  |
|-------------------------------|---------|--|--|
| QC Specimen ID                | Details |  |  |
| Background                    |         |  |  |
| Background                    |         |  |  |
| Commercial                    |         |  |  |
| Whole Blood                   |         |  |  |
|                               |         |  |  |
|                               |         |  |  |
|                               |         |  |  |
|                               |         |  |  |
|                               |         |  |  |
|                               |         |  |  |
|                               |         |  |  |
|                               |         |  |  |
| Click on a QCID to select it. |         |  |  |
|                               | Close   |  |  |

Figură 1.23 Fereastra QCID Lookup (Căutare QCID)

#### Fereastra de vizualizare

În funcție de fereastra de vizualizare, opțiunile de navigare se modifică. Când există mai mult de o pagină de informații care pot fi afișate într-o fereastră de vizualizare, operatorul poate atinge sau face clic pe filă pentru a aduce pagina respectivă în vizualizarea principală. Consultați, de asemenea și **Secțiunea 2:** *Procedurile de instalare și cerințele speciale*, **Subsecțiunea:** *Personalizarea sistemului* pentru detalii privind personalizarea ferestrelor de vizualizare.

#### Tabel 1.9Descrierea filei

| Pictograme și bu-<br>toane pe bara de<br>instrumente | Descrierea ferestrei<br>de vizualizare princi-<br>pale                                                                                                    | Descrierea filei                                                                                                    |
|------------------------------------------------------|----------------------------------------------------------------------------------------------------|----------------------------------------------------------------------------------------------------|
| 🔗 Run View                                           | Run View (Vizualizare<br>executare ) - Afişează<br>vizualizarea ultimului<br>număr de secvență                                                                         | 🔄 Chartable 🗱 Lab 🛄 Graphs                                                                                                    |
| Orders                                               | Orders (Comenzi ) –<br>Afişează comenzile în<br>aşteptare                                                                                                    | Pending Orders                                                                                                    |
| 📂 Datalog                                            | Datalog (Log de date)<br>– Afişează jurnalul de<br>date al sistemului                                                                                                  | CBC DIFF RBC PLT RETC DIFF ABS Patient Info                                                                                                    |
| 🌿 QC View                                            | QC View (Fereastra<br>de vizualizare QC ) –<br>Afişează jurnalul QC                                                                                                    | CBC DIFF RBC PLT RETC DIFF ABS QC Info                                                                                                    |
| Groups                                               | Groups (Grupuri) –<br>Afişează grupul<br>FWBC,<br>grupul NRBC/RRBC,<br>grupul Netransmis                                                                               | FWBC         NRBC/RRBC         Exceptions         Not Transmitted           CBC         DIFF         RBC         PLT         RETC         DIFF ABS         Patient Info |
| [ Reagents                                           | Reagents (Reactivi)–<br>Afişează starea<br>curentă a reactivilor,<br>jurnalul de reactivi                                                                              | Current Reagents Reagent Log                                                                                                    |
| Maintenance                                          | Maintenance<br>(Întreținere) –<br>Afișează jurnalul de<br>întreținere, protocoale<br>speciale, întreținerea<br>programată,<br>întreținerea în funcție<br>de necesitate | Scheduled As Needed Special Protocols Maintenance Log                                                                                                    |
| System                                               | System (Sistem) –<br>Afişează jurnalul de<br>evenimente, jurnalul<br>de calibrare, jurnalul<br>punctului de referință                                                  | Calibration Log Event Log Set Point Log                                                                                                    |

# Taste funcționale

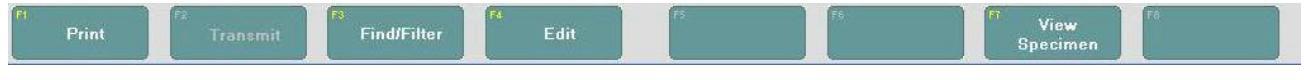

Figură 1.24 Exemple de taste funcționale

Tastele funcționale pot fi selectate atingând butonul **function key** (tastă funcțională) de pe ecran, apăsând tastele F1 până la F12 de pe tastatură sau făcând clic pe fiecare buton **function key** (tastă funcțională). Tastele funcționale disponibile apar, dispar și pot schimba funcțiile în funcție de fereastra de vizualizare afișată.

# **Reactivi CELL-DYN Ruby**

Reactivii CELL-DYN Ruby sunt destinați utilizării pe sistemul CELL-DYN Ruby pentru a asigura performanța optimă a sistemului. Folosirea altor reactivi decât cei menționați în acest manual nu este recomandată, întrucât performanța sistemului poate fi afectată. Fiecare sistem CELL-DYN Ruby este testat din fabrică folosind reactivi specificați și toate cerințele de performanță au fost generate cu ajutorul acestor reactivi.

Reactivii utilizați împreună cu sistemul CELL-DYN Ruby sunt:

- Reactiv diluent/de barieră CELL-DYN
- HGB CELL-DYN fără CN/Reactiv de liză NUCL.OPT
- Reactiv de liză WBC CELL-DYN
- Reactivi reticulocite CELL-DYN

Reactivii trebuie să fie depozitați la temperatura camerei pentru a se asigura o performanță optimă. Toți reactivii trebuie protejați de lumina directă a soarelui, căldură extremă și îngheț în timpul transportului și depozitării. Temperaturile sub 32 °F (0 °C) pot cauza sedimentarea reactivului, ceea ce modifică tonicitatea și conductivitatea reactivilor.

**ATENȚIE:** Dacă reactivul a fost congelat, acesta nu mai trebuie utilizat.

Tuburile de introducere ale reactivului au un capac care reduce evaporarea și contaminarea în timpul utilizării. Cu toate acestea, calitatea reactivilor se poate deteriora în timp. De aceea, folosiți toți reactivii înainte de data de expirare indicată pe etichetă. Pentru lista de numere a reactivilor, consultați **Anexă A:** *Componente și accesorii*, Tabel A.6.

# **Diluent/barieră CELL-DYN**

Reactivul diluent/barieră CELL-DYN îndeplinește următoarele funcții importante:

- Menține constant volumul celular diluat al fiecărei celule roșii și trombocite în timpul numărării și dimensionării porțiunii ciclului de măsurare
- Servește ca barieră fluidică pentru procesul de focalizare hidrodinamică
- Servește drept agent de clătire pentru sistemul fluidic

# Liză NOC/HGB fără CN CELL-DYN

Liza HGB/NOC fără CN CELL-DYN nu conține cianură și îndeplinește următoarele funcții importante:

- Lizați rapid globulele roșii și reduceți depunerile celulare rezultate
- Înfășurați citoplasma celulelor albe lăsând membrana nucleară intactă, astfel încât nucleele celulelor albe să poată fi enumerate
- Convertește hemoglobina la un complex cromogen stabil, care este măsurabil la 555 nm.

# Liză WBC CELL-DYN

Liza WBC CELL-DYN îndeplinește următoarele funcții importante:

- Acționează ca diluent pentru WBC
- Lizează în mod osmotic globulele roșii
- Păstrează proprietățile de dispersie dreaptă ale WBC pe durata perioadei de măsurare
- Asigură o acțiune de umidificare suficientă pentru a preveni acumularea de bule de aer în sistemul de curgere WBC
- Servește drept agent de clătire pentru camera de amestecare WBC
- Acționează ca diluent pentru reticulocite

# Reactivi reticulocite CELL-DYN

Reactivul reticulocite CELL-DYN este special formulat pentru a asigura performanța optimă a sistemului pentru procedura Reticulocite a sistemului CELL-DYN Ruby. Folosirea altor reactivi decât cei menționați în acest manual nu este recomandată, deoarece performanța instrumentului poate fi afectată. Fiecare sistem CELL-DYN Ruby este verificat din fabrică folosind reactivi specificați și toate cerințele de performanță au fost generate cu ajutorul acestor reactivi.

Reactivii trebuie să fie depozitați la întuneric, la temperatura camerei. Toți reactivii trebuie protejați de lumina directă a soarelui, căldură extremă și îngheț în timpul depozitării.

**ATENȚIE:** Dacă reactivul a fost congelat, acesta nu mai trebuie utilizat.

Pe tuburile de reactivi au fost aplicate capace pentru a reduce evaporarea. Cu toate acestea, calitatea reactivilor se poate deteriora în timp. De aceea, folosiți toți reactivii înainte de data de expirare indicată pe etichetă.

Consultați Secțiunea 12: *Reticulocyte Package* pentru detalii privind procedura Reticulocite.

# Controale, calibrator și particule de referință standard

Controalele, calibratorul și particulele de referință standard (SRP) sunt materiale de referință utilizate pentru a testa, configura și monitoriza performanța sistemului CELL-DYN Ruby.

# Controale

Verificarea zilnică a calibrării sistemului se realizează cu ajutorul produselor de control CELL-DYN. Frecvența procesării controalelor de calitate trebuie determinată de fiecare laborator. Acest lucru poate fi specificat de către agențiile de reglementare specifice laboratorului. Controlul calității este detaliat în **Secțiunea 1:** *Modul de utilizare și de funcționare*. Pentru lista cu numerele produselor de control, consultați **Anexă A:** *Componente și accesorii*.

# Substanțe de calibrare

Calibrarea parametrilor măsurați direct folosind produsele de calibrare CELL-DYN. Calibrarea este detaliată în **Secțiunea 6:** *Proceduri de calibrare*.

Pentru lista de numere a produselor de calibrare, consultați Anexă A: *Componente și accesorii*.

# Particule de referință standard

Particulele standard de referință (SRP) sunt materiale standardizate destinate utilizării de către reprezentanții de service în câmp și pentru a verifica și/sau seta amplificarea electronică și alinierea optică. Aceste materiale de referință nu sunt destinate utilizării de către operatori.

# Prezentare generală

Această secțiune oferă informații despre instalarea și personalizarea sistemului CELL-DYN Ruby. Începutul acestei secțiuni specifică următoarele cerințe și îndrumări pentru instalarea sistemului:

- Cerințele locației
- Îndrumări pentru despachetare și verificare a conținutului, conectare, punere în funcțiune și relocare
  - **NOTĂ:** Sistemul CELL-DYN Ruby trebuie instalat de un reprezentant Abbott autorizat. Instalarea sistemului CELL-DYN Ruby de o persoană neautorizată sau neinstruită poate avea ca rezultat deteriorarea sistemului. Nu încercați să instalați sistemul fără a fi prezent un reprezentant autorizat Abbott, în caz contrat garanția poate deveni nulă.

Restul acestei secțiuni oferă procedurile pentru personalizarea diferitelor funcții și caracteristici. Aceste opțiuni de personalizare includ următoarele:

- Configurarea condițiilor de operare (de exemplu, unitățile afișate și selecțiile de teste pentru pacienți implicite)
- Configurarea afișajelor pentru fereastra de vizualizare a datelor și personalizarea rapoartelor imprimate
  - **NOTĂ:** Configurarea de bază pentru fișierele ID control de calitate (QCID) este prezentată în **Secțiunea 11:** *Controlul calității*.

NOTE

# Instalarea

Această subsecțiune prezintă următoarele cerințe și îndrumări privind instalarea:

- Cerințele locației
- Reguli pentru dezambalare și inspecție
- Îndrumări privind pornirea și conectarea sistemului
- Reguli pentru relocarea și transportul sistemului

# Cerințele locației

Cerințele locației de instalare acoperă următoarele subiecte:

- Cerințe de spațiu
- Cerințe de alimentare cu energie
- Cerințe de eliminare a deșeurilor

Consultați Secțiunea 4: *Caracteristici de performanță și specificații* pentru detalii ale locației privind specificațiile fizice, de putere și de mediu.

Consultați Secțiunea 7: *Măsurile de siguranță și limitările operaționale* pentru cerințele și măsurile de precauție generale privind operarea sistemului.

## Cerințe de spațiu

Pentru a asigura acces și ventilare adecvate pentru service, introduceți în sistemul CELL-DYN Ruby cerințele privind spațiul specificate în **Secțiunea 4:** *Caracteristici de performanță și specificații*, Tabel 4.4 și Tabel 4.5.

**ATENȚIE:** Nu poziționați CELL-DYN Ruby astfel încât întrerupătorul principal de alimentare, localizat în partea dreaptă spate a analizorului, să nu fie dificil de operat.

### Cerințe de alimentare cu energie

În cele ce urmează sunt prezentate cerințele de putere:

- O sursă de alimentare electrică constantă, fără fluctuații. Utilizarea unei rețele de curent alternativ cu un variator poate provoca fluctuații ale curentului electric care ar putea afecta funcționarea corespunzătoare a sistemului și, prin urmare, nu este recomandată.
- Trei prize împământate la același fir de împământare. Împământarea separată poate duce la diferențe de tensiune care pot crea interferențe interne în sistem.

NOTĂ: Pentru specificații complete de putere, consultați Secțiunea 4: *Caracteristici de performanță și specificații*.

### Cerințe de eliminare a deșeurilor

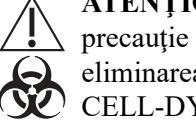

ATENTIONARE: Risc biologic potențial. Respectați toate măsurile de precauție pentru biosecuritate și pentru substanțe chimice periculoase la eliminarea deșeurilor. Pentru o descriere detaliată a pericolelor asociate cu CELL-DYN Ruby, consultați Secțiunea 8: Pericole.

Respectați următoarele cerințe de direcționare și de eliminare a deșeurilor:

- Utilizatorii sunt responsabili pentru eliminarea deseurilor în conformitate cu reglementările locale, statale și federale.
- În cazul în care este utilizat un recipient pentru deșeuri, acesta trebuie să fie etichetat ca deseuri cu risc biologic.
- Dacă este utilizat un recipient de deșeuri, verificați dacă fișa senzorului de deșeuri (atașată la firele electrozilor de la capacul recipientului de deșeuri) este introdusă adecvat în conectorul etichetat Senzor de deșeuri de pe panoul posterior al analizorului.
- În cazul în care se utilizează un dispozitiv de scurgere, acesta trebuie să fie adecvat pentru deseurile care ar putea prezenta un pericol biologic sau chimic.

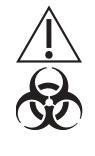

ATENȚIONARE: Risc biologic potențial. Recipientul pentru deșeuri este sub presiune. Asigurați-vă că furtunul de evacuare a deșeurilor este așezat în siguranță în orificiul de scurgere. Pentru a preveni un eventual pericol, asigurați-vă că toate componentele sistemului sunt situate la distanță față de locul unde deșeurile se pot revărsa.

Dacă se utilizează un canal de scurgere, introduceți fișa oarbă furnizată în kitul de accesorii în conectorul senzorului de deșeuri. În caz contrar, sistemul va genera un mesaj incorect Informații de sistem care indică Waste Full (Deșeuri pline), iar sistemul se va opri.

# Reguli pentru dezambalare și inspecție

Un reprezentant Abbott descarcă, inspectează și mută Ruby CELL-DYN în locația desemnată din laborator.

Următorii reactivi sunt necesari pentru instalare:

- Reactiv diluent/de barieră CELL-DYN
- Reactiv de liză WBC CELL-DYN •
- HGB CELL-DYN fără CN/Reactiv de liză NUCL.OPT

Consultați Anexă A: Componente și accesorii pentru lista de calibratoare și controale disponibile pentru instalare.
Toate materialele trebuie inspectate după primire și congelate, dacă se indică acest lucru. Consultați documentația specifică producătorului materialului (cum ar fi prospectul și etichetele) asociată cu aceste materiale. În cazul în care reactivii, calibratoarele sau controalele lipsesc, prezintă scurgeri sau sunt deteriorate, contactați departamentul de service și asistență din țara dumneavoastră.

# Reguli pentru conectarea și pornirea sistemului

Un reprezentant autorizat Abbott va efectua toate configurațiile sistemului, inclusiv instalarea analizorului, afișajul cu panou plat, imprimanta și reactivii și se va asigura că sistemul funcționează în conformitate cu specificațiile producătorului. Această persoană sau un alt reprezentant Abbott va asista clientul în ce privește personalizarea sistemului.

Dacă CELL-DYN Ruby este vreodată deplasat sau dacă alimentarea, tubulatura sau cablurile sunt vreodată deconectate din orice motiv, verificați dacă analizorul, afișajul cu ecran plat, imprimanta și restul tuburilor și cablurile sunt reconectate corespunzător. Pentru ilustrații ale conectorilor și locațiilor cablurilor pentru fiecare modul, consultați **Secțiunea 1:** *Modul de utilizare și de funcționare*, Figura 1.8 și Figura 1.9.

# Reguli pentru relocarea și transportul sistemului

Dacă CELL-DYN Ruby trebuie relocat sau transportat, contactați departamentul de service și asistență din țara dumneavoastră pentru indicații privind reambalarea. Instrumentul trebuie decontaminat adecvat înainte de a fi transportat, relocat sau servisat. Pentru proceduri privind decontaminarea sistemului și pregătirea acestuia pentru transport, consultați **Secțiunea 9**: *Service și întreținere*, **Subsecțiunea**: *Proceduri de decontaminare*.

NOTE

# Personalizarea sistemului

CELL-DYN Ruby oferă un grad ridicat de flexibilitate în ce privește personalizarea. Această subsecțiune acoperă diferitele condiții de funcționare și caracteristici care pot fi personalizate și oferă proceduri pentru personalizare. După finalizarea personalizării, schimbările frecvente ale setărilor nu ar trebui să fie necesare.

Personalizarea sistemului trebuie efectuată prin intermediul elementului **Setup** (Configurare) din bara de meniu.

Proceduri pentru realizarea unei copii de rezervă și restabilirea configurației personalizate a sistemului și a bazei de date este, de asemenea, descrisă în această secțiune.

Personalizarea și configurarea fișierelor ID control de calitate (QCID) sunt detaliate în **Secțiunea 11:** *Controlul calității*.

# Meniul Setup (Configurare)

Meniul **Setup** (Configurare) oferă diferite opțiuni de meniu pentru personalizarea condițiilor de operare a sistemului.

Următorul tabel listează selecțiile din meniu **Setup** (Configurare) și rezumă caracteristicile asociate care pot fi personalizate.

| Selectare configurare           | Caracteristici care pot fi personalizate                                                                                                    |
|---------------------------------|----------------------------------------------------------------------------------------------------|
| Configurarea probei pacientului | <ul> <li>Denumire set de limite</li> <li>Limite inferioare şi superioare pentru fiecare<br/>parametru</li> <li>Limitele se resetează la setările din fabrică</li> <li>Etichetă cu date demografice pentru Câmpul utilizator<br/>1 şi Câmpul utilizator 2</li> <li>Selecție implicită teste pacient</li> </ul> |
| Selecțiile seturilor de unități | <ul><li>Selecții format unitate</li><li>Formatul de unitate se resetează la setările din fabrică</li></ul>                                                                                                    |

| Personalizare fereastra de vizualizare Proce-<br>sare                    | <ul> <li>Pagină care poate fi reprezentată grafic (până la 8<br/>seturi diferite de parametri): <ul> <li>Denumire set parametri</li> <li>Grafice şi parametri</li> </ul> </li> <li>Pagină laborator: <ul> <li>Grafice şi parametri</li> </ul> </li> <li>Pagină de grafice: <ul> <li>Grafice</li> </ul> </li> <li>Toate ferestrele de vizualizare Run (Procesare) sunt resetate la setările implicite din fabrică</li> </ul>                                                                                                    |
|--------------------------------------------------------------------------|----------------------------------------------------------------------------------------------------|
| Personalizare fereastra de vizualizare Date                              | <ul> <li>Fereastra de vizualizare Datalog (Log de date), QC şi<br/>Groups (Grupuri): <ul> <li>Fila Title (Titlu)</li> <li>Antete coloană fereastră de vizualizare a filei<br/>(Adăugare/Eliminare)</li> <li>Pagina Add Tab (Adăugare filă) şi pagina Delete<br/>Tab (Ştergere filă)</li> <li>Toate ferestrele de vizualizare Data (Date) sunt<br/>resetate la setările implicite din fabrică</li> </ul> </li> <li>NOTĂ: Configurările de personalizare efectuate în<br/>fereastra de vizualizare Done (Efectuat) se vor<br/>aplica în fereastra de vizualizare Groups<br/>(Grupuri).</li> </ul> |
| Personalizare fereastră de vizualizare Moving<br>Average (Medie mobilă)… | <ul> <li>Fereastra de vizualizare Moving Average (Medie mobilă):         <ul> <li>Antete coloană fereastră de vizualizare a filei (adăugare/eliminare)</li> <li>Fereastra de vizualizare a filei se resetează la setările implicite din fabrică</li> <li>Consultaţi Secţiunea 11: Controlul calităţii, Subsecţiunea: Personalizarea programelor mediei mobile.</li> </ul> </li> </ul>                                                                                                    |
| Customize Printed Report (Personalizare raport imprimat)                 | <ul> <li>Personalizare antet raport</li> <li>Imprimare automată raport pagină trasabilă</li> <li>Alte opțiuni pentru raportul imprimat: <ul> <li>Grafice</li> <li>Grile manuale diferențiale</li> <li>Raport interpretativ</li> <li>Raport limite</li> </ul> </li> </ul>                                                                                                    |

#### Tabel 2.1 Elementele de meniu personalizabile (Continuare)

| Configurare QCID                   |           | <ul> <li>Date de control pentru sânge total şi din comerţ</li> <li>Limite QC: <ul> <li>Actualizare Medii şi limite</li> <li>Deviaţii standard</li> <li>Recuperare din fişier</li> </ul> </li> <li>Configurare reguli Westgard</li> <li>Consultaţi Secţiunea 11: Controlul calităţii, Subsecţiunea: Fişier configurare QC.</li> </ul>                                                                                                    |  |  |  |  |
|------------------------------------|-----------|----------------------------------------------------------------------------------------------------|--|--|--|--|
| Configurare acceptare Medie mobilă |           | <ul> <li>Activare/dezactivare monitorizare medie mobilă</li> <li>Grupuri medie mobilă: <ul> <li>Limite inferioare şi superioare</li> <li>Valori ţintă</li> <li>Limite de acţiune</li> </ul> </li> <li>Fereastra de vizualizare a filei se resetează la setările implicite din fabrică</li> <li>Număr de loturi de afişat în fereastra de vizualizare Consultaţi Secţiunea 11: Controlul calităţii, Subsecţiunea: Configurare avansată Medie mobilă.</li> </ul> |  |  |  |  |
| Configurare ad-<br>ministrativă ►  | Operatori | <ul> <li>Conturi operator</li> <li>Adăugare, eliminare, editare</li> <li>ID operator, parolă, nivel de acces</li> <li>Permisiune Drepturi de acces pentru: <ul> <li>Niveluri Laborator I şi II</li> <li>Conectare secundară pentru toate nivelurile de acces</li> </ul> </li> </ul>                                                                                                    |  |  |  |  |

#### Tabel 2.1 Elementele de meniu personalizabile (Continuare)

| Preferințe interfața cu<br>utilizatorul                         | <ul> <li>Timp de afişare vârf instrument</li> <li>Timp de curăţare zilnic QCID</li> <li>Format dată</li> <li>Format oră</li> <li>Setare dată/oră şi fus orar</li> </ul> |
|-----------------------------------------------------------------|----------------------------------------------------------------------------------------------------|
| Configurare ID instru-<br>ment                                  | Denumire analizor                                                                                                    |
| Bar Code Setup (Confi-<br>gurare cod bare)                      | <ul> <li>Verificaţi setarea cifrelor pentru activarea/<br/>dezactivarea tuturor simbolurilor</li> </ul>                                                                 |
| Orders Setup (Configu-<br>rare comenzi)                         | <ul> <li>Ştergerea comenzilor automate</li> <li>Utilizaţi funcţia de activare/dezactivare a asocierii<br/>rack-ului şi tubului</li> </ul>                               |
| Configurare LIS                                                 | <ul> <li>Transmisie automată</li> <li>Transmisie manuală</li> <li>Configurare LIS</li> <li>Teste LIS</li> </ul>                                                         |
| Configurare fișier ID des-<br>cărcare QC                        | <ul> <li>Consultați Secțiunea 11: Controlul calității,<br/>Subsecțiunea: Configurare ID descărcare QC.</li> </ul>                                                       |
| Configurare mesaj de aler-<br>tă                                | ATYPDEP: Off (Oprit), Medium (Mediu), High (Ridicat)                                                                                                    |
| Configurare copie de re-<br>zervă automată a datelor<br>din log | <ul> <li>Setare oră pentru realizarea copiei de rezervă<br/>automată a bazei de date</li> </ul>                                                                         |
| Rule Setup (Configurare<br>regulă)                              | <ul> <li>Configuraţi sistemul pentru a evidenţia şi vizualiza<br/>adnotările de text bazate pe regulile de laborator.</li> </ul>                                        |

#### Tabel 2.1 Elementele de meniu personalizabile (Continuare)

# Configurarea probei pacientului...

Caseta de dialog Pacient Sample Setup (Configurare probă pacient) face posibilă:

- Personalizarea seturilor de limite
- Modificarea etichetei cu date demografice pentru Câmp utilizator 1 și Câmp utilizator 2
- Configurarea selecției implicite de test pentru pacient

| Setup (Configurare) >                                                                                                    | Patient Sample                                    | Setup (Confi                                        | gurarea prot | pei pacient | ului) >                      |                          |
|----------------------------------------------------------------------------------------------------|---------------------------------------------------|-----------------------------------------------------|--------------|-------------|------------------------------|--------------------------|
|                                                                                                    | Patient Sample Set                                | up                                                  |              |             | X                            | 1                        |
| Fila Limite                                                                                                    | Limits Demographic:                               | s]                                                  |              |             |                              | h.                       |
| Set limite: numerele de la 1 la<br>3; numere suplimentare create                                                         | Limit Set : 1                                     |                                                     |              |             |                              |                          |
| Denumire set de limite: Default (Implicit),                                                                              | Limit Set Name :                                  | Default                                             |              |             |                              | T                        |
| Universal Male (Bărbat), Universal                                                                                       | Parameter                                         | Lower Limit                                         | Upper Limit  | Units       |                              |                          |
| remaie (remeie), etc.                                                                                                    | WBC                                               | 3.70                                                | 10.1         | 10e3/uL     |                              |                          |
|                                                                                                    | NEU                                               | 1.63                                                | 6.96         | 10e3/uL     |                              |                          |
|                                                                                                    | %N                                                | 39.3                                                | 73.7         | %           |                              |                          |
|                                                                                                    | LYM                                               | 1.09                                                | 2.99         | 10e3/uL     |                              |                          |
|                                                                                                    | %L                                                | 18.0                                                | 48.3         | %           |                              |                          |
|                                                                                                    | MONO                                              | .240                                                | .790         | 10e3/uL     |                              |                          |
|                                                                                                    | %M                                                | 4.40                                                | 12.7         | %           |                              |                          |
|                                                                                                    | EOS                                               | .030                                                | .440         | 10e3/uL     |                              | 2                        |
|                                                                                                    | %E                                                | .600                                                | 7.30         | %           |                              |                          |
|                                                                                                    | BASO                                              | 0.00                                                | .080         | 10e3/uL     |                              |                          |
|                                                                                                    | %B                                                | 0.00                                                | 1.70         | %           |                              |                          |
|                                                                                                    | RBC                                               | 4.06                                                | 4.69         | 10e6/uL     |                              |                          |
|                                                                                                    | HGB                                               | 12.9                                                | 14.2         | g/dL        | -                            |                          |
| Butonul Default (Implicit) readuce TOATE<br>Limit Sets (Seturile de limită) la setările imp<br>Butonul Print (Imprimare) | Default                                           | Print                                               | << Prey No.  | ext >>      | ancel                        | Butonul Cancel (Anulare) |
| -                                                                                                    | Butonul << (Anterior) -<br>Butonul Next>> (LIrmăt | /<br>revine la pagina ani<br>orul>>): Textul alb ci | erioară      | Butonul C   | )K confirmă<br>tonul este ac | modificările             |
|                                                                                                    |                                                   |                                                     |              |             |                              | nu v                     |

# Configurarea probei pacientului, Fereastra de vizualizare a filei Limits (Limite)

| tient Sample Setup                                                  | 2      |
|---------------------------------------------------------------------|--------|
| Limits Demographics                                                 | 1      |
| Selections below apply to all Samples with Specimen Type of Patient |        |
| Custom Label for User Field 1 : User Field 1                        |        |
| Custom Label for User Field 2: User Field 2                         |        |
| Default Patient Test Selection : CBC                                |        |
|                                                                     |        |
|                                                                     |        |
|                                                                     |        |
| пк                                                                  | Cancel |

## Fereastra de vizualizare a filei Demographics (Date demografice)

#### Personalizarea seturilor de limite

Seturile limită pacient conțin limitele inferioare și superioare pentru fiecare parametru. Fereastra de vizualizare a filei Limits (Limite) este utilizată pentru a introduce limitele de avertizare superioare și inferioare pentru grupurile de probe de pacienți. (De exemplu, limitele pot fi introduse pentru bărbați adulți, femei adulte, nou-născuți, etc). Sistemul utilizează Setul de limite pentru a determina dacă un rezultat este încălcat. Rezultatele afișate în galben-portocaliu sunt sub limită, rezultatele afișate în violet sunt peste limită, iar rezultatul indicat este subliniat în raportul tipărit.

Setul de limite 1, 2 și 3 conține limitele superioare și inferioare pre-setate din

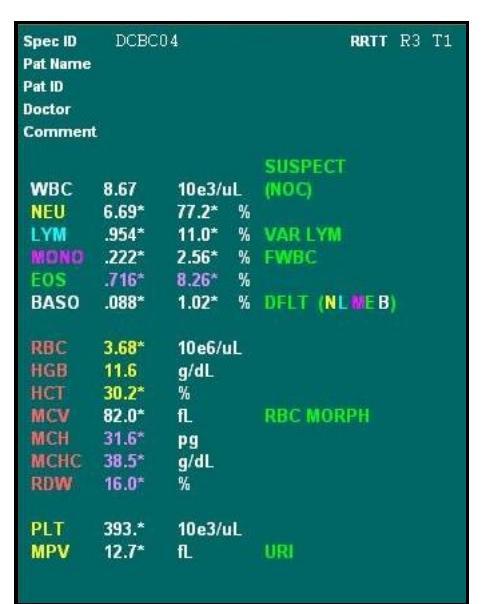

fabrică. Denumirea setului de limite pentru 1, 2 și 3 poate fi editată. Dacă aceste seturi de limite sunt modificate, operatorul poate reveni la limitele setate din fabrică selectând butonul **Default** (Implicit).

**NOTĂ:** Dacă numele setului de limite sunt editate, Setul de limită 2 va fi denumit ca sex Masculin, iar Setul de limită 3 va fi denumit ca sex Feminin.

Limita Seturilor de limite disponibile sub Setul de limită 3 se bazează pe configurația laboratorului folosind următoarele **Subsecțiunea:** *Crearea setului automat de limite ale pacientului*.

**NOTĂ:** Selectarea butonului **Default** (Implicit) șterge toate Seturile de limite create sau personalizate la setările implicite din fabrică.

| Număr set<br>de limite | Descriere                               | Observație                                                                                                    |
|------------------------|-----------------------------------------|----------------------------------------------------------------------------------------------------|
| 1                      | Fără vârstă<br>Fără sex<br>(Implicit)   | Atribuit oricărui pacient fără vârstă și fără<br>atribuirea sexului sau a cărui vârstă și sex<br>(dacă sunt introduse) nu pot fi atribuite de<br>sistem unui set de limită specific. |
| 2                      | Universal Male<br>(Bărbat<br>universal) | Atribuit oricărui pacient de sex masculin,<br>fără vârstă sau a cărui vârstă (dacă este<br>introdusă) nu poate fi atribuită de sistem<br>unui set de limită specific.                |
| 3                      | Universal Male<br>(Femeie<br>universal) | Atribuit oricărui pacient de sex feminin, fără<br>vârstă sau a cărui vârstă (dacă este<br>introdusă) nu poate fi atribuită de sistem<br>unui set de limită specific.                 |

Tabel 2.2Descrieri ale setului de limite implicit

#### Alerte de date dispersionale

Se sugerează ca un set de limite ale pacientului să fie folosite pentru a introduce limite de acțiune specifice instrumentului. Dacă opțiunea Print Interpretive Report (Imprimare raport interpretativ) este activată în **Setup** (Configurare), **Customize Printed Report** (Personalizare raport imprimat), mesajele interpretative, precum leucocite, anemie, trombocitopenie, etc., vor fi afișate atunci când un rezultat depășește limita adecvată. Un rezultat care este în afara limitei de acțiune poate indica, de asemenea, necesitatea ca operatorul să urmeze un protocol de laborator, cum ar fi repetarea probei, notificarea medicului sau efectuarea unei verificări a frotiului. În cazurile în care este prezentă o anomalie celulară, care modifică morfologia celulară, în măsura în care celulele nu se potrivesc cu criteriile utilizate de instrument pentru a genera un mesaj de alertă (flag), alertele de date dispersionale pot fi singurele mesaje de alertă (flag-uri) care vor alerta operatorul asupra unui rezultat potențial eronat.

#### Crearea setului automat de limite ale pacientului

1. Selectați **Setup** (Configurare) din bara de meniu și **Patient Sample Setup...** (Configurare probă pacient...) din meniul derulant. Se deschide caseta de dialog **Patient Sample Setup** (Configurare probă pacient).

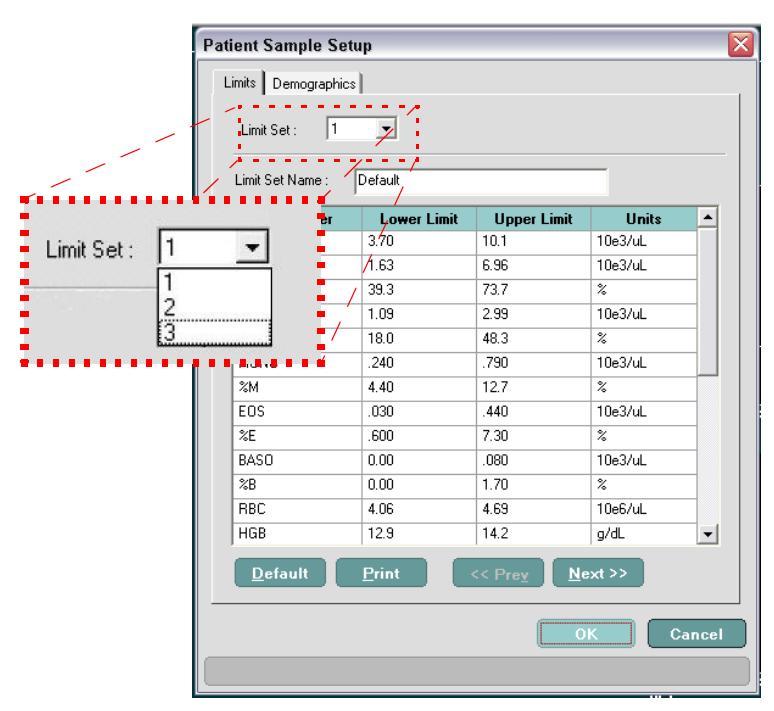

2. Selectați butonul **Next** >> (Următorul) până se deschide o casetă de mesaje care afișează următorul mesaj: **Nu există seturi de limite; Creați unul nou**?

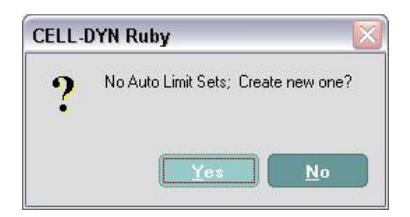

 Selectați Yes (Da) pentru a crea noi seturi de limită. (Dacă selectați No (Nu) se închide caseta de mesaje.) Caseta de dialog Patient Sample Setup (Configurare probă pacient) afişează acum:

| Câmp                       | Informații intro-<br>duse  | Descriere                                                                                                    |
|----------------------------|----------------------------|----------------------------------------------------------------------------------------------------|
| Set limite:                | 4                          | Primele trei seturi de limite au setări<br>implicite, nr. 4 reprezintă primul set<br>de limite care poate fi personalizat           |
| Denumire<br>set de limite: | M(0.0-199.0)               | Denumirea implicită utilizează<br>M=bărbat și F=femeie. Intervalul de<br>vârstă implicit este 0-199 pentru o<br>identificare ușoară |
| Sex:                       | Bărbat                     | În mod implicit, secul poate fi<br>personalizat primul                                                                              |
| Interval de<br>vârstă:     | De la 0.0 până la<br>199.0 | X,X = ani, săptămâni — prin urmare<br>M(0.0-199.0) este 0 ani, 0 săptămâni<br>până la 199 ani, 0 săptămâni                          |

— Următorul set de limite disponibil pentru sexul masculin cu setări de vârstă de la 0 la 199 de ani.

| Pati                                                    | ent Sample Setup                                                                                                    |                     |                                                                                                    |         |       |
|---------------------------------------------------------|----------------------------------------------------------------------------------------------------|---------------------|----------------------------------------------------------------------------------------------------|---------|-------|
| Noul set de limite creat nr. 4                          | — Limit Set : 4                                                                                                    |                     |                                                                                                    |         |       |
| Denumirea setului de limite reprezintă <del>un nu</del> | me descriptiy <sub>me :</sub>                                                                                                    | M(0,0 -199,0)       |                                                                                                    |         |       |
| Selectarea sexului se realizează automat pe             | entrusprimul set                                                                                                    | Male                |                                                                                                    |         |       |
| creat                                                   | Age Range :                                                                                                    | From 0 0            | To: [19                                                                                                    | 99 0    |       |
| Câmpuri interval de vârstă                              | Patient Sample Setup         Limits       Demographics         ui de limite reprezintă un nume des gipțiyme : [0[0,0-193,0]         ului se realizează automat pentru sprimul set         Male         Câmpuri interval de vârstă         utilizate pentru a introduce         parameter         Lower Limit         UPPer         NEU       0.00         99.9         %L       0.00         99.9         %L       0.00         99.9         %L       0.00         99.9         %L       0.00         99.9         %MONO       0.00         99.9         %MONO       0.00         99.9         %L       0.00         99.9         %MONO       0.00         99.9         %MONO       0.00         99.9         %Loo       0.00         99.9         %Loo       0.00         99.9         %Loo       0.00         99.9         %L       0.00         99.9         %Loo       0.00 | lloper Limit        | linite                                                                                                    |         |       |
| utilizate pentru a introduce p<br>parametri             | arametrii de                                                                                                    | 0.00                | 99.9                                                                                                    | 10e3/uL |       |
|                                                         | NEU                                                                                                    | 0.00                | 99.9                                                                                                    | 10e3/uL | -111  |
|                                                         | %N                                                                                                    | 0.00                | 99.9                                                                                                    | %       | -111  |
|                                                         | LYM                                                                                                    | 0.00                | 99.9                                                                                                    | 10e3/uL |       |
|                                                         | %L                                                                                                    | 0.00                | 99.9                                                                                                    | %       | -     |
|                                                         | MONO                                                                                                    | 0.00                | 99.9                                                                                                    | 10e3/uL |       |
|                                                         | %M                                                                                                    | 0.00                | To:         19           Vecks         Ye           Upper Limit         99.9           99.9         99.9           99.9         99.9           99.9         99.9           99.9         99.9           99.9         99.9           99.9         99.9           99.9         99.9           99.9         99.9           99.9         99.9           99.9         99.9           99.9         99.9           99.9         99.9           99.9         99.9           99.9         99.9           99.9         99.9           99.9         99.9           99.9         99.9           99.9         99.9           99.9         99.9           99.9         99.9           99.9         99.9           99.9         99.9           99.9         99.9           99.9         99.9           99.9         99.9           99.9         99.9           99.9         99.9           99.9         99.9           99.9         99.9           99.9 | %       |       |
|                                                         | EOS                                                                                                    | 0.00                | 99.9                                                                                                    | 10e3/uL |       |
|                                                         | %E                                                                                                    | 0.00                | 99.9                                                                                                    | %       |       |
|                                                         | 10400                                                                                                    | 0.00                | 00.0                                                                                                    | 10.011  | -L1   |
|                                                         | Default Pri                                                                                                    | int << Pre <u>v</u> | Next >>                                                                                                    |         |       |
| -                                                       |                                                                                                    |                     | ſ                                                                                                    | пк      | ancel |
|                                                         |                                                                                                    |                     | U                                                                                                    |         |       |

Odată ce a fost creat un set de limită Bărbat cu un interval de vârstă superior de 199 de ani, selectarea butonului **NEXT** >> (URMĂTOR >>) creează automat un set de limită Femeie cu intervalul de vârstă cuprins între 0,0 și 199,0.

Pe măsură ce intervalele de vârstă Femeie sau Bărbat sunt actualizate, software-ul sistemului calculează și creează automat următorul interval de vârstă pentru setul de limită Bărbat sau Femeie la 199 de ani.

În plus, atunci când seturile de limită sunt modificate, software-ul notifică operatorului că executarea modificării actualizează câmpul Set de limită în fereastra Pending Order (Comandă în așteptare) la AUTOMAT. Acest lucru determină sistemul să caute setul de limite adecvat pe baza intervalului de sex și vârstă.

## Exemplu de personalizare și proceduri privind setul de limite

Următoarele etape descriu setările implicite și modul de creare a noilor seturi de limite.

1. Selectați Setup (Configurare) din bara de meniu și Patient Sample Setup... (Configurare probă pacient...) din meniul derulant. Se deschide caseta de dialog Patient Sample Setup (Configurare probă pacient).

| Câmp                                                | Descriere                                                                                         | Patient Sample Set                                 | up            |                 |               | ×      |
|-----------------------------------------------------|---------------------------------------------------------------------------------------------------|----------------------------------------------------|---------------|-----------------|---------------|--------|
| Set<br>limite                                       | 1 (Utilizați meniul<br>derulant pentru a                                                          | Limits Demographics Limit Set : 1 Limit Set Name : | Default       |                 | _             |        |
|                                                     | vizualiza seturile                                                                                | Parameter                                          | LowerLimit    | Upper Limit     | Unite         |        |
|                                                     | de limite și datele                                                                               | WBC                                                | 3.70          | 10.1            | 10e3/uL       |        |
|                                                     | respective                                                                                        | NEU                                                | 1.63          | 6.96            | 10e3/uL       |        |
|                                                     | respective                                                                                        | %N                                                 | 39.3          | 73.7            | %             |        |
|                                                     | referitoare la                                                                                    | LYM                                                | 1.09          | 2.99            | 10e3/uL       |        |
|                                                     | acestea )                                                                                         | %L                                                 | 18.0          | 48.3            | %             |        |
|                                                     | deceted.)                                                                                         | MONO                                               | .240          | .790            | 10e3/uL       |        |
|                                                     |                                                                                                   | %M                                                 | 4.40          | 12.7            | %             |        |
| Denumi                                              | Implicit                                                                                          | EOS                                                | .030          | .440            | 10e3/uL       |        |
| Borrann                                             |                                                                                                   | %E                                                 | .600          | 7.30            | %             |        |
| re set                                              | <b>NOTA:</b> Sexul nu este                                                                        | BASO                                               | 0.00          | .080            | 10e3/uL       |        |
| de                                                  | definit nu                                                                                        | %B                                                 | 0.00          | 1.70            | %             |        |
| 1                                                   | dennit, nu                                                                                        | RBC                                                | 4.06          | 4.69            | 10e6/uL       |        |
| limite                                              | există niciun<br>câmp în                                                                          | HGB<br>Default                                     | 12.9<br>Print | 14.2<br><< Prey | g/dL<br>ext>> | •      |
|                                                     | caseta de<br>dialog                                                                               |                                                    |               |                 |               | Cancel |
| Intervalul<br>cuprins îr<br>sexul nu<br>l<br>0 zile | l de vârstă implicit este<br>htre 0 și 199 de ani, iar<br>este definit.<br>Implicit<br>199 de ani |                                                    |               |                 |               |        |

2. Faceți clic pe butonul **Next>>** (Următorul>>) pentru a vizualiza următorul set de limite și datele respective.

| L inside       | · .                                                                                                    | p                                                                                                    |                                                                                                    |                                                                                                    |                                                                                                    |
|----------------|----------------------------------------------------------------------------------------------------|----------------------------------------------------------------------------------------------------|----------------------------------------------------------------------------------------------------|----------------------------------------------------------------------------------------------------|----------------------------------------------------------------------------------------------------|
|                | Demographics<br>nit Set : 2<br>t Set Name : 1                                                           | Jniversal Male                                                                                                    |                                                                                                    |                                                                                                    |                                                                                                    |
| al             | Sex: N                                                                                                  | 1ale                                                                                                    |                                                                                                    |                                                                                                    |                                                                                                    |
|                | Parameter                                                                                               | Lower Limit                                                                                                    | Upper Limit                                                                                                    | Units                                                                                                    | -                                                                                                    |
| WB             | 3                                                                                                    | 3.70                                                                                                    | 10.1                                                                                                    | 10e3/uL                                                                                                    |                                                                                                    |
| NEL            | J                                                                                                    | 1.63                                                                                                    | 6.96                                                                                                    | 10e3/uL                                                                                                    | 11                                                                                                    |
| %N             |                                                                                                    | 39.3                                                                                                    | 73.7                                                                                                    | %                                                                                                    | 11                                                                                                    |
| LYM            | 1                                                                                                    | 1.09                                                                                                    | 2.99                                                                                                    | 10e3/uL                                                                                                    | 11                                                                                                    |
| %L             |                                                                                                    | 18.0                                                                                                    | 48.3                                                                                                    | %                                                                                                    | 74                                                                                                    |
| 10M            | 10                                                                                                    | .240                                                                                                    | .790                                                                                                    | 10e3/uL                                                                                                    |                                                                                                    |
| nou, 🏻 🛛 🕅     |                                                                                                    | 4.40                                                                                                    | 12.7                                                                                                    | %                                                                                                    | 11                                                                                                    |
| EOS            |                                                                                                    | .030                                                                                                    | .440                                                                                                    | 10e3/uL                                                                                                    |                                                                                                    |
| %E             |                                                                                                    | .600                                                                                                    | 7.30                                                                                                    | %                                                                                                    |                                                                                                    |
| D <b>G</b> BAS | 0                                                                                                    | 0.00                                                                                                    | .080                                                                                                    | 10e3/uL                                                                                                    |                                                                                                    |
| ~ %B           |                                                                                                    | 0.00                                                                                                    | 1.70                                                                                                    | %                                                                                                    |                                                                                                    |
| r              | al Lim<br>Lim<br>NEL<br>2N<br>L'M<br>NEL<br>2N<br>L'YM<br>2L<br>MOI<br>N<br>EOS<br>2E<br>9<br>8AS<br>28 | Limit Set: 2<br>Limit Set: 2<br>Limit Set Name :<br>Sex: N<br>Parameter<br>WBC<br>NEU<br>2N<br>LYM<br>2L<br>MONO<br>2M<br>EOS<br>2E<br>BASO<br>2B | Limit Set: 2<br>Limit Set: 2<br>Limit Set Name : Universal Male<br>Sex: Male<br>Parameter Lower Limit<br>WBC 3.70<br>NEU 1.63<br>2N 39.3<br>LYM 1.09<br>3L 18.0<br>MONO .240<br>2M 4.40<br>EOS .030<br>%E 600<br>BASO 0.00<br>%BASO 0.00 | Limit Set: 2<br>Limit Set: 2<br>Limit Set Name: Universal Male<br>Sex: Male<br>Parameter Lower Limit Upper Limit<br>WBC 3.70 10.1<br>NEU 1.63 6.96<br>2N 33.3 73.7<br>LYM 1.09 2.99<br>2L 18.0 48.3<br>MOND 2.40 .790<br>2M 4.40 12.7<br>EOS .030 .440<br>2E .600 7.30<br>BASO 0.00 .080<br>28 0.00 1.70 | Limit Set: 2<br>Limit Set: 2<br>Limit Set Name: Universal Male<br>Sex: Male<br>Parameter Lower Limit Upper Limit Units<br>WBC 3.70 10.1 1063/uL<br>NEU 1.63 6.96 1063/uL<br>2N 39.3 73.7 %<br>LYM 1.09 2.99 1063/uL<br>2L 18.0 48.3 %<br>MOND 2.440 .790 1063/uL<br>2L 18.0 48.3 %<br>MOND 2.440 .790 1063/uL<br>2L 2.7 %<br>EOS 0.030 .440 1063/uL<br>2E 600 7.30 %<br>BASO 0.000 .080 1063/uL<br>2B 0.000 .170 % |

3. Faceți clic pe butonul **Next>>** (Următorul>>) pentru a vizualiza următorul set de limite și datele respective.

| Câmp          | Descriere         | Patient Sample S          | etup                       |             |               |        |
|---------------|-------------------|---------------------------|----------------------------|-------------|---------------|--------|
| Set<br>limite | 3                 | Limits Demograph          | ics                        |             |               |        |
| Denumi        | Femeie universal  | Limit Set Name :<br>Sex : | Universal Female<br>Female |             |               |        |
| no oot        |                   | Parameter                 | Lower Limit                | Upper Limit | Units         |        |
| e set         |                   | WBC                       | 3.70                       | 10.1        | 10e3/uL       |        |
| de            |                   | NEU                       | 1.63                       | 6.96        | 10e3/uL       | -111   |
| ine it e      |                   | %N                        | 39.3                       | 73.7        | %             |        |
| imite         |                   | LYM                       | 1.09                       | 2.99        | 10e3/uL       | -111   |
|               |                   | %L                        | 18.0                       | 48.3        | %             |        |
| Pay           | Femeie            | MONO                      | .240                       | .790        | 10e3/uL       |        |
| Sex           |                   | %M                        | 4.40                       | 12.7        | %             |        |
|               |                   | EOS                       | .030                       | .440        | 10e3/uL       |        |
|               |                   | %E                        | .600                       | 7.30        | %             |        |
| 1             | Formaia universal | BASO                      | 0.00                       | .080        | 10e3/uL       |        |
|               |                   | %B                        | 0.00                       | 1.70        | %             | -      |
| 0 zile        | 199 de ani        | Default                   | Print                      | << Prey     | lext >><br>ОК | Cancel |

 Faceți clic pe Next>> (Următorul>>) și se va deschide caseta de dialog Create New (Creare nou).

| CELL-I | DYN Ruby 🛛 👔                        |
|--------|-------------------------------------|
| ?      | No Auto Limit Sets; Create new one? |
|        | Yes No                              |

5. Selectați **Yes** (Da) și apoi se deschide caseta **Limit Set Name** (Denumire set de limite) M(0.0-199.0).

| Câmp             | Descriere                                   |               | Patient Sample     | e Setup                       |             |                    | ×        |  |  |
|------------------|---------------------------------------------|---------------|--------------------|-------------------------------|-------------|--------------------|----------|--|--|
| Set<br>limite    | 4                                           | Limit Set : 4 |                    |                               |             |                    |          |  |  |
| Denumi<br>re set | M(0.0 -199.0) (Un<br>pacient de sex         |               | Sex:<br>Age Range: | Male<br>From: 0 0<br>Years We | To: 15      | 39 0<br>ears Weeks |          |  |  |
| do               | ,<br>masculin ou vârsta                     |               | Parameter          | Lower Limit                   | Upper Limit | Units              | <b>▲</b> |  |  |
| ue               | mascuin cu varsta                           |               | WBC                | 0.00                          | 99.9        | 10e3/uL            |          |  |  |
| limite           | cuprinsă între 0 si                         |               | NEU                | 0.00                          | 99.9        | 10e3/uL            |          |  |  |
|                  | 100)                                        |               | %N                 | 0.00                          | 99.9        | %                  |          |  |  |
|                  | 199).                                       |               | LYM                | 0.00                          | 99.9        | 10e3/uL            | _        |  |  |
|                  |                                             |               | %L                 | 0.00                          | 99.9        | %                  |          |  |  |
| Carr             | Dărbat                                      |               | MONO               | 0.00                          | 99.9        | 10e3/uL            |          |  |  |
| Sex              | Barbal                                      |               | %M                 | 0.00                          | 99.9        | %                  |          |  |  |
|                  |                                             |               | EUS                | 0.00                          | 99.9        | 10e3/uL            |          |  |  |
| Intonial         | Întra (O ani) (O                            |               | AE                 | 0.00                          | 33.3        | 40.011             | -        |  |  |
| de<br>vârstă:    | săptămâni) și (199 de<br>ani) (0 săptămâni) | Default Pr    | int << Prey        | <u>N</u> ext >>               | OK Ca       | ncel               |          |  |  |
| 0 zile           | M(0.0-199.0)                                |               |                    |                               |             |                    |          |  |  |

| Câmp                             | Introduceți aceste<br>date:                                                                                                    | Potient Sample Setup X Linits Demographics Linit Set: 4 ¥                                                                                                    |
|----------------------------------|----------------------------------------------------------------------------------------------------|----------------------------------------------------------------------------------------------------|
| Set<br>limite                    | 4 — introduse<br>automat                                                                                                    | Lint S Intriodificeți aici intervalu de vâ<br>Sec: Mae<br>Age Range Fram (0 (0 Ta (19))<br>Vegy Vieta Vegy Vieta<br>Parameter Link Unger Link Unit 1                                                                                                    |
| Denumi<br>re set<br>de<br>limite | M(0.0 -0.1) (Un<br>pacient de sex<br>masculin cu vârsta<br>cuprinsă între 0 și 1<br>săptămână)                                         | VVBC         0.00         99         1003/AL           VEU         0.00         89         9         1003/AL           VA         0.00         89         9         1003/AL           VA         0.00         99         %         1           VA         0.00         99.9         %         1           VA         0.00         99.9         %         1           VA         0.00         99.9         %         1           VA         0.00         99.9         %         1           EOS         0.00         99.9         %         1           AE         0.00         99.9         %         *           Default         Pint         C< Prox         Next>>                                                                                                    |
| Sex                              | Bărbat                                                                                                    | iar sistemul                                                                                                    |
| Interval<br>de<br>vârstă:        | Între (0 ani) (0<br>săptămâni) și (0 ani)<br>(1 săptămână)                                                                             | Patient Scaletilează automat X<br>Linit De Câmpul Denumirii setului de lin<br>Linit Set: 4 X<br>Linit Set: 14 X                                                                                                    |
| 0 zile - 1                       | M(0.0-0.1)<br>săptămână 199 de ani                                                                                                    | See: Male<br>Vent Vent Vent Vent Vent Vent Vent Vent                                                                                                    |
| NOTĂ: S<br>a<br>li<br>i<br>L     | Sistemul creează<br>automat următorul set de<br>mite folosind acest<br>nterval de vârstă și<br>lenumindu-l în câmpul<br>.imit Set Name | L17M 0.00 933 1063/4<br>T4L 0.00 939 %<br>MONO 0.00 939 %<br>T5M 0.00 939 %<br>T5M 0.00 930 %<br>T5M 0.00 930 %<br>T5M 0.0 |
|                                  | M(0.1-199.0)<br>ăptămână 199 de ani                                                                                                    |                                                                                                    |

6. Configurați un Set de limite nou pentru un pacient nou-născut de sex masculin, cu vârsta cuprinsă între 0 și 1 săptămână, introducând următoarele date.

| Câmp          | Descriere:                                                                | P | atient Sample                                                                   | Setup                                           |                   |                    | ×        |
|---------------|---------------------------------------------------------------------------|---|---------------------------------------------------------------------------------|-------------------------------------------------|-------------------|--------------------|----------|
| Set<br>limite | 5 — Sistemul<br>calculează și<br>introduce automat<br>noul set de limită. |   | Limits Demographic<br>Limit Set : 5<br>Limit Set Name :<br>Sex :<br>Age Range : | M(0,1 -199,0)<br>Male<br>From: 0 1<br>Years Wer | To: [15<br>eks Ye | 39 0<br>ears Weeks |          |
| Denumi        | M(0.1, 100.0) (Up                                                         |   | Parameter                                                                       | Lower Limit                                     | Upper Limit       | Units              | <b>_</b> |
| Denum         | M(0.1-199.0) (011                                                         |   | WBC                                                                             | 0.00                                            | 99.9              | 10e3/uL            |          |
| re set        | pacient de sex                                                            |   | NEU                                                                             | 0.00                                            | 99.9              | 10e3/uL            |          |
| do            | masculin cu vârsta                                                        |   | %N                                                                              | 0.00                                            | 99.9              | %                  |          |
| ue            |                                                                           |   | LYM                                                                             | 0.00                                            | 99.9              | 10e3/uL            | _        |
| limite        | cuprinsă între 1 și 199                                                   |   |                                                                                 | 0.00                                            | 99.9              | 4<br>10e3/ul       |          |
|               | de ani)                                                                   |   | XM                                                                              | 0.00                                            | 99.9              | %                  |          |
|               | ao am).                                                                   |   | EOS                                                                             | 0.00                                            | 99.9              | 10e3/uL            |          |
|               |                                                                           |   | %E                                                                              | 0.00                                            | 99.9              | %                  | - 1      |
| Sex           | Bărbat                                                                    |   | 10400                                                                           | 10.00                                           | 00.0              | 10.011             |          |
|               |                                                                           |   | <u>D</u> efault <u>P</u> ri                                                     | nt << Pre <u>v</u>                              | <u>N</u> ext >>   |                    |          |
| Interval      | Între (0 ani) (1                                                          |   |                                                                                 |                                                 |                   | ОК                 | Cancel   |
| ae            | saptamana) şi (199                                                        |   |                                                                                 |                                                 |                   |                    |          |
| vârstă:       | de ani) (0 săptămâni)                                                     |   |                                                                                 |                                                 |                   |                    |          |
|               |                                                                           |   |                                                                                 |                                                 |                   |                    |          |
|               | M(0.1-199.0)                                                              |   |                                                                                 |                                                 |                   |                    |          |
| 1 s           | ăptămână 199 de ani                                                       |   |                                                                                 |                                                 |                   |                    |          |

7. Selectați butonul **Next** >> (Următorul >>), iar următorul set de limite este calculat automat pentru a afișa următoarele date.

8. Selectați butonul **Next** >> (Următorul >>), iar Patient Sample Setup (Configurarea probei pacientului) afișează următoarele informații.

| Câmp                      | Descriere                                                       | Patient Sample     | e Setup                         | -                      |                    |            |
|---------------------------|-----------------------------------------------------------------|--------------------|---------------------------------|------------------------|--------------------|------------|
| Set<br>limite             | 6 — introduse<br>automat                                        | Limit Set : 6      | F(0,0 -199,0)                   |                        | _                  |            |
| Denumi<br>re set          | M(0.0 -199.0) (Un<br>pacient de sex                             | Sex:<br>Age Range: | Female<br>From: 0 0<br>Years We | To: 15<br>reks Ye      | 99 0<br>ears Weeks |            |
| de                        | feminin cu vârsta                                               | Parameter          | Lower Limit                     | Upper Limit            | Units              | -          |
| 1                         |                                                                 | WBC                | 0.00                            | 99.9                   | 10e3/uL            |            |
| limite                    | de ani).                                                        | NEU                | 0.00                            | 99.9                   | 10e3/uL            | -          |
|                           |                                                                 |                    | 0.00                            | 33.3                   | 4<br>10-244        |            |
|                           |                                                                 | 21m                | 0.00                            | 99.9                   | 1065/UL<br>%       | -          |
|                           |                                                                 | MONO               | 0.00                            | 99.9                   | 10e3/uL            |            |
| Sex                       | Femeie                                                          | %M                 | 0.00                            | 99.9                   | %                  | -          |
|                           |                                                                 | EOS                | 0.00                            | 99.9                   | 10e3/uL            |            |
| _                         | <b>^</b>                                                        | %E                 | 0.00                            | 99.9                   | %                  | <b>*</b> 1 |
| Interval<br>de<br>vârstă: | Intre (0 ani) (0<br>săptămâni) și (199 de<br>ani) (0 săptămâni) | Default Pr         | int << Prey                     | 2 <u>Next &gt;&gt;</u> | ок                 | ancel      |
|                           | F (0.0-199.0)                                                   |                    |                                 |                        |                    |            |

Г

9. Introduceți următoarele informații pentru a crea un set de limite pentru pacienții nou-născuți de sex feminin cu vârsta cuprinsă între 0 săptămâni și 1 săptămână. Т

| Câmp                             | Introduceți aceste<br>date:                                                                   | Patenie Samyde Solosp 35<br>Linds   Demographica  <br>Linds   E y                          |                                                                           |                                                                                   |                                                                                                    |           |                |
|----------------------------------|-----------------------------------------------------------------------------------------------|--------------------------------------------------------------------------------------------|---------------------------------------------------------------------------|-----------------------------------------------------------------------------------|----------------------------------------------------------------------------------------------------|-----------|----------------|
| Set<br>limite                    | 6 — introduse<br>automat                                                                      | Limit Set Nam<br>Sex :<br>Age Range :                                                      | Fende<br>Fende<br>Tory Jone W                                             | ceți aid                                                                          | ci inte                                                                                                    | erva<br>> | lul de vârstă  |
| Denum<br>ire set<br>de<br>limite | Între (0 ani) (0<br>săptămâni) şi (0 ani)<br>(1 săptămână)                                    | Vec<br>Wec<br>NEU<br>XN<br>LYM<br>XL<br>MOND<br>XM<br>EOS<br>XE                            | Lower Limit<br>0.00<br>0.00<br>0.00<br>0.00<br>0.00<br>0.00<br>0.00<br>0. | Upper Linkt<br>933<br>939<br>939<br>939<br>939<br>939<br>939<br>938<br>938<br>938 | Units<br>10a3/uL<br>10a3/uL<br>8<br>10a3/uL<br>8<br>10a3/uL<br>8<br>8<br>10a3/uL<br>8<br>8<br>10a3/uL<br>8<br>8<br>10a3/uL<br>8<br>8 |           |                |
| Sex                              | Femeie                                                                                        | Default P                                                                                  | haat (C Pro                                                               | e Next >>                                                                         | OK (                                                                                                    | Gancol    |                |
| Interval<br>de<br>vârstă:        | M(0.0 -0.1) (Un<br>pacient de sex<br>feminin cu vârsta<br>cuprinsă între 0 și 1<br>săptămână) | iar sistemul<br>calculează automat<br>une lorogenec:<br>Câmpul Denumirii setului de limite |                                                                           |                                                                                   |                                                                                                    |           | ului de limite |
| 0 zile - 1                       | F (0.0-0.1)<br>săptămână 199 de ani                                                           | Line Services<br>Sex<br>Percenter<br>WBE                                                   | France 199.0)<br>Frank (0)<br>Years (Ver<br>Lower Limit<br>0.00           | Ta 19<br>80 Ya<br>Upper Limit<br>999                                              | 9 0<br>aro Weeks<br>Units<br>10e3/uL                                                                                                 | ><br>>    |                |
| NOTĂ: S                          | Sistemul creează<br>automat următorul set<br>de limite cu acest<br>nterval de vârstă.         | NEU<br>SN<br>LYM<br>RL<br>MOHD<br>RM<br>EOS<br>RE<br>Roman                                 | 0.00<br>0.00<br>0.00<br>0.00<br>0.00<br>0.00<br>0.00<br>0.0               | 999<br>535<br>535<br>535<br>535<br>535<br>535<br>535<br>535<br>535                | 10x3/xL<br>8<br>10x3/xL<br>8<br>10x3/xL<br>8<br>10x3/xL<br>8<br>10x3/xL<br>8<br>10x3/xL<br>8<br>10x3/xL<br>8<br>10x3/xL              |           |                |
|                                  | F(0.1-199.0)<br>ăptămână 199 de ani                                                           |                                                                                            |                                                                           |                                                                                   | OK C                                                                                                    | arcal     |                |

| Câmp                      | Descriere                                                       | Patient Sample                                       | e Setup                         |                 |                    | <u>&gt;</u> |
|---------------------------|-----------------------------------------------------------------|------------------------------------------------------|---------------------------------|-----------------|--------------------|-------------|
| Set<br>limite             | 7 — introduse<br>automat                                        | Limits Demographi<br>Limit Set : 7<br>Limit Set Name | ▼<br>F(0,1 -199,0)              |                 | _                  |             |
| Denum<br>ire set          | F(0.1 -199.0) (Un<br>pacient de sex                             | Sex:<br>Age Range :                                  | Female<br>From: 0 1<br>Years We | To: 19          | 39 0<br>ears Weeks |             |
| de                        | feminin cu vârsta                                               | Parameter                                            | Lower Limit                     | Upper Limit     | Units              | <b>_</b>    |
| limito                    | ouprincă întro 1                                                | WBC                                                  | 0.00                            | 99.9            | 10e3/uL            | _           |
| mme                       | cuprinsa intre i                                                | NEU<br>9/N                                           | 0.00                            | 99.9            | IUe3/uL            | _           |
|                           | săptămână și 199 de                                             |                                                      | 0.00                            | 33.3<br>99.9    |                    |             |
| ani)                      | 21                                                              | 0.00                                                 | 99.9                            | 10657 GL        | _                  |             |
|                           | anı).                                                           | MONO                                                 | 0.00                            | 99.9            | /*<br>10e3/uL      | -           |
|                           |                                                                 | %M                                                   | 0.00                            | 99.9            | %                  |             |
| Sov                       | Fomoio                                                          | EOS                                                  | 0.00                            | 99.9            | 10e3/uL            |             |
| Sex                       | Feillele                                                        | %E                                                   | 0.00                            | 99.9            | %                  |             |
| Interval<br>de<br>vârstă: | Între (0 ani) (1<br>săptămână) şi (199<br>de ani) (0 săptămâni) | Default P                                            | int << Prey                     | <u>N</u> ext >> | ОК                 | Cancel      |
| 1 s                       | F (0.1-199.0)<br>ăptămână 199 de ani                            |                                                      |                                 |                 |                    |             |

10. Selectați butonul **Next** >> (Următorul >>), iar următorul set de limite este calculat automat pentru a afișa:

- 11. Selectați butonul **OK** pentru a salva setările personalizate.
- 12. Folosind butonul **Print** (Tipărire), tipăriți fiecare Set de limite, verificați limitele inferioară și superioară introduse și verificați dacă modificările privind intervalul de sex și vârstă îndeplinesc cerințele laboratorului.

## Fereastra de vizualizare a filei Demographics (Date demografice)

# Pentru a modifica datele demografice de pe eticheta Câmp utilizator 1 și 2

| Run View                                                                                |                                                          |                                                                              |             | 1                                               | Lad Ri      | n SEO # 3829 3/16/2005 Friday 10.43                                             |
|-----------------------------------------------------------------------------------------|----------------------------------------------------------|------------------------------------------------------------------------------|-------------|-------------------------------------------------|-------------|---------------------------------------------------------------------------------|
| File Setup Calibration Dia                                                              | prostics Help                                            |                                                                              |             |                                                 |             | 🖸 Silon Oll 🔰 💁 Adnin 💌                                                         |
| 🖉 Run View 🔡                                                                            | Ordera 🛛 🍋 D                                             | atalog 😽                                                                     | OC View     | Groups                                          | Reagents    | Maintenance System                                                              |
| Analyzer Status                                                                         | 🔄 Chartable 🗱 L                                          | ab 🖪 Graphs                                                                  |             |                                                 |             |                                                                                 |
| State Depend<br>Mode CLDSED                                                             | Spos ID R 25 T1<br>Pat Hame<br>Pat ID<br>Doctor          | 1                                                                            | SOUT RIG TI | Spealtype Patient<br>005<br>orew<br>User Full 1 | Sux Unknown | SEGAY 3929 OPHD Admin<br>Run 9/16/2005 10:43<br>Test CBC<br>Mode Closed Param 1 |
| CC Status<br>Rule Alerto Yes<br>X-8: 0 IN<br>WBC: 4 OUT2<br>RBC/RLT: 8 IN<br>RETC: 1 IN | WBC 8.13<br>NEU 4.33<br>LYM 1.88<br>MONO 571<br>BASO 437 | SUSPEC<br>10e3WL<br>60.6 N BAND<br>23.1 S<br>8.25 N NWBC<br>2.71 S<br>5.37 N |             | June and a state                                |             |                                                                                 |

| Sarcină                                | Etapă                                                                                                    | Rezultat/Comentariu                                                                                                    |
|----------------------------------------|----------------------------------------------------------------------------------------------------|----------------------------------------------------------------------------------------------------|
| Modificaţi eticheta<br>Câmp utilizator | <ol> <li>Selectaţi Setup (Configurare) din<br/>bara de meniu şi Patient Sample<br/>Setup (Configurare probă<br/>pacient) pentru a deschide caseta<br/>de dialog Patient Sample Setup<br/>(Configurare probă pacient).</li> <li>Faceţi clic pe fila Demographics<br/>(Date demografice).</li> <li>Introduceţi textul pentru a actualiza<br/>numele etichetei.</li> <li>Selectaţi butonul OK pentru a salva<br/>modificările.</li> <li>NOTĂ: Etichetele personalizate pentru<br/>Câmpul utilizator 1 şi Câmpul<br/>utilizator 2 trebuie să fie unice.</li> </ol> | Patient Sample Setup         Limits       Demographics         Selections below apply to all Samples with Specimen Type of Patient:         Custom Label for User Field 1:       User Field 2         Custom Label for User Field 2:       User Field 2         Default Patient Test Selection:       CBC         OK       Cancel |

 Tabel 2.3
 Pentru a modifica câmpul Utilizator

## Selecție implicită teste pacient

Consultați Secțiunea 5: *Instrucțiuni de operare*, Subsecțiunea: *Condiții de procesare Selecție implicită teste pacient* pentru detalii privind această setare.

| Tabel 2.4 | Pentru a selecta De | fault Patient Test | Selection (S | Selecție implicită | teste pacient) |
|-----------|---------------------|--------------------|--------------|--------------------|----------------|
|-----------|---------------------|--------------------|--------------|--------------------|----------------|

| Sarcină                                                                              | Etapă                                                                                                    | Rezultat/Comentariu                                                                                                    |
|--------------------------------------------------------------------------------------|----------------------------------------------------------------------------------------------------|----------------------------------------------------------------------------------------------------|
| Selectaţi Default<br>Patient Test Selection<br>(Selecţie implicită<br>teste pacient) | <ol> <li>Selectaţi Setup (Configurare) din<br/>bara de meniu şi Patient Sample<br/>Setup (Configurare probă<br/>pacient) pentru a deschide caseta<br/>de dialog Patient Sample Setup<br/>(Configurare probă pacient).</li> <li>Faceţi clic pe fila Demographics<br/>(Date demografice).</li> <li>Din lista derulantă, selectaţi selecţia<br/>de teste implicite pentru procesare.</li> <li>Selectaţi butonul OK pentru a salva<br/>modificările.</li> </ol> | Patient Sample Setup         Limits       Demographics         Selections below apply to all Samples with Specimen Type of Patient:         Custom Label for User Field 1:       User Field 1         Custom Label for User Field 2:       User Field 2         Default Patient Test Selection:       CBC         OK       Cancel |

# Selecțiile seturilor de unități...

Unitățile selectate sunt afișate și imprimate împreună cu rezultate numerice în mai multe ferestre de vizualizare. Puteți selecta un sistem de raportare care trebuie aplicat tuturor parametrilor sau puteți amesteca și potrivi tipul de unități pentru parametrii individuali.

**NOTĂ:** Software-ul CELL-DYN Ruby transmite toate rezultatele numerice în unități de măsură SUA. Consultați documentul cu Specificațiile interfeței sistemului informatic de laborator CELL-DYN, un element care poate fi comandat menționat în Anexă A: *Componente și accesorii*.

## Selecțiile seturilor de unități

| Tabel 2.5 | Procedură privind | schimbarea selecțiilor | seturilor de unități |
|-----------|-------------------|------------------------|----------------------|
|-----------|-------------------|------------------------|----------------------|

| Sarcini                                                                               | Etape                                                                                                    | Rezultat/Observații                                                                                                    |
|---------------------------------------------------------------------------------------|----------------------------------------------------------------------------------------------------|----------------------------------------------------------------------------------------------------|
| Accesarea casetei<br>de dialog Unit Sets<br>Selection (Selecţie<br>seturi de unitate) | <ol> <li>Selectaţi Setup (Configurare) şi Unit<br/>Sets Selection (Selecţiile seturilor de<br/>unităţi) din bara de meniu. Se<br/>deschide caseta de dialog Unit Sets<br/>Selection (Selecţiile seturilor de<br/>unităţi).</li> </ol>                                                                                                    | Setup       Calibration       Diagnostics       Help         Patient Sample Setup       Unit Sets Selection         Unit Sets Selection       Customize Run View         Customize Run View       Customize Data View         Customize Data View       Customize Printed Report         QCID Setup       Moving Average Acceptance Setup         Administrative Setup       Image: Content of the setup image: Content of the setup image: Co |
| Selectați o unitate de<br>raportare                                                   | <ol> <li>Selectaţi unităţile de parametru<br/>folosind una dintre următoarele<br/>metode:</li> <li>Selectaţi o categorie — USA, SI,<br/>SI Mod, Set 1 sau Set 2 —<br/>selectând butonul din partea<br/>superioară a coloanei.</li> <li>Selectaţi o unitate de parametru —<br/>una pentru fiecare rând — făcând<br/>clic pe butonul radio direct din<br/>partea stângă a unităţii.</li> <li>Selectaţi OK pentru a salva<br/>modificările şi a închide caseta de<br/>dialog.</li> </ol> | Unit Sets Selection           USA         Set 1         Set 1 <th< td=""></th<>                                                                                                    |
| Resetare la setările<br>din fabrică                                                   | <ol> <li>Selectaţi <b>Default</b> (Implicit), care<br/>resetează unităţile de raportare la<br/>setările implicite SUA</li> <li>Selectaţi <b>OK</b>.</li> </ol>                                                                                                    |                                                                                                    |

| File Setur Celloration Degradors Help         Run View       Orders       Definition       OC View       Crowps       File         Run View       Orders       Definition       Setur File       Definition       Oce of the setur file       Definition       Oce of the setur file       Setur file       Definition       Oce of the setur file       Setur file       Setur file                                                                                                    | genta Sourch Adva<br>genta Maintenasce System<br>s Unknown Sear 3929 OPO Adult<br>Ram 9/16/2005 10:43<br>Teof CBC<br>Made Closend Param 1<br>Umits Default (1) |
|----------------------------------------------------------------------------------------------------|----------------------------------------------------------------------------------------------------|
| Hum Niew       Closes       Closes <thcloses< th="">       Closes       Closes</thcloses<>                                                                                                    | Made Closed Perm 1<br>Limits Default (1)                                                                                                    |
| Steel       Description         Node       CLDSED         Node       CLDSED         Part Neme       Part Neme         Part Neme       Description         Comment       SUSPECT         WBC       0.13         WBC       0.13         Use Plantable       Parameter Set         Parameter Set       Parameter Set Name         Parameter Set       Parameter Set Name         Parameter Set       Parameter Set Name         Parameter Set       Parameter Set to configure Graph and Parameter Views:         Parameter Set       Parameter Set to configure Graph and Parameter Views:         Parameter Set       Parameter Set to configure Graph and Parameter Views:         Parameter Set       Parameter Set to configure Graph and Parameter Views:         Parameter Set       Parameter Set to configure Graph and Parameter Views:         Parameter Set       Parameter Set to configure Graph and Parameter Views:         Parameter Set       Parameter Set to configure Graph and Parameter Views:         Parameter Set       Parameter Set to configure Graph and Parameter Views:         Parameter Set       Parameter Set to configure Graph and Parameter Views:         Parameter Set to configure Graph and Parameter Views:       Parameter Set Name         WBC NN<                                                                                                    | s Unknown Seaw 3929 040 Admin<br>Feet CBC<br>Mode Closend Param 1<br>UmMs Default (1)                                                                          |
| Suspect         Select Page:         Parameter Set:         Parameter Set:<                                                                                                    | rocesare                                                                                                    |
| Select Page:       Chatable         Parameter Set:       Use Parameter Set to configure Graph and Parameter Views:         Parameter Set:       Parameter Set Name         Graphs       @ Parameter Set to configure Graph and Parameter Views:         Parameter Set:       Parameter Graph and Parameter Views:         Parameter Set:       Parameter Graph and Parameter Views:         Parameter Set:       Parameter Graph and Parameter Views:         Parameter Set:       Parameter Set Name         Fila de grafice       Fila Parameter:         Parameter Set:       Parameter Set Name         Fila Optimize Run View       Parameter Set:         WED, XN       WED, XN         WED, XN       Customize Run View         Select Page:       Graphs         Beso, XB       Parameter         Select Page:       Graphs                                                                                                    | rocesare                                                                                                    |
| Parameter Set:  Parameter Set Name Personalizare date p Pagină trasabilă Fila de grafice Fila Parameter Set: Parameter Set: Parameter Set:  Parameter Set:  Pa                                                                                                    | rocesare                                                                                                    |
| Customize Run View       Fila de grafice         Parameter Set:       Parameter Sets to configure Graph and Parameter Views:         Parameter Set:       Parameter Set Name:         Parameter Set:       Parameter Set Name:         Graphs @ Parameters       Fila de grafice         Fila de grafice       Fila de grafice         Parameter Set:       Parameter Set Name:         Graphs @ Parameters       Fila de grafice         Fila de grafice       Fila de grafice         Fila de grafice       Fila de grafice         Graphs       Parametri         Graphs       Parame                                                                                                    |                                                                                                    |
| Parameter Set:       Parameter Set Name:         Parameter Set:       Parameter Set Name:         Graphs       Parameter Set Name:         Graphs       Parameter Set Name:         Fila de grafice         Fila de grafice         Fila Parameter:         View         Baso, %B         Customize Run View         Select Page:         Graphs                                                                                                    |                                                                                                    |
| Fila Parametri       VIEU, XN       VIEU, XN    <                                                                                                    | procesare                                                                                                    |
| Image: Customize Run View     Image: Customize Run View     Image: Customize Run View       Select Page: Graphs     Image: Customize Run View                                                                                                    |                                                                                                    |
| Customize Run View                                                                                                    | meters                                                                                                    |
| Graphs Select Page :                                                                                                    | Lab •                                                                                                    |
| Available Graphs : Graphs Layout - Chartable/Lab Page: Graphs page: Graph page: Graphs page: Graphs g Parame                                                                                                    | First Stanks Laurut                                                                                                    |
| Available Graphs :-<br>(10°-01) Scatter<br>(10°-90') Scatter<br>(10°-90') Scatter<br>1. WBC (10°-90') Scatter<br>2. WBC (10°-90') Scatter<br>3. MP Histogram<br>4. Ni-LM Histogram<br>5. RBC (10°-90') Scatter<br>5. RBC (10°-90') Scatter<br>6. RBC (10°-90') Scatter<br>6. RBC (10°-90') Scatter<br>6. RBC (10°-90') Scatter<br>6. RBC (10°-90') Scatter                                                                                                    | Charlable/Lab         Charlable/Lab           Page:         Graph page:           1         2           3         4           5         6                      |
| Histograms<br>Histogram<br>Histogram<br>Histogram<br>Maximum - 6 Graphs<br>Histograms<br>Histograms<br>Histograms<br>RBC Volume<br>RBC Volume<br>RBC/PLT 10 Hist<br>RBC/PLT 0 Hist<br>RBC/PLT 0 HIST<br>RBC/PLT 0 HIST<br>RBC/PLT 0 HIST<br>RBC/PLT 0 HIST<br>RBC/PLT 0 HIST<br>RBC/PLT 0 HIST<br>RBC/PLT 0 HIST<br>RBC/PLT 0 HIST<br>RBC/PLT 0 HIST<br>RBC/PLT 0 HIST |                                                                                                    |
| Default OK Cancel                                                                                                    | Maximum - 6 Graphs                                                                                                    |
| Personalizare date procesare<br>Pagină de grafice<br>Fila de grafice                                                                                                    |                                                                                                    |

# Personalizare fereastra de vizualizare Procesare...

vizualizare Procesare) la setările din fabrică.

Secțiuni:

- Pagină trasabilă
- Pagină laborator
- Pagină de grafice
- **NOTĂ:** Butonul **Default** (Implicit) resetează toate setările parametrilor Run View (Fereastra de vizualizare Procesare) la valorile din fabrică, indiferent de fereastra de vizualizare în care vă aflați.

## Pagină trasabilă

#### Denumire set parametri

Există opt ferestre de vizualizare pentru seturile de parametri personalizabili.

 Tabel 2.6
 Procedura de personalizare a setului de parametri - Pagină trasabilă

| Sarcină                                                                                                    | Etape                                                                                                    | Rezultat/Comentariu                                                                                                    |
|----------------------------------------------------------------------------------------------------|----------------------------------------------------------------------------------------------------|----------------------------------------------------------------------------------------------------|
| Accesarea<br>Vizualizării<br>paginii<br>trasabile<br>Customize<br>Run View<br>(Personalizare<br>fereastra de<br>vizualizare<br>Procesare) | <ol> <li>Selectaţi Run View (Fereastra de vizualizare<br/>Procesare) din bara de instrumente.</li> <li>Selectaţi Setup (Configurare) şi Customize<br/>Run View (Personalizare fereastra de<br/>vizualizare Procesare) din bara de meniu. Se<br/>deschide caseta de dialog Customize Run<br/>View (Personalizare fereastra de vizualizare<br/>Procesare).</li> <li>Selectaţi pagina Chartable (Trasabil) din<br/>meniul derulant Select Page (Selectare<br/>pagină) şi se va deschide pagina Chartable<br/>(Trasabil). Celelalte pagini sunt Lab<br/>(Laborator) sau Graphs (Grafice).</li> <li>Selectaţi Parameter Set (Set de parametri)<br/>folosind meniul derulant din câmpul<br/>Parameter Set (Set de parametri).</li> <li>Introduceţi Parameter Set Name (Denumire<br/>set parametri) din câmpul Parameter Set<br/>Name (Denumire set parametri).</li> </ol> | Customize Run View       Image: Chatable         Select Page:       Use Parameter Sets to configure Graph and Parameter Views:         Parameter Set:       1         Parameter Set:       1         Parameter Set: <t< td=""></t<> |

| Sarcină                                                                                         | Etape                                                                                                    | Rezultat/Comentariu                                                                                                    |
|-------------------------------------------------------------------------------------------------|----------------------------------------------------------------------------------------------------|----------------------------------------------------------------------------------------------------|
| Personalizaţi<br>graficele şi<br>parametrii<br>pentru<br>Parameter Set<br>(Set de<br>parametri) | <ol> <li>Selectați fereastra de vizualizare a filei<br/>Graphs (Grafice).</li> <li>În zona Available Graphs (Grafice<br/>disponibile), selectați Measurement Type (Tip<br/>de măsurare) din meniul derulant: RBC, WBC,<br/>NOC.</li> <li>Pentru a modifica care reprezentări grafice<br/>sau histograme sunt vizibile în Run View<br/>(Fereastra de vizualizare Procesare):         <ul> <li>Pentru a adăuga reprezentări grafice sau<br/>histograme în coloana Selected Graphs<br/>(Grafice selectate):                 <ul></ul></li></ul></li></ol> | Customize Run View       Customize Run View         Parantel Set:       Use Parantels Set to configue Graph and Parantets View:         Parantel Set:       Image: Parantels Set to configue Graph and Parantets View:         Parantel Set:       Image: Parantels Set to configue Graph and Parantets View:         V/Y Pata       Sete::: Additional Set Mane:         Image::       Image::: Sete::: Sete::: Sete::: Sete::: Sete::: Sete::: Sete::: Sete::: Sete::: Sete::: Set::: Set::: S |

| Tabel 2.6 | Procedura de personalizar | e a setului de parame | etri - Pagină trasa | bilă (Continuare) |
|-----------|---------------------------|-----------------------|---------------------|-------------------|
|-----------|---------------------------|-----------------------|---------------------|-------------------|

## Pagină laborator

Acestă pagină este numai pentru utilizare în laborator.

### Grafice și parametri

 Tabel 2.7
 Personalizați Run View (Fereastra de vizualizare) - Lab Page (Pagina laboratorului)

| Sarcină                                                                            | Etape                                                                                                    | Rezultat/Comentariu                                                                                                    |
|------------------------------------------------------------------------------------|----------------------------------------------------------------------------------------------------|----------------------------------------------------------------------------------------------------|
| Personalizaţi<br>fereastra de<br>vizualizare Lab Page<br>(Pagina<br>laboratorului) | <ol> <li>Selectaţi Run View (Fereastra de vizualizare Procesare) din bara de instrumente.</li> <li>Selectaţi Setup (Configurare) şi Customize Run View (Personalizare fereastra de vizualizare Procesare) din bara de meniu. Se deschide caseta de dialog Customize Run View (Personalizare fereastra de vizualizare Procesare).</li> <li>Selectaţi pagina Lab (Laborator) din meniul derulant Select Page (Selectare pagină) şi se va deschide pagina Lab (Laborator).</li> <li>În zona Available Graphs (Grafice disponibile), selectaţi Measurement Type (Tip de măsurare) din meniul derulant: RBC, WBC, NOC.</li> <li>Pentru a modifica care reprezentări grafice sau histograme sunt vizibile în Run View (Fereastra de vizualizare Procesare):         <ul> <li>Pentru a adăuga reprezentări grafice sau histograme în coloana Selected Graphs (Grafice selectate):</li></ul></li></ol> | Customize Run View       Image: Compare the second second se |

| Sarcină | Etape                                                                                                    | Rezultat/Comentariu |
|---------|----------------------------------------------------------------------------------------------------|---------------------|
|         | <ul> <li>b. Pentru a elimina elemente din<br/>coloana Selected Graphs (Grafice<br/>selectate) astfel încât să nu se<br/>afişeze în Run View (Fereastra de<br/>vizualizare Procesare):</li> <li>1. Selectați elementul din coloana<br/>Selected Graphs (Grafice<br/>selectate).</li> <li>2. Selectați săgeata orientată<br/>către stânga, iar elementele<br/>selectate sunt readuse în<br/>câmpul corespunzător.</li> <li>6. Regiunea Graphs Layout (Dispunere<br/>grafice) ilustrează modul în care<br/>graficele vor fi afişate în <b>Run View</b><br/>(Fereastra de vizualizare Procesare)</li> <li>7. Selectați fila <b>Parameters</b> (Parametri)<br/>și se deschide fereastra de<br/>vizualizare <b>Parameters</b> (Parametri).</li> <li>8. Selectați caseta de parametri pentru a<br/>afişa Run View (Fereastra de<br/>vizualizare Procesare).</li> <li>9. Faceți clic pe <b>OK</b> pentru a confirmati<br/>toate modificările.</li> </ul> |                     |
|         | etapă anterioară, confirmaţi<br>modificările de până în acel<br>moment şi caseta de dialog se<br>va închide. Faceţi clic pe <b>OK</b><br>numai când toate modificările<br>sunt finalizate.                                                                                                    |                     |

| Tabel 2.7 | Personalizati Run View                | (Fereastra de vizualizare | e) - Lab Page (Pagina | laboratorului) (Continuare)             |
|-----------|---------------------------------------|---------------------------|-----------------------|-----------------------------------------|
|           | · · · · · · · · · · · · · · · · · · · | <b>`</b>                  | ,                     | , , , , , , , , , , , , , , , , , , , , |

## Pagină de grafice

#### Grafice

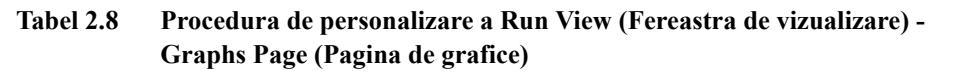

| Sarcină                                                                                                    | Etape                                                                                                    | Rezultat/Comentariu                                                                                                    |
|----------------------------------------------------------------------------------------------------|----------------------------------------------------------------------------------------------------|----------------------------------------------------------------------------------------------------|
| Accesarea<br>Vizualizării<br>paginii de grafice<br>Customize Run<br>View<br>(Personalizare<br>fereastra de<br>vizualizare<br>Procesare) | <ol> <li>Selectaţi Run View (Fereastra de vizualizare Procesare) din bara de instrumente.</li> <li>Selectaţi Setup (Configurare) şi Customize Run View (Personalizare fereastra de vizualizare Procesare) din bara de meniu. Se deschide caseta de dialog Customize Run View (Personalizare fereastra de vizualizare Procesare).</li> <li>Selectaţi pagina Graphs (Grafice) din meniul derulant Select Page (Selectare pagină) şi se deschide pagina Graphs (Grafice).</li> <li>În Available Graphs (Grafice disponibile), selectaţi Measurement Type (Tip de măsurare) din meniul derulant: RBC, WBC, NOC.</li> <li>Pentru a modifica care reprezentări grafice sau histograme sunt vizibile în Run View (Fereastra de vizualizare Procesare):         <ul> <li>Pentru a adăuga reprezentări grafice sau histograme în coloana Selected Graphs (Grafice selectate):</li></ul></li></ol> | Customize Run View         Select Page:         Graphs         Graphs         Available Graphe:         Page:       Graphs Graphs Layout:         Page:       Graphs Graph page:         Y Plate       I         [10 <sup>-0</sup> 07) Scatter       I         [10 <sup>-0</sup> 07) Scatter       I         [10 <sup>-0</sup> 07) Scatter       I         [10 <sup>-0</sup> 07) Scatter       I         [10 <sup>-0</sup> 07) Scatter       I         [10 <sup>-0</sup> 07) Scatter       I         [10 <sup>-0</sup> 07) Scatter       I         [10 <sup>-0</sup> 07) Scatter       I         [10 <sup>-0</sup> 07] Scatter       I         [10 <sup>-0</sup> 07] Scatter       I         [10 <sup>-0</sup> 07] Scatter       I         [10 <sup>-0</sup> 07] Scatter       I         [10 <sup>-0</sup> 07] Scatter       I         [10 <sup>-1</sup> 10 <sup>-1</sup> |

| Sarcină | Etape                                                                                                    | Rezultat/Comentariu |
|---------|----------------------------------------------------------------------------------------------------|---------------------|
|         | <ul> <li>b. Pentru a elimina elemente din coloana Selected Graphs (Grafice selectate) astfel încât să nu se afişeze în Run View (Fereastra de vizualizare Procesare):</li> <li>1. Selectați elementul din coloana Selected Graphs (Grafice selectate).</li> <li>2. Selectați săgeata orientată către stânga, iar elementele selectate sunt readuse în câmpul corespunzător.</li> </ul>                                                                                                    |                     |
|         | <ol> <li>Regiunea Graphs Layout (Dispunere<br/>grafice) ilustrează modul în care graficele<br/>vor fi afişate în <b>Run View</b> (Fereastra de<br/>vizualizare Procesare).</li> <li>Faceţi clic pe <b>OK</b> pentru a confirma toate<br/>modificările.</li> <li><b>NOTĂ:</b> Dacă faceţi clic pe <b>OK</b> într-o etapă<br/>anterioară, confirmaţi modificările de<br/>până în acel moment şi caseta de<br/>dialog se va închide. Faceţi clic pe<br/><b>OK</b> numai când toate modificările<br/>sunt finalizate.</li> </ol> |                     |

# Tabel 2.8Procedura de personalizare a Run View (Fereastra de vizualizare) -<br/>Graphs Page (Pagina de grafice) (Continuare)

# Personalizare fereastra de vizualizare Date...

## Fereastra de vizualizare Log de date, QC şi Grupuri

Permiterea personalizarea:

- Titluri Tab Page (Pagina filă)
- Antete coloană Tab page (Pagina filă) (Adăugare/Eliminare)
  - Pagina Add Tab (Adăugare filă) și pagina Delete Tab (Ștergere filă)
  - Toate ferestrele de vizualizare Data (Date) sunt resetate la setările implicite din fabrică

## Personalizare fereastra de vizualizare Date:

- Este activ numai când ecranul este în fereastra de vizualizare **Datalog** (Log de date) sau **QC View** (Fereastră de vizualizare QC).
- Personalizările realizate în fereastra de vizualizare **Datalog** (Log de date) sunt aplicate în fereastra de vizualizare **Groups** (Grupuri).

- Personalizați o pagină cu fila pentru vizualizarea pe rând.
  - **NOTĂ:** Folosirea butonului **Default** (Implicit) resetează pagina filei din fereastra de vizualizare la setările din fabrică, eliminând modificările personalizate efectuate în paginile filei individuale.

| Sarcină                                                                                                    | Etape                                                                                                    | Rezultat/Comentariu                                                                                                    |
|----------------------------------------------------------------------------------------------------|----------------------------------------------------------------------------------------------------|----------------------------------------------------------------------------------------------------|
| Accesaţi caseta de<br>dialog Customize<br>Data View<br>(Personalizare<br>fereastra de<br>vizualizare Date) | <ol> <li>Selectați Datalog (Log de date) sau QC<br/>View (Fereastra de vizualizare QC) din<br/>meniul barei de instrumente.</li> <li>Selectați Setup (Configurare) şi<br/>Customize Data View (Personalizare<br/>fereastra de vizualizare Date) din bara de<br/>meniu. Se deschide caseta de dialog<br/>Customize Data View (Personalizare<br/>fereastra de vizualizare Date).</li> <li>Pentru a modifica numele paginii filei:         <ul> <li>Din câmpul paginii, selectați numele<br/>paginii filei din meniul derulant.</li> <li>Introduceți noul nume</li> <li>Selectați butonul OK pentru a accepta<br/>modificările.</li> </ul> </li> <li>Pentru a antetele coloanei din pagina filei:         <ul> <li>Din câmpul paginii, selectați numele<br/>paginii filei din meniul derulant.</li> <li>Pentru a antetele coloanei din pagina filei:</li> <li>Din câmpul paginii, selectați numele<br/>paginii filei din meniul derulant.</li> <li>Pentru a elimina un parametru din<br/>Selected Columns (Coloane<br/>selectate):             <ul> <li>Selectați antetul din coloană<br/>denumită Selected Columns<br/>(Coloane selectate).</li> <li>Selectați săgeata orientată către<br/>stânga, iar elementul se<br/>deplasează către stânga în coloana<br/>denumită Available Columns<br/>(Coloane disponibile).</li> <li>Pentru a adăuga un antet la Selected<br/>Columns (Coloane selectate):             <ul> <li>Evidențiați elementul care este<br/>adăugat în pagina file din Available<br/>Columns (Coloane disponibile).</li> <li>Selectați săgeata orientată către<br/>dreapta, iar elementul se<br/>deplasează către dreapta în<br/>coloana denumită Selected<br/>Columns (Coloane selectate).</li> <li>Selectați OK. Modificările sunt<br/>implementate, iar caseta de dialog se<br/>închide.</li> </ul> </li> </ul></li></ul></li></ol> | Customize Data View         Page (DC         Select Page columns:         Available Columns:         VBC         NEU         NEU      < |

# Tabel 2.9Procedura pentru personalizarea titlurilor filei și a antetelor de coloană în fereastra de vizualizare<br/>Data (Date)

| Sarcină                                                                                                    | Etape                                                                                                    | Rezultat/Comentariu                                                                                                    |
|----------------------------------------------------------------------------------------------------|----------------------------------------------------------------------------------------------------|----------------------------------------------------------------------------------------------------|
| Accesaţi caseta de<br>dialog Customize<br>Data View<br>(Personalizare<br>fereastra de<br>vizualizare Date) | <ol> <li>Selectați Datalog (Log de date) sau<br/>QC View (Fereastra de vizualizare<br/>QC) din meniul barei de instrumente.</li> <li>Selectați Setup (Configurare) și<br/>Customize Data View<br/>(Personalizare fereastra de<br/>vizualizare Date) din bara de meniu.<br/>Se deschide caseta de dialog<br/>Customize Data View<br/>(Personalizare fereastra de<br/>vizualizare Date).</li> <li>Pentru a adăuga sau a şterge o<br/>pagină a filei:         <ol> <li>Pentru a elimina pagina filei din<br/>fereastra de vizualizare:</li></ol></li></ol> | Customize Data View Page (BC Add Page Del Page Columns VBC UCU UCH HB HCT BCS BASO 3N CU BASO 3N CU BCC HGB HCT OK Cancel OF Festored with Detault Page setting |

#### Tabel 2.10 Procedura de adăugare/ștergere a paginilor filei din Data View (Fereastra de vizualizare Date)

# Personalizare fereastră de vizualizare Medie mobilă...

Fereastra de vizualizare Medie mobilă:

- Antete coloană fereastră de vizualizare a filei (adăugare/eliminare)
- Fereastra de vizualizare a filei se resetează la setările implicite din fabrică

Secțiunea 2

Consultați Secțiunea 11: Controlul calității, Subsecțiunea: Personalizarea programelor mediei mobile.

# Customize Printed Report... (Personalizare raport imprimat...)

| tup Calit   | pration Diagnostics Help                                                                                                    |                                                                                                    |                                                                                                    |                                                                                                    |
|-------------|----------------------------------------------------------------------------------------------------|----------------------------------------------------------------------------------------------------|----------------------------------------------------------------------------------------------------|----------------------------------------------------------------------------------------------------|
| Patient Sat | ample Setup<br>Selection                                                                                                    |                                                                                                    |                                                                                                    |                                                                                                    |
| Unit Sets   |                                                                                                    | -                                                                                                    |                                                                                                    |                                                                                                    |
| Customize   | Run View                                                                                                    |                                                                                                    |                                                                                                    |                                                                                                    |
| Customize   | Data View                                                                                                    |                                                                                                    |                                                                                                    |                                                                                                    |
| Customize   | Moving Average View                                                                                                    |                                                                                                    |                                                                                                    |                                                                                                    |
| Customize   | Princed Report                                                                                                    |                                                                                                    |                                                                                                    |                                                                                                    |
| QCID Se     | Customize Printed Report                                                                                                    |                                                                                                    |                                                                                                    |                                                                                                    |
| Moving (    | Custom Header                                                                                                    |                                                                                                    |                                                                                                    |                                                                                                    |
|             |                                                                                                    |                                                                                                    | 0.0000000000000000000000000000000000000                                                                                                    | Serial No                                                                                                    |
| Administ    | ✓ Include Software Version C                                                                                                    | urrent Date/Tim                                                                                         | e and Analyzer Name/                                                                                                    |                                                                                                    |
| Administ    | Include Software Version, C                                                                                                    | urrent Date/Tim                                                                                         | ie, and Analyzer Name/                                                                                                    |                                                                                                    |
| Administ    | ✓ Include Software Version, C<br>Report Header:                                                                                                    | urrent Date/Tim                                                                                         | ie, and Analyzer Name/                                                                                                    |                                                                                                    |
| Administ    | I Include Software Version, C<br>Report Header:                                                                                                    | urrent Date/Tirr                                                                                        | e, and Analyzer Name/                                                                                                    |                                                                                                    |
| Administ    | ✓ Include Software Version, C<br>Report Header:                                                                                                    | urrent Date/Tirr                                                                                        | e, and Analyzer Name/                                                                                                    |                                                                                                    |
| Administ    | ✓ Include Software Version, C<br>Report Header:                                                                                                    | urrent Date/Tim                                                                                         | e, and Analyzer Name/                                                                                                    |                                                                                                    |
| Administ    | Include Software Version, C     Report Header:     Auto Print Chartable Page Report                                                                                                    | urrent Date/Tim                                                                                         | e, and Analyzer Name/                                                                                                    |                                                                                                    |
| Administ    | Include Software Version, C     Report Header:     Auto Print Chartable Page Report     Auto Print Specimen Results                                                                                                    | virrent Date/Tirr                                                                                       | C All Specimens                                                                                                    | C Alerted Specimens Driv                                                                                                    |
| Administ    | Include Software Version, C     Report Header:     Auto Print Chartable Page Report     Auto Print Specimen Results                                                                                                    | ( None                                                                                                  | e, and Analyzer Name/                                                                                                    | C Alerted Specimens Only                                                                                                    |
| Administ    | Include Software Version, C     Report Header:     Auto Print Chartable Page Report     Auto Print Specimen Results     Other Printed Report Options                                                                                   | ( None                                                                                                  | e, and Analyzer Name/                                                                                                    | C Alerted Specimens Only                                                                                                    |
| Administ    | Include Software Version, C     Report Header:     Auto Print Chartable Page Report     Auto Print Specimen Results     Other Printed Report Options     Print Graphs                                                                  | None     None                                                                                           | All Specimens     All Specimens     All Specimens                                                                                           | Alerted Specimens Only Alerted Specimens Only                                                                                                    |
| Administ    | Include Software Version, C     Report Header:     Auto Print Chartable Page Report     Auto Print Specimen Results     Other Printed Report Options     Print Graphs     Print Manual Differential Grid                               | None     None     None     None     None     None                                                       | All Specimens     All Specimens     All Specimens     All Specimens                                                                         | <ul> <li>Alerted Specimens Only</li> <li>Alerted Specimens Only</li> <li>Alerted Specimens Only</li> <li>Alerted Specimens Only</li> </ul>                                 |
| Administ    | Include Software Version, C     Report Header:     Auto Print Chartable Page Report     Auto Print Specimen Results     Other Printed Report Options     Print Graphs     Print Manual Differential Grid     Print Interpretive Report | None     None     None     None     None     None     None     None     None     None     None     None | All Specimens     All Specimens     All Specimens     All Specimens     All Specimens     All Specimens     All Specimens     All Specimens | <ul> <li>Alerted Specimens Only</li> <li>Alerted Specimens Only</li> <li>Alerted Specimens Only</li> <li>Alerted Specimens Only</li> <li>Alerted Specimens Only</li> </ul> |

Personalizare antet raport

Imprimare automată raport pagină trasabilă

Alte opțiuni pentru raportul imprimat:

- Graphs (Grafice)
- Manual Differential Grids (Grile manuale diferențiale)
- Interpretive Report (Raport interpretativ)
- Raport limite

# Personalizare antet raport

| Tabel 2.11 | Pentru a | personaliza | antetul | de raj | port t | ipărit |
|------------|----------|-------------|---------|--------|--------|--------|
|------------|----------|-------------|---------|--------|--------|--------|

| Sarcini                                                                                        | Etape                                                                                                    | Rezultat/Observații                                                                                                    |  |  |  |  |
|------------------------------------------------------------------------------------------------|----------------------------------------------------------------------------------------------------|----------------------------------------------------------------------------------------------------|--|--|--|--|
| Accesați caseta de<br>dialog Customize<br>Printed Report<br>(Personalizare raport<br>imprimat) | <ol> <li>Selectaţi Setup (Configurare) şi<br/>Customize Printed Reports<br/>(Personalizare rapoarte tipărite) din<br/>bara de meniu. Se deschide caseta<br/>de dialog Customize Printed Report<br/>(Personalizare raport imprimat).</li> </ol>                                                                                                    | Setup       Calibration       Diagnostics       Help         Patient Sample Setup       Unit Sets Selection       Unit Sets Selection         Customize Run View       Customize Data View       Customize Data View         Customize Data View       Customize Printed Report         QCID Setup       Moving Average Acceptance Setup         Administrative Setup       Image: March Setup                                                                                                    |  |  |  |  |
|                                                                                                | <ol> <li>Selectați caseta Include Software<br/>Version (Includere versiune de<br/>software), Current Date/Time (Dată/<br/>oră curentă) şi Analyzer Name/<br/>Serial No. (Nume analizor/Nr. de<br/>serie).</li> <li>Introduceți un antet de raport de patru<br/>rânduri sau orice alte informații care<br/>să se afişeze în zona Report Header<br/>(Titlu raport).</li> <li>Selectați OK — setările sunt păstrate,<br/>iar caseta de dialog se închide.</li> </ol> | Customize Printed Report  Custom Header  V Include Software Version, Current Date/Time, and Analyzer Nane/Serial No.  Pactor Print Chatable Page Report  Auto Print Chatable Page Report  Auto Print Specimen Results None  All Specimens All Alerted Specimens Only  Print Integrative Report  None  All Specimens All Specimens Only  Print Integrative Report  None  All Specimens All Specimens Only  Print Integrative Report  None  All Specimens All Specimens Only  Note  Cancel  Concel  Conc |  |  |  |  |

## Imprimare automată raport pagină trasabilă

#### Tabel 2.12 Procedură pentru imprimarea automată a raportului pentru pagina trasabilă

| Sarcină                                                    | Etapă                                                                                                    | Comentariu/Rezultat                                                                                                    |  |  |  |  |
|------------------------------------------------------------|----------------------------------------------------------------------------------------------------|----------------------------------------------------------------------------------------------------|--|--|--|--|
| Accesarea casetei<br>de dialog Customize<br>Printed Report | <ol> <li>Selectaţi Customize Printed<br/>Report (Personalizare raport<br/>imprimat) din Setup (Configurare)<br/>de pe bara de meniu şi se va<br/>deschide caseta de dialog<br/>Customize Printed Report<br/>(Personalizare raport imprimat).</li> </ol>                                                                                                    | Setup       Calibration       Diagnostics       Help         Patient Sample Setup       Unit Sets Selection       Unit Sets Selection         Customize Run View       Customize Data View       Customize Data View         Customize Data View       Customize Printed Report         QCID Setup       Moving Average Acceptance Setup         Administrative Setup       Image: Customize Setup                                                                                                    |  |  |  |  |
| Selectarea Opţiunilor<br>de imprimare<br>automată          | <ol> <li>Selectaţi una dintre următoarele<br/>opţiuni din Auto Print Chartable<br/>Page Report (Imprimare automată<br/>raport pagină trasabilă):         <ul> <li>Fără</li> <li>Toate probele</li> <li>Numai probele cu alerte</li> </ul> </li> <li>Selectaţi unul dintre următoarele<br/>butoane:         <ul> <li>Faceţi clic pe OK pentru a accepta<br/>selecţiile şi pentru a închide caseta<br/>de dialog</li> <li>Faceţi clic pe Cancel (Anulare)<br/>pentru a închide caseta de dialog<br/>fără a salva selecţiile</li> </ul> </li> </ol> | Customize Printed Report  Custom Header  U Include Software Version, Current Date/Time, and Analyzer Name/Serial No.  Report Header  Auto Print Diratable Page Report  Auto Print Diratable Page Report  Auto Print Specimen Results None All Specimens All Altered Specimens Dnly  Dither Finited Report Print Marcual Differential Gird None All Specimens All Altered Specimens Dnly  Print Marcual Differential Gird None All Specimens All Altered Specimens Dnly  Print Marcual Differential Gird None All Specimens All Altered Specimens Dnly  Print Marcual Differential Gird None All Specimens All Altered Specimens Dnly  Print Marcual Differential Gird None All Specimens All Altered Specimens Dnly  Print Limits Report  OK Cancel |  |  |  |  |

# Alte opțiuni pentru raportul imprimat

| Tabel 2.13 | Procedura de i | mprimare | folosind | alte | opțiuni j | pentru ra | portul im | primat |
|------------|----------------|----------|----------|------|-----------|-----------|-----------|--------|
|            |                |          |          |      |           |           |           |        |

| Sarcină                                                    | Etapă                                                                                                    | Comentariu/Rezultat                                                                                                    |  |  |  |  |
|------------------------------------------------------------|----------------------------------------------------------------------------------------------------|----------------------------------------------------------------------------------------------------|--|--|--|--|
| Accesarea casetei de<br>dialog Customize<br>Printed Report | <ol> <li>Selectaţi Customize Printed<br/>Report (Personalizare raport<br/>imprimat) din Setup (Configurare)<br/>de pe bara de meniu şi se va<br/>deschide caseta de dialog<br/>Customize Printed Report<br/>(Personalizare raport imprimat).</li> </ol>                                                    | Setup       Calibration       Diagnostics       Help         Patient Sample Setup       Unit Sets Selection       Unit Sets Selection         Customize Run View       Customize Data View       Customize Data View         Customize Moving Average View       Customize Printed Report         QCID Setup       Moving Average Acceptance Setup         Administrative Setup                                                                                                    |  |  |  |  |
| Selectarea altor<br>opţiuni pentru raportul<br>imprimat    | <ul> <li>2. Selectaţi una dintre următoarele opţiuni pentru fiecare dintre elementele — Grafice, Grilă manuală diferenţială, Raport interpretativ şi Raport limite din Alte opţiuni pentru raportul imprimat: <ul> <li>Fără</li> <li>Toate probele</li> <li>Numai probele cu alerte</li> </ul> </li> </ul> | Customize Printed Report           Custom Header           ✓ Include Software Version, Current Date/Time, and Analyzer Name/Serial No.           Report Header:           ✓ Auto Print Chartable Page Report           Auto Print Chartable Page Report           Auto Print Chartable Page Report           Auto Print Chartable Page Report           Auto Print Chartable Page Report           Auto Print Chartable Page Report           Print Marcal Differential Grid           © None         © All Specimens           Print Marcal Differential Grid         © None           © All Specimens         © Alerted Specimens Only           Print Interpretive Report         © None           © All Specimens         © Alerted Specimens Only           Print Interpretive Report         © None           © All Specimens         © Alerted Specimens Only           Print Integretive Report         © None           © All Specimens         © Alerted Specimens Only           Print Integretive Report         © None           © All Specimens         © Alerted Specimens Only |  |  |  |  |
| Salvarea şi/sau<br>închiderea selecţiilor                  | <ul> <li>3. Selectaţi unul dintre următoarele<br/>butoane:</li> <li>Faceţi clic pe OK pentru a accepta<br/>selecţiile şi pentru a închide caseta<br/>de dialog</li> <li>Faceţi clic pe Cancel (Anulare)<br/>pentru a închide caseta de dialog<br/>fără a salva selecţiile</li> </ul>                       |                                                                                                    |  |  |  |  |
# Configurare QCID...

Date de control pentru sânge total și din comerț

Limite QC:

- Actualizare Medii și limite
- Deviații standard
- Recuperare din fișier

Configurare reguli Westgard

Consultați Secțiunea 11: *Controlul calității*, Subsecțiunea: *Fișier configurare QC*.

### Configurare avansată Medie mobilă...

Grupuri medie mobilă:

- Limite inferioare și superioare
- Valori țintă
- Limite de acțiune
- Fereastra de vizualizare a filei se resetează la setările implicite din fabrică

Număr de loturi de afișat în fereastra de vizualizare

Consultați Secțiunea 11: Controlul calității, Subsecțiunea: Configurare avansată Medie mobilă.

### Configurare administrativă

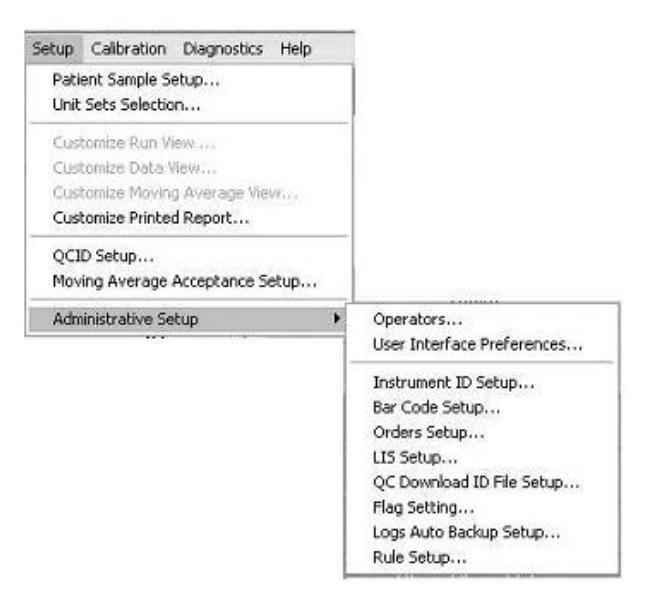

### Operatori...

### Operatori...

Scopul funcției de securitate a sistemului CELL-DYN Ruby este de a permite echipei de management a laboratorului să restricționeze personalului de laborator specific accesul la scrierea anumitor funcții și să solicite utilizarea unui ID de operator acolo unde se dorește.

Următoarele niveluri privind accesul/permisiunile operatorului sunt disponibile în software.

- **NOTĂ:** Accesul citire este numai pentru vizualizare, iar accesul scriere este numai pentru realizarea/salvarea modificărilor sau pentru efectuarea funcțiilor.
  - Administrator citire/scriere
  - Service citire/scriere
  - Laborator I personalizabil
  - Laborator II personalizabil
  - Invitat numai acces citire

**NOTĂ:** Pot fi modificate numai accesul/permisiunile pentru Laborator I și Laborator II.

Software-ul poate fi configurat pentru a solicita autorizarea parolei și/sau autentificarea operatorului pentru următoarele:

- pentru a modifica setările de configurare cheie
- pentru a edita datele demografice
- pentru calibrare

Acestea sunt ID-ul de operator implicit al software-ului CELL-DYN Ruby și Nivelurile de acces asociate:

| ID operator | Nivel de acces |
|-------------|----------------|
| Admin       | Administrator  |
| Invitat     | Invitat        |
| CSC         | Service        |
| FSE         | Service        |

Tabel 2.14ID operator și niveluri de acces

**NOTĂ:** Datele de autentificare CSC și FSE sunt destinate utilizării numai de către personal Abbott.

Un operator de nivel Administrator poate efectua următoarele funcții:

- Creați conturi de operator noi cu oricare dintre nivelurile acceptate de acces, cu excepția nivelului Service.
- Elimină conturile de operator, cu excepția ID-urile pentru Invitat, CSC și FSE.
- Poate solicita parole (autentificare securizată) pentru conturile de operator.
- Selectați funcțiile care pot fi atribuite nivelurilor de acces Laborator I și Laborator II.
- Accesarea unei liste cu toate conturile de operator și ID-urile de operator (toate pentru care a fost oferit acces).
- Selectați un grup de funcții pentru care este necesară o a doua conectare la momentul executării funcției.
- Un operator de nivel Administrator poate seta accesul/permisiunea de scriere cu conturi de operator care au nivelul de acces Laborator I și Laborator II și poate solicita o autentificare secundară pentru acces la următoarele:
  - Configurarea probei pacientului
  - Selecțiile seturilor de unități
  - Personalizare raport imprimat
  - Editarea datelor demografice a probelor (după achiziția datelor)
  - Configurare cod bare
  - Configurare ID instrument
  - Configurare LIS
  - Preferințe interfața cu utilizatorul
  - Calibrare
  - Configurare/Ștergere QC
  - Configurare Moving Average (Medie mobilă)
  - Diagnostics (Diagnoză)

### Conturi operator

 Tabel 2.15
 Procedura pentru a adăuga un operator

| Sarcină                                               | Etapă                                                                                                    | Rezultat/Comentariu                                                                                                    |
|-------------------------------------------------------|----------------------------------------------------------------------------------------------------|----------------------------------------------------------------------------------------------------|
| Accesaţi caseta de<br>dialog Operators<br>(Operatori) | <ol> <li>Selectaţi Setup, Administrative<br/>Setup (Configurare, Configurare<br/>administrativă) şi Operators<br/>(Operatori) din meniul derulant. Se<br/>va deschide caseta de dialog<br/>Operators (Operatori).</li> </ol> | Setup       Patient Sample Setup       Unit Sets Selection       Customize Run View       Customize Data View       Customize Printed Report       QCID Setup       Moving Average Acceptance Setup       Administrative Setup       Operators       User Interface Preferences       Textormach ID Seture       Operatoria       Operatoria |

| Sarcină        | E                                                                                                    | Etapă                                                                                                    | Rezultat/Comentariu                                                                                                    |
|----------------|----------------------------------------------------------------------------------------------------|----------------------------------------------------------------------------------------------------|----------------------------------------------------------------------------------------------------|
| Add (Adăugare) | <ol> <li>Faceți clic pe butonul Add<br/>(Adăugare) și se va deschide caseta<br/>de dialog Add Operator (Adăugare<br/>operator).</li> <li>Introduceți informațiile în câmpurile:<br/>Tabel 2.16 Adăugați caseta de dialog<br/>Operator</li> </ol> |                                                                                                    | Operators     Add       Operator Accounts     Add       Operator ID     Full Name     Access Level       Guest     Guest     Bemove       FSE     Service     Edit/View       Admin     Administrators     Options |
|                | ID operator                                                                                                    | Limitat la 6<br>caractere<br>alfanumerice                                                                 | Close Add Operator                                                                                                    |
|                | Nume complet                                                                                                    | Nume de utilizator,<br>maximum 30<br>caractere                                                            | Operator info Operator ID: Full name:                                                                                                    |
|                | Descriere                                                                                                    | Opțional, maximum<br>50 caractere                                                                         | Description:                                                                                                    |
|                | Autentificare<br>securizată                                                                                                    | Selectaţi sau<br>deselectaţi pentru<br>a solicita parola<br>operatorului                                  | Password: Confirm password: Access level                                                                                                    |
|                | Parolă                                                                                                    | maximum 15<br>caractere                                                                                   | Level: Guest                                                                                                    |
|                | Confirmaţi<br>parola                                                                                                    | Trebuie să se<br>potrivească perfect                                                                      | Create Close                                                                                                    |
|                | Nivel de acces                                                                                                    | Selectați nivelul<br>pentru a determina<br>privilegiile                                                   |                                                                                                    |
| Save (Salvare) | <ol> <li>Selectaţi buton<br/>informaţiile vor<br/>din câmpurile o<br/>este şters pent<br/>alt Operator.</li> </ol>                                                                                                    | ul <b>Create</b> (Creare) iar<br>fi salvate și conținutul<br>lin caseta de dialog<br>ru introducerea unui |                                                                                                    |
| Exit (leşire)  | <ol> <li>După ce toate<br/>selectaţi Close<br/>de dialog se va</li> </ol>                                                                                                    | datele sunt introduse,<br>(Închidere), iar caseta<br>ı închide.                                           |                                                                                                    |

| Tabel 2.15 | Procedura pentr   | u a adăuga un | operator (C | Continuare) |
|------------|-------------------|---------------|-------------|-------------|
| 14001 2.15 | i i occuura penti | u a auauga un | operator (C | Junuary     |

| Sarcină                                               | Etapă                                                                                                    | Rezultat/Comentariu                                                                                                    |
|-------------------------------------------------------|----------------------------------------------------------------------------------------------------|----------------------------------------------------------------------------------------------------|
| Accesaţi caseta de<br>dialog Operators<br>(Operatori) | <ol> <li>Selectaţi Setup, Administrative<br/>Setup (Configurare, Configurare<br/>administrativă) şi Operators<br/>(Operatori) din meniul derulant. Se<br/>va deschide caseta de dialog<br/>Operators (Operatori).</li> </ol>                                            | Setup         Patient Sample Setup         Unit Sets Selection         Customize Run View         Customize Bats View         Customize Printed Report         QCID Setup         Moving Average Acceptance Setup         Administrative Setup         User Interface Preferences         Instrument ID Setup         Operators         Setvice         Science         Administrative Setup         User Interface Preferences         Instrument ID Setup         Operators         Science         Guest         FSE         Service         Administrators J         John Doe         Laboratory I         Uptions |
| Elimină                                               | <ol> <li>Evidenţiaţi ID-ul de operator pentru a<br/>îl elimina şi faceţi clic pe butonul<br/><b>Remove</b> (Eliminare). Numele este<br/>şters din listă.<br/><b>NOTĂ:</b> Conturile ID-ului de operator<br/>pentru Invitat, FSE şi CSC nu<br/>pot fi şterse.</li> </ol> | Operator Accounts  Operator Accounts  Dereator ID Full Name Access Level  Guest FSE Service CSC Admini JD John Doe Laboratory I  Close  Close                                                                                                    |
| Exit (leşire)                                         | <ol> <li>După ce toate datele sunt introduse,<br/>selectaţi Close (Închidere), iar caseta<br/>de dialog se va închide.</li> </ol>                                                                                                    |                                                                                                    |

 Tabel 2.17
 Procedura pentru a elimina un operator

| Sarcină                                               | Etapă                                                                                                    | Rezultat/Comentariu                                                                                                    |
|-------------------------------------------------------|----------------------------------------------------------------------------------------------------|----------------------------------------------------------------------------------------------------|
| Accesaţi caseta de<br>dialog Operators<br>(Operatori) | <ol> <li>Selectaţi Setup, Administrative<br/>Setup (Configurare, Configurare<br/>administrativă) şi Operators<br/>(Operatori) din meniul derulant. Se<br/>va deschide caseta de dialog<br/>Operators (Operatori).</li> </ol> | Setup         Patient Sample Setup         Unit Sets Selection         Customize Run Ylew         Customize Printed Report         QCID Setup         Moving Average Acceptance Setup         Administrative Setup         User Interface Preferences         Instrument ID Setup         Operator Accounts         Operator Accounts         Operator Accounts         Operator Accounts         Administrators         JD         John Doe         Laboratory II         Options         Close |
| Editare/Vizualizare                                   | <ol> <li>Evidenţiaţi ID-ul de operator şi faceţi<br/>clic pe butonul Edit/View (Editare/<br/>Vizualizare) şi se deschide caseta de<br/>dialog View Operator (Vizualizare<br/>operator).</li> </ol>                           | Operators     X       Operator Accounts     Add       Operator ID     Full Name     Access Level       Guest     Guest     Guest       FSE     Service     Edit/View       Admin     Administrators     JD       JD     John Doe     Laboratory I       Laboratory II     Options                                                                                                    |

 Tabel 2.18
 Procedura pentru editarea informațiilor privind operatorul

| Sarcină |                                                                                                    | Etapă                                                                                                    | Rezultat/Comentariu                                                                                                    |
|---------|----------------------------------------------------------------------------------------------------|----------------------------------------------------------------------------------------------------|----------------------------------------------------------------------------------------------------|
|         | 3. Editaţi următo<br>Tabel 2.19 Edit<br>Ope                                                                                           | arele câmpuri:<br>area casetei de dialog<br>rator                                                                                   | Edit Operator                                                                                                    |
|         | Nume<br>complet                                                                                                    | Nume de utilizator,<br>maximum 30<br>caractere                                                                                      | Description:  Secure sign of:  Password:                                                                                                    |
|         | Descriere                                                                                                    | Opțional, maximum<br>50 caractere                                                                                                   | Confirm password:                                                                                                    |
|         | Autentificare<br>securizată                                                                                                    | Selectați sau<br>deselectați pentru a<br>solicita parola<br>operatorului                                                            | Level: Laboratory I Modify Close                                                                                                    |
|         | Parolă                                                                                                    | maximum 15<br>caractere                                                                                                    |                                                                                                    |
|         | Confirmați<br>parola                                                                                                    | Trebuie să se<br>potrivească perfect                                                                                                |                                                                                                    |
|         | Nivel de<br>acces                                                                                                    | Selectați nivelul<br>pentru a determina<br>privilegiile                                                                             |                                                                                                    |
|         | <ol> <li>Selectaţi butor<br/>pentru a salva<br/>de dialog se v</li> <li>Selectaţi Clos<br/>închide caseta<br/>(Operatori).</li> </ol> | nul <b>Modify</b> (Modificare)<br>modificările, iar caseta<br>a închide.<br>se (Închidere) pentru a<br>a de dialog <b>Operators</b> | Edit Operator       X         Operator info       Operator ID:         Operator ID:       JD         Full name:       John Doe         Description: |

### Tabel 2.18 Procedura pentru editarea informațiilor privind operatorul (Continuare)

### Drepturi de acces și permisiuni pentru nivelurile Laborator I și II

Managementul laboratorului poate utiliza această funcție pentru a personaliza accesul/permisiunile pentru Laboratorul I (de ex., personal general de laborator) și Laboratorul II (de ex., managerii de secție ai laboratorului).

| evel: Laborato           | ry I                                                                                                    |                                                                                              |
|--------------------------|----------------------------------------------------------------------------------------------------|----------------------------------------------------------------------------------------------|
| Access Rights:           |                                                                                                    |                                                                                              |
| 🔲 Patient Sample Setup   | ☐ Bar Code Setup                                                                                             |                                                                                              |
| 🔲 Unit Sets Selection    | T Instrument ID Setup                                                                                        |                                                                                              |
| Customize Printed Report | LIS Setup                                                                                                    |                                                                                              |
| Edit Specimens           | User Interface Preferences                                                                                   |                                                                                              |
|                          | C Setup / Deletion                                                                                           |                                                                                              |
| Diagnostics              |                                                                                                    |                                                                                              |
|                          | Permissions   Count Size On                                                                                  |                                                                                              |
|                          |                                                                                                    |                                                                                              |
|                          | Level:                                                                                                    | ory II                                                                                       |
|                          | - Access Rights:                                                                                             |                                                                                              |
|                          |                                                                                                    |                                                                                              |
|                          | Patient Sample Setup                                                                                         | 🗖 Bar Code Setup                                                                             |
|                          | Patient Sample Setup     Unit Sets Selection                                                                 | Bar Code Setup     Instrument ID Setup                                                       |
|                          | Patient Sample Setup     Unit Sets Selection     Customize Printed Report                                    | Bar Code Setup     Instrument ID Setup     IIS Setup     LIS Setup                           |
|                          | Patient Sample Setup     Unit Sets Selection     Customize Printed Report     Edit Specimens                 | Bar Code Setup Instrument ID Setup ILIS Setup USer Interface Preferences                     |
|                          | Patient Sample Setup     Unit Sets Selection     Customize Printed Report     Edit Specimens     Calibration | Bar Code Setup Instrument ID Setup ILIS Setup User Interface Preferences QC Setup / Deletion |

### Tabel 2.20 Procedura pentru editarea drepturilor de acces și permisiunilor pentru nivelurile Laborator I și II

| Sarcină                                                      | Etapă                                                                                                    | Comentariu/Rezultat                                                                                                    |
|--------------------------------------------------------------|----------------------------------------------------------------------------------------------------|----------------------------------------------------------------------------------------------------|
| Accesaţi caseta de<br>dialog <b>Operators</b><br>(Operatori) | <ol> <li>Selectaţi Setup, Administrative<br/>Setup (Configurare, Configurare<br/>administrativă) şi Operators<br/>(Operatori) din meniul derulant. Se<br/>va deschide caseta de dialog<br/>Operators (Operatori).</li> </ol> | Setur         Patient Sample Setup         Unit Sets Selection         Customize Run View         Customize Run View         Customize Run View         Customize Pointed Report         QCID Setup         Moving Average Acceptance Setup         Administrative Setup         User Interface Preferences         Instrument ID Setup         Operators         Service         Guest         Guest         Guest         JD         John Doe         Laboratory II         Options         Ciose |
| Editarea permisiunii<br>drepturilor de acces                 | <ol> <li>Faceţi clic pe butonul <b>Options</b><br/>(Opţiuni) şi se va deschide caseta de<br/>dialog <b>Options</b> (Opţiuni).</li> </ol>                                                                                     | Options       X         Permissions       Second Sign On         Level:       Suest                                                                                                    |

| Sarcină        | Etapă                                                                                                    | Comentariu/Rezultat                                                                                                    |
|----------------|----------------------------------------------------------------------------------------------------|----------------------------------------------------------------------------------------------------|
|                | <ol> <li>Selectaţi Laborator I sau<br/>Laborator II din meniul derulant şi se<br/>vor afişa drepturile de acces.</li> <li>Selectaţi casetele, în funcţie de<br/>configuraţia laboratorului dvs.</li> </ol> | Options       ×         Permissions       Second Sign On         Level:       Laboratory I         Patient Sample Setup       Bar Code Setup         Unit Sets Selection       Instrument ID Setup         Customize Printed Report       LIS Setup / Deletion         Diagnostics       Moving Average Setup         Options       ×         Permissions       Second Sign On         Level:       Laboratory II         Verel:       Laboratory II         Access Rights:       Patient Sample Setup         Options       Second Sign On         Level:       Laboratory II         Calibration       Instrument ID Setup         Cationice Printed Report       IIS Setup         Cationation       Instrument ID Setup         Cationation       Instrument ID Setup         Cationation       Instrument ID Setup         Cationation       Instrument ID Setup         Cationation       Instrument ID Setup         Edit Specimens       User Interface Preferences         Calibration       Instrument ID Setup         Edit Specimens       User Interface Preferences         Calibration       Instrument ID Setup         Diagnostics       Moving Average Se |
| Save (Salvare) | <ol> <li>Selectaţi butonul <b>Apply</b> (Aplicare)<br/>pentru a aplica setările.</li> <li>Selectaţi butonul <b>OK</b> pentru a închide<br/>caseta de dialog <b>Options</b> (Opţiuni).</li> </ol>           |                                                                                                    |
| Exit (leşire)  | <ol> <li>Selectaţi butonul Close (Închidere)<br/>pentru a închide caseta de dialog<br/>Operators (Operatori).</li> </ol>                                                                                   |                                                                                                    |

# Tabel 2.20Procedura pentru editarea drepturilor de acces și permisiunilor pentru nivelurile Laborator I și II<br/>(Continuare)

#### Conectare secundară pentru toate nivelurile de acces

Această personalizare poate fi configurată pentru a afișa automat o casetă de dialog cu mesaj care solicită operatorului să reintroducă parola atunci când continuă executarea următoarelor funcții software:

- Configurarea probei pacientului
- Selecțiile seturilor de unități
- Personalizare raport imprimat
- Editare probe
- Configurare cod bare
- Configurare ID instrument
- Configurate LIS
- Preferințe interfața cu utilizatorul
- Calibrare
- Configurare QC/Ştergere
- Configurare Moving Average (Medie mobilă)
- Diagnostics (Diagnoză)

#### Tabel 2.21 Procedură pentru configurarea celei de a doua autentificări

| Sarcină                                                      | Etapă                                                                                                    | Comentariu/Rezultat                                                                                                    |
|--------------------------------------------------------------|----------------------------------------------------------------------------------------------------|----------------------------------------------------------------------------------------------------|
| Accesaţi caseta de<br>dialog <b>Operators</b><br>(Operatori) | <ol> <li>Selectaţi Setup, Administrative<br/>Setup (Configurare, Configurare<br/>administrativă) şi Operators<br/>(Operatori) din meniul derulant. Se<br/>va deschide caseta de dialog<br/>Operators (Operatori).</li> </ol> | Setur     Patient Sample Setup       Unit Sets Selection     Customize Run View       Customize Patiented Report     QCID Setup       Moving Average Acceptance Setup     Verage Acceptance Setup       Administrative Setup     Verage Acceptance Setup       User Interface Preferences     Instrument ID Setup       Operators     X       Operator ID     Full Name       Administrative Setup     Add       Operator ID     Full Name       Access Level     Remove       ESE     Service       CSC     Service       Admin     Administrators       JD     John Doe       Laboratory I     Options |

| Sarcină                                                                     | Etapă                                                                                                    | Comentariu/Rezultat                                                                                                    |
|-----------------------------------------------------------------------------|----------------------------------------------------------------------------------------------------|----------------------------------------------------------------------------------------------------|
| Deschideţi caseta de<br>dialog Second Sign<br>On (A doua<br>autentificare). | <ol> <li>Selectaţi butonul <b>Options</b> (Opţiuni) şi<br/>se va deschide caseta de dialog<br/><b>Options</b> (Opţiuni).</li> </ol>                                                                                                    | Options       X         Permissions       Second Sign On         Level:       Suest         Access Rights:       Image: Code Setup         Unit: Sets Selection       Instrument ID Setup         Customize Printed Report       LIS Setup         Edd: Specimens       User Interface Preferences         Calibration       QC Setup / Deletion         Diagnostics       Moving Average Setup         OK       Cancel                                       |
| Configurarea celei<br>de-a doua<br>autentificări                            | <ol> <li>Selectaţi fila Second Sign On (A<br/>doua autentificare) şi se va deschide<br/>pagina Second Sign On (A doua<br/>autentificare).</li> <li>Selectaţi sau deselectaţi casetele, în<br/>funcţie de configuraţia laboratorului<br/>dvs.</li> </ol> | Options       X         Permissions       Second Sign On         All access levels       Second Sign On Required:         Patient Sample Setup       Bar Code Setup         Unit Sets Selection       Instrument ID Setup         Customize Printed Report       LIS Setup         Edit Specimens       User Interface Preferences         If Calibration       QC Setup / Deletion         If Diagnostics       Moving Average Setup         OK       Cancel |
| Save (Salvare)                                                              | <ol> <li>Selectaţi butonul <b>Apply</b> (Aplicare)<br/>pentru a aplica setările.</li> <li>Selectaţi butonul <b>OK</b> pentru a închide<br/>caseta de dialog <b>Options</b> (Opţiuni).</li> </ol>                                                        |                                                                                                    |
| Exit (leşire)                                                               | <ol> <li>Selectaţi butonul Close (Închidere)<br/>pentru a închide caseta de dialog<br/>Operators (Operatori).</li> </ol>                                                                                                    |                                                                                                    |

| Tabel 2.21 | Procedură pentru | configurarea | celei de a doua | autentificări ( | (Continuare) |
|------------|------------------|--------------|-----------------|-----------------|--------------|
|------------|------------------|--------------|-----------------|-----------------|--------------|

# Preferințe interfața cu utilizatorul...

- Timp de afişare vârf instrument
- Curățare zilnică QCID
- Format dată
- Setare dată/oră și fus orar

| Setup Calibration Diagnostics Help                                                                     |                                                                                           |                                                                                               |
|----------------------------------------------------------------------------------------------------|-------------------------------------------------------------------------------------------|-----------------------------------------------------------------------------------------------|
| Patient Sample Setup<br>Unit Sets Selection                                                            |                                                                                           |                                                                                               |
| Customize Run View<br>Customize Data View<br>Customize Moving Average View<br>Customize Printed Report |                                                                                           |                                                                                               |
| QCID Setup<br>Moving Average Acceptance Setup                                                          |                                                                                           |                                                                                               |
| Administrative Setup                                                                                   | Operators                                                                                 |                                                                                               |
|                                                                                                    | User Interface Preferences                                                                | >                                                                                             |
|                                                                                                    | Instrument ID Setup<br>Bar Code Setup                                                     |                                                                                               |
| Us                                                                                                    | ser Interface Preferences                                                                 | X                                                                                             |
|                                                                                                    | Tooltip delay time [seconds]<br>QCID Daily Cleanup<br>Time : 23:50                        | 5                                                                                             |
|                                                                                                    | Date Format<br>MM/DD/YYYY<br>DD/MM/YYY<br>YYYY/MM/DD<br>YYYY/DD/MM<br>Delimiter Slash (/) | Time Format<br>HH:MM (24 Hour)<br>HH:MM (12 Hour)<br>WD HH:MM (24 Hour)<br>WD HH:MM (12 Hour) |
|                                                                                                    | ☑ Enable Direct Print Screen                                                              | Set<br>Date/Time                                                                              |
|                                                                                                    | Mouse Settings                                                                            | OK Cancel                                                                                     |
|                                                                                                    |                                                                                           |                                                                                               |

Figură 2.1 Preferințe interfața cu utilizatorul

### Timp de afişare vârf instrument

### Timp de afişare vârf instrument

Operatorul poate utiliza mouse-ul pentru a indica și a extinde (de exemplu: Mesajele sistemului, câmpurile casetei de dialog și butoanele) pentru a afișa descrierile textului suplimentare (recomandări), dacă sunt disponibile. Personalizarea acestei setări poate fi utilizată pentru a crește sau a descrește durata de timp în care se va afișa vârful sculei.

| <b>Tabel 2.22</b> | Modificarea | timpului de | afişare a | recomandărilor |
|-------------------|-------------|-------------|-----------|----------------|
|                   |             |             | ,         |                |

| Sarcină                                                | Etapă                                                                                                    | Rezultat/Comentariu                                                                                                    |
|--------------------------------------------------------|----------------------------------------------------------------------------------------------------|----------------------------------------------------------------------------------------------------|
| Modificarea timpului<br>de afişare a<br>recomandărilor | <ol> <li>Folosind mouse-ul, faceţi clic,<br/>menţineţi şi glisaţi bara pentru a<br/>creşte sau a reduce timpul de afişare.</li> <li>Selectaţi <b>OK</b> pentru a salva setarea.</li> </ol> | User Interface Preferences       Image: Constraint of the seconds       Image: Constraint of the seconds         Date Format       Image: Constraint of the seconds       Image: Constraint of the seconds         Date Format       Image: Constraint of the seconds       Image: Constraint of the seconds         Date Format       Image: Constraint of the seconds       Image: Constraint of the seconds         Date Format       Image: Constraint of the seconds       Image: Constraint of the seconds         Date Format       Image: Constraint of the seconds       Image: Constraint of the seconds         C MOUTH MADD       Image: Constraint of the seconds       Image: Constraint of the seconds         C MOUTH MADD       Image: Constraint of the seconds       Image: Constraint of the seconds         Image: Constraint of the seconds       Image: Constraint of the seconds       Image: Constraint of the seconds         Image: Constraint of the seconds       Image: Constraint of the seconds       Image: Constraint of the seconds         Image: Constraint of the seconds       Image: Constraint of the seconds       Image: Constraint of the seconds         Image: Constraint of the seconds       Image: Constraint of the seconds       Image: Constraint of the seconds         Image: Constraint of the seconds       Image: Constraint of the seconds       Image: Constraint of the seconds         Image: Constraint of the seconds <td< td=""></td<> |

### Durată de curățare zilnică QCID

Durata de curățare zilnică QCID poate fi setată din sistem pentru a căuta și a șterge automat fișierele QCID expirate. Consultați, de asemenea și **Secțiunea 11:** *Controlul calității*, **Subsecțiunea:** *Operare program*, *Fișiere QCID*. Pentru a configura ora pentru executarea funcției de Curățare zilnică QCID, selectați ora folosind săgețile sus și jos asa cum este indicat în zona **QCID Daily Cleanup** (Curățare zilnică QCID) din caseta de dialog **User Interface Preferences** (Preferințe interfață utilizator).

| User Interface Preferences                |                      |
|-------------------------------------------|----------------------|
| Display<br>Tooltip delay time [seconds] — | 5                    |
| QCID Daily Cleanup<br>Time : 23:50        | •                    |
| Date Format                               | Time Format          |
| MM/DD/↑↑↑↑     MM/DD/↑↑↑↑                 | HH:MM (24 Hour)      |
| C DD/MM/YYYY                              | C HH:MM (12 Hour)    |
| C YYYY/MM/DD                              | C WD HH:MM (24 Hour) |
| C YYYY/DD/MM                              | C WD HH:MM (12 Hour) |
| Delimiter Slash (/)                       |                      |
| Enable Direct Print Screen                | Set<br>Date/Time     |
| Mouse Settings                            | OK Cancel            |
|                                           |                      |

NOTĂ: Atunci când procesul de curățare zilnică QCID este în desfășurare, analizorul nu

este disponibil pentru procesarea probelor.

### Dată/Oră

#### Pentru a seta data, ora și fusul orar

1. Selectați Setup, Administrative Setup (Configurare, Configurare administrativă) și User Interface Preferences... (Preferințe interfață utilizator...) din bara de meniu. Se va deschide caseta de dialog User Interface Preferences... (Preferințe interfață utilizator...).

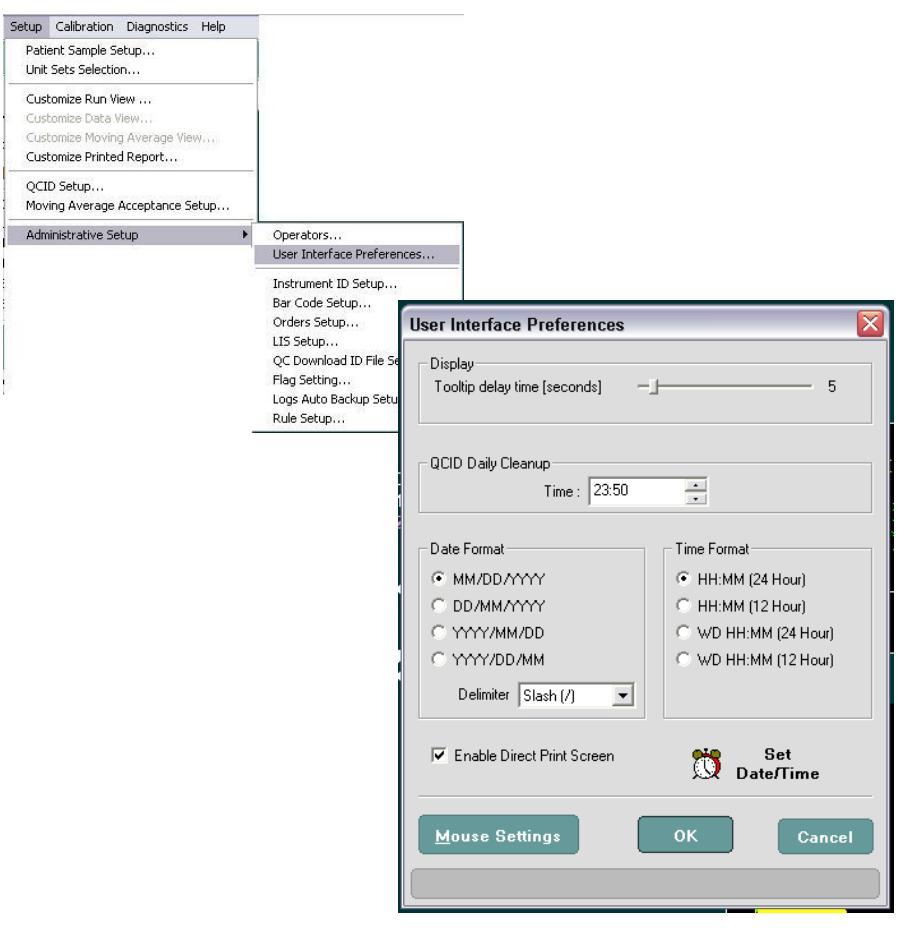

2. Selectați ceasul de alarmă sau **Set Date/Time** (Setare dată/oră) și se deschide caseta de dialog **Date - Time Properties** (Proprietăți dată - oră).

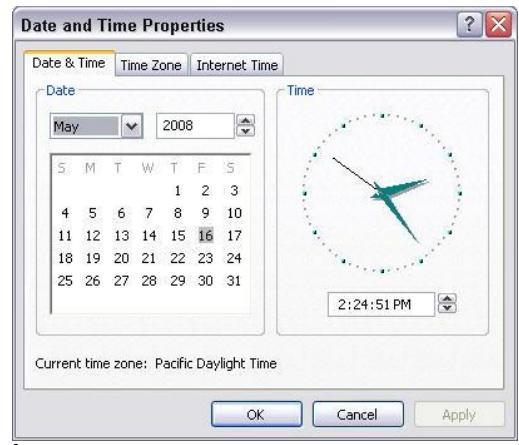

- 3. În câmpul Date (Date), selectați luna folosind meniul derulant, faceți clic pe ziua din calendar și selectați anul.
- 4. În câmpul Time (Oră), selectați ora curentă făcând clic pe ceas sau folosind săgețile sus și jos sau introducând ora corectă.
- 5. Selectați fila Time Zone (Fus orar) și selectați fusul orar corespunzător.
- 6. Setarea implicită pentru ora de vară (DST) este setată la "dezactivat." Pentru a activa funcția DST, bifați caseta "Automatically adjust clock for daylight savings changes" (Reglați automat ceasul pentru modificările privind ora de vară).
- 7. Faceți clic pe Apply (Aplicare) și OK, iar data și ora vor fi setate.
- 8. Faceți clic pe **OK** și se va închide caseta de dialog **User Interface Preferences** (Preferințe interfață utilizator).

#### Alegerea unui delimitator

1. Selectați Setup, Administrative Setup (Configurare, Configurare administrativă) și User Interface Preferences... (Preferințe interfață utilizator...) din bara de meniu. Se va deschide caseta de dialog User Interface Preferences... (Preferințe interfață utilizator...).

| User Interface Preferences                |                      |
|-------------------------------------------|----------------------|
| Display<br>Tooltip delay time [seconds] — | 5                    |
| QCID Daily Cleanup<br>Time : 23:50        | •                    |
| Date Format                               | Time Format          |
|                                           | HH:MM (24 Hour)      |
| C DD/MM/YYYY                              | C HH:MM (12 Hour)    |
| C YYYY/MM/DD                              | C WD HH:MM (24 Hour) |
| C YYYY/DD/MM                              | C WD HH:MM (12 Hour) |
| Delimiter Slash (/) 💌                     |                      |
| Enable Direct Print Screen                | Set<br>Date/Time     |
| <u>M</u> ouse Settings                    | OK Cancel            |
|                                           |                      |

- 2. În câmpul Date Format (Format dată) al casetei de dialog, selectați unul dintre butoanele radio.
- 3. În câmpul Date Format (Format dată) al casetei de dialog, un tip de delimitator [/] sau un punct din meniul derulant.
- 4. În câmpul Time Format (Format oră) al casetei de dialog, selectați unul dintre butoanele radio.
- 5. Faceți clic pe **OK** și se va închide caseta de dialog **User Interface Preferences** (Preferințe interfață utilizator) și vor fi aplicate noile formate.

### Configurare ID instrument...

Configurare ID instrument conține numărul de serie al analizorului și face posibilă denumirea analizorului. Denumirea analizorului este opțional.

### Pentru a finaliza configurarea ID-ului de instrument:

1. Selectați **Setup** (Configurare) din bara de meniu și **Administrative Setup** (Configurare administrativă) din meniul derulant.

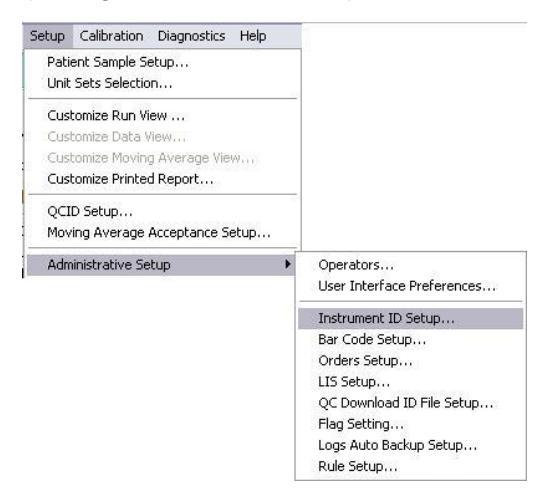

2. Selectați **Configurare ID instrument...** și se va deschide caseta de dialog **Instrument ID Setup** (Configurare ID instrument). Numărul de serie, atribuit din fabrică, este menționat sub câmpul pentru numele analizorului.

| Analyzer Name          |           |
|------------------------|-----------|
| Analyzer Serial Number | 123456789 |

- 3. Completați cu numele analizorului.
- 4. Faceți clic pe **OK** și se va închide caseta de dialog **Instrument ID Setup** (Configurare ID instrument).

5. Selectați **Help** (Ajutor) și **Instrument Information** (Informații instrument) și se va deschide caseta de dialog **Instrument Information** (Informații instrument) și se va afișa numele analizorului.

| Help                                                               |                                         |                   |   |
|--------------------------------------------------------------------|-----------------------------------------|-------------------|---|
| Operator's Manual<br>Instrument Versions<br>Instrument Information |                                         |                   |   |
| About CELL-DYN Ruby                                                | Instrument Information                  |                   | × |
|                                                                    | Analyzer Name<br>Analyzer Serial Number | R400              |   |
|                                                                    | Network Information                     |                   | _ |
|                                                                    | MAC Address                             | 00-01-03-8A-48-6E |   |
|                                                                    | IP Address                              | 0.0.0.0           |   |
|                                                                    | Subnet Mask                             | 0.0.0.0           |   |
|                                                                    | Default Gateway                         |                   |   |
|                                                                    | DHCP Enabled                            | Yes               |   |
|                                                                    | DHCP server                             | 10.209.255.95     |   |
|                                                                    | DHCP server                             | 10.209.255.95     |   |

# Bar Code Setup... (Configurare cod bare...)

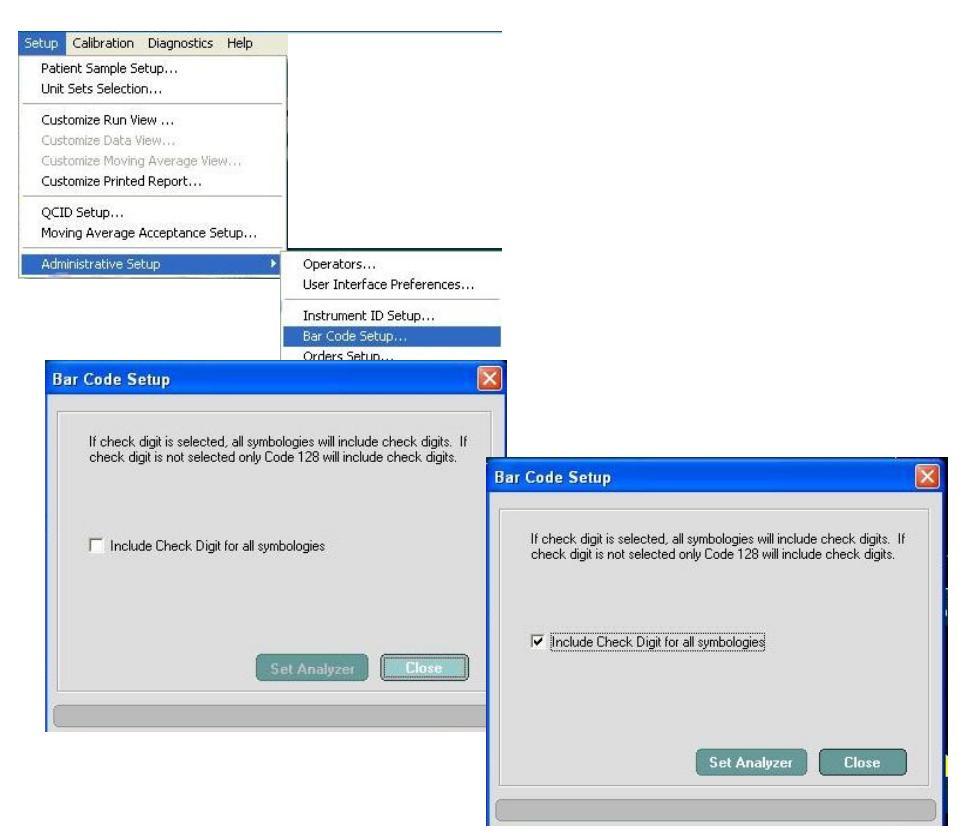

 Tabel 2.23
 Procedura de configurare a codului de bare, inclusiv a setărilor privind simbolurile

| Sarcini                                | Etape                                                                                                    | Rezultat/                                                                                              | Observații                              |
|----------------------------------------|----------------------------------------------------------------------------------------------------|----------------------------------------------------------------------------------------------------|-----------------------------------------|
| Accesarea casetei<br>de dialo Car Code | 1. Selectați <b>Setup, Administrative</b><br><b>Setup</b> (Configurare, Configurare                                                                                             | Setup Calibration Diagnostics Help<br>Patient Sample Setup<br>Unit Sets Selection                      |                                         |
| Setup (Configurare<br>cod bare)        | administrativă) și <b>Bar Code Setup</b><br>(Configurare cod de bare) din bara<br>de meniu. Se deschide caseta de<br>dialog <b>Bar Code Setup</b> (Configurare<br>cod de bare). | Customize Run View<br>Customize Data View<br>Customize Moving Average View<br>Customize Printed Report |                                         |
|                                        |                                                                                                    | QCID Setup<br>Moving Average Acceptance Setup                                                          |                                         |
|                                        |                                                                                                    | Administrative Setup 🔹 🕨                                                                               | Operators<br>User Interface Preferences |
|                                        |                                                                                                    |                                                                                                    | Instrument ID Setup                     |
|                                        |                                                                                                    |                                                                                                    | Bar Code Setup                          |
|                                        |                                                                                                    | ]                                                                                                    | Orders Setup                            |

| Sarcini                                                    | Etape                                                                                                    | Rezultat/Observații                                                                                                    |
|------------------------------------------------------------|----------------------------------------------------------------------------------------------------|----------------------------------------------------------------------------------------------------|
| Activarea funcției<br>Check Digit (Cifră de<br>verificare) | 2. Selectați Include Check Digit<br>(includere cifră de verificare)<br>pentru toate simbologiile. Butonul<br>Set Analyzer (Setare analizor) este<br>activat.                                                                                                    | Bar Code Setup           If check digit is selected, all symbologies will include check digits. If check digit is not selected only Code 128 will include check digits.         Image: Include Check Digit for all symbologies         Set Analyzer                                                                                                    |
| Actualizarea setărilor<br>pentru codul de bare             | <ol> <li>Selectaţi Set Analyzer (Set analizor),<br/>iar bara de mesaje din partea<br/>inferioară a casetei de dialog va afişa<br/>un mesaj:<br/>Setările privind codul de bare au<br/>fost actualizate.</li> <li>Selectaţi butonul Close (Închidere) şi<br/>se va închide fereastra de dialog Bar<br/>Code Setup (Configurare cod de<br/>bare).</li> </ol> | Bar Code Setup         If check digit is selected, all symbologies will include check digits. If check digit is not selected only Code 128 will include check digits.         Image: Image: Imag |

| Tabel 2.23 | Procedura de configurare a codului de bare.   | inclusiv a setărilor | privind simbolurile ( | (Continuare) |
|------------|-----------------------------------------------|----------------------|-----------------------|--------------|
| 1abel 2.23 | i loceuul a ue configurate a couului ue bare, | menusiv a setal noi  | privina simbolarne (  | Continuare   |

# Orders Setup... (Configurare comenzi...)

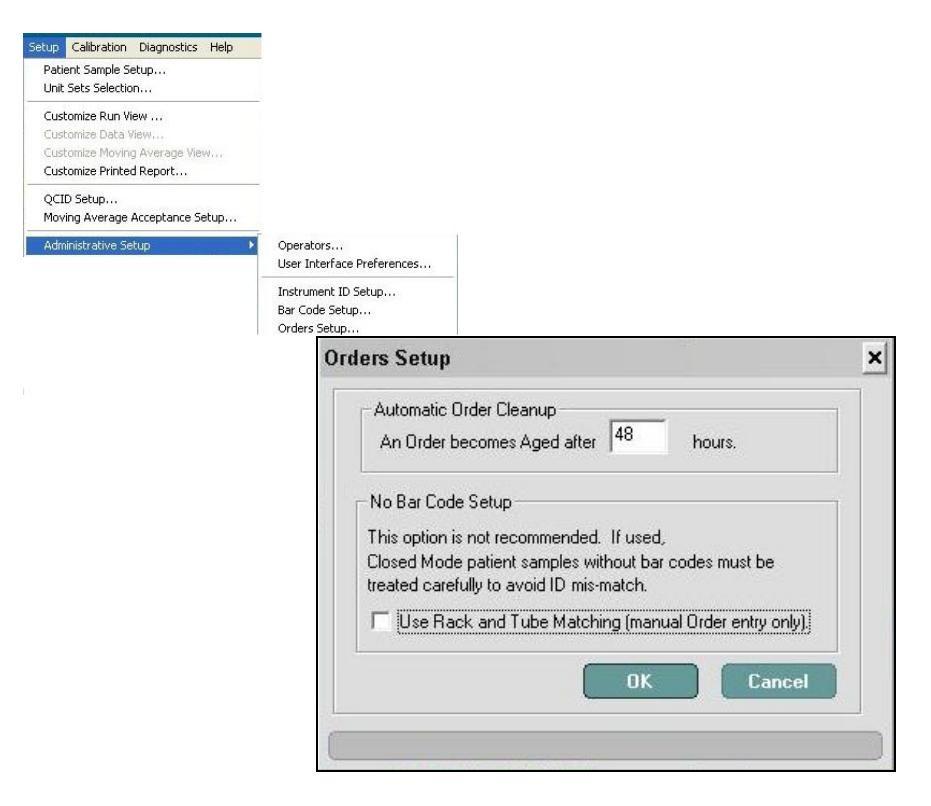

#### Ştergerea comenzilor automate

Funcția Ștergerea comenzilor automate poate fi setată astfel încât să șteargă automat comenzile vechi **Pending Orders** (Comenzi în așteptare) din fereastra de vizualizare **Orders** (Comenzi). Acesta poate fi configurat pentru a șterge comanda după aproximativ douăsprezece (12) până la patruzeci și opt (48) de ore după ce a fost creată și salvată sau descărcată din Sistemul informatic de laborator (LIS). Consultați, de asemenea și **Secțiunea 5:** *Instrucțiuni de operare*, **Subsecțiunea:** *Introducere în fereastra de vizualizare Orders (Comenzi)*.

| Sarcină | Etapă                                                                                                    | Comentariu/Rezultat                                                                                                    |
|---------|----------------------------------------------------------------------------------------------------|----------------------------------------------------------------------------------------------------|
|         | <ol> <li>Selectaţi Setup (Configurare) din<br/>bara de meniu, Administrative<br/>Setup (Configurare administrativă)<br/>din meniul derulant, după care se va<br/>deschide caseta de dialog Orders<br/>Setup (Configurare comenzi). Se<br/>deschide caseta de dialog Orders<br/>Setup (Configurare comenzi).</li> <li>Pentru a modifica setarea implicită<br/>pentru Automatic Order Cleanup,<br/>(Curăţare comandă automată) care<br/>este de 48 de ore, introduceţi noile<br/>ore în câmp.</li> <li>Selectaţi fie OK pentru a confirma<br/>modificările, fie Cancel (Anulare)<br/>pentru a păstra Orders Setup<br/>(Configurare comenzi) fără a realiza<br/>modificări.</li> </ol> | Setup       Calibration       Diagnostics       Help         Patient Sample Setup       Unit Sets Selection       Customize Run View,         Customize Run View,       Customize Pata View,       Customize Pata View,         Customize Pointed Report       QCID Setup,       Operators,         Moving Average Acceptance Setup,       Moving Average Acceptance Setup,       Instrument ID Setup,         Administrative Setup       Orders Setup,       Orders Setup,         Orders Setup       Automatic Order Cleanup       Automatic Order Cleanup         An Order becomes Aged after       48       hours.         No Bar Code Setup       This option is not recommended. If used,       Closed Mode patient samples without bar codes must be treated carefully to avoid ID mis-match.         Use Rack and Tube Matching (manual Order entry only)]       OK       Cancel |

| Tabel 2.24 | Procedura de modifica | re a sarcinii de ștergere a | a comenzilor automate |
|------------|-----------------------|-----------------------------|-----------------------|
|            |                       |                             |                       |

### Fără configurarea codului de bare

Această opțiune nu este recomandată. Dacă ați setat sistemul pentru a identifica comenzile în așteptare folosind asocierea pozițiilor rack-ului și tubului, probele procesate în Modul Closed (Închis) fără etichete cod de bare trebuie monitorizate pentru a evita identificarea greșită a probelor. Consultați, de asemenea și Secțiunea 3: *Principiul de funcționare*, Subsecțiunea: *Introducere în fereastra de vizualizare Orders (Comenzi*).

- **NOTĂ:** Această personalizare este disponibilă numai atunci când jurnalul Pending Orders (Comenzi în așteptare) este gol.
  - 1. Selectați Setup, Administrative Setup (Configurare administrativă) și Orders Setup... (Configurare comenzi...) din meniul derulant pentru a deschide caseta de dialog Orders Setup (Configurare comenzi).
- 2. Selectați caseta de dialog pentru a utiliza asocierea Rack and Tube (Rack și tub) sau deselectați caseta de dialog pentru a dezactiva asocierea Rack and Tube (Rack și tub).
- 3. Selectați **OK** pentru a salva setarea.

| Sarcină | Etapă                                                                                                    | Comentariu/Rezultat                                                                                                    |
|---------|----------------------------------------------------------------------------------------------------|----------------------------------------------------------------------------------------------------|
|         | <ol> <li>Selectaţi Setup (Configurare) din<br/>bara de meniu, Administrative<br/>Setup (Configurare administrativă)<br/>din meniul derulant, după care se va<br/>deschide caseta de dialog Orders<br/>Setup (Configurare comenzi). Se<br/>deschide caseta de dialog Orders<br/>Setup (Configurare comenzi).</li> <li>Selectaţi sau deselectaţi casetele<br/>Use Rack and Tube Matching<br/>(Utilizare rack şi Asociere tub).</li> <li>IMPORTANT: Selectarea casetei de<br/>dialog dezactivează<br/>utilizarea opţiunii pentru<br/>codul de bare.</li> <li>Selectaţi fie OK pentru a confirma<br/>modificările, fie Cancel (Anulare)<br/>pentru a păstra Orders Setup<br/>(Configurare comenzi) fără a realiza<br/>modificări.</li> </ol> | Setup       Calibration       Diagnostics       Help         Patient Sample Setup       Unit Sets Selection       Customize Run View         Customize Patient Sample Setup       Customize Patient Report       Operators         QCID Setup       Moving Average View       Operators         QCID Setup       Moving Average Acceptance Setup       Operators         Administrative Setup       Operators       User Interface Preferences,         Instrument ID Setup       Bar Code Setup       Orders Setup         Automatic Drder Cleanup       An Order becomes Aged after       48         No Bar Code Setup       This option is not recommended. If used,       Closed Mode patient samples without bar codes must be treated carefully to avoid ID mis-match.       Use Rack and Tube Matching (manual Order entry only)]         OK       Cancel       Cancel |

#### Tabel 2.25 Procedura de modificare a asocierii rack-ului și tubului

### Configurare LIS...

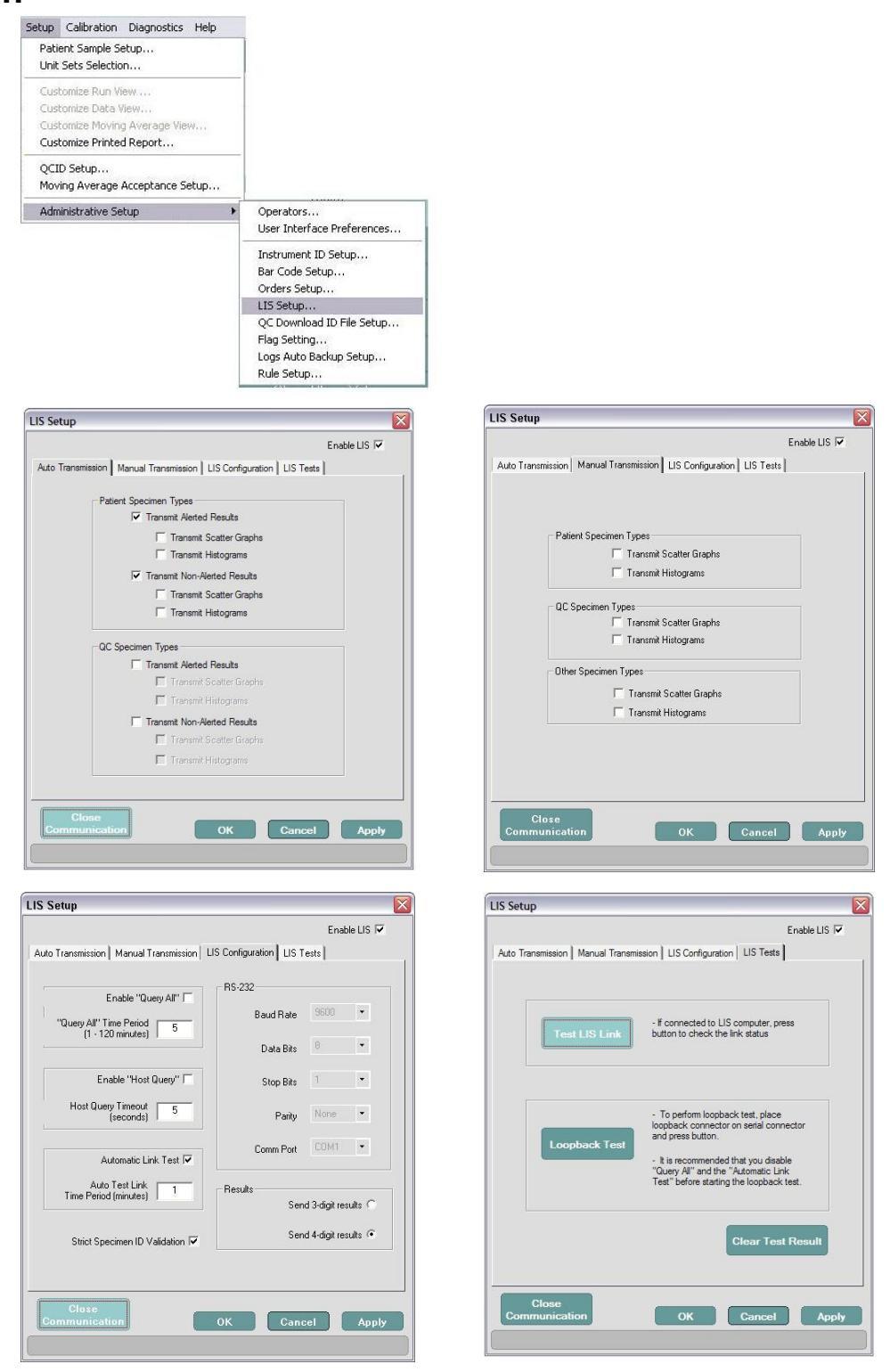

Caseta de dialog LIS Setup (Configurare LIS) oferă acces la:

- Activarea conexiunii LIS
- Activați transmisia automată a rezultatelor probei și a graficelor pentru tipurile de
  - probă: Pacient și QC
- Activați transmisia manuală a rezultatelor probei și graficelor pentru tipurile de probă: Pacient, QC și alte tipuri de probe
- Setări de configurare LIS
- Teste LIS

Pentru a activa conexiunea la un calculator host, selectați caseta de selectare **Enable LIS** (Activare LIS) din partea de sus a ferestrei. Pentru a dezactiva conexiunea, deselectați caseta.

 Tabel 2.26
 Configurarea transmisiei automate și a transmisiei manuale

| Sarcină                                                       | Etapă                                                                                                    | Rezultat/Comentariu                                                                                                    |
|---------------------------------------------------------------|----------------------------------------------------------------------------------------------------|----------------------------------------------------------------------------------------------------|
| Accesarea casetei<br>de dialog LIS Setup<br>(Configurare LIS) | <ol> <li>Selectaţi Setup (Configurare) din<br/>bara de meniu şi Administrative<br/>Setup (Configurare administrativă)<br/>din meniul derulant şi LIS Setup<br/>(Configurare LIS) din meniul extins.<br/>SAU<br/>Selectaţi tasta funcţională F10—LIS.<br/>ŞI<br/>Se va deschide caseta de dialog LIS<br/>Setup (Configurare LIS).</li> </ol> | LIS Setup       Enable LIS IV         Auto Transmission       Manual Transmission       LIS Corfiguration       LIS Tests         Patient Specimen Types       IV       Transmit Alerted Results       IV         Information       Transmit Alerted Results       IV       Transmit Histograms         IV       Transmit Non-Alerted Results       IV       Transmit Histograms         IV       Transmit Alerted Results       IV       Transmit Alerted Results         IV       Transmit Alerted Results       IV       Transmit Alerted Results         IV       Transmit Alerted Results       IV       Transmit Alerted Results         IV       Transmit Non-Alerted Results       IV       Transmit Non-Alerted Results         IV       Transmit Non-Alerted Results       IV       Transmit Non-Alerted Results         IV       Transmit Non-Alerted Results       IV       Transmit Non-Alerted Results         IV       Transmit Scatter Graphs       IV       Transmit Histograms         IV       Transmit Histograms       IV       Apply |

| Sarcină                                                                                     | Etapă                                                                                                    | Rezultat/Comentariu                                                                                                    |  |
|---------------------------------------------------------------------------------------------|----------------------------------------------------------------------------------------------------|----------------------------------------------------------------------------------------------------|--|
| Ferestrele de<br>vizualizare ale filei<br>transmisiei automate<br>și transmisiei<br>manuale | 2. Realizaţi orice modificări.                                                                            | LIS Setup       Enable LIS IF         Auto Transmission       Manual Transmission       LIS Configuration       LIS Tests         Patient Specimen Types       Transmit Scatter Graphs       It Transmit Scatter Graphs         QC Specimen Types       Transmit Scatter Graphs       It Transmit Scatter Graphs         Other Specimen Types       Transmit Scatter Graphs       It Transmit Histograms         Other Specimen Types       Transmit Histograms         Other Specimen Types       Transmit Histograms         Other Specimen Types       Transmit Histograms         Other Specimen Types       Close         Close       OK         Cancel       Appty                                                                                                    |  |
|                                                                                             | 3. Selectaţi Apply (Aplicare) pentru a<br>aplica modificările.                                            | LIS Setup       Enable LIS I         Auto Transmission       Manual Transmission       LIS Configuration       LIS Tests         Patient Specimen Types       Infransmit Katted Results       Transmit Katted Results         If Transmit Non-Marted Results       Infransmit Katted Results         If Transmit Non-Marted Results       Infransmit Katted Results         If Transmit Katted Results       Infransmit Katted Results         If Transmit Katted Results       Infransmit Katted Results         If Transmit Katted Results       Infransmit Katted Results         If Transmit Katted Results       Infransmit Katted Results         If Transmit Katted Results       Infransmit Kotter Graphs         If Transmit Katted Results       Infransmit Kotter Graphs         If Transmit Katted Results       Infransmit Kotter Graphs         If Transmit Kotter Graphs       Infransmit Kotter Graphs         If Transmit Kotter Graphs       Infransmit Kotter Graphs         If Transmit Kotter Graphs       Infransmit Kotter Graphs         If Transmit Kotter Graphs       Infransmit Kotter Graphs         If Transmit Kotter Graphs       Infransmit Kotter Graphs         If Transmit Kotter Graphs       Infransmit Kotter Graphs         If Transmit Kotter Graphs       Infransmit Kotter Graphs         If Transmit Kotter Graphs       < |  |
|                                                                                             | <ol> <li>Selectaţi <b>OK</b> şi o casetă de dialog vă<br/>întreabă dacă doriţi să o închideţi.</li> </ol> |                                                                                                    |  |
|                                                                                             | 5. Selectați <b>Yes</b> (Da), iar caseta de dialog se va închide.                                         |                                                                                                    |  |

| Tabel 2.26 | Configurarea | transmisiei | automate și | a transmisiei | manuale ( | Continuare) |
|------------|--------------|-------------|-------------|---------------|-----------|-------------|
|------------|--------------|-------------|-------------|---------------|-----------|-------------|

|                                        |                       | Enat          | ole LIS 🗔 |
|----------------------------------------|-----------------------|---------------|-----------|
| Transmission   Manual Transmission   U | S Configuration LIS T | ests          |           |
|                                        | - BS-232              |               |           |
| Enable "Query All" 🥅                   |                       |               |           |
| "Query All" Time Period                | Baud Hate             |               |           |
|                                        | Data Bits             | 8             | •         |
| Enable "Host Query" 🗂                  | Stop Bits             | 1             | •         |
| Host Query Timeout<br>(seconds)        | Parity                | None          | •         |
| Automatical interText Lat              | Comm Port             | COM1          | •         |
| Automatic Link Test IV                 |                       |               |           |
| Time Period (minutes)                  | Results               | d 3-digit rea | sults C   |
| Strict Specimen ID Validation 🔽        | Sen                   | d 4-digit re: | sults 🕫   |
|                                        |                       |               |           |
|                                        |                       |               |           |
|                                        |                       |               |           |

### Fereastra de vizualizare a filei Configurare LIS

#### Interogare toate

Funcția **Query All** (Interogare toate) comandă sistemului CELL-DYN Ruby să trimită periodic un mesaj la calculatorul host în care solicită descărcarea tuturor comenzilor restante. Frecvența mesajului Query All (Interogare toate) poate fi configurată între 1 și 120 de minute. Selectarea casetei de activare "Query All" (Interogare toate) din fila LIS Configuration (Configurare LIS) activează funcția.

### **Interogare Host**

Funcția **Host Query** (Interogare Host) permite sistemului CELL-DYN Ruby să interogheze computerul host cu privire la comenzile pentru un anumit ID de probă. Funcția este activată selectând caseta de activare "Host Query" (Interogare host) din fereastra de vizualizare a filei LIS Configuration (Configurare LIS). Perioada de timp (în secunde) în care analizorul trebuie să aștepte un răspuns de la calculatorul host poate fi specificată în câmpul Host Query Timeout (Expirare a timpului de interogare host).

Pentru mai multe informații cu privire la utilizarea funcției Host Query (Interogare host), consultați Secțiunea 5: *Instrucțiuni de operare*, Subsecțiunea: *Analiza probei*.

#### Validare strictă a ID-ului probei

Fereastra de vizualizare a filei LIS Configuration (Configurare LIS) din caseta de dialog **LIS Setup** (Configurare LIS) conține o casetă pentru activarea/dezactivarea validării stricte a ID-ului probei.

Atunci când validarea strictă a ID-ului probei este activată (bifată), doar probele cu ID valid vor fi transmise la calculatorul host. Dacă este activată transmiterea automată a rezultatelor, probele fără ID valid vor fi introduse în grupul **Not Transmitted** (Netransmise). ID-ul probei trebuie editat înainte de transmiterea probei la calculatorul host.

Dacă validarea strictă a ID-ului probei este dezactivată (debifată) și transmiterea automată este activată, toate probele vor fi transmise la calculatorul host.

Un ID nevalid al probei se afișează ca "ID\_nevalid". Pentru definirea cerințelor privind ID-ul valid al probei, consultați **Secțiunea 5**: *Instrucțiuni de operare*, **Subsecțiunea**: *Analiza probei*, *CerințeID probă*.

Dacă în câmpul ID probă nu sunt introduse date (este gol), ID-ul probei se va afișa ca "Lipsă\_ID" și nu va fi transmis către calculatorul host.

**IMPORTANT:** Se recomandă activarea opțiunii Validare strictă a ID-ului probei atunci când calculatorul host este un LIS din comerț.

Dacă aveți îndoieli cu privire la configurarea de comunicație corectă dintre sistemul CELL-DYN Ruby și LIS, consultați documentul Specificații privind interfața Sistemului informatic de laborator *CELL-DYN Ruby*, *un element* care poate fi comandat menționat în **Anexă A:** *Componente și accesorii* sau consultațivă cu personalul IT din laboratorul dvs. Pentru asistență suplimentară, contactați departamentul de service și suport din țara dumneavoastră.

NOTĂ: Selectați 3-cifre sau 4-cifre pentru a afișa rezultatele LIS.

### Fereastra de vizualizare a filei Teste LIS

Fereastra de vizualizare a filei Teste LIS oferă acces la testele utilizate pentru a remedia problemele referitoare la conexiunea CELL-DYN Ruby – LIS.

| Auto Transmission   Manual Transmis | Enable LIS 🔽                                                                                                    |
|-------------------------------------|----------------------------------------------------------------------------------------------------|
| Test LIS Link                       | F connected to LIS computer, press<br>button to check the link status                                                                                                    |
| Loopback Test                       | To perform loopback test, place<br>loopback connector on serial connector<br>and press button.     It is recommended that you disable<br>"Query Al" and the "Automatic Link<br>Test" before starting the loopback test. |
|                                     | Clear Test Result                                                                                                    |
| Close<br>Communication              | OK Cancel Apply                                                                                                    |

# Configurare fişier ID descărcare QC...

Informațiile **Configurare fișier ID descărcare QC** sunt utilizate pentru a introduce informațiile de identificare a laboratorului pentru QC. Informațiile sunt necesare pentru participanții la programul QC între laboratoarele CELL-DYN. Înainte de a transfera datele QC pe dischetă, introduceți Identificarea de laborator. Consultați **Secțiunea 11:** *Controlul calității*, **Subsecțiunea:** *Configurare ID descărcare QC*.

# Configurare mesaj de alertă ...

Această personalizare este utilizată pentru a activa sensibilitatea la mesajele de alertă ATYPDEP sau pentru a dezactiva mesajul de alertă (flag) ATYPDEP. Consultați Secțiunea 3: *Principiul de funcționare*, Subsecțiunea: *Mesaje de alertă date*.

| Setup                                                                                                  |                                                                                                 |
|----------------------------------------------------------------------------------------------------|-------------------------------------------------------------------------------------------------|
| Patient Sample Setup<br>Unit Sets Selection                                                            |                                                                                                 |
| Customize Run View<br>Customize Data View<br>Customize Moving Average View<br>Customize Printed Report |                                                                                                 |
| QCID Setup<br>Moving Average Acceptance Setup                                                          |                                                                                                 |
| Administrative Setup                                                                                   | Operators<br>User Interface Preferences                                                         |
|                                                                                                    | Instrument ID Setup<br>Bar Code Setup<br>Orders Setup<br>IIS Setup<br>QC Download ID File Setup |
|                                                                                                    | Flag Setting<br>Logs Auto Backup Setup<br>Rule Setup                                            |
|                                                                                                    | Flag Setting                                                                                    |
|                                                                                                    | ATYPDEP: • Off C Medium C High                                                                  |
|                                                                                                    | OK Cancel                                                                                       |

Tabel 2.27 Configurare mesaj de alertă

| Sarcină                                                                    | Etape                                                                                                    | Rezultat/Comentariu |
|----------------------------------------------------------------------------|----------------------------------------------------------------------------------------------------|---------------------|
| Accesarea casetei de<br>dialog Flag Setting<br>(Setare mesaj de<br>alertă) | Selectați <b>Setup</b> (Configurare) din bara<br>de meniu, <b>Administrative Setup</b><br>(Configurare administrativă) din meniul<br>derulant și <b>Flag Setting</b> (Configurare<br>mesaj de alertă) din meniul extins.<br>Se deschide caseta de dialog <b>Flag</b><br><b>Setting</b> (Configurare mesaj de alertă). |                     |

| Tabel 2.27 | Configurare | mesaj | de alertă |
|------------|-------------|-------|-----------|
|------------|-------------|-------|-----------|

| Sarcină | Etape                                                                                                    | Rezultat/Comentariu                                                                                                    |
|---------|----------------------------------------------------------------------------------------------------|----------------------------------------------------------------------------------------------------|
| ATYPDEP | <ol> <li>Activaţi sensibilitatea la mesajele de<br/>alertă ATYPDEP selectând butonul<br/>radio Medium (Mediu) sau High<br/>(Ridicat).</li> <li>Dezactivaţi marcarea ATYPDEP<br/>selectând butonul radio Off<br/>(Dezactivare).</li> <li>Selectaţi fie OK pentru a confirma<br/>selecţiile, fie Cancel (Anulare) pentru<br/>a ignora modificările.</li> </ol> | <ul> <li>ATYPDEP:</li> <li>O pentru Off (Oprit)</li> <li>M pentru Medium (Mediu)</li> <li>H pentru High (Ridicat)</li> <li>Această setare este afişată şi imprimată<br/>în regiunea de date demografice din<br/>fereastra de vizualizare Lab Page<br/>(Pagină Laborator) şi este destinată<br/>utilizării numai în laborator.</li> </ul> |

### Configurare copie de rezervă automată a datelor din log...

Configurarea copiei de rezervă automată a datelor din log permite utilizatorului să seteze ora pentru realizarea zilnică a copiei de rezervă pentru baza de date.

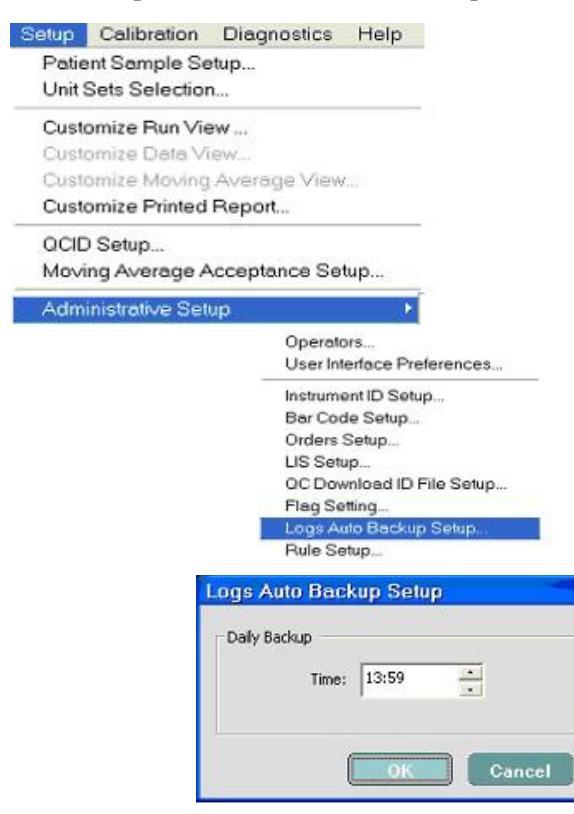

 Tabel 2.28
 Configurare copie de rezervă automată a datelor din log

| Sarcină                                                                         | Etape                                                                                                    | Rezultat/Comentariu                                                                                                    |
|---------------------------------------------------------------------------------|----------------------------------------------------------------------------------------------------|----------------------------------------------------------------------------------------------------|
| Setarea orei pentru realizarea<br>copiei de rezervă automată a<br>bazei de date | <ol> <li>Selectaţi Setup (Configurare)<br/>din bara de meniu şi<br/>Administrative Setup<br/>(Configurare administrativă) din<br/>meniul derulant şi Logs Auto<br/>Backup Setup (Configurare<br/>copie de rezervă automată a<br/>datelor din log) din meniul<br/>extins. Se deschide caseta de<br/>dialog Logs Auto Backup<br/>Setup (Configurare copie de<br/>rezervă automată a datelor din<br/>log).</li> </ol> | Sistemul realizează zilnic, în mod<br>automat, o copie de rezervă a bazei<br>de date la ora stabilită. În plus,<br>sistemul realizează automat o<br>copie de rezervă a bazei de date în<br>fiecare oră de la ora stabilită.<br><b>NOTĂ:</b> Ora implicită pentru<br>realizarea zilnică a copiei<br>de rezervă este miezul<br>nopţii. |
|                                                                                 | <ol> <li>Setaţi ora pentru realizarea<br/>zilnică a copiei de rezervă<br/>pentru baza de date.</li> </ol>                                                                                                    |                                                                                                    |

**NOTĂ:** Software-ul CELL-DYN Ruby împiedică ieșirea din aplicație și realizarea manuală copiei de rezervă pentru datele de sistem în timp ce realizarea automată a copiei de rezervă este în desfășurare.

# Rule Setup... (Configurare regulă...)

Rule Setup... (Configurare regulă...) este utilizată pentru a crea reguli și adnotări pentru funcția Rules Based Annotations (Adnotări bazate pe reguli). Consultați Secțiunea 5: *Instrucțiuni de operare*, Subsecțiunea: *Gestionare avansată a datelor – Adnotări bazate pe reguli*.
## Prezentare generală

Principiile pe care CELL-DYN Ruby le folosește pentru a măsura, număra și calcula parametrii hematologici sunt discutate în Prezentarea generală a ciclului de analiză și Introducere în fluxul de citometre din această secțiune. Secțiunile ulterioare discută despre procesul de măsurare pentru WBC, RBC, PLT și HGB. Ultima subsecțiune, Mesaje operaționale și Mesaje de alertă date, descrie mesajele de alertă generate de instrument din cauza parametrilor măsurați în afara limitelor predefinite, anomalii ale probei, interferențe în procesul de măsurare sau detecția unei subpopulații anormale. Metodologia controlului calității este detaliată în Secțiunea 11: *Controlul calității*. Mesajele de alertă privind reticulocitele și parametrul Reticulocite sunt descrise în Secțiunea 12: *Reticulocyte Package*.

Cele două canale independente de măsurare utilizate în software-ul CELL-DYN Ruby sunt:

- Canalul optic pentru determinarea datelor WBC, NOC și RBC/PLT
- Canalul Hemoglobină pentru determinarea HGB

În timpul fiecărui ciclu al instrumentului, proba este aspirată, diluată și amestecată înainte de măsurarea fiecărui parametru.

## Aspirarea probei

Există două moduri de aspirare a probei pe sistemul CELL-DYN Ruby:

- **Open Mode** (Modul Deschis) este utilizat pentru a aspira proba din tubul de recoltare care a fost deschis și a fost păstrat sub sonda în mod Open (Deschis).
- **Closed Mode** (Modul Închis) este utilizat pentru a amesteca și apoi pentru a aspira sângele direct dintr-un tub de recoltare închis prin perforarea capacului tubului.

Consultați Secțiunea 4: *Caracteristici de performanță și specificații*, pentru volume de aspirare în modul Open (Deschis) și Closed (Închis).

După selectarea modului de aspirare, proba de sânge total este aspirată de supapa de forfecare sub acțiunea vidului/presiunii. Un senzor cu ultrasunete și LED, localizat în aval de supapa de forfecare, verifică integritatea fluxului probei înainte de pătrunderea în supapa de forfecare. Un senzor cu ultrasunete și LED, amplasat în aval de supapa de forfecare, verifică fluxul probei pentru a se asigura că o cantitate corespunzătoare de probă a fost transferată prin supapa de forfecare.

NOTE

# Prezentare generală a ciclului de analiză a probei

|                   | <b>NOTĂ:</b> Volume de probă și reactiv prezentate în această secțiune sunt indicate ca valori nominale. Diferențele mici între instrumente pot determina ca aceste volume să varieze. Aceste diferențe sunt compensate de factorii de diluție interni setați din fabrică. |
|-------------------|----------------------------------------------------------------------------------------------------|
| Aspirarea probei  |                                                                                                    |
|                   | O probă este aspirată fie în modul Open (Deschis), fie în modul Closed (Închis) și este transferată în supapa de forfecare.                                                                                                    |
| Segmentele probei |                                                                                                    |
|                   | Supapa de forfecare se rotește pentru a separa trei volume de probă aspirată. Cele trei volume sunt:                                                                                                    |
|                   | 20 µL pentru diluția WBC                                                                                                    |
|                   | 1,67 µL pentru diluția RBC/PLT                                                                                                    |
|                   | 12 μL pentru diluția HGB                                                                                                    |
| Analiză RBC/PLT   |                                                                                                    |
|                   | <ol> <li>Seringa diluent/barieră distribuie 2,79 mL de diluent prin supapa de<br/>forfecare, din care 1,67 μL volum de RBC/PLT este transferat în camera de<br/>amestecare.</li> </ol>                                                                                     |
|                   | <ol> <li>Segmentul și diluentul sunt apoi direcționate către camera de amestecare<br/>RBC/PLT, unde diluția este amestecată. Diluția finală este 1:1675.</li> </ol>                                                                                                    |
|                   | <ol> <li>Pompa de transfer a probei transferă diluția RBC/PLT din camera de<br/>amestecare RBC/PLT către duza de alimentare a probei din celula de flux<br/>optic.</li> </ol>                                                                                              |
|                   | <ol> <li>Reactivul diluent/de barieră, sub presiunea constantă din rezervorul de<br/>barieră, este direcționat în celula de flux optic.</li> </ol>                                                                                                    |
|                   | <ol> <li>Secvenţial, seringa de dozare a probelor injectează 24 μL de diluţie RBC/PLT<br/>în celula de flux la o presiune (şi viteză) mai mică decât cea a reactivului<br/>diluent/barieră.</li> </ol>                                                                     |
|                   | 6. Viteza mai mare a fluidului de barieră care înconjoară diluția RBC/PLT și geometria specială a celulei de flux optic se combină pentru a focaliza fluxul diluției RBC/PLT, astfel încât celulele individuale să poată fi numărate.                                      |
|                   | <ol> <li>Un fascicul laser este focalizat pe celula de flux. Pe măsură ce fluxul probei<br/>intersectează fasciculul laser, lumina dispersată de celule este măsurată la 0°,<br/>10° şi 90° pentru celulele roşii şi la 0° şi 10° pentru trombocite.</li> </ol>            |

## Analiza hemoglobinei

- 1. Seringa diluent/barieră injectează 1,7 mL de diluent prin supapa de forfecare, de unde 12  $\mu$ L volum HGB este transferat în celula de flux optic HGB.
- 2. Seringa de lizare HGB distribuie 0,9 mL de liză HGB în tubulatură, după ce diluentul a transferat volumul HGB în celula de flux HGB. Punctul de pătrundere pentru liza HGB se află între supapa de forfecare și celula de flux HGB.
- 3. Segmentul, liza și diluentul sunt direcționate către celula de flux HGB, unde diluția este amestecată. Diluția finală este 1:218.
- 4. Un LED de energie redusă atașat la celula de flux HGB măsoară absorbanța luminii la 555 nm. Absorbanța este proporționată cu concentrația HGB a probei.

## Analiza WBC

WBC sunt analizate optic după cum urmează:

- 1. Seringa de lizare WBC distribuie 0,973 mL de reactiv de liză WBC prin supapa de forfecare, de unde 20  $\mu$ L de volum WBC este transferat în camera de amestecare WBC/încălzitor WOC.
- Segmentul şi reactivul sunt direcţionate către camera de amestecare WBC/ încălzitorul WOC, unde diluţia este amestecată. Diluţia finală este 1:50. Proba diluată rămâne în camera de amestecare timp de 14 secunde pentru lizarea globulelor roşii.
- 3. Pompa de transfer a probei transferă diluția WBC din camera de amestecare WBC/încălzitorul WOC în duza de alimentare a probei din celula de flux optic.
- 4. Reactivul diluent/de barieră, sub presiunea constantă din rezervorul de barieră, este direcționat în celula de flux optic.
- Secvențial, seringa de dozare a probelor injectează 46,5 μL de diluție WBC în celula de flux la o presiune (și viteză) mai mică decât cea a reactivului diluent/barieră.
- 6. Viteza mai mare a fluidului de barieră care înconjoară diluția WBC și geometria specială a celulei de flux optic se combină pentru a focaliza fluxul diluției WBC, astfel încât celulele individuale să poată fi numărate.
- Un fascicul laser este focalizat pe celula de flux. Pe măsură ce fluxul probei intersectează fasciculul laser, lumina dispersată de celule este măsurată la patru detectoare diferite localizate în unghiul drept (0° şi 10°) şi lateral (90° şi 90°D).

## WBC fragil şi RBC rezistent

Atunci când procesează probe de pacient în selecția testului CBC, operatorul poate suspecta prezența a WBC fragile atunci când este mesajul de alertă FWBC sau poate suspecta prezența a RBC rezistente atunci când sunt afișate mesajele de alertă RRBC și NRBC.

În cazul probelor care conțin WBC fragile sau RBC rezistente, selecțiile alternative de testare sunt utilizate pentru a măsura globulele albe din sânge. Rezultatele acestor selecții de test sunt denumite Numărătoare optică nucleară (NOC). Măsurarea NOC derivă din diluția HGB conform descrierii de mai jos. Consultați Subsecțiunea: *Numărare optică nucleară (NOC)* și *RBC rezistent* de mai jos pentru informații suplimentare.

Selecțiile de testare CBC+NOC sunt disponibile pentru WBC fragilă, iar selecția de testare CBC+RRBC este disponibilă pentru RBC rezistentă. Consultați Secțiunea 5: *Instrucțiuni de operare*, Subsecțiunea: *Concepte generale pentru intrările de comenzi repetitive din ferestrele de vizualizare Log date și Grupuri*.

Atunci când este selectat testul CBC+NOC, atât NOC cât și WOC sunt raportate în Log-ul de date. Valoarea NOC este raportată ca WBC în Log-ul de date și în fereastra de vizualizare Procesare.

Atunci când este selectat testul RRBC, atât NOC cât și WOC sunt raportate în Logul de date. Fie NOC, fie WOC este raportată ca WBC (pe baza algoritmilor) în Logul de date și în fereastra de vizualizare Procesare.

**NOTĂ:** Atunci când este procesat un ID al controlului calității (QCID) folosind selecția de test CBC+NOC, atât NOC cât și WOC sunt raportate în Datalog (Log-ul de date). Fie NOC, fie WOC este raportată ca WBC (pe baza algoritmilor) în fereastra de vizualizare Procesare.

Analiza pentru CBC+NOC și CBC+RRBC se efectuează după cum urmează:

- 1. După măsurarea probei HGB (consultați Subsecțiunea: *Analiza hemoglobinei* dintr-o secțiune anterioară), pompa de transfer a probei transferă soluția diluată din celula de flux HGB în duza de alimentare a probei de la celula de flux optic.
- 2. Reactivul diluent/de barieră, sub presiunea constantă din rezervorul de barieră, este direcționat în celula de flux optic.
- 3. Secvențial, seringa de dozare a probelor injectează 140  $\mu$ L de diluție HGB în celula de flux.
- 4. Viteza mai mare a fluidului de barieră care înconjoară diluția HGB și geometria specială a celulei de flux optic focalizează fluxul diluției HGB, astfel încât celulele individuale să poată fi numărate.
- 5. Un fascicul laser este focalizat pe celula de flux. Pe măsură ce fluxul probei intersectează fasciculul laser, lumina dispersată de celule este măsurată de detector la 0 grade. Nucleul celulelor lizate sunt numărate ca rezultat NOC.
- 6. Analiza WBC din selecția de test CBC+NOC are loc conform descrierii din Subsecțiunea: *Analiza WBC* discutată anterior în această secțiune.

| 7. | Analiza WBC din selecția de test CBC+RRBC are loc conform descrierii     |
|----|--------------------------------------------------------------------------|
|    | din analiza WBC de mai sus, cu excepția faptului că segmentul WBC diluat |
|    | este lizat în camera de amestecare WBC/încălzitorul WOC timp de încă 15  |
|    | secunde.                                                                 |

#### Rezultatele afişate

Toate datele sunt transmise către computerul modului de date pentru analiză. Rezultatele sunt calculate pentru toți parametrii și sunt afișate în fereastra de vizualizare Procesare. De asemenea, rezultatele sunt stocate în format de log denumite Log de date.

#### Instrument purjat

- 1. Segmentul de probă rămas din procesul de purjare este eliminat în Camera de deșeuri nr. 2.
- 2. Segmentele rămase din camera de amestecare WBC și RBC/PLT sunt purjate în camera de amestecare nr. 3.
- 3. Segmentele trimise la celula de flux optic sunt purjate în camera de amestecare nr.1.

#### Instrument clătit

- 1. Sonda în mod Open (Deschis) este clătită intern și extern cu diluent/reactiv de barieră.
- 2. Acul în mod Closed (Închis) este clătit intern și extern cu diluent/reactiv de barieră.
- 3. Camera de amestecare WBC/încălzitorul WOC este clătit cu liză WBC.
- 4. Cameră de amestecare RBC/PLT este clătită cu diluent/reactiv de barieră.
- 5. Celula de flux optic și tubulatura liniei de probă sunt clătite cu diluent/reactiv de barieră.
- 6. Celula de flux HGB este clătită cu diluent/reactiv de barieră.

## Citometrie în flux

## Introducere în Citometria în flux

Software-ul CELL-DYN Ruby utilizează tehnici de citometrie în flux pentru a analiza populațiile de RBC/PLT, WBC și NOC. Această secțiune oferă o scurtă introducere a principiilor privind citometria în flux.<sup>1</sup>

Citometria în flux este un proces prin care celulele individuale sau alte particule biologice dintr-o singură stivă produsă de un flux de fluid trec printr-un fascicul de lumină. Un senzor sau senzorii măsoară, în funcție de pierderea sau dispersia luminii, caracteristicile fizice sau chimice ale celulelor sau particulelor.<sup>2</sup>

Citometria în flux permite scanarea rapidă a numărului mare de celule și oferă o analiză cantitativă a celulelor la nivelul unei singure celule. Componentele de bază ale citometriei în flux includ:

Un colector de probe și un transportor Un sistem de flux pentru a direcționa fluxul probei O sursă de lumină și un sistem optic de focalizare Colectoare de lumină, detectoare de semnal și polarizatoare Colectarea și stocarea datelor Afișarea și analizarea datelor

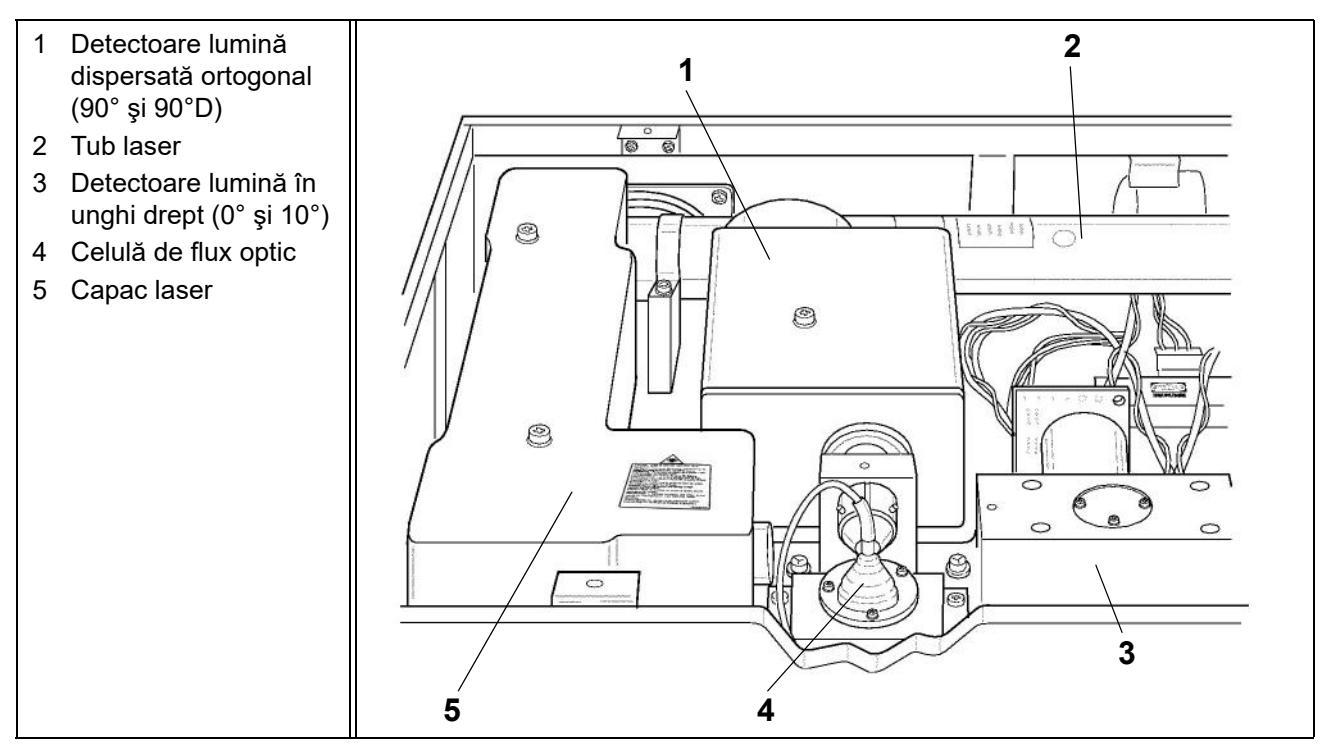

Figură 3.1 Banc optic

#### Detecție cu banc optic

Ansamblul banc optic conține componentele care compun citometria în flux. Aceasta este prezentată în figura anterioară. Scopul principal al bancului optic este de a detecta lumina dispersată de celule pe măsură ce acestea trec prin celula de flux. Procesul de detecție este prezentat în această secțiune.

Sursa de lumină este un laser heliu-neon polarizat vertical 10 mW cu o lungime de undă de 632,8 nm. Fasciculul laser trece prin lentila cilindrică care modifică forma de la cerc la elipsă. Apoi, fasciculul este direcționat prin fanta de 125  $\mu$ m, care blochează muchiile externe mai slabe. Acest proces produce un fascicul uniform intens de aproximativ 80  $\mu$ m lățime care permite fluxului de celule să se deplaseze cu ușurință în celula de flux și să fie expus în continuare la aceeași intensitate de lumină. O lentilă de imagistică centrează fasciculul laser focalizat pe celula de flux de cuarț.

Seringa de transfer a probei injectează diferite diluții de probă în fluxul reactivului de barieră din celula de flux optic. Proba este focalizată hidrodinamic pe un flux redus de aproximativ  $30 \ \mu m$  în diametru. Acest flux focalizat aliniază celulele diluate într-o singură stivă pe măsură ce trec prin fasciculul de lumină, ceea ce le permite să fie detectate la un moment dat în regiunea de identificare a detectoarelor.

Întrucât diametrul mediu al celulelor este mai mic decât fasciculul laser focalizat, celulele nu dispersează multă lumină laser. Dacă lumina rămasă nedispersată a putut ajunge la detectoarele cu unghi de 0° și 10° (înainte), acest lucru a dus la saturația electronilor. Prin urmare, o bară de obscuritate blochează 0° – 1° din fasciculul drept de lumină nedispersată. Unghiurile drepte de lumină dispersată sunt direcționate către o oglindă perforată. Dispersia luminii 0° (1° – 3°) trece prin oglindă către detectorul fotodiodelor cu siliciu 0°. Dispersia luminii 10° (7° – 10° sau unghiul îngust) este deviată de pe oglindă către detectorul de fotodiodelor cu siliciu 10°.

Dispersia ortogonală este direcționată prin fanta de 700 µm, care blochează dispersia de pe pereții celulei de flux. Un divizor de fascicul care separă dispersia luminii ortogonale în două porțiuni. O porțiune de lumină este direcționată către tubul multiplicator de fotografie 90° (PMT). Lumina rămasă este direcționată printrun polarizator orizontal. Doar lumina care a modificat polarizarea (depolarizată) poate trece prin polarizator la 90 °D PMT. (PMT sunt utilizate întrucât cantitatea relativ redusă de lumină este dispersată la acest unghi.)

Semnalele luminoase colectate de fiecare detector sunt convertite în semnale electrice sau impulsuri. Impulsurile sunt digitalizate pe baza intensității și sortate în 256 de canale pentru fiecare unghi de lumină măsurat.

Dacă un impuls depășește pragul hardware în detectoarele de  $0^{\circ}$  și  $10^{\circ}$ , contorul de celule numără impulsurile și le stochează pentru evaluare ulterioară. Impulsurile care sunt sub acest prag nu sunt incluse în numărătoare.

Informațiile din fiecare detector sunt colectate în modul listă. Acest format stochează informațiile de canal din fiecare cele patru dimensiuni. Date utilizate apoi pentru a determina numărătorile diferențiale WOC și RBC, PLC și NOC.

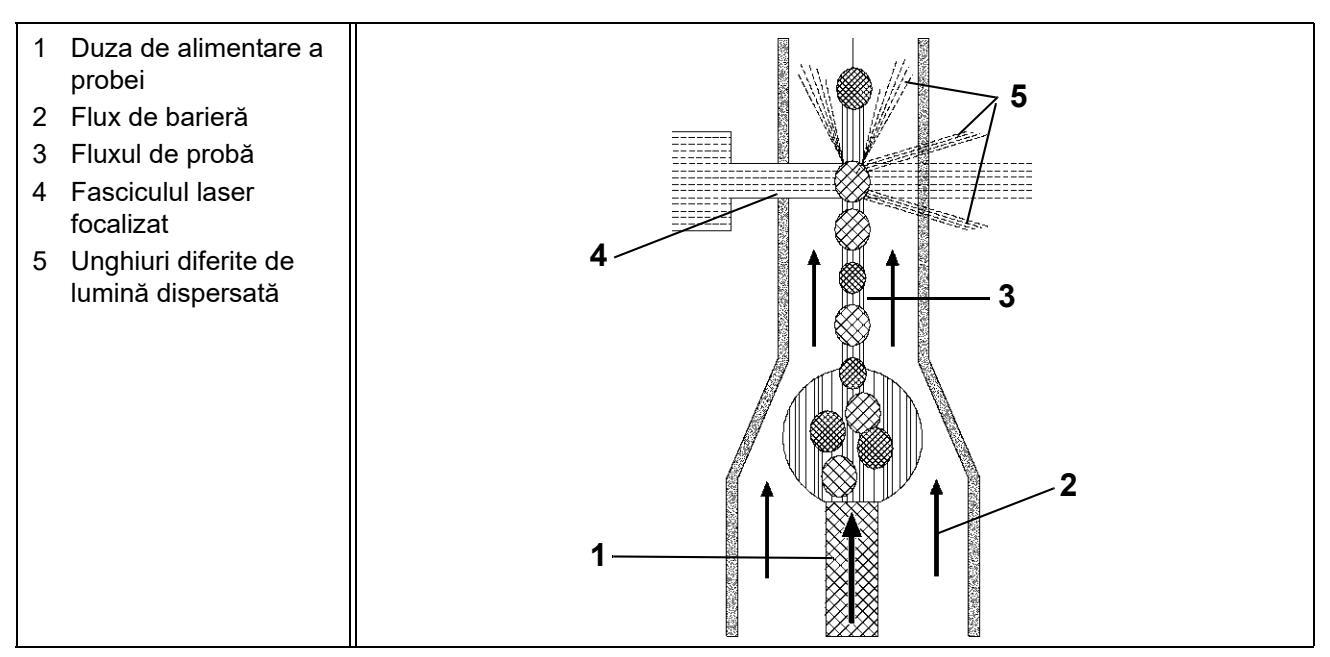

Figură 3.2 Celulă de flux optic

## Celulă de flux optic

În cazul unei citometrii în flux, suspensia de celule este transferată din camera de amestecare prin tubul de probă într-o **cameră de flux** specială cu o deschidere mică la vârf. Suspensia este apoi injectată într-un flux de lichid cu mișcare rapidă, fără celule (**lichide de barieră**). Întrucât cele două lichide sunt transferate la două viteze diferite, acestea nu se amestecă. Geometria specială a celulei de flux și viteza fluxului lichidului de barieră forțează dispunerea celulelor într-o singură stivă. Acest proces este cunoscut drept **focalizare hidrodinamică**. (Consultați Figură 3.2 pentru schema celulei de flux optic.)

Pe măsură ce celulele pătrund în **volumul de vizualizare** (zona de vizualizare specifică), acestea se intersectează cu fasciculul laser. Diferitele tipuri de celule dispersează lumina laserului la diferite unghiuri, generând informații cu privire la dimensiunea celulelor, structura internă, granularitate și morfologia suprafeței. Semnalele optice generate de celule sunt detectate și convertite în impulsuri electrice care sunt apoi stocate și analizate de computer.

Citometrele de flux măsoară în general două unghiuri de dispersie. **Dispersia luminii în unghi drept** este o măsură a dimensiunii celulei. **Dispersia luminii în unghi lateral (ortogonal)** este o măsură a suprafeței și a structurii interne, dar este în primul rând o măsurătoare a granularității interne. Combinarea informațiilor din cele două măsurători ale dispersiei oferă o discriminare mai exactă între populațiile de celule decât fiecare măsurătoare în parte. (Consultați Figură 3.3 pentru un exemplu de lumină dispersată măsurată de CELL-DYN Ruby.)

## **Măsurare WBC**

#### Prezentare generală

**Canalul optic** este utilizat pentru determinarea datelor WBC. În timpul aspirării probei, o cantitate de 20  $\mu$ L din probă este segmentată în supapa de forfecare pentru măsurătoarea WBC. Seringa WBC distribuie 0,973 mL de liză WBC în supapa de forfecare. Proba și liza sunt apoi transferate în camera de amestecare WBC/ încărcătorul WOC, unde diluția este amestecată, rezultând un raport de diluție de 1:50.

Pompa de transfer a probei transferă diluția WBC din camera de amestecare în duza de alimentare a probei în celula de flux optic. În același timp, reactivul de barieră, sub presiunea constantă din rezervorul de barieră, este transferat în duza de alimentare cu reactiv de barieră de la celula de flux optic și injectată în celulă. În același timp, seringa de măsurare a probei injectează 46,5  $\mu$ L de diluție WBC întrun flux de reactivi de barieră. Fluxul de probă este apoi focalizat hidrodinamic pentru a alinia celulele într-o singură stivă, pe măsură ce trec prin celula de flux optic, care este o cameră optică din cuarț. Un **laser heliu neon** reprezintă sursa de lumină.

Instrumentul măsoară:

- Ambele tipuri de dispersie a luminii în unghi drept (între 1° şi 3°, denumite 0° şi între 7° şi 11°, denumite 10° sau unghi îngust)
- Ambele tipuri de dispersie a luminii ortogonale (laterale) (între 70° și 110°, denumite 90° și între 70° și 110° depolarizată, denumită 90°D).

Acesta este menționată ca tehnologia **MAPSS** (pentru Multi-Angle Polarized Scatter Separation (Separare distribuție polarizată multiangulară)). Diferite combinații ale acestor patru măsurători sunt utilizate pentru a clasifica subpopulațiile WBC și oferă o marcare morfologică cu un mesaj de alertă (flag).

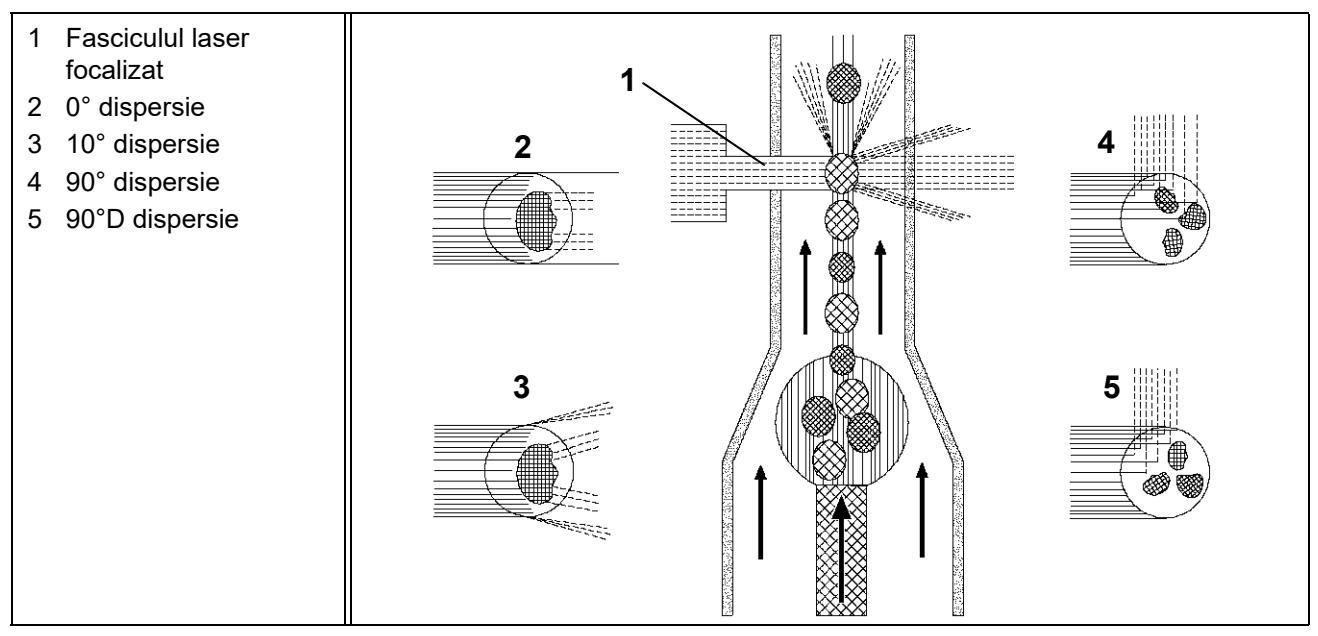

Figură 3.3 Dispersia luminii WBC

Figura anterioară ilustrează măsurătoarea luminii dispersate în timpul procesului de măsurare optică a WBC.

Numărul WBC este determinat prin identificarea numărului de apariții care depășesc pragul hardware din canalul 0°. Informațiile din toate cele patru măsurători sunt utilizate pentru a diferenția WBC în cinci subpopulații:

Neutrofile

Limfocite

Monocite

Eozinofile

Bazofile

Datele WBC sunt reprezentate grafic ca diagrame de dispersie sau histograme.

## **Reactiv WBC**

**Reactivul WBC** utilizat cu instrumentul CELL-DYN Ruby este liza CELL-DYN WBC. Este parte integrantă din analiza WBC. Celulele albe diluate în reactiv mențin integritatea celulară aproape de starea lor inițială. Structura bazofilelor se modifică ușor din cauza naturii higroscopice a granulelor bazofilice.

RBC sunt, de asemenea, modificate de reactiv. Presiunea osmotică a RBC este mai mare decât cea a reactivului. Prin urmare, hemoglobina din RBC se difuzează din celulă, iar apa din reactiv se difuzează în celulă. Membrana celulei rămâne intactă, dar RBC au acum același indice de refracție precum lichidul de barieră, prin urmare devin invizibile pentru laser.

## WBC diferențial

Informațiile privind dispersia luminii sunt reprezentate grafic în forma diagramelor de dispersie. (Datele de dispersie pot, de asemenea, să fie prezentate în histograme.) Fiecare celulă analizată este reprezentată de un punct în diagrama de dispersie. Punctele sunt reprezentate într-un punct determinat de intersecția informațiilor privind canalul de pe axele X și Y. De exemplu, dacă o celulă este încadrată în canalul 50 de pe axa X și în canalul 50 de pe axa Y, aceasta este reprezentată la punctul de intersecție a două canale.

Informațiile de dispersie pot fi reprezentate în diferite combinații pentru a oferi informații diferite. CELL-DYN Ruby utilizează diagrame de dispersie pentru a diferenția WBC în cinci subpopulații:

Neutrofile

Eozinofile

Limfocite

Bazofile

Monocite

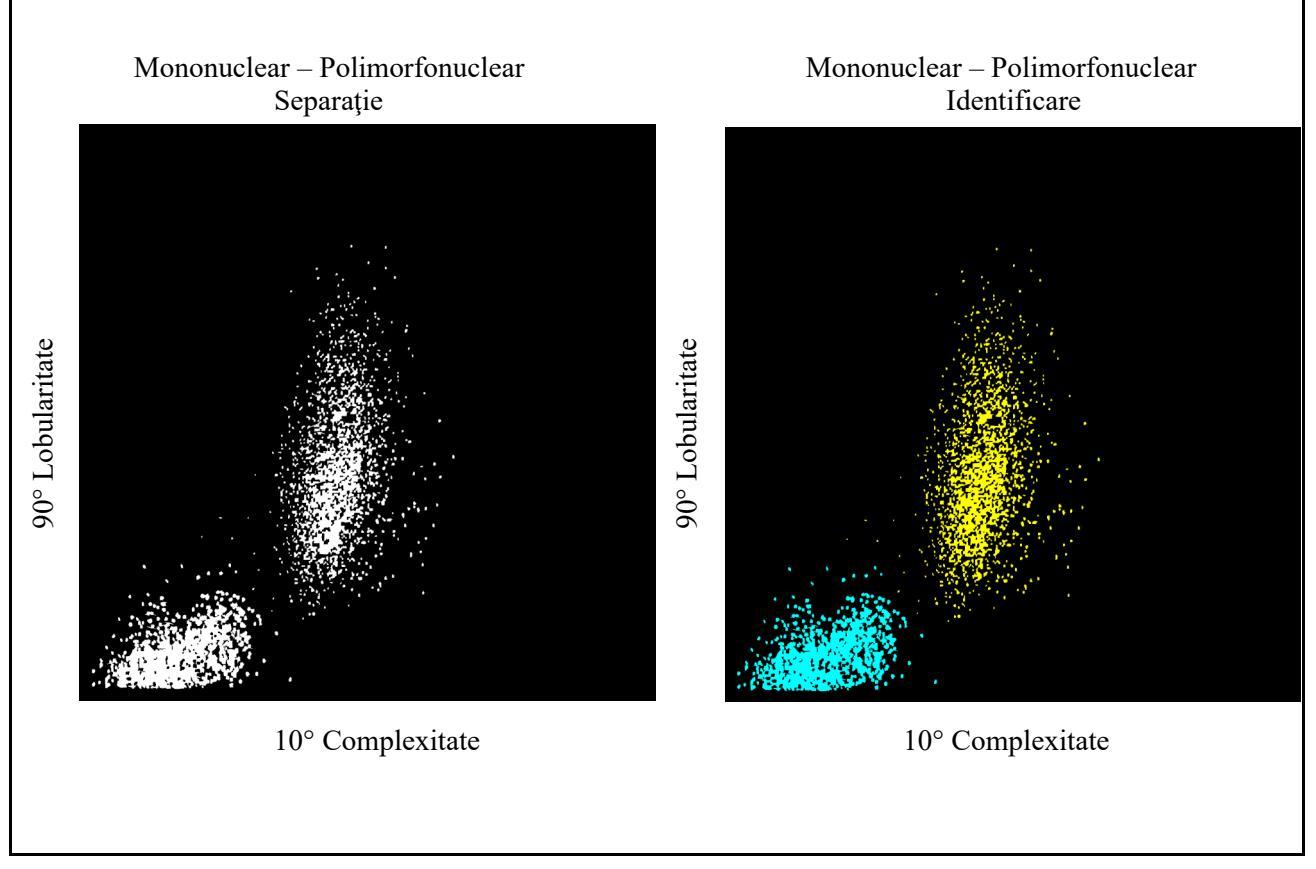

Figură 3.4 Dispersie mononucleară-polimorfonucleară

## Separație mononucleară-polimorfonucleară

Informațiile de dispersie sunt reprezentate cu o dispersie de 90° pe axa Y și o dispersie de 10° pe axa X. (Diagrama de dispersie 90°/10° este indicată în figura anterioară.) Două populații de celule se disting clar pe afișaj. Celulele mononucleare se încadrează în clusterul din colțul stânga jos a diagramei de dispersie, iar celulele polimorfonucleare se încadrează în clusterul de deasupra și din stânga lor.

Instrumentul utilizează un prag dinamic pentru a determina cea mai bună separație între cele două populații. Fiecare celulă este apoi identificată ca **MONO** sau ca **POLY**. Odată identificată fiecare celulă, păstrează această clasificare indiferent de locul în care apare pe alte diagrame de dispersie.

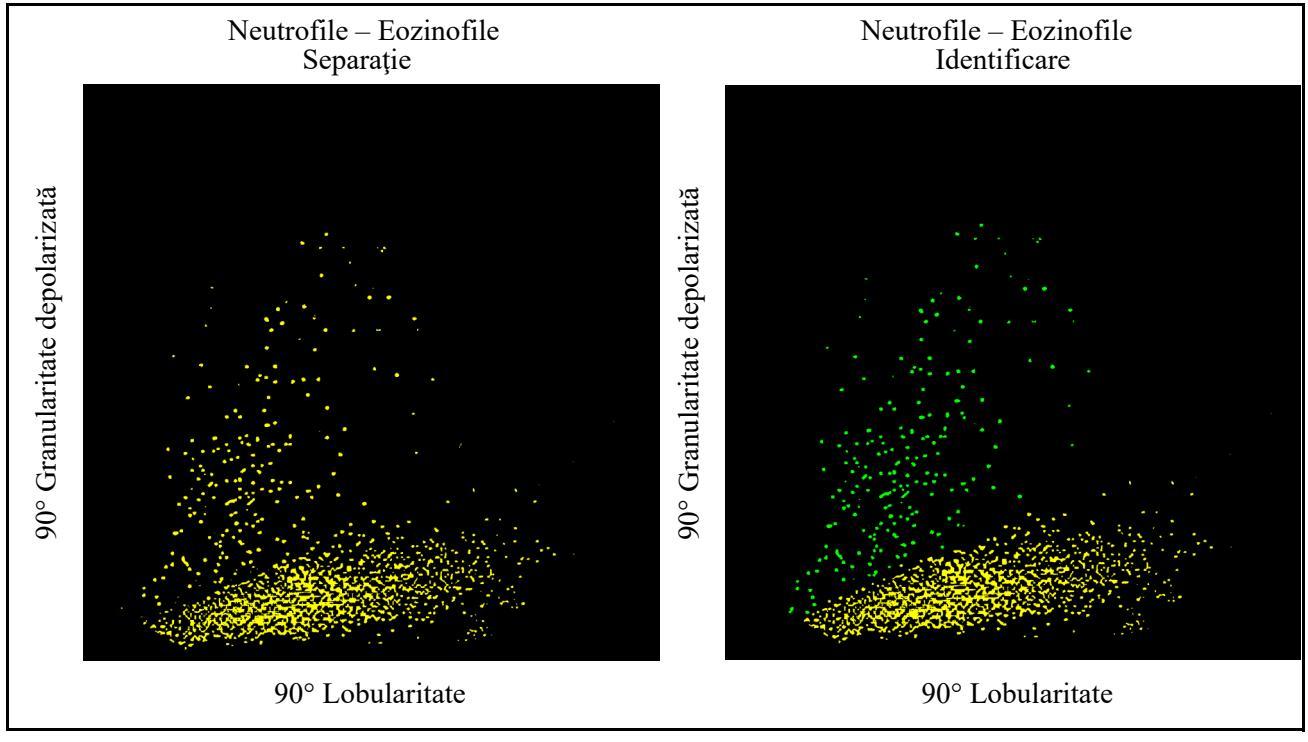

Figură 3.5 Dispersie neutrofile-Eozinofile

## Separarea neutrofilelor-eozinofilelor

Informațiile de dispersie sunt reprezentate cu o dispersie de 90°D pe axa Y și o dispersie de 90° pe axa X. (Diagrama de dispersie 90°D/90° este indicată în figura anterioară.) Numai celulele polimorfonucleare sunt reprezentate în această diagramă de dispersie. Celulele mononucleare au fost identificate și, prin urmare, nu interferează cu o clasificare suplimentară a celulelor polimorfonucleare.

Două populații de celule polimorfonucleare se disting clar pe afișaj. Neutrofilele se încadrează în clusterul din partea de jos. Eozinofilele se încadrează în clusterul din partea de sus. Instrumentul utilizează un prag dinamic pentru a determina cea mai bună separație între cele două populații. Fiecare celulă este apoi clasificată ca **NEUT** sau ca **EOS**.

Toate celulele dispersează o anumită cantitate de lumină 90°D. Eozinofilele dispersează mai multă lumină 90°D decât oricare celelalte celule ca urmare a naturii unice a granulelor conținute. Proprietatea eozinofilelor este utilizată pentru a le identifica pozitiv și pentru a le diferenția clar de populația de neutrofile.

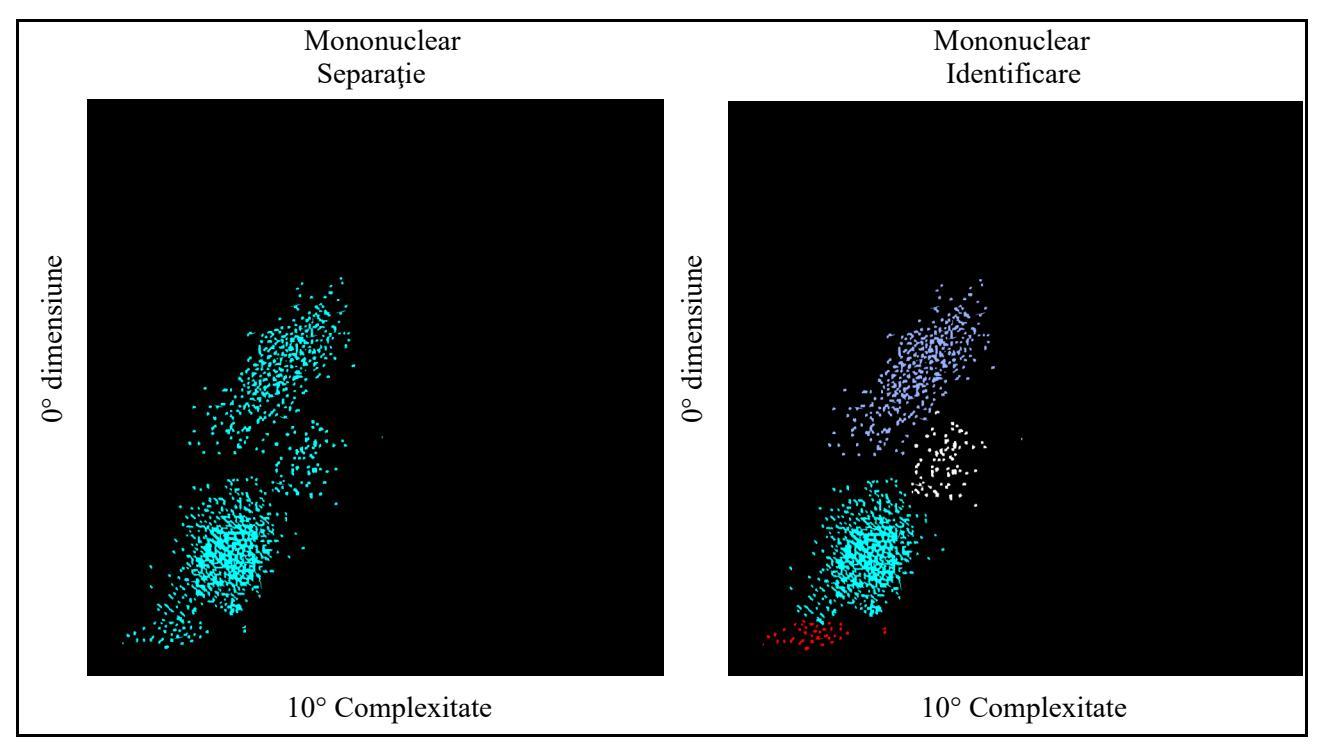

Figură 3.6 Dispersie mononucleară

## Separație mononucleară

Informațiile de dispersie sunt reprezentate cu o dispersie de 0° pe axa Y și o dispersie de 10° pe axa X. (Diagrama de dispersie 0°/10° este indicată în figura anterioară.) Celulele mononucleare sunt reprezentate în această diagramă de dispersie. Algoritmul utilizează, de asemenea, orientarea clusterului de neutrofile pentru a ajuta la clasificarea celulelor mononucleare. Aceste populații de celule mononucleare se disting clar pe afișaj.

Există trei populații de celule mononucleare întrucât bazofilele sunt incluse în clusterul de celule mononuclear. În mod tipic, bazofilele sunt celule granulate și, prin urmare, mai complexe decât celulele mononucleare. Cu toate acestea, granulele bazofilice sunt solubile în apă și se dizolvă în reactivul de liză WBC. În consecință, bazofilele degranulate devin o celulă mai puțin complexă care intră în clusterul mononuclear.

Limfocitele se încadrează în clusterul mare cel mai de jos. (Populația mică de celule de sub limfocite conține particule care este improbabil să fie WBC.) Bazofilele se încadrează în clusterul mare și ușor la dreapta limfocitelor. Monocitele se încadrează în clusterul de deasupra limfocitelor și bazofilelor. Instrumentul utilizează praguri dinamice pentru a determina cea mai bună separație între cele trei populații principale. Fiecare celulă este apoi identificată ca LYMPH, MONO sau BASO.

În cele din urmă, instrumentul evaluează zona de sub clusterul limfocitelor, dar peste pragul hardware (canalul 23). Orice particule care se încadrează în această zonă sunt separate de limfocite printr-un prag dinamic. Următoarele tipuri de celule pot fi prezente în această regiune:

NRBC RBC nelizat PLT gigant Clustere PLT

Toate particulele din această regiune sunt excluse din numărătoare WBC și diferențială.

#### Alte diagrame de dispersie

90°/0°

Informațiile de dispersie sunt reprezentate cu o dispersie de 90° pe axa Y și o dispersie de 0° pe axa X.

90°D/0°

Informațiile de dispersie sunt reprezentate cu o dispersie de 90°D pe axa Y și o dispersie de 0° pe axa X.

90°D/10°

Informațiile de dispersie sunt reprezentate cu o dispersie de 90°D pe axa Y și o dispersie de 10° pe axa X.

Diagramele de dispersie pot fi afișate și imprimate la cererea operatorului.

## Numărare optică nucleară (NOC)

Probele care conțin WBC fragil sunt dificil de măsurat din cauza dezintegrării rapide a celulelor în timpul procesului de măsurare. Pentru o numărătoare WBC de precizie, este utilizată o metodă alternativă folosind segmentul HGB (în schimbul segmentului WBC) pentru a măsura probele care conțin WBC fragil.

Segmentul de probă HGB, după ce este măsurat în celula de flux HGB, este transferată în celula de flux optic în loc să fie transferată într-o cameră de deșeuri, ca în cazul selecției de test CBC. În timp ce se află în celula de flux optic HGB, reactivul HGB lizează membrana citoplasmatică a celulelor albe dar permite membranei nucleare să rămână intactă. Acest rezultat prezintă o stabilitate mai mare a celulelor albe din probă. Segmentul HGB este lizat timp de aproximativ 15 secunde înainte de a fi trimis la celula de flux optic.

Pe măsură ce segmentul HGB trece prin celula de flux optic, nucleele celulelor sunt numărate. Rezultatele acestei măsurători sunt stocate în Log-ul de date ca NOC.

#### **RBC rezistent**

Atunci când o probă care conține RBC rezistent este procesat în selecția de test CBC, agentul de lizare din reactivul de liză WBC poate fi insuficient pentru a liza celulele "rezistente" în timpul alocat pentru numărătoarea WBC. În consecință, reactivul RBC nelizat poate fi inclus în mod eronat în numărătoarea WBC care generează o valoare fals crescută. Când acest lucru se întâmplă, o cantitate semnificativă de resturi celulare vor fi prezente în regiunea sub pragul dinamic WBC pe diagrama de dispersie 0°/10°.

Atunci când aceste tipuri de probe sunt reprocesate în testul CBC+RRBC, proba WBC diluată este depozitată în camera de amestecare cu 15 secunde mai mult decât în modul de rutină pacient. Acest timp de lizare este utilizat pentru a descompune celulele RBC rezistente (liza) și pentru a preveni interferența acestora cu numărătoarea WBC și diferențială.

**NOTĂ:** O incidență mai mare a indicatorilor de bandă fals pozitivi poate fi evidentă la probele procesate prin selecția testului RBC rezistent.

## **Histograme WBC**

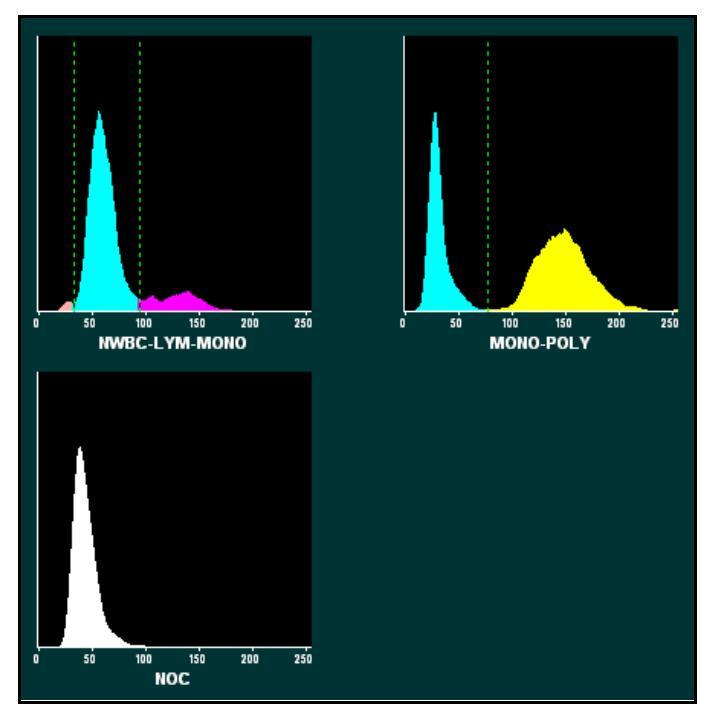

Figură 3.7 Histograme WBC

CELL-DYN Ruby poate prezenta informațiile de dispersie WBC ca două histograme: NWBC-LYM-MONO (N-L-M) și Mono-Poly (M-P). Datele NOC (Numărare optică nucleară) pot fi prezentate, de asemenea, ca histogramă. (Consultați figura anterioară.) Aceste histograme pot fi afișate și imprimate la cererea operatorului.

## Histogramă NWBC-LYM-MONO

Informațiile de dispersie sunt reprezentate grafic în format de histogramă cu numărul relativ de celule pe axa Y și NWBC, datele de distribuție privind dimensiunea limfocitelor și monocitelor de pe axa X.

## Histogramă MONO-POLY

Informațiile de dispersie sunt reprezentate grafic în format de histogramă cu numărul relativ de celule pe axa Y și datele de distribuție privind dimensiunea mononucleară și polimorfonucleară de pe axa X.

## Histogramă NOC

Datele NOC sunt reprezentate grafic în format de histogramă cu numărul relativ de nuclee pe axa Y și datele de distribuție privind dimensiunea de pe axa X.

## Parametrii WBC

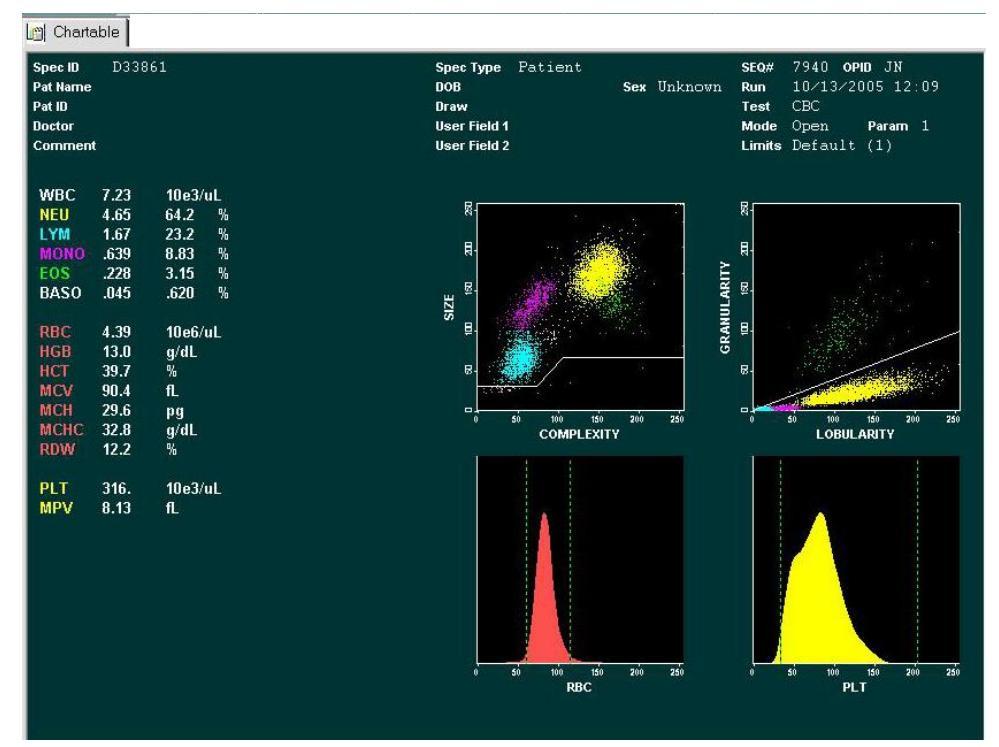

Figură 3.8 Datele și diagramele de dispersie WBC

Datele WBC sunt în general afișate așa cum sunt reprezentate în Figură 3.8. Toate datele numerice și grafice sunt afișate automat în filele Run View Chartable (Fereastră de vizualizare Procesare trasabilă), Lab (Laborator) și Graphics (Grafice) în formatul selectat în Customizing Run View (Personalizare fereastră de vizualizare Procesare). Consultați

Secțiunea 2: Procedurile de instalare și cerințele speciale,

**Subsecțiunea:** *Personalizare fereastra de vizualizare Procesare....* După ce informațiile de dispersie WBC au fost reprezentate și celulele au fost clasificate în cele cinci subpopulații, algoritmii determină apoi WBC și procentul de celule din fiecare subpopulație.

După determinarea numărătorii WBC, numărul absolut de celule din fiecare subpopulație este calculat prin multiplicarea numărului WBC cu procentul. Rezultatele sunt exprimate după cum urmează:

| WBC  | # x 10e3/µL                      |
|------|----------------------------------|
| NEU  | $\# \ x \ 10 e3/\mu L \ si \ \%$ |
| LYM  | $\# \ x \ 10 e3/\mu L \ si \ \%$ |
| MONO | $\# \ x \ 10 e3/\mu L \ si \ \%$ |
| EOS  | $\# \ x \ 10 e3/\mu L \ si \ \%$ |
| BASO | # x 10e3/µL și %                 |

Punctul zecimal se mută pentru a afișa până la trei zecimale pentru numărul și procentul absolut.

Subpopulațiile WBC sunt identificate în continuare după următoarele culori:

| Neutrofile — | galben   |
|--------------|----------|
| Limfocite —  | albastru |
| Monocite —   | violet   |
| Eozinofile — | verde    |
| Bazofile —   | alb      |
|              |          |

**NOTĂ:** Bazofilele sunt afișate ca puncte alte dar apar ca puncte negre pe documentele imprimate color.

Informațiile de dispersie WBC sunt afișate în mod obișnuit ca două diagrame de dispersie, așa cum este indicat în figura anterioară.

| DIMENSIUNE/COMPLEXITATE    | Informațiile privind mărimea (dispersie<br>0°) sunt reprezentate pe axa Y, iar<br>informațiile privind complexitatea<br>(dispersie 10°) sunt reprezentate pe axa<br>X.          |
|----------------------------|----------------------------------------------------------------------------------------------------|
| GRANULARITATE/LOBULARITATE | Informațiile privind granularitatea<br>(dispersie 90°D) sunt reprezentate pe axa<br>Y, iar informațiile privind lobularitatea<br>(dispersie 90°) sunt reprezentate pe axa<br>X. |

## Marcare WBC

Consultați subsecțiunea "*Mesaje operaționale și mesaje de alertă date*" din această secțiune pentru informații privind mesajele de alertă WBC.

## Măsurarea RBC/PLT

#### Prezentare generală

**Canalul optic** este utilizat pentru determinarea datelor RBC și PLT. În timpul aspirării probei, o cantitate de 1,67  $\mu$ L din probă este segmentată în supapa de forfecare pentru măsurătoarea RBC/PLT.

Seringă diluent/barieră distribuie 2,79 mL de diluent în supapa de forfecare. Proba și diluentul sunt apoi transferate în camera de amestecare RBC/PLT, unde diluția este amestecată, rezultând un raport de diluție de 1:1675.

Pompa de transfer a probei transferă diluția RBC/PLT din camera de amestecare în duza de alimentare cu fluid de barieră în celula de flux optic. Seringă de dozare a probei injectează 24  $\mu$ L de diluție RBC/PLT în fluxul fluidului de barieră. Fluxul de probă este apoi focalizat hidrodinamic pentru a alinia celulele într-o singură stivă, pe măsură ce trec prin celula de flux optic, care este o cameră optică din cuarț. Un **laser heliu neon** reprezintă sursa de lumină.

Există 256 de canale de dimensiune pentru fiecare dintre parametri, fiecare canal de dimensiune RBC echivalent cu 1 fL și fiecare canal de dimensiune PLT echivalent cu 0,137 fL.

Parametrii RBC sunt calculați folosind datele senzorului 0°, 10° și 90°, în timp ce parametrii PLT sunt calculați folosind datele senzorului 0° și 10°.

## Parametri RBC

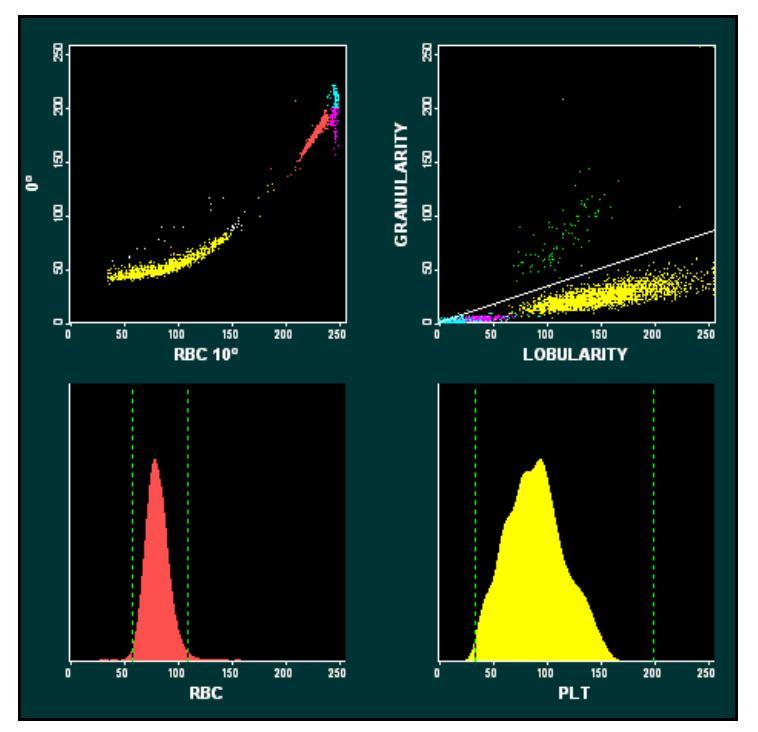

Figură 3.9 Datele și histogramele RBC

Toate datele de distribuție a mărimii numerice și a frecvenței sunt afișate automat în Run View (Fereastra de vizualizare Procesare) în formatul selectat. Datele de distribuție a dimensiunii pentru celulele roșii sunt afișate grafic ca o histogramă folosind date 0°. Datele de distribuție a dimensiunii sunt reprezentate pe axa X. Numărul relativ de celule este normalizat și reprezentate pe axa Y. Datele WBC sunt prezentate în figura anterioară.

## Numărare RBC

Numărul de celule roșii este măsurat direct și exprimat după cum urmează:

 $RBC = \# x \ 10e6/\mu L$ 

Numerele sub 1,0 x 10e6 /  $\mu$ L sunt afișate cu trei zecimale. Numărul RBC este corectat pentru coincidență și interferență WBC.

| MCV               |                                                                                                    |
|-------------------|----------------------------------------------------------------------------------------------------|
|                   | <b>Volumul mediu de celule</b> este volumul mediu de celule roșii individuale. MCV este derivat din datele de distribuție privind dimensiunea RBC pe histogramele 0°, 10° și 90° și este exprimat în femtolitri.                                                          |
| НСТ               |                                                                                                    |
|                   | <b>Hematocritul</b> este raportul dintre celulele roșii din sânge în plasmă și este exprimat ca procent din volumul de sânge total. HCT este calculat pe baza numărului de celule roșii, iar volumul mediu de celule este următorul:                                      |
|                   | $HCT = (RBC \times MCV)/10$                                                                                                    |
| МСН               |                                                                                                    |
|                   | <b>Hemoglobina celulară medie</b> reprezintă cantitatea medie de hemoglobină din celulele roșii exprimată în picograme. MCH se calculează pe baza valorilor RBC și HGB după cum urmează:                                                                                  |
|                   | $MCH = (HGB/RBC) \times 10$                                                                                                    |
| МСНС              |                                                                                                    |
|                   | <b>Concentrația de hemoglobină celulară medie</b> reprezintă raportul dintre greutatea hemoglobinei și volumul mediu al celulelor roșii exprimată în grame per decilitru. MCHC se calculează pe baza valorilor HGB și HCT după cum urmează:                               |
|                   | $MCHC = (HGB/HCT) \times 100$                                                                                                    |
| RDW               |                                                                                                    |
|                   | <b>Lățimea de distribuție a celulelor roșii</b> este o măsură a eterogenității populației<br>RBC. CELL-DYN Ruby raportează o valoare relativă RDW echivalentă CV în<br>grame per decilitru. RDW este derivat din histograma RBC folosind a 20-a și a 80-<br>a percentilă. |
| Mesaj de alertă F | RBC                                                                                                    |
|                   | Consultați <b>Subsecțiunea:</b> <i>Mesaje operaționale și mesaje de alertă date</i> pentru informații privind mesajele de alertă RBC.                                                                                                    |
| Parametri tromb   | ocite                                                                                                    |
|                   | Evenimentele contorizate în diluarea RBC/PLT între pragurile mobile sunt incluse                                                                                                    |

Evenimentele contorizate în diluarea RBC/PLT între pragurile mobile sunt incluse în datele trombocitelor (PLT), care sunt colectate folosind senzorii 0° și 10°. Pragul inferior variază între 1 și 3 fL, iar limita superioară variază între 15 și 35 fL. Dacă nu există suficiente date pentru a determina numărul PLT, pragurile inferioare și superioare sunt setate la 2, respectiv 35 fL. După determinarea pragurilor, numărul PLT este determinat pe baza datelor 10°.

Datele pot fi afișate în două formate. Datele pot fi afișate ca diagramă de dispersie  $(0^{\circ}/10^{\circ})$  în care să fie inclusă valoarea RBC. De asemenea, datele se pot afișa ca una dintre următoarele trei histograme:

PLT folosind numai date 10°

PLT și RBC folosind numai date 0°

PLT și RBC folosind date 10°

Datele PLT sunt afișate ca histogramă a datelor 10° în următoarea figură.

Evenimentele numărate în regiunea de sub pragul inferior sunt de obicei zgomot optic sau particule mici. Evenimentele numărate în regiunea de deasupra pragului superior sunt numărate ca RBC. Dacă interferența cu oricare dintre regiunile pragului depășesc o limită predefinită, parametrii PLT sunt marcați corespunzător. Mesajele de alertă sunt discutate în ultima secțiune a acestei secțiuni.

## Numărare PLT

Numărul PLT este exprimat în mii per microlitru (10e3/µL).

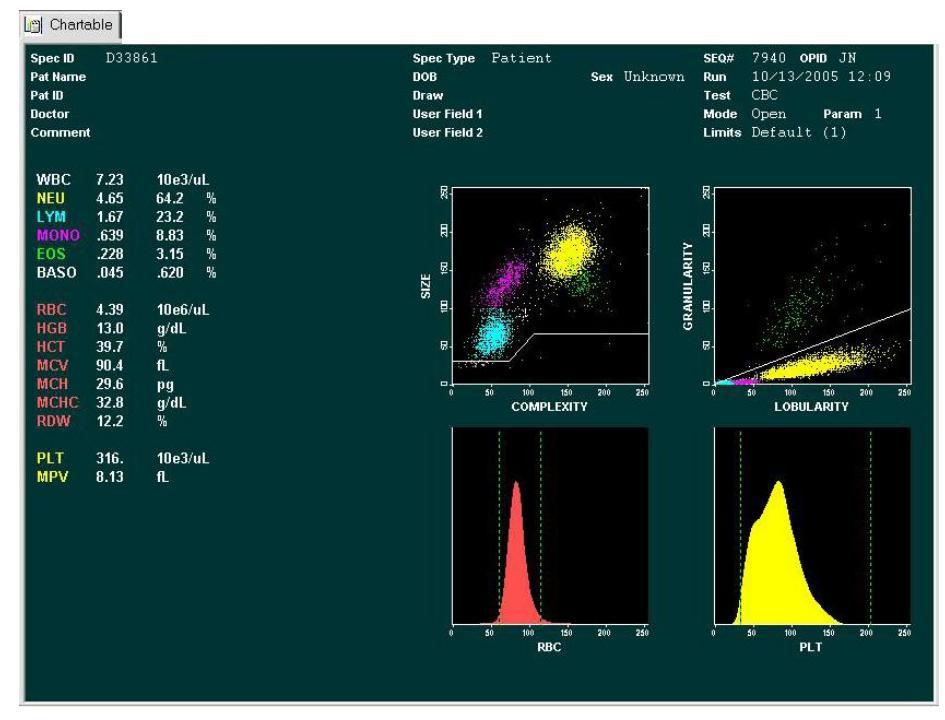

Figură 3.10 Datele și histogramele PLT

#### MPV

**Volumul mediu de trombocite** este derivat din histograma PLT după ce numărul PLT a fost determinat. MPV este exprimat în femtolitri.

PCT

**Plateletcrit** este produsul PLT și MPV și este analogul hematocritului. Acesta este exprimat în procente și calculat după cum urmează:

 $PCT = (PLT \times MPV)/10$ 

#### PDW

**Lățimea de distribuție a trombocitelor** este o măsură a heterogenității populației PLT. Este exprimată ca deviație standard geometrică.

**NOTĂ:** Semnificația clinică nu a fost stabilită pentru PCT și PDW. Prin urmare, acestea nu sunt raportabile în S.U.A.

## Marcare trombocit

Consultați **Subsecțiunea:** *Mesaje operaționale și mesaje de alertă date* pentru informații privind mesajele de alertă PLT.

## Măsurare hemoglobină

#### Prezentare generală

Canalul HGB este utilizat pentru determinarea colorimetrică a hemoglobinei. În timpul aspirării probei, o cantitate de 12  $\mu$ L din probă este segmentată în supapa de forfecare pentru măsurătoarea HGB.

Seringă diluent/barieră distribuie 1,7 mL de diluent/lichid de barieră în supapa de forfecare, transferând segmentul HGB în camera de amestecare HGB. Seringa de lizare HGB distribuie apoi 0,9 mL de liză HGB în camera de amestecare. Amestecul este mixat, rezultând un raport de diluție de 1:218. Reactivul de liză HGB lizează celulele roșii, transformând hemoglobina care este eliberată prin procesul chimic fără cianuri. Când acțiunea de lizare este finalizată, un LED cu consum redus de energie în celula de flux HGB, atașat la camera de amestecare, măsoară cantitatea de absorbție care este proporțională cu concentrația de HGB. Cinci citiri HGB separate sunt efectuate asupra probei. Valorile cele mai scăzute și mai ridicate sunt eliminate, iar pentru cele trei rămase se calculează o medie, pentru a rezulta o citire finală a probei HGB. După realizarea citirilor hemoglobinei, celula de flux HGB este clătită cu diluent/reactiv de barieră.

Apoi este obținută o valoare de referință folosind diluentul/lichidul de barieră din celula de flux HGB. Pe diluent se obține o citire zero sau goală pentru a furniza o referință cu care este comparat semnalul probei. Cinci citiri separate sunt efectuate asupra diluentului. Valorile cele mai scăzute și mai ridicate sunt eliminate, iar pentru cele trei rămase se calculează o medie, pentru a rezulta o citire finală de referință HGB.

Un LED cu o lungime de undă de 555 nm este sursa de lumină. Un fotodetector măsoară cantitatea de lumină transmisă.

Citirile probei și referința sunt comparate pentru a determina concentrația HGB a probei. Rezultatul HGB este exprimat în grame de hemoglobină per decilitru de sânge total. Până la două zecimale pot fi afișate pentru rezultatele hemoglobinei mai mici de 10,0 g/dL.

## Parametri HGB

Hemoglobina este măsurată direct și este exprimată în grame de hemoglobină per decilitru de sânge total.

## **Marcare HGB**

Consultați **Subsecțiunea:** *Mesaje operaționale și mesaje de alertă date* pentru informații privind mesajele de alertă HGB.

## Pagină laborator

Fereastra de vizualizare Lab Page (Pagina laboratorului) este furnizată pentru a asista personalul cu revizuirea și validarea datelor (consultați următoarea figură). <u>Acest ecran este numai pentru utilizarea în laborator</u>. Pagina laboratorului afișează parametrii suplimentari plus parametri diferențiali 5-Part. Pagina trasabilă Run View (Fereastra de vizualizare Procesare) afișează numai parametrul diferențial 5-Part (consultați figura din subsecțiunea din diagrama de dispersie WBC). Diferența dintre cele două formate este indicată în următoarele tabele.

**NOTĂ:** Parametrii MON și LYM au un "e" după etichetă, indicând faptul că valorile sunt estimate. MONe reprezintă celulele mono fără celulele blastice. LYMe reprezintă limfocitele raportate fără limfocitele de variantă.

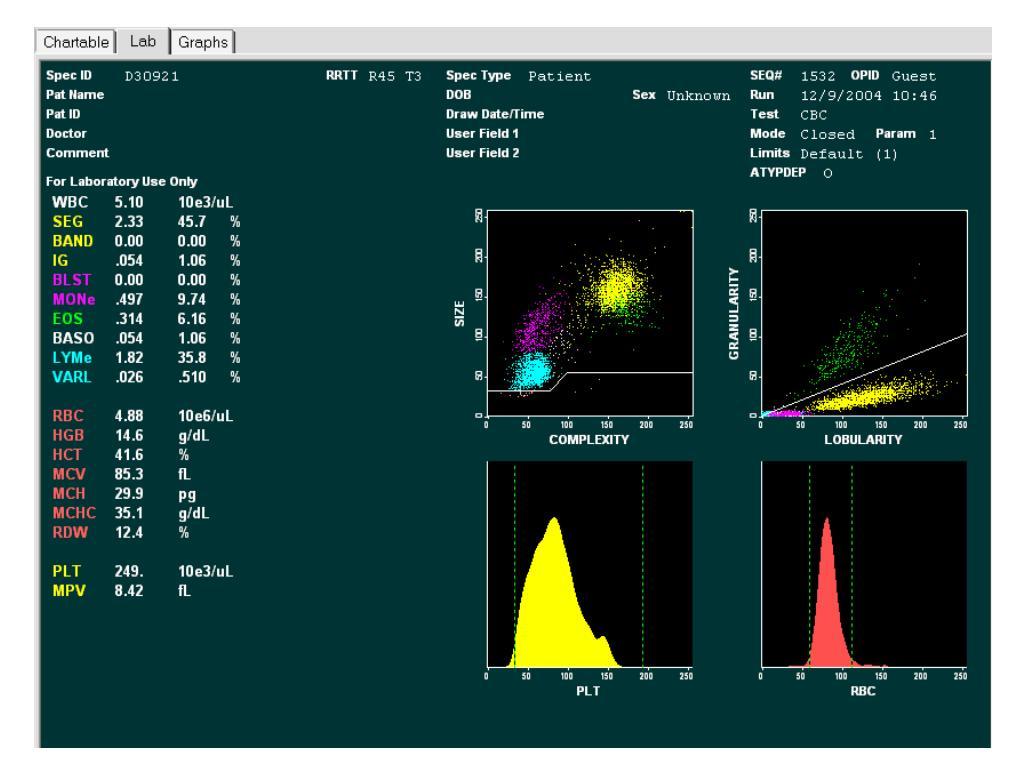

#### Figură 3.11 Pagină laborator

Toate datele numerice și grafice sunt afișate automat în filele Run View Lab (Procesare fereastră de vizualizare Laborator) din selecția formatului Customizing Run View (Personalizare fereastră de vizualizare Procesare). Consultați **Secțiunea 2:** *Procedurile de instalare și cerințele speciale*, **Subsecțiunea:** *Personalizare fereastra de vizualizare Procesare....* 

Parametrul diferențial 5-Part separă WBC în 5 componente: Neutrofile, Limfocite, Monocite, Eozinofile și Bazofile. Parametrii suplimentari separă neutrofilele, limfocitele și monocitele în componente constituente. Eozinofilele și bazofilele sunt identice în ambele tabele.

Tabel 3.15-Part diferențial

|   | Parametru | Rezultate<br>(10e3/µL) |
|---|-----------|------------------------|
|   | WBC       | 7,23                   |
| 1 | NEU       | 4,65                   |
| 2 | LYM       | 1,67                   |
| 3 | MONO      | .639                   |
| 4 | EOS       | .228                   |
| 5 | BASO      | .045                   |

Tabel 3.2Parametri suplimentari diferențiali<br/>5-Part Differențial Plus

|     | Parametru | Rezultate<br>(10e3/µL) |  |
|-----|-----------|------------------------|--|
|     | WBC       | 7,23                   |  |
|     | NEU       |                        |  |
| 1a  | SEG       | 4,40                   |  |
| 1b  | BANDĂ     | .208                   |  |
| 1c  | IG        | .038                   |  |
|     | MONO      |                        |  |
| 3a  | BLST      | .001                   |  |
| 3b  | MONe      | .638                   |  |
| 4   | EOS       | .228                   |  |
| 5   | BASO      | .045                   |  |
| LYM |           |                        |  |
| 2a  | LYMe      | 1,64                   |  |
| 2b  | VARL      | .030                   |  |

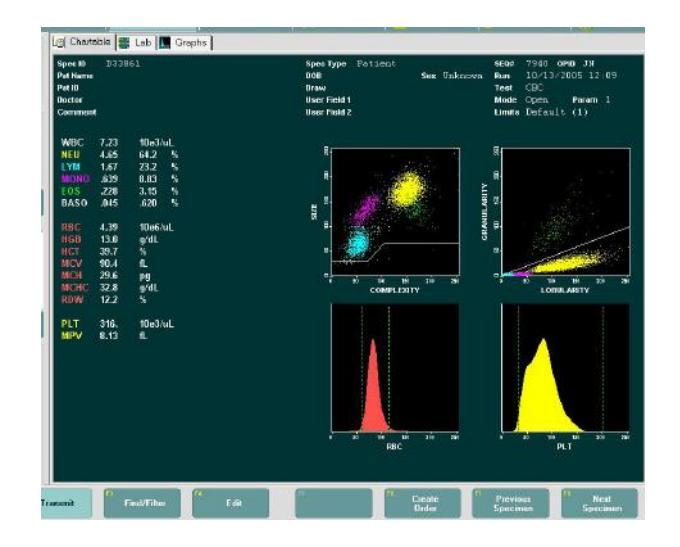

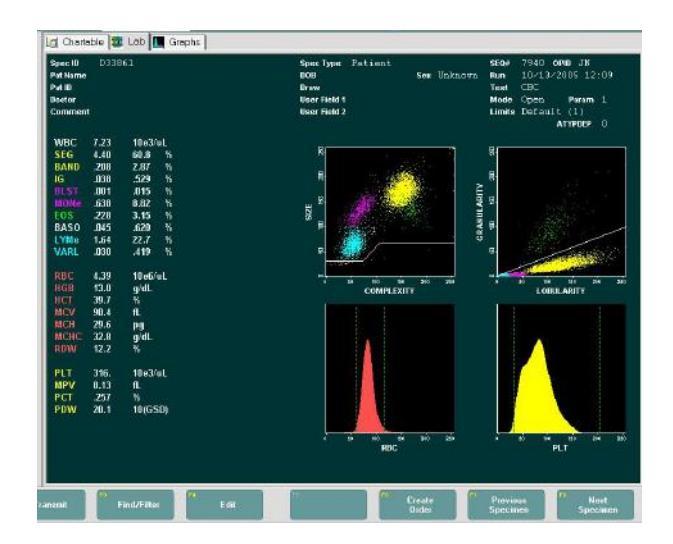

# Mesaje operaționale și mesaje de alertă date

## Introducere

Mesajele operaționale și mesajele de alertă apar în fereastra de vizualizare Procesare, ecran, în rapoartele imprimate și pot fi transmise pe un sistem computerizat de laborator. CELL-DYN Ruby monitorizează stările instrumentului și criteriile de date care pot afecta rezultatele afișate și aceste mesaje și avertizări sunt utilizate pentru a alerta operatorul. Instrucțiuni pentru interpretarea tuturor mesajelor de alertă și datele numerice, de dispersie și privind histograma trebuie incorporate în procedura de laborator și sunt utilizate pentru a determina necesitatea acțiunii și/sau revizuiri rezultatelor. Mesajele sunt divizate în următoarele categorii:

Mesajele sistemului:

Stări de eroare Condiții privind starea

Mesaje de alertă parametri:

Alerte de date dispersionale

Mesaje de alertă (flag-uri) parametru suspect Mesaje de alertă (flag-uri) populație suspectă

Mesaje interpretative

În această secțiune sunt oferite descrieri detaliate ale mesajelor din fiecare categorie.

## Eroare instrument și stări

Condiții privind starea și erorile instrumentului sunt descrise în Secțiunea 10: *Remedierea problemelor și diagnoza*, Subsecțiunea: *Mesajele sistemului*. Aceste mesaje sunt afișate atunci când aparatul detectează o stare neadecvată în timpul procesării probei. Atunci când este necesar, datele sunt suprimate. Atunci când unul dintre aceste mesaje sunt afișate, consultați *Mesajele sistemului* pentru asistență. Urmați instrucțiunile furnizate și luați măsurile corective adecvate. Atunci când problema este corectată, reprocesați proba.

## Mesaje de alertă populație de celule

## WBC fragil

De obicei, WBC-ul fragil sunt limfocite anormale care sunt prezente în leucemia limfocitară cronică (CLL) și sunt "celule în curs de degenerare" care apar atunci când se produce frotiul de sânge.

La prelucrarea probelor în selecția testului CBC, dacă există WBC fragile, numărul WBC (WOC) poate fi anormal de scăzut datorită distrugerii treptate a membranei citoplasmice a acestor celule fragile de către agenții de lizare în timpul ciclului de rulare.

Când este afișat mesajul de alertă FWBC, repetați testarea probei folosind selecția testului CBC + NOC. Această selecție utilizează diluția probei HGB care conține nuclei WBC intacți. Această numărare optică nucleară (NOC) oferă un număr mai exact de WBC atunci când există WBC fragil.

## RBC cu rezistență la lizare

RBC rezistente la liză sunt celule roșii care prezintă anormalități sau a căror membrane au fost modificate, ceea ce le face și mai rezistente la procesul de lizare.

Când se procesează probe în selecția testului CBC, capacitatea de lizare hipoosmotică a reactivului de liză WBC este de obicei insuficientă pentru a liza orice RBC rezistent la liză, dacă este prezentă, în timpul alocat pentru numărul WBC. În consecință, reactivul RBC nelizat poate fi inclus în mod eronat în numărătoarea WBC care generează un număr fals crescut.

În cazul probelor de pacienți, RBC cu rezistență la lizare este absent sau numărul este neglijabil. În cazul probelor de pacienți cu un număr semnificativ de RBC cu rezistență la lizare, de obicei există și o interferență semnificativă de resturi celulare în regiunea de sub pragul dinamic WOC de pe diagrama de dispersie  $0^{\circ} / 10^{\circ}$ .

Atunci când se suspectează prezența resturilor celulare sau alte condiții sunt îndeplinite, este afișat mesajul de alertă RRBC/NRBC (RBC rezistent/RBC cu nucleu), alertând utilizatorul să proceseze proba în selecția de test CBC+RRBC. Timpul de liză WBC este prelungit, permițând o analiză completă a RBC rezistent la liză pentru a obține un număr exact de WBC. Pentru probele suspectate de a conține NRBC sau RBC rezistent sau pentru a căror analiză de frotiu indică prezența NRBC (de exemplu, celulele falciforme sau celule țintă pot indica faptul că NRBC sunt prezente), procesați proba în selecția testului CBC+RRBC pentru a verifica numărul WBC.

## Mesaje de alertă parametri

Tabel 3.3 rezumă toate mesajele de semnalizare a parametrilor în funcție de parametri și de categorie.

Tabel 3.3Mesaje de alertă parametri

| Parametru                                        | Alerte de date dispersionale                                                                                                    | Mesaj de alertă -<br>Parametru sus-<br>pect                     | Mesaje de alertă<br>(flag-uri)populație<br>suspectă                       | Mesaje interpreta-<br>tive                                                                                            |
|--------------------------------------------------|----------------------------------------------------------------------------------------------------|-----------------------------------------------------------------|---------------------------------------------------------------------------|----------------------------------------------------------------------------------------------------|
| WBC                                              | Rezultatul se afişează cu<br>galben dacă se află sub limita<br>inferioară<br>Rezultatul se afişează cu mov<br>dacă se află peste limita<br>superioară<br>Rezultat subliniat pe<br>documentul imprimat cu<br>grafice fără depăşirea limitelor<br>Rezultatul este marcat cu<br>asterisc (*) dacă este necesară<br>validare suplimentară a<br>rezultatului. (Consultați<br>Tabel 3.4) | WBC                                                             | NWBC<br>FWBC<br>NRBC<br>RRBC                                              | Leucopenie<br>Leucocitoză                                                                                             |
| Diferenţial<br>NEU<br>LYM<br>MONO<br>EOS<br>BASO | La fel ca WBC                                                                                                    | DFLT (NLMEB)<br>DFLT (NE)<br>DFLT (LM)<br>DFLT (B)<br>DFLT (LB) | BANDĂ<br>IG<br>BLAST<br>VAR LYM                                           | Neutropenie<br>Neutrofilie<br>Limfopenie<br>Limfocitoză<br>Monocitoză<br>Eozinofilie<br>Bazofilie                     |
| RBC<br>HGB<br>MCV<br>RDW                         | La fel ca WBC                                                                                                    |                                                                 | RBC MORPH                                                                 | Anemie<br>Policitemie<br>RBC-uri<br>microcitare<br>RBC-uri<br>macrocitare<br>Hipocromie<br>Hipercromie<br>Anizocitoză |
| PLT<br>MPV                                       | La fel ca WBC                                                                                                    | LRI<br>URI<br>LURI                                              | Valoarea MPV<br>poate fi suprimată<br>(nu este afişată<br>sau imprimată). | Trombocitopenie<br>Trombocitoză<br>PLT microcitic<br>PLT macrocitic                                                   |

Mai jos sunt rezumați toți parametri marcați cu asterisc (\*) care necesită validarea suplimentară a rezultatelor.

**NOTĂ:** Acest lucru se aplică pacientului, sângelui total cu ID-ul de control al calității și tipurilor de probe de sânge total pentru calibrator.

 Tabel 3.4
 Parametri marcați cu asterisc (\*)

| Mesaj de alertă<br>suspect                                                                                                    | Parametri marcați cu asterisc (*) pe pa-<br>gina trasabilă | Parametri marcați cu asterisc<br>(*) pe pagina laboratorului                                       |
|----------------------------------------------------------------------------------------------------|------------------------------------------------------------|----------------------------------------------------------------------------------------------------|
| WBC                                                                                                    | WBC, NEU, MONO, EOS, BASO, LYM                             | WBC, SEG, BAND, IG, BLST, MONe,<br>EOS, BASO, LYMe, VARL                                           |
| DFLT (NLMEB)                                                                                                    | NEU, MONO, EOS, BASO, LYM, %N,<br>%M, %E, %B, %L           | SEG, BAND, IG, BLST, MONe, EOS,<br>BASO, LYMe, VARL, %S, %BD, %IG,<br>%BLST, %Me, %E, %B, %Le, %VL |
| DFLT (NE)                                                                                                    | NEU, EOS, %N, %E                                           | SEG, BAND, IG, EOS, %S, %BD, %IG,<br>%E                                                            |
| DFLT (LM)                                                                                                    | MONO, LYM, %M, %L                                          | BLST, MONe, LYMe, VARL, %BLST,<br>%Me, %Le, %VL                                                    |
| DFLT (B)                                                                                                    | BASO, %B                                                   | BASO, %B                                                                                           |
| DFLT (LB)                                                                                                    | BASO, LYM, %B, %L                                          | BASO, LYMe, VARL, %B, %Le, %VL                                                                     |
| МСНС                                                                                                    | RBC, HGB, HCT, MCV, MCH, MCHC,<br>RDW, PLT, MPV            | RBC, HGB, HCT, MCV, MCH, MCHC <sup>†</sup> ,<br>RDW, PLT, MPV, PDW, PCT                            |
| LRI                                                                                                    | PLT, MPV                                                   | PLT, MPV, PCT, PDW                                                                                 |
| URI                                                                                                    | PLT, MPV                                                   | PLT, MPV, PCT, PDW                                                                                 |
| LURI                                                                                                    | PLT, MPV                                                   | PLT, MPV, PCT, PDW                                                                                 |
| <ul> <li>CBC + NOC sau selecția de test CBC +RRBC invalidează parametri suplimentari cu un mesaj de alertă<br/>pentru parametru suspect MCHC.</li> </ul> |                                                            |                                                                                                    |
| Alerte care<br>invalidează datele<br>și instrumentul                                                                                                    | Parametri marcați cu asterisc (*) pe<br>pagina trasabilă   | Parametri marcați cu asterisc<br>(*) pe pagina laboratorului                                       |
| Eroare de prelevare<br>- Aspirare<br>incompletă                                                                                                    | Toţi parametrii                                            | Toţi parametrii                                                                                    |

| Erori încălzitor<br>WOC                                              | <ul> <li>WBC (Dacă este selectat WOC), NEU,<br/>MONO, EOS, BASO, LYM, %N, %M, %E,<br/>%B, %L, %R, RETC</li> <li>NOTĂ: WBC şi WOC sunt marcate cu un<br/>asterisc pentru toate cazurile, cu<br/>excepţia procesărilor cu un tip de<br/>probă de pacient şi selecţia de<br/>teste CBC + NOC, unde valoarea<br/>WBC provine întotdeauna de la<br/>NOC.</li> </ul> | <ul> <li>WBC (Dacă este selectat WOC) SEG,</li> <li>BAND, IG, BLST, MONe, EOS, BASO,</li> <li>LYMe, VARL, %Se, %BD, %IG, %BL,</li> <li>%Me, %E, %B, %Le, %VL, %R, RETC</li> <li>NOTĂ: WBC şi WOC sunt marcate cu<br/>un asterisc pentru toate<br/>cazurile, cu excepţia<br/>procesărilor cu un tip de probă<br/>de pacient şi selecţia de teste<br/>CBC + NOC, unde valoarea<br/>WBC provine întotdeauna de la<br/>NOC.</li> </ul> |
|----------------------------------------------------------------------|----------------------------------------------------------------------------------------------------|----------------------------------------------------------------------------------------------------|
| Erori încălzitor HGB                                                 | HGB, MCH, MCHC                                                                                                    | HGB, MCH, MCHC                                                                                                    |
| Alerte care<br>invalidează datele<br>și instrumentul<br>Reticulocyte | Parametri marcați cu asterisc (*) pe<br>pagina trasabilă                                                                                                    | Parametri marcați cu asterisc<br>(*) pe pagina laboratorului                                                                                                    |
| RBC fragil                                                           | %R, RETC                                                                                                    | %R, RETC                                                                                                    |
| Prea puţine<br>evenimente                                            | %R, RETC                                                                                                    | %R, RETC                                                                                                    |
| 50                                                                   |                                                                                                    |                                                                                                    |
| ERL                                                                  | %R, RETC                                                                                                    | %R, RETC                                                                                                    |

 Tabel 3.4
 Parametri marcați cu asterisc (\*) (Continuare)

#### Tabel 3.5 Parametri cu rezultate suprimate

| Erori de sistem         | Parametri cu rezultate suprimate în<br>pagina trasabilă                           | Parametri cu rezultate suprimate în<br>pagina laboratorului                                                                        |
|-------------------------|-----------------------------------------------------------------------------------|----------------------------------------------------------------------------------------------------|
| Eroare de WOC           | WBC (Dacă este selectat WOC), NEU,<br>MONO, EOS, BASO, LYM, %N, %M, %E,<br>%B, %L | WBC (Dacă este selectat WOC), SEG,<br>BAND, IG, BLST, MONe, EOS BASO,<br>LYMe, VARL, %Se, %BD, %IG, %BL,<br>%Me, %E, %B, %Le, %VL  |
| Eroare de flux<br>RC*BC | RBC, MCH, HCT, MCHC, PLT, MPV, MCV,<br>RDW                                        | RBC, MCH, HCT, MCHC, PLT, MPV,<br>PCT, PDW, MCV, RDW                                                                               |
| Eroare de flux NOC      | WBC (Dacă este selectat NOC), NEU,<br>MONO, EOS, BASO, LYM, %N, %M, %E,<br>%B, %L | WBC (Dacă este selectat NOC), SEG,<br>BAND, IG, BLST, MONe, EOS, BASO,<br>LYMe, VARL, %Se, %BD, %IG, %BL,<br>%Me, %E, %B, %Le, %VL |

## Alerte de date dispersionale

Aceste alerte sunt declanșate de limitele numerice introduse în Patient Sample Setup Limit Sets (Seturile limită pentru configurarea probei pacientu) sau sunt preluate din limitelelui) (consultați **Secțiunea 2:** *Procedurile de instalare și cerințele speciale*, **Subsecțiunea:** *Configurarea probei pacientului...* presetate de liniaritate ale instrumentului Dacă rezultatele unui parametru depășesc aceste limite, acestea sunt marcate pe ecran și pe raport. Alertele dispersionale sunt afișate sau tipărite după cum urmează:

- Afişajul de pe ecran:Rezultatul sub limita inferioară este afişat cu galben<br/>Rezultatul peste limita superioară este afişat cu mov<br/>Liniaritate depăşită: Rezultat afişat ca >>>>
- **NOTĂ:** Atunci când rezultatul WBC depășește linearitatea (>>>>), se afișează rezultatul HGB ca <<<< pentru a indica posibila interferență cu HGB din cauza rezultatului crescut WBC.

Raport grafic: Rezultatele care depășesc limitele sunt subliniate

Probele cu rezultate care depășesc liniaritatea trebuie diluate cu diluent/lichid de barieră, în conformitate cu procedura laboratorului, după care rezultatele trebuie reprocesate. (Asigurați-vă că ați corectat rezultatele pentru factorul de diluție utilizat.)

**NOTĂ:** MCV, MCH, MCHC și MPV nu sunt afectate de diluție și nu necesită corecție.

## Mesaje de alertă (flag-uri) parametru suspect

Aceste mesaje de alertă (flag-uri) sunt generate după ce instrumentul evaluează datele măsurate pentru un anumit parametru sau grup de parametri. Rezultatul poate fi suspect din cauza substanțelor sau a incapacității instrumentului de a măsura un parametru de interferență particular, din cauza unei anomalii a probei.

O incidență mai mare a indicatorilor morfologici fals pozitivi poate fi evidentă la probele procesate la temperaturi ambiante mai ridicate în intervalul de funcționare,  $15^{\circ}\text{C} - 30^{\circ}\text{C}$  (59°F – 86°F). Rezultatele numerice raportabile nu sunt afectate.

## Introducere în mesajele de alertă WBC

Acestea sunt mesajele de alertă pentru parametrul WBC: WBC, DFLT (NLMEB), DFLT (NE), DFLT (LM), DFLT (B) și DFLT (LB). Se pot afișa următoarele mesaje de alertă pentru populația WBC: NWBC, FWBC, NRBC, RRBC, BAND, IG, BLAST, VAR LYM. Dacă se afișează oricare dintre populațiile WBC sau mesajele de alertă ale parametrului, mesajul SUSPECT se afișează în dreapta câmpului Limits (Limite) din fereastra de vizualizare Procesare. Acest mesaj apare, de asemenea, pe documentele imprimate.

## Elemente de descriere WBC

Descriptorii WBC (WOC și NOC) sunt incluși pe fereastra de afișare și pe documentul imprimat pentru a oferi informații suplimentare cu privire la valoarea WBC raportată. Dacă există o diferență semnificativă clinic între cele două rezultate în selecția testului CBC + RRBC, instrumentul va selecta rezultatul adecvat și va afișa un descriptor în paranteze lângă valoarea WBC.

**NOTĂ:** Dacă selecția de test CBC+NOC, este selectată întotdeauna valoarea NOC.

## Mesaje de alertă date

Această secțiune prezintă descriptorii/mesajele de alertă diferite care se pot afișa atunci când probele pacientului sunt procesate în:

- Selecție de teste CBC
- Selecție de teste CBC+RRBC
- Selecție de teste CBC+NOC

| Tip probă pacient + Selecție de teste CBC                       |                                                                                                    |                                                                                                    |  |
|-----------------------------------------------------------------|----------------------------------------------------------------------------------------------------|----------------------------------------------------------------------------------------------------|--|
| Descriptor/Me-<br>saj de alertă                                 | Cauză                                                                                                    | Acțiune sugerată                                                                                                    |  |
| NWBC                                                            | Atunci când interferența cu resturile celulare<br>este ridicată și nu există o rată cinetică<br>WOC în scădere.                                                                                                    | <ul> <li>A. Examinaţi frotiul pentru aglomerări de<br/>trombocite, trombocite gigant sau niveluri scăzute<br/>de NRBC şi urmaţi criteriile de examinare ale<br/>laboratorului dvs.</li> <li>B. Dacă nu există mesaje de alertă pentru<br/>parametrii suspecţi, parametru WBC şi diferenţial<br/>pot fi raportaţi.</li> </ul>              |  |
| WBC<br>NRBC/RRBC                                                | Interferența cu resturile celulare este<br>ridicată, dar se detectează o rată cinetică<br>WOC în scădere.                                                                                                    | A. Repetați selecția de test CBC+RRBC.<br>B. Dacă mesajul de alertă este prezent în<br>continuare, examinați frotiul pentru prezența<br>NRBC și verificați valoarea limfocitelor. Confirmați<br>numărul WBC printr-o metodă alternativă.                                                                                                  |  |
| WBC<br>VAR LYMPH<br>FWBC<br>DFLT (NLMEB)                        | <ol> <li>Interferenţa cu resturile celulare este<br/>scăzută, dar se detectează o rată cinetică<br/>WOC în scădere.</li> <li>Interferenţa cu resturile celulare este<br/>scăzută şi nu există o rată cinetică WOC în<br/>scădere, dar WOC&gt; 4,1 x 10e3 / μL şi<br/>LYM%&gt; 80%.</li> </ol>                                                                                                    | A. Repetați selecția de teste CBC+NOC.<br>Rezultatul NOC va fi raportat ca rezultat WBC.<br>B. Examinați frotiul pentru a confirma numărul<br>limfocitelor și prezența WBC fragil.                                                                                                    |  |
| DFLT(NLMEB)*                                                    | Una sau mai multe dintre următoarele<br>condiții sunt adevărate:<br>1. Pot fi prezente celule fragile. (Atunci când<br>este declanșată avertizarea FWBC,<br>avertizarea DFLT (NLMEB) este<br>întotdeauna setată.)<br>2. Un număr anormal de redus de celule<br>disponibile pentru a calcula parametrul<br>diferențial.<br>3. Celulele mono-poli au o interferență<br>foarte mare.<br>NOTĂ: Există trei mesaje de alertă DFLT<br>diferite: (NLMEB), (NE), (LM), (B) şi<br>(LB).<br>(N=Neutrofile, L=Limfocite, M=Monocite,<br>E=Eozinofile, B=Bazofile) | <ul> <li>A. Dacă mesajul de alertă DFLT (NLMEB) este<br/>însoţit de mesajul de alertă FWBC flag, repetaţi<br/>selecţia de teste CBC+NOC.</li> <li>B. Examinaţi diagrama de dispersie pentru o<br/>separare clară a clusterului de celule.</li> <li>C. Examinaţi un frotiu colorat pentru a verifica<br/>valorile diferenţiale.</li> </ul> |  |
| DFLT (NE)*<br>sau DFLT (LM)*<br>sau DFLT (B)*<br>sau DFLT (LB)* | Literele din paranteză indică populația sau<br>grupul WBC de subpopulații suspect.<br>Mesajul de alertă DFLT se poate datora<br>prezenței grupurilor de celule anormale,<br>astfel încât instrumentul nu poate face<br>discriminări fiabile între suprapopulațiile<br>WBC. Prin urmare, este selectat un prag.                                                                                                    | <ul> <li>A. Examinaţi diagrama de dispersie pentru o separare clară a clusterului de celule.</li> <li>B. Examinaţi un frotiu colorat pentru a verifica valorile diferenţiale.</li> </ul>                                                                                                    |  |

## Tabel 3.6 Tip probă pacient + Selecție de teste CBC

#### Tabel 3.6 Tip probă pacient + Selecție de teste CBC (Continuare)

| МСНС                                                                                                    | MCHC <24 g/dL sau 40 >g/dL                                                                                                    | Verificați dacă proba a fost amestecată adecvat<br>urmând protocolul laboratorului dvs. pentru indicii<br>RBC marcați.                                                                                                    |  |
|----------------------------------------------------------------------------------------------------|----------------------------------------------------------------------------------------------------|----------------------------------------------------------------------------------------------------|--|
| * Aceste avertizări sunt, de asemenea, declanșate în selecțiile de test CBC+NOC și CBC+RRBC atunci când nu există diferențe semnificative între WOC și NOC. |                                                                                                    |                                                                                                    |  |
| Tip probă pacient + Selecție de teste CBC                                                                                                    |                                                                                                    |                                                                                                    |  |
| Descriptor/Me-<br>saj de alertă                                                                                                    | Cauză                                                                                                    | Acțiune sugerată                                                                                                    |  |
| BANDĂ*                                                                                                    | <ul> <li>Mesajul de alertă BANDĂ este declanşat<br/>dacă există una dintre următoarele condiţii:</li> <li>1. CV a clusterului de neutrofile de pe axa<br/>0° depăşeşte criteriile aşteptate.</li> <li>2. %BANDĂ &gt; 12,5% din numărătoarea<br/>totală a WBC.</li> <li>3. Raportul dintre benzile suspecte şi<br/>neutrofilele mature este &gt;50%.</li> </ul>                                                                | Revizuiți un frotiu colorat pentru a detecta<br>prezența celulelor blastice și urmați criteriile de<br>examinare ale laboratorului.<br>NOTĂ: Atunci când benzile sunt prezente,<br>acestea sunt incluse în numărătoarea<br>totală a neutrofilelor.                                                                                                    |  |
| IG*                                                                                                    | Mesajul de alertă IG este declanșat dacă<br>există una dintre următoarele condiții:<br>%IG ≥ 3% din numărătoarea totală a WBC                                                                                                    | Revizuiți un frotiu colorat pentru a detecta<br>prezența granulocitele imature și urmați criteriile<br>de examinare ale laboratorului.<br>NOTĂ: Atunci când IG sunt prezente, acestea<br>sunt incluse în numărătoarea totală a<br>neutrofilelor.                                                                                                    |  |
| BLAST*                                                                                                    | Mesajul de alertă CELULĂ BLASTICĂ este<br>declanșat dacă există una dintre<br>următoarele condiții:<br>1. %Celulă blastică > 1% din numărătoarea<br>totală a WBC                                                                                                    | Revizuiți un frotiu colorat pentru a detecta<br>prezența celulelor blastice și urmați criteriile de<br>examinare ale laboratorului.<br>NOTĂ: Atunci când celulele blastice sunt<br>prezente, acestea sunt incluse în<br>numărătoarea totală a monocitelor.                                                                                                    |  |
| VAR LYM*                                                                                                    | <ol> <li>Atunci când este declanşat mesajul de<br/>alertă FWBC,<br/>mesajul de alertă VAR LYM este<br/>întotdeauna setat.</li> <li>Unul dintre următoarele atribute nu a<br/>putut îndeplini următoarele criterii:</li> <li>a. Poziţia clusterului de limfocite pe<br/>diagrama de dispersie.</li> <li>B. Raportul dintre limfocite şi alte<br/>subpopulaţii WBC</li> <li>c. Numărătoare limfocite (absolut sau %)</li> </ol> | <ul> <li>Revizuiţi un frotiu colorat pentru a detecta<br/>prezenţa limfocitelor variantă şi urmaţi criteriile de<br/>examinare ale laboratorului.</li> <li>NOTĂ: Atunci când există variante de limfocite<br/>variantă, acestea sunt incluse în<br/>numărătoarea limfocitelor.</li> <li>NOTĂ: Acest mesaj de alertă (flag) poate fi<br/>afişat individual sau în combinaţie cu<br/>mesajul de alertă privind celula blastică.<br/>Dacă mesajul de alertă privind celula<br/>blastică, se afişează ca VLYM/BLAST.</li> </ul> |  |
| Tabel 3.6 | Tip probă pacient + Selecție de teste CBC (Continuare) |
|-----------|--------------------------------------------------------|
|-----------|--------------------------------------------------------|

| RBC MORPH* | Unul sau mai mulţi dintre următorii<br>parametri depăşesc limitele aşteptate:<br>MCH < 25 pg sau >34pg<br>MCHC < 29 g/dL sau >37g/dL<br>RDW >18,5% | <ol> <li>Revizuiţi un frotiu colorat pentru a detecta<br/>morfologia anormală a RBC sau PLT urmaţi<br/>criteriile de examinare ale laboratorului.</li> <li>Dacă se suspectează prezenţa NRBC sau<br/>RRBCs, procesaţi proba din selecţia de test<br/>CBC+RRBC.</li> </ol> |
|------------|----------------------------------------------------------------------------------------------------|----------------------------------------------------------------------------------------------------|
|------------|----------------------------------------------------------------------------------------------------|----------------------------------------------------------------------------------------------------|

\* Aceste avertizări sunt, de asemenea, declanșate în selecțiile de test CBC+NOC și CBC+RRBC atunci când nu există diferențe semnificative între WOC și NOC.

| Tip probă pacient + Selecție de teste CBC |                                                                                                    |                                                                                                    |
|-------------------------------------------|----------------------------------------------------------------------------------------------------|----------------------------------------------------------------------------------------------------|
| Descriptor/Me-<br>saj de alertă           | Cauză                                                                                                    | Acțiune sugerată                                                                                                    |
| LRI*                                      | <ol> <li>Interferenţa din regiunea pragului inferior<br/>(2 fL–3 fL) &gt; 25% din numărul PLT.</li> <li>Prea multă interferenţă între regiunea cu<br/>zgomot şi populaţia PLT.</li> <li>Prea mult zgomot în regiunea pragului<br/>inferior 0.</li> <li>NOTĂ: LRI poate fi cauzat de:<br/>Depuneri<br/>Reactiv contaminat<br/>Microbule<br/>Filtru diluent/barieră murdar</li> </ol> | <ul> <li>A. Reprocesaţi proba. Dacă mesajul de alertă persistă, examinaţi un frotiu şi verificaţi numărul trombocitelor.</li> <li>B. Dacă mesajul de alertă persistă la probele următoare, verificaţi numărătoarea de fundal. Dacă numărătoarea de fundal depăşeşte specificaţiile, remediaţi problema în mod corespunzător.</li> </ul>                                             |
| URI*                                      | <ol> <li>Interferenţa din regiunea pragului<br/>superior (15–35 fL) &gt; 25% din valoarea de<br/>vârf PLT.</li> <li>Numărătoarea agregatului PLT (clustere<br/>PLT)</li> <li>&gt; 15% din numărătoarea PLT.</li> <li>NOTĂ: URI poate fi cauzat de:<br/>RBC-uri microcitare<br/>Schistocite<br/>Trombocite gigant<br/>Celule falciforme<br/>Aglutinare trombocitară</li> </ol>       | <ul> <li>A. Examinare MCV, histogramă trombocite şi<br/>diagramă de dispersie.</li> <li>B. Dacă o diagramă de dispersie prezintă o<br/>suprapunere în populațiile RBC sau trombocitare<br/>sau dacă este prezentă o populație care<br/>depăşeşte dispersia trombocitelor, examinați un<br/>frotiu pentru a determina cauza şi confirmați<br/>numărătoarea trombocitelor.</li> </ul> |
| LURI*                                     | Interferența este prezentă atât în regiunile<br>superioare, cât și în cele inferioare ale<br>histogramei PLT.                                                                                                    | Aceleași acțiuni ca în cazul LRI și URI                                                                                                    |
| NO MPV*                                   | MPV < 3,5 fL<br>PLT are o distribuție anormală                                                                                                    | Reprocesaţi proba. Dacă datele MPV sunt<br>suprimate, examinaţi frotiul pentru a detecta<br>morfologia trombocitară anormală şi agregatele<br>trombocitare şi urmaţi criteriile de examinare ale<br>laboratorului dvs. Verificaţi numărătoarea<br>trombocitelor.                                                                                                    |

#### Tabel 3.6 Tip probă pacient + Selecție de teste CBC (Continuare)

| ATYPDEP*          | Evenimentele de depolarizare atipice<br>detectate în datele de dispersie ale<br>lobularității (90°), granularității (90°<br>depolarizare) prin verificare încrucișată se | Revizuiți o lamelă cu sânge pentru a detecta o<br>posibilă corelație morfologică (situație) și urmați<br>criteriile de examinare ale laboratorului.   |
|-------------------|----------------------------------------------------------------------------------------------------|----------------------------------------------------------------------------------------------------|
|                   | realizează folosind datele de dispersie<br>privind mărimea (0°) și complexitatea (10°).                                                                                  | Consultați, de asemenea și Secțiunea 2:<br><i>Procedurile de instalare și cerințele speciale,</i><br>Subsecțiunea: <i>Configurare mesaj de alertă</i> |
| * Accete evertiză | ri quat, de ecomoneo, declaracte în coloctic e                                                                                                    |                                                                                                    |

\* Aceste avertizări sunt, de asemenea, declanşate în selecția de test CBC+NOC și CBC+RRBC atunci când nu există diferențe semnificative între WOC și NOC.

| Tabel 3.7 | Tipul probei pacientului + Selecție de teste CBC+RRBC |
|-----------|-------------------------------------------------------|
|           |                                                       |

| Tipul probei pacientului + Selecție de teste CBC+RRBC |                                                                                                    |                                                                                                    |
|-------------------------------------------------------|----------------------------------------------------------------------------------------------------|----------------------------------------------------------------------------------------------------|
| Descriptor/Me-<br>saj de alertă                       | Cauză                                                                                                    | Acțiune sugerată                                                                                                    |
| (NOC)<br>WBC<br>RRBC/NRBC<br>DFLT (NLMEB)             | <ul> <li>WOC &gt; NOC cin ciclul RBC rezistent</li> <li>(NOC este selectat ca numărătoare</li> <li>WBC.)</li> <li>NOTĂ: Valoarea WOC este datorată<br/>RRBC-urilor nelizate, precum<br/>celule ţintă şi celule falciforme.<br/>Numărul de limfocite este<br/>corectat prin adăugarea<br/>diferenţei dintre WOC şi NOC la<br/>numărul de limfocite.</li> </ul> | <ul> <li>A. Revizuiţi un frotiu colorat pentru a<br/>determina cauza interferenţei precum (NRBC)<br/>şi confirmaţi rezultatul limfocitelor.</li> <li>B. Dacă sunt prezente NRBCs, cuantificaţi-le<br/>conform procedurii de laborator. Dacă este<br/>necesară corecţia WBC, corectaţi valoarea<br/>NOC şi utilizaţi numărul rezultat pentru a<br/>confirma rezultatul WOC. Dacă nu există<br/>mesaje de alertă privind parametrul suspect,<br/>valoarea NOC corectată (sau WOC<br/>confirmată) poate fi raportată.</li> <li>C. Dacă sunt prezente RBC-uri litice rezistente,<br/>urmaţi procedura laboratorului dvs. pentru a<br/>raporta rezultatele.</li> </ul> |
| (WOC)<br>WBC<br>RRBC/NRBC                             | NOC > WOC și interferență stroma<br>ridicată în ciclul RBC rezistent<br>(WOC este selectat ca numărătoare<br>WBC.)                                                                                                    | <ul> <li>A. Revizuiţi un frotiu colorat pentru a<br/>determina cauza interferenţei (NRBC şi/sau<br/>RRBC nelizat).</li> <li>B. Dacă sunt prezente NRBCs, cuantificaţi-le<br/>conform procedurii de laborator. Dacă este<br/>necesară corecţia WBC, corectaţi valoarea<br/>NOC şi utilizaţi numărul rezultat pentru a<br/>confirma rezultatul WOC. Dacă nu există<br/>mesaje de alertă privind parametrul suspect,<br/>valoarea NOC corectată (sau WOC<br/>confirmată) poate fi raportată.</li> </ul>                                                                                                    |

| (WOC)<br>WBC<br>NRBC                            | NOC >WOC, interferență stroma<br>scăzută și %L<60% din ciclul RBC<br>rezistent<br>(WOC este selectat ca numărătoare<br>WBC.)                                                                                                    | <ul> <li>A. Revizuiţi un frotiu colorat pentru a detecta<br/>prezenţa NRBC-urilor.</li> <li>B. Dacă sunt prezente NRBCs, cuantificaţi-le<br/>conform procedurii de laborator. Dacă este<br/>necesară corecţia WBC, corectaţi valoarea<br/>NOC şi utilizaţi numărul rezultat pentru a<br/>confirma rezultatul WOC. Dacă nu există<br/>mesaje de alertă privind parametrul suspect,<br/>valoarea NOC corectată (sau WOC<br/>confirmată) poate fi raportată.</li> </ul> |
|-------------------------------------------------|----------------------------------------------------------------------------------------------------|----------------------------------------------------------------------------------------------------|
| (NOC)<br>WBC<br>FWBC<br>VAR LYM<br>DFLT (NLMEB) | NOC>WOC, interferență stroma scăzută<br>și %L>60% din ciclul RBC rezistent.<br>(NOC este selectat ca numărătoare<br>WBC.)<br>NOTĂ: Numărul de limfocite este<br>corectat prin adăugarea<br>diferenței dintre WOC și NOC la<br>numărul de limfocite. | Examinați un frotiu colorat și urmați procedura<br>de laborator pentru a confirma numărul de<br>limfocite, WBC raportat și prezența WBC-<br>urilor fragile.                                                                                                    |
| NOTĂ: Consultați<br>selecție de                 | Tabel 3.6 pentru mesaje de alertă suplimer test atunci când nu există o diferență sem                                                                                                    | ntare care se pot declanşa odată cu acestă<br>nificativă între WOC și NOC.                                                                                                    |

| Tabel 3.7 | Tipul probei pacientului + Selectie de teste CBC+RRBC ((    | Continuare) |
|-----------|-------------------------------------------------------------|-------------|
|           | input prosen putterituria Sentespe at teste en el titine (t | ,           |

#### Tabel 3.8 Tip probă pacient + Selecție de teste CBC+NOC

| Tip probă pacient + Selecție de teste CBC+NOC                                                                                                    |                                                                                                    |                                                                                     |
|----------------------------------------------------------------------------------------------------|----------------------------------------------------------------------------------------------------|-------------------------------------------------------------------------------------|
| Descriptor/<br>Mesaj de alertă                                                                                                    | Cauză                                                                                                    | Acțiune sugerată                                                                    |
| (NOC)<br>FWBC<br>DFLT (NLMEB)<br>VAR LYM                                                                                                    | În selecția testului CBC + NOC,<br>mesajele de alertă FWBC și VAR LYM<br>sunt afișate întotdeauna împreună cu<br>indicatorul DFLT (NLMEB).<br>(NOC este selectat ca numărătoare<br>WBC.) | Examinați frotiul pentru a confirma numărul<br>limfocitelor și prezența WBC fragil. |
| NOTĂ: Consultați Tabel 3.6 pentru mesaje de alertă suplimentare care se pot declanşa odată cu acestă selecție de test atunci când nu există o diferență semnificativă între WOC și NOC. |                                                                                                    |                                                                                     |

**NOTĂ:** Atunci când procesați probe în selecțiile de test CBC+RRBC sau CBC+NOC, poate fi efectuată o corecție a numărului de limfocite. Dacă, în timpul acestei corecții, parametrul diferențial nu corespunde criteriilor software, acesta va fi suprimat.

#### Mesaje interpretative

Mesajele interpretative apar numai în raportul grafic și sunt generate atunci când sunt depășite limitele numerice introduse în seturile de limită pentru pacient. Consultați **Secțiunea 2:** *Procedurile de instalare și cerințele speciale* **,Subsecțiunea:** *Configurarea probei pacientului...*. Aceste mesaje sunt imprimate numai când opțiunea Interpretive Report (Raport interpretativ) este selectată în caseta de dialog Setup (Configurare), Customize Printed Report (Personalizare raport imprimat). Mesajele interpretative sunt rezumate mai jos.

#### Mesaje WBC

| Mesaj       | Cauză                                                                          |
|-------------|--------------------------------------------------------------------------------|
| Leucopenie  | rezultatul depășește limita inferioară pentru WBC                              |
| Leucocitoză | rezultatul depășește limita superioară pentru WBC                              |
| Neutropenie | rezultatul depășește limita inferioară pentru numărul<br>absolut de neutrofile |
| Neutrofilie | rezultatul depășește limita inferioară pentru numărul<br>absolut de neutrofile |
| Limfopenie  | rezultatul depășește limita inferioară pentru numărul<br>absolut de neutrofile |
| Limfocitoză | rezultatul depășește limita inferioară pentru numărul<br>absolut de neutrofile |
| Monocitoză  | rezultatul depășește limita inferioară pentru numărul<br>absolut de monocite   |
| Eozinofilie | rezultatul depășește limita inferioară pentru numărul<br>absolut de eozinofile |
| Bazofilie   | rezultatul depășește limita inferioară pentru numărul absolut de bazofile      |

#### Mesaje RBC

| Mesaj               | Cauză                                                 |
|---------------------|-------------------------------------------------------|
| Anemie              | rezultatul depășește limita inferioară pentru<br>RBC  |
| Policitemie         | rezultatul depășește limita superioară pentru<br>RBC  |
| RBC-uri microcitare | rezultatul depășește limita inferioară pentru<br>MCV  |
| RBC-uri macrocitare | rezultatul depășește limita superioară pentru<br>MCV  |
| Hipocromie          | rezultatul depășește limita inferioară pentru<br>MCHC |
| Hipercromie         | rezultatul depășește limita superioară pentru<br>MCHC |
| Anizocitoză         | rezultatul depășește limita superioară pentru<br>RDW  |

### Mesaje PLT

| Mesaj           | Cauză                                                |
|-----------------|------------------------------------------------------|
| Trombocitopenie | rezultatul depășește limita inferioară pentru PLT    |
| Trombocitoză    | rezultatul depășește limita superioară pentru PLT    |
| PLT microcitic  | rezultatul depășește limita inferioară pentru<br>MPV |
| PLT macrocitic  | rezultatul depășește limita superioară pentru<br>MPV |

## Referințe

- 1. *Aplicațiile clinice ale citometriei în flux*, Întâlnirea națională a ASCP, Spring 1990.
- 2. Shapiro, Howard, Practical Flow Cytometry, 1984.

NOTE

## Prezentare generală

Această secțiune prezintă specificațiile variate și caracteristicile de performanță ale CELL-DYN Ruby. În special, sunt discutate următoarele subiecte:

- Specificații
  - Specificații fizice
  - Specificații privind alimentarea cu energie
  - Specificații de mediu
  - Specificații operaționale
  - Specificații cod de bare
  - Specificații de performanță

Acestă secțiune nu descrie limitările sistemului. Pentru aceste informații, consultați **Secțiunea 7:** *Măsurile de siguranță și limitările operaționale*.

NOTE

# Specificații

## Specificații fizice

Specificațiile fizice pentru CELL-DYN Ruby sunt enumerate în tabelul de mai jos.

| Tabel 4.1 | Specificatii | fizice ale | <b>CELL-DYN</b> | Ruby |
|-----------|--------------|------------|-----------------|------|
| 14001 111 | speemengin   | indice wie | CLLL DIN        |      |

| Modul      | Înălţime                                              | Lăţime                | Grosime                | Greutate                 |
|------------|-------------------------------------------------------|-----------------------|------------------------|--------------------------|
| Analizor   | 49,9 cm<br>(19,25 in.)                                | 86,4 cm<br>(34,0 in.) | 76,8 cm<br>(30,25 in.) | 105,2 kg<br>(232,0 lbs.) |
| Imprimante | Consultați specificațiile producătorului imprimantei. |                       |                        |                          |

### Specificații privind alimentarea cu energie

Specificațiile privind alimentarea cu anergie pentru CELL-DYN Ruby sunt descrise în tabelele de mai jos. Consultați specificațiile de alimentare aplicabile în țara dvs.

 Tabel 4.2
 Specificații privind alimentarea cu energie a CELL-DYN Ruby

| Modul      | Tensiune                                                                                                    | Frecvență | Curent max     | BTU/Hr   |
|------------|----------------------------------------------------------------------------------------------------|-----------|----------------|----------|
| Analizor   | 100 - 240 V CA                                                                                                    | 50/60 Hz  | 5,0 - 2,2 amps | 550 waţi |
| Afişaj     | 100 - 240 V CA                                                                                                    | 50/60 Hz  | 1,5 amperi     | 50 waţi  |
| Imprimantă | Pentru specificații privind alimentarea cu energie a imprimantelor, consultați manualul<br>operatorului pentru informații legate de imprimanta dvs. și alte documente primite<br>împreună cu imprimanta. |           |                |          |

#### Tabel 4.3 Specificații privind siguranța CELL-DYN Ruby

| Modul    | Caracteristicile siguranței                                     |
|----------|-----------------------------------------------------------------|
| Analizor | Numai siguranțe interne. Nu pot fi înlocuite de către operator. |

### Specificații de mediu

Specificațiile de mediu includ mediul de operate necesar pentru CELL-DYN Ruby, cerințele privind spațiul și eliminarea deșeurilor și nivelul de zgomot și de căldură care pot fi așteptate în timpul funcționării normale.

#### Cerințe de mediu pentru funcționare

| Temperatură:                                                   | 15 °C–30 °C (59 °F–86 °F) |
|----------------------------------------------------------------|---------------------------|
| Umiditate relativă:<br>(fără condens)<br>Utilizare în interior | $\leq 80\%$               |
|                                                                |                           |

#### Cerințe de spațiu

Pentru a asigura acces și ventilare adecvate pentru service, asigurați în jurul sistemului CELL-DYN Ruby spațiul indicat în următorul tabel.

#### Tabel 4.4Cerințe de spațiu

| Unitate  | Sus        | Spate      | Stânga     | Dreapta    |
|----------|------------|------------|------------|------------|
| Analizor | 15,2 in (6 | 15,2 in (6 | 15,2 in (6 | 15,2 in (6 |
|          | cm.)       | cm.)       | cm.)       | cm.)       |

Tabel 4.5Cerințe de spațiu pentru accesul service

| Unitate  | Sus      | Spate   | Stânga   | Dreapta  |
|----------|----------|---------|----------|----------|
| Analizor | 30,5 cm  | 15,2 cm | 40,6 cm  | 40,6 cm  |
|          | (12 in.) | (6 in.) | (16 in.) | (16 in.) |

#### Cerințe de eliminare a deşeurilor

Toate deșeurile produse de CELL-DYN Ruby trebuie să fie eliminate în conformitate cu reglementările locale, statale și federale care guvernează tratarea și eliminarea deșeurilor medicale. Etichetați toate containerele ca fiind deșeuri cu risc biologic.

#### Nivelul de zgomot de funcționare și de generare a căldurii

CELL-DYN Ruby produce un anumit nivel de zgomot și căldură, ca parte normală a funcționării. Următoarele niveluri de zgomot și căldură care pot fi așteptate:

| Nivelul de zgomot: | Idle Mode<br>Running Mode | $\leq 60 \text{ db}$<br>$\leq 65 \text{ db}$ |
|--------------------|---------------------------|----------------------------------------------|
| Căldura generată:  | 0,6 kW maximum            | (2000 BTU)                                   |

#### Transportul şi depozitarea

Nu există condiții de mediu specifice pentru transport sau depozitare.

## Specificații operaționale

| Capacitate maximă (N | lod Closed (Închis))                                                         |                                                                                                    |
|----------------------|------------------------------------------------------------------------------|----------------------------------------------------------------------------------------------------|
|                      | CBC:                                                                         | 84 de probe/hr†                                                                                                    |
| Capacitate maximă (M | lod Open (Deschis)                                                           | )                                                                                                    |
|                      | CBC:                                                                         | 76 de probe/hr $^{\dagger}$                                                                                           |
| Timpi ciclu complet  |                                                                              |                                                                                                    |
|                      | Pornire automată (din st                                                     | randby) 7-13 minute                                                                                                   |
|                      | Funcționare, Mod Open                                                        | (Deschis) (CBC)≤ 52 de secunde                                                                                        |
|                      | Funcționare, Încărcător                                                      | de probe (CBC)≤45 de seconde                                                                                          |
| Volumul nominal de a | aspirație                                                                    |                                                                                                    |
|                      | Modul Closed (Închis):                                                       | ≤230 µL                                                                                                    |
|                      | Modul Open (Deschis):                                                        | $\leq 150 \ \mu L$                                                                                                    |
| Anticoagulante recon | nandate                                                                      |                                                                                                    |
|                      | Toate declarațiile de per<br>colectate în anticoagular<br>anticoagulantelor. | formanță din acest manual au fost generate folosind probe nt $K_2$ EDTA. Rezultatele pot fi influențate de utilizarea |

#### Dimensiunile tubului de probe (Modul Closed (Închis))

 Tabel 4.6
 Dimensiuni recomandate ale tubului de recoltare pentru utilizare în modul Closed (Închis)

| Dimensiunile tubului de colectare      | Rack                                                                                  |
|----------------------------------------|---------------------------------------------------------------------------------------|
| 11,5-13 mm diametru x 65-75 mm lungime | Consultați Anexă A: Componente și<br>accesorii pentru informații privind rack-<br>ul. |

<sup>†</sup> Atunci când toate probele sunt procesate cu această selecție de test.

### Tuburi de colectare recomandat pentru probă (Mod Closed (Închis))

**ATENȚIE:** Tuburile din tabelul de mai jos sunt listate numai pentru compatibilitatea fizică și nu sunt recomandate pe baza performanțelor analitice.

| Marca                          | Dimensiunile<br>tubului<br>de probe                         | Volumul maxim<br>de tragere a<br>tubului | Capacul tubului<br>de probe  | Tipul de tub<br>specificat                 |
|--------------------------------|-------------------------------------------------------------|------------------------------------------|------------------------------|--------------------------------------------|
| Becton Dickinson<br>Vacutainer | 13 mm diametru x<br>75 mm lungime                           | 5,0 mL                                   | Convențional sau<br>Hemogard | Sticlă<br>sau<br>Plastic                   |
| Greiner<br>Vacuette            | 13 mm diametru x<br>75 mm lungime                           | 4,0 mL                                   | Fără                         | Plastic                                    |
| Sarstedt<br>S-Monovette        | 13mm diametru x<br>65mm lungime<br>sau<br>11,5mm diametru x | 2,6 mL<br>2,7 mL                         | Fără                         | Plastic                                    |
| Terumo<br>Venoject<br>Venosafe | 66 mm lungime<br>13 mm diametru x<br>75 mm lungime          | 5,0 mL                                   | Fără                         | Tuburi de sticlă sau<br>de plastic sau PET |

 Tabel 4.7
 Tuburi de colectare recomandat pentru probă pentru utilizare în Modul Closed (Închis)

## Cerințe privind volumul recomandat în tubul de recoltare a probelor

Modul Closed (Închis):

Volum minim de probă  $\geq$  1,2 mL

**NOTĂ:** Urmați recomandările producătorului tubului de recoltare privind volumul minim al tuburilor de probă.

#### Modul Open (Deschis):

Volum minim de probă  $\geq$  0,5 mL (500 µL)

**NOTĂ:** 0,18 mL (180 μL) - În micro-tuburile de recoltare a probei (Fără vid)

**NOTĂ:** Urmați recomandările producătorului tubului de recoltare privind volumul minim al tuburilor de probă.

## Specificații cod de bare

#### Specificații pentru simbolurile codului de bare, etichetele cod de bare și locația lor

Simboluri cod de bare, etichete și amplasarea lor trebuie să îndeplinească următoarele specificații pentru a putea fi utilizate împreună cu sistemul CELL-DYN Ruby.

#### Simbolistică:

- Code 39
- Interleaved 2 of 5
- Codabar
- Code 128

Toate simbolurile compatibile CELL-DYN Ruby au caractere de autoverificare.

#### Dimensiuni simboluri:

- Lungimea simbolului cu codul de bare (consultați figura de mai jos):
  - Lungimea maximă a simbolului codului de bare: 41 mm (1,6 in.)
  - Lungimea minimă a Zonei de citire din fiecare capăt: 5 mm (0,2 in.)

**NOTĂ:** Lungimea maximă a etichetei cod de bare de 51 mm (2,0 in.) include Zona de citire minimă de 5 mm (0,2 in.) la fiecare capăt al simbolului.

- Înălțimea simbolului cu codul de bare (consultați figura de mai jos):
  - Înălțimea minimă a simbolului cu cod de bare: 12,7 mm (0,5 in.)

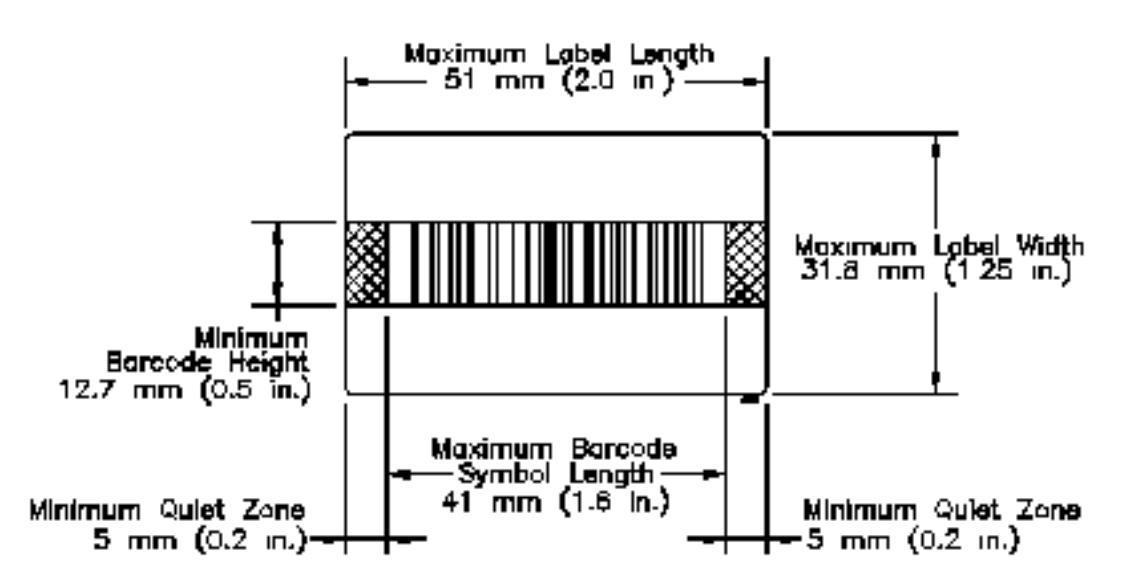

Figură 4.1 Dimensiunile simbolului codului de bare și cerințe privind eticheta

#### Etichetă cod de bare:

- Orientare etichetă: Poziționați eticheta cu barele perpendiculare cu axa tubului. Consultați Figura 4.2.
- Dimensiunea etichetei:
  - Lungimea maximă a etichetei: 51 mm (2,0 in.)
  - Lățimea maximă a etichetei: 31,8 mm (1,25 in.)

#### Calitatea imprimării măsurătorii:

- Rezoluția minimă a imprimantei: 200dpi (puncte per inch)
- Contrast reflectorizant între bare și fundalul etichetei: >70%
- Densitate: Scăzută sau medie
- Simbolul de grade: Minimul "C" așa cum este definit de ANSI X3. 182-1990

#### Dimensiune modul (dimensiune îngustă element):

• Lățimea celui mai îngust element de pe un cod de bare: 0,25 mm (0,01 in.)

#### Conținut date:

Caracterele simbolului codului de bare

**ATENȚIE:** NU utilizați următoarele caractere pentru identificarea probelor: |, \, ^ și &. Aceste caractere vor determina trunchierea ID-ului de probă în punctul în care caracterul este situat în ID. Această acțiune are ca rezultat un ID de probă eronat pentru înregistrarea Comenzii în așteptare sau pentru înregistrarea primită de LIS, fără notificarea erorii.

#### Tabel 4.8 Caracteristicile simbolurilor cu coduri de bare acceptate de CELL-DYN Ruby

| Numele simbolurilor cu co-<br>duri de bare | Elemente per caracter                                             | Caractere*                                                                          |
|--------------------------------------------|-------------------------------------------------------------------|-------------------------------------------------------------------------------------|
| Code 39                                    | Fiecare caracter are 9 elemente:<br>5 bare și 4 spații            | Caractere alfanumerice:<br>A-Z, 0-9, <space>, \$ / + %</space>                      |
| Interleaved 2 of 5                         | Fiecare caracter (2 cifre) are 10<br>elemente: 5 bare și 5 spații | Caractere numerice:<br>0-9                                                          |
| Codabar                                    | Fiecare caracter are 7 elemente:<br>4 bare și 3 spații            | Caractere numerice:<br>0-9 și \$ / + :                                              |
| Code 128                                   | Fiecare caracter are 6 elemente:<br>3 bare și 3 spații            | Toate cele 128 de caractere ASCII și<br>toate cele 128 de caractere ASCII<br>extins |

\* Nu utilizați aceste caractere pentru identificarea probei: |, \, ^ și &.

#### Amplasarea etichetei cod de bare:

• Un simbol cu coduri de bare, care include Zona de citire, trebuie să fie amplasat la cel puțin 8 mm (0,31 in.) din partea de jos a tubului și în următoarea zonă de plasare a etichetei pe un tub de probă pentru a fi sesizat de senzorul (senzorii) tubului și de a fi citit de cititorul de coduri de bare în modul Closed (Închis), consultați următoarele două cifre.

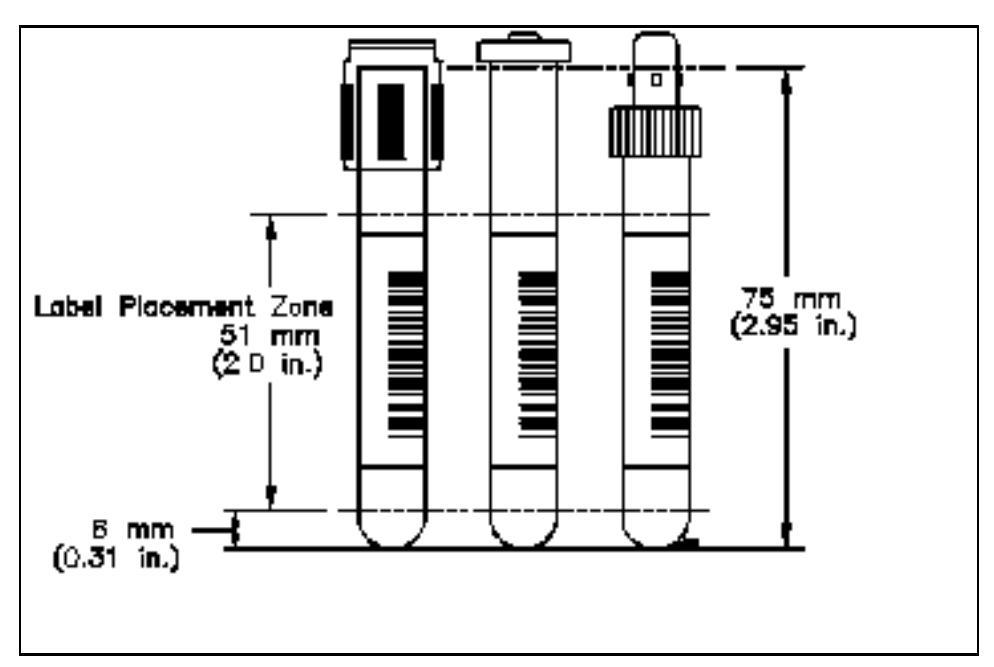

Figură 4.2 Cerințe privind amplasarea etichetei cod de bare

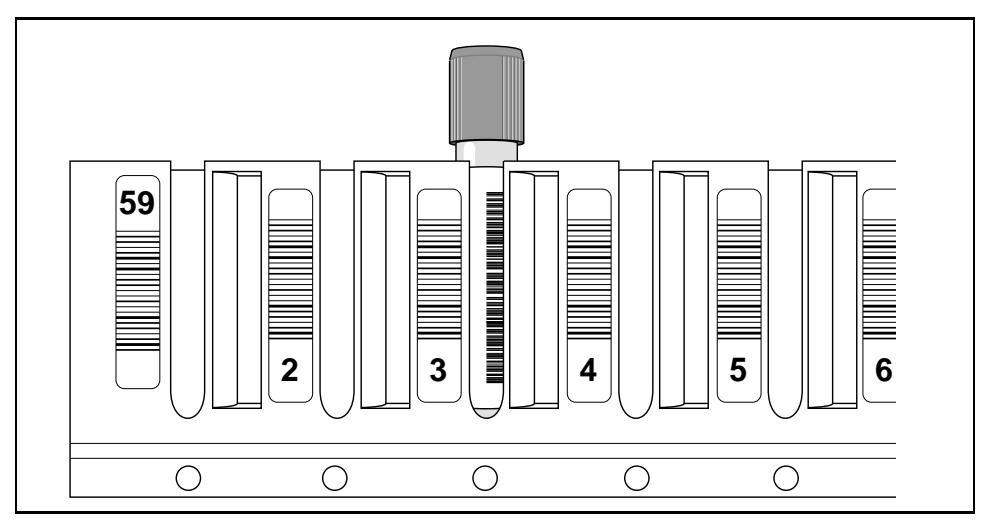

Figură 4.3 Tubul cu eticheta cod de bare corect poziționată în rack-ul încărcătorului de probe

**ATENȚIE:** Pentru a preveni potențialele erori de citire ale codului de bare sau de identificare a probei care poate fi confundată cu un alt ID de probă:

- Utilizați simbolul codului de bare Cod 128 specificat de Clinical and Laboratory Standards Institute CLSI.<sup>1</sup> (Institutul de standarde clinice și de laborator CLSI)
- Verificați dacă laboratorul a generat etichete cod de bare și dacă amplasarea etichetei respectă specificațiile din această secțiune.
- Bunele practici de laborator prevăd ca fiecare probă să fie etichetată cu informații care pot fi urmărite doar de un pacient. Prin urmare, se recomandă ca numai eticheta cod de bare să fie utilizată pe fiecare tub pentru o identificare corectă a probei.

### Specificații de performanță

Următoarele specificații de performanță se aplică sistemelor care au fost instalate și întreținute în conformitate cu instrucțiunile din acest manual și care sunt operate cu reactivii și consumabilele recomandate. Specificațiile menționate se aplică tuturor modelelor și selecțiilor de test. Performanța sistemului este de așteptat să îndeplinească sau să depășească specificațiile menționate.

#### Numărătoare

Concentrațiile de background reprezintă componente aparente legate de probă, care provin de fapt din reactivi fără sânge sau și/sau "zgomot" electronic. Concentrațiile de background sunt utilizate pentru a confirma performanța inițială a sistemului, în cazul în care nu se aspiră nicio probă. Următorul tabel enumeră limitele acceptabile de concentrație de background care trebuie îndeplinite înainte de utilizarea aparatului.

| Parametru        | Limite concentrație de bază† |
|------------------|------------------------------|
| WBC (WOC și NOC) | <u>&lt;</u> 0,10 x 10³/µL    |
| RBC              | <u>≤</u> 0,02 x 106/µL       |
| HGB              | <u>≤</u> 0,10 g/dL           |
| PLT              | <u>≤</u> 5,00 x 103/µL       |
| RETC             | <u>&lt;</u> 100 numărători   |

Tabel 4.9Limite background

† Rezultatele sunt exprimate în unități tradiționale SUA.

#### Contaminare

Interferența este definită prin documentul CLSI EP10-A2<sup>1</sup> ca fiind "cantitatea minimă de analit transportată de sistemul de măsurare dintr-o reacție a probei în reacțiile ulterioare, afectând în mod eronat cantitățile aparente din probele ulterioare". Aceasta este exprimată fie ca procentaj, fie ca efect absolut al unei probe asupra testării ulterioare. Pentru aparatele de hematologie, reportarea provoacă, în general, o influență pozitivă asupra rezultatelor pentru proba următoare.

#### Parametri CBC

Parametrii specifici care au fost testați pentru interferență au fost WBC (WOC și NOC), RBC, HGB and PLT. Probele de sânge total cu valori țintă ridicate au fost procesate de trei ori, urmate de trei aspirări ale probelor de sânge total cu valori țintă scăzute. Interferența se calculează și se exprimă în procente, utilizând următoarea formulă conform ICSH<sup>2</sup>:

% Interferență = 
$$\begin{pmatrix} Valoare țintă scăzută_1 - Valoare țintă scăzută_3 \\ Valoare țintă crescută_3 - Valoare țintă scăzută_3 \end{pmatrix} X 100$$

| Parametru           | Valori ţintă†<br>(SUA)     |                           | % contaminare    |
|---------------------|----------------------------|---------------------------|------------------|
|                     | Valoare scăzută            | Valoare ridicată          |                  |
| WBC (WOC şi<br>NOC) | 0,05 x 10 <sup>3</sup> /µL | 128 x 10 <sup>3</sup> /µL | <u>&lt;</u> 1%   |
| RBC                 | 0,00 x 106/µL              | 7,34 x 106/µL             | <u>&lt;</u> 1,2% |
| HGB                 | 0,01 x g/dL                | 24g/dL                    | <u>&lt;</u> 1%   |
| PLT                 | 0,00 x 103/µL              | 2976 x 103/µL             | <u>&lt;</u> 1,7% |

Tabel 4.10 Contaminare

<sup>†</sup> Manipularea sângelui total proaspăt a fost necesară pentru a genera concentrațiile patologice crescute sau scăzute prezentate în acest tabel. Rezultatele sunt exprimate în unități tradiționale SUA.

Din motive de conveniență, multe laboratoare compară o probă cu valoare normală urmată de o aspirație a aerului pentru a calcula interferența.

Interferența la măsurarea % reticulocitelor, așa cum este indicat în Tabel 4.11 este calculată folosind numerele reale Listmode și nu procentul de reticulocite. Aceasta se calculează folosind următoarea formulă:

% Interferență = 
$$\frac{\text{Background}_1 - \text{Background}_3}{\text{Retic Listmode}_3 - \text{Numărătoare de bază/background}_3} X 100$$

Interferența reticulocitelor este determinată pe probele de sânge proaspăt cu RBC în intervalul 4,0-6,0 M/ $\mu$ L. Numărătoarea de bază/background Retic este raportată în ferestra de rezultate pentru procesarea Retic, în timp ce modul Retic Listmode poate fi identificat DIAGNOZĂ--->DATE BRUTE RETIC.

Tabel 4.11 Interferență reticulocite

| Parametru | Interval probă | % contaminare  |
|-----------|----------------|----------------|
| RETIC %   | 0,9 - 1,6%     | <u>&lt;</u> 1% |

#### Imprecizie (Reproductibilitate)

Imprecizia este deviația standard (SD) sau coeficientul de variație (%CV) al rezultatelor analitice dintr-un set de măsurători replicate. Probele proaspete de sânge total, utilizate pentru a verifica specificațiile de imprecizie, ar trebui să aibă valori medii care să se încadreze în intervalul testat din tabelul de mai jos și să nu afișeze mesaje de alertă pentru Parametrul suspect pentru studiul măsurat (parametru).

Următoarele date au fost obținute din mai multe teste normale de imprecizie a sângelui normal proaspăt (n = 31 de replicate/procesare) efectuate pe 3 analizoare în diferite selecții de test și moduri în timpul studiului de validare medical-clinic Abbott-Hematology.

| Tabel 4.12 Imprecizie sange proas | păt - |
|-----------------------------------|-------|
|-----------------------------------|-------|

| Baramatru                                           | Parametru Intervale testate <sup>A</sup> Interval % CV | Limite de încredere superioare <sup>c</sup> |                          |                   |                   |
|-----------------------------------------------------|--------------------------------------------------------|---------------------------------------------|--------------------------|-------------------|-------------------|
| Parametru                                           |                                                        | observat <sup>B</sup>                       | 95 %                     | 97,5 %            | 99 %              |
| WBC (WOC)                                           | 4,4 – 9,5 X 10³/µL                                     | 1,2-2,7                                     | 2,4                      | 2,5               | 2,7               |
| WBC (NOC)                                           | 4,4 – 9,4 X 10 <sup>3</sup> /L                         | 1,2 - 3,1                                   | 2,8                      | 3,0               | 3,3               |
| RBC                                                 | 4,52 – 5,72 X 106/µL                                   | 0,6 - 1,8                                   | 1,8                      | 1,9               | 2,1               |
| HGB                                                 | 13,4 – 16,9 g/dL                                       | 0,3-1,8                                     | 1,4                      | 1,5               | 1,7               |
| НСТ                                                 | 40,1 - 51,6 %                                          | 0,6 – 1,9                                   | 1,8                      | 1,9               | 2,1               |
| MCV                                                 | 82,5 – 97,3 fL                                         | 0,2-0,8                                     | 0,8                      | 0,8               | 0,9               |
| RDW                                                 | 10,6 – 13,2 %                                          | 0,8 – 1,6                                   | 1,5                      | 1,6               | 1,7               |
| PLT                                                 | 168 – 371 X 103/µL                                     | 1,7 – 3,9                                   | 3,8                      | 4,0               | 4,3               |
| MPV                                                 | 5,4 – 9,9 fL                                           | 2,4 - 7,1                                   | 6,2                      | 6,6               | 7,1               |
| RETC                                                | 1,2 – 1,8 %                                            | 8,1 – 12,3                                  | 13,9 <sup>D</sup>        | 15,0 <sup>D</sup> | 16,5 <sup>D</sup> |
| NEU                                                 | 46,1 – 69,1 %                                          | 0,7 - 1,7                                   | 1,8                      | 1,9               | 2,0               |
| LYM                                                 | 22,3 – 42,6 %                                          | 1,7 – 3,4                                   | 3,3                      | 3,5               | 3,7               |
| MONO                                                | 4,5 – 9,4 %                                            | 4,3 – 12,0                                  | <b>11,0</b> <sup>D</sup> | 11,9 <sup>D</sup> | 13,1 <sup>D</sup> |
| EOS                                                 | 0,6 – 7,0 %                                            | 5,0 - 20,1                                  | 21,2 <sup>D</sup>        | 23,2 <sup>D</sup> | 25,8 <sup>D</sup> |
| BAS0                                                | 0,5 – 1,6 %                                            | 10,1 – 23,1                                 | 23,3 <sup>D</sup>        | 24,8 <sup>D</sup> | 26,7 <sup>D</sup> |
| Frecvența erorilor așteptate din motive statistice: |                                                        | 1 în 20                                     | 1 în 40                  | 1 în 100          |                   |

† Rezultatele sunt exprimate în unități tradiționale SUA. Aceste intervale nu reprezintă intervale de referință aplicabile la nivel global, dar numărul de adulți tratați în ambulatoriu în cadrul studiului de validare. Fiecare laborator ar trebui să stabilească/să verifice intervalele de referință proprii.

<sup>B</sup> Acestea sunt valorile minime și maxime de imprecizie observate pentru maximum 39 de procesări de imprecizie cu n=31 replicări.

- <sup>C</sup> Fiecare coloană reprezintă imprecizia maximă (%CV) așteptată pentru întregul set de date. Declarațiile de frecvență din partea de jos a fiecărei coloane reprezintă cât de des este de așteptat un procent de %CV mai mare doar din motive statistice.
- <sup>D</sup> Se așteaptă valori mai mari decât celelalte măsurători din cauza numărului mai mic de reticulocite, monocite, eozinofile și bazofile din sângele normal. Acest format de tabel este utilizat pentru a simplifica comparațiile dintre %CV obținut pentru toate măsurătorile de pe un analizor care este în curs de evaluare.

Laboratoarele trebuie să confirme această performanță de imprecizie, folosind probe proaspete de sânge total în intervalele indicate mai sus. Probele cu valori în afara acestor domenii pot avea %CV mai mare sau mai mic, parțial pe baza distribuțiilor binomiale și a statisticii Poisson care guvernează numărul de particule. Dacă un laborator folosește un număr diferit de replicări decât n = 31, trebuie efectuat un test de comparabilitate statistică pentru diferite dimensiuni de probe, cum ar fi metoda chi-pătrată descrisă în CLSI EP5-A2<sup>3</sup>.

#### Intervalul de măsurare analitică (AMR)

Acesta reprezintă intervalul de timp în care sistemul va da rezultate precise. Specificațiile pentru intervalul de măsurare analitică (AMR) din tabelul de mai jos au fost determinate prin analiza diluțiilor și concentraților de sânge uman total proaspăt, suplimentat cu materiale care pot fi achiziționate din comerț. Au fost folosite numai probe fără invalidare sau fără mesaje de alertă suspecte pentru parametrul studiat. Limitele menționate au fost determinate prin analiza de regresie folosind o evaluare a metodei de procesare statistică bazată pe CLSI EP6-A<sup>4</sup>.

| Parametru | Interval de afişare | AMR          | Unităţi <sup>∧</sup>  |
|-----------|---------------------|--------------|-----------------------|
| WBC       | 0,00 – 246          | 0,02 – 246,8 | X 10 <sup>3</sup> /µL |
| RBC       | 0,00 - 7,50         | 0,00 - 7,50  | X 106/µL              |
| HGB       | 0,00 - 25,0         | 0,0-25,0     | g/dL                  |
| НСТ       | 0,00 - 99,5         | 8,3 - 79,8   | %                     |
| MCV       | 0,00 – 139          | 58 – 139     | fL                    |
| RDW       | 0,00 - 29,8         | 10,0 – 29,8  | %                     |
| PLT       | 0,00 – 3000         | 0,00 – 3000  | X 10³/µL              |
| MPV       | 0,00 - 17,2         | 4,3 – 17,2   | fL                    |
| RETC      | 0,00 - 23,0         | 0,2 - 22,9   | %                     |

Tabel 4.13 Interval de măsurare analitică

<sup>A</sup> Rezultatele sunt exprimate în unități tradiționale S.U.A.

Pentru a extinde limita inferioară a MCV peste cea întâlnită în studiile clinicomedicale Abbott, sângele animalelor diferite a fost comparat cu un MCV de referință derivat dintr-un microhematocrit centrifug și o concentrație RBC de referință CELL-DYN Sapphire, cu următorul interval extins:

MCV: 38,3 - 63,5 fL

Valorile probei de pacient care depășesc limita superioară a AMR ar trebui stabilite prin diluare și retestare, în timp ce valorile probei peste limita inferioară a AMR (după caz) ar trebui stabilite prin metode alternative în conformitate cu politica de laborator.

#### Comparabilitate (Corelație)

Rezultatele de la cinci sisteme CELL-DYN Ruby au fost comparate cu cinci analizoare de hematologie CELL-DYN Sapphire în scopuri de comparare. Comparații suplimentare ale WBC diferențial au fost efectuate la microscopie. Aceste rezultate reprezintă performanța tipică realizată în timpul studiilor de validare clinice medicale Abbott. Rezultatele din laboratoarele individuale pot varia de la aceste date.

| Tabel 4.14 | Cor | nparabilitatea (corelația) Cl | BC și diferențialul ( | CELL-DYN Sapp | hire |
|------------|-----|-------------------------------|-----------------------|---------------|------|
|            |     |                               |                       |               |      |

| Parametru | Interval testat <sup>∧</sup> | Replicări | valoare r <sup>B</sup> | Pantă | Y- intercept<br>(termenul con-<br>stant) |
|-----------|------------------------------|-----------|------------------------|-------|------------------------------------------|
| WBC       | 0,02 – 212 X 103/µL          | 2.635     | 0,998                  | 1,03  | -0,05                                    |
| RBC       | 1,47 – 7,84 X 106/µL         | 2.668     | 0,995                  | 0,99  | +0,04                                    |
| HGB       | 4,5 – 23,8 g/dL              | 2.735     | 0,997                  | 1,01  | -0,10                                    |
| НСТ       | 29,6 - 60,0 %                | 2.306     | 0,988                  | 1,00  | +0,40                                    |
| MCV       | 71 – 118 fL                  | 2.665     | 0,965                  | 0,96  | +4,74                                    |
| RDW       | 10 – 30 %                    | 2.688     | 0,942                  | 0,97  | +0,46                                    |
| PLT       | 23 – 1993 X 103/µL           | 2.453     | 0,996                  | 0,98  | +6,39                                    |
| MPV       | 4 – 17 fL                    | 2.441     | 0,823                  | 1,28  | -2,01                                    |
| RETC      | 0,2-4,9 %                    | 605       | 0,822                  | 0,69  | +0,37                                    |
| NEU       | 18 – 97 %                    | 2.273     | 0,995                  | 0,99  | +1,01                                    |
| LYM       | 1 – 75 %                     | 2.273     | 0,992                  | 0,98  | -0,12                                    |
| MONO      | 0 – 30 %                     | 2.273     | 0,930                  | 0,93  | +0,66                                    |
| EOS       | 0 – 12 %                     | 2.273     | 0,969                  | 1,02  | -0,18                                    |

#### Tabel 4.14 Comparabilitatea (corelația) CBC și diferențialul CELL-DYN Sapphire (Continuare)

| BASO 0-5% 2.273 0,624 0,81 +0,46 |
|----------------------------------|
|----------------------------------|

<sup>†</sup> Rezultatele sunt exprimate în unități tradiționale SUA. Aceste valori nu reprezintă intervalul de măsurare analitică, furnizat într-un alt tabel.

<sup>B</sup> Coeficient de corelație, stabilit prin analiza de regresie Passing-Bablok, cu excepția pentru BASO, care a fost analizată prin analiza regresiei ortogonale.

| Parametru | Interval testat <sup>A</sup> | Replicări | valoare r <sup>B</sup> | Pantă | Y- intercept<br>(termenul con-<br>stant) |
|-----------|------------------------------|-----------|------------------------|-------|------------------------------------------|
| NEU       | 7 – 95%                      | 113       | 0,983                  | 0,97  | -1,98                                    |
| LYM       | 1 – 72%                      | 113       | 0,921                  | 0,95  | +0,94                                    |
| MONO      | 3 – 69%                      | 113       | 0,711                  | 1,10  | +1,93                                    |
| EOS       | 0 – 20%                      | 113       | 0,952                  | 1,04  | +0,01                                    |
| BASO      | 0 – 10%                      | 113       | 0,146                  | 0,18  | +1,22                                    |

 Tabel 4.15
 Comparabilitate (Corelație) a WBC diferențial la microscopie

<sup>†</sup> Rezultatele sunt exprimate în unități tradiționale SUA. Aceste valori nu reprezintă intervalul de măsurare analitică, furnizat într-un alt tabel.

<sup>B</sup> Coeficient de corelație, stabilit prin analiza de regresie Passing-Bablok, cu excepția pentru BASO, care a fost analizată prin analiza regresiei ortogonale.

## Referințe

- Clinical and Laboratory Standards Institute/NCCLS. Preliminary evaluation of quantitative clinical laboratories methods; Approved Guideline – Second Edition. CLSI/NCCLS document EP10-A2 [ISBN 1-56238-482-1] Clinical and Laboratory Standards Institute/NCCLS, 940 West Valley Road, Suite 1400, Wayne, PA, 2002.
- 2. International Council for Standardization in Haematology; Prepared by the ICSH Expert Panel on Cytometry. Guidelines for the evaluation of blood cell analyzers including those used for differential leucocyte and reticulocyte counting and cell marker applications. Clin lab Haemat. 1994;16:157-174.
- Clinical and Laboratory Standards Institute/NCCLS. Evaluation of Precision Performance of Quantitative Measurement Methods; Approved Guideline – Second Edition. CLSI/NCCLS document EP5-A2 [ISBN 1-56238-542-9] Clinical and Laboratory Standards Institute/NCCLS, 940 West Valley Road, Suite 1400, Wayne, PA, 2004.
- Clinical and Laboratory Standards Institute/NCCLS. Evaluation of the Linearity of Quantitative Measurement Procedures; a Statistical Approach; Approved Guideline. CLSI/NCCLS document EP6-A [ISBN 1-56238-498-8] Clinical and Laboratory Standards Institute/NCCLS, 940 West Valley Road, Suite 1400, Wayne, PA, 2003.

NOTE

## Prezentare generală

Sistemul CELL-DYN Ruby poate integra multe medii și fluxuri de lucru de laborator. Înainte de a încerca să utilizați sistemul, ar trebui să vă familiarizați cu componentele hardware ale sistemului dvs. și cu principiile fundamentale ale interfeței cu utilizatorul a software-ului. Consultați Secțiunea 1: *Modul de utilizare și de funcționare* 

Această secțiune prezintă informațiile necesare pentru utilizarea de zi cu zi a sistemului CELL-DYN Ruby. Instrucțiunile de utilizare includ teme precum:

- Amorsarea, Întreruperea și Comutarea în modul Standby a sistemului Descrie modul de amorsare, întrerupere, comutare în modul standby, pornire și oprire a sistemului.
- Ghid de instalare Sarcini pentru configurarea sistemului dvs.
- Analiza probei Oferă descrieri ale sarcinilor de analiză a probelor, Gestionarea comenzilor pentru procesarea probelor și modul de inițiere a ciclurilor de procesare în Modurile Open (Deschis) și Closed (Închis).
- Procesare post-analiză Oferă descrieri ale rezultatelor stocate și instrucțiuni privind găsirea, vizualizarea, transmiterea și imprimarea rezultatelor.
- Gestionare avansată a datelor Descrie modul de lucru în fereastra de vizualizare Groups (Grupuri).

Configurarea fișierului ID control calitate (QCID), procesarea materialului de control în Modul Open (Deschis), analiza rezultatelor pentru materialul de control și gestionarea datelor fișierelor, regulile Westgard, graficele Levey-Jennings și ferestrele de vizualizare QC sunt descrise în mod detaliat în **Secțiunea 11:** *Controlul calității*.

NOTE

## Amorsarea, întreruperea și comutarea în modul standby a sistemului

## Amorsarea, întreruperea și comutarea în modul standby a sistemului

#### Pornirea și oprirea

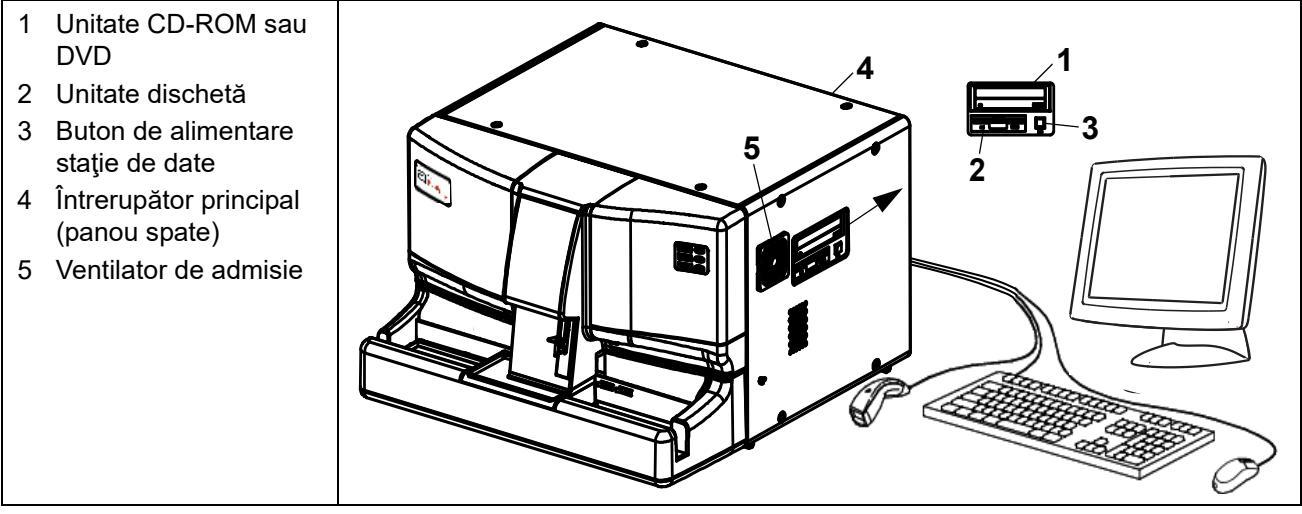

Figură 5.1 Amplasări ale întrerupătorului

#### Procedura de pornire

Lăsați în permanență întrerupătorul principal al sistemului, situat pe partea din spate a analizorului, în poziția Pornit. Instrumentul este conceput pentru a se întreține singur atunci când este inactiv. Dacă instrumentul rămâne inactiv timp de patru ore, se inițiază automat un ciclu de **To Standby** (Comutare în modul standby). Instrumentul este plasat în starea analizorului, **Standby** la sfârșitul ciclului automat.

Cu întrerupătorul principal al sistemului în poziția Pornit, butonul **Data Module Power** (Alimentare modul date) (de tip momentan încărcat cu arc) este utilizat pentru a porni analizorul și afișajul.

Opțiunea de meniu "Oprire" a programelor de aplicații ar trebui să fie utilizată pentru a opri analizorul.

Afișajul și imprimanta au propriile întrerupătoare și ar trebui să fie lăsate în poziția Pornit, atâta timp cât întrerupătorul principal al sistemului este în poziția PORNIT. Alimentarea afișajului și a imprimantei ar trebui să fie oprită atunci când întrerupătorul principal al sistemului este în poziția OPRIT, atunci când este suspectată o defecțiune sau se solicită de un reprezentant autorizat Abbott.

Consultați instrucțiunile de utilizare ale producătorului imprimantei pentru instrucțiuni complete despre funcționarea imprimantei.

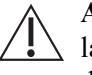

**ATENȚIE:** Dacă alimentarea a fost oprită mai mult de cinci minute, lăsați laserul să se încălzească timp de 15 minute după ce alimentarea este pornită din nou. Nu procesați probe în această perioadă de încălzire.

#### Pornirea cu întrerupătorul principal în poziția Pornit

| Tabel 5.1 | Procedura de pornire a instrumentului când întrerupătorul principal al sistemului este în poziția |
|-----------|---------------------------------------------------------------------------------------------------|
|           | Pornit                                                                                            |

| Sarcină              | Etapă                                                                                                    | Rezultat/Comentariu                                                                                                    |
|----------------------|----------------------------------------------------------------------------------------------------|----------------------------------------------------------------------------------------------------|
| Punerea sub tensiune | <ol> <li>Apăsaţi şi menţineţi apăsat (4<br/>secunde), apoi eliberaţi întrerupătorul<br/>modulului de date (partea dreaptă).</li> <li>Când Analyzer Status (Starea<br/>analizorului) indică starea Initialized<br/>(Iniţializat), apăsaţi tasta F12 – Prime<br/>(F12 – Amorsare) pentru a amorsa<br/>sistemul şi a efectua un Background<br/>automat.</li> <li>NOTĂ: Verificaţi dacă rezultatele<br/>numărătorii de background sunt<br/>în limitele acceptabile înainte de<br/>a procesa materiale de control<br/>sau probe ale pacienţilor.</li> </ol> | ATENŢIE: Dacă alimentarea a<br>fost oprită mai mult de cinci<br>minute, laserul trebuie lăsat să se<br>încălzească timp de 15 minute<br>după ce alimentarea este pornită<br>din nou. Nu procesaţi probe în<br>această perioadă de încălzire. |

#### Pornirea cu întrerupătorul principal în poziția Oprit

# Tabel 5.2Procedura de pornire a instrumentului când întrerupătorul principal al sistemului este în poziția<br/>Oprit

| Sarcină                                                 | Etapă                                                                                                    | Rezultat/Comentariu                                                                                                    |
|---------------------------------------------------------|----------------------------------------------------------------------------------------------------|----------------------------------------------------------------------------------------------------|
| Sarcini înainte de<br>punerea sub tensiune              | <ol> <li>Verificaţi dacă:         <ul> <li>a. Toate componentele sunt instalate<br/>în mod corespunzător (seringile,<br/>tubulatura din supapele închise<br/>normal, supapa de forfecare etc.).</li> <li>b. Toţi reactivii sunt instalaţi în mod<br/>corespunzător.</li> <li>c. Toate cablurile şi cordoanele de<br/>alimentare necesare sunt<br/>conectate în mod corespunzător.</li> <li>d. Capacele analizorului sunt<br/>instalate în mod corespunzător,<br/>inclusiv capacul procesorului.</li> <li>e. Dacă o problemă a determinat<br/>închiderea întrerupătorului<br/>principal, verificaţi dacă problema<br/>a fost corectată.</li> </ul> </li> </ol> | ATENŢIE: Dacă alimentarea a<br>fost oprită mai mult de cinci<br>minute, laserul trebuie lăsat să se<br>încălzească timp de 15 minute<br>după ce alimentarea este pornită<br>din nou. Nu procesaţi probe în<br>această perioadă de încălzire. |
| Porniţi Sistemul şi<br>perifericele                     | <ul> <li>2. Rotiţi întrerupătorul principal al sistemului (panou spate) în poziţia Pornit, urmat de: <ul> <li>a. Afişaj</li> <li>b. Imprimantă</li> <li>c. Întrerupătorul modulului de date (partea dreaptă), apăsaţi şi menţineţi apăsat timp de 4 secunde, apoi eliberaţi întrerupătorul modulului de date (partea dreaptă).</li> </ul> </li> </ul>                                                                                                    |                                                                                                    |
| Amorsaţi şi verificaţi<br>numărătoarea de<br>background | <ul> <li>3. Când Analyzer Status (Starea analizorului) indică starea Initialized (Iniţializat), apăsaţi tasta F12 – Prime (F12 – Amorsare) pentru a amorsa sistemul şi a efectua un Background automat.</li> <li>NOTĂ: Verificaţi dacă rezultatele numărătorii de background sunt în limitele acceptabile înainte de a procesa materiale de control sau probe ale pacienţilor.</li> </ul>                                                                                                    |                                                                                                    |

#### Procedura de oprire

Nu este necesar să opriți întrerupătorul principal al sistemului în condiții normale de funcționare. Întrerupătorul principal al sistemului (panou spate) ar trebui să fie oprit atunci când este suspectată o defecțiune, atunci când un reprezentant Abbott solicită sau oferă instrucțiuni în acest sens, când sistemul va fi mutat sau când sistemul va fi inactiv o perioadă îndelungată de timp (mai mare de 2 săptămâni). Dacă sistemul va fi inactiv o perioadă mai lungă de timp, consultați protocolul special Secțiunea 9: Service și întreținere, protocolul Subsecțiunea: 7009 – Pregătire pentru transport.

**NOTĂ:** În caz de urgență, opriți întrerupătorul principal al sistemului cât mai repede posibil.

| Tabel 5.3 | Procedură | pentru oj  | prirea și | repornirea | sistemului |
|-----------|-----------|------------|-----------|------------|------------|
| 1abel 3.5 | TIOCCUUTA | penti u oj | pinca și  | reportinea | sistemului |

| Sarcină                | Etapă                                                                                                    | Rezultat/Comentariu                                                                                                    |
|------------------------|----------------------------------------------------------------------------------------------------|----------------------------------------------------------------------------------------------------|
| Oprire și<br>repornire | <ol> <li>Cu întrerupătorul principal al<br/>sistemului în poziția PORNIT,<br/>selectați File (Fişier), apoi<br/>Shutdown (Oprire) din bara<br/>de meniu.</li> <li>Selectați OK pentru a iniția<br/>oprirea.</li> <li>Aşteptați 5-10 secunde după ce<br/>afişajul devine negru, apăsați și<br/>mențineți apăsat (4 secunde),<br/>apoi eliberați butonul de Data<br/>Module power (alimentare a<br/>modulului de date) (partea<br/>dreaptă) pentru a reporni<br/>sistemul.</li> <li>Când Analyzer Status (Starea<br/>analizorului) indică starea<br/>Initialized (Inițializat), apăsați<br/>tasta F12 – Prime (F12 –<br/>Amorsare) pentru a amorsa<br/>sistemul și a efectua un<br/>Background automat.</li> <li>NOTĂ: Verificați dacă rezultatele<br/>numărătorii de background<br/>sunt în limitele acceptabile<br/>înainte de a procesa<br/>materiale de control sau<br/>probe ale pacienților.</li> </ol> | <ol> <li>Dacă starea analizorului este READY (Pregătit),<br/>închiderea va comuta analizorul în modul standby<br/>înainte de a-l OPRI, în caz contrar, analizorul va fi<br/>oprit fără comutare în modul standby.</li> <li>Analizorul şi Modulul de date sunt OPRITE.</li> </ol> |

#### Comutarea în modul standby și oprirea întrerupătorului principal

| Tabel 5.4 | Procedura de comutare în modul standby a instrumentului și de oprire a întrerupătorului principal al |
|-----------|----------------------------------------------------------------------------------------------------|
|           | sistemului                                                                                           |

| Sarcină                                  | Etapă                                                                                                    | Rezultat/Comentariu                                                                                      |
|------------------------------------------|----------------------------------------------------------------------------------------------------|----------------------------------------------------------------------------------------------------|
| Oprirea<br>întrerupătorului<br>principal | <ol> <li>Cu întrerupătorul principal al<br/>sistemului în poziția Pornit, efectuați<br/>procedura de Curățare automată.</li> <li>După finalizarea ciclului de Curățare<br/>automată, selectați opțiunea To<br/>Standby (Comutare în modul<br/>standby) din fereastra de vizualizare<br/>Maintenance (Întreținere), Special<br/>Protocols (protocoale speciale).</li> <li>Când Analyzer Status (Indicatorul<br/>de stare al analizorului) indică starea<br/>Standby, selectați opțiunea System<br/>Shutdown (Oprire sistem) din<br/>fereastra de vizualizare<br/>Maintenance (Întreținere), Special<br/>Protocols (Protocoale speciale).</li> <li>Aşteptați 5-10 secunde după ce<br/>afişajul devine negru, apoi opriți<br/>întrerupătorul principal al sistemului<br/>(panou spate), urmat de:<br/>a. Afişaj<br/>b. Imprimantă</li> </ol> | Consultați Secțiunea 9: Service și<br>întreținere, Subsecțiunea: Proceduri<br>de service și întreținere. |

### Amorsarea sistemului

Analizorul trebuie amorsat pentru analiza probei. Dacă Indicatorul de stare al analizorului CELL-DYN Ruby indică starea **Standby**, sistemul poate fi amorsat în două moduri:

• F12 – Amorsare

Selectați tasta funcțională **F12 – Prime** (F12 – Amorsare) pentru a activa ciclul de amorsare și a executa un Background automat.

Prime

- **NOTĂ:** Verificați dacă rezultatele numărătorii de background sunt în limitele acceptabile înainte de a procesa materiale de control sau probe ale pacienților.
- Butonul de sarcină Prime (Amorsare)

Selectați Butonul de sarcină **Prime** (Amorsare) din

Prime

vizualizarea filei

**Maintenance** (Întreținere), **Special Protocols** (Protocoale speciale) pentru a activa ciclul de amorsare și a executa un Background automat.

**NOTĂ:** Verificați dacă rezultatele numărătorii de background sunt în limitele acceptabile înainte de a procesa materiale de control sau probe ale pacienților
# Proceduri de întrerupere

Procesarea încărcătorului de probe poate fi întreruptă folosind următoarele proceduri din tabelul următor. Dacă Încărcătorul de probe se oprește automat ca răspuns la un mesaj de informare a sistemului, consultați **Secțiunea 10**: *Remedierea problemelor și diagnoza*, **Subsecțiunea**: *Mesajele sistemului*.

### Orientări procedurale

Pornirea, întreruperea și repornirea încărcătorului fără a comuta la modul Open (Deschis) duce la afișarea casetei de dialog Sample Loader – Resume or Reset (Încărcător de probe - reluare sau resetare) care oferă opțiunea de a relua procesarea rack-ului dacă acesta nu a fost mutat sau de a reseta rack-ul în poziția de încărcare și a începe din nou.

Pornirea, întreruperea și comutarea în modul Open (Deschis) și înapoi în modul Closed (Închis) și repornirea încărcătorului duce la afișarea casetei de dialog Sample Loader – Reset (Încărcător de probe - resetare) care îi solicită operatorului să reseteze rack-ul în poziția de încărcare și să înceapă din nou.

Tabel 5.5Întreruperea Încărcătorului de probe

| Sarcină                                         | Etapă                                                                                                    |                                                                                                    |
|-------------------------------------------------|----------------------------------------------------------------------------------------------------|----------------------------------------------------------------------------------------------------|
| Întreruperea și<br>repornirea<br>încărcătorului | <ol> <li>Selectați tasta funcțională F12 – Stop Loader<br/>(F12 – Oprire încărcător).</li> <li>Selectați tasta funcțională F12 – Start Loader<br/>(F12 – Pornire încărcător).</li> <li>Dacă rack-ul de sub capacul procesorului nu<br/>este scos, selectați butonul Resume Loader<br/>(Reluare încărcător) din caseta de dialog<br/>Sample Loader – Resume or Reset<br/>(Încărcător de probe - reluare sau<br/>resetare)pentru a relua procesarea<br/>încărcătorului .</li> <li>Dacă rack-ul de sub capacul procesorului este<br/>scos, scoateți toate tuburile pline din rack-uri,<br/>resetați rack-ul în poziția de încărcare, selectați<br/>butonul Reset Loader (Resetare<br/>încărcător)din caseta de dialog Sample<br/>Loader – Resume or Reset (Încărcător de<br/>probe - reluare sau resetare)pentru a reporni<br/>procesarea încărcătorului.</li> </ol> | Fig       Stop         Loader       Start         Sample Loader - Resume or Reset       Image: Comparison of the sample Loader only if the fact, under the tower has not been moved.         Select "Reset Loader" to activate the Sample Loader only if the fact, under the tower has not been moved.       Select "Reset Loader" to re-initialize the Sample Loader before activating it.         Remove any rack under the tower before pressing "Reset Loader".       Processing begins with the first rack in the load position.         Resume       Reset       Cancel |

| Sarcină                                                                                            | Etapă                                                                                                    |                                                                                                    |
|----------------------------------------------------------------------------------------------------|----------------------------------------------------------------------------------------------------|----------------------------------------------------------------------------------------------------|
| Întreruperea<br>încărcătorului,<br>schimbarea<br>modurilor și apoi<br>repornirea<br>încărcătorului | <ol> <li>Selectaţi tasta funcţională F12 - Stop Loader<br/>(F12 - Oprire încărcător).</li> <li>Selectaţi tasta funcţională F11 - Select Open<br/>(F11 - Selectare mod deschis) pentru a<br/>schimba modurile şi a procesa după cum este<br/>necesar.</li> <li>Selectaţi tasta funcţională F11 - Select Closed<br/>(F11 - Selectare mod închis) pentru a schimba<br/>modurile.</li> <li>Apăsaţi tasta funcţională F12-Start Loader<br/>(F12-Pornire încărcător).</li> <li>Selectaţi butonul Reset Loader (Resetare<br/>încărcător) din caseta de dialog Sample<br/>Loader - Reset (Încărcător de probe -<br/>Resetare) pentru a începe procesarea<br/>încărcătorului.</li> </ol> | F12       Stop<br>Loader         F11       Select<br>Open         F11       Select<br>Closed         F12       Start<br>Loader         Select "Reset Loader" to re-initialize the Sample Loader before<br>activating t.<br>Remove env tack under the tower before pressing "Reset Loader".<br>Processing begins with the first rack in the load position.         Reset<br>Loader       Cancel |

 Tabel 5.5
 Întreruperea Încărcătorului de probe (Continuare)

# Standby

### Butonul de sarcină Comutare în modul standby

Sistemul intră în modul **Standby** automat sau la cerere. Când sistemul intră în modul Standby, se efectuează automat următoarele operațiuni:

- Fluidele sunt clătite și drenate
- Supapele de prindere sunt deschise
- Puterea laserului este redusă după cum este necesar
- Se evacuează vidul și presiunea
- Cronometrul intern este setat

După patru ore de inactivitate, sistemul intră automat în modul **Standby**. După ce intră în modul **Standby**, Sistemul activează supapele de prindere la fiecare patru ore pentru a decupla tubulatura.

| Sarcină                      | Etapă                                                                                                    | Rezultat/Comentariu                                                                                                    |
|------------------------------|----------------------------------------------------------------------------------------------------|----------------------------------------------------------------------------------------------------|
| Comutare în modul<br>standby | <ol> <li>Din fereastra de vizualizare<br/>Maintenance (Întreţinere), selectaţi<br/>fila Special Protocols (Protocoale<br/>speciale).</li> <li>Selectaţi butonul de sarcină To<br/>Standby (Comutare în modul<br/>standby).</li> </ol> | Image: Standard Arthaddel Special Protocole Manufactures Log           Eshedated Arthaddel Special Protocole Manufactures Log           Estendard           Sistemul intră în modul Standby și înregistrează activitatea în Log-ul de operațiuni al sistemului cu data, ora și ID-ul operatorului. |

| Tabel 5.6 | Procedură pentru a   | blasa manua | l sistemul în modul Standby |  |
|-----------|----------------------|-------------|-----------------------------|--|
| 14001010  | 1 loccuulu penti u u | prusu munuu | i sistemu in mouur stunus   |  |

# Ghid de instalare

# Ghid de instalare

În următorul tabel sunt rezumate sarcinile implicate în configurarea sistemului dvs. conform cerințelor laboratorului. Consultați **Secțiunea 2:** *Procedurile de instalare şi cerințele speciale*, **Subsecțiunea:** *Personalizarea sistemului* pentru mai multe detalii.

| Sarcină                                                | Pentru informații, consultați:                                                                                                    |
|--------------------------------------------------------|----------------------------------------------------------------------------------------------------|
| Dată/Oră                                               | Secțiunea 2: <i>Procedurile de instalare și cerințele speciale</i> , Subsecțiunea: <i>Preferințe interfața cu utilizatorul</i>             |
| Selectare unitate                                      | Secțiunea 2: <i>Procedurile de instalare și cerințele speciale</i> , Subsecțiunea: <i>Selecțiile seturilor de unități</i>                  |
| Configurare cod bare                                   | Secțiunea 2: <i>Procedurile de instalare și cerințele speciale</i> , Subsecțiunea: <i>Bar Code Setup</i> ( <i>Configurare cod bare</i> ).  |
| Configurare comenzi                                    | Secțiunea 2: <i>Procedurile de instalare și cerințele speciale</i> , Subsecțiunea: <i>Orders Setup</i> ( <i>Configurare comenzi</i> ).     |
| Configurare LIS                                        | Secțiunea 2: <i>Procedurile de instalare și cerințele speciale</i> , Subsecțiunea: <i>Configurare LIS</i>                                  |
| Limite pacient                                         | Secțiunea 2: <i>Procedurile de instalare și cerințele speciale</i> , Subsecțiunea: <i>Configurarea probei pacientului</i>                  |
| Selecție implicită teste<br>pacient                    | Secțiunea 2: <i>Procedurile de instalare și cerințele speciale</i> , Subsecțiunea: <i>Configurarea probei pacientului</i>                  |
| Reactivi                                               | Secțiunea 9: Service și întreținere, Subsecțiunea:<br>Fereastra de vizualizare Reagents (Reactivi).                                        |
| Configurare QCID                                       | Secțiunea 11: <i>Controlul calității</i> , Subsecțiunea:<br><i>Fișier configurare QC</i> .                                                 |
| Personalizare fereastra<br>de vizualizare<br>Procesare | Secțiunea 2: <i>Procedurile de instalare și cerințele speciale</i> , Subsecțiunea: <i>Personalizare fereastra de vizualizare Procesare</i> |

| Personalizare fereastra<br>de vizualizare Date | Secțiunea 2: <i>Procedurile de instalare și cerințele speciale</i> , Subsecțiunea: <i>Personalizare fereastra de vizualizare Date</i> .              |
|------------------------------------------------|----------------------------------------------------------------------------------------------------|
| Personalizare raport imprimat                  | Secțiunea 2: <i>Procedurile de instalare și cerințele speciale</i> , Subsecțiunea: <i>Customize Printed Report (Personalizare raport imprimat)</i> . |

NOTE

# Analiza probei

Sistemul CELL-DYN Ruby oferă o analiză foarte automatizată a probelor. Următoarea listă evidențiază caracteristici importante ale procesului de analiză a probelor:

Probele în tuburi închise pot fi procesate în modul Closed (Închis) sau capacele tuburilor pot fi scoase și probele procesate în modul Open Tube (Tub deschis).

- Sistemul primește instrucțiuni de procesare a probelor de la configurarea selecției implicite a testelor pacientului în caseta de dialog Patient Sample Setup, (Configurare probă pacient), Demographics (Informații demografice) sau, dacă există Pending Orders (Comenzi în așteptare), în fereastra de vizualizare Orders (Comenzi).
- Sistemul primește instrucțiuni din câmpuri de introducere corespondente pe baza comenzilor potrivite în funcție de ID-ul codului de bare sau fără a folosi ID-ul codului de bare (potrivire în funcție de poziția rack-ului și a tubului).
- Informațiile demografice și de procesare pentru fiecare Pending Order (Comandă în așteptare) introdusă pot fi adăugate manual sau descărcate dintr-un Sistem informatic de laborator (LIS).

# Sarcini de analiză a probei

În următorul tabel sunt rezumate sarcinile implicate în analiza probelor și oferă trimiteri la alte subsecțiuni pentru informații detaliate.

**NOTĂ:** Analizați procedurile descrise în **Subsecțiunea**: *Pregătire pentru procesarea probelor* din această secțiune înainte de a analiza probe.

Tabel 5.7 Sarcini de analiză a probei

| Sarcină                                                                                | Pentru informații, consultați:                                                                   |
|----------------------------------------------------------------------------------------|--------------------------------------------------------------------------------------------------|
| Verificați sau modificați condiția de<br>procesare Selecție teste pacient<br>implicită | Subsecțiunea: Condiții de procesare<br>Selecție implicită teste pacient din<br>această secțiune. |
| Creare comenzi în aşteptare                                                            | Subsecțiunea: Creare comenzi<br>manuale din această secțiune.                                    |
| Introducere informații demografice<br>probă                                            | Subsecțiunea: Creare comenzi<br>manuale din această secțiune.                                    |
| Pornire de rutină a sistemului                                                         | Subsecțiunea: <i>Pregătire pentru procesarea probelor</i> din această secțiune.                  |

| Sarcină                                                      | Pentru informații, consultați:                                                                                     |
|--------------------------------------------------------------|----------------------------------------------------------------------------------------------------|
| Procesare probă în mod Open<br>(Deschis) sau Closed (Închis) | Subsecțiunea: <i>Efectuarea testelor</i> din această secțiune.                                                     |
| Revizuire rezultate                                          | Subsecțiunea: Procesare post-<br>analiză – Fereastra de vizualizare<br>Datalog (Log date) din această<br>secțiune. |
| Comandă repetitivă teste                                     | Subsecțiunea: Fereastra de<br>vizualizare Groups (Grupuri) -<br>Gestionarea datelor din această<br>secțiune.       |

| Tabel 5.7 | Sarcini de analiză a probei (Continuare) |
|-----------|------------------------------------------|
|-----------|------------------------------------------|

# Pregătire pentru procesarea probelor

### Pregătire pentru procesarea probelor

Această subsecțiune descrie procedurile care sunt realizate în vederea pregătirii pentru analiza probei. Este descrisă, de asemenea, procedura de executare a numărătorii de background. Deoarece pașii exacți urmați pot varia în funcție de organizarea unui laborator, urmați întotdeauna procedurile laboratorului dvs. împreună cu aceste orientări generale.

### Pornire de rutină a sistemului

În următorul tabel sunt furnizate trimiteri către alte secțiuni și subsecțiuni în cazul în care sunt necesare informații detaliate.

 Tabel 5.8
 Proceduri necesare pentru Analiza probei

| Sarcină                                                       | Observație                                                                                                    |
|---------------------------------------------------------------|----------------------------------------------------------------------------------------------------|
| Amorsați analizorul.                                          | Consultați Subsecțiunea: Amorsarea, întreruperea și<br>comutarea în modul standby a sistemului din această secțiune.<br>NOTĂ: Asigurați-vă că numărătoarea de background este în<br>limitele acceptabile înainte de a procesa materiale de<br>control sau probe ale pacienților. |
| Introduceți, verificați sau schimbați ID-<br>ul operatorului. | Consultați Subsecțiunea: ID Operator din această secțiune.                                                                                                    |
| Verificați nivelul recipientului de deșeuri, dacă este cazul. | Goliți recipientul de deșeuri (după cum este necesar).                                                                                                    |

| Verificați nivelurile de reactiv în<br>fereastra de vizualizare Reagents<br>(Reactivi).                     | Înlocuiți reactivul (reactivii) după cum este necesar. Consultați<br>Secțiunea 9: Service și întreținere, Subsecțiunea: Fereastra de<br>vizualizare Reagents (Reactivi) și Înlocuirea recipientului de<br>reactivi.                                                       |
|----------------------------------------------------------------------------------------------------|----------------------------------------------------------------------------------------------------|
| Verificați dacă este necesară vreo<br>activitate de întreținere în fereastra de<br>vizualizare Întreținere. | Efectuați orice activitate de întreținere necesară indicată. Consultați<br>Secțiunea 9: Service și întreținere, Subsecțiunea: Fereastra de<br>vizualizare de întreținere.                                                                                                 |
| Verificați zona Stare QC.                                                                                   | Examinați fișierele QCID specifice și programele de deplasare<br>medii, după caz. Consultați <b>Secțiunea 11:</b> <i>Controlul calității</i> ,<br><b>Subsecțiunea:</b> <i>Evaluarea și investigarea rezultatelor de</i><br><i>control ale pacientului și comerciale</i> . |
| Verificați numărătoarea de<br>background.                                                                   | Consultați <b>Subsecțiunea: <i>Efectuare Numărătoare de</i><br/><i>background</i> din această secțiune.</b>                                                                                                    |
| Pregătiți, procesați și verificați<br>materialele de control.                                               | Manipulați materialele de control conform instrucțiunilor din fișa testului producătorului. Consultați <b>Secțiunea 11: Controlul calității</b> , <b>Subsecțiunea: Efectuarea unei procesări QC</b> .                                                                     |
| Verificați acceptabilitatea probei<br>pentru procesare (ID, volum,<br>temperatură).                         | Consultați <b>Subsecțiunea: <i>Pregătirea și manipularea probelor</i><br/>din această secțiune.</b>                                                                                                    |
| Pregătiți și procesați probele.                                                                             | Consultați <b>Subsecțiunea: <i>Efectuarea testelor</i> din această secțiune.</b>                                                                                                    |

#### Tabel 5.8 Proceduri necesare pentru Analiza probei (Continuare)

# **ID Operator**

#### Conectare și deconectare

Operatorul ar trebui să efectueze operațiunea Conectarea operatorului pentru a actualiza ID-ul operatorului (OPID) înainte de a procesa probe.

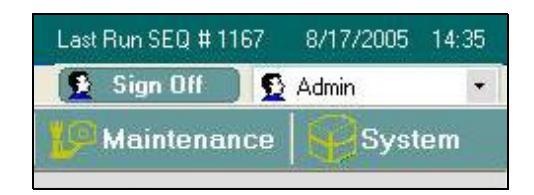

ID-ul operatorului este afișat pe toate ecranele și este imprimat în raportul grafic. Este, de asemenea, specificat în Log date, Fereastra de vizualizare QC, Log reactivi, Log întreținere, Log calibrare și Log operațiuni sistem. Zona de conectare și deconectare a operatorului este situată în zona dreaptă sus a ferestrei de vizualizare. ID-ul operatorului este selectat din meniul cu informații predefinite.

| Last Run SEQ # 65 | 10/11/2005 | 15:07 |
|-------------------|------------|-------|
| 👲 Sign Off 🔰      | 👌 Admin    | -     |
| 5                 | Admin      |       |
| 5                 | S CSC      |       |
|                   | § FSE      |       |
| 5                 | § Guest    |       |

### Efectuare Numărătoare de background

Numărătoarea de background, care este raportată în Log-ul de date, Fereastra QC View (Vizualizare QC) și Fereastra de vizualizare Run (Procesare), reprezintă rezultate obținute prin efectuarea unui Background QCID (CBC normal). Numărătoarea de background poate fi utilizată pentru a confirma că performanța de bază a sistemului îndeplinește criteriile de performanță declarate. Pentru mai multe informații privind criteriile de performanță, consultați **Secțiunea 4:** *Caracteristici de performanță și specificații*.

Numărătoarea de background\_RETC QCID nu face parte din Numărătoarea de background QCID și trebuie efectuată separat. Numărătoarea de background automată este efectuată automat de către sistem după anumite funcții de rutină, cum ar fi Amorsare și este raportată în Log-ul de date și fereastra de vizualizare Procesare.

Consultați Secțiunea 10: *Remedierea problemelor și diagnoza*, Subsecțiunea: *Recomandări și tehnici de depanare* pentru informații privind remedierea problemelor de numărătoare de background.

Deși sistemul efectuează automat o numărătoare de background, o Numărătoare de background suplimentară și o Numărătoare de background RETC\_pot fi efectuate la cerere, după cum urmează:

- 1. În zona **Next Open Tube Entry** (Următoarea intrare tub deschis), selectați opțiunea **Background** (Numărătoare de background) din meniul cu informații predefinite **ID probă sau QCID**.
  - NOTĂ: Pentru a bifa opțiunea Numărătoare de background\_RETC, asigurați-vă că Indicatorul de stare al analizorului indică starea Ready (Pregătit), selectați Retic din meniul Test Selection (Selecție teste) pentru a comuta la modul Reticulocite. Selectați RETC\_Background (Numărătoare de background\_RETC) din meniul cu informații predefinite Specimen ID or QCID (ID probă sau QCID).
- 2. Apăsați pe Plăcuța tactilă pentru a începe ciclul numărătorii de background.
- 3. Asigurați-vă că numărătoarea de background este în limitele acceptabile înainte de a procesa materiale de control sau probe ale pacienților.

Numărătoarea de background poate fi efectuată în modul Closed (Închis) conform preferințelor operatorului.

1. Plasați o etichetă cu cod de bare QCID de background pe un tub gol Vacutainer.

- 2. Introduceți tubul într-un rack pentru încărcătorul de probe și plasați rack-ul în partea de încărcare a încărcătorului de probe.
- 3. Selectați tasta funcțională F12 – Start Loader (F12 – Pornire încărcător).
- 4. După finalizarea procesării, asigurați-vă că numărătoarea de background este în limitele acceptabile înainte de a procesa materiale de control sau probe ale pacienților.
- **NOTĂ:** Etichetele cod de bare QCID de background sunt disponibile ca accesoriu opțional. Consultați Anexă A: Componente și accesorii.

# Pregătirea și manipularea probelor

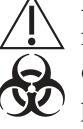

ATENŢIONARE: Risc biologic potențial. Toate probele, reactivii, materialele de control, calibratorii etc., care conțin sânge sau ser uman trebuie considerate ca fiind potențial infecțioase. Purtați halate de laborator, echipament de protecție a ochilor și mănuși și urmați practicile de biosecuritate, astfel cum sunt specificate în Regulamentul OSHA privind agenții patogeni transmişi prin sânge (29 CFR Partea 1910.1030) sau alte proceduri echivalente de biosecuritate.

Anticoagulant

Consultați Secțiunea 4: Caracteristici de performanță și specificații, Subsecțiunea: Specificații operaționale pentru informații privind anticoagulantele recomandate.

#### Stabilitatea probei

Probele păstrate la frigider trebuie să fie aduse la temperatura camerei înainte de a le procesa. Dacă probele sunt utilizate în termen de opt ore de la colectare, se recomandă depozitarea la temperatura camerei. Dacă probele sunt utilizate la peste opt ore de la colectare, se recomandă depozitarea la o temperatură cuprinsă între 2° și 8° C.

Studiile privind stabilitatea arată că, atunci când probele sunt depozitate la temperatura camerei înainte de amestecare și prelucrare, rezultatele pentru WBC, RBC, HGB, MCV și PLT sunt stabile ( $\pm 5,4\%$ ) timp de până la 24 de ore de la colectare. O creștere a semnalizatorilor de populație suspectă fals pozitivă poate fi observată la probele procesate la mai mult de 4 ore de la colectare.

Stabilitatea probelor capilare poate varia în funcție de producătorul dispozitivului de colectare. Consultați prospectul producătorului tubului de colectare pentru informații privind stabilitatea.

#### **Colectarea probelor**

Toate probele trebuie colectate folosind o tehnică adecvată și urmând recomandările producătorului de tuburi.

**NOTĂ:** Pentru informații suplimentare despre colectarea probelor venoase și capilare, consultați Standardele CLSI, H3-A5<sup>1</sup> și H4-A5<sup>2</sup>.

Consultați **Secțiunea 4:** *Caracteristici de performanță și specificații*, pentru informații despre cerințele de volum recomandate în tuburile de colectare a probelor.

#### Substanţeinterferente

Este important de remarcat faptul că apar frecvent substanțe interferente care pot afecta rezultatele raportate de analizoarele de hematologie. Consultați **Secțiunea 7:** *Măsurile de siguranță și limitările operaționale*, **Subsecțiunea:** *Substanțele și condițiile interferente*.

#### Amestecarea probelor

Amestecarea corectă a probelor înainte de aspirarea probei este esențială pentru obținerea unor rezultate precise cu sistemul CELL-DYN Ruby. Pentru instrucțiuni de amestecare a materialelor de control și a calibratorilor, consultați prospectul producătorului. Probele depozitate la temperaturi de refrigerare trebuie aduse la temperatura camerei înainte de amestecare.

Probele care vor fi procesate în modul Open (Deschis) trebuie să fie bine amestecate într-un mixer mecanic sau amestecate manual prin răsturnare conform protocolului laboratorului. Imediat înainte de aspirarea probei, amestecați din nou, răsturnând tubul de cel puțin 10 ori.

Pentru probele colectate în dispozitivele de micro-colectare, consultați prospectul producătorului tubului de colectare pentru o amestecare și manipulare corespunzătoare.

Încărcătorul de probe amestecă automat proba înainte de aspirare.

# Efectuarea testelor

Probele pot fi analizate ori de câte ori Indicatorul de stare al analizorului indică starea **Ready** (Pregătit).

Doar pentru modul Open (Deschis), atunci când nu au fost procesate probe timp de o oră sau mai mult, o numărătoare de background ar trebui să fie efectuată imediat înainte de a procesa proba unui pacient.

Consultați **Subsecțiunea**: *Amestecarea probelor* pentru amestecarea corectă a probelor înainte de aspirarea probei.

**NOTĂ:** Caseta de dialog **Quick Precision** Check (Verificare rapidă a preciziei) nu ar trebui să fie deschisă în timpul procesării probelor pacientului. Verificarea rapidă a preciziei are întâietate față de condițiile de procesare a probelor pacientului și va duce la etichetarea și procesarea probelor ca probe de calibrare. Pentru mai multe informații, consultați **Subsecțiunea:** *Procesarea cu fereastra de vizualizare Orders (Comenzi)*.

### Metode de identificare a probelor

Sistemul acceptă utilizarea unui ID de probă cu cod de bare pe tubul de probă pentru a asigura identificarea pozitivă a probei. Identificarea pozitivă a probei asigură asocierea rezultatelor raportate pentru un tub de probă cu pacientul de la care a fost recoltată proba. În modul Closed (Închis), codul de bare de pe tub este citit de un cititor de coduri de bare din Analizor la punctul de aspirare. În modul Open Tube (Tub deschis), codul de bare de pe tub este citit de cititorul portabil de coduri de bare. În ambele cazuri, ID-ul probei de pe tub este specificat în registrul rezultatelor și este afișat lângă rezultate în Log-ul de date.

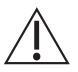

**ATENȚIONARE:** NU folosiți ID-ul probei pentru o probă de hematologie care conține oricare din următoarele caractere: ",", ",", "^" și "&". Aceste caractere vor crea un mesaj de eroare.

**NOTĂ:** Asigurați-vă că tasta CAPS Lock de pe tastatură este dezactivată atunci când utilizați Cititorul portabil de coduri de bare.

În modul Closed (Închis), probele pot fi identificate numai după numerele poziției tubului și rack-ului. Dacă nu sunt utilizate etichete cod de bare pe tuburile de probă, identificarea probei se face numai după numerele poziției tubului și rack-ului, oferind o locație fizică pentru tub, care trebuie ulterior identificată și verificată pozitiv de către laborator înainte de raportarea rezultatelor probei.

Pe lângă identificarea pozitivă a rezultatelor probei, utilizarea etichetelor cod de bare pe tuburile de probă asigură efectuarea efectivă a procesării solicitate pentru probă prin comenzi bazate pe ID-ul probei. Intrările Pending Orders (Comenzi în așteptare) se pot baza, de asemenea, pe numerele poziției tubului și rack-ului, oferind o locație fizică pentru tub, care trebuie ulterior identificată și verificată pozitiv de către laborator înainte de raportarea rezultatelor. La procesarea materialelor de control în modul Closed (Închis), codurile de bare de pe eticheta Abbott Q de pe tuburile de materiale de control utilizează instrucțiuni de procesare și rezultate directe către fișiere specifice ID control calitate (QCID).

## CerințelD probă

Numărul de identificare a probei sau textul introdus în câmpul **Specimen ID** (ID probă) este utilizat pentru identificarea probelor procesate pe analizor. Este validat și:

- trebuie să conțină cel puțin trei și nu mai mult de douăzeci de caractere.
- nu trebuie să conțină spații goale.
- nu trebuie să conțină delimitatori de mesaje LIS, ceea ce va determina trunchierea ID-ului de probă în punctul în care caracterul este situat în ID.
- nu trebuie să conțină textul "Invalid\_ID"(ID\_nevalid) sau "No\_ID" (Niciun\_ID).

ATENȚIE: În cazul în care proba este aspirată în Open Tube Mode (Modul tub deschis) și Specimen ID (ID probă) nu este introdus în zona Next Open Tube Entry (Următoarea intrare tub deschis), înregistrarea din fereastra de vizualizare Datalog (Log date) este afișată ca No\_ID (Niciun\_ID) și nu este transmisă către sistemul informatic de laborator până nu este editată utilizând tasta F4 – Edit. (F4 – Editare). Dacă înregistrarea este imprimată, câmpul Specimen ID (ID probă) este imprimat cu No\_ID

(Niciun\_ID) până la editarea sa în caseta de dialog **Edit Demographic Information** (Editare informații demografice).

# Introducere în fereastra de vizualizare Orders (Comenzi)

Fereastra de vizualizare Orders (Comenzi) este implicată operațional în Procesarea probei atât în modul Open Tube (Tub deschis) cât și în modul Closed Tube (Tub închis). Comenzile de procesare și informațiile demografice pentru probă sunt adăugate manual în sistemul CELL-DYN Ruby drept Pending Orders (Comenzi în așteptare) sau sunt adăugate automat prin Sistemul informatic de laborator (LIS). Sistemul potrivește ID-ul probei de pe eticheta cod de bare, cu intrări conținute în fereastra de vizualizare Orders (Comenzi), pentru instrucțiuni de procesare. Sistemul nu va descărca comenzile atunci când sistemul are funcția de potrivire în funcție de rack și tub activată.

Butonul Orders (Comenzi) este selectat din bara de instrumente pentru a afişa Pending Orders (Comenzile în așteptare). În fereastra de vizualizare Orders (Comenzi) sunt afișate Pending Orders (Comenzile în așteptare) în format de log ca listă tabelară. Barele de defilare sunt prevăzute pentru a permite afișarea înregistrărilor suplimentare. Fereastra de vizualizare Orders (Comenzi) poate stoca până la 3.000 de înregistrări și va avertiza operatorul atunci când se face o încercare de a salva intrări suplimentare într-o fereastră de vizualizare Orders (Comenzi) plină. Software-ul CELL-DYN Ruby este configurat pentru a elimina automat o intrare Pending Order (Comandă în așteptare) care nu a fost niciodată folosită pentru procesarea probelor din fereastra de vizualizare Orders (Comenzi) la aproximativ douăsprezece (12) până la patruzeci și opt (48) de ore după ce a fost creată și salvată sau descărcată din Sistemul informatic de laborator (LIS).

Tasta funcțională **F1 - Print** (F1 - Imprimare) poate fi utilizată pentru a tipări raportul de sinteză al Comenzilor în așteptare.

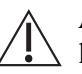

ATENȚIONARE: Se recomandă ca laboratorul dumneavoastră să stabilească o procedură de laborator pentru a solicita ca orice comenzi în așteptare să fie vizualizate și șterse la sfârșitul fiecărei ture sau zile. Utilizarea acestei proceduri va menține o fereastră de vizualizare Orders (Comenzi) actualizată și va reduce riscul ca ID-urile de probă neprocesate, lăsate în fereastra de vizualizare Orders (Comenzi) o perioadă îndelungată, să fie

potrivite cu un pacient diferit cu același ID de probă.

Personalizarea ferestrei de vizualizare Orders (Comenzi) constă în:

- Configurarea Selecției implicite de teste a pacientului
- Configurarea unui criteriu de potrivire standard (potrivire în funcție de ID-ul codului de bare sau poziția rack-ului și a tubului) atunci când se creează manual Comenzile în așteptare.
  - **NOTĂ:** Software-ul îi permite operatorului să aleagă doar să modifice criteriile de potrivire implicite care apar în caseta de dialog Creare intrare comandă nouă atunci când fereastra de vizualizare Orders (Comenzi) în așteptare este goală.

Pentru informații despre configurarea comenzilor, consultați Secțiunea 2: Procedurile de instalare și cerințele speciale, Subsecțiunea: Configurarea probei pacientului... și Orders Setup... (Configurare comenzi...).

# Condiții de procesare Selecție implicită teste pacient

Sistemul CELL-DYN Ruby este configurat pentru a procesa și analiza automat probele în modul Closed (Închis), în conformitate cu o Selecție implicită a testelor pacientului dacă nu există nicio comandă în așteptare și ID-ul codului de bare nu este un QCID. Laboratorul poate personaliza o Selecție implicită a testelor pacientului pentru a efectua una dintre următoarele selecții de teste CBC, CBC+NOC, CBC+RRBC, în unul din următoarele cazuri:

- Sistemul efectuează potrivirea în funcție de ID-ul codului de bare și detectează o etichetă cod de bare lizibilă pentru ID-ul probei pentru tubul procesat în modul Closed (Închis) și nu se găsește nicio comandă potrivită, se efectuează selecția implicită a testelor și ID-ul probei din Log-ul de date va fi ID-ul cod de bare de pe tub.
- Sistemul efectuează potrivirea în funcție de ID-ul codului de bare și nu poate detecta o etichetă cu cod de bare lizibilă pentru ID-ul probei pentru tubul procesat în modul Closed (Închis), se efectuează selecția implicită a testelor și ID-ul probei din Log-ul de date va fi documentat ca Invalid ID (ID nevalid) sau No ID (Niciun ID) pe baza validării codului de bare de pe tub.
- Sistemul efectuează potrivirea în funcție de rack și tub și detectează o etichetă cod de bare lizibilă pentru ID-ul probei care nu este o etichetă QCID pentru tubul procesat în modul Closed (Închis), se efectuează selecția implicită a testelor și ID-ul probei din Log-ul de date va fi documentat ca poziție Rxx Tyy pe baza validării cod de bare de pe tub.
- Sistemul efectuează potrivirea în funcție de rack și tub și nu poate găsi o comandă potrivită pentru rack-ul și tubul care sunt procesate în modul Closed (Închis), ID-ul probei din Log-ul de date va fi documentat ca pozitie Rxx Tyv pe baza validării codului de bare de pe tub.

| `abel 5.9         Procesare cu Selecție implicită teste pacient |                                                                             |                                                                                                    |  |  |  |  |  |  |  |
|-----------------------------------------------------------------|-----------------------------------------------------------------------------|----------------------------------------------------------------------------------------------------|--|--|--|--|--|--|--|
| Sarcină                                                         | Etape                                                                       | Rezultat/Comentariu                                                                                                    |  |  |  |  |  |  |  |
| Identificarea probelor                                          | Etichetați tuburile cu etichete cod de bare.                                | Consultați Secțiunea 4: Caracteristici<br>de performanță și specificații,<br>Subsecțiunea: Specificații cod de<br>bare.                                           |  |  |  |  |  |  |  |
| Bifaţi sau modificaţi<br>Default Patient Test<br>Selection      | Bifaţi caseta de dialog Informaţii<br>demografice Configurare probe pacient | Consultați Secțiunea 2: <i>Procedurile de instalare și cerințele speciale</i> ,<br>Subsecțiunea: Configurarea probei pacientului Selecție implicită teste pacient |  |  |  |  |  |  |  |
| Încărcarea tuburilor                                            | Amplasaţi tuburile în rack-uri.                                             | Comanda de încărcare este importantă<br>dacă se utilizează potrivirea în funcție de<br>rack si tub.                                                               |  |  |  |  |  |  |  |

Ta

| Tabel 5.9 | Procesare cu   | Selectie im | plicită teste  | nacient ( | (Continuare) |
|-----------|----------------|-------------|----------------|-----------|--------------|
| 14001 30  | I I OCCOULC CU | Sciecçie in | ipiteita teste | pacient , | (Continuary) |

| Sarcină             | Etape                                                                                                    | Rezultat/Comentariu         |
|---------------------|----------------------------------------------------------------------------------------------------|-----------------------------|
| Analizarea probelor | Selectați <b>F11- Select Closed</b> (F11-<br>Selectare mod închis) <b>, F12 – Start</b><br><b>Loader</b> (F12 – Pornire încărcător). | Începe procesarea probelor. |

# Comenzi în așteptare (Corelare ID probă sau Potrivire Rxx Tyy)

Informațiile demografice și de procesare sunt adăugate în sistemul CELL-DYN Ruby în calitate de Pending Orders (Comenzi în așteptare) manual sau automat, prin intermediul Sistemului informatic de laborator (LIS).

Comenzile în așteptare care provin din LIS sunt create pentru a potrivi ID-ul probei de pe eticheta cod de bare cu ID-ul probei pentru comanda în așteptare ca un câmp de potrivire. Aceste intrări conțin o valoare nevidă a ID-ului probei, nu conțin o valoare a poziției rack-ului și a tubului și nu pot fi QCID.

Comenzile în așteptare introduse manual trebuie să se potrivească cu Configurarea comenzilor și:

- ID-ul probei de pe eticheta cod de bare să se potrivească cu ID-ul probei pentru comanda în așteptare
- poziția rack-ului și a tubului (Rxx Tyy) să se potrivească cu câmpurile Rack ID (ID rack) și Tube ID (ID tub) din caseta de dialog New Order Entry (Intrare comandă nouă)

În cazul în care câmpul de potrivire este *potrivire în funcție de ID-ul probei de pe eticheta cod de bare*, operatorul trebuie să verifice sau să introducă câmpul ID probă în caseta de dialog **New Order Entry** (Intrare comandă nouă) și nu are voie să introducă o valoare ID rack sau ID tub în caseta de dialog **Intrare comandă nouă** (Intrare comandă nouă). În cazul în care câmpul de potrivire este *potrivire în funcție de poziția rack-ului și a tubului (Rxx Tyy)*, operatorul trebuie să introducă o valoare ID rack și ID tub și să introducă un ID de probă în caseta de dialog **New Order Entry**) (Intrare comandă nouă). Aceste intrări conțin o valoare nevidă a IDului de probă și nu pot fi un ID control calitate (QCID).

Consultați, de asemenea, **Secțiunea 2:** *Procedurile de instalare și cerințele speciale*, **Subsecțiunea:** *Orders Setup... (Configurare comenzi...)*, pentru a personaliza prin potrivire în funcție de rack și tub.

# Intrări comenzi în așteptare din LIS

Sistemul CELL-DYN Ruby permite descărcarea comenzilor în așteptare dintr-un Sistem informatic de laborator (LIS) interfațat. Un program special trebuie să fie scris folosind specificația de interfață LIS CELL-DYN Ruby LIS ca ghid. Acest document este un accesoriu informatic opțional de utilizat împreună cu Sistemul. Pentru informații despre comandă, consultați **Anexă A:** *Componente și accesorii*.

**NOTĂ:** Informațiile din LIS trebuie să conțină numere de identificare a probei corespunzătoare etichetelor cod de bare de pe tuburi. Sistemul nu va accepta comenzi în așteptare de la un LIS care să se potrivească în funcție de poziția rack-ului și a tubului.

### Procesarea cu fereastra de vizualizare Orders (Comenzi)

Fereastra de vizualizare Orders (Comenzi) este utilizată pentru a afișa Log-ul de comenzi în așteptare și, de asemenea, pentru a accesa tasta **F6 - Create Order** (F6 - Creare comandă) care deschide caseta de dialog **New Order Entry** (Intrare comandă nouă). Pentru a afișa **Pending Orders** (Comenzile în așteptare), selectați **Orders** (Comenzi) din bara de instrumente.

Nu sunt necesare intrări manuale ale Comenzilor în așteptare pentru probele de control și calibrator. Când probele de control cu etichete cod de bare QCID sau etichete Q sunt procesate în modul Closed (Închis) și se potrivesc cu o configurație QCID, Sistemul recunoaște QCID și procesează proba în conformitate cu configurația QCID, care are prioritate asupra procesării folosind Pending Orders (Comenzi în așteptare). Când probele de calibrator sunt procesate folosind asistenți software cum ar fi Auto-Calibration Wizard (Asistentul de calibrare automată) sau Verificarea rapidă a preciziei (Quick Precision Check), probele sunt procesate în conformitate cu asistentul care are prioritate asupra procesării folosind Pending Orders (Comenzile în așteptare).

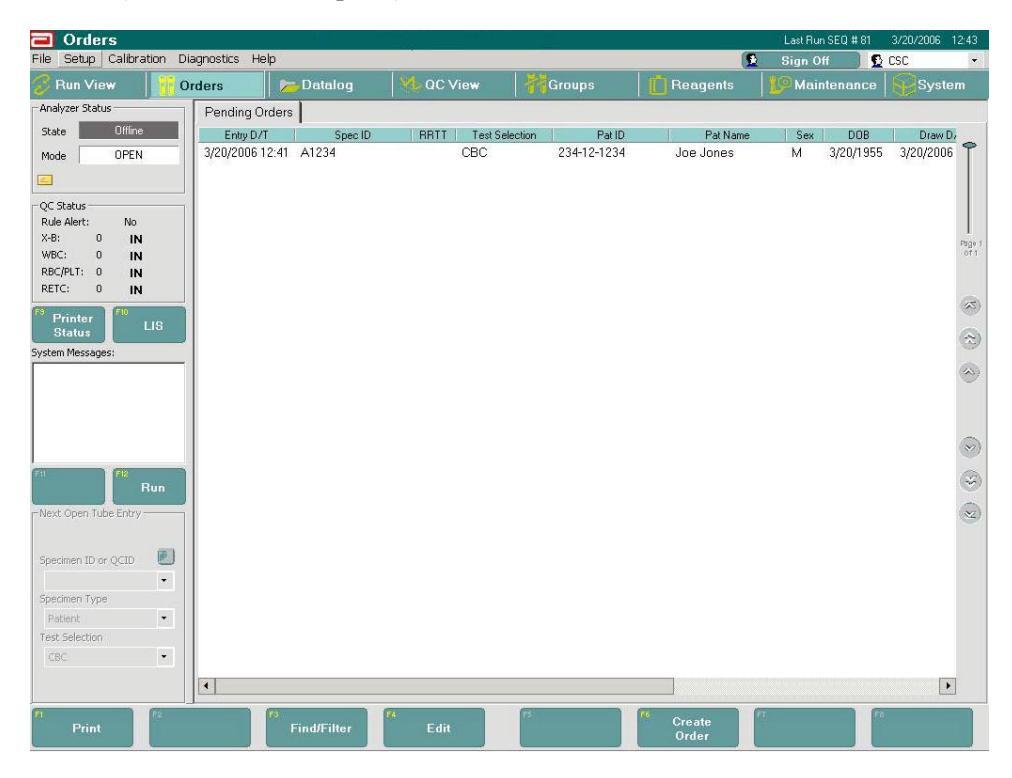

### Comenzi în așteptare în modul Closed (Închis)

În modul Closed (Închis), sistemul încearcă să potrivească ID-ul probei sau poziția rack-ului și a tubului (Rxx Tyy) cu o intrare de comandă în așteptare pentru instrucțiuni de procesare. Software-ul CELL-DYN Ruby este livrat cu setări implicite pentru a se potrivi, în funcție de ID-ului probei. Când se găsește o potrivire, Sistemul folosește instrucțiunile de procesare definite din intrarea Pending Order (Comenzi în așteptare). După ce o probă cu o intrare Pending Order (Comenzi în așteptare) potrivită este procesată, această intrare este ștearsă automat din fereastra de vizualizare Orders (Comenzi) și rezultatele sunt plasate în Datalog (Log date). Tuburile de probe cu etichete cod de bare lizibile vor determina Sistemul să caute Pending Order (Comenzi în așteptare) pentru o intrare cu un câmp de potrivire cu ID-ul de probă potrivit. Tuburile de probe fără etichetă cod de bare vor determina Sistemul să utilizeze selecția implicită a testelor pacientului, iar ID-ul probei din Datalog (Log date) va indica No\_ID (Niciun\_ID).

Dacă Configurarea comenzilor este setată să folosească potrivirea în funcție de rack și tub, tuburile de probe cu sau fără etichetă cod de bare determină sistemul să caute comenzi în așteptare pentru o intrare folosind un câmp de potrivire Rxx Tyy. Tuburile de probe cu etichetă cod de bare vor avea o validare suplimentară față de ID-ului probei în comanda în așteptare. Dacă poziția rack-ului și a tubului se potrivește cu comanda, dar codul de bare citit nu se potrivește cu ID-ul probei din comandă, proba este procesată folosind Selecția implicită a testelor pacientului, iar poziția rack-ului și a tubului vor fi utilizate în câmpul Specimen ID (ID probă) în Datalog (Log date); cu toate acestea, va fi generat un mesaj de sistem care indică faptul că a existat o nepotrivire a Specimen ID (ID probă).

### Comenzi în așteptare în modul Open (Deschis)

În zona **Următoarea intrare tub deschis (NOTĂ)**, pe măsură ce operatorul introduce ID-ul probei în câmpul Specimen ID (ID probă), sistemul încearcă să potrivească Specimen ID (ID probă) cu o intrare de comenzi în așteptare pentru procesare și informațiile demografice ale probei. După ce o probă cu o intrare de comandă în așteptare potrivită este procesată, această intrare este ștearsă automat din fereastra de vizualizare Orders (Comenzi) și rezultatele sunt plasate în Datalog (Log date). Deoarece modul Open (Deschis) nu folosește procesarea în funcție de poziția rack-ului și a tubului, nu există nicio căutare a comenzilor în așteptare dacă Orders Setup (Configurare comenzi) este setată să se potrivească în funcție de rack și tub, nu vor fi găsite potriviri la introducerea ID-ului probei în zona NOTĂ.

NOTĂ: Selecția testului Reticulocite poate fi realizată numai în modul Open (Deschis). Un mesaj de sistem va avertiza operatorul atunci când a identificat o potrivire a Specimen ID (ID probă) în Pending Orders (Comenzi în așteptare), dar selecția de teste pentru Specimen ID (ID probă) din Pending Orders (Comenzi în așteptare) nu se potrivește cu selecția curentă de teste în zona NOTĂ. De exemplu, selecția de teste este CBC, dar comanda în așteptare este pentru o selecție de teste Retic. Informațiile demografice privind probele din Pending Orders (Comenzi în așteptare) vor fi, de asemenea, utilizate pentru a completa caseta de dialog detaliată NOTĂ. Consultați și Secțiunea 12: *Reticulocyte Package*.

#### **Interogare Host**

Dacă nu se găsește nicio potrivire pentru un Specimen ID (ID probă) în lista de comenzi curente, funcția Host Query (Interogare Host) permite unui operator să interogheze calculatorul host în ceea ce privește o comandă pentru Specimen ID (ID probă) respectiv.

#### Modul Closed (Închis)

După citirea codului de bare al tubului, se caută o potrivire în lista de comenzi. Dacă nu se găsește nicio potrivire și funcția Host Query (Interogare Host) este activată, sistemul Ruby va interoga calculatorul host în ceea ce privește o comandă pentru ID-ul de probă respectiv. Dacă se găsește o comandă nouă, instrucțiunile de procesare din comandă vor fi utilizate pentru probă. Dacă nu se găsește o comandă nouă cu funcția Host Query (Interogare Host), proba este procesată utilizând selecția implicită a testelor pacientului.

#### Modul Open (Deschis)

Când un cod de bare al tubului este citit sau introdus în zona NOTĂ, se caută o potrivire în lista de comenzi. Dacă nu se găsește nicio potrivire și funcția Host Query (Interogare Host) este activată, butonul Host Query (Interogare Host) va fi activ în zona NOTĂ. Prin selectarea butonului, calculatorul host va fi interogat în ceea ce privește o comandă pentru ID-ul de probă respectiv. Dacă se găsește o comandă nouă, instrucțiunile de procesare din comandă vor fi utilizate pentru probă. Dacă nu se găsește o comandă nouă cu funcția Host Query (Interogare Host), proba este procesată utilizând selecția implicită a testelor pacientului.

NOTĂ: Dacă se găsește o potrivire pentru ID-ul de probă în lista de Comenzi, indicatorul "Potrivire" înlocuiește butonul Host Query (Interogare Host).

| Next Open Tube Entry |     |
|----------------------|-----|
| Host Que             | ery |
| Specimen ID or QCID  | 1   |
| XYZ                  | •   |
| Specimen Type        |     |
| Patient              | •   |
| Test Selection       |     |
| CBC + NOC            | +   |

Pentru informații despre activarea funcției Host Query (Interogare Host), consultați Secțiunea 2: *Procedurile de instalare și cerințele speciale*, Subsecțiunea: *Personalizarea sistemului, Configurare LIS....* 

#### Creare comenzi manuale

Log-ul de comenzi în așteptare nu va accepta un amestec de comenzi de procesare care să fie potrivite atât în funcție de ID-ul de probă, cât și în funcție de rack și tub. Potrivirea în funcție de rack și tub

(Rxx Tyy) este personalizată în caseta de dialog Orders Setup (Configurare comenzi) și poate fi activată/dezactivată numai dacă logul Pending Orders (Comenzi în așteptare) este gol. Comenzile de rack-uri și tuburi sunt create numai manual.

**NOTĂ:** Dacă este selectată potrivirea în funcție de rack și tub, **RETIC** nu este disponibilă ca selecție de teste pentru **New Order Entry** (Intrare comandă nouă) deoarece Retic poate fi procesată doar în **Open Mode** (Modul Deschis).

#### Caseta de dialog Intrare comandă nouă

Fereastra de vizualizare Orders (Comenzi) și butonul F6 - Create Order (F6 - Creare comandă) sunt utilizate pentru intrările Pending Orders (Comenzi în așteptare).

| Specimen ID  |               | Test Selection CBC |
|--------------|---------------|--------------------|
| Patient ID   |               | Rack ID Tube ID    |
| Patient Name | [<br>         | Parameter 1 •      |
| Doctor       |               | Draw Date 🗾 / 💌    |
| Sex          | Unknown - DOB | Draw Time 🛄 0.00 📑 |
| Limit Set    | Default 👻     | Line Einid 1       |
| Comment      |               |                    |
|              |               | User Field 2       |

#### Concepte generale pentru crearea intrării Comandă nouă

- Selectați fereastra de vizualizare Orders (Comenzi) din bara de instrumente.
- Utilizați butonul F6 Create Order (F6 Creare comandă) pentru a deschide caseta de dialog New Order Entry (Intrare comandă nouă).
- Introduceți informațiile demografice.
- Selectați OK pentru a salva intrarea.
- Selectați butonul **F6 Create Order** (F6 Creare comandă) pentru a continua să faceți intrări.
- După ce intrarea este creată și salvată, aceasta este afișată în format de log în fereastra de vizualizare **Orders** (Comenzi).

# Concepte generale pentru intrările de comenzi repetitive din ferestrele de vizualizare Log date și Grupuri

Sistemul permite operatorului să creeze comenzi pentru înregistrările pacienților din ferestrele de vizualizare Log date și Grupuri.

#### Fereastra de vizualizare Datalog (Log date)

- Selectați fereastra de vizualizare Datalog (Log date) din bara de instrumente.
- Subliniați înregistrarea Log date și selectați F7 –View (F7 Vizualizare).
- Tasta funcțională **F6 Create Order** (F6 Creare comandă) este disponibilă doar pentru tipurile de probe ale pacienților.
- Selectați **F6 Create Order** (F6 Creare comandă) pentru a deschide caseta de dialog **Reorder Entry** (Intrare comandă repetitivă). Câmpul **Test Selection** (Selecție teste) va fi setat să afișeze în mod implicit selecția de teste din înregistrarea Log date.
  - **NOTĂ:** Potrivirea în funcție de rack și tub este disponibilă dacă este personalizată în caseta de dialog **Orders Setup** (Configurare comenzi).
- Verificați informațiile demografice ale probei.
- Selectați OK pentru a salva intrarea.
- După ce intrarea este creată și salvată, aceasta este afișată în format de log în fereastra de vizualizare **Orders** (Comenzi).

#### Fereastra de vizualizare Groups (Grupuri)

- Selectați fereastra de vizualizare Groups (Grupuri) din bara de instrumente.
- Selectați tasta funcțională FWBC sau NRBC/RRBC sau vizualizarea excepții.
- Cu ajutorul mouse-ului, realizați una din următoarele acțiuni:
  - Faceți clic cu mouse-ul pentru a evidenția o înregistrare
  - Tasta Ctrl + mouse pentru a indica și a face clic pentru a selecta diferite înregistrări și a crea comenzi repetitive
  - Tasta Shift + mouse pentru a indica și a face clic pentru a selecta o gamă de înregistrări și a crea comenzi repetitive
- Selectați F6 Create Order (F6 Creare comandă) pentru a deschide caseta de dialog Reorder Entry (Intrare comandă repetitivă). Câmpul Test Selection (Selecție teste) va fi setat să afișeze în mod implicit selecția de teste recomandată pentru comanda repetitivă pe baza vizualizării filei Grupuri.

După ce o probă este inclusă într-o comandă repetitivă sau ștearsă din FWBC, NRBC/RRBC sau Excepții, aceasta este eliminată din toate cele trei grupuri.

FWBC: selecția de teste recomandată pentru comanda repetitivă este CBC+NOC

NRBC/RRBC: selecția de teste recomandată pentru comanda repetitivă este CBC+RRBC

- **NOTĂ:** Tasta funcțională **F6 Create Order** (F6 Creare comandă) nu este disponibilă în fereastra de vizualizare **Groups** (Grupuri) în cazul în care este activată potrivirea în funcție de rack și tub în caseta de dialog **Orders Setup** (Configurare comenzi).
- Pentru câte o comandă repetitivă o dată, selectați OK pentru a salva intrarea.

Pentru o selecție sau o gamă de comenzi repetitive simultan, selectați butonul **Yes** (Da) pentru a continua cu crearea de comenzi repetitive pentru probele selectate cu selecția de teste recomandată pentru comanda repetitivă.

**NOTĂ:** Comenzile cu probe duplicate nu sunt acceptate în fereastra de vizualizare Orders (Comenzi).

### Imprimarea unui Log Pending Orders (Comenzi în așteptare)

Pentru a tipări un raport al tuturor înregistrărilor din logul Pending Orders (Comenzi în așteptare), selectați fereastra de vizualizare Orders (Comenzi) și selectați butonul **F1 – Print**. (F1 – Imprimare) Raportul arată numărul de înregistrări din fereastra de vizualizare Orders (Comenzi) și include informațiile din antetul coloanei afișate pentru: Număr înregistrare (Nr. înreg.), ID probă, Poziție rack și tub (RRTT), Selecție teste, ID pacient (ID pac.), Nume pacient (Nume pac.), Sex, DOB, Doctor, Set parametri (Param), Set limite (Limite), Dată și oră intrare (D/O intrare) și Dată și oră recoltare (D/O recoltare).

**NOTĂ:** Următoarele informații afișate din antetul coloanei: Câmp utilizator 1, Câmp utilizator 2 și câmpurile demografice Observație nu sunt imprimate pe raportul Pending Orders (Comenzi în așteptare).

#### Gestionarea comenzilor

Intrările din fereastra de vizualizare curentă Orders (Comenzi) pot fi editate sau șterse înainte de procesarea probelor. Software-ul CELL-DYN Ruby poate fi personalizat pentru a elimina automat o Pending Order (Comandă în așteptare) care nu a fost niciodată folosită pentru procesarea probelor din fereastra de vizualizare Orders (Comenzi) la aproximativ douăsprezece (12) până la patruzeci și opt (48) de ore după ce a fost creată și salvată sau descărcată din Sistemul informatic de laborator (LIS). Folosiți următoarele proceduri. Consultați **Secțiunea 2:** *Procedurile de instalare și cerințele speciale*, **Subsecțiunea:** *Orders Setup...* (*Configurare comenzi...*) pentru a personaliza selecția automată. ATENȚIONARE: Se recomandă ca laboratorul dumneavoastră să stabilească o procedură de laborator pentru a solicita ca orice comenzi în așteptare să fie vizualizate și șterse la sfârșitul fiecărei ture sau zile. Utilizarea acestei proceduri va menține o fereastră de vizualizare Orders (Comenzi) actualizată și va reduce riscul ca ID-urile de probă neprocesate, lăsate în Comenzile în așteptare o perioadă îndelungată, să fie potrivite cu un pacient diferit cu același ID de probă.

#### Tabel 5.10 Procedură pentru Editarea comenzilor în așteptare

| Sarcină                                                                         | Etapă                                                                                                    | Observație                                                                                                    |
|---------------------------------------------------------------------------------|----------------------------------------------------------------------------------------------------|----------------------------------------------------------------------------------------------------|
| Deschideţi fereastra<br>de vizualizare Orders<br>(Comenzi)                      | Selectaţi <b>Orders</b> (Comenzi) din bara de instrumente.                                                                                                    | Se afişează fila <b>Pending Orders</b><br>(Comenzi în aşteptare).                                                                                                    |
| Precizați<br>înregistrarea de editat                                            | <ol> <li>Defilaţi prin Pending Orders<br/>(Comenzi în aşteptare) pentru a<br/>vizualiza intrarea.</li> <li>Evidenţiaţi intrarea din Log-ul<br/>Pending Orders (Comenzi în<br/>aşteptare).</li> </ol> | Evidenţiaţi înregistrarea de editat.                                                                                                    |
| Deschideţi caseta de<br>dialog Edit Order<br>Entry (Editare intrare<br>comandă) | Selectaţi tasta funcţională <b>F4 - Edit</b> . (F4<br>– Editare)                                                                                                    | Se afişează caseta de dialog Edit Order<br>Entry (Editare intrare comandă) într-o<br>formă pentru editare.                                                                                                    |
| Modificați informațiile<br>de procesare                                         | Utilizați butoanele și meniurile rezultate<br>pentru a schimba selecția de procesare.                                                                                                    | Se schimbă selecția de procesare.                                                                                                    |
| Modificaţi informaţiile<br>demografice                                          | <ol> <li>Selectaţi câmpul.</li> <li>Introduceţi informaţii noi.</li> <li>Repetaţi etapa 1-2 pentru câmpuri<br/>suplimentare.</li> </ol>                                                              | Se editează informațiile de procesare<br>sau demografice.<br>NOTĂ: Cititorul de coduri de bara<br>portabil este un mijloc opțional<br>de introducere a ID-ului probei.<br>NOTĂ: Data recoltării viitoare sau data<br>nașterii viitoare (DOB) vor fi<br>setate în mod implicit, automat,<br>la data curentă. |
| Salvați informațiile<br>editate                                                 | Selectați butonul <b>OK</b> .                                                                                                    | Se salvează Pending Order (Comandă<br>în aşteptare) editată.                                                                                                    |
| Vizualizaţi şi editaţi<br>înregistrări<br>suplimentare                          | Repetați procedura, începând de la<br>Sarcina: Precizați înregistrarea de<br>editat, de mai sus.                                                                                                    | Se selectează o Pending Order<br>(Comandă în aşteptare) suplimentară<br>pentru editare.                                                                                                    |

| Sarcină                                                    | Etape                                                                                                    | Rezultat/Comentariu                                                          |
|------------------------------------------------------------|----------------------------------------------------------------------------------------------------|------------------------------------------------------------------------------|
| Deschideţi fereastra<br>de vizualizare Orders<br>(Comenzi) | Selectați <b>Orders</b> (Comenzi) din bara de<br>instrumente.                                                                                                    | Se afişează fila <b>Pending Orders</b><br>(Comenzi în aşteptare).            |
| Ștergere selecție                                          | <ol> <li>Evidenţiaţi selecţia sau selecţiile.</li> <li>Folosind mouse-ul, menţineţi<br/>cursorul peste una dintre selecţiile<br/>evidenţiate, faceţi clic dreapta şi<br/>meniul cu informaţii predefinite se<br/>deschide.</li> <li>Selectaţi <b>Delete Selection</b> (Ștergeţi<br/>selecţia) din elementele de meniu.</li> <li>Selectaţi butonul <b>Yes</b> (Da) din caseta<br/>de dialog Mesaje pentru a confirma<br/>ştergerea.</li> </ol> | Se şterge intrarea evidenţiată.                                              |
| Delete All (Ştergere<br>toate)                             | <ol> <li>Folosind mouse-ul, faceţi clic dreapta<br/>oriunde în fereastra de vizualizare şi<br/>meniul cu informaţii predefinite se<br/>deschide.</li> <li>Selectaţi <b>Delete AII</b> (Ștergere toate)<br/>din elementele de meniu.</li> <li>Selectaţi butonul <b>Yes</b> (Da) din caseta<br/>de dialog Mesaje pentru a confirma<br/>ştergerea.</li> </ol>                                                                                    | Se şterg toate intrările din logul Pending<br>Orders (Comenzi în aşteptare). |

 Tabel 5.11
 Procedură pentru ştergerea intrărilor de comenzi în așteptare

# A naliză mod Open (Deschis)

### Tabel 5.12Analiză mod Open (Deschis)

| Sarcină                                                                      | Etapă                                                                                                    | Rezultat/Comentariu                                                                                                    |
|------------------------------------------------------------------------------|----------------------------------------------------------------------------------------------------|----------------------------------------------------------------------------------------------------|
| Pregătire                                                                    | Verificați dacă Indicatorul de stare al<br>analizorului indică starea <b>Ready</b><br>(Pregătit) și este în modul <b>Open</b><br><b>(Deschis)</b> .                                                                                                    | Selectați <b>F11 – Select Open</b> (F11<br>– Selectare mod deschis) pentru a<br>comuta de la modul Closed<br>(Închis).                                                                                                    |
| Introduceţi ID-ul probei în<br>zona Următoarea intrare tub<br>deschis (NOTĂ) | <ol> <li>Folosiţi dispozitivul portabil pentru<br/>citirea codului de bare sau<br/>introduceţi ID-ul probei în câmpul<br/><b>Specimen ID</b> (ID probă) sau<br/><b>QCID</b>.</li> <li>Selectaţi selecţia de teste din<br/>meniul cu informaţii predefinite.</li> <li>Selectaţi butonul <b>More Spec Info</b><br/>(Info probă suplimentare) pentru a<br/>verifica, adăuga sau modifica<br/>informaţii demografice privind<br/>proba în caseta de dialog <b>Next</b><br/><b>Open Tube Entry (Detailed)</b><br/>(Următoarea intrare tub deschis<br/>(detaliat).</li> </ol> | <ul> <li>Dacă este vorba de o probă de<br/>control al calității, tipul probei şi<br/>selecția de teste vor fi selectate<br/>automat pe baza configurației<br/>QCID.</li> <li>Dacă proba are o comandă<br/>în aşteptare asociată,<br/>selecția de teste va fi<br/>selectată automat pe baza<br/>comenzii.</li> </ul>                       |
| Amestecați tubul de probă                                                    | Cu dopul încă în tub, amestecați ușor<br>proba.                                                                                                    | Rotiți sau răsturnați ușor tubul de<br>cel puțin 5 ori pentru a amesteca<br>complet proba.                                                                                                    |
| Aspirare probă                                                               | <ol> <li>Deschideţi tubul de probă şi<br/>poziţionaţi-l sub Sonda Mod Open<br/>(Deschis). Ridicaţi tubul până<br/>când capătul sondei este cufundat<br/>adânc în probă.</li> <li>Apăsaţi pe Plăcuţa tactilă pentru a<br/>activa aspirarea.</li> <li>Îndepărtaţi tubul când se aude<br/>semnalul sonor şi puneţi înapoi<br/>capacul.</li> </ol>                                                                                                    | <ul> <li>NOTĂ: Nu lăsaţi sonda să atingă<br/>partea inferioară a tubului.<br/>Poate afecta aspirarea şi<br/>produce rezultate<br/>eronate.</li> <li>Blocul de spălare se deplasează<br/>în partea de jos a sondei şi o<br/>curăţă. Când ciclul este terminat,<br/>blocul de spălare se deplasează<br/>înapoi în partea de sus.</li> </ul> |
| Revizuire rezultate                                                          | La finalizarea ciclului, rezultatele sunt<br>postate în Log-ul de date și afișate în<br>fereastra de vizualizare Procesare.                                                                                                    | Indicatorul de stare al analizorului<br>indică starea <b>Ready</b> (Pregătit).                                                                                                    |

# Analiză mod Closed (Închis)

# Tabel 5.13 Analiză mod Closed (Închis)

| Sarcină                                      | Etapă                                                                                                    | Rezultat/Comentariu                                                                                                    |
|----------------------------------------------|----------------------------------------------------------------------------------------------------|----------------------------------------------------------------------------------------------------|
| Pregătire                                    | Verificați dacă Indicatorul de stare al<br>analizorului indică starea <b>Ready</b><br>(Pregătit) și este în modul <b>Closed</b><br><b>(Închis)</b> .                    | Selectați <b>F11 – Select Closed</b> (F11 –<br>Selectare mod Închis) pentru a<br>comuta de la modul Open (Deschis).                                                                                                    |
| Amestecare probe și<br>încărcare rack-uri    | Amestecați probele și introduceți-le<br>în rack-urile pentru încărcătorul de<br>probe.                                                                                  | Consultați <b>Subsecțiunea:</b><br>Amestecarea probelor.                                                                                                    |
| Aşezare rack-uri în<br>încărcătorul de probe | Aşezaţi rack-urile în încărcătorul de<br>probe, în partea dreaptă a capacului<br>procesorului cu etichetele cod de<br>bare ale rack-urilor orientate către<br>Operator. | Încărcătorul de probe nu funcționează<br>dacă capacul procesorului nu este<br>fixat.                                                                                                    |
| Pornire încărcător                           | Selectaţi tasta funcţională <b>F12 –</b><br><b>Start</b> (F12 – Pornire încărcător).                                                                                    | <ul> <li>Încărcătorul de probe procesează<br/>automat toate probele în conformitate<br/>cu configurația QCID, Comenzile în<br/>aşteptare sau Selecția implicită de<br/>teste a pacientului.</li> <li>Procesarea se oprește atunci când<br/>apare oricare dintre următoarele:</li> <li>Tasta funcțională F12 –Stop<br/>Loader (F12 – Oprire încărcător)<br/>este selectată</li> <li>Ultimul rack s-a deplasat complet<br/>în partea de descărcare a<br/>încărcătorului de probe.</li> </ul> |
| Revizuire rezultate                          | Rezultatele sunt postate în <b>Datalog</b><br>(Log de date) și afișate în fereastra<br>de vizualizare <b>Run View</b><br>(Procesare).                                   | Fereastra de vizualizare <b>Run View</b><br>(Procesare) se reîmprospătează pe<br>măsură ce fiecare nou rezultat al<br>probei devine disponibil.                                                                                                    |

NOTE

# Procesare post-analiză – Fereastra de vizualizare Datalog (Log date)

După ce Sistemul procesează probele, software-ul CELL-DYN Ruby stochează automat datele rezultatelor procesate (împreună cu orice ID și informație demografică introdusă) în Log-ul de date pentru examinare și validare. Această secțiune descrie Datalog-ul (Log date) și modul de căutare, de vizualizare, de transmitere și de imprimare a rezultatelor.

- Alerte și indicatori
- Fereastra de vizualizare Procesare
- Fereastra de vizualizare Datalog (Log date)

Consultați **Subsecțiunea:** *Fereastra de vizualizare Groups (Grupuri) - Gestionarea datelor* pentru indicatori de semnalizare și fereastra de vizualizare Groups (Grupuri).

# Alerte și indicatori

Această subsecțiune descrie informațiile afișate pe ecran pe măsură ce probele sunt analizate și/sau când sunt imprimate rapoartele. Această subsecțiune nu abordează modul de interpretare a semnalizatorilor parametrilor, care sunt afișați după procesarea probei. Consultați **Secțiunea 3:** *Principiul de funcționare*, **Subsecțiunea:** *Mesaje operaționale și mesaje de alertă date*.

### În afara intervalului

Rezultatele care nu se încadrează în intervalul limitei selectate sunt afișate în culori.

- Galben indică faptul că rezultatul a depășit limita inferioară și violet indică faptul că rezultatul a depășit limita superioară. Aceste rezultate sunt subliniate pe documentele grafice imprimate.
- Rezultatele care depășesc intervalul liniar al unui parametru sunt indicate prin >>>> în locul rezultatului.
- Rezultatele în privința cărora s-a determinat că necesită validarea de către laborator sunt indicate cu un asterisc [\*] lângă rezultat.
- Rezultatele care nu au sificiente date pentru a calcula valorile sunt reprezentate prin ------.

## Mesaje de sistem şi defecţiuni

Casetele de dialog Mesaj de informare a sistemului apar în fereastra de vizualizare atunci când este detectată o defecțiune care necesită intervenția operatorului. Consultați **Secțiunea 10:** *Remedierea problemelor și diagnoza*, **Subsecțiunea:** *Mesajele sistemului* pentru detalii privind Mesajele de sistem și Mesajele de informare a sistemului.

### Erori de flux

Dacă apare o Eroare de flux RBC, rezultatele sunt suprimate pentru parametrii RBC/PLT și mesajul RBC flow error (Eroare de flux RBC) este afișat în zona System Message (Mesaj de sistem). Diagramele de dispersie nu sunt suprimate. Ele nu sunt analizate.

Dacă apare o Eroare de flux WOC, rezultatele sunt suprimate pentru parametrii WBC și Diferențial și mesajul WOC flow error (Eroare de flux WOC) este afișat în zona System Message (Mesaj de sistem). Diagramele de dispersie nu sunt suprimate. Datele din modul listă nu sunt analizate.

Dacă apare o Eroare de flux NOC, rezultatele sunt suprimate pentru parametrii WBC și Diferențial și mesajul Mesaj de eroare de flux NOC este afișat în zona System Message (Mesaj de sistem). Încărcătorul se va opri timp de trei erori de flux consecutive la sfârșitul ciclului în curs.

### Erori de pipetare

Mesajul Sampling error – incomplete aspiration is (Eroare de pipetare – aspirare incompletă) este afișat în zona System Message (Mesaj de sistem) dacă a fost detectată o probă insuficientă în timpul aspirării. Mesajul SAMPLING ERR (ER PIPETARE) este imprimat pe raportul grafic în dreapta PLT.

#### 3 pipetări consecutive scurte

Dacă se folosește încărcătorul de probe și instrumentul detectează trei aspirări incomplete consecutive, încărcătorul de probe se oprește la sfârșitul ciclului în curs și mesajul **3 pipetări consecutive scurte** este afișat în zona System Message (Mesaj de sistem).

### Erori de încălzire

Dacă apare o Eroare de încălzire WOC, rezultatele invalidate pentru parametrii WBC și Diferențial sunt marcate cu un asterisc (\*). Mesajul de eroare de încălzire WOC este afișat în zona System Message (Mesaj de sistem).

Dacă apare o Eroare de încălzire HGB, rezultatele invalidate pentru parametrii HGB, MCH și MCHC sunt marcate cu un asterisc (\*). Mesajul de eroare de încălzire HGB este afișat în zona System Message (Mesaj de sistem). Încărcătorul se va opri timp de trei erori de încălzire consecutive la sfârșitul ciclului în curs.

NOTĂ: WBC și WOC sunt marcate cu un asterisc pentru toate cazurile, cu excepția procesărilor cu un tip de probă de pacient și selecția de teste CBC + NOC, unde valoarea WBC provine întotdeauna de la NOC.

# Fereastra de vizualizare Procesare

Pentru personalizarea ferestrei de vizualizare Procesare, consultați Secțiunea 2: *Procedurile de instalare și cerințele speciale*, Subsecțiunea: *Personalizare fereastra de vizualizare Procesare*....

# Pagină trasabilă

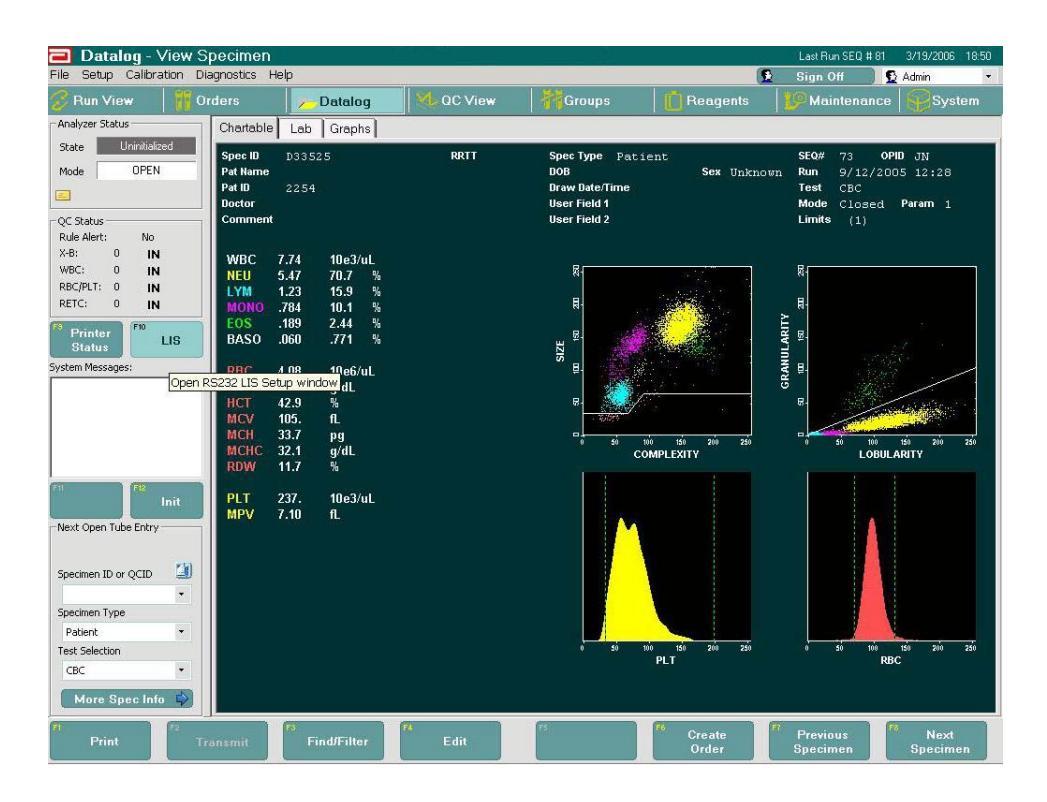

# Pagină laborator

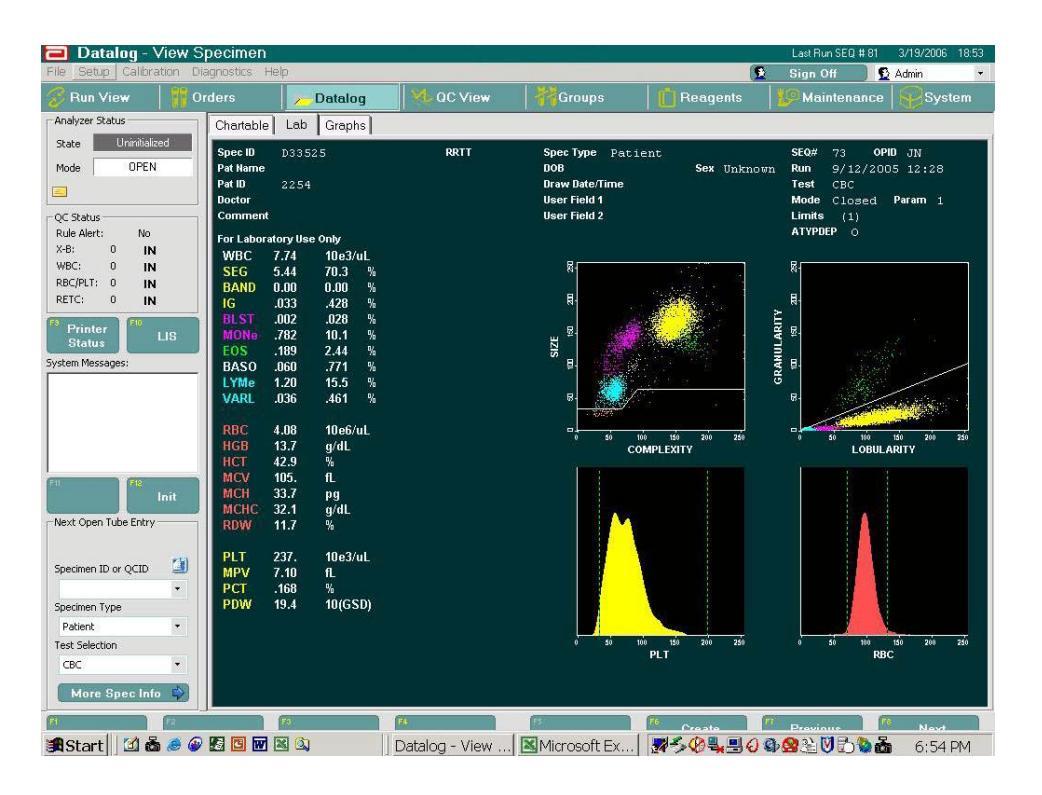

# Pagină de grafice

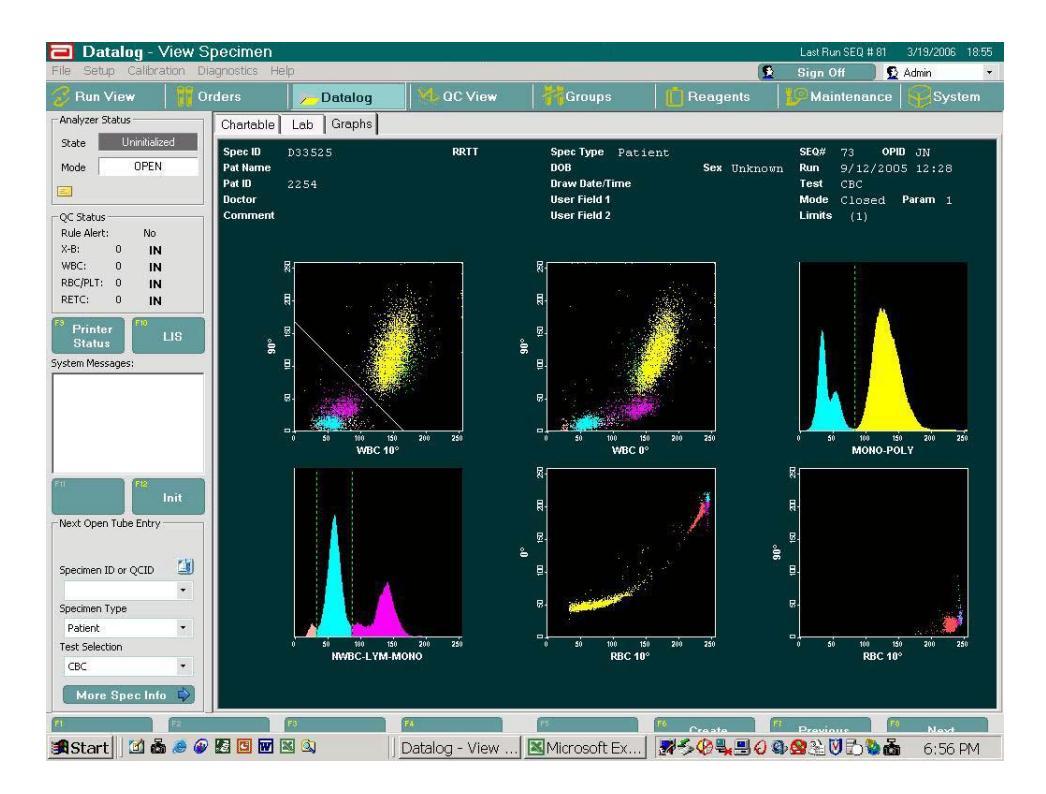

| File Setur Calibr.   | ation Dia | agnostics  | Help           |               |       |              |            |        |              |       |        | 6            | La  | n Off 🖪                            | 371372006 | 18. |
|----------------------|-----------|------------|----------------|---------------|-------|--------------|------------|--------|--------------|-------|--------|--------------|-----|------------------------------------|-----------|-----|
| 🕄 Run View           | 0         | rders      | Datalog        | M             | QC Vi | ew           | 1.84       | Groups |              | R     | eagent | s            | 101 | Maintenance                        | Svst      | em  |
| Analyzer Status      | 1 66      | CBC        |                | BETC          | DIFE  | BSLP         | atient Inf | 1      |              |       |        | 1.8          |     | l.                                 |           | _   |
| State Uninitiali     | zed       | SEQ#       | Spec ID        | WBC           | RBC   | HGB          | HCT        | MCV    | MCH          | MCHC  | BDW    | PLT          | M   | Date/Time                          | OPID      | ni. |
| Mada OPEN            | E S       | 1 49       | H120PMCL       | 18.2          | 5.38  | 13.4         | 38.6       | 71.6   | 249          | 34.8  | 13.6   | 496          | C   | 9/8/2005 18:37                     | LC        | -   |
| mode   Of Ch         | · · · · · | 50         | H120PMCL       | 17.9          | 5.31  | 13.4         | 37.9       | 71.4   | 25.1         | 35.2  | 13.5   | 527          | Č   | 9/8/2005 18:39                     | I.C.      |     |
|                      |           | 1 51       | L120PMCL       | 2.62          | 2.48  | 7.20         | 19.7       | 791    | 29.0         | 36.6  | 11.4   | 77.6         | Č   | 9/9/2005 19:01                     | 1C        |     |
|                      | - die     | 52         | L120PMCL       | 2.61          | 2.51  | 717          | 19.8       | 78.9   | 28.6         | 36.2  | 11.5   | 75.4         | Č   | 9/9/2005 19:03                     | I.C.      |     |
| QC Status            |           | 53         | N120PMCL       | 7.53          | 4 38  | 121          | 33.4       | 76.3   | 27.6         | 36.1  | 11.5   | 262          | Č.  | 9/9/2005 19:04                     | I.C.      |     |
| Rule Alert: No       |           | 54         | N120PMCL       | 7 32          | 4 39  | 12.0         | 33.4       | 76.1   | 27.5         | 36.1  | 11.3   | 264          | č   | 9/9/2005 19:06                     | LC        |     |
| х-в: 0 IN            | 1         | 55         | H120PMCL       | 17.8          | 5 34  | 13.3         | 38.3       | 71.7   | 249          | 347   | 13.8   | 499          | Č   | 9/9/2005 19:08                     | LC.       |     |
| WBC: 0 IN            | I         | R 56       | AutoBackground | 036           | 0.00  | 0.00         | 00.0       | k ta   | 6 1.0        | 0.11  | 10.0   | 0.00         | ñ   | 8/26/2005 18:38                    | JN        |     |
| RBC/PLT: 0 IN        | F         | R 57       | AutoBackground | 015           | 0.00  | 0.00         |            |        |              |       |        | 0.00         | õ   | 8/26/2005 18:59                    | Guest     |     |
| RETC: 0 IN           | 1         | ine 58     | Background     | 200           | 0.00  | 0.00         |            |        |              |       |        | 0.00         | C C | 8/26/2005 19:06                    | Guest     |     |
| 8                    |           | 59         | L859AMOP       | 2.84          | 2.90  | 7.81         | 21.6       | 747    | 27.0         | 36.1  | 11.1   | 78.4         | 0   | 8/29/2005 7:34                     | IN        |     |
| Printer              | LIS       | 0.0 10     | N859AMOP       | 7.28          | 4 30  | 11.7         | 32.3       | 75.0   | 27.3         | 36.3  | 11.1   | 200          | õ   | 8/29/2005 7:35                     | IN        |     |
| Status               |           | 61         | H859AMOP       | 15.1*         | 5.32* | 16.5*        | 43.6*      | 81.9*  | 31.0*        | 37.8* | 10.4*  | 455 *        | 0   | 8/29/2005 7:38                     | IN        |     |
| stem Messages:       |           | 62         | HSEGAMOR       | 15.3          | 5.32  | 16.4         | 43.5       | 81.8   | 30.9         | 37.7  | 10.1   | 462          | ŏ   | 8/29/2005 7:40                     | IN        |     |
|                      |           | 63         | H120AMCI       | 17.6          | 5.31  | 13.3         | 37.6       | 70.9   | 25.0         | 35.3  | 13.4   | 484          | č   | 8/29/2005 7:54                     | IN        |     |
|                      |           | P 64       | AutoBackground | 11.0          | 0.01  | 10.0         | 51.0       | 10.5   | 20.0         | 55.5  | 1.9.1  | 10.1         | ŏ   | 8/29/2005 9:35                     | IN        |     |
|                      |           | 20 04      |                | 497           | E 42  | 146          | 46.0       | 84.9   | 27.0         | 31.8  | 121    | 180          | 0   | 8/29/2005 10:55                    | IN        |     |
|                      |           | 33 4       | No ID          | 7.68          | 4.92  | 13.6         | 41.9       | 85.1   | 27.7         | 32.5  | 13.0   | 257          | õ   | 8/29/2005 10:21                    | IN        |     |
|                      |           | 6 67       | A94667         | 1.00          | 2.20  | 0 70         | 20.0       | 01.1   | 27.4         | 22.0  | 11.7   | 0 43         | č   | 0/7/2005 12:01                     | IN        |     |
|                      |           | 00 00      | A04007         | 1.30          | 2.20  | 0.70         | 20.0       | 01.1   | 27.9         | 22.4  | 11.0   | 114          | õ   | 9/7/2005 12:01<br>9/7/2005 12:01   | IN        |     |
|                      | -         | 00 20      | A94667         | 1.00          | 2.00  | 9.30<br>9.4E | 23.3       | 00.0   | 27.3         | 34.4  | 11.0   | 11 1*        | 0   | 9/7/2005 12:21                     | IN        |     |
| 10 <b>9 8</b>        | Init      | 03         | A9470E         | 140           | 2.00  | 9.96         | 24.0       | 101    | 20.4         | 20.1  | 10.1   | 492          | c   | 9/9/2005 12:27                     | IN        |     |
|                      |           | 70         | A94703         | 19.3          | 264   | 12.0         | 20.2       | 101.   | 36.4         | 30.1  | 12.0   | 193          | č   | 9/12/2005 11:10<br>9/12/200E 12:0E | IN        |     |
| Next Open Tube Entry |           | 2 79       | A04720         | 6.07          | 9.47  | 0.00         | 27.0       | 100.   | 26.4         | 33.2  | 14.6   | 000.         | č   | 0/12/2005 12:05<br>0/12/200E 12:07 | IN        |     |
|                      |           | 1 72       | D00721         | 7.74          | 4.00  | 127          | 42.0       | 105.   | 30.4         | 20.1  | 11.0   | 007          | č   | 0/12/2005 12:07                    | IN        |     |
|                      | and a     | 13         | D00020         | 11.0          | 9.00  | 13.7         | 92.3       | 00.4   | 33.7<br>9E.4 | 32.1  | 16.1   | 237.         | 0   | 9/12/2005 12:20<br>0/10/200E 12:24 | LC        |     |
| Specimen ID or QCID  |           | 2 /4<br>70 | A04020         | 22.6          | 4.00  | 3.33         | 33.3       | 02.1   | 20.4         | 20.0  | 10.1   | 200          | C   | 0/10/2005 13:24<br>0/10/200E 11:E2 | IN        |     |
|                      | -         | A 70       | A04033         | 23.0<br>E 07# | 9.00  | 10.1         | 20.0       | 105    | 23.4         | 241   | 15.1   | 200.<br>CE 4 | č   | 0/20/2005 11:55<br>0/20/200E 11:51 | JN        |     |
| Specimen Tune        |           | 2 70       | A04050         | 5.07          | 2.01  | 10.1         | 29.0       | 105.   | 35.0         | 34.1  | 10.2   | 100          | C C | 9/20/2005 11:31                    | JIN       |     |
| Specimen Type        |           | 2 70       | D00000         | 5.19          | 4.94  | 13.2         | 41.4       | 03.7   | 20.7         | 31.5  | 10.0   | 199.         | C C | 9/22/2005 12:49                    | LC        |     |
| Patient              |           | 2 70       | D00047         | 4.76          | 4.09  | 13.2         | 41.1       | 07.0   | 20.2         | 32.2  | 10.5   | 170.         | C C | 9/22/2005 12:51                    | LC        |     |
| Test Selection       |           | 2 79       | D33652         | 4.72          | 4.98  | 14.2         | 43.8       | 88.0   | 28.6         | 32.5  | 10.5   | 216.         | C   | 9/22/2005 12:51                    | LC        |     |
| CBC                  | -         | 2 80       | A84900         | 6.12          | 2.71  | 8.29         | 25.2       | 93.0   | 30.6         | 32.9  | 14.6   | / 38.        | 0   | 9/27/2005 12:53                    | LC        |     |
| More Spec Inf        | •         | 22 61      | A84908         | 26.8          | 3.62  | 11.3         | 32.2       | 89.0   | 31:3         | 35.1  | EL.U   | 207.         | 0   | 9/28/2005 12:06                    | LU        |     |
| 10                   | 12        | 1          |                | 14            |       |              | 15         |        |              | F6    |        |              | 1   | fiaw 1                             |           |     |
| Ochand 1 10 5        | L 🔿 🚇     |            |                | Data          | ~~    | 1            | MA         | rocoft | Ev 1         | 24    | 0. 💷 🔳 | IAA          | .0  | NIE SA                             | 6.571     |     |

## Fereastra de vizualizare Datalog (Log date)

Log-ul de date stochează toate datele și informațiile demografice într-un format de log pentru ultimele 10.000 de cicluri procesate pe CELL-DYN Ruby. Informațiile de înregistrare sunt stocate cronologic în funcție de numărul secvențial. Scaterogramele și histogramele sunt stocate pentru toate cele 10.000 de înregistrări.

- **NOTĂ:** Când logul este plin, intrările ulterioare determină ștergerea intrărilor mai vechi, iar intrările rămase vor avansa, astfel încât înregistrările curente sunt adăugate la sfârșitul listei.
- **NOTĂ:** După ce un QCID a fost șters (fie QC Sânge total sau QC Comercial), logul de date va afișa:
  - ID probă: "QCID\_șters"
  - ID probă original: <gol>
  - Data recoltării: <gol>
  - Ora recoltării: <gol>
  - Număr lot: <gol>
  - Data expirării: <gol>
  - Set parametri: "1"

Datele din alte câmpuri decât cele specificate nu sunt afectate de ștergerea QCID.

Consultați Secțiunea 2: *Procedurile de instalare și cerințele speciale*, Subsecțiunea: *Personalizare fereastra de vizualizare Date...* și *Customize Printed Report... (Personalizare raport imprimat...)* pentru detalii despre personalizarea afișajului și a tipăririi log-ului de date.

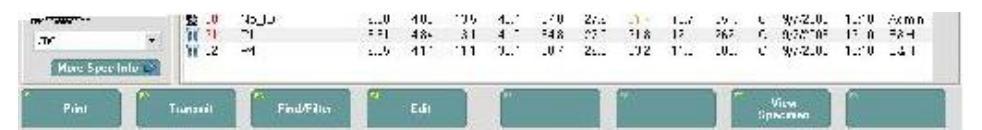

#### Figură 5.2 Taste funcționale log date

Tabel 5.14 Pictograme tip probă log date

| Tip probă                        | Pictograme |  |
|----------------------------------|------------|--|
| Pacient                          | £          |  |
| QC-Comercial                     | ¥¥         |  |
| QC-Sânge total                   | 2          |  |
| QC-Background                    | <b>₿</b> B |  |
| Background automat               | В          |  |
| SRP-LATEX                        | ₿p         |  |
| Calibrare automată - Calibrator  | C          |  |
| Calibrare automată - Sânge total | C          |  |
| Tastă funcțională | Ce face                                                                                                    | Observații                                                                                                    |
|-------------------|----------------------------------------------------------------------------------------------------|----------------------------------------------------------------------------------------------------|
| F1—Imprimare      | Tipărește înregistrarea selectată sau<br>o gamă de înregistrări                                                                                                    | Imprimare Fereastră de vizualizare<br>Rezumat sau Imprimare raport<br>Fereastră de vizualizare Probă unică<br>pentru fiecare înregistrare din gama<br>selectată. |
| F2—Transmitere    | Transmite date                                                                                                    |                                                                                                    |
|                   | Deschide caseta de dialog Find/<br>Filter (Găsire/Filtrare) care conține<br>două file — Find/Filter (Găsire/<br>Filtrare) și Advanced Find/Filter<br>(Găsire/Filtrare avansată). Ambele<br>sunt utilizate pentru a localiza o<br>anumită înregistrare prin<br>introducerea informațiilor.<br>Find (Găsire) — localizează prima<br>intrare potrivită, afișează numărul de<br>potriviri și adaugă o tastă Find Next<br>(Găsire următor) pentru a trece la<br>următoarea intrare potrivită.<br>Filter (Filtrare) — închide caseta de<br>dialog și afișează un nou ecran cu<br>toate intrările potrivite; părăsiți<br>intrările filtrate selectând tasta<br>funcțională Unfilter<br>(Anulare filtrare).<br>NOTĂ: Când căutați un nume care<br>conține un apostrof ('),<br>introduceți două apostrofuri<br>în câmpul Nume pentru a<br>returna rezultatele căutării. |                                                                                                    |

Tabel 5.15Taste funcționale log date

| Tastă funcțională  | Ce face                                                                                                    | Observații                                                                                                    |
|--------------------|----------------------------------------------------------------------------------------------------|----------------------------------------------------------------------------------------------------|
| F3—Găsire/Filtrare | <ul> <li>NOTĂ: Înainte de a căuta după sub-<br/>tipul de probă în Găsire/<br/>Filtrare avansată, mai întâi<br/>trebuie selectat tipul de<br/>probă. QC este singurul tip<br/>de probă care are un sub-tip<br/>de probă.</li> <li>Pentru versiunea 2,2ML şi<br/>versiunile anterioare:</li> <li>NOTĂ: În anumite condiții, există un<br/>potențial de rescriere<br/>parțială a înregistrării QC cel<br/>mai recent stocată:</li> <li>Dacă intenția este de a edita<br/>o singură înregistrare,<br/>utilizați numai opțiunea Find<br/>(Găsire) pentru a localiza<br/>înregistrarea QCID care<br/>urmează să fie editată<br/>(consultați secțiunea 11,<br/>Editare probe QC, din<br/>Manualul operatorului).</li> <li>Dacă intenția este de a edita<br/>mai multe înregistrări, poate<br/>fi utilizață opțiunea Find<br/>(Găsire) sau Filter (Filtrare)</li> </ul> | Fird/Filler       X         Fiel/Filler       Mach Alex out         Fiel/Filler       Mach Alex out         Mach Alex out       Mach Alex out         Fiel/Filler       Mach Alex out         Mach Alex out       Mach Alex out         Doctar Nere:       Mach Alex out         Mach Alex out       Mach Alex out         Mach Alex out       Mach Alex out         Octar Nere:       Mach Alex out         Mach Alex out       Mach Alex out         Mach Alex out       Mach Alex out |
| F4—Editare         | Deschide caseta de dialog Edit<br>Demographic Information (Editare<br>informații demografice)                                                                                                    | Orice modificare adusă ID-ului probei și salvată prin selectarea butonului OK și închiderea casetei de dialog Edit Demographic Informațion (Editare informații demografice) schimbă formatul listei din negru în roșu. <b>1393</b> No_ID <b>1393</b> No_ID          Patient         Un număr secvențial roșu indică un articol semnalizat. <b>NOTĂ:</b> Dacă modificările nu corespund limitelor existente ale pacientului, se afişează o casetă de selectare care solicită operatorului să verifice solicitarea.                                                                                                    |

 Tabel 5.15
 Taste funcționale log date (Continuare)

| Tabel 5.15 | Taste functionale log date ( | (Continuare)                            |
|------------|------------------------------|-----------------------------------------|
|            | - aste raney on are rog ante | ( ~~~~~~~~~~~~~~~~~~~~~~~~~~~~~~~~~~~~~ |

| Tastă funcțională                                                                                                    | Ce face                                                                                                    | Observații                                                                                                    |
|----------------------------------------------------------------------------------------------------|----------------------------------------------------------------------------------------------------|----------------------------------------------------------------------------------------------------|
| F6—Creare comandă<br>NOTĂ: Devine disponibilă<br>după ce este selectată<br>tasta F7—View<br>Specimen (F7—<br>Vizualizare probă) din<br>fereastra de vizualizare<br>Datalog (Log date).   | Deschide caseta de dialog Reorder<br>Entry (Intrare comandă repetitivă)                                                                                                    | Prin completare informaţiilor din<br>intrarea Comandă repetitivă şi prin<br>selectarea butonului <b>OK</b> informaţiilor<br>din intrarea Comandă repetitivă sunt<br>trimise în coada <b>Pending Orders</b><br>(Comenzi în aşteptare) din <b>Orders</b><br>(Comenzi). |
| F7—Vizualizare probă                                                                                                    | Deschide filele Trasabil, Laborator și<br>Grafice și:<br>Extinde cheile funcționale existente<br>ale Log-ului de date:<br>F1—Imprimare<br>F2—Transmitere<br>F3—Găsire/Filtrare<br>F4—Editare<br>Prin adăugarea a trei taste<br>funcționale:<br>F6—Creare comandă<br>F7—Probă anterioară<br>F8—Proba următoare |                                                                                                    |
| F7—Probă anterioară<br>NOTĂ: Devine disponibilă<br>după ce este selectată<br>tasta F7—View<br>Specimen (F7—<br>Vizualizare probă) din<br>fereastra de vizualizare<br>Datalog (Log date). | Modifică vizualizarea curentă pentru<br>a reflecta datele din intrarea<br>anterioară din lista Log-ului de date.                                                                                                    | Apare ca o tastă funcțională când este<br>selectată tasta <b>F7—View Specimen</b><br>(F7—Vizualizare probă) din fereastra<br>de vizualizare Datalog (Log date).                                                                                                    |
| F8—Proba următoare<br>NOTĂ: Devine disponibilă<br>după ce este selectată<br>tasta F7—View<br>Specimen (F7—<br>Vizualizare probă) din<br>fereastra de vizualizare<br>Datalog (Log date).  | Modifică vizualizarea curentă pentru<br>a reflecta datele din intrarea<br>următoare din lista Log-ului de date.                                                                                                    | Apare ca o tastă funcțională când este<br>selectată tasta <b>F7—View Specimen</b><br>(F7—Vizualizare probă) din fereastra<br>de vizualizare Datalog (Log date).                                                                                                    |

# Realizare copie de rezervă și restaurare a datelor de sistem

Un utilizator poate dori să realizeze, în mod regulat, o copie de rezervă a datelor sistemului pentru a-l putea restaura dacă există o defecțiune a unității de hard disk. Nu este necesară restaurarea în mod regulat. După ce Log-ul de date este plin (10.000 de procesări), procesul de realizare a copiei de rezervă va dura până la 30 de minute și va necesita două CD-uri de 700 MB. Procesul de restaurare va dura aproximativ 12 minute pentru întregul Log de date. Doar un operator cu drepturi de administrator poate efectua proceduri de realizare a copiei de rezervă și de restaurare.

Sistemul oferă următoarele caracteristici de realizare a copiei de rezervă:

- Realizează o copie de rezervă a datelor la fiecare 24 de ore. Realizarea automată a copiei de rezervă permite operatorului accesul la date în cazul unei opriri neașteptate.
- Afișează un mesaj dacă există o problemă în timpul realizării copiei de rezervă
- Permite operatorului să configureze ora de pornire zilnică a procesului de realizare a copiei de rezervă (ora implicită este miezul nopții)
- Afișează un mesaj potrivit căruia Operatorul nu poate părăsi Sistemul în timpul realizării automate a copiei de rezervă
- Realizează automat o copie de rezervă completă dacă Operatorul restaurează Sistemul de pe un CD sau o dischetă

NOTĂ: Procesul de restaurare va opri analizorul, precum și stația de date.

**NOTĂ:** Realizarea copiei de rezervă a software-ului pe CD nu poate fi efectuată în timpul unei realizări automate a copiei de rezervă a bazei de date.

#### PROCEDURĂ: REALIZARE A COPIEI DE REZERVĂ A DATELOR SISTEMULUI

- **NOTĂ:** Un utilizator cu drepturi de administrator trebuie să fie autentificat pentru a efectua această procedură.
  - 1. Verificați dacă Analizorul este în starea Ready (Pregătit).
- Din bara de meniu, selectați File, Backup... (Fișier, Realizare copie de rezervă....). Se deschide caseta de dialog Backup (Realizare copie de rezervă).

| Start Backup |
|--------------|
|              |
| Start Backup |
| Close        |
|              |

- 3. În câmpul **Backup to CD (Realizare copie de rezervă pe CD)**, selectați ambele casete de validare.
- 4. Introduceți un CD în unitatea CD/DVD ROM.
- 5. Așteptați până când indicatorul verde de pe unitatea CD/DVD ROM nu mai clipește.
- 6. În câmpul **Backup to CD (Realizare copie de rezervă pe CD)**, selectați butonul **Start Backup (Pornire realizare copie de rezervă)**.
- Caseta de dialog va afişa intermitent mesajele care vă vor indica progresul. O bară de progres va completa dreptunghiul indentat.
- 8. După scrierea primului CD, va apărea un mesaj:

"Label the disk Disk 1 (Etichetați CD-ul Discul 1). Please insert a Blank CD media in the CD drive and press OK (Introduceți un suport CD gol în unitatea CD și apăsați pe OK)."

Scoateți primul CD (Discul 1), introduceți al doilea CD și selectați OK.

9. După scrierea celui de-al doilea CD, caseta de dialog se va închide și unitatea CD/DVD ROM va scoate CD-ul. Etichetați al doilea CD Discul 2.

## PROCEDURĂ: RESTAURAREA DATELOR DE SISTEM

- **NOTĂ:** Un utilizator cu drepturi de administrator trebuie să fie autentificat pentru a efectua această procedură.
- 1. Verificați dacă Analizorul este în starea Ready (Pregătit).
- 2. Introduceți Discul 1 în unitatea CD/DVD ROM.
- 3. Din bara de meniu, selectați **File, Restore...** (Fișier, Restaurare...). Se deschide caseta de dialog **Restore** (Restaurare). Textul roșu intermitent va identifica sursa discului de instalare.

| 🗍 Last Calibra              | ation Data                                                                                                    |  |  |
|-----------------------------|----------------------------------------------------------------------------------------------------|--|--|
| 🗂 EQC Setup                 | Data                                                                                                    |  |  |
| 🗂 Cycle Cour                | nt Data                                                                                                    |  |  |
| 🧮 Patient Limit Setup       |                                                                                                    |  |  |
| 🗖 Last Quick Precision Data |                                                                                                    |  |  |
| 🗔 Log View S                | etup                                                                                                    |  |  |
|                             |                                                                                                    |  |  |
| 346538G and dated           | Start Restore                                                                                                    |  |  |
|                             | Start Restore                                                                                                    |  |  |
| ted as part of              | Close                                                                                                    |  |  |
|                             | Last Calibr<br>EQC Setup<br>Cycle Cour<br>Patient Lim<br>Last Quick<br>Cog View S<br>View S<br>View S<br>Add Sign and dated |  |  |

- 4. În câmpul **Restore from CD** (Restaurare de pe CD), selectați toate configurațiile pe care doriți să le restaurați. Dacă configurațiile selectate nu au existat în copia de rezervă, veți fi notificat de o casetă de mesaj care identifică configurația. Selectați **OK** dacă acest lucru este de așteptat.
- 5. În câmpul **Restore from CD** (Restaurare de pe CD), selectați butonul **Start Restore** (Pornire restaurare).
- 6. După ce primul disc este decomprimat, sistemul vă va solicita un al doilea disc. Introduceți Discul 2 în unitatea CD/DVD ROM și continuați.

7. După ce toate fișierele sunt decomprimate, va apărea o casetă de mesaj:

"The application will now be restarted, allowing the restore process to complete (Aplicația va acum fi repornită, permițând finalizarea procesului de restaurare). This may take several minutes (Acest proces poate dura câteva minute). Please ensure that the CD or floppy diskette has been removed, and then select **OK**" (Asigurați-vă că CD-ul sau discheta a fost eliminat(ă), apoi selectați OK).

- Selectați OK. Aplicația se va închide, iar Discul va fi scos. Sistemul va reporni. În timpul repornirii, veți vedea mesajul: "Please Wait-Restore in progress" (Vă rugăm să așteptați - restaurare în curs).
- NOTĂ: Pentru procedura de realizare a copiei de rezervă a factorilor calibrare după calibrare, consultați Secțiunea 6: *Proceduri de calibrare*, Subsecțiunea: *Proceduri de post-calibrare*.
- **IMPORTANT:** Procedura de RESTAURARE va restaura setările (de ex., seturile de limite ale pacienților) care erau în vigoare la data ultimei copii de rezervă. Dacă au fost efectuate modificări ale setărilor ulterioare ultimei copii de rezervă, setările trebuie verificate și ajustate, dacă este necesar.

# Crearea unei Arhive electronice lunare în sistemul CELL-DYN Ruby

O arhivă electronică lunară poate fi creată ca o alternativă la imprimarea lunară a Log-ului de date. Procesul de creare a unei arhive electronice presupune 3 etape:

- 1. Crearea unei pagini în fereastra de vizualizarea Log date care să conțină toți parametrii pe care doriți să-i salvați.
- 2. Selectarea suportului pe care doriți să-l utilizați pentru salvare (dischetă sau stick de memorie USB).
- 3. Utilizarea funcției "Salvare înregistrări" pentru a salva datele lunare.

#### PROCEDURĂ: CREAREA UNEI PAGINI ÎN FEREASTRA DE VIZUALIZAREA LOG DATE CARE SĂ CONȚINĂ TOȚI PARAMETRII PE CARE DORIȚI SĂ-I SALVAȚI.

- 1. Accesați fereastra de vizualizarea Log date și puneți cursorul pe orice filă. Apoi, faceți clic dreapta și selectați fereastra de vizualizare **Customize Data View** (Personalizare date).
- 2. Selectați Add Page (Adăugare pagină) și denumiți pagina "Arhivă lunară."
- 3. Adăugați toți parametrii pe care doriți să îi includeți în arhiva dvs. și selectați **OK** când ați terminat.

| ige:                                                                           | Monthly Archive |          |                                                                                                    | _      |
|--------------------------------------------------------------------------------|-----------------|----------|----------------------------------------------------------------------------------------------------|--------|
| Gelect F                                                                       | Page columns :  |          | Add Page Del f                                                                                                    | Page   |
| Availat                                                                        | ble Lolumns:    | -        | Selected Lolumns:                                                                                                    |        |
| 1.100                                                                          | Columns         | <b>^</b> |                                                                                                    |        |
| NEU<br>LYM<br>MON(<br>EOS<br>BASO<br>%N<br>%L<br>%E<br>%B<br>RBC<br>HGB<br>HCT |                 | -<br>-   | VARLYM_F<br>IG_F<br>BAND_F<br>NRBC_F<br>Pat Name<br>Pat ID<br>Doctor<br>DOB<br>Spec Type<br>Draw Date/Time<br>Sex<br>RRBC_F<br>NWBC_F<br>Pu/BC_F |        |
|                                                                                |                 | ▼        | • • • • • • • • • • • • • • • • • • •                                                                                                    | •      |
| Def                                                                            | ault            |          | ок                                                                                                    | Cancel |

## **P**ROCEDURĂ: **S**ELECTAREA SUPORTULUI PE CARE DORIȚI SĂ-L UTILIZAȚI PENTRU SALVARE (DISCHETĂ SAU STICK DE MEMORIE **USB**)

- 1. Introduceți o dischetă goală de 3½ inchi în unitatea de dischetă.
- 2. Dacă nu aveți o unitate de dischetă pe computerul pe care îl utilizați pentru arhivare, puteți utiliza un stick de memorie USB compatibil cu Windows. Introduceți stick-ul de memorie USB în portul USB (situat în partea din spate a analizorului). Sau puteți utiliza un cablu prelungitor USB 2,0 de tip A/B adecvat cu un stick de memorie USB.

# **P**ROCEDURĂ: **U**TILIZAREA FUNCȚIEI "SALVARE ÎNREGISTRĂRI" PENTRU A SALVA DATELE LUNARE.

- 1. În fereastra de vizualizarea Log date, selectați fila "Monthly Archive" (Arhivă lunară).
- 2. Evidențiați numerele secvențiale ale înregistrărilor pe care doriți să le salvați.
- 3. Folosind mouse-ul, faceți clic dreapta în fereastra de vizualizare. Veți vedea meniul de mai jos:

| Save Records   | 10     |
|----------------|--------|
| Copy Selection | Ctrl+C |
| Copy All       |        |
| Print          |        |
| Print Preview  |        |

4. Alegeți **Save Records...** (Salvare înregistrări....) Se afișează caseta de dialog **Save As** (Salvare ca).

| Save As                                                                             |                         |               |                   |   |       | ? ×    |
|-------------------------------------------------------------------------------------|-------------------------|---------------|-------------------|---|-------|--------|
| Select Record range                                                                 | Save jn:                | 3½ Floppy (   | A:)               | • | 🗈 💣 🗐 | -      |
| Selection           Start SEQ#           End SEQ#           Selected Records:       | My Recent<br>Documents  |               |                   |   |       |        |
| ─Result Format :<br>Use custom or default precision for<br>parameter result values. | Desktop<br>My Documents |               |                   |   |       |        |
|                                                                                     | My Computer             | File name:    | Marchiesy         |   | •     | Cauco  |
|                                                                                     | Places                  | Save as type: | csv Files (*.csv) |   |       | Cancel |

- 5. Din meniul cu informații predefinite "Save in" (Salvare în) selectați A: unitate dacă utilizați o dischetă sau unitatea corespunzătoare pentru un stick de memorie USB.
- 6. Selectați gama de înregistrări pe care doriți să le salvați, introducând numerele în câmpurile **Start SEQ#** (SEQ# de începere) și **End SEQ#** (SEQ# de încheiere).
- 7. Denumiți fișierul cum doriți.
- 8. Apăsați pe Save (Salvare).
- 9. După finalizarea salvării, scoateți discheta din unitatea de disc sau stick-ul de memorie USB.
  - **NOTĂ:** Procedura "Save Records" (Salvare înregistrări), așa cum se arată în pașii 2-9 de mai sus, poate fi folosită pentru a salva înregistrări din alte loguri (de exemplu: Operațiuni, Întreținere și Reactivi).

# Vizualizarea datelor arhivate

După ce înregistrările sunt salvate, veți avea un fișier csv care poate fi vizualizat folosind Microsoft Excel sau Notepad pe un computer cu Windows.

#### PROCEDURĂ: VIZUALIZAREA FIȘIERULUI CSV

- 1. Introduceți discheta în unitatea de dischetă a unui PC cu Windows (sau introduceți stick-ul de memorie USB în portul USB).
- 2. Faceți clic dreapta pe butonul Start Windows și selectați **Explore** (Explorare).
- 3. Faceți clic pe unitatea de dischetă sau unitatea USB.
- 4. Selectați fișierul "Monthly Archive" (Arhivă lunară) sau alt fișier log.

# Fereastra de vizualizare Groups (Grupuri) - Gestionarea datelor

| 🔁 Groups                       |            |             |                     |              |               |     | Last Run SEG | 1 # 81   | 3/19/2006 |           |
|--------------------------------|------------|-------------|---------------------|--------------|---------------|-----|--------------|----------|-----------|-----------|
| File Setup Calibration Diagnos | stics Help |             |                     |              |               | 9   | Sign Off     | 📄 👲 /    | Admin     | •         |
| 🔗 Run View 🛛 🎁 Orders          |            | Datalog     | View                | Groups       | 🚺 📋 Reagent   |     | 19 Mainten   | ance     | Syste     | em        |
| - Analyzer Status              | BC NRBC/P  | RBC Excepti | ons Not Transmitted |              |               |     |              |          |           |           |
| State Uninitialized            | BC DIFE    | BBC PLT     | BETC DIFE ABS       | Patient Info |               |     |              |          |           |           |
| Mode OPEN                      | SEO#       | Spec ID     | WBC RBC HG          | B HCT MCV    | MCH MCHC RDW  | PL  | T M Da       | ate/Time | OPID      |           |
|                                |            |             |                     |              |               |     |              |          |           | -         |
| -QC Status                     |            |             |                     |              |               |     |              |          |           |           |
| Rule Alert: No<br>X-B: 0 IN    |            |             |                     |              |               |     |              |          |           |           |
| WBC: 0 IN                      |            |             |                     |              |               |     |              |          |           |           |
| RBC/PLT: 0 IN                  |            |             |                     |              |               |     |              |          |           | Page      |
| REIC: 0 IN                     |            |             |                     |              |               |     |              |          |           | 1.07.1    |
| Printer LIS                    |            |             |                     |              |               |     |              |          |           |           |
| System Messages:               |            |             |                     |              |               |     |              |          |           |           |
|                                |            |             |                     |              |               |     |              |          |           | 0         |
|                                |            |             |                     |              |               |     |              |          |           | ~         |
|                                |            |             |                     |              |               |     |              |          |           | $\approx$ |
|                                |            |             |                     |              |               |     |              |          |           |           |
|                                |            |             |                     |              |               |     |              |          |           | 0         |
| Init                           |            |             |                     |              |               |     |              |          |           |           |
| Next Open Tube Entry           |            |             |                     |              |               |     |              |          |           |           |
| 200                            |            |             |                     |              |               |     |              |          |           | $\odot$   |
| Specimen ID or QCID            |            |             |                     |              |               |     |              |          |           | 3         |
| Specimen Type                  |            |             |                     |              |               |     |              |          |           | -         |
| Patient •                      |            |             |                     |              |               |     |              |          |           | ~         |
| Test Selection                 |            |             |                     |              |               |     |              |          |           |           |
| CBC •                          |            |             |                     |              |               |     |              |          |           |           |
| More Spec Info 🗳 💽             |            |             |                     |              |               |     |              |          | •         | ]         |
|                                |            |             | <b>64</b>           | Delete       | The Corrector |     | Wanne        |          |           |           |
| 🖪 Start 🛛 🖄 💩 🥔 🛐              | C 🐨 🛛 🖾    | 1           | Groups              | Microsoft E  | x  🚮 🌫 🖉 🖳 🖪  | 100 |              | <b>8</b> | 7:22 F    | PM        |

Scopul ferestrei de vizualizare Groups (Grupuri) este de a permite utilizatorilor să aibă vizualizări filtrate ale Log-ului de date pentru a sprijini comenzile de teste reflex și transmiterea înregistrărilor către LIS.

Trei grupuri de înregistrări din Log-ul de date care pot fi găsite în fereastra de vizualizare Groups (Grupuri) sunt formate pe baza următoarelor criterii:

- Grupul **FWBC** : toate înregistrările cu tipul de probă Pacient și selecția de teste CBC cu semnalizatorul Populație suspectă FWBC și semnalizatorul Parametru suspect WBC.
- Grupul NRBC/RRBC: toate înregistrările cu tipul de probă Pacient și selecție de teste CBC cu semnalizatoarele Populație suspectă NRBC și/sau RRBC și semnalizatorul Parametru suspect WBC.
- **Grupul Exceptions (Excepții):** toate înregistrările cu tipul de probă Pacient care conțin rezultate ale probelor cu o alertă (populație suspectă, parametru suspect, încălcare limită sau semnalizatoare de sistem).
- Grupul **Not Transmitted (Netransmise)**: toate înregistrările care au fost selectate pentru transmitere către calculatorul host, dar care nu au fost transmise.

- **NOTĂ:** 1. Dacă transmiterea către LIS este configurată pentru a transmite automat probele ALTERATE, probele semnalizate nu vor fi adăugate la grupurile NRBC/RRBC, FWBC sau Excepții.
  - 2. Dacă opțiunea "Validare ID probă strictă" este activată în configurația LIS, nicio probă fără un ID de probă valid nu va fi transmisă și va apărea în grupul Netransmise.

# Creare comenzi din fereastra de vizualizare Groups (Grupuri)

Când se solicită o comandă pentru o singură înregistrare în grupul FWBC, selecția de teste afișată inițial este CBC+NOC. Dacă sunt selectate mai multe înregistrări pentru crearea comenzii din vizualizarea filei FWBC, se generează un mesaj pentru a confirma că selecția de teste care urmează să fie utilizată este următoarea: - Grupul FWBC: CBC + NOC.

Când se solicită o comandă pentru o singură înregistrare în grupul NRBC/RRBC, selecția de teste afișată inițial este CBC+RRBC. Dacă sunt selectate mai multe înregistrări pentru crearea comenzii din vizualizarea filei NRBC/RRBC, se generează un mesaj software pentru a confirma că selecția de teste care urmează să fie utilizată este următoarea: - Grupul NRBC/RRBC: CBC + RRBC.

Când se solicită o comandă pentru o singură înregistrare în grupul Excepții, selecția de teste originală este afișată.

**NOTĂ:** Dacă Configurarea comenzilor este setată să se potrivească în funcție de poziția rack-ului și a tubului, comenzile nu pot fi create din Grupul FWBC, NRBC/RRBC sau Excepții.

După ce o comandă din fereastra de vizualizare Groups (Grupuri) este creată dintro înregistrare sau un grup de înregistrări, înregistrarea (înregistrările) pentru probă(e) este (sunt) eliminată(e) din fereastra de vizualizare Grup și este (sunt) plasată(e) în fereastra de vizualizare Orders (Comenzi).

După ce o înregistrare din fila de vizualizare Not Transmitted (Netransmise) este transmisă, înregistrarea pentru proba respectivă este eliminată din grup.

# Ștergere înregistrări din fereastra de vizualizare Groups (Grupuri)

| ᄅ Groups                            |                          |                    |                                   | Last Run SEQ # 164                         | 3/21/2006 10:48 |
|-------------------------------------|--------------------------|--------------------|-----------------------------------|--------------------------------------------|-----------------|
| File Setup Calibration Diag         | mostics Help             |                    |                                   | 🤶 Sign Off 🔰 🖪                             | CSC 💌           |
| 🤗 Run View 🔢 🎁 Ord                  | lers 📂 Datalog           | QC View            | Groups 📋 Reager                   | nts 🛛 💯 Maintenance                        | System          |
| Analyzer Status                     | FWBC NRBC/RRBC Exception | ns Not Transmitted |                                   |                                            |                 |
| State Offline                       |                          | BETC DIFE ABS Pat  | ient Info                         |                                            |                 |
| Mode OPEN                           | SEQ# SpeciD              | PLT MPV M          | Date/Time OPID                    |                                            |                 |
|                                     | 👲 76 A84858              | 65.4 10.4 C 9/2    | 0/200511:31 JN                    |                                            |                 |
| QC Status                           |                          |                    |                                   |                                            | 9               |
| Rule Alert: No                      |                          |                    |                                   |                                            |                 |
| WBC: 0 IN                           |                          |                    |                                   |                                            |                 |
| RBC/PLT: 5 IN                       |                          |                    |                                   |                                            | Page            |
| RETC: 9 IN                          |                          |                    |                                   |                                            | 1071            |
| <sup>F8</sup> Printer<br>Status LIS |                          |                    |                                   |                                            |                 |
| System Messages:                    |                          |                    |                                   |                                            |                 |
|                                     |                          |                    |                                   |                                            |                 |
|                                     |                          |                    |                                   |                                            | $(\pi)$         |
|                                     |                          |                    |                                   |                                            |                 |
| Pie Run                             |                          |                    |                                   |                                            | 9               |
|                                     |                          |                    |                                   |                                            | $\odot$         |
| Specimen ID or QCID                 |                          |                    |                                   |                                            |                 |
| •                                   |                          |                    |                                   |                                            | (F)             |
| Specimen Type                       |                          |                    |                                   |                                            |                 |
| Patient                             |                          |                    |                                   |                                            |                 |
| CRC *                               |                          |                    |                                   |                                            |                 |
| More Spec Info                      |                          |                    |                                   |                                            |                 |
| Print F2 Tran                       | nsmit Find/Filter        | Edit               | <sup>FS</sup> Delete<br>All Order | <sup>FT</sup> Vie <del>w</del><br>Specimen |                 |

Înregistrările pot fi șterse manual din fereastra de vizualizare Groups (Grupuri) folosind următoarele proceduri.

Pentru a șterge o înregistrare sau mai multe înregistrări:

- 1. Cu mouse-ul, selectați fila și evidențiați înregistrarea (înregistrările) pe care doriți să o (le) ștergeți.
- 2. Folosind mouse-ul, faceți clic dreapta în fereastra de vizualizare **Groups** (Grupuri) și selectați **Delete Selection** (Ștergere selecție) din meniul cu informații predefinite.
- 3. Selectați butonul Yes (Da) pentru a confirma.

Pentru a șterge toate înregistrările:

- 1. Selectați tasta funcțională F5 Delete All (F5 Ștergere toate)
- 2. Selectați butonul Yes (Da) pentru a confirma.

NOTE

# Gestionare avansată a datelor – Adnotări bazate pe reguli

Funcția Adnotare bazată pe reguli permite utilizatorului să specifice adnotările de text care vor apărea în fereastra de vizualizarea Înregistrare unică și pe formatul imprimat. Adnotărilor sunt afișate pe baza evaluării regulilor create de utilizatori, care utilizează rezultatele și/sau criteriile demografice. Funcția Adnotare bazată pe reguli este oferită ca o opțiune pentru a ajuta la fluxul de lucru în laborator.

**IMPORTANT:** Orice rezultat nevalid al probei trebuie verificat conform protocolului laboratorului înainte de a fi raportat. Utilizarea adnotărilor bazate pe reguli nu elimină cerința de confirmare a rezultatelor nevalide.

- Pot fi create până la 100 de reguli și 48 de adnotări. Regulile pot fi create de un utilizator cu nivel de acces de administrator.
- Regulile individuale pot fi activate sau dezactivate și există, de asemenea, posibilitatea de a activa/dezactiva întregul set de reguli.
- Software-ul oferă utilizatorului posibilitatea de a verifica dacă orice regulă unică funcționează conform așteptărilor și, de asemenea, dacă toate regulile activate funcționează conform așteptărilor.

**NOTĂ:** Fiecare laborator este responsabil de validarea regulilor înainte de utilizare.

Procesul de creare a regulilor și a adnotărilor și celelalte funcții ale caracteristicii Adnotare bazată pe reguli sunt discutate în secțiunile care urmează.

#### Caseta de dialog Configurare regulă

Funcțiile legate de reguli sunt gestionate din caseta de dialog **Rule Setup** (Configurare regulă) (Figura 5.3).

|                                                          | Rule                                                            | On              | Rule Expressi | on:    |       |  |
|----------------------------------------------------------|-----------------------------------------------------------------|-----------------|---------------|--------|-------|--|
| igh WBC                                                  |                                                                 | V               | WBC > 15.0    |        |       |  |
|                                                          |                                                                 |                 | Annotation:   |        |       |  |
|                                                          |                                                                 |                 | Review Slide  |        |       |  |
|                                                          | 6 J . 1 . 1                                                     | the rule and    |               |        |       |  |
|                                                          |                                                                 | t the rule, and |               |        |       |  |
| change the position<br>ag-and-drop the ru                | In or a rule in the list, select<br>le to the desired position. |                 |               |        |       |  |
| change the position<br>ag-and-drop the ru<br>Create Rule | <u>Delete Rule</u>                                              | Validate Select | ed Rule       | Import | Print |  |

Figură 5.3 Caseta de dialog Rule Setup (Configurare regulă)

| Tabel 5 16 | Câmpuri - Caseta | de dialog Rule S | Setun (Configurare | regulă)  |
|------------|------------------|------------------|--------------------|----------|
| 1abel 3.10 | Campun - Caseta  | ue utatog Kule S | ctup (Configurate  | i cguia) |

| Câmpuri                                | Descriere                                                             |
|----------------------------------------|-----------------------------------------------------------------------|
| Regulă                                 | Enumeră regulile actuale setate și indică starea activată/dezactivată |
| Rule Expression (Expre-<br>sie regulă) | Afişează expresia specifică pentru regula selectată                   |
| Annotation (Adnotare)                  | Afişează adnotarea (adnotările) specifică(e) pentru regula selectată  |

 Tabel 5.17
 Butoane - Caseta de dialog Configurare regulă

| Butoane                   | Descriere                                                                                                    |  |
|---------------------------|----------------------------------------------------------------------------------------------------|--|
| Creare regulă             | Deschide caseta de dialog Add New Rule (Adăugare regulă nouă)                                                               |  |
| Editare regulă            | Deschide caseta de dialog <b>Edit Rule (Editare regulă )</b> pentru regula<br>selectată                                     |  |
| Ştergere regulă           | Şterge regula selectată                                                                                                    |  |
| Ştergere toate regulile   | Şterge toate regulile                                                                                                    |  |
| Validare regulă selectată | Deschide caseta de dialog <b>Rule Validation (Validare regulă)</b> , afişează<br>câmpurile valorice pentru regula selectată |  |

| Validare regulă activată | Deschide caseta de dialog <b>Rule Validation (Validare regulă)</b> , afişează<br>câmpurile valorice pentru toate regulile activate |
|--------------------------|----------------------------------------------------------------------------------------------------|
| Import                   | Permite transferul configurației regulilor de la un alt analizor pe suporturi portabile                                            |
| Export                   | Permite transferul configurației regulilor către un alt analizor pe suporturi portabile                                            |
| Imprimare                | Tipărește informații de configurare pentru toate regulile                                                                          |
| Configurare adnotare     | Deschide caseta de dialog Annotation Setup (Configurare adnotare)                                                                  |
| Închidere                | Părăsește caseta de dialog <b>Rule Setup</b> (Configurare regulă)                                                                  |

 Tabel 5.17
 Butoane - Caseta de dialog Configurare regulă (Continuare)

# Creare reguli și adnotări

# Creare reguli

Regulile sunt create folosind rezultate numerice, semnalizatoare, informații demografice sau o combinație a acestor elemente. Regulile sunt expresii logice care utilizează operatori (de ex., >, <, =) și pot fi expresii compuse din mai multe elemente conectate prin "ȘI" sau "SAU".

Dacă selectați butonul **Create Rule** (Creare regulă), se deschide caseta de dialog **Add New Rule** (Adăugare regulă nouă) (Figura 5.4). Noua regulă este denumită și apoi regula este construită fie prin tastarea expresiilor, fie prin tragerea din lista de elemente de date, lista operatorilor și lista de valori în caseta expresiei regulă. O expresie regulă poate conține maximum 256 de caractere.

# Creare adnotări

Dacă selectați butonul **Annotation Setup** (Configurare adnotare) din caseta de dialog **Rule Setup** (Configurare regulă) sau **Add New Rule** (Adăugare regulă nouă) (Figura 5.4) se va deschide caseta de dialog **Configurare adnotare** (Configurare adnotare). Numărul maxim de adnotări este de 48. Fiecare adnotare poate conține maximum 54 de caractere. Pot fi asociate până la 15 adnotări unei reguli.

| Data Elements:                        | Step 1. Enter Rule Name.                                                                                                    |                                            |                                            |  |
|---------------------------------------|----------------------------------------------------------------------------------------------------|--------------------------------------------|--------------------------------------------|--|
| Demographics     Parameters     Flags | Rule Name: Hi WBC                                                                                                    |                                            |                                            |  |
|                                       | Step 2. Enter Rule Expression or drag items from Data Elements list, Operators list, and Data Values list into the IF<br>box to build the rule expression. [Sample expression: WBC < 3.0 AND Sex = male] |                                            |                                            |  |
|                                       | IF                                                                                                    |                                            |                                            |  |
|                                       | WBC > 15.0                                                                                                    |                                            |                                            |  |
| Data Values:                          | Step 3. Select Annotation.                                                                                                    |                                            | Units Clear                                |  |
|                                       | THEN                                                                                                    | Annot                                      | ations:                                    |  |
|                                       | Review Slide                                                                                                    | Review<br>Phone<br>Review                  | Slide<br>Results to Doctor<br>Scatter Plot |  |
| Operators:                            |                                                                                                    |                                            |                                            |  |
|                                       |                                                                                                    |                                            | Annotation Setu                            |  |
|                                       | Step 4. Click "Validate Rule" to valid                                                                                                    | date rule, and/or click "OK" to accept Rul | e into the current Rule Set.               |  |
|                                       |                                                                                                    |                                            |                                            |  |

Figură 5.4 Caseta de dialog Adăugare regulă nouă

#### Concepte generale pentru crearea regulilor

- Expresiile care folosesc text alfanumeric sunt sensibile la litere mari și mici.
- Dacă operatorul "semn egal" ("=") este folosit pentru text alfanumeric, este necesară o potrivire exactă, iar textul din regulă trebuie să fie între ghilimele (exemplu: Doctor = "John Doe").
- Setul de unități selectat în prezent este utilizat pentru valorile numerice introduse.
- Expresiile pentru verificarea prezenței sau absenței unui indicator folosesc operatorul "=" și denumirile SETAT (semnalizatorul este prezent) sau NESETAT (semnalizatorul este absent). Aceste denumiri sunt sensibile la litere mari și mici.
- O expresie regulă poate conține un asterisc (\*), dar poate să nu conțină **atât** o valoare numerică pentru un parametru, cât și un asterisc (\*).

Exemplu: (WBC = \*) este o expresie regulă validă

(WBC > 12,0) SAU (WBC = \*) nu este o expresie regulă validă

• Pentru a crea o regulă pentru semnalizatorul DFLT, toate părțile componente (N, L, M, E, B) trebuie utilizate separat într-o expresie regulă compusă pentru a crea combinațiile dorite, de exemplu, DFLT(NLMEB), DFLT(LM).

O regulă pentru DFLT(LM) ar fi scrisă ca:

DFLT(L) F=SETAT ȘI DFLT(M) F=SETAT

În timpul creării regulilor, linia de informații din partea de jos a casetei de dialog va afișa o solicitare pentru următorul element preconizat/necesar în expresia regulă și informații privind eroarea dacă o expresie regulă sau o valoare este introdusă incorect.

Tabel 5.18Procedură: Creare reguli

| Sarcină                                                                           | Etape                                                                                                    | Rezultat                                      |
|-----------------------------------------------------------------------------------|----------------------------------------------------------------------------------------------------|-----------------------------------------------|
| Deschideţi<br>caseta de<br>dialog <b>Rule</b>                                     | <ol> <li>Selectaţi Setup         <ul> <li>(Configurare) din bara de<br/>meniu, apoi selectaţi</li> <li>A durisi trating Ostanti</li> </ul> </li> </ol> | Patient Sample Setup<br>Unit Sets Selection   |
| SetupAdministrative Setup.(Configurare<br>regulă)(Configurare<br>administrativă). | Customize Run View<br>Customize Data View<br>Customize Moving Average View<br>Customize Printed Report                                                 |                                               |
|                                                                                   |                                                                                                    | QCID Setup<br>Moving Average Acceptance Setup |
|                                                                                   |                                                                                                    | Administrative Setup                          |

| Tabel 5.18 | Procedură: ( | Creare reguli | (Continuare) |
|------------|--------------|---------------|--------------|
|------------|--------------|---------------|--------------|

|                                                                                              | <ol> <li>Selectaţi Rule Setup<br/>(Configurare regulă). Se<br/>deschide caseta de dialog<br/>Rule Setup (Configurare<br/>regulă).</li> </ol> | Operators         User Interface Preferences         Instrument ID Setup         Bar Code Setup         Orders Setup         UIS Setup         QC Download ID File Setup         Flag Setting         Logs Auto Backup Setup         Rule Setup         Rule Setup         Instrument and the setup of the setup of the setup |
|----------------------------------------------------------------------------------------------|----------------------------------------------------------------------------------------------------|----------------------------------------------------------------------------------------------------|
| Deschideţi<br>caseta de<br>dialog <b>Add</b><br><b>New Rule</b><br>(Adăugare<br>regulă nouă) | 3. Selectați butonul <b>Create</b><br><b>Rule</b> (Creare regulă).                                                                           | Se deschide caseta de dialog Add New Rule (Adăugare<br>regulă nouă):                                                                                                    |

| Introduceți un<br>nume de<br>regulă | <ul> <li>4. În Etapa 1 a casetei de<br/>dialog Add New Rule<br/>(Adăugare regulă nouă),<br/>introduceţi un nume de<br/>regulă în câmpul Rule<br/>Name (Rule Name).</li> <li>NOTĂ: Numele regulii poate<br/>conţine maximum 40<br/>de caractere.</li> </ul> | Step 1, Enter Rule Name.                                                                                                    |
|-------------------------------------|----------------------------------------------------------------------------------------------------|----------------------------------------------------------------------------------------------------|
| Creare<br>expresie<br>regulă        | 5. În câmpul <b>Data Elements</b><br>(Elemente date), selectați o<br>categorie și elementele de<br>date disponibile vor apărea<br>sub ea.                                                                                                    | Data Elements:         Demographics         Parameters         Demographics         SPECID         SPECID         SPECID         SPetientName         SPetientID         Sex         Sussement         Sex         Sex         SpecimenAge_Hrs         PatientAge_Days |

| Tabel 5.18 | Procedură:  | Creare | reguli | (Continuare) |
|------------|-------------|--------|--------|--------------|
| 140010110  | 11000044140 | 010410 |        | (001111111)  |

| Tabal # 10 | D          | Cara and an and the | (Continuous) |
|------------|------------|---------------------|--------------|
| 1abel 5.10 | rrocedura. | Creare reguin       | (Continuare) |

| Creare<br>expresie<br>regulă, cont. | <ul> <li>6. Introduceţi un element de date în câmpul IF (DACĂ) fie tastând elementul de date, fie trăgând din lista de elemente de date.</li> <li>7. Alegeţi un operator şi o valoare a datelor din listele din partea stângă a casetei de dialog. Tastaţi sau trageţi selecţia în câmpul IF (DACĂ). Pentru expresii numerice, tastaţi valoarea numerică dorită.</li> <li>NOTĂ: Când este selectat un element de date, câmpurile Valori date şi Operatori sunt populate automat cu opţiunile disponibile pentru elementul de date selectat.</li> </ul> | Patentage_Days   Data Values:     Operators:     Coperators: |
|-------------------------------------|----------------------------------------------------------------------------------------------------|--------------------------------------------------------------|
|-------------------------------------|----------------------------------------------------------------------------------------------------|--------------------------------------------------------------|

| Creare<br>expresie<br>regulă, cont. | <ol> <li>8. Continuați să construiți<br/>expresia regulă<br/>introducând elemente de<br/>date, operatori şi valori de<br/>date, după cum doriți.</li> <li>Expresiile compuse pot fi<br/>introduse folosind operatorii<br/>AND (ȘI) şi OR (SAU). Dacă<br/>se foloseşte AND (ȘI), ambele<br/>părți ale expresiei regulă<br/>trebuie să fie adevărate pentru<br/>ca întreaga regulă să fie<br/>evaluată ca fiind adevărată.<br/>Dacă se foloseşte OR (SAU),<br/>regula este adevărată dacă<br/>oricare dintre părțile expresiei<br/>regulă este adevărată. (Acest<br/>lucru este discutat mai detaliat<br/>în secțiunea Exemple de<br/>reguli)</li> </ol> | Notă: Crearea adnotării este discutată în procedura următoare |
|-------------------------------------|----------------------------------------------------------------------------------------------------|---------------------------------------------------------------|
| Selectare<br>adnotare<br>regulă     | <ul> <li>9. Selectaţi adnotarea<br/>(adnotările) de asociat cu<br/>regula nou creată.</li> <li>Mutaţi adnotarea în câmpul<br/><b>THEN</b> (APOI) folosind<br/>săgeata orientată spre stânga</li> <li>I. Adnotările pot fi eliminate<br/>din câmpul <b>THEN</b> (APOI)<br/>folosind săgeata orientată<br/>spre dreapta. Pot fi adăugate<br/>până la 15 adnotări unei<br/>reguli.</li> </ul>                                                                                                    |                                                               |

# Tabel 5.18 Procedură: Creare reguli (Continuare)

# Tabel 5.18 Procedură: Creare reguli (Continuare)

| Validare<br>regulă nouă | <ul> <li>10. Puteţi valida noua regulă<br/>acum sau ulterior. Dacă<br/>doriţi să validaţi regula<br/>acum, selectaţi butonul<br/><b>Validate Rule</b> (Validare<br/>regulă).</li> <li>NOTĂ: Validarea regulilor<br/>este discutată într-o<br/>procedură ulterioară.</li> </ul> | Add Mow Rule       Step 1. Enter Rule Name.         Data Elements:       Step 1. Enter Rule Name.         P       Demographics         P       Step 2. Enter Rule Expression or drog items from Data Elements ist, Operators ist, and Data Values ist into the IP bot to build the rule expression. (Sample expression: WDC < 3.0 AND Sec = mails)         Data Values:       F         VBC > 15.0       Junits         Data Values:       Step 3. Select Annotation.         Deta Values:       THEN         Review Side       P         Deta Values:       Step 3. Select Annotation.         Deta Values:       Step 3. Select Annotation.         Deta Values:       Step 4. Ock. "Validate Rule" to validate rule, and/or cick "On" to accept Rule into the current Rule Set.         Step 4. Ock. "Validate Rule" to validate rule, and/or cick "On" to accept Rule into the current Rule Set.         Validation Rule       QK |
|-------------------------|----------------------------------------------------------------------------------------------------|----------------------------------------------------------------------------------------------------|
| Adăugare<br>regulă nouă | 11. Selectaţi butonul <b>OK</b><br>pentru a adăuga noua regulă.                                                                                                    | Se închide caseta de dialog <b>Add New Rule</b> (Adăugare<br>regulă nouă). Noua regulă este afişată în lista din caseta<br>de dialog <b>Rule Setup</b> (Configurare regulă).                                                                                                    |

# Procedură: Creare adnotări

| Sarcină                                                                                                    | Etape                                                                                                    | Rezultat                                                                                                    |
|----------------------------------------------------------------------------------------------------|----------------------------------------------------------------------------------------------------|----------------------------------------------------------------------------------------------------|
| Deschideţi<br>caseta de<br>dialog<br><b>Annotation</b><br><b>Setup</b><br>(Configurare<br>adnotare)               | 1. Din caseta de<br>dialog <b>Rule</b><br><b>Setup</b><br>(Configurare<br>regulă) sau <b>Add</b><br><b>New Rule</b><br>(Adăugare<br>regulă nouă),<br>selectaţi butonul<br><b>Annotation</b><br><b>Setup</b><br>(Configurare<br>adnotare). | Se afişează caseta de dialog Annotation Setup (Configurare<br>adnotare):                                                        |
| Deschideţi<br>caseta de<br>dialog <b>Add</b><br><b>New</b><br><b>Annotation</b><br>(Adăugare<br>adnotare<br>nouă) | 2. Selectaţi<br>butonul <b>Add</b><br>(Adăugare).                                                                                                    | Se afişează caseta de dialog Add New Annotation (Adăugare adnotare nouă):                                                       |
| Adăugare<br>adnotare nouă                                                                                         | <ol> <li>Tastaţi<br/>adnotarea şi<br/>faceţi clic pe<br/>OK.</li> </ol>                                                                                                    | Noua adnotare este adăugată la lista de adnotări și caseta de dialog<br>Add New Annotation (Adăugare adnotare nouă) se închide. |

Regulile și adnotările pot fi mutate în sus și în jos în listele respective, glisând și lăsând regula sau adnotarea în locația dorită.

# Activare/Dezactivare reguli

Regulile individuale sunt activate/dezactivate bifând sau debifând caseta de lângă regula din lista de reguli.

Prin bifarea casetei "Bifare această casetă pentru a activa regulile" din partea de sus a casetei de dialog **Rule Setup** (Configurare regulă), se activează întregul set de reguli. Această casetă de validare nu este bifată în timpul creării regulilor.

| ile Setup                                     |                                                               |                 |                 |                  |       | 1     |
|-----------------------------------------------|---------------------------------------------------------------|-----------------|-----------------|------------------|-------|-------|
| Enable R                                      | ox to enable rules                                            |                 | 1               |                  |       |       |
| Current Rules Set:                            |                                                               | Ľ               |                 |                  |       |       |
|                                               | Rule                                                          | On              | Rule Expres     | ssion:           |       |       |
| High WBC<br>Low PLT                           |                                                               | त्र             | PLT < 50.0      | AND Doctor - "Jo | nes*  |       |
|                                               |                                                               |                 | Annotation      | r                |       |       |
|                                               |                                                               |                 | Phone Res       | ults to Doctor   |       |       |
| To change the positio<br>drag-and-drop the ru | n of a rule in the list, selec<br>le to the desired position. | t the rule, and |                 |                  |       |       |
| <u>C</u> reate Rule                           | Delete Rule                                                   | Validate Select | ed Rule         | Import           | Print |       |
| Edit Rule                                     | Delete All Rules                                              | Validate Enable | d <u>B</u> ules | Export           |       | Clgse |
|                                               |                                                               |                 |                 |                  |       |       |

**NOTĂ:** Dacă setul de unități este schimbat față de configurarea curentă, starea regulilor este setată automat la "dezactivat". Regulile care conțin valori numerice pot fi afectate de o modificare a setului de unități.

Este afișat un mesaj care indică faptul că modificarea unităților poate avea impact asupra regulilor.

#### Exemple de reguli

Următoarele exemple de reguli sunt furnizate numai în scop ilustrativ. Utilizatorul ar trebui să elaboreze și să valideze reguli adecvate pentru laboratorul său.

Pentru fiecare exemplu, "Expresia regulă" este introdusă în câmpul **IF** (DACĂ) din caseta de dialog **Add New Rule** (Adăugare regulă nouă). Adnotarea este introdusă în câmpul **THEN** (APOI) din caseta de dialog.

#### Exemplu de regulă 1: Element de date unic

Laboratorul dorește ca adnotarea "Examinare diapozitiv" să apară pe înregistrările pentru probele cu un număr WBC mai mare de 15,0.

Expresie regulă: WBC >15,0

Adnotare: Examinare diapozitiv

#### Exemplu de regulă 2: Expresie regulă compusă

Dr. Jones solicită ca toate rezultatele PLT mai mici de 100 pentru pacienții săi să îi fie transmise telefonic lui.

Expresie regulă: (PLT <100,0) ȘI (Doctor = "Jones")

Adnotare: Rezultate transmise telefonic medicului

Rețineți utilizarea operatorului "ȘI" în expresia regulă. Aceasta va determina afișarea adnotării doar pentru probele **atât** cu valori PLT sub 100.000 cât **și** cu Dr. Jones în câmpul demografic doctor.

Dacă operatorul "SAU" ar fi utilizat, adnotarea ar apărea pe toate înregistrările în care valoarea PLT a fost mai mică de 100.000 (indiferent de numele medicului) și ar apărea, de asemenea, pe toate înregistrările pentru pacienții Dr. Jones (indiferent de valoarea PLT).

Regulile compuse sunt evaluate de la stânga la dreapta.

#### Exemplu de regulă 3: Utilizarea unui semnalizator ca element de date

Laboratorul dorește să examineze diagrama de dispersie pentru fiecare probă cu un semnalizator BAND.

Expresie regulă: BAND-\_F=SETAT

Adnotare: Examinare diagramă de dispersie

Regulile bazate pe aspectul semnalizatoarelor sunt create folosind numele semnalizatorului, operatorul "egal" (=) și SETAT pentru prezența semnalizatorului și NESETAT pentru absența semnalizatorului.

# Editare reguli și adnotări

Regulile și adnotările pot fi editate după ce au fost create.

Pentru a edita o regulă, deschideți caseta de dialog **Rule Setup** (Configurare regulă), evidențiați regula pe care doriți să o editați și selectați butonul **Edit Rule** (Editare regulă). Apare caseta de dialog **Edit Rule** (Editare regulă):

| ata Elements:                                                                                                    | Step 1. Enter Rule Name.                                                                                                    |          |
|----------------------------------------------------------------------------------------------------|----------------------------------------------------------------------------------------------------|----------|
| Demographics     Demographics     D | Rule Name: Tigh WBC Step 2. Enter Rule Expression or drag items from Data Elements list, Operators list, and Data Values list int                                                                                                    | o the IF |
|                                                                                                    | box to build the rule expression. [Sample expression: WBC < 3.0 AND Sex = male]<br>IF<br>Super super super |          |
|                                                                                                    |                                                                                                    |          |
| ata Values:                                                                                                    | Step 3. Select Annotation.                                                                                                    | lear     |
|                                                                                                    | THEN Annotations: Review Side                                                                                                    |          |
| perators:                                                                                                    | Revew scatter Plot                                                                                                    |          |
|                                                                                                    | Annotation                                                                                                    | n Setu   |
|                                                                                                    | Step 4. Click "Validate Rule" to validate rule, and/or click "OK" to accept Rule into the current Rule Set.                                                                                                    |          |
|                                                                                                    | Validate Bule OK Ca                                                                                                    | ncel     |

**NOTĂ:** Regulile care au fost editate ar trebui re-validate pentru a verifica dacă regula evaluează conform așteptărilor după modificare.

Pentru a edita o adnotare, selectați butonul **Annotation Setup** (Configurare adnotare) din caseta de dialog **Rule Setup** (Configurare regulă), **Add New Rule** (Adăugare regulă nouă) sau **Edit Rule** (Editare regulă). Se deschide caseta de dialog **Annotation Setup** (Configurare adnotare):

| Review Slide     Phone Results to Doctor     Review Scatter Plot | Review Slide     Phone Results to Doctor     Review Scatter Plot | 1 Review Slid<br>2 Phone Ress<br>3 Review Sca |  |
|------------------------------------------------------------------|------------------------------------------------------------------|-----------------------------------------------|--|
| Phone Results to Doctor     Review Scatter Plot                  | Phone Results to Doctor     Review Scatter Plot                  | 2 Phone Ress<br>3 Review Sca                  |  |
| 3 Review Scatter Plot                                            | 3 Review Scatter Plot                                            | 3 Review Sca                                  |  |
|                                                                  |                                                                  |                                               |  |
|                                                                  |                                                                  |                                               |  |
|                                                                  |                                                                  |                                               |  |
|                                                                  |                                                                  |                                               |  |
|                                                                  |                                                                  |                                               |  |
|                                                                  |                                                                  |                                               |  |
|                                                                  |                                                                  |                                               |  |
|                                                                  |                                                                  |                                               |  |
|                                                                  |                                                                  |                                               |  |
|                                                                  |                                                                  |                                               |  |
|                                                                  |                                                                  |                                               |  |
|                                                                  |                                                                  |                                               |  |
|                                                                  |                                                                  |                                               |  |
|                                                                  |                                                                  |                                               |  |
|                                                                  |                                                                  |                                               |  |
|                                                                  |                                                                  |                                               |  |
|                                                                  |                                                                  |                                               |  |
|                                                                  |                                                                  |                                               |  |
|                                                                  |                                                                  |                                               |  |
|                                                                  |                                                                  |                                               |  |
|                                                                  |                                                                  |                                               |  |
|                                                                  |                                                                  |                                               |  |
|                                                                  |                                                                  |                                               |  |
|                                                                  |                                                                  |                                               |  |
|                                                                  |                                                                  |                                               |  |
|                                                                  |                                                                  |                                               |  |
|                                                                  |                                                                  |                                               |  |
|                                                                  |                                                                  |                                               |  |
|                                                                  |                                                                  |                                               |  |
|                                                                  |                                                                  |                                               |  |
|                                                                  |                                                                  |                                               |  |
|                                                                  |                                                                  |                                               |  |
|                                                                  | Add Edit Delete Delete All OK Cancel                             |                                               |  |
|                                                                  | Add Edit Delete Delete All UN Cancel                             |                                               |  |

Evidențiați adnotarea care urmează să fie editată și selectați butonul **Edit** (Editare). Dacă adnotarea evidențiată este în prezent atribuită unei reguli sau unor reguli, apare următorul mesaj:

| CELL-D | YN Ruby                                                                                            |
|--------|----------------------------------------------------------------------------------------------------|
| ?      | You are requesting to edit an annotation referenced in one or more rules. Do you want to continue? |
|        | Yes No                                                                                             |

Selectați Yes (Da) pentru a continua editarea adnotării sau No (Nu) pentru a anula editarea și a reveni la caseta de dialog Annotation Setup (Configurare adnotare).

## Ştergere reguli şi adnotări

Pentru a șterge o regulă, deschideți caseta de dialog **Rule Setup** (Configurare regulă), evidențiați regula pe care doriți să o ștergeți și selectați butonul **Delete Rule** (Ștergere regulă). Va apărea un mesaj care vă solicită să confirmați ștergerea. Selectați **Yes** (Da) pentru a șterge regula.

| Rule Setup<br>Enable Rules<br>I Check this box to enable rul                    | es                                       |                                 |                  |                |
|---------------------------------------------------------------------------------|------------------------------------------|---------------------------------|------------------|----------------|
| Current Rules Set:                                                              |                                          |                                 |                  |                |
| Rule                                                                            | On                                       | Rule Expression:                |                  |                |
| High WBC                                                                        | V                                        | WBC > 15.0                      |                  |                |
| To change the position of a rule in th<br>drag-and-drop the rule to the desired | e list, select the rule, and d position. | Ruby Selete Rule [High WBC]?    |                  |                |
| <u>C</u> reate Rule <u>D</u> elete                                              | Rule <u>V</u> alidate Selecte            | ed Rule <u>I</u> mport          | Print            |                |
| Edit Rule Delete Al                                                             | I Rules Validate Enable                  | d <u>R</u> ules E <u>x</u> port | Annotation Setup | Cl <u>o</u> se |
|                                                                                 |                                          |                                 |                  |                |

Pentru a șterge toate regulile, selectați butonul **Delete All Rules** (Ștergere toate regulile). Va apărea un mesaj care vă solicită să confirmați ștergerea. Selectați **Yes** (Da) pentru a șterge toate regulile.

| Rule Setup<br>⊂Enable Rules                                                                                |                 |                  |                |                          |                |
|----------------------------------------------------------------------------------------------------|-----------------|------------------|----------------|--------------------------|----------------|
| Check this box to enable rules                                                                             |                 |                  |                |                          |                |
| Current Rules Set:                                                                                         |                 |                  |                |                          |                |
| Rule                                                                                                    | On              | Rule Express     | ion:           |                          |                |
| Rule 2                                                                                                    |                 | PatientAge_`     | r'ears < 1     |                          |                |
| To change the position of a rule in the list, select th<br>drag-and-drop the rule to the desired position. | e rule, and     | Delete all Rules |                |                          |                |
| <u>C</u> reate Rule <u>D</u> elete Rule <u>Y</u>                                                           | alidate Select  | ted Rule         | <u>I</u> mport | <u>P</u> rint            |                |
| <u>E</u> dit Rule Delete <u>A</u> ll Rules V                                                               | 'alidate Enable | ed <u>R</u> ules | Export         | Annotation <u>S</u> etup | Cl <u>o</u> se |
|                                                                                                    |                 |                  |                |                          |                |

Pentru a șterge o adnotare, deschideți caseta de dialog **Rule Setup** (Configurare regulă) și selectați butonul **Annotation Setup** (Configurare adnotare). Se deschide caseta de dialog **Annotation Setup** (Configurare adnotare):

| notat  | ion Setup                         |                               |                           |
|--------|-----------------------------------|-------------------------------|---------------------------|
| Use dr | ag and drop to change the order o | f the annotation in the list. |                           |
| #      | k                                 | Annotation                    |                           |
| 1      | Review Slide                      |                               |                           |
| 2      | Phone Results to Doctor           |                               |                           |
| 3      | Review Scatter Plot               |                               |                           |
|        |                                   |                               |                           |
|        |                                   |                               |                           |
|        |                                   |                               |                           |
|        |                                   |                               |                           |
|        |                                   |                               |                           |
|        |                                   |                               |                           |
|        |                                   |                               |                           |
|        |                                   |                               |                           |
|        |                                   |                               |                           |
|        |                                   |                               |                           |
|        |                                   |                               |                           |
|        |                                   |                               |                           |
|        |                                   |                               |                           |
|        |                                   |                               |                           |
|        |                                   |                               |                           |
|        |                                   |                               |                           |
|        |                                   |                               |                           |
|        |                                   |                               |                           |
|        |                                   |                               |                           |
| Į      | dd <u>E</u> dit <u>D</u> e        | lete De <u>l</u> ete All      | <u>O</u> K <u>C</u> ancel |
|        |                                   |                               |                           |
|        |                                   |                               |                           |
|        |                                   |                               |                           |

Evidențiați adnotarea care urmează să fie ștearsă și selectați butonul **Delete** (Ștergere). Dacă adnotarea este utilizată în una sau mai multe reguli, un mesaj va apărea în linia informativă:

|   |                         | Annotation |  |
|---|-------------------------|------------|--|
| 1 | Review Slide            |            |  |
| 2 | Phone Results to Doctor |            |  |
| 3 | Review Scatter Plot     |            |  |
|   |                         |            |  |
|   |                         |            |  |
|   |                         |            |  |
|   |                         |            |  |
|   |                         |            |  |
|   |                         |            |  |
|   |                         |            |  |
|   |                         |            |  |
|   |                         |            |  |
|   |                         |            |  |
|   |                         |            |  |
|   |                         |            |  |
|   |                         |            |  |
|   |                         |            |  |
|   |                         |            |  |
|   |                         |            |  |
|   |                         |            |  |
|   |                         |            |  |
|   |                         |            |  |
|   |                         |            |  |
|   |                         |            |  |

Adnotarea trebuie mai întâi eliminată din orice regulă în care este utilizată înainte de a putea fi ștearsă. Utilizați funcția Editare regulă pentru a elimina adnotarea, apoi reveniți la Configurare adnotare. Evidențiați adnotarea și selectați butonul **Delete** (Ștergere). Apare o fereastră de confirmare:

| <b>T</b> |                                                                       | Annotation |
|----------|-----------------------------------------------------------------------|------------|
|          | Review Slide<br>Phone Results to Doctor<br>Review Scatter Plot<br>New |            |
|          | Review slide1                                                         |            |
|          |                                                                       | Yes        |
|          |                                                                       |            |

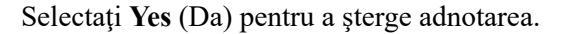

Pentru a șterge toate adnotările, selectați butonul **Delete All** (Ștergere toate). Dacă oricare dintre adnotări este asociată cu regulile actuale, adnotarea (adnotările) trebuie eliminată(e) din regulile descrise mai sus înainte de a putea fi ștearsă (șterse).

# Validare regulă (din software)

Validarea regulilor se efectuează pentru a verifica dacă regula (regulile) evaluează conform așteptărilor.

Laboratorul este responsabil de validarea regulilor înainte de utilizare. Fiecare laborator ar trebui să-și determine propriile cerințe pentru validarea regulilor, inclusiv necesitatea validării atât a condițiilor adevărate, cât și a celor false.

Software-ul oferă capacitatea de validare a regulilor în cadrul opțiunii Configurare regulă fără a procesa probe de pacient. Validarea regulilor se poate face la momentul creării regulilor sau la o dată ulterioară.

Regulile pot fi validate individual sau toate regulile activate pot fi validate în același timp.

## Validare o singură regulă

Deschideți caseta de dialog **Rule Setup** (Configurare regulă) și evidențiați regula de validat. Selectați butonul **Validate Selected Rule** (Validare regulă selectată). Se deschide caseta de dialog **Rule Validation** (Validare regulă):

|                                                                                                    | te turne                                                                                                    |                                                        |                 |  |
|----------------------------------------------------------------------------------------------------|----------------------------------------------------------------------------------------------------|--------------------------------------------------------|-----------------|--|
| Rule Name:                                                                                                    | High WBC                                                                                                    |                                                        |                 |  |
| Step 1. Ente                                                                                                    | r Rule Expression element values.                                                                                                    |                                                        |                 |  |
|                                                                                                    | Expression Element                                                                                                    | Value                                                  |                 |  |
| WBC                                                                                                    | 12                                                                                                    | 16                                                     |                 |  |
|                                                                                                    |                                                                                                    |                                                        |                 |  |
|                                                                                                    |                                                                                                    |                                                        |                 |  |
| Step 2. Click                                                                                                    | "Validate Rule" to validate the                                                                                                    | e rule.                                                |                 |  |
| <u>v</u>                                                                                                    | alidate Rule                                                                                                    |                                                        |                 |  |
| Rule Evaluat                                                                                                    | ion Results:                                                                                                    |                                                        |                 |  |
|                                                                                                    |                                                                                                    |                                                        | (222)           |  |
| Input data p                                                                                                    | rovided by the user:                                                                                                    |                                                        | ^               |  |
| Input data p<br>WBC : 5<br>Annotation r<br>None                                                                                                    | rovided by the user:<br>eturned from rule evaluation:                                                                                                    |                                                        |                 |  |
| Input data p<br>WBC : 5<br>Annotation r<br>None<br>Input data p                                                                                             | rovided by the user:<br>eturned from rule evaluation:<br>rovided by the user:                                                                                                    |                                                        |                 |  |
| Input data p<br>WBC : 5<br>Annotation r<br>None<br>Input data p<br>WBC : 16<br>Annotation r                                                                 | rovided by the user:<br>eturned from rule evaluation:<br>rovided by the user:<br>eturned from rule evaluation:                                                                                     |                                                        |                 |  |
| Input data p<br>WBC : 5<br>Annotation r<br>None<br>Input data p<br>WBC : 16<br>Annotation r<br>Review Sli                                                   | rovided by the user:<br>eturned from rule evaluation:<br>rovided by the user:<br>eturned from rule evaluation:<br>de                                                                               |                                                        |                 |  |
| Input data p<br>WBC : 5<br>Annotation r<br>None<br>Input data p<br>WBC : 16<br>Annotation r<br>Review Sli<br>Step 3. Verii                                  | rovided by the user:<br>eturned from rule evaluation:<br>rovided by the user:<br>eturned from rule evaluation:<br>ide<br>fy results and enter Validation                                           | <br>I Comments, if any. (Repeat step 1 and 2 for re-ru | nning the test) |  |
| Input data p<br>WBC : 5<br>Annotation r<br>None<br>Input data p<br>WBC : 16<br>Annotation r<br>Review Sli<br>Step 3. Verif                                  | rovided by the user:<br>eturned from rule evaluation:<br>rovided by the user:<br>eturned from rule evaluation:<br>ide<br>fy results and enter Validation<br>mments:                                | Comments, if any. (Repeat step 1 and 2 for re-ru       | nning the test) |  |
| Input data p<br>WBC : 5<br>Annotation r<br>None<br>Input data p<br>WBC : 16<br>Annotation r<br>Review Sli<br>Step 3. Veri<br>Validation Cor                 | rovided by the user:<br>eturned from rule evaluation:<br>rovided by the user:<br>eturned from rule evaluation:<br>de<br>fy results and enter Validation<br>mments: Success                         | Comments, if any. (Repeat step 1 and 2 for re-ru       | nning the test) |  |
| Input data p<br>WBC : 5<br>Annotation r<br>None<br>Unput data p<br>WBC : 16<br>Annotation r<br>Review Sli<br>Step 3, Verii<br>Validation Cou<br>Step 4. Set | rovided by the user:<br>eturned from rule evaluation:<br>rovided by the user:<br>eturned from rule evaluation:<br>de<br>fy results and enter Validation<br>mments: Success                         | <br>I Comments, if any. (Repeat step 1 and 2 for re-ru | nning the test) |  |
| Input data p<br>WBC : 5<br>Annotation r<br>None<br>WBC : 16<br>Annotation r<br>Review Sli<br>Step 3. Veri<br>Validation Col<br>Step 4. Set                  | rovided by the user:<br>eturned from rule evaluation:<br>rovided by the user:<br>eturned from rule evaluation:<br>de<br>fy results and enter Validation<br>mments: Success<br>: Validation Status. | Comments, if any. (Repeat step 1 and 2 for re-ru       | nning the test) |  |

#### PROCEDURĂ: TESTARE CONDIȚIE ADEVĂRATĂ

 Introduceți o valoare pentru fiecare element de expresie regulă în câmpul Value (Valoare) în Etapa 1 din caseta de dialog Validate Rule (Validare regulă). Valoarea (valorile) aleasă (alese) ar trebui să determine regula să fie "adevărată".

De exemplu: dacă regula este WBC > 15,0, introduceți orice valoare numerică mai mare decât 15,0, cum ar fi 17,3.

Pentru expresiile regulă compuse, introduceți valori pentru fiecare parte a expresiei regulă, alegând din nou valori care vor determina ca fiecare parte a expresiei regulă să fie adevărată.

 După introducerea tuturor valorilor, selectați butonul Validate Rule (Validare regulă) în Etapa 2 din caseta de dialog Validate Rule (Validare regulă). Rezultatele evaluării regulilor se afișează în câmpul de sub butonul **Validate Rule** (Validare regulă).

3. Examinați rezultatele. Rezultatele evaluării regulilor afișează valorile introduse la Etapa 1 și afișează adnotarea returnată. Verificați dacă adnotarea returnată se potrivește cu adnotarea din configurarea regulii. Observațiile pot fi introduse în câmpul **Validation Comments** (Observații validare).

**NOTĂ:** Testul poate fi efectuat din nou repetând etapele 1 și 2.

## PROCEDURĂ: TESTARE CONDIȚIE FALSĂ

1. Pentru a testa condiția falsă, repetați etapele de mai sus, dar introduceți valoarea (valorile) care nu respectă regula.

De exemplu: Dacă regula este WBC > 15,0, introduceți orice valoare numerică mai mică decât 15,0, cum ar fi 12,6.

- **NOTĂ:** La testarea condiției false pentru o regulă compusă care utilizează operatorul ȘI, alegerea unei valori care nu satisface o parte a expresiei ar trebui să conducă la o condiție falsă pentru întreaga regulă.
- 2. Rezultatele testării condiției false ar trebui să arate că nu este afișată nicio adnotare.
- 3. Când testarea este finalizată, selectați butonul radio corespunzător (Admis sau Respins) în câmpul **Set Validation Status** (Setare stare validare).

#### PROCEDURĂ: ÎMPRIMARE RAPORT DE VALIDARE

1. Pentru a tipări raportul de validare pentru regulă, selectați butonul **Print Report** (Imprimare raport). Raportul pentru o singură regulă va conține aceleași informații afișate în caseta de dialog **Rule Validation** (Validare regulă) după validarea regulii.

| CELL-DYN Ruby             | Software Version    | 3/3/2008 | 10:22 |          |
|---------------------------|---------------------|----------|-------|----------|
| Rules Validation Re       | port                |          |       | Page # 1 |
| User ID: Admin            |                     |          |       |          |
| Input data provided by    | / the user:         |          |       |          |
| WBC:5                     |                     |          |       |          |
| Annotation returned fr    | om rule evaluation: |          |       |          |
| None                      |                     |          |       |          |
|                           |                     |          |       |          |
| Input data provided by    | / the user:         |          |       |          |
| WBC : 16                  |                     |          |       |          |
| Annotation returned fr    | om rule evaluation: |          |       |          |
| Review Slide              |                     |          |       |          |
|                           |                     |          |       |          |
| Rule Used:                | High WBC            |          |       |          |
| Rule Expression (IF):     | WBC > 15.0          |          |       |          |
| Annotation (THEN):        | 1. Review Slide     |          |       |          |
| Validation Comments:      | Success             |          |       |          |
| Validation Status: Passed |                     |          |       |          |

2. După ce ați terminat, selectați **OK** pentru a închide caseta de dialog **Validate Rule** (Validare regulă).

## Validare toate regulile activate

 Pentru a valida toate regulile activate, selectați butonul Validate Enabled Rules (Validare reguli activate) din caseta de dialog Rule Setup (Configurare regulă). Este afișată caseta de dialog Rule Validation (Validare regulă):

| ule Validati                                                                               | on                                                                                                    |                                                                                                    | × |
|--------------------------------------------------------------------------------------------|----------------------------------------------------------------------------------------------------|----------------------------------------------------------------------------------------------------|---|
| Rule Name:<br>Step 1. Ente                                                                 | All Rules<br>r Rule Expression elemen                                                                                                    | nt values.                                                                                                    |   |
|                                                                                            | Expression Element                                                                                                    | Value                                                                                                    |   |
| WBC                                                                                        |                                                                                                    | 16                                                                                                    |   |
| BAND_F                                                                                     |                                                                                                    | SET                                                                                                    |   |
| Step 2, Click Value Evaluate Input data p BAND_F: WBC:16 Annotation r Review Sin Baviay Sc | "Validate Rule" to validat<br>alidate Rule<br>ion Results:<br>rovided by the user:<br>SET<br>eturned from rule evalua<br>de<br>atter Plat | te the rule.                                                                                                    |   |
| Step 3. Verif<br>Validation Cor<br>Step 4. Set<br>© Passed                                 | y results and enter Valid<br>mments: Validation pa<br>Validation Status.                                                                  | lation Comments, if any. (Repeat step 1 and 2 for re-running the test)<br>assed<br>lear Results Print Report QK Cancel |   |
| I* Passed                                                                                  | C.                                                                                                    | lea <u>r Results</u> Frint Report <u>QK</u> <u>C</u> ancel                                                             | J |

- Caseta de dialog Rule Validation (Validare regulă) afişează elementele expresiei regulă pentru fiecare regulă activată. Introduceți valorile corespunzătoare în câmpul valoric de lângă fiecare element și selectați butonul Validate Rule (Validare regulă). Fiecare regulă este evaluată și sunt afișate rezultatele evaluării regulilor.
- 3. Verificați rezultatele evaluării și repetați testarea, dacă este necesar.
- **NOTĂ:** La validarea tuturor regulilor activate, câmpurile Observații validare și Stare validare sunt active numai atunci când toate regulile au aceeași stare, adică toate regulile sunt admise sau toate regulile sunt respinse. Dacă starea nu este aceeași pentru toate regulile, aceste câmpuri sunt inactive.
Pentru a tipări raportul de validare, selectați butonul Print Report (Imprimare raport). Raportul de validare pentru toate regulile activate va conține aceleași informații afișate în caseta de dialog Rule Validation (Validare regulă), plus toate informațiile din raportul regulilor. (Consultați Imprimare set de reguli dintr-o parte ulterioară a secțiunii).

| С  | ELL-DYN Ruby S                                                                                  | oftware Version                                                             | 3/3/2008 | 10:24 |          |
|----|-------------------------------------------------------------------------------------------------|-----------------------------------------------------------------------------|----------|-------|----------|
| R  | ules Validation Repo                                                                            | ort                                                                         |          |       | Page # 1 |
| U  | ser ID: Admin                                                                                   |                                                                             |          |       |          |
|    | Input data provided by t                                                                        | he user:                                                                    |          |       |          |
|    | BAND_F : SET                                                                                    |                                                                             |          |       |          |
|    | WBC 16                                                                                          |                                                                             |          |       |          |
|    | 2 92 7 72                                                                                       | an 100 km                                                                   |          |       |          |
|    | Annotation returned from                                                                        | m rule evaluation:                                                          |          |       |          |
|    | Review Slide                                                                                    |                                                                             |          |       |          |
|    | Review Scatter Plot                                                                             |                                                                             |          |       |          |
| 1. | Rule:<br>Rule Expression (IF):<br>Annotation (THEN):<br>Rule Evaluation:<br>Last Modified Date: | High WBC<br>WBC > 15.0<br>1. Review Slide<br>Enabled<br>2008/03/03 10:17:23 |          |       |          |
| 2. | Rule:                                                                                           | Band Flag                                                                   |          |       |          |
|    | Rule Expression (IF):                                                                           | BAND_F = SET                                                                |          |       |          |
|    | Annotation (THEN):                                                                              | 1. Review Scatter Plot                                                      |          |       |          |
|    | Rule Evaluation:<br>Last Modified Date:                                                         | Enabled 2008/03/03 10:24:24                                                 |          |       |          |
|    |                                                                                                 |                                                                             |          |       |          |
| Va | alidation Comments:                                                                             | Validation passed                                                           |          |       |          |

## Evaluare reguli în timpul procesării

Regulile activate sunt evaluate în timpul procesării probelor după ce toate datele necesare sunt disponibile și acceptabile pentru utilizare.

Rezultatele posibile ale evaluării regulilor sunt:

- Regula este adevărată; se adaugă adnotarea (adnotările)
- Regula este falsă; nu se adaugă nicio adnotare
- Nu există date suficiente pentru a evalua regula; nu se adaugă nicio adnotare

Dacă datele necesare expresiei regulă nu sunt disponibile sau acceptabile, regula nu va fi evaluată.

De exemplu:

• Dacă o regulă folosește vârsta pacientului ca parte a expresiei și nu este prevăzută data nașterii, regula nu va fi evaluată. În mod similar, dacă o regulă folosește vârsta probei și nu este specificată data/ora recoltării, regula nu va fi evaluată.

- Dacă se folosește un rezultat numeric într-o expresie regulă și rezultatul din proba procesată afișează un asterisc (\*) pe rezultatul numeric, regula nu este evaluată. Exemplu: dacă regula este (WBC > 15,0) și rezultatul efectiv al probei este 16,5\*, regula nu va fi evaluată.
- Regulile care fac referire la un rezultat numeric RETIC nu sunt evaluate dacă proba este procesată într-o selecție de teste de tip CBC și invers.

## Afişare adnotări

Adnotările sunt afișate în **Fereastra de vizualizare Procesare** și **Fereastra de vizualizare Probă unică** pe pagina laboratorului și apar ca o linie per adnotare în regiunea din dreapta jos a afișajului și a formatului imprimat. Dacă apare o adnotare pentru o înregistrare a probei, nu se vor afișa graficele 5 și 6.

Pe afișaj și pe formatul imprimat pot apărea până la 15 adnotări. Dacă evaluarea regulilor are ca rezultat mai mult de 15 adnotări pentru o înregistrare dată, vor fi afișate doar primele 15 adnotări.

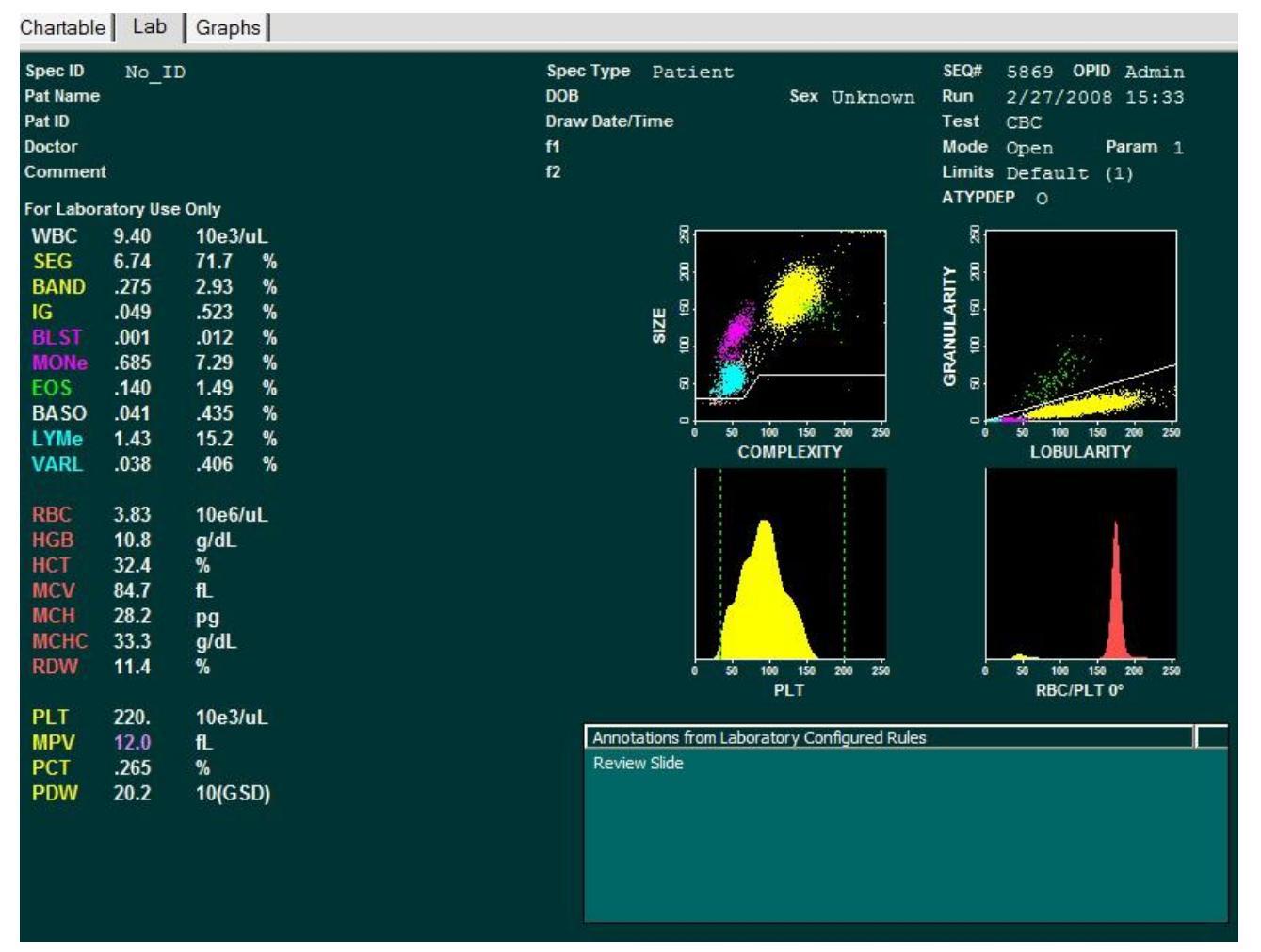

Figură 5.5 Fereastra de vizualizare Înregistrare unică

| ELL-DYN  | Ruby    | Software V | ersion 2/  | 27/2008 15:34 |                  |                                                                 |                                                                                                    |
|----------|---------|------------|------------|---------------|------------------|-----------------------------------------------------------------|----------------------------------------------------------------------------------------------------|
| or Labor | atory U | se Only    |            |               |                  |                                                                 |                                                                                                    |
| Spec ID  | No_     | ID         |            |               | SpecType Patient |                                                                 | SEQ# 5869 OPID Admin                                                                                                 |
| Pat Name |         |            |            |               | DOB              | Sex Unknown                                                     | Run 2/27/2008 15:33                                                                                                  |
| Pat ID   |         |            |            |               | Draw Date/Time   |                                                                 | Test CBC                                                                                                    |
| Doctor   |         |            |            |               | f1               |                                                                 | Mode Open Param 1                                                                                                    |
| Comment  |         |            |            |               | f2               |                                                                 | Limits Default (1)<br>ATYPDEP 0                                                                                      |
| WBC      | 9.40    | 10e3/uL    |            |               | 8.               | 1                                                               | 81 1                                                                                                    |
| SEG      | 6.74    | 71.7       | %          |               | 24               | a second at a to                                                | 84                                                                                                    |
| BAND     | .275    | 2.93       | %          |               | Ř.               | 1 1 1 1 1 1 1 1 1 1 1 1 1 1 1 1 1 1 1                           | £ <sup>8</sup>                                                                                                    |
| IG       | .049    | .523       | %          |               | ш 💈 📑            | and a second                                                    | AR 81                                                                                                    |
| BLST     | .001    | .012       | %          |               | S S C            | 1 1 1 1 1 1 1 1 1 1 1 1 1 1 1 1 1 1 1                           |                                                                                                    |
| MONe     | .685    | 7.29       | %          |               | F 😽              |                                                                 | KA I                                                                                                    |
| EOS      | .140    | 1.49       | %e         |               | 8                | 20                                                              | 0 8                                                                                                    |
| BASU     | 1.43    | .435       | 70<br>0/2  |               | 0                |                                                                 |                                                                                                    |
| VARI     | 039     | 406        | 76<br>0/5  |               | 0 50 100<br>COM  | 150 200 250<br>PLEXITY                                          | 0 50 100 150 200 250<br>LOBULARITY                                                                                   |
| VAIL     | .050    | .400       | /0         |               |                  |                                                                 |                                                                                                    |
| RBC      | 3.83    | 10e6/uL    |            |               |                  |                                                                 |                                                                                                    |
| HGB      | 10.8    | g/dL       |            |               |                  | 81                                                              |                                                                                                    |
| HCT      | 32.4    | %          |            |               |                  |                                                                 |                                                                                                    |
| MCV      | 84.7    | fL         |            |               |                  |                                                                 |                                                                                                    |
| MCH      | 28.2    | pg         |            |               |                  |                                                                 |                                                                                                    |
| MCHC     | 33.3    | g/dL       |            |               |                  |                                                                 |                                                                                                    |
| RDW      | 11.4    | %          |            |               | 0 50 100         | 0 150 200 250                                                   | 0 50 100 150 200 250                                                                                                 |
| DIT      | 220     | 10o3/ul    |            |               | 4                | PLT                                                             | RBC/PLT 0*                                                                                                    |
| MPV      | 12 0    | fl         | -          |               | Annotations      | from Laboratory C                                               | onfigured Rules                                                                                                    |
| PCT      | 265     | %          |            |               | 127<br>127       | n - y na chartan a na bhan ann ann an ann an ann ann ann ann an | an to characterizzation and an and an an an and an an an and an an an and an an an and an an an and an and an a<br>B |
| PDW      | 20.2    | 10(GSD     | )          |               | Review Slide     | 8                                                               |                                                                                                    |
|          | 202     |            |            |               |                  |                                                                 |                                                                                                    |
|          |         |            |            |               |                  |                                                                 |                                                                                                    |
|          |         |            | -          |               |                  |                                                                 |                                                                                                    |
| MANUALI  | UIFFER  |            | KBC MORPHO | LUGY          |                  |                                                                 |                                                                                                    |
| NEU      |         | META       | NORMAL     | MICRO         |                  |                                                                 |                                                                                                    |
| BAND     |         | MYELO      | PLYCHROM   | MACRO         |                  |                                                                 |                                                                                                    |
| LYM      |         | PRO        | HYPCHROM   | ANISO         |                  |                                                                 |                                                                                                    |
| MONO     |         | BLAST      | POIK       | BASOSTIP      |                  |                                                                 |                                                                                                    |
| EOS      |         | VAR LYM    | TARGET     |               |                  |                                                                 |                                                                                                    |
| BASO     |         | TOXGRAN    | SPHERO     | NRBC          |                  |                                                                 |                                                                                                    |
| COMMEN   | r i     |            |            |               |                  |                                                                 |                                                                                                    |
| DIFF DV  |         |            | DATE       |               |                  |                                                                 |                                                                                                    |

Figură 5.6 Raport probă imprimat

#### Ordine afişare adnotări

Ordinea în care sunt afișate adnotările în urma evaluării regulilor se bazează parțial pe **seturi de adnotări**. Un set de adnotări este grupul de adnotări asociate cu o regulă.

De exemplu:

- Dacă adnotările 1 și 4 sunt asociate cu Regula 1, atunci setul de adnotări pentru Regula 1 este A1, A4.
- Dacă adnotarea 3 este asociată cu Regula 2, atunci setul de adnotări pentru Regula 2 este A3.

În timpul procesului de evaluare, dacă se constată că mai multe reguli sunt adevărate și aceste reguli au **același** set de adnotări, seturile de adnotări redundante sunt eliminate.

Exemplu:

- Set adnotări Regula 1 = A1, A4
- Set adnotări Regula 2 = A3
- Set adnotări Regula 3 = A3, A5
- Set adnotări Regula 4 = A1, A4

Dacă toate cele patru reguli sunt adevărate, ordinea de afișare a adnotărilor va fi:

- A1, A4
- A3
- A3, A5

Setul de adnotări pentru Regula 4 este eliminat, deoarece este același ca pentru Regula 1 (redundant). Setul de adnotări pentru Regula 2 **nu** este eliminat deoarece nu este același ca pentru Regula 3; setul A3 **nu este** egal cu setul A3, A5.

După eliminarea adnotărilor redundante, adnotările rămase sunt afișate în funcție de ordinea regulilor din lista de reguli, cu excepția faptului că mai întâi este afișat un set care conține prima intrare din lista de adnotări principale (A1).

## Imprimare set de reguli

Setul de reguli poate fi imprimat din caseta de dialog **Rule Setup** (Configurare regulă) prin selectarea butonului **Print** (Imprimare).

Documentul imprimat conține următoarele informații pentru fiecare regulă:

- Nume regulă
- Expresie regulă
- Adnotare (adnotări) asociată(e) cu fiecare regulă
- Stare activată/dezactivată
- Data/ora ultimei modificări
- Stare validare

| Rı    | ile Setup                      |                            |  | Page # 1 |
|-------|--------------------------------|----------------------------|--|----------|
| Us    | er ID: Admin                   | Productor Products at      |  |          |
| RU    | es Evaluation Master :         | Switch, Enabled            |  |          |
| 1.    | Rule:<br>Rule Expression (IE): | HI WBC > 15                |  |          |
|       | Annotation (THEN):             | 1 Review Slide             |  |          |
|       | Rule Evaluation                | Enabled                    |  |          |
|       | Last Modified Date:            | 3/12/2008 10:26            |  |          |
|       | Validation Status:             |                            |  |          |
| 2.    | Rule:                          | Low PLT                    |  |          |
| 15.55 | Rule Expression (IF):          | PLT <= 50                  |  |          |
|       | Annotation (THEN):             | 1. Phone Results to Doctor |  |          |
|       | Rule Evaluation:               | Enabled                    |  |          |
|       | Last Modified Date:            | 3/12/2008 10:27            |  |          |
|       | Validation Status:             |                            |  |          |
| 3.    | Rule:                          | BAND                       |  |          |
|       | Rule Expression (IF):          | BAND_F = SET               |  |          |
|       | Annotation (THEN):             | 1. Review Scatter Plot     |  |          |
|       | Rule Evaluation:               | Enabled                    |  |          |
|       | Last Modified Date:            | 3/12/2008 10:27            |  |          |
|       | Validation Status:             |                            |  |          |

#### Imprimare grup de probe cu adnotări

Etape pentru imprimarea tuturor înregistrărilor dintr-un interval de timp specific care au adnotări.

- 1. Accesați Fereastra de vizualizare Datalog (Log date), apăsați tasta funcțională F3, Find/Filter, (Găsire/Filtrare) și selectați fila Advanced Find/ Filter (Găsire/Filtrare avansată).
- 2. Introduceți selecția în fereastra de dialog de mai jos, folosind data/ora procesării care limitează informațiile care vă interesează.

| ield : | Annotation    | • • • |                                   |
|--------|---------------|-------|-----------------------------------|
|        |               | AND 💌 | 🔽 Match whole word 🛛 🗂 Match case |
| ield : | Run Date/Time | • < • | 09/15/2008 💌 10:40 📫              |
|        |               | AND - | 🔽 Match whole word 🛛 🗖 Match case |
| ield : | Run Date/Time | • > • | 09/14/2008 💌 10:29 📫              |
|        |               |       | 🕅 Match whole word 🛛 🗖 Match case |
|        |               |       | Clear                             |

- 3. Selectați **Filter** (Filtrare). Aceasta va avea ca rezultat o vizualizare filtrată a Log-ului de date.
- 4. Dacă faceți clic dreapta în fereastra de vizualizare Datalog (Log date), va apărea meniul de mai jos.

| Save Records   |        |
|----------------|--------|
| Copy Selection | Ctrl+C |
| Copy All       |        |
| Print          |        |
| Print Preview  |        |

- **NOTĂ:** Puteți deschide, de asemenea, caseta de dialog Imprimare prin apăsarea tastei funcționale F1, **Print** (Imprimare).
- 5. Selectați Print (Imprimare)
- 6. Când apare caseta de dialog Imprimare, selectați All (Toate), Print as Single Specimen View (Imprimare ca probă unică) și Lab (Laborator).

| rint                    |              |           |
|-------------------------|--------------|-----------|
| Record range            |              |           |
| <ul> <li>All</li> </ul> |              |           |
| C Selection             |              |           |
| C Start SEQ# 10         | 40 End 9     | SEQ# 1043 |
| Number of Selecter      | d Records:   | 4         |
| Report Type             |              |           |
| Print As Summar         | у            |           |
| Print As Single S       | pecimen View |           |
| C Chartable             | ● Lab        | C Graph   |
| Number of copies:       | 1 🕂          |           |
|                         |              | OK Cancel |
|                         |              |           |

## Importare/Exportare reguli

Configurarea regulilor poate fi transferată unui alt analizor Ruby pe dischetă sau unitate de stocare USB, utilizând funcțiile Importare/Exportare.

NOTĂ: Regulile nu pot fi transferate pe CD-ROM.

#### PROCEDURĂ: EXPORTARE REGULI DIN ANALIZORUL PRINCIPAL

- 1. Introduceți suportul de transfer (dischetă, unitate de stocare USB) în locația corespunzătoare pe analizorul Ruby principal.
- Deschideți caseta de dialog Rules Setup (Configurare regulă) și selectați butonul Export. Apare caseta de dialog Insert disk (Inserare disc). Faceți clic pe Cancel (Anulare). Apare fereastra Browse for Folder (Răsfoire dosar).

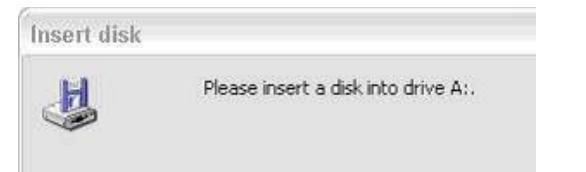

|                                                                                           | Browse for Folder                                                                                                    | ? ×   |
|-------------------------------------------------------------------------------------------|----------------------------------------------------------------------------------------------------|-------|
| Current Rules Set:                                                                        |                                                                                                    |       |
| Rule                                                                                      |                                                                                                    |       |
| High WBC                                                                                  | A:\                                                                                                    |       |
| Low PC 1<br>Band Flag<br>TestRule<br>Rule3                                                | Desktop     My Documents     My Computer     System (C:)     DVD-RW Drive (D:)     USE20FD (E:)     Documents     My Network Places |       |
| To change the position of a rule in the list<br>drag-and-drop the rule to the desired pos | , se<br>itic OK Canc                                                                                                    | el    |
| Create Rule                                                                               | e <u>V</u> alidate Selected Rule <u>I</u> mport                                                                                     | Print |

- 3. Selectați locația țintă (dischetă, unitate USB) și faceți clic pe **OK**. Linia de informații afișează un mesaj când exportul s-a încheiat cu succes.
- 4. Când Exportul este complet, scoateți suportul de transfer.

#### PROCEDURĂ: ÎMPORTARE REGULI CĂTRE AL DOILEA ANALIZOR RUBY

- 1. Introduceți suportul de transfer (dischetă, unitate USB) în locația corespunzătoare pe al doilea analizorul Ruby.
- Deschideți caseta de dialog Rules Setup (Configurare regulă) și selectați butonul Import. Apare caseta de dialog Insert disk (Inserare disc). Faceți clic pe Cancel (Anulare). Apare fereastra Browse for Folder (Răsfoire dosar).

| Enable Rules                               |                                                                                                    |     |   |  |
|--------------------------------------------|----------------------------------------------------------------------------------------------------|-----|---|--|
| Check this box to en                       |                                                                                                    |     |   |  |
|                                            | able rules<br>Browse for Folder                                                                                                    | ? × |   |  |
| Current Rules Set:                         |                                                                                                    |     |   |  |
| F                                          | Rule                                                                                                    |     |   |  |
| High WBC                                   | A:\                                                                                                    |     |   |  |
| Low FLI<br>Band Flag<br>Test Rule<br>Rule3 | Desktop     My Documents     My Computer     Syspart (C:)     DVD-RW Drive (D:)     DCUMENTS     domin's Documents     My Network Places |     | - |  |
| o change the position of a r               | ule in the list, se<br>e desired positic                                                                                                 |     |   |  |

- 3. Selectați locația țintă (dischetă, unitate USB) și faceți clic pe **OK**. Linia de informații afișează un mesaj când importul s-a încheiat cu succes.
- 4. Când Importul este complet, scoateți suportul de transfer.

NOTE

## Prezentare generală

Calibrarea este o procedură care confirmă acuratețea CELL-DYN Ruby. De asemenea, calibrarea ajută la respectarea directivelor stabilite de agențiile de reglementare care guvernează laboratorul dvs.

Sistemul CELL-DYN Ruby este calibrat din fabrică înainte de transport. În timpul instalării sistemului, un reprezentant Abbott asistă operatorul la verificarea calibrării din fabrică.

CELL-DYN Ruby este proiectat astfel încât să rămână stabil, fără calibrare frecventă, atunci când este operat și întreținut în conformitate cu recomandările din acest manual.

Următorii parametri raportați de CELL-DYN Ruby pot fi calibrați: WOC, NOC, RBC, HGB, MCV, PLT și MPV.

Calibrarea poate fi efectuată folosind calibratorul disponibil în comerț sau sângele total testat.

Această discuție privind calibrarea distinge între specimene și probe. Acestea sunt definite ca:

**Specimen**—un tub de material de calibrator disponibil în comerț sau sânge total testat care este introdus în analizor pentru eșantionare

**Probă** — materialul care este aspirat din tubul de probă, diluat și analizat

Acestă secțiune oferă informații privind următoarele subiecte:

- Când trebuie efectuată calibrarea
- Reguli pentru calibrare
- Proceduri de pre-calibrare
- Meniu Calibration (Calibrare)
- Proceduri de calibrare
- Proceduri de post-calibrare

NOTE

## Când trebuie efectuată calibrarea

Calibrarea programată a CELL-DYN Ruby trebuie să fie conformă cu normele stabilite de agențiile de reglementare acreditate.

Confirmați calibrarea în mod regulat, conform standardelor și protocoalelor laboratorului dvs., pentru menținerea bunelor practici de laborator. Programele de control al calității încorporat în CELL-DYN Ruby sunt concepute pentru monitorizare continuă și confirmare a calibrării instrumentului. Laboratorul trebuie să ia decizia de recalibrare pe baza performanței sistemului CELL-DYN Ruby din cadrul acestor programe de control al calității. Pentru detalii privind programele de control al calității, consultați Secțiunea 11: *Controlul calității*.

Calibrarea CELL-DYN Ruby poate fi verificată în următoarele situații:

- Atunci când reactivii sunt schimbați complet, de ex. schimbare în tipul reactivului de la același producător sau schimbare de la un producător diferit.
- Atunci când acest lucru este indicat de datele controlului de calitate.
- După proceduri majore de întreținere și service.
- Cel puțin odată la șase luni.
- Așa cum este specificat de către agențiile de reglementare specifice laboratorului.

O metodă comună de verificare a calibrării presupune procesarea unui calibrator comercial de sânge total și compararea rezultatelor instrumentului cu cele publicate de producător. Atunci când sunt depășite criteriile de verificare a calibrării, instrumentul trebuie să fie recalibrat.

Întotdeauna luați în considerare calibrarea ca reprezentând ultimul pas dintr-o secvență de depanare. Calibrarea frecventă, care nu este necesară poate masca o problema de bază a performanței instrumentului.

**NOTĂ:** Dacă există întrebări cu privire la momentul calibrării, contactați departamentul de service și asistență din țara dvs.

NOTE

# Reguli pentru calibrare

## Informații generale

Sistemul CELL-DYN Ruby are două moduri de operare:

- Deschis
- Închis

Software-ul sistemului aplică modul și factorul calibrare specific parametrului la datele obținute la procesarea probelor.

Pe sistemul CELL-DYN Ruby sunt disponibile două metode ca calibrare:

- Asistent de calibrare automată
- Calibrare manuală

#### Asistent de calibrare automată

Asistentul de calibrare automată simplifică generarea de noi factori calibrare prin:

- Rezultatele probei de calificare rulează în modul principal de operare
- Calcularea noilor factori calibrare pentru activare de către operator
- Copierea acestor noi factori calibrare pentru activare de la un mod la altul.
  - **NOTĂ:** Modul principal de funcționare (de exemplu, Open (Deschis)) ar trebui calibrat folosind Expertul de calibrare automată, urmat de o verificare a tendinței pentru modul Open (Deschis)/Closed (Închis), folosind probe normale de sânge total.

#### Asistent tendinţă calibrare

**Calibration Bias Wizard** (Asistentul tendinței de calibrare) le permite utilizatorilor să efectueze verificările de calibrare a probelor în modurile Open (Deschis)/Closed (Închis). Acest proces este util atunci când utilizatorul nu dorește să efectueze o calibrare completă folosind asistentul de calibrare automată, care durează mai mult.

Utilizatorii se pot asigura de faptul că rezultatele în modurile Closed (Închis) și Open (Deschis) îndeplinesc specificațiile producătorului.

Software-ul Ruby asigură calibrarea automată a tendinței în modul Open (Deschis)/Closed (Închis), folosind **Calibration Bias Wizard** (Asistentul tendinței de calibrare) pentru îndrumări pas-cu-pas. Sarcinile includ:

- Verificări de precalibrare
- Configurare verificare tendință
- Rezultate verificare tendință
- Rezultate pentru afișare sau imprimare

#### Calibrare manuală

Procesul de calibrare manuală este disponibil pentru operator pentru a calcula manual și a introduce factorii calibrare noi.

## Materiale de calibrare

Pentru calibrare, sistemul CELL-DYN Ruby necesită materiale calibrator disponibile în comerț sau sânge total testat.

#### Calibrare cu un calibrator din comerţ

Un calibrator disponibil în comerț este un material pe bază de sânge, cu valori de referință testate. Valorile trebuie să fie conforme cu o măsură sau metodă națională sau internațională pentru hematologie.

Atunci când utilizați un calibrator, urmați instrucțiunile furnizate în prospectul calibratorului, pentru depozitare, manipulare și amestecare adecvate.

#### Calibratorul Abbott este destinat utilizării numai în modul Open (Deschis).

Abbott recomandă procesarea calibratorului timp de minimum 6 și maximum 10 cicluri atunci când se utilizează asistentul de calibrare automată.

Pentru metoda de calibrare manuală, procesați calibratorul minimum 6 procesări. Probele suplimentare și/sau repetările probei pot fi utilizate pentru a obține o precizie de calibrare, dincolo de recomandările Institutului de standarde clinice și de laborator (CLSI).

Pentru lista de numere a calibratorilor consultați Anexă A: *Componente și accesorii*.

#### Calibrare cu sânge total testat

Sângele total analizat este sângele care a fost analizat și care are valori atribuite prin utilizarea unui instrument fiabil calibrat sau printr-o metodologie de referință.

Calibrarea folosind sânge total testat este o alternativă la calibrare folosind un calibrator disponibil în comerț. Probele de sânge total trebuie să îndeplinească anumite cerințe pentru a fi adecvate pentru utilizarea la calibrare.

Abbott recomandă procesarea fiecăreia dintre cele cinci probe de sânge total de două ori - cel puțin 10 cicluri, atunci când se folosește asistentul de calibrare automată în modul Open (Deschis) sau Closed (Închis).

Pentru metoda de calibrare manuală, procesați fiecare dintre cele cinci probe de sânge total de două ori - cel puțin zece cicluri. Utilizați probe suplimentare și/sau repetări ale probei pentru a obține o precizie de calibrare, dincolo de recomandările CLSI.

Această subsecțiune include următoarele:

- Recomandări și cerințe pentru probele de sânge total
- Recomandări pentru metodologiile de referință

• Cerințe pentru obținerea valorilor de referință pentru sângele total

**ATENȚIE:** Utilizați un calibrator din comerț pentru a calibra parametrul MPV. Nu utilizați sânge total testat.

#### Recomandări și cerințe pentru probele de sânge total

Mai jos sunt prezentare recomandările și cerințele pentru probele de sânge total utilizat în procesul de calibrare.

- Recomandările ICSH recomandă ca probele folosite pentru calibrare să fie mai recente de patru ore după prelevarea venoasă.<sup>1</sup>
- Determinarea valorilor de referință pentru sângele total și analiza probelor de sânge total pe CELL-DYN Ruby trebuie finalizată în interval de două ore între ele.
- Toate rezultatele de referință ale probei trebuie să se încadreze în intervalul normal al laboratorului.
- Toată morfologia celulară trebuie să fie normală. Probele cu substanțe sau condiții de interferență trebuie, de asemenea, excluse. Consultați Secțiunea 7: Măsurile de siguranță și limitările operaționale pentru a vedea lista substanțelor și condițiilor interferente.
- Toate probele trebuie să fie colectate în mod corect în tuburi cu anticoagulant EDTA. Urmați recomandările producătorului pentru specificațiile volumului de umplere.

#### Recomandări pentru metodologiile de referință

Metodologiile de referință utilizate în testarea sângelui total pentru calibrare trebuie să respecte următoarele recomandări ICSH pentru parametrii listați:

- WBC, RBC și PLT
- HGB
- MCV

#### WBC, RBC şi PLT

Determină valorile de referință pentru celulele albe, celulele roșii și trombocite prin utilizarea:

- Mai multe numărări ale unui hemocitometru certificat, un dispozitiv de numărare care măsoară volumul fix al probei calibrate.
- Un analizor fiabil de hematologie calibrat.

#### HGB

Determinați valorile de referință pentru hemoglobină folosind:

- Metoda de referință cu cianmetemoglobină.
- Un hemoglobinometru sau analizor fiabil de hematologie calibrat.

Nu încercați să calibrați sistemul CELL-DYN Ruby direct cu un standard de hemoglobină, care este realizat pentru calibrarea metodelor specifice de referință cu cianmetemoglobină. Sistemul CELL-DYN Ruby folosește o metodă fără cianură, care nu este concepută pentru a analiza aceste standarde.

#### MCV

Determinați valorile de referință pentru volumul mediu celular:

- Calculul pe baza microhematocritului de referință și măsurătorilor RBC.
- Testări multiple pe un analizor fiabil de hematologie calibrat.

Determinați valorile de referință ale microhematocritului prin analize multiple folosind metoda CLSI pentru hematocrit (PCV).<sup>2</sup> Utilizați numai tuburi capilare simple (fără anticoagulant) cu sânge total anticoagulat cu EDTA. Asigurați-vă că ați verificat funcționarea corectă a centrifugei de microhematocrit și cronometrul, așa cum este recomandat de CLSI.

#### Cerințe pentru obținerea valorilor de referință pentru sângele total

Următorul tabel oferă intervalul numeri de valori care poate fi introdus în câmpul **Reference Value** (Valoare de referință) sau **Assay Value** (Valoare de testare) din **Auto-Calibration Wizard Setup** (Configurare asistent calibrare automată). Valorile de referință trebuie introduse în funcție de unitățile pacientului laboratorului. Valorile de referință care depășesc limitele nu pot fi introduse. Trebuie să folosiți Calibrarea manuală pentru a calibra orice parametru cu o valoare atribuită care depășește valoarea de referință a Asistentului de calibrare automată sau intervalul de introducere a valorii testului.

Pentru mai multe informații privind configurarea unităților, consultați Secțiunea 2: *Procedurile de instalare și cerințele speciale*, **Subsecțiunea:** *Selecțiile seturilor de unități...*.

| Parametru | Valoarea de referință a calibrării automate sau Valoarea de tes-<br>tare<br>Introducere interval |                                       |  |  |
|-----------|--------------------------------------------------------------------------------------------------|---------------------------------------|--|--|
|           | SI                                                                                               | SUA                                   |  |  |
| WBC       | > 1,99 – < 25,0 x 10 <sup>9</sup> /L                                                             | > 1,99 − < 25,0 x 10³/µL              |  |  |
| RBC       | > 2,00 – < 6,50 x 10 <sup>12</sup> /L                                                            | > 2,00 – < 6,50 x 10 <sup>6</sup> /µL |  |  |
| HGB       | > 70,0 – < 150,0 g/L                                                                             | > 7,00 – < 15,0 g/dL                  |  |  |
| MCV       | > 70,0 - < 130,0 fL                                                                              | > 70,0 - < 130,0 fL                   |  |  |
| PLT       | > 50,0 – < 600 x 10 <sup>9</sup> /L                                                              | > 50,0 – < 600 x 10³/µL               |  |  |
| MPVt      | > 4,99 – < 15,0 fL                                                                               | > 4,99 – < 15,0 fL                    |  |  |

Tabel 6.1Valoarea de referință pentru asistentul de calibrare automată șiIntervalul de introducere a valorii de testare

**†ATENȚIE:** Utilizați un calibrator din comerț pentru a calibra parametrul MPV. Nu utilizați sânge total testat.

# Obținerea valorilor de referință pentru sângele total folosind un analizor de referință

Urmați procedurile de mai jos pentru a determina valorile de referință care vor fi utilizate pentru calibrarea instrumentului folosind cu sânge total.

- 1. Accesați un instrument de hematologie de referință (sau utilizați metode de hematologie adecvate) cu 5 probe de sânge normal, total. Procesați fiecare probă cel puțin de două ori minimum 10 replicări pe instrumentul de referință.
  - **NOTĂ:** Întrucât aceleași probe vor fi folosite pentru a obține mai întâi valori de referință pe un instrument de referință, apoi pentru a calibra elementul primar și a verifica tendința în modul secundar, este important să începeți cu o cantitate suficientă din fiecare probă.
- 2. Dacă o valoare medie pentru fiecare parametru bazat pe cel puțin 10 procesări nu este calculată automat prin instrumentul de hematologie de referință sau metodele de hematologie, utilizați un calculator pentru a determina valoarea cumulativă de referință medie pentru fiecare parametru.

De exemplu:

Media de referință cumulată a WOC este de 7,15 atunci când rezultatele WOC din fiecare procesare sunt următoarele:

- Proba 1 = 9,2, 9,1
- Proba 2 = 4,5, 4,6
- Proba 3 = 6, 1, 5, 9
- Proba 4 = 7,0,7,3
- Proba 5 = 8,9, 8,9

Media cumulată de 7,15 este egală cu suma valorilor (71,5) împărțită la cele 10 procesări.

Puteți utiliza următoarea foaie de lucru pentru a înregistra valorile obținute din procesarea probelor pe un instrument de referință. Efectuați copii ale foii de lucru necompletate, după cum este necesar.

**NOTĂ:** Introduceți media WBC ca valoare de referință pentru WOC și NOC.

#### Foaia de lucru cu valori de referință pentru calibrarea sângelui total

 Data:
 Operator:
 Instrument de referință:

| ID probă        | Nr. pro-<br>cesare | WBC<br>(WOC) | WBC<br>(NOC) | RBC | HGB | MCV | PLT |
|-----------------|--------------------|--------------|--------------|-----|-----|-----|-----|
|                 | 1                  |              |              |     |     |     |     |
|                 | 2                  |              |              |     |     |     |     |
|                 | 1                  |              |              |     |     |     |     |
|                 | 2                  |              |              |     |     |     |     |
|                 | 1                  |              |              |     |     |     |     |
|                 | 2                  |              |              |     |     |     |     |
|                 | 1                  |              |              |     |     |     |     |
|                 | 2                  |              |              |     |     |     |     |
|                 | 1                  |              |              |     |     |     |     |
|                 | 2                  |              |              |     |     |     |     |
| Suma valorilor  |                    |              |              |     |     |     |     |
| Modul Cumulativ |                    |              |              |     |     |     |     |

**NOTĂ:** Valoarea WBC obținută cu instrumentul de referință trebuie utilizată pentru calibrarea parametrilor WOC și NOC pe sistemul CELL-DYN Ruby.

# Proceduri de pre-calibrare

## Prezentare generală

Procedurile de pre-calibrare din acestă subsecțiune verifică performanța adecvată a instrumentului pentru a asigura calibrarea de succes.

Asistentul de calibrare automat solicită operatorul să verifice:

- Starea verificării întreținerii pre-calibrare
- Verificarea reactivului și deșeurilor pre-calibrare
- Starea verificării preciziei pre-calibrare
  - **NOTĂ:** Verificați dacă atât verificarea rapidă de precizie a modului primar, cât și a modului secundar au fost finalizate și procesate în decurs de 24 de ore de la inițializarea Asistentului de calibrare automată.
- Starea verificării de fundal pre-calibrare

Pentru calibrarea manuală, efectuați aceste etape din acestă secțiune chiar înainte de începutul procedurii de calibrare. O listă de verificare pre-calibrare este disponibilă pentru a fi efectuată de operator. Consultați **Subsecțiunea:** *Listă de verificare pentru pre-calibrare*.

În cazul în care sunt detectate probleme în timpul acestor verificări, NU încercați să calibrați instrumentul. Dacă este necesar, apelați departamentul de service și asistență din țara dumneavoastră. După ce problemele au fost rezolvate, repetați procedurile de pre-calibrare pentru a verifica funcționarea corespunzătoare.

**NOTĂ:** Finalizați calibrarea instrumentului, inclusiv procedurile de pre-calibrare, fără întrerupere.

## Reguli pentru pre-calibrare

- Efectuați întreținerea programată așa cum este indicat în Secțiunea 9: Service și întreținere înainte de a calibra instrumentul. Curățarea instrumentului este esențială pentru o calibrare de precizie. Efectuați procedurile suplimentare de întreținere în conformitate cu cerințele de laborator.
- Utilizați numai reactivi CELL-DYN recomandați.
- Verificați precizia pentru modurile Open (Deschis) și Closed (Închis) folosind elementul din bara de meniu Calibration, Quick Precision Check... (Calibrare, Verificare de precizie rapidă...), înainte de calibrare, așa cum este indicat în Subsecțiunea: Listă de verificare pentru pre-calibrare.
- Selectați și procesați toate probele de sânge total în conformitate cu cerințele din Subsecțiunea: *Recomandări și cerințe pentru probele de sânge total*.

- Volumul probei de sânge total trebuie să fie de cel puțin 15 mL pentru a îndeplini următoarele:
  - Obținerea valorilor de referință pe un instrument de referință, înainte de calibrare.
  - Efectuarea verificărilor de precizie înainte de calibrare.
  - Calibrați modul principal de operare.
  - NOTĂ: Dacă o probă de sânge total este utilizată în Asistentul de calibrare automată, este important ca o probă reprezentativă să fie selectată pentru a calibra instrumentul. O probă care conține caracteristici anormale poate afecta negativ calibrarea. Dacă nu este disponibilă suficientă probă, utilizați o probă diferită pentru verificarea de precizie.
- Asigurați-vă că toate probele utilizate sunt aduse la temperatura camerei și amestecate bine înainte de aspirare.
- Asigurați-vă că operatorul care efectuează calibrarea a citit și înțelege informațiile conținute în prospectul calibratorului.
- Asigurați-vă că operatorul care efectuează calibrarea a citit și a înțeles procedura de calibrare și prezentările de ansamblu corespunzătoare descrise în acest manual.
- Confirmați dacă recipientele de reactivi sunt pline pe cel puțin o treime. Înlocuiți-le dacă este necesar. Consultați Secțiunea 9: Service și întreținere, Subsecțiunea: Înlocuirea recipientului de reactivi.
- Confirmați că recipientul pentru deșeuri nu este umplut mai mult de jumătate. Dacă este necesar, goliți-l conform descrierii din Secțiunea 8: *Pericole*, Subsecțiunea: *Manipularea și eliminarea deșeurilor*.
- Confirmați dacă numărătorile de background se află în limite. O numărătoare de fundal trebuie efectuată chiar înainte de procesarea probelor de calibrare.
- Confirmați ID-ul de operator autentificat.

## Listă de verificare pentru pre-calibrare

Urmați procedurile evidențiate în lista de verificare cu procedurile pre-calibrare pentru a vă asigura că instrumentul este pregătit pentru calibrare. Utilizați notele de calibrare pentru a documenta problemele întâlnite. Efectuați copii ale ambelor liste, în funcție de necesități.

**NOTĂ:** Pentru calibrarea manuală, efectuați întotdeauna procedurile de precalibrare înainte de a începe calibrarea. Pentru Asistentul de calibrare automată, utilizați această listă de verificare ca ghid.

# Listă de verificare pentru procedurile de pre-calibrare CELL-DYN Ruby

Numărul de serie al instrumentului și versiunea software: \_\_\_\_\_ Data:

Operator: \_\_\_\_\_

- 1. \_\_\_\_\_ Efectuați toate operațiunile de întreținere necesare.
- 2. \_\_\_\_\_ Verificați ca toate recipientele cu reactivi să fie umplute cel puțin 1/3, iar recipientul de deșeuri să fie plin mai puțin de 1/2.
- 3. \_\_\_\_\_ Verificați dacă reactivii și-au depășit data de expirare.

| Diluent/Barieră: | Nr.lot | Dată de exp  |
|------------------|--------|--------------|
| Liză HGB:        | Nr.lot | Dată de exp  |
| WBC              | Nr.lot | Dată de exp. |

4. \_\_\_\_\_ Dacă este cazul, verificați dacă data de expirare a calibratorului a fost depășită.

| Nr.lot | Dată de exp |
|--------|-------------|
|--------|-------------|

5. \_\_\_\_\_ După finalizarea procedurii de întreținere, verificați dacă numărătoarea de background se află în limitele acceptabile. Înregistrați numărătoarea de background mai jos sau să atașați o imprimare la acest document.

| WOC <u>≤</u> 0,10 |  |
|-------------------|--|
| NOC <u>≤</u> 0,10 |  |
| RBC ≤ 0,02        |  |
| HGB <u>≤</u> 0,10 |  |
| PLT ≤ 5,0         |  |

- 6. \_\_\_\_\_\_ Verificați dacă starea analizorului este **Ready** (Pregătit) și se află în modul **Open (Deschis)**. Verificați precizia modului Open (Deschis) după cum urmează:
  - Obțineți o probă de sânge total normal.
  - Selectați Calibration (Calibrare), Quick Precision Check... (Verificare de precizie rapidă) din bara de meniu, asigurați-vă că în câmpul <Sampler Mode> (<Mod prelevator>) este indicată opțiunea Open (Deschis) în caseta de dialog și selectați butonul New Precision Check (Verificare de precizie nouă).
  - Introduceți ID-ul de probă în caseta de dialog și procesați proba de 10 ori.
  - După finalizarea procesării, selectați butonul **Print** (Imprimare) și scrieți %CV în spațiile adecvate de mai jos și atașați documentul imprimat la acest document.

| PARAMETRU | %CVLIMIT         | %CV |
|-----------|------------------|-----|
| WOC       | <u>&lt;</u> 2,4% |     |
| NOC       | <u>≤</u> 2,8%    |     |
| RBC       | <u>≤</u> 1,8%    |     |
| HGB       | <u>≤</u> 1,4%    |     |
| MCV       | <u>≤</u> 0,8%    |     |
| PLT       | <u>&lt;</u> 3,8% |     |

- 7. \_\_\_\_\_ Dacă %CV pentru toți parametrii scad sub sau depăşesc limitele, mergeți la pasul 8 pentru a verifica precizia Modului Closed (Închis). Dacă valoarea %CV depăşeşte limita, selectați butonul New Precision Check... (Verificare de precizie nouă) și repetați pasul 6. În cazul în care persistă starea de depășire a limitei, consultați Secțiunea 10: Remedierea problemelor și diagnoza, Subsecțiunea: Date de depanare incorecte sau inexacte.
- Verificați dacă starea analizorului este Ready (Pregătit) și se află în Modul Closed (Închis).
   Verificați precizia Modului Closed (Închis) după cum urmează, folosind aceeași probă ca în modul Open (Deschis).
  - Alicotați proba în tuburile de probă goale de 10 5-mL care nu conțin anticoagulant (fiecare tub necesită un volum minim de 1,5 mL de probă).
  - Selectați Calibration (Calibrare), Quick Precision Check... (Verificare de precizie rapidă) din bara de meniu, asigurați-vă că în câmpul <Sampler Mode> (<Mod prelevator>) este indicată opțiunea Closed (Închis) în caseta de dialog și selectați butonul New Precision Check (Verificare de precizie nouă).
  - Introduceți tuburile în rack, așezați rack-ul în poziția de "încărcare" și selectați **F12 Start** Loader (F12 - Inițiere încărcător).
  - După finalizarea procesării, selectați butonul **Print** (Imprimare) și scrieți %CV în spațiile adecvate de mai jos și atașați documentul imprimat la acest document.

| PARAMETRU | %CVLIMIT         | %CV |
|-----------|------------------|-----|
| WOC       | <u>&lt;</u> 2,4% |     |
| NOC       | <u>≤</u> 2,8%    |     |
| RBC       | <u>≤</u> 1,8%    |     |
| HGB       | <u>≤</u> 1,4%    |     |
| MCV       | <u>≤</u> 0,8%    |     |
| PLT       | <u>≤</u> 3,8%    |     |

- 9. \_\_\_\_\_ Dacă %CV pentru toți parametrii scad sub sau depășesc limitele, mergeți la pasul 10. Dacă valoarea %CV depășește limita, selectați butonul **New Precision Check...** (Verificare de precizie nouă) și repetați pasul 8. În cazul în care persistă starea de depășire a limitei, consultați **Secțiunea :** *Running H/F 1*, **Subsecțiunea:** *Date de depanare incorecte sau inexacte*.
- 10. \_\_\_\_\_ Dacă apar probleme în timpul procedurilor prezentate mai sus, notați-le pe formularul următor. Efectuați copii ale acestui formular, după cum este necesar.
- 11. \_\_\_\_\_ Continuați cu Subsecțiunea: *Proceduri de calibrare*.

# Note privind calibrarea

Manual de utilizare a sistemului CELL-DYN Ruby H18825R01—Noiembrie 2017 NOTE

# Meniu Calibration (Calibrare)

## Prezentare generală

Această subsecțiune oferă o prezentare generală a elementelor de meniu **Calibration** (Calibrare):

| ¢ | Calibration                |
|---|----------------------------|
|   | Last Auto-Calibration Data |
|   | Quick Precision Check      |
|   | Calibration Log            |
|   | Auto-Calibration Wizard    |
|   | Manual Calibration         |
|   | Calibration Bias Wizard    |

Accesați meniul **Calibration** (Calibrare) din **Bara de meniu** derulantă trăgând de **Calibration** (Calibrare). Meniul **Calibration** (Calibrare) afişează selecțiile.

## Data ultimei calibrări automate

Selectați **Calibration** (Calibrare) și **Last Auto-Calibration Data...** (Data ultimei calibrări automate...) din meniul derulant și se va deschide caseta de dialog **Last Calibration: Sample Runs Summary** (Cea mai recentă calibrare: Rezumat procesări probe), afișând date de la cea mai recentă calibrare. Selectați Modul probă, **Open (Deschis)** sau **Closed (Închis)**, pentru a vizualiza datele, care includ datele de procesare, durata de procesare și metoda.

| bration                |                                                                                                    |                                                                                                    |                                                             |                                                                                       |                                                                         |                                                     |                                                                |                                                                    |          |         |
|------------------------|----------------------------------------------------------------------------------------------------|----------------------------------------------------------------------------------------------------|-------------------------------------------------------------|---------------------------------------------------------------------------------------|-------------------------------------------------------------------------|-----------------------------------------------------|----------------------------------------------------------------|--------------------------------------------------------------------|----------|---------|
| ast Auto-Ca            | alibration Dat                                                                                                    | a                                                                                                    |                                                             |                                                                                       |                                                                         |                                                     |                                                                |                                                                    |          |         |
| ast Auto-Ca            | libration Data                                                                                                    | a                                                                                                    |                                                             |                                                                                       |                                                                         |                                                     |                                                                |                                                                    |          |         |
|                        |                                                                                                    | Sample                                                                                                    | e Runs Sum                                                  | mary                                                                                  |                                                                         |                                                     |                                                                |                                                                    |          |         |
| Sample Mode:<br>C Open | Closed                                                                                                    |                                                                                                    |                                                             |                                                                                       |                                                                         |                                                     |                                                                |                                                                    |          |         |
| Run Date:              |                                                                                                    | Run time:                                                                                                    |                                                             |                                                                                       | Metho                                                                   | ıd:                                                 |                                                                |                                                                    |          |         |
| Calibration ID         | )   WOC                                                                                                    | NOC   RBC                                                                                                    | HGB                                                         | MCV                                                                                   | PL1                                                                     | ·   MP                                              | V Rej                                                          | ected                                                              | Acea     | stă zon |
|                        |                                                                                                    |                                                                                                    |                                                             |                                                                                       |                                                                         |                                                     |                                                                |                                                                    | nu ex    | istă da |
|                        |                                                                                                    |                                                                                                    |                                                             |                                                                                       |                                                                         |                                                     |                                                                |                                                                    | anter    | iuaie   |
|                        |                                                                                                    |                                                                                                    |                                                             |                                                                                       |                                                                         |                                                     |                                                                |                                                                    |          | 10      |
|                        | Last Auto-Calibra                                                                                                    | tion Data                                                                                                    |                                                             |                                                                                       |                                                                         |                                                     |                                                                |                                                                    |          |         |
|                        | Last Auto-Calibra                                                                                                    | tion Data                                                                                                    |                                                             | Sample F                                                                              | Runs Summ                                                               | ary                                                 |                                                                |                                                                    |          |         |
|                        | Last Auto-Calibra                                                                                                    | tion Data                                                                                                    |                                                             | Sample F                                                                              | Runs Summ                                                               | ary                                                 |                                                                |                                                                    |          |         |
|                        | Last Auto-Calibra                                                                                                    | tion Data                                                                                                    |                                                             | Sample F                                                                              | Runs Summ                                                               | ary                                                 |                                                                |                                                                    |          |         |
|                        | Last Auto-Calibra<br>Sample Mode:<br>© Open<br>Run Date: 3/22/2                                                                                                    | C Closed                                                                                                    | Run                                                         | Sample F                                                                              | Runs Summ                                                               | ary                                                 | Method:                                                        | Calibrator                                                         |          |         |
|                        | Last Auto-Calibra Sample Mode: Open Run Date: 3/22/2 Calibration ID                                                                                                    | C Closed                                                                                                    | Run                                                         | Sample F<br>time: 14:3                                                                | Runs Summ<br>37                                                         | ary                                                 | Method:                                                        | Calibrator                                                         | Rejected |         |
|                        | Last Auto-Calibra<br>Sample Mode:<br>© Open<br>Run Date: 3/22/2<br>Calibration ID<br>~6072HC                                                                            | C Closed                                                                                                    | Run<br>NOC<br>7.96                                          | Sample F<br>time: 14:<br>RBC<br>3.64                                                  | Runs Summ<br>37<br>9.66                                                 | ary<br>MCV<br>78.6                                  | Method:<br>PLT<br>203.                                         | Calibrator<br>MPV<br>8.64                                          | Rejected |         |
|                        | Last Auto-Calibra<br>Sample Mode:<br>© Open<br>Run Date: 3/22/2<br>Calibration ID<br>~6072HC<br>~6072HC                                                                 | C Closed<br>2006<br>7.91<br>7.77                                                                                                    | Run<br>NOC<br>7.96<br>8.02                                  | Sample F<br>time: 14:3<br>RBC<br>3.64<br>3.57                                         | Runs Summ<br>37<br>9.66<br>9.58                                         | ary<br>MCV<br>78.6<br>77.0                          | Method:<br>PLT<br>203.<br>214.                                 | Calibrator<br>MPV<br>8.64<br>9.17                                  | Rejected |         |
|                        | Last Auto-Calibra<br>Sample Mode:<br>© Open<br>Run Date: 3/22/2<br>Calibration ID<br>~6072HC<br>~6072HC                                                                 | tion Data<br>C Closed<br>2006<br>V WOC<br>7.91<br>7.77<br>7.56                                                                                                    | Run<br>NOC<br>7.96<br>8.02<br>7.93                          | Sample F<br>time: 14:<br>RBC<br>3.64<br>3.57<br>3.63                                  | Runs Summ<br>37<br>9.66<br>9.58<br>9.50                                 | ary<br>MCV<br>78.6<br>77.0<br>77.6                  | Method:<br>PLT<br>203.<br>214.<br>213.                         | Calibrator<br>MPV<br>8.64<br>9.17<br>8.64                          | Rejected |         |
|                        | Last Auto-Calibra<br>Sample Mode:<br>© Open<br>Run Date: 3/22/2<br>Calibration ID<br>~6072HC<br>~6072HC<br>~6072HC<br>~6072HC                                           | tion Data<br>C Closed<br>2006<br>7.91<br>7.77<br>7.56<br>8.21                                                                                                    | Run<br>7.96<br>8.02<br>7.93<br>8.37                         | Sample F<br>time: 14:3<br>RBC<br>3.64<br>3.57<br>3.63<br>3.66                         | Runs Summ<br>37<br>9.66<br>9.58<br>9.50<br>9.76                         | ary<br>MCV<br>78.6<br>77.0<br>77.6<br>77.2          | Method:<br>PLT<br>203.<br>214.<br>213.<br>215.                 | Calibrator<br>MPV<br>8.64<br>9.17<br>8.64<br>8.70                  | Rejected |         |
|                        | Last Auto-Calibra<br>Sample Mode:<br>© Open<br>Run Date: 3/22/2<br>Calibration ID<br>~6072HC<br>~6072HC<br>~6072HC<br>~6072HC<br>~6072HC<br>~6072HC                     | C Closed<br>C Closed<br>C Closed<br>C Closed<br>C Closed<br>C Closed<br>C C Closed<br>C C Closed<br>C C Closed<br>C C Closed<br>C C Closed<br>C C Closed<br>C C Closed<br>C C Closed<br>C C Closed<br>C C Closed<br>C C Closed<br>C C C Closed<br>C C C C C C C C C C C C C C C C C C C                                                                                                     | Run<br>7.96<br>8.02<br>7.93<br>8.37<br>8.03<br>2.00         | Sample F<br>time: 14:3<br>RBC<br>3.64<br>3.57<br>3.63<br>3.66<br>3.58<br>2.59         | Runs Summ<br>37<br>9.66<br>9.58<br>9.50<br>9.76<br>9.60                 | any<br>78.6<br>77.0<br>77.6<br>77.2<br>77.8<br>26.2 | Method:<br>PLT<br>203.<br>214.<br>213.<br>215.<br>208.<br>211  | Calibrator<br>8.64<br>9.17<br>8.64<br>8.70<br>9.18<br>8.70<br>9.18 | Rejected |         |
|                        | Last Auto-Calibra<br>Sample Mode:<br>© Open<br>Run Date: 3/22/2<br>Calibration ID<br>~6072HC<br>~6072HC<br>~6072HC<br>~6072HC<br>~6072HC<br>~6072HC                     | C Closed<br>C Closed<br>C C | Run<br>7.96<br>8.02<br>7.93<br>8.37<br>8.37<br>8.03<br>7.89 | Sample F<br>time: 14:<br>RBC<br>3.64<br>3.57<br>3.63<br>3.66<br>3.58<br>3.60          | Runs Summ<br>37<br>9.66<br>9.58<br>9.50<br>9.76<br>9.60<br>9.59         | ary<br>78.6<br>77.0<br>77.6<br>77.2<br>77.8<br>76.7 | Method:<br>203.<br>214.<br>213.<br>215.<br>208.<br>211.        | Calibrator<br>8.64<br>9.17<br>8.64<br>8.70<br>9.18<br>8.70         | Rejected |         |
|                        | Last Auto-Calibra<br>Sample Mode:<br>Open<br>Run Date: 3/22/2<br>Calibration ID<br>~6072HC<br>~6072HC<br>~6072HC<br>~6072HC<br>~6072HC<br>~6072HC<br>~6072HC<br>~6072HC | C Closed<br>C Closed<br>C Closed<br>C Closed<br>C Closed<br>C Closed<br>C Closed<br>C C Closed<br>C C Closed<br>C C Closed<br>C C Closed<br>C C Closed<br>C C Closed<br>C C Closed<br>C C Closed<br>C C Closed<br>C C Closed<br>C C C C C C C C C C C C C C C C C C C                                                                                                     | Run<br>7.96<br>8.02<br>7.93<br>8.37<br>8.03<br>7.69         | Sample F<br>time: 14:3<br>RBC<br>3.64<br>3.57<br>3.66<br>3.58<br>3.66<br>3.58<br>3.60 | Runs Summ<br>37<br>9.66<br>9.58<br>9.50<br>9.50<br>9.76<br>9.60<br>9.59 | ary<br>78.6<br>77.0<br>77.6<br>77.2<br>77.8<br>76.7 | Method:<br>PLT<br>203.<br>214.<br>213.<br>215.<br>208.<br>211. | Calibrator<br>MPV<br>8.64<br>9.17<br>8.64<br>8.70<br>9.18<br>8.70  | Rejected |         |

 Tabel 6.2
 Butoane — Data ultimei calibrări automate...

| Câmp              | Descriere                |
|-------------------|--------------------------|
| Close (Închidere) | Închide caseta de dialog |

## Verificare de precizie rapidă

Verificați dacă Analizorul este în starea **READY** (Pregătit). Selectați **Calibration** (Calibrare) și **Quick Precision Check...** (Verificare de precizie rapidă) din meniul derulant și se va deschide caseta de dialog **Quick Precision Check...** (Verificare de precizie rapidă...) în modul afișat în regiunea Analyzer Status (Stare analizor) sau, dacă există date disponibile, caseta va indica data, ora și modul în care a fost operat prelevatorul.

| and the second second                                                                                                    |                                                                                                    | 22.35                                     |                                                                                                    |                                                                                                    |                                                                                                    |                                                                                                    | Мос                                                                                                    | dul pre                                                                                                    | leva                                                                                                    | torului                                                                                                    | : Op                                                                                                    | en (L                                                                                                    |
|----------------------------------------------------------------------------------------------------|----------------------------------------------------------------------------------------------------|-------------------------------------------|----------------------------------------------------------------------------------------------------|----------------------------------------------------------------------------------------------------|----------------------------------------------------------------------------------------------------|----------------------------------------------------------------------------------------------------|----------------------------------------------------------------------------------------------------|----------------------------------------------------------------------------------------------------|----------------------------------------------------------------------------------------------------|----------------------------------------------------------------------------------------------------|----------------------------------------------------------------------------------------------------|----------------------------------------------------------------------------------------------------|
| Quick Precision                                                                                                    | Check                                                                                                    |                                           |                                                                                                    |                                                                                                    |                                                                                                    |                                                                                                    |                                                                                                    |                                                                                                    |                                                                                                    |                                                                                                    |                                                                                                    |                                                                                                    |
| Calibration Lo                                                                                                    | dal. Dura dati                                                                                                    | en Charde                                 | -                                                                                                    |                                                                                                    |                                                                                                    |                                                                                                    |                                                                                                    |                                                                                                    |                                                                                                    |                                                                                                    |                                                                                                    | 15                                                                                                    |
| Auto-Calibrat                                                                                                    | uick Precisio                                                                                                    | JH CHECK                                  |                                                                                                    | -                                                                                                    |                                                                                                    | -                                                                                                    | -                                                                                                    |                                                                                                    |                                                                                                    |                                                                                                    | 1                                                                                                    | -                                                                                                    |
| Auto-Calibrat                                                                                                    | <ul> <li>Enter the Sp</li> </ul>                                                                                                    | ecimen ID aı                              | nd run th                                                                                                    | ie samp                                                                                                    | e 10 time                                                                                                    | S.                                                                                                    |                                                                                                    | 5                                                                                                    | Sampl                                                                                                    | er Mode                                                                                                    | ( o                                                                                                    | pen                                                                                                    |
| Manual Calibr                                                                                                    |                                                                                                    |                                           |                                                                                                    |                                                                                                    |                                                                                                    |                                                                                                    |                                                                                                    |                                                                                                    |                                                                                                    |                                                                                                    | -                                                                                                    | $\sim$                                                                                                    |
| c                                                                                                    | Propimon ID :                                                                                                    | A 7 4005                                  |                                                                                                    |                                                                                                    |                                                                                                    |                                                                                                    | _                                                                                                    |                                                                                                    |                                                                                                    |                                                                                                    |                                                                                                    |                                                                                                    |
| 2                                                                                                    | specimen iD :                                                                                                    | A74665                                    |                                                                                                    |                                                                                                    |                                                                                                    |                                                                                                    |                                                                                                    |                                                                                                    |                                                                                                    |                                                                                                    |                                                                                                    |                                                                                                    |
|                                                                                                    | Run Sp                                                                                                    | ecimen ID                                 | V                                                                                                    | VOC                                                                                                    | NOC                                                                                                    | RBC                                                                                                    | HGB                                                                                                    | MCV                                                                                                    | /   P                                                                                                    | PLT   I                                                                                                    | MPV                                                                                                    | RD                                                                                                    |
| 33                                                                                                    | 1 A74665                                                                                                    |                                           | 8.1                                                                                                    | 13 8                                                                                                    | .11 3                                                                                                    | .60                                                                                                    | 9.94                                                                                                    | 71.1                                                                                                    | 21                                                                                                    | 6. 8                                                                                                    | .81                                                                                                    | 11.2                                                                                                    |
|                                                                                                    | 2 A74665                                                                                                    |                                           | 8.3                                                                                                    | 28 8                                                                                                    | .21 3                                                                                                    | .57                                                                                                    | 9.97                                                                                                    | 71.2                                                                                                    | 21                                                                                                    | 9. 9                                                                                                    | 06                                                                                                    | 11.0                                                                                                    |
|                                                                                                    | 3 A74665                                                                                                    |                                           | 8.1                                                                                                    | 13 8                                                                                                    | .11 3                                                                                                    | 60                                                                                                    | 9.94                                                                                                    | 71.1                                                                                                    | 21                                                                                                    | 6. 8                                                                                                    | .81                                                                                                    | 11.2                                                                                                    |
|                                                                                                    |                                                                                                    |                                           | 11/22/12                                                                                                    | 12.00                                                                                                    |                                                                                                    |                                                                                                    | 1. 1. 1. 1. 1. 1. 1. 1. 1. 1. 1. 1. 1. 1                                                                                                    | I CONTRACTORIAN                                                                                                    |                                                                                                    |                                                                                                    |                                                                                                    | 11.6                                                                                                    |
| Quick<br>• Ei                                                                                                    | Precision C<br>nter the Specim                                                                                                    | heck<br>en ID and rur                     | n the sar                                                                                                    | nple 10                                                                                                    | times.                                                                                                    |                                                                                                    |                                                                                                    | Samp                                                                                                    | oler Mo                                                                                                   | ode 🔿 🤇                                                                                                    | <br>Open                                                                                                    |                                                                                                    |
| Quick<br>• Er<br>Speci                                                                                                    | Precision C<br>nter the Specim<br>men ID : F                                                                                                    | heck<br>en ID and rur<br>RE123            | n the sar                                                                                                    | mple 10                                                                                                    | times.                                                                                                    |                                                                                                    |                                                                                                    | Samp                                                                                                    | oler Mo                                                                                                   | ode                                                                                                    | <br>Dpen                                                                                                    | )                                                                                                    |
| Quick<br>• Er<br>Specir                                                                                                    | Precision C<br>nter the Specim<br>men ID : F<br>Specim                                                                                                    | iheck<br>en ID and rur<br>PRE123<br>en ID | n the sar                                                                                                    | mple 10                                                                                                    | times.                                                                                                    | HG                                                                                                    | iB N                                                                                                    | Sam;<br>4CV                                                                                                    | oler Mo                                                                                                   | ode (                                                                                                    | )pen                                                                                                    |                                                                                                    |
| Quick<br>• Er<br>Specir<br>1                                                                                                    | Precision C<br>nter the Specim<br>men ID : F<br>Specim<br>PRE123                                                                                                    | heck<br>en ID and rur<br>RE123<br>en ID   | WOC 5.77                                                                                                    | mple 10                                                                                                    | times.                                                                                                    | HG<br>13.2                                                                                                    | iB N                                                                                                    | Samp<br>4CV                                                                                                    | oler Mo<br>PLT<br>56.                                                                                     | Dde C                                                                                                    | Dpen                                                                                                    |                                                                                                    |
| Quick<br>• E<br>Specia<br>1<br>2                                                                                                    | Precision C<br>nter the Specim<br>men ID : F<br>Specim<br>PRE123<br>PRE123                                                                                                    | heck<br>en ID and rur<br>RE123<br>en ID   | WOC<br>5.77<br>5.85                                                                                                    | mple 10                                                                                                    | times.<br>RBC<br>4.77<br>4.83                                                                                                    | HG<br>13.2<br>13.0                                                                                                    | i <mark>B N</mark><br>86<br>85                                                                                                    | Samp<br>4CV<br>1.8 2<br>1.0 2                                                                                                    | oler Mo<br>PLT<br>56.<br>67.                                                                              | 0de 0                                                                                                    | -<br>Dpen<br>RE<br>12.1<br>12.1                                                                                                    | <b>X</b>                                                                                                    |
| Quick<br>• E<br>Specia<br>Run<br>1<br>2<br>3                                                                                                    | Precision C<br>nter the Specim<br>men ID : F<br>Specim<br>PRE123<br>PRE123<br>PRE123                                                                                                    | heck<br>en ID and rur<br>RE123<br>en ID   | WOC<br>5.77<br>5.85<br>5.90                                                                                                    | nple 10<br>NOC<br>6.19<br>6.15<br>6.35                                                                                      | times.<br>RBC<br>4.77<br>4.83<br>4.84                                                                                                 | HG<br>13.2<br>13.0<br>13.2                                                                                                    | i <mark>B N</mark><br>86<br>85<br>85                                                                                                    | Sam;<br>4CV  <br>1.8 2<br>1.0 2<br>1.0 2                                                                                                    | oler Mo<br>PLT<br>56.<br>67.<br>66.                                                                       | 0de 0                                                                                                    | -<br>Dpen<br>RE<br>12.<br>12.<br>12.                                                                                                    | 2<br>3<br>4                                                                                                    |
| Quick<br>• E<br>Speci<br>Run<br>1<br>2<br>3<br>4                                                                                                    | Precision C<br>nter the Specim<br>men ID : F<br>Specim<br>PRE123<br>PRE123<br>PRE123                                                                                                    | heck<br>en ID and rur<br>RE123<br>en ID   | WOC<br>5.77<br>5.85<br>5.90<br>5.77                                                                                                    | NOC<br>6.19<br>6.15<br>6.35<br>6.13                                                                                         | times.<br>RBC<br>4.77<br>4.83<br>4.84<br>4.93                                                                                         | HG<br>13.2<br>13.0<br>13.2<br>13.0                                                                                               | iB N<br>86<br>85<br>85<br>85                                                                                                    | Sam;<br>1CV  <br>1.8 2<br>1.0 2<br>1.8 2                                                                                                    | oler Mo<br>PLT<br>56.<br>67.<br>66.<br>61.                                                                | MPV<br>7.86<br>8.05<br>8.05<br>7.81                                                                                                    | -<br>Dpen<br>12:<br>12:<br>12:<br>12:                                                                                                    | 2<br>3<br>4<br>3                                                                                                    |
| Quick<br>• E<br>Special<br>Special | Precision C<br>nter the Specim<br>men ID : F<br>Specim<br>PRE123<br>PRE123<br>PRE123<br>PRE123<br>PRE123<br>PRE123                                                                                                    | heck<br>en ID and rur<br>RE123<br>en ID   | WOC<br>5.77<br>5.85<br>5.90<br>5.77<br>5.80                                                                                                    | NOC<br>6.19<br>6.15<br>6.35<br>6.13<br>6.25                                                                                 | times.<br>RBC<br>4.77<br>4.83<br>4.84<br>4.93<br>4.84                                                                                 | HG<br>13.2<br>13.0<br>13.2<br>13.0<br>13.2<br>13.0                                                                               | iB N<br>86<br>85<br>85<br>84<br>84                                                                                                    | Sam;<br>1CV 1<br>1.8 2<br>1.0 2<br>1.8 2<br>1.8 2                                                                                                    | oler Mo<br>PLT<br>56.<br>67.<br>66.<br>61.<br>62.                                                         | MPV<br>7.86<br>8.05<br>8.05<br>7.81<br>7.90                                                                                                | Ppen<br>Ppen<br>12.<br>12.<br>12.<br>12.<br>12.<br>12.                                                                                                    | 2<br>3<br>4<br>3<br>1                                                                                                    |
| Quick<br>• E<br>Specia<br>1<br>2<br>3<br>4<br>zultatele procesării<br>6                                                                                                    | Precision C<br>nter the Specim<br>men ID : F<br>Specim<br>PRE123<br>PRE123<br>PRE123<br>PRE123<br>PRE123<br>PRE123<br>PRE123                                                                                                    | Heck<br>en ID and rur<br>RE123<br>en ID   | WOC<br>5.77<br>5.85<br>5.90<br>5.77<br>5.80<br>5.77                                                                                                    | NOC<br>6.19<br>6.15<br>6.35<br>6.13<br>6.25<br>6.19                                                                         | times.<br>RBC<br>4.77<br>4.83<br>4.84<br>4.93<br>4.84<br>4.77                                                                         | HG<br>13.2<br>13.0<br>13.2<br>13.0<br>13.1<br>13.1                                                                               | iB N<br>86<br>85<br>85<br>84<br>84<br>84<br>84                                                                                                    | Sam;<br>1CV 1<br>1.8 2<br>1.0 2<br>1.8 2<br>1.8 2<br>1.8 2                                                                                                    | oler Mo<br>PLT<br>56.<br>67.<br>66.<br>61.<br>62.<br>56.                                                  | MPV<br>7.86<br>8.05<br>7.81<br>7.90<br>7.86                                                                                                | Dpen<br>12:<br>12:<br>12:<br>12:<br>12:<br>12:<br>12:<br>12:                                                                                                    | 2<br>3<br>4<br>3<br>1<br>2                                                                                                    |
| Quick<br>• E<br>Special<br>Special | Precision C<br>nter the Specim<br>men ID : F<br>PRE123<br>PRE123<br>PRE123<br>PRE123<br>PRE123<br>PRE123<br>PRE123<br>PRE123                                                                                                    | heck<br>en ID and rur<br>RE123<br>en ID   | WOC<br>5.77<br>5.85<br>5.90<br>5.77<br>5.80<br>5.77<br>5.80<br>5.77<br>5.85                                                                                                    | nple 10<br>6.19<br>6.15<br>6.35<br>6.13<br>6.25<br>6.19<br>6.15                                                             | IIMES.<br>4.77<br>4.83<br>4.84<br>4.93<br>4.84<br>4.77<br>4.83                                                                        | HG<br>13.2<br>13.0<br>13.2<br>13.0<br>13.1<br>13.2<br>13.0                                                                       | i <mark>B N</mark><br>86<br>85<br>85<br>84<br>84<br>84<br>86<br>85                                                                                                    | Sam;<br>1CV  <br>1.8 2<br>1.0 2<br>1.8 2<br>1.8 | PLT<br>56.<br>67.<br>66.<br>61.<br>62.<br>56.<br>67.                                                      | MPV<br>7.86<br>8.05<br>7.81<br>7.90<br>7.86<br>8.05                                                                                        | Dpen<br>PC<br>12:<br>12:<br>12:<br>12:<br>12:<br>12:<br>12:<br>12:                                                                                                    | 2<br>3<br>4<br>3<br>1<br>2<br>3                                                                                                    |
| Quick<br>• E<br>Speci<br>2<br>szultatele proce§ării<br>6<br>7<br>8                                                                                                    | Precision C<br>nter the Specim<br>men ID : F<br>Specim<br>PRE123<br>PRE123<br>PRE123<br>PRE123<br>PRE123<br>PRE123<br>PRE123<br>PRE123<br>PRE123<br>PRE123                                                                                                    | theck<br>en ID and rur<br>PRE123<br>en ID | WOC<br>5.77<br>5.85<br>5.90<br>5.77<br>5.80<br>5.77<br>5.85<br>5.90                                                                                                    | NOC<br>6.19<br>6.15<br>6.13<br>6.25<br>6.13<br>6.25<br>6.19<br>6.15<br>6.35                                                 | times.<br>4.77<br>4.83<br>4.84<br>4.93<br>4.84<br>4.77<br>4.83<br>4.84                                                                | HG<br>13.2<br>13.0<br>13.2<br>13.0<br>13.1<br>13.2<br>13.0<br>13.2<br>13.0<br>13.2                                               | iB N<br>86<br>85<br>84<br>84<br>84<br>86<br>85<br>85                                                                                                    | Sam;<br>1CV  <br>1.8 2<br>1.0 2<br>1.0 2<br>1.8 2<br>1.8 | PLT<br>56.<br>67.<br>66.<br>61.<br>62.<br>56.<br>67.<br>66.                                               | MPV<br>7.86<br>8.05<br>7.81<br>7.90<br>7.86<br>8.05<br>8.05<br>8.05                                                                        | Ppen<br>Ppen<br>12.:<br>12.: | 2<br>3<br>4<br>3<br>1<br>2<br>3<br>4                                                                                                    |
| Quick<br>• E<br>Special<br>szultatele proce5ării<br>6<br>7<br>8<br>9                                                                                                    | Precision C<br>nter the Specim<br>men ID : F<br>Specim<br>PRE123<br>PRE123<br>PRE123<br>PRE123<br>PRE123<br>PRE123<br>PRE123<br>PRE123<br>PRE123<br>PRE123<br>PRE123                                                                                                    | theck<br>en ID and rur<br>RE123<br>en ID  | WOC<br>5.77<br>5.85<br>5.90<br>5.77<br>5.85<br>5.80<br>5.77<br>5.85<br>5.90<br>5.77                                                                                                    | NOC<br>6.19<br>6.15<br>6.13<br>6.25<br>6.13<br>6.25<br>6.19<br>6.15<br>6.35<br>6.35<br>6.13                                 | times.<br>4.77<br>4.83<br>4.84<br>4.93<br>4.84<br>4.77<br>4.83<br>4.84<br>4.93                                                        | HG<br>13.2<br>13.0<br>13.2<br>13.0<br>13.1<br>13.2<br>13.0<br>13.2<br>13.0<br>13.2<br>13.0                                       | iB N<br>86<br>85<br>85<br>84<br>84<br>86<br>85<br>85<br>85<br>85<br>85                                                                                                    | Samp<br>1CV<br>1.8 2<br>1.0 2<br>1.8 2<br>1.8 2<br>1.8 2<br>1.8 2<br>1.8 2<br>1.8 2<br>1.8 2<br>1.8 2                                                                                                    | PLT<br>56.<br>67.<br>66.<br>61.<br>62.<br>56.<br>67.<br>66.<br>61.                                        | MPV<br>7.86<br>8.05<br>8.05<br>7.81<br>7.90<br>7.86<br>8.05<br>8.05<br>8.05<br>7.81                                                        | Ppen<br>Ppen<br>12.:<br>12.: | 2<br>3<br>4<br>3<br>1<br>2<br>3<br>4<br>3<br>4<br>3                                                                                                    |
| Quick<br>• E<br>Special<br>szultatele procesárii<br>6<br>7<br>8<br>9<br>10                                                                                                    | Precision C<br>nter the Specim<br>men ID : F<br>PRE123<br>PRE123<br>PRE123<br>PRE123<br>PRE123<br>PRE123<br>PRE123<br>PRE123<br>PRE123<br>PRE123<br>PRE123<br>PRE123<br>PRE123                                                                                                    | Heck<br>en ID and rur<br>RE123<br>en ID   | WOC<br>5.77<br>5.85<br>5.90<br>5.77<br>5.80<br>5.77<br>5.85<br>5.90<br>5.77<br>5.85<br>5.90<br>5.77<br>5.80                                                                                                | NOC<br>6.19<br>6.15<br>6.13<br>6.25<br>6.13<br>6.15<br>6.15<br>6.15<br>6.15<br>6.13<br>6.25                                 | times.<br>4.77<br>4.83<br>4.84<br>4.93<br>4.84<br>4.77<br>4.83<br>4.84<br>4.93<br>4.84                                                | HG<br>13.2<br>13.0<br>13.2<br>13.0<br>13.1<br>13.2<br>13.0<br>13.1<br>13.2<br>13.0<br>13.2<br>13.0<br>13.2<br>13.0<br>13.2       | iB N<br>86<br>85<br>84<br>84<br>86<br>85<br>85<br>84<br>85<br>84<br>84                                                                                                    | Samp<br>1CV<br>1.8 2<br>1.8 2 | PLT<br>56.<br>67.<br>66.<br>61.<br>62.<br>56.<br>67.<br>66.<br>61.<br>62.                                 | MPV<br>7.86<br>8.05<br>7.81<br>7.90<br>7.86<br>8.05<br>8.05<br>7.81<br>7.90                                                                |                                                                                                    | 2<br>3<br>4<br>3<br>1<br>2<br>3<br>4<br>3<br>1                                                                                                    |
| Zultatele proceŝării<br>9<br>10<br>10<br>10<br>12<br>3<br>4<br>5<br>7<br>8<br>9                                                                                                    | Precision C<br>nter the Specim<br>men ID : F<br>PRE123<br>PRE123<br>PRE1 | heck<br>en ID and rur<br>RE123<br>en ID   | WOC<br>5.77<br>5.85<br>5.90<br>5.77<br>5.80<br>5.77<br>5.85<br>5.85<br>5.90<br>5.77<br>5.85<br>5.90<br>5.77<br>5.85<br>5.90<br>5.77<br>5.85<br>5.90<br>5.77<br>5.85<br>5.90<br>5.77<br>5.85                | NOC<br>6.19<br>6.15<br>6.35<br>6.13<br>6.25<br>6.13<br>6.15<br>6.35<br>6.13<br>6.25<br>6.13<br>6.25<br>6.22                 | times.<br>4.77<br>4.83<br>4.84<br>4.93<br>4.84<br>4.77<br>4.83<br>4.84<br>4.93<br>4.84<br>4.93<br>4.84                                | HG<br>13.2<br>13.0<br>13.2<br>13.0<br>13.1<br>13.2<br>13.0<br>13.1<br>13.2<br>13.0<br>13.1<br>13.1                               | iB №<br>86<br>85<br>84<br>84<br>85<br>85<br>85<br>84<br>84<br>85<br>84<br>85                                                                                                    | Sam;<br>ACV  <br>1.8 2<br>1.8 2<br>1.8 | PLT<br>56.<br>67.<br>66.<br>61.<br>62.<br>56.<br>67.<br>66.<br>61.<br>62.<br>61.<br>62.<br>62.            | Dde 000000000000000000000000000000000000                                                                                                   | Ppen     Rt     Dpen     Rt     12     12     12     12     12     12     12     12     12     12     12     12     12     12     12     12     12     12     12     12     12     12     12     12     12     12     12     12     12     12     12     12     12     12     12     12     12     12     12     12     12     12     12     12     12     12     12     12     12     12     12     12     12     12     12     12     12     12     12     12     12     12     12     12     12     12     12     12     12     12     12     12     12     12     12     12     12     12     12     12     12     12     12     12     12     12     12     12     12     12     12     12     12     12     12     12     12     12     12     12     12     12     12     12     12     12     12     12     12     12     12     12     12     12     12     12     12     12     12     12     12     12     12     12     12     12     12     12     12     12     12     12     12     12     12     12     12     12     12     12     12     12     12     12     12     12     12     12     12     12     12     12     12     12     12     12     12     12     12     12     12     12     12     12     12     12     12     12     12     12     12     12     12     12     12     12     12     12     12     12     12     12     12     12     12     12     12     12     12     12     12     12     12     12     12     12     12     12     12     12     12     12     12     12     12     12     12     12     12     12     12     12     12     12     12     12     12     12     12     12     12     12     12     12                                                                                                    | DW         2           3         4           3         1           2         3           4         3           1         2           3         4           3         1           3         1                                                        |
| ezultatele procesării<br>8 g<br>10<br>10<br>10<br>10<br>10<br>10<br>10<br>10<br>10                                                                                                    | Precision C<br>nter the Specim<br>men ID : F<br>PRE123<br>PRE123<br>PRE1 | iheck<br>en ID and rur<br>PRE123<br>en ID | WOC<br>5.77<br>5.85<br>5.90<br>5.77<br>5.80<br>5.77<br>5.80<br>5.77<br>5.80<br>5.77<br>5.80<br>5.77<br>5.80<br>5.72<br>5.80<br>5.72<br>5.80                                                                | NOC<br>6.19<br>6.15<br>6.15<br>6.15<br>6.13<br>6.25<br>6.13<br>6.15<br>6.13<br>6.15<br>6.13<br>6.25<br>6.22<br>0.084        | times.<br>4.77<br>4.83<br>4.84<br>4.93<br>4.84<br>4.77<br>4.83<br>4.84<br>4.93<br>4.84<br>4.93<br>4.84<br>0.052                       | HG<br>13.2<br>13.0<br>13.2<br>13.0<br>13.1<br>13.2<br>13.0<br>13.2<br>13.0<br>13.2<br>13.0<br>13.2<br>13.0<br>13.1<br>10.10      | iB N<br>86<br>85<br>84<br>84<br>86<br>85<br>85<br>84<br>84<br>85<br>84<br>85<br>84<br>85<br>84<br>85<br>84<br>85<br>84<br>85<br>84<br>85<br>85<br>84<br>85<br>85<br>84<br>85<br>85<br>84<br>85<br>85<br>84<br>85<br>85<br>84<br>85<br>85<br>85<br>85<br>85<br>85<br>86<br>85<br>85<br>86<br>85<br>85<br>85<br>86<br>85<br>85<br>85<br>85<br>85<br>85<br>85<br>85<br>85<br>85<br>85<br>85<br>85 | Samp<br>4CV  <br>18 2<br>10 2<br>10 2<br>18 2<br>18 2<br>19 3<br>19 3<br>19<br>19<br>19<br>19<br>19<br>19<br>19<br>19<br>19<br>19<br>19<br>19<br>19<br>1                                                                                                    | PLT<br>56.<br>67.<br>66.<br>61.<br>62.<br>56.<br>61.<br>62.<br>62.<br>62.<br>016                          | Dde 7.86<br>8.05<br>8.05<br>7.81<br>7.90<br>7.86<br>8.05<br>8.05<br>8.05<br>8.05<br>7.81<br>7.90<br>7.81<br>7.90<br>7.93<br>0.103          | Ppen     Rt     Dpen     T2     12     12     12     12     12     12     12     12     12     12     12     12     12     12     12     12     12     12     12     12     12     12     12     12     12     12     12     12     12     12     12     12     12     12     12     12     12     12     12     12     12     12     12     12     12     12     12     12     12     12     12     12     12     12     12     12     12     12     12     12     12     12     12     12     12     12     12     12     12     12     12     12     12     12     12     12     12     12     12     12     12     12     12     12     12     12     12     12     12     12     12     12     12     12     12     12     12     12     12     12     12     12     12     12     12     12     12     12     12     12     12     12     12     12     12     12     12     12     12     12     12     12     12     12     12     12     12     12     12     12     12     12     12     12     12     12     12     12     12     12     12     12     12     12     12     12     12     12     12     12     12     12     12     12     12     12     12     12     12     12     12     12     12     12     12     12     12     12     12     12     12     12     12     12     12     12     12     12     12     12     12     12     12     12     12     12     12     12     12     12     12     12     12     12     12     12     12     12     12     12     12     12     12     12     12     12     12     12     12     12     12     12     12     12     12     12     12     12     12     12     12     12     12                                                                                                    | DW           2           3           4           3           1           2           3           4           3           1           2           3           4           3           1           3           1           3           18             |
| ezultatele proceŝării<br>6<br>7<br>8<br>9<br>10<br>Mean<br>Std.Dr.<br>20<br>20<br>20<br>20<br>20<br>20<br>20<br>20<br>20<br>20                                                                                                    | Precision C<br>nter the Specim<br>men ID : F<br>PRE123<br>PRE123<br>PRE1 | heck<br>en ID and rur<br>RE123<br>en ID   | WOC<br>5.77<br>5.85<br>5.90<br>5.77<br>5.80<br>5.77<br>5.80<br>5.77<br>5.80<br>5.77<br>5.80<br>5.82<br>0.052<br>0.9                                                                                        | NOC<br>6.19<br>6.15<br>6.15<br>6.13<br>6.25<br>6.19<br>6.15<br>6.35<br>6.15<br>6.35<br>6.35<br>6.25<br>6.22<br>0.084<br>1.3 | times.<br>4.77<br>4.83<br>4.84<br>4.93<br>4.84<br>4.93<br>4.84<br>4.93<br>4.84<br>4.93<br>4.84<br>4.84<br>4.84<br>0.052<br>1.1        | HC<br>13.2<br>13.0<br>13.2<br>13.0<br>13.1<br>13.2<br>13.0<br>13.1<br>13.2<br>13.0<br>13.1<br>13.1<br>0.10<br>0.8                | iB N<br>86<br>85<br>84<br>84<br>84<br>84<br>84<br>85<br>85<br>84<br>84<br>85<br>84<br>85<br>84<br>85<br>84<br>85<br>84<br>85<br>80.7                                                                                                    | Sam;<br>1CV 2<br>1.8 2<br>1.0 2<br>1.8 2<br>1.8 3<br>1.8 3<br>1.8 | PLT<br>56.<br>67.<br>66.<br>67.<br>66.<br>61.<br>62.<br>62.<br>62.<br>016.<br>55.                         | MPV<br>7.86<br>8.05<br>8.05<br>7.81<br>7.90<br>7.86<br>8.05<br>8.05<br>7.81<br>7.90<br>7.93<br>0.103<br>1.3                                | Ppen     Pt     Pt                                                                                                    | DW           2           3           4           3           1           2           3           4           3           1           2           3           4           3           1           3           1           3           18             |
| ezultatele procesării<br>aliza datelor<br>ntru rezultatele proc                                                                                                    | Precision C<br>nter the Specim<br>men ID : F<br>PRE123<br>PRE123<br>PRE1 | Heck<br>en ID and rur<br>RE123<br>en ID   | WOC<br>5.77<br>5.85<br>5.90<br>5.77<br>5.80<br>5.77<br>5.85<br>5.90<br>5.77<br>5.85<br>5.90<br>5.77<br>5.85<br>5.90<br>5.77<br>5.80<br>5.72<br>5.80<br>5.72<br>5.80<br>5.72<br>5.82<br>0.052<br>0.9<br>2.4 | NOC<br>6.19<br>6.15<br>6.35<br>6.13<br>6.25<br>6.13<br>6.25<br>6.13<br>6.25<br>6.13<br>6.25<br>6.22<br>0.084<br>1.3<br>2.8  | times.<br>4.77<br>4.83<br>4.84<br>4.93<br>4.84<br>4.93<br>4.84<br>4.93<br>4.84<br>4.93<br>4.84<br>4.93<br>4.84<br>0.052<br>1.1<br>1.8 | HG<br>13.2<br>13.0<br>13.2<br>13.0<br>13.1<br>13.2<br>13.0<br>13.2<br>13.0<br>13.1<br>13.1<br>13.1<br>13.1<br>0.10<br>0.8<br>1.4 | B N<br>866<br>855<br>844<br>866<br>855<br>844<br>84<br>85<br>80.7.<br>0.9<br>0.0.0                                                                                                    | Sam;<br>ACV  <br>1.8 2<br>1.8 2<br>1.8 2<br>1.8 2<br>1.8 2<br>1.8 2<br>1.8 2<br>1.8 2<br>1.8 2<br>1.8 2<br>1.8 2<br>1.8 2<br>1.3 2<br>1.3 2<br>1.3 1<br>3 1.3<br>3 3.3<br>1.3<br>3 3.3<br>1.3<br>3 3.3<br>1.3<br>3 3.3<br>1.3<br>3 3.3<br>1.3<br>3 3.3<br>1.3<br>3 3.3<br>1.3<br>3 3.3<br>1.3<br>3 3.3<br>1.3<br>3 3.3<br>1.3<br>1.3<br>1.3<br>1.3<br>1.3<br>1.3<br>1.3                                                                                                    | PLT<br>56.<br>67.<br>66.<br>61.<br>62.<br>66.<br>61.<br>62.<br>62.<br>62.<br>62.<br>62.<br>016<br>5.<br>8 | MPV<br>7.86<br>8.05<br>7.81<br>7.90<br>7.86<br>8.05<br>8.05<br>7.81<br>7.90<br>7.86<br>8.05<br>7.81<br>7.90<br>7.93<br>0.103<br>1.3<br>6.2 | - Dpen<br>12:<br>12:<br>12:<br>12:<br>12:<br>12:<br>12:<br>12:<br>12:<br>12:                                                                                                    | DWV           2           3           4           3           1           2           3           4           3           1           2           3           4           3           1           3           1           3           1           3 |

| Câmp                                                                                       | Descriere                                                                                                    |
|--------------------------------------------------------------------------------------------|----------------------------------------------------------------------------------------------------|
| A precision check was<br>performed on (A fost<br>efectuată o verificare de<br>precizie pe) | Data și ora ultimei verificări efectuate.                                                                                                    |
| Sampler Mode (Modul<br>prelevatorului)                                                     | Open (Deschis) sau Closed (Închis)<br><b>NOTĂ</b> : Acest câmp este populat în mod automat<br>cu modul curent al stării analizorului atunci<br>când este selectată opțiunea <b>Calibration</b><br>(Calibrare), <b>Quick Precision Check</b><br>(Verificare de precizie rapidă) din bara<br>de meniu sau informațiile din memorie<br>bazate pe cea mai recentă verificare de<br>precizie efectuată. |
| ID probă                                                                                   | Introduceți ID-ul de probă pentru proba aflată în curs de procesare                                                                                                    |

| Tabel 6 3 | Câmnuri — | Verificare de | nrecizie ranidă  | Casetă de dialog   |
|-----------|-----------|---------------|------------------|--------------------|
| 140010.5  | Campuri — | vermeare ue   | precizie rapiua. | . Casela de dialog |

#### Tabel 6.4 Butoane — Verificare de precizie rapidă... Casetă de dialog

| Butoane                                                   | Descriere                                                                                             |
|-----------------------------------------------------------|----------------------------------------------------------------------------------------------------|
| Print (Imprimare)                                         | Tipărește datele cu privire la <b>Quick Precision</b><br><b>Check</b> (Verificare de precizie rapidă) |
| New Precision Check<br>(Verificare de preci-<br>zie nouă) | Şterge datele pentru a iniţia o nouă verificare de precizie                                           |
| Done (Efectuat)                                           | Salvează datele de verificare a preciziei <b>numai dacă</b><br>au fost procesat 10 probe              |
| Cancel (Anulare)                                          | Părăsește asistentul                                                                                  |

**NOTĂ:** Verificarea de precizie rapidă va fi anulată de software dacă au loc următoarele evenimente de sistem:

- Defecțiune care necesită inițializarea software-ului.
- Erori legate de reactivi care pot fi corectate de operatori (cu excepția Deșeuri pline).
- Eroare legate de capacul deschis al unității de procesare care pot fi corectate de operator (Modul Open (Deschis)).
- Erori legate de încărcătorul de probe care pot fi corectate de operatori.
- **NOTĂ:** Nu va fi acceptată o procesare în Quick Precision Check (Verificarea de precizie rapidă) dacă există o eroare de procesare.
- **NOTĂ:** Starea parametrului se poate afișa ca FAILED (NEREUȘIT) în caseta de dialog **Quick Precision Check** (Verificare de precizie rapidă) dacă apar următoarele situații:
  - Valoarea %CV pentru parametru depășește %CV Ref
  - Rezultatul procesării pentru un parametru
    - este suprimat
    - se afişează ca >>>>>
    - este marcat ca nevalid (marcat ca asterisc)

### Log de calibrare

**Log-ul de calibrare** este accesat în meniul derulant **Calibration** (Calibrare) din bara de meniu selectând **System** (Sistem) din bara de instrumente.

Log-ul afișează maximum 32 de intrări în fereastra de vizualizare care conține până la 3000 de înregistrări. După ce au fost obținute 3000 de înregistrări, cea mai veche înregistrare este ștearsă de fiecare dată când este adăugată o nouă înregistrare. Se accesează înregistrări suplimentare de log folosind săgețile din partea dreaptă a ferestrei de vizualizare.

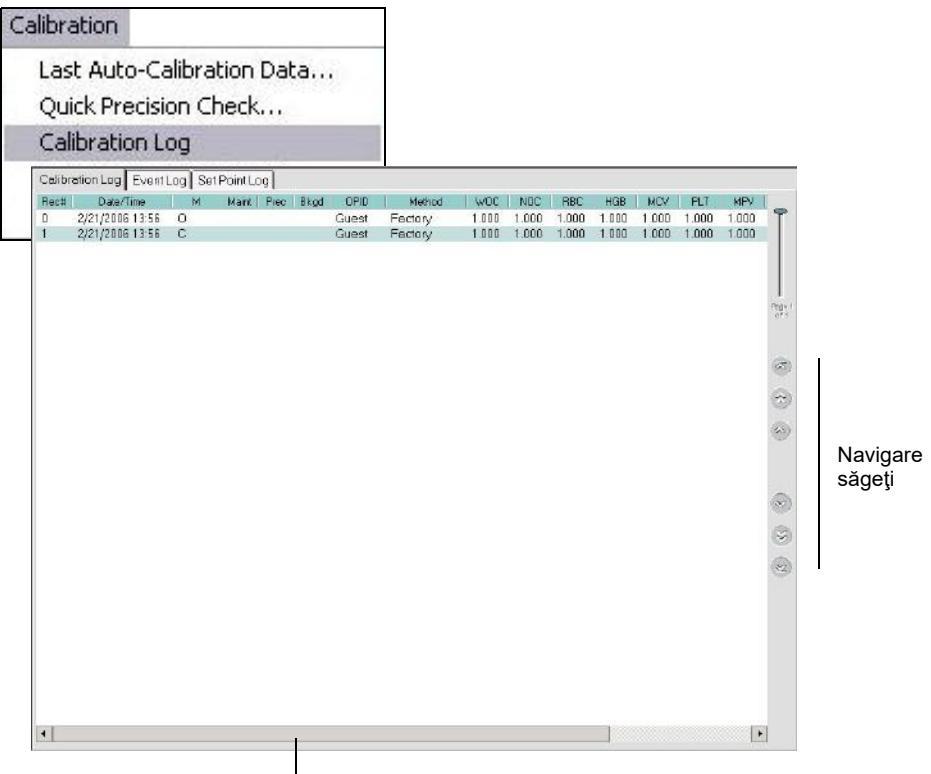

Bara de defilare orizontală

Log-ul de calibrare are 17 coloane. Este posibil ca nu toate coloanele să fie vizibile pe ecran în același timp. Utilizați bara de defilare orizontală localizată în partea de jos a ferestrei de vizualizare pentru a accesa porțiunea ascunsă a ferestrei de vizualizare. Log-ul de calibrare afișează modul și factorii calibrare specifici pentru parametrii care pot fi calibrați cu sistemul CELL-DYN Ruby. Log-ul de calibrare conține, de asemenea, următoarele coloane:

 Tabel 6.5
 Câmpuri — Fereastra de vizualizare Log de calibrare

| Câmp           | Descriere                                            |
|----------------|------------------------------------------------------|
| Rec# (Nr. înr) | Număr înregistrare                                   |
| Data           | Data efectuării calibrării                           |
| Time (Oră)     | Ora efectuării calibrării                            |
| М              | Mod: Open (Deschis) sau Closed (Închis)              |
| Maint (Într)   | Întreținere: Incomplet sau finalizat                 |
| Prec           | Verificarea de precizie: Incomplet, Eşuat sau Reuşit |
| Bkgd           | Numărătoare de background: Eşuat sau Reuşit          |
| OPID           | ID-ul operatorului care efectuează calibrarea        |

| Câmp                      | Descriere                                                                                        |
|---------------------------|--------------------------------------------------------------------------------------------------|
| Method (Metodă)           | Metoda de calibrare — din fabrică, folosind calibratorul,<br>sângele total sau calibrare manuală |
| Comment (Obser-<br>vaţie) | Comentarii introduse de operator cu privire la calibrare                                         |

 Tabel 6.5
 Câmpuri — Fereastra de vizualizare Log de calibrare (Continuare)

| Tabel 6.6 | Butoane — Fereastra de vizualizare a casetei de dialog cu log-ul de |
|-----------|---------------------------------------------------------------------|
|           | calibrare                                                           |

| Butoane                                 | Descriere                                                                                                    |  |
|-----------------------------------------|----------------------------------------------------------------------------------------------------|--|
| <b>F1 – Print</b> (F1 – Impri-<br>mare) | Afişează caseta de dialog <b>Print</b> (Imprimare) în timp ce<br>este activă fereastra de vizualizare <b>Calibration Log</b><br>(Log de calibrare), oferind următoarele opțiuni de<br>imprimare:<br>Interval înregistrare:<br>Total<br><b>Selecție</b><br>Începere Înregistrare# Finalizare#<br>Număr de copii<br>NOTĂ: Selectați fișierul și previzualizarea de<br>imprimare pentru a verifica dacă este<br>selectată orientarea Peisaj. |  |
| F3 – Găsire/Filtru                      | Deschide caseta de dialog Găsire avansată/Filtru.<br>Utilizate pentru a localiza o anumită înregistrare prir<br>introducerea informațiilor.                                                                                                    |  |

## Asistent de calibrare automată

Programul Asistent de calibrare automată oferă un expert de calibrare care pregătește sistemul CELL-DYN Ruby pentru calibrare, calculează noi factori calibrare și copiază acei factori noi calibrare de la un mod la altul.

Auto-Calibration Wizard... (Asistent de calibrare automată) este accesat din Calibration (Calibrare) din bara de meniu și Auto-Calibration Wizard... (Asistent de calibrare automată...) din meniul derulant.

Atunci când sunt procesate probele, Asistentul de calibrare automată:

- Acceptă până la maximum zece procesări pentru calibrator.
- Pentru probele de sânge total, numărul de probe permise, procesări per probă și numărul total de probe permise este următorul:
  - 1) Este necesar un număr minim de 2 și maxim 5 probe de sânge total.
  - Numărul de procesări per probă trebuie să fie de minimum 2 şi maximum 5, astfel încât numărul de procesări totale să fie cuprins între 6 şi 20.
- Compară rezultatele probei în funcție de precizia internă și verificările de referință, evidențiind rezultatele eronate.
- Calculează factorii noi de calibrare (Factori medii) și valorile Factorului % Diff.
- Compară valorile Factorului % Diff cu intervalele dintr-un tabel intern pentru a determina care dintre parametri necesită calibrarea.
- Evidențiază valorile Factorului% pentru parametrii care necesită calibrare sau care sunt peste limită.

## Calibrare manuală

Selectați **Calibration** (Calibrare) din bara de meniu și **Manual Calibration...** (Calibrare manuală...) din meniul derulant și se va deschide caseta de dialog **Manual Calibration...** (Calibrare manuală...).

| uick Precision         | Check         | de admir           | nistrator.      |             | mor cu arep    |
|------------------------|---------------|--------------------|-----------------|-------------|----------------|
| alibration Log         |               | Manual Calibratio  | on              |             |                |
| uto-Calibratio         | n Wizard      | Calibration Factor | Dilution Factor |             |                |
| anual Calibrat         | ion           |                    |                 |             | -x-            |
| alibration Bias Wizard |               | Parameter          | Range           | Open Factor | Closed Factor  |
|                        |               | WUC                | 0.750 - 1.500   | 1.000       | 0.949          |
|                        |               | NUL                | 0.750 - 1.500   | 1.000       | 0.967          |
|                        |               | HBL                | 0.750 - 1.500   | 1.010       | 0.854          |
|                        |               | MOV                | 0.750 - 1.500   | 0.974       | 0.860          |
| lanual Calit           | oration       | I MCV              | 0.750 - 1.500   | ×           | 0.332          |
|                        |               |                    |                 |             | 0.777          |
| Calibration Factor     |               |                    |                 |             | 0.130          |
| Parameter              | Range         | Open Factor        | Closed Factor   |             |                |
| WOC                    | 0.700 - 1.300 | 1.000              | 1.000           |             |                |
| NOC                    | 0.700 - 1.300 | 1.000              | 1.000           |             |                |
| RBC                    | 0.800 - 1.200 | 1.000              | 1.000           | <u>D</u> K  | <u>C</u> ancel |
| HGB                    | 0.700 - 1.300 | 1.000              | 1.000           |             |                |
| MCV                    | 0.700 - 1.300 | 1.000              | 1.000           |             |                |
| PLT                    | 0.700 - 1.300 | 1.000              | 1.000           |             |                |
| MPV                    | 0.700 - 1.300 | 1.000              | 1.000           |             |                |
| Comment:               |               | 175.<br>           |                 |             |                |
|                        |               |                    |                 |             |                |
|                        |               |                    |                 |             |                |
|                        |               |                    |                 |             |                |

Există două file:

- Factor de calibrare
- Factor de diluție

Factorul calibrare afișează modul curent și parametrul specific factorilor calibrare. Consultați și **Subsecțiunea:** *Metodă de calibrare manuală*.

Factorul de diluție afișează modul curent și parametrul specific factorilor de diluție și este utilizat *doar de către* personalul Abbott. Utilizatorii cu acces de nivel administrator pot vizualiza pagina Dilution Factor (Factor de diluție).

 Tabel 6.7
 Câmpuri — Calibrare manuală...Casetă de dialog

| Câmp                      | Descriere                                          |
|---------------------------|----------------------------------------------------|
| Comment (Observa-<br>ție) | Operatorul a introdus comentariul sau observațiile |

#### Tabel 6.8Butoane — Calibrare manuală...Casetă de dialog

| Butoane          | Descriere                             |
|------------------|---------------------------------------|
| ОК               | Salvați modificările sau comentariile |
| Cancel (Anulare) | Anulează caseta de dialog             |

Sunt furnizate patru foi de calcul pentru a asista calcularea manuală și determinarea noilor factori calibrare pentru sistemul CELL-DYN Ruby. Trei foi de lucru sunt destinate pentru procedura Mod Open (Deschis), iar una este destinată confirmării. Consultați **Subsecțiunea:** *Foaie de lucru pentru calibrarea manuală*.

- Foaia de lucru 1 Calibrare în mod Open (Deschis) Factori noi
- Foaia de lucru 2 Diferență % pentru factorul mod Open (Deschis)
- Foaia de lucru 3— Criterii interval pentru calibrarea în mod Open (Deschis)
- Foaia de lucru 4— Verificarea calibrării
## Proceduri de calibrare

### Prezentare generală

Înainte de inițierea calibrării, finalizați procedurile de pre-calibrare descrise anterior în această secțiune.

Software-ul sistemului CELL-DYN Ruby aplică modul și factorul calibrare specific parametrului la datele obținute la procesarea probelor. Sistemul CELL-DYN Ruby oferă operatorului opțiune de a iniția Asistentul de calibrare automată și calibrarea manuală folosind materialul calibrator din comerț sau probele de sânge total testat.

Metoda asistentului de calibrare automată simplifică generarea de noi factori calibrare pentru calibratorul din comerț sau probele de sânge total testat. Metoda de calibrare manuală permite operatorului să calculeze și să introducă manual noi factori calibrare generați pe baza calibratoarelor din comerț sau probe de sânge total testate.

NOTĂ: Dacă un mesaj inițiat de sistem (SIM) se afişează în timpul metodei de calibrare manuală sau asistentului de calibrare automată, consultați
 Secțiunea 10: *Remedierea problemelor şi diagnoza* pentru acțiunea corectivă care trebuie efectuată înainte de a procesa proba următoare.

## Metoda de calibrare automată

Calibrarea automată este un proces format din mai multe etape care implică:

- Selectarea modului Open (Deschis) sau Closed (Închis) pentru calibrare
  - **NOTĂ:** Calibratorul din comerț este utilizat numai pentru Modul Open (Deschis).
- Starea verificării întreținerii pre-calibrare
- Verificarea reactivului și deșeurilor pre-calibrare
- Starea verificării preciziei pre-calibrare
  - **NOTĂ:** Este recomandat ca operatorul să verifice dacă atât verificarea rapidă de precizie a modului primar, cât și a modului secundar au fost finalizate înainte de inițializarea Asistentului de calibrare automată.
- Starea verificării de fundal pre-calibrare
- Selectarea tipului de probă în configurarea probei
- Introducerea valorilor de referință sau a valorilor de testare pentru calibrator
- Fereastra de vizualizare cu date privind calibrarea automată: Procesarea probelor calibratorului

- Acceptarea sau respingerea procesărilor calibratorului
- Revizuirea și activarea factorilor noi după calibrare
- Verificarea tendinței în modul Open (Deschis)/Closed (Închis) pentru asistentul de calibrare automată
- Procesarea probelor de la mod la mod în Modul primar
- Procesarea probelor de la mod la mod în Modul secundar
- Acceptarea sau respingerea procesărilor verificării tendinței
- Revizuirea și activarea factorilor de verificare ulterior modului (dacă este necesar)
- Imprimarea raportului Rezumat calibrare automată
- Procesați controalele pentru a confirma calibrarea

## Asistent de calibrare automată - Open (Deschis)

#### Utilizarea unui calibrator din comerţ

Atunci când utilizați un calibrator, urmați instrucțiunile furnizate în prospectul calibratorului, pentru depozitare, manipulare și amestecare adecvate.

Abbott recomandă procesarea calibratorului timp de minimum 6 și maximum 10 cicluri atunci când se utilizează asistentul de calibrare automată în Modul Open (Deschis).

#### Inițierea calibrării automate

- Verificați dacă sistemul este în Modul Open (Deschis). Dacă sistemul este în Closed Mode (Modul închis), selectați tasta funcțională F11—Select Open (F11—Selectare mod deschis) pentru a trece de la Modul Closed (Închis) la Modul Open (Deschis).
- 2. Selectați **Calibration** (Calibrare) și **Auto-Calibration Wizard...** (Asistent de calibrare automată) din meniul derulant. Se deschide caseta de dialog **Auto-Calibration Wizard...** (Asistent de calibrare automată...).

| Calibration                                                 |                                                                                                    |
|-------------------------------------------------------------|----------------------------------------------------------------------------------------------------|
| Last Auto-Calibrat<br>Quick Precision Ch<br>Calibration Log | ion Data<br>eck                                                                                                    |
| Auto-Calibration W                                          | /izard                                                                                                    |
| Auto-Calibration W                                          | /izard                                                                                                    |
| Welcome to the CEI                                          | L-DYN® Auto-Calibration Wizard                                                                                     |
| Thi                                                         | s wizard guides you through the CELL-DYN® Auto-Calibration process.<br>ck <next> to start Auto-Calibration.</next> |
| _                                                           | Sample Mode : Open                                                                                                 |
| Note<br>Bloo                                                | :: Open/Closed Mode Bias Check requires at least 10ml of normal Whole<br>d.<br>Open                                |
|                                                             | Next > Cancel Finish                                                                                               |

**NOTA:** Câmpul **Sample Mode** (Mod probă) afişează modul curent Analyzer Status (Stare analizor) atunci când se deschide caseta de dialog.

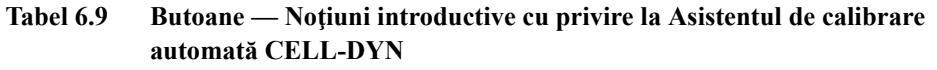

| Butoane            | Descriere                                                                                                    |
|--------------------|----------------------------------------------------------------------------------------------------|
| Next> (Următorul>) | Avansează la următoarea casetă de dialog                                                                                                    |
| Cancel (Anulare)   | Se deschide caseta de dialog:<br>Anulare Asistent de calibrare automată?<br>Nu, revine la asistentul de calibrare automată<br>Da, anulează asistentul |

 Selectați Next> (Următorul>) și se va deschide caseta de dialog Pre-Calibration Maintenance Check Status (Starea verificării întreținerii precalibrare). Citiți informațiile din caseta de dialog și urmați indicațiile.

| Verify that Maintenance Procedures have be<br>Use <perform maintenance=""> to perform Main<br/>Click <next> to continue Auto-Calibration</next></perform> | een performed.<br>htenance functions. |            |
|----------------------------------------------------------------------------------------------------|---------------------------------------|------------|
|                                                                                                    | Mainten                               | ance Due   |
| Tasks                                                                                                    | Date                                  | Cycles Lef |
| Auto-Clean                                                                                                    | 3/16/2006                             | 240        |
| Clean Loader Components                                                                                                    | 3/22/2006                             | 940        |
| Inspect Syringes                                                                                                    | 4/14/2006                             | 1940       |
| Replace Transfer Pump Tubing                                                                                                    | 4/14/2006                             | 1940       |
| Clean Shear Valve                                                                                                    | 4/14/2006                             | 1940       |
| Replace Dil/Sheath Filter                                                                                                    | 4/14/2006                             | 1940       |
| Extended Auto-Clean                                                                                                    | 4/14/2006                             | 1940       |
| Comment:                                                                                                    |                                       |            |

 Tabel 6.10
 Butoane - Caseta de dialog Starea verificării întreținerii pre-calibrare

| Butoane                                                                    | Descriere                                                                                                    |
|----------------------------------------------------------------------------|----------------------------------------------------------------------------------------------------|
| Perform<br>Maintenance<br>(Efectuați între-<br>ținerea)                    | Anulează asistentul și afișează fereastra de vizualizare a filei <b>Maintenance, Scheduled</b> (Întreținere, Programat)                                                                                                    |
| <back (<înapoi)<="" th=""><th>Revenire la fereastra anterioară</th></back> | Revenire la fereastra anterioară                                                                                                    |
| Next> (Următo-<br>rul>)                                                    | <ul> <li>Avansează la fereastra următoare dacă întreţinerea este validă</li> <li>NOTĂ: Atunci când procedurile de întreţinere sunt incomplete, bara de informaţii de deasupra butonului Perform Maintenance (Efectuare întreţinere) afişează un mesaj: <i>Incomplete maintenance performed (Procedura de întreţinere este incompletă). Please enter a comment to continue calibration (Introduceţi un comentariu pentru a continua calibrarea).</i></li> </ul> |
| Cancel (Anula-<br>re)                                                      | Se deschide caseta de dialog:<br>Anulare Asistent de calibrare automată?<br>Nu, revine la asistentul de calibrare automată<br>Da, anulează asistentul                                                                                                    |

4. Faceți clic pe Next> (Următorul>) și se va deschide caseta de dialog Pre-Calibration Reagent/Waste (Pre-calibrare reactiv/deșeuri). Citiți informațiile din caseta de dialog și urmați indicațiile.

| • | Review status da   | ta below and m                           | anually confirm | levels when actic | on requests |
|---|--------------------|------------------------------------------|-----------------|-------------------|-------------|
|   | Select "Change F   | an and waste <b>(</b><br>Readent" to per | form a readent  | chance            |             |
| 1 | Empty wasto if no  | receen/                                  | ionn a reagent  | chunge.           |             |
|   | Select (Next) to ( | continuo Auto-C                          | `elibretion     |                   |             |
|   | Reagent            | % Left                                   | Action          | Lot Number        | Exp Date    |
|   | WBCLyse            | 96%                                      | None            | 123               | 5/15/2006   |
|   | HI-BIVCO           | 94%                                      | None            | aps<br>567        | 5/15/2006   |
|   | Dil/Shoath         | 90%                                      |                 | 11/12/1           | 0/10/2000   |
|   | Dil/Sheath         | 90%                                      | None            | 001               |             |
|   | Dil/Sheath         | 90%                                      | None            | 001               |             |
|   | Dil/Sheath         | 90%                                      | 14016           | 001               |             |
|   | Dil/Sheath         | 90%                                      | TKOILE          |                   |             |

 Tabel 6.11
 Butoane — Caseta de dialog reactivi/deşeuri pre-calibrare

| Butoane                                                                        | Descriere                                                                                                    |
|--------------------------------------------------------------------------------|----------------------------------------------------------------------------------------------------|
| Change Reagent<br>(Schimbare reac-<br>tiv)                                     | Anulează asistentul și afișează fereastra de vizualizare<br>a filei <b>Reagents, Current Reagents</b> (Reactivi, reactivi<br>curenți)                 |
| <back (<înapoi)="" anterioară<="" fereastra="" la="" revenire="" th=""></back> |                                                                                                    |
| Next> (Următorul>)                                                             | Avansează la fereastra următoare                                                                                                    |
| Cancel (Anulare)                                                               | Se deschide caseta de dialog:<br>Anulare Asistent de calibrare automată?<br>Nu, revine la asistentul de calibrare automată<br>Da, anulează asistentul |
| Finish (Finalizare)                                                            | Finalizează o operațiune                                                                                                    |

 Faceți clic pe Next> (Următorul>) și se va deschide caseta de dialog Pre-Calibration Precision Check Status (Starea verificării preciziei precalibrare). Revizuiți informațiile din caseta de dialog.

Data, ora și rezultatele celei mai recente **Verificări de precizie rapidă** sunt afișate, dacă sunt disponibile, în caseta de dialog **Pre-Calibration Precision Check Status** (Stare verificare de precizie pre-calibrare).

| to-Calibi<br>Pre-Calibi<br>ا<br>ا<br>ا<br>ا<br>ا<br>ا<br>ا<br>ا<br>ا<br>ا<br>ا | ration Wizard<br>ration Precision<br>A precision check<br>The results are sh<br>Select <new prec<br="">precision check.</new> | d<br>Check Status<br>was performed on 3/2<br>own below.<br>ision Check> to leave | 1/2006 9:18<br>calibration and p | perform a new |                    |
|--------------------------------------------------------------------------------|----------------------------------------------------------------------------------------------------|----------------------------------------------------------------------------------|----------------------------------|---------------|--------------------|
|                                                                                | Select <next> to c</next>                                                                                                    | ontinue Auto-Calibratio                                                          | on.                              |               |                    |
| Resul                                                                          | ts from last precis<br>r                                                                                                    | ion check:                                                                       |                                  |               |                    |
|                                                                                | Parameter                                                                                                    | CV% Ref: ( <= )                                                                  | CV%                              | Status        |                    |
|                                                                                | WOC                                                                                                    | 2.4%                                                                             | 1.0%                             | PASS          |                    |
|                                                                                | NOC                                                                                                    | 2.8%                                                                             | 0.7%                             | PASS          |                    |
|                                                                                | RBC                                                                                                    | 1.8%                                                                             | 0.5%                             | PASS          |                    |
|                                                                                | HGB                                                                                                    | 1.4%                                                                             | 0.2%                             | PASS          |                    |
|                                                                                | MCV                                                                                                    | 0.8%                                                                             | 0.1%                             | PASS          |                    |
|                                                                                | PLT                                                                                                    | 3.8%                                                                             | 0.9%                             | PASS          |                    |
|                                                                                | MPV                                                                                                    | 6.2%                                                                             | 1.4%                             | PASS          |                    |
|                                                                                | Comment:                                                                                                    |                                                                                  |                                  |               |                    |
|                                                                                | 1                                                                                                    |                                                                                  |                                  |               |                    |
|                                                                                |                                                                                                    |                                                                                  |                                  |               |                    |
|                                                                                |                                                                                                    |                                                                                  |                                  |               |                    |
|                                                                                |                                                                                                    |                                                                                  |                                  |               |                    |
|                                                                                |                                                                                                    |                                                                                  |                                  |               | Oper               |
|                                                                                |                                                                                                    | 1                                                                                |                                  |               | Contraction of the |
| New Pr                                                                         | ecision Check                                                                                                    | < Back                                                                           | Next >                           | Cancel        | Finish             |

Exemplu: Ultima verificare de precizie a fost efectuată la data menționată

| <b>Tabel 6.12</b> | Butoane - Caseta | de dialog Starea | verificării de | precizie p | ore-calibrare |
|-------------------|------------------|------------------|----------------|------------|---------------|
|-------------------|------------------|------------------|----------------|------------|---------------|

| Butoane                                                                    | Descriere                                                                                                    |  |
|----------------------------------------------------------------------------|----------------------------------------------------------------------------------------------------|--|
| New Precision Check<br>(Verificare de precizie<br>nouă)                    | Deschide o casetă de dialog pentru a părăsi<br>asistentul și deschide caseta de dialog <b>Quick</b><br><b>Precision Check</b> (Verificare de precizie rapidă)                                                                                                    |  |
| <back (<înapoi)<="" th=""><th>Revenire la fereastra anterioară</th></back> | Revenire la fereastra anterioară                                                                                                    |  |
| Next> (Următorul>)                                                         | <ul> <li>Avansaţi la fereastra următoare dacă a fost<br/>efectuată o verificare de precizie în interval de 24 de<br/>ore iar starea pentru fiecare parametru este PASS<br/>(REUŞIT)</li> <li>NOTĂ: Atunci când Verificarea de precizie<br/>eşuează, bara de informaţii de deasupra<br/>butonului New Precision Check (Verificare<br/>de precizie nouă) afişează un mesaj:<br/>Verificare de precizie eşuată. Introduceţi un<br/>comentariu pentru a continua calibrarea.</li> </ul> |  |
| Cancel (Anulare)                                                           | Se deschide caseta de dialog:<br>Anulare Asistent de calibrare automată?<br>Nu, revine la asistentul de calibrare automată<br>Da, anulează asistentul                                                                                                    |  |
| Finish (Finalizare)                                                        | Finalizează o operațiune                                                                                                    |  |

Verificați dacă rezultatele ultimei verificări de precizie nu sunt mai vechi de 24 de ore **și că** în coloana **Status** (Stare) este indicat mesajul **PASS** (**REUȘIT**), înainte de a avansa la fereastra următoare. Consultați caseta de dialog de mai jos.

- NOTĂ: Dacă a apărut una dintre următoarele situații, selectați butonul New Precision Check (Verificare de precizie nouă) pentru a părăsi asistentul și deschideți caseta de dialog Quick Precision Check... (Verificare rapidă de precizie...).
  - Câmpul "A fost efectuată o verificare de precizie pe" este gol, indicând faptul că nu a fost efectuată o verificare de precizie
  - Rezultatele stări oricărui parametru indică EŞUAT
  - Verificarea de precizie este mai veche de 24 de ore

Exemplu: Câmpul este necompletat - fără dată, fără efectuarea verificării de precizie

| Au | to-Calibration Wiz                                                                                         | zard                                                                                                    |                                     |                 |        |
|----|----------------------------------------------------------------------------------------------------|----------------------------------------------------------------------------------------------------|-------------------------------------|-----------------|--------|
|    | Pre-Calibration Precis                                                                                     | ion Check Status                                                                                         |                                     |                 |        |
|    | No previous p     Select <new <next="" chec="" f="" precision="" select="">     Results from last pr</new> | recision check was four<br>Precision Check> to leav<br>ck.<br>to continue Auto-Calibra<br>ecision check: | nd.<br>ve calibration and<br>ation. | l perform a new |        |
|    | Paramete                                                                                                   | er 🛛 CV% Ref. ( <= )                                                                                     | CV%                                 | Status          |        |
|    | WOC                                                                                                    |                                                                                                    | 1                                   |                 |        |
|    | NOC                                                                                                    |                                                                                                    |                                     |                 |        |
|    | RBC                                                                                                    |                                                                                                    |                                     |                 |        |
|    | HGB                                                                                                    |                                                                                                    |                                     |                 |        |
|    | MCV                                                                                                    |                                                                                                    |                                     |                 |        |
|    | PLT                                                                                                    |                                                                                                    |                                     |                 |        |
|    | MPV                                                                                                    |                                                                                                    |                                     |                 |        |
|    | Comment:                                                                                                   |                                                                                                    | 1                                   |                 |        |
|    |                                                                                                    |                                                                                                    | _                                   |                 | Open   |
| (  | New Precision Chec                                                                                         | :k < Back                                                                                                | Next >                              | Cancel          | Finish |

 Faceți clic pe Next> (Următorul>) şi se va deschide caseta de dialog Pre-Calibration Background Check Status (Stare verificare background precalibrare) şi începe ciclul Auto Background (Verificare de background automată).

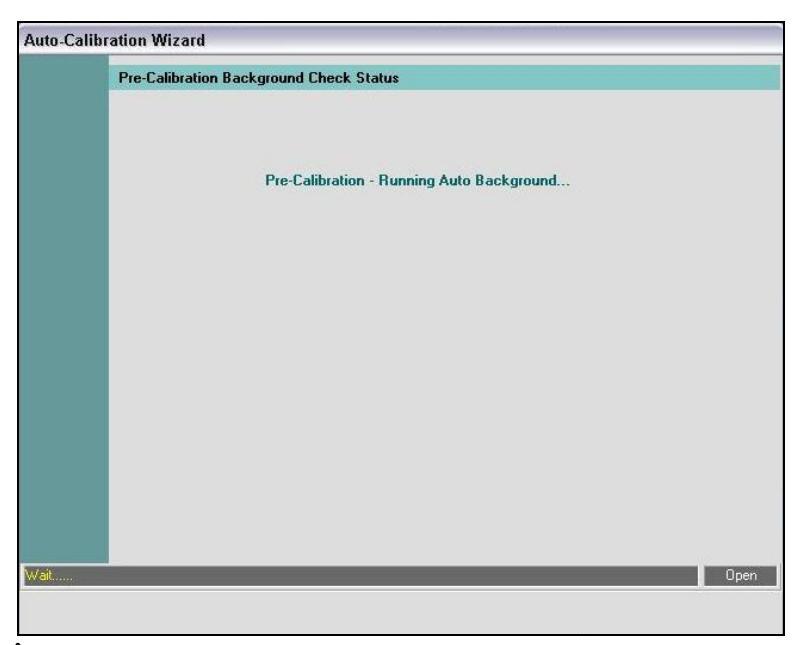

În fereastra de vizualizare se afișează un mesaj care luminează intermitent în albastru/negru: *Pre-calibrare — Efectuare verificare automată de background...* și bara de mesaj afișează un mesaj cu galben: *Aşteptați*.

În secțiunea **Analyzer Status** (Stare analizor), câmpul **State** (Stare) devine galben, iar denumirile proceselor sunt derulate în partea de jos a barei de stare pe măsură ce acestea se afișează:

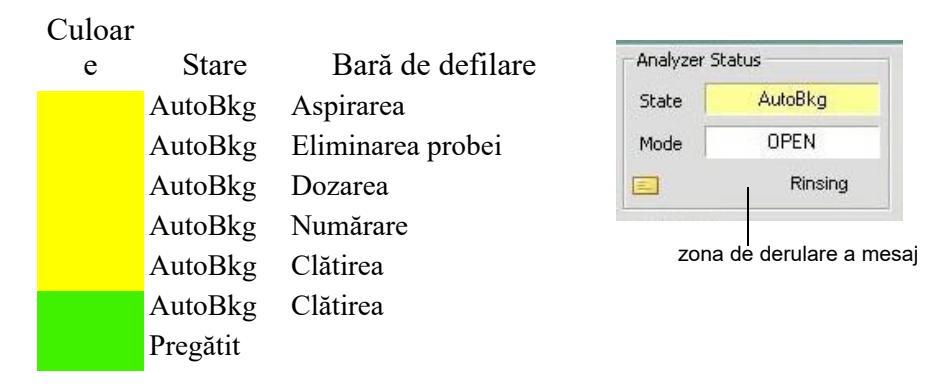

Indicatorul luminos verde și termenul **Ready** (Pregătit) apar în câmpul **State** (Stare) atunci când este finalizată procedura **Pre-Calibration Background Check** (Verificare de background pre-calibrare).

Caseta de dialog **Pre-Calibration Background Check Status** (Stare verificare de background pre-calibrare) afişează o nouă fereastră de vizualizare.

| Pre-Calibratio<br>If ba<br>to re | n Background C<br>ackground counts<br>erun background | check Status<br>s are not within lim<br>test. | iits, select <b>«</b> Re | run Background> |          |
|----------------------------------|-------------------------------------------------------|-----------------------------------------------|--------------------------|-----------------|----------|
| • Sel                            | ect <next> to con</next>                              | tinue Auto-Calibr                             | ation.                   |                 |          |
|                                  |                                                       |                                               |                          |                 |          |
| Backgr                           | ound Check Res                                        | ults :                                        |                          |                 |          |
|                                  | Parameter                                             | Value Limit                                   | Value                    | Result          |          |
|                                  | WOC                                                   | <= 0.10                                       | .009                     | PASS            |          |
|                                  | NOC                                                   | <= 0.10                                       | .019                     | PASS            |          |
|                                  | RBC                                                   | <b>&lt;=</b> 0.02                             | .002                     | PASS            |          |
|                                  | HGB                                                   | <= 0.10                                       | 0.00                     | PASS            |          |
|                                  | PLT                                                   | <b>&lt;</b> = 5.00                            | 0.00                     | PASS            |          |
|                                  |                                                       |                                               |                          |                 |          |
|                                  |                                                       |                                               |                          |                 |          |
| Corr                             | mont                                                  |                                               |                          |                 |          |
| Con                              | intent.                                               |                                               |                          |                 |          |
|                                  |                                                       |                                               |                          |                 |          |
|                                  |                                                       |                                               |                          |                 |          |
|                                  |                                                       |                                               |                          |                 |          |
|                                  |                                                       |                                               |                          |                 |          |
|                                  |                                                       |                                               |                          |                 | Ope      |
|                                  | - V                                                   |                                               |                          |                 | <b>Y</b> |
|                                  |                                                       |                                               |                          |                 |          |

- a. Citiți informațiile din caseta de dialog.
- b. Verificați dacă în coloana Result (Rezultat) este indicat PASS (REUȘIT)
   numărătoarea de background se află în parametrii înainte de a avansa la fereastra următoare.
  - NOTĂ: Dacă oricare parametru a general un rezultat FAILED (EŞUAT), selectați **Rerun Background** (Reprocesare background) înainte de a trece la următoarea etapă.

| Butoane                                                                    | Descriere                                                                                                    |
|----------------------------------------------------------------------------|----------------------------------------------------------------------------------------------------|
| Rerun Background<br>(Repetare verificare<br>de background)                 | Revine la caseta de dialog <b>Pre-Calibration</b><br><b>Background Check Status</b> (Stare verificare de<br>background pre-calibrare), iar mesajul de mai jos va<br>lumina intermitent:<br>Pre-calibrare - Efectuarea automată a verificării de<br>background |
| <back (<înapoi)<="" th=""><th>Revenire la fereastra anterioară</th></back> | Revenire la fereastra anterioară                                                                                                    |
| Next> (Următorul>)                                                         | Avansează la fereastra următoare dacă toate rezultatele parametrilor indică PASS (REUŞIT)                                                                                                    |
| Cancel (Anulare)                                                           | Se deschide caseta de dialog:<br>Anulare Asistent de calibrare automată?<br>Nu, revine la asistentul de calibrare automată<br>Da, anulează asistentul                                                                                                    |
| Finish (Finalizare)                                                        | Finalizează o operațiune                                                                                                    |

#### Tabel 6.13 Butoane - Caseta de dialog Starea verificării de background precalibrare

 Faceți clic pe Next> (Următorul>) și se va deschide caseta de dialog Calibration Setup (Configurare calibrare). Citiți informațiile din caseta de dialog și urmați indicațiile. Verificați dacă butonul radio Calibrator este selectat.

| Aι | uto-Calibra | ation Wizard                                       |
|----|-------------|----------------------------------------------------|
|    | Calibration | Setup                                              |
|    |             |                                                    |
|    |             | Select appropriate Calibration Specimen Type.      |
|    |             | Select <next> to continue Auto-Calibration.</next> |
|    |             |                                                    |
|    |             |                                                    |
|    |             |                                                    |
|    |             | Collibuation Stranginger Turner                    |
|    |             |                                                    |
|    |             | Calibrator                                         |
|    |             | C Whole Blood                                      |
|    |             |                                                    |
|    |             |                                                    |
|    |             |                                                    |
|    |             |                                                    |
|    |             |                                                    |
|    |             | Open                                               |
|    |             | < Back Next > Cancel Finish                        |

| Butoane                                                                    | Descriere                                                                                                    |
|----------------------------------------------------------------------------|----------------------------------------------------------------------------------------------------|
| <back (<înapoi)<="" th=""><th>Revenire la fereastra anterioară</th></back> | Revenire la fereastra anterioară                                                                                                    |
| Next><br>(Următorul>)                                                      | Avansează la fereastra următoare                                                                                                    |
| Cancel (Anulare)                                                           | Se deschide caseta de dialog:<br>Anulare Asistent de calibrare automată?<br>Nu, revine la asistentul de calibrare automată<br>Da, anulează asistentul |
| Finish<br>(Finalizare)                                                     | Finalizează o operațiune                                                                                                    |

Tabel 6.14Butoane — Caseta de dialog Configurare calibrare

#### Introducerea informațiilor calibratorului

 Faceți clic pe Next> (Următorul>) şi se va deschide caseta de dialog Calibration Setup - Reference Values for Calibrator (Configurare calibrare - Valori de referință pentru calibrator). Citiți informațiile din caseta de dialog şi urmați indicațiile.

| Assay Values: Calibrator:           Parameter         Value         Specimen ID<br>(Calibrator ID):           WOC         Lot Number:         Lot Number: |          |
|----------------------------------------------------------------------------------------------------|----------|
| Parameter         Value         Specimen ID<br>(Calibrator ID);           □ WOC                                                                           |          |
| WOC     (Calibratin ID).       NOC     Lot Number:                                                                                                    | _        |
| NOC Lot Number:                                                                                                    | _        |
|                                                                                                    |          |
| RBC Extra Discourse                                                                                                    | -        |
| HGB Expiration Date: 3/21/2006                                                                                                    | <u>-</u> |
|                                                                                                    |          |
| PLT Number of Runs for 6                                                                                                    |          |
|                                                                                                    |          |

- 2. Utilizând foaia de testare a calibratorului, introduceți informațiile:
  - a. Identificați un parametru.
  - b. Selectați același parametru de pe ecran.
  - c. Introduceți valoarea parametrului de pe ecran. Atunci când introduceți valorile de testare:
    - Verificați parametrul pentru a vă asigura că parametrul enumerat pentru calibrator pe foaia de testare se potrivește cu CELL-DYN Ruby.

- Verificați cu atenție valorile testului, deoarece ordinea în care sunt listate pe foaia de testare poate fi diferită de ordinea de pe ecran.
- **NOTĂ:** Utilizați metoda calibrării manuale pentru a calibra orice parametru cu o valoare atribuită care depășește intervalul de introducere a valorii de testare.
- Selectați o casetă din coloana **Parameter** (Parametru). Cursorul se poziționează în coloana corespunzătoare **Value** (Valoare).

NOTĂ: Derularea unei casete de selectare din coloana Parametru afişează limita intervalului numeric pentru fiecare parametru.

| ] WOC |  |
|-------|--|
| NOC   |  |
| RBC   |  |
| ] HGB |  |
|       |  |

- După introducerea ultimei valori, apăsați tasta **Enter** pentru a salva valorile introduse.
- Utilizați eticheta de pe flaconul cu calibrator pentru a introduce informațiile indicate în tabelul următor.

| Tabel 6.15 ( | Câmpuri — | Configurare | calibrare - | Valori ( | de referință | pentru | calibrare |
|--------------|-----------|-------------|-------------|----------|--------------|--------|-----------|
|--------------|-----------|-------------|-------------|----------|--------------|--------|-----------|

| Câmpuri                                                                         | Descriere                                                                                                    |
|---------------------------------------------------------------------------------|----------------------------------------------------------------------------------------------------|
| Specimen ID<br>(Calibrator ID) (ID probă<br>(ID calibrator))                    | Introduceți numărul de lot al calibratorului                                                                                                    |
| Lot Number (Număr de<br>lot)                                                    | Introduceți numărul de lot al calibratorului                                                                                                    |
| Data de expirare                                                                | Introduceți data de expirare                                                                                                    |
| Number of Runs for<br>Calibration (Numărul de<br>procesări pentru<br>calibrare) | Introduceți numărul de procesări<br>NOTĂ: Atunci când utilizați un calibrator din<br>comerţ, Abbott recomandă efectuarea a<br>minimum 6 procesări în Modul Open<br>(Deschis). |

| Butoane                                                                    | Descriere                                                                                                    |
|----------------------------------------------------------------------------|----------------------------------------------------------------------------------------------------|
| <back (<înapoi)<="" th=""><th>Revenire la fereastra anterioară</th></back> | Revenire la fereastra anterioară                                                                                                    |
| Next > (Următorul >)                                                       | Avansează la fereastra următoare                                                                                                    |
| Cancel (Anulare)                                                           | Se deschide caseta de dialog:<br>Anulare Asistent de calibrare automată?<br>Nu, revine la asistentul de calibrare automată<br>Da, anulează asistentul |
| Finish (Finalizare)                                                        | Finalizează o operațiune                                                                                                    |

## Tabel 6.16Butoane — Configurare calibrare - Caseta de dialog Valori de referință<br/>pentru calibrare

| Acce |            |       | n                          |
|------|------------|-------|----------------------------|
|      | xy Values: |       | Calibrator:                |
| 1    | Parameter  | Value | Specimen ID N0120E         |
| 7    | woc        | 8.30  | (Calibrator ID):           |
| 1    | NOC        | 8.70  | Lot Number: D3099          |
| 3    | RBC        | 4.44  |                            |
| 1    | HGB        | 13.9  | Expiration Date: 3/21/2006 |
|      | MCV        | 74.6  |                            |
|      | PLT        | 256.  | Number of Runs for         |
|      | MPV        |       | Calibration:               |

- Faceți clic pe Next> (Următorul>) și se va deschide caseta de dialog Auto-Calibration Data View (Fereastra de vizualizare a datelor de calibrare automată). Câmpul Run# (Nr. procesare) afișează numărul de procesări realizate pe baza numărului de procesări selectat în fereastra Configurare calibrare - Valori de referință pentru calibrator :
  - Testare acceptată # X/x procesările acceptate care cresc de fiecare dată când este finalizată o procesare.
  - Numărul de procesări, Run # x/X setat în fereastra anterioară, Configurare setare - Valori de referință pentru calibrator.

| o-Calibration Data Vi        | BW                  |                    |            |           |      |      |           |
|------------------------------|---------------------|--------------------|------------|-----------|------|------|-----------|
| Run calibration spec         | imens. Cle          | ar check           | box to re  | ject run. |      |      |           |
| Select <next> to cont</next> | inue Auto-(         | Calibratio         | ın.        |           |      | G    | 3un # 0/6 |
| Select <next> to cont</next> | inue Auto-(         | Calibratio         | in.        |           |      | e    | Run # 0/6 |
| Select <next> to cont</next> | inue Auto-(<br>8.30 | Calibratio<br>8.70 | n.<br>4.44 | 13.9      | 74.6 | 256. | Run # 0/6 |

#### Procesarea calibratorului

1. Citiți și urmați indicațiile din caseta de dialog **Auto-Calibration Data View** (Vizualizare date de calibrare automată) înainte de a procesa probele.

| Select <next> to cont</next> | inue Auto-I | Calibratio | in.  | joctrum. |      |      | Run# 0/6 |
|------------------------------|-------------|------------|------|----------|------|------|----------|
| Reference Value:             | 8.30        | 8.70       | 4.44 | 13.9     | 74.6 | 256. |          |
| Calibration ID               | WOC         | NOC        | RBC  | HGB      | MCV  | PLT  |          |
| -                            |             |            |      |          |      |      |          |
|                              | -           |            | -    | -        | -    |      |          |
|                              |             |            |      |          |      |      |          |
|                              | _           |            |      |          |      |      |          |
| -                            |             |            |      |          |      |      |          |
| Moen:                        |             | -          |      |          |      | 1    | -        |
| Current Factor:              |             |            |      |          |      |      |          |
| Mean Factor:                 |             |            |      |          |      |      |          |
| Factor %Diff:                |             |            |      |          |      |      |          |
| CV%:                         |             |            |      |          |      |      |          |
|                              |             |            |      |          |      |      |          |

- a. Urmați instrucțiunile furnizate în insertul calibratorului pentru manipularea adecvată și procedura de amestecare a probelor.
- b. Scoateți capacul de pe flacon.
- c. Poziționați flaconul lângă sonda în **Modul Open (Deschis)** având grijă ca vârful sondei în **Modul Open (Deschis)** să nu atingă baza tubului.
- d. Apăsați pe plăcuța tactilă pentru a activa aspirarea probei.
- e. Scoateți flaconul atunci când se aude un semnal sonor, înainte ca blocul de spălare să deplaseze în jos sonda în Modul Open (Deschis).
  În secțiunea Analyzer Status (Stare analizor), câmpul State (Stare) devine galben, iar denumirile proceselor sunt derulate în partea de jos a barei de stare pe măsură ce acestea se afişează:

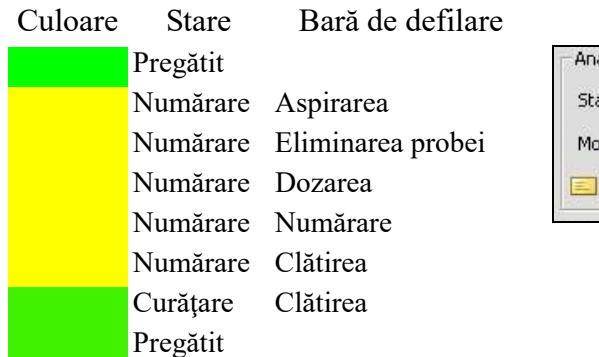

Analyzer Status State Counting Mode OPEN Counting

Datele apar în caseta de dialog în timpul procesului de Numărare-Clătire.

Indicatorul luminos verde și termenul **Ready** (Pregătit) apar în câmpul **State** (Stare) atunci când este finalizată procesarea.

La finalizarea procesării, câmpul **Auto-Calibration Data View** (Fereastra de vizualizare a datelor de calibrare automată).

f. Continuați procesarea probelor până la finalizarea numărului total de procesări.

Acesta este un exemplu de **Fereastră de vizualizare a datelor de** calibrare automată atunci când numărul acceptate de procesări coincide cu numărul de procesări selectat în caseta de dialog **Configurare** calibrare - Valori de referință pentru calibrator.

| '<br>Select <next> to cont</next> | inue Auto-I | Calibratic | ın.   | ,     |       | Ru    | ın# 6/6 |
|-----------------------------------|-------------|------------|-------|-------|-------|-------|---------|
| Reference Value:                  | 8.30        | 8.70       | 4.44  | 13.9  | 74.6  | 256.  |         |
| Calibration ID                    | WOC         | NOC        | RBC   | HGB   | MCV   | PLT   |         |
| V0120E                            | 8.13        | 8.11       | 3.60  | 9.94  | 71.1  | 216.  |         |
| V0120E                            | 8.28        | 8.21       | 3.57  | 9.97  | 71.2  | 219.  |         |
| V0120E                            | 8.36        | 8.25       | 3.60  | 9.96  | 71.4  | 222.  |         |
| V0120E                            | 8.10        | 8.16       | 3.59  | 10.0  | 71.2  | 215.  |         |
| V0120E                            | 8.31        | 8.16       | 3.62  | 10.0  | 71.1  | 206.  |         |
| N0120E                            | 7.20        | 6.92       | 3.82  | 10.1  | 78.2  | 304.  |         |
| Mean:                             | 8.06        | 7.97       | 3.63  | 10.0  | 72.4  | 230.  |         |
| Current Factor:                   | 1.000       | 1.000      | 1.000 | 1.000 | 1.000 | 1.000 |         |
| Mean Factor:                      | 1.029       | 1.092      | 1.222 | 1.390 | 1.031 | 1.112 |         |
| Factor %Diff:                     | 2.9%        | 9.2%       | 22.2% | 39.0% | 3.1%  | 11.2% |         |
| CV%:                              | 5.4%        | 6.5%       | 2.6%  | 0.6%  | 3.9%  | 15.8% |         |
|                                   |             |            |       |       |       |       |         |

 Revizuiți datele de procesare a calibratorului. Dacă numărul de procesări acceptate este egal cu numărul de procesări selectate, este disponibil butonul Next> (Următorul>). Selectați butonul Next> (Următorul>) pentru a avansa la următoarea casetă de dialog.

#### Pentru a respinge o calibrare:

- a. Deselectați sau ștergeți caseta de selectare. *Procesare# x/x* reflectă fiecare modificare efectuată. În exemplul anterior, dacă au fost deselectate două casete, rezultatele ar fi listate ca 4/6. Ar fi necesară procesarea a două probe noi pentru a înlocui cele două procesări debifate.
- b. Procesați numărul lipsă de probe și revizuiți datele de procesare a calibratorului.

## Tabel 6.17Butoane — Caseta de dialog pentru fereastra de vizualizare a datelor<br/>privind calibrarea

| Butoane                         | Descriere                        |
|---------------------------------|----------------------------------|
| <back<br>(&lt;Înapoi)</back<br> | Revenire la fereastra anterioară |

| Butoane                  | Descriere                                                                                                    |
|--------------------------|----------------------------------------------------------------------------------------------------|
| Next> (Ur-<br>mătorul>)  | Avansează la fereastra următoare atunci când numărul de procesări acceptate este egal cu numărul de procesări selectate.                              |
| Cancel<br>(Anulare)      | Se deschide caseta de dialog:<br>Anulare Asistent de calibrare automată?<br>Nu, revine la asistentul de calibrare automată<br>Da, anulează asistentul |
| Finish (Fi-<br>nalizare) | Finalizează o operațiune                                                                                                    |

# Tabel 6.17 Butoane — Caseta de dialog pentru fereastra de vizualizare a datelor privind calibrarea (Continuare)

#### Revizuiți factorii noi pentru aplicare

1. Faceți clic pe Next> (Următorul>) și se va deschide caseta de dialog Post-Calibration New Factors (Post-calibrare factori noi). Revizuiți informațiile din caseta de dialog.

| Parar                  | neter                              | Current<br>Factor                                                            | New Factor                                                                   | %Diff                                | Cal.<br>Recommended                                        | Apply New<br>Factor |
|------------------------|------------------------------------|------------------------------------------------------------------------------|------------------------------------------------------------------------------|--------------------------------------|------------------------------------------------------------|---------------------|
| W                      | DC 0                               | C 1.000 0.969 3.1% Yes                                                       | Yes                                                                          | <b>I</b>                             |                                                            |                     |
| NC                     | DC 0                               | 1.000                                                                        | 1.008                                                                        | 0.8%                                 | No                                                         |                     |
| RE                     | BC                                 | 1.000                                                                        | 1.160                                                                        | 16.0%                                | Yes                                                        |                     |
| HGB                    | ЗB                                 | 1.000                                                                        | 1.259                                                                        | 25.9%                                | Yes 🗹                                                      |                     |
| M                      | CV .                               | 1.000                                                                        | 0.991                                                                        | 0.9%                                 | No                                                         |                     |
| PL                     | .т                                 | 1.000                                                                        | 1.073                                                                        | 7.3%                                 | Yes                                                        |                     |
| MF                     | V                                  | 1.000                                                                        | 0.939                                                                        | 6.1%                                 | Yes                                                        | V                   |
| Yes<br>Yes<br>No<br>No | Sele<br>Sele<br>Sele<br>Don<br>New | ct "Apply Ne<br>ct "Apply Ne<br>ct "Apply Ne<br>ot "Apply Ne<br>Factor is ou | ew Factor".<br>ew Factor" if the i<br>ew Factor". Curr<br>it of range. Trouk | reason fo<br>ent Facto<br>pleshoot t | r large %Diff is unde<br>r is valid.<br>o determine cause. | rstood.             |

#### Tabel 6.18 Câmpuri — Caseta de dialog Post-calibrare factori noi

| Câmp                                      | Descriere                                                  |
|-------------------------------------------|------------------------------------------------------------|
| Cal. Recommended<br>(Cal. Recomandate)    | Afişează Yes (Da) sau No (Nu)                              |
| Apply New Factor<br>(Aplicare factor nou) | Aplică factorul nou și avansează la fereastra<br>următoare |

| Butoane                                                                    | Descriere                                                                                                    |
|----------------------------------------------------------------------------|----------------------------------------------------------------------------------------------------|
| <back (<înapoi)<="" th=""><th>Revenire la fereastra anterioară</th></back> | Revenire la fereastra anterioară                                                                                                    |
| Next> (Următorul>)                                                         | Aplică factorii noi și avansează la fereastra<br>următoare                                                                                            |
| Cancel (Anulare)                                                           | Se deschide caseta de dialog:<br>Anulare Asistent de calibrare automată?<br>Nu, revine la asistentul de calibrare automată<br>Da, anulează asistentul |
| Finish (Finalizare)                                                        | Finalizează o operațiune                                                                                                    |

 Tabel 6.19
 Butoane — Caseta de dialog Post-calibrare factori noi

Caseta de dialog oferă o explicație cu privire la informațiile din coloana Cal Recommended (Calibrare recomandată).

Consultați Tabel 6.20 pentru îndrumări cu privire la momentul de selectare a funcției Apply New Factor (Aplicare factor nou) pentru acceptare.

| Dacă mesajul<br><cal<br>recomandată&gt;<br/>este:</cal<br> | lar parametrii                                                                                                    | caseta de<br>selectare<br><b><apply b="" new<=""><br/><b>Factor&gt;</b><br/>(<aplicare<br>factor nou&gt;)<br/>afişează sau<br/>are starea:</aplicare<br></apply></b> | Acţiune operator:                                                                                                    |
|------------------------------------------------------------|----------------------------------------------------------------------------------------------------|----------------------------------------------------------------------------------------------------|----------------------------------------------------------------------------------------------------|
| YES (Da)<br>(verde)                                        | % Diff se încadrează în<br>intervalul de calibrare:<br>WOC >1,5% dar <10%<br>NOC >1,5% dar <10%<br>RBC >1,0% dar <10%<br>HGB >1,0% dar <10%<br>MCV >1,0% dar <10%<br>MPV >1,0% dar <10%<br>PLT >3,0% dar <15% | Poate fi<br>selectat                                                                                                    | Aplică factorii noi selectând caseta de<br>selectare.<br>Continuați cu acțiunile asistentului.                                                                                                    |
| YES (Da)<br>(albastru)                                     | % Diff depăşeşte<br>intervalul de calibrare:<br>WOC >10%<br>NOC >10%<br>RBC >10%<br>HGB >10%<br>MCV >10%<br>MPV >10%<br>PLT >15%                                                                              | Poate fi<br>selectat                                                                                                    | Aplicați Factorul nou NUMAI în cazul în<br>care este cunoscut motivul pentru %<br>Diferența este mare.<br>Continuați cu acțiunile asistentului.                                                                |
| NO (Nu)<br>(verde)                                         | % Diff este sub intervalul<br>de calibrare:<br>WOC <1,5%<br>NOC <1,5%<br>RBC <1,0%<br>HGB <1,0%<br>MCV <1,0%<br>MPV <1,0%<br>PLT <3,0%                                                                        | Poate fi<br>selectat                                                                                                    | Factorul de calibrare curent al<br>parametrului este OK aşa cum este.<br>Acesta nu este necesar pentru a selecta<br>caseta Apply New Factor (Aplicare factor<br>nou).<br>Continuați cu acțiunile asistentului. |

#### Tabel 6.20 Momentul de selectare a funcției Apply New Factor (Aplicare factor nou) pentru acceptare

| NO (Nu)<br>(roşu) | Valoarea factorului<br>calibrare depăşeşte<br>intervalul permis:<br>WOC 0,700–1,300<br>NOC 0,700–1,300<br>RBC 0,800–1,200<br>HGB 0,700–1,300<br>MCV 0,700–1,300<br>PLT 0,700–1,300 | Nu poate fi<br>selectat | NU CALIBRAŢI.<br>Dacă parametrul Factor nou depăşește<br>intervalul permis al factorului pentru<br>software:<br>Selectați butonul < Back (< Înapoi) de<br>două ori.<br>Verificați dacă valorile de referință sau<br>valorile de testare sunt acceptabile.<br>Dacă valorile introduse sunt OK, selectați<br>butonul Cancel (Anulare) pentru a părăsi<br>asistentul.<br>Repetați calibrarea automată folosind<br>probe noi.<br>Dacă valorile introduse nu sunt Valide<br>Corectați valoarea și valorile.<br>Selectați butonul Next > (Următorul >) de<br>două ori.<br>Revizuiți mesajul actualizat <cal<br>Recommended&gt; (Cal recomandată).</cal<br> |
|-------------------|----------------------------------------------------------------------------------------------------|-------------------------|----------------------------------------------------------------------------------------------------|
|-------------------|----------------------------------------------------------------------------------------------------|-------------------------|----------------------------------------------------------------------------------------------------|

## Tabel 6.20Momentul de selectare a funcției Apply New Factor (Aplicare factor nou) pentru acceptare<br/>(Continuare) (Continuare)

2. Pentru a finaliza calibrarea automată folosind factorii calculați, selectați **Finish**> (Finalizare>)

sau

pentru a continua cu verificarea tendinței în modul Open (Deschis)/Closed (Închis), selectați **Next**> (Următorul>)

Se deschide următoarea casetă de dialog:

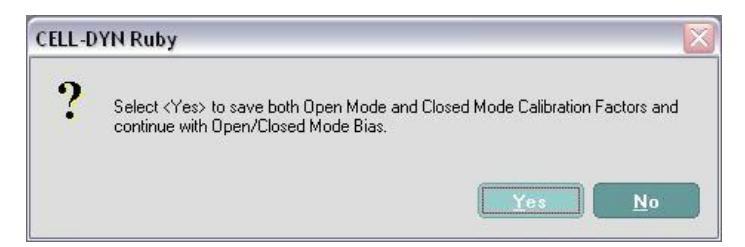

Selectați **<YES>** (<Da>) pentru a continua. Se deschide caseta de dialog Open/ Closed Mode Bias Start (Inițiere tendință mod Open (Deschis)/Closed (Închis)).

# Efectuarea verificării tendinței pentru modul Open (Deschis)/Closed (Închis)

Veți avea nevoie de 6-10 probe de sânge total normal, pentru a efectua verificarea tendinței în mod Open (Deschis)/Closed (Închis).

1. Revizuiți informațiile din caseta de dialog **Open/Closed Mode Bias Start** (Inițiere tendință mod Open (Deschis)/Closed (Închis)). Modul Primar se bazează pe de prelevare inițial pentru Calibrare automată.

| Auto-Calibrati | on Wizard                                                                                                    |
|----------------|----------------------------------------------------------------------------------------------------|
| Open/Clo       | sed Mode Bias Start                                                                                                    |
|                | Use Whole Blood Specimen in Open and Closed Mode to check for Bias.                                                                                                    |
|                | Warning: Since Runs will be averaged, the operator must ensure that if more<br>than one specimen is used, the number of runs per specimen is the same in<br>Open and Closed Mode. |
| •              | Select <next> to continue Open/Closed Mode Bias.</next>                                                                                                    |
|                | Primary Mode: Open                                                                                                    |
|                | Secondary Mode: Closed                                                                                                    |
|                | Minimum Required Runs in Open and Closed Mode : 6                                                                                                    |
|                |                                                                                                    |
|                |                                                                                                    |
|                |                                                                                                    |
|                | C Back Next Cancel Finish                                                                                                    |
| -              |                                                                                                    |

| Butoane                                                               | Descriere                                                                                                    |
|-----------------------------------------------------------------------|----------------------------------------------------------------------------------------------------|
| <back (<înapoi)<="" th=""><th>Revine la pagina anterioară</th></back> | Revine la pagina anterioară                                                                                                    |
| Next > (Următorul<br>>)                                               | Avansează la fereastra următoare                                                                                                    |
| Cancel (Anulare)                                                      | Se deschide caseta de dialog:<br>Anulare Asistent de calibrare automată?<br>No (Nu): revine la asistentul de calibrare automată<br>Yes (Da): anulează asistentul |
| Finish (Finalizare)                                                   | Revine la fereastra de vizualizare selectată                                                                                                    |

 Selectați Next > (Următorul >). Se deschide caseta de dialog Open/Closed Mode Bias Runs (Procesări tendință în modul Open (Deschis)/Closed (Închis)).

- a. Citiți informațiile din caseta de dialog și urmați indicațiile înainte de a procesa verificarea tendințelor probei.
  - NOTĂ: Introduceți ID-ul probei pentru probele din modul Open (Deschis) în regiunea NOTE (NOTĂ).

| o-Calibra | ntion Wizard                                                                    |                                          |                              |                      |              |             |          |            |
|-----------|---------------------------------------------------------------------------------|------------------------------------------|------------------------------|----------------------|--------------|-------------|----------|------------|
| Open/Cl   | osed Mode Bias F                                                                | Runs                                     |                              |                      |              |             |          |            |
| •         | Run Specimens in C<br>Mode.<br>Clear check box to<br>Select <next> to co</next> | )pen and (<br>reject a rur<br>ntinue Ope | Closed Mi<br>n.<br>en/Closed | ode. Use<br>I Mode B | <f11>b</f11> | utton to to | ggle Ope | en/Closed  |
| S         | ample Mode : Ope                                                                | n (Use NO                                | TE to ent                    | er Specir            | nen ID)      |             | Accept   | ed Run # 0 |
|           | Calibration ID                                                                  | WOC                                      | NOC                          | RBC                  | HGB          | MCV         | PLT      | MPV        |
|           |                                                                                 |                                          |                              |                      |              |             |          |            |
|           |                                                                                 |                                          |                              |                      |              |             |          |            |
| -         |                                                                                 |                                          |                              |                      |              |             |          |            |
| Ī         | vlean                                                                           |                                          |                              |                      |              |             |          |            |
| s         | ample Mode : Clos                                                               | ed                                       |                              |                      |              |             | Accept   | ed Run # 0 |
|           | Calibration ID                                                                  | WOC                                      | NOC                          | RBC                  | HGB          | MCV         | PLT      | MPV        |
|           |                                                                                 |                                          |                              |                      |              |             |          |            |
|           |                                                                                 |                                          |                              |                      |              |             |          |            |
| Í.        | Mean                                                                            |                                          |                              | -                    |              |             |          |            |
|           |                                                                                 | 21.                                      |                              | 111                  |              |             |          | _          |
|           |                                                                                 | -                                        |                              |                      |              |             |          |            |
|           |                                                                                 | < E                                      | ack                          | Ne                   | xt >         | Ca          | ncel     | Finish     |

- 3. Procesați probele pentru verificarea tendinței:
  - a. Procesați 6 10 probe de sânge total normal în modul Open (Deschis).
  - b. Selectați F11 pentru a trece la Modul Closed (Închis).
  - c. Procesați aceleași probe de sânge total normal în Modul Closed (Închis).
  - d. Pentru a respinge procesarea, deselectați sau ștergeți caseta de lângă procesarea care trebuie respinsă.
- Selectați Next > (Următorul >) pentru a continua. Se deschide caseta de dialog Open/Closed Mode Bias Results (Rezultate tendință mod Open (Deschis)/Closed (Închis)).

| <ul> <li>Decrea</li> <li>Select</li> </ul> | ase mode to<br><finish> to</finish> | o mode bias<br>complete Oj | by che<br>pen/Clo | cking Ap<br>sed Bia: | pply.<br>s Check.             |                                |                     |                |           |
|--------------------------------------------|-------------------------------------|----------------------------|-------------------|----------------------|-------------------------------|--------------------------------|---------------------|----------------|-----------|
| Primary M                                  | lode: Op                            | en                         |                   |                      | Se                            | condary Mo                     | de:                 | Close          | ed        |
| Param                                      | Open<br>Mean<br>(Ref)               | Closed<br>Mean             | Max<br>Bias       | Actual<br>Bias       | Current<br>Factor<br>(Closed) | New<br>Factor<br>(Closed)      | %Diff               | Cal<br>Rec     | Apply     |
| NOC                                        | 8.05                                | 7.88                       | 0.300             | 0.169                | 1.008                         | 1.030                          | 2.1%                |                |           |
| RBC                                        | 4.23                                | 4.15                       | 0.150             | 0.087                | 1.160                         | 1.184                          | 2.1%                |                |           |
| HGB                                        | 12.2                                | 11.9                       | 0.200             | 0.320                | 1.259                         | 1.292                          | 2.7%                | Yes            |           |
| MCV                                        | 77.6                                | 77.6                       | 2.000             | 0.019                | 0.991                         | 0.991                          | 0.0%                |                |           |
| PIT                                        | 229                                 | 225                        | 15 000            | 3 331                | 1 073                         | 1 088                          | 1 4%                |                |           |
| 0-1 0                                      |                                     |                            | 1                 | Оре                  | en/Closed Bi                  | as is within to                | lerance             | Range          | ∋.        |
| Yes Se                                     | lect "Apply'                        | ı<br>,                     |                   |                      | No Do                         | not "Apply".                   | Current             | Factor         | ris valid |
| Yes Se<br>is u                             | lect "Apply'<br>inderstood.         | ' if the reaso             | n for lar         | ge %Diff             | No Ne<br>Tro                  | w Factor is o<br>oubleshoot to | ut of ran<br>determ | ge.<br>ine cal | use.      |
| - Seleci                                   | t⊰Finish≻ to ar                     | ccept new Sec              | ondarv fa         | ctors and c          | complete Open/                | Closed Bias                    |                     |                |           |

- 5. Revizuiți caseta Open/Closed Mode Bias Results (Rezultate tendință mod Open (Deschis)/Closed (Închis)).
  - a. Dacă tendința Open (Deschis)/Closed (Închis) pentru un parametru se încadrează în intervalul de toleranță, rândul cu parametrul va fi estompat, iar coloanele **Cal Rec** (Calibrare recomandată) și **Apply** (Aplicare) vor fi necompletate.
  - b. Dacă tendința Open (Deschis)/Closed (Închis) pentru un parametru depăşeşte intervalul de toleranță, coloana Cal Rec (Calibrare recomandată) va afişa Yes (Da) sau No (Nu), iar coloana Apply (Aplicare) va conține o casetă de verificare.

Caseta de dialog oferă o explicație cu privire la informațiile din coloana **Cal Rec** (Cal rec).

- 6. Selectați casetele din coloana Apply (Aplicare) pentru a aplica factorii noi.
- Selectați Finish> (Finalizare>) pentru a accepta factorii noi în modul secundar. Caseta de dialog Auto- Calibration (Calibrare automată) se deschide şi indică Auto-Calibration completed Successfully! (Calibrarea automată s-a realizat cu succes!)

| - Calibration Fac | Auto-Ca<br>tors: | libration      | i comple       | ted Succ       | esstully       |                |                |
|-------------------|------------------|----------------|----------------|----------------|----------------|----------------|----------------|
|                   | WOC              | NOC            | RBC            | HGB            | MCV            | PLT            | MPV            |
| Open<br>Closed    | 0.969<br>1.022   | 1.000<br>1.008 | 1.160<br>1.160 | 1.259<br>1.292 | 1.000<br>0.991 | 1.073<br>1.073 | 0.939<br>0.939 |
|                   |                  |                | Print          |                |                |                |                |

8. Faceți clic pe **Print** (Imprimare) pentru a tipări și revizui raportul cu rezumatul calibrării.

| CELL-  | DYN So                | oftware Versio         | on 0.74ML      | 3/22/2006             | 15:29             | Analyzer S/N | 1234 (   | EP2-2) | <br> |
|--------|-----------------------|------------------------|----------------|-----------------------|-------------------|--------------|----------|--------|------|
| Opera  | tor ID: Adr           | nin                    |                |                       |                   |              |          |        |      |
|        |                       |                        |                |                       |                   |              |          |        |      |
| Pre-Ca | alibration 8          | status                 |                |                       |                   |              |          |        |      |
| Mainte | Not Passe<br>Comments | ecks<br>d<br>s:(MC:ok] |                |                       |                   |              |          |        |      |
| Precis | Passed                | · (BC: 1               |                |                       |                   |              |          |        |      |
| Backg  | round Stat            | tus                    |                |                       |                   |              |          |        |      |
|        | Comments              | s: (BC: ]              |                |                       |                   |              |          |        |      |
| Prima  | ry Mode :             | Open                   |                |                       |                   |              |          |        |      |
| Calibr | ation Resu            | lits                   |                |                       |                   |              |          |        |      |
|        |                       | Reference<br>Values    | Mean<br>Result | Current<br>Cal.Factor | New<br>Cal.Factor | %Diff        | Accepted |        |      |
|        | woc                   | 7.60                   | 7.85           | 1.000                 | 0.969             | 3.1%         | Yes      |        |      |
|        | NOC                   | 8.10                   | 8.03           | 1.000                 | 1,008             | 0.8%         | No       |        |      |
|        | RBC                   | 4.19                   | 3.61           | 1.000                 | 1.100             | 25.9%        | Ves      |        |      |
|        | HGB                   | 76.8                   | 77.5           | 1,000                 | 0.991             | 0.9%         | No       |        |      |
|        | PIT                   | 226                    | 211.           | 1.000                 | 1.073             | 7.3%         | Yes      |        |      |
|        | MPV                   | 8.30                   | 8.84           | 1.000                 | 0.939             | 6.1%         | Yes      |        |      |
|        | Lot Numb              | er: 6072HC             |                | Expiration D          | ate: 4/16/2006    | 5            |          |        |      |
|        | Open/Clo              | sed Bias Check -       | Factor Updat   | led                   |                   |              |          |        |      |
|        | Calibration           | Factors                |                |                       |                   |              |          |        |      |
| Final  |                       | WOC                    | NOC            | RBC                   | HGB               | MCV          | PLT      | MPV    |      |
| Final  |                       |                        |                |                       |                   |              |          |        |      |
| Final  | Open                  | 0.969                  | 1.000          | 1.160                 | 1.259             | 1.000        | 1.073    | 0.939  |      |

- Faceți clic pe Close (Închidere), iar caseta de dialog Auto Calibration Wizard (Asistent de calibrare automată) se închide.
- 10. Continuați cu Subsecțiunea: Proceduri de post-calibrare.

# Asistent de calibrare automată pentru sângele total - Modul Open (Deschis)

#### Utilizarea sângelui total

Când folosiți sânge total, este important să amestecați bine proba inversând tubul de cel puțin zece ori chiar înainte de aspirație. Nu agitați proba.

Abbott recomandă procesarea fiecăreia dintre cele cinci probe de sânge total de două ori - cel puțin zece cicluri, atunci când se folosește asistentul de calibrare automată în modul Open (Deschis). Consultați **Subsecțiunea:** *Obținerea valorilor de referință pentru sângele total folosind un analizor de referință* înainte de a începe procedura de calibrare automată folosind sânge total.

#### Inițierea calibrării automate folosind sânge total

- Verificați dacă sistemul este în Modul Open (Deschis). Dacă sistemul este în Closed Mode (Modul închis), selectați tasta funcțională F11—Select Open (F11—Selectare mod deschis) pentru a trece de la Modul Closed (Închis) la Modul Open (Deschis).
- Selectați Calibration (Calibrare) și Auto-Calibration Wizard... (Asistent de calibrare automată) din meniul derulant. Se deschide caseta de dialog Auto-Calibration Wizard... (Asistent de calibrare automată...).

| alibration                                                             |                                                                                                    |
|------------------------------------------------------------------------|----------------------------------------------------------------------------------------------------|
| Last Auto-Calibration Data<br>Quick Precision Check<br>Calibration Log |                                                                                                    |
| Auto-Calibration Wizard                                                |                                                                                                    |
| Manual (Auto-Calibration Wiza                                          | rd                                                                                                    |
| Click <n<br>Note : Op<br/>Blood.</n<br>                                | ard guides you through the CELL-D'YN® Auto-Calibration process.<br>ext> to start Auto-Calibration.<br>Sample Mode : Open<br>en/Closed Mode Bias Check requires at least 10ml of normal Whole |
|                                                                        | Open<br>Next > Cancel Finish                                                                                                    |

- **NOTĂ:**Câmpul **Sample Mode** (Mod probă) afişează modul curent Analyzer Status (Stare analizor) atunci când se deschide caseta de dialog.
- Tabel 6.21
   Butoane Bine ați venit în caseta de dialog Asistent de calibrare automată CELL-DYN

| Butoane            | Descriere                                                                                                    |  |
|--------------------|----------------------------------------------------------------------------------------------------|--|
| Next> (Următorul>) | Avansează la următoarea casetă de dialog                                                                                                    |  |
| Cancel (Anulare)   | Se deschide caseta de dialog:<br>Anulare Asistent de calibrare automată?<br>Nu, revine la asistentul de calibrare automată<br>Da, anulează asistentul |  |

 Selectați Next> (Următorul>) și se va deschide caseta de dialog Pre-Calibration Maintenance Check Status (Starea verificării întreținerii precalibrare). Citiți informațiile din caseta de dialog și urmați indicațiile.

| <ul> <li>Use <perform maintenance=""> to perform Maintenance&gt; to perform Maintenance&gt; to perform Main</perform></li></ul> | aintenance functions. |             |
|----------------------------------------------------------------------------------------------------|-----------------------|-------------|
|                                                                                                    | Mainten               | ance Due    |
| Tasks                                                                                                    | Date                  | Cycles Left |
| Auto-Clean                                                                                                    | 3/16/2006             | 234         |
| Clean Loader Components                                                                                                    | 3/22/2006             | 934         |
| Inspect Syringes                                                                                                    | 4/14/2006             | 1934        |
| Replace Transfer Pump Tubing                                                                                                    | 4/14/2006             | 1934        |
| Clean Shear Valve                                                                                                    | 4/14/2006             | 1934        |
| Replace Dil/Sheath Filter                                                                                                    | 4/14/2006             | 1934        |
| Extended Auto-Clean                                                                                                    | 4/14/2006             | 1934        |
| Comment :                                                                                                    |                       |             |

| Butoane                                                                    | Descriere                                                                                                    |
|----------------------------------------------------------------------------|----------------------------------------------------------------------------------------------------|
| Perform<br>Maintenance<br>(Efectuaţi întreţi-<br>nerea)                    | Anulează asistentul și afișează fereastra de vizualizare a filei <b>Maintenance, Scheduled</b> (Întreținere, Programat)                                                                                                    |
| <back (<înapoi)<="" th=""><th>Revenire la fereastra anterioară</th></back> | Revenire la fereastra anterioară                                                                                                    |
| Next> (Următo-<br>rul>)                                                    | <ul> <li>Avansează la fereastra următoare dacă întreţinerea este validă</li> <li>NOTĂ: Atunci când procedurile de întreţinere sunt incomplete, bara de informaţii de deasupra butonului Perform Maintenance (Efectuare întreţinere) afişează un mesaj: Incomplete maintenance performed (Procedura de întreţinere este incompletă). Please enter a comment to continue calibration (Introduceţi un comentariu pentru a continua calibrarea).</li> </ul> |
| Cancel (Anulare)                                                           | Se deschide caseta de dialog:<br>Anulare Asistent de calibrare automată?<br>Nu, revine la asistentul de calibrare automată<br>Da, anulează asistentul                                                                                                    |

 Tabel 6.22
 Butoane - Caseta de dialog Starea verificării întreținerii pre-calibrare

4. Faceți clic pe Next> (Următorul>) și se va deschide caseta de dialog Pre-Calibration Reagent/Waste (Pre-calibrare reactiv/deșeuri). Citiți informațiile din caseta de dialog și urmați indicațiile.

|         | Review status da                                                     | ta below and m                                | anually confirm                | n levels when actic             | on requests                                     |  |  |  |
|---------|----------------------------------------------------------------------|-----------------------------------------------|--------------------------------|---------------------------------|-------------------------------------------------|--|--|--|
|         | (reagents => 1/3 f                                                   | (reagents => 1/3 tull and waste < 1/3 tull ). |                                |                                 |                                                 |  |  |  |
|         | Select "Change Reagent" to perform a reagent change.                 |                                               |                                |                                 |                                                 |  |  |  |
|         | Empty waste if ne                                                    | cessary.                                      |                                |                                 |                                                 |  |  |  |
| •       | Select <next> to a</next>                                            | continue Auto-C                               | alibration.                    |                                 |                                                 |  |  |  |
| Rei     | agents information:                                                  |                                               |                                |                                 |                                                 |  |  |  |
| Re      | agents information:                                                  | % Left                                        | Action                         | Lot Number                      | Exp Date                                        |  |  |  |
| Re      | agents information:<br>Reagent<br>WBC Lyse                           | % Left<br>95%                                 | Action<br>None                 | Lot Number<br>123               | Exp Date 5/15/2006                              |  |  |  |
| Re      | agents information:<br>Reagent<br>WBC Lyse<br>HGB Lyse               | % Left<br>95%<br>93%                          | Action<br>None<br>None         | Lot Number<br>123<br>abs        | Exp Date<br>5/15/2006<br>5/15/2006              |  |  |  |
| Re<br>— | agents information:<br>Reagent<br>WBC Lyse<br>HGB Lyse<br>Dil/Sheath | % Left<br>95%<br>93%<br>89%                   | Action<br>None<br>None<br>None | Lot Number<br>123<br>abs<br>567 | Exp Date<br>5/15/2006<br>5/15/2006<br>5/15/2006 |  |  |  |
| Re<br>— | agents information:<br>Reagent<br>WBC Lyse<br>HGB Lyse<br>Dil/Sheath | % Left<br>95%<br>93%<br>89%                   | Action<br>None<br>None<br>None | Lot Number<br>123<br>abs<br>567 | Exp Date<br>5/15/2006<br>5/15/2006<br>5/15/2006 |  |  |  |
| Re      | agents information:<br>Reagent<br>WBC Lyse<br>HGB Lyse<br>Dil/Sheath | % Left<br>95%<br>93%<br>89%                   | Action<br>None<br>None<br>None | Lot Number<br>123<br>abs<br>567 | Exp Date<br>5/15/2006<br>5/15/2006<br>5/15/2006 |  |  |  |
| Re      | agents information:<br>Reagent<br>WBC Lyse<br>HGB Lyse<br>Dil/Sheath | % Left<br>95%<br>93%<br>89%                   | Action<br>None<br>None<br>None | Lot Number<br>123<br>abs<br>567 | Exp Date<br>5/15/2006<br>5/15/2006<br>5/15/2006 |  |  |  |

#### Tabel 6.23 Butoane — Caseta de dialog reactivi/deşeuri pre-calibrare

| Butoane                                                                                | Descriere                                                                                                    |  |
|----------------------------------------------------------------------------------------|----------------------------------------------------------------------------------------------------|--|
| Change Reagent<br>(Schimbare reac-<br>tiv)                                             | Anulează asistentul și afișează fereastra de vizualizare<br>a filei <b>Reagents, Current Reagents</b> (Reactivi, reactivi<br>curenți)                 |  |
| <back (<înapoi)<="" th=""><th colspan="2">Revenire la fereastra anterioară</th></back> | Revenire la fereastra anterioară                                                                                                    |  |
| Next>(Următorul>)                                                                      | Avansează la fereastra următoare                                                                                                    |  |
| Cancel (Anulare)                                                                       | Se deschide caseta de dialog:<br>Anulare Asistent de calibrare automată?<br>Nu, revine la asistentul de calibrare automată<br>Da, anulează asistentul |  |
| Finish (Finalizare)                                                                    | Finalizează o operațiune                                                                                                    |  |

 Faceți clic pe Next> (Următorul>) şi se va deschide caseta de dialog Pre-Calibration Precision Check Status (Starea verificării preciziei precalibrare). Revizuiți informațiile din caseta de dialog.

Data, ora și rezultatele celei mai recente **Verificări de precizie rapidă** sunt afișate, dacă sunt disponibile, în caseta de dialog **Pre-Calibration Precision Check Status** (Stare verificare de precizie pre-calibrare).

Exemplu: Ultima verificare de precizie a fost efectuată la data menționată

| 4<br>۲<br>۶<br>۶<br>۲<br>۲<br>۲<br>۲<br>۲<br>۲<br>۲<br>۲<br>۲ | Auton Precision<br>A precision check<br>The results are shi<br>Select <new preci<br="">Precision check.<br/>Select <next> to co<br/>ts from last precisi</next></new> | was performed on 3/2<br>own below.<br>ision Check> to leave<br>ontinue Auto-Calibratic<br>ion check: | 2/2006 14:16<br>calibration and p | perform a new |  |
|---------------------------------------------------------------|----------------------------------------------------------------------------------------------------|----------------------------------------------------------------------------------------------------|-----------------------------------|---------------|--|
|                                                               | Parameter                                                                                                    | CV% Ref: ( <= )                                                                                      | CV%                               | Status        |  |
|                                                               | WOC                                                                                                    | 2.4%                                                                                                 | 2.6%                              | PASS          |  |
|                                                               | NOC                                                                                                    | 2.8%                                                                                                 | 2.3%                              | PASS          |  |
|                                                               | RBC                                                                                                    | 1.8%                                                                                                 | 0.9%                              | PASS          |  |
|                                                               | HGB                                                                                                    | 1.4%                                                                                                 | 0.8%                              | PASS          |  |
|                                                               | MCV                                                                                                    | 0.8%                                                                                                 | 0.8%                              | PASS          |  |
|                                                               | PLT                                                                                                    | 3.8%                                                                                                 | 2.0%                              | PASS          |  |
|                                                               | MPV                                                                                                    | 6.2%                                                                                                 | 3.1%                              | PASS          |  |
|                                                               | Comment:                                                                                                    |                                                                                                    |                                   |               |  |
|                                                               | s                                                                                                    |                                                                                                    |                                   |               |  |
|                                                               |                                                                                                    |                                                                                                    |                                   |               |  |
|                                                               |                                                                                                    |                                                                                                    |                                   |               |  |

| Butoane                                                                                | Descriere                                                                                                    |  |  |
|----------------------------------------------------------------------------------------|----------------------------------------------------------------------------------------------------|--|--|
| New Precision Check<br>(Verificare de precizie<br>nouă)                                | Deschide o casetă de dialog pentru a părăsi<br>asistentul și deschide caseta de dialog <b>Quick</b><br><b>Precision Check</b> (Verificare de precizie rapidă)                                                                                                    |  |  |
| <back (<înapoi)<="" th=""><th colspan="3">Revenire la fereastra anterioară</th></back> | Revenire la fereastra anterioară                                                                                                    |  |  |
| Next> (Următorul>)                                                                     | <ul> <li>Avansaţi la fereastra următoare dacă a fost<br/>efectuată o verificare de precizie în interval de 24 de<br/>ore iar starea pentru fiecare parametru este PASS<br/>(REUŞIT)</li> <li>NOTĂ: Atunci când Verificarea de precizie<br/>eşuează, bara de informaţii de deasupra<br/>butonului New Precision Check (Verificare<br/>de precizie nouă) afişează un mesaj:<br/>Verificare de precizie eşuată. Introduceţi un<br/>comentariu pentru a continua calibrarea.</li> </ul> |  |  |
| Cancel (Anulare)                                                                       | Se deschide caseta de dialog:<br>Anulare Asistent de calibrare automată?<br>Nu, revine la asistentul de calibrare automată<br>Da, anulează asistentul                                                                                                    |  |  |
| Finish (Finalizare)                                                                    | Finalizează o operațiune                                                                                                    |  |  |

| Tabel 6.24 | Butoane - | Caseta d | le dialog | Starea | verificării de | precizie | pre-calibrare |
|------------|-----------|----------|-----------|--------|----------------|----------|---------------|
|            |           |          |           |        |                |          |               |

Verificați dacă rezultatele ultimei verificări de precizie nu sunt mai vechi de 24 de ore **și că** în coloana **Status** (Stare) este indicat mesajul **PASS** (**REUŞIT**), indicând faptul că parametrii sunt calibrați, înainte de a avansa la fereastra următoare.

- NOTĂ: Dacă a apărut una dintre următoarele situații, selectați butonul New Precision Check (Verificare de precizie nouă) pentru a părăsi asistentul și deschideți caseta de dialog Quick Precision Check (Verificare rapidă de precizie).
  - Câmpul "A fost efectuată o verificare de precizie pe" este gol, indicând faptul că nu a fost efectuată o verificare de precizie
  - Rezultatele stări oricărui parametru indică EŞUAT
  - •Verificarea de precizie este mai veche de 24 de ore

| <ul> <li>No previous precision check was found.</li> <li>Select </li> <li>Select </li> <li>Select </li> <li>Select </li> <li>Select </li> <li>Next&gt; to continue Auto-Calibration.</li> </ul> Results from last precision check:   Parameter CV% Ref. (<-)   WOC CV%   NOC RBC   HGB HGB   MCV PLT   MPV Comment:                                                                                                    | Te-Callb | ration Precision             | Check Status            |                   |              |      |
|----------------------------------------------------------------------------------------------------|----------|------------------------------|-------------------------|-------------------|--------------|------|
| Select <new check="" precision=""> to leave calibration and perform a new precision check.     Select <next> to continue Auto-Calibration.      <u>Results from last precision check:           Parameter         CV% Ref: (&lt;=)         CV%         Status         Status         Model         Model         Mod</u></next></new> | • 1      | No previous preci:           | sion check was found.   |                   |              |      |
| Select <next> to continue Auto-Calibration.  Results from last precision check:      Yearameter CV% Ref. (&lt;=) CV% Status      WOC      NOC      NOC      RBC      HGB      MCV      PLT      MPV      Comment:      None</next>                                                                                                    |          | Salact (New Preci            | sion Check > to leave   | calibration and r | orform e now |      |
| Select <next> to continue Auto-Calibration.  Results from last precision check:             Parameter         CV% Ref. (&lt;=)         CV%         Status           WOC         O         O<!--</td--><td>• • ;</td><td>precision check.</td><td>SIGH CHECKY TO IEUVE</td><td>comprourbin and p</td><td>Jenonn a new</td><td></td></next>                                                                           | • • ;    | precision check.             | SIGH CHECKY TO IEUVE    | comprourbin and p | Jenonn a new |      |
| Select Nex to continue Auto-Calibration.                                                                                                    |          |                              |                         |                   |              |      |
| Parameter         CV% Ref. (<=)                                                                                                    | • :      | select <inext> to ci</inext> | ontinue Auto-Calibratic | on.               |              |      |
| Parameter         CV% Ref. (<=)                                                                                                    | Besu     | Ite from laet procie         | ion check:              |                   |              |      |
| Parameter         CV% Ref. (<=)                                                                                                    | rtesu    | is nonn last precis          | ION CHECK.              |                   |              |      |
| WOC                                                                                                    |          | Parameter                    | CV% Ref: ( <= )         | CV%               | Status       |      |
| NOC                                                                                                    |          | WOC                          |                         |                   |              |      |
| RBC                                                                                                    |          | NOC                          |                         |                   |              |      |
| HGB                                                                                                    |          | RBC                          |                         |                   |              |      |
| MCV         PLT           MPV                                                                                                    |          | HGB                          |                         |                   |              |      |
| PLT<br>MPV<br>Comment:<br>None                                                                                                    |          | MCV                          |                         |                   |              |      |
| Comment:<br>None                                                                                                    |          | PLT                          |                         |                   |              |      |
| Comment:<br>None                                                                                                    |          | I MEV                        |                         |                   |              |      |
| None                                                                                                    |          | 1                            |                         |                   |              |      |
| None                                                                                                    |          | Comment:                     |                         |                   |              |      |
|                                                                                                    |          | Comment:                     |                         |                   |              | _    |
|                                                                                                    |          | Comment :<br>None            |                         |                   |              | _    |
|                                                                                                    |          | Comment:                     |                         |                   |              |      |
|                                                                                                    |          | Comment:                     |                         |                   |              |      |
|                                                                                                    |          | Comment :<br>None            |                         |                   |              | Open |

Exemplu: Câmpul este necompletat - fără dată, fără efectuarea verificării de precizie

 Faceți clic pe Next> (Următorul>) şi se va deschide caseta de dialog Pre-Calibration Background Check Status (Stare verificare background precalibrare) şi începe ciclul Auto Background (Verificare de background automată).

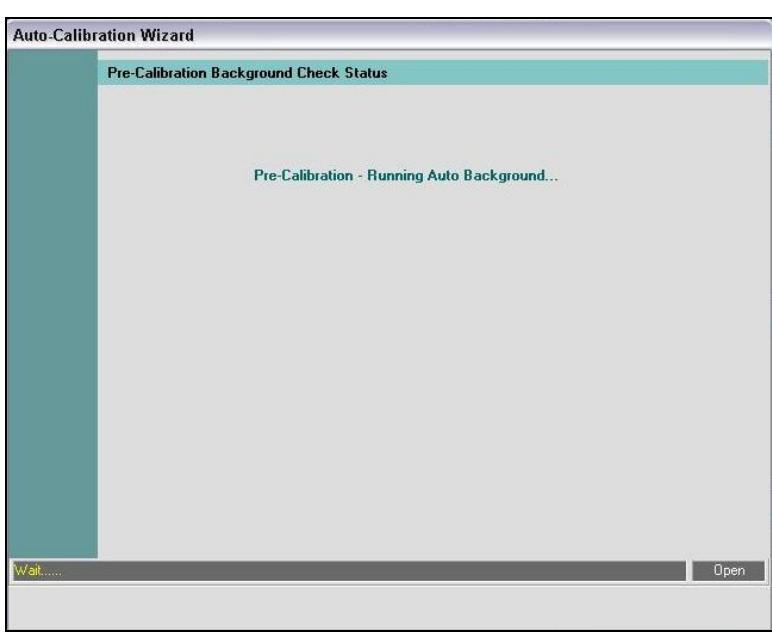

În fereastra de vizualizare se afișează un mesaj care luminează intermitent în albastru/negru: *Pre-calibrare — Efectuare verificare automată de background...* și bara de mesaj afișează un mesaj cu galben: *Aşteptați.* 

mesaje

În secțiunea **Analyzer Status** (Stare analizor), câmpul **State** (Stare) devine galben, iar denumirile proceselor sunt derulate în partea de jos a barei de stare pe măsură ce acestea se afișează:

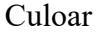

| e | Stare    | Bară de defilare  | Analyzer S | itatus          |
|---|----------|-------------------|------------|-----------------|
|   | AutoBkg  | Aspirarea         | State      | AutoBkg         |
|   | AutoBkg  | Eliminarea probei | Mode       | OPEN            |
|   | AutoBkg  | Dozarea           |            | Rinsing         |
|   | AutoBkg  | Numărare          | 1          |                 |
|   | AutoBkg  | Clătirea          | zona       | a de derulare a |
|   | AutoBkg  | Clătirea          |            |                 |
|   | Pregătit |                   |            |                 |

Indicatorul luminos verde și termenul **Ready** (Pregătit) apar în câmpul **State** (Stare) atunci când este finalizată procedura **Pre-Calibration Background Check** (Verificare de background pre-calibrare).

Caseta de dialog **Pre-Calibration Background Check Status** (Stare verificare de background pre-calibrare) afişează o nouă fereastră de vizualizare.

| Pre-Calibration               | n Background C  | heck Status                  |                             |                 |     |
|-------------------------------|-----------------|------------------------------|-----------------------------|-----------------|-----|
| <ul> <li>If batter</li> </ul> | ckground counts | s are not within lim<br>teet | nits, select <b>&lt;</b> Re | run Background> |     |
| e Solo                        | ran background  | tinuo Auto-Celibr            | ation                       |                 |     |
| • 386                         |                 | ninue Auto-Calibia           | auon.                       |                 |     |
| Backard                       | ound Check Res  | ults :                       |                             |                 |     |
|                               |                 |                              |                             |                 |     |
|                               | Parameter       | Value Limit                  | Value                       | Result          |     |
|                               | WOC             | <= 0.10                      | .009                        | PASS            |     |
|                               | NOC             | <= 0.10                      | .019                        | PASS            |     |
|                               | RBC             | <= 0.02                      | .002                        | PASS            |     |
|                               | HGB             | <= 0.10                      | 0.00                        | PASS            |     |
|                               | PLT             | <= 5.00                      | 0.00                        | PASS            |     |
|                               |                 |                              |                             |                 |     |
|                               | 1               |                              |                             |                 |     |
|                               |                 |                              |                             |                 |     |
| Com                           | ment:           |                              |                             |                 |     |
|                               |                 |                              |                             |                 |     |
|                               |                 |                              |                             |                 |     |
|                               |                 |                              |                             |                 |     |
|                               |                 |                              |                             |                 |     |
|                               |                 |                              |                             |                 |     |
|                               |                 |                              |                             |                 | 0.0 |

- a. Citiți informațiile din caseta de dialog.
- b. Verificați dacă în coloana Result (Rezultat) este indicat PASS (REUȘIT)
   numărătoarea de background se află în parametrii înainte de a avansa la fereastra următoare.

**NOTĂ:** Dacă oricare parametru a general un rezultat FAILED (EȘUAT), selectați **Rerun Background** (Reprocesare background) înainte de a trece la următoarea etapă.

#### Tabel 6.25 Butoane - Caseta de dialog Starea verificării de background precalibrare

| Butoane                                                                    | Descriere                                                                                                    |
|----------------------------------------------------------------------------|----------------------------------------------------------------------------------------------------|
| Rerun Background<br>(Repetare verificare de<br>background)                 | Revine la caseta de dialog <b>Pre-Calibration</b><br><b>Background Check Status</b> (Stare verificare de<br>background pre-calibrare), iar mesajul de mai jos va<br>lumina intermitent:<br><i>Pre-calibrare - Efectuarea automată a verificării de</i><br><i>background</i> |
| <back (<înapoi)<="" th=""><th>Revenire la fereastra anterioară</th></back> | Revenire la fereastra anterioară                                                                                                    |
| Next> (Următorul>)                                                         | Avansează la fereastra următoare dacă toate rezultatele parametrilor indică PASS (REUŞIT)                                                                                                    |
| Cancel (Anulare)                                                           | Se deschide caseta de dialog:<br>Anulare Asistent de calibrare automată?<br>Nu, revine la asistentul de calibrare automată<br>Da, anulează asistentul                                                                                                    |
| Finish (Finalizare)                                                        | Finalizează o operațiune                                                                                                    |

 Faceți clic pe Next> (Următorul>) şi se va deschide caseta de dialog Calibration Setup (Configurare calibrare). Citiți informațiile din caseta de dialog şi urmați indicațiile. Verificați dacă butonul radio Whole Blood (Sânge total) este selectat.

| ation Wizard                                       |
|----------------------------------------------------|
| n Setup                                            |
|                                                    |
| Select appropriate Calibration Specimen Type.      |
| Select <next> to continue Auto-Calibration.</next> |
|                                                    |
|                                                    |
|                                                    |
| Calibration Specimen Type:                         |
| C Calibrator                                       |
| <ul> <li>Whole Blood</li> </ul>                    |
|                                                    |
|                                                    |
|                                                    |
|                                                    |
|                                                    |
| Open                                               |
| < Back Next > Cancel Finish                        |
|                                                    |

#### Tabel 6.26 Butoane — Caseta de dialog Configurare calibrare

| Butoane                                                                    | Descriere                                                                                                    |
|----------------------------------------------------------------------------|----------------------------------------------------------------------------------------------------|
| <back (<înapoi)<="" th=""><th>Revenire la fereastra anterioară</th></back> | Revenire la fereastra anterioară                                                                                                    |
| Next> (Următo-<br>rul>)                                                    | Avansează la fereastra următoare                                                                                                    |
| Cancel (Anulare)                                                           | Se deschide caseta de dialog:<br>Anulare Asistent de calibrare automată?<br>Nu, revine la asistentul de calibrare automată<br>Da, anulează asistentul |
| Finish (Finaliza-<br>re)                                                   | Finalizează o operațiune                                                                                                    |

#### Introducerea informațiilor cu privire la sângele total

 Faceți clic pe Next> (Următorul>) și se va deschide caseta de dialog Calibration Setup - Reference Values for Whole Blood (Configurare calibrare - Valori de referință pentru sângele total). Citiți informațiile din caseta de dialog și din această etapă, apoi urmați indicațiile.

| Select and enter Refe                                                                        | rence Values for eac                                               | h selected parameter.                                  |
|----------------------------------------------------------------------------------------------|--------------------------------------------------------------------|--------------------------------------------------------|
| <ul> <li>Enter Specimen ID an<br/>Abbott recommends t<br/>be cycled twice for a t</li> </ul> | id Number of Runs pe<br>hat a minimum of 5 fre<br>otal of 10 runs. | er Specimen.<br>esh Whole Blood samples (<4 hours old) |
| <ul> <li>Select <next> to conti</next></li> </ul>                                            | nue Auto-Calibration.                                              |                                                        |
| Reference Values:                                                                            |                                                                    | Specimens used for Reference<br>and Calibration:       |
| Parameter                                                                                    | Value                                                              | Specimen ID                                            |
| U WOC                                                                                        |                                                                    |                                                        |
| NOC                                                                                          |                                                                    |                                                        |
| RBC                                                                                          |                                                                    |                                                        |
| HGB                                                                                          |                                                                    |                                                        |
| MCV                                                                                          |                                                                    |                                                        |
| PLT                                                                                          |                                                                    | Add Modify Delete                                      |
|                                                                                              |                                                                    | Number of runs per                                     |
| Source of Reference v                                                                        | alues:                                                             | Specimen for Calibration : 2                           |
|                                                                                              |                                                                    | Total Number of Runs : 0                               |
|                                                                                              |                                                                    |                                                        |

Tabel 6.27Butoane — Configurare calibrare - Caseta de dialog Valori de referință<br/>pentru sângele total

| Butoane                                                                    | Descriere                                                                                                    |
|----------------------------------------------------------------------------|----------------------------------------------------------------------------------------------------|
| <back (<înapoi)<="" th=""><th>Revenire la fereastra anterioară</th></back> | Revenire la fereastra anterioară                                                                                                    |
| Next> (Următorul>)                                                         | Avansează la fereastra următoare                                                                                                    |
| Cancel (Anulare)                                                           | Se deschide caseta de dialog:<br>Anulare Asistent de calibrare automată?<br>Nu, revine la asistentul de calibrare automată<br>Da, anulează asistentul |
| Finish (Finalizare)                                                        | Finalizează o operațiune                                                                                                    |

- 2. Utilizând *Foaia de lucru cu valori de referință pentru calibrarea sângelui total*, introduceți informațiile:
  - a. Introduceți valorile de referință
    - Găsiți un parametru, valoarea medie cumulativă de pe foaia de lucru.
    - 2) Selectați același parametru de pe ecran.
    - Introduceți valoarea parametrului de pe ecran. Atunci când introduceți valorile de referință:
      - Selectați o casetă din coloana **Parameter** (Parametru). Cursorul se poziționează în coloana corespunzătoare **Value** (Valoare).

- După introducerea ultimei valori, apăsați tasta **Enter** pentru a salva valorile introduse.
- NOTĂ: Derularea unei casete de selectare din coloana Parametru afişează limita intervalului numeric pentru fiecare parametru.

| Parameter         | Value |
|-------------------|-------|
| U WOC             |       |
|                   |       |
| RBC               |       |
| 🗌 HGB             |       |
|                   |       |
| MCV (50.0 - 100.) |       |
| MPV               |       |

- b. Introduceți probele utilizate pentru referință și calibrare
  - Introduceți ID-ul probei în câmpul de deasupra butonului Add (Adăugare).

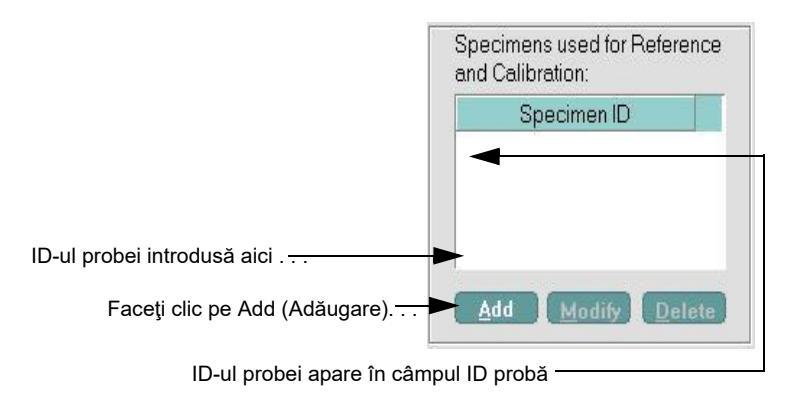

- Faceți clic pe Add (Adăugare) iar informațiile sunt introduse în câmpul Specimen ID (ID probă). Repetați paşii 1 şi 2 pentru fiecare ID de probă procesat.
- c. Folosind foaia de lucru Valori de referință pentru calibrarea întregului total, verificați numărul de procesări per probă pentru calibrare.

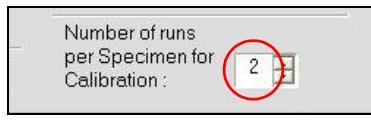

- d. Estimarea sursei valorilor de referință
  - 1) Introduceți instrumentul de referință din foaia de lucru.

| Source of Reference values: |  |  |
|-----------------------------|--|--|
|                             |  |  |
|                             |  |  |
|                             |  |  |
|                             |  |  |
#### Procesarea probelor de sânge total

 Faceți clic pe Next> (Următorul>) și se va deschide caseta de dialog Auto-Calibration Data View (Fereastra de vizualizare a datelor de calibrare automată).

| Numărul de | procesări | finalizate/numărul | total de | procesări | care t |
|------------|-----------|--------------------|----------|-----------|--------|
| Numarur uc | procesan  | manzate/mumaru     | total uc | procesari | carc i |

|                                                         | Auto | Run calibration Data Vie<br>Run calibration speci<br>Select <next> to cont</next> | ₩<br>mens. Cle<br>inue Auto- | ar check:<br>Calibratic | . box to rej<br>in. | iect run. |      |      |           |
|---------------------------------------------------------|------|-----------------------------------------------------------------------------------|------------------------------|-------------------------|---------------------|-----------|------|------|-----------|
| ferință<br>lori introduse                               |      | Reference Value:                                                                  | 8.30                         | 8.70                    | 4.44                | 13.9      | 74.6 | 256. | Run # 0/6 |
| din<br>Calibrare<br>Caseta de dialog<br>Configurare box |      | Calibration ID                                                                    | WOC                          | NOC                     | RBC                 | HGB       | MCV  | PLT  |           |
|                                                         |      | Mean:<br>Current Factor:<br>Mean Factor:<br>Factor %Diff:<br>CV% :                |                              |                         |                     |           |      |      |           |

 
 Tabel 6.28
 Butoane — Caseta de dialog pentru fereastra de vizualizare a datelor privind calibrarea

| Butoane                                                                    | Descriere                                                                                                    |
|----------------------------------------------------------------------------|----------------------------------------------------------------------------------------------------|
| <back (<înapoi)<="" th=""><th>Revenire la fereastra anterioară</th></back> | Revenire la fereastra anterioară                                                                                                    |
| Next> (Următo-<br>rul>)                                                    | Butonul nu este funcțional atunci când numărătorile sunt în curs de efectuarea, dar este funcțional după efectuare                                    |
| Cancel (Anula-<br>re)                                                      | Se deschide caseta de dialog:<br>Anulare Asistent de calibrare automată?<br>Nu, revine la asistentul de calibrare automată<br>Da, anulează asistentul |
| Finish (Finaliza-<br>re)                                                   | Finalizează o operațiune                                                                                                    |

Valorile de referință introduse în etapa anterioară apar în **Fereastra de vizualizare a datelor de calibrare automată**.

Câmpul Procesare# afișează numărul:

• Procesare# X/x-Finalizat și/sau procesări selectate

- Numărul de procesări Run# x/X setat în fereastra anterioară, Configurare calibrare - Valori de referință pentru sângele total.
- Citiți și urmați indicațiile din caseta de dialog Auto Calibration Data View (Fereastră de vizualizare pentru datele de calibrare automată) pentru a procesa probele.
- 2. Folosirea foii de lucru cu valori de referință pentru calibrarea sângelui total ca ghid:
  - a. Accesați regiunea NOTE (NOTĂ).
  - În meniul derulant din câmpul ID probă sau QCID, selectați ID-ul probei care trebuie procesată.
  - verificați dacă ID-ul probei de pe eticheta tubului coincide cu ID-ul probei din regiunea câmpului NOTĂ.

| Specimen ID or OCID |   |
|---------------------|---|
|                     | - |
| Specimen Type       |   |
| Cal-Whole blood     | • |
| Test Selection      |   |
| CBC + NOC           | + |

- 3. Aspirați proba:
  - a. Amestecați adecvat și scoateți capacul de pe tub.
  - b. Poziționați flaconul lângă sonda în **Modul Open (Deschis)** având grijă ca vârful sondei în **Modul Open (Deschis)** să nu atingă baza tubului.
  - c. Apăsați pe plăcuța tactilă pentru a activa aspirarea probei.
  - d. Scoateți flaconul atunci când se aude un semnal sonor, înainte ca blocul de spălare să deplaseze în jos sonda în **Modul Open (Deschis)**.

Fiecare probă trece prin următorul proces:

În secțiunea **Analyzer Status** (Stare analizor), câmpul **State** (Stare) devine galben, iar denumirile proceselor sunt derulate în partea de jos a barei de stare pe măsură ce acestea se afișează:

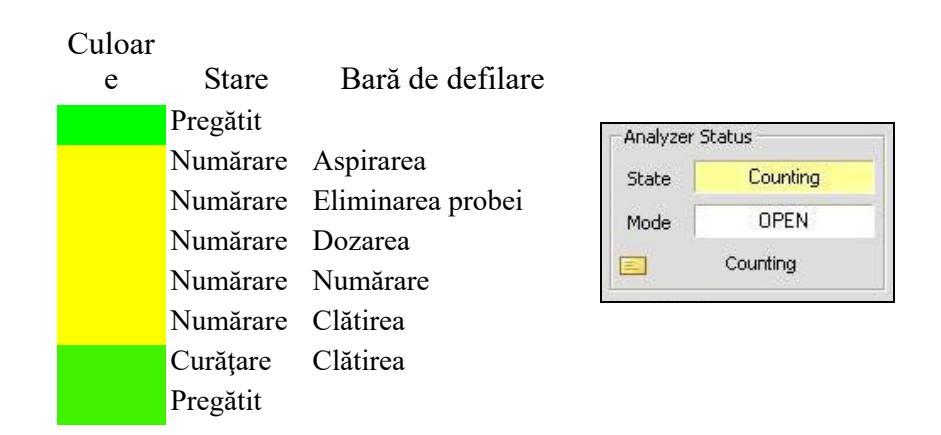

Datele apar în grafic în timpul procesului de Numărare-Clătire.

Indicatorul luminos verde și starea **Ready** (Pregătit) apar în câmpul **State** (Stare) atunci când este finalizată fiecare procesare.

e. Procesați probele conform numărului de procesări atribuit. Atunci când toate probele de calibrare au fost procesate, selectați butonul Next> (Următorul>) pentru a avansa la următoarea casetă de dialog.

#### Revizuiți factorii noi pentru aplicare

1. Faceți clic pe Next> (Următorul>) și se va deschide caseta de dialog Post-Calibration New Factors (Post-calibrare factori noi). Revizuiți informațiile din caseta de dialog.

| Parameter                                                                                                    | Current<br>Factor                                            | New Factor                                                                                         | %Diff                                                  | Cal.<br>Recommended                                                                               | Apply New<br>Factor |
|----------------------------------------------------------------------------------------------------|--------------------------------------------------------------|----------------------------------------------------------------------------------------------------|--------------------------------------------------------|---------------------------------------------------------------------------------------------------|---------------------|
| WOC                                                                                                    | 1.000                                                        | 0.969                                                                                              | 3.1%                                                   | Yes                                                                                               | 7                   |
| NOC                                                                                                    | 1.000                                                        | 1.008                                                                                              | 0.8%                                                   | No                                                                                                |                     |
| RBC                                                                                                    | 1.000                                                        | 1.160                                                                                              | 16.0%                                                  | Yes                                                                                               | Z                   |
| HGB                                                                                                    | 1.000                                                        | 1.259                                                                                              | 25.9%                                                  | Yes                                                                                               |                     |
| MCV                                                                                                    | 1.000                                                        | 0.991                                                                                              | 0.9%                                                   | No                                                                                                |                     |
| PLT                                                                                                    | 1.000                                                        | 1.073                                                                                              | 7.3%                                                   | Yes                                                                                               |                     |
| MPV                                                                                                    | 1.000                                                        | 0.939                                                                                              | 6.1%                                                   | Yes                                                                                               |                     |
| Yes Sele<br>Yes Sele<br>No Don<br>No New<br>Select <ne< td=""><td>ct "Apply Ne<br/>ct "Apply Ne<br/>ot "Apply Ne<br/>Factor is ou</td><td>ew Factor".<br/>ew Factor" if the i<br/>ew Factor". Curr<br/>it of range. Trouk<br/>e with Open/Closed</td><td>reason foi<br/>ent Factoi<br/>bleshoot ti<br/>Mode Bias (</td><td>r large %Diff is un de<br/>r is ∨alid.<br/>o determine cause.<br/>or Select <finish> to com</finish></td><td>rstood.<br/>plete</td></ne<> | ct "Apply Ne<br>ct "Apply Ne<br>ot "Apply Ne<br>Factor is ou | ew Factor".<br>ew Factor" if the i<br>ew Factor". Curr<br>it of range. Trouk<br>e with Open/Closed | reason foi<br>ent Factoi<br>bleshoot ti<br>Mode Bias ( | r large %Diff is un de<br>r is ∨alid.<br>o determine cause.<br>or Select <finish> to com</finish> | rstood.<br>plete    |

Caseta de dialog oferă o explicație cu privire la informațiile din coloana Cal Recommended (Calibrare recomandată). Consultați Tabel 6.31 pentru îndrumări cu privire la momentul de selectare a funcției Apply New Factor (Aplicare factor nou) pentru acceptare.

| Tabel 6.29 | Câmpuri — | Caseta de | dialog | Post-calibrare | factori noi |
|------------|-----------|-----------|--------|----------------|-------------|
|------------|-----------|-----------|--------|----------------|-------------|

| Câmp                                        | Descriere                                                  |
|---------------------------------------------|------------------------------------------------------------|
| Cal. Recommended<br>(Cal. Recomandate)      | Afişează Yes (Da) sau No (Nu)                              |
| Apply New Factor (Apli-<br>care factor nou) | Aplică factorul nou și avansează la fereastra<br>următoare |

| Butoane                                                                    | Descriere                                                                                                    |
|----------------------------------------------------------------------------|----------------------------------------------------------------------------------------------------|
| <back (<înapoi)<="" th=""><th>Revenire la fereastra anterioară</th></back> | Revenire la fereastra anterioară                                                                                                    |
| Next> (Următorul>)                                                         | Aplică factorii noi și avansează la fereastra<br>următoare                                                                                            |
| Cancel (Anulare)                                                           | Se deschide caseta de dialog:<br>Anulare Asistent de calibrare automată?<br>Nu, revine la asistentul de calibrare automată<br>Da, anulează asistentul |
| Finish (Finalizare)                                                        | Finalizează calibrarea automată fără verificarea<br>TENDINŢEI                                                                                         |

 Tabel 6.30
 Butoane — Caseta de dialog Post-calibrare factori noi

| Tabel 6.31 | Momentul de selectare a | funcției Apply New                      | Factor (Aplicare | factor nou) pentru ac | ceptare |
|------------|-------------------------|-----------------------------------------|------------------|-----------------------|---------|
|            |                         | , ,,,,,,,,,,,,,,,,,,,,,,,,,,,,,,,,,,,,, |                  | / 1                   |         |

| Dacă mesajul<br><cal<br>recomandată&gt;<br/>este:</cal<br> | lar parametrii                                                                                                    | caseta de<br>selectare<br><b><apply b="" new<=""><br/><b>Factor&gt;</b><br/>(<aplicare<br>factor nou&gt;)<br/>afişează sau<br/>are starea:</aplicare<br></apply></b> | Acțiune operator:                                                                                                    |
|------------------------------------------------------------|----------------------------------------------------------------------------------------------------|----------------------------------------------------------------------------------------------------|----------------------------------------------------------------------------------------------------|
| DA<br>(verde)                                              | % Diff se încadrează în<br>intervalul de calibrare:<br>WOC >1,5% dar <10%<br>NOC >1,5% dar <10%<br>RBC >1,0% dar <10%<br>HGB >1,0% dar <10%<br>MCV >1,0% dar <10%<br>PLT >3,0% dar <15% | Poate fi<br>selectat                                                                                                    | Aplică factorii noi selectând caseta de<br>selectare.<br>Continuați cu acțiunile asistentului.                                                                              |
| DA<br>(albastru)                                           | % Diff depăşeşte<br>intervalul de calibrare:<br>WOC >10%<br>NOC >10%<br>RBC >10%<br>HGB >10%<br>MCV >10%<br>PLT >15%                                                                    | Poate fi<br>selectat                                                                                                    | Aplicați Factorul nou NUMAI în cazul în<br>care este cunoscut motivul pentru %<br>Diferența este mare.<br>Continuați cu acțiunile asistentului.                             |
| NU<br>(verde)                                              | % Diff este sub intervalul<br>de calibrare:<br>WOC <1,5%<br>NOC <1,5%<br>RBC <1,0%<br>HGB <1,0%<br>MCV <1,0%<br>PLT <3,0%                                                               | Poate fi<br>selectat                                                                                                    | Factorul calibrare curent al parametrului<br>este OK, nu este necesar pentru a selecta<br>caseta Apply New Factor (Aplicare factor<br>nou) pentru a continua cu asistentul. |

| NU<br>(roşu) | Valoarea factorului<br>calibrare depăşeşte<br>intervalul permis:<br>WOC 0,700–1,300<br>NOC 0,700–1,300<br>RBC 0,800–1,200<br>HGB 0,700–1,300<br>MCV 0,700–1,300<br>PLT 0,700–1,300 | Nu poate fi<br>selectat | NU CALIBRAȚI.<br>Dacă parametrul Factor nou depășește<br>intervalul permis al factorului pentru<br>software:<br>Selectați butonul < Back (< Înapoi) de<br>două ori.<br>Verificați dacă valorile de referință sau<br>valorile de testare sunt acceptabile.<br>Dacă valorile introduse sunt OK, selectați<br>butonul Cancel (Anulare) pentru a părăsi<br>asistentul.<br>Repetați calibrarea automată folosind<br>probe noi.<br>Dacă valorile introduse nu sunt Valide:<br>Corectați valoarea și valorile.<br>Selectați butonul Next > (Următorul >) de<br>două ori.<br>Revizuiți mesajul actualizat <cal<br>Recommended&gt; (Cal recomandată).</cal<br> |
|--------------|----------------------------------------------------------------------------------------------------|-------------------------|----------------------------------------------------------------------------------------------------|
|--------------|----------------------------------------------------------------------------------------------------|-------------------------|----------------------------------------------------------------------------------------------------|

| Tabel 6.31 | Momentul de selectare a funcției Apply New Factor (Aplicare factor nou) pentru acceptare |
|------------|------------------------------------------------------------------------------------------|
|            | (Continuare)                                                                             |

NOTE

# Efectuarea verificării tendinței pentru modul Open (Deschis)/Closed (Închis)

Veți avea nevoie de 6-10 probe de sânge total normal, pentru a efectua verificarea tendinței în mod Open (Deschis)/Closed (Închis).

1. Revizuiți informațiile din caseta de dialog **Open/Closed Mode Bias Start** (Inițiere tendință mod Open (Deschis)/Closed (Închis)). Modul Primar se bazează pe de prelevare inițial pentru Calibrare automată.

| uto-Calibrati | on Wizard                                                                                                    |
|---------------|----------------------------------------------------------------------------------------------------|
| Open/Clo      | sed Mode Bias Start                                                                                                    |
|               | Use Whole Blood Specimen in Open and Closed Mode to check for Bias.                                                                                                    |
|               | Warning: Since Runs will be averaged, the operator must ensure that if more<br>than one specimen is used, the number of runs per specimen is the same in<br>Open and Closed Mode. |
|               | Select <next> to continue Open/Closed Mode Bias.</next>                                                                                                    |
|               | Primary Mode: Open                                                                                                    |
|               | Secondary Mode: Closed                                                                                                    |
|               | Minimum Required Runs in Open and Closed Mode : 6                                                                                                    |
|               |                                                                                                    |
|               |                                                                                                    |
|               |                                                                                                    |
|               |                                                                                                    |
|               | C Back Next? Cancel Finish                                                                                                    |

| Butoane                                                               | Descriere                                                                                                    |
|-----------------------------------------------------------------------|----------------------------------------------------------------------------------------------------|
| <back (<înapoi)<="" th=""><th>Revine la pagina anterioară</th></back> | Revine la pagina anterioară                                                                                                    |
| Next > (Următorul<br>>)                                               | Avansează la fereastra următoare                                                                                                    |
| Cancel (Anulare)                                                      | Se deschide caseta de dialog:<br>Anulare Asistent de calibrare automată?<br>No (Nu): revine la asistentul de calibrare automată<br>Yes (Da): anulează asistentul |
| Finish (Finalizare)                                                   | Revine la fereastra de vizualizare selectată                                                                                                    |

 Selectați Next > (Următorul >). Se deschide caseta de dialog Open/Closed Mode Bias Runs (Procesări tendință în modul Open (Deschis)/Closed (Închis)).

- a. Citiți informațiile din caseta de dialog și urmați indicațiile înainte de a procesa verificarea tendințelor probei.
  - NOTĂ: Introduceți ID-ul probei pentru probele din modul Open (Deschis) în regiunea NOTE (NOTĂ).

| o-Calik | pration Wizard              |              |           |           |                                 |             |          |            |
|---------|-----------------------------|--------------|-----------|-----------|---------------------------------|-------------|----------|------------|
| Open    | Closed Mode Bias I          | Runs         |           |           |                                 |             |          |            |
| •       | Run Specimens in 0<br>Mode. | )pen and (   | Closed M  | ode. Use  | • <b>&lt;</b> F11 <b>&gt;</b> b | utton to to | ggle Ope | en/Closed  |
|         | Clear check box to          | reject a rur | ۱.        |           |                                 |             |          |            |
| •       | Select <next> to co</next>  | ntinue Ope   | en/Closed | d Mode B  | ias.                            |             |          |            |
|         | Sample Mode : Ope           | n (Use NO    | TE to ent | er Specir | nen ID)                         |             | Accept   | ed Run # 0 |
|         | Calibration ID              | WOC          | NOC       | RBC       | HGB                             | MCV         | PLT      | MPV        |
|         |                             |              |           |           |                                 |             |          |            |
|         |                             |              |           |           |                                 |             |          |            |
|         |                             |              |           |           |                                 |             |          |            |
|         | Mean                        |              |           |           |                                 |             |          |            |
|         | Sample Mode : Clos          | ed           |           |           |                                 |             | Accept   | ed Run # 0 |
|         | Calibration ID              | WOC          | NOC       | RBC       | HGB                             | MCV         | PLT      | MPV        |
|         |                             |              |           |           | -                               | *           |          |            |
|         |                             |              |           |           |                                 |             |          |            |
|         |                             |              |           |           |                                 |             |          |            |
|         | Mean                        |              |           | 1         |                                 |             |          | 1          |
|         | 1.                          | 2            |           |           |                                 |             |          | 10 U.      |
|         |                             |              |           |           |                                 |             |          |            |
|         |                             | < 5          | lack      | Me        | et >                            | Ca          | ncel     | Finish     |

- 3. Procesați probele pentru verificarea tendinței:
  - a. Procesați 6 10 probe de sânge total normal în Modul Open (Deschis)
  - b. Selectați F11 pentru a trece la Modul Closed (Închis).
  - c. Procesați aceleași probe de sânge total normal în Modul Closed (Închis).
  - d. Pentru a respinge procesarea, deselectați sau ștergeți caseta de lângă procesarea care trebuie respinsă.
- Selectați Next > (Următorul >) pentru a continua. Se deschide caseta de dialog Open/Closed Mode Bias Results (Rezultate tendință mod Open (Deschis)/Closed (Închis)).

| <ul> <li>Select of misma to complete open/closed bias check.</li> </ul>                                                  |                                            |                                    |
|----------------------------------------------------------------------------------------------------|--------------------------------------------|------------------------------------|
| Primary Mode : Open Secondary 1                                                                                          | /lode :                                    | Closed                             |
| Param Open Closed Max Actual Current New<br>Mean Mean Bias Bias Factor Facto<br>(Ref) (Closed) (Closed)                  | %Diff<br>,<br>1)                           | Cal Appl<br>Rec                    |
| NOC 8.05 7.88 0.300 0.169 1.008 1.030                                                                                    | 2.1%                                       |                                    |
| RBC 4.23 4.15 0.150 0.087 1.160 1.184                                                                                    | 2.1%                                       |                                    |
| HGB 12.2 11.9 0.200 0.320 1.259 1.292                                                                                    | 2.7%                                       | Yes 🗹                              |
| MCV 77.6 77.6 2.000 0.019 0.991 0.991                                                                                    | 0.0%                                       |                                    |
| PLT 229 225 15 000 3 331 1 073 1 088                                                                                     | 1 4%                                       |                                    |
| Cal. Recommended Ves Select "Apply". No Do not "Apply" Yes Select "Apply" if the reason for large %Diff No New Factor is | i tolerance<br>/". Current<br>s out of ran | Range.<br>t Factor is vali<br>ige. |

- 5. Revizuiți caseta Open/Closed Mode Bias Results (Rezultate tendință mod Open (Deschis)/Closed (Închis)).
  - a. Dacă tendința Open (Deschis)/Closed (Închis) pentru un parametru se încadrează în intervalul de toleranță, rândul cu parametrul va fi estompat, iar coloanele **Cal Rec** (Calibrare recomandată) și **Apply** (Aplicare) vor fi necompletate.
  - b. Dacă tendința Open (Deschis)/Closed (Închis) pentru un parametru depăşeşte intervalul de toleranță, coloana Cal Rec (Calibrare recomandată) va afişa Yes (Da) sau No (Nu), iar coloana Apply (Aplicare) va conține o casetă de verificare.

Caseta de dialog oferă o explicație cu privire la informațiile din coloana **Cal Rec** (Cal rec).

- 6. Selectați casetele din coloana Apply (Aplicare) pentru a aplica factorii noi.
- Selectați Finish> (Finalizare>) pentru a accepta factorii noi în modul secundar. Caseta de dialog Auto- Calibration (Calibrare automată) se deschide şi indică Auto-Calibration completed Successfully! (Calibrarea automată s-a realizat cu succes!)

| - Calibration Fact | Auto-Ca<br>tors: | libratior      | i comple       | ted Succ       | essfully       | l              |                |
|--------------------|------------------|----------------|----------------|----------------|----------------|----------------|----------------|
|                    | WOC              | NOC            | RBC            | HGB            | MCV            | PLT            | MPV            |
| Open<br>Closed     | 0.969<br>1.022   | 1.000<br>1.008 | 1.160<br>1.160 | 1.259<br>1.292 | 1.000<br>0.991 | 1.073<br>1.073 | 0.939<br>0.939 |
|                    |                  |                |                |                |                |                |                |

8. Faceți clic pe **Print** (Imprimare) pentru a tipări și revizui raportul cu rezumatul calibrării.

|                                                                                 | Software Versi                                                                                         | on 0.74ML                                    | 3/22/2006                                                              | 15:29                                                                | Analyzer S/N:                                  | 1234                                 | EP2-2) | <br> |
|---------------------------------------------------------------------------------|----------------------------------------------------------------------------------------------------|----------------------------------------------|------------------------------------------------------------------------|----------------------------------------------------------------------|------------------------------------------------|--------------------------------------|--------|------|
| Operator ID:                                                                    | Admin                                                                                                  |                                              |                                                                        |                                                                      |                                                |                                      |        |      |
| Pre-Calibrati                                                                   | on Status                                                                                              |                                              |                                                                        |                                                                      |                                                |                                      |        |      |
| Maintenance<br>Not F<br>Com                                                     | assed<br>ments: (MC: ok]                                                                               |                                              |                                                                        |                                                                      |                                                |                                      |        |      |
| Precision Ch<br>Pass<br>Com                                                     | eck<br>ed<br>ments: (PC: ]                                                                             |                                              |                                                                        |                                                                      |                                                |                                      |        |      |
| Background<br>Pass<br>Com                                                       | Status<br>ed<br>ments: (BC: ]                                                                          |                                              |                                                                        |                                                                      |                                                |                                      |        |      |
| Primary Mod                                                                     | le : Open                                                                                              |                                              |                                                                        |                                                                      |                                                |                                      |        |      |
| Calibration F                                                                   | Results                                                                                                |                                              |                                                                        |                                                                      |                                                |                                      |        |      |
|                                                                                 | Reference<br>Values                                                                                    | Mean<br>Result                               | Current<br>Cal.Factor                                                  | New<br>Cal.Factor                                                    | %Diff                                          | Accepted                             |        |      |
|                                                                                 | 7 60                                                                                                   | 7.85                                         | 1 000                                                                  | 0.969                                                                | 31%                                            | Vee                                  |        |      |
| WOO<br>NOC<br>RBC<br>HGB<br>MCV<br>PLT<br>MPV                                   | 8.10<br>4.19<br>12.1<br>76.8<br>226.<br>8.30                                                           | 8.03<br>3.61<br>9.61<br>77.5<br>211.<br>8.84 | 1.000<br>1.000<br>1.000<br>1.000<br>1.000<br>1.000                     | 1.008<br>1.160<br>1.259<br>0.001<br>1.073<br>0.939                   | 0.8%<br>16.0%<br>25.9%<br>0.9%<br>7.3%<br>6.1% | No<br>Yes<br>Yes<br>No<br>Yes<br>Yes |        |      |
| WOO<br>NOC<br>RBC<br>HGB<br>MCV<br>PLT<br>MPV<br>Lot N                          | 8.10<br>4.19<br>12.1<br>76.8<br>226.<br>8.30<br>umber: 6072HC                                          | 8.03<br>3.61<br>9.61<br>77.5<br>211.<br>8.84 | 1.000<br>1.000<br>1.000<br>1.000<br>1.000<br>1.000<br>Expiration D     | 4.008<br>1.160<br>1.259<br>0.991<br>1.073<br>0.939<br>ate: 4/16/2006 | 0.8%<br>16.0%<br>25.9%<br>0.9%<br>7.3%<br>6.1% | No<br>Yes<br>Yes<br>No<br>Yes<br>Yes |        |      |
| WOO<br>NOC<br>RBC<br>HGB<br>MCV<br>PLT<br>MPV<br>Lot N<br>Oper                  | 8.10<br>4.19<br>12.1<br>76.8<br>226.<br>8.30<br>umber: 6072HC<br>vClosed Bias Check -                  | 8.03<br>3.61<br>9.61<br>77.5<br>211.<br>8.84 | 1.000<br>1.000<br>1.000<br>1.000<br>1.000<br>1.000<br>Expiration Dated | 4.008<br>1.160<br>1.259<br>0.994<br>1.073<br>0.939<br>ate: 4/16/2006 | 0.8%<br>16.0%<br>25.9%<br>0.9%<br>7.3%<br>6.1% | No<br>Yes<br>Yes<br>No<br>Yes<br>Yes |        |      |
| WOX<br>NOC<br>RBC<br>HGB<br>MCV<br>PLT<br>MPV<br>Lot N<br>Oper<br>Final Calibra | 8.10<br>4.19<br>12.1<br>76.8<br>226.<br>8.30<br>umber: 6072HC<br>//Closed Bias Check -<br>tion Factors | 8.03<br>3.61<br>9.61<br>77.5<br>211.<br>8.84 | 1.000<br>1.000<br>1.000<br>1.000<br>1.000<br>1.000<br>Expiration Dated | 4.008<br>1.160<br>1.259<br>0.991<br>1.073<br>0.939<br>ate: 4/16/2006 | 0.8%<br>16.0%<br>25.9%<br>0.9%<br>7.3%<br>6.1% | No<br>Yes<br>Yes<br>No<br>Yes<br>Yes |        |      |

- 9. Faceți clic pe Close (Închidere), iar caseta de dialog Auto Calibration Wizard (Asistent de calibrare automată) se închide.
- 10. Continuați cu Subsecțiunea: Proceduri de post-calibrare.

## Executarea asistentului pentru tendința de calibrare

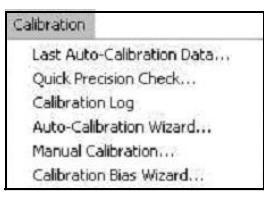

Veți avea nevoie de 6 până la 10 probe de sânge total normal, pentru a efectua verificarea tendinței în mod Open (Deschis)/Closed (Închis), folosind **Calibration Bias Wizard** (Asistentul tendinței de calibrare).

 Selectați Calibration Bias Wizard... (Asistent tendință de calibrare...) din meniul derulant Calibration (Calibrare). Se deschide caseta de dialog Calibration Bias Wizard (Asistent tendință calibrare), afişând fereastra Welcome (Bine ați venit). Selectați Modul probei primare.

| Ca | alibration Bias Wizard                                                                                                    |
|----|----------------------------------------------------------------------------------------------------|
|    | Welcome to the CELL-DYN® Calibration Bias Wizard                                                                                                    |
|    | This wizard guides you through the CELL-DYN® Calibration Bias process.<br>Select the Primary Mode and click <next> to start the Bias check.<br/>Primary Sample Mode:</next> |
|    | C Open Mode                                                                                                    |
|    | Closed Mode                                                                                                    |
|    | Note : Open/Closed Mode Bias Check requires at least 10ml of normal Whole<br>Blood.                                                                                         |

 Selectați Next (Următorul) și se va afișa fereastra Pre-Calibration Maintenance Check Status (Starea verificării întreținerii pre-calibrare). Citiți informațiile și urmați indicațiile.

| -C-BHD | ration Maintenance Greck Status                         |                   |             |  |  |  |  |  |
|--------|---------------------------------------------------------|-------------------|-------------|--|--|--|--|--|
| • 1    | Verify that Maintenance Procedures have bee             | en performed.     |             |  |  |  |  |  |
| • 1    | Use <perform maintenance=""> to perform Maint</perform> | enance functions. |             |  |  |  |  |  |
| • (    | Sick (Next) to continue Auto-Calibration.               |                   |             |  |  |  |  |  |
|        |                                                         | Mainten           | ance Due    |  |  |  |  |  |
|        | Tasks                                                   | Date              | Cycles Left |  |  |  |  |  |
|        | Auto-Clean                                              | 2/29/2008         | 215         |  |  |  |  |  |
|        | Clean Loader Components                                 | 2/29/2008         | 516         |  |  |  |  |  |
|        | Inspect Syringes                                        | 3/14/2008         | 1340        |  |  |  |  |  |
|        | Replace Transfer Pump Tubing                            | 3/14/2008         | 1340        |  |  |  |  |  |
|        | Clean Shear Valve                                       | 3/14/2008         | 1340        |  |  |  |  |  |
|        | Replace Dil/Sheath Filter                               | 3/14/2008         | 1340        |  |  |  |  |  |
|        | Extended Auto-Clean                                     | 3/14/2008         | 1340        |  |  |  |  |  |
|        | Comment:                                                |                   |             |  |  |  |  |  |
|        |                                                         |                   |             |  |  |  |  |  |
|        | - 17                                                    |                   |             |  |  |  |  |  |
|        |                                                         |                   |             |  |  |  |  |  |

3. Faceți clic pe Next (Următorul) și se va afișa fereastra **Pre-Calibration Reagent/Waste** (Pre-calibrare reactiv/deșeuri). Citiți informațiile și urmați indicațiile.

| e vui  | inidition neogenv                                                    | work.                                                |                                |                                             |                                                   |  |  |  |
|--------|----------------------------------------------------------------------|------------------------------------------------------|--------------------------------|---------------------------------------------|---------------------------------------------------|--|--|--|
| •      | Review status da<br>(reagents => 1/3 f                               | ta below and m<br>ull and waste <                    | anually confirm<br>1/2 full ). | n levels when acti                          | on requests                                       |  |  |  |
| ۰      | Select 'Change P                                                     | Select "Change Reagent" to perform a reagent change. |                                |                                             |                                                   |  |  |  |
|        | Empty weste if ne                                                    | cessary.                                             |                                | 100                                         |                                                   |  |  |  |
|        | Select (Next) to                                                     | continue Auto-C                                      | alibration.                    |                                             |                                                   |  |  |  |
| Re     | agents information:                                                  |                                                      |                                |                                             |                                                   |  |  |  |
| Re     | ogents information:<br>Reagent                                       | % Lett                                               | Action                         | Lot Number                                  | Exp Date                                          |  |  |  |
| Re<br> | egents information:<br>Reagent<br>WBC Lyse                           | % Left<br>99%                                        | Action<br>None                 | Lot Number<br>5659812                       | Exp Date<br>2/28/2009                             |  |  |  |
| Re<br> | egents information:<br>Reagent<br>WBC Lyse<br>HGB Lyse               | % Left<br>99%<br>76%                                 | Action<br>None<br>None         | Lot Number<br>5659812<br>5663312            | Exp Date<br>2/28/2009<br>8/31/2009                |  |  |  |
| Re     | ogents information:<br>Reagent<br>WBC Lyse<br>HGB Lyse<br>DiVSheath  | % Left<br>99%<br>76%<br>80%                          | Action<br>None<br>None<br>None | Lot Number<br>5659812<br>5663312<br>5895712 | Exp D ate<br>2/28/2009<br>8/31/2009<br>10/31/2008 |  |  |  |
| Re     | egents information:<br>Reagent<br>WBC Lyse<br>HGB Lyse<br>Dil/Sheath | % Left<br>99%<br>76%<br>80%                          | Action<br>None<br>None<br>None | Lot Number<br>5659812<br>5663312<br>5895712 | Exp D ate<br>2/28/2009<br>8/31/2009<br>10/31/2008 |  |  |  |

4. Faceți clic pe Next (Următorul) și se va afișa fereastra Pre-Calibration Precision Check Status (Starea verificării preciziei pre-calibrare).

Data, ora și rezultatele celei mai recente Verificări de precizie rapidă sunt afișate, dacă sunt disponibile, în caseta de dialog **Pre-Calibration Precision Check Status** (Stare verificare de precizie pre-calibrare).

| No previous precision check was found.     Select (New Procision Check) to leave calibration and perform a new precision check.     Select (New) to continue Auto-Colibration.  Results from lest practision check:      Parameter CV% Ref. (<=) CV% Status      WOC     NOC     NOC     HGB     HGB     MCV     HGB     MPV  Comment                                                                                                    |                          | on Precision                                                                                                    | Check Status            |                   |               |   |
|----------------------------------------------------------------------------------------------------|--------------------------|----------------------------------------------------------------------------------------------------|-------------------------|-------------------|---------------|---|
| Select «New Procision Check» to leave celibration and perform a new precision check.     Select «New» to continue Auto-Colibration.  Results from lest practision check:      Parameter                                                                                                    | • No                     | previous preci                                                                                                    | sion check was found.   |                   |               |   |
| Precision check.         Select (Next) to continue Auto-Calibration.           Results from lest procision check.         CV% Ref. (<=)         CV% Status           WOC                                                                                                    | • Sele                   | act <new preic<="" td=""><td>sion Checko to leave</td><td>calibration and ;</td><td>perform a new</td><td></td></new> | sion Checko to leave    | calibration and ; | perform a new |   |
| Select (Next) to continue Auto-Calibration.                                                                                                    | pred                     | cision check.                                                                                                    |                         |                   |               |   |
| Parameter         CV% Ref ( <= )         CV%         Status           WOC         NOC         NOC | <ul> <li>Sele</li> </ul> | ect (Next) to c                                                                                                    | ontinue Auto-Calibratio | on.               |               |   |
| Parameter         CV% Ref. (<-)                                                                                                    | 14 1919                  |                                                                                                    |                         |                   |               |   |
| Parameter         CV% Ref. ( <= )                                                                                                    | Results fr               | om last precis                                                                                                    | ion check:              |                   |               |   |
| W0C         N0C           NBC         HGB           MCV         PLT           MPV         Comment                                                                                                    |                          | Parameter                                                                                                    | CV% Ref. ( <= )         | CV%               | Status        |   |
| NOC         PBC           HGB         MCV           PLT         MPV           Comment         Comment                                                                                                    |                          | WOC                                                                                                    |                         |                   |               | - |
| PBC         HGB           MCV         PLT           MPV         Comment:                                                                                                    |                          | NOC                                                                                                    |                         |                   |               |   |
| HGB<br>MCV<br>PLT<br>MPV<br>Comment                                                                                                    |                          | RBC                                                                                                    |                         |                   |               |   |
| MCV<br>PLT<br>MPV<br>Comment                                                                                                    |                          | HGB                                                                                                    |                         |                   |               |   |
| PLT<br>MPV<br>Comment                                                                                                    |                          | MCV                                                                                                    |                         |                   |               |   |
| MPV<br>Comment:                                                                                                    |                          | PLT                                                                                                    |                         |                   |               |   |
| Comment                                                                                                    |                          | MPV                                                                                                    |                         |                   |               |   |
| Contrient                                                                                                    | 0.                       | mont                                                                                                    |                         |                   |               |   |
|                                                                                                    |                          | nument.                                                                                                    |                         |                   |               |   |
|                                                                                                    |                          |                                                                                                    |                         |                   |               |   |

Verificați dacă rezultatele ultimei verificări de precizie nu sunt mai vechi de 24 de ore și că în coloana **Status** (Stare) este indicat mesajul **PASS** (REUȘIT) înainte de a avansa la fereastra următoare. Consultați caseta de dialog de mai jos.

- NOTĂ: dacă a apărut una dintre următoarele situații, selectați butonul New Precision Check (Verificare de precizie nouă) pentru a părăsi asistentul și deschideți caseta de dialog Quick Precision Check... (Verificare rapidă de precizie...).
  - Câmpul "A fost efectuată o verificare de precizie pe" este gol, indicând faptul că nu a fost efectuată o verificare de precizie.

- Rezultatele stării parametrului indică FAILED (EŞUAT)
- Verificarea de precizie este mai veche de 24 de ore

| re-Calib              | oration Precision     | Check Status                |                   |                  |   |
|-----------------------|-----------------------|-----------------------------|-------------------|------------------|---|
|                       | No previous preci     | sion check was tound.       |                   |                  |   |
|                       | Colored et la colored | ining Charalth to Initia    | - Observer and    | and and a second |   |
| ٠                     | Select kinew Prec     | Ision Check? to leave       | calibration and p | perform a new    |   |
|                       | a contract che cre    |                             |                   |                  |   |
| •                     | Select (Next) to c    | orninue Auto-Calibratio     | on.               |                  |   |
| Resu                  | its from last precis  | ion check:                  |                   |                  |   |
| 1.0000                | in the second second  |                             |                   |                  | - |
|                       | Peremeter             | CV% Ret: ( <= )             | CV%               | Status           |   |
|                       | WOC                   |                             |                   |                  |   |
|                       | NOC                   |                             |                   |                  |   |
|                       | RBC                   |                             |                   |                  |   |
|                       | HGB                   |                             |                   |                  |   |
|                       | MCV                   |                             |                   |                  |   |
|                       | PLT                   |                             |                   |                  |   |
|                       | MPV                   |                             |                   |                  |   |
|                       | Comment:              |                             |                   |                  |   |
|                       | Continue calibrat     | inn                         |                   |                  | _ |
|                       | Contrate Contrate     | CALC .                      |                   |                  |   |
|                       | 30                    |                             |                   |                  |   |
|                       |                       |                             |                   |                  |   |
| CONTRACTOR OF TAXABLE | treck. Please enter a | Comment to continue calibra | stion             |                  |   |
| d precision o         |                       |                             |                   |                  |   |
| d precision o         |                       |                             |                   |                  | - |

5. Faceți clic pe Next (Următorul) și se va deschide fereastra Pre-Calibration Background Check Status (Stare verificare background pre-calibrare) și începe ciclul Auto Background (Verificare de background automată).

În fereastra de vizualizare se afișează un mesaj care luminează intermitent în albastru/negru: *Pre-calibrare – Efectuare verificare automată de background* și bara de mesaj afișează un mesaj cu galben: *Aşteptați*.

| libration Bias Wizard      |              |          |
|----------------------------|--------------|----------|
| Pre-Celibration Background | Check Status |          |
|                            |              |          |
|                            |              |          |
|                            |              |          |
|                            |              |          |
|                            |              |          |
|                            |              |          |
|                            |              |          |
|                            |              |          |
|                            |              |          |
|                            |              |          |
|                            |              |          |
|                            |              | <br>Open |
|                            |              |          |

6. La finalizarea verificării de background automat, caseta de dialog **Pre-Calibration Background Check Status** (Stare verificare de background pre-calibrare) afișează o nouă fereastră de vizualizare.

| If bi     to r          | ackground count<br>erun background | s are not within lim<br>test. | iits, select <re< th=""><th>run Background</th><th>Ð</th></re<> | run Background | Ð |
|-------------------------|------------------------------------|-------------------------------|-----------------------------------------------------------------|----------------|---|
| <ul> <li>Sel</li> </ul> | ect «Next» to cor                  | tinue Auto-Calibri            | ation.                                                          |                |   |
|                         |                                    |                               |                                                                 |                |   |
| Backg                   | round Check Res                    | ults :                        |                                                                 |                |   |
|                         | Parameter                          | Value Limit                   | Value                                                           | Result         |   |
|                         | WOC                                | <= 0.10                       | 0.00                                                            | PASS           |   |
|                         | NOC                                | <= 0.10                       | .006                                                            | PASS           |   |
|                         | RBC                                | <= 0.02                       | 0.00                                                            | PASS           |   |
|                         | HGB                                | <= 0.10                       | 0.00                                                            | PASS           |   |
|                         | PLT                                | <= 5.00                       | .092                                                            | PASS           |   |
|                         | -                                  |                               |                                                                 |                |   |
|                         | a                                  |                               |                                                                 |                |   |
| Con                     | nment:                             |                               |                                                                 |                |   |
| 1                       |                                    |                               |                                                                 |                |   |
|                         |                                    |                               |                                                                 |                |   |
| 10                      |                                    |                               |                                                                 |                |   |
|                         |                                    |                               |                                                                 |                |   |
|                         |                                    |                               |                                                                 |                |   |

- a. Citiți informațiile din caseta de dialog.
- b. Verificați dacă în coloana Result (Rezultat) este indicat PASS (REUȘIT)
   numărătoarea de background se află în parametrii înainte de a avansa la fereastra următoare.
- **NOTĂ:** Dacă oricare parametru a general un rezultat **FAILED** (EȘUAT), selectați **Rerun Background** (Reprocesare background) înainte de a trece la următoarea etapă.
  - 7. Selectați Next (Următorul). Se afișează caseta de dialog Open/Closed Mode Bias Start (Inițiere tendință mod Open (Deschis)/Closed (Închis)).

| alibration B | ias Wizard                                                                        |                                                                                                    |
|--------------|-----------------------------------------------------------------------------------|----------------------------------------------------------------------------------------------------|
| Open/Glo     | sed Mode Bias Start                                                               |                                                                                                    |
|              | Use Whole Bload Specime                                                           | m in Open and Clased Mode to check for Blas.                                                          |
|              | Warning: Since Runs will be<br>than one specimen is used<br>Open and Closed Mode. | e everaged, the operator must ensure that it more<br>I the number of runs per specimen is the same in |
| •            | Select <next> to continue O</next>                                                | pen/Closed Mode Bios.                                                                                 |
|              | Primary Mode:                                                                     | Closed                                                                                                |
|              | Secondary Mode:                                                                   | Open                                                                                                  |
|              | Minimum Required Runs in                                                          | n Open and Closed Mode : 6                                                                            |
|              |                                                                                   |                                                                                                    |
|              | < Ba                                                                              | ek Nest Cancel Finish                                                                                 |

 Selectați Next (Următorul). Se deschide caseta de dialog Open/Closed Mode Bias Runs(Procesări tendință în modul Open (Deschis)/Closed (Închis)).

| <ul> <li>Run Specimens in (<br/>Mode.</li> <li>Clear check baxto</li> <li>Select <next> to co<br/>Sample Mode : One</next></li> </ul> | Open and C<br>reject o rui<br>Infinue Ope<br>n (Use ND | Closed M<br>1.<br>2n/Closed<br>TE to ent | ode. Use<br>d Mode B<br>er Sperir | i≪F11>b<br>ios.<br>nen IDì | utton to to | ggle Ope | an/Closed<br>ad Buo # |
|----------------------------------------------------------------------------------------------------|--------------------------------------------------------|------------------------------------------|-----------------------------------|----------------------------|-------------|----------|-----------------------|
| Colibration ID                                                                                                    | woc                                                    | NOC                                      | RBC                               | HGB                        | MCV         | PLT      | MPV                   |
|                                                                                                    |                                                        |                                          |                                   |                            |             |          |                       |
| Mean                                                                                                    |                                                        |                                          |                                   |                            |             |          | -                     |
| Sample Mode : Clos                                                                                                    | ed                                                     |                                          |                                   |                            |             | Accept   | ed Run #              |
| Calibration ID                                                                                                    | WOC                                                    | NOC                                      | RBC                               | HGB                        | MCV         | PLT      | MPV                   |
|                                                                                                    |                                                        |                                          |                                   |                            |             |          |                       |
| Mean                                                                                                    |                                                        |                                          |                                   |                            |             | 1        |                       |

- a. Procesați 6 până la 10 probe de sânge total normal în **Modul Closed** (Închis).
- b. Selectați F11 pentru a trece la Modul Open (Deschis).
- c. Procesați aceleași probe de sânge total normal în **Modul Open** (Deschis).
- **NOTĂ:** Introduceți ID-ul probei pentru probele din modul Open (Deschis) în regiunea **NOTE** (NOTĂ).
- **NOTĂ:** Pentru a respinge procesarea, deselectați sau ștergeți caseta de lângă procesarea care trebuie respinsă.

| In/Closed Mode Bias                              | Runs        |          |           |                 |             |           |            |
|--------------------------------------------------|-------------|----------|-----------|-----------------|-------------|-----------|------------|
| <ul> <li>Pun Specimens in (<br/>Mode.</li> </ul> | Open and    | Closed M | lade. Us  | e <f11> b</f11> | utton to to | iggle Opi | en/Closed  |
| <ul> <li>Clear check box to</li> </ul>           | reject a ru | n.       |           |                 |             |           |            |
| <ul> <li>Select «Next» to co</li> </ul>          | ontinue Op  | en/Close | d Mode E  | lias.           |             |           |            |
| Sample Mode : Clos                               | sed         |          |           |                 |             | Accept    | ed Run # 4 |
| Calibration ID                                   | WOC         | NOC      | RBC       | HGB             | MCV         | PLT       | MPV        |
| P 001                                            | 6.95        | 7.33     | 3.81      | 11.0            | 732         | 220.      | 7.21       |
| F 001                                            | 7.01        | 7.20     | 3.90      | 11.1            | 73.3        | 224       | 7.03       |
| F 001                                            | 6.85        | 7.39     | 3.87      | 11.1            | 73.3        | 219.      | 6.75       |
| F 001                                            | 6.83        | 7.39     | 3.88      | 11.2            | 73.5        | 219.      | 6.96       |
| Mean                                             | 6.91        | 7.33     | 3.86      | 11.1            | 73.3        | 220.      | 6.99       |
| Sample Mode : Ope                                | in (Use NC  | TE to en | ter Speci | men ID)         |             | Accept    | ed Run # 0 |
| Celibration ID                                   | Wac         | I NOC    | RBC       | HGB             | MOV         | PLT       | MPV        |
|                                                  |             |          |           |                 |             |           |            |
| -                                                |             |          |           |                 |             |           |            |
|                                                  |             |          |           |                 |             |           |            |
| Mana                                             | 1           | -        | -         |                 |             | -         | -          |
| 1 mean                                           |             |          |           |                 |             |           |            |

9. Dacă nu utilizați 6 (minimum) probe cu capac și selectați **Next** (Următorul), se va fișa un mesaj de eroare în bara de informații din partea inferioară a casetei de dialog.

| pen/Cl                                                                                                    | osed Mode Bias I                         | Runs        |          |             |                 |             |           |            |      |
|----------------------------------------------------------------------------------------------------|------------------------------------------|-------------|----------|-------------|-----------------|-------------|-----------|------------|------|
| • •                                                                                                    | Run Specimens in (<br>Mode.              | Open and    | Closed M | ode. Us     | e <f11> b</f11> | utton to to | oggle Opr | en/Closed  |      |
|                                                                                                    | Clear check box to                       | reject a ru | n.       |             |                 |             |           |            |      |
| •                                                                                                    | Select <next> to co</next>               | ontinue Op  | en/Close | d Mode E    | lias.           |             |           |            |      |
| S                                                                                                    | ample Mode : Clos                        | ed          |          |             |                 |             | Accept    | ed Run #6  | 5    |
|                                                                                                    | Calibration ID                           | WOC         | NOC      | RBC         | HGB             | MCV         | PLT       | MPV        |      |
| F                                                                                                    | 7 001                                    | 6.85        | 7.39     | 3.87        | 11.1            | 73.3        | 219.      | 6.75       |      |
| F                                                                                                    | 7 O01                                    | 6.83        | 7.39     | 3.88        | 11.2            | 73.5        | 219.      | 6.96       | - 11 |
| F                                                                                                    | 7 001                                    | 6.88        | 7.33     | 3.90        | 11.2            | 73.3        | 211.      | 7.12       | -11  |
| F                                                                                                    | 7 Q01                                    | 6.91        | 7.15     | 3.87        | 10.9            | 73.2        | 207.      | 7.06       |      |
| N                                                                                                    | dean                                     | 6.90        | 7.30     | 3.87        | 11.1            | 73.3        | 217.      | 7.02       |      |
| S                                                                                                    | ample Mode : Ope                         | n (Use NC   | TE to en | ter Speci   | men ID)         |             | Accept    | ted Run #1 | 0    |
| E                                                                                                    | Calibration ID                           | WOC         | NOC      | RBC         | HGB             | MCV         | PLT       | MPV        |      |
|                                                                                                    |                                          |             |          |             | -               | -           |           |            |      |
|                                                                                                    |                                          |             |          |             |                 |             |           |            |      |
| 5                                                                                                    | Mean                                     | 1           | I.       |             |                 | 1           | 1         | 1          |      |
| and the second second s | Contraction of the local division of the |             | Oran B   | COMPLEX NO. | -               | _           | _         | _          | _    |

**NOTĂ:** Un număr egal de probe în mod Open (Deschis) și Closed (Închis) trebuie procesat pentru a continua cu **Calibration Bias Wizard** (Asistentul tendinței de calibrare).

| Open | <ul> <li>/Closed Mode Bias I<br/>Plun Specimens in (<br/>Mode.</li> <li>Clear check box to<br/>Select <next> to co<br/>Sample Mode. Clos</next></li> </ul> | Runs<br>Open and I<br>reject a ru<br>ontinue Op<br>ied | Closed M<br>n.<br>en/Close | lode. Usi<br>d Mode E | e (F11> b<br>lios. | utton to to | Accept | en/Closed | 5   |
|------|----------------------------------------------------------------------------------------------------|--------------------------------------------------------|----------------------------|-----------------------|--------------------|-------------|--------|-----------|-----|
|      | Celination ID                                                                                                    | WOC                                                    | I NOC                      | L BBC                 | HOR                | MOV         | PIT    | MEN       | -   |
|      | IZ 001                                                                                                    | 6.85                                                   | 7 39                       | 3.87                  | 111                | 73.3        | 219    | 6.75      |     |
|      | F 001                                                                                                    | 6.83                                                   | 7.39                       | 3.88                  | 11.2               | 735         | 219    | 6.96      | 10  |
|      | F 001                                                                                                    | 6.88                                                   | 7.33                       | 3.90                  | 11.2               | 73.3        | 211    | 712       | -10 |
|      | P 001                                                                                                    | 6.91                                                   | 7.15                       | 3.87                  | 10.9               | 73.2        | 207.   | 7.06      |     |
|      | Mean                                                                                                    | 6.90                                                   | 7.30                       | 3.87                  | 11.1               | 73.3        | 217.   | 7.02      | -   |
|      | Sample Mode : Ope                                                                                                    | n (Use NC                                              | TE to en                   | ter Speci             | men ID)            |             | Accep  | ted Run # | 3   |
|      | Calibration ID                                                                                                    | WOC                                                    | NOC                        | RBC                   | HGB                | MCV         | PLT    | MPV       |     |
|      | VNO_ID                                                                                                    | 6.85                                                   | 7.18                       | 3.83                  | 11.2               | 73.3        | 212    | 7.20      | -   |
|      | VID No_ID                                                                                                    | 6.90                                                   | 6.99                       | 3.86                  | 11.1               | 73.4        | 210    | 7.08      |     |
|      | No_ID                                                                                                    | 6.84                                                   | 7.08                       | 3.87                  | 11.2               | 73.1        | 210.   | 7.41      |     |
|      | Mean                                                                                                    | 6.86                                                   | 7.08                       | 3.85                  | 11.2               | 73.3        | 211.   | 7.23      |     |

10. Selectați Next (Următorul) pentru a afișa fereastra Open/Closed Mode Bias Results (Rezultate tendință mod deschis/închis).

| <ul> <li>Revie</li> <li>Decre</li> <li>Select</li> </ul> | w the Results<br>ase mode to<br>( <finish> to c</finish> | s to determ<br>mode biar<br>complete C | ine if mo<br>s by che<br>pen/Clo | de to mo<br>cking Ap<br>sed Bias | de bi <del>a</del> s is a<br>ply.<br>: Check. | cceptable.                      |                      |                |                |
|----------------------------------------------------------|----------------------------------------------------------|----------------------------------------|----------------------------------|----------------------------------|-----------------------------------------------|---------------------------------|----------------------|----------------|----------------|
| Primary h                                                | dode : Clo                                               | sed                                    |                                  |                                  | Se                                            | condary Mc                      | de :                 | Oper           | 1              |
| Param                                                    | Closed<br>Mean<br>(Ref)                                  | Open<br>Mean                           | Max<br>Bias                      | Actual<br>Bias                   | Current<br>Factor<br>(Open)                   | New<br>Factor<br>(Open)         | %Diff                | Cal<br>Rec     | Apply          |
| WOC                                                      | 6.90                                                     | 6.92                                   | 0.300                            | 0.020                            | 1.000                                         | 0.997                           | 0.3%                 | 0              |                |
| NOC                                                      | 7.30                                                     | 7.12                                   | 0.300                            | 0.179                            | 1.000                                         | 1.025                           | 25%                  |                |                |
| RBC                                                      | 3.87                                                     | 3.85                                   | 0.150                            | 0.015                            | 1.000                                         | 1.004                           | 0.4%                 |                |                |
| HGB                                                      | 11.1                                                     | 11.1                                   | 0.200                            | 0.063                            | 1.000                                         | 0.994                           | 0.6%                 |                |                |
| MCV                                                      | 73.3                                                     | 73.4                                   | 2 000                            | 0.060                            | 1 000                                         | 0.999                           | 0.1%                 |                |                |
| Col Reci<br>Van Se                                       | ommended<br>alect "Apply"                                |                                        |                                  | Ope                              | No Do                                         | as is within to<br>not "Apply". | Current              | Rang<br>Factor | e.<br>risvalio |
| Yes Se                                                   | elect "Apply"<br>understood                              | if the reaso                           | on for lan                       | ge %Diff                         | No Ner<br>Tro                                 | w Factor is o<br>ubleshoot to   | out of ran<br>determ | ge.<br>ine ca  | use.           |
| • Selec                                                  | d (Finisho to ac                                         | cept new Sec                           | condary la                       | ctors and o                      | omplete Dpen/                                 | Closed Bias.                    |                      |                |                |
|                                                          |                                                          | 200000000000                           |                                  |                                  |                                               |                                 |                      |                | _              |

- 11. Revizuiți caseta **Open/Closed Mode Bias Results** (Rezultate tendință mod deschis/închis).
  - a. Dacă tendința Open (Deschis)/Closed (Închis) pentru un parametru se încadrează în intervalul de toleranță, rândul cu parametrul va fi estompat, iar coloanele Cal Rec (Calibrare recomandată) și Apply (Aplicare) vor fi necompletate.
  - b. Dacă tendinţa Open (Deschis)/Closed (Închis) pentru un parametru depăşeşte intervalul de toleranţă, coloana Cal Rec (Calibrare recomandată) va afişa Yes (Da) sau No (Nu), iar coloana Apply (Aplicare) va conține o casetă de verificare.
- 12. Dacă este necesar, selectați casetele din coloana **Apply** (Aplicare) pentru a aplica factorii noi.
- Selectați Finish (Finalizare) pentru a accepta factorii noi în modul secundar. Caseta de dialog Auto- Calibration (Calibrare automată) se deschide și indică Calibration Bias completed Successfully! (Tendința de calibrare s-a realizat cu succes!)

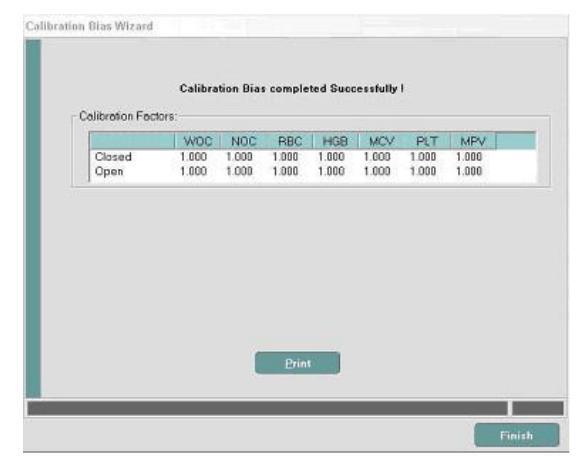

14. Faceți clic pe **Print** (Imprimare) pentru a tipări și revizui raportul cu rezumatul calibrării sau faceți clic pe **Finish** (Finalizare) pentru a părăsi **Calibration Bias Wizard** (Asistentul tendinței de calibrare).

## Metodă de calibrare manuală

Metoda de calibrare manuală poate fi utilizată pentru a introduce un factor predeterminat, pentru a regla calibrarea, atunci când există o abatere consistentă între CELL-DYN Ruby și un analizor de comparație. Pentru calibrare se poate folosi un calibrator din comerț sau sângele total testat.

Atunci când folosiți sânge total testat începeți cu o cantitate suficientă de probă — se recomandă 15 mL pentru fiecare probă — aceeași probă este folosită pentru a obține valori de referință pe un instrument de referință și pentru a realiza calibrarea în modul Open (Deschis) și pentru a verifica modurile Closed (Închis).

Un set de trei foi de lucru este furnizat în *Foaie de lucru pentru calibrarea manuală* de la finalul acestei secțiuni pentru a asista procesul de calibrare manuală.

**NOTĂ:** Efectuați întotdeauna procedurile de pre-calibrare înainte de a începe calibrarea.

#### Caseta de dialog Calibrare manuală

Atunci când este selectată **Manual Calibration...** (Calibrare manuală...) din bara de meniu **Calibration** (Calibrare), caseta de dialog **Manual Calibration...** (Calibrare manuală...) se afișează pe două ferestre de vizualizare ale filei: Factorul calibrare și factorul diluție. Factorii noi de calibrare pot fi introduși manual în fereastra de vizualizare a filei Calibration Factor (Factor calibrare).

| a second second second                                                                             | on wizaru                                                                                                    | Manu                                                                                                    | al Calibrat                                                               | ion        |       |             |                |
|----------------------------------------------------------------------------------------------------|----------------------------------------------------------------------------------------------------|----------------------------------------------------------------------------------------------------|---------------------------------------------------------------------------|------------|-------|-------------|----------------|
| Manual Calibri                                                                                     | acion                                                                                                    | Manua                                                                                                    |                                                                           | ion        |       |             |                |
| Calibration Bia                                                                                    | as Wizard                                                                                                    | Calibr                                                                                                    | ation Factor                                                              | Dilution F | actor |             |                |
|                                                                                                    |                                                                                                    | F                                                                                                    | Parameter                                                                 | 1          | Range | Open Factor | Closed Factor  |
|                                                                                                    |                                                                                                    | WO                                                                                                    | С                                                                         | 0.750 -    | 1.500 | 1.000       | 0.949          |
|                                                                                                    |                                                                                                    | NOC                                                                                                    | 2                                                                         | 0.750 -    | 1.500 | 1.000       | 0.967          |
|                                                                                                    |                                                                                                    | RBC                                                                                                    | :                                                                         | 0.750 -    | 1.500 | 1.010       | 0.854          |
|                                                                                                    |                                                                                                    | HGE                                                                                                    | 3                                                                         | 0.750 -    | 1.500 | 0.974       | 0.860          |
|                                                                                                    |                                                                                                    | MC                                                                                                    | /                                                                         | 0.750 -    | 1.500 | 0.972       | 0.932          |
|                                                                                                    |                                                                                                    | PLT                                                                                                    |                                                                           | 0.750 -    | 1.500 | 0.960       | 0.777          |
|                                                                                                    |                                                                                                    | MP                                                                                                    | l                                                                         | 0.750 -    | 1.500 | 1.000       | 0.738          |
| inual Calibra                                                                                      | tion                                                                                                    |                                                                                                    | _                                                                         | D          | 3     |             |                |
| inual Calibra                                                                                      | tion<br>Dilution Factor                                                                                                    |                                                                                                    | 080                                                                       |            | 3     |             |                |
| anual Calibra<br>Calibration Factor<br>Parameter                                                   | tion<br>Dilution Factor<br>Range                                                                                                    | Open Factor                                                                                                    | Closed Fa                                                                 | ctor       | 3     | <u>o</u> k  | <u>C</u> ancel |
| inual Calibra<br>Calibration Factor<br>Parameter<br>WOC                                            | tion<br>Dilution Factor<br>Range<br>0.700 - 1.300                                                                                                    | Open Factor<br>0.384                                                                                                    | Closed Fac                                                                | ctor       | 3     | <u>D</u> K  | <u>C</u> ancel |
| nual Calibra<br>Calibration Factor<br>Parameter<br>WDC<br>NDC                                      | tion<br>Dilution Factor<br>Range<br>0.700 - 1.300<br>0.700 - 1.300                                                                                                    | Open Factor<br>0.984<br>0.933                                                                                               | Closed Fac<br>0.984<br>0.933                                              | ctor       | 3     | <u>D</u> K  | Cancel         |
| nual Calibra<br>Calibration Factor<br>Parameter<br>WOC<br>NOC<br>RBC                               | tion<br>Dilution Factor<br>Range<br>0.700 - 1.300<br>0.700 - 1.300<br>0.800 - 1.200                                                                                                    | 0pen Factor<br>0.984<br>0.933<br>1.161                                                                                      | Closed Fai<br>0.984<br>0.933<br>1.161                                     | ctor       | 3     | <u>D</u> K  | Cancel         |
| nual Calibra<br>alibration Factor<br>Parameter<br>WOC<br>NOC<br>RBC<br>HGB                         | tion<br>Dilution Factor<br>Range<br>0.700 - 1.300<br>0.700 - 1.300<br>0.800 - 1.200<br>0.700 - 1.300                                                                                                    | 0pen Factor<br>0.984<br>0.933<br>1.161<br>1.110                                                                             | Closed Fai<br>0.984<br>0.933<br>1.161<br>1.110                            | ctor       |       | <u>D</u> K  | Cancel         |
| Inual Calibra<br>Calibration Factor<br>Parameter<br>WOC<br>NOC<br>RBC<br>HGB<br>MCV                | tion Dilution Factor Range 0.700 - 1.300 0.700 - 1.300 0.700 - 1.300 0.800 - 1.200 0.700 - 1.300 0.700 - 1.300 0.700 - 1.300                                                                                                    | 0pen Factor<br>0.984<br>0.933<br>1.161<br>1.110<br>1.079                                                                    | Closed Fai<br>0.984<br>0.933<br>1.161<br>1.110<br>1.079                   | ctor       |       | <u>D</u> K  | Cancel         |
| anual Calibra<br>Calibration Factor<br>Parameter<br>WOC<br>NOC<br>RBC<br>HGB<br>MCV<br>PLT         | tion<br>Dilution Factor<br>0.700 - 1.300<br>0.700 - 1.300<br>0.800 - 1.200<br>0.700 - 1.300<br>0.700 - 1.300<br>0.700 - 1.300<br>0.700 - 1.300                                                                                                    | Open Factor           0.984           0.933           1.161           1.110           1.079           1.068                 | Closed Fai<br>0.984<br>0.933<br>1.161<br>1.110<br>1.079<br>1.068          | ctor       |       | <u>D</u> K  | <u>C</u> ancel |
| Annual Calibra<br>Calibration Factor<br>Parameter<br>WOC<br>NOC<br>RBC<br>HGB<br>MCV<br>PLT<br>MPV | tion Dilution Factor Dilution Factor C.700 - 1.300 0.700 - 1.300 0.700 - | Open Factor           0.984           0.933           1.161           1.170           1.079           1.068           0.805 | Closed Fai<br>0.984<br>0.933<br>1.161<br>1.110<br>1.079<br>1.068<br>0.805 | ctor       | 3     | <u>0</u> K  | <u>C</u> ancel |

#### Mod primar calibrare manuală - Open (Deschis)

#### Utilizarea unui calibrator din comerţ sau a sângelui total

Utilizați următoarele proceduri pentru a calibra manual instrumentul în Modul Open (Deschis):

- Determinarea noilor factori calibrare
- Determinarea parametrilor care necesită calibrare
- Introducerea noilor factori calibrare

#### Determinarea noilor factori calibrare

 Verificați dacă sistemul este în Modul Open (Deschis). Dacă sistemul este în Closed Mode (Modul închis), selectați tasta funcțională F11—Select Open (F11—Selectare mod deschis) pentru a trece de la Modul Closed (Închis) la Modul Open (Deschis).

- Selectați Calibration (Calibrare) din bara de meniu şi Manual Calibration... (Calibrare manuală...) din meniul derulant pentru a deschide caseta de dialog Manual Calibration (Calibrare manuală). Fila Calibration Factor (Factor calibrare), care reprezintă fila implicită, se deschide şi afişează factorii de calibrare curenți.
- 3. Selectați butonul **Print Scrn** de pe tastatură pentru a obține o fișă imprimată a factorilor.
- 4. Selectați Calibration (Calibrare) din bara de meniu și Quick Precision Check... (Verificare de precizie rapidă...) din meniul derulant și se va deschide caseta de dialog Quick Precision Check (Verificare de precizie rapidă).
- 5. Utilizați un calibrator din comerț sau sânge total testat, urmând indicațiile din acestă etapă.

#### Calibrator din comerț

- a. Urmați instrucțiunile privind amestecarea din prospect.
- b. Introduceți Numărul de lot al calibratorului în câmpul <Specimen ID> (<ID probă>) și procesați calibratorul de minimum 6 ori.
- c. Selectați butonul **Print** (Imprimare) pentru a obține o fişă imprimată a valorilor medii care trebuie utilizate cu *Foaia de lucru 1 Calibrare în mod Open (Deschis) Factori noi*.

#### Sânge total testat

- a. Obțineți aceleași cinci probe folosite pentru a genera valorile de referință.
- b. Amestecați bine inversând ușor tubul de cel puțin zece ori. Nu agitați proba.
- c. Procesați fiecare probă de două ori, introducând ID-ul probei în câmpul **Specimen ID** (ID probă), pe măsură ce fiecare dintre ele este procesată.
- d. Selectați butonul Print (Imprimare) pentru a obține o fişă imprimată a valorilor medii care trebuie utilizate cu *Foaia de lucru 1 Calibrare în mod Open (Deschis) Factori noi*.
- Folosind Foaia de lucru 1 Calibrare în mod Open (Deschis) Factori noi, furnizat în Foaia de lucru pentru calibrarea manuală, determinați Factorul nou calibrare pentru fiecare parametru folosind calibratorul din comerț sau sângele total testat.

#### Pentru un calibrator din comerț

Utilizarea valorilor din foaia de testare și valorile medii de pe CELL-DYN determinate în etapa 5 de mai sus, introduceți informațiile din coloanele 1 și 2 ale *Foaia de lucru 1 — Calibrare în mod Open (Deschis) - Factori noi*, Calibrare în modul Open (Deschis) — Factori noi, din *Foaie de lucru pentru calibrarea manuală* de la finalul acestei secțiuni.

#### Pentru sângele total testat

Utilizarea valorilor medii de referință determinate în *Obținerea valorilor de referință pentru sângele total folosind un analizor de referință* descrise anterior (consultați valorile de referință pentru calibrarea sângelui total) și a valorilor medii CELL-DYN determinate la etapa 4 de mai sus, introduceți informațiile în coloanele 1, respectiv 2 ale Foii de calcul 1, Calibrarea în mod Open (Deschis) — Factori noi, oferite în *Foaie de lucru pentru calibrarea manuală* de la finalul acestei secțiuni.

7. Folosind copia imprimată obținută la etapa 3 de mai sus, introduceți Factorii calibrare în mod Open (Deschis) în coloana 3 din Foaia de lucru 1.

Urmați instrucțiunile din Foaia de lucru 1 pentru a calcula noul **Factor** calibrare în mod Open (Deschis) pentru fiecare parametru și introduceți informațiile în coloana 4 a foii de lucru.

Metoda pentru determinarea noilor factori este:

a. Calibrarea calibratorului

| Valoare test   | Mod Open (Deschis) curent = | Mod Open (Deschis) nou |
|----------------|-----------------------------|------------------------|
| Medie CELL-DYN | Factor de calibrare         | Factor de calibrare    |

b. Calibrarea sângelui total

| Medie de referință × | Mod Open (Deschis) curent = | Mod Open (Deschis) nou |
|----------------------|-----------------------------|------------------------|
| Medie CELL-DYN       | Factor de calibrare         | Factor de calibrare    |

De exemplu, în cazul în care valoarea de referință medie pentru WOC este 6,6, media CELL-DYN pentru WOC este de 7,1 și factorul calibrare în mod Open (Deschis) pentru WOC este 0,98, atunci:

 $(6,6 / 7,1) \times 0,981 = 0,912$ 

și 0,912 este Noul factor calibrare în mod Open (Deschis) pentru WOC.

#### Determinarea parametrilor care necesită calibrare

Pentru a determina parametrii care necesită calibrare în Modul Open (Deschis), urmați procedura de mai jos folosind *Foaia de lucru 2 — Diferență % pentru factorul mod Open (Deschis)* și *Foaia de lucru 3 — Criterii interval pentru calibrarea în mod Open (Deschis)* din *Foaie de lucru pentru calibrarea manuală* de la finalul acestei secțiuni.

- Transferați valorile din coloana 4 a foii de lucru 1 în coloana 1 a foii de lucru 2, Factor nou mod Open (Deschis), Diferență Factor % în mod Open (Deschis).
- Transferați valorile pentru factorul Calibrare mod Open (Deschis) curent din coloana 3 a Foii de lucru 1 şi introduceți aceste valori în coloanele 2 şi 3 ale Foii de lucru 2.
- 3. Urmați instrucțiunile de pe această foaie de lucru pentru a determina Factorul% Diff pentru fiecare parametru.
- Transferați valorile Factor% Diff din coloana 5 (calculată în foaia de lucru 2) în coloana 1 a foii de lucru 3, Criterii interval de calibrare în Modul Open (Deschis).
- 5. Pentru fiecare parametru, dacă Diferența Factor % este **egală cu sau mai mică decât** valoarea din coloana Limită inferioară, CALIBRAREA NU ESTE NECESARĂ pentru acel parametru deoarece valoarea se încadrează în interval.
- 6. Pentru fiecare parametru, dacă Diferența de Factor % se încadrează **în** intervalul de calibrare superior și inferior, afișată în coloana Interval de calibrare, ESTE NECESARĂ CALIBRAREA.
- 7. Pentru fiecare parametru, dacă Diferența Factor % este **mai mare decât** valoarea din coloana Limită inferioară. poate să apară o eroare de calcul sau o problemă cu instrumentul. În acest caz, efectuați următoarele:
  - a. Verifică din nou toate numerele și calculele din Foile de lucru 1 și 2.
  - b. Determinați dacă a fost modificată o componentă a instrumentului. Acest lucru poate afecta calibrarea. Astfel de componente includ supapa de forfecare, celula de flux optic, celula de flux de hemoglobină sau una dintre seringi.
  - c. Dacă a fost modificată o componentă, tratați rezultatul ca și cum se încadrează în "intervalul de calibrare" (deși este mai mare decât limita superioară). CALIBRAREA ESTE NECESARĂ pentru acel parametru.
  - d. Dacă nu a fost modificată nicio componentă și calculele dvs. nu sunt corecte, NU EFECTUAȚI CALIBRAREA. Confirmați că toate procedurile de pre-calibrare au fost finalizate și apelați reprezentantul local de service din țara dumneavoastră.

#### Introducerea noilor factori calibrare

Pe baza rezultatelor din Foaia de lucru 3, coloana 5 și folosirea Foii de lucru 2, coloana 1:

#### Pentru parametrii în cazul cărora este necesară calibrarea:

- 1. Selectați **Calibration** (Calibrare), **Manual Calibration...** (Calibrare manuală...) din bara de meniu pentru a afișa factorii calibrare curenți.
- Folosind Foaia de lucru 2 coloana 1, introduceți Factorul Mod nou Open (Deschis) pentru parametrii asociați pentru care este necesară calibrarea (Foaia de lucru 3 coloana 5) din coloana Factor Open (Deschis), Calibrare manuală, fila Factor calibrare.
- 3. Pentru parametrul actualizat, copiați Factor Open (Deschis) în coloana Factor Closed (Închis) pentru a coincide cu coloana Factor Open (Deschis), apoi selectați butonul **OK**.
- Selectați fereastra de vizualizare System (Sistem), fila Calibration Log (Log de calibrare) și utilizați F1 – Print (F1 – Imprimare) pentru a obține o copie a Log-ului de calibrare.
- 5. Treceți la Subsecțiunea: *Proceduri de post-calibrare*.

#### Dacă niciunul dintre parametrii nu necesită calibrare:

- 1. Selectați **Calibration** (Calibrare), **Manual Calibration...** (Calibrare manuală...) din bara de meniu pentru a afișa factorii calibrare curenți.
- 2. Introduceți text în câmpul **Comment** (Comentariu), Manual Calibration (Calibrare manuală), fila Calibration Factor (Factor calibrare), indicând faptul că niciun factor nu necesită calibrare, apoi selectați butonul **OK**.
- Selectați fereastra de vizualizare System (Sistem), fila Calibration Log (Log de calibrare) și utilizați F1 – Print (F1 – Imprimare) pentru a obține o copie a Log-ului de calibrare.
- 4. Treceți la Subsecțiunea: *Proceduri de post-calibrare*.

NOTE

## Proceduri de post-calibrare

Confirmați calibrarea procesând cel puțin două niveluri de controale. Rezultatele CELL-DYN Ruby trebuie să se afle în intervalul de acceptare stabilit de laborator. (Consultați **Secțiunea 11:** *Controlul calității* pentru instrucțiuni cu privire la procesarea controalelor). Dacă rezultatele controlului nu se află în intervalul acceptabil, remediați problema în mod corespunzător. Dacă este necesar, apelați departamentul de service și asistență din țara dumneavoastră. Consultați **Secțiunea 11:** *Controlul calității*, **Subsecțiunea:** *Linii directoare pentru utilizarea controalelor* pentru informații cu privire la verificarea zilnică a calibrării sistemului.

## Realizarea copiilor de rezervă pentru factorii calibrare

Se recomandă ca factorii calibrare să fie imprimați și salvați pe suportul media de rezervă ori de câte ori este modificată calibrarea. Fiecare laborator ar trebui să-și stabilească propriile proceduri pentru a stabili când să restaureze informațiile.

#### Concepte și reguli generale

- NOTĂ: Fiecare proces de realizare a copiei de rezervă necesită un nou mediu pentru a copia informațiile curente. Consultați Secțiunea 1: Modul de utilizare și de funcționare, Subsecțiunea: Componente de sistem, Partea din dreapta a analizorului pentru detalii cu privire la tipul mediului de backup care trebuie utilizat.
- Etichetați adecvat mediul de stocare și depozitați-l într-o locație sigură.
- Pentru toate informațiile de configurare, inclusiv factorii calibrare, sunt realizate copii de rezervă de pe unitatea de disc pe mediul de stocare. Pentru setările individuale sau categoriile de informații nu pot fi realizate copii de rezervă în mod selectiv.

#### Procedură de realizare a copiilor de rezervă

În cele ce urmează este prezentată procedura pentru realizarea unei copii de rezervă a factorilor calibrare și a valorilor de referință ale analizorului.

**NOTĂ:** Înainte de inițializarea procedurii de efectuare a copiei de rezervă, este recomandată imprimarea copiilor pentru Calibrarea manuală, factorii calibrare și log-ul de calibrare.

#### **P**ROCEDURĂ: **R**EALIZAREA COPIILOR DE REZERVĂ PENTRU FACTORII CALIBRARE

- **NOTĂ:** Un utilizator cu drepturi de administrator trebuie să fie autentificat pentru a efectua această procedură.
- 1. Verificați dacă Analizorul este în starea Ready (Pregătit).

 Din bara de meniu, selectați File, Backup... (Fişier, Realizare copie de rezervă....) Se deschide caseta de dialog Backup (Realizare copie de rezervă).

| ckup                                |              |
|-------------------------------------|--------------|
| Backup to CD                        |              |
| 🔲 Setup, Config and Log Files       |              |
| 🗖 Database Files                    |              |
|                                     |              |
| 1                                   | Start Backup |
| Backup to floppy                    |              |
| Set Points and Calibration Factors. | Start Backup |
| WAIT Until Backup is Complete.      | Close        |
|                                     |              |
|                                     |              |

- 3. Introduceți o dischetă etichetată (de cel puțin un megabit) în unitatea de disc sau introduceți un stick de memorie USB în portul USB.
- În câmpul Backup to floppy (Realizare copie de rezervă pe dischetă), selectați butonul Start Backup (Începere realizare copie de rezervă). Caseta de dialog va indica starea.
- **NOTĂ:** Dacă nu există spațiu suficient pe disc, se afișează mesajul: "Not enough space for backup on the floppy disk" (Spațiu insuficient pentru realizarea backup-ului pe floppy disk).

NOTĂ: Opțiune USB (pentru versiunea software CELL-DYN Ruby 2,3ML şi o versiune superioară): Dacă utilizați un USB, atunci când caseta de mesaje Insert disk (Introducere disc) afişează *Please insert a disk into drive A* (Introduceți un disc în unitatea A):, apăsați Cancel (Anulare). Se deschide fereastra Browse for Folder (Răsfoire pentru director), alegeți unitatea pentru USB și selectați OK.

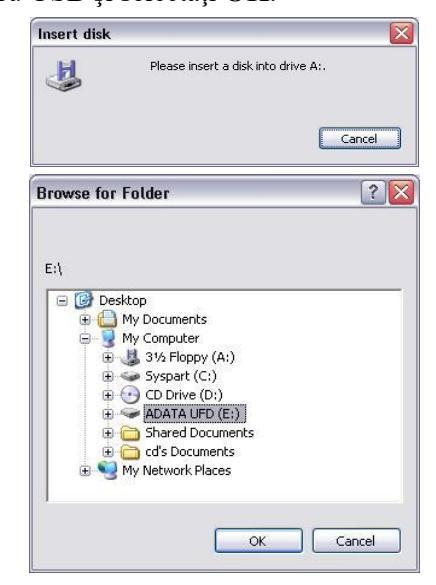

- 5. La finalizarea efectuării copiei de rezervă, mesajul: Se afișează mesajul *"Backup Completed successfully"* (Backupul s-a finalizat cu succes).
- 6. Scoateți discheta don unitatea de dischete sau stick-ul de memorie USB din portul USB și depozitați-o într-o locație sigură.

#### **PROCEDURĂ: RESTABILIREA FACTORILOR CALIBRARE**

- **NOTĂ:** Un utilizator cu drepturi de administrator trebuie să fie autentificat pentru a efectua această procedură.
- 1. Verificați dacă Analizorul este în starea Ready (Pregătit).
- 2. Introduceți discheta care conține factorii calibrare în unitatea de dischetă sau introduceți stick-ul de memorie USB cu factorii calibrare în portul USB.
- 3. Din bara de meniu, selectați **File, Restore...** (Fișier, Restaurare...). Se deschide caseta de dialog **Restore** (Restabilire).

| cestore from CD                                                                                                    |                                  |
|----------------------------------------------------------------------------------------------------|----------------------------------|
| 🔲 DataBase Files                                                                                                    | 🔲 Last Calibration Data          |
| 🔲 Setup Data                                                                                                    | 📕 EQC Setup Data                 |
| 🦳 Operator ID Data                                                                                                    | 🔲 Cycle Count Data               |
| 🔽 View Configuration Data                                                                                                    | 🧮 Patient Limit Setup            |
| 🥅 MA Data                                                                                                    | 🦵 Last Quick Precision Data      |
| CID Setup                                                                                                    | 🔽 Log View Setup                 |
| 🔲 Rules Setup Data                                                                                                    |                                  |
| CD-Rom contains Backup files from A<br>RUBY-AGXEGL45IF and serial numb                                                                                  | analyzer<br>er 34653BG and dated |
| 2D-Rom contains Backup files from A<br>RUBY-AGXEGL45IF and serial numb<br>2008/04/17 10:00:21<br>Restore from floppy<br>SetPoints and Calibration Facto | rs                               |

4. În câmpul **Restore from floppy** (Restaurare de pe dischetă), selectați butonul **Start Restore** (Inițiere restabilire).

NOTĂ: Opțiune USB (pentru versiunea software CELL-DYN Ruby 2,3ML şi o versiune superioară): Dacă utilizați un USB, atunci când caseta de mesaje Insert disk (Introducere disc) afişează *Please insert a disk into drive A* (Introduceți un disc în unitatea A):, apăsați Cancel (Anulare). Se deschide fereastra Browse for Folder (Răsfoire pentru director), alegeți unitatea pentru USB și selectați OK.

| 4         | Please insert a                                                                        | a disk into drive A:.   |    |
|-----------|----------------------------------------------------------------------------------------|-------------------------|----|
|           |                                                                                        | Cance                   | el |
| rowse for | Folder                                                                                 | ľ                       | ?  |
|           | sktop<br>My Documents<br>My Computer<br>315 Floppy (A<br>Syspart (C:)<br>CD Drive (D:) | :)                      |    |
|           | ADATA UFD (E<br>Shared Docum<br>Co's Document<br>My Network Places                     | ED<br>nents<br>ts<br>is |    |

5. După ce toate fișierele sunt restabilite, va apărea o casetă de mesaj:

Se afişează mesajul "The application will now be restarted, allowing the restore process to complete (Aplicația va acum fi repornită, permițând finalizarea procesului de restaurare). This may take several minutes (Acest proces poate dura câteva minute). Please ensure that the CD or floppy diskette has been removed, and then select OK (Asigurați-vă că CD-ul sau discheta a fost eliminat(ă), apoi selectați OK)."

- 6. Scoateți discheta sau stick-ul de memorie USB și selectați **OK**. Aplicația se va închide. Sistemul va reporni.
- NOTĂ: Pentru procedura de realizare a copiei de rezervă/restabilire a datelor de sistem, inclusiv a log-ului de date, consultați Secțiunea 5: Instrucțiuni de operare, Subsecțiunea: Procesare post-analiză – Fereastra de vizualizare Datalog (Log date)

NOTE

## Foaie de lucru pentru calibrarea manuală

Sunt furnizate patru foi de calcul pentru a asista calcularea factorilor calibrare pentru sistemul CELL-DYN Ruby. Trei foi de lucru sunt destinate pentru procedura **Mod Open (Deschis)**, iar una este destinată verificării calibrării.

- Foaia de lucru 1 Calibrare în mod Open (Deschis) Factori noi
- Foaia de lucru 2 Diferență % pentru factorul mod Open (Deschis)
- Foaia de lucru 3 Criterii interval pentru calibrarea în mod Open (Deschis)
- Foaia de lucru 4 Verificarea calibrării

Efectuați copii ale acestor foii de lucru, după cum este necesar.

#### Foaia de lucru 1 — Calibrare în mod Open (Deschis) - Factori noi

Instrument:

Data: \_\_\_\_\_

```
Operator:
```

#### (3) (4) (1) (2) Factor de cali-Factor de cali-**Medie Mod** Valoare test brare în brare în (5) 1 х = sau Open (Des-Modul Open Modul Open Interval medie ref chis) (Deschis) cu-(Deschis) curent rent WOC 1 = х 0,700-1,300 1 = NOC х 0,700-1,300 RBC / = Х 0,800-1,200 1 HGB = 0,700-1,300 Х MCV 1 Х = 0,700-1,300 1 = PLT х 0,700-1,300

#### Calculați toți factorii de calibrare cu trei zecimale

- 1. În coloana 1, introduceți valorile de testare a calibratorului sau mediile de referință pentru sângele total care au fost utilizate în procesul de calibrare. Utilizați aceeași valoare de referință WBC pentru WOC și NOC.
- 2. În coloana 2, introduceți valorile medii calculate în caseta de dialog **Quick Precision Check...** (Verificare de precizie rapidă...).
- 3. În coloana 3, introduceți factorii calibrare pentru Factor Open (Deschis) din fereastra de imprimare a casetei de dialog **Manual Calibration...** (Calibrare manuală...).
- 4. Pentru fiecare parametru, împărțiți valoarea din coloana 1 la valoarea din coloana 2 și multiplicați rezultatul cu valoarea din coloana 3.
- 5. Valoarea calculată în etapa 4 reprezintă noul factor calibrare. Scrieți această valoare în coloana 4.
- 6. Comparați cu noul factor calibrare din coloana 4 cu intervalul din coloana 5. Dacă noul factor se încadrează în interval, accesați foaia de lucru 2. Dacă noul factor depăşeşte intervalul, verificați toate calculele. Dacă este necesar, procesați din nou probele în caseta de dialog Quick Precision Check (Verificare de precizie rapidă) și efectuați noile calcule.

#### Foaia de lucru 2 — Diferență % pentru factorul mod Open (Deschis)

Instrument:\_\_\_\_\_ Data: \_\_\_\_\_ Operator:\_\_\_\_\_

|     | (1)<br>Factor nou în<br>Modul Open<br>(Deschis) | _ | (2)<br>Factor în Mo-<br>dul Open<br>(Deschis) cu-<br>rent | 1 | (3)<br>Factor în Mo-<br>dul Open<br>(Deschis) cu-<br>rent | (4)<br>x 100 = | (5)<br>Factor<br>% Dif |
|-----|-------------------------------------------------|---|-----------------------------------------------------------|---|-----------------------------------------------------------|----------------|------------------------|
| woc |                                                 | - |                                                           | / |                                                           | x 100 =        |                        |
| NOC |                                                 | - |                                                           | 1 |                                                           | x 100 =        |                        |
| RBC |                                                 | - |                                                           | 1 |                                                           | x 100 =        |                        |
| HGB |                                                 | - |                                                           | 1 |                                                           | x 100 =        |                        |
| MCV |                                                 | - |                                                           | 1 |                                                           | x 100 =        |                        |
| PLT |                                                 | - |                                                           | 1 |                                                           | x 100 =        |                        |

#### Calculați toți factorii de calibrare cu trei zecimale

1. În coloana 1, introduceți noul factor calculat în coloana 4 a Foii de lucru 1.

2. În coloanele 2 și 3, introduceți factorii calibrare pentru Factor Open (Deschis) din fereastra de imprimare a casetei de dialog **Manual Calibration...** (Calibrare manuală...).

3. Scădeți factorul curent din coloana 2 din noul factor din coloana 1, împărțiți rezultatul cu factorul curent din coloana 3, multiplicați rezultatul cu 100 și introduceți rezultatul în coloana 5.

### Foaia de lucru 3 — Criterii interval pentru calibrarea în mod Open (Deschis)

Instrument:\_\_\_\_\_ Data: \_\_\_\_\_ Operator:\_\_\_\_\_

|     | (1)<br>Factor<br>% Diff | (2)<br>Limită inferioară<br>Calibrarea nu este<br>necesară | (3)<br>Interval de calibrare<br>Calibrare necesară | (4)<br>Limită superioară<br>Nu efectuați calibra-<br>rea | (5)<br>Cal? Y/N |
|-----|-------------------------|------------------------------------------------------------|----------------------------------------------------|----------------------------------------------------------|-----------------|
| woc |                         | <u>&lt;</u> 1,5%                                           | >1,5% dar <u>&lt;</u> 10%                          | >10%                                                     |                 |
| NOC |                         | <u>&lt;</u> 1,5%                                           | >1,5% dar <u>&lt;</u> 10%                          | >10%                                                     |                 |
| RBC |                         | <u>&lt;</u> 1,0%                                           | >1,0% dar <u>&lt;</u> 10%                          | >10%                                                     |                 |
| HGB |                         | <u>&lt;</u> 1,0%                                           | >1,0% dar <u>&lt;</u> 10%                          | >10%                                                     |                 |
| MCV |                         | <u>&lt;</u> 1,0%                                           | >1,0% dar <u>&lt;</u> 10%                          | >10%                                                     |                 |
| PLT |                         | <u>&lt;</u> 3,0%                                           | >3,0% dar <u>&lt;</u> 15%                          | >15%                                                     |                 |

1. În coloana 1, introduceți noua Diferență de Factor % din coloana 5 a Foii de lucru 2 (ignorând semnul).

 Dacă noua Diferență de Factor % depăşeşte limita din coloana 4, NU EFECTUAȚI CALIBRRAEA. Confirmați că toate procedurile de pre-calibrare au fost finalizate, revizuiți *Determinarea parametrilor care necesită calibrare* și apelați departamentul de service și asistență din țara dumneavoastră.
### Foaia de lucru 4 — Verificarea calibrării

Versiunea software și numărul de serie al instrumentului:\_\_\_\_\_Data: \_\_\_\_\_ID operator

### Partea 1 — Mod primar:

| Utilizând: Calibrator din comerț Mod de prelevare: | <b>Mod Open (Deschis)</b> Rezultate în toleranță: | 🗌 Reușit |
|----------------------------------------------------|---------------------------------------------------|----------|
| 🗆 Sânge total                                      | 🗌 Mod Closed (Închis)                             | 🗌 Eşuare |

| Nr. probă                              | woc | NOC | RBC | HGB | MCV | PLT |
|----------------------------------------|-----|-----|-----|-----|-----|-----|
| Valoare medie a procesărilor           |     |     |     |     |     |     |
| Valoare de referință sau de<br>testare |     |     |     |     |     |     |
| Diferență (valoare absolută)           |     |     |     |     |     |     |
| Limită de toleranță *                  |     |     |     |     |     |     |

\* Pentru calibrator, utilizați limitele de toleranță stabilite anterior, identificate pe foaia de testare a calibratorului. Valoarea de calibrare este utilizată numai pentru Modul Open (Deschis). Pentru sângele total, fiecare laborator trebuie să stabilească limitele de toleranță conform protocolului.

### Partea 2 — Mod secundar:

| Utilizând:  Calibrator din comerț Mod de prelevare: Mod Open (Deschis)Rezultate în toleranță:  Sânge total Mod Closed (Închis) |     |     |     | i □ Reuşit<br>□ Eşuare |     |     |
|----------------------------------------------------------------------------------------------------|-----|-----|-----|------------------------|-----|-----|
| Nr. probă                                                                                                    | woc | NOC | RBC | HGB                    | MCV | PLT |
| Valoare medie a procesărilor                                                                                                   |     |     |     |                        |     |     |
| Valoare de referință sau de<br>testare                                                                                         |     |     |     |                        |     |     |
| Diferență (valoare absolută)                                                                                                   |     |     |     |                        |     |     |
| Limită de toleranță *                                                                                                    |     |     |     |                        |     |     |

\* Pentru calibrator, utilizați limitele de toleranță stabilite anterior, identificate pe foaia de testare a calibratorului. Valoarea de calibrare este utilizată numai pentru Modul Open (Deschis). Pentru sângele total, fiecare laborator trebuie să stabilească limitele de toleranță conform protocolului.

- 1. Introduceți valoarea medie din **Quick Precision Check...** (Verificare de precizie rapidă) pentru procesarea calibratorului din comerț sau a sângelui total.
- 2. Introduceți valorile de referință sau valorile de testare utilizate pentru a calibra acei parametri.
- 3. Calculați și introduceți diferența (valoarea absolută) dintre valoarea medie și de referință sau valoarea de testare.
- 4. Introduceți limitele de toleranță și comparați Diferența cu Limitele de toleranță.

- 5. Dacă Diferența este încadrată în limita, continuați verificarea calibrării rulând cel puțin două niveluri de probe de control al calității și verificați să fie în limite acceptabile înainte de raportarea rezultatelor pacientului.
- 6. Dacă Diferența este în afara limitelor, verificați din nou toate numerele și calculele și apelați departamentul de service și asistență din țara dumneavoastră.

# Referințe

- 1. International Committee for Standardization in Haematology (ICSH). Protocol for Evaluation of Automated Blood Cell Counters. *Clinical and Laboratory Hematology* 1984; 6:69-84.
- Clinical and Laboratory Standards Institute (CLSI). Procedura pentru determinarea hematocritului prin metoda microhematocritului; Standard aprobat - A treia ediție. CLSI Document H7-A3 [ISBN 1-56238-413-9]. CLSI, 940 West Valley Road, Suite 1400, Wayne, Pennsylvania 19087-1898 USA, 2000.

NOTE

# Prezentare generală

CELL-DYN Ruby este destinat numai pentru utilizarea la diagnosticul in vitro.

Această secțiune se referă la cerințele operaționale, la măsurile de siguranță și la limitări pentru a asigura siguranța operatorului și a rezultatelor exacte ale testelor. Nerespectarea acestor cerințe sau de implementare a acestor măsuri de siguranță poate cauza deteriorarea sistemului, poate influența performanța sistemului, poate afecta în mod negativ rezultatele sau poate prezenta un pericol pentru operator. Subiectele despre măsurile de siguranță și limitările operaționale includ:

• Cerințe generale

Listează cerințele privind mediul, întreținerea și depanarea sistemului, pentru a asigura performanța corectă a sistemului.

• Măsurile de precauție și cerințele pentru operarea sistemului.

Listează măsurile de precauție pe care trebuie să le luați și cerințele pe care trebuie să le urmați înainte și în timpul funcționării sistemului.

• Cerințe pentru manipularea consumabilelor.

Listează cerințele pentru depozitarea și utilizarea consumabilelor, precum reactivi, calibratoare și controale.

• Cerințele pentru manipularea probelor.

Listează cerințele pentru recoltarea, prepararea și depozitarea probelor.

- Substanțele și condițiile interferente.
- Limitările interpretării rezultatelor.

Prezintă alți factori care ar trebui să îi aveți în considerare la interpretarea rezultatelor testelor pacientului.

### Cerințe generale

TREBUIE să urmați cerințele generale ale sistemului CELL-DYN Ruby pentru a asigura performanța adecvată a sistemului:

- Contactați reprezentantul Abbott pentru a instala sistemul CELL-DYN Ruby.
- Instrumentul CELL-DYN Ruby folosește un sistem de operare Microsoft Windows. Orice software adăugat la sistem, altul decât cel specificat de Abbott Laboratories, poate interfera cu funcția corectă a analizorului și nu este recomandat.
- Este responsabilitatea proprietarului instrumentului de a opera produsul întro manieră sigură, cu controale de securitate organizatorică adecvate. Deținătorul instrumentului este responsabil pentru securitatea fizică/ operațională a produsului, inclusiv securitatea datelor private şi sensibile şi securitatea suporturilor retrase, inclusiv, dar fără a se limita la, Hard Disk (HDD), CD/DVD, USB şi dischetă.
- Nu salvați fișierele pe unitatea de disc Stație de date, deoarece poate afecta performanța instrumentului.
- Asigurați-vă că așezați sistemul într-un loc ferit de lumina directă a soarelui, de căldură și de curenții de aer și departe de orice dispozitiv generator de căldură. Expunerea la căldură și curenți de aer poate interfera cu capacitatea sistemului de a menține temperatura de funcționare în intervalul acceptabil.
- Aşezaţi instrumentul CELL-DYN Ruby pe o suprafaţă orizontală, rezistentă. Menţineţi spaţiul necesar în toate părţile laterale ale sistemului. Pentru mai multe informaţii despre cerinţele de spaţiu, consultaţi Secţiunea 4: *Caracteristici de performanţă şi specificaţii*, Subsecţiunea: *Cerinţe de spaţiu*. Acest spaţiu liber este esenţial pentru:
  - O ventilație adecvată și răcirea componentelor electrice
  - Acces ușor pentru întreținere
  - Acces facil pentru deconectarea cablului de alimentare atunci când este necesar

**NOTĂ:** CELL-DYN Ruby a fost evaluat conform EN 55011 și EN 61000 pentru emisii electromagnetice, respectiv imunitate.

ATENȚIE: Dispozitivele cunoscute că ar transmite frecvențe radio interferente (RFI) trebuie plasate pe intervalul RFI deoarece pot interfera cu performanța CELL-DYN Ruby. În cazul în care orice echipament ce generează RFI este plasat prea aproape de instrument, poate apărea o eroare de hardware sau orice altă defecțiune, aceasta fiind ușor de detectat. Suplimentar, utilizați controalele pentru a monitoriza performanța CELL-DYN Ruby.

• Lăsați alimentarea sistemului activă în mod continuu, cu excepția cazului în care sunteți instruit să faceți altfel, într-o procedură de întreținere sau de depanare sau cu excepția cazului în care apare o situație de urgență.

- Asigurați-vă că linia de deșeuri a analizorului este conectată la orificiul corespunzător de evacuare și că este direcționată către un recipient adecvat pentru deșeuri sau pentru scurgere.
- Dacă se utilizează un recipient pentru deșeuri extern, asigurați-vă că partea superioară a recipientului de deșeuri extern este plasată sub partea de jos a analizorului.

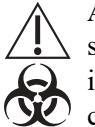

**ATENȚIONARE: Risc biologic potențial.** Dacă Sistemului i se permite să intre în Standby după efectuarea procedurii de curățare automată și instrumentul este conectat la un container de deșeuri extern, verificați dacă containerul de deșeuri este cel puțin două treimi gol înainte de a efectua procedura de curățare automată.

- În cazul în care este utilizată instalația de scurgere pentru evacuarea deșeurilor, asigurați-vă că furtunul de evacuare a deșeurilor este fixat în orificiul de scurgere. Asigurați-vă că componentele sistemului sunt situate la distanță față de potențiala revărsare a deșeurilor.
- Efectuați procedurile de întreținere conform recomandărilor din **Secțiunea 9**: *Service și întreținere*.
- Nu încercați să efectuați întreținerea sau reparațiile care nu sunt specificate în documentația furnizată de Abbott Laboratories. Un reprezentant autorizat Abbott trebuie să efectueze toate lucrările majore de service sau, în caz contrar, garanția poate deveni nulă.
- Componentele CELL-DYN Ruby sunt proiectate special pentru a fi utilizate cu sistemul CELL-DYN Ruby. Folosirea componentelor neautorizate poate afecta negativ performanța sistemului.

### Măsurile de precauție și cerințele pentru operarea sistemului

TREBUIE să luați aceste măsuri de precauție și să urmați aceste cerințe atunci când se utilizează sistemul CELL-DYN Ruby. Nerespectarea acestui lucru poate duce la deteriorarea sistemului și poate afecta negativ rezultatele testelor.

#### Măsuri de precauție înainte de operare

Înainte de a începe operarea sistemului, este necesar să:

- Citiți cu atenție acest manual pentru a înțelege complet funcționalitatea sistemului și pericolele asociate.
- Citiți secțiunile documentației producătorului reactivului (cum ar fi prospectul) cu privire la:
  - atenționările și măsurile de precauție
  - măsurile de siguranță
  - măsurile de precauție la manipulare

### Cerinte înainte de operare

Înainte de a începe operarea sistemului:

- NU procesați tuburile deschise în modul Closed (Închis).
- Asigurați-vă că numărătoarea de background automată și numerele de background sunt în limitele acceptabile înainte de a procesa materiale de control și probe ale pacienților.
- Probele procesate în modul Open (Deschis) trebuie pre-amestecate în conformitate cu procedura din laboratorul dumneavoastră. Probele recoltate în tuburi de micro-recoltare trebuie pre-amestecate în conformitate cu recomandările de recoltate ale producătorului dispozitivului.

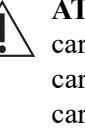

ATENȚIONARE: NU folosiți ID-ul probei pentru o probă de hematologie care conține oricare din următoarele caractere: "|", "\", "^" și "&". Aceste caractere vor determina trunchierea ID-ului de probă în punctul în care caracterul este situat în ID. Această acțiune are ca rezultat un ID de probă eronat pentru înregistrarea Comenzii în așteptare sau pentru înregistrarea primită de LIS, fără notificarea erorii.

### Măsuri de precauție în timpul operării

În timpul operării sistemului, respectați următoarele măsuri de precauție:

- Păstrați toate capacele instrumentului în poziția lor, cu excepția cazului în care sunteți instruit să faceți altfel într-o procedură de întreținere sau de depanare.
- Nu deconectați nici o conexiune electrică în timp ce alimentarea este pornită.
- Răspundeți la mesajele inițiate de sistem care se referă la nivelurile de deseuri în timpul procesării. Eliminați toate deșeurile lichide în conformitate cu reglementările locale, statale și federale.

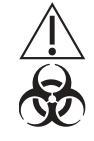

ATENȚIONARE: Risc biologic potențial. Dacă Sistemului i se permite să intre în Standby după efectuarea procedurii de curățare automată și instrumentul este conectat la un container de deseuri extern, verificați dacă containerul de deșeuri este cel puțin două treimi gol înainte de a efectua procedura de curățare automată, pentru a preveni revărsarea deșeurilor.

- Nu selectați nicio opțiune de bara de meniu, cu excepția cazului în care se solicită acest lucru în mod special în acest manual sau de către un reprezentant autorizat Abbott.
- Nu selectați nicio opțiune de bara de meniu Diagnostic, cu excepția cazului în care se solicită acest lucru în mod special în acest manual sau de către un reprezentant autorizat Abbott.

### Cerințe pentru manipularea consumabilelor

TREBUIE să urmați aceste cerințe la manipularea consumabilelor pentru siguranța dvs. și pentru rezultate de testare de precizie. Consultați reactivul (precum prospectul, eticheta produsului sau fișa cu date de securitate (SDS) pentru informații detaliate. Pentru o descriere a simbolurilor de pericol, consultați Secțiunea 8: *Pericole*.

### Cerințe de depozitare

Respectați aceste cerințe pentru depozitarea reactivilor, a calibratoarelor și a controalelor:

- Depozitați reactivii, calibratoarele și controalele în conformitate cu indicațiile din documentația producătorului (precum recomandările de pe prospect sau de pe etichetă).
- Protejați reactivii față de căldură extremă și de îngheț în timpul depozitării. Temperaturile sub 0°C (32°F) pot provoca sedimentarea, care se schimbă tonicitatea și conductivitatea reactivului. Nu utilizați reactivi care au fost congelați.
- Contactați departamentul de service și suport Abbott din țara dvs. dacă ați primit reactivi, calibratoare sau controale care sunt într-o stare contrară celei indicate pe documentația produsului (precum recomandările de pe prospect sau de pe etichetă) sau dacă sunt deteriorate.

### Cerințe de utilizare

Respectați aceste cerințe pentru utilizarea reactivilor, a calibratoarelor și a controalelor:

- Nu folosiți înlocuitori. Înlocuirea materialelor poate afecta performanța sistemului CELL-DYN Ruby, rezultatele, siguranța și durata de viață a echipamentului.
- Păstrați partea de sus a containerelor de reactiv mai jos decât partea inferioară a analizorului.
- Păstrați reactivii departe de lumina directă a soarelui și protejați-i de evaporare. Folosiți capacul recipientului de reactiv atașat la fiecare tub de intrare. Capacul reduce evaporarea și contaminarea.
- Procedați cu grijă la manipularea reactivilor, a calibratoarelor și a controalelor, pentru a preveni contaminarea și expunerea operatorului.
- Consultați documentația producătorului pentru cerințele de temperatură ale reactivului, calibratorului și controlului și instrucțiunile de manipulare înainte de a utiliza produsul CELL-DYN Ruby.
- Purtați mănuși curate pentru a evita contaminarea și expunerea operatorului la demontarea și înlocuirea liniilor de intrare a reactivului din recipientele de reactiv fără capac.

- Nu adăugați niciodată reactiv dintr-un recipient în altul.
- Nu fumați, mâncați, beți, aplicați produse cosmetice sau manipulați lentile de contact în zonele în care sunt manevrate probele, reactivii, calibratoarele și controalele.
- Nu utilizați reactivi, calibratoare și controale după datele de expirare.
- Nu amestecați reactivii, calibratoarele și controalele din același lot sau loturi diferite.
- Verificați numărul lotului și data de expirare a reactivului reticulocitelor în conformitate cu documentația producătorului (cum ar fi prospectul) înainte de utilizarea modului Open (Deschis) pe CELL-DYN Ruby.

### Cerințele pentru manipularea probelor

Considerați toate probele clinice, reactivii, calibratorii și controalele care conțin material de origine uman ca fiind potențial infecțioase. Considerați toate suprafețele sistemului sau componentele care au venit în contact cu materialul uman ca potențial infecțioase. Consultați **Secțiunea 8**: *Pericole*, pentru informații suplimentare.

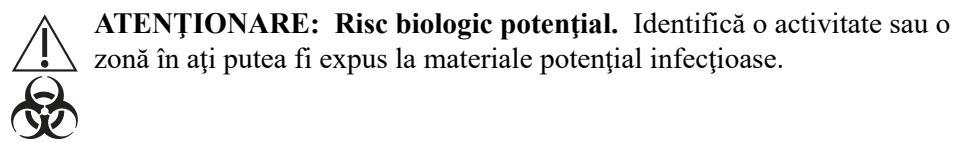

Colectați toate probele în conformitate cu procedurile laboratorului dumneavoastră, respectând recomandările producătorului tubului. Respectați toate măsurile de precauție obișnuite la recoltarea de sânge prin venipunctură sau prin puncție capilară pentru a evita coagularea și/sau hemoliza probei.

### Cerințe pentru pregătire și depozitare

Respectați aceste cerințe pentru prepararea și depozitarea probelor:

• Următoarele dimensiuni de tuburi de recoltare a probei sunt recomandate pentru utilizare în modul Closed (Închis):

# Tabel 7.1Dimensiuni recomandate ale tubului de recoltare pentru utilizare în<br/>modul Closed (Închis)

| Dimensiunile tubului de colectare      | Rack                                                                                                    |
|----------------------------------------|----------------------------------------------------------------------------------------------------|
| 11,5-13 mm diametru x 65-75 mm lungime | Consultați <b>Anexă A:</b><br><i>Componente și</i><br><i>accesorii</i> pentru<br>informații privind rack-ul. |

- NOTĂ: Pentru funcționarea satisfăcătoare, nu este recomandată utilizarea altor dimensiuni de tuburi în modul Closed (Închis). Toate celelalte dimensiuni trebuie procesate în modul Open (Deschis). Consultați Secțiunea 4: *Caracteristici de performanță și specificații*, Subsecțiunea: *Tuburi de colectare recomandat pentru probă (Mod Closed (Închis))*.
  - Toate declarațiile de performanță din acest manual au fost generate folosind probe colectate în anticoagulant K<sub>2</sub>EDTA. Rezultatele pot fi influențate de utilizarea anticoagulantelor. Fiecare laborator ar trebui să elaboreze protocoale pentru manipularea tuburilor recoltate în anticoagulante, altele decât K<sub>2</sub>EDTA.
  - În modul Closed (Închis), asigurați-vă că volumul probei este de cel puțin 1,2 mL în tuburile de recoltare standard. Consultați Secțiunea 4: *Caracteristici de performanță și specificații*, Subsecțiunea: *Tuburi de colectare recomandat pentru probă (Mod Closed (Închis))*.

- În modul Open (Deschis), asigurați-vă că volumul probei este de cel puțin 0,5 mL (500 µL) în tuburile de recoltare standard și 0,18 mL (180 µL) în micro-tuburile de recoltare. Consultați Secțiunea 4: Caracteristici de performanță și specificații, Subsecțiunea: Cerințe privind volumul recomandat în tubul de recoltare a probelor.
- Folosiți probe proaspete de sânge total pentru a obține rezultate mai fiabile. Comitetul Internațional de Standardizare în Hematologie (ICSH) definește o probă proaspătă de sânge, ca fiind una procesată în termen de patru ore de la recoltare.<sup>1</sup>
- O incidență mai mare a indicatorilor morfologici fals pozitivi poate să apară în cazul probelor analizate la temperaturi ambientale mai mari, în intervalul de funcționare cuprins între 15°C şi 30°C (59°F şi 86°F). Rezultatele numerice raportate nu sunt afectate.
- Stabilitatea probei după recoltarea sângelui întreg venos:
  - Probe procesate în decurs de opt ore de la recoltare:
    - Se recomandă depozitarea la temperatura camerei
  - Probele procesate la mai mult de opt ore după recoltare:
    - Este recomandată depozitarea la congelator (2°–8°C)
  - Probele păstrate la frigider trebuie să fie aduse la temperatura camerei înainte de a le amesteca și procesa.
  - Studiile privind stabilitatea arată că, atunci când probele sunt depozitate la temperatura camerei înainte de amestecare şi prelucrare, rezultatele medii pentru WBC, RBC, HGB, MCV şi PLT sunt stabile (±5,4%) timp de până la 24 de ore de la colectare. O creştere a semnalizatorilor de populație suspectă fals pozitivă poate fi observată la probele procesate la mai mult de 4 ore de la colectare.
  - Pentru informații privind stabilitatea probei pentru probele recoltate în dispozitive de micro-recoltare, consultați prospectul producătorului tubului de recoltare.

### Substanțele și condițiile interferente

Este important de remarcat faptul că apar frecvent substanțe interferente care pot afecta rezultatele raportate de analizoarele de hematologie. În timp ce CELL-DYN Ruby a fost proiectat pentru a detecta și marca multe dintre aceste substanțe, se poate ca acest lucru să nu fie întotdeauna posibil. În cele ce urmează sunt indicate câteva dintre substanțele care pot interfera cu fiecare dintre parametrii menționați.

**WBC:** WBC fragil, agregate neutrofile, RBC rezistent la liză, NRBC, aglutinare PLT, criofibrinogen, crioglobulină, paraproteine

**RBC:** Numărătoare WBC ridicată, numere ridicate de PLT gigant, autoaglutinare, hemoliză in vitro

**HGB:** Numărătoare WBC ridicată, valori substanțe plasmatice ridicate (trigliceride, bilirubină, hemoliză in vivo), RBC rezistent la liză

**MCV:** Numărătoare WBC ridicată, hiperglicemie, hemoliză in vitro, numere ridicate de PLT gigant

**PLT:** Fragmente WBC, hemoliză *in vitro*, RBC microcitic, criofibrinogen, crioglobuline, aglutinare PLT, număr crescut de PLT gigant

 NOTĂ: Această listă nu este inclusivă şi nici nu poate cuprinde toate posibilitățile. Toate interferențele potențiale nu au fost testate oficial de către Abbott. Este important de remarcat faptul că apar frecvent substanțe interferente care pot afecta rezultatele raportate de analizoarele de hematologie. Consultați Anexă B: Cauzele potențiale ale rezultatelor eronate pentru o listă detaliată a cauzelor potențiale ale rezultatelor eronate generate de analizoarele de hematologie automate.

Pentru o descriere detaliată a mesajelor de alertă generate, consultați Secțiunea 3: *Principiul de funcționare*, Subsecțiunea: *Mesaje operaționale și mesaje de alertă date*.

### Limitările interpretării rezultatelor

CELL-DYN Ruby a fost validat pentru scopul pentru care a fost realizat. Cu toate acestea, erorile pot apărea din cauza erorilor potențiale ale operatorilor și limitări tehnologice ale sistemului CELL-DYN Ruby. Rezultatele obținute pe sistemul CELL-DYN Ruby TREBUIE să fie utilizate împreună cu alte date clinice, de exemplu, simptomele, rezultatele altor teste, istoricul pacientului, impresii clinice, informații disponibile de la evaluarea clinică, precum și alte proceduri de diagnostic. Toate datele TREBUIE să fie luate în considerare pentru managementul sănătății pacientului. În cazul în care rezultatele sunt incompatibile cu dovezile clinice, sunt sugerate teste suplimentare pentru a se confirma rezultatul.

NOTE

# Referință

1. International Committee for Standardization in Haematology (ICSH). Protocol for Evaluation of Automated Blood Cell Counters. *Clinical and Laboratory Hematology* 1984; 6:69-84. NOTE

## Prezentare generală

Această secțiune oferă informații cu privire la potențialele riscuri pentru personal și de afectare a mediului de laborator.

Subiectele cu privire la pericol și siguranță includ:

• Pictograme de siguranță

Oferă o ilustrare a fiecărei pictograme de siguranță și text asociat cu pictograma.

• Etichete "Avertizare laser"

Oferă o ilustrație a etichetelor de avertizare de pe sistem.

• Simboluri de pericol

Oferă o ilustrare a fiecărui simbol de pericol și o descriere împreună cu abrevierea standard.

• Pericole biologice și chimice

Oferă o privire de ansamblu asupra pericolelor biologice și chimice la care vă puteți expune și asupra măsurilor de precauție pe care trebuie să le luați pentru a reduce la minimum expunerea la acestea.

• Pericole electrice

Oferă o imagine de ansamblu a măsurilor de precauție pe care trebuie să le luați pentru prevenirea accidentelor sau defectare a sistemului prin componentele sale electrice.

Pericole mecanice

Oferă o imagine de ansamblu a măsurilor de precauție pe care trebuie să le luați pentru prevenirea accidentelor sau defectare a sistemului prin componentele sale mecanice.

• Pericole fizice

Oferă o privire de ansamblu asupra măsurilor de precauție pe care trebuie să le luați pentru a evita rănirea fizică la operarea sau transportul sistemului.

### Responsabilitatea operatorului

Sunteți responsabil(ă) pentru utilizarea sistemului CELL-DYN Ruby doar în felul specificat. Operatorii trebuie să fie instruiți înainte de a li se permite să opereze sistemul. Nerespectarea instrucțiunilor de utilizare în siguranță a sistemului poate cauza vătămări corporale, defectarea sistemului sau ar putea afecta în mod negativ rezultatele. Consultați și Secțiunea 7: *Măsurile de siguranță și limitările operaționale*.

### Pictograme de siguranță

Pictogramele de siguranță din acest manual și de la CELL-DYN Ruby identifică condiții potențial periculoase. TREBUIE să recunoașteți pictogramele și să înțelegeți tipul și gradul de pericol potențial pe care îl reprezintă.

Următoarele pictograme pot fi utilizate cu text sau în locul textului. Dacă textul însoțește pictogramele, acesta descrie natura pericolului și este marcat cu **ATENȚIONARE** sau **ATENȚIE**.

**ATENȚIONARE:** este definită ca o condiție fizică, mecanică sau procedurală, care ar putea duce la vătămări corporale moderate până la grave.

**ATENȚIE:** este definită ca o condiție care ar putea duce la vătămări minore sau care poate interfera cu funcționarea corespunzătoare a sistemului.

| Pictogr<br>amă | Pericol                                                                                | Descriere                                                                                                    |
|----------------|----------------------------------------------------------------------------------------|----------------------------------------------------------------------------------------------------|
| <b>S</b>       | ATENȚIONARE: Risc biologic potențial                                                   | Identifică o activitate sau o zonă în care operatorii pot<br>fi expuși unor materiale potențial infecțioase.                                                     |
|                | ATENȚIONARE: Pericol de<br>electrocutare                                               | Indică posibilitatea de electrocutare în cazul în care nu sunt respectate instrucțiunile procedurale sau tehnice.                                                |
|                | ATENȚIE: Lumină laser clasa 3B<br>când este aprinsă. Evitați expunerea<br>la fascicul. | Avertizează cu privire la vizualizarea directă a fasciculului sau a reflexiilor de fascicul.                                                                     |
|                | ATENȚIE:                                                                               | Identifică o activitate care poate prezenta un risc legat<br>de siguranță și vă recomandă să consultați<br>instrucțiunile de atenție sau de avertizare asociate. |

#### Tabel 8.1 Pictogramele de siguranță și descrierile acestora

### Etichete "Avertizare laser"

Etichetele "Avertizare laser" nu trebuie îndepărtate și trebuie să fie lizibile. Dacă etichetele devin ilizibile, notificați reprezentantul Service și suport din țara dumneavoastră. Următoarele etichete conțin litere negre pe un fundal galben și sunt aplicate pe sistemul CELL-DYN Ruby. Consultați Figură 8.3 pentru o ilustrație care indică poziționarea etichetei laser.

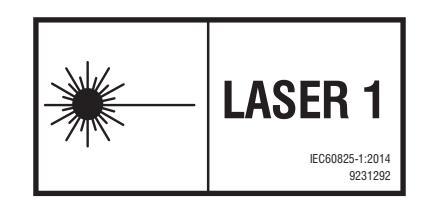

Figură 8.1 Eticheta "Produs laser clasa 1"

Eticheta este aplicată pe panoul din spate al instrumentului.

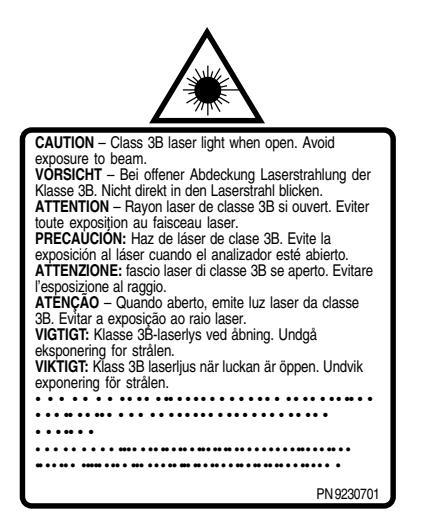

Figură 8.2 Eticheta "Avertizare laser"

Eticheta este aplicată pe panoul de flux frontal din stânga și în interiorul analizorului, deasupra capacului de protecție al sistemului optic al ansamblului bancului optic.

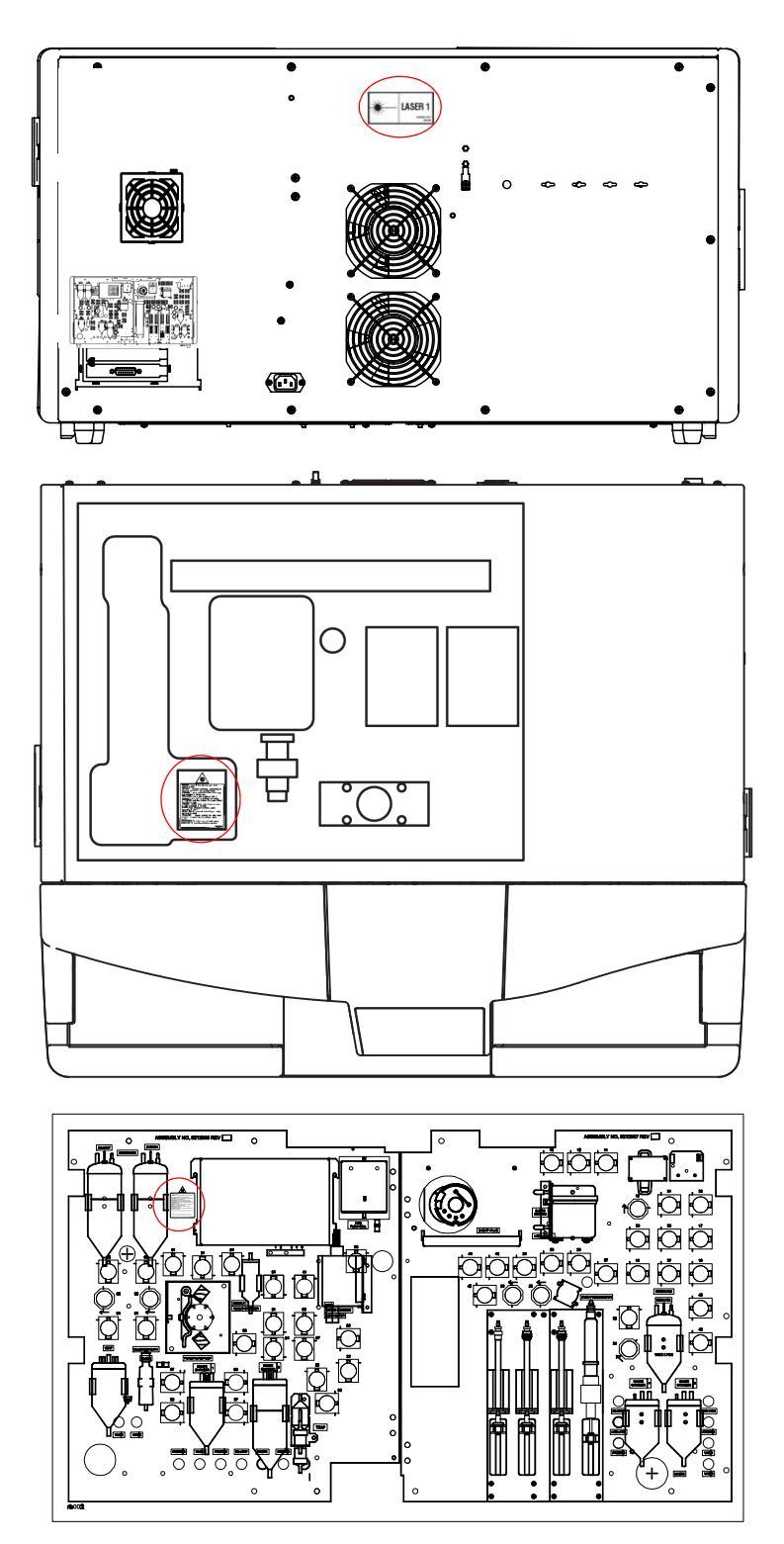

Figură 8.3 Etichetele "Avertizare laser" de pe sistemul CELL-DYN Ruby

### Simboluri de pericol

Etichetele sistemului CELL-DYN Ruby pot include simboluri de pericol. Simbolurile indică proprietățile substanței chimice sau al amestecului chimic și vă anunță că ar trebui să luați măsuri de precauție atunci când lucrați cu materialul.

### Pericole biologice și chimice

Este posibil să fiți expus la materiale biologice și substanțe chimice periculoase, în timpul utilizării sistemului CELL-DYN Ruby. Următoarele informații sunt prezentate pentru a vă ajuta să reduceți la minimum probabilitatea și gradul de impact al unei astfel de expuneri.

Subiectele de pericol biologic și chimic includ:

- Pericole biologice
- Pericole chimice
- Curățarea materialelor vărsate
- Manipularea și eliminarea deșeurilor
- Cerințele procedurii de decontaminare

### Pericole biologice

Următoarele activități pot implica prezența materialelor biologice:

- Manipularea probelor recoltate, a reactivilor, a calibratorilor și a controalelor
- Curățarea elementelor vărsate
- Manipularea și eliminarea deșeurilor
- Transportul sistemului
- Efectuarea procedurilor de întreținere
- Efectuarea procedurilor de decontaminare
- Efectuarea procedurilor de înlocuire a componentelor

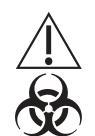

**ATENȚIONARE: Risc biologic potențial.** Identifică o activitate sau o zonă în ați putea fi expus la materiale potențial infecțioase.

#### Precauții

Trebuie să considerați toate probele clinice, reactivii, calibratorii și controalele care conțin material de origine uman ca fiind potențial infecțioase. Trebuie să considerați toate suprafețele sistemului sau componentele care au venit în contact cu materialul uman ca potențial infecțioase. Nicio metodă de testare cunoscută nu poate oferi certitudinea că produsele derivate din surse umane nu vor transmite infecții. Prin urmare, toate produsele derivate din materiale umane și componente ale sistemului expuse la materiale din surse umane ar trebui să fie considerate potențial infecțioase.

Se recomandă să manipulați toate materialele potențial infecțioase în conformitate cu Standardul privind agenții patogeni cu transmitere sanguină.<sup>1</sup> Trebuie să operați în conformitate cu nivelul de biosiguranță 2<sup>2</sup> sau ar trebui folosite alte practici de biosiguranță corespunzătoare<sup>3,4</sup> pentru materiale care conțin sau sunt suspectate că ar conține agenți infecțioși. Măsurile de siguranță includ, dar nu sunt limitate la acestea, următoarele:

- Purtați mănuși, halate de laborator și ochelari de protecție în timpul manipulării materialului uman sau a componentelor contaminate ale sistemului.
- Nu pipetați cu gura.
- Nu mâncați, beți, fumați, aplicați produse cosmetice sau aplicați lentile de contact atunci când manipulați materiale umane sau componente contaminate ale sistemului.
- Curățați materiale vărsate de potențial infecțios și componente contaminate ale sistemului cu un dezinfectant adecvat, cum ar fi de hipoclorit de sodiu 0,5%, precum refer to Secțiunea 9: Service și întreținere, Subsecțiunea: Proceduri de decontaminare.
- Decontaminați și eliminați toate probele, reactivii, calibratorii, controalele și alte materiale potențial contaminate, în conformitate cu reglementările locale, statale și federale.

În cazul în care sunteți expus la materiale infecțioase sau risc potențial biologic, este necesar să solicitați imediat asistență medicală și luați măsuri pentru a curăța zona afectată.

### **Pericole chimice**

Puteți fi expuși la substanțe chimice periculoase la manipularea reactivilor, a calibratoarelor și a controalelor.

Expunerea la substanțe chimice periculoase este redusă la minimum prin respectarea instrucțiunilor furnizate în documentația producătorului (cum ar fi prospectele produsului), etichetele de produs și fișele cu date tehnice de securitate (SDS) specifice materialului.

#### Precauții

În general, respectați următoarele măsuri de precauție la manipularea produselor chimice:

- Consultați fișa MSDS pentru instrucțiuni și precauții speciale pentru utilizarea în condiții de siguranță.
- Evitați contactul cu pielea și ochii. În cazul în care se anticipează contactul cu materialul, purtați mănuși impermeabile, ochelari de protecție și îmbrăcăminte de protecție.
- Mențineți o curățenie bună. Nu mâncați, beți sau păstrați produse alimentare și băuturi în zonele în care sunt folosite substanțe chimice.
- Solicitați asistență medicală dacă după expunere apare o iritație sau semne de toxicitate.

Simbolurile de pericol care apar pe eticheta produsului CELL-DYN Ruby sunt însoțite de numere risc (R) și siguranță (S) și reprezintă fraze de risc și siguranță definite de directivele Comunității Europene. Frazele de risc și siguranță descriu precauțiile pe care trebuie să le utilizați atunci când lucrați cu o anumită substanță chimică sau amestec chimic.

Pentru mai multe informații referitoare la articolul 33 din Regulamentul REACH al UE (CE nr.1907/2006), vă rugăm să consultați http://pmis.abbott.com/pmis/ home.html.

ATENȚIONARE: Acest produs conține substanțe chimice cunoscute în statul California ca putând cauza cancer și/sau defecte congenitale sau alte probleme de reproducere.

Pentru a vedea tabelele de substanțe periculoase China RoHS 2, în conformitate cu Standardul T 11364-2014 din Republica Populară Chineză, vizitați corelaboratory.abbott/registration-ous (selectați Biblioteca tehnică > Alte documente de referință > Tabelele pentru substanțe periculoase China RoHS).

### Curățarea materialelor vărsate

Curățați materialele vărsate în conformitate cu practicile de biosecuritate stabilite. În general, utilizați următoarele practici sigure de lucru pentru deversarea deșeurilor:

1. Purtați echipament individual de protecție adecvat.

- 2. Absorbiți scurgerea cu un material absorbant.
- 3. Ștergeți zona scurgerii cu soluție de detergent.
- Ştergeţi zona cu un dezinfectant adecvat, cum ar fi hipoclorit de sodiu de 0,5%, consultaţi Secţiunea 9: Service şi întreținere, Subsecţiunea: Proceduri de decontaminare. Permiteţi un timp de contact de cel puţin 10 minute înainte de a şterge zona.
- 5. Eliminați materialul vărsat și contaminat în conformitate cu reglementările locale, statale și federale.

### Manipularea şi eliminarea deşeurilor

Eliminați toate deșeurile de materiale în conformitate cu reglementările locale, statale și federale.

Este responsabilitatea fiecărei unități de a eticheta toate containerele de deseuri și pentru a descrie tipul de deșeuri, cu scopul de a se asigura că deșeurile sunt eliminate în conformitate cu reglementările corespunzătoare.

### Eliminarea bateriilor

Directiva europeană cu privire la baterii impune colectarea separată a bateriilor uzate, cu scopul de a facilita reciclarea și pentru a se proteja mediul înconjurător.

Acest aparat conține baterii care nu sunt destinate să fie servisate sau demontate de către utilizator. Bateriile din acest produs trebuie să fie eliminate la sfârșitul duratei de viață a dispozitivului de către un tehnician de service Abbott sau o persoană calificată și trebuie să fie eliminate în conformitate cu reglementările locale pentru colectarea separată a bateriilor uzate.

Biroul local de suport Abbott poate fi contactat pentru informații suplimentare.

### Cerințele procedurii de decontaminare

CELL-DYN Ruby trebuie decontaminat înainte de transport sau relocare. Purtați întotdeauna echipamentul individual de protecție adecvat în timp ce efectuați activități de decontaminare. Consultați Secțiunea 9: Service și întreținere, Subsecțiunea: Proceduri de decontaminare pentru proceduri care descriu pregătirea pentru transport și decontaminare.

### **Pericole electrice**

Sistemul CELL-DYN Ruby nu prezintă pericole electrice frecvente în cazul în care este instalat și utilizat fără nici o modificare și dacă este conectat la o sursă de alimentare care îndeplinește specificațiile cerute. Consultați Secțiunea 4: Caracteristici de performanță și specificații, Subsecțiunea: Specificații privind alimentarea cu energie.

Distanțarea circuitului electric al sistemului CELL-DYN Ruby se bazează pe gradul de poluare (2) și altitudine [până la 2000 m (6500 ft)] conform IEC 61010-1.5Gradul de poluare 2 este definit ca fiind un mediu în care se produce, în mod normal, numai poluare non-conductivă. Cu toate acestea, ocazional este posibil o conductivitate temporară cauzată de condensare.

### Siguranța electrică

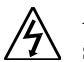

ATENȚIONARE: Indică posibilitatea de electrocutare în cazul în care nu sunt respectate instrucțiunile procedurale sau tehnice.

Conștientizarea pericolului electric este esențială pentru operarea în condiții de siguranță a oricărui sistem. Numai personalul calificat trebuie să efectueze lucrările electrice. În cazul în care instrumentul este utilizat într-un mod care nu este indicat de producător, protecția poate fi afectată.

Elementele de siguranță electrică includ, dar nu sunt limitate la, următoarele:

- Controlați cablurile electrice în și pe sistemul CELL-DYN Ruby pentru semne de uzură și deteriorare.
- Utilizați numai cabluri de alimentare și accesorii electrice aprobate, cum ar fi cele furnizate împreună cu sistemul, pentru protecția împotriva electrocutării.
- Utilizați o priză electrică cu împământare, corespunzătoare cu o tensiune corectă și care poate face față curentului de intensitate nominală.
- Nu deconectați nicio conexiune electrică și nu efectuați proceduri de service la componentele electrice sau componentele interne, în timp ce alimentarea electrică este pornită.
- Păstrați lichidele departe de toți conectorii componentelor electrice sau de comunicare.
- Nu atingeți întrerupătoare sau prize cu mâinile ude.
- Păstrați podeaua de sub și din jurul CELL-DYN Ruby uscată și curată.
- Curățați imediat fluidele vărsate.

### **Pericole mecanice**

Sistemul CELL-DYN Ruby este un sistem automat care funcționează sub control computerizat. Ca și în cazul celor mai multe echipamente automatizate, există un potențial de rănire și vătămare corporală din deplasarea componentelor mecanice, de fiecare dată când sistemul este în funcțiune.

Sistemul CELL-DYN Ruby reduce pericolele mecanice prin utilizarea de capace de protecție, mecanisme de protecție și codificarea software-ului cu funcții de siguranță împotriva contactului accidental cu componentele mecanice și mobile.

CELL-DYN Ruby necesită poziționarea cu precizie a tuturor probelor, reactivilor, calibratoarelor și controalelor în sistem. Este foarte important ca tuburile de reactivi, probele de pacient, calibratoarele și controalele să fie poziționate cu precizie în rack-urile încărcătorului de probe sau prezentate sistemului, conform descrierii din Pericole fizice, înainte de a iniția operarea. NICIODATĂ nu este acceptabil să încercați să ajungeți în zona de procesare atunci când sistemul este în modul de operare. În cazul în care este necesară intervenția operatorului în timpul unei procesări, întrerupeți rularea conform instrucțiunilor definite în Secțiunea 5: *Instrucțiuni de operare*, Subsecțiunea: *Proceduri de întrerupere*.

În timpul operării sistemului CELL-DYN Ruby, operatorul poate fi expus la următoarele:

#### Componente mecanice mobile:

- Încărcător de probe
- Bloc de spălare Sondă în modul Open (Deschis)
- Ansamblu unitate acționare seringă
- Pompe de transfer peristaltice
- Ansamblu supapă de forfecare
- Ansamblu supapă Y
- Ventilator

#### Componente mecanice:

- Ansamblu centrifugă tub
- Bloc de spălare Ac în modul Closed (Închis)
- Ansamblu de amestecare

Elementele de bază privind siguranța mecanică includ:

- Niciodată nu eliminați sau blocați un dispozitiv de siguranță.
- Păstrați toate capacele de protecție în poziție.
- Niciodată nu permiteți ca o parte a corpului să intre în zona de mișcare a oricărei componente mecanice, atunci când sistemul funcționează.
- Nu efectuați niciodată lucrări pe suprafața sistemului.
- Deschideți sau scoateți capacele în timpul lucrărilor de întreținere programată sau conform necesităților, la depanarea componentelor sau la îndepărtarea și înlocuirea reactivilor numai așa cum este indicat în Secțiunea
   9: Service și întreținere și Secțiunea 10: Remedierea problemelor și diagnoza. În cazul în care capacele sunt deschise atunci când nu este indicat accesul, componentele mecanice nu se opresc din mișcare.
- Purtați mănuși fără pudră în timpul utilizării instrumentului și atunci când efectuați proceduri de întreținere sau service.
- Procedați cu atenție la încărcarea rack-urilor în încărcătorul de probe. NU procesați tuburile deschise în modul Closed (Închis).
- Procedați cu atenție atunci când efectuați lucrări de întreținere, curățare sau în timpul procedurilor de eliminare sau înlocuire a consumabilelor și utilizați întotdeauna echipament de protecție atunci când se specifică acest lucru.
- Nu purtați părul lung liber sau articole de îmbrăcăminte sau accesorii care ar putea fi prinse în sistem.
- Nu păstrați în buzunare elemente care ar putea pătrunde în sistem.
- În cazul unei defecțiuni a sistemului sau la o secvență neașteptată a mișcărilor, acțiunile reflexe ale operatorului pot cauza vătămare corporală.

### **Pericole fizice**

Practicile sigure ar trebui să fie respectate pentru a se evita rănirea fizică în următoarele situații:

### Pipetoare de aspirare (Sonde în modul Open (Deschis)) și Ace ventilare (Ace în modul Closed (Închis))

ATENTIONARE: Risc biologic potential. Pipetoarele de aspirare și acele de ventilație sunt potențial contaminate cu materiale infecțioase. Vârfurile acelor de ventilație sunt ascuțite; evitați contactul cu vârfurile acelor. Evitați contactul cu vârfurile pipetoarelor.

Eliminați pipetoarele de aspirare și acele de ventilație într-un recipient etanș, rezistent la perforare, etichetat corespunzător, înainte de dezinfectare și de eliminare.

### Expunere la lumina laserului

Sistemul CELL-DYN Ruby este un produs laser din Clasa 1 (Clasa I) conform IEC 60825-16; cu toate acestea, conține un laser de Clasa 3 B.

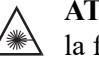

ATENȚIE: Lumină laser clasa 3 B când este aprinsă. Evitați expunerea la fascicul.

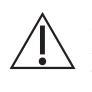

ATENȚIE: Utilizarea altor controale sau ajustări sau efectuarea altor proceduri decât cele specificate poate duce la expunerea periculoasă la lumina laserului.

În timpul funcționării normale, ansamblul bancului optic este amplasat în interiorul unui capac de protecție. Capacul de protecție interior trebuie să rămână în poziție pentru a preveni expunerea la lumina laser generată de bancul optic. Capacul de protecție interior trebuie scos doar în timpul lucrărilor de service efectuate doar de către un reprezentant de service calificat Abbott. Laserul Heliu-Neon cu o undă continuă de până la 10 mW la 632,8 nm este un fascicul cu o divergență de 1 mR care ar putea fi accesibil în interiorul bancului optic. Nu priviți direct în fasciculul laser sau în reflexii ale fasciculului pe o suprafață precum oglinda. Această cantitate de energie, cu o atenuare nesemnificativă la distanță, este suficientă pentru a cauza leziuni oculare.

### Obiecte grele

ATENȚIE: Identifică o activitate la care ar putea fi necesară ridicarea sau mutarea unui obiect greu. Utilizați tehnici adecvate de ridicare.

Reactivul de diluare CELL-DYN Ruby și recipientele pentru deșeuri sunt grele atunci când sunt pline. Folosiți tehnici de ridicare adecvate pentru a reduce riscul de rănire în timpul manipulării recipientelor.

Sistemul CELL-DYN Ruby este greu. Asigurați-vă că aveți asistență adecvată, înainte de a încerca să mutați sistemul.

### Risc de împiedicare

Sistemul CELL-DYN Ruby este echipat cu cabluri și diferiți conectori pentru computer. Pentru a evita riscul de împiedicare, asigurați-vă că cablurile ocolesc zonele de trecere sau că sunt depozitate în mod corespunzător.

# Referințe

- 1. US Department of Labor, Occupational Safety and Health Administration, 29 CFR Part 1910.1030, Occupational Exposure to Bloodborne Pathogens.
- 2. US Department of Health and Human Services. *Biosafety in Microbiological and Biomedical Laboratories*, Fourth Edition. Washington, DC: US Government Printing Office, Mai 1999.
- 3. World Health Organization. *Laboratory Biosafety Manual*. Geneva: World Health Organization, 1993.
- Clinical and Laboratory Standards Institute. Protection of Laboratory Workers From Occupationally Acquired Infections; Approved Guideline – Second Edition. CLSI document M29-A2 (ISBN 1-56238-453-8). CLSI, 940 West Valley Road, Suite 1400, Wayne, PA 19087-1898, 2001.
- IEC 61010-1, International Electrotechnical Commission World Standards for Electrical and Electronic Engineering, 61010: - Safety Requirements for Electrical Equipment for Measurement, Control, and Laboratory Use, 61010-1 (2001) Part 1: Cerințe generale.
- IEC 60825-1, International Electrotechnical Commission World Standards for Electrical and Electronic Engineering, 60825: — Safety of Laser Products, 60825-1 (2014) Part 1: Equipment Classification, Requirements, and Users Guide.
- Directive 2006/66/EC of the European Parliament and of the Council of 6 September 2006 on batteries and accumulators and waste batteries and accumulators and repealing Directive 91/157/EEC.

NOTE

# Prezentare generală

CELL-DYN Ruby a fost conceput pentru a necesita o întreținere minimă de rutină. Cu toate acestea, este important să efectuați în mod regulat procedurile de întreținere recomandate pentru a asigura precizia, precizia și fiabilitatea instrumentului. Efectuarea acestor proceduri de întreținere va:

- Maximiza fiabilitatea dazelor
- Minimiza timpii morți
- Ajuta la prevenirea problemelor și la depanare

Întreținerea preventivă a echipamentului în baza garanției va fi efectuată de un reprezentant Abbott instruit. Clienții cu întrebări legate de întreținere pot apela departamentul de service și asistență din țara dumneavoastră.

Această secțiune a manualului oferă:

- Un program de proceduri de service și întreținere recomandate
- O descriere a ferestrelor software de service și întreținere
- Instrucțiuni pas cu pas pentru efectuarea procedurilor de service și întreținere

Pentru informații privind componente și accesorii, consultați **Anexă A:** *Componente și accesorii*. Consultați **Secțiunea 1:** *Modul de utilizare și de funcționare* pentru ilustrații suplimentare ale componentelor instrumentului. NOTE

# Program de întreținere și service recomandat

Efectuați procedurile programate la intervalele recomandate în următoarele tabele; efectuați procedurile în funcție de necesități, conform nevoilor laboratorului. Pentru instrucțiuni privind efectuarea procedurilor, consultați **Subsecțiunea:** *Proceduri de întreținere programate, Procedurile de întreținere în funcție de necesități* din această secțiune.

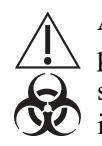

**ATENȚIONARE: Risc biologic potențial.** Luați în considerare toate probele, reactivii, calibratoarele și controalele sau alte materiale care conțin sau au contactat materiale provenite de la oameni ca fiind potențial infecțioase. Purtați halat de laborator, ochelari de protecție și mănuși.

Respectați practicile de biosecuritate conform celor specificate în norma Patogeni sangvini OSHA (29 CFR partea 1910.1030) sau alte practici de biosecuritate echivalente.

**NOTĂ:** După efectuarea celor mai multe proceduri de service și întreținere, este important să verificați performanța instrumentului, executând și verificând recuperarea controlului.

| Tabel 9.1 | Proceduri d | le service | și întreținere |
|-----------|-------------|------------|----------------|
|-----------|-------------|------------|----------------|

| Procedură zilnică         | Procedură săptămânală                            | Proceduri lunare                                                                                                    |
|---------------------------|--------------------------------------------------|----------------------------------------------------------------------------------------------------|
| 6001 – Curăţarea automată | 6002 – Curăţarea<br>componentelor încărcătorului | 6003 – Inspectarea seringilor<br>6005 – Înlocuirea tubulaturii<br>pompei de transfer<br>6006 – Curățarea supapei de<br>forfecare<br>6007 – Înlocuirea filtrului de<br>diluent/lichid de barieră<br>6008 – Curățarea automată<br>extinsă <sup>†</sup> |

<sup>†</sup> Este recomandat ca această activitate de întreținere programată să fie efectuată săptămânal, dacă laboratorul dumneavoastră efectuează testul Reticulocyte.

 Tabel 9.2
 Proceduri de service și întreținere în funcție de necesități

| Proceduri în funcție de necesi-<br>tăți                                                |
|----------------------------------------------------------------------------------------|
| 6055 – Curăţaţi filtrul de<br>ventilare                                                |
| 6051 – Curățați fereastra<br>cititorului de coduri de bare                             |
| 6052 – Curățarea sau înlocuirea<br>sondei în mod Open (Deschis)<br>sau Closed (Închis) |
| 6053 – Curățați sau înlocuiți<br>acul în modul Closed (Închis)                         |
| 6054 – Curățați sau înlocuiți<br>seringa                                               |
Tabel 9.3
 Proceduri neplanificate de service și întreținere

| Proceduri neplanificate                                                   |
|---------------------------------------------------------------------------|
| Proceduri de decontaminare                                                |
| Curățarea imprimantei                                                     |
| Înlocuirea recipientului de<br>reactivi                                   |
| Înlocuirea tubulaturii la<br>supapele închise normal (NC)                 |
| Decolmatarea sondei în modul<br>Open (Deschis)                            |
| Procedura de clătire a<br>acumulatorului pentru sistemul<br>de vid 1 și 2 |

**NOTĂ:** Lista sarcinilor de întreținere neprogramate pe care operatorul le poate efectua care nu se bazează pe timp, cicluri sau intervale programate gestionate de software-ul sistemului. Consultați și **Subsecțiunea:** *Proceduri de întreținere neprogramate*.

# Software de service și întreținere

Următoarele ferestre de vizualizare pentru efectuarea și înregistrarea procedurilor de service și întreținere sunt disponibile pe sistemul CELL-DYN Ruby:

- Fereastră de vizualizare de întreținere
  - Programat
  - După cum este necesar
  - Protocoale speciale
  - Jurnal de întreținere
- Fereastra de vizualizare a sistemului
  - Log de calibrare
  - Event Log (Log de evenimente)
  - Log punct de referință
- Fereastra de vizualizare Reagents (Reactivi)
  - Reactivi curenți
  - Log reactiv

# Fereastra de vizualizare de întreținere

Software-ul sistemului CELL-DYN Ruby oferă o interfață ușor de utilizat pentru efectuarea și monitorizarea activităților de întreținere. Fereastra de vizualizare Întreținere oferă acces la sarcini de procedură care sunt programate să fie efectuate pe baza unui interval de timp sau a criteriilor de numărare a ciclului sau după cum este necesar. După ce ați selectat butonul **task** (sarcini) și inițiați o procedură, instrucțiunile din caseta de dialog vă vor ghida către finalizare, oferind inclusiv un buton online **Help** (Ajutor) care accesează instrucțiunile detaliate privind procedura din manualul operatorului. Anumite proceduri au un buton video cu ajutorul căruia puteți accesa un material video în care este demonstrată procedura. Fiecare instrucțiune din caseta de dialog conține, de asemenea, un câmp **<Enter Comment>** (<Introducere comentariu>) în care operatorul poate documenta observațiile din timpul activității. Performanța și comentariile introduse pentru o procedură sau în funcție de necesități sunt urmărire în log-ul Întreținere.

**NOTĂ:** Consultați Tabel 9.3 anterior pentru lista sarcinilor de întreținere neprogramate pe care operatorul le poate efectua care nu se bazează pe timp, cicluri sau intervale programate gestionate de software-ul sistemului. Consultați și **Subsecțiunea:** *Proceduri de întreținere neprogramate*.

Fereastra de vizualizare Maintenance (Întreținere) oferă acces la filele:

- Sarcini de întreținere Scheduled (Programate)
- Sarcini de întreținere As-Needed (În funcție de necesități)
- Special Protocols (Protocoale speciale)
- Maintenance Log (Jurnal de întreținere)

### Sarcini de întreținere Programate

Fila **Scheduled** (Programat) din fereastra de vizualizare **Maintenance** (Întreținere) afișează butoanele sarcinii de întreținere programate și, de asemenea, afișează:

- Numărătoare curentă a ciclului: totalul cumulat al procesărilor instrumentelor pentru care a fost creată o intrare în Log-ul de date.
- Interval de configurare: ora și intervalul ciclului pentru care este programată sarcina.
  - NOTĂ: Intervalul de configurare poate fi personalizat pentru sarcinile de întreținere programate cu o frecvență implicită săptămânală sau lunară. Pentru a modifica intervalul de configurare, faceți clic pe săgeata de lângă oră și selectați frecvența dorită din opțiunile de afișare. Este posibilă setarea unei sarcini de întreținere programate mai frecvent decât perioada implicită, dar nu poate fi setată mai puțin frecvent.
- Ultima efectuare: dată, număr cicluri și ID-ul operatorului la ultima finalizare a sarcinii.

• Întreținere expirată: data și ciclurile rămase înainte de expirarea procedurii de întreținere. Sarcinile de întreținere expirate vor fi evidențiate cu portocaliu atunci când data și ciclurile sunt depășite.

Consultați Tabel 9.1 anterior pentru lista sarcinilor de întreținere programate.

# Sarcini de întreținere în funcție de necesități

Fila **As-Needed** (În funcție de necesități) din fereastra de vizualizare **Maintenance** (Întreținere) afișează butoanele sarcinii de întreținere în funcție de necesități și, de asemenea, afișează:

- Numărătoare curentă a ciclului: totalul cumulat al procesărilor instrumentelor pentru care a fost creată o intrare în Log-ul de date.
- Ultima efectuare: dată, număr cicluri și ID-ul operatorului la ultima finalizare a sarcinii.

Consultați Tabel 9.2 anterior pentru lista sarcinilor de întreținere în funcție de necesități.

# **Protocoale speciale**

Fila **Special Protocols** (Protocoale speciale) din fereastra de vizualizare **Maintenance** (Întreținere) permite operatorului să activeze activități importante, inclusiv Inițializarea analizorului, amorsarea și în Standby. După ce ați selectat butonul sarcinii **Special Protocol** (Protocol special) și inițiați o procedură, instrucțiunile din caseta de dialog vă vor ghida către finalizare, oferind inclusiv un buton online **Help** (Ajutor) care accesează instrucțiunile detaliate privind procedura din manualul operatorului. Fiecare instrucțiune din caseta de dialog conține, de asemenea, un câmp **<Enter Comment>** (<Introducere comentariu>) în care operatorul poate documenta observațiile din timpul activității. Performanțele și comentariile înscrise pentru o activitate de protocol special sunt urmărite în Logul de evenimente de sistem. Următorul tabel prezintă Protocoalele speciale care pot fi activate în această fereastră de vizualizare:

| Buton                                     | Rezultat                                                                                                    |
|-------------------------------------------|----------------------------------------------------------------------------------------------------|
| 7000 – Comutare în modul<br>standby       | Analizorul este introdus în starea <b>Standby</b> . După încheierea stării de standby, poate fi executată oprirea sistemului.                                                                                                    |
| 7001 – Iniţializaţi analizorul            | Analizorul este introdus în starea <b>Initialized</b> (Iniţializat). La finalizarea<br>iniţializării, analizorul poate fi amorsat.<br><b>NOTĂ:</b> Această activitate poate fi efectuată numai în modul <b>Open</b><br><b>(Deschis)</b> . |
| 7002 – Dezactivaţi/activaţi<br>analizorul | Analizorul este introdus în starea <b>Maintenance</b> (Întreținere) și readus la starea curentă înainte de dezactivare.                                                                                                    |

Tabel 9.4Protocoale speciale

| 7003 – Amorsare                               | <ul> <li>Activează amorsarea sistemului, efectuează verificări de background automate şi aduce</li> <li>Analizorul este în starea Ready (Pregătit).</li> <li>NOTĂ: Această activitate poate fi efectuată numai în modul Open (Deschis).</li> <li>NOTĂ: În timpul alimentării analizorului, această activitate poate fi activată selectând butonul F12 – Prime (F12 – Amorsare). Asigurați-vă că numărătoarea de background este în limitele acceptabile înainte de a procesa materiale de control sau probe ale pacienților.</li> </ul> |
|-----------------------------------------------|----------------------------------------------------------------------------------------------------|
| 7004 – Goliţi/umpleţi celula<br>de flux optic | Activează evacuarea și umplerea reactivului diluent/lichid de barieră în<br>celula de flux optic.<br>NOTĂ: Această activitate poate fi efectuată numai în modul <b>Open</b><br><b>(Deschis)</b> .                                                                                                    |
| 7005 – Oprire sistem                          | Oprește alimentarea la modulul de date și instrument fără a intra mai întâi<br>în starea <b>Standby</b> .<br><b>NOTĂ:</b> Aceeași activitate poate fi activată, de asemenea, selectând <b>File</b><br>(Fișier), apoi <b>Shutdown</b> (Oprire) din bara de meniu.                                                                                                    |
| 7006 – Acumulator golire                      | <ul> <li>Activează scurgerea acumulatorilor de vid interni şi poziţionează analizorul în starea Uninitialized (Neiniţializat). Atunci când protocolul este finalizat, sistemul trebuie iniţializat şi amorsat.</li> <li>NOTĂ: Asiguraţi-vă că numărătoarea de background este în limitele acceptabile înainte de a procesa materiale de control sau probe ale pacienţilor.</li> </ul>                                                                                                    |
| 7007 – Golire/umplere<br>rezervor de reactiv  | Activează scurgerea și umplerea rezervorului de liză WBC, a tubulaturii de<br>liză HGB sau a rezervoarelor de diluent/lichid de barieră și introduce<br>analizorul în starea <b>Ready</b> (Pregătit).                                                                                                    |
| 7008 – Purjare ac închis                      | Activează purjarea automată a acului în mod Closed (Închis).<br>NOTĂ: Această activitate poate fi efectuată numai în modul Closed<br>(Închis).                                                                                                    |
| 7009 – Pregătire pentru<br>transport          | Pregătește analizorul pentru transport, perioade îndelungate de neutilizare<br>și oprește sistemul sau poate fi executat dacă se suspectează<br>contaminarea instrumentului.                                                                                                    |

### Tabel 9.4 Protocoale speciale (Continuare)

### Jurnal de întreținere

Fila **Maintenance Log** (Jurnal de întreținere) din fereastra de vizualizare **Maintenance** (Întreținere) afișează înregistrarea tuturor activităților de întreținere programate și în funcție de necesități efectuate pe instrument și cuprinde până la 10.000 intrări. După ce au fost obținute 10.000 de înregistrări, cea mai veche înregistrare este ștearsă de fiecare dată când este adăugată o nouă înregistrare.

Maintenance Log (Jurnal de întreținere) afișează:

• Rec # (Nr. înreg): numărul înregistrării în jurnalul de întreținere

- Maintenance Task (Sarcină de întreținere): numele sarcinii programate sau în funcție de necesități
- **Type** (Tip): Programat (Zilnic, Săptămânal, Lunar) sau în funcție de necesități
- Date Completed (Data finalizării): data efectuării activității de întreținere
- Cycle Count (Numărătoare a ciclului): numărătoare cicluri instrument la finalizarea sarcinii
- OPID: ID operator la finalizarea sarcinii
- **Comments** (Observații): operatorul a introdus observațiile la efectuarea activității
- **NOTĂ:** Câmpul de comentarii nu este editabil și este doar pentru scopuri de imprimare și afișare.

Opțiunea **F1 – Print** (F1 – Imprimare) poate fi selectată pentru a afișa caseta de dialog **Print** (Imprimare) din fereastra de vizualizare **Maintenance Log** (Jurnal de întreținere).

Aceste opțiuni de imprimare pot fi selectate:

- Interval înregistrare: (1) All (Toate) (2) Selection (Selecție) și (3) Start (Pornire) Rec# (Nr. înreg) End (Finalizare)#
- Număr de copii.
- NOTĂ: Atunci când este selectat butonul F1 Print (F1 Imprimare), dacă dispunerea acestei ferestre de vizualizare depăşeşte orientarea paginii imprimantei (Portret) din File (Fişier), Print Setup (Configurare imprimare), software-ul sistemului vă va notifica să ajustați dispunerea înainte ca sistemul să înceapă imprimarea. Dacă orientarea paginii imprimantei este setată deja pe Peisaj şi software-ul vă notifică în continuare cu privire la necesitarea ajustării dispunerii, cu excepția situației în care log-ul pe care încercați să îl imprimați poate fi personalizat, puteți utiliza numai butonul Print Scrn de pe tastatură pentru a obține o copie imprimată a conținutului afişat.

# F3 – Găsire/Filtru

**F3 – Find/Filter** (F3 – Găsire/Filtru) poate fi selectat pentru a afișa caseta de dialog Găsire/Filtru care vă permite să căutați și să sortați informațiile conținute în log. Consultați **Secțiunea 5:** *Instrucțiuni de operare*, Tabel 5.15 pentru detalii suplimentare privind utilizarea.

# Fereastra de vizualizare a sistemului

Fereastra de vizualizare **System** (Sistem) conține un set de jurnale care stochează automat un istoric cronologic al proceselor sau funcțiilor sistemului care pot fi utilizate pentru a urmări performanțele sistemului.

Fereastra de vizualizare System (Sistem) oferă acces la filele:

- Calibration Log (Log de calibrare)
- Event Log (Log de evenimente)
- Set Point Log (Log punct de referință)

# Calibration Log (Log de calibrare)

Fila **Calibration Log** (Log de calibrare) din fereastra de vizualizare **System** (Sistem) este o bază de date care conține istoricul cronologic al modificărilor efectuate factorilor calibrare. De asemenea, acest **Calibration Log** (Log de calibrare) conține, de asemenea, istoricul modificărilor aduse Factorilor de diluție, care sunt destinați utilizării de către reprezentanții departamentului de asistență și service în câmpul Abbott și nu sunt destinați utilizării directe de către operator.

Consultați **Secțiunea 6:** *Proceduri de calibrare* pentru o descriere a Log-ului de calibrare.

Opțiunea F1 – Print (F1 – Imprimare) poate fi selectată pentru a afișa caseta de dialog Print (Imprimare) din fereastra de vizualizare Calibration Log (Log de calibrare).

Aceste opțiuni de imprimare pot fi selectate:

- Interval înregistrare: (1) Toate (2) Selecție și (3) Pornire Rec# Finalizare#
- Număr de copii

### F3 – Găsire/Filtru

**F3 – Find/Filter** (F3 – Găsire/Filtru) poate fi selectat pentru a afișa caseta de dialog Găsire/Filtru care vă permite să căutați și să sortați informațiile conținute în log. Consultați **Secțiunea 5:** *Instrucțiuni de operare*, Tabel 5.15 pentru detalii suplimentare privind utilizarea.

### Log de evenimente

Fila **Event Log** (Log de evenimente) din fereastra de vizualizare **System** (Sistem) este o bază de date care conține istoricul proceselor, funcțiilor și defecțiunilor sistemului în ordine cronologică, împreună cu data și ora fiecărei apariții și cuprinde până la 10.000 înregistrări. După ce au fost obținute 10.000 de înregistrări, cea mai veche înregistrare este ștearsă de fiecare dată când este adăugată o nouă înregistrare. Fiecare înregistrare din Log-ul de evenimente poate fi selectată (făcând dublu clic) pentru a afișa caseta de dialog **Event Properties** (Proprietăți eveniment) care permite operatorului să adauge sau să editeze observații în câmpul **<Comment>** (<Comentariu>) și să vizualizeze detaliile de dinainte și de după pentru tipurile de eveniment Editare/Modificare.

Log-ul de evenimente afișează:

- Nr. procesare: numărul înregistrării în log-ul de evenimente.
- Tip de eveniment:

| Tip de eveniment                                 | Pictograme |
|--------------------------------------------------|------------|
| Informații                                       | •          |
| Avertizare                                       | ٢          |
| OCF (Eroare care poate fi corectată de operator) | •          |
| Eroare SL (Încărcător de probe)                  | •          |
| Eroare fatală                                    | ٩          |
| Editare/Modificare                               | 0          |

- Data\_Ora: data și ora producerii evenimentului în sistem.
- SIM#: numărul mesajului inițiat de sistem.
  - NOTĂ: Pentru lista numerelor SIM, consultați Secțiunea 10: *Remedierea* problemelor și diagnoza, Subsecțiunea: Lista mesajelor de sistem.
- Mesaj: rând de text asociat cu evenimentul de sistem apărut.
- **OPID**: ID operator la producerea evenimentului în sistem.
- **Observație**: operatorul a introdus comentariul sau observațiile.

Opțiunea F1 – Print (F1 – Imprimare) poate fi selectată pentru a afișa caseta de dialog Print (Imprimare) din fereastra de vizualizare Event Log (Log de evenimente).

Aceste opțiuni de imprimare pot fi selectate:

- Interval înregistrare: (1) Toate (2) Selecție și (3) Pornire Rec# Finalizare#.
- Număr de copii.

### F3 – Găsire/Filtru

**F3 – Find/Filter** (F3 – Găsire/Filtru) poate fi selectat pentru a afișa caseta de dialog **Find/Filter** (Găsire/Filtru) care vă permite să căutați și să sortați informațiile conținute în log.

Consultați **Secțiunea 5:** *Instrucțiuni de operare*, Tabel 5.15 pentru detalii suplimentare privind utilizarea.

### Log punct de referință

Fila **Set Point Log** (Log punct de referință) din fereastra de vizualizare **System** (Sistem) este o bază de date care conține istoricul cronologic al modificărilor la multe dintre setările de diagnosticare ale instrumentului (de exemplu, setări de amplificare, praguri, presiuni/vid) și configurări conexe. **Set Point Log** (Log punct de referință) este destinat utilizării de către reprezentanții departamentului de asistență și service în câmpul Abbott și nu este destinat direct utilizării de către operatori.

NOTĂ: Fereastra de vizualizare Set Point Log (Log punct de referință) poate fi imprimată numai utilizând butonul Print Scrn de pe tastatură pentru a obține o copie a conținutului afișat. În timp ce poate fi selectat F1 – Print (F1 – Imprimare) din fereastra de vizualizare Set Point Log (Log punct de referință), software-ul va continua să vă notifice pentru a ajusta dispunerea înainte ca sistemul să imprime acest log, deoarece numărul coloanelor depăşește orientarea paginii imprimantei atât în dispunerea Portret, cât și Peisaj.

# F3 – Găsire/Filtru

**F3 – Find/Filter** (F3 – Găsire/Filtru) poate fi selectat pentru a afișa caseta de dialog Găsire/Filtru care vă permite să căutați și să sortați informațiile conținute în log. Consultați **Secțiunea 5:** *Instrucțiuni de operare*, Tabel 5.15 pentru detalii suplimentare privind utilizarea.

# Fereastra de vizualizare Reagents (Reactivi)

Software-ul CELL-DYN Ruby System oferă o interfață ușor de utilizat pentru vizualizarea stării volumului de reactiv, creând o nouă intrare de reactiv și urmărind istoricul utilizării reactivului pe instrument.

Fereastra de vizualizare Reagents (Reactivi) oferă acces la filele:

- Reactivi curenți
- Log reactiv

# Reactivi curenți

Fila **Current Reagents** (Reactivi curenți) din fereastra de vizualizare **Reagents** (Reactivi) afișează o reprezentare grafică a procentului de reactiv rămas pentru fiecare reactiv instalat în sistem. Ori de câte ori Sistemul sau operatorul îndeplinește orice funcție care utilizează reactiv, cum ar fi întreținerea, calibrarea și procesarea probei, cantitatea de reactiv utilizat va fi scăzută matematic din procentul de reactiv rămas și va actualiza afișajul grafic. Software-ul sistemului generează un mesaj de avertizare timpuriu bazat pe acest calcul atunci când fiecare reactiv folosit pe sistem are mai puțin de zece procente.

NOTĂ: Acest calcul este doar o aproximare.

**NOTĂ:** Dacă înlocuirea reactivilor în sistem înainte de generarea mesajului cu privire la epuizarea reactivului, este important ca operatorul să creeze o **Intrare nouă de reactiv** pentru ca reactivul înlocuit să își mențină starea volumului în fereastra de vizualizare **Current Reagents** (Reactivi curenți).

După ce înlocuiți reactivul, selectați fereastra de vizualizare **Maintenance View** (Întreținere), **Special Protocols** (Protocoale speciale), **Prime** (Amorsare), pentru a muta noul reactiv în sistem.

Fereastra de vizualizare **Current Reagents** (Reactivi curenți) se afișează, de asemenea, pentru fiecare reactiv utilizat în sistem:

- Număr de lot: numărul de lot al recipientului de reactivi.
- Număr listă: numărul de produs al reactivului.
- Mărime pachet: volum de configurare a recipientului de reactivi.
- Data expirării: data expirării reactivului (AAA/LL/ZZ).
- Data deschiderii: data și recipientul au fost poziționate în sistem.
- Observație: operatorul a introdus comentariul sau observațiile.

NOTĂ: Fereastra de vizualizare Current Reagents (Reactivi curenți) poate fi imprimată numai utilizând butonul Print Scrn de pe tastatură pentru a obține o copie a conținutului afișat. În timp ce F1 – Print (F1 – Imprimare) poate fi selectată în caseta de dialog Print (Imprimare) din fereastra de vizualizare Current Reagents (Reactivi curenți), atunci când butonul OK este selectat, nu vor fi generate copii imprimate.

### F6 – Intrare nouă

**F6 – New Entry** (F6 – Intrare nouă) poate fi selectată pentru a afișa caseta de dialog **New Reagent Entry** (Intrare nouă de reactivi) care vă permite să documentați noua înlocuire a reactivilor.

Consultați Subsecțiunea: *Proceduri de întreținere neprogramate*, *Înlocuirea recipientului de reactivi* pentru detalii suplimentare privind utilizarea.

# Log reactiv

Fila **Reagent Log** (Log reactivi) din fereastra de vizualizare **Reagents** (Reactivi) este utilizată de operator pentru a urmări istoricul utilizării reactivului de către instrument.

Log-ul de reactivi afișează:

- Nr. înreg: numărul înregistrării în log-ul de reactivi.
- Reactiv: numele reactivului.
- % rămas: procentul calculat al reactivului disponibil în recipientul curent.
- Dimensiune: volum de configurare a recipientului de reactivi.
- Număr listă: numărul de produs al reactivului.
- Număr de lot: numărul de lot al recipientului de reactivi.
- Data de exp.: data de expirare a reactivului. (AAA/LL/ZZ)
- Data deschiderii: data și recipientul au fost poziționate în sistem.
- OPID: ID operator atunci când intrarea reactivului a fost creată.
- **Observație**: operatorul a introdus observații atunci când intrarea reactivului a fost creată.
- NOTĂ: Câmpul de comentarii poate fi editat fie făcând dublu clic pe înregistrare, fie selectând F4 – Edit (F4 – Editare) pentru a afişa caseta de dialog Edit Reagent Entry (Editare introducere reactiv).

Log-ul de reactivi poate stoca până la 10.000 de înregistrări. După ce au fost obținute 10.000 de înregistrări, cea mai veche înregistrare este ștearsă de fiecare dată când este adăugată o nouă înregistrare.

Opțiunea **F1 – Print** (F1 – Imprimare) poate fi selectată pentru a afișa caseta de dialog **Print** (Imprimare) din fereastra de vizualizare **Reagent Log** (Log de reactivi).

Aceste opțiuni de imprimare pot fi selectate:

- Interval înregistrare: (1) Toate (2) Selecție și (3) Pornire Rec# Finalizare#.
- Număr de copii.

### F3 – Găsire/Filtru

**F3 – Find/Filter** (F3 – Găsire/Filtru) poate fi selectat pentru a afișa caseta de dialog **Find/Filter** (Găsire/Filtru) care vă permite să căutați și să sortați informațiile conținute în log.

Consultați **Secțiunea 5:** *Instrucțiuni de operare*, Tabel 5.15 pentru detalii suplimentare privind utilizarea.

# F4 – Editare

**F4 – Edit** (F4 – Editare) poate fi selectat pentru a afișa caseta de dialog **Edit Reagent Entry** (Editare introducere reactiv) pentru înregistrarea selectată și permite efectuarea de modificări pentru:

- Număr de lot: numărul de lot al recipientului de reactivi.
- Data expirării: data de expirare a reactivului.
- Data deschiderii: data și recipientul au fost poziționate în sistem
- % Rămas: procentul calculat al reactivului disponibil în recipientul curent
- Observație: operatorul a introdus comentariul sau observațiile
  - NOTĂ: Editările sau modificările folosind caseta de dialog Edit Reagent Entry (Editare intrare reactivi) nu sunt incluse în Tip eveniment sistem – Editare/Modificare şi, prin urmare, nu sunt salvate în Logul de evenimente al sistemului. Este important ca operatorul să verifice dacă înregistrarea selectată sau evidențiată pentru a fi editată în caseta de dialog Edit Reagent Entry (Editare intrare reactiv) reprezintă reactivul curent din sistem.

#### F6 – Intrare nouă

**F6 – New Entry** (F6 – Intrare nouă) poate fi selectată pentru a afișa caseta de dialog **New Reagent Entry** (Intrare nouă de reactivi) care vă permite să documentați înlocuirea reactivilor.

Consultați **Subsecțiunea:** *Proceduri de întreținere neprogramate*, *Înlocuirea recipientului de reactivi* pentru detalii suplimentare privind utilizarea.

Utilizatorii pot șterge jurnalele de reactiv, selectând jurnalele și apoi făcând clic dreapta pentru a afișa un meniu. Meniul afișează următoarele acțiuni:

- Salvare înregistrări...
- Copiere selecție
- Copiere toate
- Imprimare
- Imprimare previzualizare...
- Ștergere selecție

Selectați **Delete Selection** (Ștergere selecție). Se afișează o casetă de dialog care vă întreabă **Delete Selected Reagent Entry/s**? (Ștergeți intrările de reactiv selectate?) Selectați **Yes** (Da) sau **No** (Nu).

Dacă selectați Yes (Da), se afișează o casetă de dialog secundară care vă întreabă Confirm to delete selected Active Reagent Entry/s? (Confirmați ștergerea intrării de reactiv activ selectate?) Selectați Yes (Da) sau No (Nu). Dacă selectați Yes (Da), log-ul de reactivi selectat este șters.

# Proceduri de întreținere programate

Următoarea listă de proceduri de întreținere programată este descrisă în această subsecțiune:

- 6001 Curățarea automată
- 6002 Curățarea componentelor încărcătorului
- 6003 Inspectarea seringilor
- 6005 Înlocuirea tubulaturii pompei de transfer
- 6006 Curățarea supapei de forfecare
- 6007 Înlocuirea filtrului de diluent/lichid de barieră
- 6008 Curățarea automată extinsă

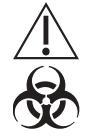

**ATENȚIONARE: Risc biologic potențial.** Purtați halate de laborator, echipament de protecție a ochilor și mănuși și urmați practicile de biosecuritate, astfel cum sunt specificate în Regulamentul OSHA privind agenții patogeni transmiși prin sânge (29 CFR 1910.1030) sau alte proceduri echivalente de biosecuritate.

# 6001 – Curățarea automată

Efectuați zilnic această procedură de întreținere programată pentru a putea să:

• Curățați supapa de forfecare și sistemul fluidic asociat.

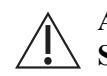

ATENȚIE: Această activitate prezintă pericol chimic. Consultați Secțiunea 8: *Pericole*, Subsecțiunea: *Pericole chimice*.

**Ciclul automat de curățare** este un ciclu complet automat destinat curățării supapei de forfecare, camerei de amestecare RBC/PLT, camerei de amestecare WBC, celulei de flux opțional și celulei de flux HGB, sondei în mod Open (Deschis), acului în mod Closed (Închis) și tuturor sistemelor fluidice asociate. Acțiunea înainte și inversă a pompei peristaltice este utilizată în timpul ciclului pentru a freca ușor și a elimina fibrina sau resturile din sistem.

 NOTĂ: Ciclul de curățare automată trebuie executat înainte de a efectua procedura de întreținere. Acest lucru asigură că toate deșeurile sunt purjate din căile cu fluide.
 Dacă este detectată o defecțiune în timpul Curățării automate (de

exemplu, SIM 0645 DIL/SHEATH EMPTY sau SIM 0646 WASTE FULL), stația de date trece la starea [OP CORRECTABLE FAULT] [EROARE CORECTABILĂ OP]; instrumentul nu se amorsează, nu se inițializează și nu efectuează închiderea lentă. Software-ul nu finalizează procedura de curățare automată. Dacă apare SIM în timpul acestui proces, porniți ciclul pentru a reinițializa instrumentul, corectați defectul și repetați pasul de întreținere.

| Condiție necesară                   | <ul> <li>NOTĂ: Analizorul trebuie să fie în starea Ready (Pregătit) şi în modul</li> <li>Open (Deschis). Fereastra de vizualizare Maintenance<br/>(Întreţinere), fila Scheduled (Programat). Deşeurile nu trebuie<br/>să fie pline, iar volumul de reactivi trebuie să fie de 5% sau mai<br/>mult.</li> </ul> |  |
|-------------------------------------|----------------------------------------------------------------------------------------------------|--|
| Durata estimată necesară            | 15 minute                                                                                                    |  |
| Instrumente/materiale nece-<br>sare | <ul><li>Agent de curăţare enzimatic CELL-DYN</li><li>Tub gol</li></ul>                                                                                                    |  |
| Piese de schimb                     | NA                                                                                                    |  |

| Acţiune                                                                              | Etape                                                                                                    | Referință                                                                                                    |
|--------------------------------------------------------------------------------------|----------------------------------------------------------------------------------------------------|----------------------------------------------------------------------------------------------------|
| Pregătirea în caseta de dialog<br>6001 – Curăţarea automată.                         | <ol> <li>Selectaţi butonul de sarcină<br/>Auto-Clean (Curăţare<br/>automată).</li> <li>Alicotaţi 2 mL de agent de<br/>curăţare enzimatic în tubul gol.</li> </ol>                                                                                                    | NOTĂ: Selectarea butonului<br>Cancel (Anulare) din<br>acestă casetă de dialog<br>nu va înregistra sarcina.                                                                                                    |
| Aspiraţi agentul de curăţare<br>enzimatic şi începeţi ciclul de<br>curăţare automată | <ol> <li>Menţineţi tubul în poziţie<br/>verticală până când vârful<br/>sondei deschise atinge partea<br/>inferioară a tubului şi selectaţi<br/>butonul Start Auto-Clean<br/>(Iniţiere curăţare automată).</li> <li>NOTĂ: Nu scoateţi tubul până<br/>când nu auziţi un semnal<br/>sonor. Aspirarea va dura<br/>90 de secunde.</li> <li>(Opţional) Introduceţi<br/>comentarii în câmpul <enter<br>Comment:&gt; (<introducere<br>comentariu:&gt;) .</introducere<br></enter<br></li> <li>NOTĂ: Comentariile sunt salvate<br/>automat în vizualizarea<br/>log-ului de întreţinere la<br/>finalizarea ciclului de<br/>curăţare automată.</li> </ol> | Când ciclul de curățare automată<br>este finalizat, se efectuează<br>automat trei numărători de<br>background, înregistrează<br>activitatea în log-ul de întreținere<br>și închide caseta de dialog <b>6001 -</b><br><b>Curățarea automată</b> . |
| Verificați rezultatele de back-<br>ground                                            | <ol> <li>Asiguraţi-vă că rezultatele de<br/>background sunt în limitele<br/>acceptabile înainte de a<br/>procesa materiale de control<br/>sau probe ale pacienţilor.</li> </ol>                                                                                                    | Consultați Secțiunea 4: Caracte-<br>ristici de performanță și specifi-<br>cații, Subsecțiunea:<br>Caracteristici de performanță și<br>specificații.                                                                                              |

# 6002 – Curățarea componentelor încărcătorului

Efectuați această procedură de întreținere *neprogramată* săptămânal, în mod manual:

- Curățați tava încărcătorului probei
- Curățați rack-urile încărcătorului de probe
- Curățați mânerele tubului
- Curățați centrifuga tubului

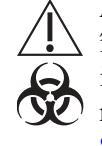

**ATENȚIONARE: Risc biologic potențial.** Este posibil ca traseul de încărcare și rack-urile să fi intrat în contact cu materiale potențial infecțioase. Aceasta este o activitate sau o zonă în care ați putea fi expus la materiale potențial infecțioase. Consultați **Secțiunea 8:** *Pericole*, **Subsecțiunea:** *Pericole biologice*.

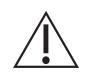

**ATENȚIE:** Această activitate prezintă pericol chimic. Consultați **Secțiunea 8:** *Pericole*, **Subsecțiunea:** *Pericole chimice*.

Scurgerile de sânge pe traseul încărcătorului de probe sau rack-urile trebuie curățate imediat pentru a permite deplasarea corectă a rafturilor. Curățarea săptămânală este recomandată atunci când se folosește încărcătorul de probe, dar curățarea mai frecventă poate fi indicată de volumul de lucru de laborator.

| Condiție necesară              | Analizorul trebuie să fie în starea <b>Ready</b> (Pregătit) și în modul <b>Open</b><br>( <b>Deschis</b> ) sau <b>Closed (Închis)</b> . Fereastra de vizualizare <b>Maintenance</b><br>(Întreținere), fila <b>Scheduled</b> (Programat). |  |
|--------------------------------|----------------------------------------------------------------------------------------------------|--|
| Instrumente/materiale necesare | <ul> <li>Materiale textile fără scame sau prosop absorbant</li> <li>Tampoane de vată</li> <li>Soluţie de curăţare (hipoclorit de sodiu 0,5%)</li> <li>Apă DI</li> </ul>                                                                 |  |
| Piese de schimb                | NA                                                                                                    |  |

| Acţiune                                                                            | Etape                                                                                                    | Referință                                                                                                    |
|------------------------------------------------------------------------------------|----------------------------------------------------------------------------------------------------|----------------------------------------------------------------------------------------------------|
| Pregătirea în caseta de dialog<br>6002 – Curăţarea<br>componentelor încărcătorului | <ol> <li>Selectaţi butonul de sarcină<br/>Clean Loader Components<br/>(Curăţarea componentelor<br/>încărcătorului).</li> <li>Selectaţi butonul Disable<br/>Analyzer (Dezactivare<br/>analizor).</li> <li>Atunci când starea analizorului<br/>indică starea Maintenance<br/>(Întreţinere), scoateţi capacul<br/>procesorului.</li> </ol> | NOTĂ: Selectarea butonului<br>Cancel (Anulare) din<br>acestă casetă de dialog<br>nu va înregistra sarcina.<br>Dezactivaţi analizorul pentru a<br>efectua curăţarea.   |
| Curăţaţi tava încărcătorului probei                                                | <ol> <li>Ştergeţi suprafeţele tăvii<br/>încărcătorului de probe cu<br/>soluţie de curăţare.</li> </ol>                                                                                                    | NOTĂ: Consultați <i>Proceduri de<br/>decontaminare</i> pentru<br>formula utilizată pentru a<br>pregăti această soluție.                                               |
| Curăţaţi rack-ul încărcătorului de<br>probe                                        | <ol> <li>Ştergeţi sau clătiţi rafturile<br/>folosind soluţia de curăţare<br/>urmată de clătirea cu apă DI.<br/>Uscaţi rack-urile.</li> </ol>                                                                                                    | NOTĂ: Nu înmuiați rack-urile.<br>Înmuierea poate afecta<br>aderența etichetei cod de<br>bare de pe rack , iar codul<br>de bare imprimat se poate<br>decolora în timp. |

| Acțiune                                                                                                    | Etape                                                                                                    | Referință                                                                                                    |
|----------------------------------------------------------------------------------------------------|----------------------------------------------------------------------------------------------------|----------------------------------------------------------------------------------------------------|
| Curăţaţi mânerele tubului şi<br>centrifuga tubului - Procedura 1                                                                                                    | <ol> <li>Cu capul de amestecare în<br/>poziția inițială, ştergeți<br/>suprafețele dispozitivul de<br/>manipulare folosind apă DI şi<br/>tampoane de vată.</li> <li>Ştergeți suprafețele centrifugii<br/>tubului folosind soluție de<br/>curățare şi tampoane de vată.</li> <li>Puneți la loc capacul<br/>procesorului.</li> <li>Continuați cu acțiunea:<br/>Finalizarea activității de<br/>întreținere</li> </ol>                                                                                                    | NOTĂ: Această procedură poate<br>fi utilizată pentru<br>procedura de curăţare de<br>rutină. Dacă este<br>necesară o curăţare mai<br>extinsă a dispozitivului de<br>prindere a tubului, urmaţi<br>Procedura 2. |
| Curăţaţi mânerele tubului şi<br>centrifuga tubului - Procedura 2<br><b>NOTĂ:</b> Această procedură poate<br>fi utilizată în locul<br>Procedurii 1 dacă este<br>necesară o curăţare mai<br>extinsă a dispozitivului de<br>prindere a tubului. | <ol> <li>Slăbiţi şurubul Mixhead în sens<br/>orar pentru a debloca şi elibera<br/>cama Mixhead.</li> <li>Ridicaţi şi rotiţi capul de<br/>amestecare 90° către dvs.</li> <li>Ştergeţi suprafeţele dispozitivul<br/>de manipulare folosind apă Dl<br/>şi tampoane de vată.</li> <li>Rotiţi capul de amestecare<br/>Mixhead 90° înapoi în poziţia<br/>iniţială.</li> <li>Pregătiţi-vă să blocaţi cama<br/>Mixhead aliniind-o din nou<br/>folosind şurubul.</li> <li>Rotiţi şurubul în sens orar ca să<br/>blocaţi cama Mixhead în<br/>poziţie.</li> <li>NOTĂ: Verificaţi dacă nu poate fi<br/>rotit capul de amestecare<br/>către dvs. În acest caz,<br/>repetaţi paşii 5 – 6.</li> <li>Ştergeţi suprafeţele centrifugii<br/>tubului folosind soluţie de<br/>curăţare şi tampoane de vată.</li> <li>Puneţi la loc capacul<br/>procesorului.</li> </ol> | r i i i i i i i i i i i i i i i i i i i                                                                                                    |

| Acțiune                                | Etape                                                                                                    | Referință                                                                                                    |
|----------------------------------------|----------------------------------------------------------------------------------------------------|----------------------------------------------------------------------------------------------------|
| Finalizarea activității de întreținere | <ol> <li>Selectaţi butonul Enable<br/>Analyzer (Activare analizor).</li> <li>(Opţional) Introduceţi<br/>comentarii în câmpul <enter<br>Comment:&gt; (<introducere<br>comentariu:&gt;).</introducere<br></enter<br></li> <li>Selectaţi butonul Log Task<br/>Complete (Sarcină de<br/>înregistrare finalizată) pentru a<br/>indica faptul că sarcina a fost<br/>efectuată.</li> <li>NOTĂ: Selectarea butonului<br/>Cancel (Anulare) din<br/>acestă casetă de dialog<br/>nu va înregistra sarcina.</li> </ol> | Activează analizorul în starea<br><b>Ready</b> (Pregătit), înregistrează<br>activitatea în Log-ul de întreținere<br>și închide caseta de dialog <b>6002 –</b><br><b>Curățarea componentelor</b><br><b>încărcătorului</b> . |

### 6003 - Inspectarea seringilor

Efectuați această procedură de întreținere programată *lunar* în mod manual:

• Inspectați cele patru seringi.

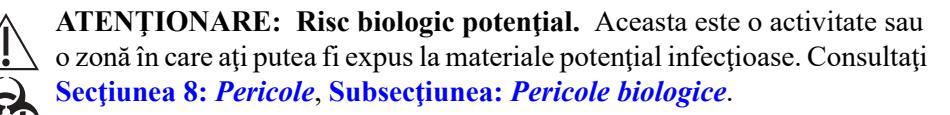

**ATENȚIE:** Această activitate prezintă pericol chimic. Consultați **Secțiunea 8:** *Pericole*, **Subsecțiunea:** *Pericole biologice*.

| Condiție necesară              | Analizorul trebuie să fie în starea <b>Ready</b> (Pregătit) și în modul <b>Open</b><br>( <b>Deschis)</b> sau <b>Closed (Închis)</b> . Fereastra de vizualizare <b>Maintenance</b><br>(Întreținere), fila <b>Scheduled</b> (Programat). |
|--------------------------------|----------------------------------------------------------------------------------------------------|
| Instrumente/materiale necesare | NA                                                                                                    |
| Piese de schimb                | NA                                                                                                    |

| Acțiune                                                          | Etape                                                                                                    | Referință                                                                                                  |
|------------------------------------------------------------------|----------------------------------------------------------------------------------------------------|----------------------------------------------------------------------------------------------------|
| Pregătirea în caseta de dialog<br>6003 – Inspectarea seringilor. | <ol> <li>Selectați butonul de sarcină<br/>Inspect Syringes (Inspectarea<br/>seringilor).</li> <li>Deschideți capacul frontal<br/>dreapta.</li> </ol>                                                                                                    | NOTĂ: Selectarea butonului<br>Cancel (Anulare) din acestă<br>casetă de dialog nu va înregistra<br>sarcina. |
| Inspectarea seringilor                                           | <ol> <li>Inspectaţi vizual seringile.</li> <li>NOTĂ: Pentru orice seringă care<br/>necesită curăţare sau<br/>înlocuire, finalizaţi mai<br/>întâi această activitate de<br/>inspecţie şi apoi accesaţi<br/>fereastra de vizualizare<br/>Maintenance<br/>(Întreţinere), fila As-<br/>Needed (În funcţie de<br/>necesităţi) şi selectaţi<br/>sarcina Clean or<br/>Replace Syringe<br/>(Curăţare sau înlocuire<br/>seringă).</li> <li>Închideţi capacul frontal din<br/>dreapta.</li> </ol> |                                                                                                    |

| Finalizarea activității de întreținere | <ol> <li>(Opţional) Introduceţi<br/>comentarii în câmpul <enter<br>Comment:&gt; (<introducere<br>comentariu:&gt;).</introducere<br></enter<br></li> <li>Selectaţi butonul Log Task<br/>Complete (Sarcină de<br/>înregistrare finalizată) pentru a<br/>indica faptul că sarcina a fost<br/>efectuată.</li> <li>NOTĂ: Selectarea butonului<br/>Cancel (Anulare) din<br/>acestă casetă de dialog<br/>nu va înregistra sarcina.</li> </ol> | Activează analizorul în starea<br><b>Ready</b> (Pregătit), înregistrează<br>activitatea în Log-ul de întreţinere<br>și închide caseta de dialog <b>6003 –</b><br><b>Inspectarea seringilor</b> . |
|----------------------------------------|----------------------------------------------------------------------------------------------------|----------------------------------------------------------------------------------------------------|
|----------------------------------------|----------------------------------------------------------------------------------------------------|----------------------------------------------------------------------------------------------------|

# 6005 – Înlocuirea tubulaturii pompei de transfer

Efectuați această procedură de întreținere programată *lunar* în mod manual:

• Înlocuiți tubulatura pompei de transfer

ATENȚIONARE: Risc biologic potențial. Aceasta este o activitate sau o zonă în care ați putea fi expus la materiale potențial infecțioase. Consultați Secțiunea 8: *Pericole*, Subsecțiunea: *Pericole biologice*.

**ATENȚIE:** Această activitate prezintă pericol chimic. Consultați **Secțiunea 8:** *Pericole*, **Subsecțiunea:** *Pericole chimice*.

Presiunea constantă pe tubul de sub roata pompei peristaltice tinde să aplatizeze tubul, inhibând astfel fluxul de lichid dincolo de pompă. Utilizați acestă procedură pentru a înlocui tubulatura pompei de transfer.

| Condiție necesară                   | Analizorul trebuie să fie în starea <b>Ready</b> (Pregătit) și în modul <b>Open</b><br>( <b>Deschis)</b> . Fereastra de vizualizare <b>Maintenance</b> (Întreținere), fila<br><b>Scheduled</b> (Programat). |
|-------------------------------------|----------------------------------------------------------------------------------------------------|
| Instrumente/materiale nece-<br>sare | Materiale textile fără scame sau prosop absorbant.                                                                                                    |
| Piese de schimb                     | Set tubulatură pompă de transfer.                                                                                                    |

| Acţiune                                                                                     | Etape                                                                                                    | Referință                                                                                                    |
|---------------------------------------------------------------------------------------------|----------------------------------------------------------------------------------------------------|----------------------------------------------------------------------------------------------------|
| Pregătirea în<br>caseta de dialog<br>6005 – Înlocuirea<br>tubulaturii pompei<br>de transfer | <ol> <li>Selectaţi butonul de<br/>sarcină Replace<br/>Transfer Pump Tubing<br/>(Înlocuirea tubulaturii<br/>pompei de transfer).</li> <li>Selectaţi butonul<br/>Disable Analyzer<br/>(Dezactivare analizor).</li> <li>Deschideţi capacul<br/>frontal stânga.</li> </ol> | <ul> <li>NOTĂ: Selectarea butonului Cancel (Anulare) din<br/>acestă casetă de dialog nu va înregistra<br/>sarcina.</li> <li>Dezactivează analizorul pentru a înlocui tubulatura.</li> </ul> |

| Acţiune                                                       | Etape                                                                                                    | Referință                                                                                                    |
|---------------------------------------------------------------|----------------------------------------------------------------------------------------------------|----------------------------------------------------------------------------------------------------|
| Demontaţi<br>tubulatura pompei<br>peristaltice de<br>transfer | <ol> <li>Atunci când starea<br/>analizorului indică<br/>Starea Maintenance<br/>(Întreţinere), scoateţi<br/>tubulatura complet de<br/>sub roata pompei ţinând<br/>talpa pompei la distanţă<br/>de roata pompei şi<br/>scoţând tubulatura de<br/>sub roată prind ridicarea<br/>gulerele din consolele<br/>metalice.</li> <li>Deconectaţi tubulatura<br/>de la conectorii de<br/>plastic pe un material<br/>textil fără scame.</li> </ol>                                                                                                 | <ul> <li>1 Tubulatură</li> <li>2 Guler</li> <li>3 Talpă pompă</li> <li>4 Roată pompă</li> <li>5 Role pompă</li> </ul>                                               |
| Înlocuiți tubulatura<br>pompei peristaltice<br>de transfer    | <ol> <li>Conectați noua<br/>tubulatură la conectorii<br/>de plastic.</li> <li>Puneți gulerele pe<br/>capetele tubulaturii<br/>pompei în suporturile<br/>metalice.</li> <li>Aşezați tubul sub roata<br/>pompei talpa pompei<br/>din nou deschisă,<br/>ghidând tubul înapoi<br/>sub rolele pompei.</li> <li>NOTĂ: Asigurați-vă că<br/>tubul este<br/>poziționat în<br/>centrul rolelor.</li> <li>Eliberați talpa pompei<br/>când tubul este centrat<br/>sub rolele pompei.</li> <li>Închideți capacul frontal<br/>din stânga.</li> </ol> | <ul> <li>1 Tubulatură</li> <li>2 Guler</li> <li>3 Talpă pompă</li> <li>4 Roată pompă</li> <li>5 Role pompă</li> <li>1 1 1 1 1 1 1 1 1 1 1 1 1 1 1 1 1 1 1</li></ul> |

| Acţiune                                      | Etape                                                                                                    | Referință                                                                                                    |
|----------------------------------------------|----------------------------------------------------------------------------------------------------|----------------------------------------------------------------------------------------------------|
| Finalizarea<br>activităţii de<br>întreţinere | <ol> <li>Selectaţi butonul<br/>Enable Analyzer<br/>(Activare analizor).</li> <li>(Opţional) Introduceţi<br/>comentarii în câmpul<br/><enter comment:=""><br/>(<introducere<br>comentariu:&gt;).</introducere<br></enter></li> <li>Selectaţi butonul Log<br/>Task Complete<br/>(Sarcină de înregistrare<br/>finalizată) pentru a<br/>indica faptul că sarcina<br/>a fost efectuată.</li> <li>NOTĂ: Selectarea<br/>butonului Cancel<br/>(Anulare) din<br/>acestă casetă de<br/>dialog nu va<br/>înregistra sarcina.</li> </ol> | Activează analizorul în starea <b>Ready</b> (Pregătit),<br>înregistrează activitatea în Log-ul de întreținere și<br>închide caseta de dialog <b>6005 – Înlocuirea tubulaturii</b><br><b>pompei de transfer</b> . |

| Acţiune     | Etape                                                                                                    | Referință |
|-------------|----------------------------------------------------------------------------------------------------|-----------|
| Verificarea | <ol> <li>Selectaţi fereastra de<br/>vizualizare Datalog<br/>(Log de date).</li> <li>Efectuaţi cel puţin trei<br/>numărători de<br/>background pentru a<br/>clăti sistemul.</li> <li>Asiguraţi-vă că<br/>numărătoarea de<br/>background este în<br/>limitele acceptabile<br/>înainte de a procesa<br/>materiale de control sau<br/>probe ale pacienţilor.</li> <li>NOTĂ: Dacă numărătorile<br/>nu sunt<br/>acceptabile,<br/>realizaţi<br/>depanarea în mod<br/>corespunzător<br/>(consultaţi<br/>Secţiunea 10:<br/><i>Remedierea<br/>problemelor şi<br/>diagnoza</i>,<br/>Subsecţiunea:<br/><i>Recomandări şi<br/>tehnici de<br/>depanare</i>).</li> <li>Deschideţi capacul<br/>frontal stânga şi<br/>verificaţi dacă<br/>componenta curăţată nu<br/>prezintă scurgeri.</li> <li>Închideţi capacul frontal<br/>din stânga.</li> </ol> |           |
|             | ann orangan                                                                                                    |           |

# 6006 – Curățarea supapei de forfecare

Efectuați această procedură de întreținere programată *lunar* în mod manual:

• Curățați supapa de forfecare

ATENȚIONARE: Risc biologic potențial. Aceasta este o activitate sau o zonă în care ați putea fi expus la materiale potențial infecțioase. Consultați Secțiunea 8: *Pericole*, Subsecțiunea: *Pericole biologice*.

ATENȚIE: Această activitate prezintă pericol chimic. Consultați Secțiunea 8: *Pericole*, Subsecțiunea: *Pericole chimice*.

Curățarea supapei de forfecare asigură o performanță optimă. Reziduurile de reactiv sau sânge pot avea ca rezultat scurgeri din supapă sau funcționare necorespunzătoare.

**NOTĂ:** Secțiunea centrală nu este conectată prin tubulatură și trebuie manipulată cu atenție, întrucât se va rupe dacă este scăpată. Trebuie să aveți grijă pentru a evita ciocnirea, zgârierea sau deteriorarea oricărei secțiuni. Nu deconectați nici una dintre tuburile conectate la secțiunile față și spate.

| Condiție necesară                   | Analizorul trebuie să fie în starea <b>Ready</b> (Pregătit) și în modul <b>Open</b><br>(Deschis). Fereastra de vizualizare Maintenance (Întreținere), fila<br>Scheduled (Programat). |
|-------------------------------------|----------------------------------------------------------------------------------------------------|
| Instrumente/materiale nece-<br>sare | <ul> <li>Materiale textile fără scame sau prosop absorbant</li> <li>Recipient de plastic de 100 mL cu apă DI</li> </ul>                                                              |
| Piese de schimb                     | NA                                                                                                    |

| Acţiune                                                                       | Etape                                                                                                    | Referință                                                                                                    |
|-------------------------------------------------------------------------------|----------------------------------------------------------------------------------------------------|----------------------------------------------------------------------------------------------------|
| Pregătirea în<br>fereastra<br>6006 –<br>Curăţarea<br>supapei de<br>forfecare. | <ol> <li>Selectați butonul de sarcină Clean<br/>Shear Valve (Curățarea supapei<br/>de forfecare).</li> <li>Selectați butonul Clean Shear<br/>Valve (Curățarea supapei de<br/>forfecare).</li> <li>Scoateți capacul procesorului.</li> </ol> | <ul> <li>NOTĂ: Selectarea butonului Cancel (Anulare) din<br/>acestă casetă de dialog nu va înregistra<br/>sarcina.</li> <li>Dezactivează analizorul şi deblochează<br/>supapa de forfecare pentru curăţare.</li> </ul> |

| Acţiune                                                    | Etape                                                                                                    | Referință                                                                                                    |
|------------------------------------------------------------|----------------------------------------------------------------------------------------------------|----------------------------------------------------------------------------------------------------|
| Demontează<br>supapa de<br>forfecare<br>pentru<br>curăţare | <ol> <li>Atunci când starea analizorului<br/>indică Maintenance (Întreținere),<br/>așezați un material textil care nu<br/>lasă scame pe raftul de sub<br/>supapa de forfecare.</li> <li>Rotiți șurubul de fixare a supapei<br/>de forfecare în sens antiorar până<br/>când poate fi îndepărtat.</li> <li>Trageți secțiunea frontală înainte<br/>până când este eliberată de braţul<br/>de montare și așezați-o pe<br/>material textil care nu lasă scame.</li> <li>NOTĂ: Mențineți tubulatura atașată.</li> <li>Trageți de secțiunea centrală din<br/>ceramică înainte până când este<br/>eliberată de braţul de montare și<br/>introduceți-l în recipientul cu apă<br/>DI pentru restul procedurii de<br/>curățare.</li> <li>ATENȚIE: Nu utilizați<br/>înălbitor. Utilizarea<br/>înălbitorului va deteriora<br/>secțiunea centrală ceramică.</li> <li>Trageți partea din spate spre față<br/>până când nu se eliberează de<br/>braţul de montare și ştergeți<br/>suprafaţa interioară folosind un<br/>material textil fără scame umezit<br/>cu apă DI. Nu uscați.</li> <li>Ştergeți braţul de montare folosind<br/>un tampon fără scame umezit cu<br/>apă DI, apoi un material textil<br/>uscat, care nu lasă scame.</li> <li>NOTĂ: Țineți secțiunea din spate de<br/>margini pentru a evita<br/>amprentele pe suprafaţa<br/>interioară.</li> </ol> | <ul> <li>1 Secţiunea din spate</li> <li>2 Secţiunea centrală</li> <li>3 Secţiunea frontală</li> <li>4 Şurub de fixare</li> <li>5 Crestătură de margine</li> <li>6 Crestătură de blocare</li> <li>7 Braţ de montare</li> </ul> |

| Acţiune                             | Etape                                                                                                    | Referință                                                                                                    |
|-------------------------------------|----------------------------------------------------------------------------------------------------|----------------------------------------------------------------------------------------------------|
| Înlocuiți<br>supapa de<br>forfecare | <ol> <li>Aliniaţi crestăturile de blocare a<br/>secţiunii din spate cu ghidajul de<br/>montare şi glisaţi secţiunea din<br/>spate pe braţul de montare cât se<br/>poate de mult.</li> <li>NOTĂ: Aveţi grijă să nu îndoiţi<br/>tubulatura ataşată.</li> <li>Scoateţi secţiunea centrală din<br/>ceramică din recipientul de apă DI<br/>şi verificaţi dacă este curată, fără<br/>scame şi amprente. Nu uscaţi.</li> <li>Cu crestătura de margine orientată<br/>în jos, aliniaţi crestăturile de<br/>blocare a secţiunii centrale cu<br/>ghidajul de montare şi glisaţi uşor<br/>secţiunea din spate purjată pe<br/>secţiunea din spate a braţului de<br/>montare.</li> <li>ATENŢIE: Este posibil ca<br/>rezultatele să fie afectate dacă<br/>secţiunea centrală este<br/>instalată invers. Crestătura de<br/>margine trebuie să fie</li> <li>orientată în jos.</li> <li>Ştergeţi suprafaţa interioară a<br/>secţiunii frontale folosind un<br/>material textil fără scame umezit<br/>cu apă DI. Nu uscaţi.</li> <li>Aliniaţi crestăturile de blocare a<br/>secţiunea din spate ze purjată pe<br/>secţiunii frontale folosind un<br/>material textil fără scame umezit</li> <li>Aliniaţi crestăturile de blocare a<br/>secţiunii frontale cu ghidajul de<br/>montare şi glisaţi secţiunea din<br/>spate purjată pe secţiunea<br/>centrală a braţului de montare.</li> <li>Ţineţi cele trei secţiuni împreună şi<br/>înlocuiţi şurubul de fixare a<br/>supapei de forfecare, rotind<br/>şurubul în sensul acelor de<br/>ceasornic până când se opreşte.</li> <li>Folosind un material textil fără<br/>scame şi umezit în apă DI, ştergeţi<br/>raftul de sub supapa de forfecare<br/>şi eliminaţi materialele care au<br/>rămas în instrument.</li> <li>Puneţi la loc capacul procesorului.</li> </ol> | <ul> <li>1 Secțiunea din spate</li> <li>2 Secțiunea centrală</li> <li>3 Secțiunea frontală</li> <li>4 Şurub de fixare</li> <li>5 Crestătură de blocare</li> <li>7 Braţ de montare</li> </ul> |

| Acţiune                                      | Etape                                                                                                    | Referință                                                                                                    |
|----------------------------------------------|----------------------------------------------------------------------------------------------------|----------------------------------------------------------------------------------------------------|
| Finalizarea<br>activităţii de<br>întreţinere | <ol> <li>Selectaţi butonul Restore Shear<br/>Valve (Restabilire supapă de<br/>forfecare).</li> <li>(Opţional) Introduceţi comentarii în<br/>câmpul <enter comment:=""><br/>(<introducere comentariu:="">).</introducere></enter></li> <li>Selectaţi butonul Log Task<br/>Complete (Sarcină de înregistrare<br/>finalizată) pentru a indica faptul că<br/>sarcina a fost efectuată.</li> <li>NOTĂ: Selectarea butonului Cancel<br/>(Anulare) din acestă casetă<br/>de dialog nu va înregistra<br/>sarcina.</li> </ol>                                                                                                    | Activează analizorul în starea <b>Ready</b> (Pregătit),<br>înregistrează activitatea în Log-ul de întreţinere şi<br>închide caseta de dialog <b>6006 – Curăţarea supapei</b><br><b>de control</b> . |
| Verificarea                                  | <ol> <li>Selectaţi fereastra de vizualizare<br/>Datalog (Log de date).</li> <li>Efectuaţi cel puţin cinci numărători<br/>de background pentru a clăti<br/>sistemul.</li> <li>Asiguraţi-vă că numărătoarea de<br/>background este în limitele<br/>acceptabile înainte de a procesa<br/>materiale de control sau probe ale<br/>pacienţilor.</li> <li>NOTĂ: Dacă numărătorile nu sunt<br/>acceptabile, realizaţi<br/>depanarea în mod<br/>corespunzător (consultaţi<br/>Secţiunea 10: Remedierea<br/>problemelor şi diagnoza,<br/>Subsecţiunea:<br/>Recomandări şi tehnici de<br/>depanare).</li> <li>Scoateţi capacul procesorului şi<br/>verificaţi dacă componenta<br/>curăţată nu prezintă scurgeri.</li> <li>Puneţi la loc capacul procesorului.</li> </ol> |                                                                                                    |

# 6007 – Înlocuirea filtrului de diluent/lichid de barieră

Efectuați această procedură de întreținere programată *lunar* în mod manual:

• Înlocuiți filtrul de diluent/lichid de barieră

ATENȚIONARE: Risc biologic potențial. Aceasta este o activitate sau o zonă în care ați putea fi expus la materiale potențial infecțioase. Consultați Secțiunea 8: *Pericole*, Subsecțiunea: *Pericole biologice*.

**ATENȚIE:** Această activitate prezintă pericol chimic. Consultați **Secțiunea 8:** *Pericole*, **Subsecțiunea:** *Pericole chimice*.

Filtru diluent/lichid de barieră este localizat pe panoul frontal stânga din stânga camerei de deșeuri nr. 3. Înlocuiți filtrul o dată pe lună sau ori de câte ori este suspectată contaminarea. Un semn de contaminare se manifestă de obicei prin background pachetar ridicat, dispersie PLT-RBC (0 °/10 °) slab definită, semnalizare excesivă WBC sau rezultate diferențiale eronate în 5 părți. Consultați **Secțiunea 10:** *Remedierea problemelor și diagnoza*, **Subsecțiunea:** *Recomandări și tehnici de depanare* pentru mai multe detalii.

| Condiție necesară                   | Analizorul trebuie să fie în starea <b>Ready</b> (Pregătit) și în modul <b>Open</b><br>( <b>Deschis)</b> . Fereastra de vizualizare <b>Maintenance</b> (Întreținere), fila<br><b>Scheduled</b> (Programat). |
|-------------------------------------|----------------------------------------------------------------------------------------------------|
| Instrumente/materiale nece-<br>sare | Materiale textile fără scame sau prosop absorbant                                                                                                    |
| Piese de schimb                     | Filtru diluent/barieră                                                                                                    |

| Acţiune                                                                                              | Etape                                                                                                    | Referință                                                                                                    |
|----------------------------------------------------------------------------------------------------|----------------------------------------------------------------------------------------------------|----------------------------------------------------------------------------------------------------|
| Pregătirea în caseta de<br>dialog 6007 –<br>Înlocuirea filtrului de<br>diluent/lichid de<br>barieră. | <ol> <li>Selectaţi butonul de<br/>sarcină Replace Dil/<br/>Sheath Filter<br/>(Înlocuirea filtrului de<br/>diluent/lichid de<br/>barieră).</li> <li>Selectaţi butonul Close<br/>Filter Valve (Închidere<br/>supapă filtru).</li> <li>Deschideţi capacul<br/>frontal stânga.</li> </ol> | NOTĂ: Selectarea butonului Cancel (Anulare) din<br>acestă casetă de dialog nu va înregistra<br>sarcina. Dezactivaţi analizorul pentru a<br>înlocui filtrul de diluent/lichid de barieră. |

| Acţiune                                                                               | Etape                                                                                                    | Referință |
|---------------------------------------------------------------------------------------|----------------------------------------------------------------------------------------------------|-----------|
| Demontaţi filtrul de<br>diluent/lichid de barieră<br>şi înlocuiţi cu un filtru<br>nou | <ol> <li>Atunci când starea<br/>analizorului indică<br/>Maintenance<br/>(Întreţinere), localizaţi<br/>filtrul de diluent/lichid de<br/>barieră pe panoul de<br/>flux frontal din stânga.</li> <li>Deconectaţi orificiul<br/>conexiunii luer de la<br/>filtrul de diluent/lichid de<br/>barieră de pe materialul<br/>textil fără scame.</li> <li>Conectaţi orificiul de<br/>alunecare luer la vârful<br/>noului filtru de diluent/<br/>lichid de barieră şi<br/>îndepărtaţi filtrul vechi<br/>din clemă cu arc.</li> <li>Deconectaţi tubul de<br/>silicon de la partea<br/>inferioară a filtrului de<br/>diluent/lichid de barieră<br/>şi conectaţi-l la partea<br/>de jos a noului filtru de<br/>diluent/lichid de barieră.</li> <li>Introduceţi noul filtru de<br/>diluent/lichid de barieră.</li> <li>Închideţi capacul frontal<br/>din stânga.</li> </ol> |           |

| Acţiune                                   | Etape                                                                                                    | Referință                                                                                                    |
|-------------------------------------------|----------------------------------------------------------------------------------------------------|----------------------------------------------------------------------------------------------------|
| Finalizarea activităţii de<br>întreţinere | <ol> <li>Selectați butonul Open<br/>Filter Valve (Deschideți<br/>supapa filtrului).</li> <li>(Opțional) Introduceți<br/>comentarii în câmpul<br/><enter comment:=""><br/>(<introducere<br>comentariu:&gt;).</introducere<br></enter></li> <li>Selectați butonul Log<br/>Task Complete<br/>(Sarcină de înregistrare<br/>finalizată) pentru a<br/>indica faptul că sarcina<br/>a fost efectuată.</li> <li>NOTĂ: Selectarea<br/>butonului Cancel<br/>(Anulare) din<br/>acestă casetă de<br/>dialog nu va<br/>înregistra sarcina.</li> </ol> | Activează analizorul în starea <b>Ready</b> (Pregătit),<br>înregistrează activitatea în Log-ul de întreținere și<br>închide caseta de dialog <b>6007 – Înlocuirea filtru-</b><br><b>lui de diluent/lichid de barieră</b> . |

| Acţiune     | Etape                                                                                                    | Referință |
|-------------|----------------------------------------------------------------------------------------------------|-----------|
| Verificarea | <ol> <li>Selectați fereastra de vizualizare Datalog (Log de date).</li> <li>Efectuați între cinci şi zece numărători de background pentru a clăti sistemul.</li> <li>Asigurați-vă că numărătoarea de background este în limitele acceptabile înainte de a procesa materiale de control sau probe ale pacienților.</li> <li>NOTĂ: Dacă numărătorile nu sunt acceptabile, realizați depanarea în mod corespunzător (consultați Secțiunea 10: Remedierea problemelor și diagnoza, Subsecțiunea: Recomandări și tehnici de depanare).</li> <li>Deschideți capacul frontal stânga şi verificați dacă</li> </ol> |           |
|             | componenta curaţată<br>nu prezintă scurgeri.<br>5. Închideţi capacul frontal<br>din stânga.                                                                                                    |           |

### 6008 – Curățarea automată extinsă

Efectuați această procedură de întreținere programată lunar pentru a:

• Curățați supapa de forfecare și sistemul fluidic asociat.

CELL-DYN Ruby Systems care efectuează testul Reticulocyte ar trebui să crească frecvența programată de la lunar la săptămânal.

**NOTĂ:** Finalizarea acestei activități durează aproximativ 2,5 ore. În acest timp, instrumentul nu este disponibil pentru procesarea probelor. Sistemul este automat introdus în starea Standby la finalizarea procedurii.

Curățarea automată extinsă poate fi întreruptă selectând butonul **Cancel** (Anulare). Sistemul necesită confirmare. Dacă solicitarea este confirmată, sistemul continuă procesul de anulare a operației. Sistemul înregistrează anularea în log-ul de evenimente. Sistemul va intra în starea Pregătit în aproximativ 20 de minute.

Dacă este detectată o defecțiune în timpul Curățării automate extinse (de exemplu, SIM 0645 DIL/SHEATH EMPTY sau SIM 0646 WASTE FULL), stația de date trece la starea [OP CORRECTABLE FAULT] [EROARE CORECTABILĂ OP]; instrumentul nu se amorsează, nu se inițializează și nu efectuează închiderea lentă. Software-ul nu finalizează procedura de curățare automată extinsă. Log-ul de întreținere poate arăta că procedura de curățare automată extinsă a fost efectuată chiar dacă nu a fost finalizată. Dacă apare SIM în timpul acestui proces, porniți ciclul pentru a reinițializa instrumentul, corectați defectul și repetați pasul de întreținere.

**ATENȚIE:** Această activitate prezintă pericol chimic. Consultați **Secțiunea 8:** *Pericole*, **Subsecțiunea:** *Pericole chimice*.

| Condiție necesară                   | Analizorul trebuie să fie în starea <b>Ready</b> (Pregătit) și în modul <b>Open</b><br>( <b>Deschis</b> ). Fereastra de vizualizare <b>Maintenance</b> (Întreţinere), fila<br><b>Scheduled</b> (Programat). Deşeurile nu trebuie să fie pline, iar volumul de<br>reactivi trebuie să fie de 5% sau mai mult. |  |
|-------------------------------------|----------------------------------------------------------------------------------------------------|--|
| Durata estimată necesară            | 2,5 ore                                                                                                    |  |
| Instrumente/materiale nece-<br>sare | Agent de curățare enzimatic CELL-DYN     Tub gol                                                                                                    |  |
| Piese de schimb                     | NA                                                                                                    |  |
| Acţiune                                                                               | Etape                                                                                                    | Referință                                                                                                    |
|---------------------------------------------------------------------------------------|----------------------------------------------------------------------------------------------------|----------------------------------------------------------------------------------------------------|
| Pregătirea în caseta de dialog<br>6008 – Curăţarea automată<br>extinsă.               | <ol> <li>Selectaţi butonul de sarcină<br/>Extended Auto-Clean<br/>(Curăţarea automată<br/>extinsă).</li> <li>Alicotaţi 2 mL de agent de<br/>curăţare enzimatic în tubul<br/>gol.</li> </ol>                                                                                                    | NOTĂ: Selectarea butonului Cancel<br>(Anulare) din acestă casetă<br>de dialog va solicita<br>confirmarea solicitării. Dacă<br>solicitarea este confirmată,<br>sistemul continuă procesul de<br>anulare a operației. Sistemul<br>înregistrează anularea în log-<br>ul de evenimente. |
| Aspirați agentul de curățare<br>enzimatic și începeți ciclul de<br>curățare automată. | <ol> <li>Menţineţi tubul în poziţie<br/>verticală până când vârful<br/>sondei deschise atinge<br/>partea inferioară a tubului şi<br/>selectaţi butonul Start<br/>Extended Auto-Clean<br/>(Iniţiere curăţare automată<br/>extinsă).</li> <li>NOTĂ: Nu scoateţi tubul până<br/>când nu auziţi un<br/>semnal sonor. Aspirarea<br/>va dura 90 de secunde.</li> <li>(Opţional) Introduceţi<br/>comentarii în câmpul <enter<br>Comment:&gt; (<introducere<br>comentariu:&gt;) .</introducere<br></enter<br></li> <li>NOTĂ: Comentariile sunt<br/>salvate automat în<br/>vizualizarea log-ului de<br/>întreţinere la finalizarea<br/>ciclului de curăţare<br/>automată extinsă.</li> </ol> | La finalizarea ciclului de curăţare<br>automată, sistemul intră în starea<br>Standby.<br>NOTĂ: Consultaţi Subsecţiunea:<br>7003 – Amorsare pentru<br>procedura de pornire a<br>sistemului din starea de<br>Standby.                                                                 |

# Procedurile de întreținere în funcție de necesități

Procedurile de întreținere necesare sunt efectuate pentru a preveni sau elimina o problemă. Aceste proceduri pot fi efectuate, de asemenea, în decursul depanării (Consultați Secțiunea 10: *Remedierea problemelor și diagnoza*) sau ca răspuns la indicațiile departamentului de service și asistență din țara dumneavoastră.

Următoarele proceduri de întreținere în funcție de necesități sunt prezentate în această subsecțiune:

- 6055 Curățați filtrul de ventilare
- 6051 Curățați fereastra cititorului de coduri de bare
- 6052 Curățarea sau înlocuirea sondei în mod Open (Deschis) sau Closed (Închis)
- 6053 Curățați sau înlocuiți acul în modul Closed (Închis)
- 6054 Curățați sau înlocuiți seringa

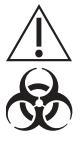

**ATENȚIONARE: Risc biologic potențial.** Purtați halate de laborator, echipament de protecție a ochilor și mănuși și urmați practicile de biosecuritate, astfel cum sunt specificate în Regulamentul OSHA privind agenții patogeni transmiși prin sânge (29 CFR 1910.1030) sau alte proceduri echivalente de biosecuritate.

#### 6051 – Curățați fereastra cititorului de coduri de bare

Efectuați această procedură de întreținere în funcție de necesități, în mod manual:

• Curățați fereastra cititorului de coduri de bare

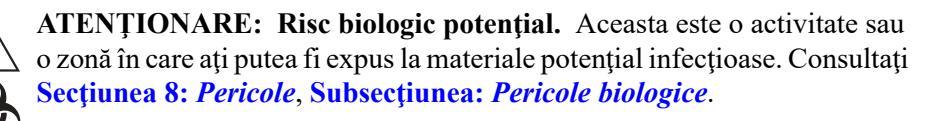

**ATENȚIE:** Această activitate prezintă pericol chimic. Consultați **Secțiunea 8:** *Pericole*, **Subsecțiunea:** *Pericole chimice*.

| Condiție necesară                   | Analizorul trebuie să fie în starea <b>Ready</b> (Pregătit) și în modul <b>Open</b><br>( <b>Deschis)</b> sau <b>Closed (Închis)</b> . Fereastra de vizualizare <b>Maintenance</b><br>(Întreținere), fila <b>As-Needed</b> (În funcție de necesități). |
|-------------------------------------|----------------------------------------------------------------------------------------------------|
| Instrumente/materiale nece-<br>sare | <ul> <li>• 3 - Tampoane aplicator (nesterile)</li> <li>• Şerveţel de curăţare a lentilelor de microscop</li> <li>• Soluţie de curăţare: Alcool izopropilic, o soluţie de curăţat lentile sau apă<br/>DI</li> </ul>                                    |
| Piese de schimb                     | NA                                                                                                    |

| Acţiune                                                                                      | Etape                                                                                                    | Referință                                                                                                    |
|----------------------------------------------------------------------------------------------|----------------------------------------------------------------------------------------------------|----------------------------------------------------------------------------------------------------|
| Pregătirea în caseta de dialog<br>6051 – Curăţaţi fereastra<br>cititorului de coduri de bare | <ol> <li>Selectaţi butonul de sarcină<br/>Clean Bar Code Reader<br/>Window (Curăţaţi fereastra<br/>cititorului de coduri de bare).</li> <li>Selectaţi butonul Disable<br/>Analyzer (Dezactivare<br/>analizor).</li> <li>Scoateţi capacul procesorului.</li> </ol>                                                                                                    | NOTĂ: Selectarea butonului<br>Cancel (Anulare) din<br>acestă casetă de dialog<br>nu va înregistra sarcina.<br>Dezactivaţi analizorul<br>pentru a efectua<br>curăţarea. |
| Curăţaţi fereastra cititorului de<br>coduri de bare                                          | <ol> <li>Atunci când starea analizorului<br/>indică Maintenance<br/>(Întreţinere), înfăşuraţi un<br/>şerveţel de curăţare a lentilelor<br/>în jurul fiecărui tampon de vată.</li> <li>Umeziţi unul dintre tampoane<br/>în soluţie de curăţare.</li> <li>Localizaţi fereastra cititorului<br/>de coduri de bare şi ştergeţi<br/>fereastra.</li> <li>Folosind unul dintre<br/>tampoanele uscate, ştergeţi<br/>fereastra.</li> <li>NOTĂ: Utilizaţi al doilea tampon<br/>uscat, dacă este necesar.</li> </ol> |                                                                                                    |
| Verificarea                                                                                  | <ol> <li>Verificaţi vizual fereastra<br/>pentru a vă asigura că sângele,<br/>resturile şi mizeria au fost<br/>eliminate.</li> <li>Puneţi la loc capacul<br/>procesorului.</li> </ol>                                                                                                    |                                                                                                    |

#### 6052 – Curățarea sau înlocuirea sondei în mod Open (Deschis) sau Closed (Închis)

Efectuați această procedură de întreținere în funcție de necesități, în mod manual:

• Îndepărtați și puneți la loc sonda în mod Open (Deschis)

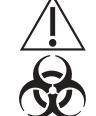

ATENȚIONARE: Risc biologic potențial. Aceasta este o activitate sau o zonă în care ați putea fi expus la materiale potențial infecțioase. Consultați Secțiunea 8: *Pericole*, Subsecțiunea: *Pericole biologice*.

| Condiție necesară                   | Analizorul trebuie să fie în starea <b>Ready</b> (Pregătit) și în modul <b>Open</b><br>( <b>Deschis)</b> . Fereastra de vizualizare <b>Maintenance</b> (Întreținere), fila <b>As-</b><br><b>Needed</b> (În funcție de necesități). |
|-------------------------------------|----------------------------------------------------------------------------------------------------|
| Instrumente/materiale nece-<br>sare | <ul> <li>Materiale textile care nu lasă scame sau prosoape absorbante</li> <li>3/32" cheie Allen sau şurubelniţă Allen</li> <li>Cleşte mic cu vârf ascuţit sau un instrument similar</li> </ul>                                    |
| Piese de schimb                     | Consultați <b>Anexă : Componente și accesorii</b> pentru numerele de listă.                                                                                                    |

| Acţiune                                                                                                    | Etape                                                                                                    | Referință                                                                                                    |
|----------------------------------------------------------------------------------------------------|----------------------------------------------------------------------------------------------------|----------------------------------------------------------------------------------------------------|
| Pregătirea în secțiunea<br>6052 – Curățarea sau<br>înlocuirea sondei în mod<br>Open (Deschis) sau<br>Closed (Închis) | <ol> <li>Selectaţi butonul de<br/>sarcină Clean or Replace<br/>Open Mode Probe<br/>(Curăţarea sau înlocuirea<br/>sondei în mod Open<br/>(Deschis) sau Closed<br/>(Închis)).</li> <li>Selectaţi butonul Disable<br/>Analyzer (Dezactivare<br/>analizor).</li> </ol> | NOTĂ: Selectarea butonului Cancel<br>(Anulare) din acestă casetă de dialog<br>nu va înregistra sarcina.<br>Dezactivează analizorul pentru<br>înlocuirea sondei în modul Open<br>(Deschis). |

| Acţiune                                   | Etape                                                                                                    | Referință                                                                                                    |
|-------------------------------------------|----------------------------------------------------------------------------------------------------|----------------------------------------------------------------------------------------------------|
| Scoateţi sonda în Modul<br>Open (Deschis) | <ol> <li>Atunci când starea<br/>analizorului indică<br/>Maintenance<br/>(Întreţinere), scoateţi<br/>capacul procesorului şi<br/>localizaţi tubulatura<br/>ataşată de partea de sus a<br/>sondei în mod Open<br/>(Deschis).</li> <li>Plasaţi prosopul<br/>absorbant sub sonda în<br/>mod Open (Deschis).</li> <li>Ţineţi ferm sonda şi folosiţi<br/>cleştele pentru a ridica cu<br/>atenţie tubul în sus şi în<br/>afara vârfului sondei.</li> <li>Folosind cheia Allen,<br/>îndepărtaţi cele două<br/>piuliţe hexagonale care ţin<br/>braţul de prindere a<br/>sondei pe braţul de<br/>susţinere al suportului de<br/>pe cadrul ansamblului<br/>sondei.</li> <li>Ridicaţi sonda şi scoateţi-<br/>o din blocul de spălare.</li> </ol> | <ul> <li>1 Element de fixare</li> <li>2 Braţ consolă pompă</li> <li>3 Braţ susţinere consolă</li> <li>4 Bloc de spălare</li> </ul> |

| Acţiune                                    | Etape                                                                                                    | Referință                                                                                                    |
|--------------------------------------------|----------------------------------------------------------------------------------------------------|----------------------------------------------------------------------------------------------------|
| Înlocuiți sonda în Modul<br>Open (Deschis) | <ol> <li>Introduceţi noua sondă în<br/>blocul de spălare.</li> <li>Introduceţi braţul consolei<br/>sondei în partea de sus a<br/>braţului de susţinere a<br/>consolei. Aliniaţi orificiile<br/>de pe braţul de montare la<br/>orificiile de pe cadrul de<br/>asamblare a sondei.<br/>Introduceţi şi strângeţi<br/>cele două piuliţe<br/>hexagonale cu ajutorul<br/>cheii Allen.</li> <li>Ţineţi ferm sonda şi<br/>ataşaţi din nou tubul din<br/>modul Open (Deschis)<br/>folosind un cleşte pentru a<br/>introduce cu atenţie tubul<br/>înapoi în partea<br/>superioară a sondei.</li> <li>NOTĂ: Umezirea părţii<br/>superioare a sondei<br/>va permite glisarea<br/>mai uşoară a<br/>tubulaturii.</li> <li>Verificaţi dacă tubulatura<br/>în mod Open (Deschis)<br/>este aşezată ferm pe<br/>sondă, îndepărtaţi<br/>şerveţelul absorbant şi<br/>înlocuiţi capacul<br/>procesului.</li> </ol> | <ul> <li>1 Element de fixare</li> <li>2 Braţ consolă pompă</li> <li>3 Braţ susţinere consolă</li> <li>4 Bloc de spălare</li> </ul> |

| Acţiune                                   | Etape                                                                                                    | Referință                                                                                                    |
|-------------------------------------------|----------------------------------------------------------------------------------------------------|----------------------------------------------------------------------------------------------------|
| Finalizarea activităţii de<br>întreţinere | <ol> <li>Selectaţi butonul Enable<br/>Analyzer (Activare<br/>analizor).</li> <li>(Opţional) Introduceţi<br/>comentarii în câmpul<br/><enter comment:=""><br/>(<introducere<br>comentariu:&gt;).</introducere<br></enter></li> <li>Selectaţi butonul Log<br/>Task Complete (Sarcină<br/>de înregistrare finalizată)<br/>pentru a indica faptul că<br/>sarcina a fost efectuată.</li> <li>NOTĂ: Selectarea butonului<br/>Cancel (Anulare) din<br/>acestă casetă de<br/>dialog nu va<br/>înregistra sarcina.</li> </ol> | Activează analizorul în starea <b>Ready</b><br>(Pregătit), înregistrează activitatea în Log-ul<br>de întreținere și închide caseta de dialog 6052<br>– Curățarea sau înlocuirea sondei în mod<br>Open (Deschis) sau Closed (Închis) . |

| Acţiune     | Etape                                                                                                    | Referință |
|-------------|----------------------------------------------------------------------------------------------------|-----------|
| Verificarea | <ol> <li>Selectaţi fereastra de<br/>vizualizare Datalog (Log<br/>de date).</li> <li>Efectuaţi cel puţin trei<br/>numărători de background<br/>pentru a clăti sistemul.</li> <li>Asiguraţi-vă că<br/>numărătoarea de<br/>background este în<br/>limitele acceptabile înainte<br/>de a procesa materiale de<br/>control sau probe ale<br/>pacienţilor.</li> <li>NOTĂ: Dacă numărătorile<br/>nu sunt acceptabile,<br/>realizaţi depanarea<br/>în mod<br/>corespunzător<br/>(consultaţi<br/>Secţiunea 10:<br/><i>Remedierea<br/>problemelor şi</i><br/><i>diagnoza</i>,<br/>Subsecţiunea:<br/><i>Recomandări şi</i><br/><i>tehnici de<br/>depanare</i>).</li> <li>Scoateţi capacul<br/>procesorului şi verificaţi<br/>dacă componenta<br/>curăţată sau înlocuită nu<br/>prezintă scurgeri.</li> <li>Puneţi la loc capacul<br/>procesorului.</li> </ol> |           |

## 6053 – Curăţaţi sau înlocuiţi acul în modul Closed (Închis)

Efectuați această procedură de întreținere în funcție de necesități, în mod manual:

• Curățați sau înlocuiți acul în modul Closed (Închis)

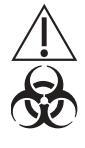

 ATENŢIONARE: Risc biologic potențial. Acul de ventilație în mod
 △ Open (Deschis) este ascuțit și este potențial contaminat cu materiale infecțioase. Procedați cu atenție la manipularea acului și la efectuarea acestei proceduri. Consultați Secțiunea 8: Pericole, Subsecțiunea: Pericole biologice.

Dacă acul în modul Closed (Închis) se îndoaie sau se înfundă (și executarea protocolului special **Purjare ac înfundat** nu elimină blocajul), acul trebuie înlocuit.

**NOTĂ:** Acul este format din două ace separate, unite între ele, unul pentru evacuare și unul pentru aspirație.

| Condiție necesară                   | Analizorul trebuie să fie în starea <b>Ready</b> (Pregătit) și în modul <b>Open</b><br>(Deschis). Fereastra de vizualizare Maintenance (Întreținere), fila As-<br>Needed (În funcție de necesități). |
|-------------------------------------|----------------------------------------------------------------------------------------------------|
| Instrumente/materiale nece-<br>sare | <ul> <li>Materiale textile care nu lasă scame sau prosoape absorbante</li> <li>Cleşte mic cu vârf ascuţit sau un instrument similar</li> </ul>                                                       |
| Piese de schimb                     | Consultați <b>Anexă A: Componente și accesorii</b> pentru numerele de listă.                                                                                                    |

| Acțiune                                                                                             | Etape                                                                                                    | Referință                                                                                                    |
|----------------------------------------------------------------------------------------------------|----------------------------------------------------------------------------------------------------|----------------------------------------------------------------------------------------------------|
| Pregătirea în caseta de<br>dialog 6053 – Curăţaţi<br>sau înlocuiţi acul în<br>modul Closed (Închis) | <ol> <li>Selectaţi butonul de<br/>sarcină Clean or<br/>Replace Closed Mode<br/>Needle (Curăţarea sau<br/>înlocuirea acului în<br/>modul Closed (Închis)).</li> <li>Selectaţi butonul<br/>Disable Analyzer<br/>(Dezactivare analizor).</li> <li>Scoateţi capacul<br/>procesorului.</li> </ol> | NOTĂ: Selectarea butonului Cancel (Anulare)<br>din acestă casetă de dialog nu va<br>înregistra sarcina. Dezactivează<br>analizorul pentru înlocuirea acului în<br>modul Closed (Închis). |

| Acţiune                                   | Etape                                                                                                    | Referință                                                                                                    |
|-------------------------------------------|----------------------------------------------------------------------------------------------------|----------------------------------------------------------------------------------------------------|
| Scoateţi acul în Modul<br>Closed (Închis) | <ol> <li>Atunci când analizorul<br/>indică Maintenance<br/>(Întreţinere), localizaţi<br/>acul în modul Closed<br/>(Închis).</li> <li>NOTĂ: Acul de ventilaţie<br/>este partea mai<br/>scurtă a acului în<br/>modul Closed<br/>(Închis) şi este<br/>orientat spre<br/>instrument. Tubul<br/>ataşat la<br/>deschiderea din<br/>vârful acului de<br/>aerisire face<br/>legătura cu o<br/>cameră de aerisire,<br/>în timp ce tubul<br/>ataşat la<br/>deschiderea din<br/>partea superioară a<br/>acului de aspiraţie<br/>face legătura cu o<br/>supapa Y situată<br/>între supapa de<br/>forfecare şi sonda<br/>în mod Open<br/>(Deschis).</li> <li>Ţineţi ferm acul şi folosiţi<br/>cleştele pentru a ridica<br/>cu atenţie tubul în sus şi<br/>în afara ambelor capete<br/>ale acului.</li> <li>Slăbiţi şurubul din partea<br/>de sus a ansamblului de<br/>montare a acului şi<br/>scoateţi clema care<br/>fixează acul de<br/>ansamblu.</li> <li>Trageţi cu grijă partea<br/>superioară a acului<br/>înainte, până când flanşa<br/>eliberează fanta din<br/>suport. Ridicaţi acul şi<br/>scoateţi-l din blocul de<br/>spălare.</li> </ol> | 1       Clemă de susținere         2       Aspirare tubulatură ventilație         3       Tubulatură ventilație         4       Parte superioară ac         5       Ace de aspirare (mai lungi)         7       Bloc de spălare         8       Ansamblu montare ac         9       Şurub cu cap striat (cu resort) |

| Acţiune                                    | Etape                                                                                                    | Referință                                                                                                    |
|--------------------------------------------|----------------------------------------------------------------------------------------------------|----------------------------------------------------------------------------------------------------|
| Înlocuiți acul în Modul<br>Closed (Închis) | <ol> <li>Plasaţi noul ac în blocul<br/>de spălare, asiguraţi-vă<br/>că acul de ventilare<br/>(partea mai scurtă) este<br/>orientat spre instrument<br/>şi aşezaţi flanşa în fanta<br/>sa din suportul superior.</li> <li>Remontaţi clema peste<br/>partea superioară a<br/>acului şi strângeţi<br/>şurubul.</li> <li>Ţineţi ferm acul şi fixaţi<br/>tubul de evacuare de<br/>partea de aerisire şi tubul<br/>de aspiraţie de partea de<br/>aspiraţie.</li> <li>NOTĂ: Umezirea părţii<br/>superioare a sondei<br/>va permite glisarea<br/>mai uşoară a<br/>tubulaturii.</li> <li>Verificaţi dacă tubul este<br/>fixat corect şi înlocuiţi<br/>capacul procesorului.</li> </ol> | <ul> <li>1 Clemă de susținere</li> <li>2 Aspirare tubulatură</li> <li>3 Tubulatură ventilație</li> <li>4 Parte superioară ac</li> <li>5 Ace de ventilație (mai scurte)</li> <li>6 Ace de aspirare (mai lungi)</li> <li>7 Bloc de spălare</li> <li>8 Ansamblu montare ac</li> <li>9 Şurub cu cap striat (cu resort)</li> </ul> |
| Finalizarea activității de<br>întreținere  | <ol> <li>Selectaţi butonul Enable<br/>Analyzer (Activare<br/>analizor).</li> <li>(Opţional) Introduceţi<br/>comentarii în câmpul<br/><enter comment:=""><br/>(<introducere<br>comentariu:&gt;).</introducere<br></enter></li> <li>Selectaţi butonul Log<br/>Task Complete (Sarcină<br/>de înregistrare finalizată)<br/>pentru a indica faptul că<br/>sarcina a fost efectuată.</li> <li>NOTĂ: Selectarea<br/>butonului Cancel<br/>(Anulare) din<br/>acestă casetă de<br/>dialog nu va<br/>înregistra sarcina.</li> </ol>                                                                                                    | Activează analizorul în starea <b>Ready</b> (Pregătit),<br>înregistrează activitatea în Log-ul de întreținere și<br>închide caseta de dialog <b>6053 – Curățare sau</b><br>înlocuire ac în mod Closed (Închis).                                                                                                    |

| Acțiune     | Etape                                                                                                    | Referință |
|-------------|----------------------------------------------------------------------------------------------------|-----------|
| Verificarea | <ol> <li>Selectaţi fereastra de<br/>vizualizare Datalog (Log<br/>de date).</li> <li>Efectuaţi cel puţin trei<br/>numărători de<br/>background pentru a<br/>clăti sistemul.</li> <li>Asiguraţi-vă că<br/>numărătoarea de<br/>background este în<br/>limitele acceptabile<br/>înainte de a procesa<br/>materiale de control sau<br/>probe ale pacienţilor.</li> <li>NOTĂ: Dacă numărătorile<br/>nu sunt<br/>acceptabile,<br/>realizaţi depanarea<br/>în mod<br/>corespunzător<br/>(consultaţi<br/>Secţiunea 10:<br/><i>Remedierea<br/>problemelor şi</i><br/><i>diagnoza</i>,<br/>Subsecţiunea:<br/><i>Recomandări şi</i><br/><i>tehnici de<br/>depanare</i>).</li> <li>Scoateţi capacul<br/>procesorului şi verificaţi<br/>dacă componenta<br/>curăţată sau înlocuită nu<br/>prezintă scurgeri.</li> <li>Puneţi la loc capacul<br/>procesorului.</li> </ol> |           |

#### 6054 – Curăţaţi sau înlocuiţi seringa

Efectuați această procedură de întreținere *în funcție de necesități* pentru a curăța manual, îndepărta și/sau înlocui:

- Seringă de injectare a probei
- Seringă de lizare HGB
- Seringă de lizare WBC
- Seringă diluent/barieră

**ATENȚIONARE: Risc biologic potențial.** Aceasta este o activitate sau o zonă în care ați putea fi expus la materiale potențial infecțioase. Consultați **Secțiunea 8:** *Pericole*, **Subsecțiunea:** *Pericole biologice*.

**ATENȚIE:** Această activitate prezintă pericol chimic. Secțiunea 8: *Pericole*, Subsecțiunea: *Pericole biologice*.

Seringile din sistemul CELL-DYN Ruby trebuie curățate numai dacă este necesar, câte una pe rând, pentru a vă asigura că fiecare este repoziționată în poziția corectă. Înlocuiți fiecare seringă după ce a fost curățată și apoi scoateți-o pe următoarea care trebuie curățată.

| Condiție necesară                   | Analizorul trebuie să fie în starea <b>Ready</b> (Pregătit) și în modul <b>Open</b><br>( <b>Deschis)</b> . Fereastra de vizualizare <b>Maintenance</b> (Întreținere), fila <b>As-</b><br><b>Needed</b> (În funcție de necesități).<br><b>NOTĂ:</b> Scoateți și înlocuiți numai câte o seringă pe rând. |
|-------------------------------------|----------------------------------------------------------------------------------------------------|
| Instrumente/materiale nece-<br>sare | <ul> <li>Materiale textile care nu lasă scame sau prosoape absorbante</li> <li>Recipient de 500 mL</li> <li>Apă DI</li> <li>Recipient mic din fiecare reactiv pentru a reumple seringa curată</li> <li>Cheie Allen (7/64") sau şurubelniţă Allen</li> </ul>                                            |
| Piese de schimb                     | Seringă de injectare a probei<br>Seringă de liză HGB și liză WBC<br>Seringă diluent/barieră                                                                                                    |

| Acţiune                                                                   | Etape                                                                                                    | Referință                                                                                                    |
|---------------------------------------------------------------------------|----------------------------------------------------------------------------------------------------|----------------------------------------------------------------------------------------------------|
| Pregătirea în<br>secțiunea 6054<br>– Curăţaţi sau<br>înlocuiţi<br>seringa | <ol> <li>Selectaţi butonul de sarcină<br/>Clean or Replace Syringe<br/>(Curăţarea sau înlocuirea<br/>seringii).</li> <li>Selectaţi butonul Disable<br/>Analyzer (Dezactivare<br/>analizor).</li> <li>Deschideţi capacul frontal<br/>drept, ridicaţi şi îndepărtaţi<br/>şina faţă dreapta.</li> </ol> | NOTĂ: Selectarea butonului Cancel (Anulare) din<br>acestă casetă de dialog nu va înregistra<br>sarcina. Dezactivează analizorul pentru<br>înlocuirea seringii. |

| Acțiune                                                          | Etape                                                                                                    | Referință                                                                                                    |
|------------------------------------------------------------------|----------------------------------------------------------------------------------------------------|----------------------------------------------------------------------------------------------------|
| Eliminaţi şi<br>curăţaţi seringa:<br>Seringă diluent/<br>barieră | <ol> <li>Atunci când starea<br/>analizorului indică Starea<br/>Maintenance (Întreţinere),<br/>localizaţi seringa de diluent/<br/>lichid de barieră de pe<br/>panoul de flux frontal şi<br/>observaţi că cilindrul de<br/>plastic al seringii are patru<br/>margini verticale, dintre care<br/>două se potrivesc în<br/>canelurile verticale de pe<br/>consola de montare a<br/>seringii şi o flanşă de plastic<br/>circulară şi orizontală care<br/>se potriveşte, de asemenea,<br/>în canelura orizontală de pe<br/>consola de montare a<br/>serginii.</li> <li>Prindeţi cilindrul seringii de<br/>sub Luer Lock cu o mână.<br/>Cu cealaltă mână, prindeţi<br/>pistonul seringii de sub<br/>banda metalică. Cu uşurinţă<br/>şi grijă, trageţi şi răsuciţi o<br/>parte a seringii pentru a o<br/>elibera din suportul de<br/>fixare.</li> <li>Rotiţi cu grijă Luer Lock pe<br/>seringă în sensul acelor de<br/>ceasornic pentru a elibera<br/>fittingul, folosind un prosop<br/>absorbant pentru a absorbi<br/>excesul de reactivi.</li> <li>Reţineţi nivelul lichidului de<br/>reactiv din seringă, astfel<br/>încât să poată fi reumplut<br/>după curăţare la acelaşi<br/>nivel aproximativ.</li> </ol> | 1       Fitting tub         2       Luer Lock         3       Bloc de sustjinere         4       Seringă diluent/<br>barieră         5       Guler dublu |

| Acțiune | Etape                                                                                                    | Referință                                                   |
|---------|----------------------------------------------------------------------------------------------------|-------------------------------------------------------------|
|         | (Continuare de la pagina<br>anterioară)                                                                                                    | ATENȚIONARE: Orientați vârful seringii la distanță de ochi. |
|         | <ol> <li>Scurgeţi uşor reactivul într-<br/>un recipient de deşeuri<br/>adecvat sau în chiuvetă.</li> </ol>                                                                                                    |                                                             |
|         | NOTĂ: Nu scoateți pistonul din<br>cilindru. Nu împingeți și<br>nu trageți pistonul când<br>seringa este uscată,<br>deoarece poate<br>deteriora pistonul.                                                                          |                                                             |
|         | 6. Introduceţi vărful seringii în<br>recipientul cu apă DI şi<br>aspiraţi apa în seringă până<br>când este plină. Scurgeţi<br>apa într-un recipient de<br>deşeuri adecvat sau în<br>chiuvetă. Repetaţi această<br>etapă de 5 ori. |                                                             |
|         | <ol> <li>Reumpleţi seringa cu un<br/>reactiv diluent/lichid de<br/>barieră la nivelul menţionat<br/>în Etapa 4.</li> </ol>                                                                                                    |                                                             |
|         | NOTĂ: Pentru software-ul<br>CELL-DYN Ruby<br>versiunea 2,3ML sau<br>ulterioară, continuați<br>cu paşii de mai jos:                                                                                                    |                                                             |

| Acţiune | Etape                                                                                                    | Referință                                                   |
|---------|----------------------------------------------------------------------------------------------------|-------------------------------------------------------------|
|         | <ul> <li>(Continuare de la pagina anterioară)</li> <li>8. Cu vârful seringii orientat în jos, împingeți încet pistonul pentru a distribui o parte din reactiv. Opriți-vă când vârful pistonului este la aproximativ 2 cm distanță de vârful corpului seringii pentru a reține un anumit reactiv în seringă.</li> <li>NOTĂ: Nu apăsați puternic pe piston, deoarece acest lucru poate duce la împroşcarea reactivului.</li> <li>9. Cu vârful seringii orientat în sus, trageți în jos pistonul pentru a aspira aer în interiorul seringii.</li> <li>10.Cu vârful seringii orientat în sus, deplasați UŞOR vârful pistonului în sus şi în jos acolo unde sunt bule, pentru a îndepărta bulele.</li> <li>NOTĂ: Dacă există bule pe meniscul lichidului sau pe peretele seringii de deasupra lichidului, rotiți uşor seringa pentru a elimina bulele.</li> <li>11.Când toate bulele sunt îndepărtate, mutați vârful pistonului în poziția inițială (Etapa 4). Nu este necesară reumplerea cu reactiv. Acest lucru asigură instalarea mai uşoară a seringii înapoi în suport.</li> </ul> | ATENȚIONARE: Orientați vârful seringii la distanță de ochi. |

| Acțiune                                           | Etape                                                                                                    | Referință                                                                                                    |
|---------------------------------------------------|----------------------------------------------------------------------------------------------------|----------------------------------------------------------------------------------------------------|
| Înlocuiţi seringa:<br>Seringă diluent/<br>barieră | <ol> <li>Introduceţi din nou fittingul<br/>în conexiunea Luer Lock din<br/>partea superioară a seringii<br/>şi rotiţi blocajul în sens<br/>antiorar până când fittingul<br/>este strâns suficient.</li> <li>Introduceţi gulerul dublu de<br/>pe cilindru în braţul de<br/>acţionare al seringii şi aliniaţi<br/>flanşa circulară orizontală<br/>pe cilindru cu fanta de pe<br/>suportul de montare a<br/>seringii.</li> <li>Introduceţi una dintre<br/>marginile verticale de pe<br/>cilindru într-o canelură<br/>laterală verticală pe suportul<br/>de montare a seringii şi<br/>răsuciţi cu grijă cilindrul<br/>până ce cealaltă parte se<br/>fixează în poziţie.</li> <li>Verificaţi dacă seringa este<br/>bine fixată în poziţie.</li> </ol> | 1       Fitting tub         2       Luer Lock         3       Bloc de susţinere         4       Seringă diluent/<br>barieră         5       Guler dublu |

| Acțiune                                                                                                    | Etape                                                                                                    | Referință                                                                                                    |
|----------------------------------------------------------------------------------------------------|----------------------------------------------------------------------------------------------------|----------------------------------------------------------------------------------------------------|
| Eliminaţi și<br>curăţaţi seringa:<br>Seringă de<br>injectare a<br>probei sau<br>seringă de lizare<br>HGB sau<br>seringă de lizare<br>WBC | <ol> <li>Verificaţi dacă starea<br/>analizorului indică<br/>Maintenance (Întreţinere),<br/>localizaţi seringa de<br/>injectare a probei, seringa<br/>de liză HGB sau seringa de<br/>liză WBC de pe panoul de<br/>flux frontal din dreapta.</li> <li>NOTĂ: Scoateţi şi înlocuiţi<br/>numai câte o seringă<br/>pe rând.</li> <li>Aşezaţi un deget în spatele<br/>porţiunii superioare a<br/>butoiului şi un deget în<br/>spatele porţiunii inferioare a<br/>pistonului. Trageţi uşor<br/>înainte până când cilindrul<br/>seringii se desprinde de<br/>suportul de montare a<br/>seringii şi gulerul dublu<br/>ataşat la partea inferioară a<br/>pistonului eliberează braţul<br/>de acţionare al seringii de pe<br/>ansamblul de acţionare a<br/>seringii.</li> <li>NOTĂ: Marginile aplatizate ale<br/>flanşei de sticlă din<br/>partea inferioară a<br/>cilindrului seringi se<br/>aliniază cu marginea<br/>inferioară a suportului<br/>de montare a seringii.</li> <li>Folosind o mână pentru a<br/>prinde fitingul din partea de<br/>sus a seringi şi un prosop<br/>absorbant pentru a absorbi<br/>excesul de reactivi,<br/>întoarceţi cu atenţie seringa<br/>în sens invers acelor de<br/>ceasornic pentru a o elibera<br/>de fiting.</li> </ol> | Aceste trei seringi se fixează în suporturile de montare.<br>1 Seringă de lizare<br>HGB<br>3 Seringă de lizare<br>WBC<br>4 Seringă diluent/<br>barieră<br>5 Console de<br>montare<br>1 Margine aplatizată<br>2 Fitting tub<br>3 Seringă de<br>injectare a probei<br>4 Guler dublu<br>5 Bază |

| Acțiune | Etape                                                                                                    | Referință                                          |
|---------|----------------------------------------------------------------------------------------------------|----------------------------------------------------|
|         | <ul> <li>(Continuare de la pagina anterioară)</li> <li>4. Rețineți nivelul lichidului de reactiv din seringă, astfel încât să poată fi reumplut după curățare la același nivel aproximativ.</li> <li>5. Scurgeți uşor reactivul întrun recipient de deșeuri adecvat sau în chiuvetă.</li> <li>NOTĂ: Nu scoateți pistonul din cilindru. Nu împingeți și nu trageți pistonul când seringa este uscată, deoarece poate deteriora pistonul.</li> <li>6. Dacă înlocuiți seringa cu o nouă seringă, îndepărtați gulerul din seringa veche folosind o cheie allen 7/64".</li> <li>7. Introduceți vârful seringiî în recipientul cu apă DI şi aspirați apa în seringă până când este plină. Scurgeți apa într-un recipient de deșeuri adecvat sau în chiuvetă. Repetați această etapă de 5 ori.</li> <li>8. Reumpleți seringa cu un reactiv adecvat la nivelul menționat în Etapa 4.</li> <li>NOTĂ: Seringa de injectare a probei este umplută cu reactiv diluent/lichid de barieră.</li> </ul> | ATENȚIONARE: Orientați vârful la distanță de ochi. |

| Acțiune                                                                                                    | Etape                                                                                                    | Referință                                                                                                    |
|----------------------------------------------------------------------------------------------------|----------------------------------------------------------------------------------------------------|----------------------------------------------------------------------------------------------------|
| Înlocuiţi seringa:<br>Seringă de<br>injectare a<br>probei sau<br>seringă de lizare<br>HGB sau<br>seringă de lizare<br>WBC | <ol> <li>Introduceţi fittingul în partea<br/>superioară a seringii şi rotiţi<br/>blocajul în sens orar până<br/>când fittingul este strâns<br/>suficient.</li> <li>Introduceţi gulerul dublu pe<br/>piston în braţul de acţionare<br/>al seringii şi aliniaţi marginile<br/>aplatizate ale flanşei de<br/>sticlă din partea inferioară a<br/>cilindrului seringii cu<br/>marginea inferioară a<br/>suportului de montare a<br/>seringii.</li> <li>Introduceţi seringa în<br/>suportul de montare a<br/>seringii.</li> <li>Introduceţi seringa în<br/>suportul de montare a<br/>seringii.</li> <li>Verificaţi dacă seringa este<br/>în poziţie verticală şi este<br/>bine fixată în poziţie.</li> <li>Înlocuiţi şina frontală<br/>dreapta frontală şi închideţi<br/>capacul frontal dreapta.</li> </ol> | <ul> <li>1 Seringă de<br/>injectare a probei</li> <li>2 Seringă de lizare<br/>HGB</li> <li>3 Seringă de lizare<br/>WBC</li> <li>4 Seringă diluent/<br/>barieră</li> <li>5 Console de<br/>montare</li> <li>1 2 3 4</li> </ul> |
| Finalizarea<br>activității de<br>întreținere                                                                              | <ol> <li>Selectaţi butonul Enable<br/>Analyzer (Activare<br/>analizor).</li> <li>(Opţional) Introduceţi<br/>comentarii în câmpul <enter<br>Comment:&gt; (<introducere<br>comentariu:&gt;) (de ex.,<br/>indicaţi fiecare seringă).</introducere<br></enter<br></li> <li>Selectaţi butonul Log Task<br/>Complete (Sarcină de<br/>înregistrare finalizată)<br/>pentru a indica faptul că<br/>sarcina a fost efectuată.</li> <li>NOTĂ: Selectarea butonului<br/>Cancel (Anulare) din<br/>acestă casetă de<br/>dialog nu va înregistra<br/>sarcina.</li> </ol>                                                                                                    | Activează analizorul în starea <b>Ready</b> (Pregătit),<br>înregistrează activitatea în Log-ul de întreţinere și<br>închide caseta de dialog 6054 – Curăţaţi sau înlocuiţi<br>seringa .                                      |

| Acțiune     | Etape                                                                                                    | Referință |
|-------------|----------------------------------------------------------------------------------------------------|-----------|
| Verificarea | <ol> <li>Selectaţi fereastra de<br/>vizualizare <b>Datalog</b> (Log de<br/>date).</li> </ol>                                                                                                    |           |
|             | <ol> <li>Efectuaţi cel puţin trei<br/>numărători de background<br/>pentru a clăti sistemul.</li> </ol>                                                                                                    |           |
|             | <ol> <li>Asiguraţi-vă că<br/>numărătoarea de<br/>background este în limitele<br/>acceptabile înainte de a<br/>procesa materiale de control<br/>sau probe ale pacientilor.</li> </ol>                                                                                                    |           |
|             | <ul> <li>NOTĂ: Dacă numărătorile nu sunt acceptabile, realizaţi depanarea în mod corespunzător (consultaţi Secţiunea 10: Remedierea problemelor şi diagnoza, Subsecţiunea: Recomandări şi tehnici de depanare.)</li> <li>4. Deschideţi capacul frontal drept şi inspectati vizual</li> </ul> |           |
|             | dacă seringile prezintă<br>scurgeri.<br>5. Închideți capacul frontal din<br>dreapta.                                                                                                    |           |

#### 6055 – Curăţaţi filtrul de ventilare

Efectuați această procedură de întreținere în funcție de necesități, în mod manual:

• Curățați filtrele de ventilare de pe panourile laterale.

Filtrele de aer sunt localizate pe panourile laterale ale analizorului. Filtrele necesită îndepărtarea și curățarea periodică pentru a menține un flux de aer constant, fără restricții.

**NOTĂ:** O curățare mai frecventă poate fi necesară ori de câte ori instrumentul se află într-o zonă deosebit de prăfuită sau caldă.

| Condiție necesară                   | Analizorul trebuie să fie în starea <b>Standby</b> sau <b>Ready</b> (Pregătit) și în<br>modul <b>Open (Deschis)</b> sau <b>Closed (Închis)</b> . Fereastra de vizualizare<br><b>Maintenance</b> (Întreținere), fila <b>As-Needed</b> (În funcție de necesități). |
|-------------------------------------|----------------------------------------------------------------------------------------------------|
| Instrumente/materiale nece-<br>sare | <ul><li>Materiale textile care nu lasă scame sau prosoape absorbante</li><li>Apă de la robinet</li></ul>                                                                                                    |
| Piese de schimb                     | Filtru ventilator                                                                                                    |

| Acţiune                                                                       | Etape                                                                                                    | Referință                                                                                                    |
|-------------------------------------------------------------------------------|----------------------------------------------------------------------------------------------------|----------------------------------------------------------------------------------------------------|
| Pregătirea în caseta<br>de dialog 6055 –<br>Curăţaţi filtrul de<br>ventilare. | <ol> <li>Selectaţi butonul de<br/>sarcină Clean Fan<br/>Filter (Curăţaţi filtrul<br/>ventilatorului).</li> <li>Selectaţi butonul<br/>Disable Analyzer<br/>(Dezactivare<br/>analizor).</li> </ol> | NOTĂ: Selectarea butonului Cancel (Anulare) din acestă<br>casetă de dialog nu va înregistra sarcina.<br>Dezactivaţi analizorul pentru a efectua curăţarea. |

| Acţiune                                                                      | Etape                                                                                                    | Referință                                                                                                    |
|------------------------------------------------------------------------------|----------------------------------------------------------------------------------------------------|----------------------------------------------------------------------------------------------------|
| Demontaţi filtrul<br>ventilatorului şi<br>curăţaţi filtrul<br>ventilatorului | <ol> <li>Atunci când starea<br/>analizorului indică<br/>întreţinere, scoateţi<br/>cadrul filtrului de<br/>ventilaţie de pe<br/>panoul din dreapta<br/>sau din stânga.</li> <li>Scoateţi filtrul<br/>ventilatorului din<br/>rama filtrului<br/>ventilator şi clătiţi sub<br/>apă curentă.</li> <li>Marcaţi filtrul de<br/>ventilator uscat.</li> <li>Reintroduceţi filtrul<br/>ventilatorului în<br/>cadrul filtrului pentru<br/>ventilator şi fixaţi-l<br/>înapoi în poziţie pe<br/>panoul lateral.</li> </ol>                               | <ul> <li>(Opţional) Filtrul ventilatorului poate fi curăţat cu ajutorul unui aspirator odată ce este scos din rama filtrului ventilatorului.</li> <li>1 Ventilator de admisie - Partea dreaptă</li> <li>1 Ventilator de admisie - Partea stângă</li> <li>1 Ventilator de admisie - Partea stângă</li> </ul> |
| Finalizarea activității<br>de întreținere                                    | <ol> <li>Selectaţi butonul<br/>Enable Analyzer<br/>(Activare analizor).</li> <li>(Opţional) Introduceţi<br/>comentarii în câmpul<br/><enter comment:=""><br/>(<introducere<br>comentariu:&gt;).</introducere<br></enter></li> <li>Selectaţi butonul Log<br/>Task Complete<br/>(Sarcină de<br/>înregistrare<br/>finalizată) pentru a<br/>indica faptul că<br/>sarcina a fost<br/>efectuată.</li> <li>NOTĂ: Selectarea<br/>butonului<br/>Cancel<br/>(Anulare) din<br/>acestă casetă<br/>de dialog nu va<br/>înregistra<br/>sarcina.</li> </ol> | Activează analizorul în starea <b>Ready</b> (Pregătit),<br>înregistrează activitatea în Log-ul de întreținere și închide<br>caseta de dialog <b>6055 – Curățare filtru de ventilație</b> .                                                                                                    |

## **Protocoale speciale**

Următoarele proceduri privind protocolul special sunt prezentate în această subsecțiune:

- 7000 Comutare în modul standby
- 7001 Inițializați analizorul
- 7002 Dezactivați/activați analizorul
- 7003 Amorsare
- 7004 Goliți/umpleți celula de flux optic
- 7005 Oprire sistem
- 7006 Acumulator golire
- 7007 Golire/umplere rezervor de reactiv
- 7008 Purjare ac închis
- 7009 Pregătire pentru transport

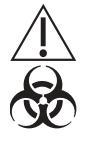

**ATENȚIONARE: Risc biologic potențial.** Purtați halate de laborator, echipament de protecție a ochilor și mănuși și urmați practicile de biosecuritate, astfel cum sunt specificate în Regulamentul OSHA privind agenții patogeni transmiși prin sânge (29 CFR 1910.1030) sau alte proceduri echivalente de biosecuritate.

#### 7000 - Comutare în modul standby

Acest protocol special automat este disponibil pentru ca operatorul să introducă analizorul în starea **Standby** înainte de a executa funcția de **Oprire a sistemului** care oprește sistemul.

- **NOTĂ:** Atunci când instrumentul este în repaus de patru ore, acesta va intra automat în starea **Standby**.
- **NOTĂ:** Analizorul trece de la starea STANDBY la READY (PREGĂTIT) în interval de 7 până la 13 minute.

Acest protocol clătește și scurge lichidele, reduce puterea laserului și deschide supapele. Valvele solenoid sunt deschise automat periodic pentru a împiedica perforarea tubulaturii dacă analizorul rămâne în această stare. Când protocolul este finalizat, operatorul poate trece la protocolul special de închidere a sistemului pentru a opri sistemul.

| Acţiune                                               | Etape                                                                                                    | Referință                                                                                                    |
|-------------------------------------------------------|----------------------------------------------------------------------------------------------------|----------------------------------------------------------------------------------------------------|
| Introduceţi<br>analizorul în<br>starea <b>Standby</b> | <ol> <li>Selectaţi fereastra de vizualizare<br/>Maintenance (Întreţinere).</li> <li>Selectaţi fila Special Protocols<br/>(Protocoale speciale).</li> <li>Selectaţi butonul de sarcină To<br/>Standby (Comutare în modul standby)<br/>pentru a deschide caseta de dialog To<br/>Standby (Comutare în modul standby).</li> <li>(Opţional) Introduceţi comentarii în<br/>câmpul <enter comment:=""><br/>(<introducere comentariu:="">).</introducere></enter></li> <li>Selectaţi To Standby (Comutare în<br/>modul standby).</li> </ol>           | <ul> <li>NOTĂ: Selectarea butonului Cancel<br/>(Anulare) din acestă casetă de<br/>dialog nu va înregistra sarcina.</li> <li>Activează analizorul în starea Standby,<br/>înregistrează activitatea în Log-ul de<br/>evenimente şi închide caseta de dialog<br/>7000 – Comutare în modul standby.</li> </ul> |
| Scoateţi analizorul<br>din starea<br><b>Standby</b>   | <ol> <li>Selectaţi F12 - Prime (F12 -<br/>Amorsare).</li> <li>Selectaţi fereastra de vizualizare<br/>Datalog (Log de date).</li> <li>Asiguraţi-vă că rezultatele de<br/>background sunt în limitele acceptabile<br/>înainte de a procesa materiale de<br/>control sau probe ale pacienţilor.</li> <li>NOTĂ: Dacă rezultatele nu sunt<br/>acceptabile, realizaţi depanarea în<br/>mod corespunzător (consultaţi<br/>Secţiunea 10: Remedierea<br/>problemelor şi diagnoza,<br/>Subsecţiunea: Recomandări şi<br/>tehnici de depanare).</li> </ol> | Activează analizorul în starea <b>Ready</b><br>(Pregătit).                                                                                                    |

#### 7001 – Iniţializaţi analizorul

Acest protocol speciala automat este utilizat pentru a trece analizorul de la Starea **Uninitialized** (Neinițializat) la Starea **Initialized** (Inițializat) în timpul anumitor sarcini de întreținere și acțiuni corective pentru diferite erori ale analizorului.

Execuția acestui protocol special stabilește comunicarea dintre analizor și modulul de date. La finalizarea inițializării, analizorul poate fi amorsat.

| Acţiune                                                                                     | Etape                                                                                                    | Referință                                                                                                    |
|---------------------------------------------------------------------------------------------|----------------------------------------------------------------------------------------------------|----------------------------------------------------------------------------------------------------|
| Iniţializaţi<br>analizorul în<br>starea <b>Ready</b><br>(Pregătit)                          | <ol> <li>Selectați fereastra de vizualizare<br/>Maintenance (Întreținere).</li> <li>Selectați fila Special Protocols<br/>(Protocoale speciale).</li> <li>Selectați butonul de sarcină Initialize<br/>Analyzer (Inițializare analizor) pentru a<br/>deschide caseta de dialog Initialize<br/>Analyzer (Inițializare analizor).</li> <li>(Opțional) Introduceți comentarii în câmpul<br/><enter comment:=""> (<introducere<br>comentariu:&gt;).</introducere<br></enter></li> <li>Selectați butonul Initialize Analyzer<br/>(Inițializare analizor).</li> <li>Selectați F12 – Prime (F12 – Amorsare).</li> <li>Selectați fereastra de vizualizare Datalog<br/>(Log de date).</li> <li>Asigurați-vă că rezultatele de background<br/>sunt în limitele acceptabile înainte de a<br/>procesa materiale de control sau probe ale<br/>pacienților.</li> <li>NOTĂ: Dacă rezultatele nu sunt acceptabile,<br/>realizați depanarea în mod<br/>corespunzător (consultați<br/>Secțiunea 10: Remedierea<br/>problemelor și diagnoza,<br/>Subsecțiunea: Recomandări și<br/>tehnici de depanare).</li> </ol> | <ul> <li>NOTĂ: Selectarea butonului Cancel<br/>(Anulare) din acestă casetă de<br/>dialog nu va înregistra sarcina.</li> <li>Activează analizorul în starea Initialized<br/>(Iniţializat), înregistrează activitatea în<br/>Log-ul de evenimente şi închide caseta<br/>de dialog 7001 – Iniţializare analizor.</li> <li>Activează analizorul în starea Ready<br/>(Pregătit).</li> </ul> |
| (Opţional)<br>Amorsaţi<br>analizorul în<br>starea Pregătit<br>folosind tasta<br>funcţională | <ol> <li>Selectaţi F12 – Prime (F12 – Amorsare).</li> <li>Selectaţi fereastra de vizualizare Datalog<br/>(Log de date).</li> <li>Asiguraţi-vă că rezultatele de background<br/>sunt în limitele acceptabile înainte de a<br/>procesa materiale de control sau probe ale<br/>pacienţilor.</li> <li>NOTĂ: Dacă rezultatele nu sunt acceptabile,<br/>realizaţi depanarea în mod<br/>corespunzător (consultaţi<br/>Secţiunea 10: Remedierea<br/>problemelor şi diagnoza,<br/>Subsecţiunea: Recomandări şi<br/>tehnici de depanare).</li> </ol>                                                                                                    |                                                                                                    |

## 7002 - Dezactivaţi/activaţi analizorul

Acest protocol special automat este utilizat pentru a împiedica analizorul să proceseze ciclurile în timp ce sunt efectuate procedurile de întreținere neprogramate.

| Acțiune                   | Etape                                                                                                    | Referință                                                                                                    |
|---------------------------|----------------------------------------------------------------------------------------------------|----------------------------------------------------------------------------------------------------|
| Dezactivaţi<br>analizorul | <ol> <li>Selectaţi fereastra de vizualizare<br/>Maintenance (Întreţinere).</li> <li>Selectaţi fila Special Protocols<br/>(Protocoale speciale).</li> <li>Selectaţi butonul de sarcină Disable/<br/>Enable Analyzer (Dezactivare/Activare<br/>analizor) pentru a deschide caseta de<br/>dialog Disable/Enable Analyzer<br/>(Dezactivare/Activare analizor).</li> <li>Selectaţi butonul Disable Analyzer<br/>(Dezactivare analizor).</li> </ol>                                                                      | NOTĂ: Selectarea butonului Cancel<br>(Anulare) din acestă casetă de<br>dialog nu va înregistra sarcina.<br>Introduce starea <b>Maintenance</b><br>(Întreţinere) pentru sarcina de întreţinere. |
| Activaţi analizorul       | <ol> <li>Selectaţi butonul Enable Analyzer<br/>(Activare analizor).</li> <li>Introduceţi comentarii (de ex. "Sondă<br/>deschisă purjată") în <enter<br>Comment:&gt; (<introducere<br>comentariu:&gt;).</introducere<br></enter<br></li> <li>Selectaţi butonul Log Task Complete<br/>(Sarcină de înregistrare finalizată)<br/>pentru a indica faptul că sarcina a fost<br/>efectuată.</li> <li>NOTĂ: Selectarea butonului Cancel<br/>(Anulare) din acestă casetă de<br/>dialog nu va înregistra sarcina.</li> </ol> | Activează analizorul în starea curentă,<br>înregistrează activitatea în Log-ul de<br>evenimente și închide caseta de dialog<br><b>7002 – Activare/dezactivare analizor</b> .                   |

#### 7003 – Amorsare

Acest protocol special automatizat este disponibil pentru ca operatorul să activeze amorsarea sistemului, să execute o verificare automată de background și să introducă analizorul în starea **Ready** (Pregătit) în timpul pornirii alimentării analizorului, a anumitor sarcini de întreținere și a acțiunilor corective pentru diferite erori ale analizorului.

| NOTĂ: În timpul alimentării analizorului, această a | ctivitate poate fi activată |
|-----------------------------------------------------|-----------------------------|
| selectând butonul F12 – Prime (F12 – Ame            | orsare).                    |

| Acțiune                | Etape                                                                                                    | Referință                                                                                                    |
|------------------------|----------------------------------------------------------------------------------------------------|----------------------------------------------------------------------------------------------------|
| Amorsaţi<br>analizorul | <ol> <li>Selectaţi fereastra de vizualizare<br/>Maintenance (Întreţinere).</li> <li>Selectaţi fila Special Protocols<br/>(Protocoale speciale).</li> <li>Selectaţi butonul Prime (Amorsare)<br/>pentru a deschide caseta de dialog<br/>Prime (Amorsare)</li> </ol>                                                                                                    | NOTĂ: Selectarea butonului Cancel<br>(Anulare) din acestă casetă de<br>dialog nu va înregistra sarcina.                                                                 |
|                        | <ul> <li>4. (Opţional) Introduceţi comentarii în câmpul <enter comment:=""> (<introducere comentariu:="">).</introducere></enter></li> <li>5. Selectaţi butonul Prime (Amorsare).</li> <li>6. Selectaţi fereastra de vizualizare Datalog (Log de date).</li> <li>7. Asiguraţi-vă că rezultatele de background sunt în limitele acceptabile înainte de a procesa materiale de control sau probe ale pacienţilor.</li> <li>NOTĂ: Dacă rezultatele nu sunt acceptabile, realizaţi depanarea în mod corespunzător (consultaţi Secţiunea 10: Remedierea problemelor şi diagnoza, Subsecţiunea: Recomandări şi tehnici de depanare).</li> </ul> | Activează analizorul în starea <b>Ready</b><br>(Pregătit), înregistrează activitatea în<br>Log-ul de evenimente și închide caseta<br>de dialog <b>7003 – Amorsare</b> . |

| (Opţional)<br>Amorsaţi<br>analizorul folosind<br>tasta funcţională | <ol> <li>Selectaţi F12 - Prime. (F12 -<br/>Amorsare).</li> <li>Selectaţi fereastra de vizualizare<br/>Datalog (Log de date).</li> <li>Asiguraţi-vă că rezultatele de<br/>background sunt în limitele acceptabile<br/>înainte de a procesa materiale de<br/>control sau probe ale pacienţilor.</li> <li>NOTĂ: Dacă rezultatele nu sunt<br/>acceptabile, realizaţi depanarea în<br/>mod corespunzător (consultaţi<br/>Secţiunea 10: Remedierea<br/>problemelor şi diagnoza,<br/>Subsecţiunea: Recomandări şi<br/>tehnici de depanare).</li> </ol> | NOTĂ: Tasta funcțională F12 – Prime<br>(F12 – Amorsare) se va afişa<br>numai când este disponibilă.<br>Activează analizorul în starea <b>Ready</b><br>(Pregătit). |
|--------------------------------------------------------------------|----------------------------------------------------------------------------------------------------|----------------------------------------------------------------------------------------------------|
|--------------------------------------------------------------------|----------------------------------------------------------------------------------------------------|----------------------------------------------------------------------------------------------------|

## 7004 – Goliți/umpleți celula de flux optic

Acest protocol special automat este disponibil pentru ca operatorul să îl activeze în timpul acțiunii corective pentru diverse erori ale analizorului.

**NOTĂ:** Sistemul trebuie să fie în modul **Open (Deschis)** pentru a executa această activitate.

| Acțiune                         | Etape                                                                                                    | Referință                                                                                                    |
|---------------------------------|----------------------------------------------------------------------------------------------------|----------------------------------------------------------------------------------------------------|
| Pregătire                       | Starea analizorului trebuie să fie în modul <b>Open (Deschis)</b> .                                                                                                    |                                                                                                    |
| Goliți celula de flux<br>optic  | <ol> <li>Selectați fereastra de vizualizare<br/>Maintenance (Întreținere).</li> <li>Selectați fila Special Protocols<br/>(Protocoale speciale).</li> <li>Selectați butonul de sarcină Empty/Fill<br/>Reagent Reservoir (Golire/umplere<br/>rezervor de celula de flux optic) pentru<br/>a deschide caseta de dialog Empty/Fill<br/>Optical Flow Cell (Golire/Umplere<br/>celulă de flux optic).</li> <li>Selectați butonul Empty Flow Cell<br/>(Golire celulă de flux).</li> </ol>                                                                                                    | <ul> <li>NOTĂ: Selectarea butonului Cancel<br/>(Anulare) din acestă casetă de<br/>dialog nu va înregistra sarcina.</li> <li>Starea analizorului indică starea</li> <li>Maintenance (Întreţinere).</li> </ul> |
| Umpleți celula de<br>flux optic | <ol> <li>Selectați butonul Fill Flow Cell<br/>(Umplere celulă de flux).</li> <li>Introduceți comentarii (de ex. "Golire/<br/>umplere celulă de flux") în <enter<br>Comment:&gt; (<introducere<br>comentariu:&gt;).</introducere<br></enter<br></li> <li>Selectați butonul Log Task Complete<br/>(Sarcină de înregistrare finalizată)<br/>pentru a indica faptul că sarcina a fost<br/>efectuată.</li> <li>Procesați o probă de sânge total înainte<br/>de QC sau de testarea pacientului.</li> <li>NOTĂ: Selectarea butonului Cancel<br/>(Anulare) din acestă casetă de<br/>dialog nu va înregistra sarcina.</li> </ol> | Activează analizorul în starea curentă,<br>înregistrează activitatea în Log-ul de<br>evenimente și închide caseta de dialog<br><b>7004 – Golire/umplere celulă de flux</b><br><b>optic</b> .                 |

#### 7005 – Oprire sistem

Acest protocol special automat este utilizat pentru a opri eficient modulul de date și instrumentul și este, de asemenea, executat în timpul anumitor sarcini de întreținere și acțiuni corective pentru diferite condiții de eroare ale analizorului.

- **NOTĂ:** Oprirea sistemului nu poate fi efectuată în timpul realizării copiei de rezervă a bazei de date.
- **NOTĂ:** Selectând **File** (Fișier), apoi **Shutdown...** (Oprire...) din bara de meniu poate accesa, de asemenea, aceeași activitate.

| Acţiune                                          | Etape                                                                                                    | Referință                                                                                                    |
|--------------------------------------------------|----------------------------------------------------------------------------------------------------|----------------------------------------------------------------------------------------------------|
| Oprirea sistemului                               | <ol> <li>Selectați fereastra de vizualizare<br/>Maintenance (Întreţinere).</li> <li>Selectați fila Special Protocols<br/>(Protocoale speciale).</li> <li>Selectați butonul System Shutdown</li> </ol>                                                                                                    | NOTĂ: Selectarea butonului Cancel<br>(Anulare) din acestă casetă de<br>dialog nu va înregistra sarcina.           |
|                                                  | <ul> <li>(Oprire sistem) pentru a deschide<br/>caseta de dialog System Shutdown<br/>(Oprire sistem).</li> <li>4. (Opţional) Introduceţi comentarii în<br/>câmpul &lt; Enter Comment &gt;</li> </ul>                                                                                                    | Deschide caseta de dialog <b>OK</b> sau<br><b>Anulează</b> inițiarea opririi.                                     |
|                                                  | <ul> <li>(<introducere comentariu:="">).</introducere></li> <li>5. Selectaţi butonul System Shutdown<br/>(Oprire sistem).</li> <li>6. Selectaţi OK pentru a iniţia oprirea.</li> <li>NOTĂ: Aplicaţia şi software-ul sistemului<br/>de operare se vor opri, afişajul va<br/>deveni negru, iar alimentarea<br/>instrumentului se întrerupe.</li> </ul> | Înregistrează activitatea în Log-ul de<br>evenimente și închide caseta de dialog<br><b>7005 – Oprire sistem</b> . |
| Oprirea sistemului<br>folosind bara de<br>meniu. | <ol> <li>Selectaţi File (Fişier) din bara de meniu.</li> <li>Selectaţi Shutdown (Oprire)</li> <li>Selectaţi OK pentru a iniţia oprirea.</li> <li>NOTĂ: Aplicaţia şi software-ul sistemului<br/>de operare se vor opri, afişajul va<br/>deveni negru, iar alimentarea<br/>instrumentului se întrerupe.</li> </ol>                                     | Deschide caseta de dialog <b>OK</b> sau<br><b>Anulează</b> iniţiarea opririi.                                     |

#### 7006 – Acumulator golire

Acest protocol special automat este disponibil pentru ca operatorul să activeze și să scurgă acumulatorii de vid intern în timpul acțiunii corective pentru diverse erori ale analizorului și introduceți analizorul în Starea **Uninitialized** (Neinițializat).

**NOTĂ:** Dacă acțiunea de corecție a stării de eroare solicită executarea acestui protocol de mai multe ori, butonul sarcinii **Drain Accumulator** (Acumulator golire) poate fi selectat când Starea analizorului indică **Initialized** (Inițializat).

| Acțiune                                                                                  | Etape                                                                                                    | Referință                                                                                                    |
|------------------------------------------------------------------------------------------|----------------------------------------------------------------------------------------------------|----------------------------------------------------------------------------------------------------|
| Acumulator golire                                                                        | <ol> <li>Selectaţi fereastra de vizualizare<br/>Maintenance (Întreţinere).</li> <li>Selectaţi fila Special Protocols<br/>(Protocoale speciale).</li> <li>Selectaţi butonul de sarcină<br/>Acumulator golire pentru a deschide<br/>caseta de dialog Drain Accumulator<br/>(Acumulator golire).</li> <li>(Opţional) Introduceţi comentarii în<br/>câmpul <enter comment:=""><br/>(<introducere comentariu:="">).</introducere></enter></li> <li>Selectaţi butonul Drain Accumulator<br/>(Acumulator golire).</li> </ol>                                                            | <ul> <li>NOTĂ: Selectarea butonului Cancel<br/>(Anulare) din acestă casetă de<br/>dialog nu va înregistra sarcina.</li> <li>Starea analizorului indică Uninitialized<br/>(Neiniţializat), înregistrează activitatea în<br/>Log-ul de evenimente şi închide caseta<br/>de dialog 7006 – Acumulator golire.</li> <li>NOTĂ: Sistemul se va iniţializa automat.</li> </ul> |
| Aduceţi analizorul<br>în starea <b>Ready</b><br>(Pregătit) folosind<br>tasta funcţională | <ol> <li>(Opţional) Repetaţi acţiunea<br/>Acumulator golire.</li> <li>Selectaţi F12 - Prime (F12 -<br/>Amorsare).</li> <li>Selectaţi fereastra de vizualizare<br/>Datalog (Log de date).</li> <li>Asiguraţi-vă că rezultatele de<br/>background sunt în limitele acceptabile<br/>înainte de a procesa materiale de<br/>control sau probe ale pacienţilor.</li> <li>NOTĂ: Dacă rezultatele nu sunt<br/>acceptabile, realizaţi depanarea în<br/>mod corespunzător (consultaţi<br/>Secţiunea : Running H/F 1,<br/>Subsecţiunea: Recomandări şi<br/>tehnici de depanare).</li> </ol> | Activează analizorul în starea <b>Ready</b><br>(Pregătit).                                                                                                    |

#### 7007 - Golire/umplere rezervor de reactiv

Acest protocol special automatizat este disponibil pentru ca operatorul să activeze evacuarea și umplerea rezervorului de liză WBC, a tubulaturii liniei de liză HGB sau a rezervoarelor de diluent/lichid de barieră în timpul acțiunilor corective pentru diferite erori ale analizorului și apoi puneți analizorul în starea Ready (Pregătit).

**OBSERVAȚIE 1:**Acest protocol trebuie repetat de trei ori, pentru a goli și a umple rezervorul de liză WBC, tubulatura de linie cu liză HGB și rezervoarele de diluent/lichid de barieră.

**OBSERVAȚIE 2:**Analizorul trebuie să fie în starea READY (PREGĂTIT) și în Modul Open (Deschis).

| Acțiune                                | Etape                                                                                                    | Referință                                                                                                    |
|----------------------------------------|----------------------------------------------------------------------------------------------------|----------------------------------------------------------------------------------------------------|
| Goliți rezervorul/<br>linia de reactiv | <ol> <li>Elimină liniile de reactiv din recipientele<br/>de reactivi.</li> <li>Selectaţi fereastra de vizualizare<br/>Maintenance (Întreţinere).</li> <li>Selectaţi fila Special Protocols<br/>(Protocoale speciale).</li> <li>Selectaţi butonul de sarcină Empty/Fill<br/>Reagent Reservoir (Golire/umplere<br/>rezervor de reactiv) pentru a deschide<br/>caseta de dialog Empty/Fill Reagent<br/>Reservoir (Golire/Umplere rezervor de<br/>reactiv).</li> <li>Selectaţi:<br/>Butonul • Empty WBC Lyse (Evacuare liză<br/>WBC)</li> <li>Butonul • Empty HGB Lyse (Evacuare liză<br/>HGB)</li> <li>Butonul • Empty Dil/Sheath (Evacuare<br/>diluent/lichid de barieră)</li> </ol> | <ul> <li>NOTĂ: Selectarea butonului Cancel<br/>(Anulare) din acestă casetă de<br/>dialog nu va înregistra sarcina.</li> <li>Starea analizorului indică starea<br/>Maintenance (Întreţinere).</li> </ul> |

| Se umple<br>rezervorul/linia de<br>reactiv | <ol> <li>Introduceţi înapoi linia reactivului în<br/>cutia de reactiv sau în noul recipient de<br/>reactiv.</li> <li>În funcţie de butonul selectat pentru<br/>evacuare, selectaţi butonul Umplere<br/><liză <br="" diluent="" hgb="" liză="" sau="" wbc,="">Lichid de barieră&gt;.</liză></li> <li>(Opţional) Introduceţi comentarii în<br/>câmpul <enter comment:=""><br/>(<introducere comentariu:="">).</introducere></enter></li> <li>Selectaţi butonul Log Task Complete<br/>(Sarcină de înregistrare finalizată)<br/>pentru a indica faptul că sarcina a fost<br/>efectuată.</li> <li>Procesaţi o probă de sânge total înainte<br/>de QC sau de testarea pacientului.</li> <li>NOTĂ: Selectarea butonului Cancel<br/>(Anulare) din acestă casetă de<br/>dialog nu va înregistra sarcina.</li> </ol> | Activează analizorul în starea <b>Ready</b><br>(Pregătit), înregistrează activitatea în<br>Log-ul de evenimente și închide caseta<br>de dialog <b>7007 – Golire/umplere</b><br><b>rezervor de reactivi</b> . |
|--------------------------------------------|----------------------------------------------------------------------------------------------------|----------------------------------------------------------------------------------------------------|
|--------------------------------------------|----------------------------------------------------------------------------------------------------|----------------------------------------------------------------------------------------------------|
#### 7008 – Purjare ac închis

Acest protocol special automat este disponibil pentru ca operatorul să îl activeze atunci când se suspectează existența unui blocaj.

**NOTĂ:** Sistemul trebuie să fie în modul **Closed (Închis)** pentru a executa această activitate.

| Acţiune             | Etape                                                                                                    | Referință                                                                                                    |
|---------------------|----------------------------------------------------------------------------------------------------|----------------------------------------------------------------------------------------------------|
| Pregătire           | Analizorul trebuie să fie în starea <b>Ready</b><br>(Pregătit), modul <b>Closed (Închis)</b> .                                                                                                    |                                                                                                    |
| Purjaţi acul închis | <ol> <li>Selectaţi fereastra de vizualizare<br/>Maintenance (Întreţinere).</li> <li>Selectaţi fila Special Protocols<br/>(Protocoale speciale).</li> <li>Selectaţi butonul de purjare Flush<br/>Closed Needle (Spălare ac închis)<br/>pentru a deschide caseta de dialog<br/>Flush Closed Needle (Spălare ac<br/>închis).</li> <li>(Opţional) Introduceţi comentarii în<br/>câmpul <enter comment:=""><br/>(<introducere comentariu:="">).</introducere></enter></li> <li>Selectaţi butonul Flush Closed Needle<br/>(Purjare ac închis).</li> <li>Procesaţi o probă de sânge total înainte<br/>de QC sau de testarea pacientului.</li> </ol> | NOTĂ: Selectarea butonului Cancel<br>(Anulare) din acestă casetă de dialog nu<br>va înregistra sarcina.<br>Activează analizorul în starea <b>Ready</b><br>(Pregătit), înregistrează activitatea în<br>Log-ul de evenimente și închide caseta<br>de dialog 7008 – Purjare ac închis . |

#### 7009 – Pregătire pentru transport

Acest protocol special automat este pus la dispoziția operatorului pentru pregătirea analizorului pentru expediere, perioade prelungite de neutilizare, inclusiv oprirea sau în cazul în care se suspectează că instrumentul este contaminat.

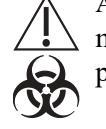

**ATENȚIONARE: Risc biologic potențial.** Luați în considerare toate materialele care au contactat materiale provenite de la oameni ca fiind potențial infecțioase.

- NOTĂ: Activitatea completă necesită executarea acestui protocol automat de trei ori: prima dată folosind 0,5% hipoclorit de sodiu, a doua oară folosind apă DI şi treia oară folosind aer. Prima şi a doua oară, ciclul evacuează şi clăteşte sistemele fluidice, eliberează vidul şi presiunea şi introduce analizorul în starea Uninitialized (Neinițializat). Când ciclul este încheiat a treia oară, modulul de date şi analizorul se vor opri. Este important să revizuiți întreaga procedură înainte de a executa acest protocol special.
- **NOTĂ:** La pornirea sistemului după 2 săptămâni sau mai mult de inactivitate sau dacă se suspectează contaminarea instrumentului, este necesară efectuarea 6007 Înlocuirea filtrului de diluent/lichid de barieră înainte de amorsarea sistemului.

| Acţiune   | Etape                                                                                                    | Referință                                                                                                    |
|-----------|----------------------------------------------------------------------------------------------------|----------------------------------------------------------------------------------------------------|
| Pregătire | <ul> <li>3 pahare de laborator mari sau recipiente.</li> <li>Soluţie de curăţare (hipoclorit de sodiu 0,5%) 600 mL.</li> <li>300 mL de apă DI.</li> <li>200 mL de soluţie de detergent neabrazivă.</li> <li>Patru pungi de plastic.</li> <li>Secţiunea centrală falsă a supapei de forfecare.</li> </ul> | NOTĂ: Consultați <i>Proceduri de decontaminare</i><br>pentru formula utilizată pentru a pregăti această<br>soluție. |

| Acţiune                                                                          | Etape                                                                                                    | Referință                                                                                                    |
|----------------------------------------------------------------------------------|----------------------------------------------------------------------------------------------------|----------------------------------------------------------------------------------------------------|
| Pregătiţi<br>pentru<br>transport cu<br>soluţie de<br>hipoclorit de<br>sodiu 0,5% | <ol> <li>Îndepărtaţi liniile de reactiv de<br/>liză WBC, liză HGB şi diluent/<br/>lichid de barieră din recipientele<br/>lor de reactiv şi aşezaţi liniile în<br/>recipient cu 300 mL soluţie de<br/>curăţare.</li> <li>Selectaţi fereastra de<br/>vizualizare Maintenance<br/>(Întreţinere).</li> <li>Selectaţi fila Special Protocols<br/>(Protocoale speciale).</li> <li>Selectaţi butonul pentru sarcina<br/>Prepare for Shipping<br/>(Pregătire pentru transport)<br/>pentru a deschide caseta de<br/>dialog Prepare for Shipping<br/>(Pregătire pentru transport).</li> <li>Selectaţi butonul Prepare For<br/>Shipping (Pregătire pentru<br/>transport).</li> <li>Continuaţi cu acţiunea<br/>următoare.</li> </ol> | NOTĂ: Selectarea butonului Cancel (Anulare) din<br>acestă casetă de dialog nu va înregistra<br>sarcina. Starea analizorului indică starea Maintenance<br>(Întreţinere). |
| Pregătirea<br>pentru<br>transport cu<br>Apă DI                                   | <ol> <li>Atunci când starea analizorului<br/>indică Initialized (Iniţializat),<br/>introduceţi liniile în recipientul<br/>care conţine 300 mL de apă DI.</li> <li>Selectaţi fereastra de<br/>vizualizare Maintenance<br/>(Întreţinere).</li> <li>Selectaţi fila Special Protocols<br/>(Protocoale speciale).</li> <li>Selectaţi butonul pentru sarcina<br/>Prepare for Shipping<br/>(Pregătire pentru transport)<br/>pentru a deschide caseta de<br/>dialog Prepare for Shipping<br/>(Pregătire pentru transport).</li> <li>Selectaţi butonul Prepare For<br/>Shipping (Pregătire pentru<br/>transport).</li> <li>Continuaţi cu acţiunea<br/>următoare.</li> </ol>                                                       | Starea analizorului indică starea <b>Maintenance</b><br>(Întreținere).                                                                                                  |

| Acţiune                                                                              | Etape                                                                                                    | Referință                                                       |
|--------------------------------------------------------------------------------------|----------------------------------------------------------------------------------------------------|-----------------------------------------------------------------|
| Pregătirea<br>pentru<br>transport cu<br>aer și sursa<br>de alimentare<br>deconectată | <ol> <li>Atunci când starea analizorului<br/>indică Initialized (Iniţializat),<br/>introduceţi liniile într-un recipient<br/>gol şi curat.</li> <li>Selectaţi fereastra de<br/>vizualizare Maintenance<br/>(Întreţinere).</li> <li>Selectaţi fila Special Protocols<br/>(Protocoale speciale).</li> <li>Selectaţi butonul pentru sarcina<br/>Prepare for Shipping<br/>(Pregătire pentru transport)<br/>pentru a deschide caseta de<br/>dialog Prepare for Shipping<br/>(Pregătire pentru transport).</li> <li>Selectaţi butonul Prepare For<br/>Shipping And Power Off<br/>(Pregătirea pentru transport şi<br/>oprirea).</li> <li>NOTĂ: La finalul acestui ciclu,<br/>aplicaţia şi software-ul<br/>sistemului de operare se<br/>vor opri, afişajul va deveni<br/>negru, iar alimentarea<br/>instrumentului se<br/>întrerupe.</li> <li>Dacă acest protocol special este<br/>executat pentru pregătirea<br/>pentru transport sau perioade<br/>îndelungate de neutilizare,<br/>omiteţi acestă etapă şi treceţi la<br/>următoarea acţiune.</li> <li>Dacă acest protocol special este<br/>executat din cauza unei<br/>contaminări suspectate, instalaţi<br/>tubul nou de linie de reactiv şi<br/>aşezaţi-l în recipientele noi de<br/>reactivi, instalaţi un nou filtru de<br/>diluent/lichid de barieră şi apoi<br/>continuaţi cu pornirea<br/>alimentării la staţia de date.<br/>OPRIŢI-VĂ, nu continuaţi cu<br/>acţiunea următoare.</li> </ol> | Starea analizorului indică starea Maintenance<br>(Întreținere). |

| Acţiune                                                            | Etape                                                                                                    | Referință |
|--------------------------------------------------------------------|----------------------------------------------------------------------------------------------------|-----------|
| Scoateţi<br>tubulatura de<br>la panoul din<br>spate                | <ol> <li>Aduceţi comutatorul de<br/>alimentare în poziţia OFF<br/>(OPRIT) de pe panoul din spate.</li> <li>Îndepărtaţi toate liniile de<br/>reactiv, linia de tuburi de deşeuri<br/>şi linia senzorului de deşeuri din<br/>panoul posterior.</li> <li>Goliţi tubulatura de deşeuri şi<br/>clătiţi cu dezinfectant.</li> <li>Introduceţi fiecare lungime de<br/>tub într-o pungă de plastic<br/>separată şi închideţi punga.<br/>(Menţineţi linia de deşeuri şi linia<br/>senzorului de deşeuri<br/>împreună.)</li> <li>Poziţionaţi în kitul de accesorii.</li> </ol> |           |
| Deconectați<br>cablul de<br>alimentare                             | <ol> <li>Scoateţi cablul de alimentare al<br/>analizorului din recipientul de<br/>ieşire şi scoateţi conectorul său<br/>din spatele analizorului.</li> <li>Poziţionaţi în kitul de accesorii.</li> </ol>                                                                                                    |           |
| Deconectați<br>conexiunile<br>cablului de la<br>modulul de<br>date | <ol> <li>Deconectaţi toate conexiunile<br/>cablului din partea din spate a m<br/>modulului de date.</li> <li>Introduceţi cablul HSSL în kitul<br/>de accesorii.</li> </ol>                                                                                                    |           |
| Ştergeţi<br>exteriorul<br>instrumentul<br>ui.                      | <ol> <li>Ştergeţi suprafeţele<br/>instrumentului cu soluţie de<br/>detergent non-abraziv.</li> <li>Apoi, ştergeţi instrumentul cu<br/>soluţie de hipoclorit de sodiu<br/>0,5%.</li> <li>Apoi, ştergeţi instrumentul cu<br/>apă de la robinet.</li> </ol>                                                                                                    |           |

| Acţiune                                                                       | Etape                                                                                                    | Referință                                                                                                    |
|-------------------------------------------------------------------------------|----------------------------------------------------------------------------------------------------|----------------------------------------------------------------------------------------------------|
| Scoateţi<br>tubulatura de<br>la supapele<br>NC şi din<br>pompa de<br>transfer | <ol> <li>Deschideţi capacele frontale din<br/>stânga şi din dreapta şi localizaţi<br/>şase supape închise normal.</li> <li>Scoateţi cu grijă tubulatura din<br/>toate supapele NC.</li> <li>NOTĂ: Nu detaşaţi tubulatura.</li> <li>Scoateţi cu grijă tubulatura din<br/>pompa de transfer.</li> <li>NOTĂ: Nu detaşaţi tubulatura.</li> <li>Închideţi capacele din faţă<br/>stânga şi dreapta.</li> </ol>                                                                                                    | Pompă de transfer                                                                                                    |
| Pregătiţi<br>supapa de<br>forfecare                                           | <ol> <li>Scoateţi capacul procesorului.</li> <li>Îndepărtaţi şi efectuaţi 6006 –<br/>Curăţarea supapei de<br/>forfecare.</li> <li>Marcaţi componentele ceramice<br/>uscate. Înfăşuraţi cu atenţie<br/>secţiunea din centru ceramică<br/>pentru protecţie şi aşezaţi-o în<br/>kitul de accesorii.</li> <li>Obţineţi secţiunea Centru fals al<br/>supapei de forfecare din kitul de<br/>accesorii şi reasamblaţi supapa<br/>de forfecare pe instrument,<br/>folosind secţiunea centrului fals.</li> <li>Puneţi la loc capacul<br/>procesorului.</li> </ol> | <ul> <li>1 Secţiunea din spate</li> <li>2 Secţiunea centrală</li> <li>3 Secţiunea frontală</li> <li>4 Şurub de fixare</li> <li>5 Crestătură de margine</li> <li>6 Crestătură de blocare</li> <li>7 Braţ de montare</li> </ul> |

## Proceduri de întreținere neprogramate

Următoarea listă de proceduri de întreținere neprogramate descrise în această subsecțiune sunt sarcini pe care operatorul le poate efectua care nu se bazează pe timp, cicluri sau intervale programate gestionate de software-ul sistemului.

- Proceduri de decontaminare
- Curățarea imprimantei
- Înlocuirea recipientului de reactivi
- Înlocuirea tubulaturii la supapele închise normal (NC)
- Decolmatarea sondei în modul Open (Deschis)
- Procedura de clătire a acumulatorului pentru sistemul de vid 1 și 2

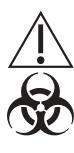

**ATENȚIONARE: Risc biologic potențial.** Purtați halate de laborator, echipament de protecție a ochilor și mănuși și urmați practicile de biosecuritate, astfel cum sunt specificate în Regulamentul OSHA privind agenții patogeni transmiși prin sânge (29 CFR 1910.1030) sau alte proceduri echivalente de biosecuritate.

## Proceduri de decontaminare

Norma Patogeni sangvini OSHA (29 CFR partea 1910.1030) sau alte practici de biosecuritate echivalente impune decontaminarea echipamentelor de laborator înainte de service sau de expediere:

- Purjați instrumentul efectuând ciclul 6001 Curățarea automată. Acest ciclu
  purjează toate căile fluidului cu reactivi pentru a purja orice deșeuri de pe căile
  de fluide. Sonda în mod Open (Deschis) și acul închis sunt clătite automat după
  fiecare ciclu. Suprafețele instrumentului trebuie șterse cu o soluție de detergent
  nonabraziv pentru a îndepărta orice murdărie, apoi ștergeți cu un dezinfectant
  tuberculocid, cum ar fi o soluție de 0,5% hipoclorit de sodiu.
- Dacă instrumentul trebuie transportat, acesta trebuie decontaminat înainte de transport efectuând protocolul special **7009 Pregătire pentru transport**.

Pentru a calcula procentul (%) concentrației de hipoclorit de sodiu dorită, folosiți următoarea formulă:

- A = Procent (%) din soluția de hipoclorit de sodiu dorită
- B = Procent (%) din soluția de hipoclorit de sodiu (achiziționată)
- X = Părți de apă de amestecate cu o parte de soluție de hipoclorit de sodiu

$$X = \frac{B - A}{A}$$

Exemplu:

Dacă aveți nevoie de o soluție de 0,5% hipoclorit de sodiu pentru o procedură de curățare, iar eticheta de pe sticla de înălbitor prevede că este 5,25% hipoclorit de sodiu, atunci:

$$X = \frac{5,25 - .5}{.5} \qquad X = 9,5$$

Adăugați 9,5 părți apă deionizată la 1 parte de înălbitor pentru a obține o soluție de 0,5% hipoclorit de sodiu sau 9,5 mL apă deionizată la 1,0 mL de înălbitor (hipoclorit de sodiu 5,25%) pentru a obține 10,5 mL dintr-o soluție 0,5% de hipoclorit de sodiu.

## Curățarea imprimantei

Imprimantele trebuie oprite înainte de curățare. Nu ștergeți praful din interiorul imprimantei cu prosoape absorbante sau șervețele de hârtie. Nu folosiți solvenți sau detergenți puternici pe dulapuri. Imprimantele trebuie curățate după cum este necesar pentru a le păstra în bună stare de funcționare (cel puțin o dată la șase luni sau aproximativ 300 de ore de funcționare). Pentru instrucțiuni de întreținere mai detaliate, consultați manualul producătorului imprimantei.

## Înlocuirea recipientului de reactivi

**ATENȚIE:** Această activitate prezintă pericol chimic. Consultați **Secțiunea 8:** *Pericole*, **Subsecțiunea:** *Pericole chimice*.

Sistemul CELL-DYN Ruby utilizează hardware pentru detectarea nivelului de lichid pentru a detecta când un recipient de reactiv este gol și necesită înlocuire, așa cum este indicat de un mesaj inițiat de sistem care indică WBC Lyse Empty, HGB Lyse Empty (Epuizare liză WBC, Epuizare liză HGB) sau Dil/Sheath Empty (Epuizare diluent/lichid de barieră). Consultați și Secțiunea 10: *Remedierea problemelor și diagnoza*; Subsecțiunea: *Lista mesajelor de sistem*.

Operatorul trebuie să instaleze un nou recipient de reactiv înainte de a selecta butonul **Clear Fault** (Eliminare eroare) din caseta de dialog SIM. O nouă casetă de dialog **New Reagent Entry** (Intrare nouă de reactivi) se va deschide și va permite operatorului să selecteze reactivul care va fi înlocuit și se vor înregistra următoarele:

- Număr de lot
- Data de expirare
- Data deschiderii
- % Rămas
- Observație

Este recomandat să efectuați cel puțin cinci numărători de background pentru a clăti sistemul și să vă asigurați că numărătoarea de background este în limitele acceptabile înainte de a procesa materiale de control sau probe ale pacienților.

NOTĂ: Dacă numărătorile nu sunt acceptabile, realizați depanarea în mod corespunzător (consultați Secțiunea 10: *Remedierea problemelor și diagnoza*, Subsecțiunea: *Recomandări și tehnici de depanare*)

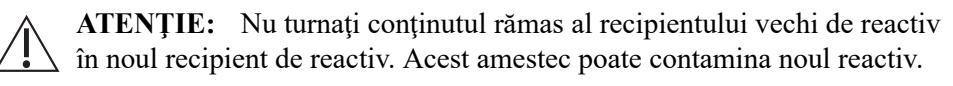

- **NOTĂ:** Operatorul trebuie să introducă volumul **% Remaining** (% Rămas) sau pot să apară mesaje de avertizare incorecte cu privire la reactiv.
- **NOTĂ:** Dacă înlocuiți un reactiv în sistem înainte dea fi generat un mesaj privind epuizarea reactivului, după instalarea noului reactiv, selectați fereastra de vizualizare **Maintenance** (Întreținere), **Special Protocols** (Protocoale speciale), **Prime** (Amorsare), pentru a muta noul reactiv în sistem.

Contaminarea cu reactiv ar putea fi suspectată dacă un grup de parametri măsurați folosind același reactiv generează erori în mod constant. Dacă este necesară înlocuirea reactivului în urma remedierii problemelor legate de date, selectați **F6 - New Entry** (F6 - Intrare nouă) din fereastra de vizualizare **Reagents** (Reactivi) pentru a deschide caseta de dialog **New Reagent Entry** (Intrare nouă de reactivi). Selectați reactivul care este înlocuit și completați câmpurile rămase în caseta de dialog. Efectuați cel puțin cinci numărători de background pentru a clăti sistemul și să vă asigurați că numărătoarea de background este în limitele acceptabile înainte de a procesa materiale de control sau probe ale pacienților.

NOTĂ: Dacă numărătorile nu sunt acceptabile, realizați depanarea în mod corespunzător (consultați Secțiunea 10: *Remedierea problemelor și diagnoza*, Subsecțiunea: *Recomandări și tehnici de depanare*)

#### Înlocuirea tubulaturii la supapele închise normal (NC)

Efectuați această procedură de întreținere neprogramată în mod manual:

• Înlocuiți tubulatura la supapele închise normal.

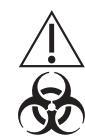

**ATENȚIONARE: Risc biologic potențial.** Aceasta este o activitate sau o zonă în care ați putea fi expus la materiale potențial infecțioase. Consultați **Secțiunea 8:** *Pericole*, **Subsecțiunea:** *Pericole biologice*.

Această activitate prezintă pericol chimic. Consultați Secțiunea 8: *Pericole*, Subsecțiunea: *Pericole chimice*.

Tubulatura din supapele normal închise trebuie înlocuite atunci când prezintă semne de indentare sau aplatizare și împiedică curgerea lichidului prin tub.

| Condiție necesară           | Analizorul trebuie oprit. Starea trebuie să fie <b>Ready</b> (Pregătit) iar modul <b>Open (Deschis)</b> . Fereastra de vizualizare <b>Maintenance</b> (Întreținere), fila <b>Special Protocols</b> (Protocoale speciale). |  |
|-----------------------------|----------------------------------------------------------------------------------------------------|--|
| Instrumente/materiale nece- | • Tubulatura supapei (12")                                                                                                    |  |
| sare                        | • Hemostați (2)                                                                                                    |  |

| Piese de schimb NA                                                           |                                                                                                    | NA                                                                    |                                                                                                    |
|------------------------------------------------------------------------------|----------------------------------------------------------------------------------------------------|-----------------------------------------------------------------------|----------------------------------------------------------------------------------------------------|
| Acţiune                                                                      | Etape                                                                                                    | )                                                                     | Referință                                                                                                    |
| Pregătirea în<br>caseta de<br>dialog <b>7005 –</b><br><b>Oprire sistem</b> . | <ol> <li>Selectaţi but<br/>sarcină Syst<br/>Shutdown (<br/>sistem).</li> <li>Selectaţi but<br/>System Shu<br/>(Oprire siste<br/>selectaţi OK</li> </ol> | onul de<br>c <b>em</b><br>Oprire<br>onul<br><b>itdown</b><br>m), apoi | <b>NOTĂ:</b> Selectarea butonului <b>Cancel</b> (Anulare) din acestă<br>casetă de dialog nu va înregistra sarcina. Pregăteşte<br>modulul de date pentru oprire și pentru deconectarea<br>sistemului de la sursa de alimentare. |

| Acţiune                                                | Etape                                                                                                    | Referință                                                                                                    |
|--------------------------------------------------------|----------------------------------------------------------------------------------------------------|----------------------------------------------------------------------------------------------------|
| Pornire<br>alimentare                                  | <ol> <li>Apăsaţi şi menţineţi<br/>apăsat butonul de<br/>alimentare al Data<br/>Station (Staţiei de<br/>date) timp de 4<br/>secunde pentru a<br/>reporni sistemul.</li> <li>Atunci când starea<br/>analizorului indică<br/>Initialized (Iniţializat),<br/>selectaţi F12 – Prime<br/>(F12 – Amorsare).</li> </ol> | <ul> <li>1 Unitate CD-ROM sau DVD</li> <li>2 Unitate dischetă</li> <li>3 Buton de alimentare staţie de date</li> <li>4 Întrerupător principal (panou spate)</li> <li>5 Ventilator de admisie</li> <li>Activează analizorul în starea Ready (Pregătit).</li> </ul> |
| Finalizarea<br>activităţii de<br>întreţinere în<br>log | <ol> <li>Selectați fereastra de<br/>vizualizare System<br/>(Sistem), fila Event<br/>Log (Log de<br/>evenimente).</li> <li>Cu ajutorul mouse-ului,<br/>evidenţiaţi şi faceţi<br/>dublu clic pe nr. de<br/>înregistrare asociat cu</li> </ol>                                                                     | Deschide caseta de dialog <b>Event Properties</b> (Proprietăți<br>eveniment).                                                                                                    |
|                                                        | evenimentul Oprire<br>sistem. Introduceţi text<br>(de ex. "Au fost<br>înlocuite tuburile NC".)<br>în câmpul<br><comment:><br/>(<comentariu:>) şi<br/>selectaţi butonul <b>OK</b>.</comentariu:></comment:>                                                                                                    | Înregistrează comentariul în Log-ul de evenimente și închide<br>caseta de dialog <b>Event Properties</b> (Proprietăți eveniment).                                                                                                    |

| Acţiune     | Etape                                                                                                    | Referință |
|-------------|----------------------------------------------------------------------------------------------------|-----------|
| Verificarea | <ol> <li>Selectaţi fereastra de<br/>vizualizare Datalog<br/>(Log de date).</li> <li>Efectuaţi cel puţin trei<br/>numărători de<br/>background pentru a<br/>clăti sistemul.</li> <li>Asiguraţi-vă că<br/>numărătoarea de<br/>background este în<br/>limitele acceptabile<br/>înainte de a procesa<br/>materiale de control<br/>sau probe ale<br/>pacienţilor.</li> <li>NOTĂ: Dacă<br/>numărătorile nu<br/>sunt acceptabile,<br/>realizaţi<br/>depanarea în<br/>mod<br/>corespunzător<br/>(consultaţi<br/>Secţiunea 10:<br/><i>Remedierea<br/>problemelor şi<br/>diagnoza</i>,<br/>Subsecţiunea:<br/><i>Recomandări şi<br/>tehnici de<br/>depanare</i>).</li> <li>Scoateţi capacul<br/>procesorului,<br/>deschideţi capacele<br/>faţă stânga şi dreapta<br/>şi asiguraţi-vă că nu<br/>există scurgeri de la<br/>componente.</li> <li>Puneţi la loc capacul<br/>procesorului şi<br/>închideţi capacele din<br/>fată stânga şi dreapta,</li> </ol> |           |
|             | iaja stanya şi uleapla.                                                                                                    |           |

#### Decolmatarea sondei în modul Open (Deschis)

Efectuați această procedură de întreținere neprogramată în mod manual:

• Purjați interiorul sondei în mod Open (Deschis)

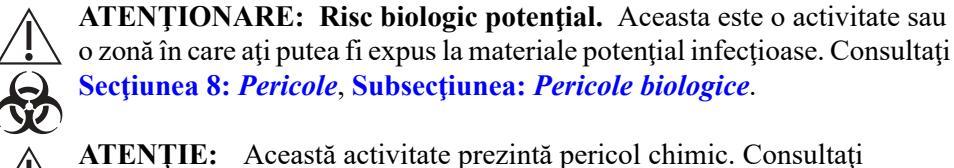

Sectiunea 8: *Pericole*, Subsectiunea: *Pericole chimice*.

Sonda deschisă de aspirare a probei este curățată complet ori de câte ori se efectuează ciclul de curățare automată. Sonda poate fi curățată manual folosind această procedură dacă se suspectează un blocaj.

| Condiție necesară                   | Analizorul trebuie să fie în starea <b>Ready</b> (Pregătit) și în modul <b>Open</b><br>( <b>Deschis</b> ). Fereastra de vizualizare <b>Maintenance</b> (Întreținere), fila<br><b>Special Protocols</b> (Protocoale speciale).                                                                                                    |
|-------------------------------------|----------------------------------------------------------------------------------------------------|
| Instrumente/materiale nece-<br>sare | <ul> <li>Materiale textile care nu lasă scame sau prosoape absorbante</li> <li>Seringă (calibru 10 cc sau mai mare) cu un tub de silicon de cel puţin 3" din 1/32" (diametru interior) ataşat la vârf</li> <li>Cleşte mic cu vârf ascuţit sau un instrument similar</li> <li>Pahar de laborator mic sau recipient</li> <li>Apă DI</li> <li>Soluţie de curăţare (hipoclorit de sodiu 0,5%)</li> </ul> |
| Piese de schimb                     | NA                                                                                                    |

| Acţiune                                                                         | Etape                                                                                                    | Referință                                                                                                    |
|---------------------------------------------------------------------------------|----------------------------------------------------------------------------------------------------|----------------------------------------------------------------------------------------------------|
| Pregătirea în caseta<br>de dialog 7002 –<br>Dezactivaţi/activaţi<br>analizorul. | <ol> <li>Selectați butonul de sarcină<br/>Disable/Enable Analyzer<br/>(Dezactivare/Activare<br/>analizor).</li> <li>Selectați butonul Disable<br/>Analyzer (Dezactivare<br/>analizor).</li> <li>Umpleți seringa cu soluție<br/>de curățare.</li> </ol> | <ul> <li>NOTĂ: Selectarea butonului Cancel (Anulare) din<br/>acestă casetă de dialog nu va înregistra<br/>sarcina. Dezactivaţi analizorul pentru a<br/>efectua curăţarea.</li> <li>NOTĂ: Consultaţi <i>Proceduri de decontaminare</i><br/>pentru formula utilizată pentru a pregăti<br/>această soluţie.</li> </ul> |

| Acţiune                                     | Etape                                                                                                    | Referință                                                                                            |
|---------------------------------------------|----------------------------------------------------------------------------------------------------|----------------------------------------------------------------------------------------------------|
| Purjaţi sonda în<br>Modul Open<br>(Deschis) | <ol> <li>Atunci când starea<br/>analizorului indică<br/>Maintenance (Întreținere),<br/>scoateți capacul<br/>procesorului și localizați<br/>tubulatura atașată de<br/>partea de sus a sondei în<br/>mod Open (Deschis).</li> <li>Aşezați un pahar mic de<br/>laborator sub sondă pentru<br/>a capta lichidul de clătire.</li> <li>Țineți ferm sonda și folosiți<br/>cleștele pentru a ridica cu<br/>atenție tubul în sus și în<br/>afara vârfului sondei.</li> <li>Atașați tubul conectat la<br/>seringa cu soluția de<br/>curățare pe partea<br/>superioară a sondei și<br/>injectați uşor soluția pentru<br/>a purja proba.</li> <li>Umpleți aceeași seringă cu<br/>apă DI și purjați din nou<br/>partea superioară a probei.<br/>Repetați această etapă de<br/>trei ori.</li> <li>NOTĂ: Goliți paharul mic de<br/>laborator, după cum<br/>este necesar.</li> <li>Țineți ferm sonda și atașați<br/>din nou tubul din modul<br/>Open (Deschis) folosind un<br/>clește pentru a introduce cu<br/>atenție tubul înapoi în<br/>partea superioară a sondei.</li> <li>NOTĂ: Umezirea părții<br/>superioară a sondei.</li> <li>NOTĂ: Umezirea părții</li> <li>va permite glisarea<br/>mai ușoară a<br/>tubulaturii.</li> <li>Verificați dacă tubulatura în<br/>mod Open (Deschis) este<br/>așezată ferm pe sondă,<br/>îndepărtați paharul de<br/>laborator mic și înlocuiți<br/>capacul procesului.</li> </ol> | 1       Tubulatura sondei         2       Partea superioară a sondei         3       Bloc de spălare |

| Acţiune                                   | Etape                                                                                                    | Referință                                                                                                    |
|-------------------------------------------|----------------------------------------------------------------------------------------------------|----------------------------------------------------------------------------------------------------|
| Finalizarea activității<br>de întreținere | <ol> <li>Selectaţi butonul Enable<br/>Analyzer (Activare<br/>analizor).</li> <li>Introduceţi comentarii (de<br/>ex. "Sondă deschisă<br/>purjată") în <enter<br>Comment:&gt; (<introducere<br>comentariu:&gt;).</introducere<br></enter<br></li> <li>Selectaţi butonul Log Task<br/>Complete (Sarcină de<br/>înregistrare finalizată)<br/>pentru a indica faptul că<br/>sarcina a fost efectuată.</li> <li>NOTĂ: Selectarea butonului<br/>Cancel (Anulare) din<br/>acestă casetă de<br/>dialog nu va înregistra<br/>sarcina.</li> </ol> | Activează analizorul în starea <b>Ready</b> (Pregătit),<br>înregistrează activitatea în Log-ul de evenimente și<br>închide caseta de dialog <b>7002 – Activare/</b><br><b>dezactivare analizor</b> . |

| Acțiune     | Etape                                                                                                    | Referință |
|-------------|----------------------------------------------------------------------------------------------------|-----------|
| Verificarea | <ol> <li>Selectaţi fereastra de<br/>vizualizare Datalog (Log de<br/>date).</li> <li>Efectuaţi cel puţin trei<br/>numărători de background<br/>pentru a clăti sistemul.</li> <li>Asiguraţi-vă că<br/>numărătoarea de<br/>background este în limitele<br/>acceptabile înainte de a<br/>procesa materiale de<br/>control sau probe ale<br/>pacienţilor.</li> <li>NOTĂ: Dacă numărătorile nu<br/>sunt acceptabile,<br/>realizaţi depanarea în<br/>mod corespunzător<br/>(consultaţi Secţiunea<br/>10: Remedierea<br/>problemelor şi<br/>diagnoza,<br/>Subsecţiunea:<br/>Recomandări şi<br/>tehnici de<br/>depanare).</li> <li>Scoateţi capacul<br/>procesorului şi verificaţi<br/>dacă componenta nu<br/>prezintă scurgeri.</li> <li>Puneţi la loc capacul<br/>procesorului</li> </ol> |           |
|             |                                                                                                    |           |

#### Procedura de clătire a acumulatorului pentru sistemul de vid 1 și 2

Efectuați această procedură de întreținere neprogramată în mod manual:

• Clătiți acumulatorii 1 și 2 de vid cu apă DI.

| Acţiune                                                                              | Etape                                                                                                    | Referință |
|--------------------------------------------------------------------------------------|----------------------------------------------------------------------------------------------------|-----------|
| Condiție necesară                                                                    | <ol> <li>Asiguraţi-vă că instrumentul este<br/>în starea Iniţializat sau Pregătit.</li> </ol>                                                                                                    |           |
| Materiale necesare                                                                   | Curăţaţi paharul de laborator sau<br>recipientul de 500 mL<br>Apă DI<br>Tubulatură de silicon S3 de 12 inchi                                                                                                    |           |
| Pregătire                                                                            | <ol> <li>Deschideţi capacul de acces<br/>stânga (frontal).</li> <li>Scoateţi panoul din stânga de pe<br/>şina din spate a încărcătorului<br/>automat.</li> </ol>                                                                                                    |           |
| Introduceţi apă DI în<br>acumulatorii de vid 1 şi 2                                  | <ol> <li>Localizaţi liniile de scurgere ale<br/>acumulatorului VAC 1 şi VAC 2.<br/>[1]</li> <li>Măsuraţi şi adaugaţi 250 mL de<br/>apă DI într-un pahar de laborator<br/>sau un recipient curat de 500 mL.</li> <li>ATENŢIE: Nu introduceţi mai mult<br/>decât cantitatea indicată de apă DI în<br/>recipient.</li> <li>Îndepărtaţi porţiunea de silicon a<br/>conductei de scurgere VAC1<br/>(împreună cu dopul) şi ataşaţi<br/>porţiunea de 12 inci a tubului de<br/>silicon S3. [2]</li> <li>Introduceţi capătul tubului de<br/>siliciu S3 în recipientul de apă DI<br/>şi lăsaţi vidul să aspire tot lichidul.</li> <li>Scoateţi tubul de silicon de 12<br/>inci şi reinstalaţi tubul original<br/>împreună cu mufa.</li> <li>Repetaţi pasul 1 până la pasul 5<br/>pentru linia de evacuare VAC 2.</li> </ol> | <image/>  |
| Scurgeți lichidul de<br>clătire folosind protocolul<br>acumulatorului de<br>scurgere | <ol> <li>Din fereastra de vizualizare<br/>Întreţinere, selectaţi</li> <li>Protocoale speciale</li> <li>Acumulator golire</li> <li>Acumulator golire (din<br/>fereastra pop up).</li> </ol>                                                                                                    |           |

| Secțiune |
|----------|
| ä        |
| 9        |

|                                    |                                                       |               |           |   |   |   |   |   |   | J | urn | ai d | e in | treţ | inei | е  |    |    |    |    |    |    |    |    |    |    |    |    |    |    |    |    |           |    |
|------------------------------------|-------------------------------------------------------|---------------|-----------|---|---|---|---|---|---|---|-----|------|------|------|------|----|----|----|----|----|----|----|----|----|----|----|----|----|----|----|----|----|-----------|----|
| ۸n                                 | Ziua din lună                                         |               |           |   |   |   |   |   |   |   |     |      |      |      |      |    |    |    |    |    |    |    |    |    |    |    |    |    |    |    |    |    |           |    |
|                                    |                                                       | Luna          |           | 1 | 2 | 3 | 4 | 5 | 6 | 7 | 8   | 9    | 10   | 11   | 12   | 13 | 14 | 15 | 16 | 17 | 18 | 19 | 20 | 21 | 22 | 23 | 24 | 25 | 26 | 27 | 28 | 29 | 30        | 31 |
| Zilnic Efectuare curățare automată |                                                       |               |           |   |   |   |   |   |   |   |     |      |      |      |      |    |    |    |    |    |    |    |    |    |    |    |    |    |    |    |    |    |           |    |
|                                    |                                                       |               |           |   |   |   |   |   |   |   |     |      |      |      |      |    |    |    |    |    |    |    |    |    |    |    |    |    |    |    |    |    |           |    |
| Săptămânal                         | Curățarea componentelor<br>iptămânal încărcătorului   |               |           |   |   |   |   |   |   |   |     |      |      |      |      |    |    |    |    |    |    |    |    |    |    |    |    |    |    |    |    |    |           |    |
|                                    |                                                       |               |           |   |   |   |   |   |   |   |     |      |      |      |      |    |    |    |    |    |    |    |    |    |    |    |    |    |    |    |    |    | $\square$ |    |
|                                    | Inspectarea                                           | a seringilor  |           |   |   |   |   |   |   |   |     |      |      |      |      |    |    |    |    |    |    |    |    |    |    |    |    |    |    |    |    |    |           |    |
|                                    | Curățarea s                                           | supapei de    | forfecare |   |   |   |   |   |   |   |     |      |      |      |      |    |    |    |    |    |    |    |    |    |    |    |    |    |    |    |    |    |           |    |
| Lunor                              | Înlocuirea filtrului de diluent/<br>lichid de barieră |               |           |   |   |   |   |   |   |   |     |      |      |      |      |    |    |    |    |    |    |    |    |    |    |    |    |    |    |    |    |    |           |    |
| Lunar                              | Înlocuirea t<br>transfer                              | tubulaturii p | oompei de |   |   |   |   |   |   |   |     |      |      |      |      |    |    |    |    |    |    |    |    |    |    |    |    |    |    |    |    |    |           |    |
|                                    | Curățarea a                                           | automată ex   | ⊲tinsă†   |   |   |   |   |   |   |   |     |      |      |      |      |    |    |    |    |    |    |    |    |    |    |    |    |    |    |    |    |    |           |    |
|                                    |                                                       |               |           |   |   |   |   |   |   |   |     |      |      |      |      |    |    |    |    |    |    |    |    |    |    |    |    |    |    |    |    |    |           |    |

# CELL-DYN Ruby

| Δn                      |                                              | Luna                      |            |   | Ziua din lună |   |   |                  |   |                  |   |   |    |    |    |          |    |          |    |    |    |    |    |    |    |    |    |    |    |    |          |          |          |    |
|-------------------------|----------------------------------------------|---------------------------|------------|---|---------------|---|---|------------------|---|------------------|---|---|----|----|----|----------|----|----------|----|----|----|----|----|----|----|----|----|----|----|----|----------|----------|----------|----|
|                         |                                              | Luna                      |            | 1 | 2             | 3 | 4 | 5                | 6 | 7                | 8 | 9 | 10 | 11 | 12 | 13       | 14 | 15       | 16 | 17 | 18 | 19 | 20 | 21 | 22 | 23 | 24 | 25 | 26 | 27 | 28       | 29       | 30       | 31 |
|                         | Curăţaţi filtı                               | rul ventilato             | orului     |   |               |   |   |                  |   |                  |   |   |    |    |    |          |    |          |    |    |    |    |    |    |    |    |    |    |    |    |          |          |          |    |
|                         | Curăţaţi fere<br>coduri de b                 | eastra citito<br>are      | orului de  |   |               |   |   |                  |   |                  |   |   |    |    |    |          |    |          |    |    |    |    |    |    |    |    |    |    |    |    |          |          |          |    |
|                         | Curăţaţi sor<br>(Deschis)                    | nda în Mod                | ul Open    |   |               |   |   |                  |   |                  |   |   |    |    |    |          |    |          |    |    |    |    |    |    |    |    |    |    |    |    |          |          |          |    |
|                         | Curățați acul în Modul Closed<br>(Închis)    |                           | Closed     |   |               |   |   |                  |   |                  |   |   |    |    |    |          |    |          |    |    |    |    |    |    |    |    |    |    |    |    |          |          |          |    |
|                         | Curăţaţi ser<br>probei                       | ringa de inj              | ectare a   |   |               |   |   |                  |   |                  |   |   |    |    |    |          |    |          |    |    |    |    |    |    |    |    |    |    |    |    |          |          |          |    |
|                         | Curăţaţi ser                                 | ringa de liza             | are WBC    |   |               |   |   |                  |   |                  |   |   |    |    |    |          |    |          |    |    |    |    |    |    |    |    |    |    |    |    |          |          |          |    |
| Proceduri în            | Curăţaţi ser                                 | ringa de liza             | are HGB    |   |               |   |   | 1                |   | 1                |   |   | Ī  |    |    |          |    |          |    |    |    |    |    |    |    |    |    |    |    |    |          |          | Γ        |    |
| necesități              | Înlocuiți soı<br>(Deschis)                   | nda în Mod                | ul Open    |   |               |   |   |                  |   |                  |   |   |    |    |    |          |    |          |    |    |    |    |    |    |    |    |    |    |    |    |          |          |          |    |
|                         | Înlocuiți seringă de lizare WBC              |                           |            |   |               |   |   |                  |   |                  |   |   |    |    |    |          |    |          |    |    |    |    |    |    |    |    |    |    |    |    |          | 1        | T        |    |
|                         | Înlocuiți acul în Modul Closed<br>(Închis)   | Closed                    |            |   |               |   |   |                  |   |                  |   |   |    |    |    |          |    |          |    |    |    |    |    |    |    |    |    |    |    |    |          |          |          |    |
|                         | Înlocuiți seringa de injectare a<br>probei   |                           |            |   |               |   |   |                  |   |                  |   |   |    |    |    |          |    |          |    |    |    |    |    |    |    |    |    |    |    |    |          |          |          |    |
|                         | Înlocuiți ser                                | ringa de liza             | are HGB    |   |               |   |   |                  |   |                  |   |   |    |    |    |          |    |          |    |    |    |    |    |    |    |    |    |    |    |    |          |          | 1        | T  |
|                         | Înlocuiți dilı<br>barieră                    | uentul/lichi              | dul de     |   |               |   |   |                  |   |                  |   |   |    |    |    |          |    |          |    |    |    |    |    |    |    |    |    |    |    |    |          |          |          |    |
|                         | Proceduri d                                  | le decontar               | ninare     |   |               |   |   |                  |   |                  |   |   |    |    |    |          | -  |          |    |    |    |    |    |    |    |    |    |    |    |    |          | <u> </u> | ┢        |    |
|                         | Curătarea ir                                 | mprimantei                | -          |   |               |   |   | $\left  \right $ | ╞ | $\left  \right $ | - |   |    |    |    | $\vdash$ | +  | $\vdash$ | +  |    |    |    |    |    |    |    |    |    |    |    | $\vdash$ | ├──      | $\vdash$ | +  |
|                         | Înlocuirea re<br>reactivi                    | ecipientulu               | i de       |   |               |   |   |                  |   |                  |   |   |    |    |    |          |    |          |    |    |    |    |    |    |    |    |    |    |    |    |          |          | T        | T  |
| Proceduri<br>neprograma | Înlocuirea t<br>închise nor                  | ubulaturii la<br>mal (NC) | a supapele |   |               |   |   |                  |   |                  |   |   |    |    |    |          |    |          |    |    |    |    |    |    |    |    |    |    |    |    |          |          | T        | T  |
|                         | Decolmatarea sondei în mod<br>Open (Deschis) |                           | n modul    |   |               |   |   |                  |   |                  |   |   |    |    |    |          |    |          |    |    |    |    |    |    |    |    |    |    |    |    |          |          |          |    |
|                         | Calibrare                                    |                           |            |   |               |   |   |                  |   |                  |   |   |    |    |    |          |    |          |    |    |    |    |    |    |    |    |    |    |    |    |          |          |          |    |
|                         |                                              |                           |            |   |               |   |   |                  |   |                  |   |   |    |    |    | Ļ        |    |          |    |    |    |    |    |    |    |    |    |    |    |    |          |          |          |    |

Secțiunea 9

9-96

## Referințe

- 1. US Department of Labor, Occupational Safety and Health Administration, 29 CFR Part 1910.1030, *Occupational Exposure to Bloodborne Pathogens*.
- 2. World Health Organization. *Laboratory Biosafety Manual*. Geneva: World Health Organization, 1993.
- Clinical and Laboratory Standards Institute. Protection of Laboratory Workers from Occupationally Acquired Infections; Approved Guideline – Second Edition. CLSI document M29-A2 (ISBN 1-56238-453-8). CLSI, 940 West Valley Road, Suite 1400, Wayne, PA 19087-1898, 2001.

NOTE

## Prezentare generală

Această secțiune oferă operatorului CELL-DYN Ruby instrucțiuni pentru identificare, depanare și corectarea problemelor legate de aparat. Ghidul de depanare este conceput ca ghid de referință pentru client în scopuri de depanare și pentru funcționarea optimă a aparatului și conține următoarele:

- Abordarea depanării
- Categorii de probleme
- Proceduri de depanare
- Lista mesajelor de sistem
- Tabele cu mesaje privind informațiile de sistem

CELL-DYN Ruby monitorizează continuu starea sistemului și afișează informații pertinente în regiunea stării analizorului. Dacă este detectată o problemă, se va afișa un mesaj de sistem în regiunea mesajelor de sistem.

**NOTĂ:** În general, condițiile care sunt legate de instrument sau de reactiv vor fi, de obicei, observate la toate probele, inclusiv la controale. Prin urmare, dacă este detectată sau suspectată o problemă, este important să confirmați performanța instrumentului prin reprocesarea controalelor.

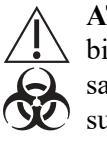

**ATENȚIONARE: Risc biologic potențial.** Respectați practicile de biosecuritate stabilite la efectuarea procedurilor de întreținere, de service sau de depanare. Consultați **Secțiunea 8:** *Pericole* pentru informații suplimentare

Dacă este necesară asistență pentru probleme tehnice sau operaționale, apelați departamentul de service și asistență din țara dumneavoastră.

Atunci când apelați asistența, este necesar să oferiți următoarele informații:

- Numărul de serie al instrumentului
- Versiunea software
- Descrierea problemei
- Numerele de lot și datele de expirare a reactivilor, calibratorilor și controalelor utilizate
- Proceduri de întreținere recent efectuate
- Etapele de depanare
- Datele colectate în timpul depanării

## Abordarea depanării

Înțelegerea operării normale a instrumentului este esențială pentru identificarea și rezolvarea problemelor operaționale. Depanarea eficientă necesită o abordare logică pas-cu-pas pentru rezolvarea problemelor. Depanarea logică poate fi împărțită în trei etape, după cum urmează:

- 1. **Identificarea problemei** necesită ca operatorul să investigheze nu numai ceea ce este greșit, ci să noteze ceea ce este corect. Investigarea ar trebui să identifice zona cu probleme și să elimine zonele care funcționează corect. Când această etapă este efectuată, treceți la pasul următor.
- 2. **Izolarea problemei** clasificarea ulterioară a problemei instrumentului. Aceste probleme sunt în general împărțite în trei categorii:
  - Legate de analiză de măsurare a probei
  - Legate de software
  - Legate de componentele hardware

În mod normal, problemele de hardware și software pot fi corectate de către operator prin asistență tehnică. Probleme de măsurare sunt, în general, corectabile de către operator și sunt împărțite în continuare în probleme legate de manipularea probei, de întreținere sau de calibrare.

3. Acțiunea corectivă - implică luarea de măsuri adecvate pentru a corecta problema. În cazul în care operatorul poate corecta problema, cu sau fără asistență tehnică, funcționarea normală se poate relua rapid.

#### Categorii de probleme

Problemele care apar în timpul utilizării CELL-DYN Ruby pot fi clasificate în trei categorii:

- Probleme observabile
- Probleme care generează mesaje de sistem:
  - Tipuri de eveniment sistem
  - Mesaje informații de sistem (SIMs)
- Probleme legate de date

#### Probleme observabile

Problemele observabile sunt observate cu uşurință de către operator în timpul operației de rutină sau de întreținere. Exemple de probleme observabile sunt depozitele de sare de pe pistonul seringii sau afișajul care luminează intermitent.

#### Mesajele sistemului

Problemele sau evenimentele de sistem care generează mesaje de sistem sunt detectate de sistem și determină afișarea textului de mesaje în regiunea Mesaje de sistem. Software-ul sistemului determină mesajele de sistem care vor fi documentate din punct de vedere istoric în log-ul evenimentului de sistem. Consultați **Subsecțiunea:** *Lista mesajelor de sistem* pentru lista completă a mesajelor de sistem și a numerelor SIM. Consultați, de asemenea și **Secțiunea 9:** *Service și întreținere*, **Subsecțiunea:** *Log de evenimente*.

Regiunea mesajelor de sistem va afişa maximum şapte mesaje simultan, cel mai recent fiind afişat în partea superioară a regiunii. Atunci când apare un mesaj de sistem în regiunea Mesaje de sistem, operatorul poate îndrepta și derula cursorul pe linia de mesaje pentru a afişa descrierea completă a mesajului de sistem:

- Data și ora producerii evenimentului
- Numărul de secvență asociat producerii evenimentului
- Tipuri evenimentului de sistem:
  - Informații
  - Avertizare
  - Eroare care poate fi corectată de operator
  - Eroare încărcător de probe
  - Eroare fatală
- Descrierea evenimentului

#### Tipuri de eveniment sistem

Următorul tabel conține categoriile tipurilor de eveniment care se pot afișa în regiunea mesajelor de sistem.

| Tip de eveniment                                    | PICTOGRAMĂ | Exemplu de mesaj                                 |
|-----------------------------------------------------|------------|--------------------------------------------------|
| Informații                                          | 0          | Probele au fost finalizate                       |
| Avertizare                                          | ۲          | Alertă regulă QC                                 |
| OCF (Eroare care poate fi<br>corectată de operator) | ¢          | Liză WBC goală                                   |
| Eroare SL (Încărcător de probe)                     | ©          | Eroare citire cod de bare rack                   |
| Eroare fatală                                       | 0          | Analizorul nu a reușit să efectueze<br>amorsarea |

Informațiile și mesajele de avertizare afișate în regiunea Mesaje de sistem sunt furnizate doar pentru scopuri de informare și, în funcție de importanța lor pentru scopurile de depanare, sunt înregistrate în log-ul evenimentelor de sistem. Acestea nu au o casetă de dialog cu mesaje legate de informațiile de sistem (SIM) asociată. Eroare care poate fi corectată de operator (OCF), erori SL, mesaje legate de erorile fatale au o caseta de dialog SIM asociată. Consultați **Subsecțiunea:** *Lista mesajelor de sistem* pentru lista completă a mesajelor de sistem și a numerelor SIM. Consultați, de asemenea și **Secțiunea 9:** *Service și întreținere*, **Subsecțiunea:** *Log de evenimente*.

#### Mesaje informații de sistem (SIMs)

Caseta de dialog Mesaje informații de sistem (SIM) se va afișa atunci când sistemul detectează anumite stări care contravin funcționării normale. Caseta de dialog SIM indică: o scurtă descriere a evenimentului, un cod de eroare și cea mai bună acțiune corectivă sau cea care solicită cea mai scurtă durată pentru problemă. Dacă acțiunea corectivă nu remediază problema, consultați **Subsecțiunea:** *Tabelul cu mesaje privind informațiile despre sistem (SIM)* pentru instrucțiuni suplimentare.

O casetă de dialog va conține unul sau o combinație de două butoane (**Clear Fault** (Ștergere eroare) sau **Save** (Salvare)). Butonul **Clear Fault** (Ștergere eroare) va elimina caseta de dialog SIM din fereastra de vizualizare și din regiunea System Messages (Mesaje de sistem). Butonul **Save** (Salvare) va elimina caseta de dialog SIM din fereastra de vizualizare, va elimina caseta de dialog SIM din fereastra de vizualizare, dar este necesar să salveze mesajul în regiunea System Messages (Mesaje de sistem). Operatorul poate îndrepta și derula cursorul pe linia de mesaje pentru a afișa descrierea completă a mesajului de sistem sau poate îndrepta și face clic pe linia de mesaj pentru a deschide din nou caseta de dialog SIM. Salvarea mesajelor care conțin butonul **Clear Fault** (Ștergere eroare) determină ca sistemul să rămână în starea **OCF** sau **SL Fault** (Eroare SL) până când situația este corectată și conținutul casetei de dialog SIM este eliminat.

Dacă este necesară o acțiune de sistem pentru a șterge o stare de eroare, se va afișa butonul **Clear Fault** (Ștergere eroare) în caseta de dialog SIM. Operatorul trebuie să selecteze butonul **Clear Fault** (Ștergere eroare) pentru a iniția acțiunea de sistem. În anumite cazuri, operatorul trebuie să acționeze (de exemplu, să elimine deșeurile) înainte de a selecta butonul **Clear Fault** (Ștergere eroare). În astfel de cazuri, acțiunea operatorului va fi afișată în câmpul cu acțiuni corective al casetei de dialog SIM.

NOTĂ: Dacă sistemul trebuie să efectueze o acțiune pentru a remedia problema, starea analizorului va indica o stare curentă la finalizarea acțiunii. Dacă starea analizorului indică Ready (Pregătit), procesarea probei poate fi reluată. Dacă sistemul sau acțiunea operatorului nu şterge eroarea, probele nu pot fi procesate. Consultați Subsecțiunea: Tabelul cu mesaje privind informațiile despre sistem (SIM) pentru instrucțiuni suplimentare și, dacă acțiunile suplimentare nu elimină eroarea, trebuie să contactați departamentului de service și asistență din țara dumneavoastră pentru a remedia prolema.

Dacă starea analizorului indică starea **Fatal Fault** (Eroare fatală), numai butonul **Save** (Salvare) este disponibil în caseta de dialog SIM. Este important ca operatorul să verifice acțiunea corectivă recomandată descrisă în caseta de dialog SIM înainte de a selecta butonul **Save** (Salvare) pentru a elimina caseta de dialog SIM din fereastra de vizualizare, dar este necesar să salveze mesajul în regiunea System Messages (Mesaje de sistem). Operatorul poate îndrepta și derula cursorul pe linia de mesaj pentru a afișa descrierea completă a mesajului de sistem sau poate îndrepta și face clic pe linia de mesaj pentru a deschide din nou caseta de dialog SIM. Salvarea mesajelor care conțin doar butonul **Save** (Salvare) determină ca sistemul să rămână în starea **Fatal Fault** (Eroare fatală) până când situația este corectată.

#### Probleme legate de date

Problemele legate de date sunt observate de operator în timpul examinării și analizelor datelor rezultatelor. Această categorie include probleme care duc la valori de background ridicate, imprecizie sau tendințe sau modificări ale datelor de control.

**NOTĂ:** În cazul în care controalele sunt în afara intervalului sau dacă aparatul pare că funcționează incorect, urmați protocoalele laboratorului dvs. pentru a determina dacă este necesară calibrarea. Dacă este necesar, consultați **Secțiunea 6:** *Proceduri de calibrare* pentru detalii.

## Proceduri de depanare

Procedurile acestei sub-secțiuni sunt doar în scopuri de depanare. O anumită procedură trebuie efectuată numai în una dintre următoarele condiții:

1. Pentru a corecta o problemă descrisă în această secțiune.

2. La solicitarea unui specialist Abbott din Centrul de asistență a clienților.

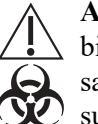

**ATENȚIONARE: Risc biologic potențial.** Respectați practicile de biosecuritate stabilite la efectuarea procedurilor de întreținere, de service sau de depanare. Consultați **Secțiunea 8:** *Pericole* pentru informații suplimentare.

#### Recomandări și tehnici de depanare

Depanarea este posibilă doar atunci când problema este recunoscută și cauza posibilă este izolată. Aceasta este facilitată prin obținerea de informații suficiente și date legate de o anumită problemă. Observați cu atenție situația. Documentați etapele și înregistrați toate rezultatele. Următoarea secțiunea este destinată ghidării operatorului printr-o serie de etape logice pentru a obține informații legate de natura problemei. Dacă este necesar să apelați asistența tehnică, aceste informații trebuie să fie puse la dispoziția departamentului de service și asistență din țara dumneavoastră.

#### Depanarea numărătorii de background

1. Determinați parametrii care depășesc specificațiile numărătorii de background:

WBC, RBC, PLT, HGB, NOC.\*

- \* Numărătorile de background pentru NOC sunt disponibile în **Datalog** (Log-ul de date) și în **QC View** (Fereastra de vizualizare QC), fila **Diff** (Dif).
- 2. Verificați Log-ul de date pentru a determina problema care a apărut prima.
- 3. Verificați Reagent Log (Log reactivi), Maintenance Log (Log întreținere) și, dacă este cazul, rapoartele de service pentru a vedea dacă problema a apărut imediat după o anumită acțiune. De exemplu, problema a apărut imediat după schimbarea reactivului?
- Verificați numărătoarea de background în modurile Open (Deschis) și Closed (Închis) pentru a vedea dacă problema este comună pentru ambele moduri. Consultați Secțiunea 5: Instrucțiuni de operare, Subsecțiunea: Efectuare Numărătoare de background.
- 5. Rețineți numărul lotului de reactiv. Este un lot nou?
- 6. Configurați **Fereastra de vizualizare Run (Procesare)** pentru a afișa graficul adecvat pentru parametrul în cazul căruia rezultatul de background depășește specificațiile:

#### Grafic adecvat parametrului

Histograme/Diagrame de dispersie WBCWBC

Histograme/Diagrame de dispersie PLTRBC și PLT

Histograme/Diagrame de dispersie PLTRBC și PLT

Histograme HGBWBC, RBC și PLT

Histogramă NOC

Obțineți mai multe copii imprimate ale acestor informații procesând mai multe cicluri de background.

#### NOTĂ: Instrucțiuni pentru personalizarea ferestrei de vizualizare Run (Procesare), consultați Secțiunea 2: *Procedurile de instalare și cerințele speciale*, Subsecțiunea: *Personalizarea sistemului*.

- 7. Configurați Log-ul de date pentru a afișa valorile WBC, RBC, PLT, HGB și NOC. Obțineți copii imprimate ale Log-ului de date, inclusiv numerele de secvență ale ciclurilor de background.
  - NOTĂ: Instrucțiuni pentru personalizarea Log-ului de date, consultați Secțiunea 2: *Procedurile de instalare și cerințele speciale*, Subsecțiunea: *Personalizarea sistemului*.

#### Depanarea problemelor legate de reactivi

Dacă se suspectează că un reactiv (sau mai mulți reactivi) reprezintă cauza pentru o anumită problemă, înlocuiți-l(le). Cu toate acestea, analizorul are rezervoare care conțin o cantitate mică de reactiv pentru a păstra rezerva în sistem. Această cantitate trebuie evacuată înainte de instalarea noului reactiv.

NOTĂ: Nu există rezervor pentru reactivul de liză HGB. Cantitatea de liză HGB conținută în tubulatura de alimentare cu liză este suficientă pentru a păstra rezerva sistemului. Tubulatura de lizare HGB este evacuat și umplut apăsând tasta de reactivi adecvată afișată în caseta de dialog de protocol special Empty/Fill (Golire/Umplere) rezervor de reactivi.

Pentru a vă asigura că noul reactiv este în sistem, procedați după cum urmează:

- 1. Din fereastra de vizualizare **Maintenance** (Întreținere), fila **Special Protocols** (Protocoale speciale), selectați butonul de sarcină **Empty/Fill Reagent Reservoir** (Golire/Umplere rezervor de reactivi).
- 2. Din caseta de dialog **Empty/Fill Reagent Reservoir** (Golire/Umplere rezervor de reactivi), selectați butonul pentru reactivul dorit și urmați instrucțiunile de pe ecran.
- 3. Ștergeți linia de reactiv cu o lavetă fără scame înainte de a o introduce în noul recipient. Introduceți linia în recipient și fixați capacul.
- 4. Selectați butonul pentru a reumple rezervorul.
- 5. Procesați cinci numărători de background înainte de a evalua rezultatele.
  - **NOTĂ:** Verificați dacă rezultatele numărătorii de background sunt în limitele acceptabile înainte de a procesa materiale de control sau probe ale pacienților.

# Depanarea mesajului "Sampling error-incomplete aspiration" (Eroare de prelevare - Aspirare incompletă)

- 1. Verificați pentru a vedea dacă problema apare în modurile Open (Deschis) și Closed (Închis). Dacă problema este legată de un singur mod, celălalt poate fi eliminat ca fiind cauza problemei.
- Determinați dacă problema este aspirarea incompletă. Procesați o probă şi verificați dacă sângele este vizibil pe tubulatura probei deasupra sondei sau acului.
- 3. Verificați dacă sângele este aspirat prin supapa de forfecare. Sângele ar trebui să fie vizibil în linii (aproximativ un inch) pe ambele laturi ale supapei de forfecare înainte de a se roti.

#### Depanarea unui mesaj de eroare privind fluxul

1. Mesajele de eroare privind fluxul indică o problemă legată de rata kinetică a măsurătorilor WBC, RBC/PLT sau NOC. Informațiile kinetice sunt disponibile imediat după finalizarea procesării ciclului în fișierul Rezumat rată de numărare.

- Selectați Run View (Fereastra de vizualizare Procesare), apoi selectați Diagnostics (Diagnostice), Diagnostics Views (Ferestrele de vizualizare Diagnostice) din bara de meniu pentru a adăuga fila Diagnostics Views (Ferestre de vizualizare Diagnostice) din Run View (Fereastra de vizualizare Procesare).
- 3. Utilizând mouse-ul, faceți clic pe fișierul **Count Rate Summary** (Rezumat rată de numărare) pentru a accesa datele privind rata de numărare și ferestrele de vizualizare ale graficului pentru WOC, RBC/PLT sau NOC.
- 4. Faceți clic pe fereastra de vizualizare pentru a imprima și selecta F1 Print (F1 Imprimare).
- 5. Configurați **Run View** (Fereastra de vizualizare Procesare) pentru a afișa dispersia Dimensiune/Complexitate WBC și histograma WBC N-L-M. Obțineți mai multe copii imprimate. Aceste informații vă pot ajuta să determinați dacă fluxul este neregulat sau este doar întrerupt momentan.
  - NOTĂ: Instrucțiuni pentru personalizarea Log-ului de date, consultați Secțiunea 2: *Procedurile de instalare și cerințele speciale*, Subsecțiunea: *Personalizarea sistemului*.

#### Date de depanare incorecte sau inexacte

- Obţineţi o probă de sânge normal. Selectaţi Calibration (Calibrare), Quick Precision Check (Verificare de precizie rapidă) din meniul bara de meniu pentru a deschide caseta de dialog Quick Precision Check (Verificare de precizie rapidă).
- 2. Introduceți ID-ul probei și efectuați minimum zece procesări în modul Open (Deschis), apoi apăsați butonul **Print** (Imprimare).
- 3. Selectați butonul **New Precision Check** (Verificare de precizie nouă) pentru a șterge caseta de dialog și pentru a procesa un număr minim de zece procesări în modul Closed (Închis), apoi apăsați butonul **Print** (Imprimare).
- 4. Evaluați informațiile pentru a determina dacă problema este legată de mod sau de măsurare.
- 5. Obțineți copii imprimate ale datelor asociate, așa cum este indicat în următoarele etape.
- 6. WBC:
- Configurați Run View (Fereastra de vizualizare Procesare) pentru a afișa următoarele informații și pentru a selecta F1 – Print (F1 – Imprimare). (Sunt necesare două exemplare imprimate per probă.)
- Exemplar imprimat 1: WBC: Dimensiune cmp (0—10) WBC: Grn-Lob (90D—90) WBC: Dispersie 90—0 grade WBC: N-L-M histogram WBC: M-P histogram RBC: Dispersie 90—10 grade

- Exemplar imprimat 2: NOC: Histogramă NOC
  - NOTĂ: Instrucțiuni pentru personalizarea Log-ului de date, consultați Secțiunea 2: *Procedurile de instalare și cerințele speciale*, Subsecțiunea: *Personalizarea sistemului*.
- Obțineți copii imprimate ale ferestrei de vizualizare Count Rate Summary (Rezumat rată de numărare), WOC Count Rate Data (Date rată de numărare WOC) și WOC Count Rate Graphs (Grafice rată de numărare WOC) pentru mai multe probe. Consultați procedura anterioară: *Depanarea unui mesaj de eroare privind fluxul*.
- Selectați fereastra de vizualizare Raw Data Summary (Rezumat date brute), apoi selectați F1 – Print (F1 – Imprimare) imediat după ce proba cu probleme este procesată din fila Diagnostics View (Fereastra de vizualizare Diagnoză).
- Dacă există o problemă de semnalizare sau există o problemă legată de o probă anormală, obțineți o copie imprimată a unei probe normale pentru comparație.
- Configurați Log-ul de date pentru a afișa și imprima valorile WBC și NOC. Imprimați rezultatele pentru ultimele 100 de cicluri.
- NOTĂ: Instrucțiuni pentru personalizarea Datalog (Log-ului de date), consultați Secțiunea 2: Procedurile de instalare și cerințele speciale, Subsecțiunea: Personalizarea sistemului.
- 7. RBC, HGB, MCV și PLT:
- Configurați Run View (Fereastra de vizualizare Procesare) pentru a afișa următoarele informații și pentru a selecta F1 – Print (F1 – Imprimare) pentru probele cu probleme.

Dispersie RBC 0-10 grade

Dispersie RBC 90-10 grade

Volum RBC RBC

Histogramă RBC RBC/PLT 0

Histogramă RBC RBC/PLT 10

Histogramă RBC PLT

 Selectați fereastra de vizualizare Raw Data Summary (Rezumat date brute), apoi selectați F1 – Print (F1 – Imprimare) imediat după ce proba cu probleme este procesată din fila Diagnostics View (Fereastra de vizualizare Diagnoză).

- Selectați QC View (Fereastră de vizualizare QC), F5 Moving Average (Medie mobilă), F1 – Print (F1 - Imprimare) to pentru a obține o copie imprimată a ferestrei de vizualizare X-B. Selectați fila RBC și derulați pentru a vizualiza coloanele care conțin media probei de hemoglobină HbS Mn și media de referință a hemoglobinei HbR Mn, apăsați tasta Print Scrn de pe tastatură pentru a obține o copie imprimată.
- Verificați dacă valoarea de referință a hemoglobinei este cuprinsă în intervalul  $2050 \pm 250$ .
- Verificați dacă valoarea de referință a celulei de flux pentru hemoglobină este <1800.
- Dacă valoarea hemoglobinei este >2300, apelați departamentul de service și asistență din țara dumneavoastră.
- 8. NOC:
- Obțineți aceleași informații ca cele furnizate la pasul 6.
- Obțineți copii imprimate ale ferestrei de vizualizare **Count Rate Summary** (Rezumat rată de numărare), **NOC Count Rate Data** (Date rată de numărare NOC) și **NOC Count Rate Graphs** (Grafice rată de numărare NOC) pentru mai multe probe. Consultați procedura anterioară: *Depanarea unui mesaj de eroare privind fluxul*.

| Date de depanare in                                  | corecte sau inexacte                                                                                                    |
|------------------------------------------------------|----------------------------------------------------------------------------------------------------|
| – – – – Cauză probabilă – – – –                      | Acțiune corectivă                                                                                                    |
| 1. Amestecare incorectă a probei                     | <ol> <li>Verificaţi dacă toate probele sunt bine<br/>amestecate, înainte de analiză. (Consultaţi<br/>Secţiunea 5: Instrucţiuni de operare,<br/>Subsecţiunea: Pornire de rutină a sistemului.)</li> </ol>     |
| 2. Seringi murdare                                   | <ol> <li>Inspectaţi/Curăţaţi seringa conform indicaţiilor din<br/>Secţiunea 9: Service şi întreţinere,<br/>Subsecţiunea: Proceduri de service şi<br/>întreţinere.</li> </ol>                                 |
| 3. Seringi care prezintă scurgeri                    | 1. Inspectați seringa pentru semne de scurgere.                                                                                                    |
|                                                      | 2. Verificați dacă sunt fixați bine conectorii seringii.                                                                                                    |
|                                                      | <ol> <li>Scoateţi/Curăţaţi/Înlocuiţi seringa conform<br/>indicaţiilor din Secţiunea 9: Service şi<br/>întreţinere, Subsecţiunea: Proceduri de<br/>service şi întreţinere.</li> </ol>                         |
| 4. Supapă de forfecare murdară                       | <ol> <li>Curăţaţi supapa de forfecare conform indicaţiilor<br/>din<br/>Secţiunea 9: Service şi întreţinere,<br/>Subsecţiunea: Proceduri de service şi<br/>întreţinere.</li> </ol>                            |
| 5. Tubulatura pompei de transfer a probei este uzată | <ol> <li>Inspectaţi/Înlocuiţi tubulatura pompei de transfer<br/>a pompei conform indicaţiilor din Secţiunea 9:<br/>Service şi întreţinere, Subsecţiunea:<br/>Proceduri de service şi întreţinere.</li> </ol> |

## Lista mesajelor de sistem

Următorul tabel conține mesajele de sistem și SIM care se pot afișa în regiunea Mesaje de sistem pe CELL-DYN Ruby.

| Numere ID SIM | Text mesaj                                                                              | Tip de eveniment | Salvat în Event Log (Log<br>de evenimente)                |
|---------------|-----------------------------------------------------------------------------------------|------------------|-----------------------------------------------------------|
| INDISPONIBIL  | Iniţializare realizată cu<br>succes                                                     | Informații       | Da (nu se afişează în<br>regiunea Mesajelor de<br>sistem) |
| INDISPONIBIL  | Iniţiere iniţializare: sw ver<br>xxxx                                                   | Informații       | Da (nu se afişează în<br>regiunea Mesajelor de<br>sistem) |
| INDISPONIBIL  | Amorsare finalizată -<br>trebuie urmată procedura<br>de bkg automat                     | Informații       | Da (nu se afişează în<br>regiunea Mesajelor de<br>sistem) |
| INDISPONIBIL  | Pornirea verificării<br>automate de background                                          | Informații       | Da (nu se afişează în<br>regiunea Mesajelor de<br>sistem) |
| INDISPONIBIL  | Parola "Admin" a fost<br>resetată                                                       | Informații       | Da (nu se afişează în<br>regiunea Mesajelor de<br>sistem) |
| INDISPONIBIL  | Nu se poate realiza<br>modificarea la/de la retic la<br>starea curentă                  | Avertizare       | Nu                                                        |
| INDISPONIBIL  | Numele ID-ului de probă<br>trebuie să includă între 3 și<br>20 de caractere fără spațiu | Avertizare       | Nu                                                        |
| 0102          | 3 erori consecutive de flux                                                             | Avertizare       | Da                                                        |
| 0103          | Eroare de prelevare -<br>Aspirare incompletă                                            | Avertizare       | Da                                                        |
| 0104          | Capac deschis la unitatea<br>de procesare                                               | Eroare SL        | Da                                                        |
| 0118          | Selecție de teste RETIC,<br>dar nu în modul RETIC                                       | Avertizare       | Nu                                                        |
| 0119          | Selecție de teste Non-<br>RETIC, dar în modul<br>RETIC                                  | Avertizare       | Nu                                                        |

| Numere ID SIM | Text mesaj                                                       | Tip de eveniment                              | Salvat în Event Log (Log<br>de evenimente) |
|---------------|------------------------------------------------------------------|-----------------------------------------------|--------------------------------------------|
| 0120          | Alertă regulă QC în QCID<br>XXXXX pentru secv. YYYY              | Avertizare                                    | Da                                         |
| 0121          | Nu există niciun tub<br>prezent                                  | Eroare SL                                     | Da                                         |
| 0122          | Probele au fost finalizate                                       | Informații                                    | Da                                         |
| 0123          | 3 pipetări consecutive scurte                                    | Avertizare                                    | Da                                         |
| 0124          | Eroare de flux WOC                                               | Avertizare                                    | Nu                                         |
| 0125          | Eroare de flux NOC                                               | Avertizare                                    | Nu                                         |
| 0126          | Eroare de flux RC*BC                                             | Avertizare                                    | Nu                                         |
| 0127          | Eroare de flux Retic                                             | Avertizare                                    | Nu                                         |
| 0128          | Cititorul de coduri de bare<br>Retic în modul Closed<br>(Închis) | Avertizare                                    | Da                                         |
| 0129          | Nepotrivire a codului de<br>bare xx pentru comanda<br>Rxx Tyy    | Avertizare                                    | Da                                         |
| 0130          | Nepotrivire între comanda<br>Rxx Tyy şi QCID                     | Avertizare                                    | Da                                         |
| 0131          | Capac deschis la unitatea<br>de procesare                        | Eroare care poate fi<br>corectată de operator | Da                                         |
| 0643          | Liză WBC goală                                                   | OCF                                           | Da                                         |
| 0644          | Liză HGB goală                                                   | OCF                                           | Da                                         |
| 0645          | Golire diluent/lichid de<br>barieră                              | OCF                                           | Da                                         |
| 0646          | Recipient de deşeuri plin                                        | OCF                                           | Da                                         |
| 0647          | Reactiv de liză WBC<br>rămas < 10% (x%)                          | Avertizare                                    | Da                                         |
| 0648          | Reactiv de liză HGB rămas<br>< 10% (x%)                          | Avertizare                                    | Da                                         |

| Numere ID SIM | Text mesaj                                                         | Tip de eveniment | Salvat în Event Log (Log<br>de evenimente) |
|---------------|--------------------------------------------------------------------|------------------|--------------------------------------------|
| 0649          | Reactiv de diluent/lichid de<br>barieră rămas < 10% (x%)           | Avertizare       | Da                                         |
| 0840          | Acumulator de vid 1 umed                                           | Eroare fatală    | Da                                         |
| 0841          | Acumulator de vid 2 umed                                           | Eroare fatală    | Da                                         |
| 0842          | Eroare poziție supapă de<br>forfecare                              | Eroare fatală    | Da                                         |
| 0843          | Suprapresiune la seringa<br>de diluent RBC                         | Eroare fatală    | Da                                         |
| 1093          | Capul de amestecare nu a<br>reuşit să finalizeze rotația<br>în jos | Eroare SL        | Da                                         |
| 1094          | Capul de amestecare nu a<br>reuşit să finalizeze rotația<br>în sus | Eroare SL        | Da                                         |
| 1095          | Capul de amestecare nu<br>este blocat în poziția<br>superioară     | Eroare SL        | Da                                         |
| 1096          | Capul de amestecare este<br>blocat în poziția superioară           | Eroare SL        | Da                                         |
| 1097          | Tub blocat în poziția 3                                            | Eroare SL        | Da                                         |
| 1098          | Tub blocat în poziția 4                                            | Eroare SL        | Da                                         |
| 1099          | Înălțime nevalidă a tubului                                        | Eroare SL        | Da                                         |
| 1100          | Tubul a căzut în timpul<br>amestecării                             | Eroare SL        | Da                                         |
| 1101          | Eroare poziție a rack-ului<br>în zona de amestecare                | Eroare SL        | Da                                         |
| 1102          | Tub neașteptat în poziția 4<br>după avansarea rack-ului            | Eroare SL        | Da                                         |
| 1103          | Tubul nu s-a mai deplasat<br>din poziția 3 în poziția 4            | Eroare SL        | Da                                         |
| Numere ID SIM | Text mesaj                                                                        | Tip de eveniment | Salvat în Event Log (Log<br>de evenimente) |
|---------------|-----------------------------------------------------------------------------------|------------------|--------------------------------------------|
| 1104          | Zona de amestecare<br>trebuie evacuată pentru<br>resetare                         | Eroare SL        | Da                                         |
| 1105          | Cicluri excesive                                                                  | Eroare SL        | Da                                         |
| 1106          | Zonă de descărcare plină                                                          | Informații       | Da                                         |
| 1107          | Defecțiune hardware zona de descărcare                                            | Eroare SL        | Da                                         |
| 1108          | Acul în mod Closed<br>(Închis) blocat în poziția<br>inițială                      | Eroare SL        | Da                                         |
| 1109          | Acul în mod Closed<br>(Închis) nu se poate<br>deplasa în poziția inițială         | Eroare SL        | Da                                         |
| 1111          | Zona de încărcare este<br>goală                                                   | Informații       | Da                                         |
| 1257          | Defecțiune senzor de<br>poziție la supapa de<br>forfecare                         | Eroare fatală    | Da                                         |
| 1631          | Temperatura încălzitorului<br>WOC este în afara<br>intervalului                   | Avertizare       | Da                                         |
| 1632          | Temperatura încălzitorului<br>HGB este în afara<br>intervalului                   | Avertizare       | Da                                         |
| 1633          | Trei erori consecutive la<br>încălzitorul WOC                                     | Avertizare       | Da                                         |
| 1634          | Trei erori consecutive la<br>încălzitorul HGB                                     | Avertizare       | Da                                         |
| 1851          | Eroare realizare automată<br>a copiei de siguranță<br>pentru baza de date         | Avertizare       | Da                                         |
| 1852          | Eroare realizare automată<br>a copiei de siguranță<br>pentru log-ul bazei de date | Avertizare       | Da                                         |

| Numere ID SIM | Text mesaj                                                                        | Tip de eveniment | Salvat în Event Log (Log<br>de evenimente) |
|---------------|-----------------------------------------------------------------------------------|------------------|--------------------------------------------|
| 2072          | Inițializarea instrumentului<br>a eşuat                                           | Eroare fatală    | Da                                         |
| 2073          | Eroare la deschiderea<br>A32MAIN.S                                                | Eroare fatală    | Da                                         |
| 2074          | Eroare la deschiderea Fsq<br><nume fsq=""></nume>                                 | Eroare fatală    | Da                                         |
| 2075          | Nu a putut fi deschisă<br>unitatea HSSL                                           | Eroare fatală    | Da                                         |
| 2076          | Eroare HSSL                                                                       | Eroare fatală    | Da                                         |
| 2077          | Expirare a timpului script<br>flux <nume fsq=""></nume>                           | Eroare fatală    | Da                                         |
| 2078          | Parametru nevalid în Fsq<br><nume fsq=""></nume>                                  | Eroare fatală    | Da                                         |
| 2079          | Macro nevalid în Fsq<br><nume fsq=""></nume>                                      | Eroare fatală    | Da                                         |
| 2080          | Comanda HSSL eronată<br>sau comandă trimisă într-<br>un interval de timp incorect | Eroare fatală    | Da                                         |
| 2081          | Comanda HSSL eronată<br>sau comandă trimisă într-<br>un interval de timp incorect | Avertizare       | Da                                         |
| 2082          | Expirare a timpului<br>confirmare mesaj pe<br>analizor                            | Eroare fatală    | Da                                         |
| 2083          | Monitorul analizorului<br>(bios) a primit o comandă<br>ilegală                    | Eroare fatală    | Da                                         |
| 2084          | Eroare de execuție a modulului analizorului                                       | Eroare fatală    | Da                                         |
| 2085          | Eroare controler DMA în<br>timpul achiziției modului<br>listă                     | Eroare fatală    | Da                                         |

| Numere ID SIM | Text mesaj                                                                                          | Tip de eveniment | Salvat în Event Log (Log<br>de evenimente) |
|---------------|----------------------------------------------------------------------------------------------------|------------------|--------------------------------------------|
| 2086          | Eroare configurare<br>controler DMA                                                                 | Eroare fatală    | Da                                         |
| 2088          | Sumă de control incorectă<br>în memoria RAM nevolatilă                                              | Eroare fatală    | Da                                         |
| 2089          | Comandă FSQ incorectă<br>pe analizor                                                                | Eroare fatală    | Da                                         |
| 2090          | Comandă robot de<br>manipulare a probei<br>confirmată negativ                                       | Eroare fatală    | Da                                         |
| 2091          | Expirare a timpului<br>secvență de flux pe<br>analizor                                              | Eroare fatală    | Da                                         |
| 2092          | Eroare de retransmitere la analizor                                                                 | Eroare fatală    | Da                                         |
| 2093          | Eroare transmisie <unitate<br>de procesare sau<br/>încărcător&gt;</unitate<br>                      | Eroare fatală    | Da                                         |
| 2094          | Eroare comunicare<br><unitate de="" procesare="" sau<br="">încărcător&gt;</unitate>                 | Eroare fatală    | Da                                         |
| 2095          | Eroare parametru<br>comandă directă <unitate<br>de procesare sau<br/>încărcător&gt;</unitate<br>    | Eroare fatală    | Da                                         |
| 2096          | Eroare de temporizare<br>comandă motor <unitate<br>de procesare sau<br/>încărcător&gt;</unitate<br> | Eroare SL        | Da                                         |
| 2097          | Comandă directă nevalidă<br><unitate de="" procesare="" sau<br="">încărcător&gt;</unitate>          | Eroare fatală    | Da                                         |
| 2098          | Comandă de procesare<br>nevalidă <unitate de<br="">procesare sau încărcător&gt;</unitate>           | Eroare fatală    | Da                                         |
| 2099          | Analizorul nu a reuşit să<br>efectueze amorsarea                                                    | Eroare fatală    | Da                                         |

| Numere ID SIM | Text mesaj                                                           | Tip de eveniment | Salvat în Event Log (Log<br>de evenimente) |
|---------------|----------------------------------------------------------------------|------------------|--------------------------------------------|
| 2100          | Expirare a timpului HSSL                                             | Eroare fatală    | Da                                         |
| 2237          | Eroare citire cod de bare<br>rack                                    | Eroare SL        | Da                                         |
| 2238          | Eroare citire cod de bare<br>poziție tub                             | Eroare SL        | Da                                         |
| 2442          | Comunicarea nu a putut fi<br>deschisă                                | Avertizare       | Da                                         |
| 2443          | Eroare transmitere LIS:<br>Id probă nevalid                          | Avertizare       | Da                                         |
| 2444          | Eroare transmitere LIS:<br>Se află deja în lista de<br>aşteptare LIS | Avertizare       | Da                                         |

# Tabelul cu mesaje privind informațiile despre sistem (SIM)

Următoarele tabele oferă numărul, mesajul și cauzele posibile, acțiunile corective pentru mesajele privind informațiile de sistem (SIM).

# 0102 3 erori consecutive de flux

Tip de eveniment: ① Avertizare

Regiunea Analyzer Status (Stare analizor) indică Ready (Pregătit).

NOTĂ: Încărcătorul se oprește la finalul ciclului aflat în curs.

| Cauză(e) posibilă(e)                                                                                                  | Acțiune corectivă                                                                                                    |
|----------------------------------------------------------------------------------------------------|----------------------------------------------------------------------------------------------------|
| În timpul operației încărcătorului au apărut<br>trei mesaje de eroare consecutive privind<br>fluxul (de același tip). | <ol> <li>Trei erori consecutive privind fluxul (de acelaşi<br/>tip) vor determina oprirea încărcătorului.<br/>Consultați Subsecțiunea: Depanarea unui<br/>mesaj de eroare privind fluxul.</li> </ol> |
|                                                                                                    | <ol> <li>Dacă nu puteți rezolva această problemă,<br/>contactați Centrul de asistență a clienților<br/>Abbott.</li> </ol>                                                                            |

# 0103 Eroare de prelevare - Aspirare incompletă

#### Tip de eveniment: ① Avertizare

Regiunea Analyzer Status (Stare analizor) indică starea curentă.

NOTĂ: Acest mesaj nu oprește încărcătorul.

EROARE DE PRELEVARE se afișează în partea dreaptă a rezultatului PLT din fereastra de vizualizare Run (Procesare).

EROARE DE PRELEVARE este imprimată pe toate rapoartele. Rezultatele pot să arate ca numărători de background.

| Cauză(e) posibilă(e)                                                                                                  | Acțiune corectivă                                                                                                    |
|----------------------------------------------------------------------------------------------------|----------------------------------------------------------------------------------------------------|
| Sistemul de senzori nu a detectat o cantitate<br>suficientă de probă în intervalul de timp<br>așteptat după aspirare. | <ol> <li>Verificați tubul cu probă pentru a vă asigura că<br/>acesta conține o cantitate suficientă de probă.<br/>Verificați dacă proba conține cheaguri.</li> </ol>                                                                                                    |
|                                                                                                    | <ol> <li>Curățați sonda în mod Open (Deschis) sau acul<br/>în mod Closed (Închis) conform indicațiilor din<br/>Secțiunea 9: Service şi întreținere,<br/>Subsecțiunea: 6052 – Curățarea sau<br/>înlocuirea sondei în mod Open (Deschis) sau<br/>Closed (Închis) sau 6053 – Curățați sau<br/>înlocuiți acul în modul Closed (Închis) pentru<br/>a elimina obstrucțiile.</li> </ol> |
|                                                                                                    | <ol> <li>Curăţaţi supapa de forfecare conform<br/>indicaţiilor din Secţiunea 9: Service şi<br/>întreţinere, Subsecţiunea: 6006 – Curăţarea<br/>supapei de forfecare.</li> </ol>                                                                                                    |
|                                                                                                    | <ol> <li>Dacă nu puteți rezolva această problemă,<br/>contactați Centrul de asistență a clienților<br/>Abbott.</li> </ol>                                                                                                    |

# 0104 Capac deschis la unitatea de procesare

Tip de eveniment: ( Eroare SL

Regiunea Analyzer Status (Stare analizor) indică Loader Fault (Eroare încărcător).

NOTĂ: Încărcătorul se oprește.

Circuitul format atunci când capacul procesorului din poziție s-a defectat.

| Cauză(e) posibilă(e)                                                                                                    | Acțiune corectivă                                                                                                    |
|----------------------------------------------------------------------------------------------------|----------------------------------------------------------------------------------------------------|
| Sistemul în modul Closed (Închis) și capacul<br>unității de procesare au fost îndepărtate sau<br>așezate necorespunzător. | <ol> <li>Reinstalați sau resetați capacul procesorului.<br/>Asigurați-vă că magneții susțin în poziție<br/>capacul pe rama instrumentului.</li> </ol>                                                                     |
|                                                                                                    | <ol> <li>Resetați rack-urile. Resetați încărcătorul<br/>apăsând următoarele taste în ordine: Clear<br/>Fault (Ștergere eroare), Start Loader (Pornire<br/>încărcător), Reset Loader (Resetare<br/>încărcător).</li> </ol> |
| A apărut o defecțiune a senzorului sau a aparatelor electronice aferente.                                                 | Dacă nu puteți rezolva această problemă, contactați<br>Centrul de asistență a clienților Abbott.                                                                                                    |

# 0118 Selecție de teste RETIC, dar nu în modul RETIC

Tip de eveniment: () Avertizare

Regiunea Analyzer Status (Stare analizor) indică starea curentă.

NOTĂ: Acest mesaj nu oprește încărcătorul.

Software-ul a identificat un ID de probă asociat în Pending Orders (Comenzi în așteptare) în timpul introducerii ID-ului de probă din regiunea Next Open Tube Entry (Următoarea intrare tub deschis); cu toate acestea, selecția de teste pentru ID-ul probei din Pending Orders (Comenzi în așteptare) nu se potrivește cu selecția de testare curentă din regiunea Next Open Tube Entry (Următoarea intrare tub deschis).

| Cauză(e) posibilă(e)                                                                                                    | Acțiune corectivă                                                                                                    |
|----------------------------------------------------------------------------------------------------|----------------------------------------------------------------------------------------------------|
| ID-ul probei din Pending Orders (Comenzi în<br>așteptare) nu se potrivește cu selecția de<br>testare curentă din regiunea Next Open Tube<br>Entry (Următoarea intrare tub deschis). | <ol> <li>Actualizați Selecția de testare în regiunea Next<br/>Open Tube Entry (Următoarea intrare tub<br/>deschis) pentru a corespunde selecției de test<br/>din Pending Orders (Comenzi în aşteptare) şi<br/>procesați proba.</li> </ol>                                                                            |
|                                                                                                    | <b>NOTĂ:</b> La finalizarea acțiunii, comanda în așteptare asociată va fi ștearsă.                                                                                                    |
|                                                                                                    | 2. (Opțional) Procesați proba dar nu actualizați<br>Selecția de testare în regiunea Next Open Tube<br>Entry (Următoarea intrare tub deschis) pentru a<br>corespunde selecției de test din Pending Orders<br>(Comenzi în așteptare).                                                                                  |
|                                                                                                    | <b>NOTĂ:</b> La finalizarea acestei acțiuni,<br>informațiile demografice pentru ID-ul de probă<br>sunt transferate în fereastra Next Open Tube<br>Entry (Detailed) (Următoarea intrare tub<br>deschis (Detaliat)); cu toate acestea, ID-ul<br>probei rămâne înregistrat în Pending Orders<br>(Comenzi în așteptare). |

# 0119 Selecție de teste Non-RETIC, dar în modul RETIC

### Tip de eveniment: (1) Avertizare

Regiunea Analyzer Status (Stare analizor) indică starea curentă.

NOTĂ: Acest mesaj nu oprește încărcătorul.

Software-ul a identificat un ID de probă asociat în Pending Orders (Comenzi în așteptare) în timpul introducerii ID-ului de probă din regiunea Next Open Tube Entry (Următoarea intrare tub deschis); cu toate acestea, selecția de teste pentru ID-ul probei din Pending Orders (Comenzi în așteptare) nu se potrivește cu selecția de testare curentă din regiunea Next Open Tube Entry (Următoarea intrare tub deschis).

| Cauză(e) posibilă(e)                                                                                                    | Acțiune corectivă                                                                                                    |
|----------------------------------------------------------------------------------------------------|----------------------------------------------------------------------------------------------------|
| ID-ul probei din Pending Orders (Comenzi în<br>așteptare) nu se potrivește cu selecția de tes-<br>tare curentă din regiunea Next Open Tube<br>Entry (Următoarea intrare tub deschis). | <ol> <li>Actualizați Selecția de testare în regiunea Next<br/>Open Tube Entry (Următoarea intrare tub<br/>deschis) pentru a corespunde selecției de test<br/>din Pending Orders (Comenzi în aşteptare) şi<br/>procesați proba.</li> </ol>                                                                            |
|                                                                                                    | <b>NOTĂ:</b> La finalizarea acțiunii, comanda în așteptare asociată va fi ștearsă.                                                                                                    |
|                                                                                                    | 2. (Opțional) Procesați proba dar nu actualizați<br>Selecția de testare în regiunea Next Open Tube<br>Entry (Următoarea intrare tub deschis) pentru a<br>corespunde selecției de test din Pending Orders<br>(Comenzi în așteptare).                                                                                  |
|                                                                                                    | <b>NOTĂ:</b> La finalizarea acestei acțiuni,<br>informațiile demografice pentru ID-ul de probă<br>sunt transferate în fereastra Next Open Tube<br>Entry (Detailed) (Următoarea intrare tub<br>deschis (Detaliat)); cu toate acestea, ID-ul<br>probei rămâne înregistrat în Pending Orders<br>(Comenzi în așteptare). |

# 0120 Alertă regulă QC în QCID XXXXX pentru secv. YYYY

# Tip de eveniment: ① Avertizare

- Regiunea Analyzer Status (Stare analizor) indică starea curentă.
- Alertă regulă regiune QC Status (Stare QC): indică Yes (Da).

NOTĂ: Acest mesaj nu oprește încărcătorul.

Una sau mai multe reguli Westgard au fost încălcate.

| Cauză(e) posibilă(e)                                                                                                    | Acțiune corectivă                                              |
|----------------------------------------------------------------------------------------------------|----------------------------------------------------------------|
| Datele din fișierul QCID au încălcat una sau<br>mai multe dintre regulile Westgard activate și<br>selectate în timpul configurării fișierului<br>QCID. | Examinați datele din fișierul QCID și luați măsurile adecvate. |

# 0121 Nu există niciun tub prezent

#### Tip de eveniment: 🧿 Eroare SL

Regiunea Analyzer Status (Stare analizor) indică starea curentă.

| Cauză(e) posibilă(e)                                                        | Acțiune corectivă                                                                                                    |
|-----------------------------------------------------------------------------|----------------------------------------------------------------------------------------------------|
| Tubul procesat nu este suficient de lung.                                   | <ol> <li>Verificați dimensiunile de tub de recoltare<br/>recomandate pentru utilizarea în mod Closed<br/>(Închis). Consultați Secțiunea 7: Măsurile de<br/>siguranță și limitările operaționale pentru<br/>dimensiunile tubului recoltare corecte pentru<br/>utilizarea în modul încărcătorului.</li> </ol> |
|                                                                             | 2. Resetați rack-urile.                                                                                                    |
|                                                                             | <ol> <li>Resetați încărcătorul apăsând următoarele taste<br/>în ordine; Clear Fault (Ștergere eroare), Start<br/>Loader (Pornire încărcător), Reset Loader<br/>(Resetare încărcător).</li> </ol>                                                                                                    |
| A apărut o defecțiune a senzorului sau a a aparatelor electronice aferente. | Dacă nu puteți rezolva această problemă, contactați<br>Centrul de asistență a clienților Abbott.                                                                                                    |

# 0122 Probele au fost finalizate

#### Tip de eveniment: 1 Informații

Regiunea Analyzer Status (Stare analizor) indică starea curentă.

NOTĂ: Încărcătorul se oprește.

Ultimul rack din zona de încărcare a fost procesat. Nu este necesară nicio acțiune corectivă. Atunci când doriți să procesați probe suplimentare în încărcător, încărcați rack-urile și apăsați tasta **Start Loader** (Pornire încărcător).

# 0123 3 pipetări consecutive scurte

Tip de eveniment: () Avertizare

Regiunea Analyzer Status (Stare analizor) indică READY (Pregătit).

**NOTĂ:** Încărcătorul se oprește la finalul ciclului aflat în curs.

| Cauză(e) posibilă(e)                                                                                                    | Acțiune corectivă                                                                                                    |
|----------------------------------------------------------------------------------------------------|----------------------------------------------------------------------------------------------------|
| Trei erori de prelevare consecutive 0103 – în<br>timpul operației încărcătorului au apărut<br>mesaje de aspirare incompletă. | <ol> <li>Trei erori de prelevare consecutive 0103 –<br/>mesajele de aspirare incompletă vor determina<br/>oprirea încărcătorului. Consultați</li> <li>Subsecțiunea: Depanarea mesajului<br/>"Sampling error-incomplete aspiration"<br/>(Eroare de prelevare - Aspirare incompletă).</li> </ol> |
|                                                                                                    | <ol> <li>Dacă nu puteți rezolva această problemă,<br/>contactați Centrul de asistență a clienților<br/>Abbott.</li> </ol>                                                                                                    |

### 0124 Eroare de flux WOC

#### Tip de eveniment: () Avertizare

Regiunea Analyzer Status (Stare analizor) indică starea curentă.

NOTĂ: Acest mesaj nu oprește încărcătorul.

EROARE FLUX WOC se afișează în partea dreaptă a rezultatului EOS din fereastra de vizualizare Run (Procesare).

EROARE DE FLUX WOC este imprimată pe toate rapoartele. Rezultatele numerice nevalide pentru WBC și Diferențial sunt marcate cu asterisc **[\*]**. Examinați toate rezultatele marcați cu asterisc. Urmați procedurile laboratorului.

| Cauză(e) posibilă(e)                                                                                    | Acțiune corectivă                                                                                                    |
|----------------------------------------------------------------------------------------------------|----------------------------------------------------------------------------------------------------|
| O rată de numărate WOC ridicată a fost<br>detectată în celula de flux optic în timpul<br>măsurării WOC. | Reprocesați proba.                                                                                                    |
| Celula de flux optic este murdară sau conține bule.                                                     | <ol> <li>Selectați Maintenance (Întreținere), fila<br/>Special Protocols (Protocoale speciale).</li> </ol>                          |
|                                                                                                    | <ul> <li>a. Efectuați golirea/umplerea celulei de flux<br/>optic.</li> </ul>                                                        |
|                                                                                                    | 2. Selectați fila Scheduled (Programat).                                                                                            |
|                                                                                                    | <ul> <li>a. Efectuați curățarea automată și/sau<br/>curățarea automată extinsă.</li> </ul>                                          |
| Problemă la livrarea diluției soluției.                                                                 | <ol> <li>Selectați Maintenance (Întreținere), fila<br/>Scheduled (Programat).</li> </ol>                                            |
|                                                                                                    | <ul> <li>a. Efectuați înlocuirea tubulaturii pompei<br/>de transfer.</li> </ul>                                                     |
|                                                                                                    | <ol> <li>Curăţaţi seringa de injectare a probei, verificaţi<br/>dacă există scurgeri şi înlocuiţi dacă este<br/>necesar.</li> </ol> |
| Fluxul de diluent/lichid de barieră este<br>(parțial) blocat.                                           | <ol> <li>Selectați Maintenance (Întreținere), fila<br/>Scheduled (Programat).</li> </ol>                                            |
|                                                                                                    | <ul> <li>a. Efectuați înlocuirea filtrului de diluent/<br/>lichid de barieră.</li> </ul>                                            |

# 0125 Eroare de flux NOC

Tip de eveniment: (1) Avertizare

Regiunea Analyzer Status (Stare analizor) indică starea curentă.

NOTĂ: Acest mesaj nu oprește încărcătorul.

EROARE FLUX NOC se afișează sub rezultatul BASO din fereastra de vizualizare Run (Procesare).

EROARE DE FLUX NOC este imprimată pe toate rapoartele. Rezultatele numerice nevalide pentru WBC și Diferențial sunt marcate cu asterisc [\*]. Examinați toate rezultatele marcați cu asterisc. Urmați procedurile laboratorului.

| Cauză(e) posibilă(e)                                                                                    | Acțiune corectivă                                                                                                    |
|----------------------------------------------------------------------------------------------------|----------------------------------------------------------------------------------------------------|
| O rată de numărate NOC ridicată a fost<br>detectată în celula de flux optic în timpul<br>măsurării NOC. | Reprocesați proba.                                                                                                    |
| Celula de flux optic este murdară sau conține bule.                                                     | <ol> <li>Selectați Maintenance (Întreținere), fila<br/>Special Protocols (Protocoale speciale).</li> </ol>                          |
|                                                                                                    | a. Efectuați golirea/umplerea celulei de flux optic.                                                                                |
|                                                                                                    | 2. Selectați fila Scheduled (Programat).                                                                                            |
|                                                                                                    | <ul> <li>a. Efectuați curățarea automată și/sau<br/>curățarea automată extinsă.</li> </ul>                                          |
| Problemă la livrarea diluției soluției.                                                                 | <ol> <li>Selectați Maintenance (Întreținere), fila<br/>Scheduled (Programat).</li> </ol>                                            |
|                                                                                                    | a. Efectuați înlocuirea tubulaturii pompei<br>de transfer.                                                                          |
|                                                                                                    | <ol> <li>Curăţaţi seringa de injectare a probei, verificaţi<br/>dacă există scurgeri şi înlocuiţi dacă este<br/>necesar.</li> </ol> |
| Fluxul de diluent/lichid de barieră este<br>(parțial) blocat.                                           | <ol> <li>Selectați Maintenance (Întreținere), fila<br/>Scheduled (Programat).</li> </ol>                                            |
|                                                                                                    | <ul> <li>a. Efectuați înlocuirea filtrului de diluent/<br/>lichid de barieră.</li> </ul>                                            |

### 0126 Eroare de flux RBC

Tip de eveniment: () Avertizare

Regiunea Analyzer Status (Stare analizor) indică starea curentă.

NOTĂ: Acest mesaj nu oprește încărcătorul.

EROARE FLUX RBC se afișează în partea dreaptă a rezultatului RDW din fereastra de vizualizare Run (Procesare).

EROARE DE FLUX RBC este imprimată pe toate rapoartele. Rezultatele numerice nevalide pentru RBC, PLT și parametrii asociați sunt marcate cu asterisc [\*]. Examinați toate rezultatele marcați cu asterisc. Urmați procedurile laboratorului.

| Cauză(e) posibilă(e)                                                                                    | Acțiune corectivă                                                                                                    |
|----------------------------------------------------------------------------------------------------|----------------------------------------------------------------------------------------------------|
| O rată de numărate RBC ridicată a fost<br>detectată în celula de flux optic în timpul<br>măsurării RBC. | Reprocesați proba.                                                                                                    |
| Celula de flux optic este murdară sau conține bule.                                                     | <ol> <li>Selectați Maintenance (Întreținere), fila<br/>Special Protocols (Protocoale speciale).</li> </ol>                          |
|                                                                                                    | <ul> <li>a. Efectuați golirea/umplerea celulei de flux<br/>optic.</li> </ul>                                                        |
|                                                                                                    | 2. Selectați fila Scheduled (Programat).                                                                                            |
|                                                                                                    | <ul> <li>a. Efectuați curățarea automată şi/sau<br/>curățarea automată extinsă.</li> </ul>                                          |
| Problemă la livrarea diluției soluției.                                                                 | 1. Selectați Maintenance (Întreținere), fila<br>Scheduled (Programat).                                                              |
|                                                                                                    | <ul> <li>a. Efectuați înlocuirea tubulaturii pompei<br/>de transfer.</li> </ul>                                                     |
|                                                                                                    | <ol> <li>Curăţaţi seringa de injectare a probei, verificaţi<br/>dacă există scurgeri şi înlocuiţi dacă este<br/>necesar.</li> </ol> |
| Fluxul de diluent/lichid de barieră este<br>(parțial) blocat.                                           | 1. Selectați Maintenance (Întreținere), fila<br>Scheduled (Programat).                                                              |
|                                                                                                    | <ul> <li>a. Efectuați înlocuirea filtrului de diluent/<br/>lichid de barieră.</li> </ul>                                            |

# 0127 Eroare de flux Retic

Tip de eveniment: () Avertizare

Regiunea Analyzer Status (Stare analizor) indică starea curentă.

EROARE FLUX se afișează sub ALERTE din fereastra de vizualizare Run (Procesare).

EROARE DE FLUX este imprimată pe toate rapoartele. Rezultatele numerice nevalide pentru parametrii %R și RETC sunt marcate cu asterisc [\*]. Examinați toate rezultatele marcați cu asterisc. Urmați procedurile laboratorului.

| Cauză(e) posibilă(e)                                                                                        | Acțiune corectivă                                                                                                    |
|----------------------------------------------------------------------------------------------------|----------------------------------------------------------------------------------------------------|
| O rată de numărare Retic ridicată a fost<br>detectată în celula de flux optic în timpul<br>măsurării Retic. | Reprocesați proba Reticulocite.                                                                                                |
| O bulă de aer.                                                                                              | Efectuați o numărătoare de background pentru a<br>circula aerul prin sistem și pentru a reprocesa proba<br>de reticulocite.    |
|                                                                                                    | Dacă problema apare în mod repetat, consultați<br>Subsecțiunea: <i>Depanarea unui mesaj de eroare</i><br><i>privind fluxul</i> |

# 0128 Cititorul de coduri de bare Retic în modul Closed (Închis)

Tip de eveniment: ① Avertizare

Regiunea Analyzer Status (Stare analizor) indică starea curentă.

NOTĂ: Acest mesaj nu oprește încărcătorul.

Atunci când apare acest mesaj, sistemul a detectat un tub etichetat cu un QCID al reticulocitelor sau o etichetă cod de bare pentru ID-ul de probă al reticulocitelor în timpul procesării în mod Closed (Închis). Sistemul va procesa selecția de teste implicite pentru pacient, iar câmpul **<Spec ID>** (<ID specificații>) vor fi înlocuite cu poziția **<Rxx Tyy>** (rack și tub).

**NOTĂ:** Testul CELL-DYN Ruby Reticulocyte este procesat doar în modul Open (Deschis). Consultați **Secțiunea 12:** *Reticulocyte Package* pentru mai multe informații cu privire la procesarea probelor de reticulocite.

| Cauză(e) posibilă(e)                               | Acțiune corectivă                                                |
|----------------------------------------------------|------------------------------------------------------------------|
| Un QCID al reticulocitelor sau o etichetă cod      | Nu este necesară nicio acțiune corectivă.                        |
| de bare pentru ID-ul de probă al                   | Reprocesați proba în modul Open (Deschis)                        |
| reticulocitelor a fost citită în timpul procesării | folosind selecția de testare RETIC.                              |
| în mod Closed (Închis).                            | Consultați și <b>Secțiunea 12:</b> <i>Reticulocyte Package</i> . |

#### 0129 Nepotrivire a codului de bare xx pentru comanda Rxx Tyy

Tip de eveniment: () Avertizare

Regiunea Analyzer Status (Stare analizor) indică starea curentă.

NOTĂ: Acest mesaj nu oprește încărcătorul.

Atunci când apare acest mesaj, caseta de dialog **Orders Setup...** (Configurare comenzi...) a fost configurată pentru a utiliza asocierea rack-ului și a tubului, iar sistemul a detectat faptul că ID-ul probei de pe eticheta cod de bare este diferit față de ID-ul probei din comanda pentru tub și rack. Sistemul va procesa proba folosind Selecția implicită teste pacient, iar câmpul ID specificații din Log-ul de date va fi înlocuit cu informații legate de poziția tubului și a rack-ului probei.

# 0130 Nepotrivire între comanda Rxx Tyy şi QCID

Tip de eveniment: ① Avertizare

Regiunea Analyzer Status (Stare analizor) indică starea curentă.

NOTĂ: Acest mesaj nu oprește încărcătorul.

Atunci când apare acest mesaj, caseta de dialog **Orders Setup...** (Configurare comenzi...) a fost configurată pentru a utiliza asocierea rack-ului și a tubului, iar sistemul a detectat faptul că ID-ul probei de pe eticheta cod de bare de pe tub corespunde fișierului QCID și nu corespunde ID-ului probei din comanda pentru tub și rack. Sistemul va procesa selecția de teste QCID cu rezultatele introduse în fișierul QCID. Comanda de rack din logul comenzilor în așteptare nu este ștearsă.

#### 0131 Capac deschis la unitatea de procesare

#### Tip de eveniment: Eroare care poate fi corectată de operator

Regiunea Analyzer Status (Stare analizor) indică OCF.

NOTĂ: După finalizarea procesării probei curente, nu mai pot fi procesate probe suplimentare.

| Cauză(e) posibilă(e)                                                                                                    | Acțiune corectivă                                                                                                    |
|----------------------------------------------------------------------------------------------------|----------------------------------------------------------------------------------------------------|
| <ol> <li>Operatorul solicită inițializarea<br/>sistemului, iar capacul procesorului<br/>a fost scos sau nu este așezat corect.</li> <li>Sistemul procesează aspirarea în<br/>mod Open (Deschis), iar capacul<br/>procesorului a fost scos sau nu este<br/>așezat corect.</li> </ol> | <ol> <li>Reinstalați sau resetați capacul procesorului.</li> <li>Apăsați butonul Clear Fault (Ștergere eroare)<br/>pentru a închide caseta de dialog SIM.</li> </ol> |

# 0643 Liză WBC epuizată

# Tip de eveniment: ( OCF (Eroare care poate fi corectată de operator)

Regiunea Analyzer Status (Stare analizor) indică Op Correc. (Op corec.) Eroare.

| Cauză(e) posibilă(e)                                                                             | Acțiune corectivă                                                                                                    |
|--------------------------------------------------------------------------------------------------|----------------------------------------------------------------------------------------------------|
| Recipient este gol.                                                                              | 1. Montați un nou recipient de reactivi.                                                                                                    |
|                                                                                                  | 2. Apăsați Clear Fault (Ștergere eroare).                                                                                                    |
|                                                                                                  | <b>NOTĂ:</b> Nu vărsați reactivul rămas în noul recipient.                                                                                                    |
|                                                                                                  | 3. Introduceți informațiile despre noul reactiv.                                                                                                    |
|                                                                                                  | <ol> <li>Efectuați 5 sau mai multe numărători de<br/>background şi examinați rezultatele.<br/>Rezultatele de background trebuie să fie în<br/>limite acceptabile, înainte de efectuarea<br/>controalelor sau a testelor pacienților.</li> </ol> |
|                                                                                                  | 5. Procesați o probă de sânge total înainte de QC sau de testarea pacientului.                                                                                                    |
| Tubulatura de intrare a reactivului este<br>strangulată sau<br>obstrucționată.                   | Verificați întreaga lungime a tubului de admisie<br>pentru a vă asigura că nu este ondulată și/sau a<br>îndepărta orice obstrucție.                                                                                                    |
| Linia de reactiv nu se află pe fundul recipientului.                                             | Asigurați-vă că linia este introdusă corect în recipient, iar scufundătorul de află pe fundul recipientului.                                                                                                    |
| La tubul de admisie este conectat un recipient<br>cu reactiv incorect sau un lichid neconductiv. | 1. Verificați eticheta de pe recipientul de reactiv<br>pentru a vă asigura că este instalat reactivul<br>corect.                                                                                                    |
|                                                                                                  | <ol> <li>Urmăriți linia la conectorul de intrare şi<br/>asigurăți-vă că este conectată la cea corectă.</li> </ol>                                                                                                    |
|                                                                                                  | 3. Verificați conexiunea pentru a vă asigura că este sigură, apoi apăsați <b>Clear Fault</b> (Ștergere eroare).                                                                                                    |
| Seringa adecvată nu este instalată corect.                                                       | Verificați dacă seringile sunt corect instalate.                                                                                                    |
| Conexiunea fitting-ului Luer din partea superioară a seringii adecvate este slăbită.             | Verificați ca conexiunea Luer din partea de sus a seringii să fie sigură.                                                                                                    |

#### 0643 Liză WBC epuizată

#### Tip de eveniment: **(** OCF (Eroare care poate fi corectată de operator)

Regiunea Analyzer Status (Stare analizor) indică Op Correc. (Op corec.) Eroare.

NOTĂ: Încărcătorul se oprește.

=

| Tubulatura din valva solenoid este perforată sau nu este complet introdusă. | <ol> <li>Verificați dacă tubulatura supapei N/C 23 (Liză<br/>WBC) nu este perforată sau obstrucționată;<br/>înlocuiți dacă este necesar.</li> </ol> |
|-----------------------------------------------------------------------------|----------------------------------------------------------------------------------------------------|
|                                                                             | <ol> <li>Verificați dacă tubulatura este complet<br/>introdusă în valvele solenoid 23, 25 (liză<br/>WBC).</li> </ol>                                |
| Defecțiune circuit.                                                         | Contactați Centrul de asistență a clienților Abbott.                                                                                                |

# 0644 Liză HGB epuizată

# Tip de eveniment: ( OCF (Eroare care poate fi corectată de operator)

Regiunea Analyzer Status (Stare analizor) indică Op Correc. (Op corec.) Eroare.

| Cauză(e) posibilă(e)                                                                             | Acțiune corectivă                                                                                                    |
|--------------------------------------------------------------------------------------------------|----------------------------------------------------------------------------------------------------|
| Recipient este gol.                                                                              | 1. Montați un nou recipient de reactivi.                                                                                                    |
|                                                                                                  | 2. Apăsați Clear Fault (Ștergere eroare).                                                                                                    |
|                                                                                                  | <b>NOTĂ:</b> Nu vărsați reactivul rămas în noul recipient.                                                                                                    |
|                                                                                                  | 3. Introduceți informațiile despre noul reactiv.                                                                                                    |
|                                                                                                  | <ol> <li>Efectuați 5 sau mai multe numărători de<br/>background şi examinați rezultatele.<br/>Rezultatele de background trebuie să fie în<br/>limite acceptabile, înainte de efectuarea<br/>controalelor sau a testelor pacienților.</li> </ol> |
|                                                                                                  | <ol> <li>Procesați o probă de sânge total înainte de QC<br/>sau de testarea pacientului.</li> </ol>                                                                                                    |
| Tubulatura de intrare a reactivului este<br>strangulată sau<br>obstrucționată.                   | Verificați întreaga lungime a tubului de admisie<br>pentru a vă asigura că nu este ondulată și/sau a<br>îndepărta orice obstrucție.                                                                                                    |
| Linia de reactiv nu se află pe fundul recipientului.                                             | Asigurați-vă că linia este introdusă corect în recipient, iar scufundătorul de află pe fundul recipientului.                                                                                                    |
| La tubul de admisie este conectat un recipient<br>cu reactiv incorect sau un lichid neconductiv. | <ol> <li>Verificați eticheta de pe recipientul de reactiv<br/>pentru a vă asigura că este instalat reactivul<br/>corect.</li> </ol>                                                                                                    |
|                                                                                                  | <ol> <li>Urmăriţi linia la conectorul de intrare şi<br/>asigurăţi-vă că este conectată la cea corectă.</li> </ol>                                                                                                    |
|                                                                                                  | 3. Verificați conexiunea pentru a vă asigura că este sigură, apoi apăsați <b>Clear Fault</b> (Ștergere eroare).                                                                                                    |
| Seringa adecvată nu este instalată corect.                                                       | Verificați dacă seringile sunt corect instalate.                                                                                                    |
| Conexiunea fitting-ului Luer din partea superioară a seringii adecvate este slăbită.             | Verificați ca conexiunea Luer din partea de sus a seringii să fie sigură.                                                                                                    |

# 0644 Liză HGB epuizată

#### Tip de eveniment: **(** OCF (Eroare care poate fi corectată de operator)

Regiunea Analyzer Status (Stare analizor) indică Op Correc. (Op corec.) Eroare.

| Tubulatura din valva solenoid este perforată sau nu este complet introdusă. | <ol> <li>Verificați dacă tubulatura supapei N/C 28 (Liză<br/>HGB) nu este perforată sau obstrucționată;</li> </ol>                                        |
|-----------------------------------------------------------------------------|----------------------------------------------------------------------------------------------------|
|                                                                             | <ul> <li>înlocutți dacă este necesar.</li> <li>2. Verificați dacă tubulatura este complet<br/>introdusă în valvele solenoid 28, 24 (liză HGB).</li> </ul> |
| Defecțiune circuit.                                                         | Contactați Centrul de asistență a clienților Abbott.                                                                                                    |

# 0645 Golire diluent/lichid de barieră

### Tip de eveniment: **(C)** OCF (Eroare care poate fi corectată de operator)

Regiunea Analyzer Status (Stare analizor) indică Op Correc. (Op corec.) Eroare.

| Cauză(e) posibilă(e)                                                                             | Acțiune corectivă                                                                                                    |
|--------------------------------------------------------------------------------------------------|----------------------------------------------------------------------------------------------------|
| Recipient este gol.                                                                              | 1. Montați un nou recipient de reactivi.                                                                                                    |
|                                                                                                  | 2. Apăsați Clear Fault (Ștergere eroare).                                                                                                    |
|                                                                                                  | <b>NOTĂ:</b> Nu vărsați reactivul rămas în noul recipient.                                                                                                    |
|                                                                                                  | 3. Introduceți informațiile despre noul reactiv.                                                                                                    |
|                                                                                                  | <ol> <li>Efectuați 5 sau mai multe numărători de<br/>background şi examinați rezultatele.<br/>Rezultatele de background trebuie să fie în<br/>limite acceptabile, înainte de efectuarea<br/>controalelor sau a testelor pacienților.</li> </ol> |
|                                                                                                  | 5. Procesați o probă de sânge total înainte de QC sau de testarea pacientului.                                                                                                    |
| Tubulatura de intrare a reactivului este<br>strangulată sau<br>obstrucționată.                   | Verificați întreaga lungime a tubului de admisie<br>pentru a vă asigura că nu este ondulată și/sau a<br>îndepărta orice obstrucție.                                                                                                    |
| Linia de reactiv nu se află pe fundul recipientului.                                             | Asigurați-vă că linia este introdusă corect în recipient, iar scufundătorul de află pe fundul recipientului.                                                                                                    |
| La tubul de admisie este conectat un recipient<br>cu reactiv incorect sau un lichid neconductiv. | <ol> <li>Verificați eticheta de pe recipientul de reactiv<br/>pentru a vă asigura că este instalat reactivul<br/>corect.</li> </ol>                                                                                                    |
|                                                                                                  | <ol> <li>Urmăriți linia la conectorul de intrare şi<br/>asigurăți-vă că este conectată la cea corectă.</li> </ol>                                                                                                    |
|                                                                                                  | 3. Verificați conexiunea pentru a vă asigura că este sigură, apoi apăsați <b>Clear Fault</b> (Ștergere eroare).                                                                                                    |
| Seringa adecvată nu este instalată corect.                                                       | Verificați dacă seringile sunt corect instalate.                                                                                                    |
| Conexiunea fitting-ului Luer din partea superioară a seringii adecvate este slăbită.             | Verificați ca conexiunea Luer din partea de sus a seringii să fie sigură.                                                                                                    |
| Defecțiune circuit.                                                                              | Contactați Centrul de asistență a clienților Abbott.                                                                                                    |

#### 0646 Recipient de deşeuri plin

#### Tip de eveniment: **(C)** OCF (Eroare care poate fi corectată de operator)

Regiunea Analyzer Status (Stare analizor) indică Op Correc. (Op corec.) Eroare.

NOTĂ: Încărcătorul se oprește.

| Cauză(e) posibilă(e)                                         | Acțiune corectivă                                                                                                    |
|--------------------------------------------------------------|----------------------------------------------------------------------------------------------------|
| Recipientul de deșeuri extern este plin.                     | ATENȚIONARE: Risc biologic potențial.<br>Identifică o activitate sau o zonă în ați putea<br>fi expus la materiale potențial infecțioase. |
|                                                              | Goliți recipientul pentru deșeuri și/sau înlocuiți-l.<br>Apăsați <b>Clear Fault</b> (Ștergere eroare) pentru a relua<br>operația.        |
|                                                              | NOTĂ: Asigurați-vă că ați finalizat procesul de<br>clătire a analizorului înainte de a scoate<br>tubul de deșeuri.                       |
| Conectorul senzorului de deșeuri este slăbit sau deconectat. | Reconectați conectorul senzorului de deșeuri și apoi<br>apăsați Clear Fault (Ștergere eroare).                                           |
| Fir sau electrod scurtcircuitat pe capacul de deșeuri.       | Inspectați vizual firele și electrozii și apelați<br>asistența tehnică.                                                                  |
| Defecțiune circuit.                                          | Dacă mesajul apare în mod repetat, contactați<br>Centrul de asistență clienți Abbott.                                                    |

# 0647 Reactiv de liză WBC rămas < 10% (x%)

Tip de eveniment: () Avertizare

Regiunea Analyzer Status (Stare analizor) indică starea curentă.

NOTĂ: Acest mesaj nu oprește încărcătorul.

Cantitatea de reactiv de liză WBC din recipient este mai mică de 10%. Mesajul afișează procentul real de reactiv rămas în paranteze (x%). Nu este necesară nicio acțiune corectivă. Mesajul SIM 0643 HGB Lyse Empty (SIM 0643 Golire liză WBC) va alerta operatorul atunci când este necesară înlocuirea recipientului de reactivi.

# 0648 Reactiv de liză HGB rămas < 10% (x%)

Tip de eveniment: ① Avertizare

Regiunea Analyzer Status (Stare analizor) indică starea curentă.

NOTĂ: Acest mesaj nu oprește încărcătorul.

Cantitatea de reactiv de liză HGB din recipient este mai mică de 10%. Mesajul afișează procentul real de reactiv rămas în paranteze (x%). Nu este necesară nicio acțiune corectivă. Mesajul SIM 0644 HGB Lyse Empty (SIM 0644 Golire liză HGB) va alerta operatorul atunci când este necesară înlocuirea recipientului de reactivi.

# 0649 Reactiv de diluent/lichid de barieră rămas < 10% (x%)

#### Tip de eveniment: ① Avertizare

Regiunea Analyzer Status (Stare analizor) indică starea curentă.

NOTĂ: Acest mesaj nu oprește încărcătorul.

Cantitatea de reactiv de diluent/lichid de barieră din recipient este mai mică de 10%. Mesajul afișează procentul real de reactiv rămas în paranteze (x%). Nu este necesară nicio acțiune corectivă. Mesajul SIM 0645 Dil/Sheath Empty (SIM 0645 Golire diluent/lichid de barieră) va alerta operatorul atunci când este necesară înlocuirea recipientului de reactivi.

# 0840 Acumulator de vid 1 umed

### Tip de eveniment: () Eroare fatală

Regiunea Analyzer Status (Stare analizor) indică Fatal Fault (Eroare fatală).

| Cauză(e) posibilă(e)                           | Acțiune corectivă                                                                                                    |
|------------------------------------------------|----------------------------------------------------------------------------------------------------|
| În acumulatorul de vid 1 este detectat lichid. | <ol> <li>Revizuiți următoarea acțiune corectivă<br/>recomandată.</li> </ol>                                                                                                    |
|                                                | 2. Apăsați butonul <b>Save</b> (Salvare) pentru a închide caseta de dialog SIM.                                                                                                    |
|                                                | <ol> <li>Selectați Maintenance (Întreținere), fila<br/>Special Protocols (Protocoale speciale).</li> </ol>                                                                                                    |
|                                                | a. Efectuați procedura de <b>epuizare a</b><br>acumulatorilor.                                                                                                    |
|                                                | b. Efectuați Inițializarea Analizorului.                                                                                                    |
|                                                | <ul> <li>c. Efectuați procedura de clătire a<br/>acumulatorului de vid 1 și 2. Consultați</li> <li>Secțiunea 9: Service și întreținere,<br/>Subsecțiunea: Proceduri neplanificate de<br/>service și întreținere.</li> </ul> |
|                                                | d. Efectuați amorsarea.                                                                                                    |
|                                                | <b>NOTĂ:</b> Verificați dacă rezultatele<br>numărătorii de background sunt în limitele<br>acceptabile înainte de a procesa materiale<br>de control sau probe ale pacienților.                                               |

# 0841 Acumulator de vid 2 umed

Tip de eveniment: 🚯 Eroare fatală

Regiunea Analyzer Status (Stare analizor) indică Fatal Fault (Eroare fatală).

| Cauză(e) posibilă(e)                           | Acțiune corectivă                                                                                                    |
|------------------------------------------------|----------------------------------------------------------------------------------------------------|
| În acumulatorul de vid 2 este detectat lichid. | <ol> <li>Revizuiți următoarea acțiune corectivă<br/>recomandată.</li> </ol>                                                                                                    |
|                                                | 2. Apăsați butonul <b>Save</b> (Salvare) pentru a închide caseta de dialog SIM.                                                                                                    |
|                                                | 3. Selectați Maintenance (Întreținere), apoi fila<br>Special Protocols (Protocoale speciale).                                                                                                    |
|                                                | <ul> <li>a. Efectuați procedura de epuizare a<br/>acumulatorilor de două ori.</li> </ul>                                                                                                    |
|                                                | b. Efectuați Inițializarea Analizorului.                                                                                                    |
|                                                | <ul> <li>c. Efectuați procedura de clătire a<br/>acumulatorului de vid 1 și 2. Consultați<br/>Secțiunea 9: Service și întreținere,<br/>Subsecțiunea: Proceduri de întreținere<br/>neprogramate.</li> </ul> |
|                                                | d. Efectuați amorsarea.                                                                                                    |
|                                                | <b>NOTĂ:</b> Verificați dacă rezultatele<br>numărătorii de background sunt în limitele<br>acceptabile înainte de a procesa materiale<br>de control sau probe ale pacienților.                              |

# 0842 Eroare poziție supapă de forfecare

# Tip de eveniment: 🗿 Eroare fatală

Regiunea Analyzer Status (Stare analizor) indică Fatal Fault (Eroare fatală).

| Cauză(e) posibilă(e)                                                      | Acțiune corectivă                                                                                                    |
|---------------------------------------------------------------------------|----------------------------------------------------------------------------------------------------|
| Supapa de forfecare nu s-a rotit corect sau pe<br>durata de timp alocată. | 1. Revizuiți următoarea acțiune corectivă recomandată.                                                                                                    |
|                                                                           | 2. Apăsați butonul <b>Save</b> (Salvare) pentru a închide caseta de dialog SIM.                                                                                               |
|                                                                           | 3. Dacă folosiți încărcătorul, resetați rack-urile<br>înainte de a trece la pasul următor.                                                                                    |
|                                                                           | <ol> <li>Selectați Maintenance (Întreținere), apoi fila<br/>Scheduled (Programat).</li> </ol>                                                                                 |
|                                                                           | a. Efectuați curățarea supapei de forfecare.                                                                                                    |
|                                                                           | 5. Selectați fila <b>Special Protocols</b> (Protocoale speciale).                                                                                                    |
|                                                                           | a. Efectuați Inițializarea Analizorului.                                                                                                    |
|                                                                           | b. Efectuați Amorsarea.                                                                                                    |
|                                                                           | <b>NOTĂ:</b> Verificați dacă rezultatele<br>numărătorii de background sunt în limitele<br>acceptabile înainte de a procesa materiale<br>de control sau probe ale pacienților. |
|                                                                           | <ol> <li>Dacă mesajul se afişează din nou, reporniți<br/>sistemul.</li> </ol>                                                                                                 |
|                                                                           | <ul> <li>a. Selectați File (Fișier), apoi Shutdown</li> <li>(Oprire)</li> </ul>                                                                                               |
|                                                                           | b. Selectați <b>OK</b> pentru a iniția oprirea.                                                                                                    |
|                                                                           | <ul> <li>c. Aşteptaţi 5-10 secunde după ce afişajul<br/>devine negru, apoi apăsaţi butonul de<br/>alimentare al staţiei de date pentru a<br/>reporni sistemul.</li> </ul>     |
|                                                                           | <b>NOTĂ:</b> Consultați <b>Secțiunea 5:</b><br><i>Instrucțiuni de operare</i> , <b>Subsecțiunea:</b><br><i>Pornirea și oprirea</i> .                                          |
| Defecțiuni ale senzorului sau cablului.                                   | Dacă problema se repetă în mod repetat, contactați<br>Centrul de asistență clienți Abbott.                                                                                    |

# 0843 Suprapresiune la seringa de diluent RBC

Tip de eveniment: 🗿 Eroare fatală

Regiunea Analyzer Status (Stare analizor) indică Fatal Fault (Eroare fatală).

NOTĂ: Încărcătorul se oprește.

Seringă de diluent/lichid de barieră a încercat să se deplaseze în sus, iar presiunea care a depășit limita permisă a fost detectată pe linia de diluent/lichid de barieră.

| Cauză(e) posibilă(e)                                                                              | Acțiune corectivă                                                                                                    |
|---------------------------------------------------------------------------------------------------|----------------------------------------------------------------------------------------------------|
| Supapa de forfecare nu s-a rotit corect sau pe<br>durata de timp alocată și un blocaj obstrucțio- | <ol> <li>Revizuiți următoarea acțiune corectivă<br/>recomandată.</li> </ol>                                                                                                   |
| nează distribuirea reactivului de diluent/lichid de barieră prin sistemul de fluide.              | 2. Apăsați butonul <b>Save</b> (Salvare) pentru a închide caseta de dialog SIM.                                                                                               |
|                                                                                                   | <ol> <li>Dacă folosiți încărcătorul, resetați rack-urile<br/>înainte de a trece la pasul următor.</li> </ol>                                                                  |
|                                                                                                   | 4. Reporniți sistemul.                                                                                                    |
|                                                                                                   | <ul> <li>a. Selectați File (Fișier), apoi Shutdown</li> <li>(Oprire)</li> </ul>                                                                                               |
|                                                                                                   | b. Selectați <b>OK</b> pentru a iniția oprirea.                                                                                                    |
|                                                                                                   | <ul> <li>c. Aşteptaţi 5-10 secunde după ce afişajul<br/>devine negru, apoi apăsaţi butonul de<br/>alimentare al staţiei de date pentru a<br/>reporni sistemul.</li> </ul>     |
|                                                                                                   | <b>NOTĂ:</b> Consultați <b>Secțiunea 5:</b><br><i>Instrucțiuni de operare</i> , <b>Subsecțiunea:</b><br><i>Pornirea și oprirea</i> .                                          |
|                                                                                                   | <ol> <li>Selectați Maintenance (Întreținere), apoi fila<br/>Scheduled (Programat).</li> </ol>                                                                                 |
|                                                                                                   | a. Efectuați curățarea supapei de forfecare.                                                                                                    |
|                                                                                                   | 6. Selectați fila <b>Special Protocols</b> (Protocoale speciale).                                                                                                    |
|                                                                                                   | a. Efectuați Inițializarea Analizorului.                                                                                                    |
|                                                                                                   | b. Efectuați amorsarea.                                                                                                    |
|                                                                                                   | <b>NOTĂ:</b> Verificați dacă rezultatele<br>numărătorii de background sunt în limitele<br>acceptabile înainte de a procesa materiale<br>de control sau probe ale pacienților. |
| Defecțiuni ale senzorului sau cablului.                                                           | Dacă problema se repetă în mod repetat, contactați<br>Centrul de asistență clienți Abbott.                                                                                    |

### 1093 Capul de amestecare nu a reuşit să finalizeze rotația în jos

Tip de eveniment: 💿 Eroare SL

Regiunea Analyzer Status (Stare analizor) indică Loader Fault (Eroare încărcător).

**NOTĂ:** Încărcătorul se oprește.

Capul de amestecare nu a putut reveni în poziția verticală.

| Cauză(e) posibilă(e)                                                            | Acțiune corectivă                                                                                                    |
|---------------------------------------------------------------------------------|----------------------------------------------------------------------------------------------------|
| O problemă mecanică previne rotirea în jos a capului de amestecare.             | <ol> <li>Scoateți capacul procesorului.</li> <li>Verificați dacă există o obstrucție care<br/>împiedică rotirea în jos a ansamblului de<br/>amestecare. Dacă identificați o obstrucție,<br/>eliminati-o.</li> </ol>                            |
|                                                                                 | 3. Montați la loc capacul procesorului, resetați<br>rack-urile și resetați încărcătorul apăsând<br>următoarele taste în ordine: Clear Fault<br>(Ștergere eroare), Start Loader (Pornire<br>încărcător), Reset Loader (Resetare<br>încărcător). |
| A apărut o defecțiune a senzorului optic sau a aparatelor electronice aferente. | Dacă mesajul apare în mod repetat, contactați<br>Centrul de asistență clienți Abbott.                                                                                                    |

#### 1094 Capul de amestecare nu a reuşit să finalizeze rotația în sus

Tip de eveniment: 💿 Eroare SL

Regiunea Analyzer Status (Stare analizor) indică Loader Fault (Eroare încărcător).

**NOTĂ:** Încărcătorul se oprește.

Capul de amestecare nu s-a putut deplasa din poziția verticală.

| Cauză(e) posibilă(e)                                                | Acțiune corectivă                                                                                                    |
|---------------------------------------------------------------------|----------------------------------------------------------------------------------------------------|
| O problemă mecanică previne rotirea în sus a capului de amestecare. | <ol> <li>Scoateți capacul procesorului.</li> <li>Verificați dacă există o obstrucție care<br/>împiedică rotirea în sus a ansamblului de<br/>amestecare și, dacă identificați una, eliminați-o.</li> </ol>                                      |
|                                                                     | 3. Montați la loc capacul procesorului, resetați<br>rack-urile și resetați încărcătorul apăsând<br>următoarele taste în ordine: Clear Fault<br>(Ștergere eroare), Start Loader (Pornire<br>încărcător), Reset Loader (Resetare<br>încărcător). |

### 1094 Capul de amestecare nu a reuşit să finalizeze rotația în sus

Tip de eveniment: **©** Eroare SL

Regiunea Analyzer Status (Stare analizor) indică Loader Fault (Eroare încărcător).

NOTĂ: Încărcătorul se oprește.

Capul de amestecare nu s-a putut deplasa din poziția verticală.

| A apărut o defecțiune a senzorului optic sau a | Dacă mesajul apare în mod repetat, contactați |
|------------------------------------------------|-----------------------------------------------|
| aparatelor electronice aferente.               | Centrul de asistență clienți Abbott.          |

#### 1095 Capul de amestecare nu este blocat în poziția superioară

Tip de eveniment: 💿 Eroare SL

Regiunea Analyzer Status (Stare analizor) indică Loader Fault (Eroare încărcător).

**NOTĂ:** Încărcătorul se oprește.

Ansamblul de amestecare/ridicare nu a ajuns în poziția superioară.

| Cauză(e) posibilă(e)                                                                     | Acțiune corectivă                                                                                                    |
|------------------------------------------------------------------------------------------|----------------------------------------------------------------------------------------------------|
| O problemă mecanică împiedică deplasarea<br>în sus a ansamblului de amestecare/ridicare. | <ol> <li>Scoateți capacul procesorului.</li> <li>Verificați dacă există o obstrucție care<br/>împiedică daplacence în suc e encemblului de</li> </ol>                                                                                          |
|                                                                                          | amestecare/ridicare și, dacă identificați una,<br>eliminați-o.                                                                                                    |
|                                                                                          | 3. Montați la loc capacul procesorului, resetați<br>rack-urile și resetați încărcătorul apăsând<br>următoarele taste în ordine: Clear Fault<br>(Ștergere eroare), Start Loader (Pornire<br>încărcător), Reset Loader (Resetare<br>încărcător). |
| A apărut o defecțiune a senzorului optic sau a aparatelor electronice aferente.          | Dacă mesajul apare în mod repetat, contactați<br>Centrul de asistență clienți Abbott.                                                                                                    |

# 1096 Capul de amestecare este blocat în poziția superioară

#### Tip de eveniment: 💿 Eroare SL

Regiunea Analyzer Status (Stare analizor) indică Loader Fault (Eroare încărcător).

NOTĂ: Încărcătorul se oprește.

Ansamblul de amestecare/ridicare nu s-a deplasat în poziția superioară.

| Cauză(e) posibilă(e)                                                                     | Acțiune corectivă                                                                                                    |
|------------------------------------------------------------------------------------------|----------------------------------------------------------------------------------------------------|
| O problemă mecanică împiedică deplasarea<br>în jos a ansamblului de amestecare/ridicare. | <ol> <li>Scoateți capacul procesorului.</li> <li>Verificați dacă există o obstrucție care<br/>împiedică deplasarea în jos a ansamblului de<br/>amestecare/ridicare și, dacă identificați una,<br/>eliminați-o.</li> </ol>                      |
|                                                                                          | 3. Montați la loc capacul procesorului, resetați<br>rack-urile și resetați încărcătorul apăsând<br>următoarele taste în ordine: Clear Fault<br>(Ștergere eroare), Start Loader (Pornire<br>încărcător), Reset Loader (Resetare<br>încărcător). |
| A apărut o defecțiune a senzorului optic sau a aparatelor electronice aferente.          | Dacă mesajul apare în mod repetat, contactați<br>Centrul de asistență clienți Abbott.                                                                                                    |

# 1097 Tub blocat în poziția 3

Tip de eveniment: **(** Eroare SL

Regiunea Analyzer Status (Stare analizor) indică Loader Fault (Eroare încărcător).

NOTĂ: Încărcătorul se oprește.

Senzorul pentru poziția tubului 3 din zona de amestecare detectează prezența unui tub atunci când tubul trebuie ridicat de pe rack cu ajutorul capului de amestecare.

| Cauză(e) posibilă(e)                                                                                | Ac | zțiune corectivă                                                                                                    |
|----------------------------------------------------------------------------------------------------|----|----------------------------------------------------------------------------------------------------|
| Tubul din poziția 3 conține lichid.                                                                 | 1. | Scoateți capacul procesorului.                                                                                                    |
|                                                                                                    | 2. | Uscați tubul din poziția 3 și verificați dacă prezintă scurgeri.                                                                                                    |
|                                                                                                    |    | <b>NOTĂ:</b> Pentru locația senzorilor tubului, consultați<br>figura din <b>Secțiunea 1:</b> <i>Modul de utilizare și de</i><br><i>funcționare</i> , <b>Subsecțiunea:</b> <i>Componente încărcător de</i><br><i>probe</i> .          |
|                                                                                                    | 3. | Puneți la loc capacul procesorului, resetați rack-urile.<br>Resetați încărcătorul apăsând următoarele taste în ordine:<br>Clear Fault (Ștergere eroare), Start Loader (Pornire<br>încărcător), Reset Loader (Resetare încărcător).   |
| Tubul din poziția 3 are o etichetă cod<br>de bare dezlipită sau prea multe<br>etichete cod de bare. | 1. | În cazul în care eticheta cod de bare este dezlipită, fixați-o<br>în poziție. Dacă pe tub există etichete cod de bare multiple,<br>dezlipiți-le și aplicați cu atenție o singură etichetă cod de<br>bare.                            |
|                                                                                                    |    | NOTĂ: Pentru informații cu privire la aplicarea adecvată<br>a etichetelor cod de bare, consultați Secțiunea 4:<br><i>Caracteristici de performanță și specificații</i> ,<br>Subsecțiunea: <i>Amplasarea etichetei cod de bare</i> :. |
|                                                                                                    | 2. | Resetați rack-urile și resetați încărcătorul apăsând<br>următoarele taste în ordine: Clear Fault (Ștergere<br>eroare), Start Loader (Pornire încărcător), Reset<br>Loader (Resetare încărcător).                                     |

# 1097 Tub blocat în poziția 3 (continuare)

Tip de eveniment: **(** Eroare SL

Regiunea Analyzer Status (Stare analizor) indică Loader Fault (Eroare încărcător).

NOTĂ: Încărcătorul se oprește.

Senzorul pentru poziția tubului 3 din zona de amestecare detectează prezența unui tub atunci când tubul trebuie ridicat de pe rack cu ajutorul capului de amestecare.

| Cauză(e) posibilă(e)                                                      | Acțiune corectivă                                                                                                    |
|---------------------------------------------------------------------------|----------------------------------------------------------------------------------------------------|
| Mânerele tubului capului de                                               | 1. Scoateți capacul procesorului.                                                                                                    |
| amestecare sunt murdare.                                                  | <ol> <li>Folosind un servețel care nu lasă scame, umezită în soluție<br/>de hipoclorit de sodiu de 0,5%, curățați mânerele tubului<br/>de la capul de amestecare. Consultați Secțiunea 9: Service<br/>și întreținere, Subsecțiunea: 6002 – Curățarea<br/>componentelor încărcătorului. (Consultați formula pentru<br/>amestecarea acestei soluții sub Secțiunea 9: Service și<br/>întreținere, Subsecțiunea: Proceduri de decontaminare.)</li> </ol> |
|                                                                           | 3. Reluați Pasul 2 folosind apă deionizată. Uscați temeinic capul de amestecare.                                                                                                    |
|                                                                           | <ol> <li>Montați la loc capacul procesorului, resetați rack-urile şi<br/>resetați încărcătorul apăsând următoarele taste în ordine:<br/>Clear Fault (Ștergere eroare), Start Loader (Pornire<br/>încărcător), Reset Loader (Resetare încărcător).</li> </ol>                                                                                                    |
| A apărut o defecțiune a senzorului sau a aparatelor electronice aferente. | Dacă mesajul apare în mod repetat, contactați Centrul de asistență clienți Abbott.                                                                                                    |

# 1098 Tub blocat în poziția 4

Tip de eveniment: **(** Eroare SL

Regiunea Analyzer Status (Stare analizor) indică Loader Fault (Eroare încărcător).

NOTĂ: Încărcătorul se oprește.

Senzorul pentru poziția tubului 4 din zona de amestecare detectează prezența unui tub atunci când tubul trebuie ridicat de pe rack.

| Cauză(e) posibilă(e)                                                                                | Acțiune corectivă                                                                                                    |
|----------------------------------------------------------------------------------------------------|----------------------------------------------------------------------------------------------------|
| Tubul din poziția 4 conține lichid.                                                                 | 1. Scoateți capacul procesorului.                                                                                                    |
|                                                                                                    | 2. Uscați tubul din poziția 4 și verificați dacă prezintă scurgeri.                                                                                                    |
|                                                                                                    | 3. Puneți la loc capacul procesorului. Resetați rack-<br>urile. Resetați încărcătorul apăsând următoarele<br>taste în ordine: Clear Fault (Ștergere eroare),<br>Start Loader (Pornire încărcător), Reset<br>Loader (Resetare încărcător). |
| Tubul din poziția 4 are o etichetă cod de<br>bare dezlipită sau prea multe etichete cod<br>de bare. | <ol> <li>În cazul în care eticheta cod de bare este dezlipită,<br/>fixați-o în poziție. Dacă pe tub există etichete cod<br/>de bare multiple, dezlipiți-le și aplicați cu atenție o<br/>singură etichetă cod de bare.</li> </ol>          |
|                                                                                                    | NOTĂ: Pentru informații cu privire la aplicarea<br>adecvată a etichetelor cu coduri de bare, consultați<br>Secțiunea 4: Caracteristici de performanță și<br>specificații, Subsecțiunea: Amplasarea etichetei<br>cod de bare:              |
|                                                                                                    | 2. Resetați rack-urile și resetați încărcătorul apăsând<br>următoarele taste în ordine: Clear Fault (Ștergere<br>eroare), Start Loader (Pornire încărcător),<br>Reset Loader (Resetare încărcător).                                       |

| 1030 | rub blocat în poziția 4 (continuare)                                                                                        |    |                                                                                                    |  |
|------|----------------------------------------------------------------------------------------------------|----|----------------------------------------------------------------------------------------------------|--|
|      | Cauză(e) posibilă(e)                                                                                                    |    | Acțiune corectivă                                                                                                    |  |
|      | Mânerele tubului capului de amestecare                                                                                      | 1. | Scoateți capacul procesorului.                                                                                                    |  |
|      | sunt murdare.                                                                                                    | 2. | Folosind un servețel care nu lasă scame, umezită<br>în soluție de hipoclorit de sodiu de 0,5%, curățați<br>mânerele tubului de la capul de amestecare.<br>Consultați Secțiunea 9: Service și întreținere,<br>Subsecțiunea: 6002 – Curățarea componentelor<br>încărcătorului. (Consultați formula pentru<br>amestecarea acestei soluții sub Secțiunea 9:<br>Service și întreținere, Subsecțiunea: Proceduri<br>de decontaminare.) |  |
|      |                                                                                                    | 3. | Reluați Pasul 2 folosind apă deionizată. Uscați temeinic capul de amestecare.                                                                                                    |  |
|      |                                                                                                    | 4. | Montați la loc capacul procesorului, resetați rack-<br>urile și resetați încărcătorul apăsând următoarele<br>taste în ordine: Clear Fault (Ștergere eroare),<br>Start Loader (Pornire încărcător), Reset<br>Loader (Resetare încărcător).                                                                                                    |  |
|      | Senzorul de poziție al tubului este murdar.                                                                                 | 1. | Scoateți capacul procesorului.                                                                                                    |  |
|      |                                                                                                    | 2. | Utilizând un șervețel care nu lasă scame umezit cu<br>soluție de curățat lentile sau apă deionizată,<br>curățați senzorii tubului (senzorul din poziția 4 a<br>tubului din partea stângă). Uscați senzorii<br>temeinic.                                                                                                    |  |
|      |                                                                                                    |    | NOTĂ: Pentru locația senzorilor tubului,<br>consultați figura din Secțiunea 1: <i>Modul de</i><br><i>utilizare și de funcționare</i> , Subsecțiunea:<br><i>Componente încărcător de probe</i> .                                                                                                    |  |
|      |                                                                                                    | 3. | Montați la loc capacul procesorului, resetați rack-<br>urile și resetați încărcătorul apăsând următoarele<br>taste în ordine: Clear Fault (Ștergere eroare),<br>Start Loader (Pornire încărcător), Reset<br>Loader (Resetare încărcător).                                                                                                    |  |
|      | A apărut o defecțiune a senzorului sau a aparatelor electronice aferente. Dacă mesajul apare în m de asistență clienți Abbo |    | că mesajul apare în mod repetat, contactați Centrul asistență clienți Abbott.                                                                                                    |  |

# 1098 Tub blocat în poziția 4 (Continuare)

# 1099 Înălțime nevalidă a tubului

Tip de eveniment: **(** Eroare SL

Regiunea Analyzer Status (Stare analizor) indică Loader Fault (Eroare încărcător).

NOTĂ: Încărcătorul se oprește.

Senzorul de înălțime al tubului indică faptul că tubul de la stația de aspirare depășește specificațiile privind înălțimea.

| Cauză(e) posibilă(e)                                                      | Acțiune corectivă                                                                                                    |
|---------------------------------------------------------------------------|----------------------------------------------------------------------------------------------------|
| Instrumentul nu poate susține înălțimea<br>tubului.                       | <ol> <li>Verificați dimensiunile de tub de recoltare<br/>recomandate pentru utilizarea în mod Closed<br/>(Închis). Consultați Secțiunea 7: Măsurile de<br/>siguranță și limitările operaționale,<br/>Subsecțiunea: Cerințele pentru manipularea<br/>probelor pentru dimensiunile tubului recoltare<br/>corecte pentru utilizarea în modul<br/>încărcătorului.</li> </ol> |
|                                                                           | 2. Resetați rack-urile. Resetați încărcătorul<br>apăsând următoarele taste în ordine: Clear<br>Fault (Ștergere eroare), Start Loader<br>(Pornire încărcător), Reset Loader (Resetare<br>încărcător).                                                                                                    |
| A apărut o defecțiune a senzorului sau a aparatelor electronice aferente. | <ol> <li>Resetați rack-urile. Resetați încărcătorul<br/>apăsând următoarele taste în ordine: Clear<br/>Fault (Ștergere eroare), Start Loader<br/>(Pornire încărcător), Reset Loader (Resetare<br/>încărcător).</li> </ol>                                                                                                    |
|                                                                           | <ol> <li>Dacă nu puteți rezolva această problemă,<br/>contactați Centrul de asistență a clienților<br/>Abbott.</li> </ol>                                                                                                    |

# 1099 Înălțime nevalidă a tubului (Continuare)

Tip de eveniment: **(**) Eroare SL

Regiunea Analyzer Status (Stare analizor) indică Loader Fault (Eroare încărcător).

**NOTĂ:** Încărcătorul se oprește.

Senzorul de înălțime al tubului indică faptul că tubul de la stația de aspirare depășește specificațiile privind înălțimea.

| Cauză(e) posibilă(e)                                                                                                    | Acțiune corectivă                                                                                                    |
|----------------------------------------------------------------------------------------------------|----------------------------------------------------------------------------------------------------|
| Indicatorul de senzor pentru înălțimea tubului<br>de pe unitatea de aspirare nu se deplasează<br>corect în poziție deoarece axul de ghidare este<br>obstrucționat sau murdar. | <ul> <li>Axurile de ghidare sunt trei bare verticale pe<br/>unitatea de aspirare.</li> <li>1. Scoateți capacul procesorului.</li> <li>2. Verificați dacă există o obstrucție care<br/>împiedică deplasarea corectă în sus și în jos a<br/>ansamblul centrifugii tubului cu indicator de<br/>senzor pentru înălțimea tubului și, dacă<br/>identificați una, eliminați-o.</li> </ul> |
|                                                                                                    | <ol> <li>Utilizând un şerveţel care nu lasă scame umezit<br/>cu alcool izopropilic, curăţaţi axurile de<br/>ghidare.</li> </ol>                                                                                                    |
|                                                                                                    | 4. Puneți la loc capacul procesorului. Resetați<br>rack-urile. Resetați încărcătorul apăsând<br>următoarele taste în ordine: Clear Fault<br>(Ștergere eroare), Start Loader (Pornire<br>încărcător), Reset Loader (Resetare<br>încărcător).                                                                                                    |
| Indicatorul senzorului de înălțime a tubului<br>este îndoit sau senzorii unității, motorul sau<br>componentele electronice sunt defecte.                                      | Contactați Centrul de asistență a clienților Abbott.                                                                                                    |
## 1100 Tubul a căzut în timpul amestecării

Tip de eveniment: **(** Eroare SL

Regiunea Analyzer Status (Stare analizor) indică Loader Fault (Eroare încărcător).

NOTĂ: Încărcătorul se oprește.

A fost detectat un tub lipsă din poziția 3 sau 4 a tubului după ciclul de amestecare.

| Cauză(e) posibilă(e)                       | Acțiune corectivă                                                                                                    |
|--------------------------------------------|----------------------------------------------------------------------------------------------------|
| Tubul din pozițiile 3 și 4 conține lichid. | 1. Scoateți capacul procesorului.                                                                                                    |
|                                            | <ol> <li>Uscați tubul din pozițiile 3 şi 4 şi verificați dacă<br/>prezintă scurgeri.</li> </ol>                                                                                                    |
|                                            | <ol> <li>Puneți la loc capacul procesorului. Resetați<br/>rack-urile. Resetați încărcătorul apăsând<br/>următoarele taste în ordine: Clear Fault<br/>(Ștergere eroare), Start Loader (Pornire<br/>încărcător), Reset Loader (Resetare<br/>încărcător).</li> </ol>                                                                                                    |
| Mânerul tubului capului de amestecare este | 1. Scoateți capacul procesorului.                                                                                                    |
| murdar.                                    | <ol> <li>Folosind un servețel care nu lasă scame,<br/>umezită în soluție de hipoclorit de sodiu de<br/>0,5%, curățați mânerele tubului de la capul de<br/>amestecare. Consultați Secțiunea 9: Service şi<br/>întreținere, Subsecțiunea: 6002 – Curățarea<br/>componentelor încărcătorului. (Consultați<br/>formula pentru amestecarea acestei soluții sub<br/>Secțiunea 9: Service şi întreținere,<br/>Subsecțiunea: Proceduri de decontaminare.)</li> </ol> |
|                                            | <ol> <li>Reluați Pasul 2 folosind apă deionizată. Uscați temeinic capul de amestecare.</li> </ol>                                                                                                    |
|                                            | <ol> <li>Puneți la loc capacul procesorului. Resetați<br/>rack-urile. Resetați încărcătorul apăsând<br/>următoarele taste în ordine: Clear Fault<br/>(Ștergere eroare), Start Loader (Pornire<br/>încărcător), Reset Loader (Resetare<br/>încărcător).</li> </ol>                                                                                                    |

## 1100 Tubul a căzut în timpul amestecării (Continuare)

Tip de eveniment: **(**) Eroare SL

Regiunea Analyzer Status (Stare analizor) indică Loader Fault (Eroare încărcător).

NOTĂ: Încărcătorul se oprește.

A fost detectat un tub lipsă din poziția 3 sau 4 a tubului după ciclul de amestecare.

| Cauză(e) posibilă(e)                                                                   | Acțiune corectivă                                                                                                    |
|----------------------------------------------------------------------------------------|----------------------------------------------------------------------------------------------------|
| A apărut o defecțiune a senzorului de sistem<br>sau a aparatelor electronice aferente. | <ol> <li>Scoateți capacul procesorului.</li> <li>Utilizând un șervețel care nu lasă scame umezit<br/>cu soluție de curățat lentile sau apă deionizată,<br/>curățați senzorii tubului. Uscați senzorii<br/>temeinic.</li> </ol>              |
|                                                                                        | <b>NOTĂ:</b> Pentru locația senzorilor tubului,<br>consultați figura din <b>Secțiunea 1:</b> <i>Modul de</i><br><i>utilizare și de funcționare</i> , <b>Subsecțiunea:</b><br><i>Componente încărcător de probe</i> .                        |
|                                                                                        | 3. Puneți la loc capacul procesorului. Resetați<br>rack-urile. Resetați încărcătorul apăsând<br>următoarele taste în ordine: Clear Fault<br>(Ștergere eroare), Start Loader (Pornire<br>încărcător), Reset Loader (Resetare<br>încărcător). |
| A apărut o eroare la balon de aer sau la sistemul de presiune al balonului.            | Contactați Centrul de asistență a clienților Abbott.                                                                                                    |

#### 1101 Eroare poziție a rack-ului în zona de amestecare

Tip de eveniment: 💿 Eroare SL

Regiunea Analyzer Status (Stare analizor) indică Loader Fault (Eroare încărcător).

NOTĂ: Încărcătorul se oprește.

Numărul codului de bare pentru poziția tubului din rack nu a fost numărul preconizat.

| Cauză(e) posibilă(e)                                                                     | Acțiune corectivă                                                                                                    |
|------------------------------------------------------------------------------------------|----------------------------------------------------------------------------------------------------|
| Rack-ul nu a avansat.                                                                    | <ol> <li>Verificați dacă există o obstrucție care<br/>împiedică avansarea rack-ului şi, dacă<br/>identificați una, eliminați-o.</li> </ol>                                                                                |
|                                                                                          | <ol> <li>Resetați rack-urile. Resetați încărcătorul<br/>apăsând următoarele taste în ordine: Clear<br/>Fault (Ștergere eroare), Start Loader (Pornire<br/>încărcător), Reset Loader (Resetare<br/>încărcător).</li> </ol> |
| Rack-ul și sau tava încărcătorului sunt                                                  | 1. Selectați Clear Fault (Ștergere eroare).                                                                                                    |
| murdare.                                                                                 | <ol> <li>Resetați rack-urile înainte de a trece la pasul<br/>următor.</li> </ol>                                                                                                    |
|                                                                                          | <ol> <li>Selectați Maintenance (Întreținere), apoi fila<br/>Scheduled (Programat).</li> </ol>                                                                                                    |
|                                                                                          | <ul> <li>a. Efectuați curățarea componentelor<br/>încărcătorului.</li> </ul>                                                                                                    |
|                                                                                          | <ol> <li>Resetați încărcătorul apăsând următoarele taste<br/>în ordine: Start Loader (Pornire încărcător),<br/>Reset Loader (Resetare încărcător).</li> </ol>                                                             |
| A apărut o eroare la cilindrul de aer sau la sistemul de presiune al cilindrului de aer. | Contactați Centrul de asistență a clienților Abbott.                                                                                                    |

#### 1102 Tub neaşteptat în poziția 4 după avansarea rack-ului

#### Tip de eveniment: 💿 Eroare SL

Regiunea Analyzer Status (Stare analizor) indică Loader Fault (Eroare încărcător).

NOTĂ: Încărcătorul se oprește.

Înainte de avansarea rack-ului nu a fost detectat un tub în poziția 3, dar tubul a fost detectat în poziția 4 după avansarea rack-ului.

| Cauză(e) posibilă(e)                         | Acțiune corectivă                                                                                                    |
|----------------------------------------------|----------------------------------------------------------------------------------------------------|
| Rack-ul nu a avansat.                        | <ol> <li>Verificați dacă există o obstrucție care<br/>împiedică avansarea rack-ului și, dacă<br/>identificați una, eliminați-o.</li> </ol>                                                                                |
|                                              | <ol> <li>Resetați rack-urile. Resetați încărcătorul<br/>apăsând următoarele taste în ordine: Clear<br/>Fault (Ștergere eroare), Start Loader<br/>(Pornire încărcător), Reset Loader (Resetare<br/>încărcător).</li> </ol> |
| Rack-ul și sau tava încărcătorului sunt      | 1. Selectați Clear Fault (Ștergere eroare).                                                                                                    |
| murdare.                                     | <ol> <li>Resetați rack-urile înainte de a trece la pasul<br/>următor.</li> </ol>                                                                                                    |
|                                              | <ol> <li>Selectați Maintenance (Întreținere), apoi fila<br/>Scheduled (Programat).</li> </ol>                                                                                                    |
|                                              | <ul> <li>a. Efectuați curățarea componentelor<br/>încărcătorului.</li> </ul>                                                                                                    |
|                                              | <ol> <li>Resetați încărcătorul apăsând următoarele taste<br/>în ordine: Start Loader (Pornire încărcător),<br/>Reset Loader (Resetare încărcător).</li> </ol>                                                             |
| A apărut o eroare la cilindrul de aer sau la | Contactați Centrul de asistență a clienților Abbott.                                                                                                    |

sistemul de presiune al cilindrului de aer.

#### 1102 Tub neașteptat în poziția 4 după avansarea rack-ului

Tip de eveniment: **(**) Eroare SL

Regiunea Analyzer Status (Stare analizor) indică Loader Fault (Eroare încărcător).

NOTĂ: Încărcătorul se oprește.

Înainte de avansarea rack-ului nu a fost detectat un tub în poziția 3, dar tubul a fost detectat în poziția 4 după avansarea rack-ului.

| Cauză(e) posibilă(e)                                                                | Acțiune corectivă                                                                                                    |
|-------------------------------------------------------------------------------------|----------------------------------------------------------------------------------------------------|
| Senzorul tubului din poziția 3 este murdar.                                         | 1. Scoateți capacul procesorului.                                                                                                    |
|                                                                                     | <ol> <li>Utilizând un şerveţel care nu lasă scame umezit<br/>cu soluţie de curăţat lentile sau apă deionizată,<br/>curăţaţi senzorii tubului. Uscaţi senzorii<br/>temeinic.</li> </ol>                                                         |
|                                                                                     | <b>NOTĂ:</b> Pentru locația senzorilor tubului,<br>consultați figura din <b>Secțiunea 1:</b> <i>Modul de</i><br><i>utilizare și de funcționare</i> , <b>Subsecțiunea:</b><br><i>Componente încărcător de probe</i> .                           |
|                                                                                     | 3. Montați la loc capacul procesorului, resetați<br>rack-urile și resetați încărcătorul apăsând<br>următoarele taste în ordine: Clear Fault<br>(Ștergere eroare), Start Loader (Pornire<br>încărcător), Reset Loader (Resetare<br>încărcător). |
| A apărut o defecțiune a senzorului de sistem sau a aparatelor electronice aferente. | Contactați Centrul de asistență a clienților Abbott.                                                                                                    |

#### 1103 Tubul nu s-a mai deplasat din poziția 3 în poziția 4

#### Tip de eveniment: 💿 Eroare SL

Regiunea Analyzer Status (Stare analizor) indică Loader Fault (Eroare încărcător).

NOTĂ: Încărcătorul se oprește.

Înainte de avansarea rack-ului a fost detectat un tub în poziția 3, dar tubul nu a fost detectat în poziția 4 după avansarea rack-ului.

| Cauză(e) posibilă(e)                                | Acțiune corectivă                                                                                                    |
|-----------------------------------------------------|----------------------------------------------------------------------------------------------------|
| Rack-ul nu a avansat.                               | <ol> <li>Verificați dacă există o obstrucție care<br/>împiedică avansarea rack-ului şi, dacă<br/>identificați una, eliminați-o.</li> </ol>                                                                                |
|                                                     | <ol> <li>Resetați rack-urile. Resetați încărcătorul<br/>apăsând următoarele taste în ordine: Clear<br/>Fault (Ștergere eroare), Start Loader<br/>(Pornire încărcător), Reset Loader (Resetare<br/>încărcător).</li> </ol> |
| Rack-ul și sau tava încărcătorului sunt<br>murdare. | 1. Selectați Clear Fault (Ștergere eroare).                                                                                                    |
|                                                     | <ol> <li>Resetați rack-urile înainte de a trece la pasul<br/>următor.</li> </ol>                                                                                                    |
|                                                     | <ol> <li>Selectați Maintenance (Întreținere), apoi fila<br/>Scheduled (Programat).</li> </ol>                                                                                                    |
|                                                     | <ul> <li>a. Efectuați curățarea componentelor<br/>încărcătorului.</li> </ul>                                                                                                    |
|                                                     | <ol> <li>Resetați încărcătorul apăsând următoarele taste<br/>în ordine: Start Loader (Pornire încărcător),<br/>Reset Loader (Resetare încărcător).</li> </ol>                                                             |
| A apărut o eroare la cilindrul de aer sau la        | Contactați Centrul de asistență a clienților Abbott.                                                                                                    |

sistemul de presiune al cilindrului de aer.

## 1103 Tubul nu s-a mai deplasat din poziția 3 în poziția 4 (Continuare)

Tip de eveniment: **(**) Eroare SL

Regiunea Analyzer Status (Stare analizor) indică Loader Fault (Eroare încărcător).

NOTĂ: Încărcătorul se oprește.

Înainte de avansarea rack-ului a fost detectat un tub în poziția 3, dar tubul nu a fost detectat în poziția 4 după avansarea rack-ului.

| Cauză(e) posibilă(e)                                                                | Acțiune corectivă                                                                                                    |
|-------------------------------------------------------------------------------------|----------------------------------------------------------------------------------------------------|
| Senzorul tubului din poziția 4 este murdar.                                         | 1. Scoateți capacul procesorului.                                                                                                    |
|                                                                                     | <ol> <li>Utilizând un şerveţel care nu lasă scame umezit<br/>cu soluţie de curăţat lentile sau apă deionizată,<br/>curăţaţi senzorii tubului. Uscaţi senzorii<br/>temeinic.</li> </ol>                                                         |
|                                                                                     | <b>NOTĂ:</b> Pentru locația senzorilor tubului,<br>consultați figura din <b>Secțiunea 1:</b> <i>Modul de</i><br><i>utilizare și de funcționare</i> , <b>Subsecțiunea:</b><br><i>Componente încărcător de probe</i> .                           |
|                                                                                     | 3. Montați la loc capacul procesorului, resetați<br>rack-urile și resetați încărcătorul apăsând<br>următoarele taste în ordine: Clear Fault<br>(Ștergere eroare), Start Loader (Pornire<br>încărcător), Reset Loader (Resetare<br>încărcător). |
| A apărut o defecțiune a senzorului de sistem sau a aparatelor electronice aferente. | Contactați Centrul de asistență a clienților Abbott.                                                                                                    |

#### 1104 Zona de amestecare trebuie evacuată pentru resetare

Tip de eveniment: 💿 Eroare SL

Regiunea Analyzer Status (Stare analizor) indică Loader Fault (Eroare încărcător).

**NOTĂ:** Încărcătorul se oprește.

Sistemul senzorilor indică faptul că un tub este prezent în poziția 4 a tubului imediat după resetarea încărcătorului, dar încă nu a fost împins un rack în zona de amestecare.

| Cauză(e) posibilă(e)                                                                | Acțiune corectivă                                                                                                    |
|-------------------------------------------------------------------------------------|----------------------------------------------------------------------------------------------------|
| Un rack rămâne în zona de amestecare<br>atunci când încărcătorul este resetat.      | <ol> <li>Scoateți rack-ul din zona de amestecare.</li> <li>Bezeteți mele unile Bezeteți în căreătemul enăcân de</li> </ol>                                                                                                    |
|                                                                                     | 2. Resetați rack-urile. Resetați încărcătorul apasand<br>următoarele taste în ordine: Clear Fault (Ștergere<br>eroare), Start Loader (Pornire încărcător), Reset<br>Loader (Resetare încărcător).                                            |
| Există o obstrucție în poziția 4 a tubului                                          | 1. Scoateți capacul procesorului.                                                                                                    |
| care activează senzorul.                                                            | <ol> <li>Verificați dacă există o obstrucție în poziția 4 a<br/>tubului care activează senzorul și, dacă identificați<br/>una, eliminați-o.</li> </ol>                                                                                       |
|                                                                                     | 3. Puneți la loc capacul procesorului. Resetați rack-<br>urile. Resetați încărcătorul apăsând următoarele<br>taste în ordine: Clear Fault (Ștergere eroare), Start<br>Loader (Pornire încărcător), Reset Loader<br>(Resetare încărcător).    |
| Senzorul tubului din poziția 4 este                                                 | 1. Scoateți capacul procesorului.                                                                                                    |
| murdar.                                                                             | 2. Utilizând un șervețel care nu lasă scame umezit cu soluție de curățat lentile sau apă deionizată, curățați senzorii tubului. Uscați senzorii temeinic.                                                                                    |
|                                                                                     | <b>NOTĂ:</b> Pentru locația senzorilor tubului, consultați figura din Secțiunea 1: <i>Modul de utilizare și de funcționare</i> , Subsecțiunea: <i>Componente încărcător de probe</i> .                                                       |
|                                                                                     | 3. Montați la loc capacul procesorului, resetați rack-<br>urile și resetați încărcătorul apăsând următoarele<br>taste în ordine: Clear Fault (Ștergere eroare), Start<br>Loader (Pornire încărcător), Reset Loader<br>(Resetare încărcător). |
| A apărut o defecțiune a senzorului de sistem sau a aparatelor electronice aferente. | Contactați Centrul de asistență a clienților Abbott.                                                                                                    |

#### 1105 Cicluri excesive

Tip de eveniment: ( Eroare SL

Regiunea Analyzer Status (Stare analizor) indică Loader Fault (Eroare încărcător).

**NOTĂ:** Încărcătorul se oprește.

A fost detectată avansarea a douăzeci de rack-uri fără a identifica prezența tubului în zona de amestecare sau avansarea a douăzeci și cinci de rack-uri după ultima procesare a tubului.

| Cauză(e) posibilă(e)                                                                                        | Acțiune corectivă                                                                                                    |
|----------------------------------------------------------------------------------------------------|----------------------------------------------------------------------------------------------------|
| Sistemul funcționează conform<br>indicațiilor.                                                              | Nu este necesară nicio acțiune corectivă. Atunci când<br>doriți să procesați probe suplimentare în încărcător,<br>încărcați tuburile în rack-uri și apăsați tastele în<br>următoarea ordine: Clear Fault (Ștergere eroare), Start<br>Loader (Pornire încărcător), Resume Loader<br>(Reluare încărcător) |
| Mecanismul de avansare a rack-ului nu<br>face contact cu rack-urile.                                        | <ol> <li>Verificați dacă există o obstrucție care împiedică<br/>extinderea brațelor rack-ului şi menține rack-ul pe<br/>peretele încărcătorului, astfel încât rack-urile să<br/>acționeze mecanismul de avansare a rack-ului. Dacă<br/>identificați o obstrucție, eliminați-o.</li> </ol>               |
|                                                                                                    | <ol> <li>Resetați rack-urile și resetați încărcătorul apăsând<br/>următoarele taste în ordine: Clear Fault (Ștergere<br/>eroare), Start Loader (Pornire încărcător),<br/>Resume Loader (Reluare încărcător)</li> </ol>                                                                                  |
| Ambii senzori ai tubului sunt murdari.                                                                      | 1. Scoateți capacul procesorului.                                                                                                    |
|                                                                                                    | <ol> <li>Utilizând un şerveţel care nu lasă scame umezit cu<br/>soluţie de curăţat lentile sau apă deionizată, curăţaţi<br/>senzorii tubului. Uscaţi senzorii temeinic.</li> </ol>                                                                                                    |
|                                                                                                    | <b>NOTĂ:</b> Pentru locația senzorilor tubului, consultați figura din <b>Secțiunea 1:</b> <i>Modul de utilizare și de funcționare</i> , <b>Subsecțiunea:</b> <i>Componente încărcător de probe</i> .                                                                                                    |
|                                                                                                    | 3. Montați la loc capacul procesorului, resetați rack-<br>urile și resetați încărcătorul apăsând următoarele<br>taste în ordine: Clear Fault (Ștergere eroare), Start<br>Loader (Pornire încărcător), Resume Loader<br>(Reluare încărcător)                                                             |
| A apărut o defecțiune a senzorului, a componentelor electronice asociate sau a mecanismelor încărcătorului. | Contactați Centrul de asistență a clienților Abbott.                                                                                                    |

#### 1106 Zonă de descărcare plină

#### Tip de eveniment: 1 Informații

Regiunea Analyzer Status (Stare analizor) indică starea curentă.

NOTĂ: Încărcătorul se oprește.

Zona de descărcare conține 5 rack-uri. Nu este necesară nicio acțiune corectivă. Atunci când doriți să procesați probe suplimentare în încărcător, scoateți rack-urile din zona de descărcare și apăsați tasta **Start Loader** (Pornire încărcător).

#### 1107 Defecțiune hardware zona de descărcare

#### Tip de eveniment: 💿 Eroare SL

Regiunea Analyzer Status (Stare analizor) indică Loader Fault (Eroare încărcător).

NOTĂ: Încărcătorul se oprește.

Sistemul de senzori indică faptul că brațele rack-ului încărcătorului nu au fost retrase complet în zona de descărcare.

| Cauză(e) posibilă(e)                                                                 | Acțiune corectivă                                                                                                    |
|--------------------------------------------------------------------------------------|----------------------------------------------------------------------------------------------------|
| Unul sau mai multe rack-uri nu s-a (s-au)<br>deplasat adecvat în zona de descărcare. | <ol> <li>Verificați dacă există o obstrucție care<br/>împiedică deplasarea rack-ului în zona de<br/>descărcare şi, dacă identificați una, eliminați-o.</li> </ol>                                    |
|                                                                                      | 2. Resetați rack-urile. Resetați încărcătorul<br>apăsând următoarele taste în ordine: Clear<br>Fault (Ștergere eroare), Start Loader<br>(Pornire încărcător), Reset Loader (Resetare<br>încărcător). |
| A apărut o defecțiune a senzorului de sistem sau a aparatelor electronice aferente.  | Dacă mesajul apare în mod repetat, contactați<br>Centrul de asistență clienți Abbott.                                                                                                    |

#### 1108 Acul în mod închis blocat în poziția inițială

Tip de eveniment: **(** Eroare SL

Regiunea Analyzer Status (Stare analizor) indică Loader Fault (Eroare încărcător).

NOTĂ: Încărcătorul se oprește.

Poziția inițială a sondei este poziția cea mai înaltă. Senzorul indică faptul că acul se află în poziția inițială atunci când sistemul nu așteaptă ca proba să revină în poziția inițială.

| Cauză(e) posibilă(e)                                                                                                    | Acțiune corectivă                                                                                                    |
|----------------------------------------------------------------------------------------------------|----------------------------------------------------------------------------------------------------|
| O problemă mecanică a împiedicat acul în<br>mod Closed (Închis) să părăsească poziția<br>inițială de pe unitatea de aspirație . | <ol> <li>Scoateți capacul procesorului.</li> <li>Verificați dacă există o obstrucție în unitatea de<br/>aspirare care împiedică deplasarea acului în<br/>mod Closed (Închis) din poziția inițială și, dacă<br/>identificați una, eliminați-o.</li> </ol>          |
|                                                                                                    | <ol> <li>Puneți la loc capacul procesorului. Resetați<br/>rack-urile. Resetați încărcătorul apăsând<br/>următoarele taste în ordine: Clear Fault<br/>(Ștergere eroare), Start Loader (Pornire<br/>încărcător), Reset Loader (Resetare<br/>încărcător).</li> </ol> |
| A apărut o defecțiune a senzorului sau a aparatelor electronice aferente.                                                       | Dacă mesajul apare în mod repetat, contactați<br>Centrul de asistență clienți Abbott.                                                                                                    |
| Unitatea de procesare, motorul sau<br>componentele electronice asociate sunt<br>defecte.                                        | Contactați Centrul de asistență a clienților Abbott.                                                                                                    |

## 1109 Acul în mod Closed (Închis) nu se poate deplasa în poziția inițială

Tip de eveniment: 💿 Eroare SL

Regiunea Analyzer Status (Stare analizor) indică Loader Fault (Eroare încărcător).

NOTĂ: Încărcătorul se oprește.

Poziția inițială a sondei este poziția cea mai înaltă. Sistemul senzorului indică faptul că acul nu se află în poziția inițială atunci când sistemul așteaptă ca proba să revină în poziția inițială.

| Cauză(e) posibilă(e)                                                                                                    | Acțiune corectivă                                                                                                    |
|----------------------------------------------------------------------------------------------------|----------------------------------------------------------------------------------------------------|
| O problemă mecanică a împiedicat acul în<br>mod Closed (Închis) să părăsească poziția<br>inițială de pe unitatea de aspirație . | <ol> <li>Scoateți capacul procesorului.</li> <li>Verificați dacă există o obstrucție în unitatea de<br/>aspirare care împiedică deplasarea acului în<br/>mod Closed (Închis) din poziția inițială și, dacă<br/>identificați una, eliminați-o.</li> </ol>          |
|                                                                                                    | <ol> <li>Puneți la loc capacul procesorului. Resetați<br/>rack-urile. Resetați încărcătorul apăsând<br/>următoarele taste în ordine: Clear Fault<br/>(Ștergere eroare), Start Loader (Pornire<br/>încărcător), Reset Loader (Resetare<br/>încărcător).</li> </ol> |
| A apărut o defecțiune a senzorului sau a aparatelor electronice aferente.                                                       | Dacă mesajul apare în mod repetat, contactați<br>Centrul de asistență clienți Abbott.                                                                                                    |
| Unitatea de procesare, motorul sau<br>componentele electronice asociate sunt<br>defecte.                                        | Contactați Centrul de asistență a clienților Abbott.                                                                                                    |

#### 1111 Zona de încărcare este goală

#### Tip de eveniment: 1 Informații

Regiunea Analyzer Status (Stare analizor) indică starea curentă.

Starea "zonă de încărcare goală" este eliminată atunci când cititorul de coduri de bare este detectat după un anumit număr de cicluri de indexare.

NOTĂ: Încărcătorul se oprește.

Nu este necesară nicio acțiune corectivă. Atunci când doriți să procesați probe în încărcător, încărcați tuburile în rack-uri și apăsați tasta **Start Loader** (Pornire încărcător).

## 1257 Defecțiune senzor de poziție la supapa de forfecare

#### Tip de eveniment: 🚯 Eroare fatală

Regiunea Analyzer Status (Stare analizor) indică Fatal Fault (Eroare fatală).

NOTĂ: Încărcătorul se oprește.

| Cauză(e) posibilă(e)                                                      | Acțiune corectivă                                                                                                    |
|---------------------------------------------------------------------------|----------------------------------------------------------------------------------------------------|
| Supapa de forfecare nu s-a rotit corect sau pe<br>durata de timp alocată. | <ol> <li>Revizuiți următoarea acțiune corectivă<br/>recomandată.</li> </ol>                                                                                                   |
|                                                                           | <ol> <li>Apăsați butonul Save (Salvare) pentru a închide<br/>caseta de dialog SIM.</li> </ol>                                                                                 |
|                                                                           | <ol> <li>Dacă folosiți încărcătorul, resetați rack-urile<br/>înainte de a trece la pasul următor.</li> </ol>                                                                  |
|                                                                           | <ol> <li>Selectați Maintenance (Întreținere), apoi fila<br/>Scheduled (Programat).</li> </ol>                                                                                 |
|                                                                           | a. Efectuați curățarea supapei de forfecare.                                                                                                    |
|                                                                           | 5. Selectați fila <b>Special Protocols</b> (Protocoale speciale).                                                                                                    |
|                                                                           | a. Efectuați Inițializarea Analizorului.                                                                                                    |
|                                                                           | b. Efectuați Amorsarea.                                                                                                    |
|                                                                           | <b>NOTĂ:</b> Verificați dacă rezultatele<br>numărătorii de background sunt în limitele<br>acceptabile înainte de a procesa materiale<br>de control sau probe ale pacienților. |
|                                                                           | <ol> <li>Dacă mesajul se afişează din nou, reporniți<br/>sistemul.</li> </ol>                                                                                                 |
|                                                                           | <ul> <li>a. Selectați File (Fișier), apoi Shutdown</li> <li>(Oprire)</li> </ul>                                                                                               |
|                                                                           | b. Selectați <b>OK</b> pentru a iniția oprirea.                                                                                                    |
|                                                                           | <ul> <li>c. Aşteptaţi 5-10 secunde după ce afişajul<br/>devine negru, apoi apăsaţi butonul de<br/>alimentare al staţiei de date pentru a<br/>reporni sistemul.</li> </ul>     |
|                                                                           | NOTĂ: Consultați Secțiunea 5:<br>Instrucțiuni de operare, Subsecțiunea:<br>Pornirea și oprirea.                                                                               |
| Defecțiuni ale senzorului sau cablului.                                   | Dacă problema se repetă în mod repetat, contactați<br>Centrul de asistență clienți Abbott.                                                                                    |

#### 1631 Temperatura încălzitorului WOC este în afara intervalului

#### Tip de eveniment: () Avertizare

Regiunea Analyzer Status (Stare analizor) indică starea curentă.

NOTĂ: Încărcătorul se oprește.

Sistemul a detectat faptul că temperatura detectată a încălzitorului pentru reactivi este în afara intervalului specificat.

În dreapta regiunii cu rezultatele parametrilor privind trombocitele se afișează EROARE ÎNCĂLZITOR WOC din fereastra de vizualizare Run (Procesare).

EROARE ÎNCĂLZITOR WOC este imprimată pe toate rapoartele. Rezultatele numerice nevalide pentru WBC și Diferențial sunt marcate cu asterisc [\*]. Examinați toate rezultatele marcați cu asterisc. Urmați procedurile laboratorului.

## **NOTĂ:** WBC și WOC sunt marcate cu un asterisc pentru toate cazurile, cu excepția procesărilor cu un tip de probă de pacient și selecția de teste CBC + NOC, unde valoarea WBC provine întotdeauna de la NOC.

| Cauză(e) posibilă(e)                                                                                                    | Acțiune corectivă                                                                                                    |
|----------------------------------------------------------------------------------------------------|----------------------------------------------------------------------------------------------------|
| Temperatura încălzitorului WOC este<br>detectată ca fiind în afara intervalului<br>specificat de producător din cauza:                                                 | <ol> <li>Dacă folosiți încărcătorul, resetați rack-urile<br/>înainte de a trece la pasul următor.</li> <li>Reporniți sistemul.</li> </ol>                                 |
| 1. Temperatura ambiantă este sub sau peste<br>intervalul specificat de producător.                                                                                     | <ul> <li>a. Selectați File (Fișier), apoi Shutdown</li> <li>(Oprire)</li> </ul>                                                                                           |
| 2. Eroare senzor temperatură încălzitor.                                                                                                    | b. Selectați <b>OK</b> pentru a iniția oprirea.                                                                                                    |
| <ol> <li>Încălzitorul este blocat în poziția OFF<br/>(Oprit) (eroare temperatură scăzută) sau<br/>în poziția ON (Pornit) (eroare<br/>temperatură ridicată).</li> </ol> | <ul> <li>c. Aşteptaţi 5-10 secunde după ce afişajul<br/>devine negru, apoi apăsaţi butonul de<br/>alimentare al staţiei de date pentru a<br/>reporni sistemul.</li> </ul> |
|                                                                                                    | <b>NOTĂ:</b> Consultați <b>Secțiunea 5:</b><br><i>Instrucțiuni de operare</i> , <b>Subsecțiunea:</b><br><i>Pornirea și oprirea</i> .                                      |
|                                                                                                    | <ol> <li>Dacă mesajul apare în mod repetat, contactați<br/>Centrul de asistență clienți Abbott.</li> </ol>                                                                |

#### 1632 Temperatura încălzitorului HGB este în afara intervalului

#### Tip de eveniment: (1) Avertizare

Regiunea Analyzer Status (Stare analizor) indică starea curentă.

NOTĂ: Încărcătorul se oprește.

Sistemul a detectat faptul că temperatura detectată a încălzitorului pentru reactivi este în afara intervalului specificat.

În dreapta regiunii cu rezultatele parametrilor privind trombocitele se afișează EROARE ÎNCĂLZITOR HGB din fereastra de vizualizare Run (Procesare).

EROARE ÎNCĂLZITOR HGB este imprimată pe toate rapoartele. Rezultatele numerice nevalide pentru WBC (dacă este selectat NOC), Diferențial, HGB, MCH și MCHC sunt marcate cu asterisc [\*]. Examinați toate rezultatele marcați cu asterisc. Urmați procedurile laboratorului.

| Cauză(e) posibilă(e)                                                                                                    | Acțiune corectivă                                                                                                    |
|----------------------------------------------------------------------------------------------------|----------------------------------------------------------------------------------------------------|
| <ul> <li>Cauză(e) posibilă(e)</li> <li>Temperatura încălzitorului HGB este<br/>detectată ca fiind în afara intervalului<br/>specificat de producător din cauza:</li> <li>1. Eroare senzor temperatură încălzitor.</li> <li>2. Încălzitorul este blocat în poziția OFF<br/>(Oprit) (eroare temperatură scăzută) sau<br/>în poziția ON (Pornit) (eroare<br/>temperatură ridicată).</li> </ul> | <ol> <li>Acțiune corectivă</li> <li>Dacă folosiți încărcătorul, resetați rack-urile<br/>înainte de a trece la pasul următor.</li> <li>Efectuați o numărătoare de background și<br/>examinași rezultatele. Rezultatele de<br/>background trebuie să fie în limite acceptabile,<br/>înainte de efectuarea controalelor sau a testelor<br/>pacienților.</li> <li>Dacă mesajul se afișează din nou, reporniți<br/>sistemul.</li> <li>a. Selectați File (Fișier), apoi Shutdown<br/>(Oprire)</li> <li>Selectați OK pentru a iniția oprirea.</li> <li>c. Așteptați 5-10 secunde după ce afișajul<br/>devine negru, apoi apăsați butonul de<br/>alimentare al stației de date pentru a<br/>reporni sistemul</li> </ol> |
|                                                                                                    | <ul> <li>devine negru, apoi apăsați butonul de<br/>alimentare al stației de date pentru a<br/>reporni sistemul.</li> <li>NOTĂ: Secțiunea 5: Instrucțiuni de<br/>operare, Subsecțiunea: Pornirea și<br/>oprirea.</li> <li>4. Dacă mesajul apare în mod repetat, contactați<br/>Centrul de asistență clienți Abbott.</li> </ul>                                                                                                    |

#### 1633 Trei erori consecutive legate de încălzitorul WOC

Tip de eveniment: () Avertizare

Regiunea Analyzer Status (Stare analizor) indică starea curentă.

NOTĂ: Încărcătorul se oprește la finalul ciclului aflat în curs.

| Cauză(e) posibilă(e)                                                                                      | Acțiune corectivă                          |
|----------------------------------------------------------------------------------------------------|--------------------------------------------|
| În timpul operației încărcătorului au apărut<br>trei mesaje de eroare consecutive la<br>încălzitorul WOC. | 1. Efectuați depanarea încălzitorului WOC. |

#### 1634 Trei erori consecutive legate de încălzitorul HGB

#### Tip de eveniment: () Avertizare

Regiunea Analyzer Status (Stare analizor) indică starea curentă.

NOTĂ: Încărcătorul se oprește la finalul ciclului aflat în curs.

| Cauză(e) posibilă(e)                                                                     | Acțiune corectivă                          |
|------------------------------------------------------------------------------------------|--------------------------------------------|
| În timpul operației încărcătorului au apărut trei erori consecutive la încălzitorul HGB. | 1. Efectuați depanarea încălzitorului HGB. |

#### 1851 Eroare realizare automată a copiei de siguranță pentru baza de date

#### Tip de eveniment: () Avertizare

Regiunea **Analyzer Status** (Stare analizor) indică starea curentă. Sistemul oprește realizarea automată a copiei de rezervă pentru baza de date.

| Cauză(e) posibilă(e)                                                   | Acțiune corectivă                                    |
|------------------------------------------------------------------------|------------------------------------------------------|
| Subsistemul unității de disc generează o eroare de spațiu insuficient. | Contactați Centrul de asistență a clienților Abbott. |

#### 1852 Eroare realizare automată a copiei de siguranță pentru log-ul bazei de date

#### Tip de eveniment: (1) Avertizare

Regiunea **Analyzer Status** (Stare analizor) indică starea curentă. Sistemul oprește realizarea automată a copiei de rezervă pentru log-ul bazei de date.

| Cauză(e) posibilă(e)                                                   | Acțiune corectivă                                    |
|------------------------------------------------------------------------|------------------------------------------------------|
| Subsistemul unității de disc generează o eroare de spațiu insuficient. | Contactați Centrul de asistență a clienților Abbott. |

#### 2072 Inițializarea instrumentului a eşuat

#### Tip de eveniment: 🗿 Eroare fatală

| Cauză(e) posibilă(e)                                  | Acțiune corectivă                                                                                                    |
|-------------------------------------------------------|----------------------------------------------------------------------------------------------------|
| Software-ul instrumentului nu a putut fi inițializat. | <ol> <li>Revizuiți următoarea acțiune corectivă<br/>recomandată.</li> </ol>                                                                                                   |
|                                                       | <ol> <li>Apăsați butonul Save (Salvare) pentru a închide<br/>caseta de dialog SIM.</li> </ol>                                                                                 |
|                                                       | <ol> <li>Dacă folosiți încărcătorul, resetați rack-urile<br/>înainte de a trece la pasul următor.</li> </ol>                                                                  |
|                                                       | <ol> <li>Selectați Maintenance (Întreținere), fila<br/>Special Protocols (Protocoale speciale).</li> </ol>                                                                    |
|                                                       | a. Efectuați Inițializarea Analizorului.                                                                                                    |
|                                                       | b. Efectuați Amorsarea.                                                                                                    |
|                                                       | <b>NOTĂ:</b> Verificați dacă rezultatele<br>numărătorii de background sunt în limitele<br>acceptabile înainte de a procesa materiale<br>de control sau probe ale pacienților. |
|                                                       | <ol> <li>Dacă mesajul se afişează din nou, reporniți<br/>sistemul.</li> </ol>                                                                                                 |
|                                                       | <ul> <li>Dacă folosiți încărcătorul, resetați rack-<br/>urile înainte de a trece la pasul următor.</li> </ul>                                                                 |
|                                                       | <ul> <li>b. Selectați File (Fișier), apoi Shutdown</li> <li>(Oprire)</li> </ul>                                                                                               |
|                                                       | c. Selectați <b>OK</b> pentru a iniția oprirea.                                                                                                    |
|                                                       | <ul> <li>Aşteptaţi 5-10 secunde după ce afişajul<br/>devine negru, apoi apăsaţi butonul de<br/>alimentare al staţiei de date pentru a<br/>reporni sistemul.</li> </ul>        |
|                                                       | <b>NOTĂ:</b> Consultați <b>Secțiunea 5:</b><br><i>Instrucțiuni de operare</i> , <b>Subsecțiunea:</b><br><i>Pornirea și oprirea</i> .                                          |
|                                                       | <ol> <li>Dacă mesajul apare în mod repetat, contactați<br/>Centrul de asistență clienți Abbott.</li> </ol>                                                                    |

## 2073 Eroare la deschiderea A32MAIN.S

#### Tip de eveniment: 🗿 Eroare fatală

| Cauză(e) posibilă(e)                                                                                               | Acțiune corectivă                                                                                                    |
|----------------------------------------------------------------------------------------------------|----------------------------------------------------------------------------------------------------|
| Fișierul software-ului A32MAIN.S lipsește după instalarea sau actualizarea software-                               | 1. Revizuiți următoarea acțiune corectivă recomandată.                                                                                                    |
| ului.                                                                                                    | <ol> <li>Apăsați butonul Save (Salvare) pentru a închide<br/>caseta de dialog SIM.</li> </ol>                                                                                 |
|                                                                                                    | <ol> <li>Dacă folosiți încărcătorul, resetați rack-urile<br/>înainte de a trece la pasul următor.</li> </ol>                                                                  |
|                                                                                                    | <ol> <li>Selectați Maintenance (Întreținere), fila<br/>Special Protocols (Protocoale speciale).</li> </ol>                                                                    |
|                                                                                                    | a. Efectuați Inițializarea Analizorului.                                                                                                    |
|                                                                                                    | b. Efectuați Amorsarea.                                                                                                    |
|                                                                                                    | <b>NOTĂ:</b> Verificați dacă rezultatele<br>numărătorii de background sunt în limitele<br>acceptabile înainte de a procesa materiale<br>de control sau probe ale pacienților. |
|                                                                                                    | <ol> <li>Dacă mesajul se afişează din nou, reporniți<br/>sistemul.</li> </ol>                                                                                                 |
|                                                                                                    | <ul> <li>a. Selectați File (Fișier), apoi Shutdown</li> <li>(Oprire)</li> </ul>                                                                                               |
|                                                                                                    | b. Selectați <b>OK</b> pentru a iniția oprirea.                                                                                                    |
|                                                                                                    | <ul> <li>c. Aşteptaţi 5-10 secunde după ce afişajul<br/>devine negru, apoi apăsaţi butonul de<br/>alimentare al staţiei de date pentru a<br/>reporni sistemul.</li> </ul>     |
|                                                                                                    | <b>NOTĂ:</b> Consultați <b>Secțiunea 5:</b><br><i>Instrucțiuni de operare</i> , <b>Subsecțiunea:</b><br><i>Pornirea și oprirea</i> .                                          |
|                                                                                                    | <ol> <li>Dacă mesajul apare în mod repetat, contactați<br/>Centrul de asistență clienți Abbott.</li> </ol>                                                                    |
| A apărut o eroare la componenta hardware a<br>analizorului, posibil legată de cablul HSSL,<br>de card sau memorie. | Contactați Centrul de asistență a clienților Abbott.                                                                                                    |

## 2074 Eroare la deschiderea Fsq <nume Fsq>

#### Tip de eveniment: 🗿 Eroare fatală

| Cauză(e) posibilă(e)                                                     | Acțiune corectivă                                                                                                    |
|--------------------------------------------------------------------------|----------------------------------------------------------------------------------------------------|
| Timpul alocat pentru descărcarea secvenței de flux (Fsq) a fost depășit. | <ol> <li>Revizuiți următoarea acțiune corectivă<br/>recomandată.</li> </ol>                                                                                                   |
|                                                                          | <ol> <li>Apăsați butonul Save (Salvare) pentru a închide<br/>caseta de dialog SIM.</li> </ol>                                                                                 |
|                                                                          | <ol> <li>Dacă folosiți încărcătorul, resetați rack-urile<br/>înainte de a trece la pasul următor.</li> </ol>                                                                  |
|                                                                          | <ol> <li>Selectați Maintenance (Întreținere), fila<br/>Special Protocols (Protocoale speciale).</li> </ol>                                                                    |
|                                                                          | a. Efectuați Inițializarea Analizorului.                                                                                                    |
|                                                                          | b. Efectuați Amorsarea.                                                                                                    |
|                                                                          | <b>NOTĂ:</b> Verificați dacă rezultatele<br>numărătorii de background sunt în limitele<br>acceptabile înainte de a procesa materiale<br>de control sau probe ale pacienților. |
|                                                                          | <ol> <li>Dacă mesajul se afişează din nou, reporniţi<br/>sistemul.</li> </ol>                                                                                                 |
|                                                                          | a. Selectați <b>File</b> (Fișier), apoi <b>Shutdown</b><br>(Oprire)                                                                                                    |
|                                                                          | b. Selectați <b>OK</b> pentru a iniția oprirea.                                                                                                    |
|                                                                          | <ul> <li>c. Aşteptaţi 5-10 secunde după ce afişajul<br/>devine negru, apoi apăsaţi butonul de<br/>alimentare al staţiei de date pentru a<br/>reporni sistemul.</li> </ul>     |
|                                                                          | NOTĂ: Consultați Secțiunea 5:<br>Instrucțiuni de operare, Subsecțiunea:<br>Pornirea și oprirea.                                                                               |
|                                                                          | <ol> <li>Dacă mesajul apare în mod repetat, contactați<br/>Centrul de asistență clienți Abbott.</li> </ol>                                                                    |
| Eroare sau defecțiune componentă hardware a computerului.                | Contactați Centrul de asistență a clienților Abbott.                                                                                                    |

## 2075 Nu a putut fi deschisă unitatea HSSL

## Tip de eveniment: 🗿 Eroare fatală

| Cauză(e) posibilă(e)                                                       | Acțiune corectivă                                                                                                    |
|----------------------------------------------------------------------------|----------------------------------------------------------------------------------------------------|
| Nu a putut fi deschisă unitatea HSSL<br>(conexiune serială de mare viteză) | 1. Revizuiți următoarea acțiune corectivă recomandată.                                                                                                    |
|                                                                            | 2. Apăsați butonul <b>Save</b> (Salvare) pentru a închide caseta de dialog SIM.                                                                                                    |
|                                                                            | 3. Verificați conexiunile cablului HSSL.                                                                                                    |
|                                                                            | <b>NOTĂ:</b> Pentru locația porturilor HSSL,<br>consultați figura din <b>Secțiunea 1:</b> <i>Modul de</i><br><i>utilizare și de funcționare</i> , <b>Subsecțiunea:</b><br><i>Componentele modulului de date</i> . |
|                                                                            | 4. Reporniți sistemul.                                                                                                    |
|                                                                            | <ul> <li>a. Selectați File (Fişier), apoi Shutdown</li> <li>(Oprire)</li> </ul>                                                                                                    |
|                                                                            | b. Selectați OK pentru a iniția oprirea.                                                                                                    |
|                                                                            | <ul> <li>c. Aşteptaţi 5-10 secunde după ce afişajul<br/>devine negru, apoi apăsaţi butonul de<br/>alimentare al staţiei de date pentru a<br/>reporni sistemul.</li> </ul>                                         |
|                                                                            | NOTĂ: Consultați Secțiunea 5:<br>Instrucțiuni de operare, Subsecțiunea:<br>Pornirea și oprirea.                                                                                                    |
|                                                                            | 5. Dacă mesajul apare în mod repetat, contactați<br>Centrul de asistență clienți Abbott.                                                                                                    |
| Eroare sau defecțiune componentă hardware a computerului.                  | Contactați Centrul de asistență a clienților Abbott.                                                                                                    |

#### 2076 Eroare HSSL

#### Tip de eveniment: 🗿 Eroare fatală

| Cauză(e) posibilă(e)                                      | Acțiune corectivă                                                                                                    |
|-----------------------------------------------------------|----------------------------------------------------------------------------------------------------|
| Comunicarea dintre analizor și modulul de date a eșuat.   | <ol> <li>Revizuiți următoarea acțiune corectivă<br/>recomandată.</li> </ol>                                                                                                    |
|                                                           | 2. Apăsați butonul <b>Save</b> (Salvare) pentru a închide caseta de dialog SIM.                                                                                                    |
|                                                           | 3. Verificați conexiunile cablului HSSL.                                                                                                    |
|                                                           | <b>NOTĂ:</b> Pentru locația porturilor HSSL,<br>consultați figura din <b>Secțiunea 1:</b> <i>Modul de</i><br><i>utilizare și de funcționare</i> , <b>Subsecțiunea:</b><br><i>Componentele modulului de date</i> . |
|                                                           | 4. Reporniți sistemul.                                                                                                    |
|                                                           | <ul> <li>a. Selectați File (Fișier), apoi Shutdown</li> <li>(Oprire)</li> </ul>                                                                                                    |
|                                                           | b. Selectați <b>OK</b> pentru a iniția oprirea.                                                                                                    |
|                                                           | <ul> <li>c. Aşteptaţi 5-10 secunde după ce afişajul<br/>devine negru, apoi apăsaţi butonul de<br/>alimentare al staţiei de date pentru a<br/>reporni sistemul.</li> </ul>                                         |
|                                                           | <b>NOTĂ:</b> Consultați <b>Secțiunea 5:</b> <i>Instrucțiuni</i><br><i>de operare</i> , <b>Subsecțiunea:</b> <i>Pornirea și oprirea</i> .                                                                          |
|                                                           | 5. Dacă mesajul apare în mod repetat, contactați<br>Centrul de asistență clienți Abbott.                                                                                                    |
| Eroare sau defecțiune componentă hardware a computerului. | Contactați Centrul de asistență a clienților Abbott.                                                                                                    |

## 2077 Expirare a timpului script flux <nume fsq>

## Tip de eveniment: 🗿 Eroare fatală

| Cauză(e) posibilă(e)                                                   | Acțiune corectivă                                                                                                    |
|------------------------------------------------------------------------|----------------------------------------------------------------------------------------------------|
| Scriptul fluxului nu a fost executat în intervalul de timp preconizat. | <ol> <li>Revizuiți următoarea acțiune corectivă<br/>recomandată.</li> </ol>                                                                                                   |
|                                                                        | <ol> <li>Apăsați butonul Save (Salvare) pentru a închide<br/>caseta de dialog SIM.</li> </ol>                                                                                 |
|                                                                        | <ol> <li>Dacă folosiți încărcătorul, resetați rack-urile<br/>înainte de a trece la pasul următor.</li> </ol>                                                                  |
|                                                                        | <ol> <li>Selectați Maintenance (Întreținere), fila<br/>Special Protocols (Protocoale speciale).</li> </ol>                                                                    |
|                                                                        | a. Efectuați Inițializarea Analizorului.                                                                                                    |
|                                                                        | b. Efectuați Amorsarea.                                                                                                    |
|                                                                        | <b>NOTĂ:</b> Verificați dacă rezultatele<br>numărătorii de background sunt în limitele<br>acceptabile înainte de a procesa materiale<br>de control sau probe ale pacienților. |
|                                                                        | <ol> <li>Dacă mesajul se afişează din nou, reporniți<br/>sistemul.</li> </ol>                                                                                                 |
|                                                                        | <ul> <li>a. Selectați File (Fișier), apoi Shutdown</li> <li>(Oprire)</li> </ul>                                                                                               |
|                                                                        | b. Selectați <b>OK</b> pentru a iniția oprirea.                                                                                                    |
|                                                                        | <ul> <li>c. Aşteptaţi 5-10 secunde după ce afişajul<br/>devine negru, apoi apăsaţi butonul de<br/>alimentare al staţiei de date pentru a<br/>reporni sistemul.</li> </ul>     |
|                                                                        | 6. Consultați Secțiunea 5: Instrucțiuni de<br>operare, Subsecțiunea: Pornirea și oprirea.                                                                                     |
|                                                                        | <ol> <li>Dacă mesajul apare în mod repetat, contactați<br/>Centrul de asistență clienți Abbott.</li> </ol>                                                                    |

## 2078 Parametru nevalid în Fsq <nume fsq>

#### Tip de eveniment: () Eroare fatală

Regiunea Analyzer Status (Stare analizor) indică Fatal Fault (Eroare fatală).

Dimensiunea sau structura parametrului (de ex., amplificare) este nevalid(ă).

| Cauză(e) posibilă(e)               | Acțiune corectivă                                                                                                    |
|------------------------------------|----------------------------------------------------------------------------------------------------|
| A intervenit o eroare de software. | <ol> <li>Revizuiți următoarea acțiune corectivă<br/>recomandată.</li> </ol>                                                                                                   |
|                                    | <ol> <li>Apăsați butonul Save (Salvare) pentru a închide<br/>caseta de dialog SIM.</li> </ol>                                                                                 |
|                                    | <ol> <li>Dacă folosiți încărcătorul, resetați rack-urile<br/>înainte de a trece la pasul următor.</li> </ol>                                                                  |
|                                    | <ol> <li>Selectați Maintenance (Întreținere), fila<br/>Special Protocols (Protocoale speciale).</li> </ol>                                                                    |
|                                    | a. Efectuați Inițializarea Analizorului.                                                                                                    |
|                                    | b. Efectuați Amorsarea.                                                                                                    |
|                                    | <b>NOTĂ:</b> Verificați dacă rezultatele<br>numărătorii de background sunt în limitele<br>acceptabile înainte de a procesa materiale<br>de control sau probe ale pacienților. |
|                                    | <ol> <li>Dacă mesajul se afişează din nou, reporniți<br/>sistemul.</li> </ol>                                                                                                 |
|                                    | <ul> <li>a. Selectați File (Fișier), apoi Shutdown</li> <li>(Oprire)</li> </ul>                                                                                               |
|                                    | b. Selectați <b>OK</b> pentru a iniția oprirea.                                                                                                    |
|                                    | <ul> <li>c. Aşteptaţi 5-10 secunde după ce afişajul<br/>devine negru, apoi apăsaţi butonul de<br/>alimentare al staţiei de date pentru a<br/>reporni sistemul.</li> </ul>     |
|                                    | <b>NOTĂ:</b> Consultați <b>Secțiunea 5:</b><br><i>Instrucțiuni de operare</i> , <b>Subsecțiunea:</b><br><i>Pornirea și oprirea</i> .                                          |
|                                    | <ol> <li>Dacă mesajul apare în mod repetat, contactați<br/>Centrul de asistență clienți Abbott.</li> </ol>                                                                    |

## 2079 Macro nevalid în Fsq <nume fsq>

#### Tip de eveniment: 🚯 Eroare fatală

| Cauză(e) posibilă(e)               | Acțiune corectivă                                                                                                    |
|------------------------------------|----------------------------------------------------------------------------------------------------|
| A intervenit o eroare de software. | <ol> <li>Revizuiți următoarea acțiune corectivă<br/>recomandată.</li> </ol>                                                                                                   |
|                                    | <ol> <li>Apăsați butonul Save (Salvare) pentru a închide<br/>caseta de dialog SIM.</li> </ol>                                                                                 |
|                                    | <ol> <li>Dacă folosiți încărcătorul, resetați rack-urile<br/>înainte de a trece la pasul următor.</li> </ol>                                                                  |
|                                    | <ol> <li>Selectați Maintenance (Întreținere), fila<br/>Special Protocols (Protocoale speciale).</li> </ol>                                                                    |
|                                    | a. Efectuați Inițializarea Analizorului.                                                                                                    |
|                                    | b. Efectuați Amorsarea.                                                                                                    |
|                                    | <b>NOTĂ:</b> Verificați dacă rezultatele<br>numărătorii de background sunt în limitele<br>acceptabile înainte de a procesa materiale<br>de control sau probe ale pacienților. |
|                                    | <ol> <li>Dacă mesajul se afişează din nou, reporniți<br/>sistemul.</li> </ol>                                                                                                 |
|                                    | <ul> <li>a. Selectați File (Fișier), apoi Shutdown</li> <li>(Oprire)</li> </ul>                                                                                               |
|                                    | b. Selectați <b>OK</b> pentru a iniția oprirea.                                                                                                    |
|                                    | <ul> <li>c. Aşteptaţi 5-10 secunde după ce afişajul<br/>devine negru, apoi apăsaţi butonul de<br/>alimentare al staţiei de date pentru a<br/>reporni sistemul.</li> </ul>     |
|                                    | <b>NOTĂ:</b> Consultați <b>Secțiunea 5:</b><br><i>Instrucțiuni de operare</i> , <b>Subsecțiunea:</b><br><i>Pornirea și oprirea</i> .                                          |
|                                    | <ol> <li>Dacă mesajul apare în mod repetat, contactați<br/>Centrul de asistență clienți Abbott.</li> </ol>                                                                    |

# 2080 Comanda HSSL eronată sau comandă trimisă într-un interval de timp incorect

#### Tip de eveniment: 🗿 Eroare fatală

| Cauză(e) posibilă(e)                                  | Acțiune corectivă                                                                                                    |
|-------------------------------------------------------|----------------------------------------------------------------------------------------------------|
| Modulul de date și analizorul nu au comunicat corect. | <ol> <li>Revizuiți următoarea acțiune corectivă<br/>recomandată.</li> </ol>                                                                                                   |
|                                                       | <ol> <li>Apăsați butonul Save (Salvare) pentru a închide<br/>caseta de dialog SIM.</li> </ol>                                                                                 |
|                                                       | <ol> <li>Dacă folosiți încărcătorul, resetați rack-urile<br/>înainte de a trece la pasul următor.</li> </ol>                                                                  |
|                                                       | <ol> <li>Selectați Maintenance (Întreținere), fila<br/>Special Protocols (Protocoale speciale).</li> </ol>                                                                    |
|                                                       | a. Efectuați Inițializarea Analizorului.                                                                                                    |
|                                                       | b. Efectuați Amorsarea.                                                                                                    |
|                                                       | <b>NOTĂ:</b> Verificați dacă rezultatele<br>numărătorii de background sunt în limitele<br>acceptabile înainte de a procesa materiale<br>de control sau probe ale pacienților. |
|                                                       | <ol> <li>Dacă mesajul se afişează din nou, reporniţi<br/>sistemul.</li> </ol>                                                                                                 |
|                                                       | <ul> <li>a. Selectați File (Fișier), apoi Shutdown</li> <li>(Oprire)</li> </ul>                                                                                               |
|                                                       | b. Selectați <b>OK</b> pentru a iniția oprirea.                                                                                                    |
|                                                       | <ul> <li>c. Aşteptaţi 5-10 secunde după ce afişajul<br/>devine negru, apoi apăsaţi butonul de<br/>alimentare al staţiei de date pentru a<br/>reporni sistemul.</li> </ul>     |
|                                                       | <b>NOTĂ:</b> Consultați <b>Secțiunea 5:</b><br><i>Instrucțiuni de operare</i> , <b>Subsecțiunea:</b><br><i>Pornirea și oprirea</i> .                                          |
|                                                       | <ol> <li>Dacă mesajul apare în mod repetat, contactați<br/>Centrul de asistență clienți Abbott.</li> </ol>                                                                    |

## 2081 Comanda HSSL eronată sau comandă trimisă într-un interval de timp incorect

Tip de eveniment: ① Avertizare

Regiunea Analyzer Status (Stare analizor) indică starea curentă.

NOTĂ: Acest mesaj nu oprește încărcătorul.

Există o avertizare cu privire la existența unei comenzi greșite sau a unei comenzi care a fost trimisă la analizor într-un moment neașteptat. Nu este necesară nicio acțiune corectivă.

## 2082 Expirare a timpului confirmare mesaj pe analizor

#### Tip de eveniment: 🗿 Eroare fatală

| Cauză(e) posibilă(e)                                                                      | Acțiune corectivă                                                                                                    |
|-------------------------------------------------------------------------------------------|----------------------------------------------------------------------------------------------------|
| Comunicarea dintre analizor și modulul de date nu s-a putut realiza la momentul așteptat. | <ol> <li>Revizuiți următoarea acțiune corectivă<br/>recomandată.</li> </ol>                                                                                               |
|                                                                                           | 2. Apăsați butonul <b>Save</b> (Salvare) pentru a închide caseta de dialog SIM.                                                                                           |
|                                                                                           | 3. Verificați conexiunile cablului HSSL.                                                                                                    |
|                                                                                           | NOTĂ: Pentru locația porturilor HSSL,<br>consultați figura din Secțiunea 5: <i>Instrucțiuni</i><br><i>de operare</i> , Subsecțiunea: <i>Pornirea și oprirea</i> .         |
|                                                                                           | 4. Reporniți sistemul.                                                                                                    |
|                                                                                           | <ul> <li>a. Selectați File (Fișier), apoi Shutdown</li> <li>(Oprire)</li> </ul>                                                                                           |
|                                                                                           | b. Selectați <b>OK</b> pentru a iniția oprirea.                                                                                                    |
|                                                                                           | <ul> <li>c. Aşteptaţi 5-10 secunde după ce afişajul<br/>devine negru, apoi apăsaţi butonul de<br/>alimentare al staţiei de date pentru a<br/>reporni sistemul.</li> </ul> |
|                                                                                           | <b>NOTĂ:</b> Consultați <b>Secțiunea 5:</b><br><i>Instrucțiuni de operare</i> , <b>Subsecțiunea:</b><br><i>Pornirea și oprirea</i> .                                      |
|                                                                                           | <ol> <li>Dacă mesajul apare în mod repetat, contactați<br/>Centrul de asistență clienți Abbott.</li> </ol>                                                                |

## 2083 Monitorul analizorului (bios) a primit o comandă ilegală

#### Tip de eveniment: () Eroare fatală

Regiunea Analyzer Status (Stare analizor) indică Fatal Fault (Eroare fatală).

Acest mesaj se afișează pe monitorul de executare a software-ului pe analizor, nu pe ecranul de afișare (LCD).

| Cauză(e) posibilă(e)                                                                        | Acțiune corectivă                                                                                                    |
|---------------------------------------------------------------------------------------------|----------------------------------------------------------------------------------------------------|
| În timpul procesului de inițializare, modulul de date și analizorul nu au comunicat corect. | <ol> <li>Revizuiți următoarea acțiune corectivă<br/>recomandată.</li> </ol>                                                                                                   |
|                                                                                             | 2. Apăsați butonul <b>Save</b> (Salvare) pentru a închide caseta de dialog SIM.                                                                                               |
|                                                                                             | <ol> <li>Dacă folosiți încărcătorul, resetați rack-urile<br/>înainte de a trece la pasul următor.</li> </ol>                                                                  |
|                                                                                             | <ol> <li>Selectați Maintenance (Întreținere), fila<br/>Special Protocols (Protocoale speciale).</li> </ol>                                                                    |
|                                                                                             | a. Efectuați Inițializarea Analizorului.                                                                                                    |
|                                                                                             | b. Efectuați Amorsarea.                                                                                                    |
|                                                                                             | <b>NOTĂ:</b> Verificați dacă rezultatele<br>numărătorii de background sunt în limitele<br>acceptabile înainte de a procesa materiale<br>de control sau probe ale pacienților. |
|                                                                                             | <ol> <li>Dacă mesajul se afişează din nou, reporniți<br/>sistemul.</li> </ol>                                                                                                 |
|                                                                                             | <ul> <li>a. Selectați File (Fișier), apoi Shutdown</li> <li>(Oprire)</li> </ul>                                                                                               |
|                                                                                             | b. Selectați <b>OK</b> pentru a iniția oprirea.                                                                                                    |
|                                                                                             | <ul> <li>c. Aşteptaţi 5-10 secunde după ce afişajul<br/>devine negru, apoi apăsaţi butonul de<br/>alimentare al staţiei de date pentru a<br/>reporni sistemul.</li> </ul>     |
|                                                                                             | <b>NOTĂ:</b> Consultați <b>Secțiunea 5:</b><br><i>Instrucțiuni de operare</i> , <b>Subsecțiunea:</b><br><i>Pornirea și oprirea</i> .                                          |
|                                                                                             | <ol> <li>Dacă mesajul apare în mod repetat, contactați<br/>Centrul de asistență clienți Abbott.</li> </ol>                                                                    |

## 2084 Eroare de execuție a modulului analizorului

#### Tip de eveniment: 🗿 Eroare fatală

| Cauză(e) posibilă(e)                                          | Acțiune corectivă                                                                                                    |
|---------------------------------------------------------------|----------------------------------------------------------------------------------------------------|
| O operație de software ilegală a fost solicitată de analizor. | 1. Revizuiți următoarea acțiune corectivă recomandată.                                                                                                    |
|                                                               | 2. Apăsați butonul <b>Save</b> (Salvare) pentru a închide caseta de dialog SIM.                                                                                               |
|                                                               | 3. Dacă folosiți încărcătorul, resetați rack-urile<br>înainte de a trece la pasul următor.                                                                                    |
|                                                               | <ol> <li>Selectați Maintenance (Întreținere), fila<br/>Special Protocols (Protocoale speciale).</li> </ol>                                                                    |
|                                                               | a. Efectuați Inițializarea analizorului.                                                                                                    |
|                                                               | b. Efectuați Amorsarea.                                                                                                    |
|                                                               | <b>NOTĂ:</b> Verificați dacă rezultatele<br>numărătorii de background sunt în limitele<br>acceptabile înainte de a procesa materiale<br>de control sau probe ale pacienților. |
|                                                               | <ol> <li>Dacă mesajul se afişează din nou, reporniți<br/>sistemul.</li> </ol>                                                                                                 |
|                                                               | <ul> <li>a. Selectați File (Fișier), apoi Shutdown</li> <li>(Oprire)</li> </ul>                                                                                               |
|                                                               | b. Selectați <b>OK</b> pentru a iniția oprirea.                                                                                                    |
|                                                               | <ul> <li>Aşteptaţi 5-10 secunde după ce afişajul<br/>devine negru, apoi apăsaţi butonul de<br/>alimentare al staţiei de date pentru a<br/>reporni sistemul.</li> </ul>        |
|                                                               | <b>NOTĂ:</b> Consultați <b>Secțiunea 5:</b><br><i>Instrucțiuni de operare</i> , <b>Subsecțiunea:</b><br><i>Pornirea și oprirea</i> .                                          |
|                                                               | <ol> <li>Dacă mesajul apare în mod repetat, contactați<br/>Centrul de asistență clienți Abbott.</li> </ol>                                                                    |

#### 2085 Eroare controler DMA în timpul achiziției modului listă

#### Tip de eveniment: 🗿 Eroare fatală

Regiunea Analyzer Status (Stare analizor) indică Fatal Fault (Eroare fatală).

În timpul achiziției de date a apărut o problemă de control legată de accesul direct la memorie (DMA).

| Cauză(e) posibilă(e)                                     | Acțiune corectivă                                                                                                    |
|----------------------------------------------------------|----------------------------------------------------------------------------------------------------|
| A apărut o eroare la componenta hardware a analizorului. | 1. Revizuiți următoarea acțiune corectivă recomandată.                                                                                                    |
|                                                          | 2. Apăsați butonul <b>Save</b> (Salvare) pentru a închide caseta de dialog SIM.                                                                                               |
|                                                          | <ol> <li>Dacă folosiți încărcătorul, resetați rack-urile<br/>înainte de a trece la pasul următor.</li> </ol>                                                                  |
|                                                          | <ol> <li>Selectați Maintenance (Întreținere), fila<br/>Special Protocols (Protocoale speciale).</li> </ol>                                                                    |
|                                                          | a. Efectuați Inițializarea Analizorului.                                                                                                    |
|                                                          | b. Efectuați Amorsarea.                                                                                                    |
|                                                          | <b>NOTĂ:</b> Verificați dacă rezultatele<br>numărătorii de background sunt în limitele<br>acceptabile înainte de a procesa materiale<br>de control sau probe ale pacienților. |
|                                                          | <ol> <li>Dacă mesajul se afişează din nou, reporniți<br/>sistemul.</li> </ol>                                                                                                 |
|                                                          | <ul> <li>a. Selectați File (Fișier), apoi Shutdown</li> <li>(Oprire)</li> </ul>                                                                                               |
|                                                          | b. Selectați <b>OK</b> pentru a iniția oprirea.                                                                                                    |
|                                                          | <ul> <li>c. Aşteptaţi 5-10 secunde după ce afişajul<br/>devine negru, apoi apăsaţi butonul de<br/>alimentare al staţiei de date pentru a<br/>reporni sistemul.</li> </ul>     |
|                                                          | <b>NOTĂ:</b> Consultați <b>Secțiunea 5:</b><br><i>Instrucțiuni de operare</i> , <b>Subsecțiunea:</b><br><i>Pornirea și oprirea</i> .                                          |
|                                                          | <ol> <li>Dacă mesajul apare în mod repetat, contactați<br/>Centrul de asistență clienți Abbott.</li> </ol>                                                                    |

#### 2086 Eroare configurare controler DMA

#### Tip de eveniment: () Eroare fatală

Regiunea Analyzer Status (Stare analizor) indică Fatal Fault (Eroare fatală).

A apărut o problemă în timpul configurării controlerului pentru accesul direct la memorie (DMA).

| Cauză(e) posibilă(e)                                     | Acțiune corectivă                                                                                                    |
|----------------------------------------------------------|----------------------------------------------------------------------------------------------------|
| A apărut o eroare la componenta hardware a analizorului. | <ol> <li>Revizuiți următoarea acțiune corectivă<br/>recomandată.</li> </ol>                                                                                                   |
|                                                          | 2. Apăsați butonul <b>Save</b> (Salvare) pentru a închide caseta de dialog SIM.                                                                                               |
|                                                          | <ol> <li>Dacă folosiți încărcătorul, resetați rack-urile<br/>înainte de a trece la pasul următor.</li> </ol>                                                                  |
|                                                          | <ol> <li>Selectați Maintenance (Întreținere), fila<br/>Special Protocols (Protocoale speciale).</li> </ol>                                                                    |
|                                                          | a. Efectuați Inițializarea Analizorului.                                                                                                    |
|                                                          | b. Efectuați Amorsarea.                                                                                                    |
|                                                          | <b>NOTĂ:</b> Verificați dacă rezultatele<br>numărătorii de background sunt în limitele<br>acceptabile înainte de a procesa materiale<br>de control sau probe ale pacienților. |
|                                                          | <ol> <li>Dacă mesajul se afişează din nou, reporniți<br/>sistemul.</li> </ol>                                                                                                 |
|                                                          | <ul> <li>a. Selectați File (Fișier), apoi Shutdown</li> <li>(Oprire)</li> </ul>                                                                                               |
|                                                          | b. Selectați <b>OK</b> pentru a iniția oprirea.                                                                                                    |
|                                                          | <ul> <li>c. Aşteptaţi 5-10 secunde după ce afişajul<br/>devine negru, apoi apăsaţi butonul de<br/>alimentare al staţiei de date pentru a<br/>reporni sistemul.</li> </ul>     |
|                                                          | NOTĂ: Consultați Secțiunea 5:<br>Instrucțiuni de operare, Subsecțiunea:<br>Pornirea și oprirea.                                                                               |
|                                                          | <ol> <li>Dacă mesajul apare în mod repetat, contactați<br/>Centrul de asistență clienți Abbott.</li> </ol>                                                                    |

## 2088 Sumă de control incorectă în memoria RAM nevolatilă

## Tip de eveniment: 🗿 Eroare fatală

| Cauză(e) posibilă(e)                                                                                                    | Acțiune corectivă                                                                                                    |
|----------------------------------------------------------------------------------------------------|----------------------------------------------------------------------------------------------------|
| Atunci când sistemul a fost conectat la sursa<br>de alimentare, analizorul nu a transmis<br>mesajul corect la modulul de date. | 1. Revizuiți următoarea acțiune corectivă recomandată.                                                                                                    |
|                                                                                                    | 2. Apăsați butonul <b>Save</b> (Salvare) pentru a închide caseta de dialog SIM.                                                                                           |
|                                                                                                    | <ol> <li>Dacă folosiți încărcătorul, resetați rack-urile<br/>înainte de a trece la pasul următor.</li> </ol>                                                              |
|                                                                                                    | 4. Reporniți sistemul.                                                                                                    |
|                                                                                                    | <ul> <li>a. Selectați File (Fișier), apoi Shutdown</li> <li>(Oprire)</li> </ul>                                                                                           |
|                                                                                                    | b. Selectați <b>OK</b> pentru a iniția oprirea.                                                                                                    |
|                                                                                                    | <ul> <li>c. Aşteptaţi 5-10 secunde după ce afişajul<br/>devine negru, apoi apăsaţi butonul de<br/>alimentare al staţiei de date pentru a<br/>reporni sistemul.</li> </ul> |
|                                                                                                    | <b>NOTĂ:</b> Consultați <b>Secțiunea 5:</b><br><i>Instrucțiuni de operare</i> , <b>Subsecțiunea:</b><br><i>Pornirea și oprirea</i> .                                      |
|                                                                                                    | <ol> <li>Dacă mesajul apare în mod repetat, contactați<br/>Centrul de asistență clienți Abbott.</li> </ol>                                                                |

## 2089 Comandă FSQ incorectă pe analizor

#### Tip de eveniment: () Eroare fatală

| Cauză(e) posibilă(e)               | Acțiune corectivă                                                                                                    |
|------------------------------------|----------------------------------------------------------------------------------------------------|
| A intervenit o eroare de software. | <ol> <li>Revizuiți următoarea acțiune corectivă<br/>recomandată.</li> </ol>                                                                                               |
|                                    | 2. Apăsați butonul <b>Save</b> (Salvare) pentru a închide caseta de dialog SIM.                                                                                           |
|                                    | <ol> <li>Dacă folosiți încărcătorul, resetați rack-urile<br/>înainte de a trece la pasul următor.</li> </ol>                                                              |
|                                    | 4. Reporniți sistemul.                                                                                                    |
|                                    | <ul> <li>a. Selectați File (Fișier), apoi Shutdown</li> <li>(Oprire)</li> </ul>                                                                                           |
|                                    | b. Selectați <b>OK</b> pentru a iniția oprirea.                                                                                                    |
|                                    | <ul> <li>c. Aşteptaţi 5-10 secunde după ce afişajul<br/>devine negru, apoi apăsaţi butonul de<br/>alimentare al staţiei de date pentru a<br/>reporni sistemul.</li> </ul> |
|                                    | <b>NOTĂ:</b> Consultați <b>Secțiunea 5:</b><br><i>Instrucțiuni de operare</i> , <b>Subsecțiunea:</b><br><i>Pornirea și oprirea</i> .                                      |
|                                    | <ol> <li>Dacă mesajul apare în mod repetat, contactați<br/>Centrul de asistență clienți Abbott.</li> </ol>                                                                |

## 2090 Comandă robot de manipulare a probei confirmată negativ

## Tip de eveniment: 🗿 Eroare fatală

| Cauză(e) posibilă(e)               | Acțiune corectivă                                                                                                    |
|------------------------------------|----------------------------------------------------------------------------------------------------|
| A intervenit o eroare de software. | <ol> <li>Revizuiți următoarea acțiune corectivă<br/>recomandată.</li> </ol>                                                                                               |
|                                    | <ol> <li>Apăsați butonul Save (Salvare) pentru a închide<br/>caseta de dialog SIM.</li> </ol>                                                                             |
|                                    | <ol> <li>Dacă folosiți încărcătorul, resetați rack-urile<br/>înainte de a trece la pasul următor.</li> </ol>                                                              |
|                                    | 4. Reporniți sistemul.                                                                                                    |
|                                    | <ul> <li>a. Selectați File (Fișier), apoi Shutdown</li> <li>(Oprire)</li> </ul>                                                                                           |
|                                    | b. Selectați <b>OK</b> pentru a iniția oprirea.                                                                                                    |
|                                    | <ul> <li>c. Aşteptaţi 5-10 secunde după ce afişajul<br/>devine negru, apoi apăsaţi butonul de<br/>alimentare al staţiei de date pentru a<br/>reporni sistemul.</li> </ul> |
|                                    | <b>NOTĂ:</b> Consultați <b>Secțiunea 5:</b><br><i>Instrucțiuni de operare</i> , <b>Subsecțiunea:</b><br><i>Pornirea și oprirea</i> .                                      |
|                                    | <ol> <li>Dacă mesajul apare în mod repetat, contactați<br/>Centrul de asistență clienți Abbott.</li> </ol>                                                                |

## 2091 Expirare a timpului secvență de flux pe analizor

## Tip de eveniment: 🗿 Eroare fatală

| Cauză(e) posibilă(e)               | Acțiune corectivă                                                                                                    |
|------------------------------------|----------------------------------------------------------------------------------------------------|
| A intervenit o eroare de software. | <ol> <li>Revizuiți următoarea acțiune corectivă<br/>recomandată.</li> </ol>                                                                                               |
|                                    | 2. Apăsați butonul <b>Save</b> (Salvare) pentru a închide caseta de dialog SIM.                                                                                           |
|                                    | <ol> <li>Dacă folosiți încărcătorul, resetați rack-urile<br/>înainte de a trece la pasul următor.</li> </ol>                                                              |
|                                    | 4. Reporniți sistemul.                                                                                                    |
|                                    | <ul> <li>a. Selectați File (Fișier), apoi Shutdown</li> <li>(Oprire)</li> </ul>                                                                                           |
|                                    | b. Selectați <b>OK</b> pentru a iniția oprirea.                                                                                                    |
|                                    | <ul> <li>c. Aşteptaţi 5-10 secunde după ce afişajul<br/>devine negru, apoi apăsaţi butonul de<br/>alimentare al staţiei de date pentru a<br/>reporni sistemul.</li> </ul> |
|                                    | <b>NOTĂ:</b> Consultați <b>Secțiunea 5:</b><br><i>Instrucțiuni de operare</i> , <b>Subsecțiunea:</b><br><i>Pornirea și oprirea</i> .                                      |
|                                    | <ol> <li>Dacă mesajul apare în mod repetat, contactați<br/>Centrul de asistență clienți Abbott.</li> </ol>                                                                |
#### 2092 Eroare de retransmitere la analizor

#### Tip de eveniment: 🚯 Eroare fatală

Regiunea Analyzer Status (Stare analizor) indică Fatal Fault (Eroare fatală).

Comunicarea dintre modulul de date și analizor a eșuat.

| Cauză(e) posibilă(e)                                   | Acțiune corectivă                                                                                                    |
|--------------------------------------------------------|----------------------------------------------------------------------------------------------------|
| A apărut o defecțiune hardware sau o eroare de sistem. | <ol> <li>Revizuiți următoarea acțiune corectivă<br/>recomandată.</li> </ol>                                                                                                    |
|                                                        | <ol> <li>Apăsați butonul Save (Salvare) pentru a închide<br/>caseta de dialog SIM.</li> </ol>                                                                                                    |
|                                                        | 3. Verificați conexiunile cablului HSSL.                                                                                                    |
|                                                        | <b>NOTĂ:</b> Pentru locația porturilor HSSL,<br>consultați figura din <b>Secțiunea 1:</b> <i>Modul de</i><br><i>utilizare și de funcționare</i> , <b>Subsecțiunea:</b><br><i>Componentele modulului de date</i> . |
|                                                        | <ol> <li>Dacă folosiți încărcătorul, resetați rack-urile<br/>înainte de a trece la pasul următor.</li> </ol>                                                                                                    |
|                                                        | <ol> <li>Selectați Maintenance (Întreținere), fila<br/>Special Protocols (Protocoale speciale).</li> </ol>                                                                                                    |
|                                                        | a. Efectuați Inițializarea Analizorului.                                                                                                    |
|                                                        | b. Efectuați Amorsarea.                                                                                                    |
|                                                        | <b>NOTĂ:</b> Verificați dacă rezultatele<br>numărătorii de background sunt în limitele<br>acceptabile înainte de a procesa materiale<br>de control sau probe ale pacienților.                                     |
|                                                        | <ol> <li>Dacă mesajul se afişează din nou, reporniți<br/>sistemul.</li> </ol>                                                                                                    |
|                                                        | <ul> <li>a. Selectați File (Fișier), apoi Shutdown</li> <li>(Oprire)</li> </ul>                                                                                                    |
|                                                        | b. Selectați <b>OK</b> pentru a iniția oprirea.                                                                                                    |
|                                                        | <ul> <li>c. Aşteptaţi 5-10 secunde după ce afişajul<br/>devine negru, apoi apăsaţi butonul de<br/>alimentare al staţiei de date pentru a<br/>reporni sistemul.</li> </ul>                                         |
|                                                        | NOTĂ: Consultați Secțiunea 5:<br>Instrucțiuni de operare, Subsecțiunea:<br>Pornirea și oprirea.                                                                                                    |
|                                                        | <ol> <li>Dacă mesajul apare în mod repetat, contactați<br/>Centrul de asistență clienți Abbott.</li> </ol>                                                                                                    |

#### 2093 Eroare transmisie <unitate de procesare sau încărcător>

#### Tip de eveniment: 🗿 Eroare fatală

Regiunea Analyzer Status (Stare analizor) indică Fatal Fault (Eroare fatală).

A apărut o eroare de confirmare a transmisiei între analizor și modulul care controlează unitatea și încărcătorul.

| Cauză(e) posibilă(e)                                                                              | Acțiune corectivă                                                                                                    |
|---------------------------------------------------------------------------------------------------|----------------------------------------------------------------------------------------------------|
| A apărut o defecțiune la componentele<br>electrice sau la componentele hardware de<br>comunicare. | <ol> <li>Revizuiți următoarea acțiune corectivă<br/>recomandată.</li> </ol>                                                                                               |
|                                                                                                   | <ol> <li>Apăsați butonul Save (Salvare) pentru a închide<br/>caseta de dialog SIM.</li> </ol>                                                                             |
|                                                                                                   | <ol> <li>Dacă folosiți încărcătorul, resetați rack-urile<br/>înainte de a trece la pasul următor.</li> </ol>                                                              |
|                                                                                                   | 4. Reporniți sistemul.                                                                                                    |
|                                                                                                   | <ul> <li>a. Selectați File (Fișier), apoi Shutdown</li> <li>(Oprire)</li> </ul>                                                                                           |
|                                                                                                   | b. Selectați <b>OK</b> pentru a iniția oprirea.                                                                                                    |
|                                                                                                   | <ul> <li>c. Aşteptaţi 5-10 secunde după ce afişajul<br/>devine negru, apoi apăsaţi butonul de<br/>alimentare al staţiei de date pentru a<br/>reporni sistemul.</li> </ul> |
|                                                                                                   | NOTĂ: Consultați Secțiunea 5:<br>Instrucțiuni de operare, Subsecțiunea:<br>Pornirea și oprirea.                                                                           |
|                                                                                                   | <b>NOTĂ:</b> Dacă mesajul apare în mod repetat, contactați Centrul de asistență clienți Abbott.                                                                           |

#### 2094 Eroare comunicare <unitate de procesare sau încărcător>

#### Tip de eveniment: () Eroare fatală

Regiunea Analyzer Status (Stare analizor) indică Fatal Fault (Eroare fatală).

A apărut o eroare de comunicare între analizor și modulul care controlează unitatea și încărcătorul.

| Cauză(e) posibilă(e)                                                                                    | Acțiune corectivă                                                                                                    |
|----------------------------------------------------------------------------------------------------|----------------------------------------------------------------------------------------------------|
| A apărut o eroare de expirare a timpului de<br>comunicare sau o eroare a protocolului de<br>confirmare. | <ol> <li>Revizuiți următoarea acțiune corectivă<br/>recomandată.</li> </ol>                                                                                               |
|                                                                                                    | 2. Apăsați butonul <b>Save</b> (Salvare) pentru a închide caseta de dialog SIM.                                                                                           |
|                                                                                                    | <ol> <li>Dacă folosiți încărcătorul, resetați rack-urile<br/>înainte de a trece la pasul următor.</li> </ol>                                                              |
|                                                                                                    | 4. Reporniți sistemul.                                                                                                    |
|                                                                                                    | <ul> <li>a. Selectați File (Fișier), apoi Shutdown</li> <li>(Oprire)</li> </ul>                                                                                           |
|                                                                                                    | b. Selectați <b>OK</b> pentru a iniția oprirea.                                                                                                    |
|                                                                                                    | <ul> <li>c. Aşteptaţi 5-10 secunde după ce afişajul<br/>devine negru, apoi apăsaţi butonul de<br/>alimentare al staţiei de date pentru a<br/>reporni sistemul.</li> </ul> |
|                                                                                                    | <b>NOTĂ:</b> Consultați <b>Secțiunea 5:</b><br><i>Instrucțiuni de operare</i> , <b>Subsecțiunea:</b><br><i>Pornirea și oprirea</i> .                                      |
|                                                                                                    | <ol> <li>Dacă mesajul apare în mod repetat, contactați<br/>Centrul de asistență clienți Abbott.</li> </ol>                                                                |

#### 2095 Eroare parametru comandă directă <Unitate de procesare sau încărcător>

#### Tip de eveniment: () Eroare fatală

Regiunea Analyzer Status (Stare analizor) indică Fatal Fault (Eroare fatală).

Comanda analizorului transmisă către modulul care controlează unitatea de procesare și încărcătorul este nevalidă.

| Cauză(e) posibilă(e)               | Acțiune corectivă                                                                                                    |
|------------------------------------|----------------------------------------------------------------------------------------------------|
| A intervenit o eroare de software. | <ol> <li>Revizuiți următoarea acțiune corectivă<br/>recomandată.</li> </ol>                                                                                            |
|                                    | 2. Apăsați butonul <b>Save</b> (Salvare) pentru a închide caseta de dialog SIM.                                                                                        |
|                                    | 3. Dacă folosiți încărcătorul, resetați rack-urile<br>înainte de a trece la pasul următor.                                                                             |
|                                    | 4. Reporniți sistemul.                                                                                                    |
|                                    | <ul> <li>a. Selectați File (Fișier), apoi Shutdown</li> <li>(Oprire)</li> </ul>                                                                                        |
|                                    | b. Selectați <b>OK</b> pentru a iniția oprirea.                                                                                                    |
|                                    | <ul> <li>Aşteptaţi 5-10 secunde după ce afişajul<br/>devine negru, apoi apăsaţi butonul de<br/>alimentare al staţiei de date pentru a<br/>reporni sistemul.</li> </ul> |
|                                    | <b>NOTĂ:</b> Consultați <b>Secțiunea 5:</b><br><i>Instrucțiuni de operare</i> , <b>Subsecțiunea:</b><br><i>Pornirea și oprirea</i> .                                   |
|                                    | <ol> <li>Dacă mesajul apare în mod repetat, contactați<br/>Centrul de asistență clienți Abbott.</li> </ol>                                                             |

# 2096 Eroare de temporizare comandă motor <Unitate de procesare sau încărcător>

Tip de eveniment: 💿 Eroare SL

Regiunea Analyzer Status (Stare analizor) indică Loader Fault (Eroare încărcător).

NOTĂ: Încărcătorul se oprește.

Un motor din încărcător a fost ocupat (de ex., în mișcare) la primirea unei comenzi și nu a putut răspunde.

| Cauză(e) posibilă(e)                                                     | Acțiune corectivă                                                                                                    |
|--------------------------------------------------------------------------|----------------------------------------------------------------------------------------------------|
| A apărut o problemă mecanică la unitatea de procesare sau la încărcător. | <ol> <li>Scoateți capacul procesorului.</li> <li>Verificați dacă există o obstrucție la unitatea de<br/>aspirare sau la încărcător și eliminați-o.</li> </ol>                                                                                                    |
|                                                                          | <ol> <li>Montați la loc capacul procesorului, resetați<br/>rack-urile și resetați încărcătorul apăsând<br/>următoarele taste în ordine: Clear Fault<br/>(Ștergere eroare), Start Loader (Pornire<br/>încărcător), Reset Loader (Resetare încărcător).</li> </ol> |

#### 2097 Comandă directă nevalidă <Unitate de procesare sau încărcător>

Tip de eveniment: () Eroare fatală

Regiunea Analyzer Status (Stare analizor) indică Fatal Fault (Eroare fatală).

Comanda analizorului transmisă către modulul care controlează unitatea de procesare și încărcătorul este nevalidă.

| Cauză(e) posibilă(e)               | Acțiune corectivă                                                                                                    |
|------------------------------------|----------------------------------------------------------------------------------------------------|
| A intervenit o eroare de software. | <ol> <li>Revizuiți următoarea acțiune corectivă<br/>recomandată.</li> </ol>                                                                                               |
|                                    | 2. Apăsați butonul <b>Save</b> (Salvare) pentru a închide caseta de dialog SIM.                                                                                           |
|                                    | <ol> <li>Dacă folosiți încărcătorul, resetați rack-urile<br/>înainte de a trece la pasul următor.</li> </ol>                                                              |
|                                    | 4. Reporniți sistemul.                                                                                                    |
|                                    | <ul> <li>a. Selectați File (Fișier), apoi Shutdown</li> <li>(Oprire)</li> </ul>                                                                                           |
|                                    | b. Selectați <b>OK</b> pentru a iniția oprirea.                                                                                                    |
|                                    | <ul> <li>c. Aşteptaţi 5-10 secunde după ce afişajul<br/>devine negru, apoi apăsaţi butonul de<br/>alimentare al staţiei de date pentru a<br/>reporni sistemul.</li> </ul> |
|                                    | <b>NOTĂ:</b> Consultați <b>Secțiunea 5:</b><br><i>Instrucțiuni de operare</i> , <b>Subsecțiunea:</b><br><i>Pornirea și oprirea</i> .                                      |
|                                    | <ol> <li>Dacă mesajul apare în mod repetat, contactați<br/>Centrul de asistență clienți Abbott.</li> </ol>                                                                |

#### 2098 Comandă de procesare nevalidă <Unitate de procesare sau încărcător>

#### Tip de eveniment: 🗿 Eroare fatală

Regiunea Analyzer Status (Stare analizor) indică Fatal Fault (Eroare fatală).

Comanda analizorului transmisă către modulul care controlează unitatea de procesare și încărcătorul este nevalidă.

| Cauză(e) posibilă(e)               | Acțiune corectivă                                                                                                    |
|------------------------------------|----------------------------------------------------------------------------------------------------|
| A intervenit o eroare de software. | <ol> <li>Revizuiți următoarea acțiune corectivă<br/>recomandată.</li> </ol>                                                                        |
|                                    | 2. Apăsați butonul <b>Save</b> (Salvare) pentru a închide caseta de dialog SIM.                                                                    |
|                                    | 3. Dacă folosiți încărcătorul, resetați rack-urile<br>înainte de a trece la pasul următor.                                                         |
|                                    | 4. Reporniți sistemul.                                                                                                    |
|                                    | <ul> <li>a. Selectați File (Fișier), apoi Shutdown</li> <li>(Oprire)</li> </ul>                                                                    |
|                                    | b. Selectați <b>OK</b> pentru a iniția oprirea.                                                                                                    |
|                                    | c. Aşteptaţi 5-10 secunde după ce afişajul<br>devine negru, apoi apăsaţi butonul de<br>alimentare al staţiei de date pentru a<br>reporni sistemul. |
|                                    | <b>NOTĂ:</b> Consultați <b>Secțiunea 5:</b><br><i>Instrucțiuni de operare</i> , <b>Subsecțiunea:</b><br><i>Pornirea și oprirea</i> .               |
|                                    | 5. Dacă mesajul apare în mod repetat, contactați<br>Centrul de asistență clienți Abbott.                                                           |

#### 2099 Analizorul nu a reuşit să efectueze amorsarea

#### Tip de eveniment: 🗿 Eroare fatală

Regiunea Analyzer Status (Stare analizor) indică Fatal Fault (Eroare fatală).

| Cauză(e) posibilă(e)               | Acțiune corectivă                                                                                                    |
|------------------------------------|----------------------------------------------------------------------------------------------------|
| A intervenit o eroare de software. | <ol> <li>Revizuiți următoarea acțiune corectivă<br/>recomandată.</li> </ol>                                                                                                   |
|                                    | 2. Apăsați butonul <b>Save</b> (Salvare) pentru a închide caseta de dialog SIM.                                                                                               |
|                                    | <ol> <li>Dacă folosiți încărcătorul, resetați rack-urile<br/>înainte de a trece la pasul următor.</li> </ol>                                                                  |
|                                    | <ol> <li>Selectați Maintenance (Întreținere), fila<br/>Special Protocols (Protocoale speciale).</li> </ol>                                                                    |
|                                    | a. Efectuați Inițializarea Analizorului.                                                                                                    |
|                                    | b. Efectuați Amorsarea.                                                                                                    |
|                                    | <b>NOTĂ:</b> Verificați dacă rezultatele<br>numărătorii de background sunt în limitele<br>acceptabile înainte de a procesa materiale<br>de control sau probe ale pacienților. |
|                                    | <ol> <li>Dacă mesajul se afişează din nou, reporniţi<br/>sistemul.</li> </ol>                                                                                                 |
|                                    | <ul> <li>a. Selectați File (Fişier), apoi Shutdown</li> <li>(Oprire)</li> </ul>                                                                                               |
|                                    | b. Selectați <b>OK</b> pentru a iniția oprirea.                                                                                                    |
|                                    | <ul> <li>c. Aşteptaţi 5-10 secunde după ce afişajul<br/>devine negru, apoi apăsaţi butonul de<br/>alimentare al staţiei de date pentru a<br/>reporni sistemul.</li> </ul>     |
|                                    | <b>NOTĂ:</b> Consultați <b>Secțiunea 5:</b><br><i>Instrucțiuni de operare</i> , <b>Subsecțiunea:</b><br><i>Pornirea și oprirea</i> .                                          |
|                                    | <ol> <li>Dacă mesajul apare în mod repetat, contactați<br/>Centrul de asistență clienți Abbott.</li> </ol>                                                                    |

#### 2100 Expirare a timpului HSSL

#### Tip de eveniment: 🗿 Eroare fatală

Regiunea Analyzer Status (Stare analizor) indică Fatal Fault (Eroare fatală).

| Cauză(e) posibilă(e)                                      | Acțiune corectivă                                                                                                    |
|-----------------------------------------------------------|----------------------------------------------------------------------------------------------------|
| Comunicarea dintre analizor și modulul de date a expirat. | <ol> <li>Revizuiți următoarea acțiune corectivă<br/>recomandată.</li> </ol>                                                                                                    |
|                                                           | <ol> <li>Apăsați butonul Save (Salvare) pentru a închide<br/>caseta de dialog SIM.</li> </ol>                                                                                                    |
|                                                           | 3. Verificați conexiunile cablului HSSL.                                                                                                    |
|                                                           | <b>NOTĂ:</b> Pentru locația porturilor HSSL,<br>consultați figura din <b>Secțiunea 1:</b> <i>Modul de</i><br><i>utilizare și de funcționare</i> , <b>Subsecțiunea:</b><br><i>Componentele modulului de date</i> . |
|                                                           | 4. Reporniți sistemul.                                                                                                    |
|                                                           | <ul> <li>a. Selectați File (Fișier), apoi Shutdown</li> <li>(Oprire)</li> </ul>                                                                                                    |
|                                                           | b. Selectați <b>OK</b> pentru a iniția oprirea.                                                                                                    |
|                                                           | <ul> <li>c. Aşteptaţi 5-10 secunde după ce afişajul<br/>devine negru, apoi apăsaţi butonul de<br/>alimentare al staţiei de date pentru a<br/>reporni sistemul.</li> </ul>                                         |
|                                                           | <b>NOTĂ:</b> Consultați <b>Secțiunea 5:</b><br><i>Instrucțiuni de operare</i> , <b>Subsecțiunea:</b><br><i>Pornirea și oprirea</i> .                                                                              |
|                                                           | <ol> <li>Dacă mesajul apare în mod repetat, contactați<br/>Centrul de asistență clienți Abbott.</li> </ol>                                                                                                    |

#### 2237 Eroare citire cod de bare rack

#### Tip de eveniment: 💿 Eroare SL

Regiunea Analyzer Status (Stare analizor) indică Loader Fault (Eroare încărcător).

NOTĂ: Încărcătorul se oprește.

Eticheta cod de bare a rack-ului (prima etichetă de pe rack) nu a putut fi citită. Acestă etichetă are un număr de rack compus din două cifre.

| Cauză(e) posibilă(e)                                                                                                    | Acțiune corectivă                                                                                                    |
|----------------------------------------------------------------------------------------------------|----------------------------------------------------------------------------------------------------|
| Fereastra cititorului de coduri de bare este murdară.                                                                                   | 1. Revizuiți următoarea acțiune corectivă recomandată.                                                                                                    |
|                                                                                                    | 2. Resetați rack-urile înainte de a trece la pasul următor.                                                                                                    |
|                                                                                                    | 3. Apăsați butonul <b>Clear Fault</b> (Ștergere eroare) pentru a închide caseta de dialog SIM.                                                                                                    |
|                                                                                                    | <ol> <li>Selectați Maintenance (Întreținere), apoi fila<br/>As-Needed (În funcție de necesități).</li> </ol>                                                                                                    |
|                                                                                                    | <ul> <li>a. Efectuați curățarea cititorului de coduri<br/>de bare.</li> </ul>                                                                                                    |
|                                                                                                    | <ul> <li>Resetați încărcătorul apăsând următoarele<br/>taste în ordine: Start Loader (Pornire<br/>încărcător), Reset Loader (Resetare<br/>încărcător).</li> </ul>                                                           |
| Eticheta cod de bare de pe tub este deteriorată sau murdară.                                                                            | 1. Curățați sau înlocuiți eticheta codului de bare de pe tub.                                                                                                    |
|                                                                                                    | <ol> <li>Resetați rack-urile și resetați încărcătorul<br/>apăsând următoarele taste în ordine: Clear<br/>Fault (Ștergere eroare), Start Loader (Pornire<br/>încărcător), Reset Loader (Resetare<br/>încărcător).</li> </ol> |
| Rack-ul din zona de amestecare nu a fost scos<br>și resetat înainte de apăsarea tastei <b>Reset</b><br>Loader (Resetare încărcător).    | Resetați rack-urile, apoi resetați încărcătorul<br>apăsând următoarele taste în ordine: <b>Clear Fault</b><br>(Ștergere eroare), <b>Start Loader</b> (Pornire<br>încărcător), <b>Reset Loader</b> (Resetare încărcător).    |
| Cablul cititorului de coduri de bare a fost<br>deconectat sau cititorul de coduri de bare sau<br>componentele electronice sunt defecte. | Dacă mesajul apare în mod repetat, contactați<br>Centrul de asistență clienți Abbott.                                                                                                    |

#### 2238 Eroare citire cod de bare poziție tub

Tip de eveniment: **(** Eroare SL

Regiunea Analyzer Status (Stare analizor) indică Loader Fault (Eroare încărcător).

**NOTĂ:** Încărcătorul se oprește.

Poziția cod de bare pentru poziția tubului nu a putut fi citită.

| Cauză(e) posibilă(e)                                                                                                    | Acțiune corectivă                                                                                                    |
|----------------------------------------------------------------------------------------------------|----------------------------------------------------------------------------------------------------|
| Fereastra cititorului de coduri de bare este murdară.                                                                                   | 1. Revizuiți următoarea acțiune corectivă recomandată.                                                                                                    |
|                                                                                                    | 2. Resetați rack-urile înainte de a trece la pasul următor.                                                                                                    |
|                                                                                                    | 3. Apăsați Clear Fault (Ștergere eroare).                                                                                                    |
|                                                                                                    | <ol> <li>Selectați Maintenance (Întreținere), apoi fila<br/>As-Needed (În funcție de necesități).</li> </ol>                                                                                                    |
|                                                                                                    | <ul> <li>a. Efectuați procedura de curățare a ferestrei<br/>cititorului cod de bare.</li> </ul>                                                                                                    |
|                                                                                                    | <ul> <li>Resetați încărcătorul apăsând următoarele<br/>taste în ordine: Start Loader (Pornire<br/>încărcător), Reset Loader (Resetare<br/>încărcător).</li> </ul>                                                           |
| Eticheta cod de bare de pe tub este deteriorată sau murdară.                                                                            | 1. Curățați sau înlocuiți eticheta codului de bare de<br>pe tub.                                                                                                    |
|                                                                                                    | <ol> <li>Resetați rack-urile și resetați încărcătorul<br/>apăsând următoarele taste în ordine: Clear<br/>Fault (Ștergere eroare), Start Loader<br/>(Pornire încărcător), Reset Loader (Resetare<br/>încărcător).</li> </ol> |
| Cablul cititorului de coduri de bare a fost<br>deconectat sau cititorul de coduri de bare sau<br>componentele electronice sunt defecte. | Dacă mesajul apare în mod repetat, contactați<br>Centrul de asistență clienți Abbott.                                                                                                    |

#### 2442 Comunicarea nu a putut fi deschisă

#### Tip de eveniment: ① Avertizare

Regiunea Analyzer Status (Stare analizor) indică starea curentă.

| Cauză(e) posibilă(e)             | Acțiune corectivă                                                                              |
|----------------------------------|------------------------------------------------------------------------------------------------|
| Defecțiune hardware port serial. | <ol> <li>Verificați cablurile. Verificați configurarea<br/>portului de comunicații.</li> </ol> |

#### 2443 Eroare transmitere LIS: Id probă nevalid

#### Tip de eveniment: ① Avertizare

Regiunea Analyzer Status (Stare analizor) indică starea curentă.

| Cauză(e) posibilă(e)                                                                   | Acțiune corectivă                                                                                                    |
|----------------------------------------------------------------------------------------|----------------------------------------------------------------------------------------------------|
| ID probă nevalid într-o înregistrare pentru care a fost inițiată o transmisie manuală. | <ol> <li>Asigurați-vă că ID-ul probei este valid.<br/>Consultați secțiunea cu privire la ID-ul de probă<br/>valid.</li> </ol> |

#### 2444 Eroare transmitere LIS: Se află deja în lista de aşteptare LIS

Tip de eveniment: () Avertizare

Regiunea Analyzer Status (Stare analizor) indică starea curentă.

| Cauză(e) posibilă(e)                                                                                                | Acțiune corectivă                                                                                                    |
|----------------------------------------------------------------------------------------------------|----------------------------------------------------------------------------------------------------|
| O înregistrare pentru care a fost inițiată o<br>transmisie manuală se află deja în așteptare<br>pentru transmitere. | <ol> <li>O singură repetare a ID-ului probei este permisă<br/>în coada de așteptare la un moment dat.<br/>Verificați cauza pentru care există două<br/>comenzi cu același ID de probă.</li> </ol> |

## Prezentare generală

Efectuarea controlului calității pe Ruby CELL-DYN implică monitorizarea rezultatelor controlului, datele pacientului cu sânge total și datele numărătorii de background inițiate de operator. Fișierele **Quality Control ID** (ID control de calitate) (QCID) și programele concepute special pentru ca sistemul CELL-DYN Ruby să faciliteze această monitorizare. Sistemul poate evalua automat rezultatele și afinează mesaje pentru ca operatorul să examineze datele și să confirme rezultatele. Programele de control al calității din sistemul CELL-DYN Ruby sunt folosite pentru a evalua precizia și acuratețea, pentru a identifica schimbările și tendințele și pentru a determina natura și cauza erorilor.

Următoarele programe sunt disponibile pentru monitorizarea zilnică a controlului calității folosind controale de pacient comerciale sau de sânge total:

- Date și statistici în fișierul QCID
- Regulile Westgard
- Graficele Levey-Jennings

Următorul program este disponibil pentru monitorizarea performanței sistemului în timpul analizei de rutină a probelor pacientului:

Programele Moving Average (Medie mobilă) (inclusiv X-B) sunt asociate Graficelor Levey-Jennings

Caracteristicile programelor software ale sistemului CELL-DYN, care au fost enumerate anterior, sunt specificate ca programe interne de control al calității, deoarece acestea implică instrumente și materiale din cadrul laboratorului. Sistemul este livrat cu setările implicite pentru aceste programe, astfel încât laboratorul să le poată folosi imediat.

Abbott recomandă ca programele de control al calității interne să fie lăsate să funcționeze inițial cu setările implicite până când laboratorul dvs. a reușit să stabilească mijloacele și intervalele în funcție de populația din unitatea dvs. Programele pot fi optimizate și personalizate în următoarele câteva luni. Sugestii pentru optimizare și personalizare sunt furnizate odată cu descrierile și procedurile pentru fiecare program.

Programele externe de control al calității utilizează resurse disponibile din afara laboratorului pentru a evalua performanța sistemului. Aceste programe utilizează asistă procesul peer-review care permite unui laborator să compare performanțele sale cu cele ale altor laboratoare. De exemplu, în Germania și SUA, laboratoarele sunt obligate să participe la testarea conformității. Testarea de conformitate prevede validarea independentă a programului QC intern al laboratorului.

Pentru mai multe informații despre programele externe de control al calității, contactați departamentul de service și asistență din țara dumneavoastră.

## Când trebuie efectuat un QC

Frecvența procesării controalelor de calitate trebuie determinată de fiecare laborator. Acest lucru poate fi specificat de către agențiile de reglementare specifice laboratorului. Probele de control al calității trebuie să fie efectuate și rezultatele trebuie să fie confirmate ca fiind în limite acceptabile, înainte de a raporta rezultatele pacientului. Controalele trebuie, de asemenea, procesate:

- După o schimbare a numărului de lot reactiv
- După întreținere, înlocuirea componentei sau o acțiune de service în câmp
- După o schimbare de software
- După calibrare
- În conformitate cu programul de control al calității al laboratorului dumneavoastră
- În conformitate cu cerințele de reglementare

## Metode QC

Următoarele programe sunt concepute pentru monitorizarea zilnică a controlului calității folosind controale de pacient comerciale sau de sânge total:

- Date și statistici în fișierul QCID
- Regulile Westgard
- Graficele Levey-Jennings

Următorul program este disponibil pentru monitorizarea performanței sistemului în timpul analizei de rutină a probelor pacientului:

Programele Moving Average (Medie mobilă) (inclusiv X-B) sunt asociate Graficelor Levey-Jennings

#### Material de control

Controalele comerciale conțin celule fixe și sunt testate de către producător pentru a determina intervalele țintă. Consultați **Anexă A:** *Componente și accesorii* pentru lista materialelor de control disponibile în comerț care pot fi utilizate pentru monitorizarea CBC (inclusiv diferențiali) și a parametrilor reticulocitelor. Mesajul de alertă MCHC nu se va declanșa în cazul tipului de control comercial QC.

**NOTĂ:** Mesajele de avertizare pot să apară în cazul materialelor de control și trebuie ignorate.

Controalele din sânge total de la pacient sunt probe proaspete, care sunt recoltate de la pacienții normali și care sunt testate de laborator pentru a stabili intervalele țintă. Ele oferă un mijloc precis și rentabil de evaluare a performanței sistemului CELL-DYN Ruby.

NOTE

## Proceduri de control al calității

### Linii directoare pentru utilizarea controalelor

• Verificarea zilnică a sistemului de calibrare se realizează prin utilizarea unor produse de control

CELL-DYN, cu excepția cazului în care laboratorul are o abordare alternativă, cum ar fi sistemul de control al calității, care este un echivalent recunoscut în SUA pentru servicii Medicare și Medicaid. În astfel de cazuri, Abbott nu necesită controale stabilizate zilnic.

- Înainte de a procesa probe de pacient, efectuați controale conform procedurilor de laborator.
- Efectuați controalele pentru fiecare parametru măsurat în același mod ca în cazul probelor de la pacient.
- Verificați dacă acest rezultatele de control sunt în limitele acceptabile ale laboratorului și revizuiți datele privind modificările și tendințele.
- În cazul în care rezultatele QC nu se încadrează în limite acceptate de laborator, consultați Secțiunea 10: *Remedierea problemelor şi diagnoza* sau încercați un alt tub din același lot de material de control. Dacă problema persistă, contactați departamentul de service și asistență din țara dumneavoastră.
- Nu raportați rezultatele pacientului dacă rezultatele QC nu se încadrează în limite acceptate de laborator.
- Verificați dacă fișierul de control utilizat este fișierul corect în care sunt actualizate mediile și limitele.
- Tipăriți și/sau arhivați informațiile din fiecare fișier QCID la intervalele specificate în procedurile laboratorului.
- Pentru eficiență în procesarea controalelor în Modul Closed (Închis), pe tuburi se pot utiliza coduri de bare cu eticheta Q pentru a le identifica drept controale și a direcționa rezultatele către fișierul QCID corespunzător. Etichetele Q sunt disponibile ca accesorii opționale. Pentru mai multe informații, consultați Anexă A: *Componente și accesorii*.

### Reguli pentru materialul de control

Utilizați următoarele indicații pentru manipularea adecvată a materialului de control:

• Verificați starea materialului de control. Asigurați-vă că tuburile sunt la temperatura corespunzătoare și nu prezintă scurgeri. Verificați hemoliza grosieră.

- Verificați data de valabilitate și stabilitatea tuburilor deschise. Nu utilizați produse mai mult decât este recomandat de către producător, în caz contrar rezultatele pot fi compromise.
- Amestecați întotdeauna și manipulați materialele de control care pot fi achiziționate din comerț, în conformitate cu instrucțiunile prevăzute în prospectul acestora. Amestecarea adecvată este esențială pentru rezultate de precizie.
- Nu expuneți niciodată controalele la frig, căldură sau vibrații excesive. Depozitați controalele la temperaturile recomandate; în cazul în care controalele sunt stocate într-un frigider, așezați-le într-o locație centrală. Nu depozitați materialul de control sau calibratorul pe uşa frigiderului.

### Procedură de verificare a testului

Noile loturi de control trebuie analizate în paralel cu loturile actuale înainte de expirarea lor. Pentru a realiza trecerea la un lot nou de materiale de control, urmați protocolul laboratorului sau procedați după cum urmează:

- 1. Creați fișiere QCID Low, Normal și High pentru lotul nou. Consultați **Subsecțiunea:** *Fișier configurare QC*.
- 2. Verificați noul lot de control procesând fiecare nivel de control de trei ori în fișierul său respectiv, pentru a vă asigura că media celor trei procesări se încadrează în intervalul indicat în fișa de testare.
- 3. Testați noile controale de două ori pe zi, timp de cinci zile.
- 4. Folosiți media celor 10 procesări pentru a verifica dacă noul lot generează rezultatele așteptate.
- 5. Comparați media cu intervalul specificat pe fișa de testare. Media trebuie să se încadreze în intervalul specificat de producător în prospectul pachetului.
- 6. Dacă media calculată se încadrează în intervalul specificat în fișa de testare, utilizați-o în locul mediei declarate de producător. (Pentru detalii privind actualizarea mediilor, consultați **Subsecțiunea:** *Fișier configurare QC*.)
- 7. Când rezultatele pentru orice parametru sunt semnalizate (în afara limitelor definite de laborator sau a intervalului de raportare), urmați procedura laboratorului pentru rezultatele din afara intervalului.

### Determinarea mediei

Trei fișiere QCID trebuie setate pentru noul număr de lot pentru fiecare nivel de control: Low, Normal și High. Dacă doriți, fișierele QCID pot fi apoi folosite pentru a procesa controalele pentru restul perioadei. Nu este necesară crearea unui alt fișier.

Intervalele estimate care sunt publicate de către producători sunt în general prea largi pentru un control eficient al calității<sup>1</sup>. Fiecare unitate medicală sau laborator trebuie să își stabilească propriile intervale. Aceste intervale pot fi determinate prin evaluarea datelor dintr-o perioadă de trei până la șase luni (se pot utiliza date din programul între laboratoare CELL-DYN eQC) pentru un anumit nivel de control.

Pentru valorile SD individuale (deviație standard) poate fi calculată media, după cum urmează:

| adia – | $(N_1 \times SD_1^2) + (N_2 \times SD_2^2) + \dots (N_i \times SD_i^2)$ |
|--------|-------------------------------------------------------------------------|
|        | $V$ $(N_1 + N_2 +N_i) - 1$                                              |
| =      | numărul de valori dintr-un grup                                         |
| =      | deviația standard a valorilor din grup                                  |
| =      | ultimul grup de valori                                                  |
|        | edie =<br>=<br>=                                                        |

Pentru a monitoriza performanța generală a instrumentului pot fi utilizate deviațiile standard pe termen lung ale instrumentului și media stabilită de laborator pentru fiecare număr de lot.

NOTE

## Controlul calității

### Fereastra de vizualizare QC

Această secțiune prezintă **QC View** (Fereastra de vizualizare QC), care este selectată din bara de instrumente. **QC View** (Fereastra de vizualizare QC) stochează toate datele pentru rezultatul **Quality Control ID** (ID control de calitate) (QCID) și informațiile datelor demografice privind controlul în format de log pe CELL-DYN Ruby. Numărul de secvență din fereastra de vizualizare **Datalog** (Log de date) afișează rezultatele procesării QC în ordine cronologică atunci când rezultatele sunt disponibile pentru fiecare procesare a probei QCID. Fereastra de vizualizare Run (Procesare QC) care conține detaliile privind diagrama de dispersie și histrograma pot fi vizualizate folosind mouse-ul pentru evidențiere sau făcând dublu clic prin selectarea **F7 – View QC Spec** (Vizualizare specificații QC). Consultați și **Subsecțiunea:** *Vizualizare specificații QC*.

Opțiunile utilizate pentru configurarea fișierelor QCID sunt disponibile din bara de meniu **Setup, QCID Setup...** (Configurare, Configurare QCID...), de unde operatorul poate edita numărul de lot și data de expirare pentru fișierele QCID, poate introduce valorile medii și intervalele pentru fiecare parametru specificat pe ecran și selectați regulile Westgard care vor fi aplicate rezultatelor de control al calității. Când analizați diagramele QCID L-J sau datele QCID, folosirea **F6** – **View QC Setup** (F6 – Vizualizare configurare QC) poate accesa, de asemenea, caseta de dialog cu informații privind configurarea QCID. Rezultatele parametrilor pentru orice procesare a controlului, care nu se încadrează în limitele introduse, sunt afișate în culori (violet pentru valoare ridicată în afara intervalului și galben pentru valoare scăzută în afara intervalului) și subliniate pe fișa imprimată pentru a avertiza operatorul. Consultați și **Subsecțiunea:** *Fișier configurare QC*.

### **Operare program**

#### **Fişiere QCID**

Rezultatele QC și statisticile sunt stocate în fișierele QCID. Trei subtipuri QCID disponibile pe CELL-DYN Ruby sunt:

- Din comerț
- Sânge total
- Background şi RETC\_Background
  - **NOTĂ:** Informațiile privind limitele QC și datele de control nu pot fi personalizate pentru **Background** și **RETC\_Background** din subtipul QCID.

Un fișier QCID este atribuit fiecărui nivel de control comercial și fiecărui control de sânge total. Maximum 500 de fișiere QCID pot fi configurate și create în sistem. Pictograma **QCID** 

Lookup (Căutare QCID) , localizată în regiunea Next Open Tube Entry (NOTE) (Următoarea intrare tub deschis) (NOTĂ) poate fi selectată pentru a afișa lista curentă fișierelor cu ID-uri de probă QC (QCID) configurare în sistem.

| Next Open Tube Entry |   |
|----------------------|---|
| Specimen ID or QCID  | 9 |
|                      | - |
| Specimen Type        |   |
| Patient              | • |
| Test Selection       |   |
| CBC                  | • |
| More Spec Inf        |   |
|                      |   |

**NOTĂ:** Când utilizați această pictogramă, lista de fișiere QCID asociate cu parametrii reticulocitelor poate fi afișată doar atunci când sistemul este gata să execute Metoda reticulocite în mod Open (Deschis), selecția de test RETIC.

Înregistrările de probe QCID pot fi mutate dintr-un fișier QCID în altul, permițând utilizatorilor să șteargă înregistrările din fișierul inițial QCID. La sfârșitul lunii, acest lucru permite utilizatorilor să compare rezultatele curente ale lunii cu rezultatele din luna anterioară. Această funcție permite, de asemenea, utilizatorilor să folosească un fișier QCID pentru diferite colecții de înregistrări pe termen scurt, precum și să reutilizeze un fișier QCID pentru colectarea de înregistrări unice.

Un fișier QCID (pentru sânge total QC sau QC comercial) poate fi șters manual. Consultați **Subsecțiunea:** *Ştergerea fișierului QCID*. Fișierele QCID pot fi șterse, de asemenea, din **QC View** (Fereastra de vizualizare QC) și din **QCID View** (Fereastra de vizualizare QCID). Consultați *Subsecțiunea: Derularea prin fereastra de vizualizare QC* și **Subsecțiunea:** *Date QCID*.

Fișierele QCID sunt șterse automat atunci când:

• Nu există înregistrări de probe pentru QCID din **QC View** (Fereastra de vizualizare QC) sau din fereastra de vizualizare **Datalog** (Log de date) și că o configurare QCID este mai veche de 1 lună.

- Procesarea ultimei probe într-un fișier pentru un subtip QCID al controlului comercial din **QC View** (Fereastra de vizualizare QC) sau din fereastra de vizualizare **Datalog** (Log de date) este mai veche de 180 de zile.
- Procesarea ultimei probe într-un fișier pentru un subtip QCID al controlului pentru sânge total din **QC View** (Fereastra de vizualizare **QC**) sau din fereastra de vizualizare **Datalog** (Log de date) este mai veche de 90 de zile.
- Procesarea ultimei probe într-un fișier pentru un subtip QCID al valorii de Background și RETC\_Background din **QC View** (Fereastra de vizualizare QC) sau din fereastra de vizualizare **Datalog** (Log de date) este mai veche de 90 de zile.

Datele din fișierele QCID pot fi, de asemenea, descărcate pe o dischetă pentru a fi utilizate cu programul de monitorizare între laboratoare CELL-DYN eQC care compară performanța instrumentului între laboratoare diferite, permițându-vă să determinați fiabilitatea testelor de laborator. Consultați **Subsecțiunea:** *Descărcare date QCID*.

Pot fi afișate și imprimate datele rezumate ale fișierului QCID stocate curent în fiecare fișier. De fiecare dată când este procesată o probă QC, numărul de probe, valoarea medie, coeficientul de variație și abaterea standard pentru fiecare parametru afișat sunt calculate și actualizate automat în fiecare fișier. Operatorul poate, în orice moment, alege să respingă orice procesare cu date marcate (în afara limitelor introduse) din acest calcul sau să mute orice probă procesată dintr-un fișier QCID într-un alt fișier QCID. Consultați **Subsecțiunea:** *Respingerea/ Acceptarea probelor* și **Subsecțiunea:** *Editarea probelor QC*.

Starea regulilor Westgard Rules poate fi aplicată unei analize a rezultatelor probei QCID cu avertizările privind regula Westgard care pot fi vizualizate în fișierul QCID cu datele rezumate pe ecran și imprimate în rapoarte. Graficele Levey-Jennings pentru rezultatele fișierului QCID pot fi imprimate. Consultați **Subsecțiunea:** *Analizarea rezultatelor fișierelor QCID* dintr-o parte ulterioară a secțiunii. NOTE

## Software pentru controlul calității

**QC View** (Fereastra de vizualizare QC) îi permite operatorului să efectueze următoarele funcții:

- Afișează datele rezultatelor specifice parametrilor pentru fiecare înregistrare a probei QCID în log-ul ferestrei de vizualizare QC
- Afișează datele informațiilor QC pentru fiecare înregistrare a probei QCID în log-ul ferestrei de vizualizare QC
- Afișează fereastra de vizualizare pentru procesarea fiecărei înregistrări a probei QCID în log-ul ferestrei de vizualizare QC
- Selectați o înregistrare a probei QCID și vizualizați graficele și datele fișierului QCID Levey-Jennings
- Vizualizarea mediilor și limitelor din fișierul QCID
- Acceptați sau respingeți rezultatele probei QCID din fișierul QCID
- Mutați probele QCID dintr-un fișier QCID în altul
- Afișați și imprimați graficele Levey-Jennings
- Încărcați sau descărcați datele din fișierul QCID de pe sau pe dischetă
- Deschideți caseta de dialog QCID Setup (Configurare QCID)
- Vizualizați și imprimați graficele Levey-Jennings aferente programelor Medie mobilă și datele lotului închise
- Ștergeți fișierele QCID și înregistrările probei QCID
- Localizați (găsiți) fereastra de vizualizare Run (Procesare)

În continuare este prezentată o scurtă descriere a fiecărei ferestre de vizualizare și a funcțiilor aferente.

## Utilizarea ferestrei de vizualizare QC

#### Fereastra de vizualizare QC principală

| QC View                        |                |             |        |         |         |         |                |       |        |       |       | Last F | lun SEQ # 116          | 3 8/1 | 6/2005 1 | 3:31  |
|--------------------------------|----------------|-------------|--------|---------|---------|---------|----------------|-------|--------|-------|-------|--------|------------------------|-------|----------|-------|
| File Setup Calibration Diagnos | tics Help      |             |        |         |         |         |                |       |        |       |       | 5      | Sign Off 🌖             | 🖸 Adm | nin      | *     |
| 🍃 Run View 🛛 👖 0               | rders          | 🛛 📂 Datalog |        | QC Vi   | ew      |         | Groups         |       | Re     | agent |       | 191    | Maintenan              |       | Syste    | m     |
| Analyzer Status                | CBC            | DIFF RBC    | PLT R  | етс   с | IFF ABS | 3 QC In | ífo            |       |        |       |       |        |                        |       |          |       |
| State Ready                    | SEQ#           | Spec ID     | WBC    | RBC     | HGB     | HCT     | MCV            | MCH   | MCHC   | RDW   | PLT   | M      | DATE                   | TIME  | OPID     | 6     |
| Mode OPEN                      | 2 704          | SYF0008-WB3 | 1.01*  | 5.24*   | 14.1    | 39.5*   | 75.3*          | 26.9* | 35.7*  | 28.5* | 156.* | С      | 7/29/2005              | 10:57 | Admin    |       |
|                                | 2 705          | SYF0008-WB4 |        |         |         | —       |                | —     |        | —     | —     | С      | 7/29/2005              | 10:58 | Admin    | Ĩ     |
| <b>E</b>                       | 2 770          | D32833W     | 1.79*  | 4.70*   | 14.6    | 44.5*   | 94.7*          | 31.1* | 32.9*  | 25.7* | 247.* | С      | 8/1/2005               | 14:50 | Admin    |       |
| OC Status                      | 2 771          | D32833W     | 2.18*  | 5.10*   | 15.9    | 48.0*   | 94.1*          | 31.2* | 33.2*  | 26.0* | 268.* | С      | 8/1/2005               | 14:51 | Admin    |       |
| Dulo Alert: Yes                | в 1012         | Background  | .228   | .009    | 0.00    |         |                |       |        |       | 2.28  | 0      | 8/5/2005               | 10:20 | Admin    |       |
| Y-R 8 IN                       | <b>B</b> 1035  | Background  | .008   | 0.00    | 0.00    |         |                |       |        |       | 0.00  | 0      | 8/5/2005               | 15:41 | Admin    |       |
| WPC. 9 0UT1                    | <b>B</b> 1107  | Background  | 3.55   | 0.00    | 0.00    |         |                |       |        |       | 0.00  | 0      | 8/9/2005               | 9:07  | Admin    | Page  |
| WDC: 7 OUT1                    | <b>b</b> 1108  | Background  | .031   | 0.00    | 0.00    |         |                |       |        |       | 0.00  | 0      | 8/9/2005               | 9:10  | Admin    | 4 014 |
| RBC/PLT: 0                     | <b>B</b> 1109  | Background  | .025   | 0.00    | 0.00    |         |                |       |        |       | 0.00  | 0      | 8/9/2005               | 9:12  | Admin    |       |
| RETC: 2 IN                     | <b>b</b> 1110  | Background  | .022   | 0.00    | 0.00    |         |                |       |        |       | 0.00  | 0      | 8/9/2005               | 9:14  | Admin    |       |
| 79                             | B 1111         | Background  | .015   | 0.00    | 0.00    |         |                |       |        |       | 0.00  | 0      | 8/9/2005               | 9:16  | Admin    |       |
| Status LIS                     | B 1112         | Background  | .016   | 0.00    | 0.00    |         |                |       |        |       | 0.00  | 0      | 8/9/2005               | 9:18  | Admin    |       |
| - Status                       | B 1113         | Background  | .015   | 0.00    | 0.00    |         |                |       |        |       | 0.00  | 0      | 8/9/2005               | 9:20  | Admin    |       |
| System Messages:               | 1142           | eOC4        | 1.94*  | .966*   | 3.51*   | 7.22*   | 74.8*          | 36.3* | 48.6*  | 12.9* | 62.4* | 0      | 8/15/2005              | 16:23 | Admin    | -     |
|                                | 1143           | eQC4        | .044*  | .002*   | 0.00*   |         |                |       |        | _     | 0.00* | 0      | 8/15/2005              | 16:25 | Admin    | ~     |
|                                | 1144           | eOC4        | 5.44*  | 2.58    | 8.68    | 19.4    | 75.0           | 33.6  | 44.7   | 13.5  | 298.  | õ      | 8/15/2005              | 16:27 | Admin    | -     |
|                                | 1145           | e0C4        | 7 46   | 2.75    | 12.8    | 20.9    | 75.8           | 46.6  | 61.4   | 13.6  | 280   | 0      | 8/15/2005              | 16:30 | Admin    |       |
|                                | 1146           | eQC4        | 4.31*  | 1.88*   | 6.55    | 14.0*   | 74.6*          | 34.8* | 46.7*  | 13.5* | 244*  | ŏ      | 8/15/2005              | 16:31 | Admin    |       |
|                                | 1147           | e0C4        | 632*   | 234*    | 1.27*   | 1.74*   | 74.3*          | 54.1* | 72 9*  | 13.0* | 27.3* | ñ      | 8/15/2005              | 16:33 | Admin    |       |
|                                | 1148           | =0C4        | 12.1*  | 5 36*   | 17.2*   | 39.9*   | 74.4*          | 32.2* | 43.3*  | 13.6* | 512*  | Õ      | 8/15/2005              | 18:06 | Admin    | -     |
|                                | 1149           | e0C4        | 457*   | 022*    | 744*    | 170*    | 76.5*          | 336*  | 439 *  | 13.2* | 5.67* | õ      | 8/15/2005              | 18:07 | Admin    |       |
| Select                         | 1150           | e0C4        | 030*   | 006*    | 0.00*   |         |                |       |        |       | 2.62* | ň      | 8/15/2005              | 18:09 | Admin    |       |
| Closed                         | 1151           | eQC1        | 010*   | 002*    | 0.00*   |         | <u>10 - 77</u> | _     | 100-00 |       | 0.00* | ŏ      | 8/15/2005              | 18.11 | Admin    |       |
| Next Open Tube Entry           | 1152           | e0C4        | 1 11*  | 651*    | 2.49    | 5.25*   | 80.6*          | 38.2* | 47 d*  | 16.4* | 123*  | Õ.     | 8/15/2005              | 18.12 | Admin    | 0     |
|                                | 1153           | 0004        | 031*   | 001*    | 0.00*   | 5.25    |                | 30.2  | 97.9   | 10.4  | 0.00* | õ      | 8/15/2005              | 18.14 | Admin    | 00    |
| P20                            | 1154           | eQC4        | *300   | 0.00*   | 0.00*   | _       | _              | _     |        | _     | 0.00* | ň      | 8/15/2005              | 18.15 | Admin    | ~     |
| Specimen ID or QCID            | 1155           | 0004        | .000   | 0.00    | 0.00*   | _       | _              | _     |        | _     | 0.00* | 0      | 9/15/2005              | 18:17 | Admin    | 0     |
| -                              | 1156           | 0004        | 2 /13* | 61/*    | 20.0*   | 64.1*   | 104*           | 32.5* | 31.1*  | 16.4* | 1278* | 0      | 8/15/2005              | 18.19 | Admin    | 0     |
| Specimen Type                  | 1157           | 0004        | 0.45*  | 0.1-    | 0.00*   | 04.1    | 104.           | 32.3  | 31.1   | 10.4  | 113*  | 0      | 9/15/2005              | 18:20 | Admin    | 24    |
| Dationt                        | 1159           | Bookground  | 014    | 0.00    | 0.00    |         |                |       |        |       | 0.00  | 0      | 9/16/2005              | 11.20 | Admin    |       |
| Patien.                        | an 1101        | Background  | 006    | 0.00    | 0.00    |         |                |       |        |       | 0.00  | 0      | 0/10/2005              | 11.57 | Admin    |       |
| Test Selection                 | 1101           | Background  | .000   | 0.00    | 0.00    |         |                |       |        |       | 0.00  | 0      | 0/10/2000<br>0/10/2000 | 10.00 | Admin    |       |
| CBC 🔹                          | B 1102         | Background  | .003   | 0.00    | 0.00    |         |                |       |        |       | 0.00  | 0      | 0/16/2005              | 12:20 | Admin    |       |
| More Spec Info 🖒               | <b>18</b> 1103 | Background  | .001   | 0.00    | 0.00    |         |                |       |        |       | 0.00  | U      | 0/10/2005              | 12:42 | Aamin    |       |
| F1 F2<br>Print T               | ransmit        | Find/Filter | F4     | Edit    |         | 15      | Moving         |       | F6     |       |       |        | /iew                   | 19    | QCID     |       |

#### Ferestre de vizualizare filă

**QC View** (Fereastra de vizualizare QC) este compusă din următoarele 7 ferestre de vizualizare:

- CBC
- DIFF
- RBC
- PLT
- RETC
- DIFF ABS
- Informații QC

Următoarele antete de coloană sunt comune pentru toate cele 7 ferestre de vizualizare ale file:

| SEQ#   | Spec ID | WBC  | RBC  | HGB  | HCT  | MCV  |
|--------|---------|------|------|------|------|------|
| \$ 500 | MA888   | 4.45 | 4.46 | 15.2 | 51.2 | 115. |
| S 501  | MA888   | 100  |      |      |      |      |

QC View

| 1  | CBC           | DIFF   | RBC     | PLT | RETC    | DIFF ABS | QC Inf | ο |
|----|---------------|--------|---------|-----|---------|----------|--------|---|
| le | SEQ#          | 1      | Spec ID | M   | DATE    | TIME     | OPID   |   |
|    | <b>12</b> 704 | SYF000 | 8-WB3   | С   | 7/29/20 | 05 10:57 | Admin  | 7 |

- Nr. secv. Număr de secvență în Log-ul de date
- ID Spec Număr ID probă QCID
- **M Mod**: **O** = Mod Open (Deschis) sau **C** = Mod Closed (Închis)

- Dată Data procesării
- Oră Ora procesării
- OPID ID operator la momentul procesării probei QCID

Pentru detalii privind personalizarea ferestrei de vizualizare din QC View (Fereastra de vizualizare QC), consultați Secțiunea 2: *Procedurile de instalare și cerințele speciale*, Subsecțiunea: *Personalizare fereastra de vizualizare Date...* 

Fereastra de vizualizare a filei **QC Info** (Informații QC) conține antete de coloane suplimentare:

- **Tip probă** QC-comercial, QC-sânge total, QC Background sau QC RETC\_Background
- Număr de lot Număr de lot control comercial din fișierul QCID
- Data de exp: Dată de expirare control comercial din fișierul QCID
- ID spec org Număr ID probă originală de sânge total din fișierul QCID
- Observatie-CBC DIFF RBC PLT RETC DIFF ABS QC Info Textul SEQ# Spec ID Spec Type Lot Nu... Exp Date Org Spec ID Comment M introdus în B 867 Background câmpul Comentarii date de control pentru configurarea QCID.

#### Derularea prin fereastra de vizualizare QC

Fiecare afișaj de pe ecran (pagină) conține maximum 34 de probe.

|                               |                |              |       |            |         |           |        |       |                                          |        |       | Last F | Run SEQ # 118 | 53 8/1 | 6/2005 |         |
|-------------------------------|----------------|--------------|-------|------------|---------|-----------|--------|-------|------------------------------------------|--------|-------|--------|---------------|--------|--------|---------|
| File Setup Calibration Diagno | stics Help     |              |       |            |         |           |        |       |                                          |        |       | 9      | Sign Off      | 🖸 Adm  | in     |         |
| 🍘 Run View 🛛 👖 C              | rders          | 📂 Datalog    |       | QC V       | iew     |           | Groups |       | Re                                       | eagent |       | 101    | daintenan     | ce 😽   | Syste  |         |
| Analyzer Status               | CBC            | DIFF RBC     | PLT R | етс ) г    | DIFF AB | s] QC Ir  | fo     |       |                                          |        |       |        |               |        |        |         |
| State Ready                   | SEQ#           | Spec ID      | WBC   | RBC        | HGB     | HCT       | MCV    | MCH   | MCHC                                     | RDW    | PLT   | M      | DATE          | TIME   | OPID   | 1       |
| Mode OPEN                     | 12 704         | SYF0008-WB3  | 1.01* | 5.24*      | 14.1    | 39.5*     | 75.3*  | 26.9* | 35.7*                                    | 28.5*  | 156.* | С      | 7/29/2005     | 10:57  | Admin  |         |
|                               | 2 705          | SYF0008-WB4  | _     | -          | _       |           | _      | —     | _                                        | _      | —     | С      | 7/29/2005     | 10:58  | Admin  | ſ       |
| <b>E</b>                      | 12 770         | D32833W      | 1.79* | 4.70*      | 14.6    | 44.5*     | 94.7*  | 31.1* | 32.9*                                    | 25.7*  | 247.* | С      | 8/1/2005      | 14:50  | Admin  |         |
| OC Status                     | 12 771         | D32833W      | 2.18* | 5.10*      | 15.9    | 48.0°     | 94.1*  | 31.2* | 33.2*                                    | 26.0*  | 268.* | С      | 8/1/2005      | 14:51  | Admin  |         |
| Rule Alert: Yes               | <b>DB</b> 1012 | Background   | .228  | .009       | 0.00    |           |        |       |                                          |        | 2.28  | 0      | 8/5/2005      | 10:20  | Admin  |         |
| X-B: 8 IN                     | <b>BB</b> 1035 | Background   | .008  | 0.00       | 0.00    |           |        |       |                                          |        | 0.00  | 0      | 8/5/2005      | 15:41  | Admin  |         |
| W8C 9 00111                   | <b>BB</b> 1107 | Background   | 3.55  | 0.00       | 0.00    |           |        |       |                                          |        | 0.00  | 0      | 8/9/2005      | 9:07   | Admin  | Page    |
| PBC/PLT: 0 0UT1               | <b>BB</b> 1108 | Background   | .031  | 0.00       | 0.00    |           |        |       |                                          |        | 0.00  | 0      | 8/9/2005      | 9:10   | Admin  | 4074    |
| PETC 2 IN                     | ӣ 1109         | Background   | .025  | 0.00       | 0.00    |           |        |       |                                          |        | 0.00  | 0      | 8/9/2005      | 9:12   | Admin  |         |
| REIG 2 IN                     | <b>DB</b> 1110 | Background   | .022  | 0.00       | 0.00    |           |        |       |                                          |        | 0.00  | 0      | 8/9/2005      | 9:14   | Admin  |         |
| Printer Printer               | <b>B</b> 1111  | Background   | .015  | 0.00       | 0.00    |           |        |       |                                          |        | 0.00  | 0      | 8/9/2005      | 9:16   | Admin  |         |
| Status LIS                    | <b>BB</b> 1112 | Background   | .016  | 0.00       | 0.00    |           |        |       |                                          |        | 0.00  | 0      | 8/9/2005      | 9:18   | Admin  |         |
| Eustern Marsanes              | <b>BB</b> 1113 | Background   | .015  | 0.00       | 0.00    |           |        |       |                                          |        | 0.00  | 0      | 8/9/2005      | 9:20   | Admin  |         |
| system nessages.              | 1142           | eQC4         | 1.94* | .966*      | 3.51*   | 7.22*     | 74.8*  | 36.3* | 48.6*                                    | 12.9*  | 62.4* | 0      | 8/15/2005     | 16:23  | Admin  | 0       |
|                               | 1143           | eQC4         | .044* | .002*      | 0.00*   | -         |        | _     |                                          | _      | 0.00* | 0      | 8/15/2005     | 16:25  | Admin  | $\sim$  |
|                               | 1144           | eQC4         | 5.44* | 2.58       | 8.68    | 19.4      | 75.0   | 33.6  | 44.7                                     | 13.5   | 298.  | 0      | 8/15/2005     | 16:27  | Admin  | 0       |
|                               | 1145           | eQC4         | 7.46  | 2.75       | 12.8    | 20.9      | 75.8   | 46.6  | 61.4                                     | 13.6   | 280.  | 0      | 8/15/2005     | 16:30  | Admin  | 0       |
|                               | 1146           | eQC4         | 4.31* | 1.88*      | 6.55    | 14.0*     | 74.6*  | 34.8* | 46.7*                                    | 13.5*  | 244.* | 0      | 8/15/2005     | 16:31  | Admin  | 0       |
|                               | 1147           | eQC4         | .632* | .234*      | 1.27*   | 1.74°     | 74.3*  | 54.1* | 72.9*                                    | 13.0*  | 27.3* | 0      | 8/15/2005     | 16:33  | Admin  | $\circ$ |
|                               | 1148           | eQC4         | 12.1* | 5.36*      | 17.2*   | 39.9*     | 74.4*  | 32.2* | 43.3*                                    | 13.6*  | 512.* | 0      | 8/15/2005     | 18:06  | Admin  |         |
| Fill Salact                   | 1149           | eQC4         | .457* | .022*      | .744*   | .170*     | 76.5*  | 336.* | 439.*                                    | 13.2*  | 5.67* | 0      | 8/15/2005     | 18:07  | Admin  |         |
| Closed                        | 1150           | eQC4         | .030* | .006*      | 0.00*   | —         | -      | -     | —                                        | _      | 2.62* | 0      | 8/15/2005     | 18:09  | Admin  |         |
| Next Open Tube Entry          | 1151           | eQC4         | .010* | .002*      | 0.00*   |           |        | -     | 27 <u>-17</u>                            |        | 0.00* | 0      | 8/15/2005     | 18:11  | Admin  | 100     |
| Next open rube bidly          | 1152           | eQC4         | 1.11* | .651*      | 2.49    | 5.25*     | 80.6*  | 38.2* | 47.4*                                    | 16.4*  | 123.* | 0      | 8/15/2005     | 18:12  | Admin  | ×       |
|                               | 1153           | eQC4         | .031* | .001*      | 0.00*   | _         | _      | -     | _                                        | _      | 0.00* | 0      | 8/15/2005     | 18:14  | Admin  | -       |
| Specimen ID or QCID           | 1154           | eQC4         | .006* | 0.00*      | 0.00*   |           |        | —     | _                                        | _      | 0.00* | 0      | 8/15/2005     | 18:15  | Admin  | ÷       |
|                               | 1155           | eQC4         | .009* | .004*      | 0.00*   |           | -      |       | 10-10-10-10-10-10-10-10-10-10-10-10-10-1 | -      | 0.00* | 0      | 8/15/2005     | 18:17  | Admin  | -       |
| Consistent Trans              | 1156           | eQC4         | 2.43* | 6.14*      | 20.0*   | 64.1*     | 104.*  | 32.5* | 31.1*                                    | 16.4*  | 1278* | 0      | 8/15/2005     | 18:19  | Admin  | 24      |
| specifien type                | 1157           | eQC4         | .045* | .003*      | 0.00*   | -         |        | -     |                                          |        | 1.13* | 0      | 8/15/2005     | 18:20  | Admin  |         |
| Patient ·                     | <b>DB</b> 1159 | Background   | .014  | 0.00       | 0.00    |           |        |       |                                          |        | 0.00  | 0      | 8/16/2005     | 11:37  | Admin  |         |
| Test Selection                | <b>DB</b> 1161 | Background   | .006  | 0.00       | 0.00    |           |        |       |                                          |        | 0.00  | 0      | 8/16/2005     | 11:57  | Admin  |         |
| CBC •                         | <b>BB</b> 1162 | Background   | .003  | 0.00       | 0.00    |           |        |       |                                          |        | 0.00  | 0      | 8/16/2005     | 12:26  | Admin  |         |
| More Spec Info 📦              | <b>ps</b> 1163 | Background   | .001  | 0.00       | 0.00    |           |        |       |                                          |        | 0.00  | 0      | 8/16/2005     | 12:42  | Admin  |         |
| n (2                          |                | Final / City |       | <b>E-6</b> |         | <b>FS</b> | Moving |       | P.6                                      |        |       | ,      | /iew          | P8     | QCID   |         |

Utilizați tastele de navigare de pe ecran pentru a derula (orizontal și vertical) prin lista completă de file cu parametri pentru a vizualiza toate probele afișate sau utilizați mouse-ul și faceți clicl pe filă pentru a afișa o fereastră de vizualizare cu parametri diferită.

|                | Navigare |                                                                                     |  |  |  |  |  |  |  |  |
|----------------|----------|-------------------------------------------------------------------------------------|--|--|--|--|--|--|--|--|
| Bar            | Butoane  | Descriere                                                                           |  |  |  |  |  |  |  |  |
|                |          | Derulează la pagina dorită; listează<br>pagina curentă și numărul total de pagini   |  |  |  |  |  |  |  |  |
| Page<br>4 of 4 | 8        | Se deplasează la fereastra probei afişate<br>anterior                               |  |  |  |  |  |  |  |  |
|                | 8        | Se de plasează la pagina vizualizată<br>anterior                                    |  |  |  |  |  |  |  |  |
|                |          | Se deplasează la începutul ferestrei de vizualizare a log-ului                      |  |  |  |  |  |  |  |  |
|                |          | Se deplasează la fereastra de lângă<br>următoarea probă din fereastra de<br>afişare |  |  |  |  |  |  |  |  |
| 3              | 8        | Se deplasează la următoarea pagină din fereastra de afişare                         |  |  |  |  |  |  |  |  |
|                |          | Se deplasează la sfârșitul ferestrei de vizualizare a log-ului                      |  |  |  |  |  |  |  |  |

 Tabel 11.1
 Navigarea pe ecran Bară și butoane

#### Taste funcționale

Atunci când este selectată **QC View** (Fereastra de vizualizare QC) din bara de instrumente, se afișează tastele funcționale pentru toate filele:

| 🔁 QC View                     |                              |            |        |         |      |                   |      |      |      |      | Last F     | Run SEQ # 11:     | 89 8/1               | 5/2005 1                                                                                                    | 2.53      |
|-------------------------------|------------------------------|------------|--------|---------|------|-------------------|------|------|------|------|------------|-------------------|----------------------|----------------------------------------------------------------------------------------------------|-----------|
| File Setup Calibration Diagno | istics Help                  |            |        |         |      |                   |      |      |      |      | 9          | Sign Off          | 🖸 Adri               | in                                                                                                    |           |
| 🌮 Run View 🔰 🎁 C              | Orders 🛛 🏷 Da                | ıtalog     | OC Vie | ew.     |      |                   |      |      |      |      |            | laintenan         |                      |                                                                                                    |           |
| Analyzer Status               | CBC DIFF F                   | BC PLT     | RETC D | IFF ABS | QCIr | fo                |      |      |      |      |            |                   |                      |                                                                                                    |           |
| State Ready                   | SEQ# Spec                    | ID WB      | C RBC  | HGB     | HCT  | MCV               | MCH  | MCHC | RDW  | PLT  | м          | DATE              | TIME                 | OPID                                                                                                    | 1         |
| Mode OPEN                     | \$ 500 MA888<br>\$ 501 MA888 | 4.45       | 4.46   | 15.2    | 51.2 | 115.              | 34.1 | 29.7 | 23.3 | 291. | C<br>C     | 7/26/2005         | 17:35                | Admin<br>Admin                                                                                                    |           |
| (BC<br>Hose Specialor (2)     | 198 1113 Background          | .015       | 0.00   | U.Uu    | -    | _                 |      |      | -    | 0.00 | U          | 8/9/2005          | 3.44                 | PARIDI                                                                                                    |           |
| Print T                       | ransing Find/                | Filter 74  | Edit   |         | -    | Hoving<br>Average |      |      |      |      | 00         | /инн<br>5рос      | "                    | QCID<br>J Plots                                                                                                    |           |
| -1— F2-                       | — F3—                        |            | F4—    |         | F5–  | _                 |      |      |      | F    | 7—         |                   | F8                   | _                                                                                                    | l         |
| mprimare Tra                  | Insmiter <b>G</b> ăsii       | re/Filtrar | Editar | e       | Med  | die m             | obil | ă    |      | F    | ere<br>Spe | eastra<br>cificaț | deQ(<br>ii <b>Q(</b> | Della International<br>Della Contentia Contentia | iza<br>L- |

- F1—Imprimare
- F2—Transmitere
- F3—Găsire/Filtrare
- F4—Editare
- F5—Medie mobilă
- F7—Vizualizare specificații QC
- F8—Grafic QCID L-J

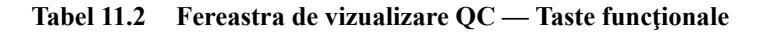

| Tastă<br>funcțională | Ce face                                                                                                    | Observaţii                                                                                                    |
|----------------------|----------------------------------------------------------------------------------------------------|----------------------------------------------------------------------------------------------------|
| F1—Imprimare         | Tipărește toate<br>înregistrările sau<br>înregistrările selectate din<br>fereastra de vizualizare QC<br>(Fereastra de vizualizare<br>QC). | Imprimare Fereastră de<br>vizualizare Rezumat sau<br>Imprimare raport Fereastră de<br>vizualizare Probă unică<br>pentru fiecare înregistrare din<br>gama selectată. |
| F2—Transmite-<br>re  | Această funcție este<br>momentan indisponibilă.                                                                                           |                                                                                                    |

| <ul> <li>F3—Găsire/Fil-<br/>trare</li> <li>F3—Găsire/Fil-<br/>trare</li> &lt;</ul> | F3—Găsire/Fil-<br>trare | Deschide caseta de dialog<br>Find/Filter (Găsire/<br>Filtrare) care conține două<br>file —<br>• Găsire/Filtrare<br>• Funcție avansată<br>Găsire/Filtrare<br>Ambele sunt utilizate<br>pentru a localiza o anumită<br>înregistrare prin<br>introducerea informațiilor<br>în câmpurile casetei de<br>dialog. Selectarea<br>butonului Find (Găsire)<br>afișează fereastra QC<br>View (Fereastră de<br>vizualizare QC). Dacă<br>înregistrarea nu este<br>identificată în fereastra de<br>vizualizare QC, rândul din<br>Buletin afișează mesajul:<br>NU AU FOST<br>IDENTIFICATE<br>INFORMAȚII<br>INTRODUSE. | Atunci când este utilizată<br>funcția Find/Filter (Găsire/<br>Filtrare) pe datele<br>demografice modificate (Lot #<br>(Nr. lot), Exp date (Dată de<br>expirare), Org Spec ID (ID<br>spec org), Draw (Recoltare)<br>sau Test), vor fi identificate<br>numai înregistrările create în<br>datele demografice<br>modificate. Cu toate acestea,<br>atunci când utilizați opțiunea<br>Find/Filter (Găsire/Filtrare) pe<br>datele demografice originale,<br>operatorul va vedea<br>înregistrările pentru datele<br>demografice originale în<br>caseta de dialog Find/Filter<br>(Găsire/Filtrare), dar<br>înregistrările afişate și/sau<br>imprimate vor fi doar<br>înregistrările demografice<br>modificate.<br>NOTĂ: În anumite condiții,<br>există un potențial de<br>rescriere parțială a<br>înregistrării QC cel<br>mai recent stocată:<br>• Dacă intenția este de<br>a edita o singură<br>înregistrare, utilizați<br>numai opțiunea<br>Găsire (Find) pentru<br>a localiza<br>înregistrarea QCID<br>care urmează să fie<br>editată (consultați<br>secțiunea 11, Editare<br>probe QC, din<br>Manualul<br>operatorului).<br>• Dacă intenția este de |
|----------------------------------------------------------------------------------------------------|-------------------------|----------------------------------------------------------------------------------------------------|----------------------------------------------------------------------------------------------------|
|----------------------------------------------------------------------------------------------------|-------------------------|----------------------------------------------------------------------------------------------------|----------------------------------------------------------------------------------------------------|

#### Tabel 11.2 Fereastra de vizualizare QC — Taste funcționale (Continuare)

| F4—Editare                             | Deschide caseta de dialog<br><b>QCID Edit</b> (Editare QCID)<br>pentru a modifica numărul<br>ID al probei din fişierul |                                                                                                    |
|----------------------------------------|----------------------------------------------------------------------------------------------------|----------------------------------------------------------------------------------------------------|
|                                        | QCID al înregistrării QCID evidențiate                                                                                 |                                                                                                    |
| F5—Medie mo-<br>bilă                   | Afişează programele<br>Moving Average (Medie<br>mobilă) din sistem                                                     | Filele și tastele funcționale se<br>vor modifica în această<br>fereastră de vizualizare.<br>Consultați și <b>Subsecțiunea:</b><br><i>Programe Moving Average</i><br><i>(Medie mobilă)</i> . |
| F7—Vizualiza-<br>re specificații<br>QC | Afişează fereastra de<br>vizualizare Run<br>(Procesare) pentru<br>înregistrarea QCID<br>evidențiată                    | Filele și tastele funcționale se<br>vor modifica în această<br>fereastră de vizualizare.<br>Consultați și <b>Subsecțiunea:</b><br><i>Programe Moving Average</i><br><i>(Medie mobilă)</i> . |
| F8—Grafice<br>QCID L-J                 | Afişează fereastra de<br>vizualizare Levey-<br>Jennings din fişierul QCID<br>pentru înregistrarea QCID<br>evidențiată. | Filele și tastele funcționale se<br>vor modifica în această<br>fereastră de vizualizare.<br>Consultați și <b>Subsecțiunea:</b><br><i>Grafice QCID L-J</i> .                                 |

 Tabel 11.2
 Fereastra de vizualizare QC — Taste funcționale (Continuare)

#### **Ştergerea QCID**

Ștergerea QCID poate fi utilizată pentru a șterge sângele total QC sau QCID-urile din comerț QC. Ștergerea se poate realiza din fereastra **QC View** (Fereastră de vizualizare QC).

# PROCEDURĂ: PENTRU A ȘTERGE SÂNGELE TOTAL QC SAU QCID-URILE DIN COMERȚ QC

- 1. Selectați QCID care trebuie șters.
- Faceți clic dreapta și selectați acțiunea de ștergere. De exemplu, selectați Delete QCID and QC Log records (Ștergere înregistrări log QCID și QC) (pentru o înregistrare evidențiată și pentru toate celelalte înregistrări ale datelor de configurare QCID pentru QCID plus)

| QC View                   |          |         |                  |          |          |            |         |        |      |       |      |      | L0                                     | d Run SEQ | #158     | 3/3/2008 | 10.4 |  |
|---------------------------|----------|---------|------------------|----------|----------|------------|---------|--------|------|-------|------|------|----------------------------------------|-----------|----------|----------|------|--|
| le Setup Calibration      | Diagnost | ics Heb |                  | -        |          |            | -       |        | _    |       | _    | 1    | Bi                                     | 01        | 2/       | lidenet. |      |  |
|                           |          |         |                  |          | OC VI    | ew         |         |        |      |       |      |      |                                        |           |          |          |      |  |
| Analyzer Stabus           | 1        | CBC     | DIFF   REC   PLT | I RETC   | DEE      | ABSID      | Cirio   |        |      |       |      |      |                                        |           |          |          |      |  |
| State Reade               |          | SFDE    | Ew D             | U WAD    | BRC      | HIS        | HO      | MPV    | MA   | MUNC  | R0W  | PIT  | N                                      | Date      |          | I OPO I  | in i |  |
| and a state               |          | in 16   | Background       | 0.01     | 0.10     | 010        | 1.14    | and a  |      | Herro | -    | 1.01 | 0                                      | 2/16/20   | 0810.09  | Admin    |      |  |
| Mode UPEN                 |          | 100 25  | Background       | 1.92     | 0.04     | 0.60       |         |        |      |       |      | 0.02 | ň                                      | 2/16/20   | 08 11-03 | Admin    | - 6  |  |
|                           |          | 100 20  | Background       | 051      | 0.04     | 0.00       |         |        |      |       |      | 1.02 | ŏ.                                     | 2/15/201  | 001057   | Admin    |      |  |
|                           |          | 100 22  | Restaurad        | 0.00     | 0.50     | 0.50       |         |        |      |       |      | 8.05 | ×.                                     | SHEPO     | 00 12.02 | Admin    |      |  |
| X Status                  |          | 0.00    | COLOCENCAL       | E 04     | 5.9.4    | 10.4       | 440     | 00.0   | 04 A | 20.2  | 112  | 21.4 | ~                                      | 246.00    | 00 10.00 | Admin    |      |  |
| Kule Alert: NO            |          | 16 20   | ENDINERIAL       | 6.00     | 0.64     | 10.4       | 410     | 00.0   | 31.4 | 20.7  | 11.7 | 200  | ~~~~~~~~~~~~~~~~~~~~~~~~~~~~~~~~~~~~~~ | 4310/23   | 001343   | Actual   | -1   |  |
| x8) 3 QU                  | 12       | 20      | 50101.0000       | SaveR    | ecords   |            |         | 1      | 0.45 | 22.6  | 101  | 1014 | ~                                      | 246120    | 01020    | Admin    | 19   |  |
| HDC: 0 (00)               | 11       | 10 00   | ENDURON.         | 12111    | A. 141.1 |            |         | 11.0   | 22.1 | 34.0  | 14.1 | 210  | ~                                      | 2010/201  | 101326   | Autoria  | - 2  |  |
| REC/PLT) 8 IN             |          | 18 31   | ECISWEDCAL       | COBA 2   | dection  |            | 0       | 34+C   | 23.1 | 20.0  | 11.0 | 213  |                                        | 2/15/23   | 001334   | Admin    |      |  |
| ETC D IN                  |          | 18 32   | DELEVIELAL.      | CODY #   |          |            |         |        | 31.1 | 10.5  | 11.5 | 201. |                                        | 2/15/20   | 01335    | Admin    |      |  |
|                           | _        | 1 33    | COLOUR CAL       | Prive    |          |            |         |        | 23.2 | 20.0  | 11.0 | 201  | 100                                    | 2/15/20   | 0012.27  | Adres    |      |  |
| Printer                   |          | 12 34   | DETENDERE.       | Print Pr | enteria  |            |         |        | 31.2 | 30.4  | 10.5 | 201. | - 2                                    | 2/15/20   | 001330   | Admin    |      |  |
| States *                  | ~ 1      | 12 22   | 1215WELAL        |          |          |            |         |        | 33.3 | 31.1  | 10.6 | 281. | 19                                     | 2/15/20   | 18 14 10 | Acmin    |      |  |
| Ren Messages :            |          | 02.21   | 02150FENUAL      | QC Dor   | becinv   |            |         |        | 31.9 | 51.2  | 11.5 | 223  | - 9                                    | 2/15/20   | 18 14 16 | Agmit    |      |  |
|                           | _        | 12 31   | 82150PENDAL      | Parkets  | 0010 and | OC Loan    | anarda" |        | 32.7 | 34.8  | 12.2 | 300  | 0                                      | 2/15/20   | 081440   | Admin    | 12   |  |
|                           |          | 15 .00  | SS12MBCAC        | Delaber  | OC Loans | everin for | ocn.    |        | 22.5 | 31.0  | 12.5 | 277. |                                        | 2/15/20   | 08 15:13 | Agmin    | 1    |  |
|                           |          | 18 39   | 1215WECAL        |          |          |            |         |        | 31.6 | 342   | 31.5 | 158  |                                        | 2/15/20   | 00 15 15 | Admin    | 12   |  |
|                           |          | 18 -10  | SS12MECAL        | 5.70     | 5.26     | 15.6       | 45.1    | 05.7   | 29.7 | 34.6  | 11.4 | 292  | ¢.                                     | 5/16/50   | 001517   | Admin    |      |  |
|                           |          | 18 -11  | 1015WECAL        | 4.63     | 4.19     | 13.4       | 39.Z    | 50.5   | 32.1 | 343   | 11.1 | 239  | Q.                                     | 50660     | 001510   | Admin    | - 6  |  |
|                           |          | 18 -12  | 0215WBCAL        | 6.73*    | 4.63     | 13.9       | 40.2    | 86.8   | 30.0 | 346   | 12.0 | 270. | ¢                                      | 54245     | 001520   | Admin    |      |  |
|                           |          | 10 43   | 12TOWECAL        | 477*     | 4.98     | 16.1       | 44.5    | 69.2   | 32.4 | 36.3  | 10.8 | 271  | C.                                     | 500/60    | 0815/22  | Admin    |      |  |
| Delect                    |          | 10 -14  | 02150PENCAL      | 7.42     | 6.18     | 15.0       | 44.9    | 72.6   | 24.3 | 33.4  | 13.9 | 275. | 0                                      | 212/60    | 0815/27  | Admin    |      |  |
| Closed                    |          | 12 -15  | 12150PENCAL      | 5,18     | 434      | 14.3       | -40.1   | 12.4   | 33.0 | 35.7  | 11.5 | 358  | 0                                      | 212/50    | 0815/28  | Admin    |      |  |
| and Course To the Entropy | _        | 12 -46  | 02150PENCAL      | 5.94     | 5.30     | 16.3       | 45.2    | 85.3   | 30.B | 36.1  | 11.8 | 299  | 0                                      | 2/15/20   | 08 15:31 | Admin    |      |  |
| est open idee bier        |          | 15 47   | 1215OPENCAL      | 4.65     | 4.18     | 14.0       | 38.7    | 92.9   | 33.5 | 36.1  | 11.0 | 230  | 0                                      | 2/15/23   | 081533   | Admin    | 1.8  |  |
|                           |          | 12 43   | 02150PENCAL      | 6.61     | 4.59     | 14.4       | 39.6    | 86.2   | 31.3 | 38.4  | 12.8 | 278  | 0                                      | 2/15/20   | 08 15 35 | Admin    | - 8  |  |
|                           | 191      | 12 49   | 82150PENCAL      | 5.00     | 5.12     | 17.3       | 45.5    | 88 B   | 33.7 | 38.0  | 10.9 | 310  | 0                                      | 2/15/20   | 08 15:37 | Admin    | - 2  |  |
| georgena e gan            | - 22     | pn 82   | Background       | .003     | 0.00     | 0.00       |         |        |      |       |      | 0.03 | 0                                      | 2/26/23   | 08 13 32 | Guest    | 1.0  |  |
|                           |          | pn 122  | Background       | .010     | 0.00     | 0.00       |         |        |      |       |      | 0.03 | 0                                      | 2/21/20   | 08 15:09 | Admen    | 19   |  |
| Specreen Type             |          | pp 125  | Background       | .005     | .042     | 0.00       |         |        |      |       |      | 2.77 | 0                                      | 2/21/20   | 08 15:15 | Admis    | 13   |  |
| Patient                   | 12       | m 125   | Background       | .910.    | 310.     | 0.00       |         |        |      |       |      | 9.03 | C.                                     | 2/21/20   | 08 16:06 | Admin    |      |  |
| Last Collection           |          | pp 127  | Background       | .002     | 0.00     | 0.00       |         |        |      |       |      | 0.03 | 0                                      | 2/21/23   | 0816:08  | Admin    |      |  |
| the provident             |          | 00 153  | Background       | .003     | 0.00     | 0.00       |         |        |      |       |      | 0.03 | 0                                      | 2/26/23   | 08 15:35 | Admin    |      |  |
| CDC + NOC                 | 3        | 00 155  | Background       | .010     | 0.00     | 0.00       |         |        |      |       |      | 143  | 0                                      | 2/28/23   | 08 16:12 | Guest    |      |  |
| More Spec Into            | 2        |         |                  |          |          |            |         |        |      |       |      |      |                                        |           |          |          |      |  |
| Print                     | -        | sumer ( | Dealine          | 11       | 1240     |            | 12      | Maving |      | 90    |      |      | 1                                      | Vew       | 1        | OCID.    |      |  |

Un mesaj de confirmare este afișat. Selectați Yes (Da).

| CELL-C | IYN Ruby                                                                    | 2 |
|--------|-----------------------------------------------------------------------------|---|
| ?      | Are you sure you want to delete QCID <0215WBCAL> including all its records? |   |
|        | Yes No                                                                      |   |

Sau puteți selecta **Delete QC log records for QCID** (Ștergere înregistrări log QC pentru QCID) (pentru o înregistrare evidențiată și pentru toate celelalte înregistrări ale QCID).

| Run View 70                                                                                                    | rders       | Datalog                                                                                                    | GC View              | Groups                          | Rangesto                                                                                                    | Maintonan | co System |
|----------------------------------------------------------------------------------------------------|-------------|----------------------------------------------------------------------------------------------------|----------------------|---------------------------------|----------------------------------------------------------------------------------------------------|-----------|-----------|
| inalyzer Status                                                                                                    | CRC ]       | DEEL BROL BT                                                                                                    | I BETC   DEF ARS     | OCirto                          | A second second s |           |           |
| tere Standa                                                                                                    | SFOR        | Seei D                                                                                                    | Spec Tupe            | Luthinte EnDer                  | BioSpecifi                                                                                                    | 1         | Example 1 |
| 1000                                                                                                    | 108.2       | Backomund                                                                                                    | QC-Barkomund         |                                 |                                                                                                    |           |           |
| dige of the                                                                                                    | DB 12       | Background                                                                                                    | 0C-Backcround        |                                 |                                                                                                    |           |           |
| E                                                                                                    | <b>m</b> 13 | Background                                                                                                    | 0C Backemund         |                                 |                                                                                                    |           |           |
|                                                                                                    | m 16        | Background                                                                                                    | QC-Backeround        |                                 |                                                                                                    |           |           |
| 388                                                                                                    | 00.25       | Background                                                                                                    | QC-Background        |                                 |                                                                                                    |           |           |
| UR ARTI NO                                                                                                    | 00.26       | Backpround                                                                                                    | QC-Background        |                                 |                                                                                                    |           |           |
| el s DUT2                                                                                                    | m 27        | Recknowld                                                                                                    | OD-Backeround        |                                 |                                                                                                    |           |           |
| OC: B OUTT                                                                                                    | 10 28       | 12150PENCAL                                                                                                    | OC-Whole Blood       |                                 |                                                                                                    |           |           |
| DOIPLT: D IN                                                                                                    | 10.29       | 1215WECA                                                                                                    | DoviR slotW300       | 04                              |                                                                                                    |           |           |
| ETO. 0 IN                                                                                                    | 10 31       | 1215WEICAL                                                                                                    | OC-Whole Blood       | Save Records.                   | -                                                                                                    |           |           |
| Distances (Thermos                                                                                                    | 10.11       | 6215A/8C4                                                                                                    | (Calibrate Bland     | Const Extension                 | 040                                                                                                    |           |           |
| Primer LES                                                                                                    | 10.52       | 1218ABC4                                                                                                    | (Cohole Bland        | Copy Second                     | Carry                                                                                                    |           |           |
| States                                                                                                    | 10 33       | 1215MBC41                                                                                                    | OC-Mhole Bland       | COPY No.                        |                                                                                                    |           |           |
| tem Messages:                                                                                                    | 10.34       | 1215A/BC4                                                                                                    | OCMbele Bland        | Print                           |                                                                                                    |           |           |
|                                                                                                    | 1. 20       | 0010100000                                                                                                    | OCMArle Blood        | Print Preview                   |                                                                                                    | -         |           |
|                                                                                                    | 1 10        | Resconcesioni                                                                                                    | OCMAhele Blood       |                                 |                                                                                                    |           |           |
|                                                                                                    | 1 22        | REISOPENICAL                                                                                                    | OCMArds Blood        | QC Downland                     |                                                                                                    |           |           |
|                                                                                                    | 10 30       | RETSOFERENCE.                                                                                                    | OCURAL Dised         | Deate OCID at                   | nd QC Log records                                                                                                    |           |           |
|                                                                                                    | 1 20        | RETEWEDURE                                                                                                    | OChikala Bland       | Delate OC Log                   | records for QCID                                                                                                    |           |           |
|                                                                                                    | 18 33       | CC1349DCAL                                                                                                    | CONTRACTOR DUDG      | ( hereiter beiter beiter beiter |                                                                                                    |           |           |
|                                                                                                    | 09 21       | CONTRACTOR OF CONTRACTOR OF CO | UD-Whole Blood       |                                 |                                                                                                    |           |           |
| 100 million (100 million (100 m | 10 21       | 1512MBCMC                                                                                                    | UC-Whole Blood       |                                 |                                                                                                    |           |           |
| - Purine                                                                                                    | 18 42       | 0512MARCHE                                                                                                    | CC-Whole Blobd       |                                 |                                                                                                    |           |           |
| and Court Tube Entry                                                                                                    | 18-40       | 1215WECAL                                                                                                    | OC-Whole Blood       |                                 |                                                                                                    |           |           |
| and the second second second second second second second second second second second second second second second                                                                                                    | 15 -14      | 02150PENCAL                                                                                                    | 0C-Whole Blood       |                                 |                                                                                                    |           |           |
|                                                                                                    | 18 40       | 02150PENCAL                                                                                                    | CC-Whole Blood       |                                 |                                                                                                    |           |           |
| and an a company and a second                                                                                                    | 10 -46      | 12150PENCAL                                                                                                    | QC-Whole Blood       |                                 |                                                                                                    |           |           |
|                                                                                                    | 10 47       | \$2150PENCAL                                                                                                    | 0C-Whole Blood       |                                 |                                                                                                    |           |           |
|                                                                                                    | 12 48       | 12150PENCAL                                                                                                    | 0C-Whole Blood       |                                 |                                                                                                    |           |           |
| pecnen Type                                                                                                    | 12 49       | 12150PENCAL                                                                                                    | QC-Whole Blood       |                                 |                                                                                                    |           |           |
| Pabent *                                                                                                    | pn 82       | Background                                                                                                    | 00-Background        |                                 |                                                                                                    |           |           |
| est Selection                                                                                                    | gn 122      | Background                                                                                                    | <b>GOBackground</b>  |                                 |                                                                                                    |           |           |
|                                                                                                    | m 125       | Background                                                                                                    | GC-Background        |                                 |                                                                                                    |           |           |
| CDC + NO.                                                                                                    | pp 125      | Background                                                                                                    | <b>GC-Beckground</b> |                                 |                                                                                                    |           |           |
| Mum Spec Info                                                                                                    | 11          |                                                                                                    |                      |                                 |                                                                                                    | -         | 100       |

Un mesaj de confirmare este afișat. Selectați Yes (Da).

| CELL-D | IYN Ruby                                                                     | × |
|--------|------------------------------------------------------------------------------|---|
| ?      | Are you sure you want to delete all the QC Log records for QCID <0215WBCAL>? |   |
|        | Yes No                                                                       |   |

După ce un QCID a fost șters (fie QC Sânge total sau QC Comercial), logul de date afișează:

- ID probă: "QCID\_șters"
- ID probă original: <gol>
- Data recoltării: <gol>
- Ora recoltării: <gol>
- Număr lot: <gol>
- Data expirării: <gol>
- Set parametri: "1"

Datele din alte câmpuri decât cele specificate nu sunt afectate de ștergerea QCID.

#### Vizualizare specificații QC

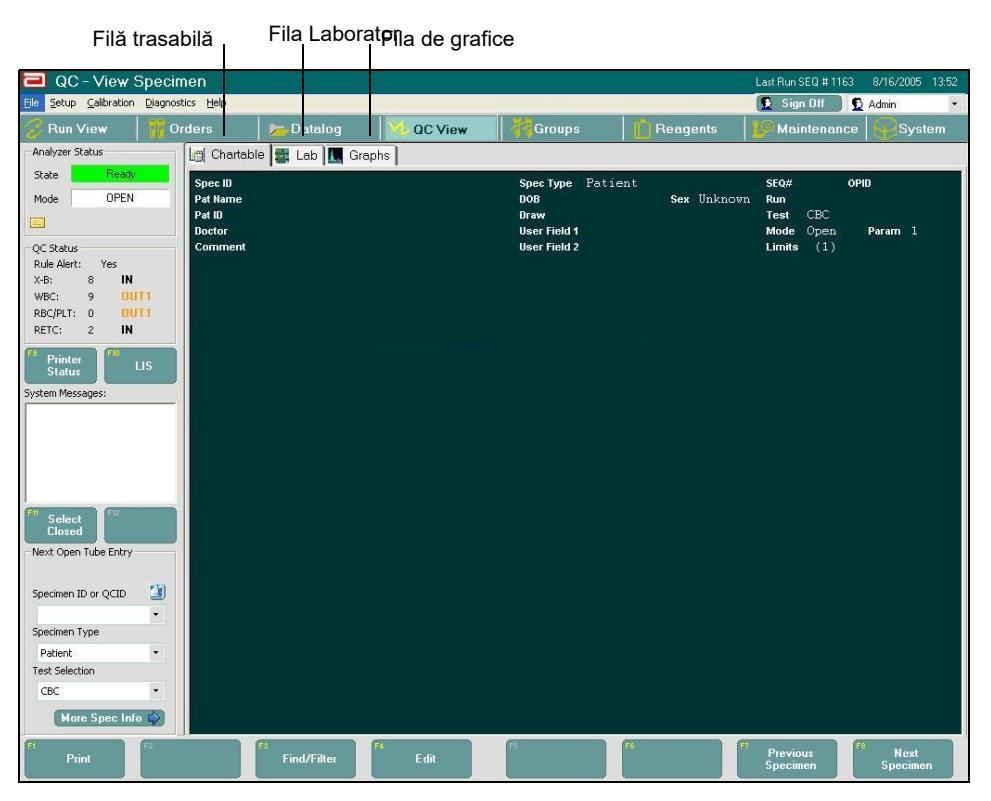

Selectarea tastei funcționale **F7–View QC Spec** (F7–Vizualizare specificații QC) din **QC View** (Fereastra de vizualizare QC) afișează trei file — Trasabil, Laborator, Grafice — care prezintă informațiile privind proba pentru înregistrarea selectată. Sunt afișate următoarele taste funcționale.

| Tastă<br>funcțională   | Ce face                                                                                                    | Observații |
|------------------------|----------------------------------------------------------------------------------------------------|------------|
| F1—Imprimare           | Tipărește fereastra de vizualizare<br>Run (Procesare) pentru fila<br>selectată.                                                                                                    |            |
| F3—Găsire/<br>Filtrare | Deschide caseta de dialog <b>Find/</b><br><b>Filter</b> (Găsire/Filtrare) care conține<br>două file — <b>Find/Filter</b> (Găsire/<br>Filtrare) și <b>Advanced Find/Filter</b><br>(Găsire/Filtrare avansată). Ambele<br>sunt utilizate pentru a localiza o<br>anumită înregistrare în fereastra de<br>vizualizare Run (Procesare) prin<br>introducerea informațiilor. Atunci<br>când butonul FIND (GĂSIRE) este<br>selectat și software-ul identifică o<br>potrivire, fereastra de vizualizare QC<br>se actualizează și afișează fereastra<br>de vizualizare Run (Procesare) cu<br>înregistrarea găsită. Dacă<br>înregistrarea nu este identificată în<br>fereastra de vizualizare QC, rândul<br>din Buletin afișează mesajul: NU AU<br>FOST IDENTIFICATE INFORMAȚII<br>INTRODUSE în caseta de dialog<br>Find/Filter (Găsire/Filtrare). |            |
| F4—Editare             | Deschide caseta de dialog <b>QCID</b><br><b>Edit</b> (Editare QCID) pentru a<br>modifica numărul ID al probei din<br>fișierul QCID al înregistrării QCID<br>evidențiate                                                                                                    |            |
| F7—Probă<br>anterioară | Afișează rezultatele din fereastra de<br>vizualizare Run (Procesare) pentru<br>numărul de secvență care îl precede<br>pe cel afișat fără a reveni la fereastra<br>de vizualizare QC                                                                                                    |            |
| F8—Proba<br>următoare  | Afişează rezultatele din fereastra de<br>vizualizare <b>Run</b> (Procesare) pentru<br>următoarea probă din fişierul QCID<br>fără a reveni la fereastra de<br>vizualizare QC principală                                                                                                    |            |

 Tabel 11.3
 Taste funcționale — Vizualizare specificații QC

#### Grafice QCID L-J

Fereastra de vizualizare Levey-Jennings permite utilizatorului să efectueze următoarele sarcini:

- Imprimarea graficelor L-J
- Derulați vertical prin fereastra de vizualizare Levey-Jennings pentru a accesa graficele L-J
- Vizualizați datele graficului L-J Plot care includ numărul de lot și valoarea datelor

| Dun Minur   21 0                                                                                | the second second second second second second second second second second second second second second second se | and here and have been as a second second seco |                                                              | THE OWNER WATER OF THE OWNER WATER OF THE OWNER OF THE OWNER OF THE OWNER OF THE OWNER OF THE OWNER OF THE OWNER OF THE OWNER OF THE OWNER OF THE OWNER OF THE OWNER OF THE OWNER OF THE OWNER OF THE OWNER OF THE OWNER OF THE OWNER OF THE OWNER OF THE OWNER OF THE OWNER OF THE OWNER OF THE OWNER OWNER OF THE OWNER OWNER OWNER OWNER OWNER OWNER OWNER OWNER OWNER OWNER OWNER OWNER OWNER OWNER OWNER OWNER OWNER OWNER OWNER OWNER OWNER OWNER OWNER OWNER OWNER OWNER OWNER OWNER OWNER OWNER OWNER OWNER OWNER OWNER OWNER OWNER OWNER OWNER OWNER OWNER OWNER OWNER |                                                          |                                                     |                                       | e                                      | gn Off                                 |                                        | <ul> <li>Admin</li> </ul>             |     |
|-------------------------------------------------------------------------------------------------|----------------------------------------------------------------------------------------------------|----------------------------------------------------------------------------------------------------|--------------------------------------------------------------|----------------------------------------------------------------------------------------------------|----------------------------------------------------------|-----------------------------------------------------|---------------------------------------|----------------------------------------|----------------------------------------|----------------------------------------|---------------------------------------|-----|
|                                                                                                 | rders 🛛 😓 Datalog                                                                                               | () () () () () () () () () () () () () (                                                                                                    | CView                                                        |                                                                                                    | ups                                                      |                                                     | jants                                 |                                        | Mainte                                 | nonce                                  |                                       | em  |
| Analyzer Status                                                                                 | 000 190/28                                                                                                    |                                                                                                    | Lathia                                                       | the IS                                                                                                    | ena ce ane                                               |                                                     |                                       | Darrech                                |                                        | 20                                     |                                       | _   |
| Rate Offine                                                                                     | Control Type: Conmercial                                                                                        |                                                                                                    | EvenDa                                                       | 106) LO                                                                                                    | 2572008                                                  |                                                     |                                       | meculus.                               | 0 0                                    | 20                                     |                                       |     |
| Node OPEN                                                                                       | Test Selection: CBC + NDC                                                                                       |                                                                                                    | DilBra                                                       | nd DE                                                                                                    | ELL-DYN® 29+                                             |                                                     |                                       |                                        |                                        |                                        |                                       |     |
| 3                                                                                               | CBC DEE DBC D                                                                                                   | ut lipetrolin                                                                                                    | IFE ABS                                                      |                                                                                                    |                                                          |                                                     |                                       |                                        |                                        |                                        |                                       |     |
| C Status                                                                                        |                                                                                                    | o Trecolo                                                                                                    | a i Abol                                                     |                                                                                                    |                                                          |                                                     |                                       |                                        |                                        |                                        |                                       |     |
| ule Alert: No                                                                                   | MBC :                                                                                                    |                                                                                                    |                                                              |                                                                                                    |                                                          |                                                     |                                       |                                        |                                        |                                        |                                       |     |
| B: 5 OUT2                                                                                       | 100.                                                                                                    |                                                                                                    |                                                              |                                                                                                    |                                                          |                                                     |                                       |                                        |                                        |                                        |                                       |     |
| BCIPIT: 5 IN                                                                                    | Mean                                                                                                    |                                                                                                    |                                                              | <u></u>                                                                                                    |                                                          |                                                     |                                       |                                        |                                        |                                        |                                       |     |
| ETC: 0 IN                                                                                       | 5.00                                                                                                    | ••                                                                                                    |                                                              |                                                                                                    |                                                          |                                                     |                                       |                                        |                                        |                                        |                                       |     |
|                                                                                                 | 100C ·                                                                                                    |                                                                                                    |                                                              |                                                                                                    |                                                          |                                                     |                                       |                                        |                                        |                                        |                                       |     |
| Printer LIS                                                                                     |                                                                                                    |                                                                                                    |                                                              |                                                                                                    |                                                          |                                                     |                                       |                                        |                                        |                                        |                                       | 1   |
| Status 🖿                                                                                        | 100                                                                                                    |                                                                                                    |                                                              |                                                                                                    |                                                          |                                                     |                                       |                                        |                                        |                                        |                                       |     |
| em Messages:                                                                                    | Mean                                                                                                    |                                                                                                    |                                                              |                                                                                                    |                                                          |                                                     |                                       |                                        |                                        |                                        |                                       | 8   |
|                                                                                                 | 8.08                                                                                                    |                                                                                                    |                                                              |                                                                                                    |                                                          |                                                     |                                       |                                        |                                        |                                        |                                       |     |
|                                                                                                 | 100 million 100                                                                                                 |                                                                                                    |                                                              |                                                                                                    |                                                          |                                                     |                                       |                                        |                                        |                                        |                                       |     |
|                                                                                                 | NOC                                                                                                    |                                                                                                    |                                                              |                                                                                                    |                                                          |                                                     |                                       |                                        |                                        |                                        |                                       |     |
|                                                                                                 | NOC :                                                                                                    |                                                                                                    |                                                              |                                                                                                    |                                                          |                                                     |                                       |                                        |                                        |                                        | _                                     |     |
|                                                                                                 | 100 :                                                                                                    |                                                                                                    |                                                              |                                                                                                    |                                                          |                                                     |                                       |                                        |                                        |                                        |                                       |     |
|                                                                                                 | 100.                                                                                                    |                                                                                                    |                                                              |                                                                                                    |                                                          |                                                     |                                       |                                        |                                        |                                        |                                       |     |
| 15                                                                                              | NOC :                                                                                                    |                                                                                                    | • • •                                                        |                                                                                                    |                                                          |                                                     |                                       |                                        |                                        |                                        |                                       |     |
| 75<br>Run                                                                                       | NOC :                                                                                                    |                                                                                                    |                                                              |                                                                                                    |                                                          |                                                     |                                       |                                        |                                        |                                        |                                       | 6   |
| Run                                                                                             | NOC :                                                                                                    |                                                                                                    |                                                              |                                                                                                    |                                                          |                                                     |                                       |                                        |                                        |                                        |                                       |     |
| Run<br>Run<br>ext Open Tube Erkry                                                               | NOC         :                                                                                                   |                                                                                                    |                                                              |                                                                                                    |                                                          |                                                     |                                       |                                        |                                        |                                        |                                       |     |
| ett Open Tube Grkry                                                                             | NOC         :                                                                                                   |                                                                                                    | • • •                                                        |                                                                                                    |                                                          |                                                     |                                       |                                        |                                        |                                        |                                       | 0 W |
| ext: Open Tube Grkry<br>extenses ID or QCID                                                     | NOC         :                                                                                                   |                                                                                                    | • • •                                                        |                                                                                                    |                                                          |                                                     |                                       |                                        |                                        |                                        |                                       | 0 W |
| ett Open Tube Entry<br>Declinen ID or QCID                                                      | NOC :                                                                                                    |                                                                                                    | -                                                            |                                                                                                    |                                                          |                                                     |                                       |                                        | 2011/                                  |                                        |                                       | 00  |
| ent Open Tube Brity<br>ent of the Brity<br>sedmen 10 or QCID                                    | NOC :                                                                                                    |                                                                                                    |                                                              | C   88C                                                                                                    | H68 H                                                    |                                                     | MCH                                   | MCHC                                   | RD4/                                   | FLI                                    | MPV 20                                |     |
| ection fuelo Criter<br>ection fuelo Criter<br>ection fuelo<br>ection fuelo<br>Patent v          | NOC :                                                                                                    | WBC<br>20<br>312                                                                                                    | WOC NO                                                       | C RBC<br>20<br>2.70                                                                                                    | HGB H<br>20 20 21                                        | ICT MCV<br>1 20<br>4 768                            | MCH<br>20<br>98.9                     | MCHC<br>20<br>24.9                     | R04/<br>20                             | FLT<br>20<br>89.6                      | MPV<br>20<br>7.73                     |     |
| Run<br>exit Open Tube Grkry<br>sedmon 1D or QCID S<br>sedmon Type<br>Falerit +<br>se Section    | NOC         :                                                                                                   | 20<br>3.12<br>1.6                                                                                                    | WOC NO<br>20 20<br>3.12 3.10<br>16 2.3                       | C   RBC<br>20<br>2.79<br>0.7                                                                                                    | HGB H<br>20 20<br>7.32 21<br>0.9 0.5                     | ICT MCV<br>20<br>.4 76.6<br>3 0.6                   | MCH<br>20<br>26,2<br>0,7              | MCHC<br>20<br>34.2<br>1.2              | R04/<br>20<br>13.4                     | FLT<br>20<br>88.5<br>4.7               | MPV<br>20<br>7.73<br>43               |     |
| ext Open Tube Drivy<br>extinon 10 or QCID<br>extinon 17 pe<br>Patent<br>ext Section<br>CDC<br>* | NOC         :                                                                                                   | 20<br>3.12<br>1.6<br>051                                                                                                    | WOC NO<br>20 20<br>3.12 3.10<br>1.8 2.3<br>051 0.70          | C RBC<br>20<br>2.79<br>0.7<br>020                                                                                                    | HGB H<br>20 20<br>7.32 21<br>0.9 0.5<br>0.63 11          | ICT MICV<br>20<br>4 76.6<br>3 0.6<br>5 463          | MCH<br>20<br>28.2<br>07<br>196        | MCHC<br>20<br>34.2<br>1.2<br>408       | R04/<br>20<br>13.4<br>13<br>124        | FLT<br>20<br>88.5<br>4.7<br>4.12       | 20<br>7.73<br>4.3<br>330              |     |
| Patent Section<br>CSC •                                                                         | NOC :                                                                                                    | / webC<br>20<br>3.12<br>1.6<br>.051<br>.051                                                                                                    | woc no<br>20 20<br>3.12 3.10<br>1.6 2.3<br>051 0.70<br>in in | C RBC<br>20<br>2.79<br>0.7<br>020<br>10                                                                                                    | HG8 H<br>20 20<br>7.32 21<br>0.9 0.5<br>.063 18<br>In In | ICT MCV<br>0 20<br>.4 76.6<br>3 0.6<br>35 463<br>In | MCH<br>20<br>28.2<br>0.7<br>196<br>In | MCHC<br>20<br>34.2<br>1.2<br>400<br>In | R0w/<br>20<br>13.4<br>1.3<br>124<br>In | FLT<br>20<br>88.6<br>4.7<br>4.12<br>In | MPV<br>20<br>7.73<br>4.3<br>330<br>In |     |

Atunci când se selectează **graficele F8–QC L-J** din **QC View** (Fereastra de vizualizare QC) pentru a afișa fereastra de vizualizare Levey-Jennings cu fișierul QCID pentru înregistrarea QCID, următoarele taste funcționare se afișează în toate ferestrele de vizualizare ale filei.

Tabel 11.4Taste funcționale — Fereastra de vizualizare Levey-Jennings din fișierul<br/>QCID

| Tastă<br>funcțională | Ce face                                                                                    | Observații |
|----------------------|--------------------------------------------------------------------------------------------|------------|
| F1—Imprimare         | Tipărește graficul Levey-Jennings<br>pentru fereastra de vizualizare a<br>fișierului QCID. |            |

| F5—Descărcare<br>date QCID       | Deschide caseta de dialog<br><b>Download QCID Data</b><br>(Descărcare date QCID) pentru a<br>salva datele din fişierul QCID pe<br>un suport media. | Consultați și<br>Subsecțiunea:<br>Descărcare date<br>QCID                      |
|----------------------------------|----------------------------------------------------------------------------------------------------|--------------------------------------------------------------------------------|
| F6—Vizualizare<br>configurare QC | Afişează <b>QCID Setup: View</b><br>(Configurare QCID: Fereastra de<br>vizualizare).                                                               | Consultaţi şi<br><mark>Subsecţiunea:</mark><br><i>Fişier configurare</i><br>QC |
| F8—Date QCID                     | Afişează fereastra de vizualizare<br>a datelor din fişierul QCID pentru<br>înregistrarea QCID evidenţiată.                                         | Tastele funcționale se<br>modifică în această<br>fereastră de<br>vizualizare.  |

## Tabel 11.4Taste funcționale — Fereastra de vizualizare Levey-Jennings din fișierul<br/>QCID

#### Date QCID

| QC - QCID View             | ing the     |                   |          |         |             |           |          |       |          |         | Last        | Hun SEQ | # 1145       | 4/23/2 | 908   | 11:2 |
|----------------------------|-------------|-------------------|----------|---------|-------------|-----------|----------|-------|----------|---------|-------------|---------|--------------|--------|-------|------|
| Secup Calibration Diagnost | itos Heip   | P                 | 1        |         |             |           |          | 1.0   | <b>.</b> | Į       | <u>x</u> si | gn Uπ   | 2            | Admin  |       | 1000 |
| Run View 0r                | ders        | Datalog           | Q        | C View  |             | Gro       | ups      |       | Read     | jents   |             | Mainte  | nance        |        | lyste |      |
| nalyzer Status             | 000         | 1.00420           |          |         | ot Numbr    | . I       | ockno    |       |          |         | # Dooordo   |         | 20           |        |       |      |
| ate Offline                | Control Tu  | ine : Commercial  |          | 2       | Evo Dista : | а. ц<br>4 | /25/2008 |       |          |         | # Tiecolus  |         | 20           |        |       |      |
| ode OPEN                   | Test Sele   | ction : CBC + NOC |          |         | Ttil Brand  | - F       | ELL-DYN  | 8 29+ |          |         |             |         |              |        |       |      |
|                            |             |                   |          |         | Sanorana    |           |          |       |          |         |             |         |              |        | _     | _    |
|                            | CBC         | DIFF RBC PL       | T RETC C | IFF ABS | S           |           |          |       |          |         |             |         |              |        |       |      |
| Status                     |             |                   | WBC      | WOC     | NOC         | RBC       | HGB      | HCT   | MCV      | MCH     | MCHC        | RDW     | PLT          | MPV    |       | í.   |
| e Alert: No                | Lower Lir   | nit               | 0.00     | 0.00    | 0.00        | 0.00      | 0.00     | 0.00  | 0.00     | 0.00    | 0.00        | 0.00    | 0.00         | 0.00   |       | 1    |
| 5 OUT2                     | Upper Li    | mit               | 100.     | 100.    | 100.        | 10.0      | 100.     | 100.  | 1000     | 100.    | 100.        | 100.    | 5000         | 100.   |       |      |
| C: 1 OUT2                  | Target M    | ean:              | 50.0     | 50.0    | 50.0        | 5.00      | 50.0     | 50.0  | 500.     | 50.0    | 50.0        | 50.0    | 2500         | 50.0   |       |      |
| TC: 0 IN                   |             |                   |          |         |             |           |          |       |          |         |             |         |              |        |       |      |
|                            | SEQ#        | Spec ID           | WBC      | WUC     | NOC         | RBC       | HGB      | HCT   | MCV      | MCH     | MCHC        | RDW     | PLT          | MPV    | M     |      |
| Printer                    | 7/9         | L80429            | 3.11     | 3.11    | 3.09        | 2.77      | 7.32     | 21.0  | 75.8     | 26.4    | 34.9        | 13.4    | 93.1         | 7.78   | C     | 6    |
| Status 💌 🛄                 | 807         | L00429            | 3.22     | 3.22    | 3.12        | 2.70      | 7.29     | 21.1  | 76.0     | 26.2    | 34.5        | 13.3    | 03.0<br>Q0 E | 7.00   | C     | 1    |
| n Messages:                | ✓ 808       | 180429            | 3.07     | 3.07    | 3.08        | 2.73      | 7.16     | 21.3  | 76.9     | 25.9    | 33.6        | 13.5    | 89.6         | 7.37   | õ     | 1    |
|                            | ₹ 849       | L80429            | 3.10     | 3.10    | 3.02        | 2.79      | 7.35     | 21.3  | 76.2     | 26.3    | 34.5        | 13.2    | 87.2         | 7.81   | č     |      |
|                            | ✓ 850       | L80429            | 3.09     | 3.09    | 3.16        | 2.78      | 7.36     | 21.2  | 76.0     | 26.4    | 34.8        | 13.4    | 89.3         | 7.49   | Ċ     | 1    |
|                            | ✓ 886       | L80429            | 3.14     | 3.14    | 3.17        | 2.78      | 7.34     | 21.2  | 76.4     | 26.4    | 34.5        | 13.1    | 86.6         | 7.24   | С     |      |
|                            | ✓ 887       | L80429            | 3.22     | 3.22    | 3.10        | 2.78      | 7.33     | 21.3  | 76.5     | 26.3    | 34.4        | 13.3    | 95.5         | 7.60   | С     |      |
|                            | 920         | L80429            | 3.13     | 3.13    | 2.97        | 2.79      | 7.26     | 21.6  | 77.3     | 26.0    | 33.6        | 13.5    | 86.4         | 7.50   | С     |      |
|                            | 921         | L80429            | 3.12     | 3.12    | 3.12        | 2.77      | 7.25     | 21.4  | 77.2     | 26.2    | 33.9        | 13.6    | 81.3         | 8.06   | С     | Ę    |
| FIE .                      | 958         | L80429            | 3.14     | 3.14    | 3.01        | 2.78      | 7.24     | 21.4  | 76.8     | 26.0    | 33.8        | 13.6    | 86.0         | 7.79   | С     |      |
| Run                        | 959         | L80429            | 3.10     | 3.10    | 3.03        | 2.82      | 7.28     | 21.7  | 76.8     | 25.8    | 33.6        | 13.5    | 89.8         | 8.04   | C     | 1    |
| t Open Tube Entry          | 989         | L80429            | 3.13     | 3.13    | 3.05        | 2.80      | 7.41     | 21.3  | 76.0     | 26.4    | 34.8        | 13.2    | 90.8         | 7.41   | č     |      |
|                            | 1020        | L00423            | 3.02     | 2.02    | 3.13        | 2.03      | 7.99     | 21.0  | 76.0     | 20.2    | 24.5        | 13.5    | 93.0<br>95.0 | 7.00   | C     | N    |
| eta                        | ▼ 1030      | 180429            | 3.05     | 3.05    | 3.14        | 2.81      | 7.38     | 21.5  | 77.0     | 26.2    | 34.0        | 133     | 93.0         | 8.09   | õ     |      |
| cimen ID or QCID 🛛 🕘 🛛     | 1 1000      | 200 120           | 0.00     | 0.00    | 0.11        | 2.01      | 1.00     |       | 11.0     | 20.2    | 0 1.0       | 10.0    | 00.0         | 0.00   |       |      |
| •                          |             |                   | 1.1.00   |         |             |           |          | HOT   |          |         |             |         |              |        |       | ł    |
| cimen Type                 | N           |                   | WBC      | WUL     | NUL         | HBL       | HGB      | HUI   | MLV      | MLH     | MUHL        | RDW     | PLI          | MPV    |       | 1    |
| atient 🔹                   | N:<br>Moon: |                   | 20       | 212     | 210         | 20        | 20       | 20    | 20       | 20 26 2 | 20          | 12.4    | 20           | 20     |       |      |
| st Selection               | CV%         |                   | 1.6      | 1.6     | 2.3         | 0.7       | 0.9      | 0.9   | 0.6      | 0.7     | 1.2         | 13.4    | 47           | 43     |       |      |
| BC +                       | Std.Devia   | ation:            | .051     | .051    | .070        | .020      | .063     | .185  | .463     | .196    | .400        | .174    | 4.12         | .330   |       |      |
| More Spec Info             | Westgan     | d:                | In       | In      | In          | In        | In       | In    | In       | In      | In          | In      | In           | In     |       |      |
| F2                         |             | <b>[73</b>        | 14       |         | 1           | 9         |          |       | 112      |         | m           |         |              |        |       |      |

Atunci când este selectată tasta **F8—QCID Data** (F8 - Date QCID) din fereastra de vizualizare **Grafic QCID L-J** pentru a afișa fereastra de vizualizare QCID (date fișier QCID) pentru înregistrarea QCID evidențiată, sunt afișate următoarele taste funcționale pentru toate ferestrele de vizualizare ale filei.
| Tastă funcționa-<br>lă          | Ce face                                                                                                    | Observații |
|---------------------------------|----------------------------------------------------------------------------------------------------|------------|
| F1—Imprimare                    | Imprimați toate înregistrările sau<br>înregistrările selectate din fereastra<br>de vizualizare cu date QC a fişierului<br>QCID.                                                                                                    |            |
| F2—Transmite-<br>re             | Această funcție este momentan<br>indisponibilă.                                                                                                    |            |
| F3—Găsire/<br>Filtrare          | Deschide caseta de dialog <b>Find/</b><br><b>Filter</b> (Găsire/Filtrare) care conține<br>două file — <b>Find/Filter</b> (Găsire/<br>Filtrare) și <b>Advanced Find/Filter</b><br>(Găsire/Filtrare avansată). Ambele<br>sunt utilizate pentru a localiza o<br>anumită înregistrare în fereastra de<br>vizualizare Run (Procesare) prin<br>introducerea informațiilor. Atunci<br>când butonul <b>FIND</b> (GĂSIRE) este<br>selectat și software-ul identifică o<br>potrivire, fereastra de vizualizare QC<br>(Fereastra de vizualizare QC) se<br>actualizează și afișează fereastra de<br>vizualizare Run (Procesare) cu<br>înregistrarea găsită.<br>Dacă înregistrarea nu este<br>identificată în fereastra de<br>vizualizare a datelor din fișierul<br>QCID, rândul din Buletin afișează<br>mesajul: <b>Nu au fost identificate</b><br><b>înregistrări pentru criteriile de<br/>asociere specificate în caseta de<br/>dialog Find/Filter (Găsire/Filtrare).</b> |            |
| F4—Editare                      | Deschide caseta de dialog <b>QCID</b><br><b>Edit</b> (Editare QCID) pentru a<br>modifica numărul ID al probei din<br>fișierul QCID al înregistrării QCID<br>evidențiate.                                                                                                    |            |
| F5—<br>Respingere/<br>Acceptare | Respinge sau acceptă datele<br>evidențiate; când este selectată<br>funcția Reject (Respingere) pentru<br>un element, tasta funcțională F5 se<br>afişează ca F5—Accept (Acceptare)                                                                                                    |            |

 Tabel 11.5
 Taste funcționale — Caseta de dialog QCID Data (Date QCID)

| F6—Vizualizare<br>configurare QC  | Afişează <b>QCID Setup: View</b><br>(Configurare QCID: Fereastra de<br>vizualizare).                               | Consultaţi şi<br>Subsecţiunea:<br><i>Fişier configurar</i> e<br>QC                             |
|-----------------------------------|----------------------------------------------------------------------------------------------------|------------------------------------------------------------------------------------------------|
| F7—Vizualizare<br>specificații QC | Afişează fereastra de vizualizare<br>Run (Procesare) pentru<br>înregistrarea QCID evidenţiată.                     | Filele și tastele<br>funcționale se vor<br>modifica în această<br>fereastră de<br>vizualizare. |
| F8—Grafice<br>QCID L-J            | Afişează fereastra de vizualizare<br>Levey-Jennings din fişierul QCID<br>pentru înregistrarea QCID<br>evidențiată. | Filele și tastele<br>funcționale se vor<br>modifica în această<br>fereastră de<br>vizualizare. |

| Tabel 11.5 | Taste functionale — | Caseta de | dialog ( | OCID | Data ( | Date | OCID) |
|------------|---------------------|-----------|----------|------|--------|------|-------|
| 1400111.5  | rasic runcționaic — | Castla ut | ulalog   | QUID | Data   | Dair | ųcib, |

### Ştergerea QCID

Ștergerea QCID poate fi utilizată pentru a șterge sângele total QC sau QCID-urile din comerț QC.

#### **P**ROCEDURĂ: **P**ENTRU A ȘTERGE SÂNGELE TOTAL **QC** SAU **QCID-**URILE DIN COMERȚ **QC**

- Din fereastra de vizualizare a graficului QCID L-J, selectați F8—QCID Data (Date QCID). Datele din fișierul QCID sunt afișate pentru înregistrarea evidențiată.
- 2. Selectați QCID care trebuie șters.
- Faceți clic dreapta și selectați acțiunea de ştergere. De exemplu, selectați Delete QCID and QC Log records (Ștergere înregistrări log QCID și QC) (pentru QCID evidențiat și pentru toate celelalte înregistrări ale datelor de configurare QCID pentru QCID plus).
- **NOTĂ:** Dacă această opțiune este selectată, fereastra se va reîmprospăta și va reveni la **QC View** (Fereastra de vizualizare QC) după ștergere.

| Setup Calibration Diagnos | tics Help             |                  |           |           |            |         |      |      |      | 1     | 👱 Si      | gn Off |       | Admin        | _      |
|---------------------------|-----------------------|------------------|-----------|-----------|------------|---------|------|------|------|-------|-----------|--------|-------|--------------|--------|
| Run View 🛛 🎁 O            | rders                 | 🛛 📂 Datalog      | 😽 Q       | C View    |            |         | ups  |      | Reag | jents |           | Mainte | nance |              | yste   |
| halyzer Status            | 0.010                 | 0010-000         |           |           |            | 10      |      |      |      |       |           |        | 40.0  |              |        |
| ate Standby               | QUID :<br>Control Tur | UZIOWBUAL        |           |           | Draw Date  | ID:     |      |      |      |       | # necolds |        | 13    |              |        |
| de OPEN                   | Test Select           | ion : CBC + NDC  |           | 3         | Draw Time  | 7.<br>W |      |      |      |       |           |        |       |              |        |
|                           | 10000000              | 1017. OD0 / 1100 |           |           | Dian init  |         |      |      |      |       |           |        |       |              |        |
|                           | CBC D                 | IFF RBC PLT      | RETC      | IFF AB    | s          |         |      |      |      |       |           |        |       |              |        |
| Status                    |                       |                  | WBC       | WOR       | NOC        | BBC     | HGB  | HCT  | MEV  | MCH   | MCHC      | BDW/   | PLT   | MEV          |        |
| e Alert: No               | Lower Limit           |                  | 0.00      | 0.00      | 0.00       | 0.00    | 0.00 | 0.00 | 0.00 | 0.00  | 0.00      | 0.00   | 0.00  | 0.00         |        |
| : 3 OUT2                  | Upper Limit:          |                  | 99.9      | 99.9      | 99.9       | 9.99    | 99.9 | 99.9 | 1000 | 99.9  | 99.9      | 99.9   | 5000  | 99.9         |        |
| C: 8 OUT1                 | Target Mear           | 6                | 50.0      | 50.0      | 50.0       | 5.00    | 50.0 | 50.0 | 500. | 50.0  | 50.0      | 50.0   | 2500  | 50.0         |        |
| C/PLT: 3 IN               |                       |                  |           |           |            |         |      |      |      |       |           |        |       |              |        |
| C: U IN                   | SEQ#                  | Spec ID          | WBC       | W0C       | NOC        | RBC     | HGB  | HCT  | MCV  | MCH   | MCHC      | RDW    | PLT   | MPV          | M      |
| Printer                   | 29                    | 0215WBCAL        | 4.78      | 4.78      | 5.09       | 4.63    | 15.2 | 43.3 | 93.6 | 32.8  | 35.0      | 12.0   | 289.  | 6.42         | C      |
| itatus LIS                | 1 30                  | 0215WBCAL        | 7.52      | 7.52      | 7.92       | 6.01    | 14.7 | 43.5 | 72.3 | 24.5  | 33.9      | 13.1   | 281.7 | 14.2"        | U<br>C |
| n Messages:               | 51                    | 0215WBCAL        | 5.35      | 5.35      | 5.74       | 4.29    | 14.2 | 39.4 | 91.8 | 33.1  | 36.0      | 11.6   | 313.  | 7.20<br>C.70 | C C    |
|                           | 32                    | 0215WDCAL        | 5.90      | 5.30      | 0.20       | 5.10    | 10.1 | 94.0 | 05.1 | 22.0  | 30.0      | 11.5   | 201.  | 0.70         | C      |
|                           | 34                    | 0215WBCAL        | Save Re   | cords     |            |         |      | 30.1 | 32.7 | 31.2  | 36.0      | 11.0   | 232.  | 7.20         | C      |
|                           | 35                    | 0215WBCAL        | -         | 0.000     |            | 1223    | 100  | 44.0 | 88.2 | 33.3  | 37.7      | 10.6   | 281   | 7.11         | č      |
|                           | ₹ 38                  | 0215W/BCAL       | Copy Sel  | ection    |            | Ctri    | +C   | 46.9 | 72.8 | 22.5  | 31.0      | 12.9   | 277   | 12.5         | č      |
|                           | I 39                  | 0215WBCAL        | Copy All  |           |            |         |      | 40.5 | 92.8 | 31.8  | 34.2      | 11.5   | 328   | 717          | č      |
|                           | ✓ 40                  | 0215\WBCAL       | Print     |           |            |         |      | 45.1 | 85.7 | 29.7  | 34.6      | 11.4   | 292   | 7.07         | Č.     |
|                           | ₹ 41                  | 0215WBCAL        | Print Pre | view      |            |         |      | 39.2 | 93.5 | 32.1  | 34.3      | 11.1   | 239   | 6.54         | C      |
| Prime                     | ¥ 42                  | 0215WBCAL        | 00.00     |           |            |         |      | 40.2 | 86.8 | 30.0  | 34.6      | 12.0   | 270   | 6.90         | Č      |
|                           | ✓ 43                  | 0215WBCAL        | QC DOW    | lioad     |            |         |      | 44.5 | 89.2 | 32.4  | 36.3      | 10.8   | 277.  | 6.74         | Ċ      |
| t Open Tube Entry         |                       |                  | Delete Q  | CID and ( | QC Log red | ords    |      |      |      |       |           |        |       |              |        |
|                           |                       |                  | Delete Q  | C Log rec | ords for Q | CID     |      |      |      |       |           |        |       |              |        |
| riman ID av OCID          |                       |                  |           |           |            |         |      |      |      |       |           |        |       |              |        |
|                           | 4                     |                  |           |           |            |         |      |      |      |       |           |        |       |              |        |
| riman Tuno                |                       |                  | WBC       | WOC       | NOC        | RBC     | HGB  | HCT  | MCV  | MCH   | MCHC      | RDW    | PLT   | MPV          | 1      |
| anen rype                 | N:                    |                  | 6         | 6         | 6          | 6       | 6    | 6    | 6    | 6     | 6         | 6      | 6     | 6            |        |
| icient •                  | Mean:                 |                  | 5.78      | 5.78      | 6.18       | 4.97    | 14.6 | 42.7 | 86.8 | 29.7  | 34.2      | 11.6   | 280.  | 7.82         |        |
| : Selection               | CV%                   |                  | 18.5      | 18.5      | 19.7       | 16.4    | 7.4  | 7.4  | 8.7  | 12.4  | 5.1       | 6.5    | 10.4  | 29.4         |        |
| SC + NOC ·                | Std.Devia             | tion:            | 1.07      | 1.07      | 1.22       | .818    | 1.08 | 3.18 | 7.54 | 3.70  | 1.75      | .756   | 29.0  | 2.30         |        |
| More Spec Info 🗳          | Westgard              | 1                | In        | In        | In         | In      | In   | In   | In   | In    | In        | In     | In    | In           |        |
|                           | ,                     | (5)              | 60        |           |            | -       |      |      |      |       | 100       |        |       |              |        |

Un mesaj de confirmare este afișat. Selectați Yes (Da).

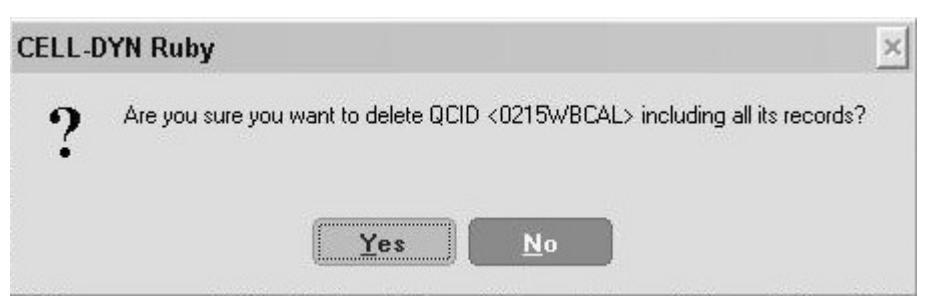

Sau puteți selecta **Delete QC Log records for QCID** (Ștergere înregistrări log QC pentru QCID) (pentru o înregistrare evidențiată și pentru toate celelalte înregistrări ale QCID).

| QC - QCID View File Setup Calibration Diagnost                                                                                                    | ics Help                                                                                                    |                                                                                                    |                                                                                                    |                                                                                              |                                      |                                                                     |                                          |                                                                                                    |                                                                                                    |                                                                                                    | Las<br>B Si                                                                                                  | an Off                                                                                               | Q # 157                                                                                       | 2/29/2                                                                                                | 8008           | 15:36 |
|----------------------------------------------------------------------------------------------------|----------------------------------------------------------------------------------------------------|----------------------------------------------------------------------------------------------------|----------------------------------------------------------------------------------------------------|----------------------------------------------------------------------------------------------|--------------------------------------|---------------------------------------------------------------------|------------------------------------------|----------------------------------------------------------------------------------------------------|----------------------------------------------------------------------------------------------------|----------------------------------------------------------------------------------------------------|----------------------------------------------------------------------------------------------------|----------------------------------------------------------------------------------------------------|-----------------------------------------------------------------------------------------------|----------------------------------------------------------------------------------------------------|----------------|-------|
| 🌮 Run View 🛛 🎁 Or                                                                                                    | ders                                                                                                    | 📂 Datalog                                                                                                    | 1 × 0                                                                                                    | C View                                                                                       |                                      | Gro                                                                 | nups                                     |                                                                                                    | Reag                                                                                                 | jents                                                                                                |                                                                                                    | Mainte                                                                                               | nance                                                                                         | 19                                                                                                    | Syste          | m     |
| Analyzer Status<br>State Standby<br>Mode OPEN                                                                                                    | QCID :<br>Control Type<br>Test Selection                                                                                                    | 0215WBCAL<br>:: Whole Blood<br>on : CBC + NOC                                                                                                    |                                                                                                    | (                                                                                            | Drg Spec I<br>Draw Date<br>Draw Time | D:<br>:                                                             |                                          |                                                                                                    |                                                                                                    |                                                                                                    | # Records                                                                                                    | :                                                                                                    | 13                                                                                            |                                                                                                    |                |       |
|                                                                                                    | CBC DIF                                                                                                    | FRBCPLT                                                                                                    | RETC                                                                                                    | IFF ABS                                                                                      | 3                                    |                                                                     |                                          |                                                                                                    |                                                                                                    |                                                                                                    |                                                                                                    |                                                                                                    |                                                                                               |                                                                                                    |                |       |
| QC Status           Rule Alert:         No           X-B:         3         OUT2           WBC:         8         OUT1           PBC/DIT:         3         IN | Lower Limit<br>Upper Limit<br>Target Mean:                                                                                                    |                                                                                                    | 0.00<br>99.9<br>50.0                                                                                                    | 0.00<br>99.9<br>50.0                                                                         | NOC<br>0.00<br>99.9<br>50.0          | 0.00<br>9.99<br>5.00                                                | HGB<br>0.00<br>99.9<br>50.0              | HCT<br>0.00<br>99.9<br>50.0                                                                          | 0.00<br>1000<br>500.                                                                                 | MCH<br>0.00<br>99.9<br>50.0                                                                          | 0.00<br>99.9<br>50.0                                                                                         | RDW<br>0.00<br>99.9<br>50.0                                                                          | PLT<br>0.00<br>5000<br>2500                                                                   | MPV<br>0.00<br>99.9<br>50.0                                                                           |                | 1     |
| RETC: 0 IN                                                                                                    | SEQ#                                                                                                    | Spec ID                                                                                                    | WBC                                                                                                    | WOC                                                                                          | NOC                                  | BBC                                                                 | HGB                                      | HCT                                                                                                  | MCV                                                                                                  | MCH                                                                                                  | MCHC                                                                                                    | BDW                                                                                                  | PLT                                                                                           | MPV                                                                                                   | M              |       |
| P Printer Status                                                                                                    | 3L3#       29       30       31       32       33       34       35       33       34       35       33       34       35       33       34       35       39       40       1       39       41       2       43 | 215/WBCAL<br>0215/WBCAL<br>0215/WBCAL<br>0215/WBCAL<br>0215/WBCAL<br>0215/WBCAL<br>0215/WBCAL<br>0215/WBCAL<br>0215/WBCAL<br>0215/WBCAL<br>0215/WBCAL<br>0215/WBCAL<br>0215/WBCAL | 4,78<br>4,78<br>7.52<br>5.35<br>5.90<br>Copy Sele<br>Copy All<br>Print<br>Print Previ<br>QC Downl<br>Delete QC<br>Delete QC | 4.78<br>7.52<br>5.35<br>5.90<br>c.04<br>irds<br>ction<br>ew<br>bad<br>ID and QC<br>Log recor | 5.09<br>7.92<br>5.74<br>6.28<br>5.77 | 4.63<br>6.01<br>4.29<br>5.18<br>4.07<br>Ctrl+<br>Ctrl+<br>rds<br>ID | 15.2<br>14.7<br>14.2<br>16.1<br>12.9<br> | 43.3<br>43.5<br>39.4<br>44.0<br>37.7<br>39.1<br>44.0<br>46.9<br>40.4<br>45.1<br>39.2<br>40.2<br>44.5 | 93.6<br>72.3<br>91.8<br>85.1<br>92.7<br>85.9<br>88.2<br>72.8<br>92.8<br>85.7<br>93.5<br>86.8<br>89.2 | 32.8<br>24.5<br>33.1<br>31.1<br>33.9<br>31.2<br>33.3<br>22.5<br>31.8<br>29.7<br>32.1<br>30.0<br>32.4 | 35.0<br>33.9<br>36.0<br>36.6<br>36.6<br>36.6<br>36.4<br>37.7<br>31.0<br>34.2<br>34.6<br>34.3<br>34.6<br>36.3 | 12.0<br>13.1<br>11.6<br>11.5<br>11.0<br>11.6<br>10.6<br>12.9<br>11.5<br>11.4<br>11.1<br>12.0<br>10.8 | 289.<br>281.*<br>313.<br>281.<br>232.<br>281.<br>277.<br>328.<br>292.<br>239.<br>270.<br>277. | 6.42<br>14.2*<br>7.20<br>6.78<br>6.43<br>7.20<br>7.11<br>12.5<br>7.17<br>7.07<br>6.54<br>6.90<br>6.74 | 00000000000000 |       |
| speamen ID or QCID                                                                                                    | •                                                                                                    |                                                                                                    |                                                                                                    |                                                                                              |                                      |                                                                     |                                          |                                                                                                    |                                                                                                    |                                                                                                    |                                                                                                    |                                                                                                    |                                                                                               |                                                                                                    | Þ              | 1     |
| Specimen Type                                                                                                    | -                                                                                                    |                                                                                                    | WBC                                                                                                    | WOC                                                                                          | NOC                                  | RBC                                                                 | HGB                                      | HCT                                                                                                  | MCV                                                                                                  | MCH                                                                                                  | MCHC                                                                                                    | RDW                                                                                                  | PLT                                                                                           | MPV                                                                                                   |                | 1     |
| Patient                                                                                                    | N:<br>Mean:<br>CV%<br>Std.Deviati<br>Westgard:                                                                                                    | on:                                                                                                    | 6<br>5.78<br>18.5<br>1.07<br>In                                                                                             | 6<br>5.78<br>18.5<br>1.07<br>In                                                              | 6<br>6.18<br>19.7<br>1.22<br>In      | 6<br>4.97<br>16.4<br>.818<br>In                                     | 6<br>14.6<br>7.4<br>1.08<br>In           | 6<br>42.7<br>7.4<br>3.18<br>In                                                                       | 6<br>86.8<br>8.7<br>7.54<br>In                                                                       | 6<br>29.7<br>12.4<br>3.70<br>In                                                                      | 6<br>34.2<br>5.1<br>1.75<br>In                                                                               | 6<br>11.6<br>6.5<br>.756<br>In                                                                       | 6<br>280.<br>10.4<br>29.0<br>In                                                               | 6<br>7.82<br>29.4<br>2.30<br>In                                                                       |                |       |
| Print Tra                                                                                                    | ansmit                                                                                                    | Find/Filter                                                                                                    | F4                                                                                                    | lit                                                                                          |                                      | s<br>Ac                                                             | cept                                     | 16                                                                                                   | View<br>QC Set                                                                                       | /<br>tup                                                                                             | n<br>Qi                                                                                                    | View<br>C Spe <u>c</u>                                                                               |                                                                                               | Q(<br>L-J                                                                                             | CID<br>Plots   | h     |

Un mesaj de confirmare este afișat. Selectați Yes (Da).

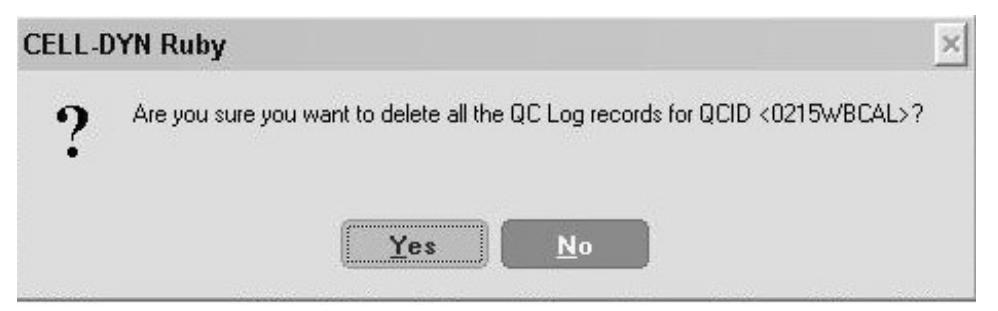

După ce un QCID a fost șters (fie QC Sânge total sau QC Comercial), logul de date afișează:

• ID probă: "QCID\_șters"

- ID probă original: <gol>
- Data recoltării: <gol>
- Ora recoltării: <gol>
- Număr lot: <gol>
- Data expirării: <gol>
- Set parametri: "1"

Datele din alte câmpuri decât cele specificate nu sunt afectate de ștergerea QCID.

### **Descărcare date QCID**

| 🔁 QC - Levey Jennin                                                                                                    | ngs View                   |             |                |           |           | Last Run SEQ # 5 | 045 10/9/2005 19:30 |
|----------------------------------------------------------------------------------------------------|----------------------------|-------------|----------------|-----------|-----------|------------------|---------------------|
| File Setup Calibration Diagnostic                                                                                                    | cs Help                    |             |                |           |           | 🚺 Sign Off       | 🖸 🖸 Admin 🔹         |
| 🌮 Run View 🛛 👖 Ord                                                                                                    | ders 🏾 🏷 Datalog           | 🐪 QC View   | Gro            | ups 🛛 👖   | Reagents  | Maintenar        | ice 🛛 🌍 System      |
| Analyzer Status                                                                                                    | 000                        |             | 1.11           | 0100      | # 6       | Records : 3      |                     |
| State Uninitialized                                                                                                    | Control Tune Commercial    |             | Euro Disto: 10 | 0120      |           | 1666148. 5       |                     |
| Mode OPEN                                                                                                    | Test Selection : CBC + NOC |             | Ctrl Brand : N | /A        | Lin       | ked QCIDs :      |                     |
|                                                                                                    | CBC DIFF RBC PL            | T RETC DIFF | ABS            |           |           |                  |                     |
| QC Status<br>Rule Alert: Yes                                                                                                    | WBC : + + + + + + +        |             |                |           |           |                  |                     |
| Х-В: 0 IN                                                                                                    | +28                        |             | -              |           |           |                  |                     |
| WBC: 0 OUT2                                                                                                    | Mean                       |             |                |           |           |                  |                     |
| RBC/PLT: 0 IN                                                                                                    | -2s                        |             |                |           |           |                  |                     |
| Refer to the second second sec | DPC                        |             |                |           |           |                  |                     |
| Printer LIS<br>Status                                                                                                    |                            |             |                |           |           |                  |                     |
| System Messages:                                                                                                    | +2s                        |             |                |           |           |                  |                     |
|                                                                                                    | -2s                        |             |                |           |           |                  | ©                   |
|                                                                                                    |                            |             |                |           |           |                  |                     |
|                                                                                                    | HGB : + + + + + +          |             |                |           |           |                  |                     |
|                                                                                                    | +2s                        |             |                |           |           |                  |                     |
|                                                                                                    | Mean Hereine               |             |                |           |           |                  |                     |
| Fit Pite                                                                                                    | -28                        |             |                |           |           |                  |                     |
| Init                                                                                                    | ИСТ                        |             |                |           |           |                  | 0                   |
| Next Open Tube Entry                                                                                                    |                            |             |                |           |           |                  |                     |
|                                                                                                    | +2s                        |             |                |           |           |                  | 🛛                   |
| Specimen ID or QCID                                                                                                    | -2s                        |             |                |           |           |                  |                     |
| •                                                                                                    |                            |             |                |           |           |                  |                     |
| Specimen Type                                                                                                    | 1                          | WBC RBC     | HGB HCT        | MCV MCH   | MCHC RDW  | PLT              |                     |
| Patient                                                                                                    | N:<br>Mean                 | 3 3         | 3 3<br>138 373 | 3 3       | 3 3       | 3<br>499         |                     |
|                                                                                                    | CV%                        | 1.8% 1.8%   | 1.6% 1.5%      | 0.5% 1.3% | 1.6% 0.3% | 1.0%             |                     |
| NOW-WHOLE BLOOD *                                                                                                    | Std.Deviation:             | .340 .093   | .219 .577      | .328 .338 | .583 .041 | 5.09             |                     |
| More Spec Info 🖒                                                                                                    | Westgard:                  | In In       | ln In          | In In     | ln In     | In               |                     |
| F1 F2                                                                                                    | P0                         | F4.         | 15 Dowr        | M bealt   | View      | m                | P ocin              |
| Print                                                                                                    |                            |             | QCID           | Data      | QC Setup  |                  | Data                |

**F5—Download QCID Data** (Descărcare date QCID) poate fi selectată din **graficul QCID L-J** sau din fereastra de vizualizare **QCID Data** (Date QCID) pentru a afișa caseta de dialog **Download QCID Data** (Descărcare date QCID).

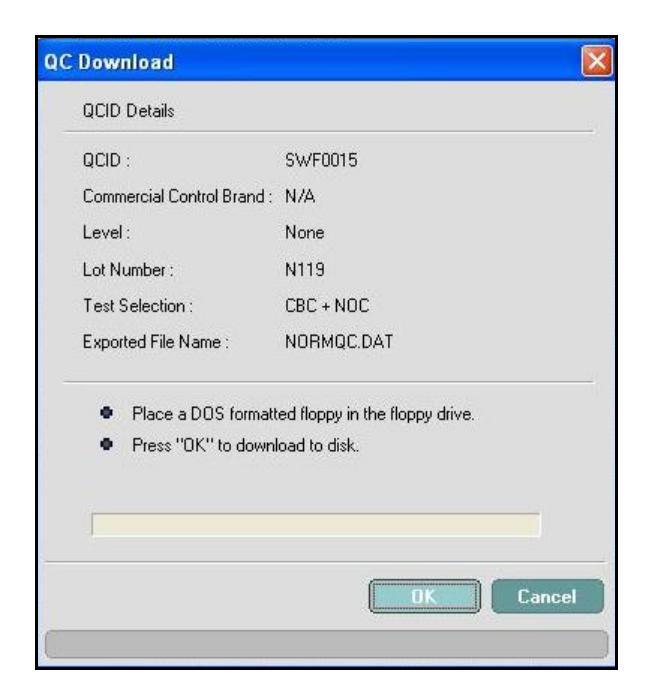

Pentru a descărca QC pe dischetă, introduceți o dischetă formatat DOS în unitatea de dischete, apoi faceți clic pe OK.

Pentru a descărca QC pe unitatea de stocare USB, introduceți o unitate de stocare USB formatată într-un port USB disponibil și apoi faceți clic pe OK.

NOTĂ: Dacă observați următorul mesaj de eroare, anulați procesul și efectuați oprirea și reporniți sistemul CELL-DYN Ruby în conformitate cu instrucțiunile din manualul operatorului Secțiunea 5: Instrucțiuni de operare Tabel 5.3 CELL-DYN Ruby. Apoi repetați această procedură.

| QCID :  | Jetass                |                                |  |  |  |  |  |
|---------|-----------------------|--------------------------------|--|--|--|--|--|
| QCID :  |                       |                                |  |  |  |  |  |
|         |                       | 40349L                         |  |  |  |  |  |
| Comme   | scial Control Brand : | CELL-DYN® 29+                  |  |  |  |  |  |
| Level:  |                       | Low                            |  |  |  |  |  |
| Lot Nur | mber :                | L40349                         |  |  |  |  |  |
| Test Se | election :            | CBC + NOC                      |  |  |  |  |  |
| Exporte | ed File Name :        | LOWQC.DAT                      |  |  |  |  |  |
| • 1     | Place a DOS formatt   | ed floppy in the floppy drive. |  |  |  |  |  |
|         | Press "OK" to down    | oad to disk.                   |  |  |  |  |  |

Derulați în jos pentru a localiza unitatea de disc amovibilă și selectați-o, apoi faceți clic pe OK:

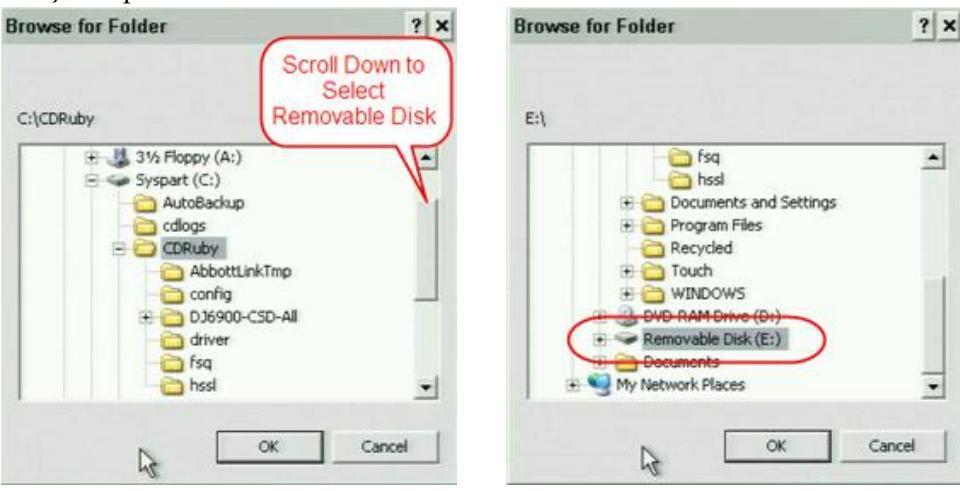

\*

| Tabel 11.6 | Câmp — Caseta | de dialog OC Download ( | Descărcare OC)                          |
|------------|---------------|-------------------------|-----------------------------------------|
|            | camp caseta   |                         | 200000000000000000000000000000000000000 |

| Câmp                           | Descriere                                     |
|--------------------------------|-----------------------------------------------|
| QCID Details (Detalii<br>QCID) | Listează detaliile cu datele care se descarcă |
| +                              | Instrucțiuni pentru descărcarea datelor       |

#### Tabel 11.7 Butoane — Caseta de dialog QC Download (Descărcare QC)

| Butoane          | Descriere                                            |
|------------------|------------------------------------------------------|
| ок               | Avansează la pasul următor în procesul de descărcare |
| Cancel (Anulare) | Închide caseta de dialog                             |

### Vizualizare configurare QC

| Setup: View      |                         |                        |                      |          |                                                             |                 |
|------------------|-------------------------|------------------------|----------------------|----------|-------------------------------------------------------------|-----------------|
| rol Data QC Limi | ts Westgard             |                        |                      |          |                                                             |                 |
|                  |                         |                        |                      |          |                                                             |                 |
| QCID:            | Background              |                        |                      | -        |                                                             |                 |
| Cashal Tanan     | Restaurad               |                        |                      |          |                                                             |                 |
| Condoi Type.     | Background              |                        |                      |          | Pagina Limite QC                                            |                 |
|                  | oci                     | D Setup: View          |                      |          |                                                             |                 |
|                  |                         |                        | Jacob                |          |                                                             |                 |
|                  | ) LO                    | ntroi Data   QC Liniik | s   westgard         |          | 1                                                           |                 |
| Test Selection:  | CBC +                   | QCID:                  | High0119             |          |                                                             |                 |
|                  | 1 control of the second |                        |                      |          |                                                             |                 |
|                  |                         | Standard Deviatio      | ns: C/N//            | , I      | 250 C 350  Pagina Westa                                     | ard             |
| Commenter        |                         | - Limits (+/-)         |                      |          |                                                             | aru             |
| Commerica.       |                         | Parameter              | Mean                 | Limi     | QCID Setup: View                                            |                 |
|                  |                         | WBC                    | 17.0                 | 2.50     | Control Data QC Limits Westgard                             |                 |
|                  |                         | WOC                    | 17.0                 | 2.50     |                                                             |                 |
|                  |                         | NOC                    | 17.7                 | 2.50     | OCID: High0119                                              |                 |
|                  |                         | NEU                    | 9.50                 | 3.80     |                                                             |                 |
|                  |                         | %N                     | 56.4                 | 12.0     |                                                             |                 |
|                  |                         | LYM                    | 4.20                 | 2.60     | - Westgard Rules                                            |                 |
| Edit             |                         | %L                     | 25.0                 | 10.0     | F Rule 1: Value outside 2SD                                 | (1 sub 2S)      |
|                  |                         | MONO                   | 1.50                 | 1.20     | Bule 2: Value outside 3SD                                   | (1 sub 35)      |
|                  |                         | %M                     | 8.60                 | 7.00     | - Dub 2 Tura service the other schilds the service          | (2 20)          |
|                  |                         | EOS                    | .900                 | .800     | 2SD                                                         | (2 SUD 25)      |
|                  |                         | %E                     | 5.00                 | 5.00     | Rule 4: The range between two consecutive values            | (R sub 4S)      |
|                  |                         | Instant                | desame di familie da | 7.1      | is greater than 4SD                                         |                 |
|                  |                         | utrage i               | neans/Linns (*       |          | Rule 5: Two of three consecutive values outside<br>same 2SD | (2 of 3 sub 25) |
|                  |                         | Edit                   | Creat                |          | F Rule 6: Four consecutive values outside same 1SD          | (4 sub 1S)      |
|                  | _                       | Lak                    | Lieau                | <u> </u> |                                                             |                 |
|                  |                         |                        |                      |          | Rule 7: Ten consecutive values on the same side of the mean | (10×)           |
|                  |                         |                        |                      |          |                                                             |                 |
|                  |                         |                        |                      |          |                                                             |                 |
|                  |                         |                        |                      |          |                                                             |                 |
|                  |                         |                        |                      |          |                                                             |                 |
|                  |                         |                        |                      |          |                                                             |                 |
|                  |                         |                        |                      |          |                                                             | 01              |

F6—View QC Setup (Vizualizare configurare QC) poate fi selectată din graficul QCID L-J sau din fereastra de vizualizare QCID Data (Date QCID) pentru a afișa caseta de dialog QCID Setup: View (Configurare QCID: Fereastra de vizualizare). QCID Setup: View (Configurare QCID: Fereastra de vizualizare) conține trei file:

- Data control
- Limite QC
- Westgard

Fiecare casetă de dialog și funcțiile specifice acesteia sunt explicate în fiecare secțiune. Butoanele care sunt comune fiecărei casete de dialog sunt explicate în secțiunea despre butoanele **QC Setup** (Configurare QC).

#### Data control (Date control)

| D Setup: View     | /               |                                          |                |           |                            |                             |                   |                    |           |
|-------------------|-----------------|------------------------------------------|----------------|-----------|----------------------------|-----------------------------|-------------------|--------------------|-----------|
| ntrol Data QC Lin | nits   Westgard |                                          |                | r         |                            |                             |                   |                    |           |
| QCID:             | Background      |                                          | •              | Pa<br>Tip | agina Cont<br>o control: S | rol Data (Da<br>Sânge total | te co             | ntrol),            |           |
| Control Type:     | Background      | QCID Setup: View<br>Control Data QC Limi | its   Westgard |           |                            | ×                           | Dee               | in a Canton        |           |
|                   |                 | QCID:                                    | D687PreCL      |           |                            |                             | Pag<br>Tip<br>Din | control:<br>comerţ | o Data (L |
| Test Selection:   | CBC + NOC       | Control Type:                            | Whole Blood    | QCID      | Setup: View                |                             |                   |                    | ×         |
|                   |                 | Original Spec ID:                        | D33687         | Cor       | ntrol Data QC Lim          | its Westgard                |                   |                    |           |
| Comments:         |                 | Draw Date/Time:                          | 09/26/2005     |           | QCID:                      | H120PMCL                    |                   |                    | •         |
|                   |                 | Test Selection:                          | CBC + NOC      |           | Control Type:              | Commercial                  |                   |                    |           |
|                   |                 |                                          |                |           | Lot Number:                | H0120                       |                   |                    |           |
| 1                 |                 | Comments:<br>female                      |                |           | Expiration Date:           | 10/06/2005                  | Ŧ                 |                    |           |
| Edi               | it Crea         | ıt                                       |                |           | Test Selection:            | CBC + NOC                   | ¥                 | Param Set 1        | <b>*</b>  |
|                   |                 |                                          |                |           | Control Brand:             | CELL-DYN® 22                | *                 | Level: None        | <u></u>   |
|                   |                 |                                          |                |           | Comments:                  |                             |                   |                    | -         |
|                   |                 | Edit                                     | Create         |           |                            |                             |                   |                    |           |
|                   |                 | 6                                        |                |           |                            |                             |                   |                    |           |
|                   |                 |                                          |                |           | 1                          |                             |                   |                    |           |
|                   |                 |                                          |                |           | Edit                       | Create                      |                   | ) elete            | Close     |

Informațiile legate de datele de control care sunt afișate se bazează pe tipul de control pentru fișierul QCID selectat.

| Tabel 11.8 | Câmpuri — Configurare QCID: Fereastra de vizualizare, caseta de |
|------------|-----------------------------------------------------------------|
|            | dialog Date control                                             |

| Câmp                       | Descriere                                                                 |
|----------------------------|---------------------------------------------------------------------------|
| QCID                       | Selectați numele folosind meniul derulant                                 |
| Informații<br>date control | Indică tipul de control: Din comerţ, Sânge total, Background              |
| Observații                 | Operatorul opțional a introdus comentarii în fișierul de configurare QCID |

### Limite QC

Limitele QC sunt stabilite de laborator și utilizate pentru a monitoriza sistemul în conformitate cu cerințele laboratorului.

#### Pagina Limite QC

| QCID:             | High0119  |              |         |   |
|-------------------|-----------|--------------|---------|---|
| Standard Deviatio | ns: C N/A | 😨 2SD        | C 3SD   |   |
| Limits (+/-)      |           |              |         |   |
| Parameter         | Mean      | Limits (+/-) | Units   | 1 |
| WBC               | 17.0      | 2.50         | 10e3/uL |   |
| WOC               | 17.0      | 2.50         | 10e3/uL |   |
| NOC               | 17.7      | 2.50         | 10e3/uL |   |
| NEU               | 9.50      | 3.80         | 10e3/uL |   |
| %N                | 56.4      | 12.0         | %       | - |
| LYM               | 4.20      | 2.60         | 10e3/uL |   |
| %L                | 25.0      | 10.0         | %       |   |
| MONO              | 1.50      | 1.20         | 10e3/uL |   |
| %M                | 8.60      | 7.00         | %       |   |
| EOS               | .900      | .800         | 10e3/uL |   |
| %E                | 5.00      | 5.00         | %       |   |
| -                 |           |              |         |   |
| Update I          |           | /]           | Print   |   |

| Tabel 11.9 | Câmpuri — Configurare QCID: Fereastra de vizualizare, Caseta de |
|------------|-----------------------------------------------------------------|
|            | dialog QC Limits (Limite QC)                                    |

| Câmp              | Descriere                                                                                                    |
|-------------------|----------------------------------------------------------------------------------------------------|
| QCID              | Nume atribuit                                                                                                    |
| Deviații standard | Selectați configurarea limitei QC la: N/A, 2SD sau 3SD.<br>Opțiunea 2SD sau 3SD trebuie selectată pentru a activa<br>regulile Westgard. |
| Limite [+/-]      | Afişează valorile medii, limitele și unitățile specifice<br>parametrului, configurate pentru fișierul QCID selectat                     |

#### Westgard

Un sistem bazat pe mai multe reguli aplicat datelor fin fiecare fișier QC pentru a detecta modificările și imprecizia și pentru a detecta erorile sistematice sau aleatorii.

| Câmp | Descriere                                                                                                    |          |                                                      |  |  |  |
|------|----------------------------------------------------------------------------------------------------|----------|------------------------------------------------------|--|--|--|
| QCID | ID Controlul calității                                                                                                    |          |                                                      |  |  |  |
|      |                                                                                                    |          |                                                      |  |  |  |
|      | Regul<br>ă     Westgard       #     Term                                                                                                    |          |                                                      |  |  |  |
|      | 11 sub 2SValoare în afara 2SD21 sub 3SValoare în afara 3SD                                                                                                    |          |                                                      |  |  |  |
|      |                                                                                                    |          |                                                      |  |  |  |
|      | 3 2 sub 2S Două valori consecutive nu se încadrează în acelaș<br>2SD                                                                                                    |          |                                                      |  |  |  |
|      | 4       R sub 4S       Intervalul dintre două valori consecutive este mai mare decât 4SD         5       2 din 3 sub 2S       Două din trei valori consecutive nu se încadrează în același 2SD |          |                                                      |  |  |  |
|      |                                                                                                    |          |                                                      |  |  |  |
|      | 6                                                                                                    | 4 sub 1S | Patru valori consecutive nu se încadrează în același |  |  |  |

# Tabel 11.10 Câmpuri — Configurare QCID: Fereastra de vizualizare, Caseta de dialog Westgard

### **Butoane Configurare QC**

# Tabel 11.11 Butoane — Configurare QCID: Fereastra de vizualizare, caseta de dialog Date control

| Butoane                                                             | Descriere                                                                                                    |
|---------------------------------------------------------------------|----------------------------------------------------------------------------------------------------|
| Update<br>Mean/Limits [+/-]<br>(Actualizare Medie/<br>Limite [+/-]) | Deschide caseta de dialog <b>Update Details</b><br>(Actualizare detalii) la editarea sau crearea unui fişier<br>QCID |
| Print (Imprimare)                                                   | Tipărește informațiile privind datele de control, limita<br>QC și regulile Westgard pentru fișierul QCID selectat    |

| Butoane        | Descriere                                                                                                    |
|----------------|----------------------------------------------------------------------------------------------------|
| Edit (Editare) | Deschide caseta de dialog QCID Setup: Basics<br>(Configurare QCID: Informații de bază) pentru a edita<br>fișierul QCID<br>QCID Setup: Basics |
|                | Continue Cancel                                                                                                    |

# Tabel 11.11 Butoane — Configurare QCID: Fereastra de vizualizare, caseta de dialog Date control (Continuare)

| Edit (Editare)       Selectați butonul Continue (Continuare) pentru a deschide caseta de dialog QCID Setup: Edit (Configurare QCID: Editare) pentru a edita Control Data (Date de control), QC Limits (Limite QC) și Reguli Westgard         Pagina Date control, Tip control: Sânge total       Pagina Date control, Tip control: Sânge total         Image: Sector State Control Data (Date de control), QC Limits (Limite QC) și Reguli Westgard       Pagina Control Data (Date de control), QC Limits (Limite QC) și Reguli Westgard         Fedit (Editare)       Pagina Control Data (Date de control), Tip control: Sânge total       Pagina Control Data (Date de control), Tip control: Sânge total         Edit (Editare)       Image: Mode Blood       Pagina Control Data (Date de control); Tet Selector: Dec +NOC Pean Set 1 Pagina Control Data (Date decontrol); Tet Selector: Dec +NOC Pean Set 1 Pagina Control Date (Date decontrol); Tet Selector: Dec +NOC Pean Set 1 Pagina Control Date (Date decontered)         Image: Image: I | Butoane                   | Descriere                                                                                                    |
|----------------------------------------------------------------------------------------------------|---------------------------|----------------------------------------------------------------------------------------------------|
| Comments:                                                                                                    | Butoane<br>Edit (Editare) | Descriere<br>Selectați butonul Continue (Continuare) pentru a<br>deschide caseta de dialog QCID Setup: Edit<br>(Configurare QCID: Editare) pentru a edita Control<br>Data (Date de control), QC Limits (Limite QC) și<br>Reguli Westgard<br>Pagina Date control, Tip control: Sânge total |

# Tabel 11.11 Butoane — Configurare QCID: Fereastra de vizualizare, caseta de dialog Date control (Continuare)

| Butoane           |                                                                                                    |              | Desc                          | riere      |              |                    |  |  |
|-------------------|----------------------------------------------------------------------------------------------------|--------------|-------------------------------|------------|--------------|--------------------|--|--|
|                   | <b>NOTĂ:</b> Background și RETC_Background nu pot fi<br>editate                                                                                                    |              |                               |            |              |                    |  |  |
|                   | Pagina Limite QC, QCID: RETC_Background                                                                                                    |              |                               |            |              |                    |  |  |
|                   | QCID Setup: Edit     X       Control Data     QC Limits     Westgard       QCID:     RETC_Background       Standard Deviations:     C     N/A       Cipite (r/)     C     3SD                      |              |                               |            |              |                    |  |  |
|                   |                                                                                                    |              |                               |            |              |                    |  |  |
|                   |                                                                                                    |              |                               |            |              |                    |  |  |
|                   | Parameter<br>RBGD                                                                                                    | Mean<br>50.0 | Limits (+/-)<br>50.0          | Units      | Pa           | gina Limite Q(     |  |  |
|                   |                                                                                                    | -            |                               |            | Nu           | mărătoare          |  |  |
|                   |                                                                                                    | QCID Contro  | setup:Edit<br>olData QCLimits | Westgard   |              |                    |  |  |
|                   |                                                                                                    |              | QCID:                         | Background |              |                    |  |  |
|                   |                                                                                                    |              | Standard Deviation            | is: 🕩 N/A  | C 2SD        | C 3SD              |  |  |
|                   | Update I                                                                                                    | leans,       | ⊥imits (+/·)<br>Parameter     | Mean       | Limits (+/-) | Units              |  |  |
|                   |                                                                                                    |              | WBC<br>WOC                    | .050       | .050         | 10e3/uL<br>10e3/uL |  |  |
|                   |                                                                                                    | _            | NOC<br>RBC                    | .050       | .050         | 10e3/uL<br>10e6/uL |  |  |
|                   |                                                                                                    |              | HGB                           | .050       | .050         | g/dL               |  |  |
|                   | Update Means/Limits (+/-) Print                                                                                                    |              |                               |            |              |                    |  |  |
|                   |                                                                                                    |              |                               |            |              |                    |  |  |
| Create (Creare)   | Deschide caseta de dialog <b>QCID Setup: Basics</b><br>(Configurare QCID: Informații de bază) pentru a crea<br>un nou fișier QCID. Consultați Subsecțiunea: <i>Fișier</i><br><i>configurare QC</i> |              |                               |            |              |                    |  |  |
| Delete (Ștergere) | Deschide caseta de dialog <b>Delete QCID and/or QC</b><br><b>Log records</b> (Ştergere înregistrări log QCID şi/sau<br>QC).                                                                        |              |                               |            |              |                    |  |  |
| Close (Închidere) | Închide cas                                                                                                    | eta de o     | dialog.                       |            |              |                    |  |  |

# Tabel 11.11 Butoane — Configurare QCID: Fereastra de vizualizare, caseta de dialog Date control (Continuare)

### Fereastra de vizualizare Medie mobilă

Fereastra de vizualizare Medie mobilă, pagina X-B

| QC - Moving Aver                      | rage                       |                       |                        |                          |                      | Last Run SEQ # 5045                          | 10/5/2005 17:37         |                                           |                      |
|---------------------------------------|----------------------------|-----------------------|------------------------|--------------------------|----------------------|----------------------------------------------|-------------------------|-------------------------------------------|----------------------|
| Bun View                              | aders                      | Datalog               | OC View                | Groups                   | Beauests             | V Maintenance                                | Adrin                   |                                           |                      |
| Analyzer Status                       | NR L V                     |                       | 40 116                 | 1 Carante                |                      | - Maintenance                                | - Cystem                |                                           |                      |
| State Uninitidieed                    | Ratekt                     | State                 | NUM NUM                | C MD/ D41                | E THE                |                                              |                         |                                           |                      |
| Node OPEN                             | 25 h                       | η                     | 28.3 32.8              | 87.4 9/13/               | 20 17.01             |                                              |                         |                                           |                      |
|                                       | 26 h                       | π                     | 28.4 32.3              | 88.2 9/14/               | 20 11:59             |                                              |                         |                                           |                      |
| QC Stetus                             | 28                         | n                     | 26.9 32.3              | 89.1 9/14/               | 20 1251              |                                              |                         | Medie mobilă                              |                      |
| Rule Alert: Yes<br>V.R. O DM          | 29 1                       | n                     | 29.0 32.3<br>29.0 32.1 | 89.1 9/16/<br>89.1 9/16/ | 20. 1246<br>20. 1303 |                                              |                         | Fereastra de vizu                         | ializare, pagina X-B |
| WINC: 0 DUT2                          | 31 1                       | n                     | 29.2 32.1              | 90.0 9/16/               | 20 1324              |                                              | 8                       | afisarea graficelo                        | or Levev-            |
| REC/PLT: 0 IN                         | 33                         | n                     | 29.2 32.2              | 90.0 9/16/<br>90.0 9/19/ | 20 13:43<br>20 11:34 |                                              |                         | lonninge                                  | Levey                |
|                                       | 34 1                       | n                     | 29.2 32.2              | 90.1 9/19/               | 20 11.55             |                                              | 13.                     | Jermings                                  |                      |
| Statuz LIS                            | 36 1                       | C QC - Moving         | Average                |                          |                      |                                              |                         | 144.64 SE2 1 202 205 200                  | 1102                 |
| System Meanagers:                     | 37 1                       | De Sant Center D      | education (Bab         | -                        |                      | 10-5-10-10-10-10-10-10-10-10-10-10-10-10-10- | a second second         | E San U Com                               |                      |
|                                       | 39 1                       | Pan View              | Orders                 | An Delskie               | OC View              | Groups                                       | Throughout              | a Montesonal                              | Aure                 |
|                                       | 40 1                       | Nelyaw Indus          | XHB WE                 | C REC RETC               |                      |                                              |                         |                                           |                      |
|                                       | 42 1                       | into Southy           |                        |                          |                      |                                              |                         |                                           |                      |
|                                       | 40 II                      | Mode OPEN             | ANCH                   |                          |                      |                                              |                         |                                           |                      |
| 711 Init                              |                            | 122                   | 37.8                   |                          |                      |                                              |                         |                                           |                      |
| Next Open Tube Entry                  |                            | OC TRAN               | 20.5 wea               |                          | S                    |                                              |                         |                                           |                      |
| and the second second                 |                            | Pale Alert He         | -278 T.                |                          |                      |                                              |                         |                                           |                      |
| Spectmen ID or QCID 🛛 🕌               |                            | 140: U IN             |                        |                          |                      |                                              |                         |                                           | 1979                 |
| *                                     |                            | PROP.D I IN           | MCHC                   |                          |                      |                                              |                         |                                           | 60                   |
| Spectmen Type<br>Referrer             | 8 aich#                    | FETC 8 IN             | 348                    |                          |                      |                                              |                         | and any more than the state of the second |                      |
| Test Selection                        | Lower Limit<br>Upper Limit | CONTRACTOR CONTRACTOR | 325                    |                          |                      |                                              |                         |                                           |                      |
| NON-WHOLE BLOOD *                     | Target Val                 | B Steen B L           | 0                      |                          |                      |                                              |                         |                                           |                      |
| More Spec Into 🕸                      | Action Limit               | System Messager       | -                      |                          |                      |                                              |                         |                                           |                      |
|                                       | 1                          |                       |                        |                          |                      |                                              |                         |                                           |                      |
| Print                                 |                            |                       | 99.5                   |                          |                      |                                              |                         |                                           | 0                    |
| · · · · · · · · · · · · · · · · · · · |                            |                       | 87.2                   |                          | <u></u>              |                                              |                         |                                           |                      |
|                                       |                            |                       | 610.0                  |                          |                      |                                              |                         |                                           | 20                   |
|                                       |                            | a magan               | 1.0                    |                          |                      |                                              |                         |                                           |                      |
|                                       |                            | - Due                 |                        |                          |                      |                                              |                         |                                           |                      |
|                                       |                            | Hard Care, Tota Data  |                        |                          |                      |                                              |                         |                                           |                      |
|                                       |                            |                       | 121                    |                          |                      |                                              |                         |                                           |                      |
|                                       |                            |                       | The second             |                          |                      |                                              |                         |                                           |                      |
|                                       |                            | speciales ID is OCE   |                        |                          |                      |                                              |                         |                                           |                      |
|                                       |                            | Designers Type        |                        |                          |                      |                                              |                         |                                           |                      |
|                                       |                            | Paters                |                        |                          |                      |                                              |                         |                                           |                      |
|                                       |                            | Test Selection        |                        |                          |                      |                                              |                         |                                           |                      |
|                                       |                            | 194                   |                        | -                        | -                    | -                                            | (The second second      | Constanting Constant                      |                      |
|                                       |                            | (Free)                |                        | 1                        | 20                   |                                              | Ballettell<br>Rabb Data | Current Date<br>Return Date: Return       | d<br>m               |

Atunci când se selectează **F5—Moving Average** (F5 - Medie mobilă) din **QC View** (Fereastra de vizualizare QC) pentru a afișa programele Moving Average (Medie mobilă): **X-B, WBC, RBC/PLT și RETC,** următoarele taste funcționale sunt disponibile pentru toate ferestrele de vizualizare ale filei.

| Tastă funcțională       | Ce face                                                                                                    | Observații                                                                                                    |
|-------------------------|----------------------------------------------------------------------------------------------------|----------------------------------------------------------------------------------------------------|
| F1—Imprimare            | Imprimă înregistrările din<br>fereastra de vizualizare Moving<br>Average (Medie mobilă): toate<br>sau doar înregistrările selectate. | Se recomandă să<br>personalizați și să<br>eliminați titlurile din<br>vizualizarea filelor<br>WBC și RBC pentru<br>ca funcția de<br>imprimare să se<br>activeze. Consultați<br><i>Subsecțiunea:</i><br><i>Imprimarea</i><br><i>informațiilor</i><br><i>privind programele</i><br><i>mediei mobile</i> |
| F6—Date lot<br>selectat | Afişează datele lotului pentru<br>fiecare procesare dintr-un lot<br>selectat.                                                        |                                                                                                    |
| F7—Date lot<br>curent   | Afişează datele de lot pentru<br>fiecare procesare din lotul actual<br>înainte și după închiderea lotului.                           |                                                                                                    |
| F8—Loturi închise       | Afişează datele privind lotul<br>închis.                                                                                             |                                                                                                    |

 

 Tabel 11.12
 Taste funcționale — Fereastra de vizualizare QC Moving Average (Medie mobilă QC)

**NOTĂ:** Un lot conține 20 de procesări. Media mobilă curentă afișează cele mai recente 120 de loturi.

### Medie mobilă - Fereastră de vizualizare Levey Jennings

Din fereastra de vizualizare **Moving Average** (Medie mobilă), selectați tasta funcțională **F8—Levey Jennings**.

| 🔜 QC - Moving Ave                                                                                                    | rago.      |                     |         |      |       |                  | LACENSES E  | KIP 205/2006 (15   |
|----------------------------------------------------------------------------------------------------|------------|---------------------|---------|------|-------|------------------|-------------|--------------------|
| ne seup caloriden Degeor                                                                                                    | KE IMP.    |                     | A DATE: |      | -     |                  | Sola Ol     | Calues Calculation |
|                                                                                                    | ders.      | anosisise           | - OC We |      |       | n   In the spire | -vating     | ern sysam          |
| And and a state of the state of the state of | xe w       | IC   PBC   PETC]    |         |      |       |                  |             |                    |
| 25do Studiy                                                                                                    | E-mail     | -5.Me               | HCH     | HOIC | MOV   | 0.00/Title       |             | 12                 |
| Made (1971 M                                                                                                    | 0 3        | n                   | 38.4    | 33.9 | 630   | 11/29/2017/9/22  |             |                    |
|                                                                                                    | 1.         | ñ                   | 38.3    | 22.9 | 69.9  | 11/09/2017 9:41  |             |                    |
| 104                                                                                                    | 2          | n ()                | 38.3    | 340  | 89.6  | 11/29/2007 5:47  |             |                    |
| 1.1                                                                                                    | -2         | 6 0                 | 38.3    | 340  | 185   | 11/23/2007 9:48  |             |                    |
| CC Date                                                                                                    | 4          | n                   | 38.3    | 34.1 | 83.4  | 11/29/2087 8:49  |             |                    |
| Flate Alerti Fet                                                                                                    | 5          | 6                   | 38.3    | -341 | 10.4  | 11/29/2087 9:52  |             |                    |
| X42 I IN                                                                                                    | 6          | 0                   | 38.3    | 28.1 | 19.4  | 11/29/2087 9:54  |             | 9                  |
| HEC & OUT2                                                                                                    | X          | n                   | . 38.3  | 341  | 882   | 11/29/2007 18:02 |             |                    |
| PEOPLE & IN                                                                                                    | 0          | ň :                 | 38.2    | 24.2 | 881   | 11/29/2087 18 12 |             | 18                 |
| PEC 6 IN                                                                                                    | 9          | n -                 | 38.2    | 342  | 188.1 | 11/29/2087 18:15 |             |                    |
| a second second s                                                                                                    | 11         | n                   | 38.2    | 34.2 | 83.1  | 11/29/2007 11:14 |             | - 18               |
| the Property lies                                                                                                    | 11         | n :-                | 34.2    | 342  | 881   | 11/29/2007 15:15 |             |                    |
| State 4                                                                                                    | 12         | n                   | 38.2    | 342  | 0.68  | 11/29/2007 11:40 |             |                    |
| Statement Concession                                                                                                    | 13         | 0                   | 38.2    | 342  | 0.63  | 11/29/2007 11:45 |             |                    |
| valors Merrogen                                                                                                    | 14         | n .                 | 38.2    | 34.2 | 89.1  | 11/29/2017 11:48 |             |                    |
|                                                                                                    | 15         | 0)                  | 38.2    | -342 | 881   | 11/29/2007 11:49 |             |                    |
|                                                                                                    | 16         | 0                   | 24.2    | 34.2 | 0.69  | 11/29/2007 11:50 |             |                    |
|                                                                                                    | 12         | n S                 | 31.2    | 342  | 88.9  | 11/29/2007 11:56 |             |                    |
|                                                                                                    | 18         | 0                   | 38.2    | 34.2 | 65.2  | 11/29/2007 14:05 |             |                    |
|                                                                                                    | 15         | n -                 | 38.2    | 342  | 68.9  | 11/29/2087 14:07 |             |                    |
|                                                                                                    | 21         | n                   | 38.2    | 342  | 68.9  | 11/29/2007 14:10 |             |                    |
|                                                                                                    | 21         | n                   | 38.2    | 34.2 | 88.9  | 11/29/2007 14:26 |             |                    |
| Dies                                                                                                    | 22         | n                   | 38.2    | 342  | 88.9  | 11/29/2087 14:27 |             |                    |
| Herd Open Take Drivs                                                                                                    |            |                     |         |      |       |                  |             |                    |
|                                                                                                    | _          | Fuit# 22            | HDI     | HOK  | 10/   |                  |             | -                  |
|                                                                                                    | Lower Liny |                     | 20.0    | 240  | 55.0  |                  |             |                    |
| Providence Barrier I.                                                                                                    | UpperLine  |                     | 40.0    | 44.0 | 125   |                  |             |                    |
| Obstants Max                                                                                                    | Terrart Ve | 14                  | 305     | 139  | 89.9  |                  |             |                    |
| Peters .*                                                                                                    | AttionLine | 100                 | 1.00    | 100  | 100   |                  |             |                    |
| Tent Selection                                                                                                    |            | 10 m                |         |      |       |                  |             |                    |
| and the second                                                                                                    |            |                     |         |      |       |                  |             |                    |
| Contraction (Contraction)                                                                                                    |            | 100 III III III III | 8       |      |       | - Data mad       | Contract of | E Paret            |

Atunci când tasta **F8—Levey Jennings** este selectată din fereastra de vizualizare **Moving Average** (Medie mobilă), următoarele taste funcționale sunt disponibile din toate filele.

Tabel 11.13 Taste funcționale-Fereastra de vizualizare Levey Jennings

| Tastă funcțională       | Ce face                                                                                                    | Observații |
|-------------------------|----------------------------------------------------------------------------------------------------|------------|
| F1—Imprimare            | Imprimați toate înregistrările în<br>fereastra de vizualizare Levey<br>Jennings.                           |            |
| F6—Date lot<br>selectat | Afişează datele lotului pentru<br>fiecare procesare dintr-un lot<br>selectat.                              |            |
| F7—Date lot<br>curent   | Afişează datele de lot pentru<br>fiecare procesare din lotul actual<br>înainte și după închiderea lotului. |            |
| F8—Loturi închise       | Afişează datele lotului închis<br>dintr-un lot selectat.                                                   |            |

| QC - Moving Ar                                                                                                    | recago                                   |                 |         |   |           | 1418436111322 | 2022008 ) |
|----------------------------------------------------------------------------------------------------|------------------------------------------|-----------------|---------|---|-----------|---------------|-----------|
| Sant Campter Deb                                                                                                    | norici (§ap                              |                 |         |   |           | Sage UN       | C Adam    |
| Pan View 12                                                                                                    | Orders                                   | All Detalor     | OC View |   | Throgents | Wastesons     | System    |
| 400 1064<br>0 0111<br>0 0115<br>1 015<br>1 1 15<br>1 1 15<br>1 1 15<br>1 10<br>1 10<br>1 1 | ×6<br>MCH<br>31.4<br>20.5<br>29.6<br>BCH | WBC   FBC   FBC |         |   |           |               |           |
| C I II<br>Posti<br>Stani<br>Alana                                                                                                    | 348<br>335<br>223<br>902<br>903<br>872   |                 |         |   |           |               |           |
|                                                                                                    |                                          |                 |         |   |           |               |           |
| anal tali<br>Ang<br>Salatan                                                                                                    |                                          |                 |         | - | Toolected | Gyment        | Gased     |

Atunci când tasta **F6—Selected Batch Data** (F6—Date lot selectat) este selectată din fereastra de vizualizare **Levey Jennings**, următoarele taste funcționale sunt disponibile din toate filele.

| Tabel 11.14 | Taste funcționale-Fereastra | de vizualizare | Date lot selectat |
|-------------|-----------------------------|----------------|-------------------|
|-------------|-----------------------------|----------------|-------------------|

| Tastă funcțională     | Ce face                                                                                                    | Observații |
|-----------------------|----------------------------------------------------------------------------------------------------|------------|
| F1—Imprimare          | Tipărește toate înregistrările sau<br>în fereastra de vizualizare<br>selectată.                            |            |
| F7—Date lot<br>curent | Afişează datele de lot pentru<br>fiecare procesare din lotul actual<br>înainte și după închiderea lotului. |            |
| F8—Loturi închise     | Afişează datele lotului închis<br>dintr-un lot selectat.                                                   |            |

Din fereastra de vizualizare **Selected Batch Data** (Date lot selectat), utilizatorii pot selecta și vizualiza:

- Date lot curent
- Loturi închise

| Setual Calibration                                                                                                    | Deprosition | 1940 ·         |              |        |        |        |            | and the second of the | E Sage UN | C Adam       |
|----------------------------------------------------------------------------------------------------|-------------|----------------|--------------|--------|--------|--------|------------|-----------------------|-----------|--------------|
| Ban View                                                                                                    | 15 Order    |                | and distance | OC We  | *      | Tomas  |            | - Frengents           | 1-Nontre  | onese System |
| nakyzer Status                                                                                                    |             | HB WBC         | RBC RETC     |        |        |        |            |                       |           |              |
| tate Treis                                                                                                    |             | Stor           | facil)       | HCH.   | HOLE   | MOC.   | 0.001      | -                     |           | 1            |
| APD de                                                                                                    | 7           | 50 No.         | D            | 20.3   | 34.9   | 135    | 2.07/2008  | 253                   |           |              |
|                                                                                                    | 2           | FI No          | 0            | 35.5   | 249    | 515    | 3,07,0008  | 954                   |           |              |
| Second Second                                                                                                    | 12          | 52 No          | 10           | 29.4   | 33.1   | 68.8   | 2/27/2008  | 958                   |           |              |
| Solut.                                                                                                    | 21          | 53 No          | D            | 28.4   | 32.1   | 08.6   | 2,07/2008  | 258                   |           |              |
| de Alexia - Bite                                                                                                    | 1.2         | 51 No.         | 10           | 28.6   | 32.3   | 686    | 8167/2008  | 9.69                  |           |              |
| 1 17 mm                                                                                                    | 10.25       | 55 No.         | 0            | 30.0   | 15.1   | 15.3   | 2/07/2008  | 10.01                 |           |              |
|                                                                                                    | 2           | 95 No.         | 0            | 28.4   | 12.1   | 88.7   | 8,07,0008  | 1013                  |           |              |
|                                                                                                    | 21          | 57 No          | 10           | 31.0   | 343    | 915    | 2/27/2008  | 10.84                 |           |              |
| ALC: NO THE                                                                                                    | 21          | 50 No          | ID .         | 33.4   | 33.3   | 151.   | 2/07/2008  | 10.05                 |           |              |
| 1. I IN                                                                                                    | 2           | 59 No.         | 10           | 32.7   | 31.9   | 316    | 2/27/2008  | 10.89                 |           |              |
| CONTRACTOR (CONT                                                                                                    | 21          | 0 No           | 1D           | 20.3   | 340    | - 51.9 | 2/07/2008  | 10.03                 |           |              |
| marter III                                                                                                    | 1.01 21     | FI No          | 0            | - 22.5 | - 12.6 | 144    | 3427,00008 | 10:11                 |           |              |
| And Address of the local division of the local division of the loc | 21          | 13 No.         | 10           | 54.0   | 38.7   | 92.6   | 2,02,72008 | 10.15                 |           |              |
| in Pressognic                                                                                                    | - 21        | 64 No          | 0            | 38.7   | 32.6   | 943    | 2/07/2008  | 10.16                 |           |              |
|                                                                                                    | 21          | 65 No.         | 10           | 84.2   | 12.2   | 61.9   | 2.07.0308  | 1018                  |           |              |
|                                                                                                    | 1.5         | DS No.         | 0            | 101    | 142    | 11.0   | 2022006    | 10.24                 |           |              |
|                                                                                                    | 2           | 67 blo         | ID.          | 28.6   | 33.7   | 98.0   | 507,000s   | 1021                  |           |              |
|                                                                                                    | 1 21        | 63 No.         | 10           | 22.9   | 100    | 68.2   | 2.02,0008  | 1023                  |           |              |
|                                                                                                    | 10.5        | F9 No          | ID.          | 28.6   | 32.2   | 68.6   | 2/07/2008  | 1025                  |           |              |
|                                                                                                    | 190         | A) May         | 0            | 29.5   | -101   | 69.9   | 1000.000   | 10.26                 |           |              |
| United<br>Correct<br>Corper Tube Entry                                                                                                    |             |                |              |        |        |        |            |                       |           |              |
| dition in the sector                                                                                                    | 130         |                |              |        |        |        |            |                       |           |              |
|                                                                                                    | 1.04        |                |              |        |        |        |            |                       |           |              |
| nimer Type                                                                                                    |             |                | Exchante     | HDE    | HDIC   | HC/    |            |                       |           |              |
| dial.                                                                                                    | · 1         | over Limit     |              | 20.0   | 240    | 55.0   |            |                       |           |              |
| . Calculate                                                                                                    | U           | operLinit      |              | 40.0   | 440    | 125    |            |                       |           |              |
| Constraint,                                                                                                    | - T         | arget Value    |              | 33.5   | 339    | 89.9   |            |                       |           |              |
| BC + NOC                                                                                                    |             | ation Limit (% | 0            | 1 80   | 3.90   | 100    |            |                       |           |              |

### Configurarea software-ului de controlul al calității

### Fişier configurare QC

- Control
- Limite QC
- Westgard

### Din comerţ

#### PROCEDURĂ: CREAREA UNUI ID DE CONTROL AL CALITĂȚII COMERCIAL (QCID)

 Selectați Setup (Configurare) din bara de meniu şi QCID Setup (Configurare QCID) din meniul derulant. Se deschide caseta de dialog QCID Status: View (Stare QCID: Fereastră de vizualizare) (fereastra de vizualizare implicită afişează QCID: Background).

| a View                    |                                            |                                                                                                    |                                                                                                    |
|---------------------------|--------------------------------------------|----------------------------------------------------------------------------------------------------|----------------------------------------------------------------------------------------------------|
| ing Average<br>ted Report | a QC Limits Westgard                       |                                                                                                    |                                                                                                    |
|                           | Background                                 |                                                                                                    | -                                                                                                    |
| Setup                     | ol Type: Background                        |                                                                                                    |                                                                                                    |
| Test S                    | election: CBC + NOC                        | 👻 Param Set: 2                                                                                                    | -                                                                                                    |
|                           | ents.                                      |                                                                                                    | ~                                                                                                    |
|                           |                                            |                                                                                                    | *                                                                                                    |
|                           | ted Report<br>Acceptance Setup Test S Comm | Imp Average ted Report       QCID:       Background         a Acceptance       Control Type:       Background         Setup       Test Selection:       CBC + NOC         Comments: | Imp Average ted Report         QCID:       Background         Setup       Control Type:       Background         Test Selection:       CBC + NOC       Param Set:       2         Comments:       Comments:       Comments:       Comments: |

| Câmp                | Descriere                                                             |
|---------------------|-----------------------------------------------------------------------|
| QCID                | ID Controlul calității                                                |
| Tip control         | Tipuri de controale utilizate: Din comerţ, Sânge total,<br>Background |
| Selecție de testare | CBC, CBC+NOC, etc.                                                    |
| Set parametri       | Selectați de la 1 până la 8 din meniul derulant                       |
| Observații          | Comentariu opțional introdus de operator                              |

# Tabel 11.15 Câmp — Configurare QCID: Caseta de dialog View (Fereastră de vizualizare)

# Tabel 11.16 Butoane — Configurare QCID: Caseta de dialog View (Fereastră de vizualizare)

| Butoane           | Descriere                                                                                                    |
|-------------------|----------------------------------------------------------------------------------------------------|
| Edit (Editare)    | Deschide caseta de dialog <b>QCID Setup: Basics</b><br>(Configurare QCID: Informații de bază)                               |
| Create (Creare)   | Deschide caseta de dialog <b>QCID Setup: Basics</b><br>(Configurare QCID: Informații de bază)                               |
| Delete (Ștergere) | Deschide caseta de dialog <b>Delete QCID and/or QC</b><br><b>Log records</b> (Ştergere înregistrări log QCID şi/sau<br>QC). |
| Close (Închidere) | Închide caseta de dialog                                                                                                    |

2. Selectați **Create** (Creare) și **Configurare QCID: Basics** (Configurare QCID: Informații de bază).

| New QCID:       |                     |        |
|-----------------|---------------------|--------|
| Upload from con | nmercial assay disk |        |
| Assay file:     |                     | Browse |
| 15              |                     | Diowsc |
| ontrols         |                     |        |
| Control Tune:   | Commercial          | -      |

## Tabel 11.17 Câmp — Configurare QCID: Caseta de dialog Basics (Informații de bază)

| Câmp        | Descriere                                 |
|-------------|-------------------------------------------|
| QCID nou    | QCID nou                                  |
| Tip control | Selectați din meniul derulant: Din comerț |

## Tabel 11.18 Butoane — Configurare QCID: Caseta de dialog Basics (Informații de bază)

| Butoane                  | Descriere                                                                                 |
|--------------------------|-------------------------------------------------------------------------------------------|
| Continue<br>(Continuare) | Deschide caseta de dialog <b>QCID Setup: Create New</b><br>(Configurare QCID: Creare nou) |
| Cancel (Anulare)         | Închide caseta de dialog                                                                  |

- 3. Introduceți noul **ID de control al calității** sau scanați codul de bare (dacă există) în câmpul **New QCID** (QCID nou).
  - **NOTĂ:** Dacă introduceți QCID folosind o tastatură, asigurați-vă că primul caracter este o tildă, "~".
  - **NOTĂ:** Asigurați-vă că tasta CAPS Lock de pe tastatură este dezactivată atunci când utilizați Cititorul portabil de coduri de bare.
- 4. Selectați tasta funcțională din meniul derulant al câmpului controlului.
- 5. Pentru a accesa valorile de testare QC, vizitați <u>www.corelaboratory.abbott</u>. Contactați departamentul de service și asistență din țara dumneavoastră pentru detalii.
  - A. Pentru a încărca valorile de testare ale controlului de pe site-ul web:
    - a. Din computerul laboratorului, formatați unitatea de memorie flash USB făcând clic pe Start (stânga jos pe ecranul computerului) și selectând Programs, Accessories (Programe, Accesorii), Windows Explorer, Computer, apoi făcând clic dreapta pe unitatea care conține unitatea de memorie flash USB flash și selectați Format (Formatare). Ecranul se va afișa după cum urmează. Asigurați-vă că setările de format pentru "Sistem de fișiere" sunt selectate așa cum sunt identificate mai jos.

| ormat CENTC                                                         | ON USB (E:)                              |
|---------------------------------------------------------------------|------------------------------------------|
| Capacity:                                                           |                                          |
| 3.75 GB                                                             | Ŧ                                        |
| File system                                                         |                                          |
| FAT                                                                 | -                                        |
| Allocation unit                                                     | size                                     |
| 64 kilobytes                                                        | Ŧ                                        |
|                                                                     |                                          |
| Volume label<br>CENTON USE                                          | 3                                        |
| Volume label<br>CENTON USE<br>Format optic                          | 3<br>ons                                 |
| Volume label<br>CENTON USE<br>Format optic                          | 3<br>ons<br>mat                          |
| Volume label<br>CENTON USE<br>Format optic<br>Quick For<br>Create a | 3<br>ons<br>mat<br>n MS-DOS startup disk |
| Volume label<br>CENTON USE<br>Format optic<br>Quick For<br>Create a | 3<br>mat<br>n MS-DOS startup disk        |

NOTĂ: FAT este echivalent cu FAT16

- b. Faceți clic pe butonul **Start** pentru a formata unitatea de memorie flash USB.
- c. **Faceți clic dreapta** pe numărul de lot de testare vizat pentru a descărca și selecta **'Save Target As'** (Salvare țintă ca) sau o opțiune similară pentru a salva unitatea de memorie USB formatată.
- d. Introduceți memoria flash USB în sistemul Ruby.
- e. Faceți clic pe butonul Browse (Răsfoire) și anulați mesajul "**Place a disk into drive A**" (Introduceți un disc în unitatea A); pentru a accesa desktop-ul stației de date.
- f. Selectați My Computer și localizați unitatea de disc amovibilă pe care doriți să o deschideți.
- g. Selectați fișierul Low, Normal sau High.
- h. Selectați Open (Deschis) sau OK pentru a închide navigatorul
- i. Treceți la pasul următor.
- B. Pentru a încărca valorile de testare ale controlului de pe disc:
  - a. Confirmați că numele controlului, numărul lotului și data de expirare de pe eticheta discului sunt corecte pentru valorile de testare care trebuie încărcate.
  - b. Introduceți discheta în unitate.
  - c. Faceți clic pe butonul Browse (Răsfoire) și navigați la unitatea de dischete.
  - d. Selectați fișierul Low, Normal sau High.
  - e. Selectați Open (Deschis) sau OK pentru a închide navigatorul.
  - f. Treceți la pasul următor.

**IMPORTANT:** Valorile de pe discul de control reprezintă limitele producătorului și nu sunt destinate a fi utilizate ca intervale 2SD sau 3SD pentru laboratorul dumneavoastră.

**NOTĂ:** Pentru a crea un QCID fără a utiliza un disc de testare, deselectați caseta "Încărcați de pe discul de test comercial" și treceți la pasul 5.

 Selectați Continue (Continuare) și se deschide caseta de dialog QCID Setup: Create New (Configurare QCID: Creare nou) cu fila Control Data (Date control) implicită.

| CID Setup: Creat    | e New                               |                         |   |                                                |
|---------------------|-------------------------------------|-------------------------|---|------------------------------------------------|
| Control Data QC Lim | its Westgard                        |                         | 1 |                                                |
| QCID:               | MP123                               |                         |   |                                                |
| Control Type:       | Commercial                          |                         |   |                                                |
| Lot Number:         | MP123                               |                         |   |                                                |
| Expiration Date:    | ·/·/··                              |                         |   |                                                |
| Test Selection:     | CBC + NOC                           | Param Set: 1 💌          |   |                                                |
| Control Brand:      | N/A 💌                               | Level: None 💌           |   |                                                |
| Comments:           |                                     | ~                       |   |                                                |
|                     |                                     |                         |   | Mesajul de buletin se afişează                 |
|                     |                                     | <u>×</u>                |   | Pentru Limitele QC este setată la 2SD s<br>3SD |
|                     | Reset All F                         | inish Cancel            |   |                                                |
| Westgard Rules are  | disabled until limits represent 2 o | r 3 standard deviations |   |                                                |

Tabel 11.19 Câmp — Configurare QCID: Caseta de dialog Creare nou, Date control

| Câmp              | Descriere                                                                                               |
|-------------------|----------------------------------------------------------------------------------------------------|
| QCID              | QCID atribuit                                                                                           |
| Tip control       | Indică tipul de control selectat din caseta de dialog<br><b>Basics</b> (Informații de bază): Din comerț |
| Număr de lot      | Introduceți numărul de lot din foaia de testare                                                         |
| Data de expirare  | Introduceți o dată de expirare validă de pe tub                                                         |
| Secțiunea de test | Introduceți testul selectat din meniul derulant: CBC +<br>NOC sau RETIC                                 |
| Set parametri     | Set de la 1 până la 8, din meniul derulant                                                              |

| Tabel 11.19 | Câmp — Configurare QCID: Caseta de dialog Creare nou, Date control |
|-------------|--------------------------------------------------------------------|
|             | (Continuare)                                                       |

| Câmp          | Descriere                                                                                      |
|---------------|------------------------------------------------------------------------------------------------|
| Marcă control | Selectați din meniul derulant, N/A sau selectați un produs                                     |
| Level (Nivel) | Selectați din meniul derulant una dintre următoarele<br>opțiuni: I, II, III, Low, High, Normal |
| Observații:   | Comentarii opționale introdus de operator                                                      |

## Tabel 11.20 Butoane — Configurare QCID: Caseta de dialog Creare nou, Date control

| Butoane          | Descriere                                                                                                    |
|------------------|----------------------------------------------------------------------------------------------------|
| Resetare totală  | Dacă este selectat butonul Reset All (Resetare totală)<br>(înainte de selectarea butonului Finish (Finalizare)), orice<br>modificare adusă informațiilor din configurarea QCID va<br>reseta toate cele trei pagini înapoi la conținutul lor original,<br>atunci când caseta de dialog a fost deschisă inițial pentru<br>editare.         |
| Finalizare       | <ul> <li>Selectarea înainte de introducerea informaţiilor<br/>generează un mesaj</li> <li>Devine activ imediat ce întregul text este introdus</li> <li>Odată ce tot textul este introdus, selectarea opţiunii<br/>Finish (Finalizare) încheie procesul "Create New"<br/>(Creare nou) și se fac modificări prin Edit (Editare)</li> </ul> |
| Cancel (Anulare) | Revine la <b>QCID Setup: View</b> (Configurare QCID:<br>Fereastra de vizualizare) fără a salva informațiile<br>introduse                                                                                                    |

- 7. Selectați fila **QC Limits** (Limite QC) și se va deschide pagina **QC Limits** (Limite QC).
- 8. Introduceți sau confirmați valorile de testare:
  - a. Dacă valorile de testare au fost încărcate de pe un disc, utilizați o foaie de testare a controlului pentru a confirma dacă valorile afișate pe ecran sunt corecte pentru nivelul adecvat.

Scoateți discul și depozitați-l într-o locație sigură. Scoateți discul după expirarea lotului.

b. Dacă nu a fost utilizat un disc de testare, introduceți valorile de test de control folosind foaia de testare a controlului.

**NOTĂ:** Dacă este introdusă o combinație medie/limită care determină scăderea sub zero a limitei inferioare, limita inferioară va fi automat setată la zero în fila limitelor QC și în fereastra de vizualizare a datelor QC. Graficele QCID L-J vor afișa intervalul real introdus.

| Standard Deviation | ons: 💿 NZ | A C 2SD      | C 3SD   |   |
|--------------------|-----------|--------------|---------|---|
| Limits (+/-)       |           |              |         |   |
| Parameter          | Mean      | Limits (+/-) | Units   | - |
| WBC                | 50.0      | 50.0         | 10e3/uL |   |
| WOC                | 50.0      | 50.0         | 10e3/uL |   |
| NOC                | 50.0      | 50.0         | 10e3/uL |   |
| NEU                | 50.0      | 50.0         | 10e3/uL |   |
| %N                 | 50.0      | 50.0         | %       |   |
| LYM                | 50.0      | 50.0         | 10e3/uL |   |
| %L                 | 50.0      | 50.0         | %       |   |
| MONO               | 50.0      | 50.0         | 10e3/uL |   |
| %M                 | 50.0      | 50.0         | %       |   |
| EOS                | 50.0      | 50.0         | 10e3/uL |   |
| %E                 | 50.0      | 50.0         | %       | - |
| _                  |           | -            |         |   |

 

 Tabel 11.21
 Câmp — Configurare QCID: Caseta de dialog Create New (Create nou), QC Limits (Limite QC)

| Câmp                     | Descriere                                                                                                    |
|--------------------------|----------------------------------------------------------------------------------------------------|
| QCID                     | ID Controlul calității                                                                                                    |
| Deviație<br>standard N/A | <ul> <li>N/A, nu se aplică unei deviaţii standard.</li> <li>NOTĂ: Opţiunea 2SD sau 3SD trebuie selectată pentru<br/>a activa regulile Westgard.</li> </ul> |
| Limite [+/-]             | Afişează valorile medii, limitele și unitățile specifice<br>parametrului, configurate pentru fișierul QCID.                                                |

| Butoane                            | Descriere                                                                                                    |
|------------------------------------|----------------------------------------------------------------------------------------------------|
| Actualizare Medie/<br>Limite (+/-) | Deschide caseta de dialog <b>Update Details</b> (Actualizare detalii) pentru a actualiza valorile medii, limitele sau atât valorile medii, cât și limitele, pe baza probelor QCID existente, a fișierului QCID sau acestea pot fi recuperate din fișier.                                                                         |
| Imprimare                          | Funcție indisponibilă în timpul creării sau editării.<br>Disponibilă numai în <b>QCID Setup: View</b> (Configurare<br>QCID: Fereastra de vizualizare).                                                                                                    |
| Resetare totală                    | Dacă este selectat butonul Reset All (Resetare totală)<br>(înainte de selectarea butonului Finish (Finalizare)),<br>orice modificare adusă informațiilor din configurarea<br>QCID va reseta toate cele trei pagini înapoi la conținutul<br>lor original, atunci când caseta de dialog a fost deschisă<br>inițial pentru editare. |
| Finalizare                         | Acceptă datele și modificările și revine la caseta de<br>dialog <b>QCID Setup: View</b> (Configurare QCID: Fereastra<br>de vizualizare).                                                                                                    |
| Cancel (Anulare)                   | Revine la <b>QCID Setup: View</b> (Configurare QCID:<br>Fereastra de vizualizare).                                                                                                    |

# Tabel 11.22 Butoane — Configurare QCID: Caseta de dialog Create New (Create nou), QC Limits (Limite QC)

 c. Pentru a actualiza mediile şi/sau limitele, selectați Update Mean/Limits (Actualizare medie/limite) (+/-) și se va deschide caseta de dialog Update Details (Actualizare detalii).

| Means             | C Limits (+/-)        | C Both mea | ns and limits (+/-) |
|-------------------|-----------------------|------------|---------------------|
| Standard Deviatio | ons<br>• N/A          | C 2SD      | C 3SD               |
| Source            |                       |            |                     |
| Update from       | existing QCID specir  | nens       |                     |
| C Copy from QC    | CID:                  |            |                     |
| C Retrieve from   | i User Created Limits | : File:    |                     |
|                   |                       |            |                     |

| Câmp                          | Descriere                                                                                                    |  |  |
|-------------------------------|----------------------------------------------------------------------------------------------------|--|--|
| Informații de actuali-<br>zat | Selectați butoanele radio Medie, Limite [+/-] sau<br>Medie și Limite [+/-].                                                                                                    |  |  |
| Deviație standard             | Selectați N/A, nu se aplică unei deviații standard sau<br>2SD sau 3SD.                                                                                                    |  |  |
| Sursă                         | <ol> <li>Selectează actualizările folosind probe QCID<br/>existente</li> <li>Actualizați prin copierea dintr-un QCID<br/>existent. Selectați din meniul derulant.</li> <li>Actualizați prin încărcarea limitelor create de<br/>utilizator în fişierul QCID. Consultați<br/>următoarea procedură: Recuperarea din<br/>fişierul cu limite create de utilizator.</li> </ol> |  |  |

Tabel 11.23 Câmp — Medii și limite [+/-] Caseta de dialog Actualizare detalii

### Tabel 11.24 Butoane — Caseta de dialog Actualizare detalii

| Butoane          | Descriere                                  |  |  |
|------------------|--------------------------------------------|--|--|
| ОК               | Realizează actualizări din sursa selectată |  |  |
| Cancel (Anulare) | Închide caseta de dialog                   |  |  |

#### PROCEDURĂ: RECUPERAREA DIN FIȘIERUL CU LIMITE CREATE DE UTILIZATOR

**NOTĂ:** Fișierele cu limite create de utilizator trebuie să fie în următorul format pentru a încărca un QCID:

| Nivel scăzut: | userlow.dat    |
|---------------|----------------|
| Normal level: | usernormal.dat |
| High level:   | userhigh.dat   |

 a. Selectați Retrieve (Recuperare) din Fişierul cu limite create de utilizator și caseta de dialog Update Details (Actualizare detalii) deschide câmpul Browse (Răsfoire). Selectați Browse (Răsfoire). Apare caseta de dialog Insert Disk (Inserare disc).

| C Means                       | C Limits (+/-)                                           | Both mea | ns and limits (+/- |
|-------------------------------|----------------------------------------------------------|----------|--------------------|
| Standard Deviat               | ions<br>• N/A                                            | C 2SD    | C 3SD              |
| Copy from G     Retrieve from | r existing QCID specif<br>ICID:<br>m User Created Limits | File:    | Browse             |

- b. Introduceți discheta în unitate. Dacă nu utilizați o dischetă, selectați **Cancel** (Anulare).
- c. Apare fereastra **Browse for Folder** (Răsfoire dosar). Selectați locația țintă și faceți clic pe **Open** (Deschis).
- d. Selectați fișierul care trebuie încărcat.
- e. Selectați Open (Deschis) pentru a închide Browser (Navigatorul).
- f. Treceți la pasul următor.

|                   | <b>C</b> 11                                    | . C          | C                   |    |
|-------------------|------------------------------------------------|--------------|---------------------|----|
| Standard Deviatio | ns: 💌 N/A                                      | A C 2SD      | C 3SD               |    |
| Limits (+/-)      | Million and and and and and and and and and an |              | No. No. No. No. No. | 1  |
| Parameter         | Mean                                           | Limits (+/-) | Units               | -  |
| WBC               | 0.00                                           | 50.0         | 10e3/uL             |    |
| WOC               | 0.00                                           | 50.0         | 10e3/uL             |    |
| NOC               | 0.00                                           | 50.0         | 10e3/uL             |    |
| NEU               | 0.00                                           | 50.0         | 10e3/uL             |    |
| %N                | 0.00                                           | 50.0         | %                   |    |
| LYM               | 0.00                                           | 50.0         | 10e3/uL             |    |
| %L                | 0.00                                           | 50.0         | %                   |    |
| MONO              | 0.00                                           | 50.0         | 10e3/uL             | 1  |
| %M                | 0.00                                           | 50.0         | %                   |    |
| EOS               | 0.00                                           | 50.0         | 10e3/uL             | 1  |
| %E                | 0.00                                           | 50.0         | %                   | •  |
| 1.<br>            | 5),                                            |              |                     | 20 |

9. Faceți clic pe **OK** și se va deschide caseta de dialog **QC Limits** (Limite QC).

**NOTĂ:** În partea de jos a casetei de dialog: ! Mediile și/sau limitele (+/-) au fost actualizate.

- 10. Confirmă faptul că valorile de test afișate pe ecran sunt corecte pentru nivelul adecvat.
- 11. Scoateți suportul media și depozitați-l într-un loc sigur, în cazul în care aveți nevoie de ea pentru a reîncărca datele pentru acest lot de control.

| QCIE | ); MP123                                                               |                 |
|------|------------------------------------------------------------------------|-----------------|
|      |                                                                        |                 |
| Wes  | tgard Rules                                                            |                 |
| Π    | Rule 1: Value outside 2SD                                              | (1 sub 2S)      |
| E F  | Rule 2: Value outside 3SD                                              | (1 sub 3S)      |
|      | Rule 3: Two consecutive values outside the same<br>2SD                 | (2 sub 25)      |
|      | Rule 4: The range between two consecutive values<br>s greater than 4SD | (R sub 4S)      |
|      | Rule 5: Two of three consecutive values outside<br>same 2SD            | (2 of 3 sub 2S) |
|      | Rule 6: Four consecutive values outside same 1SD                       | (4 sub 1S)      |
|      | Rule 7: Ten consecutive values on the same side of<br>he mean          | (10×)           |
|      |                                                                        |                 |
|      |                                                                        |                 |
|      |                                                                        |                 |

### Tabel 11.25 Câmp — Configurare QCID: Creare nou, Caseta de dialog Westgard

| Câmp                 | Descriere       |                  |                                                                     |
|----------------------|-----------------|------------------|---------------------------------------------------------------------|
| QCID                 | ID Control      | ul calității     |                                                                     |
|                      | Regu<br>lă<br># | Westgard<br>Term | Descriere                                                           |
|                      | 1               | 1 sub 2S         | Valoare în afara 2SD                                                |
| Regulile<br>Westgard | 2               | 1 sub 3S         | Valoare în afara 3SD                                                |
|                      | 3               | 2 sub 2S         | Două valori consecutive nu se încadrează<br>în același 2SD          |
|                      | 4               | R sub 4S         | Intervalul dintre două valori consecutive este mai mare decât 4SD   |
|                      | 5               | 2 din 3 sub 2S   | Două din trei valori consecutive nu se<br>încadrează în același 2SD |
|                      | 6               | 4 sub 1S         | Patru valori consecutive nu se încadrează<br>în același 1SD         |
|                      | 7               | 10x              | Zece valori consecutive se încadrează pe<br>aceeași parte a mediei  |
|                      | 1               |                  |                                                                     |

| Butoane          | Descriere                                                                                                    |
|------------------|----------------------------------------------------------------------------------------------------|
| Resetare totală  | Dacă este selectat butonul Reset All (Resetare<br>totală) (înainte de selectarea butonului Finish<br>(Finalizare)), orice modificare adusă informațiilor din<br>configurarea QCID va reseta toate cele trei pagini<br>înapoi la conținutul lor original, atunci când caseta de<br>dialog a fost deschisă inițial pentru editare. |
| Finalizare       | Acceptă datele și modificările și revine la caseta de<br>dialog <b>QCID Setup: View</b> (Configurare QCID:<br>Fereastra de vizualizare)                                                                                                    |
| Cancel (Anulare) | Revine la <b>QCID Setup: View</b> (Configurare QCID:<br>Fereastra de vizualizare)                                                                                                    |

Tabel 11.26 Butoane — Configurare QCID: Creare nou, Caseta de dialog Westgard

12. Selectați Regula sau Regulile, dacă există și faceți clic pe **OK**. **Se deschide caseta de dialog QCID Setup: View** (Configurare QCID: Fereastra de vizualizare), evidențiind informațiile noului QCID creat.

### Sânge total

# **P**ROCEDURĂ: **C**REAREA UNUI CONTROL DE CALITATE PENTRU SÂNGELE TOTAL (**QCID**)

 Selectați Setup (Configurare) din bara de meniu şi QCID Setup (Configurare QCID) din meniul derulant. Se deschide caseta de dialog QCID Setup: View (Configurare QCID: Fereastra de vizualizare).

| File | Patient Sample Setup<br>Unit Sets Selection                                                         | CS Help                |                          | V     |
|------|----------------------------------------------------------------------------------------------------|------------------------|--------------------------|-------|
|      | Customize Run View<br>Customize Data View<br>Customize Moving Average '<br>Customize Printed Report | Control Data QC Lim    | its Westgard             |       |
|      | QCID Setup<br>Moving Average Acceptance<br>Administrative Setup                                     | QCID:<br>Control Type: | Background<br>Background |       |
|      |                                                                                                    | Test Selection:        | CBC + NOC 💌 Param Set: 2 | ¥     |
|      |                                                                                                    | Comments:              |                          | ×     |
|      |                                                                                                    | Edit                   | <b>Create</b> Delete     | Close |

 Tabel 11.27
 Câmp — Configurare QCID: Caseta de dialog View (Fereastră de vizualizare)

| Câmp                | Descriere                                                              |
|---------------------|------------------------------------------------------------------------|
| Câmp QCID           | ID control de calitate selectat din meniul derulant                    |
| Tip control         | Selectați din meniul derulant: Din comerț, Sânge total,<br>Background  |
| Selecție de testare | Introduceți testul care trebuie procesat, selectat din meniul derulant |
| Set parametri       | Selectați din meniul derulant de la 1 până la 8                        |
| Observaţii          | Comentariu opțional introdus de operator                               |

| (Izuulizul c) |                                                                                                    |
|---------------|----------------------------------------------------------------------------------------------------|
| Butoane       | Descriere                                                                                                    |
| Editare       | Deschide caseta de dialog <b>QCID Setup: Basics</b><br>(Configurare QCID: Informații de bază)                              |
| Creare        | Deschide caseta de dialog <b>QCID Setup: Basics</b><br>(Configurare QCID: Informații de bază)                              |
| Ştergere      | Deschide caseta de dialog <b>Delete QCID and/or QC</b><br><b>Log records</b> (Ştergere înregistrări log QCID şi/sau<br>QC) |
| Închidere     | Închide caseta de dialog                                                                                                   |

# Tabel 11.28 Butoane — Configurare QCID: Caseta de dialog View (Fereastră de vizualizare)

2. Selectați **Create** (Creare) și **Configurare QCID: Basics** (Configurare QCID: Informații de bază).

| New QCID:       | I              |       |       |    |
|-----------------|----------------|-------|-------|----|
| Upload from con | imercial assay | disk  |       |    |
| Assay file:     |                |       | Deres |    |
| 1               |                |       | Brows | se |
| ontrols-        |                |       |       |    |
| Control Type:   | Comme          | rcial | -     |    |
| 1               | 0              |       |       |    |

Tabel 11.29 Câmp — Configurare QCID: Caseta de dialog Basics (Informații de bază)

| Câmp        | Descriere                                        |
|-------------|--------------------------------------------------|
| QCID nou    | ID control de calitate pentru un nou fişier QCID |
| Tip control | Selectați din meniul derulant: Sânge total       |

| ~                        |                                                                                               |
|--------------------------|-----------------------------------------------------------------------------------------------|
| Butoane                  | Descriere                                                                                     |
| Continue<br>(Continuare) | Avansează la caseta de dialog <b>QCID Setup: Create New</b><br>(Configurare QCID: Creare nou) |
| Cancel (Anulare)         | Închide caseta de dialog                                                                      |

Tabel 11.30 Butoane — Configurare QCID: Caseta de dialog Basics (Informații de bază)

- 3. Introduceți numele sau scanați codul de bare, dacă există, în câmpul New QCID (QCID nou) și selectați Whole Blood (Sânge total) din meniul derulant din câmpul Control Type (Tip control).
- 4. Faceți clic pe **Continue** (Continuare) și se deschide caseta de dialog **QCID Setup: Create New** (Configurare QCID: Creare nou).

**NOTĂ:** Sunt listate noul QCID și tipul de control.

| QCID:             | JS456                    |
|-------------------|--------------------------|
| Control Type:     | Whole Blood              |
| Original Spec ID: |                          |
| Draw Date/Time:   |                          |
| Test Selection:   | CBC + NOC   Param Set: 1 |
| Comments:         |                          |
|                   |                          |
| Câmp                | Descriere                                                                                                    |
|---------------------|----------------------------------------------------------------------------------------------------|
| Spec originale      | Introduceți numărul ID de probă original de sânge<br>total                                                                                                    |
| Data/ora retragerii | Introduceți data și ora recoltării sângelui. Selectați<br>caseta de selectare pentru a activa câmpul și<br>introduceți informațiile. Pentru a seta datele și ora,<br>realizați una dintre următoarele acțiuni:<br>Introduceți informațiile<br>Utilizați meniul derulant pentru a seta informațiile |
| Selecție de testare | Selectați tipul de test din meniul derulant:<br>CBC,CBC+NOC, etc.                                                                                                    |
| Set parametri       | Selectați din meniul derulant, de la 1 până la 8                                                                                                    |
| Observații          | Comentariu opțional introdus de operator                                                                                                    |

Tabel 11.31 Câmp — Casetă de dialog

5. Selectați fila **QC Limits** (Limite QC) și se va deschide fila **QC Limits** (Limite QC).

| Standard Deviati | ane: •N/      | A C 26D      | C 25D   |   |
|------------------|---------------|--------------|---------|---|
| imits (+/-)      | JIIS. >- 147. | A \$ 230     | , 33D   |   |
| Parameter        | Mean          | Limits (+/-) | Units   |   |
| WBC              | 50.0          | 50.0         | 10e3/uL |   |
| WOC              | 50.0          | 50.0         | 10e3/uL |   |
| NOC              | 50.0          | <b>5</b> 0.0 | 10e3/uL |   |
| NEU              | 50.0          | 50.0         | 10e3/uL |   |
| %N               | 50.0          | 50.0         | %       | - |
| LYM              | 50.0          | 50.0         | 10e3/uL |   |
| %L               | 50.0          | 50.0         | %       |   |
| MONO             | 50.0          | 50.0         | 10e3/uL |   |
| %M               | 50.0          | 50.0         | %       |   |
| EOS              | 50.0          | 50.0         | 10e3/uL |   |
| %E               | 50.0          | 50.0         | %       |   |
| C                |               |              |         |   |

| Câmp                     | Descriere                                                                                                    |  |
|--------------------------|----------------------------------------------------------------------------------------------------|--|
| QCID                     | ID Controlul calității                                                                                                    |  |
| Deviație<br>standard N/A | <ul> <li>N/A, nu se aplică unei deviaţii standard</li> <li>NOTĂ: Opţiunea 2SD sau 3SD trebuie selectată pentru<br/>a activa regulile Westgard</li> </ul> |  |
| Limite [+/-]             | Afişează valorile medii, limitele și unitățile specifice<br>parametrului, configurate pentru fișierul QCID                                               |  |

#### Tabel 11.32 Câmp — Configurare QCID: Caseta de dialog Create New (Create nou), **OC Limits (Limite OC)**

6. Selectați Update Mean/Limits (Actualizare medie/limite) (+/-) și se va deschide caseta de dialog Update Details (Actualizare detalii).

| What to update<br>Means                                     | C Limits (+/-)                                          | C Both mea      | ns and limits (+/-) |
|-------------------------------------------------------------|---------------------------------------------------------|-----------------|---------------------|
| Standard Deviat                                             | ions<br>• N/A                                           | C 2SD           | C 3SD               |
| Source<br>C Update from<br>C Copy from Q<br>C Retrieve from | n existing QCID speci<br>ICID:<br>m User Created Limit: | mens<br>s File: |                     |

| Tabel 11.33 | Câmp — | Medii și lin | nite [+/-] Ca | aseta de dialog | Actualizare detalii |
|-------------|--------|--------------|---------------|-----------------|---------------------|
|-------------|--------|--------------|---------------|-----------------|---------------------|

| Câmp          | Descriere                                         |
|---------------|---------------------------------------------------|
| Informații de | Selectați butoanele radio Medie, Limite [+/-] sau |
| actualizat    | Medie și Limite [+/-].                            |

| Câmp              | Descriere                                                                                                    |  |
|-------------------|----------------------------------------------------------------------------------------------------|--|
| Deviație standard | Selectați N/A, nu se aplică unei deviații standard sau<br>2SD sau 3SD.                                                                                                    |  |
| Sursă             | <ol> <li>Selectează actualizările folosind probe QCID<br/>existente.</li> <li>Actualizaţi prin copierea dintr-un QCID<br/>existent. Selectaţi din meniul derulant.</li> </ol>                          |  |
|                   | <ol> <li>Actualizaţi prin încărcarea limitelor create de<br/>utilizator în fişierul QCID. Consultaţi<br/>următoarea procedură: Recuperarea din<br/>fişierul cu limite create de utilizator.</li> </ol> |  |

| Tabel 11.33 | Câmp — | - Medii și limite | [+/-] | Caseta de | e dialog | Actualizare detalii |
|-------------|--------|-------------------|-------|-----------|----------|---------------------|
|-------------|--------|-------------------|-------|-----------|----------|---------------------|

| ladel 11.54 Butoane — Caseta de dialog Actualizare deta | abel 11.34 | Butoane — | Caseta | de dialog | Actualizare | detali |
|---------------------------------------------------------|------------|-----------|--------|-----------|-------------|--------|
|---------------------------------------------------------|------------|-----------|--------|-----------|-------------|--------|

| Butoane          | Descriere                                                                         |
|------------------|-----------------------------------------------------------------------------------|
| ок               | Confirmă modificarea                                                              |
| Cancel (Anulare) | Revine la <b>QCID Setup: View</b> (Configurare QCID:<br>Fereastra de vizualizare) |

- Faceți clic pe OK și se va deschide caseta de dialog QC Limits (Limite QC).
   NOTĂ: În partea de jos a casetei de dialog: ! Mediile și/sau limitele (+/-) au fost actualizate.
- 8. Selectați fila Westgard și se va deschide caseta de dialog Westgard.

| QCID: MP123                                                          |                 |
|----------------------------------------------------------------------|-----------------|
|                                                                      |                 |
| Westgard Hules                                                       | (1 sub 2S)      |
| ☐ Rule 2: Value outside 3SD                                          | (1 sub 3S)      |
| Rule 3: Two consecutive values outside the same 2SD                  | (2 sub 2S)      |
| Rule 4: The range between two consecutive values is greater than 4SD | (R sub 4S)      |
| Rule 5: Two of three consecutive values outside<br>same 2SD          | (2 of 3 sub 25) |
| ☐ Rule 6: Four consecutive values outside same 1SD                   | (4 sub 1S)      |
| Rule 7: Ten consecutive values on the same side of<br>the mean       | (10×)           |
|                                                                      |                 |
|                                                                      |                 |

### Tabel 11.35 Câmp — Configurare QCID: Creare nou, Caseta de dialog Westgard

| Câmp     |                 | Descriere        |                                                                     |  |  |
|----------|-----------------|------------------|---------------------------------------------------------------------|--|--|
| QCID     | ID Control      | ul calității     |                                                                     |  |  |
|          | Regu<br>lă<br># | Westgard<br>Term | Descriere                                                           |  |  |
|          | 1               | 1 sub 2S         | Valoare în afara 2SD                                                |  |  |
|          | 2               | 1 sub 3S         | Valoare în afara 3SD                                                |  |  |
| Regulile | 3               | 2 sub 2S         | Două valori consecutive nu se încadrează<br>în același 2SD          |  |  |
| westgard | 4               | R sub 4S         | Intervalul dintre două valori consecutive este mai mare decât 4SD   |  |  |
|          | 5               | 2 din 3 sub 2S   | Două din trei valori consecutive nu se<br>încadrează în același 2SD |  |  |
|          | 6               | 4 sub 1S         | Patru valori consecutive nu se încadrează<br>în același ISD         |  |  |
|          | 7               | 10x              | Zece valori consecutive se încadrează pe<br>aceeași parte a mediei  |  |  |

| Butoane          | Descriere                                                                                                    |
|------------------|----------------------------------------------------------------------------------------------------|
| Resetare totală  | Dacă este selectat butonul Reset All (Resetare<br>totală) (înainte de selectarea butonului Finish<br>(Finalizare)), orice modificare adusă informațiilor din<br>configurarea QCID va reseta toate cele trei pagini<br>înapoi la conținutul lor original, atunci când caseta de<br>dialog a fost deschisă inițial pentru editare. |
| Finalizare       | Acceptă datele și modificările și revine la caseta de<br>dialog <b>QCID Setup: View</b> (Configurare QCID:<br>Fereastra de vizualizare)                                                                                                    |
| Cancel (Anulare) | Revine la <b>QCID Setup: View</b> (Configurare QCID:<br>Fereastra de vizualizare)                                                                                                    |

Tabel 11.36 Butoane — Configurare QCID: Creare nou, Caseta de dialog Westgard

9. Selectați Regula sau Regulile, dacă există și faceți clic pe **OK**. **Se deschide caseta de dialog QCID Setup: View** (Configurare QCID: Fereastra de vizualizare), evidențiind informațiile noului QCID creat.

### Ştergerea fişierului QCID

#### PROCEDURĂ: PENTRU A ȘTERGE UN FIȘIER QC

- 1. Din meniul **Setup** (Configurare), selectați **QCID Setup** (Configurare QCID).
- 2. Din meniul derulant QCID, selectați QCID care trebuie șters.

| QCID:         | Background                                                              |   |
|---------------|-------------------------------------------------------------------------|---|
| Control Type: | ILCTSWEENLAL<br>LOTSWEENL<br>Back goound<br>MAPT23<br>INLTC_Back goound |   |
| Text Selector | car + vor y                                                             |   |
| Converts      |                                                                         |   |
|               |                                                                         | 1 |

3. Selectați **Delete** (Ștergere).

| 000:              | NAP123        | <b>.</b>    |
|-------------------|---------------|-------------|
| Control Type:     | Whole Blood   |             |
| Original Spec ID: |               |             |
| Diaw Date/Tese    | Easter -      | 1808 -      |
| Test Selection:   | THE STREET PR | ran Sat 📃 💽 |
| Comments:         |               | -           |

4. Un mesaj de confirmare este afișat. Selectați Yes (Da).

| acio:             | MAP123                                      | * |
|-------------------|---------------------------------------------|---|
| Control Type:     | Whole Blood                                 |   |
| Driginal Spec ID: |                                             |   |
| CELL-D            | YN Ruby X                                   |   |
| ints ?            | Are your sure you want to delete this QCID? | 1 |
|                   | No.                                         |   |
| Corrieres.        |                                             | - |
|                   |                                             |   |
|                   |                                             |   |

5. Fișierul QCID nu se mai afișează în lista derulantă QCID.

| QCID.          | Background *                                             |
|----------------|----------------------------------------------------------|
| Control Type:  | 0219WENDAL<br>0219WEDAL<br>Background<br>RETC_Background |
|                |                                                          |
| Fext Selection | <u>x</u> <u>300+303</u>                                  |
| Connents       |                                                          |
|                | ش                                                        |
|                |                                                          |

După ce un QCID a fost șters (fie QC Sânge total sau QC Comercial), logul de date afișează:

- ID probă: "QCID\_şters"
- ID probă original: <gol>
- Data recoltării: <gol>
- Ora recoltării: <gol>
- Număr lot: <gol>
- Data expirării: <gol>
- Set parametri: "1"

Datele din alte câmpuri decât cele specificate nu sunt afectate de ștergerea QCID.

#### Configurare ID descărcare QC

Informațiile **QC Download ID File Setup** (Configurare fișier ID descărcare QC) sunt utilizate pentru a introduce informațiile de identificare a laboratorului pentru fișierul QCID. Informațiile sunt necesare pentru participanții la programul eQC CELL-DYN. Înainte de a transfera datele QC pe dischetă, introduceți Identificarea de laborator.

#### PROCEDURĂ: CONFIGURARE ID DESCĂRCARE QC

- 1. Selectați **Setup** (Configurare) din bara de meniu și **Administrative Setup** (Configurare administrativă) din meniul derulant.
- Selectați QC Download ID File Setup (Configurare fișier ID descărcare QC) și se va deschide caseta de dialog QC Download ID File Setup (Configurare fișier ID descărcare QC).

| Serial Number |   |  |
|---------------|---|--|
| Name          |   |  |
| Address 1     |   |  |
| Address 2     |   |  |
| Town/City     |   |  |
| State         |   |  |
| Zip Code      |   |  |
| Country       |   |  |
| Attention     |   |  |
| Phone         | _ |  |

Tabel 11.37 Câmp — Caseta de dialog Configurare fișier ID descărcare QC

| Câmp           | Descriere                                 |
|----------------|-------------------------------------------|
| Număr de serie | Setare la configurația din fabrică        |
| Nume           | Selectați un nume                         |
| Adresa 1       | Adresa laboratorului                      |
| Adresa 2       | Adresa laboratorului                      |
| Oraş           | Orașul în care este localizat laboratorul |
| Stare          | Statul în care este localizat laboratorul |
| Cod poştal     | Cod poştal                                |

# Tabel 11.37 Câmp — Caseta de dialog Configurare fișier ID descărcare QC (Continuare)

| Câmp    | Descriere                                  |
|---------|--------------------------------------------|
| Ţara    | Ţara                                       |
| Atenție | Numele persoanei de contact                |
| Telefon | Numărul de telefon al persoanei de contact |

#### Tabel 11.38 Butoane — Caseta de dialog Configurare fișier ID descărcare QC

| Butoane          | Descriere                                          |
|------------------|----------------------------------------------------|
| ок               | Acceptă informațiile și închide caseta de dialog   |
| Cancel (Anulare) | Închide caseta de dialog fără a salva informațiile |

- 3. Faceți clic pe **OK** și se închide caseta de dialog **QC Download ID File Setup** (Configurare fișier ID descărcare QC).
- 4. Efectuați oprirea și repornirea sistemului CELL-DYN Ruby respectând instrucțiunile **Secțiunea 5:** *Instrucțiuni de operare* Tabel 5.3 din manualul operatorului CELL-DYN Ruby.

### Configurare avansată Medie mobilă

După activare, programele Moving Average (Medie mobilă) operează automat și necesită o acțiune minimă de operare directă. Regiunea **QC Status** (Stare QC) oferă informații cu privire la programele active și dacă loturile se află în aparat sau nu.

#### Pornirea și oprirea programelor Moving Average (Medie mobilă)

Monitorizarea programului Moving Average (Medie mobilă) poate fi pornit sau oprit, în funcție de cum doriți. Abbott recomandă ca programele Medie mobilă să fie utilizate inițial cu setările implicite pentru limitele de acceptare și limite de acțiune până când laboratorul poate stabili propriile sale valori.

# PROCEDURĂ: PORNIREA ȘI OPRIREA PROGRAMELOR MOVING AVERAGE (MEDIE MOBILĂ)

 Selectați Moving Average Acceptance Setup... (Configurare acceptanță Medie mobilă...) din meniul derulant de sub bara de meniu Setup (Configurare). Se deschide caseta de dialog Moving Average Acceptance Setup (Configurare acceptanță Medie mobilă).

| arameters :   | 1               |             |       | 12            |                  |
|---------------|-----------------|-------------|-------|---------------|------------------|
| Parameter     | Lower Limit     | Upper Limit | Units | l arget Value | Action Limit (%) |
| мсн           | 20.0            | 40.0        | DQ    | 30.5          | 3.00             |
| мснс          | 24.0            | 44.0        | a/dL  | 33.9          | 3.00             |
|               |                 |             |       |               |                  |
| 7 Monitor Mov | ving Average ON | /OFF        |       |               | Default          |
| Monitor Mov   | ring Average ON | /0FF        |       |               | Default          |

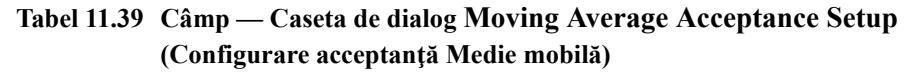

| Câmp                                                | Descriere                                                                                                    |
|-----------------------------------------------------|----------------------------------------------------------------------------------------------------|
| Grupuri                                             | X-B, WBC, RBC, RETC                                                                                                    |
| Activare/dezactivare monito-<br>rizare medie mobilă | Selectați sau deselectați pentru a efectua sau<br>nu monitorizarea asupra mediilor mobile<br>pentru fereastra de vizualizare selectată |

| Tabel 11.40 | Butoane — Caseta de dialog Moving Average Acceptance Setup |
|-------------|------------------------------------------------------------|
|             | (Configurare acceptanță Medie mobilă)                      |

| Butoane            | Descriere                                                                                                    |
|--------------------|----------------------------------------------------------------------------------------------------|
| Default (Implicit) | Resetează limitele inferioare/superioare ale<br>parametrilor, valorile țintă și limitele de acțiune la<br>setările din fabrică pentru fereastra de vizualizare<br>selectată |
| ОК                 | Acceptă modificările și închide caseta de dialog                                                                                                    |
| Cancel (Anulare)   | Închide caseta de dialog fără a salva informațiile                                                                                                    |

- Selectați sau deselectați caseta Monitor Moving Average On/Off (Activare/ dezactivare monitorizare medie mobilă) pentru fiecare fereastră de vizualizare.
- 3. Selectați OK pentru a salva modificările, iar caseta de dialog se va închide.

#### Personalizare fereastră de vizualizare Medie mobilă

#### PROCEDURĂ: PERSONALIZARE FEREASTRĂ DE VIZUALIZARE MEDIE MOBILĂ

 Selectați Moving Average (Medie mobilă) din bara de meniu şi Customize Moving Average View... (Personalizare fereastră de vizualizare Medie mobilă...) din meniul derulant. Se deschide caseta de dialog Customize Moving Average View (Personalizare fereastră de vizualizare Medie mobilă).

| B   WBC   HBC   RETC  <br>elect Columns : |                                                  |
|-------------------------------------------|--------------------------------------------------|
| Available Columns:                        | Selected Columns:                                |
| Lotumns<br>HGB<br>MCV<br>MCH<br>MCHC      | Columns<br>MCH<br>MCHC<br>RBC<br>HGB<br>MCV<br>↓ |
| Default                                   |                                                  |

**IMPORTANT:** Selectarea butonului duce TOATE setările din FIECARE pagină a casetei de dialog la setările implicite.

 

 Tabel 11.41
 Câmp — Caseta de dialog Customize Moving Average View (Personalizare fereastră de vizualizare Medie mobilă)

| Câmp                | Descriere                                                                          |
|---------------------|------------------------------------------------------------------------------------|
| Grupuri             | X-B, WBC, RBC/PLT, RETC:<br>Fiecare reprezintă o fereastră de vizualizare separată |
| Coloane disponibile | Determinate pentru fiecare pagină folosind săgețile                                |
| Coloane selectate   | Determinate pentru fiecare pagină folosind săgețile                                |

| Câmp     | Descriere                                |
|----------|------------------------------------------|
|          | Adăugare antet                           |
| +        | Eliminare antet                          |
| 1        | Deplasați antetul coloanei către stânga  |
| <b>↓</b> | Deplasați antetul coloanei către dreapta |

 Tabel 11.41
 Câmp — Caseta de dialog Customize Moving Average View

 (Personalizare fereastră de vizualizare Medie mobilă) (Continuare)

- 2. Selectați pagina care trebuie personalizată X-B, WBC, RBC sau RETC.
- 3. Elimină sau adaugă o coloană în pagina selectată:

#### PROCEDURĂ: PENTRU A ADĂUGA O COLOANĂ LA O PAGINĂ

- a. Selectați antetul coloanei din câmpul Coloane disponibile.
- b. Selectați săgeata dreapta și antetul coloanei se va muta în câmpul Coloane selectate.

#### PROCEDURĂ: PENTRU A ELIMINA O COLOANĂ DIN PAGINĂ

- a. Selectați antetul coloanei din câmpul Coloane selectate.
- b. Selectați săgeata stânga și antetul coloanei se va muta în câmpul Coloane disponibile.

#### **P**ROCEDURĂ: **P**ENTRU A MODIFICA ORDINEA COLOANELOR

- a. Selectați antetul coloanei în câmpul Coloane selectate.
- b. Selectați o săgeată utilizați săgeata sus pentru a muta coloana la stânga în fereastra de afișare sau săgeata în jos pentru a muta coloana spre dreapta în fereastra de afișare.
- 4. Selectați unul dintre butoane.

#### Tabel 11.42 Butoane — Caseta de dialog Customize Moving Average View (Personalizare fereastră de vizualizare Medie mobilă)

| Butoane            | Descriere                                                                                            |
|--------------------|----------------------------------------------------------------------------------------------------|
| Default (Implicit) | Resetează configurarea coloanei la setările din<br>fabrică pentru fereastra de vizualizare selectată |

| (Personalizare   | e fereastră de vizualizare Medie mobilă) (Continuare) |
|------------------|-------------------------------------------------------|
| Butoane          | Descriere                                             |
| ок               | Acceptă modificările și închide caseta de dialog      |
| Cancel (Anulare) | Închide caseta de dialog                              |

Tabel 11.42Butoane — Caseta de dialog Customize Moving Average View<br/>(Personalizare fereastră de vizualizare Medie mobilă) (Continuare)

### Efectuarea unei procesări QC

Amestecați întotdeauna și manipulați materialele de control care pot fi achiziționate din comerț, în conformitate cu instrucțiunile prevăzute în prospectul acestora. Amestecarea adecvată este esențială pentru rezultate de precizie.

#### **P**ROCEDURĂ: **P**ENTRU A EFECTUA O PROCESARE **QC** ÎN MODUL DESCHIS

- Folosind mouse-ul, din regiunea Next Open Tube Entry (NOTE) (Următoarea intrare tub deschis) (NOTĂ), faceți clic pe pictograma QCID pentru a afişa lista QCID Lookup (Căutare QCID) a fişierelor QCID şi selectați ID-ul probei pe care doriți să o procesați. ID-ul probei QCID selectat va popula automat câmpurile din regiunea NOTĂ cu QCID, tipul de probă şi selecția de teste.
- Scoateți capacul de la tubul bine amestecat al probei și puneți tubul deschis sub sondă în mod Open (Deschis). Ridicați tubul astfel încât capătul pipetorului să fie adânc cufundat în probă.
- 3. Apăsați pe Plăcuța tactilă pentru a activa aspirarea.
- 4. Când auziți un semnal sonor, acest lucru înseamnă că un control bine amestecat a fost aspirat din tub. Scoateți tubul probei şi puneți la loc capacul în timp ce blocul de spălare se deplasează în jos pentru a clăti sonda.
  - NOTĂ: Revizuiți mesajele care apar în regiunea System Messages (Mesaje de sistem) în timpul ciclului de procesare. Consultați Secțiunea 10: *Remedierea problemelor şi diagnoza* şi repetați procesarea dacă este necesar.
- 5. Verificați dacă acest rezultatele de control sunt în limitele acceptabile ale laboratorului.
- 6. Dacă rezultatele controlului se încadrează în limitele acceptabile, examinați datele de modificare sau tendință și începeți procesarea probelor pacientului.
  - NOTĂ: Dacă unul sau mai multe rezultate nu se încadrează în limite acceptate de laborator, revizuiți Secțiunea 10: *Remedierea problemelor şi diagnoza*. Dacă problema persistă, contactați departamentul de service şi asistență din țara dumneavoastră. Nu procesați probele pacienților.

### Respingerea/Acceptarea probelor

Probele pot fi respinse sau acceptate, după cum este necesar. De exemplu, una sau mai multe procesări poate conține rezultate pe care nu doriți să le utilizați în determinarea mediei din fișierul QCID.

- 1. Pentru a respinge o probă QC, procedați după cum urmează:
- 2. Din **QC View** (Fereastra de vizualizare QC), evidențiați înregistrarea probei din log.
- Selectați F8 QCID L-J Plots (Grafice QCID L-J), apoi selectați date F8 – QCID (F8 – QCID).
- 4. Din fereastra de vizualizare a datelor QCID, evidenţiaţi înregistrarea probei şi selectaţi F5 – Reject (F5 – Respingere) pentru a respinge înregistrarea probei din statisticile de date ale fişierului QCID. Bifa de lângă înregistrarea respinsă va fi eliminată. Respingerea unei probe nu elimină înregistrarea din fişierul QCID.
  - **NOTĂ:** Selectarea **F5 Accept** (F5 Acceptare) va include înregistrarea probei în statisticile cu date din fișierul QCID.

#### Editarea probelor QC

Procesările probelor QC pot fi editate pentru a le deplasa dintr-un fișier QCID în altul. (De exemplu, dacă operatorul a procesat nivelul incorect de control pentru ID-ul probei QC selectat în modul Open (Deschis.) Proba QC poate fi mutată în fișierul QCID corect.

Atunci când mutați un fișier QCID în altul, înregistrările fișierului QCID trebuie să aibă aceeași selecție de testare și să fie de același tip QCID (adică sânge total, comercial).

| C View                     | working Male   |              |       |        |        |               |          |       |       |         |        | Late | Run SEQ #11 | 3 8/  | 15/2010       | 12.6 |
|----------------------------|----------------|--------------|-------|--------|--------|---------------|----------|-------|-------|---------|--------|------|-------------|-------|---------------|------|
| Baa View 1                 | Orders         | Datalas      | . 18  | -ocv   |        | I Pasta       | Geograph |       | 10 Be | innerte | . 1    | 100  | Maisleans   | S AD  | State         | 100  |
| Analyzor Status            | CBC            | DEE L BBC L  | PITIE | ETC. L | EE ABS | slock         | 4-1      |       | 11.0  |         |        | -    |             |       | - Contraction |      |
| State Resty                | SEOR           | Snec ID      | WEC   | BBC    | HER    | HCT           | I lervi  | NCH   | MCHC  | BOW     | I PET  | 1.00 | DATE        | TIME  | OPID          | i.   |
| Hada ODEN                  | 18 500         | MARR         | 4.45  | 4.45   | 152    | 512           | 115      | 34.1  | 29.7  | 23.3    | 291    | C    | 7/25/2005   | 17.35 | Admin         | 2    |
| indeb Si si si             | 15 501         | MASSS        | 423   | 4.45   | 151    | 512           | 115      | 34.0  | 29.5  | 23.2    | 284    | C    | 7/26/2005   | 17:36 | Admin         | сŤ   |
|                            | 18 502         | MASSS        | 420   | 4.41   | 151    | 50.5          | 115      | 34.2  | 29.8  | 22.9    | 273.   | C    | 7/26/2005   | 17:38 | Admin         | 2    |
| e dankar                   | 12 503         | MASSS        | 4.35  | 4.37   | 15.0   | 50.5          | 116.     | 34.4  | 29.8  | 23.1    | 273.   | C    | 7/26/2005   | 17:39 | Admin         | 8    |
| C. Statuly<br>Marking Mark | 15 504         | MA888        | 429*  | 4.33   | 15.0   | 49.9          | 115.     | 34.6  | 30.0  | 23.1    | 267.   | с    | 7/28/2005   | 17:41 | Admin         | 21   |
| DEMOL: 105                 | 12 505         | MASSS        | 375   | 5.41   | 190    | 64.3          | 119      | 35.1  | 29.6  | 25.1    | 250.   | C    | 7/26/2005   | 17-42 | Admin         | 68   |
|                            | 18 505         | MASSS        | 3.79  | 5.46   | 19.2   | 64.1          | 112.     | 35.1  | 29.9  | 25.1    | 238.   | C    | 7/26/2005   | 17:44 | Admin         |      |
| 9C: 9 0011                 | 550            | New0001      | 0.00* | 0.00*  | 0.00*  | _             | _        |       | -     | _       | 0.00*  | Ô.   | 7/27/2005   | 11.22 | Admin         | 1    |
| BCIPLIN D DUTT             | 05 570         | Beckground   | 005   | 0.08   | 0.00   |               |          |       |       |         | 0.00   | 0    | 7/27/2005   | 17:08 | Admin         | 1    |
| ETC: 2 IN                  | 05 571         | Beckground   | 484   | 5.06   | 18.8   |               |          |       |       |         | 294    | Ő.   | 7/27/2005   | 17:10 | Admin         |      |
| (0)                        | 572            | SYEDDOZ-C1   | 471   | 5.14   | 191    | 56.8          | 118      | 37.1  | 33.6  | 241     | 288    | 0    | 7/27/2005   | 17:15 | Admin         |      |
| Statur LIS                 | 08 613         | Background   | 027   | .009   | 0.00   |               |          |       |       |         | 0.00   | ŏ    | 7/28/2005   | 11.01 | Admin         |      |
|                            | 682            | SYED008-WB1  | 2.71* | 1.97   | 5.91   | 18.3          | 92.6     | 10.0  | 32.4  | 18.1    | 211    | C    | 7/28/2005   | 17:41 | Admin         |      |
| tem Messages:              | 683            | SYF0008-W82  | 009*  | .003   | 0.00   | -             | -        |       | _     |         | 0.00*  | C.   | 7/28/2005   | 17.42 | Admin         | Ε.   |
|                            | 19 584         | SYEDOD8-WEB  | 1.08* | 5.24*  | 141    | 39.8*         | 75.92    | 26.95 | 35.4* | 28.0*   | 158.8  | Ċ.   | 7/28/2005   | 17.44 | Admin         | 1    |
|                            | 585            | SYEDDOB-WE4  |       | _      |        | _             | _        |       | _     | _       | _      | Ċ.   | 7/28/2005   | 17:45 | Admin         |      |
|                            | 596            | SYEBBBB-C1   | 0105  | 001*   | 0.00*  | _             |          |       | -     |         | 0.00*  | C.   | 7/29/2005   | 10.35 | Admin         | 1    |
|                            | 697            | SYEBBBB-C2   | -     |        |        | -             | -        | _     |       | -       |        | č    | 7/29/2005   | 10.36 | Admin         | 5    |
|                            | 5 702          | SYEDDDR-WB1  | 37#   | 1.96*  | 5.90   | 18.3*         | 93.6*    | 30.1* | 30.24 | 15.6*   | 221 *  | č    | 7/29/2005   | 1053  | Admin         | 1    |
|                            | 18 703         | SYE0008-W82  | 910   | 002    | 0.00   |               | _        |       |       | _       | 034*   | Č.   | 7/29/2005   | 10.54 | Admin         | 8    |
| and the second second      | 1 704          | SYE0008-W/B1 | 1.01* | 5.24*  | 141    | 39.54         | 75.94    | 26.9* | 35.74 | 28.54   | 156.*  | Ċ.   | 7/29/2005   | 10.57 | ádmin         |      |
| Select                     | 19 785         | SYEBBBB-WEA  | -     | _      | 1      | _             | _        | _     | _     |         | _      | Č.   | 2/29/2005   | 1058  | Admin         |      |
| Linsed                     | 19 770         | D328334V     | 1.794 | 4.70*  | 1.06   | 44.52         | 84.74    | 31.18 | 32.94 | 25.74   | 242.4  | č    | 8/1/2005    | 1450  | Admin         | 2    |
| ext Open Tube Entry        | 19 771         | D32833W      | 2.18* | 5.10%  | 15.9   | 48.0*         | 84.1*    | 31.04 | 33.7* | 25.01   | 288.** | č    | 8/1/2005    | 1451  | Admin         |      |
|                            | 1012           | Beckernund   | 228   | 009    | 0.00   | - Contraction |          |       |       |         | 2.28   | Ő.   | 8/5/2005    | 18/20 | Admin         | 11   |
| and the second state       | 1035           | Beckground   | 008   | 0.00   | 0.00   |               |          |       |       |         | 0.00   | ŏ    | 8/5/2005    | 15:41 | Admin         | 12   |
| women no ar den 🔤          | 1107           | Background   | 355   | 0.00   | 0.00   |               |          |       |       |         | 0.00   | ŏ    | 8/9/2005    | 9:07  | Admin         | 18   |
|                            | <b>BR</b> 1108 | Beckmund     | 031   | 0.00   | 0.00   |               |          |       |       |         | 0.00   | ŏ    | 8/9/2005    | 9:10  | ádmin         | 1    |
| recimen Type               | <b>De 1109</b> | Background   | 025   | 0.00   | 0.00   |               |          |       |       |         | 0.00   | - ñ  | 8/9/2005    | 9.12  | Admin         | 1    |
| Pahart +                   | 1110           | Background   | 622   | 0.00   | 0.00   |               |          |       |       |         | 0.00   | n.   | 8/9/2005    | 9.14  | Admin         | 6    |
| al Caludina                | 1111           | Bockernind   | 015   | 0.00   | 0.00   |               |          |       |       |         | 0.00   | õ    | 8/8/2005    | 9.15  | Admin         | 2    |
| 01.0000.00                 | B 1112         | Beckground   | 015   | 0.00   | 0.00   |               |          |       |       |         | 0.00   | ŏ    | 8/8/2005    | 818   | Admin         |      |
| CBC *                      | 1113           | Background   | 015   | 0.00   | 0.00   |               |          |       |       |         | 0.00   | õ    | 8/9/2005    | 9.20  | Admin         | 12   |
| More Spec Into 😜           |                | DOCKGROUND   | 012   | 0,00   | 0.00   |               |          |       |       |         | 0.00   | 0    | 01.94400.0  | 520   | -Maile        |      |
| More Speal Info (p)        | -              | C. Englished | 0     | 100    |        | 0             | Moving   |       | 19    |         |        | 1    | Vicw        | 10    | QCID          |      |

#### PROCEDURĂ: PENTRU A EDITA PROCESAREA UNEI PROBE QC

1. Din **QC View** (Fereastra de vizualizare QC), evidențiați înregistrarea probei din log.

| 00 1110             | Duckground                                                                                                    | .OLL  | 0.00  | 0.00   |       |       |       |       |       | 0.00  | 0 | 0/0/2000  | 0.11       | 7300000             |                    |
|---------------------|----------------------------------------------------------------------------------------------------|-------|-------|--------|-------|-------|-------|-------|-------|-------|---|-----------|------------|---------------------|--------------------|
| <b>B</b> 1111       | Background                                                                                                    | .015  | 0.00  | 0.00   |       |       |       |       |       | 0.00  | 0 | 8/9/2005  | 9:16       | Admin               |                    |
| <b>B</b> 1112       | Background                                                                                                    | .016  | 0.00  | 0.00   |       |       |       |       |       | 0.00  | 0 | 8/9/2005  | 9:18       | Admin               |                    |
| <b>DB</b> 1113      | Background                                                                                                    | .015  | 0.00  | 0.00   |       |       |       |       |       | 0.00  | 0 | 8/9/2005  | 9:20       | Admin               | 6                  |
| 1142                | eQC4                                                                                                    | 1.94* | .966* | 3.51*  | 7.22* | 74.8* | 36.3* | 48.6* | 12.9* | 62.4* | 0 | 8/15/2005 | 16:23      | Admin               |                    |
| 1143                | eQC4                                                                                                    | .044* | .002* | 0.00*  | _     |       | -     |       | _     | 0.00* | 0 | 8/15/2005 | 16:25      | Admin               | $\langle  \rangle$ |
| and a second second | Contract and Contract of Contract of Contr |       |       | 100000 |       |       |       |       |       | 22.22 |   |           | no a tanan | 114 1 1 1 1 1 1 1 1 | 10000              |

2. Selectați **F8 – QCID L-J Plots** (Grafice QCID L-J) și se va afișa formatul Levey-Jennings pentru proba selectată.

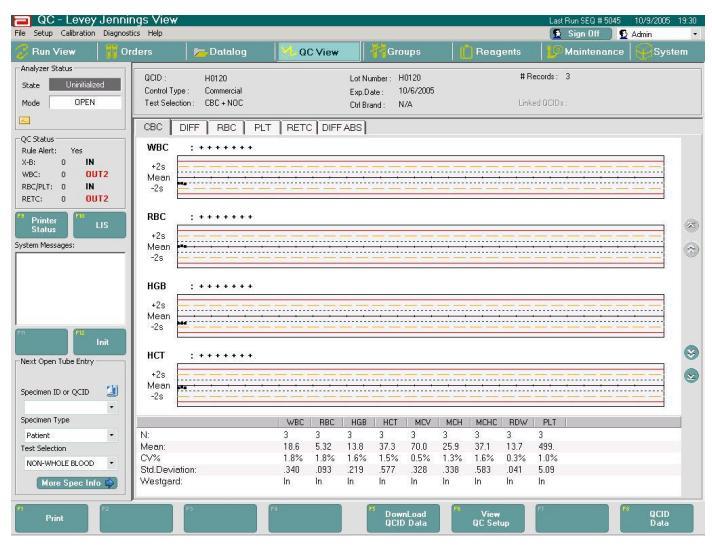

3. Selectați **F8 – QCID Data** (Date QCID) și se va deschide **QCID Data View** (Fereastra de vizualizare a datelor QCID).

| QC-QCID V                                                                                                    | iew                                                                                   |                                             |                                                                        |                                                     |                                                                  |                                                         | _                                                         |                                                            |                                                     |                                                          | Le                                                      | t Runis       | EQ # 5045                                      | 10/10/                      | 2005                  | 907  |
|----------------------------------------------------------------------------------------------------|---------------------------------------------------------------------------------------|---------------------------------------------|------------------------------------------------------------------------|-----------------------------------------------------|------------------------------------------------------------------|---------------------------------------------------------|-----------------------------------------------------------|------------------------------------------------------------|-----------------------------------------------------|----------------------------------------------------------|---------------------------------------------------------|---------------|------------------------------------------------|-----------------------------|-----------------------|------|
| Ran View                                                                                                    | Orders                                                                                | Datalog                                     | 1 0                                                                    | View                                                |                                                                  | Gro                                                     | неры                                                      |                                                            | Reag                                                | jants                                                    |                                                         | Mo            | elenance                                       | 5                           | yste                  | m    |
| Analyzer Statue<br>Scate UnitAddread<br>Node OPEN                                                                                                    | QCID .<br>Covinal Typ<br>Test Select                                                  | H0120<br>e: Connecial<br>ion: CBC+NDC       |                                                                        |                                                     | Lot Nu<br>Exp.D<br>CHBs                                          | niber: h<br>sie: 1<br>and: P                            | 101.20<br>0/6/2005<br>4/4                                 |                                                            |                                                     | H R<br>Lys                                               | senste :<br>souce                                       | 3             |                                                |                             |                       |      |
| C Shidur<br>QC Shidur<br>X-B; d M<br>WBC; 0 OUT3<br>RECRT: 0 M<br>RETC; 0 OUT3<br>Shidur<br>Shidur<br>Shidur<br>Shidur<br>Shidur<br>Shidur<br>Shidur | CBC<br>Lowe Lint<br>Upper Lint<br>Taget Hay<br>7 301<br>97 303<br>97 306              | DIFF   F8C   F1<br>Seec 0<br>H0120<br>H0120 | LT RETO<br>0.00<br>100<br>50.0<br>WBE<br>18.9<br>18.9<br>18.9<br>18.2* | BBC<br>5.00<br>5.00<br>8.BC<br>5.29<br>5.43<br>5.25 | ABS<br>HG8<br>0.00<br>100<br>90.0<br>HG8<br>13.9<br>13.9<br>13.6 | HC7<br>D00<br>100<br>500<br>HC7<br>36.9<br>37.9<br>37.0 | MCV<br>0.00<br>1003<br>900<br>MCV<br>69.8<br>69.9<br>70.4 | NCH<br>0.00<br>50.0<br>50.0<br>NDH<br>26.3<br>25.7<br>25.8 | MDHC<br>100<br>50.0<br>MDHC<br>37.7<br>36.8<br>36.7 | RDW<br>0.00<br>100<br>500<br>RDW<br>13.7<br>13.7<br>13.7 | PLT<br>0.00<br>3500<br>1790<br>PLT<br>494<br>499<br>505 | M O O C       | DATE<br>8/1 8/2005<br>8/1 8/2005<br>8/1 8/2005 | ПИЕ<br>1354<br>1359<br>1416 | 10P<br>NL<br>NL<br>NL | 0.00 |
| Next Open Tube Entry                                                                                                    |                                                                                       |                                             |                                                                        |                                                     |                                                                  |                                                         |                                                           |                                                            |                                                     |                                                          |                                                         |               |                                                |                             |                       | 0000 |
| Specimen ID or QCID<br>Specimen Type<br>Patient<br>Fest Selection<br>NOR+WHOLE BLOOD<br>Home Spece Infor                                             | <ul> <li>N</li> <li>Mean</li> <li>CV%</li> <li>Std Devia</li> <li>Westgard</li> </ul> | tion:                                       | W8E<br>18.6<br>1.8%<br>340<br>10                                       | ABC<br>3<br>5.32<br>1.8%<br>093<br>In               | HG8<br>3<br>13.8<br>1.6%<br>.219<br>In                           | HCT<br>3<br>37.3<br>1.5%<br>577<br>In                   | 3<br>70.0<br>0.5%<br>.328<br>In                           | NDH<br>3<br>25.9<br>1.3%<br>3.38<br>In                     | 37.1<br>1.6%<br>.583<br>In                          | RDW<br>3<br>13.7<br>0.3%<br>0.41<br>In                   | PLT<br>3<br>499.<br>1.0%<br>5.09<br>In                  |               |                                                |                             | ۲                     |      |
| Print                                                                                                    | Transmit                                                                              | Find/Filter                                 | .Ee                                                                    |                                                     |                                                                  | 9                                                       | ýst                                                       |                                                            | Vison<br>DC Set                                     |                                                          | 1                                                       | Vice<br>SC 59 |                                                | . QC<br>L J                 | 10<br>Piere           |      |

 Din fereastra de vizualizare a datelor QCID, evidenţiaţi înregistrarea probei şi selectaţi F4 – Edit (F4 – Editare) to pentru a deschide caseta de dialog QCID Edit (Editare QCID).

| QOD :          | H0120          |   |  |
|----------------|----------------|---|--|
| hange to GCID: | Harro          | • |  |
| Control Type   | Conversid      |   |  |
| Lot Number     | Final          |   |  |
| Expension Date | P/10/ 5/2005 - |   |  |
| Control Brand  | pin .          |   |  |
| Contraunt      | [              |   |  |
|                |                |   |  |

- 5. Selectați QCID nou din lista derulantă, introduceți un comentariu (opțional) în câmpul **Comment** (Comentariu) și selectați butonul **OK** pentru a închide caseta de dialog.
- **NOTĂ:** În anumite condiții, există un potențial de rescriere parțială a înregistrării QC cel mai recent stocată.

| Tip probă | Fereastra<br>de<br>vizualizare                      | Scenariu                                                                                                    | Acțiune recomandată                                                                                                    |
|-----------|-----------------------------------------------------|----------------------------------------------------------------------------------------------------|----------------------------------------------------------------------------------------------------|
| QC        | Fereastra<br>de<br>vizualizare<br>a datelor<br>QCID | Ecranul ferestrei de<br>vizualizare QCID<br>Data (Date QCID) a<br>fost accesat pentru a<br>localiza înregistrarea<br>QCID care urmează<br>să fie editată. | <ul> <li>Opţiunea Filter (Filtrare) este acţionată automat<br/>atunci când fereastra QCID Data (Date QCID)<br/>este accesat.</li> <li>Utilizaţi această opţiune atunci când există mai<br/>puţin de 120 de rezultate stocate în fereastra de<br/>vizualizare QCID Data (Date QCID)<br/>şi/sau atunci când intenţia este de a edita mai<br/>mult de o înregistrare.</li> </ul> |

#### Tabel 11.43 Acțiune recomandată pentru editarea QCID

### Mutarea procesărilor probelor QCID dintr-un fișier QCID în altul

Pentru a muta probele QCID dintr-un fișier QCID în altul, utilizatorul selectează o procesare sau mai multe procesări și apoi modifică fișierul QCID. Atunci când utilizatorul modifică fișierul QCID, procesările continuă să se afișeze în caseta de dialog **QC – QCID**, dar coloana **Spec ID** (ID spec) afișează noul număr QCID.

# **P**ROCEDURĂ: **M**UTAREA PROCESĂRILOR PROBELOR **QCID** DINTR-UN FIȘIER ÎN ALTUL

 În caseta de dialog QC – QCID, evidențiați rândurile pentru a modifica numărul QCID (din coloana Spec Id (Id spec)) și selectați tasta funcțională Edit (Editare).

| Setup Calibration Diagnosti | ics Help   |                  |           |         |            |      |           |          |      |       | 🖻 S       | ign ( | Off 🔰 💆 Admi     | n     |
|-----------------------------|------------|------------------|-----------|---------|------------|------|-----------|----------|------|-------|-----------|-------|------------------|-------|
| Run View 🛛 👖 Or             | ders       | 📂 Datalog        | Q 🚺       | C View  |            | Gra  | ups       |          | Reag | jents |           | Mai   | ntenance 🛛       | Syste |
| halyzer Status              |            |                  |           |         |            |      |           |          |      |       |           |       |                  | _     |
| tate Offline                | QUID :     | WBXLK25          |           | 1       | .ot Numbe  | a: V | VBXLK15   |          |      | +     | # Hecords |       | 54               |       |
| 0051                        | Control Ty | pe: Commercial   |           | 1       | Exp.Date : | 5    | /31/2008  |          |      |       |           |       |                  |       |
| ode UPEN                    | Test Selec | stion: UBC + NUC |           | 1       | Ctrl Brand | C    | ELL-DYN   | 8 Retic+ |      |       |           |       |                  |       |
| ]                           |            |                  | ] BETC] D | IEE ABS | 1          |      |           |          |      |       |           |       |                  |       |
| Status                      |            |                  | Therefore |         | 1          |      |           |          |      | -     |           |       |                  |       |
| ile Alert: No               | -          |                  | WBL       | RBC     | Hub        | HUI  | MLV       | MLH      | MLHL | HDW   | PLI       |       |                  |       |
| B: 17 IN                    | Lower Lin  | nit:             | 0.00      | 0.00    | 0.00       | 0.00 | 0.00      | 0.00     | 0.00 | 0.00  | 0.00      |       |                  |       |
| C: 0 OUT2                   | Upper Lir  | nit              | 58.3      | 9.21    | 63.1       | 00.0 | 592.      | 81.1     | 83.9 | 10.0  | 2112      |       |                  |       |
| C/PLT: 17 IN                | Target M   | ean:             | 0.20      | 4.21    | 13.1       | 38.6 | 91.9      | 31.1     | 33.9 | 2.2   | 212.      |       |                  |       |
| TC: 0 IN                    | SEQ#       | Spec ID          | WBC       | RBC     | HGB        | HCT  | MCV       | MCH      | MCHC | RDW   | PLT       | M     | Date/Time        | OP    |
| (70)                        | ✓ 4485     | WBXCK25          | 9.08      | 4.29    | 11.5       | 36.0 | 84.0      | 26.8     | 31.9 | 13.1  | 269.      | С     | 1/27/2006 7:45.  | . 479 |
| Printer                     | ✓ 4486     | WBXCK25          | 20.2      | 4.11    | 12.9       | 38.2 | 93.1      | 31.5     | 33.8 | 12.4  | 302.      | С     | 1/27/2006 7:49.  | . 479 |
| Status                      | ✓ 4487     | WBXCK25          | 6.82      | 4.07    | 13.3       | 38.0 | 93.3      | 32.6     | 34.9 | 11.8  | 392.      | С     | 1/27/2006 8:47 . | 479   |
| m Messages:                 | 4488       | WBXCK25          | 6.59      | 4.02    | 13.0       | 37.6 | 93.6      | 32.3     | 34.6 | 11.9  | 387.      | С     | 1/27/2006 8:48 . | . 479 |
|                             | 4489       | WBXCK25          | 7.35      | 4.20    | 13.5       | 39.8 | 94.6      | 32.0     | 33.8 | 12.0  | 379.      | С     | 1/27/2006 8:50 . | . 479 |
|                             | ✓ 4490     | WBXCK25          | 7.16      | 4.11    | 13.1       | 38.4 | 93.6      | 31.9     | 34.1 | 11.9  | 389.      | С     | 1/27/2006 8:51 . | . 479 |
|                             | ✓ 4491     | WBXCK25          | 6.79      | 4.05    | 12.9       | 38.1 | 94.0      | 31.9     | 33.9 | 11.9  | 394.      | С     | 1/27/2006 8:53.  | . 479 |
|                             | ✓ 4492     | WBXCK25          | 7.12      | 4.26    | 13.7       | 40.1 | 93.9      | 32.2     | 34.2 | 11.8  | 404.      | С     | 1/27/2006 9:03 . | . 479 |
|                             | ✓ 4493     | WBXCK25          | 7.03      | 4.24    | 13.4       | 39.9 | 94.2      | 31.7     | 33.7 | 11.8  | 369.      | С     | 1/27/2006 9:04.  | . 479 |
|                             | 4494       | WBXCK25          | 7.01      | 4.25    | 13.5       | 39.9 | 93.7      | 31.8     | 33.9 | 11.7  | 378.      | С     | 1/27/2006 9:06 . | . 479 |
|                             | ✓ 4495     | WBXCK25          | 7.49      | 4.40    | 14.0       | 41.4 | 94.0      | 31.8     | 33.8 | 11.9  | 367.      | С     | 1/27/2006 9:07 . | . 479 |
| Run                         | ₹ 4496     | WBXCK25          | 7.64      | 4.36    | 13.9       | 40.8 | 93.5      | 31.8     | 34.0 | 11.6  | 387.      | С     | 1/27/2006 9:09 . | 479   |
|                             | ✓ 4497     | WBXCK25          | 6.71      | 4.19    | 13.3       | 39.0 | 93.1      | 31.8     | 34.1 | 11.9  | 420.      | 0     | 1/27/2006 9:25 . | . 479 |
| kt Open Tube Entry          | ✓ 4498     | WBXCK25          | 7.21      | 4.20    | 13.3       | 39.2 | 93.2      | 31.6     | 34.0 | 12.0  | 406.      | 0     | 1/27/2006 9:26 . | 479   |
|                             | ✓ 4499     | WBXCK25          | 6.93      | 4.12    | 13.1       | 38.3 | 93.0      | 31.9     | 34.3 | 11.9  | 404.      | 0     | 1/27/2006 9:28 . | . 479 |
| (i)                         | ✓ 4500     | WBXCK25          | 6.86      | 4.13    | 13.1       | 38.4 | 92.9      | 31.7     | 34.2 | 11.8  | 402.      | 0     | 1/27/2006 9:30 . | . 479 |
| cimen ID or QCID            | 4          |                  |           |         |            |      | 04.970844 |          |      |       |           |       |                  |       |
| •                           |            |                  | WBC       | BBC     | HGB        | HCT  | MEV       | MCH      | MCHC | BDW   | PLT       |       |                  |       |
| cimen Type                  | N          |                  | 54        | 54      | 54         | 54   | 54        | 54       | 54   | 54    | 54        | -0    |                  | _     |
| atient 🝷                    | Moan:      |                  | 8.28      | 4 21    | 131        | 38.6 | 91.9      | 31.1     | 33.9 | 12.2  | 272       |       |                  |       |
| t Selection                 | CV%        |                  | 37.5      | 142     | 12.5       | 12.1 | 4.8       | 5.4      | 23   | 10.9  | 33.0      |       |                  |       |
| RC V                        | Std Devis  | ation            | 3.10      | 598     | 1.63       | 4.68 | 4.40      | 1.69     | 783  | 1 33  | 89.8      |       |                  |       |
|                             | Westner    | 4                | In        | In      | In         | In   | In        | In       | In   | In    | In.       |       |                  |       |
|                             | **csiguit  | 4.2              | 305       | 10.5    | 0.03       | 00   | 2.00      | 500      | 500. |       |           |       |                  |       |

2. Se afișează caseta de dialog **QCID Edit** (Editare QCID). Din lista derulantă **Change to QCID** (Modificare în QCID), selectați QCID nou, apoi faceți clic pe **OK**.

| QCID Edit       |                  |   |            | x      |
|-----------------|------------------|---|------------|--------|
| QC              | D: P1            |   |            |        |
| Change to QC    | ID: P4           | • |            |        |
| Control Type    | Commercial       |   |            |        |
| Lot Number      | [                |   |            |        |
| Expiration Date | <b>F</b> + / + / | ~ |            |        |
| Control Brand   | N/A              |   |            |        |
| Comment         |                  |   |            |        |
|                 |                  |   |            |        |
|                 |                  |   | <u>O</u> K | Cancel |
| (               |                  |   |            |        |

Se afişează caseta de dialog QC - QCID View (Fereastra de vizualizare QC - QCID). Rândurile evidențiate se afişează cu numărul lor QCID (în coloana ID Spec).

| A set of set                                                                                                    | ALC: NOT           | 10100     | and the second second | 100    |       | _      | _       | S. Ville |       | -        |      | 110  | S CONTRACTOR OF                                                                                                    |        | and the second second se | in the second |
|----------------------------------------------------------------------------------------------------|--------------------|-----------|-----------------------|--------|-------|--------|---------|----------|-------|----------|------|------|----------------------------------------------------------------------------------------------------|--------|----------------------------------------------------------------------------------------------------|---------------|
|                                                                                                    | Contraction of the | /100/15   | I                     | 1.00   |       | -      | -       |          | CAHEM | <u> </u> |      |      | and the second second s | _      | E notide une                                                                                                    |               |
| A18130-11450                                                                                                    | CBC                | DPP RBC   | PLT RETC              | 0177   | 485 0 | Cinto  |         |          |       |          |      |      |                                                                                                    |        |                                                                                                    |               |
| 27.0                                                                                                    | 1000               | - Seic (0 | - W80                 | 555    | 108   | 1.50   | HC/     | MOH      | NCHC  | ROW      | PLT  | 1.00 | Date: Trial                                                                                                    | 040    | <u> </u>                                                                                                    | 1.1           |
| Made (CPEN                                                                                                    | 10 100             | P1        | 5.76                  | 477    | 13.2  | 414    | 88.8    | 27.7     | 32.0  | 12.2     | 256  | 0    | 2/19/2008 15:44                                                                                                    | 88H    |                                                                                                    |               |
|                                                                                                    | 10 tot             | PS        | 5.00                  | 400    | 13.5  | +1.1   | 06.0    | 26.9     | 31.7  | 12.3     | 267  | 0    | 2/19/2000 15:44                                                                                                    | SPH.   |                                                                                                    | 9             |
|                                                                                                    | 201 10             | PI        | 207                   | 4.04   | 132   | 412    | 100     | 27.3     | 321   | 12.4     | 200  |      | 219/2000 15 44                                                                                                    | Barri  |                                                                                                    |               |
| QCERE                                                                                                    | 100.000            | P 2       | 6.76                  | 4.92   | 120   | *14    | 04.0    | 29-4     | 24.0  |          | 201  | - 10 | 2/06/20/00 10:44                                                                                                    | Calif  |                                                                                                    |               |
| Auto Atom Yes                                                                                                    | No. Con            | P 1       | 2.17                  | 1.04   | 10.1  | 40.0   | 04.0    | 30.0     | 33.5  | 12.1     | 100  | ×.   | 6 12 0000 10 HH                                                                                                    | COPT   |                                                                                                    |               |
| HE 1 0072                                                                                                    | W 110              | G1        | 4.00                  | 0.00   | 10.1  | 10.8   | 01.5    | 04.4     | 22.0  | +9.0     | 176  | 10   | 6.C (2003 10.00                                                                                                    | CEL    |                                                                                                    |               |
| NOC: 1 OUTZ                                                                                                    | W 120              | p1        | 4.05                  | 2.22   | 18.1  | 15.5   | 78.4    | 20.5     | 314   | 124      | 375  | n.   | 68,0003,1230                                                                                                    | RIH    |                                                                                                    | - 72          |
| ROCALLE I IN                                                                                                    | 10 21              | Pt        | 5.95                  | 543    | 16.1  | 40.6   | 08.0    | 21.6     | 13.4  | 123      | \$70 | 0    | 4590011938                                                                                                    | RAM    |                                                                                                    |               |
| 450 J W                                                                                                    | W 122              | P1        | 5.95                  | 3.53   | 16.3  | 45.5   | 28.2    | 25.2     | 33.5  | 12.1     | 271  | ň.   | 65,200 1234                                                                                                    | BAH    |                                                                                                    |               |
| CONTRACTOR ACCOUNTS                                                                                                    | 10, 136            | P1        | 5.94                  | 546    | 16.3  | 45.2   | 98.3    | 38.0     | 13.2  | 122      | ME   | 0    | 6.5.0001 12:27                                                                                                    | 884    |                                                                                                    |               |
| 110                                                                                                    | 11 137             | 81        | 6.02                  | 6.62   | 16.1  | 45.5   | 22.5    | 28.1     | 32.9  | 12.3     | 276  | 0    | 6/5/2003 12/28                                                                                                    | BaH    |                                                                                                    |               |
| Channell Gamplers                                                                                                    | 0 122              | P1        | 6.05                  | 6.53   | 16.3  | 45.8   | 014     | 29.5     | 33.4  | 12.4     | 376  | 0    | 6/5/2003 12:38                                                                                                    | 644    |                                                                                                    |               |
| men Newsger:                                                                                                    | 10 125             | P1        | 5.95                  | 5.63   | 16.1  | 49.6   | 88.2    | 22.6     | 32.4  | 12.3     | 270  | 0    | 6/5/2003 12:32                                                                                                    | 66H    |                                                                                                    |               |
|                                                                                                    | 0 140              | P1        | 5.90                  | 5.52   | 16.1  | 40.0   | 08.2    | 21.7     | 33.1  | 12.1     | 271  | 0    | 0/5/0003 12:34                                                                                                    | 1040-1 |                                                                                                    |               |
|                                                                                                    | 11:254             | Pa-       | 5.84                  | 6.45   | 16.3  | 452    | 86.2    | 30.0     | 33.2  | 122      | 265  | 0    | 6/5/2000 12:27                                                                                                    | BBH    |                                                                                                    |               |
|                                                                                                    | 11 255             | P4        | 6.02                  | 5.62   | 16.1  | 45.5   | 2.85    | 211      | 32.9  | 12.3     | 276  | 0    | 6/5/2003 12:29                                                                                                    | BUH    |                                                                                                    |               |
|                                                                                                    | 19.156             | Pa:       | 6.08                  | 5.63   | 163   | 48.3   | 88.4    | 29.5     | 39.4  | 124      | 276. | 0    | 6(5/200312.30                                                                                                    | BSH    |                                                                                                    |               |
|                                                                                                    | 11.157             | P4        | 5.95                  | 5.63   | 16.1  | 45.1   | 28.2    | 22.5     | 32.4  | 12.3     | 275. | 0    | 6/5/2003 12:32                                                                                                    | Cart.  |                                                                                                    |               |
|                                                                                                    | 11 58              | P1        | 5.98                  | 6.63   | 16.1  | 48.8   | 68.2    | 29.2     | 31.5  | 121      | 271  | 0    | 65,2003 12.34                                                                                                    | 68H    |                                                                                                    |               |
|                                                                                                    | 11 172             | P1        | 5.94                  | 545    | 16.3  | 49.2   | . 90.2  | 30.0     | 332   | 122      | 265  | 0    | 6/5/2003 12:27                                                                                                    | Dah!   |                                                                                                    | 10            |
| Ban                                                                                                    | 0.173              | P1        | 6.02                  | 5.62   | 16.1  | 45.8   | 88.5    | 29.1     | 32.9  | 12.3     | 276  | 0    | 65,2000 12:29                                                                                                    | BBH    |                                                                                                    |               |
| And them in the NAME                                                                                                    | 11.174             | P1        | 6.05                  | 5.53   | 16.3  | 45.5   | 88.4    | 29.5     | 33.4  | 12.4     | 275. | 0    | 6/3/2003 12:30                                                                                                    | BBH    |                                                                                                    | 12            |
|                                                                                                    | 10 175             | PI        | 5.96                  | 5.63   | 16.1  | 49.6   | 042     | 28.6     | 32.4  | 12.3     | \$10 | 0    | 6/6/2003 12:32                                                                                                    | 864    |                                                                                                    |               |
|                                                                                                    | 11 176             | 111-      | 5.98                  | 8.53   | 16.1  | 48.8   | 82.2    | 29.2     | 33.1  | 121      | 271  | 0    | 6/5/2003 12:34                                                                                                    | B3H    |                                                                                                    | - 19          |
| Dependence MI                                                                                                    | IN 199             | P1        | 5.94                  | 545    | 16.3  | 492    | 90.2    | 30.0     | 33.2  | 22.2     | 205  | 0    | 6,5,0003 12:27                                                                                                    | 001    |                                                                                                    |               |
| 22                                                                                                    | 11 22              | P1        | 6.02                  | 3.52   | 16.1  | 45.5   | 20.5    | 22.5     | 22.9  | 12.3     | 2/6  | 0    | 6/5/2003 12:29                                                                                                    | BBH    |                                                                                                    |               |
| and the second second s | 11 302             | P1        | 6.05                  | 5.53   | 16.2  | 40.8   | 1004    | 28.5     | 32.4  | 12.4     | 100  |      | 6/5/0003 15:30                                                                                                    | 001    |                                                                                                    |               |
| operation and                                                                                                    | 11 125             | 95        | 2.95                  | 3.65   | 16.1  | 62.8   | 88.2    | 210      | 32.4  | 12.3     | 270  | 9    | 0.5.2003 12:52                                                                                                    | BBH    |                                                                                                    |               |
| (1000) X                                                                                                    | 11 34              | P3        | 3.90                  | 1.02   | 10.1  | 40.5   | 00.2    | 28.2     | 23.1  | 12.1     | 271  | - 2  | 0/5/2003 12:34                                                                                                    | CAPI   |                                                                                                    | 0             |
| ted hebrine :                                                                                                    | 1 22               | P2        | 3.95                  | 122    | 18.7  | 49.2   | 02.4    | 29.9     | 53.9  | 11.5     | 200  | . 2  | 6/5/2003 12:51                                                                                                    | 68M    |                                                                                                    |               |
|                                                                                                    | 10.00              | 82        | 2.04                  | 140    | 12.2  | 20.9   | 02.4    | 202      | 247   | 11.2     | 200  |      | 0,5,2003,1253                                                                                                    | CALL   |                                                                                                    | 10            |
|                                                                                                    | W Ser              | P2        | 1.00                  | 1.10   | 100   | 10.0   | - 101.0 | 10.0     | 100   |          | 775  | 10   | 10.00000000000                                                                                                    | 0.001  |                                                                                                    | - 29          |
|                                                                                                    | 10.55              | 02        | 3.65                  | 1.17   | 12.4  | 14.1   | 20.0    | 10.0     | 540   | 11.0     | 254  |      | 5 5 6 6 6 6 6 5 F F                                                                                                    | Dill.  |                                                                                                    | 100           |
|                                                                                                    | W 70               | 81        | 3.92                  | 100    | 10.1  | - 10.7 | 1010    | 199.0    | 12.1  | 15.0     | 310  | 1    | 0.5.0000.0011                                                                                                    | 100014 |                                                                                                    |               |
|                                                                                                    | 0 201              | 83        | 1.05                  | 100    | 15.1  | 10.4   | 02.0    | 15.7     | 340   | 15.7     | 104  |      | 6/5/2003 12:15                                                                                                    | 0.614  |                                                                                                    |               |
|                                                                                                    | W 300              | 81        | 3.12                  | 100    | 12.1  | - 10.7 | 14.5    | 192      | 199.0 | 11.0     | 311  |      | 4.5.0000.00.16                                                                                                    | 884    |                                                                                                    |               |
|                                                                                                    | W 200              | 114       | 6.22                  | 122    | 13.7  | 10.7   | 11.1    | 20.0     | 346   | 11.3     | 117  |      | 6/10/2020 13:09                                                                                                    | 10.014 |                                                                                                    |               |
|                                                                                                    | W 204              | 84        | 6.91                  | 376    | 122   | 34.1   | 611     | 58.3     | 146   | 15.4     | 100  | . 0  | 61020031310                                                                                                    | REH    |                                                                                                    |               |
|                                                                                                    | W 205              | 24        | 6.14                  | 475    | 133   | 30.5   | 63.1    | 28.5     | 11.0  | 15.1     | 330  | ŏ.   | 6/10/2003 13 13                                                                                                    | Dill-1 |                                                                                                    |               |
|                                                                                                    | 306                | Ps        | 6.21                  | 4.71   | 122   | 39.1   | 67.6    | - 25 3   | 140   | 114      | 336  | 0    | 6/10/2003 13:15                                                                                                    | RAH    |                                                                                                    |               |
|                                                                                                    | 207                | P.4       | 5.04                  | 455    | 13.5  | 38.2   | 83.1    | 21.4     | 25.3  | 13.1     | 326  | 0    | 6/10/2003 13/17                                                                                                    | BAH    |                                                                                                    |               |
|                                                                                                    | 10 205             | Pt        | 5.94                  | 5.45   | 16.3  | 49.2   | 90.7    | 34.0     | 33.2  | 12.2     | 265  | 0    | 6/5/2003 12/27                                                                                                    | 884    |                                                                                                    |               |
|                                                                                                    | 11 200             | P1        | 6.02                  | 3.57   | 16.1  | 45.5   | 88.5    | 25.1     | 32.2  | 12.3     | 276  | 0    | 0/5/2003 12:29                                                                                                    | BaH    |                                                                                                    |               |
|                                                                                                    | 10 210             | P1 .      | 6.08                  | \$ 63. | 16.3  | 45.9   | 08.4    | 29.5     | 33.4  | 12.4     | 275  | 0    | 6/5/2003 12:30                                                                                                    | 884    |                                                                                                    |               |
|                                                                                                    |                    |           |                       |        |       |        |         |          |       |          |      |      |                                                                                                    | _      |                                                                                                    |               |

## Evaluarea și investigarea rezultatelor de control ale pacientului și comerciale

Regiunea **QC Status** (Stare QC) și regiunea **System Messages** (Mesaje de sistem) indică starea generală a programelor de control al calității și poate oferi o indicație timpurie a problemelor potențiale. Dacă una sau mai multe reguli Westgard au fost încălcate, se afișează un mesaj de avertizare în regiunea **System Messages** (Mesaje de sistem), iar câmpul **Rule Alert** (Alertă regulă) din regiunea **QC Status** (Stare QC) va indica **Yes** (Da). Monitorizarea programului Moving Average (Medie mobilă) poate fi pornit sau oprit, în funcție de cum doriți. Dacă unul sau mai multe seturi de date privind lotul închis pentru fiecare program Moving Average (Medie mobilă) depășește limitele, programul Moving Average (Medie mobilă) va indica OUT data viitoare când titlul parametrului programului se află în regiunea **QC Status** (Stare QC). Operatorul trebuie să efectueze investigații pentru a se stabili dacă este nevoie de intervenție sau de acțiuni corective.

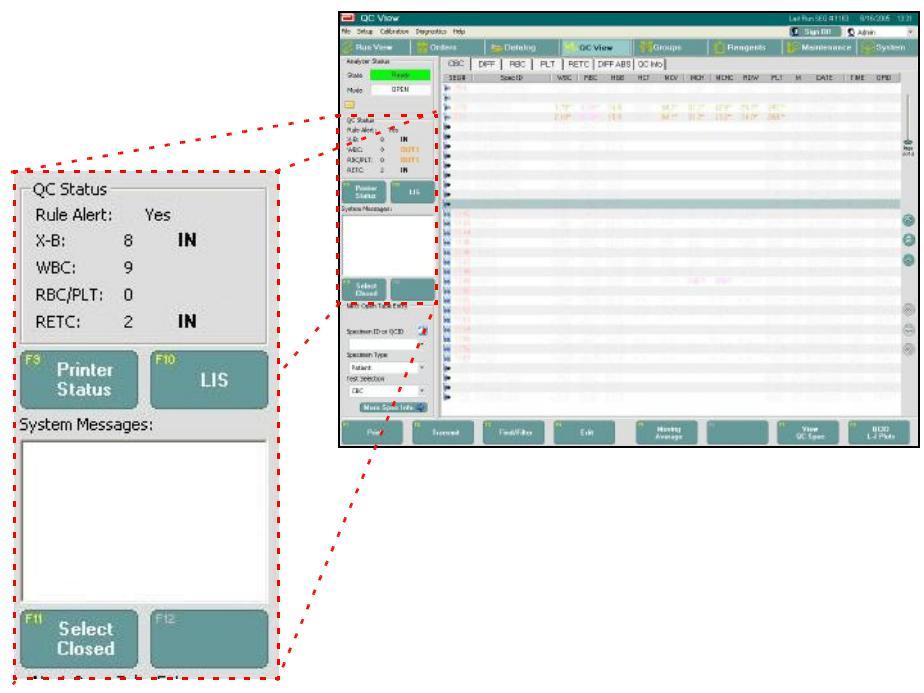

Dacă există o problemă, operatorul trebuie să încerce să atribuie cauza materialului de control, erorii procedurale, reactivilor sau operării sistemului. Operatorul poate efectua următoarele:

Revizuiți toate informațiile din fișierele QCID vizate

- Deschideți caseta de dialog **QCID Setup** (Configurare QCID) pentru fișierul QCID și verificați dacă valorile medii și de limită se află în limitele acceptabile în conformitate cu prospectul sau cu intervalele istorice ale laboratorului
- Verificați jurnalele de reactiv, de întreținere și de sistem pentru a constata dacă modificările reactivilor, procedurile de întreținere sau alte evenimente au provocat sau au contribuit la această problemă
- Examinați programele Moving Average (Medie mobilă) și Datalog (Log de date) pentru a vedea dacă probele de pacient prezintă o modificare sau o tendință similară
- Verificați log-ul de calibrare pentru înregistrări ale calibrărilor recente și pentru comentarii și observații specifice
- Examinați setările de configurare ale sistemului pentru a vă asigura că setările și condițiile de operare sunt corecte

Pentru indicații suplimentare legate de izolarea problemelor cu date, consultați **Secțiunea 10:** *Remedierea problemelor și diagnoza*.

## Analizarea rezultatelor fișierelor QCID

### **Graficele Levey-Jennings**

| 🔲 QC - Levey Jennin               | igs View                   |                                       |               |           |                                       | Last Run SEQ # 5045                                                                                                    | 10/9/2005 19:30 |
|-----------------------------------|----------------------------|---------------------------------------|---------------|-----------|---------------------------------------|----------------------------------------------------------------------------------------------------|-----------------|
| File Setup Calibration Diagnostic | cs Help                    |                                       |               |           |                                       | 💽 Sign Off 🛛 💆                                                                                                    | Admin 🔹         |
| 🌮 Run View 🔰 🎁 Ord                | ders 📂 Datalog             | 🔥 QC View                             | Gro           | ups [     | Reagents                              | Maintenance                                                                                                    | System          |
| Analyzer Status                   | 000                        |                                       |               | 0100      | #0                                    |                                                                                                    |                 |
| State Uninitialized               | QUID : H0120               |                                       | Lot Number: H | 0120      | # D'                                  | ecolus. 5                                                                                                    |                 |
| Mode OPEN                         | Test Selection : CBC + NOC |                                       | Chil Provid N | 0/0/2003  | Link                                  | ed GCIDs :                                                                                                    |                 |
|                                   |                            |                                       | Curbianu. II  |           |                                       |                                                                                                    |                 |
|                                   | CBC DIFF RBC F             | LT RETC DIFI                          | FABS          |           |                                       |                                                                                                    |                 |
| QC Status                         | WBC                        |                                       |               |           |                                       |                                                                                                    |                 |
| X-B: 0 IN                         |                            |                                       |               |           |                                       |                                                                                                    |                 |
| WBC: 0 OUT2                       | +2s<br>Moen                |                                       |               |           |                                       |                                                                                                    |                 |
| RBC/PLT: 0 IN                     | -2s                        |                                       |               |           |                                       |                                                                                                    |                 |
| RETC: 0 OUT2                      |                            |                                       |               |           |                                       |                                                                                                    |                 |
| Fi Printer                        | RBC : + + + + + + +        |                                       |               |           |                                       |                                                                                                    |                 |
| Status LIS                        | +20                        |                                       |               |           |                                       |                                                                                                    |                 |
| System Messages:                  | Mean                       |                                       |               |           |                                       |                                                                                                    | (A)             |
|                                   | -2s                        |                                       |               |           |                                       |                                                                                                    |                 |
|                                   |                            |                                       |               |           |                                       |                                                                                                    |                 |
|                                   | HGB : + + + + + + +        |                                       |               |           |                                       |                                                                                                    |                 |
|                                   | +2s                        |                                       |               |           |                                       |                                                                                                    |                 |
|                                   | Mean                       | · · · · · · · · · · · · · · · · · · · | ·····         |           | · · · · · · · · · · · · · · · · · · · | · · · · · · · · · · · · · · · · · · ·                                                                                                    |                 |
| FIL FIE                           | -2s                        |                                       |               |           |                                       |                                                                                                    |                 |
| Init                              |                            |                                       |               |           |                                       |                                                                                                    | 0               |
| Next Open Tube Entry              | HCT : + + + + + + +        |                                       |               |           |                                       |                                                                                                    | 8               |
|                                   | +2s                        |                                       |               |           |                                       |                                                                                                    | 🔊               |
| Specimen ID or OCID               | Mean 🛋 😽                   | • • • • • •                           | ·····         |           | • • • • •                             |                                                                                                    |                 |
| -                                 | -2s                        |                                       |               |           |                                       |                                                                                                    |                 |
| Specimen Type                     |                            | W/PC DDC                              |               |           |                                       | DIT                                                                                                    |                 |
| Patient •                         | N'                         | 3 3                                   | 3 3           | 3 3       | 3 3                                   | 3                                                                                                    |                 |
| Test Selection                    | Mean:                      | 18.6 5.32                             | 13.8 37.3     | 70.0 25.9 | 37.1 13.7                             | 499.                                                                                                    |                 |
| NON-WHOLE BLOOD                   | CV%                        | 1.8% 1.8%                             | 1.6% 1.5%     | 0.5% 1.3% | 1.6% 0.3%                             | 1.0%                                                                                                    |                 |
|                                   | Std.Deviation:             | .340 .093                             | .219 .577     | .328 .338 | .583 .041                             | 5.09                                                                                                    |                 |
| More Spec Info                    | vvestgara:                 | in In                                 | in In         | in In     | in In                                 | In                                                                                                    |                 |
|                                   |                            | 67                                    |               |           |                                       | (IIII)                                                                                                    |                 |
| Print                             |                            |                                       | Down          | nLoad     | View<br>OC Setup                      | 100 million - 100 million - 10 | QCID<br>Data    |
|                                   |                            |                                       | 4CIL          | Pala      | ac setup                              |                                                                                                    | Data            |

Graficele Levey-Jennings reprezintă o metodă vizuală pentru a vedea datele rezultatelor de control al calității pentru toți parametri. Aceste grafice permit operatorului să examineze relația valorilor rezultatului de control cu valorile medii stabilite și limitele acceptabile și să caute modificările și tendințele rezultatelor. Toate probele din fișierele QCID vor fi reprezentate grafic. Există șase file de parametri personalizabili în fereastra de vizualizare Levey-Jennings. Eticheta graficului va include parametrul care este reprezentat grafic și avertismentele regulii Westgard pentru acel parametru. Valorile scalare din partea stângă a graficului indică:

- Linia neagră continuă reprezintă media
- Linia portocalie întreruptă reprezintă limitele superioare și inferioare ±2SD

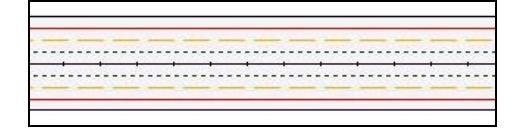

• Linia roșie continuă reprezintă limitele superioare și inferioare ±3SD

ATENȚIE: Se presupune că limitele QC se situează la ±2SD pentru analiza regulilor Westgard și pentru graficele Levey-Jennings. Este foarte important să confirmați că intervalul fișierului QC introdus în QCID Setup (Configurare QCID), fila QC Limits (Limite QC) să reprezinte intervalul 2SD al laboratorului pentru fiecare parametru înainte de a interpreta Graficele Levey-Jennings și Regulile Westgard.

Valorile din fișierul QCID care depășesc intervalul graficului se vor afișa deasupra liniei roșii continue.

NOTĂ: Rezultatele probelor respinse nu vor apărea pe grafic.

### Analiza regulii Westgard

Pentru a permite analiza rezultatelor controlului de calitate pe sistemul CELL-DYN Ruby, există o regulă de testare a rezultatelor controlului împotriva limitelor de control pentru a determina dacă instrumentul prezintă o acuratețe și o precizie acceptabile. Limitele derivă din deviația medie și standard a măsurătorilor de control atunci când performanța instrumentului este stabilă și acceptabilă. Cea mai comună regulă folosită în controlul calității hematologiei este media ±2SD. 95% din rezultatele controlului ar trebui să se încadreze în ±2SD.

Rezultatele controlului de calitate detectează erori aleatorii sau sistematice. Eroarea aleatorie poate fi definită ca o creștere a SD (pierderea preciziei). Eroarea sistematică poate fi definită ca o modificare a valorii medii (pierderea acurateții). O procedură de control al calității cu mai multe reguli combină mai multe reguli de control pentru a îmbunătăți detecția ambelor tipuri de eroare.

Westgard a recomandat o abordare bazată pe mai multe reguli pentru a evalua rezultatele controlului de calitate.<sup>2</sup> Această abordare a fost utilizată de-a lungul timpului în laboratoarele de chimie.<sup>3</sup> Pentru a monitoriza rezultatele controlului calității, poate fi selectat un set de Reguli Westgard modificate pe sistemul CELL-DYN Ruby.

### **Regulile Westgard pentru CELL-DYN Ruby**

Regulile Westgard modificate (nomenclatorul Westgard este furnizat între paranteze) disponibile pe sistemul CELL-DYN Ruby sunt:

Regula 1 (1 sub 2S) Valoare în afara 2SD.

Regula 2 (1 sub 3S) Valoare în afara 3SD.

Regula 3 (2 sub 2S) Două valori consecutive nu se încadrează în același 2SD.

Regula 4 (R sub 4S) Intervalul dintre două valori consecutive este mai mare decât 4SD.

Regula 5 (2 din 3 sub 2S) Două din trei valori consecutive nu se încadrează în același 2SD.

Regula 6 (4 sub 1S) Patru valori consecutive nu se încadrează în același 1SD.

Regula 7 (10x) Zece valori consecutive se încadrează pe aceeași parte a mediei.

Regulile pot fi utilizate individual sau în combinație, în funcție de preferințele operatorului și pot fi configurate pentru fiecare QCID.

Selecțiile se realizează în **QCID Setup** (Configurare QCID), fila **Westgard**. Consultați și **Subsecțiunea:** *Fișier configurare QC*.

Atunci când o regulă este selectată (ACTIVATĂ), un semn plus este afișat în partea din dreapta sus a parametrului. Este afișat un semn minus dacă o regulă nu este selectată (DEZACTIVATĂ). Încălcările regulilor pentru un parametru sunt înregistrate deasupra graficului Levey-Jennings pentru acel parametru. Atunci când o regulă este încălcată, numărul regulii va fi afișat în partea dreaptă a parametrului, în locul semnului plus.

**ATENȚIE:** Se presupune că limitele QC se situează la ±2SD pentru analiza regulilor Westgard și pentru graficele Levey-Jennings. Este foarte important să confirmați că intervalul fișierului QC introdus în **QCID Setup** (Configurare QCID), fila **QC Limits** (Limite QC) să reprezinte intervalul ± 2SD al laboratorului pentru fiecare parametru înainte de a interpreta Graficele Levey-Jennings și Regulile Westgard.

Încălcările regulii menționate deasupra graficelor reprezintă starea regulilor Westgard modificate ale celei mai recente proce de control procesate.

ATENȚIE: Nu folosiți valorile pentru intervalul mediu, care sunt specificate în prospectul testului de control alături de Regulile Westgard. Înainte de a utiliza Regulile Westgard cu controalele comerciale, determinați SD pentru fiecare parametru și actualizați limitele QC pe baza acestor SD.

### Încălcări ale regulii

Doar parametrii măsurați direct trebuie monitorizați cu mai multe reguli.<sup>4</sup>

În *Laboratory Quality Management*, Cembrowski și Carey sugerează un protocol pentru utilizarea Regulilor Westgard în hematologie. În continuare este prezentat un rezumat al acelui protocol.

Întrucât toate cele trei niveluri de control sunt utilizate de obicei pentru a monitoriza un analizator de hematologie, este recomandat să se ia în considerare toate cele trei în același timp. Cu alte cuvinte, verificați dacă există încălcări ale regulilor pe cele trei niveluri, nu doar într-un anumit nivel. Dacă o regulă a probei este încălcată la mai mult de un nivel, determinați dacă încălcările indică pierderea preciziei sau pierderea acurateței și remediați problema după cum este necesar.

Cembrowski sugerează că rezultatele pentru toate cele trei niveluri trebuie verificate mai întâi pentru a vedea dacă se încadrează în limitele 2SD. Dacă toate cele trei niveluri îndeplinesc aceste criterii, instrumentul funcționează adecvat.

Dacă un rezultat de control depășește limitele 2SD, verificați pentru a vedea dacă acesta depășește limitele 3SD. Dacă un rezultat depășește 3SD, există două posibilități. Există fie o problemă a instrumentului, fie o problemă cu un anumit nivel de control. Prin urmare, dacă un rezultat depășește 3SD, procesați un alt flacon cu acel control. Dacă problema persistă, sunt necesare investigații suplimentare.

Verificați pentru a vedea dacă regulile 2 din 3 sub 2S sau R sub 4S au fost încălcate pentru orice nivel sau pentru mai multe niveluri. Dacă problema se limitează la un nivel de control, verificați dacă există o încălcare a regulii 2 sub 2S pentru acel nivel. Din nou, dacă încălcările sunt limitate la un singur nivel de control, este necesar să utilizați un alt flacon și, posibil, un alt lot. Verificați și urmați toate instrucțiunile de stocare, amestecare și manipulare furnizate în prospectul controlului. Verificați datele de expirare și introducerea datelor. Asigurați-vă că ați procesat controlul în fișierul corect, iar valorile medii și limitele au fost introduse corect pentru numărul de lot respectiv care este utilizat.

Dacă o combinație de reguli a fost încălcată pe trei niveluri, determinați dacă încălcările indică pierderea preciziei sau pierderea acurateței și remediați problema după cum este necesar. Nu procesați probele pacienților. Dacă este necesar, contactați departamentul de service și asistență din țara dumneavoastră.

Când problema a fost rezolvată, Cembrowski sugerează că toate nivelurile vor fi procesate din nou în duplicat pentru a confirma că problema a fost de fapt corectată.

## Programe Moving Average (Medie mobilă)

### Prezentare generală

Programele Moving Average (Medie mobilă) din sistemul CELL-DYN Ruby monitorizează automat și continuu performanța instrumentului. Acest lucru permite identificarea problemelor potențiale și permite o depanare mai eficientă. Programele monitorizează rezultatele diferiților parametri pentru populația de pacienți analizată pe sistem. Pe sistemul CELL-DYN Ruby, programele Moving Average (Medie mobilă) și parametrii asociați și măsurătorile includ următoarele informații:

- Programul X-B: MCV, MCH, MCHC
- Programul WBC: WBC, %N, %L, %M, %E, %B și statisticile populației (media) pentru neutrofile și limfocite
- Programul RBC/PLT: RBC, RDW, HGB, HCT, MCH, MCHC, MCV, PLT și statisticile populației (media) pentru RBC, PLT și RBC liniar
- Programul RETC: %R și statisticile populației (medie) pentru RETC

Orice combinație a programelor Moving Average (Medie mobilă) poate fi activată. Setările pentru fiecare program Moving Average (Medie mobilă) pot fi controlate independent de alte programe Moving Average (Medie mobilă).

Statisticile populației sunt, de asemenea, utilizate de personalul Abbott din câmp pentru a evalua problemele legate de sistem sau de componentele fluidice și sunt explicate în **Subsecțiunea**: *Principiile analizei medie mobilă* din acestă secțiune.

### Cum funcționează programele privind medial mobilă

Pe CELL-DYN Ruby, programele Moving Average (Medie mobilă) calculează mediile pentru fiecare parametru în loturi de 20 de probe. Fiecare program poate fi personalizat pentru a afișa între 20 și 120 de loturi și permite un interval de acceptare larg pentru rezultatele datelor. Software-ul include o formulă statistică medie mobilă care ajustează și reduce datele pentru a reduce ponderea valorilor extreme și care calculează o medie pentru fiecare parametru. Media calculată pentru fiecare lot nou este comparată cu valoarea țintă și cu limitele de acționare ale acesteia. Dacă valoarea medie pentru un lot depășește limitele de acționare, regiunea **QC Status** (Stare QC) este actualizată pentru a indica faptul că lotul este **OUT1**. Dacă valorile medii pentru ultimele două loturi calculate de date pentru un program Moving Average (Medie mobilă) depășesc limitele de acceptanță, regiunea **QC Status** (Stare QC) este actualizată pentru a indica faptul că lotul este **OUT2**. Pentru indicații, consultați **Subsecțiunea:** *Investigarea problemelor privind datele mediei mobile* din această secțiune.

### Principiile analizei medie mobilă

Analiza Medie mobilă pentru hematologie generată prin analiza X-B, care este un mijloc automat pentru a monitoriza performanța folosind stabilitatea cunoscută a indicilor celulelor roșii (MCV, MCH, MCHC). X-B reprezintă X<sub>B</sub>, care este simbolul pentru valoarea medie și este utilizat pentru a calcula mediile mobile ale indicilor RBC cu un algoritm dezvoltat de Dr. Brian Bull. Programul CELL-DYN X-B utilizează algoritmi similari pentru a monitoriza performanța sistemului prin urmărirea indicilor de celule roșii din datele pacientului care sunt analizate pe sistem.

Pe sistemul CELL-DYN Ruby, această abordare se extinde asupra sistemului, prin aplicarea de algoritmi similari cu cei ai Dr. Bull privind analiza programului Moving Average (Medie mobilă) a altor parametri RBC/PLT (RBC, RDW, HGB, HCT, PLT), WBC și parametri %R. Această abordare este extinsă și la anumite valori măsurate numite statistici ale populației, care constau în canale de date pentru măsurători optice.

Rezultatele altor parametri RBC / PLT, WBC și% R au o gamă largă de valori absolute și procentuale. Cu toate acestea, în ciuda variației semnificative a acestor parametri, statisticile de măsurare optică a populației pentru WBC, PLT și% R rămân relativ constante de la probă la probă. Prin urmare, statisticile privind populația sunt sensibile la modificările procesului de măsurare optică a sistemului și pot fi utilizate în analiza programului mediei mobile.

Programele Moving Average (Medie mobilă) din sistemul CELL-DYN Ruby utilizează următoarele categorii de setări numerice:

- Limitele de acceptare superioară și inferioară determină care rezultate ale pacientului sunt utilizate într-un lot. Aceste limite sunt setate pe scară largă pentru a exclude numai probele extrem de anormale.
- Valoarea țintă, care reprezintă media așteptată pentru rezultatele parametrului, este analogă valorii de testare pentru un control comercial. Valorile țintă sunt derivate din populația de pacienți care este analizată de sistem.
- Limita de acțiune, care este limita acceptabilă de variație în jurul valorii țintă a mediei pentru un lot, exprimată în procente.
  - **NOTĂ:** Abbott recomandă ca programele Medie mobilă să fie utilizate inițial cu setările implicite pentru limitele de acceptare și limite de acțiune până când laboratorul poate stabili propriile sale valori. Valorile țintă și limitele de acțiune pot fi ajustate în conformitate cu indicațiile descrise în subsecțiunile următoare.

### Îndrumări pentru configurarea analizei X-B a programului Moving Average (Medie mobilă)

Este recomandat ca CELL-DYN Ruby să fie operat cu programul X-B pornit.

Limitele de acceptare implicite au fost create, astfel încât cel puțin 95% dintre rezultatele pacienților să fie utilizate în calculul programului X-B. În cazul în care un laborator are o populație de pacienți extrem de specializată, limitele pot fi ajustate. Pentru detalii privind reglarea limitelor de acceptare, consultați **Subsecțiunea:** *Configurare avansată Medie mobilă*.

Un studiu<sup>5</sup> al Dr. Bull a colectat date de la 1767 de pacienți și s-au obținut următoarele valori medii pentru indicii de celule roșii:

MCV = 89,9 fL MCH = 30,5 pg MCHC = 33,9 g/dL

Aceste valori au confirmat alte date pe care Dr. Bull le-a publicat într-un studiu anterior <sup>6</sup> și sunt utilizate pe sistemul CELL-DYN Ruby ca valori țintă implicite pentru inițierea analizei X-B.

Limita de acțiune implicită pentru indicii de celule roșii este setată la 3%.

Fiecare laborator trebuie să confirme valorile implicite și, dacă este necesar, să stabilească propriile valori țintă pentru indicii RBC. Limitele de acțiune pot fi setate la 5% în timpul perioadei de studiu și pot fi scăzute la 3%, atunci când valorile țintă sunt confirmate. Consultați **Subsecțiunea:** *Determinarea valorii țintă* de mai jos.

Un protocol și recomandat și ghidurile pentru interpretarea datelor pe baza analizei X-B pot fi găsite în Capitolul 1 al *Laboratory Hematology, An Account of Laboratory Techniques*, editat de I. Chanarin.<sup>7</sup>

### Determinarea valorii ţintă

- 1. Calibrați sistemul.
- 2. Asigurați-vă că calibrarea este stabilă și că rezultatele controlului sunt acceptabile în timpul colectării datelor.
- 3. Colectați datele de la cel puțin 20 de loturi a câte 20 probe fiecare pentru un total de cel puțin 400 de probe. Probele trebuie să reprezinte populația tipică a laboratorului dvs.

- 4. Pentru a înțelege modul de folosire a software-ului CELL-DYN Ruby pentru a vizualiza datele programului Moving Average (Medie mobilă), revizuiți secțiunea privind funcționarea programului Moving Average (Medie mobilă) prezentată mai târziu în această secțiune. Folosind fereastra de vizualizare F8
  - Closed Batch Data (F8 - Date lot închis) din fereastra de vizualizare QC Moving Average (Medie mobilă QC), examinați valorile medii ale lotului. Vizualizați graficele Levey-Jennings ale loturilor și determinați dacă rezultatele sunt acceptabile pentru MCV, MCH și MCHC.
- 5. Când rezultatele sunt determinate să fie acceptabile, realizați mediile pentru valorile a 20 de loturi, introduceți aceste valori medii ca valori țintă și setați limitele de acționare la 3% pentru toți parametri. Pentru instrucțiuni privind modificarea valorilor țintă și a limitelor de acționare, consultați Subsecțiunea: *Configurare avansată Medie mobilă*.
- 6. Evaluați datele de la un minim de 400 de probe suplimentare pentru a vă asigura că valorile țintă introduse sunt adecvate.

În laboratoarele care vizează populațiile specializate de pacienți, de ex. spitalele de pediatrie sau centrele de tratare a problemelor tumorale, poate fi necesară verificarea acestor valori din cauza populațiilor "anormale" de pacienți. Valorile țintă pot fi verificate prin evaluarea a aproximativ 400 de probe și compararea mediilor X-B pentru acele probe cu valorile țintă introduse. Acest lucru se poate realiza după cum urmează:

- 1. Colectați date de la cel puțin 400 de pacienți. (1,5% reprezintă jumătate din limita admisibilă de acțiune + 3%.) Dacă CV-urile sunt mai mari de 1,5%, ar trebui evaluate 400 de probe suplimentare.
- 2. Dacă CV-urile calculate la pasul 1 sunt mai mici de 1,5%, introduceți media ca Valoare țintă confirmată.

### Îndrumări pentru interpretarea analizei X-B privind programul Moving Average (Medie mobilă)

Atunci când rezultatele X-B sunt în afara limitelor de control, datele trebuie revizuite pentru a detecta modificările și tendințele în ce privește rezultatele.

Modificările rezultatelor sunt de obicei determinate de un lot ne-randomizat de 20 de probe, cum sunt cele din unitățile de dializă sau din unitățile pediatrice. Repetările multiple ale aceleiași probe anormale într-un lot dat de 20 pot, de asemenea, să genereze o populație non-aleatoare în lotul respectiv. Modificările generate de datele nealeatorii vor fi corectate, în mod normal, în următorul lot de 20, atâta timp cât acele date sunt aleatorii.

De asemenea, schimbările pot di determinate de o modificare în recipientul de reactivi sau de modificarea numărului de lot.

Dacă recipientele sau numerele de lot au fost schimbate recent, încercați să folosiți un alt recipient și vedeți dacă problema persistă. Modificările de calibrare pot determina, de asemenea, o modificare a rezultatelor. Dacă o schimbare nu poate fi explicată așa cum s-a descris mai sus, procesați controalele din comerț sau procesați un pacient selectat dintr-un lot anterior când rezultatele X-B au fost validate. Dacă valorile sunt în limitele acceptabile, cauza problemei nu este modificarea calibrării.

Tendințele din rezultatele X-B sunt de obicei determinate de problemele legate de instrument. O modificare recentă a unei componente poate determina, de asemenea, o tendință a rezultatelor. Utilizați tabelul următor pentru a determina parametrii măsurați direct și depanați în consecință. Dacă o problemă nu este identificată imediat, efectuați întreținerea de rutină și repetați procesarea controalelor pacientului și comerciale pentru a vedea dacă rezultatele sunt acceptabile.

Deoarece doi dintre indicii RBC sunt parametri calculați, inter-relațiile lor pot fi utilizate pentru a ajuta la depanare. Următorul tabel folosește relațiile matematice dintre indici pentru a ajuta la determinarea parametrilor măsurați direct când analiza X-B nu generează rezultate. Atunci când sunt identificați parametri direct măsurați, consultați **Secțiunea 10:** *Remedierea problemelor și diagnoza* pentru asistență la depanarea acestor parametri.

|       | În cazul în | care MCV | În cazul în care RBC |         | În cazul în |         |           |
|-------|-------------|----------|----------------------|---------|-------------|---------|-----------|
| X-B   | este        | este     | este                 | este    | este        | este    | Derivaţie |
| Model | crescut     | scăzut   | crescut              | scăzut  | crescut     | scăzut  | index     |
| MCV   | Nivel       | Nivel    | INDISPO              | INDISPO | INDISPO     | INDISPO | MCV       |
| va fi | ridicat     | scăzut   | NIBIL                | NIBIL   | NIBIL       | NIBIL   |           |
| MCH   | INDISPO     | INDISPO  | Nivel                | Nivel   | Nivel       | Nivel   | HGB/RBC   |
| va fi | NIBIL       | NIBIL    | scăzut               | ridicat | ridicat     | scăzut  |           |
| MCHC  | Nivel       | Nivel    | Nivel                | Nivel   | Nivel       | Nivel   | HGB/HCT   |
| va fi | scăzut      | ridicat  | scăzut               | ridicat | ridicat     | scăzut  |           |

Tabel 11.44Depanarea RBC X-B

### Îndrumări pentru configurarea și interpretarea altor programe Moving Average (Medie mobilă)

- Utilizați limitele de acceptare implicită pentru parametrii în celelalte programe Moving Average (Medie mobilă) (WBC, RBC/PLT și RETC). Ajustați limitele numai după ce monitorizarea pe termen lung indică faptul că este justificată o ajustare.
- Utilizați pașii anteriori pentru a stabili valorile țintă pentru alte programe Moving Average (Medie mobilă). Dacă este necesar, limitele de acționare pot fi mărite față de setările implicite în timpul perioadei de studiu. Se recomandă utilizarea limitelor de acționare implicite pentru populațiile optice de neutrofile și limfocite.
- Se recomandă ca aceste programe ale mediei mobile să fie activate în timpul funcționării de rutină, permițând colectarea datelor pentru utilizarea în depanare.

Întrucât parametrii diferențiali WBC au o gamă dinamică largă, este dificil să utilizați un algoritm de medie mobilă pentru a controla aceste rezultate. Prin urmare, sistemul CELL-DYN Ruby utilizează datele obținute pe baza tehnologiei MAPSS folosite pentru măsurarea WBC diferențial.

Cinci subpopulații principale de WBC, care pot varia în privința numărului absolut și a valorilor de procentaj, sunt identificate de sistemul CELL-DYN Ruby. Deși acești parametri au intervale dinamice variate, aceștia își păstrează o poziție modală constantă pe fiecare axă a diagramei de dispersie. Este de așteptat ca aceste caracteristici optice ale suprapopulațiilor diferențiale WBC să rămână stabile în timp, fără a fi influențate de domeniile dinamice largi ale parametrilor individuali. Această poziție modală constantă, sensibilă la modificările procesului de măsurare optică a instrumentului, poate fi monitorizată de instrument și utilizată pentru a monitoriza parametrii diferențiali WBC în același mod în care sunt folosiți indicii RBC pentru a monitoriza parametrii RBC.

Sistemul CELL-DYN Ruby monitorizează pozițiile modale ale clusterelor de limfocite și neutrofile de pe fiecare axă a diagramei de dispersie 0°/10°. De asemenea, monitorizează pozițiile modale ale clusterului de neutrofile pe fiecare axă și unghiul de separare a neutrofilelor/eozinofilului pe digrama de dispersie de 90°/90° depolarizată. Pentru aceste șapte măsurători este apoi calculată media pentru fiecare lot de 20 de pacienți folosind un calcul mediu mobil similar cu cel dezvoltat de Dr. Bull pentru indicii RBC. Din motive de conveniență, acest proces este denumit X-B WBC.

Fiecare laborator trebuie să își stabilească propriile valori țintă pentru parametrii WBC X-B.

Este recomandat ca procesul să fie început prin utilizarea valorilor implicite (presetate) afișate în tabelul următor. Limitele de acțiune din tabel pot fi utilizate sau mărite în timpul analizei inițiale. Reintroduceți limitele de acțiune implicite afișate în tabelul următor atunci când valorile țintă sunt confirmate. Valorile pentru limitele de acționare pot fi mărite în funcție de populația de probe analizată de laborator. Valorile pentru limitele de acceptare inferioară/superioară pot fi, de asemenea, utilizate sau mărite în funcție de populația de probe analizată de laborator.

Colectați datele din 20 de loturi a câte 20 probe fiecare pentru un total de 400 de probe. Colectarea datelor ar trebui să se realizeze pe baza probelor care reprezintă populația tipică de probe care este procesată prin intermediul instrumentului. După finalizarea colectării din toate cele 20 de loturi, imprimați fereastra de vizualizare cu fila programului Moving Average (Medie mobilă). Consultați **Subsecțiunea:** *Imprimarea informațiilor privind programele mediei mobile*. Calculați media, abaterea standard (SD) și coeficientul de variație (CV) pentru fiecare parametru. CV pentru LYM 0°, LYM 10°, NEU 0° și NEU 10° trebuie să fie <2,5%. CV pentru NEU 90°, NEU 90° depolarizată și NEU-EOS trebuie să fie <5%. Dacă CV pentru fiecare indice îndeplinește aceste criterii, introduceți valoarea medie calculată ca valoare țintă și setați limitele de acționare la 5% pentru LYM 0°, LYM 10°, NEU 0° și NEU 10° și la 10% pentru NEU 90° depolarizat și NEU-EOS.

NOTĂ: Laboratoarele care analizează populațiile de pacienți specializați (așa cum s-a descris mai sus) pot avea nevoie să mărească puțin limitele de acționare pentru a se adapta rezultatelor acestor pacienți anormali.

Dacă CV pentru fiecare indice este mai mare decât limitele descrise mai sus, evaluați încă 400 de probe și repetați calculele.

Când a fost introdusă o valoare țintă acceptabilă, evaluați datele din 400 de probe suplimentare pentru a confirma valorile introduse.

### Valori implicite (presetate) WBC X-B

#### Tabel 11.45 Valori WBC X-B–Implicite

| Parametru   | Limite<br>acceptanță | Valoare țintă | Limită de acți-<br>onare |
|-------------|----------------------|---------------|--------------------------|
| LYM 0°      | 20–100               | 64            | 20%                      |
| LYM 10°     | 20–130               | 63            | 20%                      |
| NEU 0°      | 100–210              | 168           | 20%                      |
| NEU 10°     | 90–210               | 156           | 20%                      |
| NEU 90°     | 40–160               | 127           | 20%                      |
| NEU 90 DEP° | 0–70                 | 20            | 20%                      |
| NEU-EOS°    | 0–40                 | 21            | 30%                      |

### Interpretarea rezultatelor X- (WBC)

Un protocol și recomandat și ghidurile pentru interpretarea datelor X-B pot fi găsită în Capitolul 1 al *Laboratory Hematology, An Account of Laboratory Techniques*, editat de I. Chanarin.<sup>7</sup>

### Operarea programului Moving Average (Medie mobilă)

După activare, programele Moving Average (Medie mobilă) operează automat și necesită o acțiune minimă de operare directă. Regiunea **QC Status** (Stare QC) oferă informații cu privire la programele active și dacă loturile se află în aparat sau nu.

### Un lot deconectat

Un singur lot nevalid este indicat ca **OUT1** (cu protocaliu). Acest lucru se produce atunci când doar cel mai recent lot închis este epuizat și lotul curent nu este încă calculat (mai puțin de 20 de exemplare prelucrate) sau când lotul închis anterior este în interior și lotul calculat curent (20 de exemplare procesate) este epuizat.

### Două loturi deconectate

Dacă un lot secundar este eliminat, acest lucru este indicat prin mesajul **OUT2** (cu roșu). Acest lucru se produce atunci când lotul anterior închis este invalidat, iar lotul curent calculat (20 de probe procesate) este, de asemenea, invalidat. Pentru informații cu privire la investigarea problemelor privind datele mediei mobile, consultați **Subsecțiunea:** *Investigarea problemelor privind datele mediei mobile* din această secțiune.

### Procesarea colectării de date

Datele pentru programele Medie mobilă sunt colectate automat. Dacă programele Moving Average (Medie mobilă) sunt selectate pe **OFF** (Oprit), regiunea **QC Status** (Stare QC) va afișa liniuțe lângă titlurile parametrilor. Atunci când programele de monitorizare Moving Average (Medie mobilă) sunt setate pe ON (Pornit), datele sunt gestionate după cum urmează:

Pe măsură ce fiecare probă este procesată, sistemul verifică dacă programele Moving Average (Medie mobilă) sunt activate și dacă probele îndeplinesc criteriile de acceptanță. De exemplu, probele care au declanșat erori ale sistemului nu sunt acceptate în fișierele de programe Moving Average (Medie mobilă) X-B. Rezultatele pentru probele acceptate devin o parte a lotului curent pentru programele Moving Average (Medie mobilă).

20 de probe sunt utilizate pentru a calcula datele statistice pentru lotul închis.

 NOTĂ: Numărul de probe din lotul curent se afişează în regiunea QC Status (Stare QC); cu toate acestea, fereastra de vizualizare a programului Moving Average (Medie mobilă) afişează numai statisticile lotului închis. Starea ultimului lot închis se afişează în regiunea QC Status (Stare QC). Dacă starea lotului a fost OUT2, rămâne OUT2 până când rezultatele următorului lot închis sunt calculate.

Fiecare program Moving Average (Medie mobilă) are un număr de antete pentru coloana de parametri pentru vizualizarea datelor numerice și a informațiilor pentru funcțiile de bază de gestionare a datelor. Fiecare antet de coloană de parametri este, de asemenea, afișat sub forma Graficelor Levey-Jennings.

### Investigarea problemelor privind datele mediei mobile

Utilizați următoarele instrucțiuni pentru a determina cauzele pentru care se elimină datele lotului din programul Moving Average (Medie mobilă) și pentru a lua măsuri preliminare.

NOTĂ: În programul Moving Average (Medie mobilă), mesajul de alertă Out of Limits (În afara limitelor) este determinat pe baza valorii calculate (la două zecimale), dar afișat rotunjit la o zecimală. Când media parametrului calculat depășește limita, dar nu este suficient pentru ca valoarea rotunjită să depășească limita, parametrii afișați și tipăriți vor afișa media la limită, dar cu indicatorul Out of Limits (În afara limitelor) datorită rotunjirii.

#### Investigarea unui lot deconectat

- 1. Un procent ridicat de probe ne-randomizate poate fi considerată o cauză a inactivării lotului închis. Dacă rezultatele loturilor închise sunt anormale în aceeași direcție, dacă toate rezultatele sunt ridicate sau scăzute, probele pot fi considerate cauza eliminării lotului.
- 2. Dacă sunt prezente astfel de probe, documentați situația și continuați cu procesarea probelor.
- Dacă nu există astfel de probe, considerați invalidarea lotului ca avertizare. Verificați controalele, monitorizați rezultatele și urmați procedurile laboratorului.

#### Investigarea a două loturi deconectate

Urmați procedurile laboratorului. Dacă procedurile dvs. nu are proceduri specifice, încercați următoarele:

- Procesați controalele comerciale și controalele de pacient. Selectați unul sau mai multe controale ale pacientului cu rezultatele obținute într-o perioadă în care lotul a fost introdus în programul Moving Average (Medie mobilă). Dacă rezultatele controlului se încadrează în limitele de acceptare, dar s-au schimbat, urmați procedurile laboratorului.
- Dacă suspectați că eliminarea lotului închis nu are legătură cu proba, verificați rezultatele controlului și verificați Reactivul, Întreținerea, Calibrarea și Jurnalele de Sistem pentru evenimente care ar puterea determina ca rezultatele lotului închis să depăşească limitele de acționare.

Pentru informații privind vizualizarea acestor jurnale, consultați **Secțiunea** 9: *Service și întreținere*, **Subsecțiunea**: *Software de service și întreținere*.

Dacă rezultatele controlului se încadrează și ele, începeți depanarea, documentați sursa problemei și luați măsuri corective. Pentru informații suplimentare, consultați **Secțiunea 10:** *Remedierea problemelor și diagnoza*.

### Imprimarea informațiilor privind programele mediei mobile

Rapoartele din programul Moving Average (Medie mobilă) pot fi imprimate pentru loturile închise pentru fiecare program Moving Average (Medie mobilă), alături de graficele Levey-Jennings. Documentele imprimate conțin informații de configurare pentru acceptarea mediei mobile pentru lotul închis și este posibil să nu se potrivească cu caseta de dialog Moving Average Acceptance Setup (Configurarea acceptanței mediei mobile) curentă dacă setarea a fost modificată de la ultimul lot închis.

NOTĂ: Pentru imprimarea programului mediei mobile WBC şi RBC/PLT, utilizați File, Print Setup (Fişier, Configurare imprimare) pentru a modifica orientarea paginii la Landscape (Peisaj) şi File, Print Preview (Fişier, Previzualizare imprimare) pentru a vă asigura că documentul imprimat îndeplineşte aşteptările laboratorului înainte de a selecta F1 – Print (F1 – Imprimare). Utilizați Setup, Customize Moving Average View (Configurare, Personalizare fereastră de vizualizare Medie mobilă) pentru a personaliza antetul coloanei parametrilor pe care doriți să îi imprimați.

### Personalizarea programelor mediei mobile

Programele Moving Average (Medie mobilă) de pe Ruby CELL-DYN au fost concepute cu atenție pentru a satisface nevoile majorității laboratoarelor și ar trebui să necesite personalizare minimă. Cu toate acestea, fiecare program poate fi personalizat independent, dacă este necesar. Abbott recomandă utilizarea setărilor din fabrică pentru cele 25 de loturi inițiale. Pentru explicații cu privire la setările din fabrică și pentru informații privind ajustarea valorilor medii, consultați **Subsecțiunea:** *Principiile analizei medie mobilă* din această secțiune. Pentru procedurile complete de personalizare, consultați **Subsecțiunea:** *Configurare avansată Medie mobilă*. NOTE
# Referințe

- 1. Cembrowski GS, Carey RN. Laboratory quality management, p. 189.
- 2. Westgard JO et al. *A multi-rule Shewhart chart for quality control in clinical chemistry*. Clin Chem 1981; 27:3:493–501.
- 3. Cembrowski GS, et al. *Utilizarea unui grafic de control cu reguli multiple pentru controlul de calitate al analizelor PT şi APTT*. Lab Med June 1989; 418–421.
- 4. Cembrowski GS, Carey RN. Laboratory quality management. P. 190.
- 5. Bull BS, Jones AR, Gibson M, Twedt D. *A method for the independent assessment of the accuracy of hematology whole blood calibrators*. AJCP (acceptat pentru publicare), 1992.
- 6. Bull BS, Korpman RA. *Intralaboratory quality control (controlul de calitate Utilizând spitalizați' anterioare*. In: Cavill I, ed. Quality Control. Edinburgh: Churchill Livingstone 1982, 121–150.
- 7. Chanarin I, ed. *Laboratory hematology, an account of laboratory techniques*. Edinburgh: Churchill Livingstone, 1989:3–7.

NOTE

# Prezentare generală

Software-ul Reticulocyte Package permite operatorului sistemului CELL-DYN Ruby să analizeze o probă de sânge total pentru reticulocite. Proba de reticulocite este pregătită de operator folosind reactivul de reticulocite pentru a produce o probă diluată, colorată. Probele de reticulocite pot fi procesate sub formă de loturi sau pot fi procesate pe baza STAT.

Reticulocyte Package este activat prin selectarea selecției de teste **Retic** din regiunea **Next Open Tube Entry** (Următoarea intrare tub deschis) (**NOTĂ**) și confirmarea mesajului de a procesa scriptul de inițializare folosind metoda reticulocitelor. Procesarea reticulocitelor și comenzile privind datele demografice ale probei pot fi adăugate în sistemul CELL-DYN Ruby manual sau automat prin sistemul informatic de laborator (LIS). Consultați **Secțiunea 5:** *Instrucțiuni de operare*, **Subsecțiunea:** *Comenzi în așteptare în modul Open (Deschis)*. Reticulocyte Package este dezactivat prin selectarea unuia dintre testele: CBC, CBC + NOC, CBC + RRBC din regiunea **Next Open Tube Entry** (Următoarea intrare tub deschis) (**NOTĂ**) și confirmarea mesajului de a procesa scriptul de curățare folosind metoda reticulocitelor.

**NOTĂ:** Scriptul de curățare durează aproximativ trei minute pentru a readuce analizorul la starea **Ready** (Pregătit).

Când proba de reticulocite preparată este procesată pe CELL-DYN Ruby, rezultatele sunt măsurate ca procent de reticulocite (% R). Valoarea absolută a reticulocitelor (RETC) este calculată automat atunci când este introdusă concentrația RBC folosind tasta funcțională **F12 – RBC Source** (Sursă RBC).

Rezultatele reticulocitelor sunt stocate cronologic în fereastra de vizualizare **Datalog** (Log de date). Configurarea fișierului ID control calitate (QCID) pentru reticulocite, procesarea materialului de control în Modul Open (Deschis), analiza rezultatelor pentru materialul de control și gestionarea datelor fișierelor, regulile Westgard, graficele Levey-Jennings și programele mediei mobile pot fi afișate în **QC View** (Fereastra de vizualizare QC). Pentru mai multe informații cu privire la fereastra **Datalog** (Log de date) și **QC View** (Fereastra de vizualizare QC) **Secțiunea 5:** *Instrucțiuni de operare, Procesare post-analiză – Fereastra de vizualizare Datalog* (Log date) și **Secțiunea 11:** *Controlul calității*.

Această secțiune conține următoarele subsecțiuni:

- Principiul de funcționare
- Ghid de instalare
- Selecție de teste Retic
  - Activarea procesării reticulocitelor
  - Dezactivarea procesării reticulocitelor
- Operarea de rutină
  - Probe de reticulocite

- Controlul calității
- Întreținere și depanare

# Principiul de funcționare

Software-ul Reticulocyte Package este conceput pentru a configura instrumentul să proceseze probele colorate, diluate. Când sistemul este activat pentru a procesare selecția de testare RETIC, instrumentul selectează automat fișierul de configurare corespunzător și ajustează setările instrumentului la valorile din acest fișier. Această configurare este păstrată până când sistemul este dezactivat prin selectarea unui teste de non-reticulocite și executarea scriptului de curățare prin metoda reticulocitelor.

Reticulocitele sunt definite de Clinical Laboratory and Standards Institute (CLSI) ca celule roșii de tranziție, între celulele roșii nucleate și așa-numitele eritrocite mature.<sup>1</sup> Spre deosebire de RBC mature, reticulocitele conțin ARN ribozomal. Acest ARN poate fi observat cu anumiți coloranți cationici supra-vitali, care pigmentează și precipită simultan polianionul, pentru a forma o rețea sau un reticul. Metoda reticulocitelor în sistemul CELL-DYN Ruby utilizează colorant tiazinic albastru de metilen nou N. Testul reticulocitelor este efectuat în canalul WOC al instrumentului. Pregătirea probei se efectuează manual prin dispensarea a 20 µL de sânge într-un tub de reactiv de reticulocite CELL-DYN. La temperatura camerei, colorarea reticulului se finalizează în aproximativ 15 minute. Proba colorată este aspirată în modul Open (Deschis). După aspirarea probei colorate, aceasta este diluată de aproximativ 50 de ori cu reactiv de liză WBC. Odată diluată cu WBC Lyse, sfera RBC se datorează influenței detergentului neionic încorporat în soluția de colorare. Sferizarea este necesară pentru a elimina interferențele optice de orientare care, în caz contrar, ar fi introduse în măsurătorile de dispersie. Acțiunea de lizare obișnuită a lizei WBC este prevenită prin electroliți conținuți în soluția de colorare și lipsa perioadei de incubație obișnuite utilizate în acest canal în timpul analizei WBC. În plus, concentrația ridicată de albastru de metilen nou în reactivul de colorare are un efect stabilizator asupra RBC.

În timpul achiziției de date, se colectează o dispersie de 0 grade, 10 grade și 90 de grade pentru până la 30.000 de evenimente. Pragul de 0 grade este setat suficient de ridicat pentru a exclude majoritatea trombocitelor. Datele histrogramei sunt utilizate pentru a diferenția reticulocitele de RBC mature, aglutinarea trombocitară și celulele nucleate. Reticulocitele au o dispersie de 10 grade, similară cu dispersia pentru RBC mature, dar diferă de ele, prezentând o dispersie mai mare de 90 de grade. Reticulocitele sunt raportate în procente (%R). Instrumentul va calcula automat valoarea absolută a reticulocitelor dacă este introdusă concentrația RBC folosind tasta funcțională **F12 – RBC Source** (Sursă RBC).

## FEREASTRA DE VIZUALIZARE RUN (PROCESARE)

Când rezultatele reticulocitelor se încadrează în seturile de limite ale pacientului, rezultatul este afișat colorat pe ecran pentru a avertiza operatorul. Rezultatele afișate în galben sunt sub limită, rezultatele afișate în violet sunt peste limită, iar rezultatul indicat este subliniat în raportul imprimat. Rezultatele pacientului care depășesc specificațiile de liniaritate vor fi suprimate, iar (>>>>) se va afișa și apoi imprima.

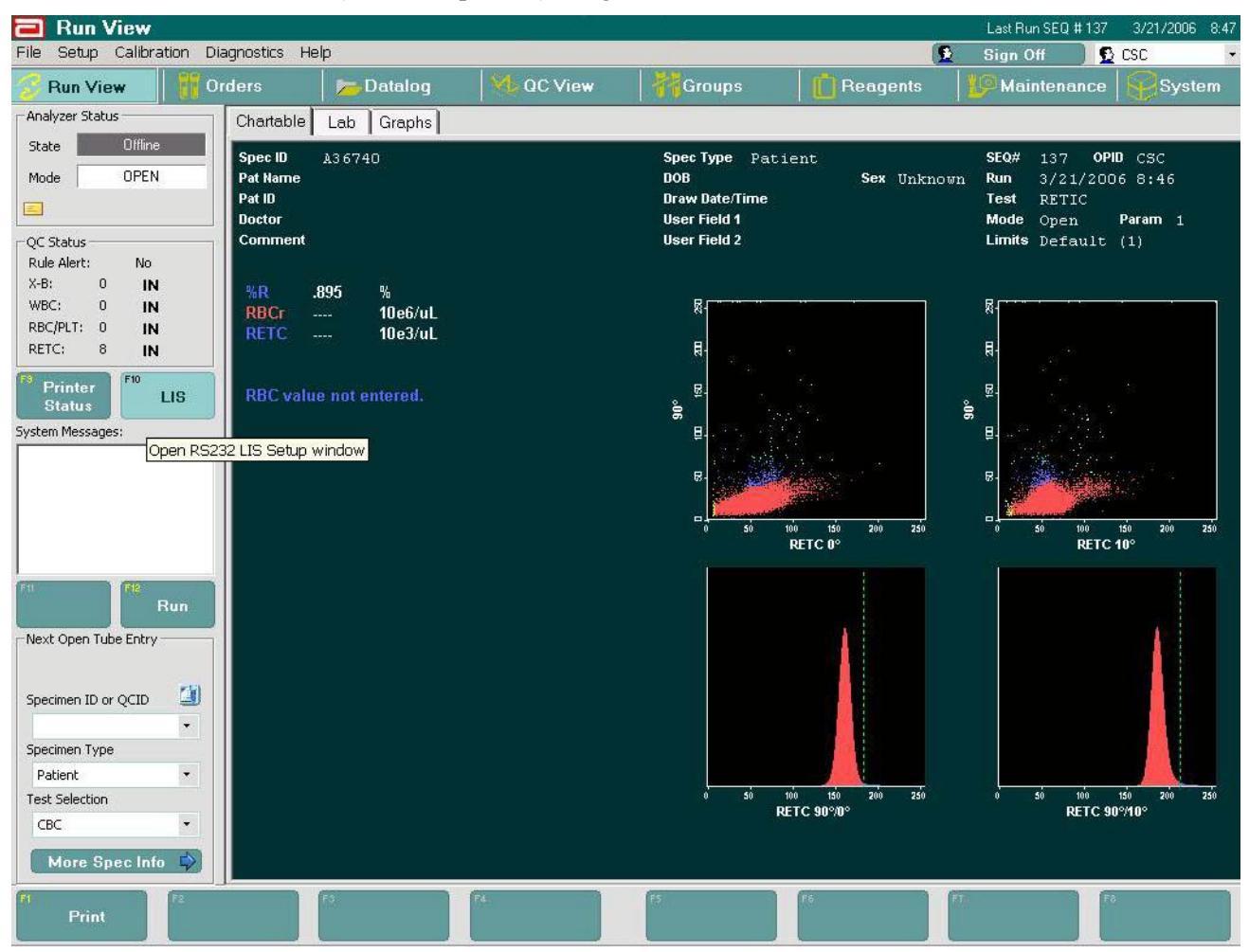

Fereastra de vizualizare Run (Procesare pacient) - Pagină trasabilă

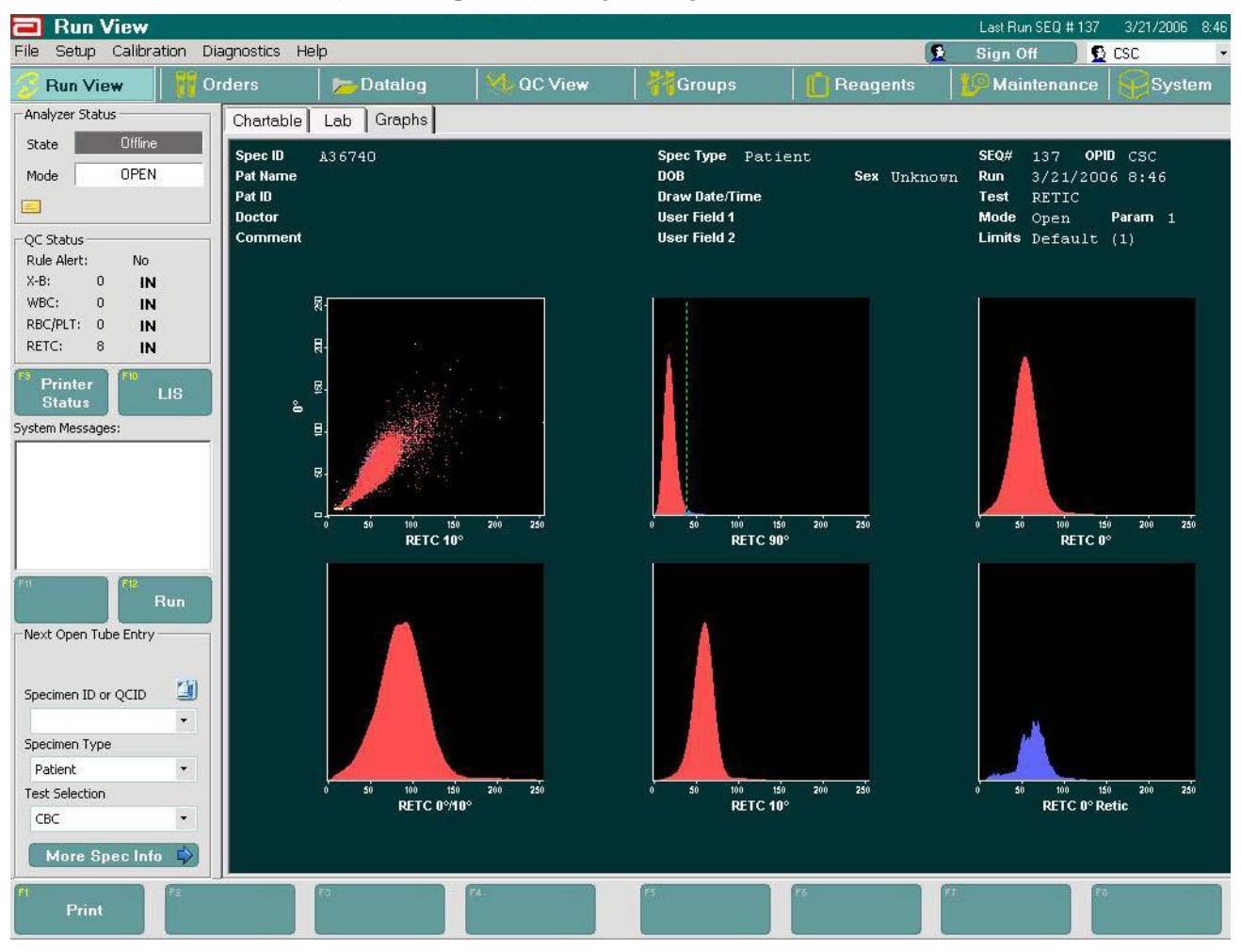

Fereastra de vizualizare Run (Procesare pacient) - Pagina de grafice

Fereastra de vizualizare Datalog (Log de date) - Fila RETC

| 🖻 Datalog                      |               |            |             |       |        |          |       |         |          |         |          | Last Run SE        | Q # 7691 | 10/11/2005 | 17:29     |
|--------------------------------|---------------|------------|-------------|-------|--------|----------|-------|---------|----------|---------|----------|--------------------|----------|------------|-----------|
| File Setup Calibration Diagnos | tics Help     |            |             |       |        |          |       |         |          |         |          | 🚯 Sign             | Off 🛛 🖸  | Admin      | -         |
| 🍘 Run View 🛛 👖 O               | rders         |            | Datalog     |       | l ac v | 'iew     | 171   | Grou    | ps       | P       | leagents | Main               | tenance  | Syst       | tem       |
| Analyzer Status                | CBC           | DIFF       | RBC         | PLT I | RETC   | DIFF ABS | Patie | nt Info | Data Lo  | g - All | comment  | Correlation        |          |            |           |
| State Ready                    | SEQ#          |            | Spec ID     | *B    | BBC    | BETC     | BRGD  | M       | DATE     | TIME    | OPID .   |                    |          |            |           |
| Mode OPEN                      | <b>B</b> 7586 | RETC       | Background  | 4     |        |          | 18.0  | 0       | 10/11/20 | 11:22   | JN       |                    |          |            |           |
| indus on Lin                   | 5 7587        | A85059     | )           | 2.24  | 4.88   | 109.     |       | 0       | 10/11/20 | 11:24   | JN       |                    |          |            | r         |
|                                | 5 7588        | A85059     | )           | 2.64  | 4.88   | 129.     |       | 0       | 10/11/20 | 11:25   | JN       |                    |          |            |           |
| OC Status                      | 589           | A85063     | }           | 1.33  | 3.93   | 52.4     |       | 0       | 10/11/20 | 11:26   | JN       |                    |          |            |           |
| Rule Alert: Yes                | 590           | A85063     | }           | 1.67  | 3.93   | 65.4     |       | 0       | 10/11/20 | 11:27   | JN       |                    |          |            |           |
| X-B: 5 IN                      | 591           | A85061     |             | 1.33  | 3.99   | 53.0     |       | 0       | 10/11/20 | 11:27   | JN       |                    |          |            | 1         |
| WBC: 3 OUT2                    | 592           | A85061     |             | 1.29  | 3.99   | 51.6     |       | 0       | 10/11/20 | 11:28   | JN       |                    |          |            | Page      |
| BBC/PLT: 2 IN                  | 2 7593        | A85062     | 2           | 1.53  | 3.82   | 58.3     |       | 0       | 10/11/20 | 11:29   | JN       |                    |          |            | 231<br>of |
| RETC: 5 IN                     | 2 7594        | A85062     | 2           | 1.72  | 3.82   | 65.8     |       | 0       | 10/11/20 | 11:30   | JN       |                    |          |            | 234       |
|                                | 2 7595        | A85060     | )           | 2.19  | 3.11   | 68.0     |       | 0       | 10/11/20 | 11:31   | JN       |                    |          |            |           |
| FS Printer                     | 7596          | A85060     | )           | 2.38  | 3.11   | 73.8     |       | 0       | 10/11/20 | 11:32   | JN       |                    |          |            |           |
| Status LIS                     | 597           | D33838     | 5           | 1.65  | 5.31   | 87.4     |       | 0       | 10/11/20 | 11:33   | JN       |                    |          |            |           |
| System Messages:               | 2 7598        | D33838     | 5           | 1.56  | 5.31   | 82.8     |       | 0       | 10/11/20 | 11:34   | JN       |                    |          |            |           |
|                                | 599           | D33834     | 4           | 1.52  | 6.43   | 97.7     |       | 0       | 10/11/20 | 11:34   | JN       |                    |          |            |           |
|                                | 2 7600        | D33834     | 1           | 1.26  | 6.43   | 81.0     |       | 0       | 10/11/20 | 11:36   | JN       |                    |          |            | 0         |
|                                | 5 7601        | D33835     | 5           | 1.34  | 4.70   | 63.1     |       | 0       | 10/11/20 | 11:50   | JN       |                    |          |            |           |
|                                | 5 7602        | D33835     | 5           | 1.27  | 4.70   | 59.7     |       | 0       | 10/11/20 | 11:51   | JN       |                    |          |            | $\sim$    |
|                                | 2 7603        | D33837     | 7           | 1.55  | 5.02   | 77.7     |       | 0       | 10/11/20 | 11:52   | JN       |                    |          |            | -         |
|                                | 2 7604        | D33837     | /           | 1.55  | 5.02   | 78.0     |       | 0       | 10/11/20 | 11:53   | JN       |                    |          |            | $\sim$    |
|                                | 2 7605        | D33833     | 8           | .995  | 5.15   | 51.3     |       | 0       | 10/11/20 | 11:54   | JN       |                    |          |            |           |
| 711 Select                     | 2 7606        | D33833     | 3           | .992  | 5.15   | 51.1     |       | 0       | 10/11/20 | 11:54   | JN       |                    |          |            |           |
| Closed                         | ₽ 7607        | D837P      | reRET       | 1.46  |        |          |       | 0       | 10/11/20 | 12:02   | JN       |                    |          |            |           |
| Next Open Tube Entry           | ₽ 7608        | D837P      | reRET       | 1.47  |        |          |       | 0       | 10/11/20 | 12:02   | JN       |                    |          |            |           |
|                                | ₽ 7609        | D837P      | reRET       | 1.33  |        |          |       | 0       | 10/11/20 | 12:03   | JN       |                    |          |            |           |
| 1.000                          | ₽ 7610        | D837P      | reRET       | 1.38  |        |          |       | 0       | 10/11/20 | 12:04   | JN       |                    |          |            |           |
| Specimen ID or QCID            | 7611          | D837P      | reRET       | 1.48  |        |          |       | 0       | 10/11/20 | 12:05   | JN       |                    |          |            | 2         |
| -                              | 2 7612        | No_ID      | 1171-5      | 1.27  | -      | _        |       | 0       | 10/11/20 | 12:05   | JN       |                    |          |            | ~         |
| Specimen Type                  | ₽ 7613        | D837P      | reRET       | 1.32  |        |          |       | 0       | 10/11/20 | 12:06   | JN       |                    |          |            |           |
| -provident type                | 12 /614       | D837P      | reRET       | 1.30  |        |          |       | 0       | 10/11/20 | 12:06   | JN       |                    |          |            | -         |
| Patient                        | 2 /615        | D837P      | reRET       | 1.44  |        |          |       | 0       | 10/11/20 | 12:07   | JN       |                    |          |            |           |
| Test Selection                 | 2 /616        | D83/P      | reREI       | 1.53  |        |          |       | 0       | 10/11/20 | 12:08   | JN       |                    |          |            |           |
| CBC +                          | 2 /61/        | D837P      | REI         | 1.42  |        |          |       | 0       | 10/11/20 | 12:08   | JN       |                    |          |            |           |
| More Spec Info 🖒               | 1018          | D837P      | reRE I      | 1.35  |        |          |       | U       | 10/11/20 | 12:09   | JIN      |                    |          |            |           |
| Print F2                       | ransmit       | <b>F</b> 8 | Find/Filter | 14    | Edit   |          | ES    |         |          | F6      |          | Fi View<br>Specime | in F     | 5          |           |

NOTE

# Ghid de instalare

Software-ul sistemului CELL-DYN Ruby este configurat pentru a analiza automat proba de reticulocite preparate în modul Open (Deschis) atunci când starea analizorului indică **Ready** (Pregătit), iar **RETIC** se afișează în câmpul **<Test Selection>**(<Selecție de teste>) din regiunea **Open Tube Next Entry** (Următoarea intrare tub deschis) (**NOTĂ**). **Datalog** (Log de date) și **QC View** (Fereastră de vizualizare QC) pot fi personalizate pentru a afișa rezultatele reticulocitelor.

**NOTĂ:** Ferestrele de vizualizare pentru procesarea unei probe unice (seturi de parametri) pentru rezultatele reticulocitelor nu sunt personalizabile; cu toate acestea, raportul imprimat personalizat poate fi configurat pentru a include imprimarea graficelor sau nu.

Pentru a personaliza unitățile și seturile de limită ale pacientului pentru parametri %R și RETC, consultați **Secțiunea 2:** *Procedurile de instalare și cerințele speciale*, **Subsecțiunea:** *Personalizarea sistemului*. Consultați **Secțiunea 5:** *Instrucțiuni de operare*, **Subsecțiunea:** *Ghid de instalare* pentru sarcinile necesare configurării CELL-DYN Ruby conform cerințelor laboratorului.

NOTE

# Selecție de teste Retic

Analiza probei este efectuată în modul Open (Deschis).

- **NOTĂ:** Pentru a asigura semnalizarea optimă, CBC trebuie să fie procesat cu 8 ore înainte de procesarea Retic pe același analizor folosind aceeași probă.
- **NOTĂ:** ID-urile de probă trebuie să corespundă exact și sunt sensibile la majuscule.

Selecție de teste Retic

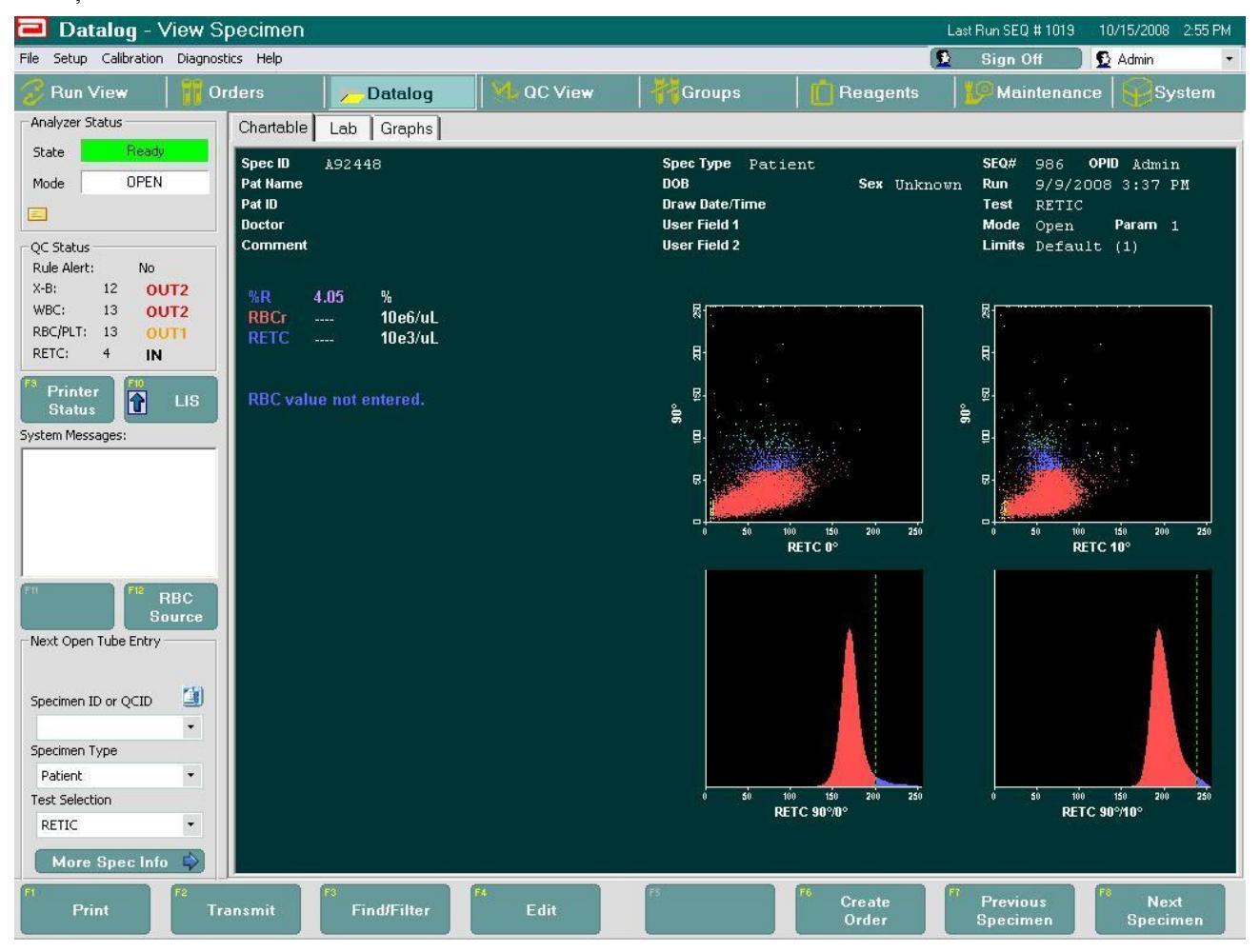

# Activarea procesării reticulocitelor

### **P**ROCEDURĂ: SELECTAREA TESTULUI **RETIC** PENTRU A ACTIVA METODA **R**ETICULOCITE

1. Verificați dacă analizorul indică starea Ready (Pregătit) și Modul Open (Deschis), selectați testul RETIC în regiunea NOTĂ pentru a deschide caseta de dialog a mesajului.

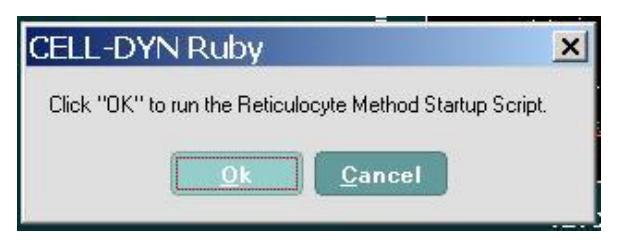

2. Selectați **OK** pentru a rula scriptul de inițializare folosind metoda reticulocitelor și activați procesarea reticulocitelor.

Software-ul necesar pentru analiza reticulocitelor este activat acum pe sistemul CELL-DYN Ruby.

# Dezactivarea procesării reticulocitelor

### **P**ROCEDURĂ: **S**ELECTAREA UNUI TEST **RETIC** PENTRU A DEZACTIVA METODA RETICULOCITELOR

1. Verificați dacă analizorul indică starea Ready (Pregătit) și Modul Open (Deschis), selectați testul CBC în regiunea NOTĂ pentru a deschide caseta de dialog a mesajului.

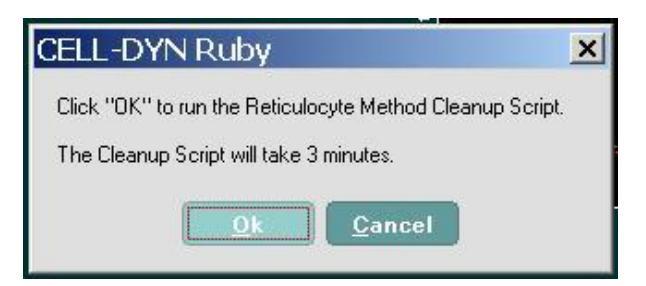

2. Selectați **OK** pentru a rula scriptul de curățare folosind metoda reticulocitelor și dezactivați procesarea reticulocitelor.

Când metoda reticulocitelor este dezactivată, instrumentul procesează automat un ciclu de spălare și readuce analizorul la starea Ready (Pregătit).

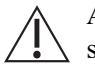

**ATENȚIE:** Dacă instrumentul a rămas în repaus timp de patru ore în selecția de testare RETIC, acesta intră în starea **STANDBY** *fără* a procesa un ciclu de curățare. În cazul în care se întâmplă acest lucru, efectuați un ciclu de curățare automată înainte de a utiliza din nou instrumentul.

# Operarea de rutină

# Prezentare generală

Această secțiune conține informații și proceduri recomandate pentru operarea de rutină a pachetului de reticulocite pentru sistemul CELL-DYN Ruby. Această secțiune conține următoarele subsecțiuni:

- Probe de reticulocite
- Cerințe privind probele
- Substanțe interferente
- Efectuarea testelor
  - Numărătoare de background RETC
  - Controlul calității
  - Pregătirea probei
  - Probe de la pacienți

## Probe de reticulocite

Această subsecțiune detaliază operația de rutină a Reticulocyte Package. Liniile directoare și procedurile sunt furnizate pentru procesarea numărătorii RETC\_Background, controlului calității și probelor de pacient. Procedurile adecvate de pornire trebuie efectuate înainte de procesarea probelor pacienților. Reticulocyte Package este disponibil pentru utilizare în modul Open (Deschis).

Pentru numărătoarea RETC\_Background, un tub de reactiv reticulocit este procesat fără o alicotă de sânge total pentru a verifica dacă există particule în reactiv și în sistem. Numărătoare de background\_RETC trebuie efectuată cel puțin în fiecare zi în care sunt procesate probele de reticulocite sau în funcție de necesități, conform protocolului de laborator și pentru fiecare lot de reactiv nou.

Amestecați întotdeauna și manipulați materialele de control care pot fi achiziționate din comerț, în conformitate cu instrucțiunile prevăzute în prospectul acestora. Amestecarea adecvată este esențială pentru rezultate de precizie. Controalele de reticulocite ale pacienților trebuie procesate și manipulate conform protocolului de laborator. Verificările de control al calității trebuie efectuate cel puțin în fiecare zi în care sunt procesate probele de reticulocite sau în funcție de necesități, conform protocolului de laborator. Operatorul introduce ID-ul de probă a reticulocitelor care trebuie procesat (Pacient, QCID sau RETC\_Background) în câmpul **Specimen ID QCID** (QCID ID probă) din regiunea **Next Open Tube Entry (NOTE)** (Următoarea intrare tub deschis (NOTĂ)). Dacă ID-ul probei coincide cu o înregistrare din fereastra de vizualizare Orders (Comenzi), sistemul va afișa faptul că există o potrivire, iar datele demografice ale probei din comanda în așteptare vor fi utilizate în caseta de dialog **Next Open Tube Entry** (Următoarea intrare tub deschis) (Detaliat). Consultați următorul exemplu de grafic. Atunci când procesarea probei de reticulocite este finalizată, iar starea analizorului indică **Ready** (Pregătit), operatorul poate introduce un nou ID de probă pentru procesarea următoarei probe. Pentru fiecare tip de probă sunt oferite instrucțiuni specifice ulterior în acestă secțiune.

| Orders                          |               |                    |                    |                      |           |     | Last Run SEQ # 2 | 2172    | 10/11/2005 9.52 |
|---------------------------------|---------------|--------------------|--------------------|----------------------|-----------|-----|------------------|---------|-----------------|
| File Setup Calibration Diagnost | tics Help     |                    |                    | 12                   |           |     | 👲 Sign Off       | D 🖸     | Admin 🔹         |
| 🤗 Run View 🛛 📔 Or               | rders         | 🥦 Datalog          | M QC View          | Groups               | Reager    | its | 📁 Maintena       | ince    | System          |
| Analyzer Status                 | Pending Orc   | ers                |                    |                      |           |     |                  |         |                 |
| State Ready                     | Rec#          | Spec ID R          | RTT Test Selection | Pat ID               | Pat Name  | Sex | DOB 0            | ) octor | User Fie        |
| Mode OPEN                       | 0 1234        |                    | RETIC              |                      | Smith     | F   | 8/11/2005 Jo     | ones    |                 |
| E                               |               |                    |                    |                      |           |     |                  |         |                 |
| QC Status                       |               |                    |                    |                      |           |     |                  |         |                 |
| Rule Alert: Yes<br>X-B: 5 IN    |               |                    |                    |                      |           |     |                  |         |                 |
| WBC: 0 OUT1                     |               |                    |                    |                      |           |     |                  |         |                 |
| RBC/PLT: 11 OUT1<br>RETC: 10 IN |               |                    |                    |                      |           |     |                  |         |                 |
|                                 |               |                    |                    |                      |           |     |                  |         | ~               |
| Printer ⊔S<br>Status            |               |                    |                    |                      |           |     |                  |         | (A)             |
| System Messages:                |               |                    |                    |                      |           |     |                  |         |                 |
|                                 |               |                    |                    |                      |           |     |                  |         | 1               |
|                                 |               |                    |                    |                      |           |     |                  |         |                 |
|                                 |               |                    |                    |                      |           |     |                  |         | 1220            |
|                                 |               |                    |                    |                      |           |     |                  |         | $\otimes$       |
| BBC                             |               | E.J. (D.J.J.)      |                    |                      |           |     |                  |         | 3               |
| Source                          | Next Open Tub | e Entry (Decalled) |                    |                      |           | 5   |                  |         | -               |
| Next Open Tube Entry            | Patient Name  | Smith              |                    | Parameter Set 1 -    |           |     |                  |         | <u>(N)</u>      |
| Matched                         | Patient ID    | ]                  |                    | Draw Date 🔽 10/11/20 | 005 🗾     |     |                  |         |                 |
| 1234 •                          | Doctor        | Jones              |                    | Draw Time 7:00       |           |     |                  |         |                 |
| Specimen Type                   | Sex           | Female - DO        | B 🔽 08/11/2005 💌   | User Field 1         |           |     |                  |         |                 |
| Patient                         | Limit Set     | Auto               | •                  | User Field 2         |           |     |                  |         |                 |
| Test Selection                  | Common        |                    |                    | 1                    |           |     |                  |         |                 |
| RETIC                           | Comment       | 1                  |                    |                      |           |     |                  |         |                 |
|                                 | K-Less Spe    | c info             |                    |                      |           |     |                  |         | •               |
| FI F2                           |               | Circul / Cilling   | F4                 | F5                   | FR Create |     | 7                | F®      |                 |
| Plint                           |               | Find/Filler        | Edit               |                      | Order     |     |                  |         |                 |

Selecție de teste RETIC – Fereastra de vizualizare Pending Orders Match (Potrivire comenzi în așteptare)

## Cerințe privind probele

O recoltare de probă de sânge total, proaspăt, nehemolizat în  $K_2$ EDTA reprezintă proba selectată pentru analiza reticulocitelor pe sistemul CELL-DYN Ruby.

Probele pot fi procesate până la 8 ore după timpul de recoltare atunci când sunt depozitate la temperatura camerei.

**NOTĂ:** Studiile au demonstrat că reticulocitele continuă să se dezvolte la temperatura camerei. Mesajele de alertă pot apărea atunci când se utilizează probe cu o vechime de peste 8 ore.

Dacă se anticipează o întârziere în analiză, probele pot fi procesate până la maximum 72 de ore dacă sunt depozitate la temperatura congelatorului.

Probele păstrate la frigider trebuie aduse la temperatura camerei înainte de amestecare; astfel se evită deteriorarea celulelor fragile.

Pentru calculul reticulocitelor absolute, se recomandă ca concentrația de RBC utilizată să fie selectată din aceeași probă care va fi utilizată pentru numărul de reticulocite și, de preferință, să fie procesată pe același analizor.

## F11 – Sursă RBC

| RBC<br>Source        | Run |
|----------------------|-----|
| Next Open Tube Entry |     |
| Specimen ID or QCID  | 1   |
| A35647               | •   |
| Specimen Type        |     |
| Patient              | •   |
| Test Selection       |     |
|                      |     |

Atunci când tasta **F11 - RBC Source** (F11 - Sursă RBC) este utilizată pentru a localiza numărătoarea RBC, sistemul alertează operatorul atunci când nu este identificat un rezultat valid. Dacă o probă este mai veche de 8 ore și CBC a fost procesat cu mai mult de 8 ore înainte de efectuarea analizei reticulocitelor, introducerea manuală a valorii RBC este o opțiune. Sistemul va alerta operatorul dacă introducerea manuală a valorii RBC depășește limita software-ului. Consultați următoarele două exemple de grafic. Dacă nu a fost introdusă valoarea RBC, va fi obținută numai valoarea %R.

| C No RBC.                     |        |         |  |
|-------------------------------|--------|---------|--|
| RBC from Existing Specimen :  | A35647 |         |  |
| C RBC value entered by User : |        | 10e6/uL |  |
|                               |        |         |  |
|                               |        |         |  |
|                               |        |         |  |
|                               |        |         |  |
|                               |        |         |  |

| No RBC.     BBC from Existing Specimen :        | A35647 |         |  |
|-------------------------------------------------|--------|---------|--|
| <ul> <li>RBC value entered by User :</li> </ul> | 10.0   | 10e6/uL |  |
| RBC Value Source:                               |        |         |  |
| Age: 0                                          | Hrs    |         |  |
| Specimen ID :                                   |        |         |  |
|                                                 |        |         |  |

### Interferența substanțelor

Metoda reticulocitelor CELL-DYN Ruby este o metodă de colorare cu acid nucleic. Prin urmare, alte substanțe care conțin acizi nucleici ar putea fi enumerate de instrument ca reticulocite. Dacă aceste substanțe interferente sunt prezente în număr suficient, acestea pot interfera cu pragurile dinamice utilizate pentru obținerea numărului de reticulocite CELL-DYN Ruby. Prin urmare, aceste probe trebuie marcate de instrument. Consultați **Subsecțiunea:** *Întreținere și depanare*, *Mesaje operaționale și mesaje de alertă date* din acest capitol pentru o descriere completă a mesajelor de alertă privind reticulocitele.

Informațiile din tabelul următor, pe baza documentului CLSI H44-A2<sup>1</sup> indică substanțele cunoscute sau care prezintă posibile interferențe. Procedura CELL-DYN Ruby Reticulocyte este concepută pentru a reduce anumite interferențe uzuale, inclusiv numărătoarea ridicată WBC și NRBC.

 Tabel 12.1
 Alte interferențe cunoscute sau posibile

| Elemente celulare                                                                                                    | Incluziuni celulare                                                                               | Diverse                                                                                                    |
|----------------------------------------------------------------------------------------------------|---------------------------------------------------------------------------------------------------|----------------------------------------------------------------------------------------------------|
| Aglutinare trombocitară<br>Decapare bazofilă<br>Trombocite gigant<br>Leucocite și fragmente<br>de leucocite<br>Eritrocite nucleate | Corpuri Howell-Jolly<br>Corpuri Heinz<br>Corpuri Pappenheimer<br>Paraziţi (malarie,<br>babesioză) | Celule roșii anormale<br>Paraproteine<br>Aglutinine reci<br>Coincidență trombocite/<br>eritrocite<br>Hemoliză |
|                                                                                                    |                                                                                                   |                                                                                                    |

## Pregătirea probei

ATENȚIE: Atunci când folosiți reactiv de reticulocite, evitați contactul cu pielea și îmbrăcămintea. Acest reactiv conține albastru de metilen nou, care va păta îmbrăcămintea și multe alte suprafețe.

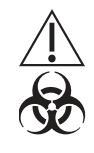

ATENȚIONARE: Risc biologic potențial. Considerați toate probele clinice, reactivii, calibratoarele și controalele care conțin sânge sau ser uman ca fiind potențial infecțioase. Purtați mănuși, halate de laborator și ochelari de protecție și respectați celelalte practici de biosecuritate conform specificațiilor din Normele OSHA privind agenții patogenii cu transmitere sanguină (29 CFR Part 1910.1030) sau a altor proceduri de biosecuritate echivalente.

#### PROCEDURĂ: PREGĂTIREA PROBEI

- 1. Reticulocyte Package este disponibil pentru utilizare numai în modul Open (Deschis).
- 2. Utilizați reactivul de reticulocite și verificați data de expirare. Depozitați stocul de reactivi la întuneric, la temperatura camerei.
- 3. Etichetați un tub cu reactiv de reticulocite pentru pacient.
- 4. Verificați dacă proba de sânge total este încălzită la temperatura camerei și bine amestecată înainte de prelevare.
- 5. Pipetați 20 µL de probă de sânge total în fiecare tub etichetat care conține reactiv de reticulocite.
- 6. Incubați probele de reticulocite colorate pe rotator sau într-un rack, după inversarea completă a probelor colorate de 5 ori. Incubarea trebuie să fie efectuată în conformitate cu prospectul pachetului de reactiv.
  - **NOTĂ:** Probele de reticulocite colorate trebuie incubate cel puțin 15 minute, dar nu mai mult de 2 ore după procesarea acestora pe sistemul CELL-DYN Ruby.

Temporizarea va permite probelor de reticulocite să fie procesare pentru solicitările STAT. Probele reticulocite pot fi, de asemenea, grupate și procesate în loturi, cu condiția să nu se depășească termenul maxim de 2 ore de incubație.

### Efectuarea testelor

#### Numărătoare de background RETC

Numărul de background al reticulocitelor (RETC Background) trebuie inclus în procedurile zilnice de pornire pentru a verifica dacă există particule în reactivul reticulocitelor și în sistemul CELL-DYN Ruby. Numărătoarea de background RETC este determinată pe baza numărătorii totale care are loc în zona de dispersie a reticulocitelor de pe diagrama de dispersie de 10 °/90 °.

NOTĂ: Confirmați că numărătoarea RETC Background este în limitele acceptabile înainte de a procesa controalele și probele pacienților.

## Secțiunea 12

| 🔁 Run View                                                                                                    |                                                         |                                     | Last Run SEQ # 138 3/21/2006 9:06                                          |
|----------------------------------------------------------------------------------------------------|---------------------------------------------------------|-------------------------------------|----------------------------------------------------------------------------|
| File Setup Calibration Dia                                                                                                    | agnostics Help                                          | 2                                   | Sign Off 📄 🔮 CSC 🔹                                                         |
| 掌 Run View 🛛 👖 Or                                                                                                    | rders 📂 Datalog 🛛 🎋 QC Vie <del>w</del>                 | Groups 🛛 🚺 Reagents                 | Maintenance System                                                         |
| Analyzer Status                                                                                                    | Chartable Lab Graphs                                    |                                     |                                                                            |
| State Offline<br>Mode OPEN                                                                                                    | Spec ID BACKGROUND                                      | Spec Type Background                | SEQ# 138 OPID 813<br>Run 3/21/2006 9:06<br>Test RETIC<br>Mode Over Param 1 |
| QC Status           Rule Alert:         No           X-B:         0         IN           WBC:         0         IN           RBC/PLT:         0         IN           RETC:         8         IN | Comment<br>Background Count found in<br>Retic area 28.0 | R<br>R                              |                                                                            |
| System Messages:  Warning: Raw file Specim                                                                                                    |                                                         |                                     | S =<br>=<br>=<br>=<br>=<br>=<br>=<br>=<br>=<br>=                           |
| Next Open Tube Entry<br>Specimen ID or QCID<br>A35647 •<br>Specimen Type                                                                                                    |                                                         |                                     |                                                                            |
| Patient  Test Selection RETIC More Spec Info                                                                                                    |                                                         | 0 50 100 150 200 250<br>RETC 90≏00° | 0 50 100 150 200 250<br>RETC 90°/10°                                       |
| Print F2                                                                                                    | F0                                                      | P5 P6                               | Τ.                                                                         |

#### PROCEDURĂ: NUMĂRĂTOARE DE BACKGROUND\_RETC

- 1. Selectați un tub dintr-un lot curent de reactivi de reticulocite care va fi utilizat pentru testarea din ziua respectivă.
- 2. Etichetați tubul "RETC\_Background" și înregistrați data curentă pe tub.
- 3. Selectați testul **RETIC** din regiunea **Next Open Tube Entry** (Următoarea intrare tub deschis) (**NOTĂ**), apoi selectați butonul **Ok** pentru a rula scriptul pentru metoda reticulocitelor.
- Verificați dacă analizorul indică starea Ready (Pregătit) şi selectați RETC\_Background din meniul derulant Specimen ID QCID (QCID ID probă) al regiunii Next Open Tube Entry (Următoarea intrare tub deschis) (NOTĂ).
- 5. Deschideți tubul cu eticheta "RETC\_Background" și scufundați sonda deschisă de aspirare a probelor în reactiv.
- 6. Apăsați pe plăcuța tactilă localizată în spatele sondei pentru a iniția ciclul. Led-ul indicator BUSY (OCUPAT) de pe panoul indicator de stare al analizorului va lumina în culoarea galbenă. Regiunea Stare analizor va afişa mesajele care indică diferite etape ale ciclului.

- Îndepărtați tubul când se aude semnalul sonor. Blocul de spălare se deplasează în partea de jos a sondei și o curăță.
- La finalizarea unui ciclu, blocul de spălare se deplasează înapoi către partea superioară a sondei, iar în regiunea stării analizorului se va afişa starea Ready (Pregătit).
- 9. Ferestrele de vizualizare **Run** (Procesare) și **Datalog** (Log de date), fila **RETC** tab afișează rezultatele numărătorii RETC Background (RBGD).
- 10. Verificați dacă numărătoarea de background\_RETC este în limita acceptabilă și este mai mică sau egală cu 100 de numărători.

11. Dacă numărătoarea de background\_RETC este inacceptabilă, retepați-o. Dacă numărătoarea repetată este încă inacceptabilă, urmați instrucțiunile pentru depanarea problemelor legate de numărătoarea de background\_RETC **Subsecțiunea:** *Întreținere și depanare* din acestă secțiune.

#### Controlul calității

Verificările de control al calității trebuie efectuate cel puțin în fiecare zi în care sunt procesate probele de reticulocite sau în funcție de necesități, conform protocolului de laborator. Amestecați întotdeauna și manipulați materialele de control care pot fi achiziționate din comerț, în conformitate cu instrucțiunile prevăzute în prospectul acestora. Amestecarea adecvată este esențială pentru rezultate de precizie. Controalele de reticulocite ale pacienților trebuie procesate și manipulate conform protocolului de laborator. Consultați Secțiunea 11: *Controlul calității*, **Subsecțiunea:** *Fișiere QCID*, pentru detalii privind personalizarea fișierelor Quality Control ID (QCID).

#### PROCEDURĂ: CONTROLUL CALITĂŢII

- 1. Amestecați întotdeauna și manipulați materialele de control care pot fi achiziționate din comerț, în conformitate cu instrucțiunile prevăzute în prospectul acestora. Consultați **Subsecțiunea:** *Îndrumări privind controlul de calitate, Amestecare și manipulare*, din această secțiune.
- 2. Verificați dacă flaconul cu reactiv de reticulocite nu este expirat înainte de a fi utilizat. Depozitați stocul de reactivi la întuneric, la temperatura camerei.
- 3. Etichetați un tub cu reactiv de reticulocite pentru fiecare nivel al materialului de control.
- 4. Pipetați 20  $\mu$ L de material de control în fiecare tub etichetat care conține reactiv de reticulocite.
- 5. Incubați probele de control pregătite timp de 15 minute, pe rotator sau întrun rack, după inversarea completă a probelor colorate de 5 ori. Incubarea este efectuată la temperatura camerei, în conformitate cu prospectul pachetului de reactiv.

**NOTĂ:** Rezultatele care sunt în afara intervalului acceptabil sunt afișate cu mov.

- **NOTĂ:** Probele de control colorate pot fi incubate cu maximum 30 de minute înainte de procesarea acestora pe sistemul CELL-DYN Ruby.
- Verificați dacă selecția de teste RETIC este afişată în regiunea Next Open Tube Entry (NOTE) (Următoarea intrare tub deschis) (NOTĂ). Pentru instrucțiuni cu privire la activarea Reticulocyte Package, consultați Subsecțiunea: Activarea procesării reticulocitelor.
- Introduceți QCID al reticulocitelor în câmpul Specimen ID QCID (QCID ID probă) din regiunea NOTE (NOTĂ) sau selectați pictograma de căutare QCID pentru a afişa lista fişierelor QCID de reticulocite disponibe.
- 8. Deschideți tubul cu probă de control preparată, bine amestecată și imersați sonda deschisă în probă.
- 9. Apăsați pe plăcuța tactilă localizată în spatele sondei pentru a iniția ciclul. Led-ul indicator **BUSY** (OCUPAT) de pe panoul indicator de stare al analizorului va lumina în culoarea galbenă. Regiunea Stare analizor va afișa mesajele care indică diferite etape ale ciclului.
- 10. Îndepărtați tubul când se aude semnalul sonor. Blocul de spălare se deplasează în partea de jos a sondei și o curăță.
- 11. La finalizarea unui ciclu, blocul de spălare se deplasează înapoi către partea superioară a sondei. Așteptați afișarea stării **Ready** (Pregătit) în regiunea stării analizorului.
- 12. Repetați pașii 7 până la 11 pentru toate probele de control preparate.
- 13. Verificați dacă rezultatele de control sunt acceptabile.
  - **NOTĂ:** Rezultatele din afara intervalului sunt afișate color. Alertele care invalidează datele, precum RBC fragil, nu sunt valide atunci când se procesează controale din comerț.
- 14. Dacă rezultatele sunt inacceptabile, repetați procesarea. Dacă rezultatele sunt încă inacceptabile, procesați celelalte niveluri de materiale de control. Dacă rezultatele sunt încă inacceptabile, pregătiți o altă diluție colorată a nivelului respectiv al materialului de control. Dacă rezultatele nu sunt inacceptabile la toate nivelurile, realizați depanarea în mod corespunzător. Consultați **Subsecțiunea:** *Întreținere și depanare*.
- 15. Atunci când rezultatele controlului sunt acceptabile, probele de pacient pot fi analizate.

### Probe de la pacienți

O recoltare de probă de sânge total, proaspăt, nehemolizat în  $K_2$ EDTA reprezintă proba selectată pentru analiza reticulocitelor pe sistemul CELL-DYN Ruby.

Probele pot fi procesate până la 8 ore după timpul de recoltare atunci când sunt depozitate la temperatura camerei.

## PROCEDURĂ: PROCESAREA PROBELOR DE LA PACIENȚI

- Diluția pregătită a probelor (reticulocitelor) pacientului poate fi efectuată după efectuarea controlului și după ce rezultatele numărătorii RETC Background au îndeplinit criteriile laboratorului.
- Folosiți dispozitivul portabil pentru citirea codului de bare sau introduceți ID-ul probei în câmpul ID probă sau QCID din regiune. Dacă în Pending Orders (Comenzi în așteptare) este identificată o potrivire cu ID-ul probei, datele demografice ale probei din comandă sunt trimise în caseta de dialog Next Open Tube Entry (Detailed) (Următoarea intrare tub deschis) (Detaliat). Dacă nu este identificată nicio potrivire, operatorul poate selecta butonul More Spec Info (Info probă suplimentare) pentru a introduce datele demografice ale probei.
- Datele demografice ale pacientului pot fi adăugate sau editate în caseta de dialog înainte de procesarea probei sau folosind F4 – Edit (Editare) din Logul de date după finalizarea procesării reticulocitelor.
- Selectați F12 RBC Source (F12 Sursă RBC) pentru a deschide caseta de dialog RBC Source Selection for Reticulocyte Absolute (Selectare sursă RBC pentru valoarea absolută a reticulocitelor).

| C RBC from Existing Specimen : | A45367                                                                      |
|--------------------------------|-----------------------------------------------------------------------------|
| C RBC value entered by User :  | 10e6/uL                                                                     |
|                                | RBC Source Selection for Reticulocyte Absolute                              |
|                                | Calcol DDC Courses                                                          |
|                                |                                                                             |
|                                | C No RBC.                                                                   |
|                                | RBC from Existing Specimen : A45367                                         |
|                                | C RBC value entered by User : 10e6/uL                                       |
|                                |                                                                             |
|                                |                                                                             |
|                                | DBC Source Selection for Deticulocyte Absolute                              |
|                                | NDC Source Selection for Reliculocyte Absolate                              |
|                                | Select RBC Source :                                                         |
|                                | C No BBC.                                                                   |
|                                | C BBC from Existing Specimen : A45367                                       |
|                                | 6 PPC who who the line 10 Chi                                               |
|                                | HBL Value entered by User : 10eb/uL                                         |
|                                | PRC Value entered by User: Tues/uL                                          |
|                                | RBC Value entrea by User: 1006/04.                                          |
|                                | RBC Value entree by User:     Interval     RBC Value     Age:     D     Hrs |

5. Alegeți sursa RBC și selectați butonul **OK**.

Dacă ID-ul de probă afișat este mai vechi de 8 ore sau nu este identificat niciun ID, valoarea RBC poate fi introdusă de către operator.

6. Deschideți tubul cu probă de reticulocite preparată, bine amestecată și imersați sonda deschisă în probă.

- Apăsați pe plăcuța tactilă localizată în spatele sondei pentru a iniția ciclul. Led-ul indicator BUSY (OCUPAT) de pe panoul indicator de stare al analizorului va lumina în culoarea galbenă. Regiunea Stare analizor va afişa mesajele care indică diferite etape ale ciclului.
- 8. Îndepărtați tubul de probă când se aude semnalul sonor. Blocul de spălare se deplasează în partea de jos a sondei și o curăță.
- 9. Când ciclul de clătire este finalizat, blocul de spălare deplasează sonda în sus. Așteptați afișarea stării **Ready** (Pregătit) în regiunea stării analizorului.
- 10. Rezultatele procesării reticulocitelor sunt afișate în ferestrele de vizualizare **Run** (Procesare) și **Datalog** (Log de date), fila **RETC**.
- 11. Dacă a fost specificată imprimarea automată a raportului, este imprimat un raport în conformitate cu graficele şi opțiunile de raport privind limitele selectate în caseta de dialog Customize Printed Report (Raport imprimat personalizat). Dacă imprimarea automată a raportului nu a fost specificată, poate fi imprimat un raport apăsând F1 Print (F1 Imprimare). Repetați această procedură pentru fiecare probă de reticulocite următoare.

NOTE

# Îndrumări privind controlul de calitate

Sistemul CELL-DYN Ruby oferă mai multe opțiuni de control de calitate pentru a monitoriza și valida performanța instrumentului în timpul procesării pachetului Reticulocyte. Opțiunile sunt:

| • | Fișierele QCID | Analiza statistică și grafică a fișierului ID de<br>control al calității (QCID) cu date pentru a<br>calcula media, deviația standard și<br>coeficientul de variație |
|---|----------------|----------------------------------------------------------------------------------------------------|
| • | Westgard Rules | Un sistem de reguli multiple aplicate datelor din fiecare fișier QC                                                                                                 |

 Programele Moving Average (Medie mobilă) Monitorizează datele statistice ale populației pentru a detecta modificările în procesul de măsurare optică a sistemului

Fiecare dintre aceste opțiuni este detaliată în Secțiunea 11: Controlul calității.

Toate datele QC trebuie examinate conform protocolului de laborator.

| 🤁 QC - View Specimen                                                                                                    |                                                            |             |                                                                                             | Last Run SEQ # 7691 10/11/2005 17:35                                                      |
|----------------------------------------------------------------------------------------------------|------------------------------------------------------------|-------------|---------------------------------------------------------------------------------------------|-------------------------------------------------------------------------------------------|
| File Setup Calibration Diagnostics Help                                                                                                    |                                                            |             |                                                                                             | 😥 Sign Off 🛛 💁 Admin 🔹                                                                    |
| 🔗 Run View 🛛 🎁 Orders                                                                                                    | 🎾 Datalog                                                  | QC View     | Groups 🛛 🚺 Reagents                                                                         | 🎾 Maintenance   🍚 System                                                                  |
| Analyzer Status                                                                                                    | table 🗱 Lab 🛄 Graj                                         | phs         |                                                                                             |                                                                                           |
| State Ready<br>Mode OPEN Org Spec<br>Draw Dat<br>Draw Tir<br>OC Status Commer                                                                                                    | D845PreRET<br>10D D33845<br>e 10/11/2005<br>he 11:25<br>ht |             | SpecType QC-Whole Blood                                                                     | SEQ# 7662 OPID LC<br>Run 10/11/2005 12:41<br>Test RETIC<br>Mode Open Param 1<br>Limits QC |
| Rule Alert: Yes<br>X-B: 5 IN<br>WBC: 3 OUT2<br>RBC/PLT: 2 IN<br>RETC: 5 IN<br>F <sup>10</sup> Printer<br>Status<br>System Messages:                                                                                     | 1.57 %                                                     |             | B<br>B<br>B<br>B<br>B<br>B<br>B<br>B<br>B<br>B<br>B<br>B<br>B<br>B<br>B<br>B<br>B<br>B<br>B | S 100 150 250<br>RETC 10°                                                                 |
| Fill     Select       Closed     -       Next Open Tube Entry     -       Specimen ID or QCID     •       Specimen Type     •       Patient     •       Test Selection     •       CBC     •       More Spec Info     • |                                                            |             | 0 56 100 150 20 256<br>RETC 90%0*                                                           | 9 50 100 150 250<br>RETC 90%10*                                                           |
| F1 Print                                                                                                    | Find/Filter                                                | F4<br>E dit | F5 F6                                                                                       | <sup>F7</sup> Previous <sup>F8</sup> Next<br>Specimen Specimen                            |

Fereastra de vizualizare Procesare a controlului calității pentru sângele total - Pagină trasabilă

# Material de control

Consultați **Anexă A:** *Componente și accesorii* pentru lista controalelor disponibile care pot fi utilizate pe CELL-DYN Ruby. Aceste controale trebuiesc efectuate:

- După finalizarea procedurilor zilnice de pornire
- După o schimbare a numărului de lot reactiv
- După întreținere, înlocuirea componentei sau o acțiune de service în câmp
- După o schimbare de software
- După calibrare
- În conformitate cu programul de control al calității al laboratorului dumneavoastră
- În conformitate cu cerințele de reglementare

**NOTĂ:** Alertele care invalidează datele, precum RBC fragil sau ERL, nu sunt valide atunci când se procesează controale din comerț.

# Amestecare și manipulare

**ATENȚIE:** Atunci când folosiți reactiv de reticulocite, evitați contactul cu pielea și îmbrăcămintea. Acest reactiv conține albastru de metilen nou, care va păta îmbrăcămintea și multe alte suprafețe.

#### Reactiv

- Utilizați reactivul reticulocite fabricat de Abbott Laboratories. Verificați data de expirare.
- Depozitați reactivul de reticulocite la întuneric, la temperatura camerei.
- Utilizați un tub de reactivi de reticulocite pentru fiecare control CELL-DYN sau probă de pacient.

## Probe de control al calității

Amestecați întotdeauna și manipulați materialul de control care pot fi achiziționate din comerț, în conformitate cu instrucțiunile prevăzute în prospectul acestora. Acordați o atenție specială următoarelor:

- Depozitați controalele CELL-DYN la congelator la 2°-8° C. Depozitați întro locație potrivită în frigider, departe de ușă dacă este deschis frecvent.
- Încălziți cu atenție controalele CELL-DYN înainte de amestecare, în conformitate cu instrucțiunile prevăzute în prospectul acestora. Amestecarea adecvată este esențială pentru rezultate de precizie.
- Amestecați ușor flacoanele de control CELL-DYN cu mâna pentru a resuspenda complet materialul de control. Nu utilizați mixere automate pentru a resuspenda materialul de control.
- Verificați data de stabilitate a flaconului deschis pe prospectul pachetului și nu utilizați produsele mai mult decât este recomandat sau rezultatele pot fi compromise.

NOTE

# Întreținere și depanare

# Prezentare generală

Această secțiune oferă instrucțiuni pentru identificarea, depanarea și corectarea mesajelor și condițiilor de informare a sistemului de instrumente din pachetul Reticulocyte. Aceste stări ale instrumentului pot fi găsite în Secțiunea 10: *Remedierea problemelor și diagnoza*.

Această secțiune este împărțită în următoarele subsecțiuni:

- Întreținere
- Îndrumări generale pentru depanarea reticulocitelor
- Mesaje operaționale și mesaje de alertă date
  - Alerte de date dispersionale
    - Mesajele de alertă ale instrumentului
    - Mesajele de alertă ale instrumentului cu rezultate ale reticulocitelor suprimate
    - Alerte care invalidează datele
    - Numărători RETC\_Background ridicate

**NOTĂ:** Pentru lista substanțelor interferente, consultați **Subsecțiunea:** *Interferența substanțelor*.

#### Întreținere

O listă a procedurilor de întreținere programate și neprogramate se găsește în **Secțiunea 9:** *Service și întreținere*, **Subsecțiunea:** *Program de întreținere și service recomandat*.

Este recomandat ca această activitate de întreținere *6008 – Curățarea automată extinsă* programată să fie efectuată săptămânal, dacă laboratorul dumneavoastră efectuează testul Reticulocyte.

#### Îndrumări generale pentru depanarea reticulocitelor

Remedierea problemelor legate de reticulocite ar trebui să includă o verificare inițială a următoarelor elemente:

- Condițiile de depozitare și data de expirare a reactivilor. (Pentru detalii, consultați prospectul pentru reactivul reticulocite).
- Tehnica de preparare a probelor, inclusiv pipetarea, amestecarea și incubația. (Consultați **Subsecțiunea:** *Pregătirea probei*.)

# Mesaje operaționale și mesaje de alertă date

## Alerte de date dispersionale

Rezultatul fiecărei procesări (pacient, control sau RETC\_Background) este revizuit în limitele corespunzătoare introduse de operator sau preluate din limitele prestabilite ale instrumentului. Dacă rezultatele unui parametru depășesc aceste limite, acestea sunt marcate pe ecran și pe raportul imprimat. Alertele de date dispersionale sunt afișate sau imprimate după cum urmează:

Afișajul de pe ecran:

- Rezultatele sub limitele inferioare sunt afișate cu galben
- Rezultatul peste limita superioară sunt afișate cu mov

Intervalul de măsurare analitică a depășit: Rezultat afișat ca >>>> (Consultați Tabel 4.13)

Raport imprimantă:

Rezultatele sunt în afara limitelor evidențiate la imprimare

## Mesajele de alertă ale instrumentului

Mesajele cu informații privind sistemul instrumentului sunt afișate atunci când aparatul detectează o stare neadecvată în timpul procesării probei. Atunci când este necesar, datele sunt suprimate. Atunci când apare mesajul, urmați instrucțiunile oferite și luați măsurile corective necesare. Atunci când problema este corectată, reprocesați proba.

# Mesajele de alertă ale instrumentului cu rezultate ale reticulocitelor suprimate

Suprimarea rezultatelor reticulocitelor are loc atunci când procesul de achiziție a datelor depășește parametri normali. Atunci când rezultatele reticulocitelor sunt suprimate, una dintre cele trei alerte următoare va fi afișat în cadranul din stânga jos al ferestrei de vizualizare **Run (Procesare)** și pe copia imprimată a graficelor, sub titlul **ALERTE**.

| Tabel 12.2 | Mesajele | de alertă | ale | instrumentului |
|------------|----------|-----------|-----|----------------|
|------------|----------|-----------|-----|----------------|

| Avertizare                                                                                                    | Cauză probabilă                                              | Acțiune corectivă                                                                                                    |
|----------------------------------------------------------------------------------------------------|--------------------------------------------------------------|----------------------------------------------------------------------------------------------------|
| Eroare de flux<br>Alerta apare atunci când<br>rata medie a numărului<br>crește rapid în timpul<br>ciclului de numărare a<br>reticulocitelor. | <ul> <li>Bulă de aer</li> <li>Defecţiune hardware</li> </ul> | <ol> <li>Efectuați o numărătoare de background_RBC<br/>pentru a circula aerul prin sistem.</li> <li>Reprocesați proba Reticulocite.</li> <li>Dacă alerta apare în continuare, consultați<br/>Secțiunea 10: Remedierea problemelor și<br/>diagnoza, Subsecțiunea: Remedierea<br/>problemelor și diagnoza.</li> </ol> |

| Tabel 12.2 | Mesaiele de alertă ale instrumentului       | (Continuare) |
|------------|---------------------------------------------|--------------|
| 1abel 12.2 | Micsajele de alei la ale ilisti dillentului | (Continuare) |

| >>>> | <ul> <li>Procentul de<br/>reticulocite depăşeşte<br/>intervalul liniar de<br/>măsurare analitic.</li> </ul> | Verificaţi rezultatele reticulocitelor folosind o metodă alternativă. |
|------|----------------------------------------------------------------------------------------------------|-----------------------------------------------------------------------|
|------|----------------------------------------------------------------------------------------------------|-----------------------------------------------------------------------|

## Alerte care invalidează datele

Rezultatele reticulocitelor nu sunt suprimate pentru alertele de invalidare a datelor. Mesajul de alertă apare în cadranul din stânga jos al ferestrei de vizualizare **Run** (**Procesare**) și pe copia imprimată a graficelor, sub titlul **ALERTE**.

 Tabel 12.3
 Alerte care invalidează datele

| Avertizare                                                                                                    | Cauză probabilă                                                                                                    | Acțiune corectivă                                                                                                    |
|----------------------------------------------------------------------------------------------------|----------------------------------------------------------------------------------------------------|----------------------------------------------------------------------------------------------------|
| RBC fragil<br>NOTĂ: Alerta apare atunci<br>când rata medie a<br>numărului scade<br>rapid în timpul<br>ciclului de numărare<br>a reticulocitelor. | <ul> <li>Bulă de aer</li> <li>Colorarea unei probe<br/>RBC fragile a durat prea<br/>mult în reactivul<br/>reticulocitelor</li> <li>RBC fragil</li> </ul>                                                                                                    | <ol> <li>Efectuați o numărătoare de<br/>background_RBC pentru a circula aerul<br/>prin sistem. Reprocesați proba<br/>Reticulocite.</li> <li>Pregătiți o altă diluție verificând pregătirea<br/>corectă a probei conform indicațiilor din<br/><b>Subsecțiunea:</b> <i>Pregătirea probei</i>.<br/>Procesați diluția după o incubare<br/>adecvată, conform indicațiilor din<br/>prospectul reactivilor.</li> <li>Verificați rezultatele reticulocitelor folosind<br/>o metodă alternativă.</li> </ol> |
| Pierdere RBC excesivă (ERL)                                                                                                    | <ul> <li>Colorarea unei probe a<br/>durat prea mult în<br/>reactivul reticulocitelor</li> <li>Degenerarea rapidă a<br/>RBC</li> <li>Concentraţie ridicată de<br/>trombocite, agregate<br/>trombocitare sau alte<br/>substanţe interferente</li> <li>RBC-uri microcitare</li> <li>Setări incorecte ale<br/>instrumentului</li> </ul> | <ol> <li>Pregătiți o altă diluție verificând pregătirea<br/>corectă a probei conform indicațiilor din<br/>Subsecțiunea: Pregătirea probei şi<br/>procesarea după incubarea adecvată,<br/>conform indicațiilor din prospectul<br/>reactivilor.</li> <li>Reprocesați proba.</li> <li>Dacă mesajele de alertă continuă să se<br/>afişeze, verificați rezultatele reticulocitelor<br/>folosind o metodă alternativă.</li> </ol>                                                                        |

#### Tabel 12.3 Alerte care invalidează datele (Continuare)

| Prea puţine evenimente<br>Alerta apare atunci când mai<br>puţin de 3000 de evenimente<br>sunt numărate în timpul<br>ciclului de reticulocite. | <ul> <li>Amestecarea<br/>neadecvată a probei de<br/>sânge total         <ul> <li>Pipetarea<br/>necorespunzătoare</li> <li>Sânge nepigmentat</li> </ul> </li> <li>Aglutinine reci</li> </ul> | Pregătiți o altă diluție verificând pregătirea<br>corectă a probei conform indicațiilor din<br><b>Subsecțiunea:</b> <i>Pregătirea probei</i> acest<br>capitol.<br>Verificați rezultatele reticulocitelor folosind o<br>metodă alternativă. |
|----------------------------------------------------------------------------------------------------|----------------------------------------------------------------------------------------------------|----------------------------------------------------------------------------------------------------|
|----------------------------------------------------------------------------------------------------|----------------------------------------------------------------------------------------------------|----------------------------------------------------------------------------------------------------|

## Numărători RETC\_Background ridicate

- **NOTĂ:** Numărătoarea de background\_RETC trebuie să fie mai mică sau egală cu 100 de numărători.
- 1. Dacă numărătoarea de background\_RETC este ridicată, retepați-o.
- 2. Dacă rezultatele sunt în continuare inacceptabile, deschideți un nou tub de reactiv reticulocite și repetați numărătoarea RETC\_Background.
- 3. Dacă numărătoarea RETC\_Background este în continuare inacceptabilă, procesați un tub din noul lot de reactivi reticulocite, dacă este disponibil.
- 4. Dacă rezultatele sunt încă inacceptabile, apăsați plăcuța tactilă pentru a circula aerul prin sistem.
- 5. Dacă rezultatele sunt în continuare inacceptabile, părăsiţi software-ul Reticulocyte Package şi efectuați o verificare de rutină de background. Dacă aceste rezultate sunt acceptabile, repetați numărătoarea RETC\_Background şi dacă numărătoarea RETC\_Background este în continuare ridicată, efectuați procedura Extended Auto-Clean (Curăţare automată extinsă) (consultaţi Secţiunea 9: Service şi întreţinere, Subsecţiunea: 6008 – Curăţarea automată extinsă.)
- În cazul în care numărătoarea background de rutină este inacceptabilă, consultați Secțiunea 10: *Remedierea problemelor şi diagnoza*, Subsecțiunea: *Recomandări şi tehnici de depanare*.

NOTE
## Referințe

- NCCLS. Metodele pentru numărătoarea reticulocitelor (Contoare automate pentru celulele sanguine, citometrie în flux şi coloranți supravitali); Approved Guideline. NCCLS document H44-A2 (ISBN 1-56238-527-5). NCCLS, 940 West Valley Road, Suite 1400, Wayne, Pennsylvania 19087-1898, 2004.
- NCCLS. Method Comparison and Bias Estimation Using Patient Samples; Approved Guideline. NCCLS document EP9-A (ISBN 1-56238-472-4) NCCLS, 940 West Valley Road, Suite 1400, Wayne, PA 19087-1898, 2002.
- NCCLS. Evaluation of the Linearity of Quantitative Analytical Measurement Procedures: A Statistical Approach; Approved Guideline. NCCLS document EP6-A (ISBN 1-56238-498-8) NCCLS, 940 West Valley Road, Suite 1400, Wayne, PA 19087-1898, 2003.
- 4. International Committee for Standardization in Haematology (ICSH). Atribuirea valorilor la sângele proaspăt utilizate pentru calibrarea contoarelor automate de celule. *Clinical and Laboratory Hematology* 1988; 10:203-212.
- 5. *Aplicațiile clinice ale citometriei în flux*. Congresul național ASCP. Spring 1990.
- 6. Shapiro, Howard. Citometrie în flux practică. New York: LISS. 1985.
- 7. US Department of Labor, *Occupational Safety and Health Administration*, 29 CFR Part 1910.1030, Occupational Exposure to Bloodborne Pathogens.
- 8. World Health Organization. *Laboratory Biosafety Manual. Geneva: World Health Organization*, 1993.
- Clinical and Laboratory Standards Institute (CLSI). Protection of Laboratory Workers from Occupationally Acquired Infections; Approved Guideline – Third Edition. CLSI document M29-A3 (ISBN 1-56238-567-4). CLSI, 940 West Valley Road, Suite 1400, Wayne, PA 19087-1898, 2005.

NOTE

## Anexa A - Componente și accesorii CELL-DYN Ruby

Numerele de listă sunt identificatori unici care sunt folosiți la comandarea produselor. Numerele de listă și cantitățile specificate în Anexă A: *Componente și accesorii* au doar un rol orientativ și pot fi modificate. Contactați reprezentantul Abbott pentru cele mai recente informații cu privire la numerele de listă.

| Număr listă            | Include | Nume                                                                                   | Observații                                                               |  |
|------------------------|---------|----------------------------------------------------------------------------------------|--------------------------------------------------------------------------|--|
| 08H67-01               | 1       | Analizor CELL-DYN Ruby                                                                 |                                                                          |  |
| 07H40-02†              | 1       | Cititor de coduri de bare, portabil,<br>activat de declanşator                         | Include Ghidul de utilizare al<br>cititorului portabil de coduri de bare |  |
| 08H02-06               | 1       | Afişaj, Panou plat                                                                     | 19 inch                                                                  |  |
| 08H14-01               | 1       | Tastatură                                                                              | Standard - (Flexibil),<br>Română                                         |  |
| 07H96-01               | 1       | Tastatură                                                                              | Standard, Engleză                                                        |  |
| 09H41-01†              | 1       | Mouse                                                                                  | Dispozitiv de indicare                                                   |  |
| 08H62-05 <sup>††</sup> | 1       | Imprimantă, placă grafică (deskjet<br>color) de 100-240 V c.a. cu port<br>conector USB | 100-240 V c.a.                                                           |  |
| 08H60-04 <sup>††</sup> | 1       | Imprimantă OKI B4600 110V                                                              | Imprimantă mono laser (110V)                                             |  |
| 08H60-05††             | 1       | Imprimantă OKI B4600 220V                                                              | Imprimantă mono laser (220V, cu<br>sursă locală)                         |  |

Tabel A.1 Numere de listă hardware CELL-DYN Ruby

† Articol inclus în kitul de accesorii.

†† Modelul imprimantei variază în funcție de regiune. Contactați reprezentantul local Abbott dacă imprimantele menționate mai sus nu sunt disponibile în zona dvs.

| Număr<br>componentă/<br>listă | Cantitate | Nume                                                                                                    | Descriere                                                       |  |
|-------------------------------|-----------|----------------------------------------------------------------------------------------------------|-----------------------------------------------------------------|--|
| 5406753                       | 1         | Cheie Allen, Hexagonală, Scurtă<br>"L", 3/32"                                                                 | Pentru întreținere                                              |  |
| 8952087701*                   | 1         | Cablu, Stație de date (HSSL)                                                                                  | Pentru comunicarea dintre modulul<br>de date și analizor        |  |
| 09H00-01                      | 1         | Cablu, (imprimantă), 10'                                                                                      | USB A/B                                                         |  |
| 8240051601*                   | 2         | Cablu, Alimentare, 6'7"                                                                                       | Pentru analizor                                                 |  |
| 06H92-01                      | 1 pac.    | Filtru diluent/lichid de barieră<br>(pachet de 6)                                                             | Filtru Millipore pentru traseul de<br>diluent/lichid de barieră |  |
| INDISPONIBIL                  | 1         | Amestecare şi manipulare                                                                                      |                                                                 |  |
| 09H06-01                      | 1         | Ac, SL                                                                                                    | Ac mod Closed (Închis), pentru<br>utilizare cu CELL-DYN Ruby    |  |
| 03B96-02                      | 1         | Hârtie (imprimantă)                                                                                           |                                                                 |  |
| 21704-01                      | 1         | Fişă, Deşeuri false<br>Pentru dezactivarea senzo<br>atunci când deşeurile sunt<br>direcționate către evacuare |                                                                 |  |

| Tabel A.2 | Kit accesorii CELL-DYN Ruby [Număr de listă 09H04-01 sau 09H04-03 (RoHS)] |
|-----------|---------------------------------------------------------------------------|
|-----------|---------------------------------------------------------------------------|

| 03H96-01                 | 1 pac. | Inel, tragere valve solenoide Inel pentru tragerea valvelor solenoide                                       |                                                                             |  |
|--------------------------|--------|----------------------------------------------------------------------------------------------------|-----------------------------------------------------------------------------|--|
| 92532-01                 | 1      | Dispozitiv serial de tip Look-Back<br>(RS232)                                                               | Pentru testarea sistemului informatic de laborator (LIS)                    |  |
| 3106545*                 | 1      | Tubulatură (rolă de 120")                                                                                   | Tubulatură Tygon (1/4" ID, 3/8" OD)                                         |  |
| 09H38-02                 | 1      | Tubulatură, Liză WBC reactivInclude capac de recipien<br>reactivi,<br>şi scufundător (recipient de section) |                                                                             |  |
| 92376-01                 | 1 pac. | Set tubulatură, pompă de transfer                                                                           | fer Pachet format dintr-un ansamblu de tubulatură pentru pompa de transfer  |  |
| 09H41-01                 | 1      | Mouse, USB digital                                                                                          | Mouse optic                                                                 |  |
| 07H40-02                 | 1      | Cititor de coduri de bare, portabil,<br>activat de declanşator                                              |                                                                             |  |
| 08H43-01                 | 1      | Tubulatură, Diluent/lichid de<br>barieră                                                                    | Include capac de recipient cu reactiv<br>și scufundător (recipient de 20 I) |  |
| 08H41-01                 | 1      | Tubulatură, Liză WBC                                                                                        | Include capac de recipient cu reactivi<br>și scufundător (recipient de 4 l) |  |
| 02H96-01 sau<br>02H96-02 | 1      | Tubulatură, evacuare deşeuri sau<br>tubulatură, evacuare deşeuri<br>(RoHS)                                  | u Include capac de recipient cu reactiv<br>și senzor,                       |  |

 Tabel A.2
 Kit accesorii CELL-DYN Ruby [Număr de listă 09H04-01 sau 09H04-03 (RoHS)] (Continuare)

\* Se poate comanda numai de către personalul Abbott.

| Număr<br>componentă/<br>listă | Cantitate | Nume Descriere                                                                                                   |                                                                                                    |
|-------------------------------|-----------|----------------------------------------------------------------------------------------------------|----------------------------------------------------------------------------------------------------|
| 07H67-02                      | 5         | Capac (mare), tubulatură linie de reactiv                                                                        | Pentru recipiente de 3,8 și 20 l                                                                                                 |
| 99650-01                      | 1         | Etichete, cod de bare tub ID, 1 rolă                                                                             | Etichete cod de bare pentru ID tub<br>(1000 etichete per rolă)                                                                   |
| 99652-01                      | 1         | Etichete, cod de bare, etichete Q                                                                                | Etichete cod de bare QC<br>(numerotate de la 1 la 20), Code 39<br>(fără cifră de verificare)                                     |
| 09H31-02                      | 1         | Etichete, cod de bare, background                                                                                | Etichete cod de bare background                                                                                                  |
| 06H62-01                      | 1         | Etichete, Cod de bare rack CELL-<br>DYN, set de 100                                                              | Etichete cod de bare pentru rack-<br>urile încărcătorului de probă (#s 0-<br>99)                                                 |
| 06H64-01                      | 1         | Secțiunea centrală a supapei de<br>forfecare CELL-DYN                                                            | Secțiunea centrală ceramică pentru<br>supapa de forfecare CELL-DYN                                                               |
| 04H34-01                      | 1         | Seringă, 10 mL                                                                                                   | Pentru dispensarea reactivului de<br>diluent/lichid de barieră                                                                   |
| 28561-01                      | 1         | Seringă, 2,5 mL                                                                                                  | Pentru dispensarea reactivului de<br>liză WBC sau HGB                                                                            |
| 04H40-01                      | 1         | Kit seringă, 2,5 mL                                                                                              | Pentru dispensarea reactivului de<br>liză WBC sau HGB. Conține seringi<br>cu guler, consolă de montare și<br>șuruburi de fixare. |
| 28560-01                      | 1         | Seringă, 500 µL                                                                                                  | Pentru injectarea probei diluate în<br>celula de flux optic                                                                      |
| 99644-01                      | 1         | Agent de curăţare enzimatic                                                                                      |                                                                                                    |
| 03B96-02                      | 500/pkg   | 8 1/2 x 11                                                                                                    | Hârtie de imprimantă                                                                                                    |
| 08H06-01                      | 1 kit     | Rack, Încărcare automată                                                                                         | Set de 10 rack-uri standard, cu<br>încărcare automată                                                                            |
| 09H32-01                      | 1         | Sonda în Modul Open (Deschis)                                                                                    | Sondă pentru modul Open (Deschis)                                                                                                |
| 91485-01                      | 1 pachet  | Set tubulatură, pompă de transfer<br>Pachet format din patru (4<br>ansambluri de tubulatură<br>pompa de transfer |                                                                                                    |

 Tabel A.3
 Accesorii opționale CELL-DYN Ruby

| Număr listă | Cantitate | Nume                                                           | Descriere                                                                                                 |
|-------------|-----------|----------------------------------------------------------------|----------------------------------------------------------------------------------------------------|
| 08H56-03    | 1         | Operatorului, Manualul<br>operatorului online<br>CELL-DYN Ruby | CD-ROM                                                                                                    |
| 08H56-02    | 1         | Manual, Manualul<br>CELL-DYN Ruby                              | Versiune imprimată                                                                                        |
| 09H05-01    | 1         | Specificații, interfață laborator,<br>CELL-DYN Ruby            | Specificații pentru comunicațiile<br>dintre CELL-DYN Ruby și un sistem<br>de interfață de laborator (LIS) |

 Tabel A.4
 Numerele de listă ale documentației suport CELL-DYN Ruby

| Taber A.5 Cambrator și controale CELE-DTIA pentru utilizare pe CELE-DTIA Ru | KUDY |
|-----------------------------------------------------------------------------|------|
|-----------------------------------------------------------------------------|------|

| Număr listă | Cantitate | Nume Descriere                                                                                              |                                                                                                    |
|-------------|-----------|----------------------------------------------------------------------------------------------------|----------------------------------------------------------------------------------------------------|
| 08H57-01    | 1 kit     | Calibrator, CELL-DYN HemCal<br>Plus 2, tuburi de 3 mL cu capace<br>perforabile, prospect și fișe<br>testare |                                                                                                    |
| 08H58-01    | 1 kit     | Control, CELL-DYN 29 Plus (cu<br>Retic), pachet complet (trei<br>niveluri)                                  | 12, tuburi de 3 mL (4 tuburi, fiecare<br>cu control redus, norma și ridicat) cu<br>capace perforabile, prospect și fișe<br>de testare |
| 08H58-02    | 1 kit     | Control, CELL-DYN 29 Plus<br>(cu Retic), jumătate de pachet (trei<br>niveluri)                              | 6, tuburi de 3 mL (2 tuburi, fiecare cu<br>control redus, normal și ridicat) cu<br>capace perforabile, prospect și fișe<br>de testare |
| 08H59-01    | 1 kit     | <b>CELL-DYN 26 Plus</b> Control pe trei niveluri                                                            | 12, tuburi de 2,5 mL, prospect și fișă<br>de testare                                                                                  |
| 08H59-02    | 1 kit     | CELL-DYN 26 Plus JUMĂTATE<br>DE PACHET Control pe trei niveluri                                             | 6, tuburi de 2,5 mL, prospect și fișă<br>de testare                                                                                   |
| 08H62-01    | 1 kit     | Control, Retic Plus<br>tuburi de 3,0 mL, nivelul I ş<br>capace perforabile, prospe<br>de testare            |                                                                                                    |

| Număr listă | Cantitate | Nume                                  | Dimensiune recipient<br>unic                                | Greutate cutie<br>Cant/Cutie |
|-------------|-----------|---------------------------------------|-------------------------------------------------------------|------------------------------|
| 08H52-01    | 1         | Reactiv, Liză WBC                     | 3,8 l cubitainer                                            | 4,03 ± ,01 kg<br>1/cutie     |
| 01H73-01    | 1         | Reactiv, Diluent/Lichid de<br>barieră | Cubitainer de 20 I                                          | 21,9 ± 0,5 kg<br>1/cutie     |
| 03H80-02    | 1         | Reactiv, Liză HGB/NOC<br>fără CN      | 3,8 l cubitainer                                            | 4,03 ± ,01 kg<br>1/cutie     |
| 03H40-01    | 1         | Reactiv, Reticulocite                 | tuburi de 5,0 mL,<br>fiecare conţinând 3,7<br>mL de reactiv | Kit de 100                   |

 Tabel A.6
 Reactivi CELL-DYN pentru utilizare cu CELL-DYN Ruby

## Anexa B – Referințe

## Cauzele potențiale alerezultatelor eronate

Acest tabel oferă o listă detaliată a cauzelor potențiale ale rezultatelor eronate generate de analizoarele de hematologie automate.

**NOTĂ:** Este posibil ca anumite cauze listate să nu poată interfera cu parametrii CELL-DYN Emerald. Consultați **Secțiunea 7:** *Măsurile de siguranță și limitările operaționale*, **Subsecțiunea:** *Substanțele și condițiile interferente*, pentru lista de substanțe și condiții care pot afecta parametri CELL-DYN Ruby.

| Parametru                                      | Cauzează creștere eronată                                                                                                    | Cauzează scădere eronată                                                                                                    |
|------------------------------------------------|----------------------------------------------------------------------------------------------------|----------------------------------------------------------------------------------------------------|
| Numărare celule<br>albe (WBC)                  | Crioglobulină, criofibrinogen<br>Heparină<br>Proteine monoclonale<br>Celule roșii nucleate<br>Aglutinare trombocitară<br>Celule roșii nelizate                                                                   | Coagulare<br>Leucocite în curs de degenerare<br>Uremie plus imunosupresori                                                                           |
| Numărare celule roșii<br>(RBC)                 | Crioglobulină, criofibrinogen<br>Trombocite gigant<br>Număr crescut de celule albe<br>(> 30.000/µL)                                                                                                    | Aglutinine reci<br>Probă coagulată (micro-cheag)<br>Hemoliză ( <i>in vitro</i> )<br>Policitemie (incidență RBC crescută)<br>Celule roșii microcitare |
| Hemoglobină (HGB)                              | Carboxihemoglobină (>10%)<br>Crioglobulină, criofibrinogen<br>Hemoliză ( <i>in vivo</i> )<br>Număr crescut de celule albe<br>(> 30.000/µL)<br>Hiperbilirubinemie, Lipemie severă<br>Proteine plasmatice anormale | Probă coagulată (micro-cheag)                                                                                                    |
| Hematocrit<br>(Hematocrit - Metodă<br>manuală) | Hiponatremie<br>Captare plasmatică                                                                                                    | Exces de EDTA<br>Hemoliză ( <i>in vitro</i> )<br>Hipernatremie                                                                                       |
| Medie volum celular                            | Autoaglutinare<br>Număr crescut de celule albe<br>(>50.000/µL)<br>Hiperglicemie<br>Deformabilitate redusă de celule roșii<br>Celule roșii inflamate                                                              | Crioglobulină, criofibrinogen<br>Trombocite gigant<br>Hemoliză ( <i>in vitro</i> )<br>Celule roșii microcitare                                       |

 Tabel B.1
 Cauzele potențiale ale rezultatelor eronate cu numărătoare automatizate ale celulelor

| Parametru                                     | Cauzează creștere eronată                                                                                                    | Cauzează scădere eronată                                                                                        |
|-----------------------------------------------|----------------------------------------------------------------------------------------------------|----------------------------------------------------------------------------------------------------|
| Hemoglobină<br>celulară medie                 | Număr crescut de celule albe<br>(>50.000/µL)<br>Hemoglobină eronat crescută<br>Număr eronat redus de celule roșii                                                     | Hemoglobină eronat scăzută<br>Număr eronat crescut de celule roșii                                              |
| Concentraţie<br>hemoglobină<br>celulară medie | Autoaglutinare<br>Coagulare<br>Hemoliză ( <i>in vivo</i> și <i>in vitro</i> )<br>Hemoglobină eronat crescută<br>Hematocrit eronat scăzut                              | Număr crescut de celule albe (>50.000/µL)<br>Hemoglobină eronat scăzută<br>Număr eronat crescut de celule roșii |
| Trombocite (PLT)                              | Crioglobulină, criofibrinogen<br>Hemoliză ( <i>in vivo</i> și <i>in vitro</i> )<br>Celule roșii microcitare<br>Incluziuni de celule roșii<br>Fragmente de celule albe | Coagulare<br>Trombocite gigant<br>Heparină<br>Aglutinare trombocitară<br>Satelitoză trombocitară                |

| Tabel B.1 | Cauzele poter | ntiale ale rezultatelor | · eronate cu numărătoare | e automatizate ale cel | ulelor (Continuare) |
|-----------|---------------|-------------------------|--------------------------|------------------------|---------------------|
|           | Callere pore  |                         |                          | advollarizate die eei  |                     |

SURSĂ:

• Cornbleet, J. "Spurious Results from Automated Hematology Cell Counters." Laboratory Medicine, 1983. 14 august: 509-514.